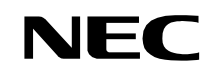

NDA-24300 ISSUE 1 STOCK # 200787

# NEAX<sup>®</sup>2400 IPX

# **System Operations and Maintenance Manual**

OCTOBER, 2000

NEC America, Inc.

#### LIABILITY DISCLAIMER

NEC America, Inc. reserves the right to change the specifications, functions, or features, at any time, without notice.

NEC America, Inc. has prepared this document for use by its employees and customers. The information contained herein is the property of NEC America, Inc. and shall not be reproduced without prior written approval from NEC America, Inc.

NEAX and D<sup>term</sup> are registered trademarks of NEC Corporation.

Copyright 2000

NEC America, Inc.

Printed in U.S.A.

|          |       |         |     | ISSUE | E No. |        |     |      |          |       |   |   | ISSU | E No. |       |         |         |
|----------|-------|---------|-----|-------|-------|--------|-----|------|----------|-------|---|---|------|-------|-------|---------|---------|
| PAGE NO. | 1     | 2       | 3   | 4     | 5     | 6      | 7   | 8    | PAGE NO. | 1     | 2 | 3 | 4    | 5     | 6     | 7       | 8       |
| i        | 1     |         |     |       |       |        |     |      | 23       | 1     |   |   |      |       |       |         |         |
| ii       | 1     |         |     |       |       |        |     |      | 24       | 1     |   |   |      |       |       |         |         |
| iii      | 1     |         |     |       |       |        |     |      | 25       | 1     |   |   |      |       |       |         |         |
| iv       | 1     |         |     |       |       |        |     |      | 26       | 1     |   |   |      |       |       |         |         |
| v        | 1     |         |     |       |       |        |     |      | 27       | 1     |   |   |      |       |       |         |         |
| vi       | 1     |         |     |       |       |        |     |      | 28       | 1     |   |   |      |       |       |         |         |
| vii      | 1     |         |     |       |       |        |     |      | 29       | 1     |   |   |      |       |       |         |         |
| viii     | 1     |         |     |       |       |        |     |      | 30       | 1     |   |   |      |       |       |         |         |
| ix       | 1     |         |     |       |       |        |     |      | 31       | 1     |   |   |      |       |       |         |         |
| х        | 1     |         |     |       |       |        |     |      | 32       | 1     |   |   |      |       |       |         |         |
| xi       | 1     |         |     |       |       |        |     |      | 33       | 1     |   |   |      |       |       |         |         |
| xii      | 1     |         |     |       |       |        |     |      | 34       | 1     |   |   |      |       |       |         |         |
| xiii     | 1     |         |     |       |       |        |     |      | 35       | 1     |   |   |      |       |       |         |         |
| xiv      | 1     |         |     |       |       |        |     |      | 36       | 1     |   |   |      |       |       |         |         |
| xv       | 1     |         |     |       |       |        |     |      | 37       | 1     |   |   |      |       |       |         |         |
| xvi      | 1     |         |     |       |       |        |     |      | 38       | 1     |   |   |      |       |       |         |         |
| 1        | 1     |         |     |       |       |        |     |      | 39       | 1     |   |   |      |       |       |         |         |
| 2        | 1     |         |     |       |       |        |     |      | 40       | 1     |   |   |      |       |       |         |         |
| 3        | 1     |         |     |       |       |        |     |      | 41       | 1     |   |   |      |       |       |         |         |
| 4        | 1     |         |     |       |       |        |     |      | 42       | 1     |   |   |      |       |       |         |         |
| 5        | 1     |         |     |       |       |        |     |      | 43       | 1     |   |   |      |       |       |         |         |
| 6        | 1     |         |     |       |       |        |     |      | 44       | 1     |   |   |      |       |       |         |         |
| 7        | 1     |         |     |       |       |        |     |      | 45       | 1     |   |   |      |       |       |         |         |
| 8        | 1     |         |     |       |       |        |     |      | 46       | 1     |   |   |      |       |       |         |         |
| 9        | 1     |         |     |       |       |        |     |      | 47       | 1     |   |   |      |       |       |         |         |
| 10       | 1     |         |     |       |       |        |     |      | 48       | 1     |   |   |      |       |       |         |         |
| 11       | 1     |         |     |       |       |        |     |      | 49       | 1     |   |   |      |       |       |         |         |
| 12       | 1     |         |     |       |       |        |     |      | 50       | 1     |   |   |      |       |       |         |         |
| 13       | 1     |         |     |       |       |        |     |      | 51       | 1     |   |   |      |       |       |         |         |
| 14       | 1     |         |     |       |       |        |     |      | 52       | 1     |   |   |      |       |       |         |         |
| 15       | 1     |         |     |       |       |        |     |      | 53       | 1     |   |   |      |       |       |         |         |
| 16       | 1     |         |     |       |       |        |     |      | 54       | 1     |   |   |      |       |       |         |         |
| 17       | 1     |         |     |       |       |        |     |      | 55       | 1     |   |   |      |       |       |         |         |
| 18       | 1     |         |     |       |       |        |     |      | 56       | 1     |   |   |      |       |       |         |         |
| 19       | 1     |         |     |       |       |        |     |      | 57       | 1     |   |   |      |       |       |         |         |
| 20       | 1     |         |     |       |       |        |     |      | 58       | 1     |   |   |      |       |       |         |         |
| 21       | 1     |         |     |       |       |        |     |      | 59       | 1     |   |   |      |       |       |         |         |
| 22       | 1     |         |     |       |       |        |     |      | 60       | 1     |   |   |      |       |       |         |         |
| IS       | SUE 1 |         |     |       | 1     | SSUE 2 | 2   |      | ISS      | SUE 3 |   |   |      | 15    | SUE 4 | ļ       |         |
| DATE C   | CTOB  | ER, 200 | 00  | DATE  |       |        |     |      | DATE     |       |   |   | DATE |       |       |         |         |
| IS       | SUE 5 |         |     |       | 1     | SSUE   | 6   |      | ISS      | SUE 7 |   |   |      | 15    | SUE 8 | 3       |         |
| DATE     |       |         |     | DATE  |       |        |     |      | DATE     |       |   |   | DATE |       |       |         |         |
| NEAX240  | 0 IP> | <       |     |       |       |        |     |      |          |       |   |   |      |       |       |         |         |
| System O | perat | tions   | and | Mair  | tena  | ance   | Mar | nual |          |       |   |   |      |       | Revis | ion She | eet 1/9 |
|          |       |         |     |       |       |        |     |      |          |       |   |   |      |       | ND    | A-24    | 1300    |

|                     |       |         |          | ISSU       | E No. |      |     |      |          |       |   |   | ISSU    | E No. |        |          |         |
|---------------------|-------|---------|----------|------------|-------|------|-----|------|----------|-------|---|---|---------|-------|--------|----------|---------|
| PAGE No.            | 1     | 2       | 3        | 4          | 5     | 6    | 7   | 8    | PAGE No. | 1     | 2 | 3 | 4       | 5     | 6      | 7        | 8       |
| 61                  | 1     |         |          |            |       |      |     |      | 99       | 1     |   |   |         |       |        |          |         |
| 62                  | 1     |         |          |            |       |      |     |      | 100      | 1     |   |   |         |       |        |          |         |
| 63                  | 1     |         |          |            |       |      |     |      | 101      | 1     |   |   |         |       |        |          |         |
| 64                  | 1     |         |          |            |       |      |     |      | 102      | 1     |   |   |         |       |        |          |         |
| 65                  | 1     |         |          |            |       |      |     |      | 103      | 1     |   |   |         |       |        |          |         |
| 66                  | 1     |         |          |            |       |      |     |      | 104      | 1     |   |   |         |       |        |          |         |
| 67                  | 1     |         |          |            |       |      |     |      | 105      | 1     |   |   |         |       |        |          |         |
| 68                  | 1     |         |          |            |       |      |     |      | 106      | 1     |   |   |         |       |        |          |         |
| 69                  | 1     |         |          |            |       |      |     |      | 107      | 1     |   |   |         |       |        |          |         |
| 70                  | 1     |         |          |            |       |      |     |      | 108      | 1     |   |   |         |       |        |          |         |
| 71                  | 1     |         |          |            |       |      |     |      | 109      | 1     |   |   |         |       |        |          |         |
| 72                  | 1     |         |          |            |       |      |     |      | 110      | 1     |   |   |         |       |        |          |         |
| 73                  | 1     |         |          |            |       |      |     |      | 111      | 1     |   |   |         |       |        |          |         |
| 74                  | 1     |         |          |            |       |      |     |      | 112      | 1     |   |   |         |       |        |          |         |
| 75                  | 1     |         |          |            |       |      |     |      | 113      | 1     |   |   |         |       |        |          |         |
| 76                  | 1     |         |          |            |       |      |     |      | 114      | 1     |   |   |         |       |        |          |         |
| 77                  | 1     |         |          |            |       |      |     |      | 115      | 1     |   |   |         |       |        |          |         |
| 78                  | 1     |         |          |            |       |      |     |      | 116      | 1     |   |   |         |       |        |          |         |
| 79                  | 1     |         |          |            |       |      |     |      | 117      | 1     |   |   |         |       |        |          |         |
| 80                  | 1     |         |          |            |       |      |     |      | 118      | 1     |   |   |         |       |        |          |         |
| 81                  | 1     |         |          |            |       |      |     |      | 119      | 1     |   |   |         |       |        |          |         |
| 82                  | 1     |         |          |            |       |      |     |      | 120      | 1     |   |   |         |       |        |          |         |
| 83                  | 1     |         |          |            |       |      |     |      | 121      | 1     |   |   |         |       |        |          |         |
| 84                  | 1     |         |          |            |       |      |     |      | 122      | 1     |   |   |         |       |        |          |         |
| 85                  | 1     |         |          |            |       |      |     |      | 123      | 1     |   |   |         |       |        |          |         |
| 86                  | 1     |         |          |            |       |      |     |      | 124      | 1     |   |   |         |       |        |          |         |
| 87                  | 1     |         |          |            |       |      |     |      | 125      | 1     |   |   |         |       |        |          |         |
| 88                  | 1     |         |          |            |       |      |     |      | 126      | 1     |   |   |         |       |        |          |         |
| 89                  | 1     |         |          |            |       |      |     |      | 127      | 1     |   |   |         |       |        |          |         |
| 90                  | 1     |         |          |            |       |      |     |      | 128      | 1     |   |   |         |       |        |          |         |
| 91                  | 1     |         |          |            |       |      |     |      | 129      | 1     |   |   |         |       |        |          |         |
| 92                  | 1     |         |          |            |       |      |     |      | 130      | 1     |   |   |         |       |        |          |         |
| 93                  | 1     |         |          |            |       |      |     |      | 131      | 1     |   |   |         |       |        |          |         |
| 94                  | 1     |         |          |            |       |      |     |      | 132      | 1     |   |   |         |       |        |          |         |
| 95                  | 1     |         |          |            |       |      |     |      | 133      | 1     |   |   |         |       |        |          |         |
| 96                  | 1     |         |          |            |       |      |     |      | 134      | 1     |   |   |         |       |        |          |         |
| 97                  | 1     |         |          |            |       |      |     |      | 135      | 1     |   |   |         |       |        |          |         |
| 98                  | 1     |         | <u> </u> |            |       |      |     |      | 136      | 1     |   |   |         |       |        | <u> </u> |         |
| IS                  | SUE 1 |         |          | <b>P</b> · |       | SSUE | 2   |      | ISS      | SUE 3 |   |   | D ·     | IS    | SUE 4  | ŀ        |         |
| DATE C              |       | =R, 200 | JÜ       | DATE       |       |      |     |      | DAFE     |       |   |   | DATE    |       |        |          |         |
| IS                  | SUE 5 |         |          | D + T -    |       | SSUE | Ó   |      | ISS      | 5UE 7 |   |   | D 4 7 - | IS    | SUE 8  | 5        |         |
|                     | 0 10) | /       |          | DATE       |       |      |     |      | DAIE     |       |   |   | DATE    |       |        |          |         |
| NEAX240<br>System O | perat | tions   | and      | Mair       | ntena | ance | Mar | nual |          |       |   |   |         |       | Revisi | ion She  | eet 2/9 |
| 1                   |       |         |          |            |       |      |     |      |          |       |   |   |         |       | ND     | PA-24    | 1300    |

|          |         |         |     | ISSU | E No. |      |     |      | DAGEN    |       |   |   | ISSU | E No. |       |         |        |
|----------|---------|---------|-----|------|-------|------|-----|------|----------|-------|---|---|------|-------|-------|---------|--------|
| PAGE NO. | 1       | 2       | 3   | 4    | 5     | 6    | 7   | 8    | PAGE NO. | 1     | 2 | 3 | 4    | 5     | 6     | 7       | 8      |
| 137      | 1       |         |     |      |       |      |     |      | 175      | 1     |   |   |      |       |       |         |        |
| 138      | 1       |         |     |      |       |      |     |      | 176      | 1     |   |   |      |       |       |         |        |
| 139      | 1       |         |     |      |       |      |     |      | 177      | 1     |   |   |      |       |       |         |        |
| 140      | 1       |         |     |      |       |      |     |      | 178      | 1     |   |   |      |       |       |         |        |
| 141      | 1       |         |     |      |       |      |     |      | 179      | 1     |   |   |      |       |       |         |        |
| 142      | 1       |         |     |      |       |      |     |      | 180      | 1     |   |   |      |       |       |         |        |
| 143      | 1       |         |     |      |       |      |     |      | 181      | 1     |   |   |      |       |       |         |        |
| 144      | 1       |         |     |      |       |      |     |      | 182      | 1     |   |   |      |       |       |         |        |
| 145      | 1       |         |     |      |       |      |     |      | 183      | 1     |   |   |      |       |       |         |        |
| 146      | 1       |         |     |      |       |      |     |      | 184      | 1     |   |   |      |       |       |         |        |
| 147      | 1       |         |     |      |       |      |     |      | 185      | 1     |   |   |      |       |       |         |        |
| 148      | 1       |         |     |      |       |      |     |      | 186      | 1     |   |   |      |       |       |         |        |
| 149      | 1       |         |     |      |       |      |     |      | 187      | 1     |   |   |      |       |       |         |        |
| 150      | 1       |         |     |      |       |      |     |      | 188      | 1     |   |   |      |       |       |         |        |
| 151      | 1       |         |     |      |       |      |     |      | 189      | 1     |   |   |      |       |       |         |        |
| 152      | 1       |         |     |      |       |      |     |      | 190      | 1     |   |   |      |       |       |         |        |
| 153      | 1       |         |     |      |       |      |     |      | 191      | 1     |   |   |      |       |       |         |        |
| 154      | 1       |         |     |      |       |      |     |      | 192      | 1     |   |   |      |       |       |         |        |
| 155      | 1       |         |     |      |       |      |     |      | 193      | 1     |   |   |      |       |       |         |        |
| 156      | 1       |         |     |      |       |      |     |      | 194      | 1     |   |   |      |       |       |         |        |
| 157      | 1       |         |     |      |       |      |     |      | 195      | 1     |   |   |      |       |       |         |        |
| 158      | 1       |         |     |      |       |      |     |      | 196      | 1     |   |   |      |       |       |         |        |
| 159      | 1       |         |     |      |       |      |     |      | 197      | 1     |   |   |      |       |       |         |        |
| 160      | 1       |         |     |      |       |      |     |      | 198      | 1     |   |   |      |       |       |         |        |
| 161      | 1       |         |     |      |       |      |     |      | 199      | 1     |   |   |      |       |       |         |        |
| 162      | 1       |         |     |      |       |      |     |      | 200      | 1     |   |   |      |       |       |         |        |
| 163      | 1       |         |     |      |       |      |     |      | 201      | 1     |   |   |      |       |       |         |        |
| 164      | 1       |         |     |      |       |      |     |      | 202      | 1     |   |   |      |       |       |         |        |
| 165      | 1       |         |     |      |       |      |     |      | 203      | 1     |   |   |      |       |       |         |        |
| 166      | 1       |         |     |      |       |      |     |      | 204      | 1     |   |   |      |       |       |         |        |
| 167      | 1       |         |     |      |       |      |     |      | 205      | 1     |   |   |      |       |       |         |        |
| 168      | 1       |         |     |      |       |      |     |      | 206      | 1     |   |   |      |       |       |         |        |
| 169      | 1       |         |     |      |       |      |     |      | 207      | 1     |   |   |      |       |       |         |        |
| 170      | 1       |         |     |      |       |      |     |      | 208      | 1     |   |   |      |       |       |         |        |
| 171      | 1       |         |     |      |       |      |     |      | 209      | 1     |   |   |      |       |       |         |        |
| 172      | 1       |         |     |      |       |      |     |      | 210      | 1     |   |   |      |       |       |         |        |
| 173      | 1       |         |     |      |       |      |     |      | 211      | 1     |   |   |      |       |       |         |        |
| 174      | 1       |         |     |      |       |      |     |      | 212      | 1     |   |   |      |       |       |         |        |
|          | ISSUE 1 |         |     |      | 1     | SSUE | 2   |      | IS       | SUE 3 |   |   |      | IS    | SUE 4 | ŀ       |        |
| DATE     | OCTOBE  | ER, 200 | 00  | DATE |       |      |     |      | DATE     |       |   |   | DATE |       |       |         |        |
| I        | ISSUE 5 |         |     |      | 1     | SSUE | 6   |      | IS       | SUE 7 |   |   |      | IS    | SUE 8 | 3       |        |
| DATE     |         |         |     | DATE |       |      |     |      | DATE     |       |   |   | DATE |       |       |         |        |
| NEAX24   | 00 IP>  | <       |     |      |       |      |     |      |          |       |   |   |      |       |       |         |        |
| System ( | Operat  | tions   | and | Mair | ntena | ance | Mar | nual |          |       |   |   |      |       | Revis | ion She | et 3/9 |
|          |         |         |     |      |       |      |     |      |          |       |   |   |      |       | ND    | A-24    | 300    |

|                     |        |         |     | ISSU | E No.    |        |     |      |          |       |   |   | ISSU | E No. |         |        |        |
|---------------------|--------|---------|-----|------|----------|--------|-----|------|----------|-------|---|---|------|-------|---------|--------|--------|
| PAGE No.            | 1      | 2       | 3   | 4    | 5        | 6      | 7   | 8    | PAGE No. | 1     | 2 | 3 | 4    | 5     | 6       | 7      | 8      |
| 213                 | 1      |         |     |      |          |        |     |      | 251      | 1     |   |   |      |       |         |        |        |
| 214                 | 1      |         |     |      |          |        |     |      | 252      | 1     |   |   |      |       |         |        |        |
| 215                 | 1      |         |     |      |          |        |     |      | 253      | 1     |   |   |      |       |         |        |        |
| 216                 | 1      |         |     |      |          |        |     |      | 254      | 1     |   |   |      |       |         |        |        |
| 217                 | 1      |         |     |      |          |        |     |      | 255      | 1     |   |   |      |       |         |        |        |
| 218                 | 1      |         |     |      |          |        |     |      | 256      | 1     |   |   |      |       |         |        |        |
| 219                 | 1      |         |     |      |          |        |     |      | 257      | 1     |   |   |      |       |         |        |        |
| 220                 | 1      |         |     |      |          |        |     |      | 258      | 1     |   |   |      |       |         |        |        |
| 221                 | 1      |         |     |      |          |        |     |      | 259      | 1     |   |   |      |       |         |        |        |
| 222                 | 1      |         |     |      |          |        |     |      | 260      | 1     |   |   |      |       |         |        |        |
| 223                 | 1      |         |     |      |          |        |     |      | 261      | 1     |   |   |      |       |         |        |        |
| 224                 | 1      |         |     |      |          |        |     |      | 262      | 1     |   |   |      |       |         |        |        |
| 225                 | 1      |         |     |      |          |        |     |      | 263      | 1     |   |   |      |       |         |        |        |
| 226                 | 1      |         |     |      |          |        |     |      | 264      | 1     |   |   |      |       |         |        |        |
| 227                 | 1      |         |     |      |          |        |     |      | 265      | 1     |   |   |      |       |         |        |        |
| 228                 | 1      |         |     |      |          |        |     |      | 266      | 1     |   |   |      |       |         |        |        |
| 229                 | 1      |         |     |      |          |        |     |      | 267      | 1     |   |   |      |       |         |        |        |
| 230                 | 1      |         |     |      |          |        |     |      | 268      | 1     |   |   |      |       |         |        |        |
| 231                 | 1      |         |     |      |          |        |     |      | 269      | 1     |   |   |      |       |         |        |        |
| 232                 | 1      |         |     |      |          |        |     |      | 270      | 1     |   |   |      |       |         |        |        |
| 233                 | 1      |         |     |      |          |        |     |      | 271      | 1     |   |   |      |       |         |        |        |
| 234                 | 1      |         |     |      |          |        |     |      | 272      | 1     |   |   |      |       |         |        |        |
| 235                 | 1      |         |     |      |          |        |     |      | 273      | 1     |   |   |      |       |         |        |        |
| 236                 | 1      |         |     |      |          |        |     |      | 274      | 1     |   |   |      |       |         |        |        |
| 237                 | 1      |         |     |      |          |        |     |      | 275      | 1     |   |   |      |       |         |        |        |
| 238                 | 1      |         |     |      |          |        |     |      | 276      | 1     |   |   |      |       |         |        |        |
| 239                 | 1      |         |     |      |          |        |     |      | 277      | 1     |   |   |      |       |         |        |        |
| 240                 | 1      |         |     |      |          |        |     |      | 278      | 1     |   |   |      |       |         |        |        |
| 241                 | 1      |         |     |      |          |        |     |      | 279      | 1     |   |   |      |       |         |        |        |
| 242                 | 1      |         |     |      |          |        |     |      | 280      | 1     |   |   |      |       |         |        |        |
| 243                 | 1      |         |     |      |          |        |     |      | 281      | 1     |   |   |      |       |         |        |        |
| 244                 | 1      |         |     |      |          |        |     |      | 282      | 1     |   |   |      |       |         |        |        |
| 245                 | 1      |         |     |      |          |        |     |      | 283      | 1     |   |   |      |       |         |        |        |
| 246                 | 1      |         |     |      |          |        |     |      | 284      | 1     |   |   |      |       |         |        |        |
| 247                 | 1      |         |     |      |          |        |     |      | 285      | 1     |   |   |      |       |         |        |        |
| 248                 | 1      |         |     |      |          |        |     |      | 286      | 1     |   |   |      |       |         |        |        |
| 249                 | 1      |         |     |      |          |        |     |      | 287      | 1     |   |   |      |       |         |        |        |
| 250                 | 1      |         |     |      |          |        |     |      | 288      | 1     |   |   |      |       |         |        |        |
| IS                  | SUE 1  |         |     |      | ۱۱<br>۱۱ | SSUE 2 | 2   |      | ISS      | SUE 3 |   |   |      | IS    | SUE 4   |        |        |
| DATE C              | OCTOBE | =R, 200 | 00  | DATE | :        |        |     |      | DATE     |       |   |   | DATE |       | <u></u> |        |        |
| IS                  | SUE 5  |         |     |      | ۱۱<br>۱۱ | SSUE 6 | 5   |      | ISS      | SUE 7 |   |   |      | IS    | SUE 8   |        |        |
| DATE                |        | ,       |     | DATE | :        |        |     |      | DATE     |       |   |   | DATE |       |         |        |        |
| NEAX240<br>System O | perat  | tions   | and | Maiı | ntena    | ance   | Mar | nual |          |       |   |   |      |       | Revisi  | on She | et 4/9 |

|          |        |        |     | ISSUE | E No. |        |     |      |          |       |   |   | ISSU | E No. |       |         |         |
|----------|--------|--------|-----|-------|-------|--------|-----|------|----------|-------|---|---|------|-------|-------|---------|---------|
| PAGE No. | 1      | 2      | 3   | 4     | 5     | 6      | 7   | 8    | PAGE No. | 1     | 2 | 3 | 4    | 5     | 6     | 7       | 8       |
| 289      | 1      |        |     |       |       |        |     |      | 327      | 1     |   |   |      |       |       |         |         |
| 290      | 1      |        |     |       |       |        |     |      | 328      | 1     |   |   |      |       |       |         |         |
| 291      | 1      |        |     |       |       |        |     |      | 329      | 1     |   |   |      |       |       |         |         |
| 292      | 1      |        |     |       |       |        |     |      | 330      | 1     |   |   |      |       |       |         |         |
| 293      | 1      |        |     |       |       |        |     |      | 331      | 1     |   |   |      |       |       |         |         |
| 294      | 1      |        |     |       |       |        |     |      | 332      | 1     |   |   |      |       |       |         |         |
| 295      | 1      |        |     |       |       |        |     |      | 333      | 1     |   |   |      |       |       |         |         |
| 296      | 1      |        |     |       |       |        |     |      | 334      | 1     |   |   |      |       |       |         |         |
| 297      | 1      |        |     |       |       |        |     |      | 335      | 1     |   |   |      |       |       |         |         |
| 298      | 1      |        |     |       |       |        |     |      | 336      | 1     |   |   |      |       |       |         |         |
| 299      | 1      |        |     |       |       |        |     |      | 337      | 1     |   |   |      |       |       |         |         |
| 300      | 1      |        |     |       |       |        |     |      | 338      | 1     |   |   |      |       |       |         |         |
| 301      | 1      |        |     |       |       |        |     |      | 339      | 1     |   |   |      |       |       |         |         |
| 302      | 1      |        |     |       |       |        |     |      | 340      | 1     |   |   |      |       |       |         |         |
| 303      | 1      |        |     |       |       |        |     |      | 341      | 1     |   |   |      |       |       |         |         |
| 304      | 1      |        |     |       |       |        |     |      | 342      | 1     |   |   |      |       |       |         |         |
| 305      | 1      |        |     |       |       |        |     |      | 343      | 1     |   |   |      |       |       |         |         |
| 306      | 1      |        |     |       |       |        |     |      | 344      | 1     |   |   |      |       |       |         |         |
| 307      | 1      |        |     |       |       |        |     |      | 345      | 1     |   |   |      |       |       |         |         |
| 308      | 1      |        |     |       |       |        |     |      | 346      | 1     |   |   |      |       |       |         |         |
| 309      | 1      |        |     |       |       |        |     |      | 347      | 1     |   |   |      |       |       |         |         |
| 211      | 1      |        |     |       |       |        |     |      | 348      | 1     |   |   |      |       |       |         |         |
| 212      | 1      |        |     |       |       |        |     |      | 349      | 1     |   |   |      |       |       |         |         |
| 312      | 1      |        |     |       |       |        |     |      | 351      | 1     |   |   |      |       |       |         |         |
| 31/      | 1      |        |     |       |       |        |     |      | 352      | 1     |   |   |      |       |       |         |         |
| 315      | 1      |        |     |       |       |        |     |      | 353      | 1     |   |   |      |       |       |         |         |
| 316      | 1      |        |     |       |       |        |     |      | 354      | 1     |   |   |      |       |       |         |         |
| 317      | 1      |        |     |       |       |        |     |      | 355      | 1     |   |   |      |       |       |         |         |
| 318      | 1      |        |     |       |       |        |     |      | 356      | 1     |   |   |      |       |       |         |         |
| 319      | 1      |        |     |       |       |        |     |      | 357      | 1     |   |   |      |       |       |         |         |
| 320      | 1      |        |     |       |       |        |     |      | 358      | 1     |   |   |      |       |       |         |         |
| 321      | 1      |        |     |       |       |        |     |      | 359      | 1     |   |   |      |       |       |         |         |
| 322      | 1      |        |     |       | _     |        |     |      | 360      | 1     |   |   |      |       |       |         |         |
| 323      | 1      |        |     |       |       |        |     |      | 361      | 1     |   |   |      |       |       |         |         |
| 324      | 1      |        |     |       |       |        |     |      | 362      | 1     |   |   |      |       |       |         |         |
| 325      | 1      |        |     |       |       |        |     |      | 363      | 1     |   |   |      |       |       |         |         |
| 326      | 1      |        |     |       |       |        |     |      | 364      | 1     | 1 |   |      |       | 1     |         |         |
| IS       | SUE 1  |        |     |       | l:    | SSUE   | 2   |      | ISS      | SUE 3 |   |   |      | IS    | SUE 4 | ŀ       |         |
| DATE C   | ОСТОВЕ | ER, 20 | 00  | DATE  |       |        |     |      | DATE     |       |   |   | DATE |       |       |         |         |
| IS       | SUE 5  |        |     |       | İ     | SSUE ( | 6   |      | ISS      | SUE 7 |   |   |      | IS    | SUE 8 | }       |         |
| DATE     |        |        |     | DATE  |       |        |     |      | DATE     |       |   |   | DATE |       |       |         |         |
| NEAX240  | 0 IP>  | <      |     |       |       |        |     |      |          |       |   |   |      |       |       |         |         |
| System O | perat  | tions  | and | Mair  | ntena | ance   | Mar | nual |          |       |   |   |      |       | Revis | ion She | eet 5/9 |
|          |        |        |     |       |       |        |     |      |          |       |   |   |      |       | ND    | A-24    | 300     |

|                     |                                               |         |     | ISSU | E No. |        |     |      |          |       |   |   | ISSU | E No. |        |        |        |
|---------------------|-----------------------------------------------|---------|-----|------|-------|--------|-----|------|----------|-------|---|---|------|-------|--------|--------|--------|
| PAGE No.            | 1                                             | 2       | 3   | 4    | 5     | 6      | 7   | 8    | PAGE No. | 1     | 2 | 3 | 4    | 5     | 6      | 7      | 8      |
| 365                 | 1                                             |         |     |      |       |        |     |      | 403      | 1     |   |   |      |       |        |        |        |
| 366                 | 1                                             |         |     |      |       |        |     |      | 404      | 1     |   |   |      |       |        |        |        |
| 367                 | 1                                             |         |     |      |       |        |     |      | 405      | 1     |   |   |      |       |        |        |        |
| 368                 | 1                                             |         |     |      |       |        |     |      | 406      | 1     |   |   |      |       |        |        |        |
| 369                 | 1                                             |         |     |      |       |        |     |      | 407      | 1     |   |   |      |       |        |        |        |
| 370                 | 1                                             |         |     |      |       |        |     |      | 408      | 1     |   |   |      |       |        |        |        |
| 371                 | 1                                             |         |     |      |       |        |     |      | 409      | 1     |   |   |      |       |        |        |        |
| 372                 | 1                                             |         |     |      |       |        |     |      | 410      | 1     |   |   |      |       |        |        |        |
| 373                 | 1                                             |         |     |      |       |        |     |      | 411      | 1     |   |   |      |       |        |        |        |
| 374                 | 1                                             |         |     |      |       |        |     |      | 412      | 1     |   |   |      |       |        |        |        |
| 375                 | 1                                             |         |     |      |       |        |     |      | 413      | 1     |   |   |      |       |        |        |        |
| 3/6                 | 1                                             |         |     |      |       |        |     |      | 414      | 1     |   |   |      |       |        |        |        |
| 377                 | 1                                             |         |     |      |       |        |     |      | 415      | 1     |   |   |      |       |        |        |        |
| 3/8                 | 1                                             |         |     |      |       |        |     |      | 410      | 1     |   |   |      |       |        |        |        |
| 379                 | 1                                             |         |     |      |       |        |     |      | 417      | 1     |   |   |      |       |        |        |        |
| 291                 | 1                                             |         |     |      |       |        |     |      | 418      | 1     |   |   |      |       |        |        |        |
| 382                 | 1                                             |         |     |      |       |        |     |      | 419      | 1     |   |   |      |       |        |        |        |
| 383                 | 1                                             |         |     |      |       |        |     |      | 420      | 1     |   |   |      |       |        |        |        |
| 384                 | 1                                             |         |     |      |       |        |     |      | 422      | 1     |   |   |      |       |        |        |        |
| 385                 | 1                                             |         |     |      |       |        |     |      | 423      | 1     |   |   |      |       |        |        |        |
| 386                 | 1                                             |         |     |      |       |        |     |      | 424      | 1     |   |   |      |       |        |        |        |
| 387                 | 1                                             |         |     |      |       |        |     |      | 425      | 1     |   |   |      |       |        |        |        |
| 388                 | 1                                             |         |     |      |       |        |     |      | 426      | 1     |   |   |      |       |        |        |        |
| 389                 | 1                                             |         |     |      |       |        |     |      | 427      | 1     |   |   |      |       |        |        |        |
| 390                 | 1                                             |         |     |      |       |        |     |      | 428      | 1     |   |   |      |       |        |        |        |
| 391                 | 1                                             |         |     |      |       |        |     |      | 429      | 1     |   |   |      |       |        |        |        |
| 392                 | 1                                             |         |     |      |       |        |     |      | 430      | 1     |   |   |      |       |        |        |        |
| 393                 | 1                                             |         |     |      |       |        |     |      | 431      | 1     |   |   |      |       |        |        |        |
| 394                 | 1                                             |         |     |      |       |        |     |      | 432      | 1     |   |   |      |       |        |        |        |
| 395                 | 1                                             |         |     |      |       |        |     |      | 433      | 1     |   |   |      |       |        |        |        |
| 396                 | 1                                             |         |     |      |       |        |     |      | 434      | 1     |   |   |      |       |        |        |        |
| 397                 | 1                                             |         |     |      |       |        |     |      | 435      | 1     |   |   |      |       |        |        |        |
| 398                 | 1                                             |         |     |      |       |        |     |      | 436      | 1     |   |   |      |       |        |        |        |
| 399                 | 1                                             |         |     |      |       |        |     |      | 437      | 1     |   |   |      |       |        |        |        |
| 400                 | 1                                             |         |     |      |       |        |     |      | 438      | 1     |   |   |      |       |        |        |        |
| 401                 | 1                                             |         |     |      |       |        |     |      | 439      | 1     |   |   |      |       |        |        |        |
| 402                 | 1                                             |         |     |      |       |        |     |      | 440      | 1     |   |   |      |       |        |        |        |
| 15                  | SSUE 1                                        |         |     |      | 18    | SSUE 2 | 2   |      | ISS      | SUE 3 |   |   |      | IS    | SUE 4  |        |        |
| DATE (              | OCTOBE                                        | ER, 200 | 00  | DATE |       |        |     |      | DATE     |       |   |   | DATE |       |        |        |        |
| 15                  | SSUE 5                                        |         |     |      | 18    | SSUE 6 | 5   |      | ISS      | SUE 7 |   |   |      | IS    | SUE 8  |        |        |
|                     | <u>, , , , , , , , , , , , , , , , , , , </u> | ,       |     | DATE | :     |        |     |      | DAFE     |       |   |   | DATE |       |        |        |        |
| NEAX240<br>System C | Derat                                         | tions   | and | Maiı | ntena | ance   | Mar | nual |          |       |   |   |      |       | Revisi | on She | et 6/9 |

|          |       |        |     | ISSUE | E No. |        |     |      |          |      |   |   | ISSU  | E No. |        |        |         |
|----------|-------|--------|-----|-------|-------|--------|-----|------|----------|------|---|---|-------|-------|--------|--------|---------|
| PAGE No. | 1     | 2      | 3   | 4     | 5     | 6      | 7   | 8    | PAGE No. | 1    | 2 | 3 | 4     | 5     | 6      | 7      | 8       |
| 441      | 1     |        |     |       |       |        |     |      | 479      | 1    |   |   |       |       |        |        |         |
| 442      | 1     |        |     |       |       |        |     |      | 480      | 1    |   |   |       |       |        |        |         |
| 443      | 1     |        |     |       |       |        |     |      | 481      | 1    |   |   |       |       |        |        |         |
| 444      | 1     |        |     |       |       |        |     |      | 482      | 1    |   |   |       |       |        |        |         |
| 445      | 1     |        |     |       |       |        |     |      | 483      | 1    |   |   |       |       |        |        |         |
| 446      | 1     |        |     |       |       |        |     |      | 484      | 1    |   |   |       |       |        |        |         |
| 447      | 1     |        |     |       |       |        |     |      | 485      | 1    |   |   |       |       |        |        |         |
| 448      | 1     |        |     |       |       |        |     |      | 486      | 1    |   |   |       |       |        |        |         |
| 449      | 1     |        |     |       |       |        |     |      | 487      | 1    |   |   |       |       |        |        |         |
| 450      | 1     |        |     |       |       |        |     |      | 488      | 1    |   |   |       |       |        |        |         |
| 451      | 1     |        |     |       |       |        |     |      | 489      | 1    |   |   |       |       |        |        |         |
| 452      | 1     |        |     |       |       |        |     |      | 490      | 1    |   | _ |       |       |        |        |         |
| 455      | 1     |        |     |       |       |        |     |      | 491      | 1    |   |   |       |       |        |        |         |
| 455      | 1     |        |     |       |       |        |     |      | 493      | 1    |   |   |       |       |        |        |         |
| 456      | 1     |        |     |       |       |        |     |      | 494      | 1    |   |   |       |       |        |        |         |
| 457      | 1     |        |     |       |       |        |     |      | 495      | 1    |   |   |       |       |        |        |         |
| 458      | 1     |        |     |       |       |        |     |      | 496      | 1    |   |   |       |       |        |        |         |
| 459      | 1     |        |     |       |       |        |     |      | 497      | 1    |   |   |       |       |        |        |         |
| 460      | 1     |        |     |       |       |        |     |      | 498      | 1    |   |   |       |       |        |        |         |
| 461      | 1     |        |     |       |       |        |     |      | 499      | 1    |   |   | 1     |       |        |        |         |
| 462      | 1     |        |     |       |       |        |     |      | 500      | 1    |   |   |       |       |        |        |         |
| 463      | 1     |        |     |       |       |        |     |      | 501      | 1    |   |   |       |       |        |        |         |
| 464      | 1     |        |     |       |       |        |     |      | 502      | 1    |   |   |       |       |        |        |         |
| 465      | 1     |        |     |       |       |        |     |      | 503      | 1    |   |   |       |       |        |        |         |
| 466      | 1     |        |     |       |       |        |     |      | 504      | 1    |   |   |       |       |        |        |         |
| 467      | 1     |        |     |       |       |        |     |      | 505      | 1    |   |   |       |       |        |        |         |
| 468      | 1     |        |     |       |       |        |     |      | 506      | 1    |   |   |       |       |        |        |         |
| 469      | 1     |        |     |       |       |        |     |      | 507      | 1    |   |   |       |       |        |        |         |
| 470      | 1     |        |     |       |       |        |     |      | 508      | 1    |   |   |       |       |        |        |         |
| 471      | 1     |        |     |       |       |        |     |      | 509      | 1    |   |   |       |       |        |        |         |
| 472      | 1     |        |     |       |       |        |     |      | 510      | 1    |   |   |       |       |        |        |         |
| 473      | 1     |        |     |       |       |        |     |      | 511      | 1    |   |   |       |       |        |        |         |
| 474      | 1     |        |     |       |       |        |     |      | 512      | 1    |   |   |       |       |        |        |         |
| 475      | 1     |        |     |       |       |        |     |      | 513      | 1    |   |   |       |       |        |        |         |
| 476      | 1     |        |     |       |       |        |     |      | 514      | 1    |   |   |       |       |        |        |         |
| 477      | 1     |        |     |       |       |        |     |      | 515      | 1    |   |   |       |       |        |        |         |
| 4/0      |       |        |     |       | 14    |        | 2   |      | 100      |      |   |   |       | 10    |        |        |         |
|          |       | -R 200 | 0   | DATE  |       | 500L / |     |      |          |      |   |   | DATE  |       | 001 4  |        |         |
| IS       | SUE 5 | , 200  |     |       | !:    | SSUE   | 6   |      | 188      | UE 7 |   |   | 2.116 | 1.5   | SUE 8  |        |         |
| DATE     |       |        |     | DATE  |       |        | -   |      | DATE     |      |   |   | DATE  |       |        |        |         |
| NEAX240  | 0 IP> | <      |     |       |       |        |     |      | <u> </u> |      |   |   |       | - 1   |        |        |         |
| System O | perat | tions  | and | Mair  | tena  | ance   | Mar | nual |          |      |   |   |       |       | Revisi | on She | eet 7/9 |
|          |       |        |     |       |       |        |     |      |          |      |   |   |       |       | ND     | A-24   | 300     |

| DAGEN    |        |          |          | ISSU | E No.   |         |          |      |          |       |   |   | ISSU | E No. |        |         |        |
|----------|--------|----------|----------|------|---------|---------|----------|------|----------|-------|---|---|------|-------|--------|---------|--------|
| PAGE NO. | 1      | 2        | 3        | 4    | 5       | 6       | 7        | 8    | PAGE NO. | 1     | 2 | 3 | 4    | 5     | 6      | 7       | 8      |
| 517      | 1      |          |          |      |         |         |          |      | 555      | 1     |   |   |      |       |        |         |        |
| 518      | 1      |          |          |      |         |         |          |      | 556      | 1     |   |   |      |       |        |         |        |
| 519      | 1      |          |          |      |         |         |          |      | 557      | 1     |   |   |      |       |        |         |        |
| 520      | 1      |          |          |      |         |         |          |      | 558      | 1     |   |   |      |       |        |         |        |
| 521      | 1      |          |          |      |         |         |          |      | 559      | 1     |   |   |      |       |        |         |        |
| 522      | 1      |          |          |      |         |         |          |      | 560      | 1     |   |   |      |       |        |         |        |
| 523      | 1      |          |          |      |         |         |          |      | 561      | 1     |   |   |      |       |        |         |        |
| 524      | 1      |          |          |      |         |         |          |      | 562      | 1     |   |   |      |       |        |         |        |
| 525      | 1      |          |          |      |         |         |          |      | 563      | 1     |   |   |      |       |        |         |        |
| 526      | 1      |          |          |      |         |         |          |      | 564      | 1     |   |   |      |       |        |         |        |
| 527      | 1      |          |          |      |         |         |          |      | 565      | 1     |   |   |      |       |        |         |        |
| 528      | 1      |          |          |      |         |         |          |      | 566      | 1     |   |   |      |       |        |         |        |
| 529      | 1      |          |          |      |         |         |          |      | 567      | 1     |   |   |      |       |        |         |        |
| 530      | 1      |          |          |      |         |         |          |      | 568      | 1     |   |   |      |       |        |         |        |
| 531      | 1      |          |          |      |         |         |          |      | 569      | 1     |   |   |      |       |        |         |        |
| 532      | 1      |          |          |      |         |         |          |      | 570      | 1     |   |   |      |       |        |         |        |
| 533      | 1      |          |          |      |         |         |          |      | 571      | 1     |   |   |      |       |        |         |        |
| 534      | 1      |          |          |      |         |         |          |      | 572      | 1     |   |   |      |       |        |         |        |
| 535      | 1      |          |          |      |         |         |          |      | 573      | 1     |   |   |      |       |        |         |        |
| 536      | 1      |          |          |      |         |         |          |      | 574      | 1     |   |   |      |       |        |         |        |
| 537      | 1      |          |          |      |         |         |          |      | 575      | 1     |   |   |      |       |        |         |        |
| 538      | 1      |          |          |      |         |         |          |      | 576      | 1     |   |   |      |       |        |         |        |
| 539      | 1      |          |          |      |         |         |          |      | 577      | 1     |   |   |      |       |        |         |        |
| 540      | 1      |          |          |      |         |         |          |      | 578      | 1     |   |   |      |       |        |         |        |
| 541      | 1      |          |          |      |         |         |          |      | 579      | 1     |   |   |      |       |        |         |        |
| 542      | 1      |          |          |      |         |         |          |      | 580      | 1     |   |   |      |       |        |         |        |
| 543      | 1      |          |          |      |         |         |          |      | 581      | 1     |   |   |      |       |        |         |        |
| 544      | 1      |          |          |      |         |         |          |      | 582      | 1     |   |   |      |       |        |         |        |
| 545      | 1      |          |          |      |         |         |          |      | 583      | 1     |   |   |      |       |        |         |        |
| 546      | 1      |          |          |      |         |         |          |      | 584      | 1     |   |   |      |       |        |         |        |
| 547      | 1      |          |          |      |         |         |          |      | 585      | 1     |   |   |      |       |        |         |        |
| 548      | 1      |          |          |      |         |         |          |      | 586      | 1     |   |   |      |       |        |         |        |
| 549      | 1      |          |          |      |         |         |          |      | 587      | 1     |   |   |      |       |        |         |        |
| 550      | 1      |          |          |      |         |         |          |      | 588      | 1     |   |   |      |       |        |         |        |
| 551      | 1      |          |          |      |         |         |          |      | 589      | 1     |   |   |      |       |        |         |        |
| 552      | 1      |          |          |      |         |         |          |      | 590      | 1     |   |   |      |       |        |         |        |
| 553      | 1      |          |          |      |         |         |          |      | 591      | 1     |   |   |      |       |        |         |        |
| 554      |        |          | <u>Г</u> |      | 14      |         | <br>-    |      | 592      |       |   |   |      |       |        |         |        |
|          |        | =D 204   | 00       |      | 13<br>: | SOUE    | <u> </u> |      |          | 50E 3 |   |   |      |       | 50E 4  | •       |        |
|          |        | _17, 200 | 00       | DATE | ·       | 20115 / | 3        |      |          |       |   |   | DATE |       |        |         |        |
|          | 000E 0 |          |          |      | :       | 530E (  | J        |      |          | JUE / |   |   |      |       |        | •       |        |
|          | יםו חר | /        |          | DAIE | •       |         |          |      | DATE     |       |   |   | DATE |       |        |         |        |
| System ( | Operat | tions    | and      | Maiı | ntena   | ance    | Mar      | nual |          |       |   |   |      |       | Revisi | ion She | et 8/9 |

|          |       |         |     | ISSU   | E No.     |        |     |      |          |       |   |   | ISSU | E No. |        |                |        |
|----------|-------|---------|-----|--------|-----------|--------|-----|------|----------|-------|---|---|------|-------|--------|----------------|--------|
| PAGE No. | 1     | 2       | 3   | 4      | 5         | 6      | 7   | 8    | PAGE No. | 1     | 2 | 3 | 4    | 5     | 6      | 7              | 8      |
| 593      | 1     |         |     |        |           |        |     |      |          |       |   |   |      |       |        |                |        |
| 594      | 1     |         |     |        |           |        |     |      |          |       |   |   |      |       |        |                |        |
| 595      | 1     |         |     |        |           |        |     |      |          |       |   |   |      |       |        |                |        |
| 596      | 1     |         |     |        |           |        |     |      |          |       |   |   |      |       |        |                |        |
| 597      | 1     |         |     |        |           |        |     |      |          |       |   |   |      |       |        |                |        |
| 598      | 1     |         |     |        |           |        |     |      |          |       |   |   |      |       |        |                |        |
| 599      | 1     |         |     |        |           |        |     |      |          |       |   |   |      |       |        |                |        |
| 600      | 1     |         |     |        |           |        |     |      |          |       |   |   |      |       |        |                |        |
| 601      | 1     |         |     |        |           |        |     |      |          |       |   |   |      |       |        |                |        |
| 602      | 1     |         |     |        |           |        |     |      |          |       |   |   |      |       |        |                |        |
| 603      | 1     |         |     |        |           |        |     |      |          |       |   |   |      |       |        |                |        |
| 604      | 1     |         |     |        |           |        |     |      |          |       |   |   |      |       |        |                |        |
| 605      | 1     |         |     |        |           |        |     |      |          |       |   |   |      |       |        |                |        |
| 606      | 1     |         |     |        |           |        |     |      |          |       |   |   |      |       |        |                |        |
| 607      | 1     |         |     |        |           |        |     |      |          |       |   |   |      |       |        |                |        |
| 608      | 1     |         |     |        |           |        |     |      |          |       |   |   |      |       |        |                |        |
| 609      | 1     |         |     |        |           |        |     |      |          |       |   |   |      |       |        |                |        |
| 610      | 1     |         |     |        |           |        |     |      |          |       |   |   |      |       |        |                |        |
| 611      | 1     |         |     |        |           |        |     |      |          |       |   |   |      |       |        |                |        |
| 612      | 1     |         |     |        |           |        |     |      |          |       |   |   |      |       |        |                |        |
| 613      | 1     |         |     |        |           |        |     |      |          |       |   |   |      |       |        |                |        |
| 614      | 1     |         |     |        |           |        |     |      |          |       |   |   |      |       |        |                |        |
| 615      | 1     |         |     |        |           |        |     |      |          |       |   |   |      |       |        |                |        |
| 616      | 1     |         |     |        |           |        |     |      |          |       |   |   |      |       |        |                |        |
| 617      | 1     |         |     |        |           |        |     |      |          |       |   |   |      |       |        |                |        |
| 618      | 1     |         |     |        |           |        |     |      |          |       |   |   |      |       |        |                |        |
| 619      | 1     |         |     |        |           |        |     |      |          |       |   |   |      |       |        |                |        |
| 620      | 1     |         |     |        |           |        |     |      |          |       |   |   |      |       |        |                |        |
| 621      | 1     |         |     |        |           |        |     |      |          |       |   |   |      |       |        |                |        |
| 622      | 1     |         |     |        |           |        |     |      |          |       |   |   |      |       |        |                |        |
| 623      | 1     |         |     |        |           |        |     |      |          |       |   |   |      |       |        |                |        |
| 624      | 1     |         |     |        |           |        |     |      |          |       |   |   |      |       |        |                |        |
| 620      | 1     |         |     |        |           |        |     |      |          |       |   |   |      |       |        |                |        |
| 627      | 1     |         |     |        |           |        |     |      |          |       |   |   |      |       |        |                |        |
| 629      | 1     |         |     |        |           |        |     |      |          |       |   |   |      |       |        |                |        |
| 620      | 1     |         |     |        |           |        |     |      |          |       |   |   |      |       |        |                |        |
| 630      | 1     |         |     |        |           |        |     |      |          |       |   |   |      |       |        |                |        |
| 19       | SUF 1 |         |     |        | 19        | SSUE 1 | >   |      | 19       | SUF 3 |   | l |      | 1.5   |        |                |        |
| DATE     |       | ER. 200 | 20  | DATE   |           | 2001 / |     |      | DATE     | 0020  |   |   | DATE |       |        |                |        |
| 19       | SUF 5 | , 200   |     | 57 G L | ·  <br>!! | SSUF 6 | 3   |      | 19       | SUF 7 |   |   |      | 1.5   | SUF 8  |                |        |
| DATE     | 552 0 |         |     | DATE   |           |        | -   |      | DATE     | 5027  |   |   | DATE | .0    | 552 0  |                |        |
| NEAX240  | 0 IP> | <       |     |        |           |        |     |      | <u> </u> |       |   | 1 |      | 1     |        |                |        |
| System C | perat | tions   | and | Mair   | ntena     | ance   | Mar | nual |          |       |   |   |      |       | Revisi | on She<br>A-24 | et 9/9 |

# NEAX2400 IPX System Operations and Maintenance Manual

# TABLE OF CONTENTS

| D | 20 | 0 |
|---|----|---|
|   | ay | c |

| LIST OF FIGURES                                                                                                    | <<br>/           |
|----------------------------------------------------------------------------------------------------|------------------|
| CHAPTER 1 INTRODUCTION                                                                                                    | 1                |
| CHAPTER 2 SYSTEM MAINTENANCE OUTLINE                                                                                                    | 3                |
| 1. GENERAL         1.1 Purpose         1.2 Administrative Management Procedures         1.3 Summary of This Manual's Contents                                                                                                    | s<br>3<br>3<br>4 |
| 2. BASIC KNOWLEDGE       4         2.1 System Configuration       5         2.2 Line Equipment Numbers (LENS)       9         2.2.1 Module Group       9         2.2.2 Unit       10         2.2.3 Group       11         2.2.4 Level       12         2.3 Local Partition (LP) Number       12         2.4 System Messages       14         2.5 Fault Detecting Function       16         2.6 Range of Faults Specification.       18         2.7 Explanation of Terms       26 | 1 2 3 1 5 8 5    |
| 3. HOW TO READ PRECAUTIONS, DIAGNOSTIC, AND FAULT REPAIR INFORMATION       26         3.1 Precaution about Diagnostic Procedure/Fault Repair Procedure.       26         3.2 How to Follow Diagnostic Procedure/Fault Repair Procedure.       30                                                                                                    | ։<br>Տ           |
| 4. REPORTING FAULT TO NEC.       33         4.1 Fault Reporting Method       33         4.2 Forwarding Faulty Circuit Card Method       35                                                                                                    | 335              |
| CHAPTER 3SYSTEM MESSAGES370-CReset Interrupt420-DCPU Clock Down440-EC-Level Infinite Loop450-FMemory Failure470-GB1-Level Infinite Loop (Permanent)450-HB1-Level Infinite Loop (Temporary)50                                                                                                    | 7215790          |

#### Page

| 0-1        | Mate CPU Failure                       | 51  |
|------------|----------------------------------------|-----|
| 0-J        | Abnormal Interrupt                     | 52  |
| 1-A        | Both TSW Failure (Permanent)           | 53  |
| 1-B        | TSW Failure (Permanent)                | 54  |
| 1-C        | Both TSW Write Failure                 | 55  |
| 1-D        | TSW Write Failure                      | 56  |
| 1-E        | Both TSW Clock Failure                 | 57  |
| 1-F        | TSW Clock Failure                      | 58  |
| 1-0        | Both PLO Failure                       | 59  |
| 1-P        | PLO Failure                            | 61  |
| 1-S        | Module Group Down Failure              | 63  |
| 1-T        | TSW ACT Change Report                  | 64  |
| 1-U        | DLKC Data Transfer Failure (Permanent) | 66  |
| 1-V        | DLKC Data Transfer Failure (Temporary) | 67  |
| 1-W        | PLO Restore                            | 68  |
| 3-B        | C-I evel Infinite Loop (Permanent)     | 69  |
| 3-0        | C-Level Infinite Loop (Temporary)      | 70  |
| 3-D        | Lock-In Failure (Permanent)            | 71  |
| 3-E        | Lock-Un Failure (Temporany)            | 72  |
| 3-E        |                                        | 73  |
| 3.0        | Ground Epiluro                         | 73  |
| 3-G<br>2 L | Digital Line Warning                   | 74  |
| S-⊓        |                                        | 70  |
| 3-1        |                                        | 70  |
| 3-J        |                                        | 71  |
| 4-0        |                                        | 78  |
| 4-D        |                                        | 79  |
| 4-Q        |                                        | 80  |
| 4-S        | MUX Ready Failure                      | 81  |
| 4-T        | Both MUX Ready Failure                 | 82  |
| 4-0        | PCI Card Failure                       | 83  |
| 4-V        | PCI Card Failure Recovered             | 85  |
| 6-A        | System Failure                         | 87  |
| 6-B        | RGU & Howler Failure                   | 88  |
| 6-C        | Line Load Control Start                | 89  |
| 6-D        | Line Load Control Stop                 | 90  |
| 6-H        | Bad Call Notification                  | 91  |
| 6-I        | STA-Test Connection Data               | 96  |
| 6-J        | Emergency Call                         | 99  |
| 6-L        | Emergency Control Start                | 100 |
| 6-M        | Emergency Control Stop                 | 101 |
| 6-N        | Abnormal Call Duration Data            | 102 |
| 6-O        | SMDR Output Buffer Overflow Alarm.     | 105 |
| 6-P        | SMDR Output Buffer Overflow Release    | 108 |
| 7-A        | System Initialize With Data Load       | 109 |
| 7-B        | System Initialize                      | 111 |
| 7-C        | CPU MBR Key Turn ON                    | 112 |
| 7-D        | CPU MBR Key Turn OFF                   | 113 |
| 7-F        | TSW MBR Key Turn ON                    | 114 |
| 7-F        | TSW MBR Key Turn OFF                   | 115 |
|            |                                        |     |

#### Page

| 7-G  | TSW PLO Key Turn ON.                           | 116 |
|------|------------------------------------------------|-----|
| 7-H  | TSW PLO Key Turn OFF                           | 117 |
| 7-I  | ALMC MB Key Turn ON                            | 118 |
| 7-J  | ALMC MB Key Turn OFF                           | 119 |
| 7-K  | PM MB Key Turn ON                              | 120 |
| 7-L  | PM MB Key Turn OFF                             | 121 |
| 7-M  | NCU MB Key Turn ON.                            | 122 |
| 7-N  | NCU MB Key Turn OFF                            | 123 |
| 7-0  | Cyclic Diagnosis Normal                        | 124 |
| 7-P  | Cyclic Diagnosis Information (Error Detected)  | 134 |
| 7-U  | PLO MB Key Turn ON                             | 156 |
| 7-V  | PLO MB Key Turn OFF                            | 157 |
| 13-A | CCH Clock Failure                              | 158 |
| 13-B | CCH C-Level Infinite Loop Failure (Permanent)  | 159 |
| 13-C | CCH C-Level Infinite Loop Failure (Temporary). | 160 |
| 13-D | CCH Lock-Up Failure (Permanent)                | 161 |
| 13-E | CCH Lock-Up Failure (Temporary)                | 162 |
| 13-F | CCH B-Level Infinite Loop Failure (Permanent). | 163 |
| 13-G | CCH B-Level Infinite Loop Failure (Temporary)  | 164 |
| 13-H | CCS Link Failure (Permanent).                  | 165 |
| 13-I | CCS Link Failure (Temporary)                   | 167 |
| 13-J | Restoration From CCS Link Failure              | 169 |
| 13-K | CCH Reset Interrupt Failure.                   | 170 |
| 13-N | Digital Line Warning.                          | 171 |
| 13-O | Digital Line Failure                           | 172 |
| 13-P | Digital Line Restore                           | 173 |
| 13-Q | DRU Battery Operation                          | 174 |
| 13-R | DRU Line Operation.                            | 175 |
| 13-Z | Power Failure                                  | 176 |
| 15-A | VPS Failure (Temporary)                        | 177 |
| 15-B | VPS Failure (Permanent)                        | 178 |
| 15-C | VPS Restore                                    | 179 |
| 16-A | Inside Trunk All Busy                          | 180 |
| 16-B | Virtual Tie Line Set Report.                   | 182 |
| 16-C | Virtual Tie Line Cancel Report                 | 183 |
| 16-E | Virtual Tie Line Set Time Out                  | 184 |
| 16-F | Sender Start Time Out                          | 187 |
| 16-K | I/O Port Line OFF                              | 194 |
| 16-L | I/O Port Line Restore                          | 195 |
| 16-M | Hard Clock Failure                             | 196 |
| 16-N | Hard Clock Restore                             | 197 |
| 16-T | IOC Failure (Temporary)                        | 198 |
| 16-U | IOC Failure (Permanent)                        | 199 |
| 16-X | Station Exchanged Report                       | 200 |
| 17-A | CCH MBR Key Turn ON                            | 203 |
| 17-B | CCH MBR Key Turn OFF                           | 204 |
| 17-C | CCH MB Key Turn ON                             | 205 |
| 17-D | CCH MB Key Turn OFF                            | 206 |
| 17-H | Day/Night Change Information                   | 207 |

#### Page

| 17-<br>17-<br>17-<br>23-<br>23-<br>23-<br>23-<br>23-<br>23- | <ul> <li>O IOC MB Key Turn ON</li> <li>P IOC MB Key Turn OFF.</li> <li>Q IOC MBR Key Turn ON</li> <li>R IOC MBR Key Turn OFF</li> <li>P DCH Back-Up Automatic Change Start/End</li> <li>Q DCH Back-Up Manual Change Start/End</li> <li>Y MUX Clock Failure.</li> <li>Z Both MUX Clock Failure.</li> </ul> | 209<br>210<br>211<br>212<br>213<br>215<br>217<br>218 |
|-------------------------------------------------------------|----------------------------------------------------------------------------------------------------|------------------------------------------------------|
| 26-                                                         | N MAT Log.                                                                                                    | 219                                                  |
| 20-<br>26-                                                  | V I AN Interface Error Report                                                                                                    | 220                                                  |
| 26-                                                         | W LAN Interface Release Report                                                                                                    | 228                                                  |
| 33-                                                         | A MUX Clock Restore                                                                                                    | 230                                                  |
| 33-                                                         | B SDT Alarm Warning                                                                                                    | 231                                                  |
| 33-                                                         | D SDT Alarm Restore                                                                                                    | 235                                                  |
| 33-                                                         | E SDT Interface Change Notify                                                                                                    | 237                                                  |
|                                                             |                                                                                                    |                                                      |
| СНАРТ                                                       | ER 4 UNIT/CIRCUIT CARD REPLACEMENT PROCEDURE                                                                                                    | 239                                                  |
| 1.                                                          | LPM ACCOMMODATING UNIT/CIRCUIT CARD REPLACEMENT PROCEDURE                                                                                                    | 239                                                  |
|                                                             | 1.2 Circuit Card Mounting Face Layout                                                                                                    | 239                                                  |
|                                                             | 1.3 Operating Procedures                                                                                                    | 241                                                  |
|                                                             | 1.3.1 ČPR Replacement Procedure                                                                                                    | 242                                                  |
|                                                             | 1.3.2 EMA Card Replacement Procedure                                                                                                    | 258                                                  |
|                                                             | 1.3.3 IOC Card Replacement Procedure                                                                                                    | 261                                                  |
|                                                             | 1.3.4 Power Supply Unit Replacement Procedure                                                                                                    | 263                                                  |
| -                                                           |                                                                                                    | 265                                                  |
| 2.                                                          | TSWM ACCOMMODATING CIRCUIT CARD REPLACEMENT PROCEDURE                                                                                                    | 266                                                  |
|                                                             | 2.1 Precaution                                                                                                    | 266                                                  |
|                                                             | 2.3 Operating Procedures                                                                                                    | 267                                                  |
|                                                             | 2.3.1 GT Card Replacement Procedure.                                                                                                    | 268                                                  |
|                                                             | 2.3.2 TSW Card Replacement Procedure                                                                                                    | 272                                                  |
|                                                             | 2.3.3 DLKC Card Replacement Procedure                                                                                                    | 277                                                  |
|                                                             | 2.3.4 PLO Card Replacement Procedure.                                                                                                    | 279                                                  |
|                                                             | 2.3.5 PWR SW Card Replacement Procedure                                                                                                    | 281                                                  |
| 0                                                           |                                                                                                    | 202                                                  |
| 3.                                                          | 2.1 Proception                                                                                                    | 283                                                  |
|                                                             | 32 Circuit Card Mounting Face Layout                                                                                                    | 283                                                  |
|                                                             | 3.3 Operating Procedures                                                                                                    | 284                                                  |
|                                                             | 3.3.1 LC/TRK Circuit Card Replacement Procedure                                                                                                    | 285                                                  |
|                                                             | 3.3.2 MUX Card Replacement Procedure                                                                                                    | 286                                                  |
|                                                             | 3.3.3 SDT Card Replacement Procedure.                                                                                                    | 289                                                  |
|                                                             | 3.3.4 PWK Card Replacement Procedure                                                                                                    | 294                                                  |
| 4.                                                          | FAN UNIT REPLACEMENT                                                                                                    | 296                                                  |
| 5.                                                          | CPR COOLING FAN REPLACEMENT                                                                                                    | 301                                                  |

| Page |
|------|
|------|

| 6.    | FUSE REPLACEMENT                                                                                                    | 304                                                  |
|-------|----------------------------------------------------------------------------------------------------|------------------------------------------------------|
| СНАРТ | ER 5 FAULT REPAIR PROCEDURES                                                                                                    | 309                                                  |
| 1.    | LINE FAULT.         1.1       Check Point         1.2       Line Control         1.3       Line Fault - When Dial Tone (DT) Cannot Be Heard         1.4       Line Fault - When Dialing Results in Wrong Connection         1.5       Line Fault - When Bell Does Not Ring         1.6       When Call Cannot Be Answered and Speech Cannot Be Made         1.7       D <sup>term</sup> Fault | 311<br>312<br>312<br>313<br>315<br>316<br>317<br>318 |
| 2.    | TRUNK FAULT         2.1       Check Point         2.2       Trunk Control         2.3       Trunk (ORT, SND, CFT) Fault         2.4       Trunk (COT, TLT, DTI) Fault                                                                                                    | 320<br>320<br>323<br>324<br>325                      |
| 3.    | ATTCON/DESKCON FAULT.         3.1       Check Point         3.2       ATTCON/DESKCON Control.         3.3       ATTCON/DESKCON Fault.                                                                                                    | 329<br>329<br>329<br>331                             |
| 4.    | <ul> <li>UNIT FAULT</li> <li>4.1 Check Point</li> <li>4.2 Unit Fault - Fault Related to Speech</li> <li>4.3 Unit Fault - When Dial Tone (DT) Cannot Be Heard</li> <li>4.4 Unit Fault - ACT-Side MUX Card Is Faulty and System Has Changed Over</li> </ul>                                                                                                    | 333<br>334<br>336<br>340<br>344                      |
| 5.    | SPEECH PATH (TSW) SYSTEM FAULT5.1Check Point5.2Speech Path System Fault - Fault Related to Speech5.3Speech Path System Fault - When Dial Tone (DT) Cannot Be Heard5.4Speech Path System Fault - STBY Side Has Become Faulty                                                                                                    | 346<br>346<br>349<br>353<br>354                      |
| 6.    | CONTROL SYSTEM FAULT.         6.1       Check Point .         6.2       Control System Fault - Fault Occurs Intermittently.         6.3       Control System Fault - STBY Side Is Faulty .                                                                                                    | 356<br>356<br>359<br>361                             |
| 7.    | ALARM INDICATION FAULT.         7.1       Check Point         7.2       Fault of Alarm Indicating Panel         7.3       Fault That Cannot Be Detected                                                                                                    | 364<br>364<br>364<br>366                             |
| 8.    | POWER SUPPLY FAULT8.1Check Point8.2Fuse Blown Fault8.3Circuit Breaker OFF Fault in PWR Supply8.4Fault of Alarm Lamps on PWR Supply                                                                                                    | 367<br>367<br>371<br>372<br>373                      |
| 9.    | FAN UNIT FAULT<br>9.1 Check Point<br>9.2 Fan Unit Fault.                                                                                                    | 374<br>374<br>375                                    |

#### Page

| 10.   | TONE FAULT.         10.1 Check Point                                          | 376<br>376 |
|-------|-------------------------------------------------------------------------------|------------|
|       | 10.2 Tone Fault                                                               | 377        |
| 11.   | SYSTEM DOWN FAULT                                                             | 379        |
|       | 11.1 When Cause for Fault Cannot Be Identified                                | 380        |
| 10    |                                                                               | 302        |
| 12.   | COMMON CHANNEL INTEROFFICE SIGNALING (CCIS) LINE FAULT                        | 383        |
|       | 12.2 CCIS Line Control                                                        | 383        |
|       | 12.3 Specific CCH/CCT Card Is Faulty                                          | 384        |
|       | 12.4 Fault of CCH, DTI and Related Flat Cable                                 | 385        |
| 13.   | INTEGRATED SERVICE DIGITAL NETWORK (ISDN) LINE FAULT                          | 386        |
|       | 13.1 Check Point                                                              | 386        |
|       | 13.2 ISDN Line Control                                                        | 386        |
|       | 13.3 Specific DCH/PRT Card IS Faulty                                          | 387        |
| 1.1   |                                                                               | 200        |
| 14.   |                                                                               | 309        |
| СНАРТ | ER 6 SYSTEM OPERATIONS                                                        | 391        |
| 1.    | ALARM INDICATIONS                                                             | 391        |
|       | 1.1 Kinds of Alarm Indications                                                | 391        |
|       | 1.2 How to Stop Alarm Indications                                             | 392        |
|       | 1.3 Alarm Indications on TOPU                                                 | 392        |
|       |                                                                               | 393        |
| 2.    | COLLECTION OF SYSTEM MESSAGES                                                 | 393        |
|       | 2.1 Automatic Printout to System Message Dedicated Printer                    | 393        |
| З     |                                                                               | 394        |
| 0.    | 3.1 Indicating Method.                                                        | 394        |
|       | 3.2 Recovery Procedure                                                        | 394        |
| 4.    | LINE LOAD CONTROL                                                             | 396        |
| 5.    |                                                                               | 400        |
| 6.    |                                                                               | 401        |
| •     | 6.1 Make-Busy/Make-Busy Cancel of Station and Data Terminal                   | 401        |
|       | 6.2 Class Change and Number Change of Station and Data Terminal               | 402        |
|       | 6.3 Make-Busy/Make-Busy Cancel of C.O. Line/Tie Line                          | 402        |
|       | 6.4 Line Management Commands                                                  | 403        |
| 7.    | STATION MESSAGE DETAIL RECORDING SYSTEM (SMDR)                                | 403        |
|       | 7.1 Hansmission Data to SWDK Equipment       7.2 Details on Transmission Data | 404<br>409 |
|       | 7.2.1 Calling Party Information/Called Party Information                      | 409        |
|       | 7.2.2 Call Start/Call End Time Information                                    | 410        |
|       | 7.2.3 Called Number                                                           | 411        |
|       | 7.2.4 Account Code/Authorization Code                                         | 412        |
|       | 7.2.5 KOUTE Advance Information                                               | 413        |
|       |                                                                               | 413        |

#### Page

|       | 7.2.7 Call Metering Information                                        | 414 |
|-------|------------------------------------------------------------------------|-----|
|       | 7.2.8 Office Code of Calling (Called) Party and Billing Process Office | 414 |
|       | 7.2.9 Text Format of Centralized Billing - Fusion                      | 415 |
|       | 7.2.10 Text Format of SMDR - TCP/IP Interface                          | 423 |
| 8.    | TRAFFIC MANAGEMENT                                                     | 425 |
|       | 8.1 Kind of Traffic Measurement                                        | 425 |
|       | 8.2 Operating Procedure                                                | 427 |
| 9.    | OFFICE DATA MANAGEMENT.                                                | 433 |
|       | 9.1 Office Data Stored Locations                                       | 433 |
|       | 9.2 Office Data Preservation                                           | 433 |
|       | 9.3 Office Data Management Procedure                                   | 434 |
|       | 9.4 Call Forwarding Data/Individual Speed Calling Data Management      | 437 |
|       | 9.5 One-Touch Speed Call Memory Data Management                        | 437 |
|       | 9.6 Data Management Commands                                           | 437 |
| 10.   | TEST OPERATIONS OF VARIOUS KINDS                                       | 438 |
|       | 10.1 Designated Connection Test (Station)                              | 439 |
|       | 10.2 Designated Connection Test (DESKCON/ATTCON)                       | 449 |
|       | 10.3 Bad Call Notification                                             | 451 |
| 11.   | ROUTINE DIAGNOSIS                                                      | 452 |
|       | 11.1 Related System Data                                               | 452 |
|       | 11.2 Routine Diagnosis Result                                          | 454 |
| 12.   | SYSTEM CONTROL PROCEDURES                                              | 455 |
|       | 12.1 Changeover/Make-Busy/Make-Busy Cancel of Equipment                | 455 |
|       | 12.1.1 General                                                         | 455 |
|       | 12.1.2 How to Control CPU Block                                        | 461 |
|       | 12.1.3 Manual System Changeover of CPU                                 | 463 |
|       | 12.1.4 Forced Changeover of CPU                                        | 465 |
|       | 12.1.5 How to Control Switching Block                                  | 466 |
|       | 12.1.6 Manual System Changeover of Speech Path System                  | 467 |
|       | 12.1.7 Manual System Changeover of PLO.                                | 472 |
|       |                                                                        | 4/4 |
|       | 12.2.1 General                                                         | 474 |
|       | 12.2.2 System Initialization by Furning ON Power Supply                | 475 |
|       | 12.2.3 System Initialization by Keys on CPU Front Panel                | 470 |
|       | 12.2.5 System Initialization by SINZ Command                           | 485 |
|       | 12.2.6 Peripheral Equipment Initialization (Line/Trunk Initialization) | 486 |
|       | 12.3 How to Turn ON/OFF Whole System                                   | 487 |
|       | 12.3.1 How to Turn On Whole System                                     | 487 |
|       | 12.3.2 How to Turn OFF Whole System                                    | 488 |
|       | 12.4 System Start-Up                                                   | 489 |
|       |                                                                        | 105 |
| СНАРТ |                                                                        | 495 |
| 1.    | GENERAL                                                                | 495 |
|       | 1.1 Flow of Procedures                                                 | 495 |
|       | 1.2 Required Test Equipment and Tools                                  | 496 |
| 2.    | ROUTINE MAINTENANCE PROCEDURES                                         | 497 |

#### Page

| 2.1<br>2.2<br>2.3<br>2.4<br>2.5<br>2.6 | Ambient Conditions in Switch Room Check.<br>Alarm Check.<br>MAT/Printer Check.<br>Collection of System Messages.<br>Display of Locked-out Station.<br>Fan Unit Check. | 498<br>499<br>500<br>501<br>502<br>503 |
|----------------------------------------|----------------------------------------------------------------------------------------------------|----------------------------------------|
| 2.7                                    | AldIII Tests                                                                                                    | 505                                    |
| 2.0                                    | Trunk RGU Check                                                                                                    | 506                                    |
| 2.10                                   | ATTCON/DESKCON Check                                                                                                    | 507                                    |
| 2.11                                   | System Check                                                                                                    | 509                                    |
| 3. ROU                                 |                                                                                                    | 510                                    |
| CHAPTER 8                              | MAINTENANCE COMMANDS                                                                                                    | 519                                    |
| 1. GEN                                 | ERAL                                                                                                    | 519                                    |
| ALLC                                   | Assignment of Line Load Control                                                                                                    | 522                                    |
| ALMG                                   | Assignment of Alarm Grade Data                                                                                                    | 523                                    |
| ATRF                                   | Assignment of Traffic Measurement Order                                                                                                    | 524                                    |
| ATRFN                                  | Assignment of Traffic Measurement Order for Fusion Network.                                                                                                    | 525                                    |
| BOSD                                   | Back Up One-Touch Speed Call Memory Data                                                                                                    | 526                                    |
| CADSD                                  | Continuous Assignment of Station Data                                                                                                    | 527                                    |
| CATK                                   | Continuous Assignment of Trunk Data                                                                                                    | 530                                    |
| CBCN                                   | Control of Broadcasting for NDM                                                                                                    | 537                                    |
| CCSE                                   | Change of Common Signaling Channel Equipment                                                                                                    | 538                                    |
| CDBU                                   | Change of Dch Backup                                                                                                    | 539                                    |
| CMOD                                   | Change of System Mode                                                                                                    | 540                                    |
| CMWL                                   | Control Message Waiting Lamp                                                                                                    | 541                                    |
| CMWL_T                                 | Control Message Waiting Lamps – Telephone Number                                                                                                    | 542                                    |
| CPRS                                   | Controlled Alternate PRSCs                                                                                                    | 543                                    |
| CSCL                                   | Continuous Change of Station Class.                                                                                                    | 544                                    |
| CSIN                                   | Continuous Change of Station Number                                                                                                    | 545                                    |
| DCBD                                   |                                                                                                    | 546                                    |
| DCEN                                   | Display of Connection Trunk LENS Data for LDM.                                                                                                    | 548                                    |
| DCON                                   | Display of Connection Status                                                                                                    | 549                                    |
| DFTD                                   | Display of System Message Details                                                                                                    | 550                                    |
| DISS                                   |                                                                                                    | 551                                    |
| DLEN                                   | Display of Lens Data                                                                                                    | 552                                    |
| DLSL                                   | Display of Lockout Station Number                                                                                                    | 554                                    |
| DLSS T                                 | Display of Lock Out Station – Number – Telephone Number                                                                                                    | 556                                    |
|                                        | Display of Telephone Number from LENS for LDM                                                                                                    | 557                                    |
|                                        | Display of Telephone Number from LENS for NDM                                                                                                    | 558                                    |
| DPKG                                   | Display of Setting Port Package                                                                                                    | 559                                    |
| DPSW                                   | Display Package Switch Status                                                                                                    | 560                                    |
| DSTN                                   | Display of Station Data                                                                                                    | 561                                    |
| DTELN                                  | Display of Telephone Number Data for NDM                                                                                                    | 562                                    |
| DTF101                                 | Display of Terminal Traffic Data                                                                                                    | 564                                    |
| DTF102                                 | Display of Route Traffic Data                                                                                                    | 565                                    |
| DTF103                                 | Display of Station Peg Count Data                                                                                                    | 566                                    |

#### Page

| DTF104    | Display of Attendant Peg Count Data                              | 567        |
|-----------|------------------------------------------------------------------|------------|
| DTF105    | Display of Route Peg Count Data                                  | <b>568</b> |
| DTF201    | Display of Service Peg Count Data                                | 569        |
| DTF301    | Display of UCD Route Peg Count Data                              | 570        |
| DTF302    | Display of UCD Group Peg Count Data.                             | 571        |
| DTF303    | Display of Station Peg Count Data                                | 572        |
| DTF501    | Display of Attendant Answering Peg Count Data                    | 573        |
| DTF601    | Display of Connection Route Peg Count Data                       | 574        |
| DTF602    | Display of Connection Route Traffic Data                         | 575        |
| DTF101N   | Display of Terminal Traffic Data for Fusion Network              | 576        |
| DTF102N   | Display of Route Traffic Data for Fusion Network                 | 577        |
| DTF103N   | Display of Station Peg Count Data for Fusion Network             | 578        |
| DTF104N   | Display of Attendant Peg Count Data for Fusion Network           | 579        |
| DTF105N   | Display of Route Peg Count Data for Fusion Network.              | 580        |
| DTF201N   | Display of Service Peg Count Data for Fusion Network             | 581        |
| DTF301N   | Display of UCD Route Peg Count Data for Fusion Network           | 582        |
| DTF302N   | Display of UCD Group Peg Count Data for Fusion Network           | 583        |
| DTF303N   | Display of UCD Station Peg Count Data for Fusion Network         | 584        |
| DTF501N   | Display of Attendant Answering Peg Count Data for Fusion Network | 585        |
| DTF601N   | Display of Connection Route Peg Count Data for Fusion Network    | 586        |
| DTF602N   | Display of Connection Route Traffic Data for Fusion Network      | 587        |
| FLINST    | File Install                                                     | 588        |
| HDD_FDD   | Data Control Between HDD and FDD                                 | 589        |
| HDD_MAT   | Data Control Between HDD and MAT                                 | 591        |
| HDD_MAT_N | Data Control Between HDD and MAT for NDM.                        | 592        |
| HDFP      | HDD Format of PBX                                                | 593        |
| MBCT      | Make Busy of Connection Trunk for LDM                            | 594        |
| MBLE      | Make Busy of LENS                                                | 595        |
| MBPM      | Make Busy of Port Microprocessor                                 | 596        |
| MBRT      | Make Busy of Route                                               | 597        |
| MBSM      | Make Busy of System Message Printout                             | 598        |
| MBST      | Make Busy of Station.                                            | 599        |
| MBST_T    | Make Busy of Station – Telephone Number                          | 600        |
| MBTC      | Make Busy of Trunk-Continuous                                    | 601        |
| MBTK      | Make Busy of Trunk.                                              | 602        |
| MEM_HDD   | Data Control Between Memory and HDD                              | 603        |
| MEM_HDD_N | Data Control Between Memory and HDD for NDM                      | 604        |
| MFCH      | Make Busy of FCCH                                                | 605        |
| PMBU      | Port Microprocessor Back Up                                      | 606        |
| RALM      | Release Alarm                                                    | 607        |
| RALMN     | Release Alarm for NDM.                                           | 608        |
| RLST      | Release Station/Trunk                                            | 609        |
| RLST_T    | Release of Station/Trunk – Telephone Number                      | 610        |
| SINZ      | System Initialization                                            | 612        |
| SPTS      | Scanning of Port Status                                          | 613        |
| SRTS      | Scanning of Route Status                                         | 618        |
| XHFD      | X-RAY HD or FDD Diagnosis                                        | 619        |

# LIST OF FIGURES

| Figure      | Title                                                                         | Page |
|-------------|-------------------------------------------------------------------------------|------|
| Figure 2-1  | Flow of Administrative Management Procedures.                                 | 3    |
| Figure 2-2  | System Configuration.                                                         | 5    |
| Figure 2-3  | Face Layout of IMG0                                                           | 6    |
| Figure 2-4  | Face Layout of IMG1                                                           | 7    |
| Figure 2-5  | Face Layout of IMG2/3.                                                        | 8    |
| Figure 2-6  | LENS Format                                                                   | 9    |
| Figure 2-7  | Module Group Allocations                                                      | 9    |
| Figure 2-8  | Unit Number Allocations.                                                      | 10   |
| Figure 2-9  | Group Number Allocations.                                                     | 11   |
| Figure 2-10 | Level Number Allocations                                                      | 12   |
| Figure 2-11 | LP Number Allocations.                                                        | 13   |
| Figure 2-12 | System Message Example                                                        | 14   |
| Figure 2-13 | Fault Detection General Diagram.                                              | 15   |
| Figure 2-14 | Fault Detection Block Diagram.                                                | 16   |
| Figure 2-15 | General System Block Diagram                                                  | 19   |
| Figure 2-16 | CPU Controlling Block Diagram                                                 | 20   |
| Figure 2-17 | Speech Path Block Diagram                                                     | 22   |
| Figure 2-18 | Speech Path Range of Fault                                                    | 24   |
| Figure 2-19 | 3M <sup>®</sup> Model 8012 Portable Field Service Kit.                        | 27   |
| Figure 2-20 | How to Hold a Circuit Card.                                                   | 27   |
| Figure 2-21 | How to Set the ROM in IC Socket                                               | 28   |
| Figure 2-22 | How to Clean the Connector Portion                                            | 29   |
| Figure 2-23 | How to Clean Gold-Plated Terminal.                                            | 29   |
| Figure 2-24 | Diagnostic Work Items and Symbols Example                                     | 32   |
| Figure 2-25 | Recovery Procedure Example                                                    | 33   |
| Figure 2-26 | Circuit Card Version Number, Program Name, and Program Package Version Number | 34   |
| Figure 4-1  | Circuit Card Mounting Face Lavout of LPM                                      | 240  |
| Figure 4-2  | CPR Face Lavout.                                                              | 242  |
| Figure 4-3  | How to Replace the CPU                                                        | 243  |
| Figure 4-4  | Removal of Front Panel and Top Cover from CPR                                 | 244  |
| Figure 4-5  | Insertion of ISAGT and LANI Cards                                             | 245  |
| Figure 4-6  | Reattachment of CPR Top Cover and Front Panel                                 | 246  |
| Figure 4-7  | Accommodation of New CPR into LPM                                             | 247  |
| Figure 4-8  | Insertion of New HFD into CPR                                                 | 248  |
| Figure 4-9  | Removal of Front Panel and Top Cover From CPR.                                | 254  |
| Figure 4-10 | Insertion of ISAGT and LANI Cards                                             | 255  |
| Figure 4-11 | Reattachment of CPR Top Cover and Front Panel                                 | 256  |
| Figure 4-12 | Location of New CPR Into LPM                                                  | 257  |
| Figure 4-13 | Insertion of New HFD Into CPR                                                 | 258  |
| Figure 4-14 | Circuit Card Mounting Face Lavout of TSWM                                     | 266  |
| Figure 4-15 | System Block Diagram (Connections Between GT and CPU)                         | 268  |
| Figure 4-16 | System Block Diagram (TSW and Other Speech Path Echelons)                     | 273  |
| Figure 4-17 | LEDs and Switches for TSW Changeover                                          | 274  |
| Figure 4-18 | Circuit Card Mounting Face Layout of PIM                                      | 283  |
| Figure 4-19 | FANU Locations.                                                               | 296  |
| Figure 4-20 | Preparation for FANU Replacement (Fans on TOPU)                               | 297  |
| Figure 4-21 | How to Replace FANU (Fans on TOPU)                                            | 298  |
| Figure 4-22 | Preparation for FANU Replacement (Fans in Fan Box).                           | 299  |
| Figure 4-23 | How to Replace FANU (Fans in Fan Box).                                        | 300  |

# LIST OF FIGURES (CONTINUED)

| Figure      | Title                                                                      | Page  |
|-------------|----------------------------------------------------------------------------|-------|
| Figure 4-24 | CPR Face Layout.                                                           | 301   |
| Figure 4-25 | Extraction of CPR from LPM                                                 | . 302 |
| Figure 4-26 | Rear View of CPR                                                           | . 302 |
| Figure 4-27 | How to Remove the Cooling FAN                                              | 303   |
| Figure 4-28 | Fuses Used by System                                                       | . 304 |
| Figure 4-29 | Blown Fault Example                                                        | . 304 |
| Figure 4-30 | Fuse Locations Within System.                                              | 305   |
| Figure 4-31 | Fuse Location Within TSWM                                                  | . 306 |
| Figure 4-32 | RGU Fuse Blown Fault Flowchart                                             | 307   |
| Figure 4-33 | DC -48V Fuse Blown Fault Flowchart                                         | . 308 |
| Figure 5-1  | Controlling LC/ELC Circuit Cards and Speech Path                           | . 312 |
| Figure 5-2  | Controlling Trunk Circuit Cards and Speech Path                            | . 323 |
| Figure 5-3  | ATT Connector Cabling and Connector Leads Accommodation                    | . 330 |
| Figure 5-4  | Range of Units                                                             | . 333 |
| Figure 5-5  | Unit Control Block Diagram (Dual Configuration).                           | . 334 |
| Figure 5-6  | Unit Control Block Diagram (Single Configuration)                          | 335   |
| Figure 5-7  | MUX Card Locations                                                         | . 335 |
| Figure 5-8  | Speech Path Block Diagram                                                  | . 347 |
| Figure 5-9  | CPU Controlling Block Diagram                                              | . 357 |
| Figure 5-10 | Alarm Bus Cable Connections Diagram.                                       | . 362 |
| Figure 5-11 | Cable Routing for Alarm Indications.                                       | . 365 |
| Figure 5-12 | Cabling Related to Alarm Indicating Panel.                                 | . 365 |
| Figure 5-13 | Block Diagram of Power Supply System (IMG0)                                | . 367 |
| Figure 5-14 | Block Diagram of Power Supply System (IMG1)                                | . 368 |
| Figure 5-15 | Block Diagram of Power Supply System (IMG2/3)                              | 368   |
| Figure 5-16 | Power Supply to PIM                                                        | . 369 |
| Figure 5-17 | Power Supply to LPM.                                                       | . 369 |
| Figure 5-18 | Power Supply to TSWM                                                       | . 370 |
| Figure 5-19 | Circuit Diagram of Fan Unit and Thermal Unit                               | . 374 |
| Figure 5-20 |                                                                            | . 376 |
| Figure 5-21 | External Hold Tone Supply Block Diagram                                    | . 378 |
| Figure 5-22 | System Down Fault Repair Sequence.                                         | . 379 |
| Figure 5-23 | Controlling CCIS Line.                                                     | . 383 |
| Figure 5-24 | Controlling ISDN Line.                                                     | . 386 |
| Figure 6-1  | System Status Monitor                                                      | . 391 |
| Figure 6-2  | Alarm Indications                                                          | 391   |
| Figure 6-3  | Alarm Indications on TOPU                                                  | . 392 |
| Figure 6-4  | Automatic Printout to System Message Dedicated Printer Operating Procedure | . 393 |
| Figure 6-5  | Recovery Procedure From Lockout Station                                    | . 394 |
| Figure 6-6  | Line Load Control Operations on ATTCON—Setting                             | . 396 |
| Figure 6-7  | Line Load Control Operations on ATTCON—Cancelling                          | . 397 |
| Figure 6-8  | Locations of Lamps (ATTCON)                                                | . 397 |
| Figure 6-9  | Line Load Control Key Operations on DESKCON—Setting                        | . 398 |
| Figure 6-10 | Line Load Control Key Operations on DESKCON—Cancelling                     | . 398 |
| Figure 6-11 | Line Load Control Indication (DESKCON)                                     | . 399 |
| Figure 6-12 | Class Change and Number Change of Station and Data Terminal Procedure      | . 402 |
| Figure 6-13 | Make-Busy/Make-Busy Cancel of C.O. Line/Tie Line Procedure                 | . 402 |
| Figure 6-14 | Message Format for Outgoing Call                                           | . 406 |
| Figure 6-15 | Message Format for Incoming Call                                           | . 407 |

# LIST OF FIGURES (CONTINUED)

| Figure      | Title                                                             | Page       |
|-------------|-------------------------------------------------------------------|------------|
| Figure 6-16 | Message Format for Station-to-Station Call.                       | 408        |
| Figure 6-17 | Message Format for Outgoing Call - Fusion                         | 417        |
| Figure 6-18 | Message Format for Incoming Call - Fusion                         | 418        |
| Figure 6-19 | Message Format for Station-to-Station Call - Fusion               | 419        |
| Figure 6-20 | SMDR—TCP/IP Interface Billing Output Devices                      | 423        |
| Figure 6-21 | IPX "MAT Menu" Display Image (Example)                            | 428        |
| Figure 6-22 | DTFD Command Display Image (Example)                              | 430        |
| Figure 6-23 | "Listup Report" Window when "View Database" is Selected (Example) | 431        |
| Figure 6-24 | "Export" Dialog for Traffic Report Text File Saving               | 431        |
| Figure 6-25 | Office Data Change Procedure (for Release 1 or 2)                 | 434        |
| Figure 6-26 | Office Data Change Procedure (for Release 3 or Later)             | 435        |
| Figure 6-27 | Backup Commands                                                   | 436        |
| Figure 6-28 | Test Operation Method Examples                                    | 438        |
| Figure 6-29 | Register Test Procedure/Connection Diagram                        | 440        |
| Figure 6-30 | Sender Test Procedure/Connection Diagram                          | 441        |
| Figure 6-31 | 3-Party Conference Test Procedure                                 | 442        |
| Figure 6-32 | 3-Party Conference Test Connection Diagram                        | 443        |
| Figure 6-33 | Tone Test Procedure/Connection Diagram                            | 444        |
| Figure 6-34 | Interrupt Ringing (IR) Test Procedure/Connection Diagram          | 446        |
| Figure 6-35 | Trunk Test Procedure                                              | 447        |
| Figure 6-36 | Trunk Test Connection Diagram                                     | 448        |
| Figure 6-37 | Switching Network General Block Diagram                           | 456        |
| Figure 6-38 | How to Check I EDs and SW Keys for System Changeover (IMG0)       | 457        |
| Figure 6-39 | How to Check LEDs and SW Keys for System Changeover (IMG1)        | 458        |
| Figure 6-40 | How to Check LEDs and SW Keys for System Changeover (IMG2/3)      | 459        |
| Figure 6-41 | How to Check STATUS LEDs                                          | 460        |
| Figure 6-42 | System Block Diagram (Switching Network Between CPU and GT)       | 462        |
| Figure 6-43 | CPU in ACT/STBY Mode                                              | 463        |
| Figure 6-44 | GT in ACT/STBY Mode                                               | 463        |
| Figure 6-45 | CPU Changeover via MBR Key                                        | 464        |
| Figure 6-46 | LED Indications Before and After CPU Changeover                   | 464        |
| Figure 6-47 | Forced CPU Changeover                                             | 465        |
| Figure 6-48 | System Block Diagram (Switching Network for Speech Path System)   | 468        |
| Figure 6-49 | TSW/DLKC/MLIX in ACT Mode                                         | 469        |
| Figure 6-50 | TSW/DLKC/MUX in STBY Mode                                         | 469        |
| Figure 6-51 | Speech Path System Changeover via Active GT MBR Key               | 470        |
| Figure 6-52 | LED Indications Before and After Speech Path System Changeover    | 470        |
| Figure 6-53 | Check of Active PLO                                               | 471        |
| Figure 6-54 | PLO in ACT/STBY Mode                                              | 472        |
| Figure 6-55 | PLO Changeover via MB Key                                         | 473        |
| Figure 6-56 | LED Indications Refore and After PLO Changeover                   | 473        |
| Figure 6-57 | Conceptional Diagram of Initial Program Load                      | 470        |
| Figure 6-58 | Related Keys and LEDs for System Initialization                   | 478        |
| Figure 6-59 | How to Turn ON the Whole System                                   | 487        |
| Figure 6-60 | How To Turn OFF the Whole System                                  | 488        |
| Figure 7-1  | Flow of Procedures                                                | <u>405</u> |
| Figure 7-2  |                                                                   | 507        |
| Figure 7-3  | Desk Console                                                      | 502        |
| Figure 8-1  | Port Status Report (MG) Display                                   | 61/        |
|             |                                                                   | 014        |

# LIST OF FIGURES (CONTINUED)

| Figure     | Title                                                                | Page |
|------------|----------------------------------------------------------------------|------|
| Figure 8-2 | Port Status Report (MG, Unit) Display                                | 615  |
| Figure 8-3 | Port Status Report (MG, Unit, Group) Display—Designating Group       | 616  |
| Figure 8-4 | Port Status Report (MG, Unit, Group) Display—Designating Group-Trunk | 617  |

# LIST OF TABLES

| Table      | Title                                                                               | Page  |
|------------|-------------------------------------------------------------------------------------|-------|
| Table 2-1  | Summary of This Manual's Contents                                                   | 4     |
| Table 2-2  | Kinds of Circuit Card Front Restart                                                 | 26    |
| Table 3-1  | System Messages List                                                                | 37    |
| Table 3-2  | Error Code                                                                          | 225   |
| Table 3-3  | Error Kind (ERRK)                                                                   | 227   |
| Table 4-1  | LPM Unit/Circuit Cards and Reference Items                                          | 241   |
| Table 4-2  | TSWM Circuit Cards and Reference Items                                              | 267   |
| Table 4-3  | PIM Circuit Cards and Reference Items                                               | 284   |
| Table 5-1  | Fault Repair Procedure Quick Reference                                              | 309   |
| Table 5-2  | Line Fault Situation                                                                | 311   |
| Table 5-3  | Trunk Fault Situation                                                               | 320   |
| Table 5-4  | Timings for Trunks                                                                  | 321   |
| Table 5-5  | Timings for Senders                                                                 | 322   |
| Table 5-6  | Unit Fault Situation                                                                | 333   |
| Table 5-7  | Speech Path (TSW) System Fault Situation                                            | 346   |
| Table 5-8  | Control System Fault Situation                                                      | 356   |
| Table 5-9  | Alarm Indication Fault Situation                                                    | 364   |
| Table 5-10 | PWR Supply Fault Situation                                                          | 367   |
| Table 5-11 | CCIS Line Fault Situation                                                           | 383   |
| Table 5-12 | ISDN Line Fault Situation                                                           | 386   |
| Table 6-1  | Description of Alarm Indications on TOPU                                            | 392   |
| Table 6-2  | Message Judgment Criteria                                                           | 400   |
| Table 6-3  | ASCII Code                                                                          | 405   |
| Table 6-4  | Centralized Billing—Fusion Kinds of Data                                            | 415   |
| Table 6-5  | Traffic Measurement Types                                                           | 425   |
| Table 6-6  | Designated Connection Test (Station) Operations                                     | . 439 |
| Table 6-7  | Tone Numbers                                                                        | 445   |
| Table 6-8  | Changeover of CPU Block                                                             | 461   |
| Table 6-9  | Changeover of Switching Block                                                       | 466   |
| Table 6-10 | System Initialization by Turning On Power Supply Procedure                          | 475   |
| Table 6-11 | System Initialization Procedure Types                                               | 476   |
| Table 6-12 | System Initialization Without Loading [Procedure #1]                                | 479   |
| Table 6-13 | System Initialization With Office Data Loading From HD [Procedure #2]               | 480   |
| Table 6-14 | System Initialization with Program Loading From HD [Procedure #3]                   | 481   |
| Table 6-15 | System Initialization With Office Data And Program Loading From HD [Procedure #4]   | 482   |
| Table 6-16 | System Initialization by Phase 1 Restart [Procedure #5]                             | 483   |
| Table 6-17 | System Initialization by Keys on CPU Front Panel Procedure                          | 484   |
| Table 6-18 | System Initialization by SINZ Command Procedure                                     | 485   |
| Table 6-19 | Line/Trunk Initialization Procedure                                                 | 486   |
| Table 6-20 | Start-Up When Basic & Application Software Is Installed [Procedure #1]              | 490   |
| Table 6-21 | Start-Up When Basic, Application Software, and Office Data Installed [Procedure #2] | 492   |
| Table 7-1  | Test Equipment and Tools                                                            | 496   |
| Table 7-2  | List of Routine Maintenance Procedures                                              | 497   |
| Table 8-1  | Command List                                                                        | 519   |
| Table 8-2  | Type of Traffic Measurement Explanation                                             | 524   |
| Table 8-3  | Type of Traffic Measurement Explanation                                             | 525   |
| I able 8-4 | I elephone Equipment Number Explanation                                             | 552   |

# LIST OF TABLES (CONTINUED)

| Table     | Title                             | Page |
|-----------|-----------------------------------|------|
| Table 8-5 | Internal Route Number Explanation | 553  |
| Table 8-6 | Route Number Explanation          | 597  |
| Table 8-7 | Type of Circuit Cards             | 614  |
| Table 8-8 | Route Number Explanation          | 617  |

This page is for your notes.

# CHAPTER 1 INTRODUCTION

# 1. GENERAL

This manual describes routine system maintenance procedures and fault repair procedures. This chapter explains how to follow the manual and provides precautions pertaining to maintenance jobs as a whole. Be sure to read this chapter thoroughly before starting the required maintenance project.

## 2. HOW TO FOLLOW THIS MANUAL

If technicians engage in a fault repair with a sufficient amount of knowledge of the system (system configurations, controlling systems, functions, etc.), the time spent repairing the system is minimized. This manual provides explanations about the system, while placing emphasis on system configurations, controlling systems, and functions. If faults of all conceivable cases are to be assumed for the explanations, the explanations may lack reality and be more difficult to understand. Therefore, this manual provides the explanations on the basis of the following points:

- (1) It is very important to determine whether the fault occurred in the PBX or at any of the peripheral equipment.
- (2) In case the PBX is faulty, explanations are provided about the actions to take until the faulty circuit card/ cards are identified.
- (3) Explanations will be omitted pertaining to the following faults:
  - Fault of peripheral equipment (MAT, telephone sets, etc.)
  - Fault due to an error in office data assignment
  - Fault due to an error in installation procedure (an error in circuit card switch setting, cross-connection, etc.)
- (4) How to Read This Manual
  - When a fault is to be repaired for the first time

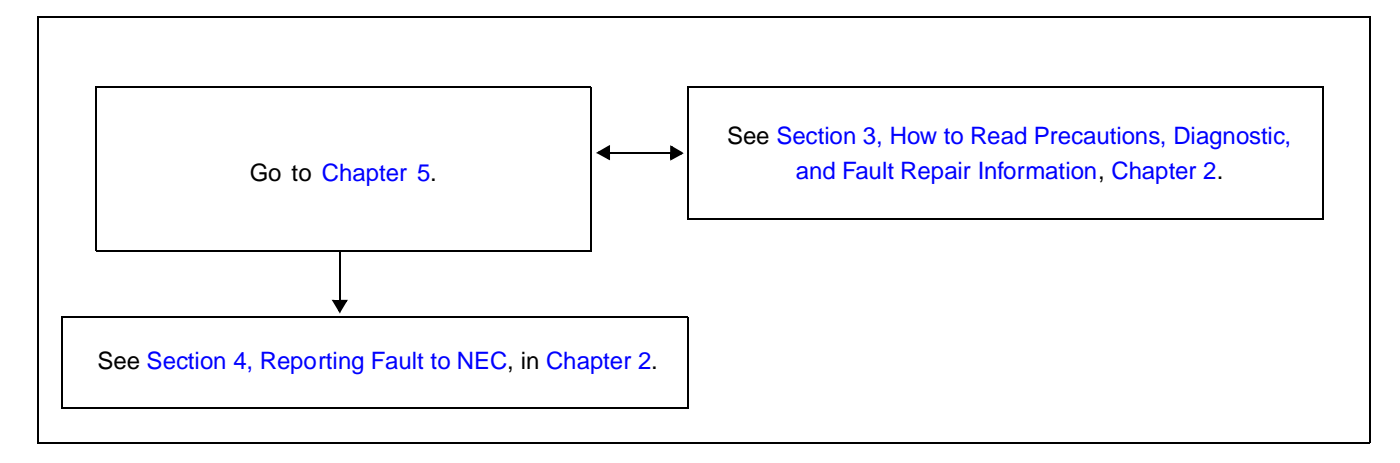

#### INTRODUCTION

• When only the contents of a system message needs to be known, or when a fault is to be diagnosed from a system message

Chapter 5

• When the range of faulty conditions has been specified and a faulty circuit card can be assumed

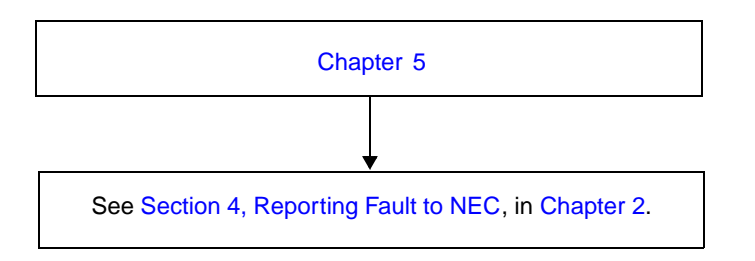

• When investigating the system for the purpose of a fault repair

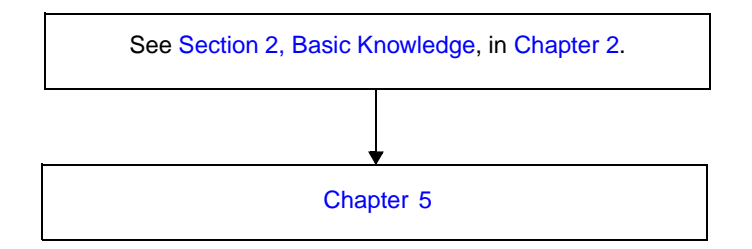

• When replacing a unit/circuit card with a spare

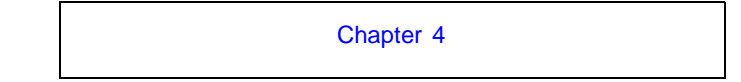

• When performing routine maintenance

Chapter 7

# CHAPTER 2 SYSTEM MAINTENANCE OUTLINE

# 1. GENERAL

## 1.1 Purpose

This chapter explains the outline of fault diagnosis and duties necessary to maintain the PBX.

## 1.2 Administrative Management Procedures

Figure 2-1 shows the work flow of the administrative management procedures.

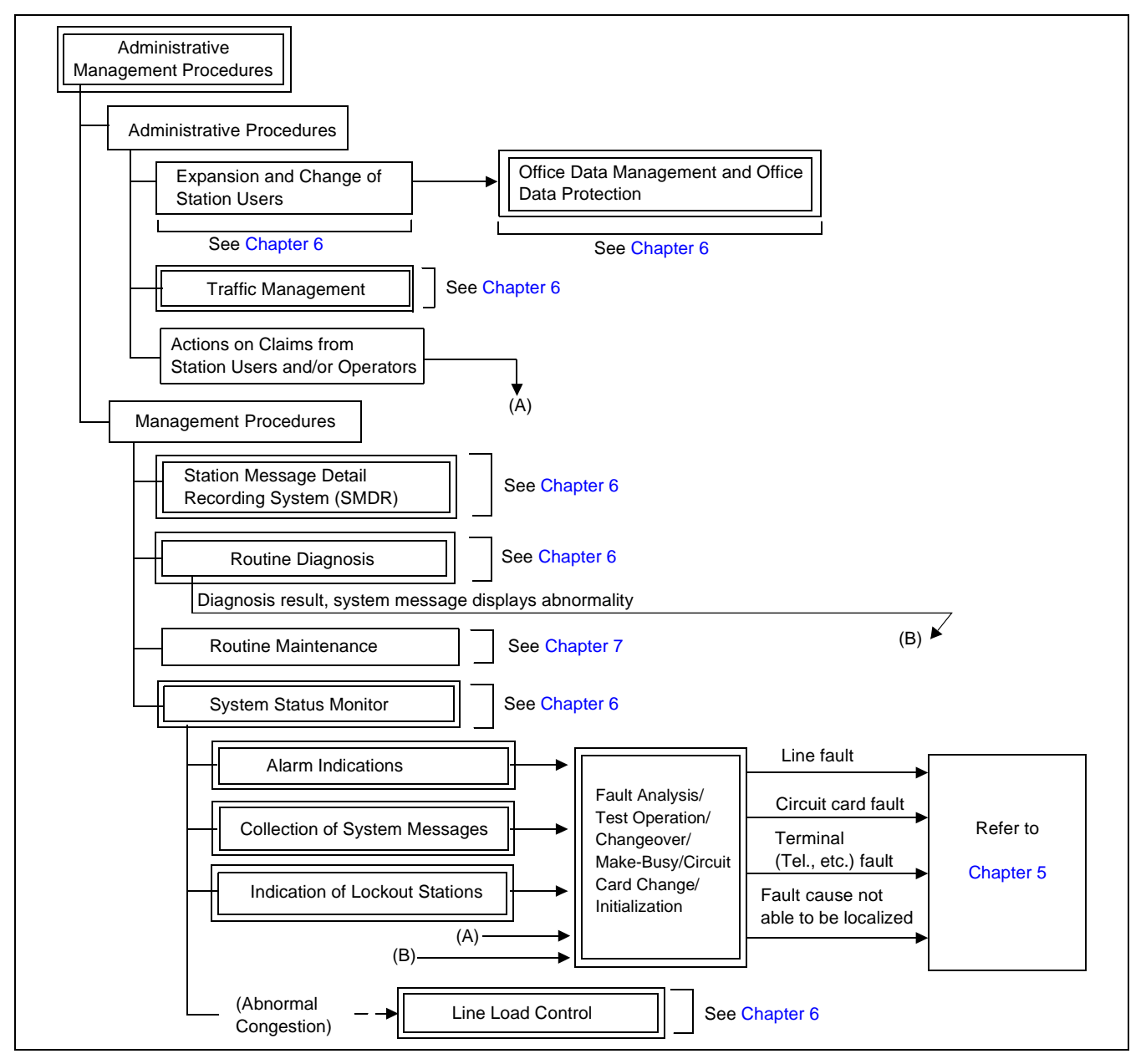

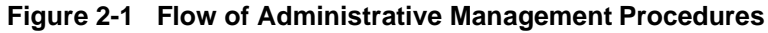

#### 1.3 Summary of This Manual's Contents

Table 2-1 provides a brief description of the contents for each chapter in this manual.

| CHAPTER | DESCRIPTION                                                                                                    |
|---------|----------------------------------------------------------------------------------------------------|
| 2       | See Section 2, Basic Knowledge.<br>Explains basic knowledge of fault detection and indication, functions and fault range of the system, etc.                                                                       |
|         | See Section 3, How to Read Precautions, Diagnostic, and Fault Repair Information.<br>Explains the methods of procedure performance and various symbols used in the description.                                    |
|         | See Section 4, Reporting Fault to NEC.<br>Explains the method of forwarding faulty circuit cards, the method of creating a history record for fu-<br>ture fault repair, and the method of reporting faults to NEC. |
| 3       | Explains how to read and analyze system messages.                                                                                                    |
| 4       | Explains the method of replacing a unit/circuit card due to a fault.                                                                                                    |
| 5       | Explains repair procedures corresponding to the faults of processors or equipment.                                                                                                    |
| 6       | Explains how to control the system in service management functions and precautions required in the system control process.                                                                                         |
| 7       | Explains routine maintenance.                                                                                                    |
| 8       | Explains the commands used in the system administrative management procedure.                                                                                                    |

#### Table 2-1 Summary of This Manual's Contents

# 2. BASIC KNOWLEDGE

This section identifies the information necessary for the system operations and maintenance procedures.

- 2.1 System Configuration
- 2.2 Line Equipment Numbers (LENS)
- 2.3 Local Partition (LP) Number
- 2.4 System Messages
- 2.5 Fault Detecting Function
- 2.6 Range of Faults Specification
- 2.7 Explanation of Terms

# 2.1 System Configuration

Figure 2-2 shows the system configuration of the fully expanded 4-IMG type. For details on each module accommodation, see Figure 2-3 through Figure 2-5.

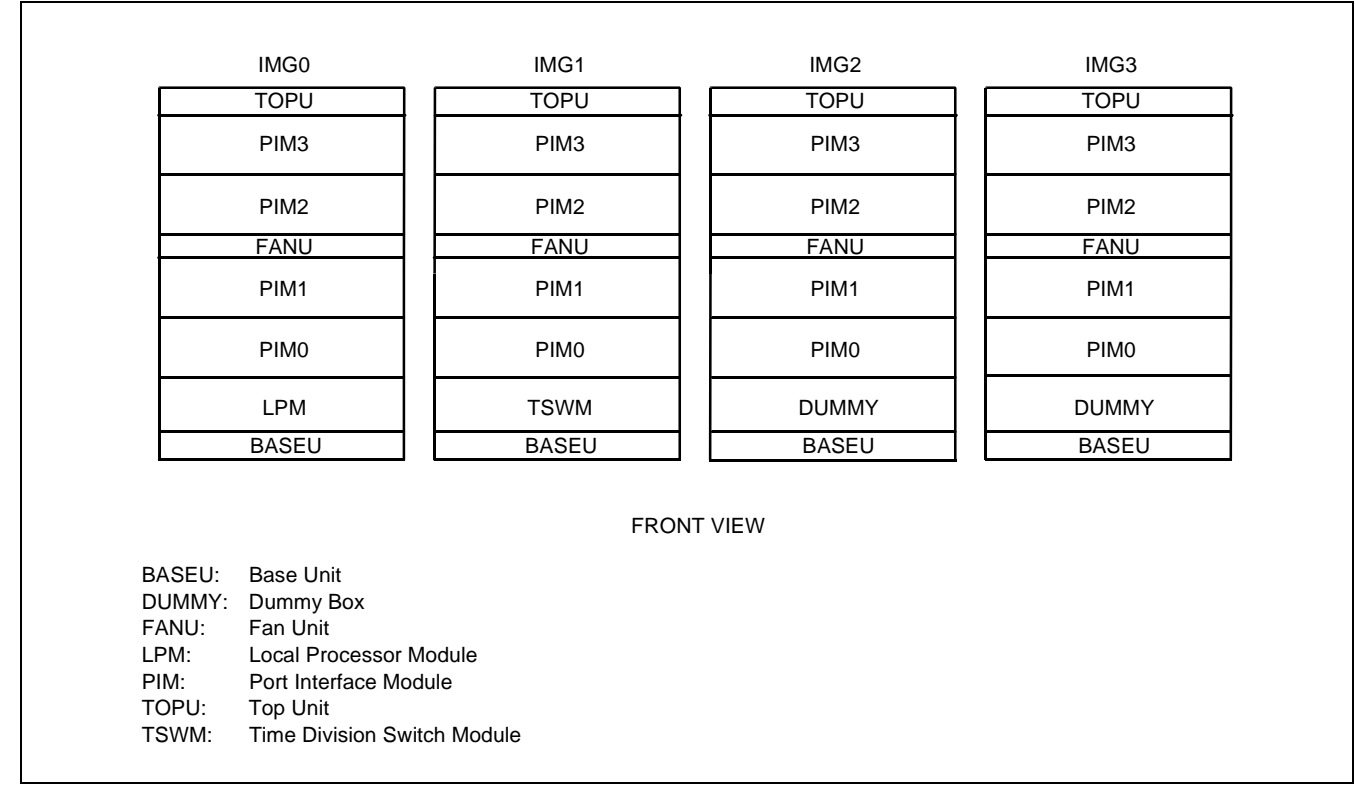

Figure 2-2 System Configuration

#### SYSTEM MAINTENANCE OUTLINE

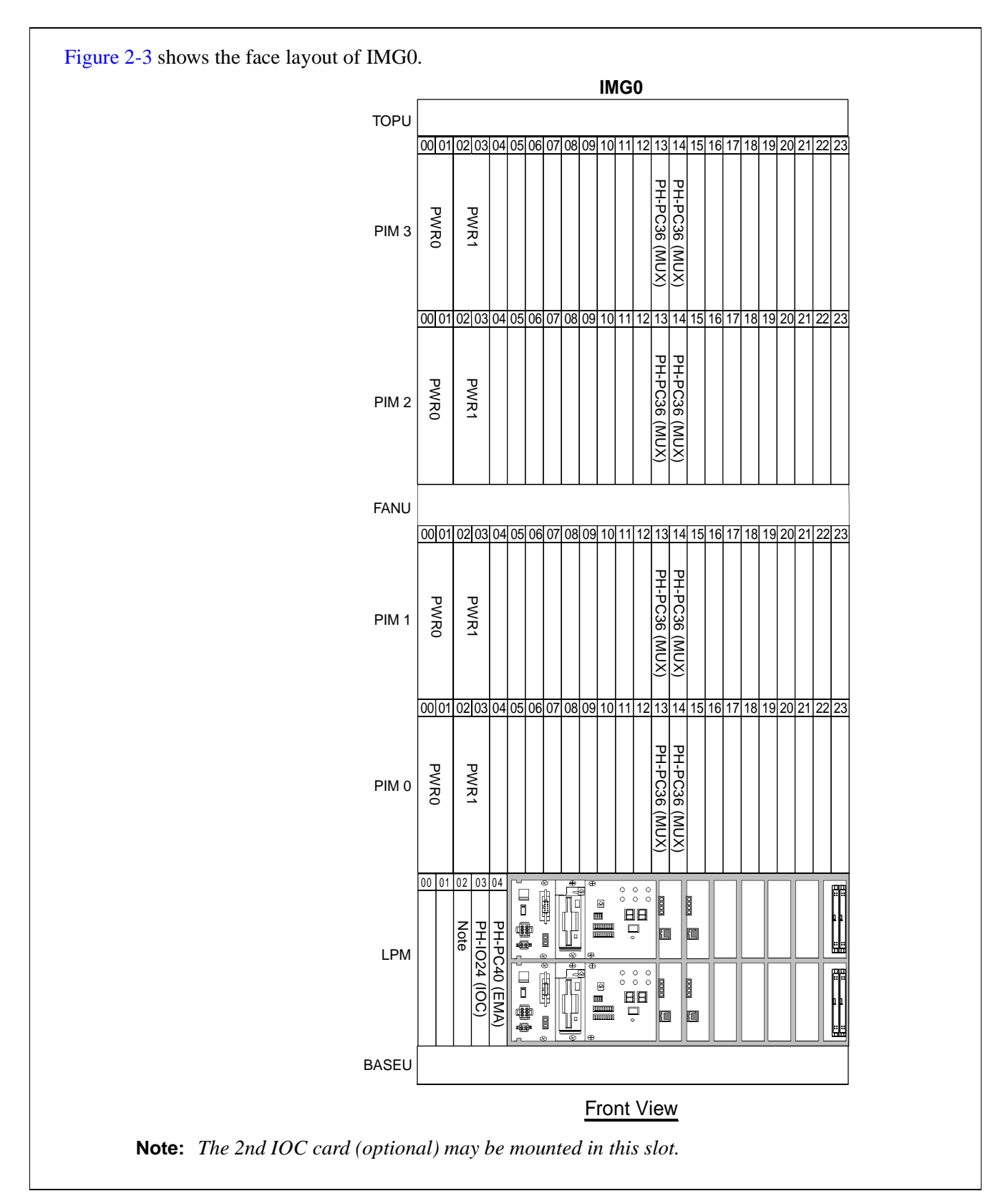

Figure 2-3 Face Layout of IMG0

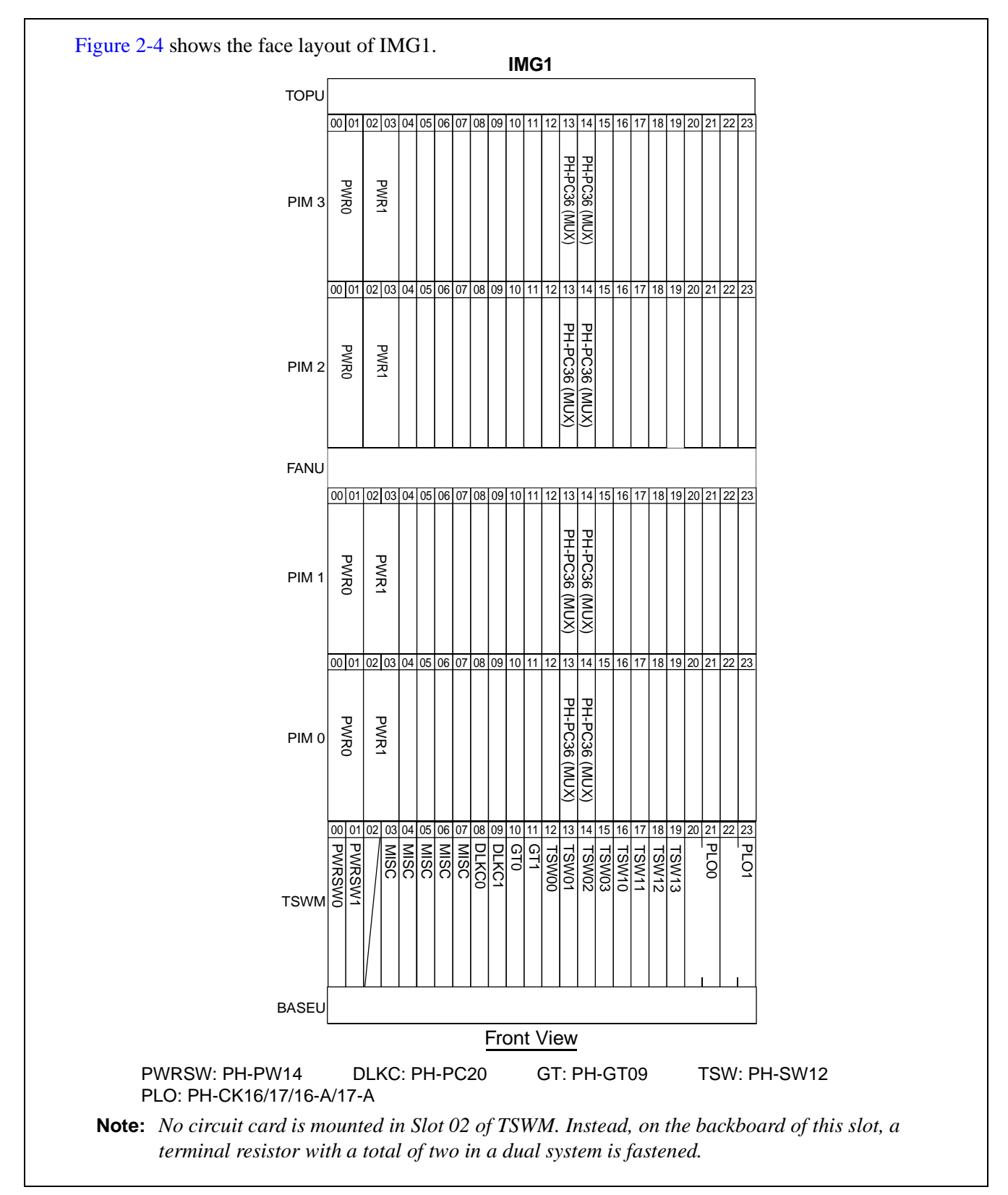

Figure 2-4 Face Layout of IMG1

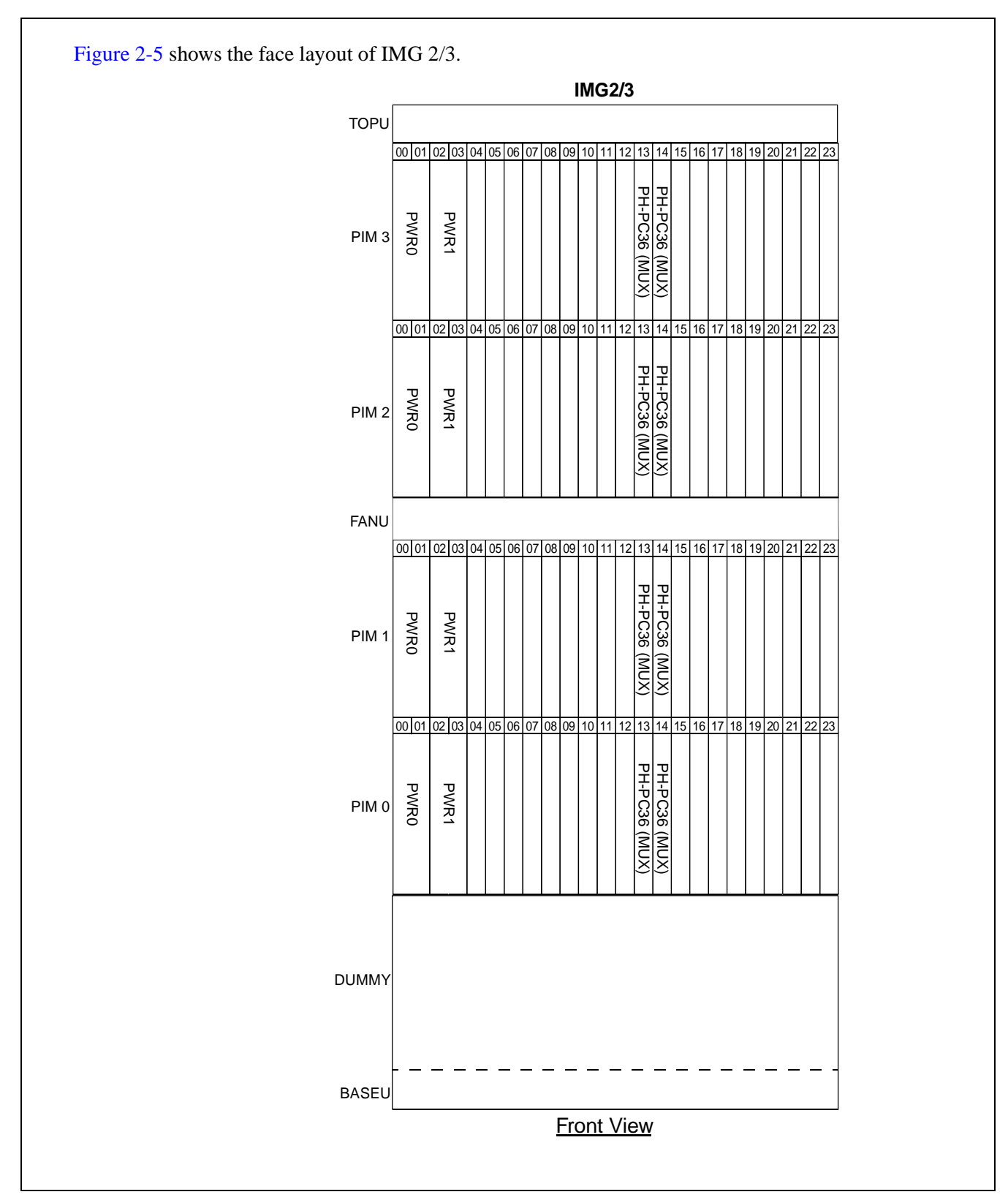

Figure 2-5 Face Layout of IMG2/3

# 2.2 Line Equipment Numbers (LENS)

The Line Equipment Numbers (LENS) are used to specify the location of a circuit (trunk/port) in any of the PIM universal slots. Refer to the figures in this section, and confirm the LENS format used in the system.

As shown in Figure 2-6, the LENs consists of six digits: two digits for MG, one digit for U, two digits for G, and one digit for Lv.

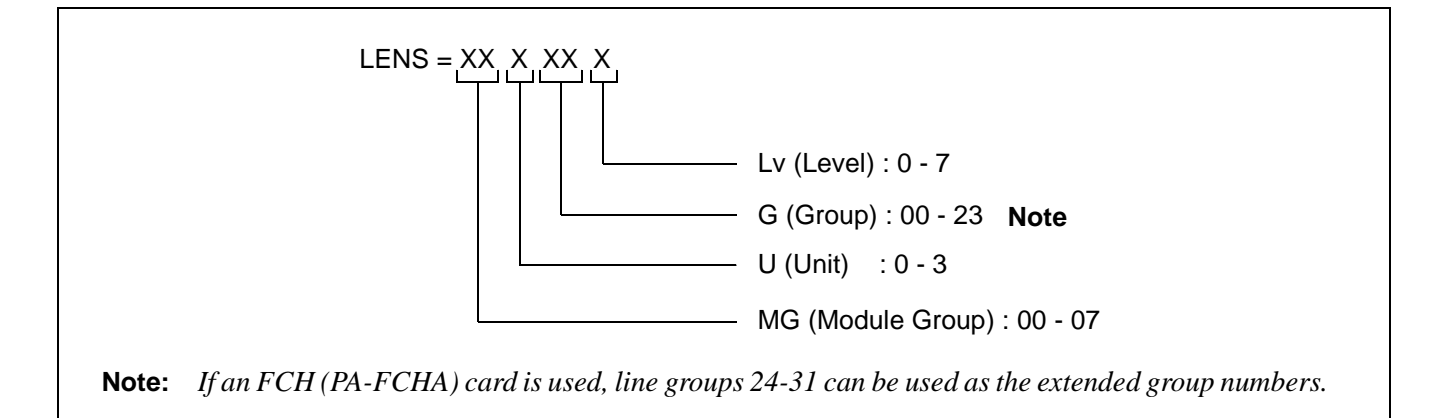

#### Figure 2-6 LENS Format

#### 2.2.1 Module Group

Figure 2-7 explains the Module Group (MG). In a fully expanded system, the MG number ranges from 00 to 07.

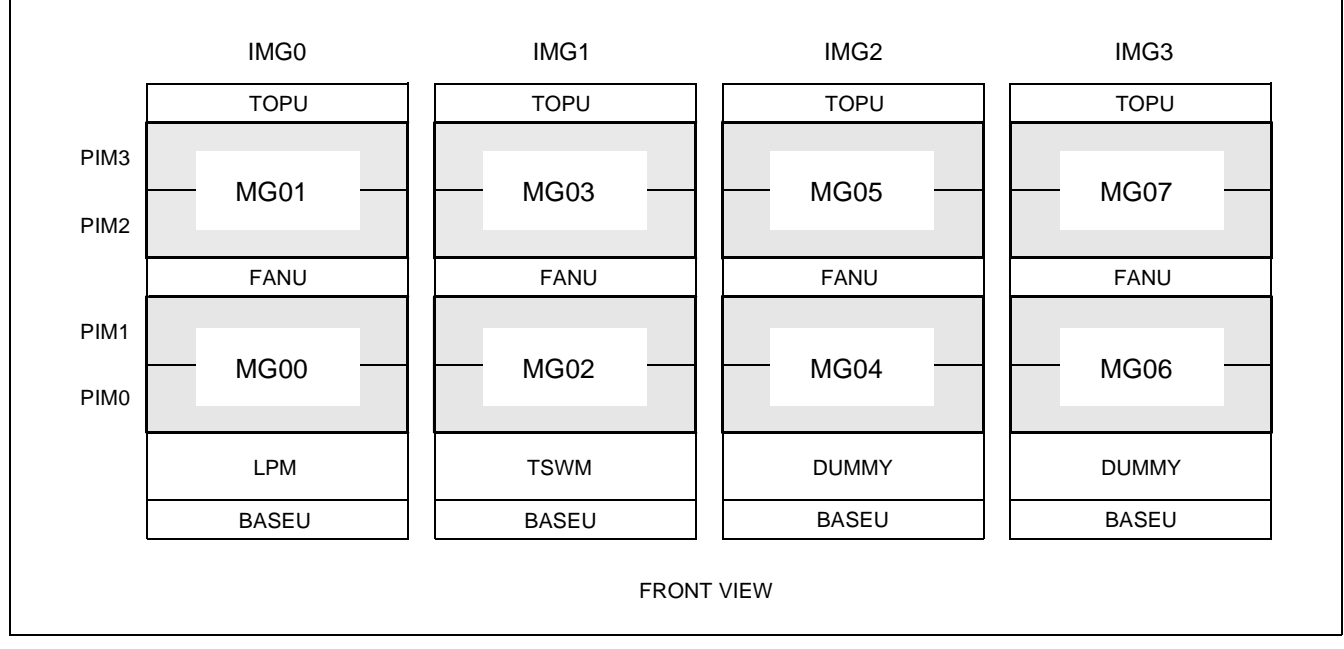

Figure 2-7 Module Group Allocations
### SYSTEM MAINTENANCE OUTLINE

## 2.2.2 Unit

Figure 2-8, which represents a fully expanded system, explains the Unit (U) numbers. The numbers range from 0 to 3, and each unit represents the PIM universal slots, No. 04-12 (U 0/2) or No. 15-23 (U 1/3).

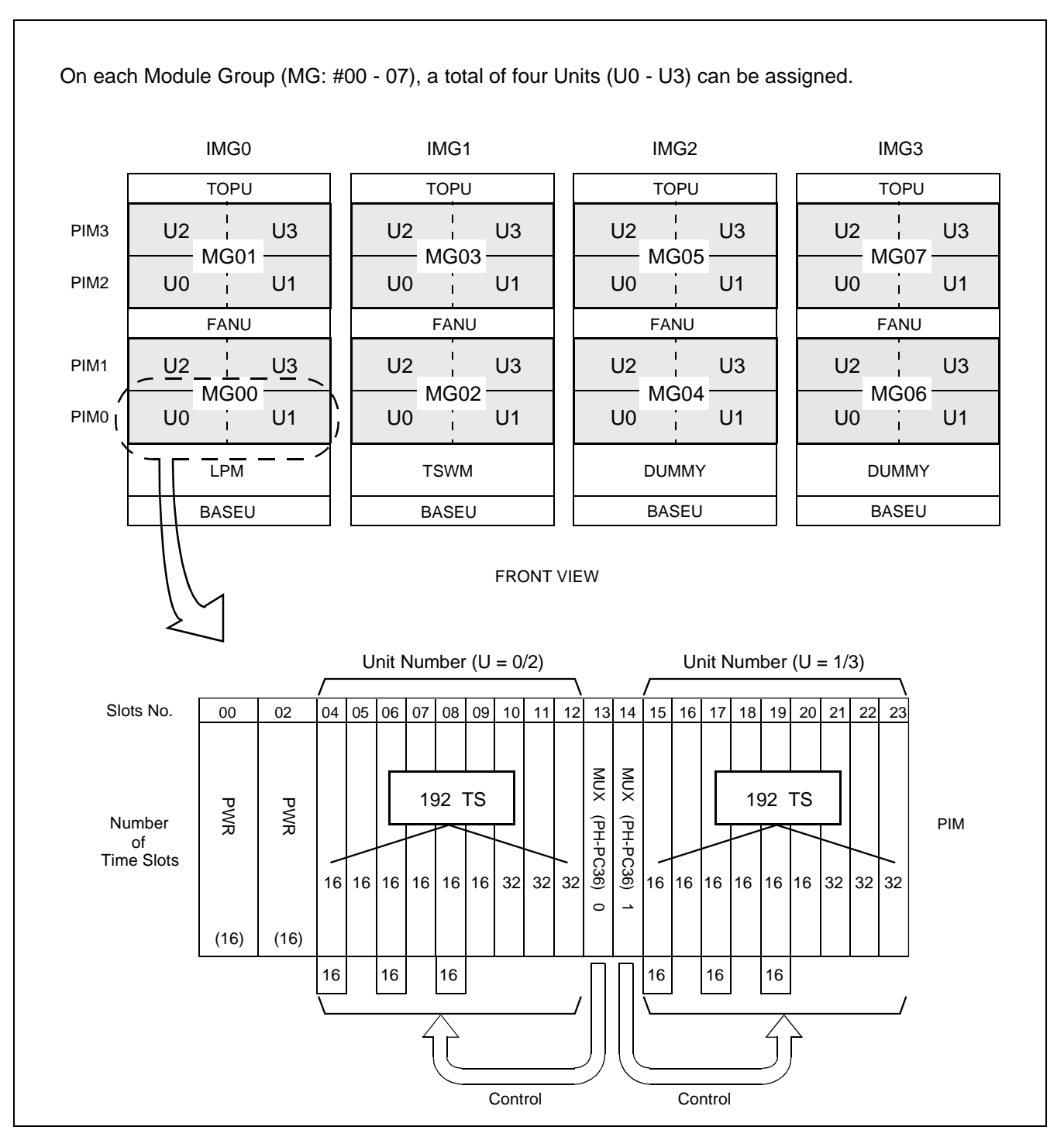

Figure 2-8 Unit Number Allocations

# 2.2.3 Group

The Group (G) numbers are allocated as shown in Figure 2-9. A total of two Groups are assigned on each universal slots within the PIM. Slot numbers 10, 11, 12, 21, 22, 23 can contain a total of four Groups as an exception.

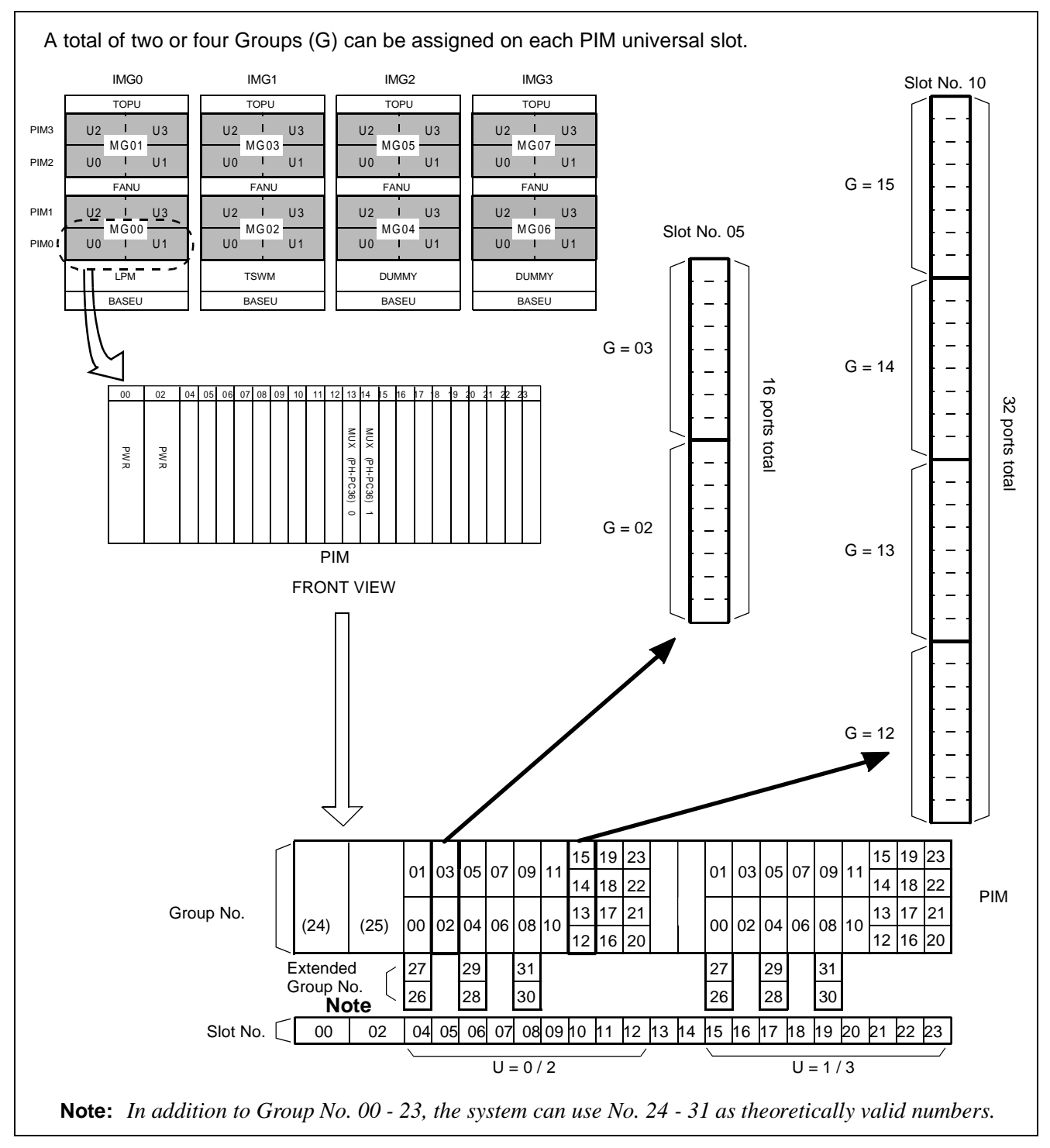

Figure 2-9 Group Number Allocations

## 2.2.4 Level

Figure 2-10 explains the Level (Lv) numbers. There are a total of eight Levels (Lv0 - Lv7) on every Group number, which ranges from 00 to 31.

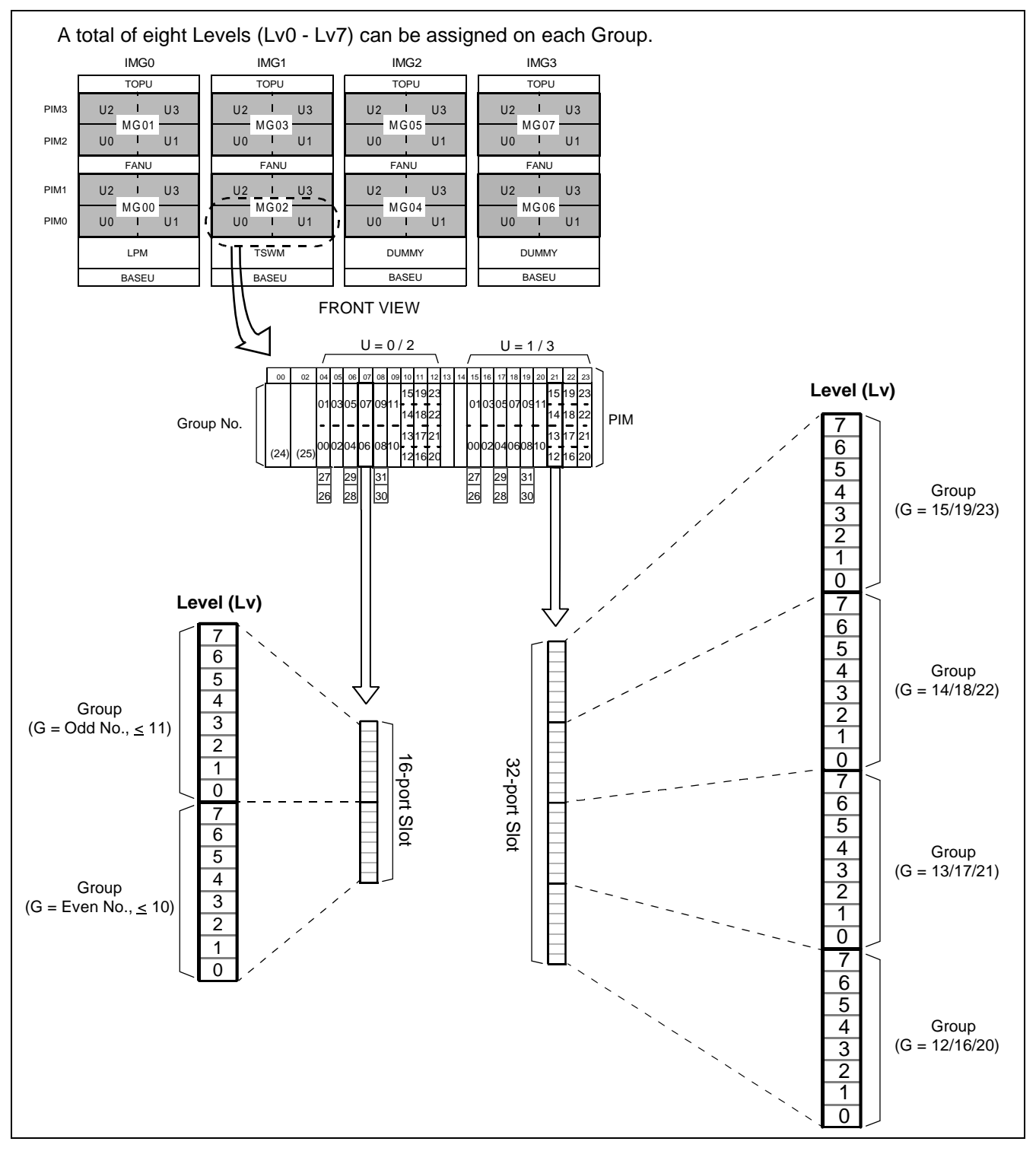

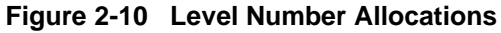

# 2.3 Local Partition (LP) Number

The Local Partition (LP) number refers to a logical local processor number, theoretically assigned for each IMG that consists of four (or less) Port Interface Modules (PIM). Though the local processor does not actually exist in any of the IMGs, except for IMG0, the system can apply the two-digit LP number to each IMG (see Figure 2-11) on its data memory program. The LP numbers are used primarily in the following cases:

- Display of system messages
- Assignment of line load control data (ALLC command)
- Backup for Call Forwarding/Speed Calling data (MEM\_HDD command), etc.

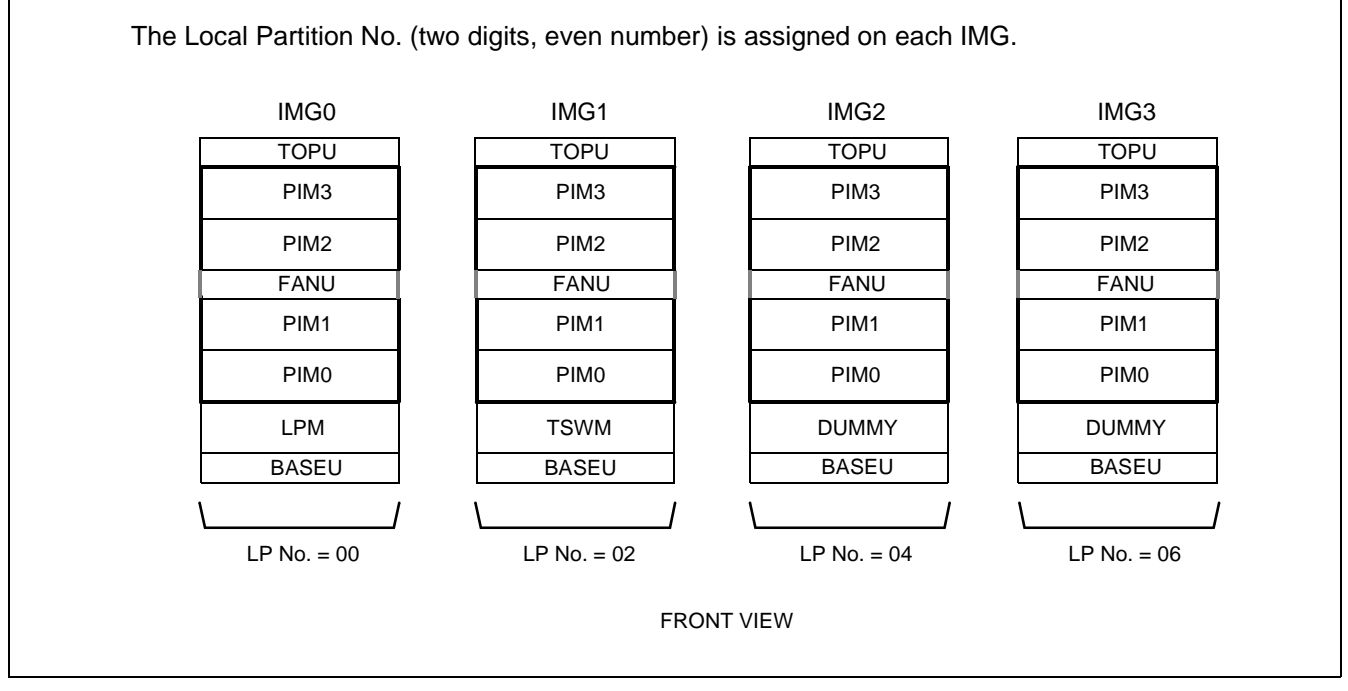

Figure 2-11 LP Number Allocations

### SYSTEM MAINTENANCE OUTLINE

## 2.4 System Messages

System messages display during routine diagnosis, system operation status controlling, and fault occurrence. Figure 2-12 shows an example of a system message.

Refer to Chapter 3 for details on each message.

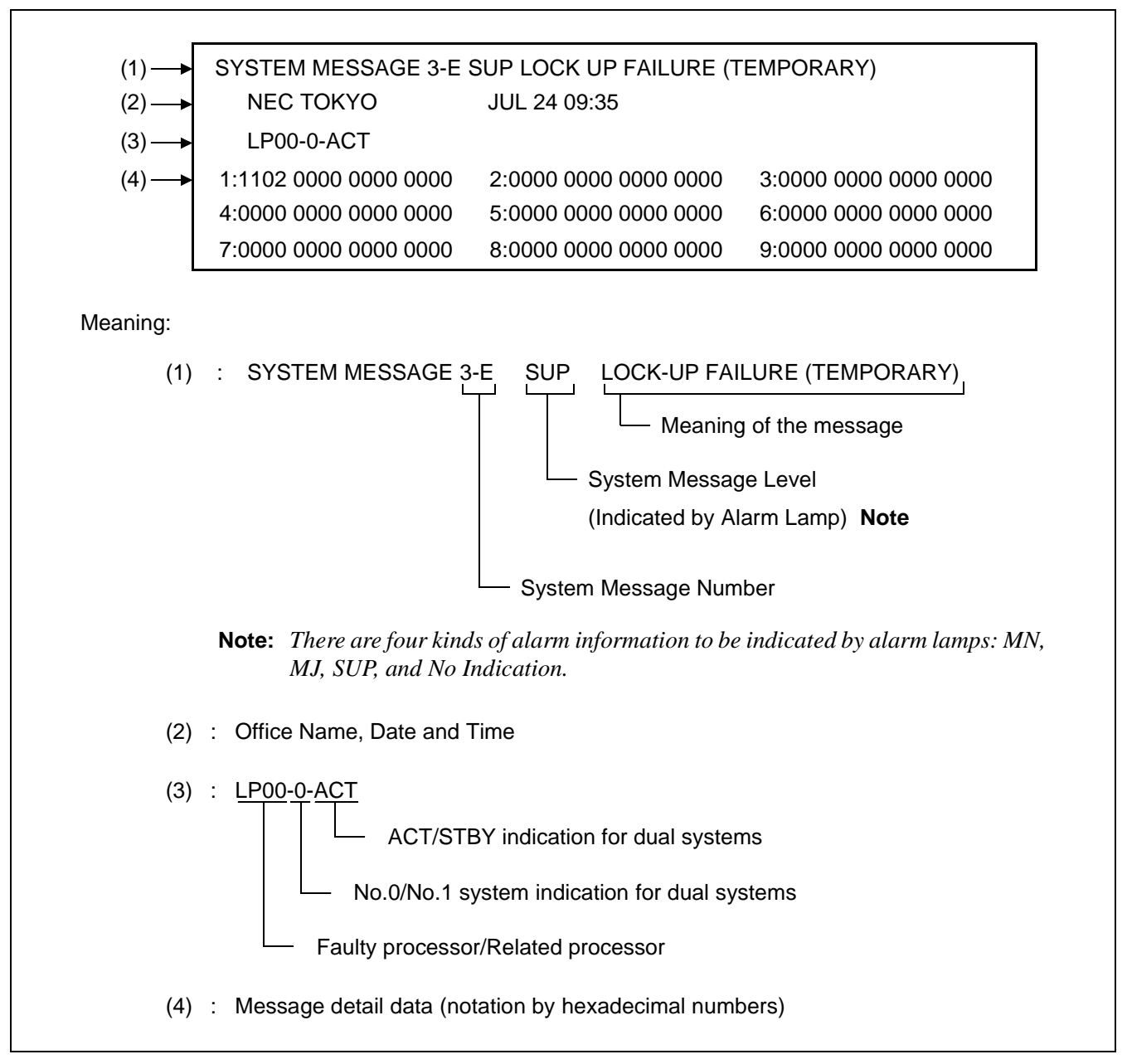

Figure 2-12 System Message Example

# 2.5 Fault Detecting Function

The system finds a fault by its fault detecting circuit and the fault detecting program. Once a fault occurs, the system initiates a remedial action such as system changeover, make-busy setting, or restart processing by the automatic diagnosis function. This action reduces the influence of the fault so that system servicing may be minimized. The result of the process taken and the fault situation are indicated for equipment concerned.

Among the faults, those related to speech path (noise, one-way speech, speech inability, etc.) are not detectable. Since these fault reports are to be obtained from a station or operator, periodic trunk tests must be performed without failure to detect the faults related to speech path.

Figure 2-13 shows an outline of fault detection, and Figure 2-14 shows a block diagram of fault detection.

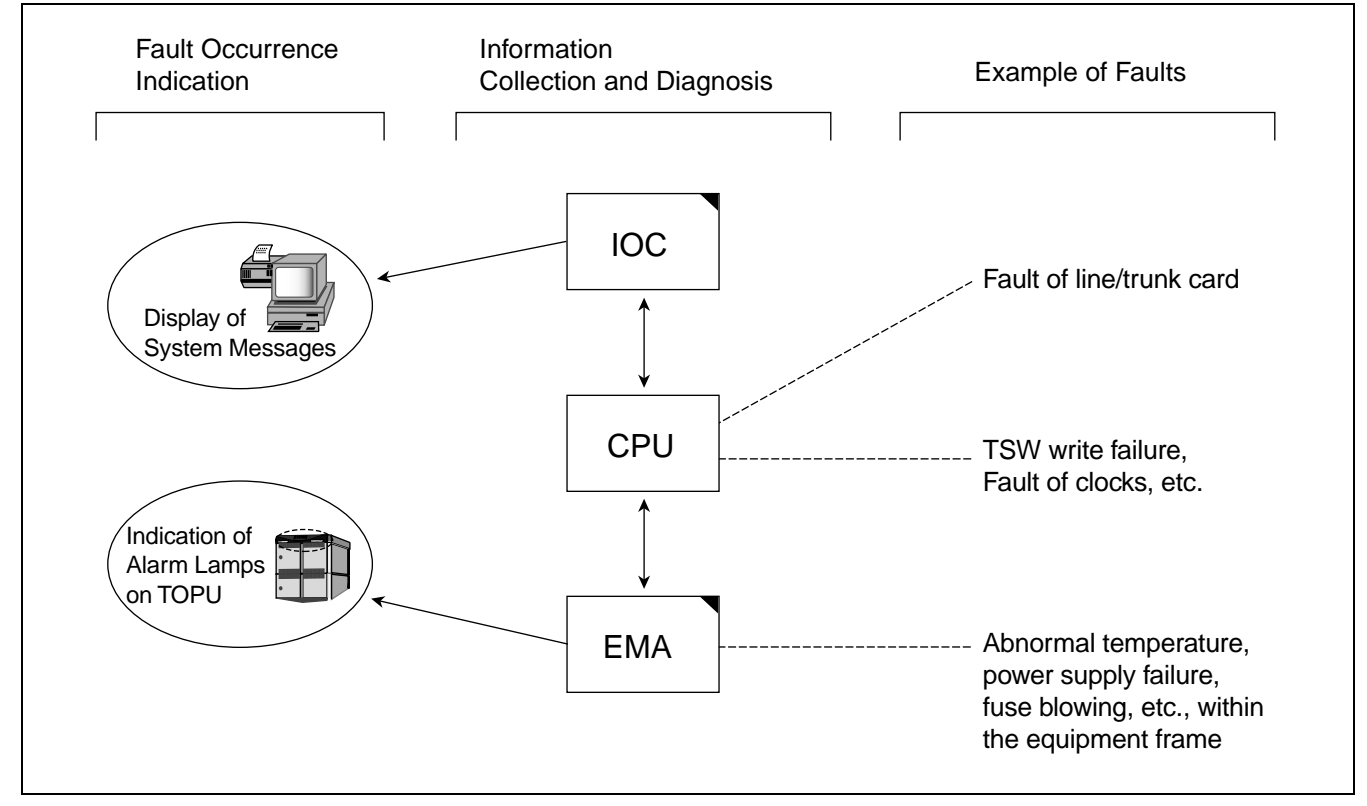

Figure 2-13 Fault Detection General Diagram

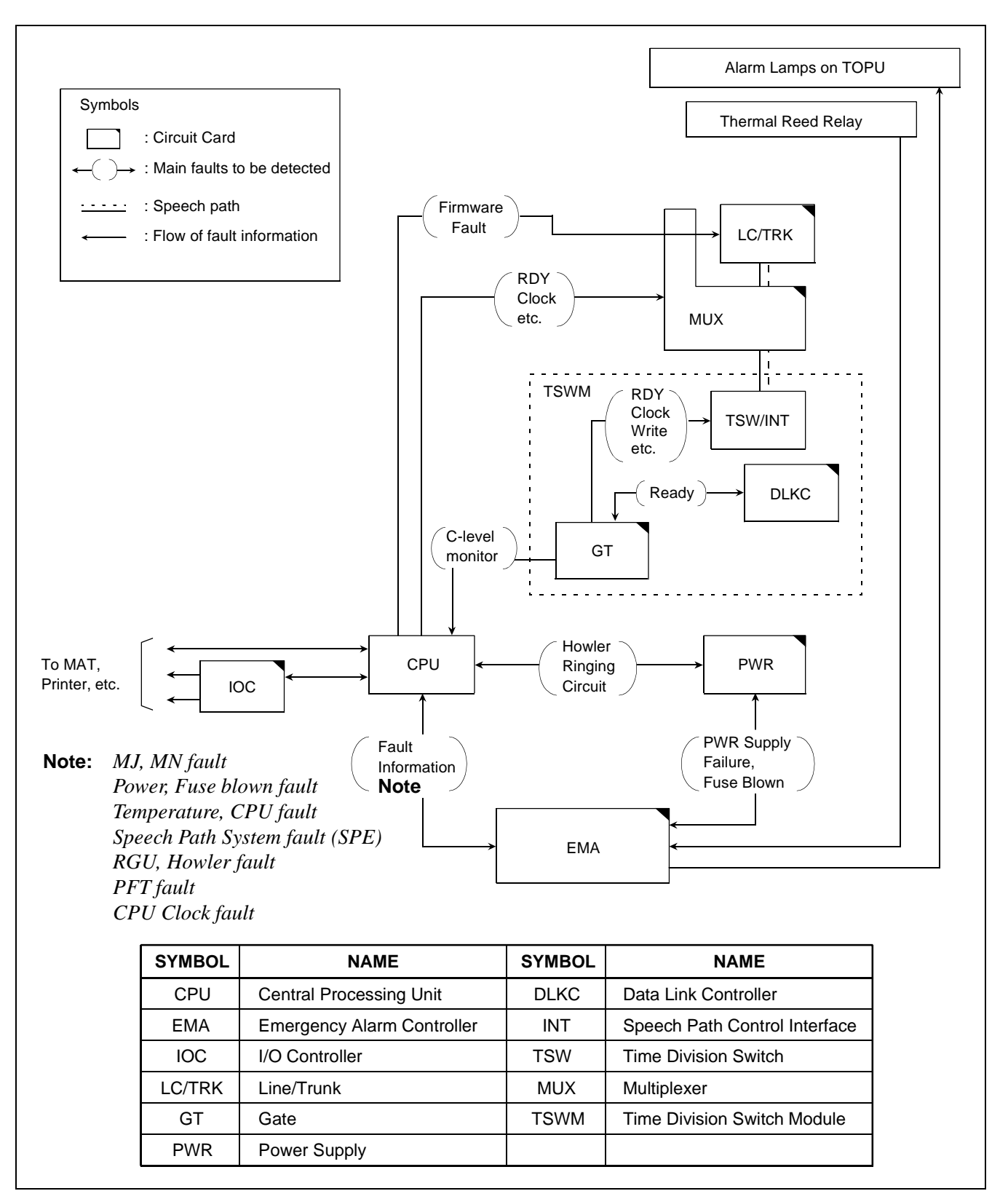

Figure 2-14 Fault Detection Block Diagram

(a) Main Faults

Faults that may occur in the system can be generally categorized into Processor System Fault, Speech Path System Fault, Line/Trunk Fault, etc.

• Processor System Fault

The CPU alarm detecting circuit continuously monitors whether the CPU is working normally. If a fault is detected, the CPU calls up the diagnostic program, which identifies the cause of the fault and determines whether the fault is temporary or permanent. When the fault affects system operations, Active/Standby status of the CPU is changed over (provided that the system has dual configuration).

• Bus System Fault

The CPU transfers line/trunk card control information to the associated peripheral circuits via IO Bus. When a parity error is detected in the transfer data or when the required information cannot be transferred from a circuit card, the CPU identifies the cause of the fault, changes over the CPU so that system operation is not affected, and executes restart processing.

• Speech Path Fault

The CPU monitors the operating status of the TSW card, the occurrence of errors in writing data to the switch memory, and the basic clocks supplied to the speech path. Upon detecting a fault, the CPU identifies the cause of the fault, determines whether the fault is temporary or permanent, and executes required processing such as changeover of the TSW card.

• Others

The alarm detecting circuit on the EMA card continuously monitors the occurrence of faults in the PWR supply cards, such as abnormal temperatures within the equipment frame, and lights the alarm lamp on the TOPU when a fault is detected.

(b) Lamp Indications on the TOPU

When a fault occurs, the corresponding lamp on the TOPU indicates the location of the fault. For the meaning of each lamp indication, refer to Chapter 6.

## 2.6 Range of Faults Specification

- (1) Upon receiving a fault report from a station user or an operator, the technician can assume a faulty card exists if the range to be affected by the fault can be determined. For the detailed procedure, refer to Chapter 5. Use the following actions to check the MDF:
  - (a) Check the LENS of the reporter (Station or ATTCON/DESKCON).
  - (b) Check other circuits of the circuit card in which the reporter (station lineor ATTCON/DESKCON) is located.
  - (c) Check the other groups (other circuit cards mounted in the same module) in the module in which the reporter is located.
  - (d) Check lines in each of the other modules on the basis of plural lines.
- (2) If the fault cannot be detected by the system (a fault related to the speech path such as noise during speech, one-way speech, speech inability), the range of (a) through (d) (itemized above) should be limited.
- (3) When a major fault is detected in the dual systems, the CPU or TSW system automatically changes over if the fault range is (c) and (d). In this case, the whole module involved is placed into make-busy status even if the fault is partial, and the station lines currently operating normally become faulty status. Diagnose the fault from the content of the system message displayed and repair the fault as required.
- (4) When limiting the range of faults, consider the system circuitry that consists of the control (see Figure 2-16, where CPU 0 is active) and speech path systems (see Figure 2-17).
- (5) As seen from the block diagrams in Figure 2-15 through Figure 2-18, if a fault occurs within the common portions to be controlled, all other associated portions are affected by that fault occurrence. If the range of faults is outside PIM fault, CPU/TSW system changeover is executed (only when the fault is detectable by the system).

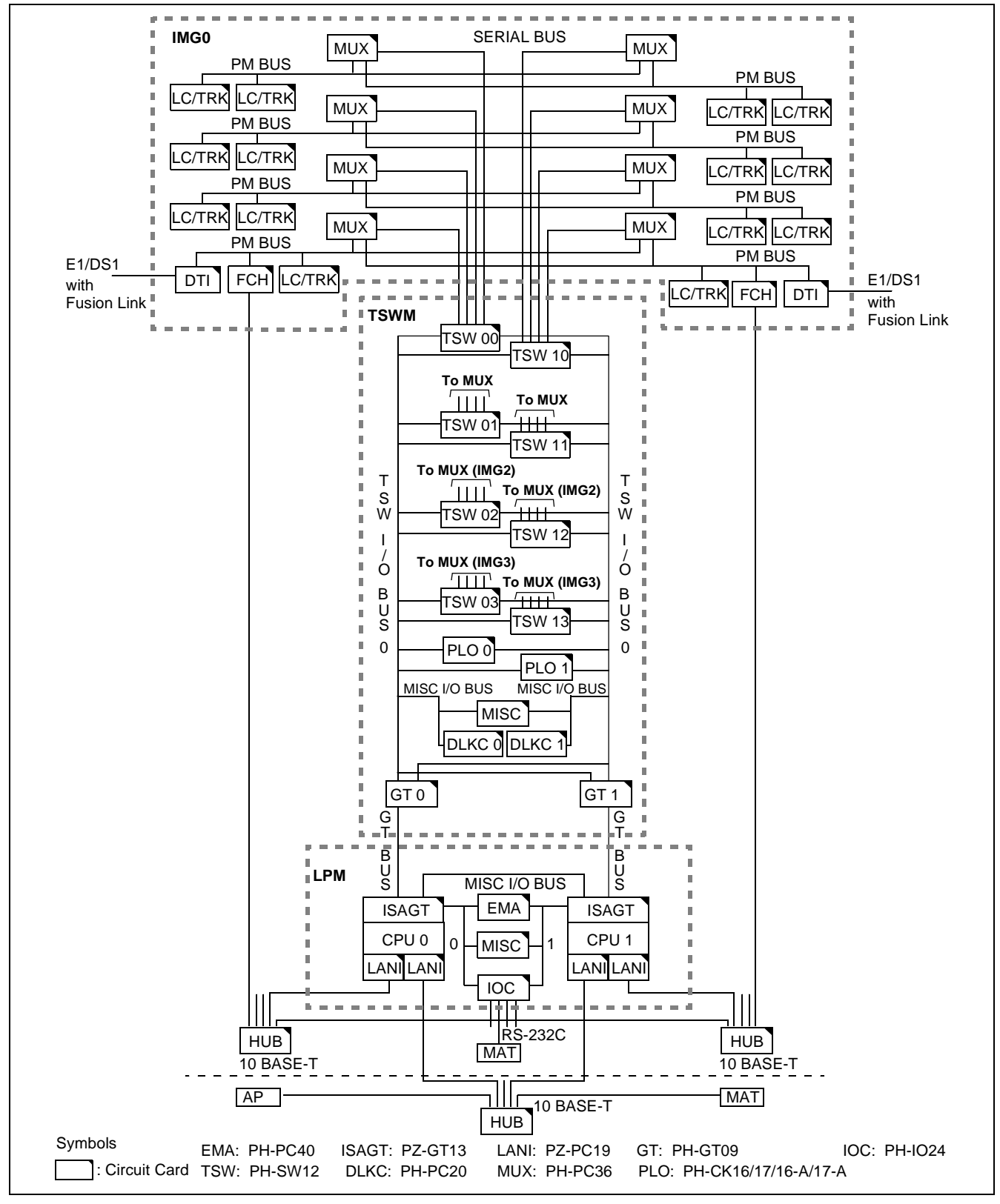

Figure 2-15 General System Block Diagram

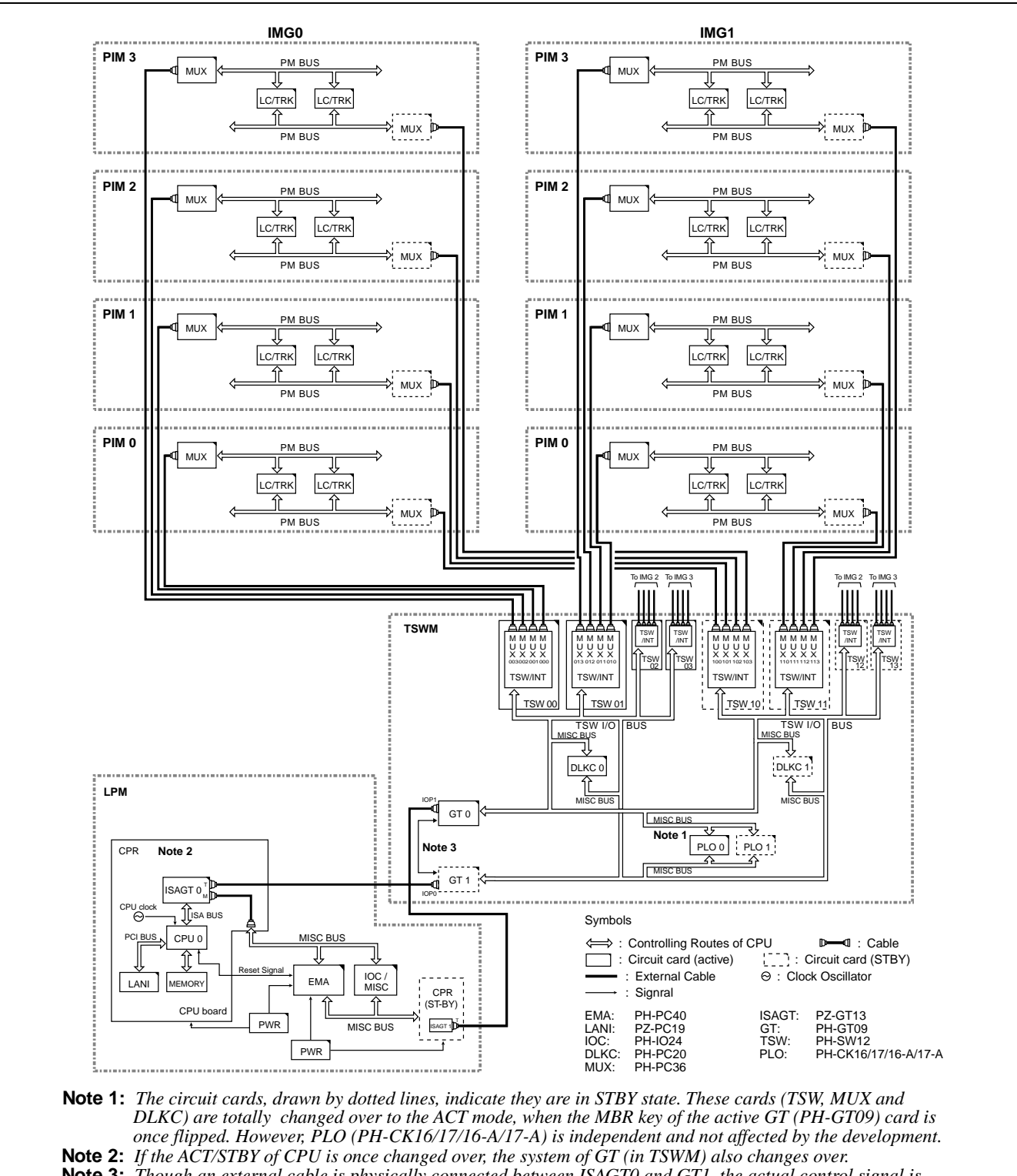

**Note 3:** Though an external cable is physically connected between ISAGT0 and GT1, the actual control signal is sent/received only between ISAGT0 and GT0. This is because GT0 and GT1 are having a multiple connection on the backboard side. (Refer to Chapter 6, Section 12.)

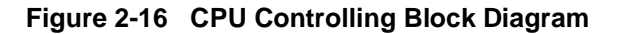

CHAPTER 2 Page 20 Issue 1

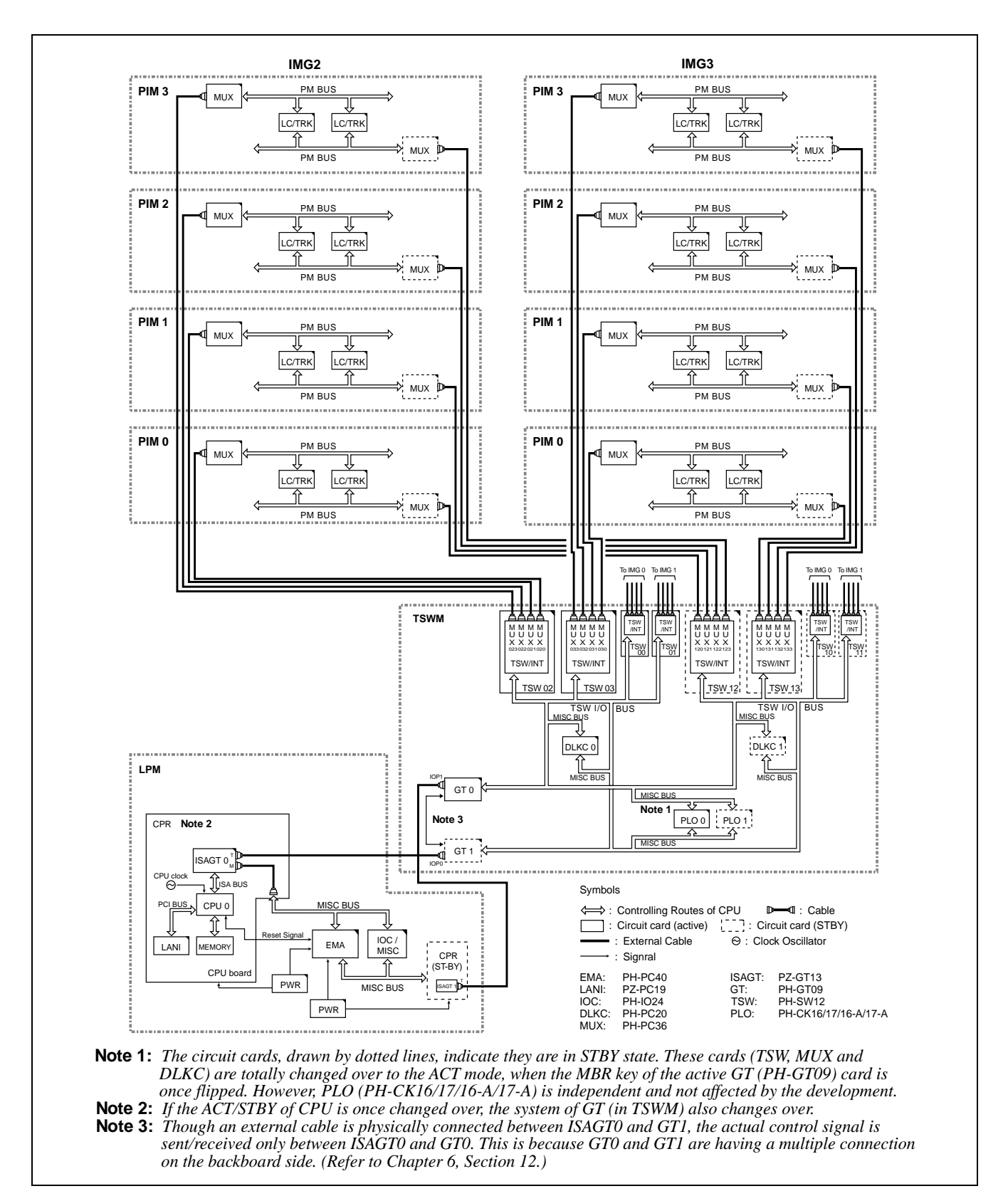

Figure 2-16 CPU Controlling Block Diagram (Continued)

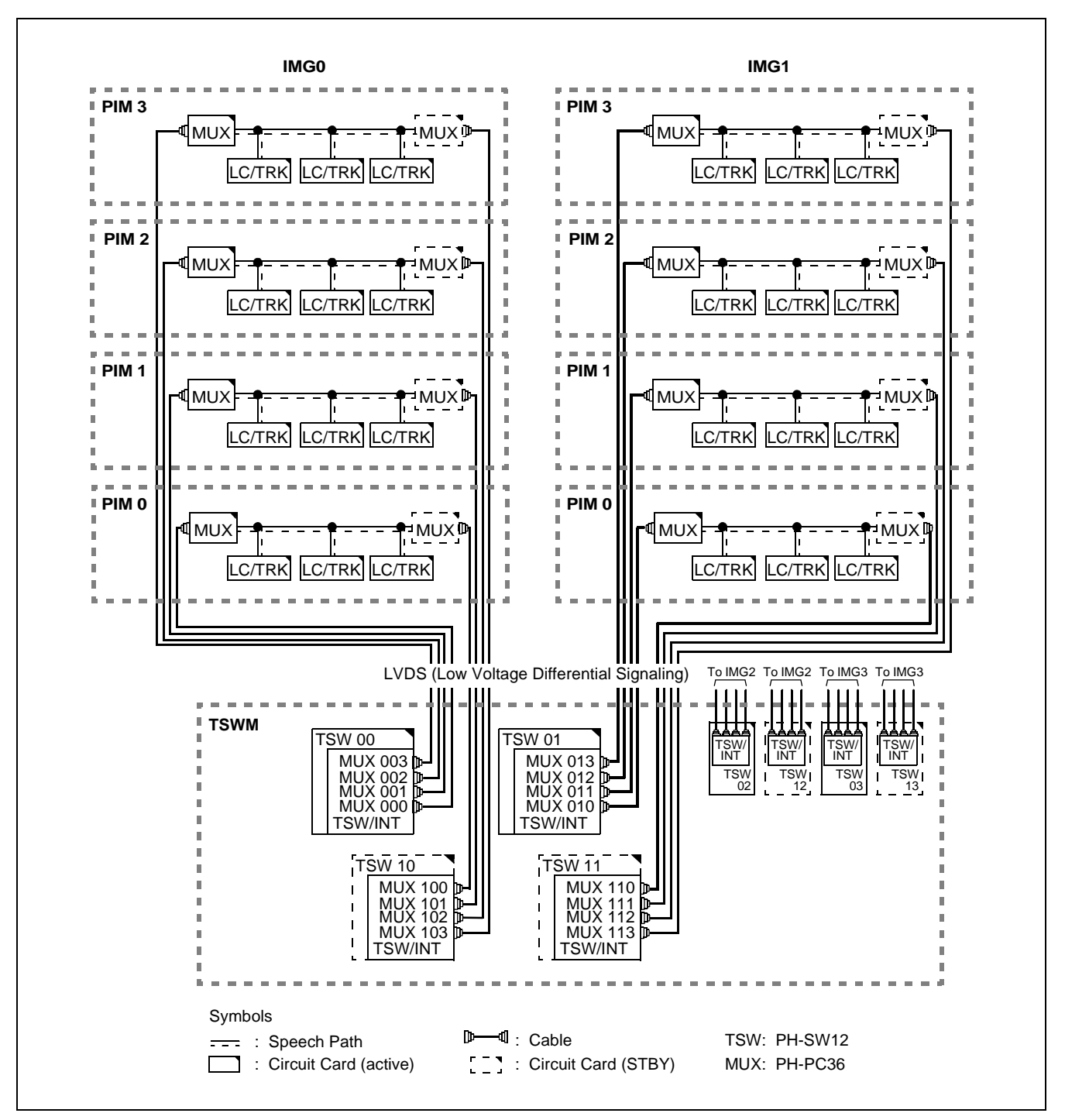

Figure 2-17 Speech Path Block Diagram

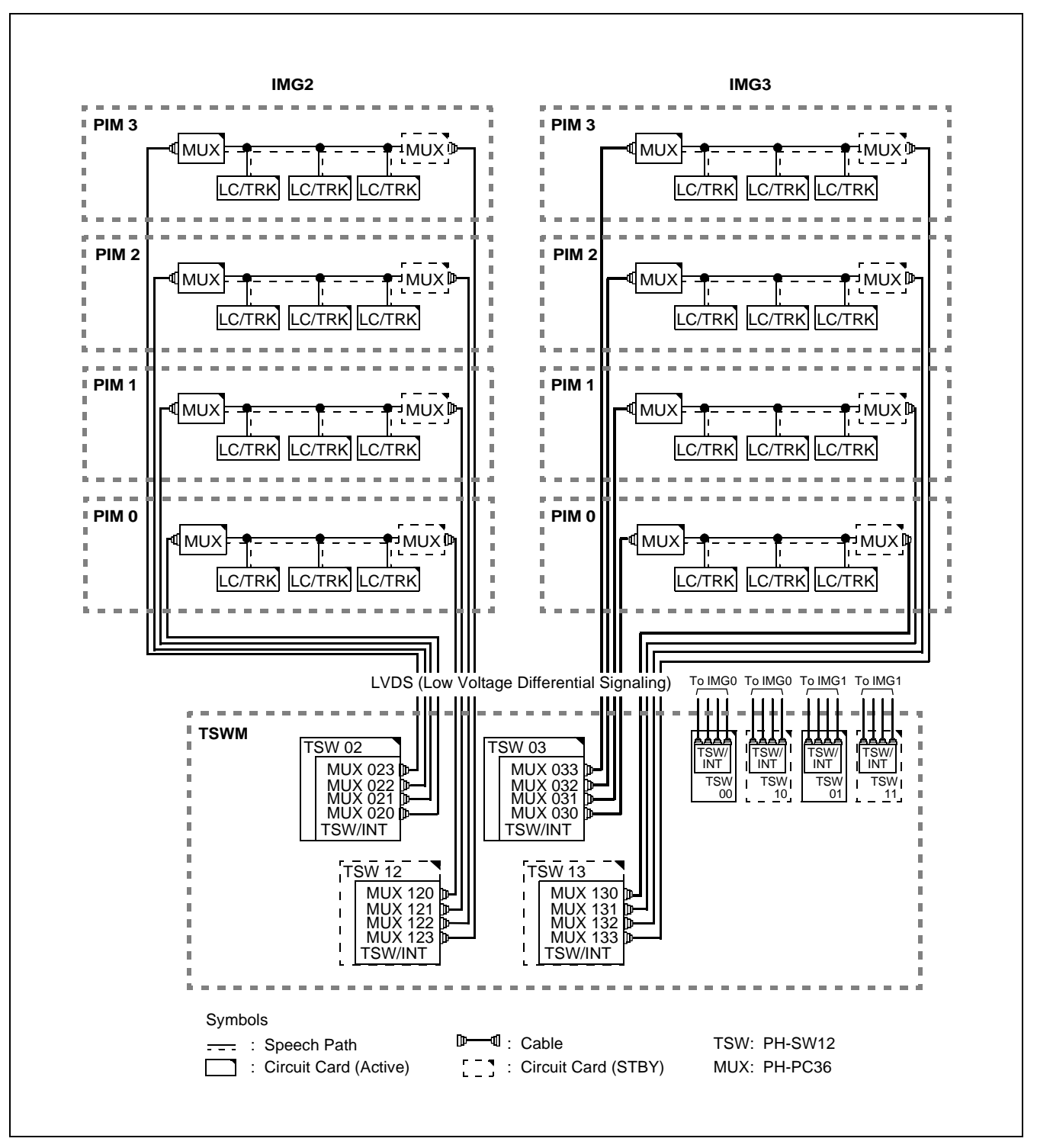

Figure 2-17 Speech Path Block Diagram (Continued)

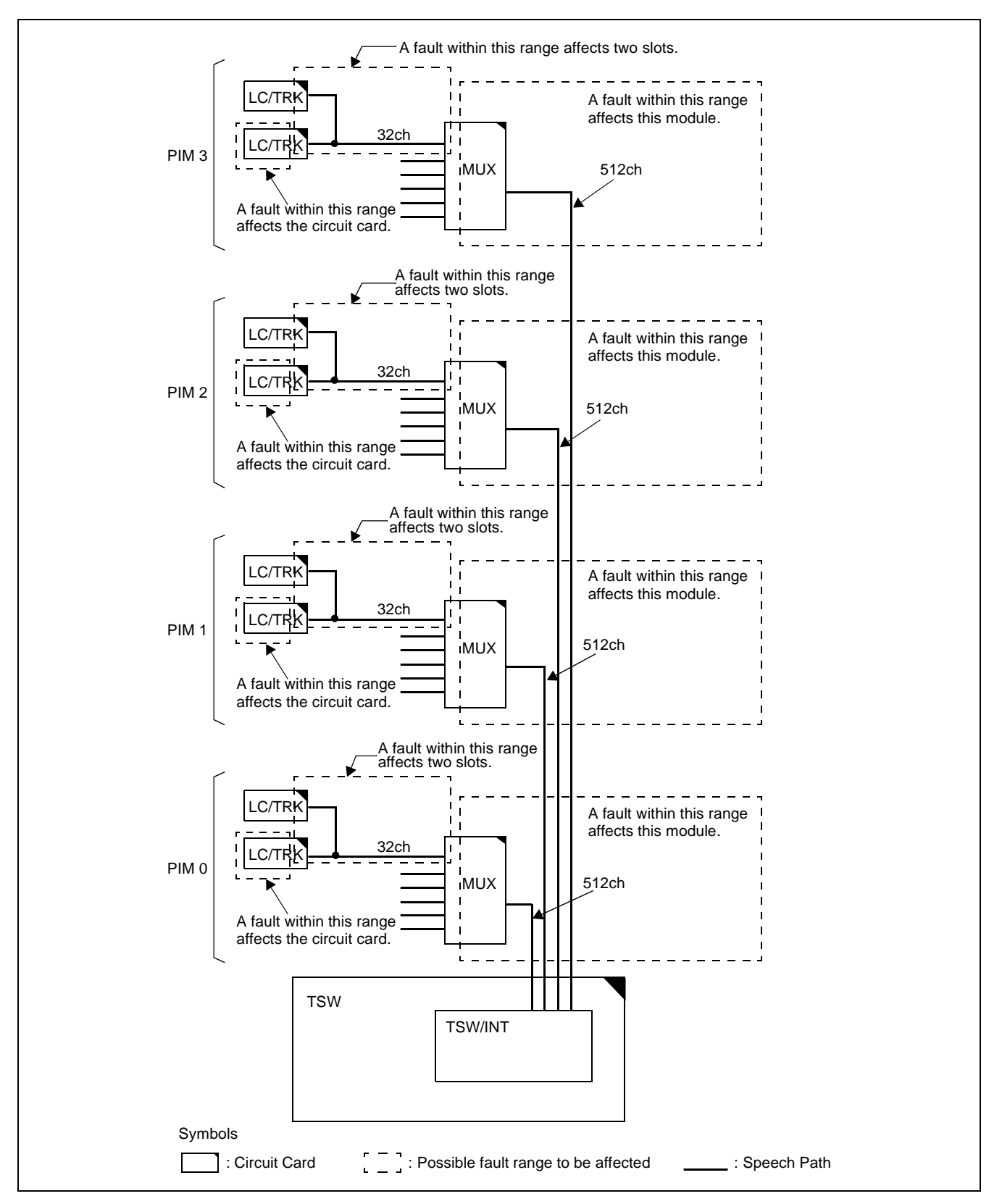

Figure 2-18 Speech Path Range of Fault

# 2.7 Explanation of Terms

## • C-Level Infinite Loop

The program repeatedly executes specific routines due to a fault of the main memory, data destruction, etc. The program is not able to be processed normally. This faulty condition is referred to as Program Infinite Loop. C-Level infinite loop is a state where a clock-level program, which runs under clock interrupt disable state, is in an infinite loop status.

• B-Level Infinite Loop

This is a state where a program infinite loop has occurred during a connection processing and the connection for the next call is not able to be processed.

• Port Microprocessor (PM)

Each line/trunk card mounted in the PIM is equipped with a processor called Port Microprocessor (PM), which continuously supervises the lines/trunks.

Ready Error

For acknowledging the connection between the CPU and a circuit card, an interface signal called Ready Signal is used. When the CPU has accessed a specific circuit card and the normality of the connection is acknowledged, the Ready Signal is returned to the CPU within 6  $\mu$ s. If the Ready signal is not returned to the CPU within 6  $\mu$ s after access, the situation is referred to as Ready Error.

• Parity Error

For confirming the normality of data transfer between the CPU and the circuit card under the control of the CPU, parity check is made. When an error is detected in a parity check, it is referred to as Parity Error. Parity check means to confirm the normality of data by adding an error detecting parity bit to a set of data to be transferred.

When a set of data is transferred, a parity bit is added to the data so that the data has an even-number of "1" bits (it is referred to as Even Parity). When there is an odd-number of "1" bits in the received one set of data, it is detected as an error.

• Monitor Restart

Monitor restart processing suspends current processings in progress without applying any hardware controlling, allowing the system to restart its operations from the monitor program.

The system abandons only the processings of the calls being handled by the program, and maintains all the connections that have already been established.

Circuit Card Front Initializing Restart

The whole system is forcibly initialized. However, the initialization varies with the setting of the SENSE switch on the DSP of CPU (see Table 2-2).

| SENSE (0~F) | KIND OF RESTART          | REMARKS                         |
|-------------|--------------------------|---------------------------------|
| 1           | DM Clear Restart         |                                 |
| 2           | DM Load Restart          | When the system is in operation |
| 5           | OAI Memory Clear Restart |                                 |
| С           | OFF-line Restart         |                                 |

### Table 2-2 Kinds of Circuit Card Front Restart

• PM (Line/Trunk Card) Make-Busy Restart

In this processing, the faulty PM (Line/Trunk Card) is isolated from the system and, at the same time, the calls associated with that faulty PM (Line/Trunk Card) are released. No calls related to the faulty PM (Line/Trunk Card) are processed and the system normally runs without the faulty PM (Line/Trunk Card).

• Data Copy Restart

In a system of dual CPU configuration, the RAM memory (including the data memory) is copied from the ACT side CPU into the STBY side CPU, and ACT/STBY is changed over and monitor restart is executed.

In the case of this restart processing, only the ACT side CPU and the STBY side CPU are changed over without any effect on the current connections. However, no call processings are executed while the restart processing is in progress (from copying until the end of the changeover).

# 3. HOW TO READ PRECAUTIONS, DIAGNOSTIC, AND FAULT REPAIR INFORMATION

## 3.1 Precaution about Diagnostic Procedure/Fault Repair Procedure

When performing diagnostic procedures/fault repair procedures, *always* adhere to the following actions:

- (1) When replacing a circuit card with a spare, handle the circuit card using the Field Service Kit.
  - (a) To protect the circuit card from static electricity, wear a wrist strap before handling the circuit card.
  - (b) Before extracting the circuit card from its mounting slot, set its MB switch to the UP side (ON).
- (2) When holding a circuit card by hand, wear gloves and be careful not to touch mounted parts, gold-plated terminal, etc., on the circuit card.

The 3M<sup>®</sup> Model 8012 Portable Field Service Kit, shown in Figure 2-19, is recommended as an effective countermeasure against static electricity.

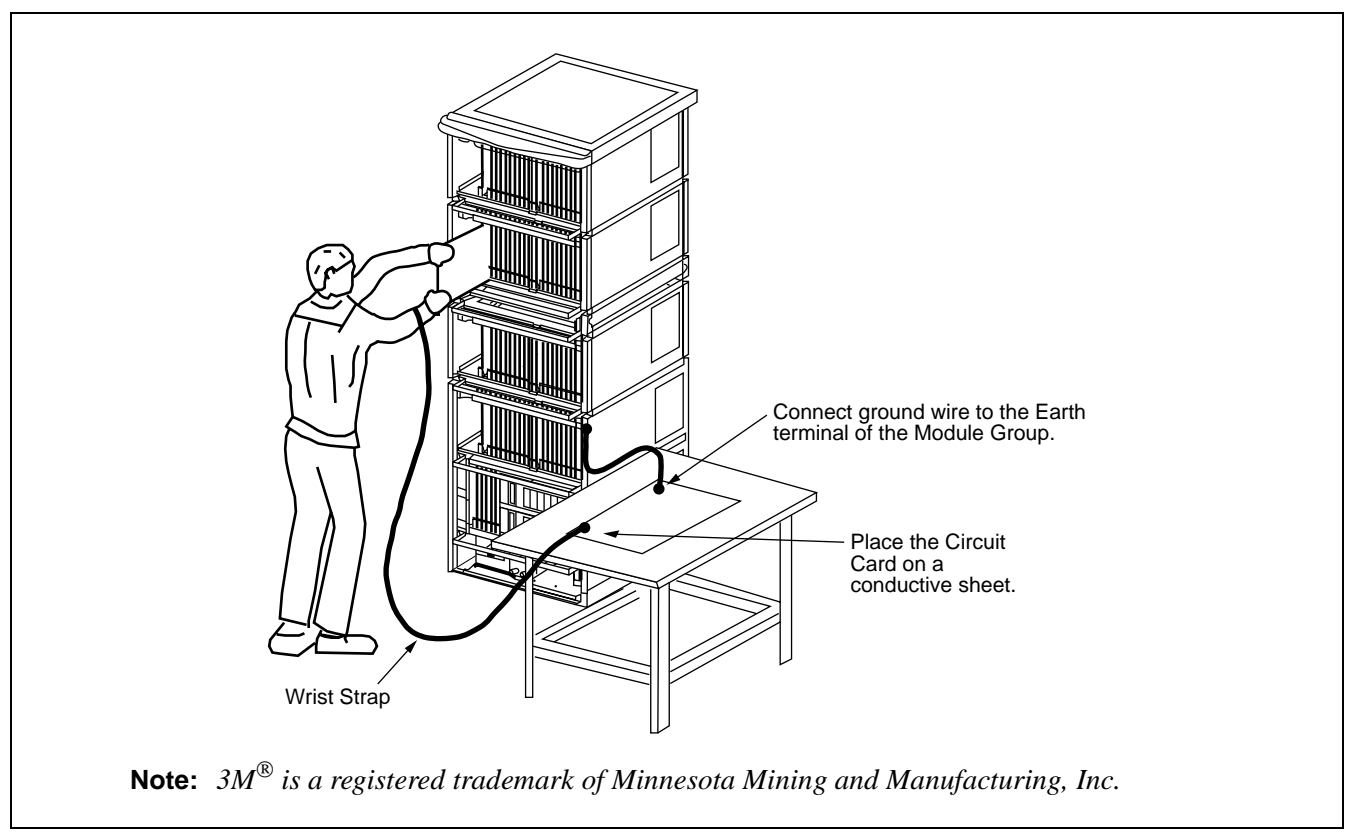

Figure 2-19 3M<sup>®</sup> Model 8012 Portable Field Service Kit

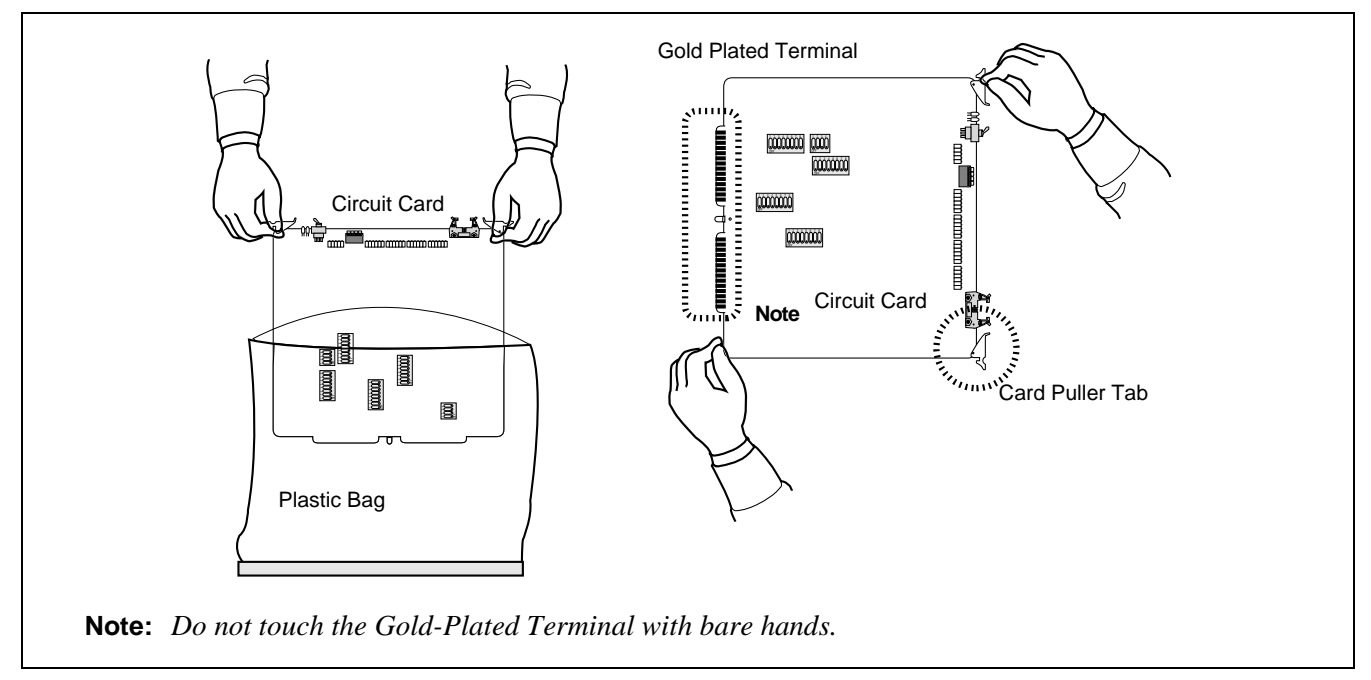

Figure 2-20 How to Hold a Circuit Card

- (3) When a circuit card appears to be faulty, check the following items before replacing it with a spare:
  - (a) Poor connector contact at the circuit card may be responsible for the fault. Repeat insertion and extraction of the circuit card a few times. Clean the connector portion, and recheck for proper operation.
  - (b) Check the lead wires of vertically-mounted parts (resistors, capacitors, etc.) to ensure they have not shorted each other or broken.
  - (c) Check the back side of the circuit card to see if there is any short-circuited soldered portion, or modified cross connection wires erroneously left unconnected.
  - (d) Check the ROMs to ensure proper seating in the IC socket. Figure 2-21 shows a leg that is bent and not set in the socket.

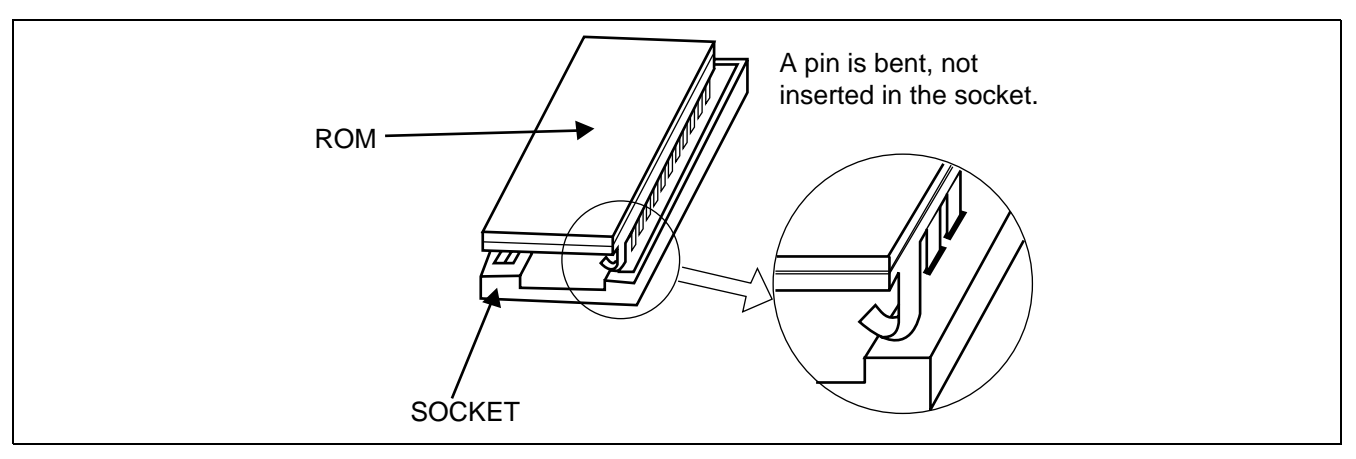

Figure 2-21 How to Set the ROM in IC Socket

- (4) How to clean the connector portion (gold-plated terminal):
  - (a) Dip the gold-plated terminal portion in the cleaning fluid for 3 to 5 seconds (only PA-XX type circuit card), as shown in Figure 2-22.

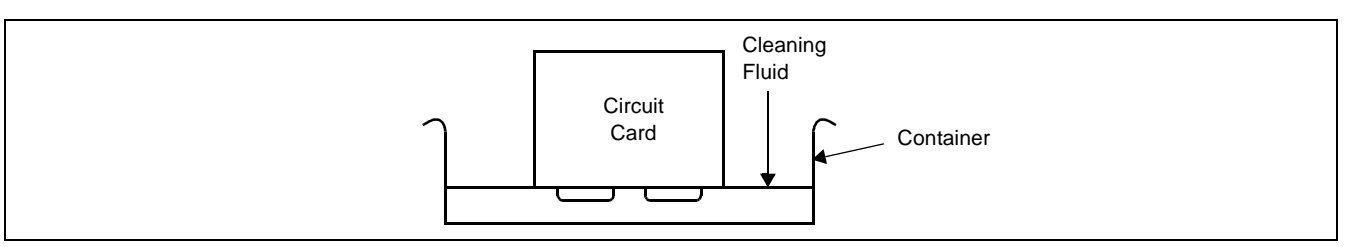

Figure 2-22 How to Clean the Connector Portion

- **Note 1:** Some of the parts are subject to damage if they come in contact with the cleansing liquid. Be careful to allow only the connector portion (gold-plated terminal) to contact the cleaning liquid.
- Note 2: Be sure to use fresh cleaning fluid (FREON or isopropyl alcohol).
  - (b) Using a soft cotton cloth, wipe both sides of the connector portion (gold-plated terminal) clean (only PA-XX type circuit card), as shown in Figure 2-23.

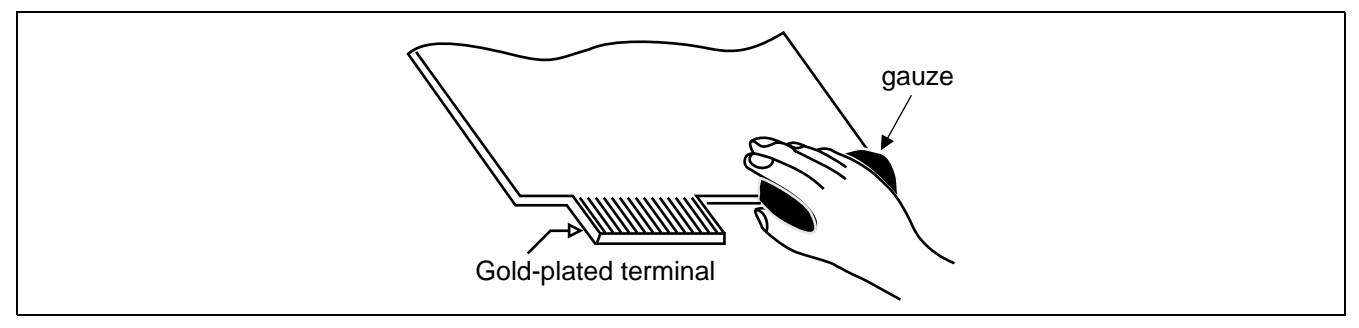

Figure 2-23 How to Clean Gold-Plated Terminal

Note 1: Use cloth (gauze, etc.) to clean.

**Note 2:** *After wiping, be careful not to leave lint on the surface of the circuit card.* 

- (5) When a check on the flat cable or LT cable is directed in the tree, check the following items:
  - (a) Make a visual check to see if the connector is properly connected.
  - (b) Poor connector contact may be responsible for the fault. Repeat connection and disconnection a few times, and check again to see if the connector is properly connected.
  - (c) Perform continuity test on the flat cable.
- (6) When replacing the circuit card is directed in the tree, replace the circuit card with a spare as per Chapter 4.
- (7) When multiple circuit cards appear to be faulty, before replacing them with spares, remount them (one at a time) into their slots, to determine which cards should be replaced.

## SYSTEM MAINTENANCE OUTLINE

| •••        |           |                                                                                                    |
|------------|-----------|----------------------------------------------------------------------------------------------------|
| CTT A      | DT        | • The following is an example where the fault was recovered after the replacement of circuit cards:            |
| <u>51A</u> | <u>KI</u> |                                                                                                    |
| _          | _         | Set the 1st circuit card back into its mounting slot                                                           |
|            |           | If the fault recurs: Replace the circuit card.                                                                 |
|            |           | I man in the second second second second second second second second second second second second second second |
| _          |           | Set the 2nd circuit card back into its mounting slot                                                           |
|            |           | If the fault recurs. Replace the circuit card                                                                  |
|            |           | in the funct recurs. Replace the chould card.                                                                  |
| -          |           | Set the 3rd circuit card back into its mounting slot                                                           |
|            |           | If the fault recurs: Replace the circuit card.                                                                 |
|            |           | Ĩ                                                                                                    |
| -          |           | If a circuit card is found to be faulty, send the faulty circuit card for repair.                              |
|            |           | The fact was been to see the tensor and of the simple of the simple of the                                     |
|            |           | situation for a while.                                                                                         |
| END        | )         |                                                                                                    |
|            |           |                                                                                                    |
|            |           |                                                                                                    |

(8) When a fault recovery is completed, use the RALM command to clear all the alarm indications and registered system messages. If required, restore temporary cross connections and transient data for testing to the original ones.

### 3.2 How to Follow Diagnostic Procedure/Fault Repair Procedure

(a) Diagnostic Work

A fault diagnostic procedure by system message is explained in the "TREE" format on an individual system message basis.

- Proceed with judgment as to whether the fault status coincides with the indicated status, following the sequence beginning from START.
- How to proceed with the diagnosis work is explained in Figure 2-24.
- STEP 1 Determine whether the fault coincides with the fault status (1) in Figure 2-24.
- STEP 2 If the fault status does coincide, the fault is indicated by (2). Repair the fault by referring to the relevant section in Chapter 5. Otherwise, proceed to (3).
- STEP 3 Perform the work indicated by (3). The result of the work (3) is broken down as indicated by (4).
- STEP 4 Determine whether the result of work (3) coincides with the status indicated by (5). If so, the fault(s) is/are indicated either by (6) or by (7). If not, proceed to the next Step.

- STEP 5 Perform the work indicated by (8), and if the result of the work is the same as the status indicated, the fault is indicated by (9). If the fault repair work indicated by (9) affects another normal line, recheck the work as indicated by (10).
- (b) Fault Repair Procedure

A fault repair procedure is explained by means of "TREE" format in Chapter 5. The following explains how to follow the "TREE" format and proceed with designated work. See Figure 2-25.

- Begin from START and proceed with the necessary repair work following the sequence.
- When a faulty circuit card (or circuit cards) is suspected, replace the faulty circuit card with a spare in accordance with the work procedure pertaining to that specific circuit card.
- STEP 1 Replace the circuit card indicated by (A) with a spare and check it. Perform the detailed work as per (B). If the fault status is beyond repair, proceed to the next step.
- STEP 2 If the range of the fault or the system configuration is as indicated by (C), perform a check as indicated by (D). If the fault status is beyond repair, proceed to the next step.
- STEP 3 Replace the circuit card indicated by (E) with a spare and check it. The detailed procedure indicated by (G) varies with the system configuration indicated by (F).

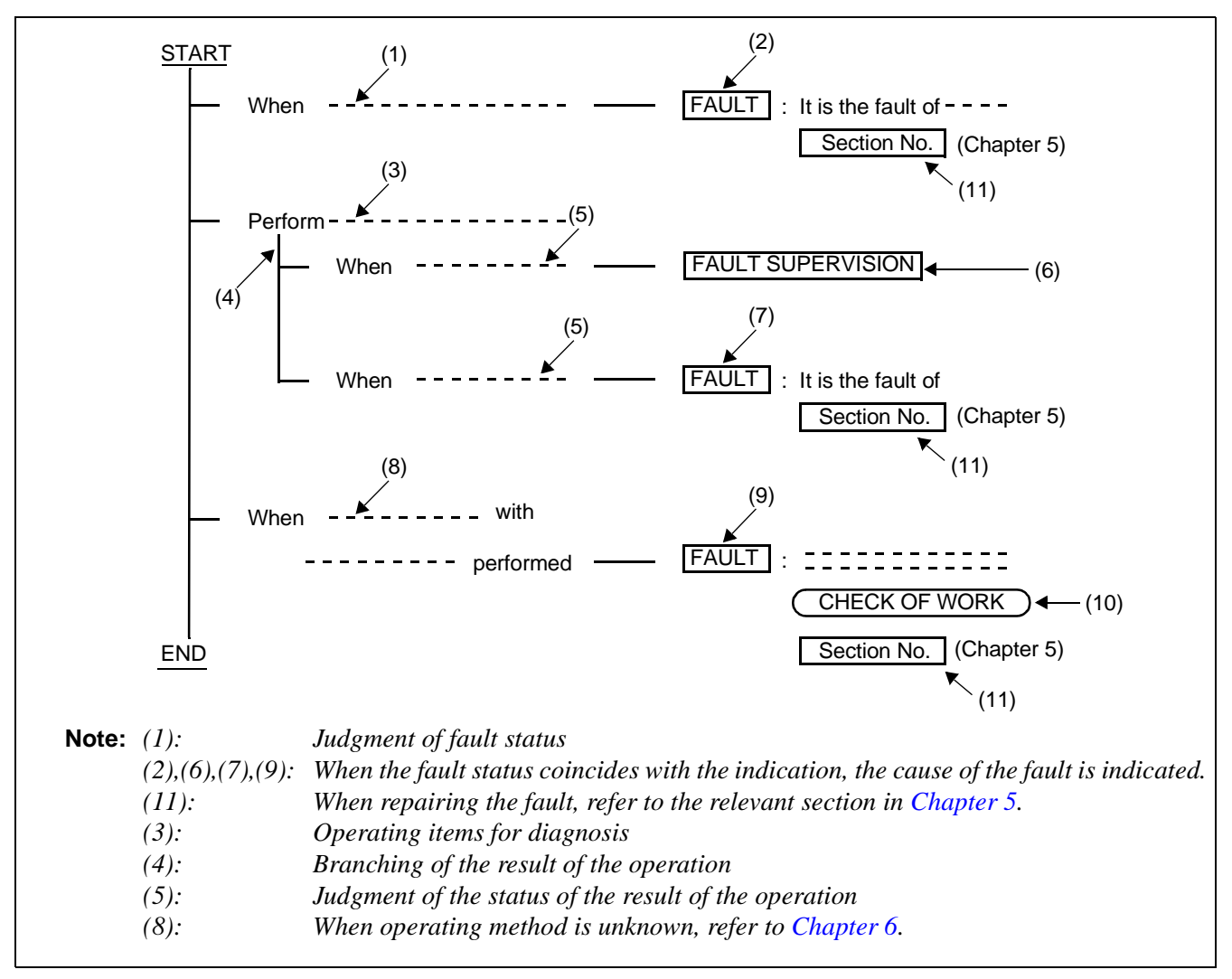

Figure 2-24 Diagnostic Work Items and Symbols Example

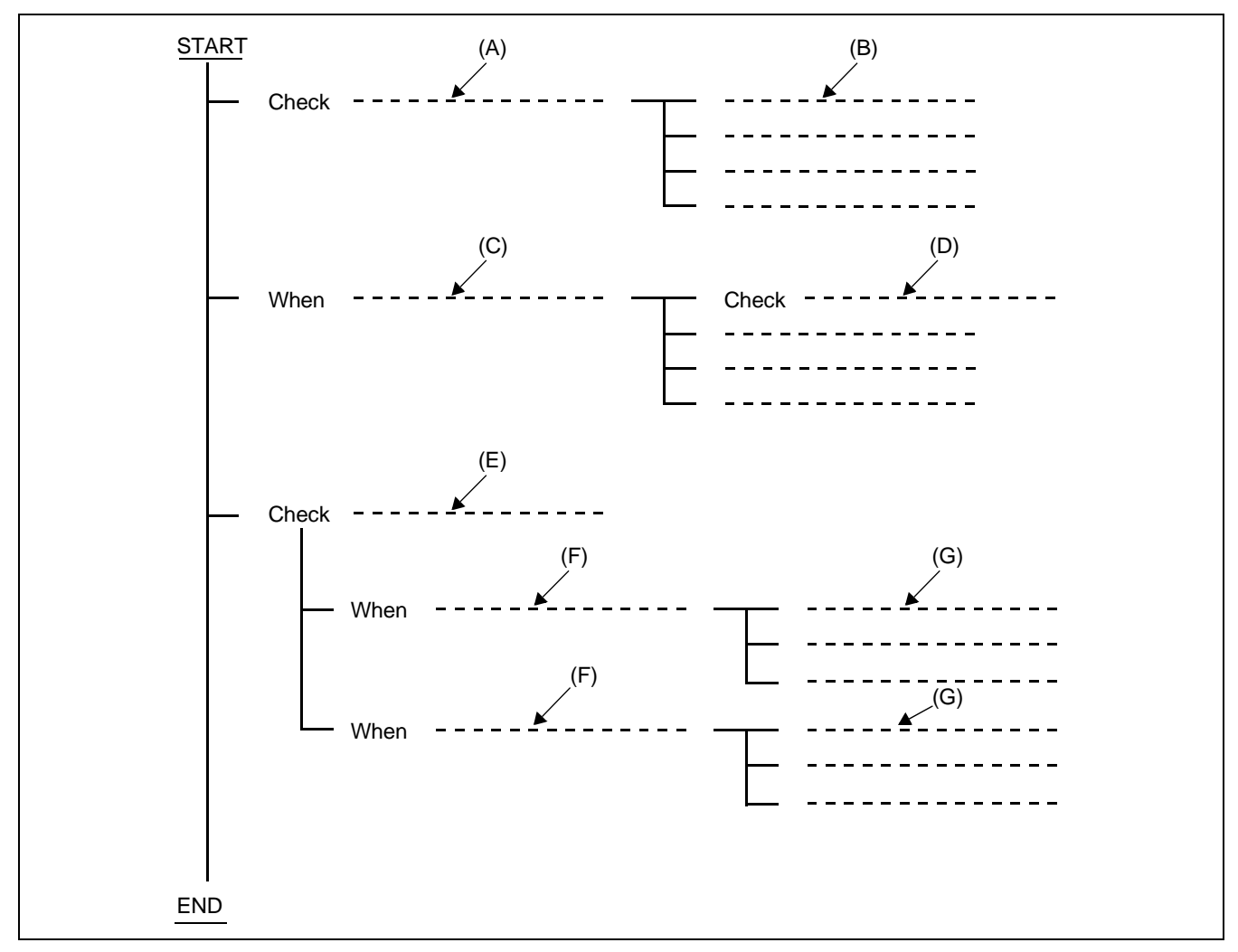

Figure 2-25 Recovery Procedure Example

# 4. REPORTING FAULT TO NEC

When the cause of a fault is uncertain, make note of the situation involved and report it to NEC. When forwarding faulty circuit cards to NEC, exercise caution to protect from static electricity.

# 4.1 Fault Reporting Method

The following three items must be included in the report without fail:

- (1) Faulty situation (reports should be similar to "dial tone is not heard only on individual lines," "incoming C.O. line calls are not able to be terminated only to a specific ATTCON/DESKCON," etc.)
  - Faulty phenomena

On lifting the handset, dial tone is not heard but side tone is heard, etc.

### SYSTEM MAINTENANCE OUTLINE

## • History of fault

When did the fault occur? What kind of repair procedure has been executed? Does the fault still exist or not exist? etc.

• Range of fault

Range of fault should be reported: Single line?, Specific trunk?, Specific circuit card?, Specific PIM?, Whole system?, etc.

(2) Circuit Card Version Number, Program Name, and Program Package Version Number of the circuit card. See Figure 2-26.

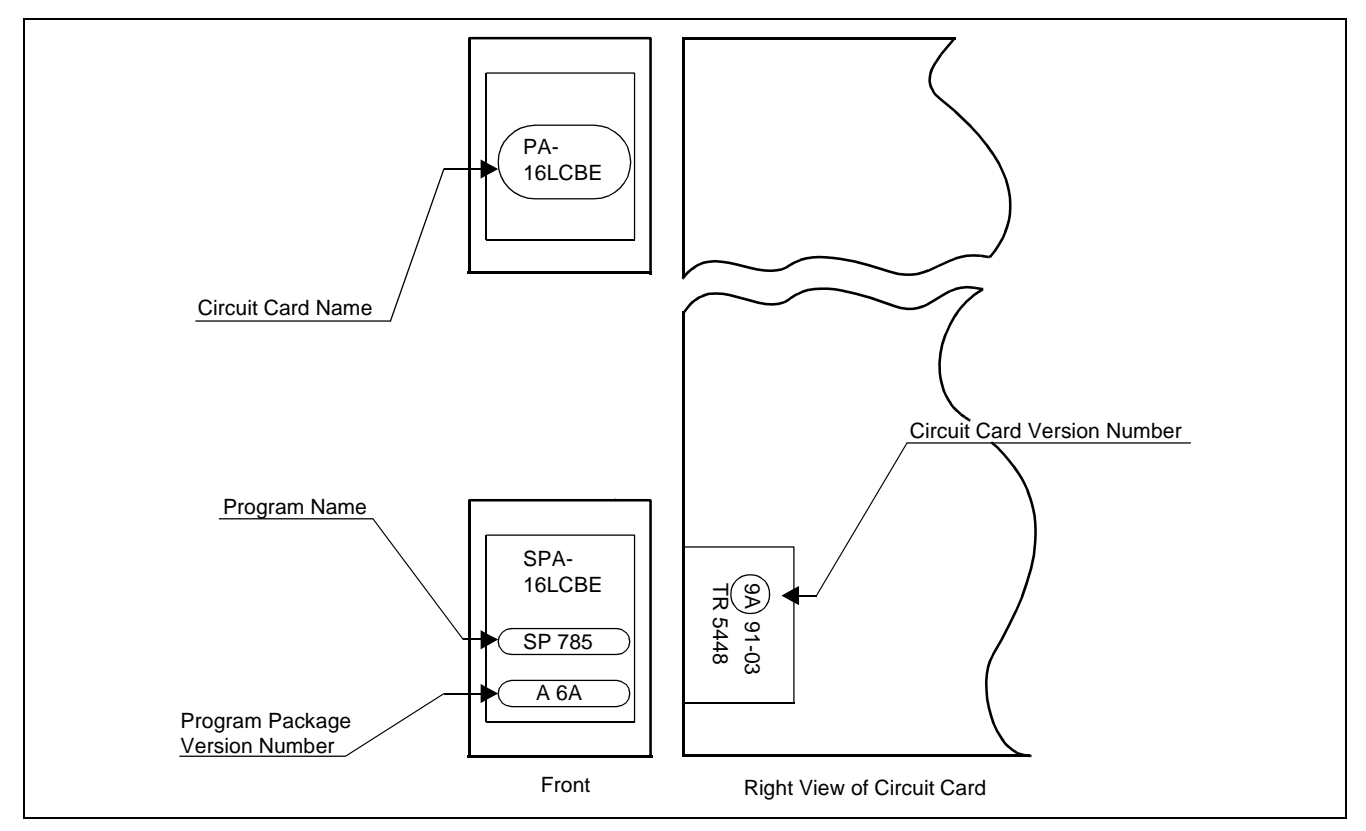

Figure 2-26 Circuit Card Version Number, Program Name, and Program Package Version Number

## 4.2 Forwarding Faulty Circuit Card Method

Send the faulty circuit card to the NEC agent to whom a request is made for a replacement card. Adhere to the following procedure for sending the faulty circuit card:

- (1) Insert connector covers onto the circuit card terminals.
- (2) Put the circuit card into a static electricity protective bag.
- (3) Pack the circuit card with air cap, etc.
- (4) Set the circuit card into the cardboard box for that specific circuit card.
- (5) If multiple circuit cards are to be sent, set each circuit card in a separate cardboard box and stuff the box with shock absorbing material.
- **Note:** When sending a faulty circuit card, put it in a static guard bag. To prevent damage, **never** place the circuit card in a vinyl bag or ship it without a protective bag.

This page is for your notes.

# CHAPTER 3 SYSTEM MESSAGES

This chapter explains how to read and analyze system messages displayed during routine diagnosis, system operation status controlling, and occurrence of a fault within the system. Table 3-1 provides a list of system messages.

| MESSAGE NO. | SYSTEM MESSAGE                                  |  |  |  |  |
|-------------|-------------------------------------------------|--|--|--|--|
| 0-C         | Reset Interrupt                                 |  |  |  |  |
| 0-D         | CPU Clock Down                                  |  |  |  |  |
| 0-E         | C-Level Infinite Loop                           |  |  |  |  |
| 0-F         | Memory Failure                                  |  |  |  |  |
| 0-G         | B1-Level Infinite Loop (Permanent)              |  |  |  |  |
| 0-Н         | B1-Level Infinite Loop (Temporary)              |  |  |  |  |
| 0-I         | Mate CPU Failure                                |  |  |  |  |
| 0-J         | Abnormal Interrupt                              |  |  |  |  |
| 1-A         | Both TSW Failure (Permanent)                    |  |  |  |  |
| 1-B         | TSW Failure (Permanent)                         |  |  |  |  |
| 1-C         | Both TSW Write Failure                          |  |  |  |  |
| 1-D         | TSW Write Failure                               |  |  |  |  |
| 1-E         | Both TSW Clock Failure                          |  |  |  |  |
| 1-F         | TSW Clock Failure                               |  |  |  |  |
| 1-0         | Both PLO Failure                                |  |  |  |  |
| 1-P         | PLO Failure                                     |  |  |  |  |
| 1- <b>S</b> | Module Group Down Failure                       |  |  |  |  |
| 1-T         | TSW ACT Change Report                           |  |  |  |  |
| 1-U         | DLKC Data Transfer Failure (Permanent)          |  |  |  |  |
| 1-V         | DLKC Data Transfer Failure (Temporary)          |  |  |  |  |
| 1-W         | PLO Restore                                     |  |  |  |  |
| 2-T         | AP-INT Data Transfer Failure (Permanent) Note 4 |  |  |  |  |
| 2-U         | AP-INT Data Transfer Failure (Temporary) Note 4 |  |  |  |  |
| 2-V         | IP Data Transfer Failure (Permanent) Note 4     |  |  |  |  |
| 2-W         | IP Data Transfer Failure (Temporary) Note 4     |  |  |  |  |

### Table 3-1 System Messages Lis t

| MESSAGE NO. | SYSTEM MESSAGE                      |  |  |  |
|-------------|-------------------------------------|--|--|--|
| 3-B         | C-Level Infinite Loop (Permanent)   |  |  |  |
| 3-C         | C-Level Infinite Loop (Temporary)   |  |  |  |
| 3-D         | Lock-Up Failure (Permanent)         |  |  |  |
| 3-Е         | Lock-Up Failure (Temporary)         |  |  |  |
| 3-F         | -48V Over Current                   |  |  |  |
| 3-G         | Ground Failure                      |  |  |  |
| 3-Н         | Digital Line Warning                |  |  |  |
| 3-I         | Digital Line Failure                |  |  |  |
| 3-J         | Digital Line Restore                |  |  |  |
| 4-C         | Both TSW Ready Failure              |  |  |  |
| 4-D         | TSW Ready Failure                   |  |  |  |
| 4-Q         | DLKC Ready Failure                  |  |  |  |
| 4-R         | IO Ready Failure for UAP Note 4     |  |  |  |
| 4-S         | MUX Ready Failure                   |  |  |  |
| 4-T         | Both MUX Ready Failure              |  |  |  |
| 4-U         | PCI Card Failure                    |  |  |  |
| 4-V         | PCI Card Failure Recovered          |  |  |  |
| 6-A         | System Failure                      |  |  |  |
| 6-B         | RGU & Howler Failure                |  |  |  |
| 6-C         | Line Load Control Start             |  |  |  |
| 6-D         | Line Load Control Stop              |  |  |  |
| 6-H         | Bad Call Notification               |  |  |  |
| 6-I         | STA-Test Connection Data            |  |  |  |
| 6-J         | Emergency Call                      |  |  |  |
| 6-L         | Emergency Control Start             |  |  |  |
| 6-M         | Emergency Control Stop              |  |  |  |
| 6-N         | Abnormal Call Duration Data         |  |  |  |
| 6-0         | SMDR Output Buffer Overflow Alarm   |  |  |  |
| 6-P         | SMDR Output Buffer Overflow Release |  |  |  |
| 7-A         | System Initialize With Data Load    |  |  |  |

## Table 3-1 System Messages List (Continued)

### SYSTEM MESSAGES

| MESSAGE NO. | SYSTEM MESSAGE                                |  |  |  |
|-------------|-----------------------------------------------|--|--|--|
| 7-B         | System Initialize                             |  |  |  |
| 7-C         | CPU MBR Key Turn ON                           |  |  |  |
| 7-D         | CPU MBR Key Turn OFF                          |  |  |  |
| 7-E         | TSW MBR Key Turn ON                           |  |  |  |
| 7-F         | TSW MBR Key Turn OFF                          |  |  |  |
| 7-G         | TSW PLO Key Turn ON                           |  |  |  |
| 7-H         | TSW PLO Key Turn OFF                          |  |  |  |
| 7-I         | ALMC MB Key Turn ON                           |  |  |  |
| 7-J         | ALMC MB Key Turn OFF                          |  |  |  |
| 7-K         | PM MB Key Turn ON                             |  |  |  |
| 7-L         | PM MB Key Turn OFF                            |  |  |  |
| 7-M         | NCU MB Key Turn ON                            |  |  |  |
| 7-N         | NCU MB Key Turn OFF                           |  |  |  |
| 7-0         | Cyclic Diagnosis Normal                       |  |  |  |
| 7-P         | Cyclic Diagnosis Information (Error Detected) |  |  |  |
| 7-U         | PLO MB Key Turn ON                            |  |  |  |
| 7-V         | PLO MB Key Turn OFF                           |  |  |  |
| 13-A        | CCH Clock Failure                             |  |  |  |
| 13-B        | CCH C-Level Infinite Loop Failure (Permanent) |  |  |  |
| 13-C        | CCH C-Level Infinite Loop Failure (Temporary) |  |  |  |
| 13-D        | CCH Lock-Up Failure (Permanent)               |  |  |  |
| 13-E        | CCH Lock-Up Failure (Temporary)               |  |  |  |
| 13-F        | CCH B-Level Infinite Loop Failure (Permanent) |  |  |  |
| 13-G        | CCH B-Level Infinite Loop Failure (Temporary) |  |  |  |
| 13-H        | CCS Link Failure (Permanent)                  |  |  |  |
| 13-I        | CCS Link Failure (Temporary)                  |  |  |  |
| 13-J        | Restoration From CCS Link Failure             |  |  |  |
| 13-K        | CCH Reset Interrupt Failure                   |  |  |  |
| 13-N        | Digital Line Warning                          |  |  |  |
| 13-0        | Digital Line Failure                          |  |  |  |

## Table 3-1 System Messages List (Continued)

| MESSAGE NO.  | SYSTEM MESSAGE                 |
|--------------|--------------------------------|
| 13-P         | Digital Line Restore           |
| 13-Q         | DRU Battery Operation          |
| 13-R         | DRU Line Operation             |
| 13-Z         | Power Failure                  |
| 15-A         | VPS Failure (Temporary)        |
| 15-B         | VPS Failure (Permanent)        |
| 15-C         | VPS Restore                    |
| 16-A         | Inside Trunk All Busy          |
| 16-B         | Virtual Tie Line Set Report    |
| 16-C         | Virtual Tie Line Cancel Report |
| 16-E         | Virtual Tie Line Set Time Out  |
| 16-F         | Sender Start Time Out          |
| 16-K         | I/O Port Line OFF              |
| 16-L         | I/O Port Line Restore          |
| 16-M         | Hard Clock Failure             |
| 16-N         | Hard Clock Restore             |
| 16-T         | IOC Failure (Temporary)        |
| 16-U         | IOC Failure (Permanent)        |
| 16-X         | Station Exchanged Report       |
| 17-A         | CCH MBR Key Turn ON            |
| 17-B         | CCH MBR Key Turn OFF           |
| 17-C         | CCH MB Key Turn ON             |
| 17-D         | CCH MB Key Turn OFF            |
| 1 <b>7-H</b> | Day/Night Change Information   |
| 17-O         | IOC MB Key Turn ON             |
| 17-P         | IOC MB Key Turn OFF            |
| 17-Q         | IOC MBR Key Turn ON            |
| 17-R         | IOC MBR Key Turn OFF           |
| 23-J         | ATM Interface Warning Note 2   |
| 23-К         | ATM Interface Failure Note 2   |

## Table 3-1 System Messages List (Continued)

### SYSTEM MESSAGES

| MESSAGE NO. | SYSTEM MESSAGE                         |  |  |  |
|-------------|----------------------------------------|--|--|--|
| 23-L        | ATM Interface Recovered Note 2         |  |  |  |
| 23-Р        | DCH Back-Up Automatic Change Start/End |  |  |  |
| 23-Q        | DCH Back-Up Manual Change Start/End    |  |  |  |
| 23-R        | ATM Interface Change Report Note 2     |  |  |  |
| 23-S        | FCCH Failure Note 1                    |  |  |  |
| 23-Т        | FCCH Failure Recovered Note 1          |  |  |  |
| 23-U        | FCCH Status Notice Note 1              |  |  |  |
| 23-W        | FCCH Advancing Start Note 1            |  |  |  |
| 23-X        | FCCH Advancing End Note 1              |  |  |  |
| 23-Y        | MUX Clock Failure                      |  |  |  |
| 23-Z        | Both MUX Clock Failure                 |  |  |  |
| 25-J        | ZT Operation Start Note 3              |  |  |  |
| 25-К        | ZT Set Up NG Note 3                    |  |  |  |
| 25-L        | ZT Fault Note 3                        |  |  |  |
| 25-M        | ZT Fault Recovery Note 3               |  |  |  |
| 25-N        | ZT Carrier Fault Note 3                |  |  |  |
| 26-N        | MAT Log                                |  |  |  |
| 26-R        | Call Trace                             |  |  |  |
| 26-V        | LAN Interface Error Report             |  |  |  |
| 26-W        | LAN Interface Release Report           |  |  |  |
| 27-С        | ATM Interface Port MB Key ON Note 2    |  |  |  |
| 27-D        | ATM Interface Port MB Key OFF Note 2   |  |  |  |
| 33-A        | MUX Clock Restore                      |  |  |  |
| 33-B        | SDT Alarm Warning                      |  |  |  |
| 33-C        | SDT Alarm Trouble                      |  |  |  |
| 33-D        | SDT Alarm Restore                      |  |  |  |
| 33-Е        | SDT Interface Change Notify            |  |  |  |

### Table 3-1 System Messages List (Continued)

Note 1: Refer to Fusion Network System Manual.

**Note 2:** *Refer to the manual related to ATM.* 

**Note 3:** *Refer to Wireless System Manual.* 

Note 4: Refer to the manual related to OAI.

| 0-C | Reset Interrupt      |                     |                 |                |  |  |  |
|-----|----------------------|---------------------|-----------------|----------------|--|--|--|
|     | Default Alarm:<br>MN | Default Grade:<br>3 | Grade Modified: | Lamp Modified: |  |  |  |

This message displays when the processor is reset due to a failure in the system.

| 1: | XXXX       | <u>xx</u> 00 | XXXX      | 0000 | 2: | 0000 | 0000 | 0000 | 0000 | 3: | 0000 | 0000 | 0000 | 0000 |
|----|------------|--------------|-----------|------|----|------|------|------|------|----|------|------|------|------|
| 4: | 12<br>0000 | ③<br>0000    | ④<br>0000 | 0000 | 5: | 0000 | 0000 | 0000 | 0000 | 6: | 0000 | 0000 | 0000 | 0000 |
| 7: | 0000       | 0000         | 0000      | 0000 | 8: | 0000 | 0000 | 0000 | 0000 | 9: | 0000 | 0000 | 0000 | 0000 |

① Self-CPU Restart Information

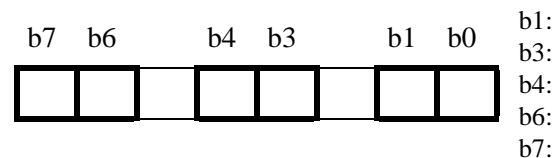

| b0: | 0/1 = -/Monitor Restart                                       |
|-----|---------------------------------------------------------------|
| b1: | 0/1 = -Phase 1 Restart Note 1                                 |
| b3: | 0/1 = -/Initialization                                        |
| b4: | 0/1 = -/Data Copy Restart executed (for Dual-CPU system only) |
| b6: | 0/1 = Program Load not executed/executed                      |
| b7: | 0/1 = ACT/STBY (active system indication after restart)       |
|     |                                                               |

2 Mate-CPU Restart Information (FF H: not mounted)

| b7 | b6 | <br>b4 | b3 | b1 | b0 |  |
|----|----|--------|----|----|----|--|
|    |    |        |    |    |    |  |

- b0: 0/1 = -/Monitor Restart
  b1: 0/1 = -Phase 1 Restart Note 1
  b3: 0/1 = -/Initialization
  b4: 0/1 = -/Data Copy Restart executed (for Dual-CPU system only)
  b6: 0/1 = Program Load not executed/executed
  b7: 0/1 = ACT/STBY (active system indication after restart)
- ③ Related-call Release Result

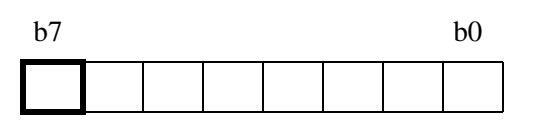

b7: 0/1 = Call Release Processing after restart ->"Normal End"/"Abnormal End"

*Reference:* See Chapter 5, Section 6.2 and Section 6.3, for the repair procedure.

#### SYSTEM MESSAGES

Data Load Result after restart
 processing

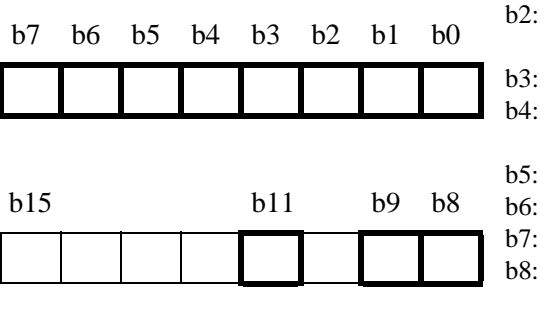

- 0/1 = Office Data Load ->"Normal End"/"Abnormal End"
- 0/1 = Data Load ->"Normal End"/"Abnormal End"
- 0/1 = Individual Speed Calling data load is "Normal End"/"Abnormal End"
- 0/1 = PS transfer service data load is "Normal End"/"Abnormal End"
- 0/1 = PS Name Display service data load is "Normal End"/"Abnormal End"
- 0/1 = -/Network DM Load ->"Normal End"/"Abnormal End"
- 0/1 = -/Local DM Load ->"Normal End"/"Abnormal End"
- 0/1 = -/DM Non Load
  - 0/1 = User Assign Soft Key data load is "Normal End"/"Abnormal End"
- b9: 0/1 = Number Sharing data load is "Normal End"/"Abnormal End" Note 2
- b11: 0/1 = Call Block data load is "Normal End"/"Abnormal End"
- **Note 1:** *Phase 1 Restart is executed when initializing the system without disrupting the following two-way connections that have already been established:* 
  - Basic two-way connections (STN-STN, STN-TRK, TRK-TRK)

b0:

b1:

- Fixed connections
- Two-way connections established on a Fusion link

For more details, see Chapter 6, Section 12.2.3.

Note 2: Number sharing data load also affects the data load of Dual Station Calling Over-FCCS.

| 0-D | CPU Clock Down       |                     |                 |                |  |  |  |
|-----|----------------------|---------------------|-----------------|----------------|--|--|--|
|     | Default Alarm:<br>MN | Default Grade:<br>3 | Grade Modified: | Lamp Modified: |  |  |  |

This message displays when a fault has occurred to the clock oscillator in the CPU.

b0:

b0:

b3:

| 1: | xxxx<br>+<br>(1 (2) | xx00<br>Ƴ | 0000 | 0000 | 2: | 0000 | 0000 | 0000 | 0000 | 3: | 0000 | 0000 | 0000 | 0000 |
|----|---------------------|-----------|------|------|----|------|------|------|------|----|------|------|------|------|
| 4: | 0000                | 0000      | 0000 | 0000 | 5: | 0000 | 0000 | 0000 | 0000 | 6: | 0000 | 0000 | 0000 | 0000 |
| 7: | 0000                | 0000      | 0000 | 0000 | 8: | 0000 | 0000 | 0000 | 0000 | 9: | 0000 | 0000 | 0000 | 0000 |

① Self-CPU Restart Information

| b7 | b5 | b4 | b3 | _ | b0 | b3:<br>b4: |
|----|----|----|----|---|----|------------|
|    |    |    |    |   |    | b5:<br>b7: |

0/1=-/Monitor Restart
0/1=-/Initialization
0/1=Data Copy restart (for Dual-CPU system only)
0/1=-/MB control
0/1=ACT/STBY (active system indication after restart)

2 Male-CPU Restart Information (FF H: not mounted)

| b7 | _ | b5 | b4 | b3 | _ | b0 | b4:<br>b5: |
|----|---|----|----|----|---|----|------------|
|    |   |    |    |    |   |    | b7:        |

- 0/1=-/Monitor Restart 0/1=-/Initialization
- 0/1=-/Data Copy restart (for Dual-CPU system only)
- b5: 0/1 = -/MB control
  - 0/1=ACT/STBY (active system indication after restart)

| 3 Relat | ted Call | Information |
|---------|----------|-------------|
|---------|----------|-------------|

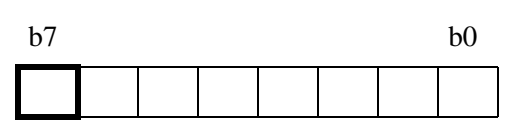

b7: 0/1=Released/Not released

*Reference:* See Chapter 5, Section 6.2, for the repair procedure.

| 0-E |                       | C-Level Infi        | inite Loop      |                |
|-----|-----------------------|---------------------|-----------------|----------------|
|     | Default Alarm:<br>SUP | Default Grade:<br>2 | Grade Modified: | Lamp Modified: |

C-level infinite loop is a state where a clock-level program, running under clock interrupt disable state, is in an infinite loop. This message displays when the counter value to check the normality of the processing has become abnormal.

| 0 – E | 0-E C-level Infinite Loop |      |      |            |    |      |      |      |      |    |      |      |      |      |  |
|-------|---------------------------|------|------|------------|----|------|------|------|------|----|------|------|------|------|--|
| 1:    | XXXX                      | XXXX | XXXX | XXXX       | 2: | XXXX | XXXX | XXXX | XXXX | 3: | XXXX | XXXX | XXXX | XXXX |  |
|       | 12                        | 34   | 56   | $\bigcirc$ |    |      |      |      | 8    |    |      |      |      |      |  |
| 4:    | XXXX                      | XXXX | XXXX | XXXX       | 5: | XXXX | XXXX | XXXX | XXXX | 6: | XXXX | XXXX | XXXX | XXXX |  |
|       | 8                         |      |      |            |    |      |      |      |      |    |      |      |      |      |  |
| 7:    | XXXX                      | XXXX | XXXX | XXXX       | 8: | XX00 | 0000 | 0000 | 0000 | 9: | 0000 | 0000 | 0000 | 0000 |  |
|       |                           |      | 8    |            |    |      |      |      |      |    |      |      |      |      |  |

① Self-CPU Restart Information after clock fault occurrence

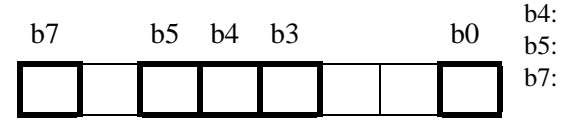

- b0: 0/1 = -/Monitor Restartb3:
  - 0/1 = -/Initialization

0/1 = -/Data Copy Restart (for Dual-CPU system only)

0/1 = -/MBcontrol

b0:

0/1 = ACT/STBY (active system indication after restart)

<sup>(2)</sup> Mate-CPU Restart Information

| b7 | b5 | b4 | b3 | _ | b0 | b3:<br>b4: |
|----|----|----|----|---|----|------------|
|    |    |    |    |   |    | b5:<br>b7: |

0/1 = -/Monitor Restart0/1 = -/Initialization 0/1 = -/Data Copy Restart (for Dual-CPU system only)0/1 = -/MBcontrol0/1 = ACT/STBY (active system indication after restart)

③ NMI Factor

| U I |    |    |    |    |     |    |    |     |  |  |  |  |  |  |
|-----|----|----|----|----|-----|----|----|-----|--|--|--|--|--|--|
| b7  | b6 | b5 | b4 | h3 | b2  | b1 | b0 | b1: |  |  |  |  |  |  |
| 07  | 00 |    |    |    | -02 |    | 00 | b2: |  |  |  |  |  |  |
|     |    |    |    |    |     |    |    | b3: |  |  |  |  |  |  |
|     |    |    |    |    |     |    |    | b4: |  |  |  |  |  |  |
|     |    |    |    |    |     |    |    | b5: |  |  |  |  |  |  |

0/1 = -/Reset by Power On 0/1 = -/Watchdog Timer timeout0/1 = ISAGT is mounted/ISGAT is not mounted 0/1 = -/OSC clock interrupt on ISGAT 0/1 = -/IO parity Alarm 0/1 = -/IO ready Alarm 0/1 = -/External NMIb6:

*Reference:* See Chapter 5, Section 6.2, for the repair procedure.
#### SYSTEM MESSAGES

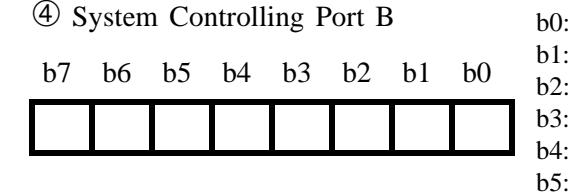

- 0/1 = Timer 2 Gate ON/OFF
- 0/1 = Speaker Gate ON/OFF
- 0/1 = Parity Check Enable/MASK
- 0/1 = Channel Check Enable/MASK
- 0/1 = -/RAM Refresh Pulse Output State
- 0/1 = -/Timer 2 Output State
- 0/1 = -/Channel Check Error Detected b6:
- b7: 0/1 = -/Parity Error Detected

b0:

b3:

b4: b5:

| (5) | CPU | Alarm |
|-----|-----|-------|
|-----|-----|-------|

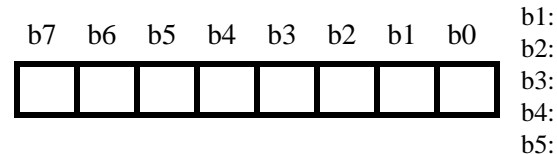

- 0/1 = -/ACT-side Processor CLK Alarm
  - 0/1 = -/ACT-side Processor COP Alarm
- 0/1 = -/ACT-side Processor MEM Alarm
- 0/1 = -/ACT-side Processor Emergency Timer Overflow
- 0/1 = -/STBY-side Processor CLK Alarm
- 0/1 = -/STBY-side Processor COP Alarm
- b6: 0/1 = -/STBY-side Processor MEM Alarm
- b7: 0/1 = -/STBY-side Processor Emergency Timer Overflow

| 6 | CPU | Changeover | Factors |  |
|---|-----|------------|---------|--|
|---|-----|------------|---------|--|

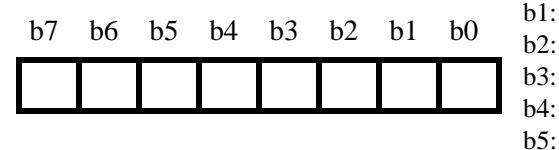

- b0: 0/1 = -/CLK Alarm
  - 0/1 = -/Emergency Timer Overflow
  - 0/1 = -/SOFT EMA
  - 0/1 = -/SOFT changeover
  - 0/1 = -/Emergency Counter Overflow
  - 0/1 = STBY/ACT
- 0/1 = Dual/Singleb6:
- b7: 0/1 = CPU #0/CPU#1

| (7) S | <sup>(7)</sup> System ALM |    |    |    |    |    |    |  |  |  |  |  |  |
|-------|---------------------------|----|----|----|----|----|----|--|--|--|--|--|--|
| b7    | b6                        | b5 | b4 | b3 | b2 | b1 | b0 |  |  |  |  |  |  |
|       |                           |    |    |    |    |    |    |  |  |  |  |  |  |
|       |                           |    |    |    |    |    |    |  |  |  |  |  |  |

- 0/1 = -/Main Power Alarm b0:
- b1: 0/1 = -/Power Alarmb2:
  - 0/1 = -/FUSE Alarm
  - 0/1 = -/TEMP MJ Alarm
  - 0/1 = -/TEMP MN Alarm
  - 0/1 = -/Parity Alarm
- b6: 0/1 = Card is not mounted/mounted
- b7: 0/1 = -/EMA CLK Alarm

<sup>(8)</sup> Data Analyzed by NEC Engineers

| 0-F |                       | Memory              | Failure         |                |
|-----|-----------------------|---------------------|-----------------|----------------|
|     | Default Alarm:<br>SUP | Default Grade:<br>3 | Grade Modified: | Lamp Modified: |

This message displays when a CPU memory read/write error occurs.

|                                                               | 0 -             | Marri    | <del>-</del>           | <b>ام ڈ ا</b>                      |            |       |    |                                                                                                    |                                                                                                    |                                                                     |                                                                    |                      |                                       |                                     |                                  |      |
|---------------------------------------------------------------|-----------------|----------|------------------------|------------------------------------|------------|-------|----|----------------------------------------------------------------------------------------------------|----------------------------------------------------------------------------------------------------|---------------------------------------------------------------------|--------------------------------------------------------------------|----------------------|---------------------------------------|-------------------------------------|----------------------------------|------|
|                                                               | 1:              | XXXX     | XXX<br>XXX             | aιιυ<br>X XX                       | ire<br>(XX | XXXX  | 2: | xxxx                                                                                                    | XXXX                                                                                                    | xxxx                                                                | XXXX                                                               | 3:                   | XXXX                                  | xxxx                                | xxxx                             | XXXX |
|                                                               |                 | 12       | 3 (                    | 4 5                                | 6          | 7     |    |                                                                                                    |                                                                                                    |                                                                     | 8                                                                  |                      |                                       |                                     |                                  |      |
|                                                               | 4:              | XXXX     | XXX                    | х хх                               | XXX        | XXXX  | 5: | XXXX                                                                                                    | XXXX                                                                                                    | XXXX                                                                | XXXX                                                               | 6:                   | XXXX                                  | XXXX                                | XXXX                             | XXXX |
|                                                               |                 |          |                        |                                    |            |       |    |                                                                                                    | (                                                                                                    | 8                                                                   |                                                                    |                      |                                       |                                     |                                  |      |
|                                                               | 7:              | XXXX     | XXX                    | х хх                               | xxx        | XXXX  | 8: | XX00                                                                                                    | 0000                                                                                                    | 0000                                                                | 0000                                                               | 9:                   | 0000                                  | 0000                                | 0000                             | 0000 |
|                                                               |                 |          |                        |                                    | 8          |       |    |                                                                                                    |                                                                                                    |                                                                     |                                                                    |                      |                                       |                                     |                                  |      |
| <ul> <li>① I:</li> <li>b7</li> <li>② M</li> <li>b7</li> </ul> | nform<br>fter c | b5 CPU R | on Se<br>on of<br>b4 b | If-CP<br>a cloo<br>3<br>Infor<br>3 | rmati      | ion   |    | b0:       0,         b3:       0,         b4:       0,         b5:       0,         b7:       0,         b0:       0,         b3:       0,         b4:       0,         b5:       0,         b5:       0,         b5:       0,         b5:       0,         b5:       0, | /1 = -/Mq<br>/1 = -/Ini<br>/1 = -/Da<br>/1 = -/Mq<br>/1 = ACT<br>/1 = -/Mq<br>/1 = -/Ini<br>/1 = -/Da<br>/1 = -/Da | onitor Re<br>tializatio<br>tta Copy<br>Bcontrol<br>C/STBY           | estart<br>Restart<br>(active s<br>estart<br>on<br>Restart          | (for ]               | Dual-CP<br>m indica<br>Dual-CP        | PU systen<br>tion afte<br>PU systen | m only)<br>er restart<br>m only) | )    |
| ③ N<br>b7                                                     | MI F<br>b6      | Factor   | b4 b                   | 3 b.                               | 2 t        | o1 b0 |    | b7:       0,         b0:       0,         b1:       0,         b2:       0,         b3:       0,         b4:       0,                                                                                                    | /1 = ACT<br>/1 = -/Re<br>/1 = -/Wa<br>/1 = ISG<br>/1 = -/OS<br>/1 = -/IO                                           | E/STBY<br>eset by Po<br>atchdog<br>AT is mo<br>SC clock<br>parity A | (active s<br>ower On<br>Timer tin<br>ounted/I<br>interrup<br>Alarm | meou<br>SGA<br>ot on | m indica<br>1t<br>T is not 1<br>ISGAT | tion afte                           | er restart                       | )    |

*Reference:* See Chapter 5, Section 6.2, for the repair procedure.

### SYSTEM MESSAGES

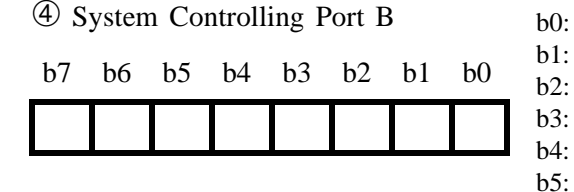

- 0/1 = Timer 2 Gate ON/OFF
- 0/1 = Speaker Gate ON/OFF
- 0/1 = Parity Check Enable/MASK
- 0/1 = Channel Check Enable/MASK
- 0/1 = -/RAM Refresh Pulse Output State
- 0/1 = -/Timer 2 Output State
- b6: 0/1 = -/Channel Check Error Detected
- b7: 0/1 = -/Parity Error Detected

b0:

b1:

b2:

b4:

| 5 CPU | Alarm |
|-------|-------|
|-------|-------|

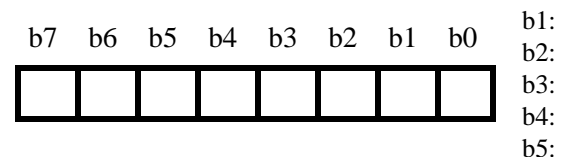

- 0/1 = -/ACT-side Processor CLK Alarm
- 0/1 = -/ACT-side Processor COP Alarm
- 0/1 = -/ACT-side Processor MEM Alarm
- 0/1 = -/ACT-side Processor Emergency Timer Overflow
- 0/1 = -/STBY-side Processor CLK Alarm
- 0/1 = -/STBY-side Processor COP Alarm
- b6: 0/1 = -/STBY-side Processor MEM Alarm
- b7: 0/1 = -/STBY-side Processor Emergency Timer Overflow

### <sup>(6)</sup> CPU Changeover Factors

| b7 | b6 | b5 | b4 | b3 | b2 | b1 | b0 |
|----|----|----|----|----|----|----|----|
|    |    |    |    |    |    |    |    |

- b0: 0/1 = -/CLK Alarm
  - 0/1 = -/Emergency Timer Overflow
  - 0/1 = -/SOFT EMA
- b3: 0/1 = -/SOFT changeover
  - 0/1 = -/Emergency Counter Overflow
- b5: 0/1 = STBY/ACT
- b6: 0/1 = Dual/Single
- b7: 0/1 = CPU #0/CPU #1

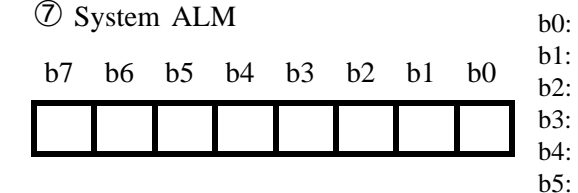

- 0/1 = -/Main Power Alarm
- 0/1 = -/Power Alarm
- 0/1 = -/FUSE Alarm
- : 0/1 = -/TEMP MJ Alarm
- 0/1 = -/TEMP MN Alarm
- b5: 0/1 = -/Parity Alarm
- b6: 0/1 = Card is not mounted/mounted
- b7: 0/1 = -/EMA CLK Alarm

<sup>(8)</sup> Data Analyzed by NEC Engineers

| 0-G | B1·                  | -Level Infinite L   | oop (Permanen   | t)             |
|-----|----------------------|---------------------|-----------------|----------------|
|     | Default Alarm:<br>MN | Default Grade:<br>2 | Grade Modified: | Lamp Modified: |

This message displays when a B-level infinite loop failure occurs.

|           | 0-F    | Memc          | ry Fai             | ilure   | YYVV      | · ·                        | vvvv                                      | ~ ~~~~                                                             | YYYY                                                     | vvvv                                 | 3.       | vvvv                | vvvv                  | YYVV                  | vvvv |
|-----------|--------|---------------|--------------------|---------|-----------|----------------------------|-------------------------------------------|--------------------------------------------------------------------|----------------------------------------------------------|--------------------------------------|----------|---------------------|-----------------------|-----------------------|------|
|           | 1.     |               | , <u>~~~</u><br>3  | ΛΛΛΛ    | ΛΛΛΛ      | 2.                         | AAA2                                      |                                                                    |                                                          |                                      | 3.       | ΛΛΛΛ                | ΛΛΛΛ                  | ΛΛΛΛ                  |      |
|           | 4 :    | vxxx          | w x x x x          | xxxx    | XXXX      | 5:                         | XXXX                                      |                                                                    | (4)<br>XXXX                                              | XXXX                                 | 6:       | XXXX                | XXXX                  | xxxx                  | xxxx |
|           | 1.     |               | 71717171           |         | 21212121  | 5.                         |                                           |                                                                    |                                                          |                                      | 0.       | 21212121            | 21212121              | 21212121              | mm   |
|           | 7:     | xxxx          | xxxx               | xxxx    | xxxx      | 8:                         | XX0(                                      | 0000                                                               | +)<br>0000                                               | 0000                                 | 9:       | 0000                | 0000                  | 0000                  | 0000 |
|           |        | _             |                    | <br>(4) |           | -                          |                                           |                                                                    |                                                          |                                      |          |                     |                       |                       |      |
| _         |        |               |                    |         |           |                            |                                           |                                                                    |                                                          |                                      |          |                     |                       |                       |      |
| 1) Ii     | iforn  | nation (      | on Self-           | -CPU R  | lestart   | t                          | b0: (                                     | $0/1 = -/M_{0}$                                                    | onitor R                                                 | estart                               |          |                     |                       |                       |      |
| a.<br>h7  |        | h5 h          |                    | CIOCK I | aun<br>b0 | t                          | 53: (<br>54: (                            | 0/1 = -/1ni<br>0/1 = -/Da                                          | tializatio<br>ta Copy                                    | on<br>restart (                      | for D    | ual-CPU             | J system              | only)                 |      |
| 07        |        | 03 L          | 4 03               |         | 00        | ե<br>1 հ                   | 5: (<br>7: (                              | 0/1 = -/M                                                          | B contro                                                 | l<br>(active s                       | vstei    | n indica            | tion afte             | r restart`            | )    |
|           |        |               |                    |         |           |                            |                                           |                                                                    |                                                          | (uouro :                             |          |                     | uron uroo             |                       | ,    |
| 2 M<br>b7 | late-C | CPU R<br>b5 b | estart In<br>04 b3 | nformat | ion<br>b0 | נו<br>נו<br>נו<br>נו<br>נו | 50: (<br>53: (<br>54: (<br>55: (<br>57: ( | 0/1 = -/Mc<br>0/1 = -/Ini<br>0/1 = -/Da<br>0/1 = -/Ml<br>0/1 = ACT | onitor Ro<br>tializatio<br>ta Copy<br>Bcontrol<br>C/STBY | estart<br>on<br>Restart<br>(active s | (for ]   | Dual-CP<br>n indica | U syster<br>tion afte | n only)<br>r restart) | )    |
| 3 В<br>b7 | -leve  | 1 Infini      | te Loop            |         | o1 b0     | ե<br>Ե                     | 50: (<br>51: (                            | 0/1 = -/B - 1<br>0/1 = -/Tas                                       | level Inf<br>sk Timer                                    | inite Loo<br>r Timeou                | op<br>it |                     |                       |                       |      |

④ Data Analyzed by NEC Engineers

*Reference:* See Chapter 5, Section 6.2, for the repair procedure.

| 0-H | B1·                   | -Level Infinite L   | oop (Temporary  | ()             |
|-----|-----------------------|---------------------|-----------------|----------------|
|     | Default Alarm:<br>SUP | Default Grade:<br>1 | Grade Modified: | Lamp Modified: |

This message displays when, in the CPU program processing, the counter value to check the normality of the processing has become abnormal.

| 1:    | XXXX                    | XXXX                                                                                                    | XXXX                                                                                                    | XXXX                                                                                                    | 2:                                                                                                    | XXXX                                                                                                    | XXXX                                                                                                    | XXXX                                                                                                    | XXXX                                                                                                    | 3:                                                                                                    | XXXX                                                                                                    | XXXX                                                                                                    | XXXX                                                                                                    | XXXX                                                                                                    |
|-------|-------------------------|----------------------------------------------------------------------------------------------------|----------------------------------------------------------------------------------------------------|----------------------------------------------------------------------------------------------------|----------------------------------------------------------------------------------------------------|----------------------------------------------------------------------------------------------------|----------------------------------------------------------------------------------------------------|----------------------------------------------------------------------------------------------------|----------------------------------------------------------------------------------------------------|----------------------------------------------------------------------------------------------------|----------------------------------------------------------------------------------------------------|----------------------------------------------------------------------------------------------------|----------------------------------------------------------------------------------------------------|----------------------------------------------------------------------------------------------------|
|       | 12                      | 3                                                                                                    | (                                                                                                    | 4)                                                                                                    |                                                                                                    |                                                                                                    | (4                                                                                                    | Ð                                                                                                    |                                                                                                    |                                                                                                    |                                                                                                    | (                                                                                                    | 4)                                                                                                    |                                                                                                    |
| 4:    | XXXX                    | XXXX                                                                                                    | XXXX                                                                                                    | XXXX                                                                                                    | 5:                                                                                                    | XXXX                                                                                                    | XXXX                                                                                                    | XXXX                                                                                                    | XXXX                                                                                                    | 6:                                                                                                    | XXXX                                                                                                    | XXXX                                                                                                    | XXXX                                                                                                    | XXXX                                                                                                    |
|       |                         | (4                                                                                                    | Ð                                                                                                    |                                                                                                    |                                                                                                    |                                                                                                    | (                                                                                                    | 4                                                                                                    |                                                                                                    |                                                                                                    |                                                                                                    | (                                                                                                    | <b>4</b>                                                                                                    |                                                                                                    |
| 7:    | XXXX                    | XXXX                                                                                                    | XXXX                                                                                                    | XXXX                                                                                                    | 8:                                                                                                    | <u>xx</u> 00                                                                                                    | 0000                                                                                                    | 0000                                                                                                    | 0000                                                                                                    | 9:                                                                                                    | 0000                                                                                                    | 0000                                                                                                    | 0000                                                                                                    | 0000                                                                                                    |
|       |                         | (                                                                                                    | 4)                                                                                                    |                                                                                                    |                                                                                                    | 4                                                                                                    |                                                                                                    |                                                                                                    |                                                                                                    |                                                                                                    |                                                                                                    |                                                                                                    |                                                                                                    |                                                                                                    |
| elf-C | PU Rea                  | start Inf<br>94 b3                                                                                                    |                                                                                                    | b0                                                                                                    | 1<br>1<br>1<br>1<br>1<br>1                                                                                                    | 00:       0/         03:       0/         04:       0/         05:       0/         07:       0/                                                                                                    | (1 = -/Ma)<br>(1 = -/Ini)<br>(1 = -/Da)<br>(1 = -/Mi)<br>(1 = AC)                                                                                                    | onitor Ra<br>tializatio<br>tta Copy<br>B contro<br>[/STBY                                                                                                    | estart<br>on<br>restart (<br>l<br>(active s                                                                                                    | for D<br>syster                                                                                                    | Dual-CPI<br>m indica                                                                                                    | U systen<br>tion afte                                                                                                    | n only)<br>er restart                                                                                                    | )                                                                                                    |
| ate-C | CPU Re<br>t moun        | estart In<br>ted)                                                                                                    | formati                                                                                                    | on (FF                                                                                                    | t<br>t                                                                                                    | 00: 0/<br>03: 0/                                                                                                    | $1 = -/M_{1}$<br>$1 = -/I_{1}$                                                                                                    | onitor R<br>tializatio                                                                                                    | estart<br>on                                                                                                    |                                                                                                    |                                                                                                    | T                                                                                                    | 1 \                                                                                                    |                                                                                                    |
|       | b5 t                    | 64 b3                                                                                                    |                                                                                                    | b0                                                                                                    | t<br>P                                                                                                    | 04: 0/                                                                                                    | 1 = -Da<br>1 = -M                                                                                                    | ita Copy<br>B contro                                                                                                    | restart (                                                                                                    | for L                                                                                                    | Dual-CP                                                                                                    | ∪ system                                                                                                    | n only)                                                                                                    |                                                                                                    |
|       |                         |                                                                                                    |                                                                                                    |                                                                                                    | ł                                                                                                    | o7: 0/                                                                                                    | 1 = AC                                                                                                    | C/STBY                                                                                                    | (active s                                                                                                    | syster                                                                                                    | m indica                                                                                                    | tion afte                                                                                                    | r restart                                                                                                    | )                                                                                                    |
|       |                         |                                                                                                    |                                                                                                    |                                                                                                    | 1                                                                                                    |                                                                                                    | (1 / D                                                                                                    |                                                                                                    |                                                                                                    |                                                                                                    |                                                                                                    |                                                                                                    |                                                                                                    |                                                                                                    |
|       | 1:<br>4:<br>7:<br>elf-C | 1: <u>xxxx</u> 1: <u>xxxx</u> 4: <u>xxxx</u> 7: <u>xxxx</u> elf-CPU Rest       b5 b         b5 b       b         [ate-CPU Rest       b         [ate-CPU Rest       b         b5 b       b         [ate-CPU Rest       b         [x not moun]       b         b       b | 1: <u>xxxx</u> <u>xxxx</u> 1)       ②       ③         4: <u>xxxx</u> <u>xxxx</u> 7: <u>xxxx</u> <u>xxxx</u> 6       1       1         1: <u>xxxx</u> <u>xxxx</u> 1: <u>xxxx</u> <u>xxxx</u> 1: | 1: $xxxx$ $xxxx$ $xxxx$<br>(1) (2) (3)<br>4: $xxxx$ $xxxx$ $xxxx$<br>(4)<br>7: $xxxx$ $xxxx$ $xxxx$<br>(4)<br>7: $xxxx$ $xxxx$ $xxxx$<br>(4)<br>2: off-CPU Restart Information<br>(ate-CPU Restart Information<br>(c) b5 b4 b3<br>(c) b5 b4 b3<br>(c) b5 | 1: $xxxx xxx xxx xxx xxx xxx  1 2 3 4 4: xxxx xxx xxx xxx xxx xxx  4 7: xxxx xxx xxx xxx xxx  4 7: xxxx xxx xxx xxx xxx  4 elf-CPU Restart Information b5 b4 b3 b0 1 1 1 1 1 1 1 1 1 1 1 1 1 1 1 1 1 1 1 $ | 1: $XXXX XXX XXX XXX 2:$<br>(1) (2) (3) (4)<br>4: $XXXX XXX XXX XXX XXX 5:$<br>(4)<br>7: $XXXX XXX XXX XXX XXX 8:$<br>(4)<br>2If-CPU Restart Information<br>b5 b4 b3 b0<br>(4)<br>(4)<br>(5) b4 b3 b0<br>(4)<br>(5) b4 b3 b0<br>(5) b4 b3 b0<br>(6)<br>(7)<br>(7)<br>(7)<br>(7)<br>(7)<br>(7)<br>(7)<br>(7 | 1: $\underline{XXXX}$ $\underline{XXXX}$ $\underline{XXXX}$ $2:$ $\underline{XXXX}$ 4: $\underline{XXXX}$ $\underline{XXXX}$ $\underline{XXXX}$ $5:$ $\underline{XXXX}$ $\underline{a}$ $\underline{a}$ $\underline{a}$ $\underline{a}$ $\underline{a}$ $\underline{a}$ 7: $\underline{XXXX}$ $\underline{XXXX}$ $\underline{XXXX}$ $\underline{XXXX}$ $\underline{8:}$ $\underline{XX00}$ $\underline{a}$ $\underline{a}$ $\underline{a}$ $\underline{a}$ $\underline{a}$ $\underline{a}$ $\underline{a}$ elf-CPU Restart Information $\underline{b0:}$ $0'_{b4:}$ $0'_{b5:}$ $0'_{b4:}$ $0'_{b5:}$ $0'_{b7:}$ $0'_{b7:}$ $0'_{b$ | 1: $\underline{XXXX}$ $\underline{XXXX}$ $\underline$ | 1: $\underline{XXXX}$ $\underline{XXXX}$ $\underline$ | 1: $\underline{XXXX}$ $\underline{XXXX}$ $\underline$ | 1: $\underline{XXXX}$ $\underline{XXXX}$ $\underline$ | 1: $\underbrace{XXXX}_{0} \underbrace{XXXX}_{0} XXXX$ | 1: $\underline{XXXX}$ $\underline{XXXX}$ $\underline$ | 1: $\underline{XXXX}$ $\underline{XXXX}$ |

④ Data Analyzed by NEC Engineers

Reference: See Chapter 5, Section 6.2 and Section 6.3, for the repair procedure.

CHAPTER 3 Page 50 Issue 1

| 0-1 |                       | Mate CPL            | J Failure       |                |
|-----|-----------------------|---------------------|-----------------|----------------|
|     | Default Alarm:<br>SUP | Default Grade:<br>3 | Grade Modified: | Lamp Modified: |

This message displays when a fault, such as the Clock down or C-level infinite loop error, has occurred.

| 1: | xx00<br>① | 0000 | 0000 | 0000 | 2: | 0000 | 0000 | 0000 | 0000 | 3: | 0000 | 0000 | 0000 | 0000 |
|----|-----------|------|------|------|----|------|------|------|------|----|------|------|------|------|
| 4: | 0000      | 0000 | 0000 | 0000 | 5: | 0000 | 0000 | 0000 | 0000 | 6: | 0000 | 0000 | 0000 | 0000 |
| 7: | 0000      | 0000 | 0000 | 0000 | 8: | 0000 | 0000 | 0000 | 0000 | 9: | 0000 | 0000 | 0000 | 0000 |

① Mate-CPU Restart Information

ſ

| b7 |  | b3 | b2 | b1 | b0 | b1:<br>b2: |
|----|--|----|----|----|----|------------|
|    |  |    |    |    |    | b3:        |

b0: 0/1 = -/CPU clock down b1: 0/1 = -/C-level infinite loop

0/1 = -/Memory error, Parity alarm

0/1 = -/Emergency Timer Overflow

Reference: See Chapter 5, Section 6.2 and Section 6.3, for the repair procedure.

Γ

| 0-J | Abnormal Interrupt    |                     |                 |                |  |  |  |  |  |  |
|-----|-----------------------|---------------------|-----------------|----------------|--|--|--|--|--|--|
|     | Default Alarm:<br>SUP | Default Grade:<br>2 | Grade Modified: | Lamp Modified: |  |  |  |  |  |  |

This message displays when the system is interrupting abnormally in the processing.

| 1: | <u>xxxx</u><br>1 2 | xxxx<br>3 4 | XXXX        | <u>xxxx</u><br>4 | 2: | XXXX              | XXXX | xxxx             | XXXX | 3: | XXXX | XXXX | <u>xxxx</u><br>4 | XXXX |
|----|--------------------|-------------|-------------|------------------|----|-------------------|------|------------------|------|----|------|------|------------------|------|
| 4: | XXXX               | XXXX        | xxxx        | XXXX             | 5: | XXXX              | XXXX | <u>xxxx</u><br>4 | XXXX | 6: | XXXX | XXXX | <u>xxxx</u><br>4 | XXXX |
| 7: | XXXX               | XXXX        | <u>XXXX</u> | XXXX             | 8: | <u>xx</u> 00<br>④ | 0000 | 0000             | 0000 | 9: | 0000 | 0000 | 0000             | 0000 |

| (1) S | elf-CPU | JR | Restar | rt Info | ormatio | n          | b0: | 0/1 = -/Monitor Restart                                 |
|-------|---------|----|--------|---------|---------|------------|-----|---------------------------------------------------------|
| h7    | h       | 5  | b/     | h3      |         | <b>b</b> 0 | b3: | 0/1 = -/Initialization                                  |
| 07    | 0       | 5  | 04     | 05      | -       | 00         | b4: | 0/1 = -/Data Copy restart (for Dual-CPU system only)    |
|       |         |    |        |         |         |            | b5: | 0/1 = -/MB control                                      |
|       |         |    |        |         |         |            | b7: | 0/1 = ACT/STBY (active system indication after restart) |
|       |         |    |        |         |         |            |     | · · · · · · · · · · · · · · · · · · ·                   |

b0:

b3:

| <sup>(2)</sup> Mate-CPU Restart Information ( | FF |
|-----------------------------------------------|----|
| H: not mounted)                               |    |

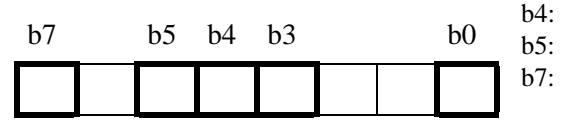

- 0/1 = -/Monitor Restart 0/1 = -/Initialization 0/1 = -/Data Copy restart (for Dual-CPU system only)0/1 = -/MB control
- 0/1 = ACT/STBY (active system indication after restart)

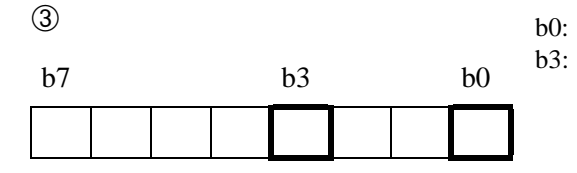

0/1 = -/Abnormal Interruption (Hardware) 0/1 = -/Program Exception

④ Data Analyzed by NEC Engineers

*Reference:* See Chapter 5, Section 6.2 and Section 6.3, for the repair procedure.

| 1-A | Both TSW Failure (Permanent) |                     |                 |                |  |  |  |  |  |
|-----|------------------------------|---------------------|-----------------|----------------|--|--|--|--|--|
|     | Default Alarm:<br>MN         | Default Grade:<br>3 | Grade Modified: | Lamp Modified: |  |  |  |  |  |

This message displays when link information cannot be written into the switch memory of the TSW in both systems.

- 1:
   xxxx
   xxxx
   xxxx
   xxxx
   xxxx
   xxxx
   0000
   0000
   0000
   0000
   0000
   0000
   0000
   0000
   0000
   0000
   0000
   0000
   0000
   0000
   0000
   0000
   0000
   0000
   0000
   0000
   0000
   0000
   0000
   0000
   0000
   0000
   0000
   0000
   0000
   0000
   0000
   0000
   0000
   0000
   0000
   0000
   0000
   0000
   0000
   0000
   0000
   0000
   0000
   0000
   0000
   0000
   0000
   0000
   0000
   0000
   0000
   0000
   0000
   0000
   0000
   0000
   0000
   0000
   0000
   0000
   0000
   0000
   0000
   0000
   0000
   0000
   0000
   0000
   0000
   0000
   0000
   0000
   0000
   0000
   0000
   0000
   0000
   0000
   0000
   0000
   0000
   0000
   0000
   0000
   0000
   0000
   0000
   0000
   0000
   0000
   0000
   00000
   0000
   0000
- (1) TSW system in which a fault is b0: 0/1 = TSW No. 0/TSW No. 1 detected

| b7 |  |  |  | b0 |
|----|--|--|--|----|
|    |  |  |  |    |

| 2 S | tatus | at th | e tim | e of | fault | detec | tion | b0: |
|-----|-------|-------|-------|------|-------|-------|------|-----|
| b7  | b6    |       |       |      |       |       | b0   | b6: |
|     |       |       |       |      |       |       |      |     |

0/1 = TSW No. 0 system/TSW No. 1 system Speech Path in ACT status 0/1 = No. 0 system/No. 1 system

③ Data Analyzed by NEC Engineers

Reference: See Chapter 5, Section 5.3, for the repair procedure.

## SYSTEM MESSAGES

| 1-B | TSW Failure (Permanent) |                     |                 |                |  |  |  |  |  |  |
|-----|-------------------------|---------------------|-----------------|----------------|--|--|--|--|--|--|
|     | Default Alarm:<br>MN    | Default Grade:<br>3 | Grade Modified: | Lamp Modified: |  |  |  |  |  |  |

This message displays when link information cannot be written into the switch memory of the TSW card in one of the dual systems.

| 1: |      | XXXX | XXXX<br>3 | XXXX | 2: | 0000 | 0000 | 0000 | 0000 | 3: | 0000 | 0000 | 0000 | 0000 |
|----|------|------|-----------|------|----|------|------|------|------|----|------|------|------|------|
| 4: | 0000 | 0000 | 0000      | 0000 | 5: | 0000 | 0000 | 0000 | 0000 | 6: | 0000 | 0000 | 0000 | 0000 |
| 7: | 0000 | 0000 | 0000      | 0000 | 8: | 0000 | 0000 | 0000 | 0000 | 9: | 0000 | 0000 | 0000 | 0000 |

① TSW system in which a fault is b0: 0/1 = TSW No. 0/TSW No. 1 detected

| b7 |  |  |  | b0 |
|----|--|--|--|----|
|    |  |  |  |    |

| 2) S | tatus | at th | e tim | e of t | fault | detec | tion |  |
|------|-------|-------|-------|--------|-------|-------|------|--|
| b7   | b6    | _     |       |        |       | _     | b0   |  |
|      |       |       |       |        |       |       |      |  |

0/1 = TSW No. 0/TSW No. 1 0/1 = Speech Path in ACT status No. 0 system/No. 1 system

③ Data Analyzed by NEC Engineers

*Reference:* See Chapter 5, Section 5.4, for the repair procedure.

b0:

b6:

| 1-C |                      | Both TSW W          | rite Failure    |                |
|-----|----------------------|---------------------|-----------------|----------------|
|     | Default Alarm:<br>MN | Default Grade:<br>2 | Grade Modified: | Lamp Modified: |

This message displays when the link information cannot be written into the switch memory of the TSW in both systems.

- 1:
   XXXX
   XXXX
   XXXX
   XXXX
   XXXX
   XXXX
   XXXX
   0000
   0000
   0000
   0000
   0000
   0000
   0000
   0000
   0000
   0000
   0000
   0000
   0000
   0000
   0000
   0000
   0000
   0000
   0000
   0000
   0000
   0000
   0000
   0000
   0000
   0000
   0000
   0000
   0000
   0000
   0000
   0000
   0000
   0000
   0000
   0000
   0000
   0000
   0000
   0000
   0000
   0000
   0000
   0000
   0000
   0000
   0000
   0000
   0000
   0000
   0000
   0000
   0000
   0000
   0000
   0000
   0000
   0000
   0000
   0000
   0000
   0000
   0000
   0000
   0000
   0000
   0000
   0000
   0000
   0000
   0000
   0000
   0000
   0000
   0000
   0000
   0000
   0000
   0000
   0000
   0000
   0000
   0000
   0000
   0000
   0000
   0000
   0000
   0000
   0000
   00000
   0000
   0000
- (1) TSW system in which a fault is  $b_0$ : 0/1 = TSW No. 0/TSW No. 1 detected

| b7 |  |  |  | b0 |
|----|--|--|--|----|
|    |  |  |  |    |

| 2  |    |   |  |  |    | b0: | 0/1 = TSW No. 0/TSW No. 1<br>0/1 = Speech Path in ACT status |
|----|----|---|--|--|----|-----|--------------------------------------------------------------|
| b7 | b6 | _ |  |  | b0 | 00. | No. 0 system/No. 1 system                                    |
|    |    |   |  |  |    |     |                                                              |

③ Data Analyzed by NEC Engineers

Reference: See Chapter 5, Section 5.2 and Section 6.2, for the repair procedure.

### SYSTEM MESSAGES

| 1-D |                      | TSW Write           | e Failure       |                |
|-----|----------------------|---------------------|-----------------|----------------|
|     | Default Alarm:<br>MN | Default Grade:<br>2 | Grade Modified: | Lamp Modified: |

This message displays when the link information cannot be written into the switch memory of the TSW card in one of the dual systems.

| 1: | XXXX | xxxx | XXXX | xxxx | 2: | 0000 | 0000 | 0000 | 0000 | 3: | 0000 | 0000 | 0000 | 0000 |
|----|------|------|------|------|----|------|------|------|------|----|------|------|------|------|
|    | 12   |      | 3    |      |    |      |      |      |      |    |      |      |      |      |
| 4: | 0000 | 0000 | 0000 | 0000 | 5: | 0000 | 0000 | 0000 | 0000 | 6: | 0000 | 0000 | 0000 | 0000 |
|    |      |      |      |      |    |      |      |      |      |    |      |      |      |      |
| 7: | 0000 | 0000 | 0000 | 0000 | 8: | 0000 | 0000 | 0000 | 0000 | 9: | 0000 | 0000 | 0000 | 0000 |
|    |      |      |      |      |    |      |      |      |      |    |      |      |      |      |

① TSW system in which a fault is b0: 0/1 = TSW No. 0/TSW No. 1 detected

| b7 |  |  |  | b0 |
|----|--|--|--|----|
|    |  |  |  |    |

| 2 S | tatus | at th | e tim | e of t | fault | detec | tion | b0: |
|-----|-------|-------|-------|--------|-------|-------|------|-----|
| b7  | b6    | _     |       |        |       |       | b0   | b6: |
|     |       |       |       |        |       |       |      |     |

0/1 = TSW No. 0/TSW No. 1 0/1 = Speech Path ACT status TSW No. 0 system is ACT/TSW No. 1 system is ACT

③ Data Analyzed by NEC Engineers

*Reference:* See Chapter 5, Section 5.2, Section 5.4, and Section 6.2, for the repair procedure.

| 1-E |                      | Both TSW CI         | ock Failure     |                |
|-----|----------------------|---------------------|-----------------|----------------|
|     | Default Alarm:<br>MN | Default Grade:<br>3 | Grade Modified: | Lamp Modified: |

This message displays when the system detects a clock failure, such as TSW internal clock down or Frame Head down, in both systems.

 1:
 xxxx
 xx00
 0000
 0000
 2:
 0000
 0000
 0000
 3:
 0000
 0000
 0000
 0000
 0000
 0000
 0000
 0000
 0000
 0000
 0000
 0000
 0000
 0000
 0000
 0000
 0000
 0000
 0000
 0000
 0000
 0000
 0000
 0000
 0000
 0000
 0000
 0000
 0000
 0000
 0000
 0000
 0000
 0000
 0000
 0000
 0000
 0000
 0000
 0000
 0000
 0000
 0000
 0000
 0000
 0000
 0000
 0000
 0000
 0000
 0000
 0000
 0000
 0000
 0000
 0000
 0000
 0000
 0000
 0000
 0000
 0000
 0000
 0000
 0000
 0000
 0000
 0000
 0000
 0000
 0000
 0000
 0000
 0000
 0000
 0000
 0000
 0000
 0000
 0000
 0000
 0000
 0000
 0000
 0000
 0000
 0000
 0000
 0000
 0000
 0000
 0

① TSW card in which a fault is detected

b0: 0/1 = -/TSW No. 0 system b1: 0/1 = -/TSW No. 1 system

| b7 |  |  | b1 | b0 |
|----|--|--|----|----|
|    |  |  |    |    |

| 2 | Clock | status | of | No. | 0 | TSW |  |
|---|-------|--------|----|-----|---|-----|--|
|   |       |        |    |     |   |     |  |

b7

b6

| 0/1 = -/DTG output down                         |      |
|-------------------------------------------------|------|
| 0/1 = -/External 32 ch Clock (PLO) No. 0 System | down |
| 0/1 = -/External 32 ch Clock (PLO) No. 1 System | down |

③ Clock status of No. 1 TSW

**Note:** *Refer to the meaning of* 2*.* 

b2

*Reference:* See Chapter 5, Section 5.3, for the repair procedure.

b0

b2: b6:

b7:

| 1-F |                      | TSW Cloc            | k Failure       |                |
|-----|----------------------|---------------------|-----------------|----------------|
|     | Default Alarm:<br>MJ | Default Grade:<br>3 | Grade Modified: | Lamp Modified: |

This message displays when the system detects a clock failure, such as TSW internal clock down or Frame Head down, in one of the dual systems.

 1:
 xxxx
 xx00
 0000
 0000
 2:
 0000
 0000
 0000
 3:
 0000
 0000
 0000
 0000
 0000
 0000
 0000
 0000
 0000
 0000
 0000
 0000
 0000
 0000
 0000
 0000
 0000
 0000
 0000
 0000
 0000
 0000
 0000
 0000
 0000
 0000
 0000
 0000
 0000
 0000
 0000
 0000
 0000
 0000
 0000
 0000
 0000
 0000
 0000
 0000
 0000
 0000
 0000
 0000
 0000
 0000
 0000
 0000
 0000
 0000
 0000
 0000
 0000
 0000
 0000
 0000
 0000
 0000
 0000
 0000
 0000
 0000
 0000
 0000
 0000
 0000
 0000
 0000
 0000
 0000
 0000
 0000
 0000
 0000
 0000
 0000
 0000
 0000
 0000
 0000
 0000
 0000
 0000
 0000
 0000
 0000
 0000
 0000
 0000
 0000
 0000
 0

① TSW card in which a fault is detected

b0: 0/1 = -/TSW No. 0 b1: 0/1 = -/TSW No. 1 system

| b7 |  |  | b1 | b0 |
|----|--|--|----|----|
|    |  |  |    |    |

b2

| 2 | Clock | status | of | No. | 0 | TSW |  |
|---|-------|--------|----|-----|---|-----|--|
|   |       |        |    |     |   |     |  |

b7

b6

| 0/1 = -/DTG output down                              |
|------------------------------------------------------|
| 0/1 = -/External 32 ch Clock (PLO) No. 0 System down |
| 0/1 = -/External 32 ch Clock (PLO) No. 1 System down |

③ Clock status of No. 1 TSW

**Note:** *Refer to the meaning of* 2*.* 

*Reference:* See Chapter 5, Section 5.4, for the repair procedure.

b0

b2: b6:

b7:

| 1-0 |                      | Both PLO            | Failure         |                |
|-----|----------------------|---------------------|-----------------|----------------|
|     | Default Alarm:<br>MJ | Default Grade:<br>3 | Grade Modified: | Lamp Modified: |

This message displays when the system detects a fault, such as input clock all down or output clock down in the PLO cards, at both sides.

|                | 1:           | XXXX         |             | <u>xx</u>   | XX0         | 0 0    | 000        | 2:            | 0000     | 0000                    | 0000                  | 0000          | 3:      | 0000      | 0000      | 0000      | 0000     |
|----------------|--------------|--------------|-------------|-------------|-------------|--------|------------|---------------|----------|-------------------------|-----------------------|---------------|---------|-----------|-----------|-----------|----------|
|                | 1.           | 12           |             |             | 5           | 0 0    | 000        | Ę۰            | 0000     | 0000                    | 0000                  | 0000          | 6٠      | 0000      | 0000      | 0000      | 0000     |
|                | 4.           | 0000         | , 00        | 000         | 000         | 0 0    | 000        | 5.            | 0000     | 0000                    | 0000                  | 0000          | 0.      | 0000      | 0000      | 0000      | 0000     |
|                | 7:           | 0000         | 00          | 000         | 000         | 0 0    | 000        | 8:            | 0000     | 0000                    | 0000                  | 0000          | 9:      | 0000      | 0000      | 0000      | 0000     |
| ① C            | Detect       | ted PL       | O nu        | umbe        | er          |        |            | h             | 0· 0/    | 1 = No                  | 0 PL 0/N              | No 1 PI       | 0       |           |           |           |          |
| b7             |              |              |             |             |             |        | b0         | 0             | 0. 0,    | 1 1101                  | 0120/1                |               |         |           |           |           |          |
|                |              |              |             |             |             |        |            | 1             |          |                         |                       |               |         |           |           |           |          |
| ② V<br>1<br>b7 | alid 1<br>b6 | Inform<br>b5 | ation<br>b4 | ı bit<br>b3 | for S<br>b2 | can b1 | Data<br>b0 | b<br><b>1</b> | 0-b7: Bi | it positic<br>4) is fla | on corres<br>gged "1' | ponding<br>". | to th   | e detect  | ed infori | mation in | n Scan D |
| 3 V            | /alid        | Inform       | natior      | n bit       | for S       | can    | Data       | b             | 0-b7: Bi | it positio              | on corres             | ponding       | g to th | ne detect | ed infor  | mation i  | n Scan D |
| b7             | b6           | b5 1         | b4          | b3          | b2          | b1     | b0         |               | ((       | 5)) is fla              | gged "1'              | •             |         |           |           |           |          |
|                |              |              |             |             |             |        |            |               |          |                         |                       |               |         |           |           |           |          |

Reference: See Chapter 4, Section 2.3.2 and Section 2.3.4, for the circuit card replacement procedure.

# SYSTEM MESSAGES

④ Scan Data 1: Current Status of PLO card

| h7 h6 h5 h4 h3 h2 h1 l | h0 | h1 | h2 | h3 | h4 | h5 | h6 | h7 |
|------------------------|----|----|----|----|----|----|----|----|

b0: Clock status at time of detection 0/1 = STBY/ACT

b1: Circuit Card status at time of detection

0/1 = PLO synchronizing/PLO self running or drift abnormal

b2: 0/1 = -/Input clock down

b3, b4: Route of Input clock

| b4 | b3 | DCS Input Route | Route Of Input Clock |
|----|----|-----------------|----------------------|
| 0  | 0  | 0               | 0                    |
| 0  | 1  | 1               | 1                    |
| 1  | 0  | -               | 2                    |
| 1  | 1  | -               | 3                    |

b5: 0/1 = -/PLO input all down

b6: 0/1 = -/PLO output down

b7: 0/1 = -/Drifting

b1:

| 5 | Scan | Data 2: | Current | Status | of PLO |
|---|------|---------|---------|--------|--------|
|   | card |         |         |        |        |

| b7 | _ | b4 | _ | b1 | b0 |
|----|---|----|---|----|----|
|    |   |    |   |    |    |

| b0: ( | 0/1 = -/5 msec | Burst Clock down |
|-------|----------------|------------------|
|-------|----------------|------------------|

0/1 = -/Frame Synchronization from SYNC card is down

b4: 0/1 = -/Internal OSC clock down

| 1-P |                      | PLO Fa              | ailure          |                |
|-----|----------------------|---------------------|-----------------|----------------|
|     | Default Alarm:<br>MN | Default Grade:<br>3 | Grade Modified: | Lamp Modified: |

This message displays when the system detects all the failures concerned with input clock down or output clock down in the PLO card at the ACT side. When this message is indicated, the PLO card changeover executes.

**Note:** *The No. 0 PLO card automatically changes over to No. 1. The changeover of No. 1 to No. 0 is not automatic.* 

| 1: | XXXX | XXXX | <u>xx</u> 00 | 0000 | 2: | 0000 | 0000 | 0000 | 0000 | 3: | 0000 | 0000 | 0000 | 0000 |
|----|------|------|--------------|------|----|------|------|------|------|----|------|------|------|------|
|    | 12   | 34   | 5            |      |    |      |      |      |      |    |      |      |      |      |
| 4: | 0000 | 0000 | 0000         | 0000 | 5: | 0000 | 0000 | 0000 | 0000 | 6: | 0000 | 0000 | 0000 | 0000 |
|    |      |      |              |      |    |      |      |      |      |    |      |      |      |      |
| 7: | 0000 | 0000 | 0000         | 0000 | 8: | 0000 | 0000 | 0000 | 0000 | 9: | 0000 | 0000 | 0000 | 0000 |
|    |      |      |              |      |    |      |      |      |      |    |      |      |      |      |

b0:

0/1 = No. 0 PLO/No. 1 PLO

① Self-CPU Restart Information

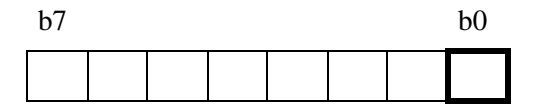

- 2 Valid Information bit for Scan Data 1
- b0-b7: Bit position corresponding to the detected information in Scan Data 1 (④) is flagged "1".
- b7 b6 b5 b4 b3 b2 b1 b0
- ③ Valid Information bit for Scan Data 2

b4 b3

b2 b1

b0

b7

b5

b6

b0-b7: Bit position corresponding to the detected information in Scan Data 2 (⑤) is flagged "1".

Reference: See Chapter 4, Section 2.3.2 and Section 2.3.4, for the circuit card replacement procedure.

# SYSTEM MESSAGES

| 4 | Scan | Data | 1: | Status | of | PLO | card |
|---|------|------|----|--------|----|-----|------|
|---|------|------|----|--------|----|-----|------|

| b7 | b6 | b5 | b4 | b3 | b2 | b1 | b0 |
|----|----|----|----|----|----|----|----|
|    |    |    |    |    |    |    |    |

b0: Clock status at time of detection

0/1 = STBY/ACT

b1: Circuit card at time of detection

0/1 = PLO synchronizing/PLO self running or drifting

b2: 0/1 = -/Input clock down

b3, b4: Route of Input clock

| b4 | b3 | DCS Input Route | Route Of Input Clock |
|----|----|-----------------|----------------------|
| 0  | 0  | 0               | 0                    |
| 0  | 1  | 1               | 1                    |
| 1  | 0  | -               | 2                    |
| 1  | 1  | -               | 3                    |

b5: 0/1 = -/PLO input all down

b6: 0/1 = -/PLO output down

b7: 0/1 = -/Drifting

b4:

| 5 | Scan | Data: | Status | of | PLO | card |
|---|------|-------|--------|----|-----|------|
|---|------|-------|--------|----|-----|------|

| b7 |  | b4 |  | b1 | b0 |
|----|--|----|--|----|----|
|    |  |    |  |    |    |

b0: 0/1 = -/5 msec Burst Clock down

b1: 0/1 = -/Frame Synchronization from SYNC card is down

0/1 = -/Internal OSC clock down

| 1-S |                      | Module Group        | Down Failure    |                |
|-----|----------------------|---------------------|-----------------|----------------|
|     | Default Alarm:<br>MJ | Default Grade:<br>3 | Grade Modified: | Lamp Modified: |

This message displays when a fault of the speech path system has occurred in a specific Module Group. The specific Module Group is placed into make-busy state.

<u>XX</u>00 XXXX 1: 3 12 ① MG number of fault detection b0: 0/1 = Even-numbered MG/Odd-numbered MG b7 b0 <sup>(2)</sup> Kind of failure b0-b7: 00H/01H = -/ACT side TSW fault b7 b6 b5 b4 b3 b2 b1 b0 ③ Speech Path/Clock System b0: ACT side speech path 0/1 = No. 0 system/No. 1 system b7 b1 b0 ACT side clock b1:

0/1 = No. 0 system/No. 1 system

*Reference:* See Chapter 4, Section 2.3.2, for the circuit card replacement procedure.

| 1-T |                       | TSW ACT Cha         | ange Report     |                |
|-----|-----------------------|---------------------|-----------------|----------------|
|     | Default Alarm:<br>NON | Default Grade:<br>2 | Grade Modified: | Lamp Modified: |

This message displays when the changeover of the TSW system is executed.

| 1 |               | 0000 | XXXX | XXXX | 2: | 0000 | 0000 | 0000 | 0000 | 3: | 0000 | 0000 | XXXX | XXXX |
|---|---------------|------|------|------|----|------|------|------|------|----|------|------|------|------|
|   | 12            |      | 34   | 56   |    |      |      |      |      |    |      |      | 78   | 91   |
| 4 | : 0000        | 0000 | 0000 | 0000 | 5: | 0000 | 0000 | 0000 | 0000 | 6: | 0000 | 0000 | 0000 | 0000 |
| 7 | • • • • • • • | 0000 | 0000 | 0000 | 0. | 0000 | 0000 | 0000 | 0000 | 0. | 0000 | 0000 | 0000 | 0000 |
| / | 0000          | 0000 | 0000 | 0000 | 8. | 0000 | 0000 | 0000 | 0000 | 9: | 0000 | 0000 | 0000 | 0000 |
| 1 |               |      |      |      |    |      |      |      |      |    |      |      |      |      |

① ACT side Speech Path (TSW) after b0: 0/1 = No. 0 system/No. 1 system changeover

| b7 |  |  |  | b0 |
|----|--|--|--|----|
|    |  |  |  |    |

2 Reason for changeover

| b7 | b6 | b5 | b4 | b3 | b2 | b1 | b0 | b7-b4 | b3-b0 | Card | Contents                                        |
|----|----|----|----|----|----|----|----|-------|-------|------|-------------------------------------------------|
|    |    |    |    |    |    |    |    | 0     | 1     | TSW  | I/O Alarm                                       |
|    |    |    |    |    |    | l  |    |       | 2     |      | 32ch Clock down, FH down                        |
|    |    |    |    |    |    |    |    |       | 3     |      | 24ch Clock down, FH down                        |
|    |    |    |    |    |    |    |    |       | 6     |      | TSW SW Memory write failure                     |
|    |    |    |    |    |    |    |    |       | 9     |      | I/O Alarm release                               |
|    |    |    |    |    |    |    |    |       | 10    |      | 32ch Clock down recovered,<br>FH down recovered |
|    |    |    |    |    |    |    |    |       | 11    |      | 24ch Clock down recovered,<br>FH down recovered |
|    |    |    |    |    |    |    |    |       | 13    |      | TSW MBR key OFF                                 |
|    |    |    |    |    |    |    |    |       | 15    |      | TSW ACT/STBY changeover by CMOD command         |
|    |    |    |    |    |    |    |    | 6     | 1     | MUX  | MUX circuit card Ready failure                  |
|    |    |    |    |    |    |    |    |       | 2     |      | MUX circuit card clock failure                  |

③∼⑥ Status of ACT side TSW card

| b7 | b6 | b5 | b4 | b3 | b2 | b1 | b0 |
|----|----|----|----|----|----|----|----|
|    |    |    |    |    |    |    |    |

| 3<br>4 | MG00<br>MG02 | MG01<br>MG03 |
|--------|--------------|--------------|
| 6      | MG04<br>MG06 | MG05<br>MG07 |
|        | b7-b4        | b3-b0        |

b0-b3, b4-b7: The status of TSW card in each MG (00~07) 0000 = Normal 0001 = Abnormal (Impossible to make links)

 $\textcircled{O}{\sim}\textcircled{0}$  Status of ST-BY side TSW card

| b7 | b6 | b5 | b4 | b3 | b2 | b1 | b0 |
|----|----|----|----|----|----|----|----|
|    |    |    |    |    |    |    |    |

| $\bigcirc$ | MG00  | MG01  |
|------------|-------|-------|
| 8          | MG02  | MG03  |
| 9          | MG04  | MG05  |
| 10         | MG06  | MG07  |
|            |       |       |
|            | b7-b4 | b3-b0 |

b0-b3, b4-b7: The status of TSW card in each MG (00~07) 0000 = Normal 0001 = Abnormal (Impossible to make links)

| 1-U | DLKC                 | Data Transfer       | Failure (Perman | ent)           |
|-----|----------------------|---------------------|-----------------|----------------|
|     | Default Alarm:<br>MN | Default Grade:<br>3 | Grade Modified: | Lamp Modified: |

This message displays when DLKC data transfer failure (temporary), shown in message [1-V], occurs more than 16 times an hour. At this time, the faulty DLKC card is down and its switching network automatically changes over.

 1:
 xxxx
 xx00
 0000
 0000
 2:
 0000
 0000
 0000
 3:
 0000
 0000
 0000
 0000
 0000
 0000
 0000
 0000
 0000
 0000
 0000
 0000
 0000
 0000
 0000
 0000
 0000
 0000
 0000
 0000
 0000
 0000
 0000
 0000
 0000
 0000
 0000
 0000
 0000
 0000
 0000
 0000
 0000
 0000
 0000
 0000
 0000
 0000
 0000
 0000
 0000
 0000
 0000
 0000
 0000
 0000
 0000
 0000
 0000
 0000
 0000
 0000
 0000
 0000
 0000
 0000
 0000
 0000
 0000
 0000
 0000
 0000
 0000
 0000
 0000
 0000
 0000
 0000
 0000
 0000
 0000
 0000
 0000
 0000
 0000
 0000
 0000
 0000
 0000
 0000
 0000
 0000
 0000
 0000
 0000
 0000
 0000
 0000
 0000
 0000
 0000
 0

01H: Firmware fault

04H: Data parity error

02H: Data transfer time out to DLKC 03H: No answer time out (at DLKC)

① System status of faulty DLKC card b0: 0/1 = No.0 system / No. 1 system

| b7 |  |  |  | b0 |
|----|--|--|--|----|
|    |  |  |  |    |

② Error Code

| b7 | b6 | b5 | b4 | b3 | b2 | b1 | b0 |
|----|----|----|----|----|----|----|----|
|    |    |    |    |    |    |    |    |

③ Details on Switching Network

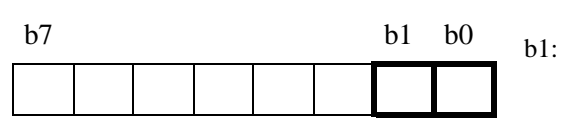

b0: Status of Speech Path System (including DLKC) 0/1 = No. 0 system is ACT/No. 1 system is ACT
b1: Status of basic clock 0/1 = No. 0 system is ACT/No. 1 system is ACT

| 1-V | DLKC                  | Data Transfer I     | Failure (Tempor | ary)           |
|-----|-----------------------|---------------------|-----------------|----------------|
|     | Default Alarm:<br>SUP | Default Grade:<br>1 | Grade Modified: | Lamp Modified: |

This message displays when a data sending error or no answer error occurs at the time of data transfer from CPU to DLKC card.

|           | 1:           | xxxx<br>1 2<br>0000 | 3<br>0000 | 0000    | 0000         | 2:<br>5:    | 0000                                 | 0000                                                                                              | 0000                                                                | 0000                                                              | 3:                                      | 0000                                              | 0000                                                                  | 0000         | 0000 |
|-----------|--------------|---------------------|-----------|---------|--------------|-------------|--------------------------------------|---------------------------------------------------------------------------------------------------|---------------------------------------------------------------------|-------------------------------------------------------------------|-----------------------------------------|---------------------------------------------------|-----------------------------------------------------------------------|--------------|------|
|           | 7:           | 0000                | 0000      | 0000    | 0000         | 8:          | 0000                                 | 0000                                                                                              | 0000                                                                | 0000                                                              | 9:                                      | 0000                                              | 0000                                                                  | 0000         | 0000 |
| ① S       | ysten        | n statu             | s of fau  | lty DLl | KC card      | l t         | <b>0</b> : 0                         | )/1 = No.                                                                                         | 0 systen                                                            | n / No. 1                                                         | syst                                    | em                                                |                                                                       |              |      |
| b7        |              |                     |           |         | b0           |             |                                      |                                                                                                   |                                                                     |                                                                   |                                         |                                                   |                                                                       |              |      |
|           |              |                     |           |         |              |             |                                      |                                                                                                   |                                                                     |                                                                   |                                         |                                                   |                                                                       |              |      |
| 2 E<br>b7 | rror (<br>b6 | Code<br>b5 l        | o4 b3     | b2      | b1 b0        |             | )1H: F<br>)2H: I<br>)3H: N<br>)4H: I | Firmware<br>Data trans<br>No answe<br>Data parit                                                  | fault<br>fer time<br>r time ou<br>y error                           | out to I<br>ut (at DI                                             | DLKO<br>LKC)                            |                                                   |                                                                       |              |      |
| ③ D<br>b7 |              | s on S              | witching  | g Netwo | ork<br>b1 b0 | ե<br>1<br>ե | 00: S<br>01: S<br>07: I              | Status of Status of Status of Status of I<br>Status of I<br>J/1 = No.<br>nformatio<br>J/1 = - /S' | Speech F<br>0 systen<br>basic clo<br>0 systen<br>on on Re<br>FBY DL | Path Sys<br>n is ACT<br>ock<br>n is ACT<br>eset of S'<br>.KC card | tem (<br>[/No.<br>[/No.<br>TBY<br>1 was | includin<br>1 syster<br>1 syster<br>DLKC<br>reset | g DLKO<br>n is AC <sup>7</sup><br>n is AC <sup>7</sup><br><b>Note</b> | 2)<br>Г<br>Г |      |

**Note:** *This data displays when the STBY DLKC card is detected as faulty.* 

| 1-W |                       | PLO Re              | estore          |                |
|-----|-----------------------|---------------------|-----------------|----------------|
|     | Default Alarm:<br>NON | Default Grade:<br>3 | Grade Modified: | Lamp Modified: |

This message displays when a failure such as internal clock down occurred to PLO is restored.

b0:

| 1: | XXXX | XX00 | 0000 | 0000 | 2: | 0000 | 0000 | 0000 | 0000 | 3: | 0000 | 0000 | 0000 | 0000 |
|----|------|------|------|------|----|------|------|------|------|----|------|------|------|------|
|    | 12   | 3    |      |      |    |      |      |      |      |    |      |      |      |      |
| 4: | 0000 | 0000 | 0000 | 0000 | 5: | 0000 | 0000 | 0000 | 0000 | 6: | 0000 | 0000 | 0000 | 0000 |
| 7: | 0000 | 0000 | 0000 | 0000 | 8: | 0000 | 0000 | 0000 | 0000 | 9: | 0000 | 0000 | 0000 | 0000 |

① Restoration of PLO fault

| b7 |  |  | _ | b0 |
|----|--|--|---|----|
|    |  |  |   |    |

| <sup>(2)</sup> Current                  | Status | of PLO | card |
|-----------------------------------------|--------|--------|------|
| • • • • • • • • • • • • • • • • • • • • |        |        |      |

b7 b6 b5 b4 b3 b2 b1 b0

| _ |  |  |  |  |
|---|--|--|--|--|
| _ |  |  |  |  |
| _ |  |  |  |  |
|   |  |  |  |  |
| _ |  |  |  |  |
| _ |  |  |  |  |
| _ |  |  |  |  |
| _ |  |  |  |  |
|   |  |  |  |  |
| _ |  |  |  |  |
| _ |  |  |  |  |
|   |  |  |  |  |
| _ |  |  |  |  |
| _ |  |  |  |  |
| _ |  |  |  |  |
| _ |  |  |  |  |
|   |  |  |  |  |
| _ |  |  |  |  |
| _ |  |  |  |  |
| _ |  |  |  |  |

| b0:    | 0/1 = Clock is in STBY side/ACT side                 |
|--------|------------------------------------------------------|
| b1:    | 0/1 = PLO synchronizing/PLO self running or drifting |
| b2:    | 0/1 = -/Input clock down                             |
| b3, b4 | Route of input clock (see the table below)           |

0/1 = PLO No. 0 system/PLO No. 1 system

| b4 | b3 | Connected With Primary<br>Oscillator (M-OSC) | Connected With<br>External Clock |
|----|----|----------------------------------------------|----------------------------------|
| 0  | 0  | No. 0 M-OSC                                  | Route 0                          |
| 0  | 1  | No. 1 M-OSC                                  | Route 1                          |
| 1  | 0  | _                                            | Route 2                          |
|    |    | _                                            | Route 3                          |

- b5: 0/1 = -/PLO input all down
- b6: 0/1 = -/PLO output down
- b7: 0/1 = -/Drifting

③ Current Status of PLO card

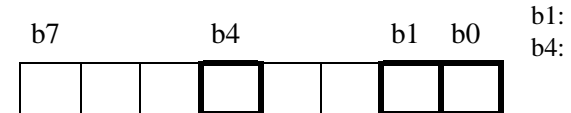

- b0: 0/1 = -5msec clock down
  - : 0/1 = -/Frame Synchronization from SYNC card is down
  - 0/1 = -/Internal OSC clock down

CHAPTER 3 Page 68 Issue 1

| 3-B | C-Level Infinite Loop (Permanent) |                     |                 |                |  |  |  |  |
|-----|-----------------------------------|---------------------|-----------------|----------------|--|--|--|--|
|     | Default Alarm:<br>MN              | Default Grade:<br>3 | Grade Modified: | Lamp Modified: |  |  |  |  |

This message displays when a C-level program abnormal state is detected as permanent. When the Port Microprocessor (PM) on an LC/TRK card detects the abnormal state, the PM places the card into make-busy status. If the failure occurs more than 15 times an hour, the system judges the failure as permanent and issues the this system message.

 1:
 xx 0
 0000
 0000
 0000
 2:
 0000
 0000
 0000
 3:
 0000
 0000
 0000
 0000
 0000
 0000
 0000
 0000
 0000
 0000
 0000
 0000
 0000
 0000
 0000
 0000
 0000
 0000
 0000
 0000
 0000
 0000
 0000
 0000
 0000
 0000
 0000
 0000
 0000
 0000
 0000
 0000
 0000
 0000
 0000
 0000
 0000
 0000
 0000
 0000
 0000
 0000
 0000
 0000
 0000
 0000
 0000
 0000
 0000
 0000
 0000
 0000
 0000
 0000
 0000
 0000
 0000
 0000
 0000
 0000
 0000
 0000
 0000
 0000
 0000
 0000
 0000
 0000
 0000
 0000
 0000
 0000
 0000
 0000
 0000
 0000
 0000
 0000
 0000
 0000
 0000
 0000
 0000
 0000
 0000
 0000
 0000
 0000
 0000
 0000
 0000
 0

| 1 1<br>1 | Faulty<br>Locat | y Ciro<br>ion | cuit ( | Card | Moui | nting |    | b0-b4<br>b5-b6 | 4: Group<br>5: Unit (0-3) |
|----------|-----------------|---------------|--------|------|------|-------|----|----------------|---------------------------|
| b7       | b6              | b5            | b4     | b3   | b2   | b1    | b0 | b7:            | Module Group (0/1)        |
|          |                 |               |        |      |      |       |    |                |                           |

Γ

| 3-C | C-Level Infinite Loop (Temporary) |                     |                 |                |  |  |  |  |  |
|-----|-----------------------------------|---------------------|-----------------|----------------|--|--|--|--|--|
|     | Default Alarm:<br>SUP             | Default Grade:<br>1 | Grade Modified: | Lamp Modified: |  |  |  |  |  |

This message displays when C-level program is detected as abnormal by the Port Microprocessor (PM) mounted on an LC/TRK card. If the failure occurs less than 15 times/hour, and a B-monitor/Initial restart executes as the result, the failure is judged as temporary and this message is created.

| 1: | XXOX            | 0000 | 0000 | 0000 | 2: | 0000 | 0000 | 0000 | 0000 | 3: | 0000 | 0000 | 0000 | 0000 |
|----|-----------------|------|------|------|----|------|------|------|------|----|------|------|------|------|
| 4: | (1) (2)<br>0000 | 0000 | 0000 | 0000 | 5: | 0000 | 0000 | 0000 | 0000 | 6: | 0000 | 0000 | 0000 | 0000 |
| 7: | 0000            | 0000 | 0000 | 0000 | 8: | 0000 | 0000 | 0000 | 0000 | 9: | 0000 | 0000 | 0000 | 0000 |

| ① Faulty Circuit Card Mounting<br>Location |                   |    |    |    |    |    |    | b0-b4<br>b5-b6 | b0-b4: Group<br>b5-b6: Unit (0-3) |      |  |  |
|--------------------------------------------|-------------------|----|----|----|----|----|----|----------------|-----------------------------------|------|--|--|
| b7                                         | b6                | b5 | b4 | b3 | b2 | b1 | b0 | b7:            | Module Group (0/1)                |      |  |  |
|                                            |                   |    |    |    |    |    |    |                |                                   |      |  |  |
|                                            |                   |    |    |    |    |    |    |                |                                   |      |  |  |
| ② F                                        | ② PM Restart Type |    |    |    |    |    |    | b0:            | 0/1 = B-monitor/Initial Restart   | Note |  |  |
| b7                                         | b7 b0             |    |    |    |    |    |    |                |                                   |      |  |  |
|                                            |                   |    |    |    |    |    |    |                |                                   |      |  |  |

**Note:** *B-monitor Restart: Ports whose link has already been established remain connected. Ports processing a call-origination may be released.* 

Initial Restart: All ports on the circuit card are forcibly released to be placed in idle state.

| 3-D | Lock-Up Failure (Permanent) |                     |                 |                |  |  |  |  |
|-----|-----------------------------|---------------------|-----------------|----------------|--|--|--|--|
|     | Default Alarm:<br>MN        | Default Grade:<br>3 | Grade Modified: | Lamp Modified: |  |  |  |  |

At the periodic interval, the CPU sends diagnosis data to the Port Microprocessor (PM) on LC/TRK cards in order to monitor the PM. If the CPU cannot receive the return data within a predetermined period of time, the system displays this data. When the failure is detected more than 15 times per hour, the failure is judged as permanent.

1: 1  $4: \ 0000 \ 0000 \ 0000 \ 0000 \ 5: \ 0000 \ 0000 \ 0000 \ 6: \ 0000 \ 0000 \$ 

① Faulty Circuit Card Location

| (1) F | $\mathcal{D}$ Faulty Circuit Card Location |    |    |    |    |    |    | b0-b4: Group                           |  |  |
|-------|--------------------------------------------|----|----|----|----|----|----|----------------------------------------|--|--|
| b7    | b6                                         | b5 | b4 | b3 | b2 | b1 | b0 | b5-b6: Unit (0-3)<br>b7: Module Group  |  |  |
|       |                                            |    |    |    |    |    |    | 0/1 = Even-numbered MG/Odd-numbered MG |  |  |

Reference: See Chapter 5, Section 6.2, for the repair procedure.

| 3-E      |                       | Lock-Up Failure     | e (Temporary)   |                |
|----------|-----------------------|---------------------|-----------------|----------------|
| <b>~</b> | Default Alarm:<br>SUP | Default Grade:<br>1 | Grade Modified: | Lamp Modified: |

At the periodic interval, the CPU sends diagnosis data to the Port Microprocessor (PM) on LC/TRK cards in order to monitor the PM. If the CPU cannot receive the return data within a predetermined period of time, the system displays this data. When the failure is detected less than 15 times per hour, the failure is judged as temporary.

 1:
 xx00
 0000
 0000
 2:
 0000
 0000
 0000
 3:
 0000
 0000
 0000
 0000
 0000
 0000
 0000
 0000
 0000
 0000
 0000
 0000
 0000
 0000
 0000
 0000
 0000
 0000
 0000
 0000
 0000
 0000
 0000
 0000
 0000
 0000
 0000
 0000
 0000
 0000
 0000
 0000
 0000
 0000
 0000
 0000
 0000
 0000
 0000
 0000
 0000
 0000
 0000
 0000
 0000
 0000
 0000
 0000
 0000
 0000
 0000
 0000
 0000
 0000
 0000
 0000
 0000
 0000
 0000
 0000
 0000
 0000
 0000
 0000
 0000
 0000
 0000
 0000
 0000
 0000
 0000
 0000
 0000
 0000
 0000
 0000
 0000
 0000
 0000
 0000
 0000
 0000
 0000
 0000
 0000
 0000
 0000
 0000
 0000
 0000
 0000
 0000
 0

0/1 = B-monitor/Initial Restart

 ① Faulty Circuit Card Location
 b0-b4: Group

 b7
 b6
 b5
 b4
 b3
 b2
 b1
 b0

 b7
 b6
 b5
 b4
 b3
 b2
 b1
 b0

 b7
 b6
 b5
 b4
 b3
 b2
 b1
 b0

 b7
 b6
 b7
 module Group
 0/1 = Even-numbered MG/Odd-numbered MG

② PM Restart Type b0:

 b7
 b0

| 3-F |                       | -48V Over           | Current         |                |
|-----|-----------------------|---------------------|-----------------|----------------|
|     | Default Alarm:<br>SUP | Default Grade:<br>3 | Grade Modified: | Lamp Modified: |

This message displays when over current of the operating power (DC-48V) is supplied from the ATI/ELC circuit card to the Attendant Console/D<sup>term</sup>. When this fault occurs, the related circuit card is placed into makebusy state and stops supplying power.

 1:
 xx00
 0000
 0000
 0000
 2:
 0000
 0000
 0000
 3:
 0000
 0000
 0000
 0000
 0000
 0000
 0000
 0000
 0000
 0000
 0000
 0000
 0000
 0000
 0000
 0000
 0000
 0000
 0000
 0000
 0000
 0000
 0000
 0000
 0000
 0000
 0000
 0000
 0000
 0000
 0000
 0000
 0000
 0000
 0000
 0000
 0000
 0000
 0000
 0000
 0000
 0000
 0000
 0000
 0000
 0000
 0000
 0000
 0000
 0000
 0000
 0000
 0000
 0000
 0000
 0000
 0000
 0000
 0000
 0000
 0000
 0000
 0000
 0000
 0000
 0000
 0000
 0000
 0000
 0000
 0000
 0000
 0000
 0000
 0000
 0000
 0000
 0000
 0000
 0000
 0000
 0000
 0000
 0000
 0000
 0000
 0000
 0000
 0000
 0000
 0000
 0

| 1  | Locati | on of | f faul | ty Pl | M  |    |    | b0-b4: Group                                                 |
|----|--------|-------|--------|-------|----|----|----|--------------------------------------------------------------|
| b7 | b6     | b5    | b4     | b3    | b2 | b1 | b0 | b5, b6: Unit<br>b7: $0/1 =$ Even-numbered MG/Odd-numbered MG |
|    |        |       |        |       |    |    |    |                                                              |

Γ

| 3-G |                       | Ground              | Failure         |                |
|-----|-----------------------|---------------------|-----------------|----------------|
|     | Default Alarm:<br>SUP | Default Grade:<br>1 | Grade Modified: | Lamp Modified: |

This message displays when a wire of the line between the LC circuit card and the telephone set is shortcircuited with ground.

|                                                                                                    | 1:    | XXXX        | х 0)       | 000   | 0000    | 00   | 00 | 2: | 0000       | 0000      | 0000 | 0000 | 3: | 0000 | 0000 | 0000 | 0000 |
|----------------------------------------------------------------------------------------------------|-------|-------------|------------|-------|---------|------|----|----|------------|-----------|------|------|----|------|------|------|------|
|                                                                                                    | 4:    | ① ②<br>0000 | 2)<br>D 0( | 000   | 0000    | 00   | 00 | 5: | 0000       | 0000      | 0000 | 0000 | 6: | 0000 | 0000 | 0000 | 0000 |
|                                                                                                    | 7:    | 000         | 0 0        | 000   | 0000    | 00   | 00 | 8: | 0000       | 0000      | 0000 | 0000 | 9: | 0000 | 0000 | 0000 | 0000 |
| <ul> <li>① Location of faulty circuit card b0-b2: Circuit No. (0-7)</li> <li>b7 b6 b5 b4 b3 b2 b1 b0</li> <li>b7 b6 b5 b4 b3 b2 b1 b0</li> </ul> |       |             |            |       |         |      |    |    |            |           |      |      |    |      |      |      |      |
|                                                                                                    |       |             |            |       |         |      |    |    |            |           |      |      |    |      |      |      |      |
| 2 L                                                                                                    | ocati | on of       | faul       | ty ci | rcuit d | card |    | ł  | 50. b1: Ui | nit No. ( | 0-3) |      |    |      |      |      |      |
| b7                                                                                                    | b6    | b5          | b4         | b3    | b2      | b1   | b0 | ł  | o2-b7: M   | G No. (   | 0-1) |      |    |      |      |      |      |
|                                                                                                    |       |             |            |       |         |      |    |    |            |           |      |      |    |      |      |      |      |

Note: This message displays when the specific LC card providing the above function is used.

| 3-Н |                       | Digital Line        | Warning         |                |
|-----|-----------------------|---------------------|-----------------|----------------|
|     | Default Alarm:<br>SUP | Default Grade:<br>2 | Grade Modified: | Lamp Modified: |

This message displays when the DTI card detects an abnormal state of a digital line but this failure has no influence on the speech path. When the status worsens, the system issues [3-I] Digital Line Failure message.

 1:
 XXXX
 XX00
 0000
 0000
 2:
 0000
 0000
 0000
 3:
 0000
 0000
 0000
 0000

 4:
 0000
 0000
 0000
 5:
 0000
 0000
 0000
 6:
 0000
 0000
 0000
 0000

 7:
 0000
 0000
 0000
 8:
 0000
 0000
 0000
 9:
 0000
 0000
 0000

| (1) Location of PM (LENS) with a fault |    |    |    |    |    |    |    | b0-b4<br>b5, b0 | b0-b4: Group<br>b5, b6: Unit           |  |  |  |  |
|----------------------------------------|----|----|----|----|----|----|----|-----------------|----------------------------------------|--|--|--|--|
| b7                                     | b6 | b5 | b4 | b3 | b2 | b1 | b0 | b7:             | 0/1 = Even-numbered MG/Odd-numbered MG |  |  |  |  |
|                                        |    |    |    |    |    |    |    |                 |                                        |  |  |  |  |

<sup>(2)</sup> Kind of fault

| b7 | b6 | b5 | b4 | b3 | b2 | b1 | b0 |
|----|----|----|----|----|----|----|----|
|    |    |    |    |    |    |    |    |

01H = Frame alignment loss occurs three times a day 02H = Bit error rate is over  $10^{-6}$  03H = Slip occurs twice a day 04H = Multiframe alignment loss occurs three times a day 08H = Fault detection on the CCIS Bch

③ Time Slot No. of fault (This data is valid only when the kind of fault is 08H.)

b0-b4: Time slot No. in which the digital line failure occurred (1-16, 17-31)

| b7 | _ | b4 | b3 | b2 | b1 | b0 |
|----|---|----|----|----|----|----|
|    |   |    |    |    |    |    |

| 3-1 |                       | Digital Lin         | e Failure       |                |
|-----|-----------------------|---------------------|-----------------|----------------|
|     | Default Alarm:<br>SUP | Default Grade:<br>3 | Grade Modified: | Lamp Modified: |

This message displays after [3-H] Digital Line Warning lasts in the DTI card over the particular time. This failure may cause a speech path fault to the DTI card.

| 1: | XXXX        | 0000 | XXXX | XXXX | 2: | XXXX | XXXX | XXXX | XXXX | 3: | XXXX | XXXX | XXXX | XXXX |
|----|-------------|------|------|------|----|------|------|------|------|----|------|------|------|------|
|    | 12          |      |      | 34   |    | 34   | 34   | 34   | 34   |    | 34   | 34   | 34   | 34   |
| 4: | xxxx<br>3 4 | 34   | 0000 | 0000 | 5: | 0000 | 0000 | 0000 | 0000 | 6: | 0000 | 0000 | 0000 | 0000 |
| 7: | 0000        | 0000 | 0000 | 0000 | 8: | 0000 | 0000 | 0000 | 0000 | 9: | 0000 | 0000 | 0000 | 0000 |

① Location of faulty PM b0-b4: Group b5, b6: Unit b7 b6 b5 b4 b3 b2 b1 b0 b7: 0/1 = Even-numbered MG/Odd-numbered MG <sup>(2)</sup> Kind of fault 01H = Frame alignment loss occurs 100 times a day 03H = Slip occurs 50 times a dayb7 b6 b5 b4 b3 b2 b1 b0 04H = Multiframe alignment loss occurs 110 times a day 06H = Frame alignment loss lasts for 2 to 3 sec.  $07H = Bit error rate is over 10^{-4}$ 09H = Warning signal (AIS) from the opposite office has been received for 1 sec. continuously. 0BH = Multiframe alignment loss lasts for 2 to 3 sec. 0FH = Digital Line is not restored ③ Location of faulty circuit card (This b3-b7: Group No. data is valid when ② is 0FH) b7 b6 b5 b4 b3 b0 (4) Location of faulty circuit card (This b0, b1: Unit No. data is valid when <sup>(2)</sup> is 0FH) b2-b7: MG No. b7 b6 b5 b4 b3 b2 b1 b0

| 3-J |                       | Digital Line        | e Restore       |                |
|-----|-----------------------|---------------------|-----------------|----------------|
|     | Default Alarm:<br>NON | Default Grade:<br>0 | Grade Modified: | Lamp Modified: |

This message displays when a digital line fault is restored.

| 1: | xx00<br>(1) | 0000 | 0000 | 0000 | 2: | 0000 | 0000 | 0000 | 0000 | 3: | 0000 | 0000 | 0000 | 0000 |
|----|-------------|------|------|------|----|------|------|------|------|----|------|------|------|------|
| 4: | 0000        | 0000 | 0000 | 0000 | 5: | 0000 | 0000 | 0000 | 0000 | 6: | 0000 | 0000 | 0000 | 0000 |
| 7: | 0000        | 0000 | 0000 | 0000 | 8: | 0000 | 0000 | 0000 | 0000 | 9: | 0000 | 0000 | 0000 | 0000 |

① Location of faulty line

| b7 | b6 | b5 | b4 | b3 | b2 | b1 | b0 | b5, b<br>b7: | 6: Unit<br>0/1 = |
|----|----|----|----|----|----|----|----|--------------|------------------|
|    |    |    |    |    |    |    |    |              |                  |

b0-b4: Group No. b5, b6: Unit No. (0-3) b7: 0/1 = Even-numbered MG/odd-numbered MG 

| 4-C |                      | Both TSW Re         | ady Failure     |                |
|-----|----------------------|---------------------|-----------------|----------------|
|     | Default Alarm:<br>MN | Default Grade:<br>3 | Grade Modified: | Lamp Modified: |

This message displays when a Ready Failure occurs in both systems as a result of the TSW card having a failure or the card is not mounted properly.

| 1:    | <u>xx</u> 00 | 0000 | 0000    | 0000 | 2: | 0000 | 0000   | 0000 | 0000 | 3: | 0000 | 0000 | 0000 | 0000 |
|-------|--------------|------|---------|------|----|------|--------|------|------|----|------|------|------|------|
| 4:    | 0000         | 0000 | 0000    | 0000 | 5: | 0000 | 0000   | 0000 | 0000 | 6: | 0000 | 0000 | 0000 | 0000 |
| 7:    | 0000         | 0000 | 0000    | 0000 | 8: | 0000 | 0000   | 0000 | 0000 | 9: | 0000 | 0000 | 0000 | 0000 |
| nit o | nd MG        | numb | r of fo | ult  |    | 0.00 | 1 7501 |      |      |    | N7 1 |      |      |      |

| detection | umber | 011 | aun |    | b0: 0/1 = | = 1SW No. 0 system/ISW No. 1 system                                                                          |
|-----------|-------|-----|-----|----|-----------|----------------------------------------------------------------------------------------------------|
| b7        |       |     | _   | b0 | Note:     | When Ready Failure occurs in both systems, the [4-C] message is separately issued twice: "0" displays in one |
|           |       |     |     |    |           | message, and "1" in the other message.                                                                       |

*Reference:* See Chapter 5, Section 5.3, for the repair procedure.

| 4-D |                      | TSW Read            | y Failure       |                |
|-----|----------------------|---------------------|-----------------|----------------|
|     | Default Alarm:<br>MN | Default Grade:<br>3 | Grade Modified: | Lamp Modified: |

This message displays when a Ready Failure occurs in one of the dual systems because the TSW card fails or the card is not mounted properly.

- 1:
   xx00 ①
   0000
   0000
   2:
   0000
   0000
   0000
   3:
   0000
   0000
   0000
   0000
   0000
   0000
   0000
   0000
   0000
   0000
   0000
   0000
   0000
   0000
   0000
   0000
   0000
   0000
   0000
   0000
   0000
   0000
   0000
   0000
   0000
   0000
   0000
   0000
   0000
   0000
   0000
   0000
   0000
   0000
   0000
   0000
   0000
   0000
   0000
   0000
   0000
   0000
   0000
   0000
   0000
   0000
   0000
   0000
   0000
   0000
   0000
   0000
   0000
   0000
   0000
   0000
   0000
   0000
   0000
   0000
   0000
   0000
   0000
   0000
   0000
   0000
   0000
   0000
   0000
   0000
   0000
   0000
   0000
   0000
   0000
   0000
   0000
   0000
   0000
   0000
   0000
   0000
   0000
   0000
   0000
   0000
   0000
   0000
   0000
   00000
   0000
   0000
   <t
- (1) Unit and MG number of fault b0: 0/1 = TSW No. 0 system/TSW No. 1 system detection

| b7 |  |  |  | b0 |
|----|--|--|--|----|
|    |  |  |  |    |

*Reference:* See Chapter 5, Section 5.4, for the repair procedure.

| 4-Q |                      | DLKC Rea            | dy Failure      |                |
|-----|----------------------|---------------------|-----------------|----------------|
|     | Default Alarm:<br>MN | Default Grade:<br>3 | Grade Modified: | Lamp Modified: |

This message displays when I/O Ready Failure occurs on a DLKC card.

b0:

b7:

| 1: |      | 0000 | 0000 | 0000 | 2: | 0000 | 0000 | 0000 | 0000 | 3: | 0000 | 0000 | 0000 | 0000 |
|----|------|------|------|------|----|------|------|------|------|----|------|------|------|------|
| 4: | 0000 | 0000 | 0000 | 0000 | 5: | 0000 | 0000 | 0000 | 0000 | 6: | 0000 | 0000 | 0000 | 0000 |
| 7: | 0000 | 0000 | 0000 | 0000 | 8: | 0000 | 0000 | 0000 | 0000 | 9: | 0000 | 0000 | 0000 | 0000 |
|    |      |      |      |      |    |      |      |      |      |    |      |      |      |      |

0/1 = ACT/STBY

0/1 = No. 0 system/No. 1 system

1 Details on faulty DLKC card

| h7           |  |
|--------------|--|
| $\mathbf{U}$ |  |

7 b0

CHAPTER 3 Page 80 Issue 1

| 4-S |                      | MUX Read            | y Failure       |                |
|-----|----------------------|---------------------|-----------------|----------------|
|     | Default Alarm:<br>MN | Default Grade:<br>3 | Grade Modified: | Lamp Modified: |

This message displays when the MUX (PH-PC36) card has a Ready Failure in one of the dual systems. When the card is not ready for service function because of the failure or because the card is not mounted properly, the system creates this message.

| 1: |      | 0000 | 0000 | 0000 | 2: | 0000 | 0000 | 0000 | 0000 | 3: | 0000 | 0000 | 0000 | 0000 |
|----|------|------|------|------|----|------|------|------|------|----|------|------|------|------|
| 4: | 0000 | 0000 | 0000 | 0000 | 5: | 0000 | 0000 | 0000 | 0000 | 6: | 0000 | 0000 | 0000 | 0000 |
| 7: | 0000 | 0000 | 0000 | 0000 | 8: | 0000 | 0000 | 0000 | 0000 | 9: | 0000 | 0000 | 0000 | 0000 |

| <ul> <li>① Unit and MG number for MUX card with ready fault</li> <li>b7 b6 b5 b4 b3 b2 b1 b0</li> </ul> | b0:<br>b1:<br>b2:<br>b3:<br>b4:<br>b5:<br>b6:<br>b7: | 0/1 = -/MUX ready fault in even-numbered MG, Unit 0<br>0/1 = -/MUX ready fault in even-numbered MG, Unit 1<br>0/1 = -/MUX ready fault in even-numbered MG, Unit 2<br>0/1 = -/MUX ready fault in odd-numbered MG, Unit 3<br>0/1 = -/MUX ready fault in odd-numbered MG, Unit 1<br>0/1 = -/MUX ready fault in odd-numbered MG, Unit 2<br>0/1 = -/MUX ready fault in odd-numbered MG, Unit 2<br>0/1 = -/MUX ready fault in odd-numbered MG, Unit 2 |
|----------------------------------------------------------------------------------------------------|------------------------------------------------------|----------------------------------------------------------------------------------------------------|
| ② MG and system number for faulty<br>MUX card                                                           | b0:                                                  | MG number for faulty MUX card<br>0/1 = Even number/Odd number                                                                                                    |
| b7 b2 b1 b0                                                                                             | b1:<br>b2:                                           | <ul> <li>0/1 = Ready failure in MUX No. 0 system/Ready failure in MUX No.</li> <li>1 system</li> <li>ACT or STBY status of faulty MUX.</li> <li>0/1 = ACT/STBY</li> </ul>                                                                                                    |

*Reference:* See Chapter 5, Section 4.3 and Section 4.4, for the repair procedure.
Γ

| 4-T |                      | Both MUX Re         | ady Failure     |                |
|-----|----------------------|---------------------|-----------------|----------------|
|     | Default Alarm:<br>MN | Default Grade:<br>3 | Grade Modified: | Lamp Modified: |

This message displays when the MUX (PH-PC36) card has a Ready Failure in both of the dual systems. When the card is not ready for service function because of the failure or because the card is not mounted properly, the system creates this system message.

| 1: |      | 0000 | 0000 | 0000 | 2: | 0000 | 0000 | 0000 | 0000 | 3: | 0000 | 0000 | 0000 | 0000 |
|----|------|------|------|------|----|------|------|------|------|----|------|------|------|------|
| 4: | 0000 | 0000 | 0000 | 0000 | 5: | 0000 | 0000 | 0000 | 0000 | 6: | 0000 | 0000 | 0000 | 0000 |
| 7: | 0000 | 0000 | 0000 | 0000 | 8: | 0000 | 0000 | 0000 | 0000 | 9: | 0000 | 0000 | 0000 | 0000 |

| ① U<br>ca<br>b7 | Init a<br>ard w<br>b6 | nd M<br>vith t<br>b5 | IG nu<br>he re<br>b4 | umbe<br>ady f<br>b3 | r for<br>Fault<br>b2 | MU2<br>b1 | X<br>b0 | b0:<br>b1:<br>b2:<br>b3:<br>b4:<br>b5:<br>b6:<br>b7: | 0/1 = -/MUX ready fault in even-numbered MG, Unit 0<br>0/1 = -/MUX ready fault in even-numbered MG, Unit 1<br>0/1 = -/MUX ready fault in even-numbered MG, Unit 2<br>0/1 = -/MUX ready fault in even-numbered MG, Unit 3<br>0/1 = -/MUX ready fault in odd-numbered MG, Unit 0<br>0/1 = -/MUX ready fault in odd-numbered MG, Unit 1<br>0/1 = -/MUX ready fault in odd-numbered MG, Unit 2<br>0/1 = -/MUX ready fault in odd-numbered MG, Unit 3 |
|-----------------|-----------------------|----------------------|----------------------|---------------------|----------------------|-----------|---------|------------------------------------------------------|----------------------------------------------------------------------------------------------------|
| 2 n<br>N        | 1G aı<br>1UX          | nd sy<br>card        | stem                 | num                 | ber f                | or fa     | ulty    | b0:                                                  | MG number for faulty MUX card<br>0/1 = Even number/Odd number                                                                                                    |
| b7              |                       |                      |                      |                     | b2                   | b1        | b0      | b1:                                                  | 0/1 = Ready failure in MUX No. 0 system/Ready failure in MUX No. 1 system <b>Note 1</b>                                                                                                    |
|                 |                       |                      |                      |                     |                      |           |         | b2:                                                  | ACT or STBY status of the faulty MUX <b>Note 2</b><br>0/1 = ACT/STBY                                                                                                    |

**Note 1:** Though this message indicates the Ready Failure in both systems, the information displayed here only relates to the ACT-side MUX status. (Two messages are not displayed separately.)

**Note 2:** *Fixed as "0 (=ACT)." See* **Note 1**.

*Reference:* See Chapter 5, Section 4.3 and Section 4.4, for the repair procedure.

NDA-24300

| 4-U |                      | PCI Card            | Failure         |                |
|-----|----------------------|---------------------|-----------------|----------------|
|     | Default Alarm:<br>MN | Default Grade:<br>3 | Grade Modified: | Lamp Modified: |

This message displays when a PCI card failure occurs.

| 1: | 0x0x<br><b>T T</b><br>1 2 | 0x0x<br><b>7 7</b><br>3 4 | 0x00<br><b>T</b><br>5 | 0000 | 2: | 0000 | 0000 | 0000 | 0000 | 3: | 0000 | 0000 | 0000 | 0000 |
|----|---------------------------|---------------------------|-----------------------|------|----|------|------|------|------|----|------|------|------|------|
| 4: | 0000                      | 0000                      | 0000                  | 0000 | 5: | 0000 | 0000 | 0000 | 0000 | 6: | 0000 | 0000 | 0000 | 0000 |
| 7: | 0000                      | 0000                      | 0000                  | 0000 | 8: | 0000 | 0000 | 0000 | 0000 | 9: | 0000 | 0000 | 0000 | 0000 |

b0:

b0:

b1:

b1

b0

① Fault detection on PCI card

| b7 |  | b3 | b2 | b1 | b0 | b1:<br>b2: |
|----|--|----|----|----|----|------------|
|    |  |    |    |    |    | b3:        |

0/1 = -/Error detection on PCI slot 0 (LANI-A)

0/1 = -/Error detection on PCI slot 1

0/1 = -/Error detection on PCI slot 2 (Not used)

0/1 = -/Error detection on PCI slot 3 (LANI-B)

| 21 | Error | status | s on ] | PCI s | slot 0 |    |    | b0: |
|----|-------|--------|--------|-------|--------|----|----|-----|
| b7 |       |        |        |       |        | b1 | b0 | b1: |
|    |       |        |        |       |        |    |    |     |

③ Error status on PCI slot 1

0/1 = -/Physical connection error Note 10/1 = -/Hardware Fault Note 2

0/1 = -/Physical connection error**Note 1** 

0/1 = -/Hardware Fault Note 2

| 4 N | ot used |  |
|-----|---------|--|
|-----|---------|--|

b7

CHAPTER 3 Page 83 Issue 1

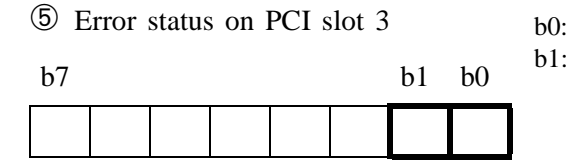

0/1 = -/Physical connection error Note 10/1 = -/Hardware Fault Note 2

**Note 1:** *Physical Connection Error* 

- Ethernet cable is disconnected.
- Ethernet cable has short-circuited.
- Ethernet straight/cross cable selection error

#### Note 2: Hardware Fault

- Transmitter failure
- Controller lock-up

| 4-V |                      | PCI Card Failu      | re Recovered    |                |
|-----|----------------------|---------------------|-----------------|----------------|
|     | Default Alarm:<br>MN | Default Grade:<br>3 | Grade Modified: | Lamp Modified: |

This message displays when the PCI card, which was detected as faulty, is recovered.

b0:

b0:

 1:
 0x0x
 0x0x
 0x0x
 0x00
 0000
 2:
 0000
 0000
 0000
 3:
 0000
 0000
 0000
 0000
 0000
 0000
 0000
 0000
 0000
 0000
 0000
 0000
 0000
 0000
 0000
 0000
 0000
 0000
 0000
 0000
 0000
 0000
 0000
 0000
 0000
 0000
 0000
 0000
 0000
 0000
 0000
 0000
 0000
 0000
 0000
 0000
 0000
 0000
 0000
 0000
 0000
 0000
 0000
 0000
 0000
 0000
 0000
 0000
 0000
 0000
 0000
 0000
 0000
 0000
 0000
 0000
 0000
 0000
 0000
 0000
 0000
 0000
 0000
 0000
 0000
 0000
 0000
 0000
 0000
 0000
 0000
 0000
 0000
 0000
 0000
 0000
 0000
 0000
 0000
 0000
 0000
 0000
 0000
 0000
 0000
 0000
 0000
 0000
 0000
 0000
 0

① Detection of PCI restoration

| b7 |  | b3 | b2 | b1 | b0 | b1:<br>b2: |
|----|--|----|----|----|----|------------|
|    |  |    |    |    |    | b3:        |

0/1 = -/Error detection on PCI slot 0 (LANI-A)

0/1 = -/Error detection on PCI slot 1

0/1 = -/Error detection on PCI slot 2 (Not used)

0/1 = -/Error detection on PCI slot 3 (LANI-B)

② Details on error restoration (PCI slot 0)

b0: 0/1 = -/Physical connection error restoration**Note** 

| b7 |  |  |  | b0 |
|----|--|--|--|----|
|    |  |  |  |    |

③ Details on error restoration (PCI slot 1)

0/1 = -/Physical connection error restoration**Note** 

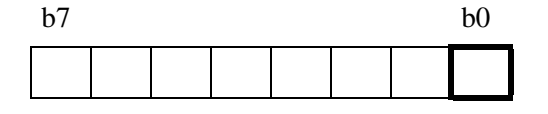

④ Not used

(5) Details on error restoration (PCI b0: 0/1 = -/Physical connection error restoration Note slot 3)

| b7 |  |  |  | b0 |
|----|--|--|--|----|
|    |  |  |  |    |

**Note:** *Physical Connection Error* 

- *Ethernet cable is disconnected.*
- Ethernet cable has short-circuited.
- Ethernet straight/cross cable selection error

| 6-A |                | System         | Failure         |                |
|-----|----------------|----------------|-----------------|----------------|
|     | Default Alarm: | Default Grade: | Grade Modified: | Lamp Modified: |
|     | NON            | 3              | (FIXED) NON     | (FIXED) 3      |

This message displays when any of the following faults are detected:

- Power failure
- Fuse blowing
- In-Frame abnormal temperature

| 1: | xx00 | XXXX<br>Y | 0000 | 0000 | 2: | 0000 | 0000 | 0000 | 0000 | 3: | 0000 | 0000 | 0000 | 0000 |
|----|------|-----------|------|------|----|------|------|------|------|----|------|------|------|------|
| 4: | 0000 | 0000      | 0000 | 0000 | 5: | 0000 | 0000 | 0000 | 0000 | 6: | 0000 | 0000 | 0000 | 0000 |
| 7: | 0000 | 0000      | 0000 | 0000 | 8: | 0000 | 0000 | 0000 | 0000 | 9: | 0000 | 0000 | 0000 | 0000 |

① Probable cause for failure

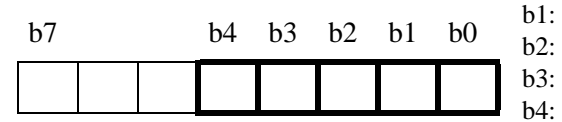

b0: Input power (-48V) down/abnormal detected
b1: PWR Supply abnormal detected
b2: PWR Supply Fuse Blown detected
b3: Abnormal temperature MJ (70°C (158°F))
b4: Abnormal temperature MN (60°C (140°F))

| 2 | Frame | in  | which | a | fault      | is | detec | ted |
|---|-------|-----|-------|---|------------|----|-------|-----|
|   |       | 1.0 |       |   | <b>a</b> 1 | ~  |       | 1.0 |

| b7 | b6 | b5 | b4 | b3 | b2 | b1 | b0 |
|----|----|----|----|----|----|----|----|
|    |    |    |    |    |    |    |    |

| b0-b3: Frame No. (0 Only)        |
|----------------------------------|
| 0/1 = CPU is mounted/Not mounted |
| b4, b5: Frame Group No.          |
| b6, b7: Kind of frame            |
| 00 = IMG                         |

③ Factor of failure

| b7 |  | b4 | b3 | b2 | b1 | b0 | b1:<br>b2: |
|----|--|----|----|----|----|----|------------|
|    |  |    |    |    |    |    | b3:        |

| 0/1 = -/OBP Alarm 0 side   | ;      |
|----------------------------|--------|
| 0/1 = -/OBP Alarm 1 side   | ;      |
| 0/1 = -/OBP Alarm MISC     | ' side |
| 0/1 = -/Power Alarm 0 side | le     |
| 0/1 = -/Power Alarm 1 side | le     |

*Reference:* See Chapter 5, Section 8, for the repair procedure.

b0:

| 6-B | RGU & Howler Failure |                     |                 |                |  |  |  |  |  |  |
|-----|----------------------|---------------------|-----------------|----------------|--|--|--|--|--|--|
|     | Default Alarm:<br>MN | Default Grade:<br>3 | Grade Modified: | Lamp Modified: |  |  |  |  |  |  |

This message displays when a fault in either the ringer or howler tone occurs in the PWR card.

| 1: |      | 0000 | 0000 | 0000 | 2: | 0000 | 0000 | 0000 | 0000 | 3: | 0000 | 0000 | 0000 | 0000 |
|----|------|------|------|------|----|------|------|------|------|----|------|------|------|------|
| 4: | 0000 | 0000 | 0000 | 0000 | 5: | 0000 | 0000 | 0000 | 0000 | 6: | 0000 | 0000 | 0000 | 0000 |
| 7: | 0000 | 0000 | 0000 | 0000 | 8: | 0000 | 0000 | 0000 | 0000 | 9: | 0000 | 0000 | 0000 | 0000 |
| 1  |      |      |      |      |    |      |      |      |      |    |      |      |      |      |

① Unit and MG number of fault detection

| b7 |  |  | b2 | b1 | b0 |
|----|--|--|----|----|----|
|    |  |  |    |    |    |

b0, b1: Unit No. (0-3)b2: 0/1 = Even-numbered MG/Odd-numbered MG

| ② К<br>b7 | ind o | of fau | ılt |  | b1 | b0 | b0:<br>b1: | 0/1 = -/RGU (Ringing Unit) Fault<br>0/1 = -/Howler Fault |
|-----------|-------|--------|-----|--|----|----|------------|----------------------------------------------------------|
|           |       |        |     |  |    |    |            |                                                          |

| 6-C |                       | Line Load Co        | ontrol Start    |                |
|-----|-----------------------|---------------------|-----------------|----------------|
|     | Default Alarm:<br>NON | Default Grade:<br>3 | Grade Modified: | Lamp Modified: |

This message displays when the CPU usage (occupancy) rate exceeds the value assigned to ASYD, SYS1, Index 56, and the call origination from the pre-selected group of stations is restricted (i.e., Line Load Control is set). This system message is always indicated as 0.

| 1: | 0000 | 0000 | 0000 | 0000 | 2: | 0000 | 0000 | 0000 | 0000 | 3: | 0000 | 0000 | 0000 | 0000 |
|----|------|------|------|------|----|------|------|------|------|----|------|------|------|------|
| 4: | 0000 | 0000 | 0000 | 0000 | 5: | 0000 | 0000 | 0000 | 0000 | 6: | 0000 | 0000 | 0000 | 0000 |
| 7: | 0000 | 0000 | 0000 | 0000 | 8: | 0000 | 0000 | 0000 | 0000 | 9: | 0000 | 0000 | 0000 | 0000 |

| 6-D |                       | Line Load Co        | ontrol Stop     |                |
|-----|-----------------------|---------------------|-----------------|----------------|
|     | Default Alarm:<br>NON | Default Grade:<br>2 | Grade Modified: | Lamp Modified: |

This message displays when the CPU usage (occupancy) rate becomes lower than the value assigned to ASYD, SYS1, Index 57, and Line Load Control is cancelled. This system message is always indicated as 0.

٦

| 1: 0000 0000 0000 2: 0000 0000 0000 0000 | 0000 0000 |
|------------------------------------------|-----------|
| 4: 0000 0000 0000 5: 0000 0000 0000 0000 | 0000 0000 |
| 7: 0000 0000 0000 8: 0000 0000 0000 0000 | 0000 0000 |

| 6-H |                       | Bad Call No         | otification     |                |
|-----|-----------------------|---------------------|-----------------|----------------|
|     | Default Alarm:<br>SUP | Default Grade:<br>2 | Grade Modified: | Lamp Modified: |

This message displays to indicate the result of Bad Call Notification.

|         | 1: | xxxx<br>(1) (2) | <u>xxxx</u><br>3 4 | xxxx<br>56 | xxxx<br>78 | 2: | <u>xxxx</u><br>9             | xxxx<br>10                       | XXXX<br>(1)                      | <u>xxxx</u><br>(12)     | 3:    | 0000                | 0000                  | 0000           | 0000       |
|---------|----|-----------------|--------------------|------------|------------|----|------------------------------|----------------------------------|----------------------------------|-------------------------|-------|---------------------|-----------------------|----------------|------------|
|         | 4: | 0000            | 0000               | 0000       | 0000       | 5: | 0000                         | 0000                             | 0000                             | 0000                    | 6:    | 0000                | 0000                  | 0000           | 0000       |
|         | 7: | 0000            | 0000               | 0000       | 0000       | 8: | 0000                         | 0000                             | 0000                             | 0000                    | 9:    | 0000                | 0000                  | 0000           | 0000       |
| ①<br>b7 | b6 | b5 b            | 4 b3               | b2 l       | o1 b0      | b  | 00-b3: St<br>"0<br>94-b7: Ty | ation nu<br>" when '<br>pe of co | mber dig<br>Type of<br>onnection | git with the connection | he fa | ult. (Thi<br>2 (ACI | s data is<br>) Trunk) | always i<br>.) | ndicated a |

0 = Station connection

1 = Trunk connection

2 = ACD Trunk connection

# When type of connection is Station connection

2 - 4 Station number (see table)

ſ

| b7 | b6 | b5 | b4 | b3 | b2 | b1 | b0 |
|----|----|----|----|----|----|----|----|
|    |    |    |    |    |    |    |    |

|   | b4-b7 | b0-b3 |
|---|-------|-------|
| 2 | DC0   | DC1   |
| 3 | DC2   | DC3   |
| 4 | DC4   | DC5   |

<sup>⑤</sup> The called station number

b0-b3: Number of digits for called station number

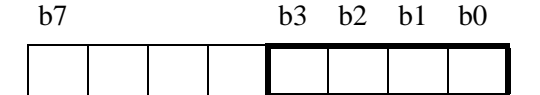

6 - 8 Called station number (See table)

| b7 | b6 | b5 | b4 | b3 | b2 | b1 | b0 |
|----|----|----|----|----|----|----|----|
|    |    |    |    |    |    |    |    |

|            | b4-b7 | b0-b3 |
|------------|-------|-------|
| 6          | DC0   | DC1   |
| $\bigcirc$ | DC2   | DC3   |
| 8          | DC4   | DC5   |

- (9) Time Slot Number of Link 1
- 1 Not used
- (1) Time Slot Number of Link 2
- (12) Not used

# When type of connection is Trunk connection

② - ④ Station number (See table)

| b7 | b6 | b5 | b4 | b3 | b2 | b1 | b0 |
|----|----|----|----|----|----|----|----|
|    |    |    |    |    |    |    |    |

|   | b4-b7 | b0-b3 |
|---|-------|-------|
| 2 | DC0   | DC1   |
| 3 | DC2   | DC3   |
| 4 | DC4   | DC5   |

<sup>⑤</sup> Remote Route No.

| b7 | b6 | b5 | b4 | b3 | b2 | b1 | b0 | b6: |
|----|----|----|----|----|----|----|----|-----|
|    |    |    |    |    |    |    |    | b7: |

b0-b5: Route No. (1-63)
b6: OP 0/1 = Data in OPRT is invalid/valid
b7: AC 0/1 = Internal trunk/External trunk

6 Remote Route No.

b7

b0-b3: OPRT Route No. (Over 64) b3 b2 b1 b0

⑦ Called Trunk No.

b0-b7: Trunk No.

| b7 | b6 | b5 | b4 | b3 | b2 | b1 | b0 |
|----|----|----|----|----|----|----|----|
|    |    |    |    |    |    |    |    |

8 Not used

(9) Time Slot Number of Link 1

0 Not used

(1) Time Slot Number of Link 2

(12) Not used

#### When type of connection is ACD Trunk connection

② ACD Trouble Kind

| b7 | b6 | b5 | b4 | b3 | b2 | b1 | b0 |
|----|----|----|----|----|----|----|----|
|    |    |    |    |    |    |    |    |

b0-b7: ACD trouble kind 01H=ACD trunk trouble key Note 1 14H=ACD reset start Note 2 15H=Insufficient ACD memory 16H=Insufficient ACD call record 17H=Excessive business station on ACD calls 18H=Excessive calls queued 21H=Unknown Pilot No. called Note 3 24H=Illegal execution of ACD timeout procedure Note 4 30H=ACD pointer error detection and recovery Note 5 33H=ACDP reset completion Note 6 34H=Call recovery failure on unknown Pilot No. Note 7 37H=ACD Traffic (incoming) Capacity Over 99H=Illegal ACD processing-trace stored Note 4

Note 1: When "(ACD Trouble Kind)" is 01 Hex: **3-**<sup>®</sup> Information on Calling Party

(a) Station

My Line No.

| /   | b4-b7 | b0-b3 |
|-----|-------|-------|
| 3   | DC0   | DC1   |
| 4   | DC2   | DC3   |
| (5) | DC4   | DC5   |
| 6   |       |       |

(b) Trunk

Route No. + Trunk No.

Example: RT125,TK10

01 25 00 10

3 4 5 6

|     |       |       | -         |
|-----|-------|-------|-----------|
|     | b4-b7 | b0-b3 |           |
| 3   |       | DC0   |           |
| 4   | DC1   | DC2   | koule No. |
| (5) |       | DC0   | Trunk No. |
| 6   | DC1   | DC2   |           |

- ⑦ ⑧ Not Used
- Information on Calling Party Refer to  $3\sim 6$

1 2 Information on Held Party or 3rd Station/Trunk in 3-Party Connection Refer to 3~6

#### Note 2: When "(ACD Trouble Kind)" is 14 Hex:

- 3 Issue of ACDP (First digit of decimal place)
- 4 Issue of ACDP (Second digit of decimal place)

### Note 3: When "(ACD Trouble Kind)" is 21 Hex:

- ③∼⑥ Information on Calling Party Refer to 3~6 of Note 1
- ⑦ ⑧ Not used
- Information on Unknown Pilot No. Refer to 3~6, (a) Station of Note 1

NDA-24300

Note 4: When "(ACD Trouble Kind)" is 24 or 99 Hex:

3~6 Not used
 7 8 Error Counter

Note 5: When "(ACD Trouble Kind)" is 30 Hex:

**3~**<sup>6</sup> Pointer Address

- ⑦ Not used
- 8 Error Kind

**Note 6:** When "(ACD Trouble Kind)" is 33 Hex:

- ACDP Data Memory 00 = Used 01 = Not used
  ACDP System Capacity 02 = 50 Agent Positions 04 = 200 Agent Positions 12 = 900 Agent Positions 15 = 2,000 Agent Positions
- **Note:** If other data is output, the ACD system may not be working correctly. In this case, be sure to install the ACD application again by using the MSVIP command.

**Note 7:** *When "(ACD Trouble Kind)" is 34 Hex:* 

③~⑥ Information on Unknown Pilot No. Refer to ③~⑥, (a) Station of Note 1 

| 6-I |                       | STA-Test Con        | nection Data    |                |
|-----|-----------------------|---------------------|-----------------|----------------|
|     | Default Alarm:<br>NON | Default Grade:<br>3 | Grade Modified: | Lamp Modified: |

This message displays to indicate the result of a designated connection test (Individual Trunk Access) from a station.

| 1: | <u>xxxx</u><br>1 2 | <u>xxxx</u><br>3 4 | <u>xxxx</u><br>56 | <u>xxxx</u><br>7 8 | 2: | xxxx<br>9 10 | 00 <u>xx</u><br>11 | <u>xxxx</u><br>12 | <u>xxxx</u><br>12 | 3: | <u>xxxx</u><br>12 | <u>xxxx</u><br>12 | <u>xxxx</u><br>12 | <u>xxxx</u><br>12 |
|----|--------------------|--------------------|-------------------|--------------------|----|--------------|--------------------|-------------------|-------------------|----|-------------------|-------------------|-------------------|-------------------|
| 4: | 0000               | 0000               | 0000              | 0000               | 5: | 0000         | 0000               | 0000              | 0000              | 6: | 0000              | 0000              | 0000              | 0000              |
| 7: | 0000               | 0000               | 0000              | 0000               | 8: | 0000         | 0000               | 0000              | 0000              | 9: | 0000              | 0000              | 0000              | 0000              |

- ① Test Item (b0-b3 is valid only for Outgoing trunk test)
- b7 b6 b5 b4 b3 b2 b1 b0

|  |  |  | b3:  |
|--|--|--|------|
|  |  |  | h4-h |

- b0-b2: Kind of Signal
  - 2 = Second Dial Tone
  - 6 = Sender (Delay Dial Start)
  - 7 = Sender (Wink Start)
  - 0/1 = Data is invalid/valid
- b4-b7: Test item
  - 1 = Outgoing Trunk Test
  - 2 = ORT/IRT Test
  - 3 =Sender Test
  - 4 = Digital Conference
  - 5 = Tone Test
  - 6 = Ringing Signal test
  - 0 = Test NG

b7 b6 b5 b4 b3 b2 b1 b0

2

b0-b3: Number of digits of the testing station No. b4-b7: Error Numbers (see table below)

# **Error Numbers and Their Meanings**

| ERROR NO. | MEANING                                                         |
|-----------|-----------------------------------------------------------------|
| 0         |                                                                 |
| 1         | The testing station is restricted from activating the service.  |
| 2         | Route Number Error of the designated trunk                      |
| 3         | Trunk Number Error of the designated trunk                      |
| 4         | Trunk busy                                                      |
| 5         | Sender busy                                                     |
| 6         | SMDR failure                                                    |
| 7         | Call origination restriction                                    |
| 8         | Register busy                                                   |
| 9         | Trunk Number Error - when the trunk has been designated by SHF. |
| А         | Trunk busy - when the trunk has been designated by SHF.         |
| В         | Inter-digit timer expiration                                    |
| С         | Register or sender is defective with respect to DP, DP/PB       |
| D         | Register of sender is faulty with respect to PB                 |
| Е         | Tone fault                                                      |
| F         | Test Processing Error                                           |

3-5 Station number of testing station (see table)

|   | b4-b7 | b0-b3 |
|---|-------|-------|
| 3 | DC0   | DC1   |
| 4 | DC2   | DC3   |
| 5 | DC4   | DC5   |

6 Tenant No.

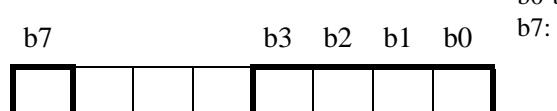

b0-b3: Tenant No. (1-15)

OP

0/1 = Data in OPTN (7) is invalid/valid

⑦ OPTN data

b7 b3 b2 b1 b0

b0-b3: Tenant No. (Over 15)

| (8) J | Testec | l Roi | ite N | 0. |    |    |    | b0-b5 | 5: Route No. (1-63) <b>Note</b>              |
|-------|--------|-------|-------|----|----|----|----|-------|----------------------------------------------|
| b7    | b6     | b5    | b4    | b3 | b2 | b1 | b0 | b6:   | OP<br>0/1 - Data in OPRT(9) is invalid/valid |
|       |        |       |       |    |    |    |    | b7:   | AC                                           |
|       |        |       |       |    |    |    |    | -     | 0/1 = Internal trunk/External trunk          |

Note: When Logical Routes are assigned, Logical Route Numbers are displayed here.

| 9 | OPRT | data |
|---|------|------|
|---|------|------|

b0-b7: Route No. ( > 64) **Note** 

Digital Conference test Tone Slot No. for Tone Test

0 = DT

4 = BT6 = SST, WT

2 = RBT

8 = TRG

10 = CWRBT

| b7 | b6 | b5 | b4 | b3 | b2 | bl | b0 |
|----|----|----|----|----|----|----|----|
|    |    |    |    |    |    |    |    |

Note: When Logical Routes are assigned, Logical Route Numbers are displayed here.

① (This data is not for Ringing Signal Test)

| b7 | b6 | b5 | b4 | b3 | b2 | b1 | b0 |
|----|----|----|----|----|----|----|----|
|    |    |    |    |    |    |    |    |

| (11) Digit of | Dialed | Number | (for | test) |  |
|---------------|--------|--------|------|-------|--|
|---------------|--------|--------|------|-------|--|

| b7 |  | b4 | b3 | b2 | b1 | b0 |
|----|--|----|----|----|----|----|
|    |  |    |    |    |    |    |

b0-b4: Dialed number digit sent by the test Trunk/Sender or Dialed Number digit received by the test Register

b0-b7: Trunk No. for Outgoing trunk test, ORT/IRT Test, Sender Test and

1 = SPDT

5 = RBT

7 = SDT

9 = SDTT

14 = MSC

3 = CRBT, CWT

(12) Dialed Number (for test)

| b7 | b6 | b5 | b4 | b3 | b2 | b1 | b0 |
|----|----|----|----|----|----|----|----|
|    |    |    |    |    |    |    |    |

(a) Dialed Number sent by the test Trunk/Sender

| b4-b7 | b0-b3 | b4-b7 | b0-b3 |
|-------|-------|-------|-------|
| dc0   | dc1   | dc12  | dc13  |
| dc2   | dc3   | dc14  | dc15  |
| dc4   | dc5   | dc16  | dc17  |
| dc6   | dc7   | dc18  | dc19  |
| dc8   | dc9   | dc20  | dc21  |
| dc10  | dc11  |       |       |

(b) Dial Number received by the test Register

| b4-b7 | b0-b3 |
|-------|-------|
| dc0   | dc1   |
| dc2   | dc3   |
| dc4   | dc5   |
| dc6   | dc7   |
| dc8   | dc9   |
| dc10  | dc11  |

| 6-J | Emergency Call        |                     |                 |                |  |  |  |  |  |
|-----|-----------------------|---------------------|-----------------|----------------|--|--|--|--|--|
|     | Default Alarm:<br>SUP | Default Grade:<br>3 | Grade Modified: | Lamp Modified: |  |  |  |  |  |

This message displays when a call terminates to the Emergency Telephone.

| 1: | XXXX | XXXX | XXXX | XXXX | 2: | XXXX | XXXX     | 0000 | 0000 | 3: | 0000 | 0000 | 0000 | 0000 |
|----|------|------|------|------|----|------|----------|------|------|----|------|------|------|------|
|    | 12   | 34   | 56   | 78   |    | 90   | (1) (12) |      |      |    |      |      |      |      |
| 4: | 0000 | 0000 | 0000 | 0000 | 5: | 0000 | 0000     | 0000 | 0000 | 6: | 0000 | 0000 | 0000 | 0000 |
|    |      |      |      |      |    |      |          |      |      |    |      |      |      |      |
| 7: | 0000 | 0000 | 0000 | 0000 | 8: | 0000 | 0000     | 0000 | 0000 | 9: | 0000 | 0000 | 0000 | 0000 |
|    |      |      |      |      |    |      |          |      |      |    |      |      |      |      |

① - ⑥ Called Station (Emergency Telephone) No. (ASCII Code)

| b7 | b6 | b5 | b4 | b3 | b2 | b1 | b0 |
|----|----|----|----|----|----|----|----|
|    |    |    |    |    |    |    |    |

⑦ - 12 Calling Station No. (ASCII Code)

| b7 | b6 | b5 | b4 | b3 | b2 | b1 | b0 |
|----|----|----|----|----|----|----|----|
|    |    |    |    |    |    |    |    |

- DC0 (1st digit)
   DC1 (2nd digit)
   DC2 (3rd digit)
   DC3 (4th digit)
   DC4 (5th digit)
   DC5 (6th digit)
- ⑦ DC0 (1st digit)
- B DC1 (2nd digit)DC2 (3rd digit)
- 0 DC2 (Sid digit) 0 DC3 (4th digit)
- $\begin{array}{c} \textcircled{1} \\ (1) \\ DC4 \\ (5th \ digit) \\ \end{array}$
- 1) DC4 (5th digit)(1) DC5 (6th digit)

| 6-L |                       | Emergency C         | Control Start   |                |
|-----|-----------------------|---------------------|-----------------|----------------|
|     | Default Alarm:<br>NON | Default Grade:<br>3 | Grade Modified: | Lamp Modified: |

This message displays when the LCR-Attendant Manual Override is set at the Attendant Desk Console.

 1:
 xx 00
 0000
 0000
 0000
 2:
 0000
 0000
 0000
 3:
 0000
 0000
 0000
 0000
 0000
 0000
 0000
 0000
 0000
 0000
 0000
 0000
 0000
 0000
 0000
 0000
 0000
 0000
 0000
 0000
 0000
 0000
 0000
 0000
 0000
 0000
 0000
 0000
 0000
 0000
 0000
 0000
 0000
 0000
 0000
 0000
 0000
 0000
 0000
 0000
 0000
 0000
 0000
 0000
 0000
 0000
 0000
 0000
 0000
 0000
 0000
 0000
 0000
 0000
 0000
 0000
 0000
 0000
 0000
 0000
 0000
 0000
 0000
 0000
 0000
 0000
 0000
 0000
 0000
 0000
 0000
 0000
 0000
 0000
 0000
 0000
 0000
 0000
 0000
 0000
 0000
 0000
 0000
 0000
 0000
 0000
 0000
 0000
 0000
 0000
 0000

 1 Route Selection Time Pattern No. assigned at Attendant Desk Console
 b0-b2: Pattern No. (1-7)

| b7 |  | _ | b2 | b1 | b0 |
|----|--|---|----|----|----|
|    |  |   |    |    |    |

Note: Route Selection Time Pattern 0-7 corresponds to TDPTN No. 0-7 in the AOPR command.

| 6-M |                       | Emergency C         | control Stop    |                |
|-----|-----------------------|---------------------|-----------------|----------------|
|     | Default Alarm:<br>NON | Default Grade:<br>3 | Grade Modified: | Lamp Modified: |

This message displays when the LCR-Attendant Manual Override is cancelled at the Attendant Desk Console.

| 1: | <u>xx</u> 00 | 0000 | 0000 | 0000 | 2: | 0000 | 0000 | 0000 | 0000 | 3: | 0000 | 0000 | 0000 | 0000 |
|----|--------------|------|------|------|----|------|------|------|------|----|------|------|------|------|
| 4: | ①<br>0000    | 0000 | 0000 | 0000 | 5: | 0000 | 0000 | 0000 | 0000 | 6: | 0000 | 0000 | 0000 | 0000 |
| _  |              |      |      |      |    |      |      |      |      | _  |      |      |      |      |
| 7: | 0000         | 0000 | 0000 | 0000 | 8: | 0000 | 0000 | 0000 | 0000 | 9: | 0000 | 0000 | 0000 | 0000 |

| (1) S<br>b7 | Suspe | nsion | of E | Emerg | gency | Con | trol<br>b0 | b0: | Fixed 0.<br>0 = Outgoing call restriction is released by Attendant Desk Console |
|-------------|-------|-------|------|-------|-------|-----|------------|-----|---------------------------------------------------------------------------------|
|             |       |       |      |       |       |     |            |     |                                                                                 |

Note: Route Selection Patterns 0-7 corresponds to TDPTN No. 0-7 in the AOPR command.

\_

| 6-N |                       | Abnormal Call       | Duration Data   |                |
|-----|-----------------------|---------------------|-----------------|----------------|
|     | Default Alarm:<br>NON | Default Grade:<br>0 | Grade Modified: | Lamp Modified: |

This message displays when the system detects abnormal duration in the line connection between the calling and called party. When the calling and called party establish a line connection and continue the hook-up for an extremely short or long period of time (predetermined by the ASYD command (SYS1 Index 45, 46)), this message is created.

| 1: |      | 23   | xxxx<br>3 3 | xx00<br>3 | 2: | <u>xxxx</u><br>(4) (5) | xxxx<br>5 5 | xxxx<br>5 5 | xxxx<br>5 5 | 3: | xxxx<br>5 5 | xxxx<br>5 5 | xxxx<br>5 5 | xx00<br>5 |
|----|------|------|-------------|-----------|----|------------------------|-------------|-------------|-------------|----|-------------|-------------|-------------|-----------|
| 4: | 0000 | 0000 | 0000        | 0000      | 5: | 0000                   | 0000        | 0000        | 0000        | 6: | 0000        | 0000        | 0000        | 0000      |
| 7: | 0000 | 0000 | 0000        | 0000      | 8: | 0000                   | 0000        | 0000        | 0000        | 9: | 0000        | 0000        | 0000        | 0000      |

① Calling party information

| b7 |  | b3 | b2 | b1 | b0 |     |
|----|--|----|----|----|----|-----|
|    |  |    |    |    |    | h7∙ |

b0-b3: Type of Calling party 0 = Station 1 = Attendant console 2 = Trunk b7: 0/1 = Short/Long Time

<sup>(2)</sup> Tenant No. of Calling/Called party (Hex.)

③ Calling party Information

### When calling party is Station

Calling station No. (See table)

| b7 | _ | _ | b3 | b2 | b1 | b0 |
|----|---|---|----|----|----|----|
|    |   |   |    |    |    |    |

| b4-b7 | b0-b3 |
|-------|-------|
| DC0   | DC1   |
| DC2   | DC3   |
| DC4   | DC5   |

### When calling party is ATTCON/DESKCON

Attendant/Desk console No. (See table.)

| b7 | b6 | b5 | b4 | b3 | b2 | b1 | b0 |
|----|----|----|----|----|----|----|----|
|    |    |    |    |    |    |    |    |

| b4- b7 | b0-b3 |
|--------|-------|
| DC0    | DC1   |

## When calling party is Trunk

Route No. and Trunk No. (See table.)

|     | b0-b7                |
|-----|----------------------|
| (a) | Route No. (Hex) Note |
| (b) | Route No. (Hex) Note |
| (c) | Trunk No. (Hex)      |
| (d) | Trunk No. (Hex)      |

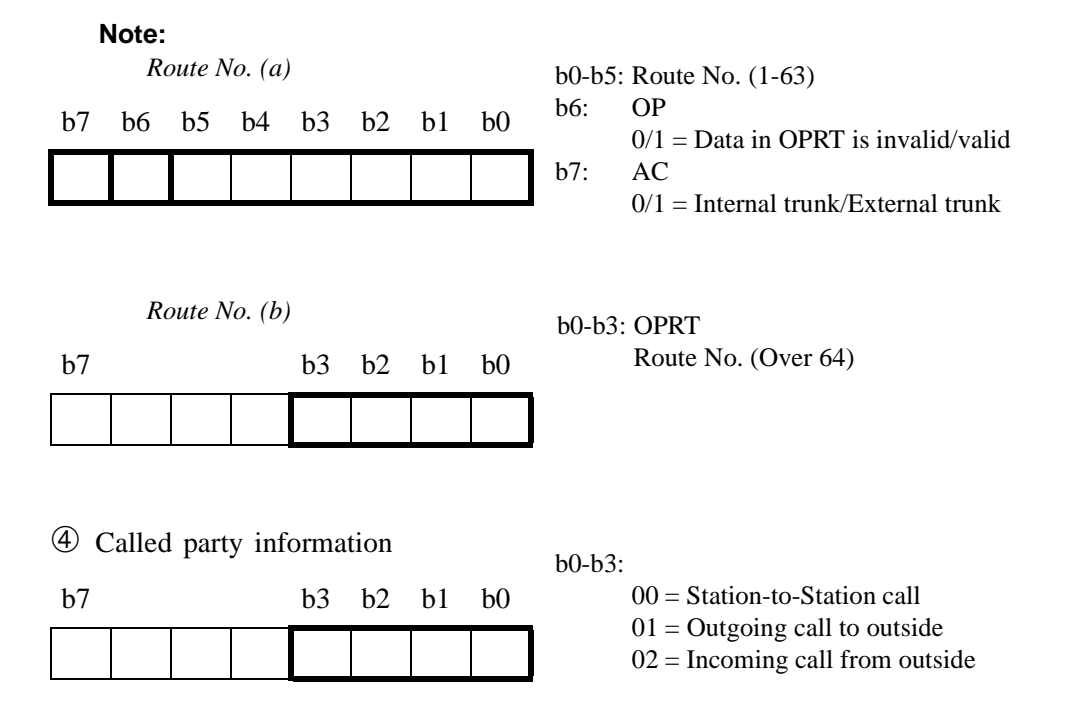

<sup>(5)</sup> Called Party Information

## **Station to Station Call**

- (a) Type of called party
  - 00 =Station
  - 01 = Attendant Console

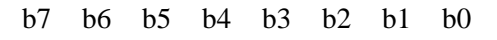

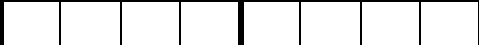

| b4-b7      | b0-b3  |  |  |  |  |  |
|------------|--------|--|--|--|--|--|
| (8         | (a)    |  |  |  |  |  |
| Tenar      | nt No. |  |  |  |  |  |
| Tenant No. |        |  |  |  |  |  |
| DC0        | DC1    |  |  |  |  |  |
| DC2        | DC3    |  |  |  |  |  |
| DC4        | DC5    |  |  |  |  |  |

# OG Call to outside (IC Call from outside)

| b4-b7   | b0-b3    |
|---------|----------|
| Route N | o. (Hex) |
| Route N | o. (Hex) |
| Trunk N | o. (Hex) |
| Trunk N | o. (Hex) |
| DC0     | DC1      |
| DC2     | DC3      |
| DC4     | DC5      |
| DC6     | DC7      |
| DC8     | DC9      |
| DC10    | DC11     |
| DC12    | DC13     |
| DC14    | DC15     |
| DC16    | DC17     |
| DC18    | DC19     |

| b0-b7           |  |  |  |  |  |  |
|-----------------|--|--|--|--|--|--|
| Route No. (Hex) |  |  |  |  |  |  |
| Route No. (Hex) |  |  |  |  |  |  |
| Trunk No. (Hex) |  |  |  |  |  |  |
| Trunk No. (Hex) |  |  |  |  |  |  |

| 6-0 | SMDR Output Buffer Overflow Alarm |                     |                 |                |  |  |  |  |
|-----|-----------------------------------|---------------------|-----------------|----------------|--|--|--|--|
|     | Default Alarm:<br>SUP             | Default Grade:<br>1 | Grade Modified: | Lamp Modified: |  |  |  |  |

This message displays when the SMDR output buffer usage rate has exceeded the value assigned to ASYD, SYS1, Index 249.

1: 12 34 

① Detail Information

b7

b0-b3: FS b4-b7: FE

b0

b6 b5 b4 b3 b2 b1

This system message varies depending on the data.

|     | FS | FE | MEANING                                                                                                    |
|-----|----|----|----------------------------------------------------------------------------------------------------|
| (a) | 0  | 0  | SMDR output buffer usage rate exceeds the value assigned by ASYD, SYS1, Index 249.                                                                     |
| (a) | 0  | 1  | After SMDR output buffer usage rate exceeds the value assigned by ASYD, SYS1, Index 249, usage rate lowered less than the value assigned by Index 250. |
| (b) | 1  | 0  | -                                                                                                    |
| (c) | 2  | 0  | Data output is impossible due to SMDR apparatus failure.                                                                                               |

# (a) FS = 0, FE = 0/1

2

| b7 | b7 |  |  |  |  |  |  |  |  |
|----|----|--|--|--|--|--|--|--|--|
|    |    |  |  |  |  |  |  |  |  |

b0: 0/1 = Data assigned by the ASYD, SYS1, Index 249, 250 is valid/ invalid

| ③ Buffer Usage Rate Assigned by<br>ASYD, SYS1, Index 249 |                     |                      |                     |                     |                     |             | У       | b0-b3: Units<br>b4-b7: Tens                                                   |
|----------------------------------------------------------|---------------------|----------------------|---------------------|---------------------|---------------------|-------------|---------|-------------------------------------------------------------------------------|
| b7                                                       | b6                  | b5                   | b4                  | b3                  | b2                  | b1          | b0      |                                                                               |
|                                                          |                     |                      |                     |                     |                     |             |         |                                                                               |
| ④ E<br>A<br>b7                                           | Buffer<br>SYD<br>b6 | : Usa<br>), SY<br>b5 | ge R<br>S1, I<br>b4 | ate A<br>ndex<br>b3 | assign<br>250<br>b2 | ned b<br>b1 | y<br>b0 | b0-b3: Units<br>b4-b7: Tens                                                   |
|                                                          |                     |                      |                     |                     |                     |             |         |                                                                               |
| (b) H<br>②<br>b7                                         | FS =                | 1, FI                | E = (               | )                   | b2                  | b1          | b0      | b0:Fault Grade by ALMG command $00 = NON CONT$ $01 = SUP$ $10 = MN$ $11 = MJ$ |
| ③(<br>b7                                                 | Overf               | low I                | Rate                |                     |                     |             | b0      | b0: 0/1 = -/100% Overflow                                                     |
|                                                          |                     |                      |                     |                     |                     |             |         |                                                                               |
| ④ (<br>b7                                                | )verf<br>b6         | low H<br>b5          | Rate<br>b4          |                     |                     |             | b0      | b4-b7: 1-9 = 10%-90% Overflow                                                 |
|                                                          |                     |                      |                     |                     |                     |             |         |                                                                               |

| (c) I            | F <b>S</b> = | <b>2, F</b> | E = (            | )  |    |    |    |                                                                          |
|------------------|--------------|-------------|------------------|----|----|----|----|--------------------------------------------------------------------------|
| ② SMDR Group No. |              |             |                  |    |    |    |    | b0-b3: SMDR Group No. to which failure occurred                          |
| b7               |              |             |                  | b3 | b2 | b1 | b0 |                                                                          |
|                  |              |             |                  |    |    |    |    |                                                                          |
|                  |              |             |                  | -  |    | •  |    |                                                                          |
|                  |              |             |                  |    |    |    |    |                                                                          |
| 3 I              | Port 1       | No.         |                  |    |    |    |    | b0-b7: Port No. allocated for SMDR Group to which failure occurred (0-7) |
| b7               | b6           | b5          | b4               | b3 | b2 | b1 | b0 |                                                                          |
|                  |              |             |                  |    |    |    |    |                                                                          |
| _                |              |             |                  |    |    |    |    |                                                                          |
| (4) I            | Not u        | sed         |                  |    |    |    |    |                                                                          |
| ( <b>d</b> ) ]   | FS =         | 3. F        | $\mathbf{E} = 0$ | 0  |    |    |    |                                                                          |
| 2                |              | -,          |                  |    |    |    |    | b0-b3: SMDR Group No. to which failure occurred                          |
| b7               |              |             |                  | b3 | b2 | b1 | b0 |                                                                          |
|                  | 1            | 1           | 1                |    |    | -  |    |                                                                          |
|                  |              |             |                  |    |    |    |    |                                                                          |

| 6-P | SMDR Output Buffer Overflow Release |                     |                 |                |  |  |  |  |  |
|-----|-------------------------------------|---------------------|-----------------|----------------|--|--|--|--|--|
|     | Default Alarm:<br>NON               | Default Grade:<br>0 | Grade Modified: | Lamp Modified: |  |  |  |  |  |

This message displays when the SMDR output buffer usage rate has been lowered to less than the value assigned in the ASYD, SYS1, Index 250 after the rate exceeds the value assigned by Index 249.

 1:
 xx00
 0000
 0000
 0000
 2:
 0000
 0000
 0000
 3:
 0000
 0000
 0000
 0000
 0000
 0000
 0000
 0000
 0000
 0000
 0000
 0000
 0000
 0000
 0000
 0000
 0000
 0000
 0000
 0000
 0000
 0000
 0000
 0000
 0000
 0000
 0000
 0000
 0000
 0000
 0000
 0000
 0000
 0000
 0000
 0000
 0000
 0000
 0000
 0000
 0000
 0000
 0000
 0000
 0000
 0000
 0000
 0000
 0000
 0000
 0000
 0000
 0000
 0000
 0000
 0000
 0000
 0000
 0000
 0000
 0000
 0000
 0000
 0000
 0000
 0000
 0000
 0000
 0000
 0000
 0000
 0000
 0000
 0000
 0000
 0000
 0000
 0000
 0000
 0000
 0000
 0000
 0000
 0000
 0000
 0000
 0000
 0000
 0000
 0000
 0000
 0

① Detail Information

| b7 | b6 | b5 | b4 | b3 | b2 | b1 | b0 |
|----|----|----|----|----|----|----|----|
|----|----|----|----|----|----|----|----|

b0-b7: 00H = After SMDR output buffer usage rate exceeds the value assigned by ASYD, SYS1, Index 249, the rate lowered less than the value assigned by Index 250.

| 7-A | S                     | ystem Initialize    | With Data Load  |                |
|-----|-----------------------|---------------------|-----------------|----------------|
|     | Default Alarm:<br>NON | Default Grade:<br>3 | Grade Modified: | Lamp Modified: |

This message displays after the office data is loaded and system initialization has executed.

|            | 1:         | XXX          | x x      | <u>x</u> 00 | 0000 | 00 | 000 | 2:                    | 000                             | 00                              | 0000                                                      | 0000                                                  | 0000                                                  | 3:                            | 0000                | 0000         | 0000 | 0000 |
|------------|------------|--------------|----------|-------------|------|----|-----|-----------------------|---------------------------------|---------------------------------|-----------------------------------------------------------|-------------------------------------------------------|-------------------------------------------------------|-------------------------------|---------------------|--------------|------|------|
|            | 4:         | ①<br>000     | ②<br>0 0 | 000         | 0000 | 00 | 000 | 5:                    | 000                             | 00                              | 0000                                                      | 0000                                                  | 0000                                                  | 6:                            | 0000                | 0000         | 0000 | 0000 |
|            | 7:         | 000          | 0 0      | 000         | 0000 | 00 | 000 | 8:                    | 000                             | 00                              | 0000                                                      | 0000                                                  | 0000                                                  | 9:                            | 0000                | 0000         | 0000 | 0000 |
| 〕<br>b7    |            |              | b4       | b3          | b2   | b1 | b0  | 1<br>1<br>1<br>1<br>1 | 50:<br>51:<br>52:<br>53:<br>54: | 0/1<br>0/1<br>0/1<br>0/1<br>0/1 | 1 = IPL/<br>1 = Load<br>1 = IPL<br>1 = Prog<br>1 = -/Pha  | PWR O<br>d Key O<br>KEY/M<br>gram loa<br>ase1 Res     | N<br>FF/ON<br>AT INII<br>d is exec<br>start <b>No</b> | TIAL<br>cuted                 | /_                  |              |      |      |
| 2) L<br>b7 | .oad<br>b6 | Statu:<br>b5 | s<br>b4  | b3          | b2   | b1 | b0  | t<br>t                | 50:<br>51:                      | Of<br>0/1<br>Ca                 | fice Dat<br>1 = Load<br>11 Forwa                          | ta Load a<br>d OK/NG<br>arding D                      | Status<br>G<br>Data Loa                               | d Sta                         | tus                 |              |      |      |
|            |            |              |          |             |      |    |     | L t                   | o2:<br>o3:                      | 0/1<br>Inc<br>0/1<br>Wi<br>0/1  | 1 = Load<br>dividual<br>1 = Load<br>ireless C<br>1 = Load | d OK/N(<br>Speed (<br>d OK/N(<br>Call Forv<br>d OK/N( | G<br>Calling I<br>G<br>warding<br>G                   | Data I<br>Data                | Load Sta<br>Load St | atus<br>atus |      |      |
| 515        |            |              |          | b11         |      | b9 | 68  | ե<br> <br>  է         | 04:<br>05:                      | Na<br>0/1<br>Ne                 | ame Dis<br>1 = Load<br>etwork I<br>1 = Load               | play Dat<br>d OK/N<br>OM Load                         | ta Load  <br>G<br>d Status                            | Statu                         | S                   |              |      |      |
|            |            |              |          |             |      |    |     | ե<br>Ե<br>Ե           | 06:<br>07:<br>08:               | U/1<br>D/1<br>0/1<br>Us         | a = Loadbcal DM $l = Loadl = DMser assig$                 | Load S<br>d OK/N<br>Load/N<br>n Soft K                | tatus<br>G<br>on Load<br>Yey Data                     | Load                          | 1 Status            |              |      |      |
|            |            |              |          |             |      |    |     | t<br>t                | 9:<br>011:                      | 0/1<br>Nu<br>0/1<br>Ca<br>0/1   | l = Load<br>1mber S<br>l = Load<br>1l Block<br>l = Load   | 1 OK/N(<br>haring I<br>1 OK/N(<br>2 Data L<br>1 OK/N( | G<br>Data Loa<br>G <b>Note</b><br>oad Stat<br>G       | d Sta<br><mark>2</mark><br>us | tus                 |              |      |      |

- **Note 1:** *Phase1 Restart is executed when initializing the system without disrupting the following two-way con-nections that have already been established:* 
  - Basic two-way connections (STN-STN, STN-TRK, TRK-TRK)
  - Fixed connections
  - Two-way connections established on a Fusion link

For more details, see Section Chapter 6, Section 12.2.3.

Note 2: Number Sharing data load also affects the data load of Dual Station Calling Over-FCCS.

| 7-B |                       | System Initialize   |                 |                |  |  |  |  |  |  |  |
|-----|-----------------------|---------------------|-----------------|----------------|--|--|--|--|--|--|--|
|     | Default Alarm:<br>NON | Default Grade:<br>3 | Grade Modified: | Lamp Modified: |  |  |  |  |  |  |  |

This message displays when system initialization is activated.

|         | 1: | xx00<br>1 | 0000  | 0000 | 0000 | 2:          | 0000                    | 0000                            | 0000                         | 0000                                     | 3:                         | 0000 | 0000 | 0000 | 0000 |
|---------|----|-----------|-------|------|------|-------------|-------------------------|---------------------------------|------------------------------|------------------------------------------|----------------------------|------|------|------|------|
|         | 4: | 0000      | 0000  | 0000 | 0000 | 5:          | 0000                    | 0000                            | 0000                         | 0000                                     | 6:                         | 0000 | 0000 | 0000 | 0000 |
|         | 7: | 0000      | 0000  | 0000 | 0000 | 8:          | 0000                    | 0000                            | 0000                         | 0000                                     | 9:                         | 0000 | 0000 | 0000 | 0000 |
| ①<br>b7 |    | b         | o4 b3 | b2   | b0   | b<br>b<br>b | 2: 0/<br>3: 0/<br>4: 0/ | 1 = IPL<br>1 = Prog<br>1 = -/Ph | KEY/M<br>ram Loa<br>ase1 Res | AT INIT<br>ad/Non I<br>start <b>No</b> t | TIAL<br>Load<br>t <b>e</b> |      |      |      |      |
|         |    |           |       |      |      |             |                         |                                 |                              |                                          |                            |      |      |      |      |

**Note:** *Phase1 Restart is executed when initializing the system without disrupting the following two-way connections that have already been established:* 

- Basic two-way connections (STN-STN, STN-TRK, TRK-TRK)
- Fixed connections
- Two-way connections established on a Fusion link

For more details, see Chapter 6, Section 12.2.3.

| 7-C | CPU MBR Key Turn ON   |                     |                 |                |  |  |  |  |  |  |  |
|-----|-----------------------|---------------------|-----------------|----------------|--|--|--|--|--|--|--|
|     | Default Alarm:<br>NON | Default Grade:<br>3 | Grade Modified: | Lamp Modified: |  |  |  |  |  |  |  |

This message displays when the MBR switch on the GATE card is turned ON at the time of CPU changeover or speech path changeover.

| 1: | xxxx<br>1 2 | 0000 | 0000 | 0000 | 2: | 0000 | 0000 | 0000 | 0000 | 3: | 0000 | 0000 | 0000 | 0000 |
|----|-------------|------|------|------|----|------|------|------|------|----|------|------|------|------|
| 4: | 0000        | 0000 | 0000 | 0000 | 5: | 0000 | 0000 | 0000 | 0000 | 6: | 0000 | 0000 | 0000 | 0000 |
| 7: | 0000        | 0000 | 0000 | 0000 | 8: | 0000 | 0000 | 0000 | 0000 | 9: | 0000 | 0000 | 0000 | 0000 |

| ① s | elf-C | PU I | Resta | rt inf | orma | tion |    | b0:        | 0/1 =          |
|-----|-------|------|-------|--------|------|------|----|------------|----------------|
| b7  |       | b5   | b4    | b3     | _    |      | b0 | b3:<br>b4: | 0/1 =<br>0/1 = |
|     |       |      |       |        |      |      |    | b5:<br>b7: | 0/1 = 0/1 =    |
|     |       |      |       |        |      |      |    | U/:        | U/1 =          |

| 0/1 = -/Monitor Restart                                 |
|---------------------------------------------------------|
| 0/1 = -/Initialization                                  |
| 0/1 = -/Data Copy Restart (for Dual-CPU system only)    |
| 0/1 = -/MB control                                      |
| 0/1 = ACT/STBY (active system indication after restart) |

| ② Mate-CPU Restart information |  |    |    |    |  |  |    |            |  |  |  |
|--------------------------------|--|----|----|----|--|--|----|------------|--|--|--|
| b7                             |  | b5 | b4 | b3 |  |  | b0 | b3:        |  |  |  |
|                                |  |    |    |    |  |  |    | b4:<br>b5: |  |  |  |
|                                |  |    |    |    |  |  |    | b7:        |  |  |  |

- 0/1 = -/Monitor Restart
- 0/1 = -/Initialization
- 0/1 = -/Data Copy Restart (for Dual-CPU system only)
- 0/1 = -/MB control
- 0/1 = ACT/STBY (active system indication after restart)

| 7-D | CPU MBR Key Turn OFF  |                     |                 |                |  |  |  |  |  |  |  |
|-----|-----------------------|---------------------|-----------------|----------------|--|--|--|--|--|--|--|
|     | Default Alarm:<br>NON | Default Grade:<br>3 | Grade Modified: | Lamp Modified: |  |  |  |  |  |  |  |

This message displays when the MBR switch on the GATE card is turned OFF at the time of CPU changeover or speech path changeover.

| 1: | 1 2  | 0000 | 0000 | 0000 | 2: | 0000 | 0000 | 0000 | 0000 | 3: | 0000 | 0000 | 0000 | 0000 |
|----|------|------|------|------|----|------|------|------|------|----|------|------|------|------|
| 4: | 0000 | 0000 | 0000 | 0000 | 5: | 0000 | 0000 | 0000 | 0000 | 6: | 0000 | 0000 | 0000 | 0000 |
| 7: | 0000 | 0000 | 0000 | 0000 | 8: | 0000 | 0000 | 0000 | 0000 | 9: | 0000 | 0000 | 0000 | 0000 |

b0:

b0:

b3:

b4: b5:

b7:

| ① Self-C | CPU F | Resta | rt information |    |  |
|----------|-------|-------|----------------|----|--|
| b7       | b5    | b4    | b3             | b0 |  |

| b7 | _ | b5 | b4 | b3 | _ | b0 | b3:<br>b4: |
|----|---|----|----|----|---|----|------------|
|    |   |    |    |    |   |    | b5:        |
|    |   |    |    |    | - |    | 07.        |

| 0/1 = -/Monitor Restart                                 |
|---------------------------------------------------------|
| 0/1 = -/Initialization                                  |
| 0/1 = -/Data Copy Restart (for Dual-CPU system only)    |
| 0/1 = -/MB control                                      |
| 0/1 = ACT/STBY (active system indication after restart) |

| 2 M | <sup>(2)</sup> Mate-CPU Restart information |    |    |    |   |  |    |  |  |  |  |  |
|-----|---------------------------------------------|----|----|----|---|--|----|--|--|--|--|--|
| b7  | _                                           | b5 | b4 | b3 | _ |  | b0 |  |  |  |  |  |
|     |                                             |    |    |    |   |  |    |  |  |  |  |  |

- 0/1 = -/Monitor Restart 0/1 = -/Initialization 0/1 = -/Data Copy Restart (for Dual-CPU system only)
  - 0/1 = -/MB control
- 0/1 = ACT/STBY (active system indication after restart)

| 7-E |                       | TSW MBR Ke          | ey Turn ON      |                |
|-----|-----------------------|---------------------|-----------------|----------------|
|     | Default Alarm:<br>NON | Default Grade:<br>3 | Grade Modified: | Lamp Modified: |

This message displays when the MBR switch on the TSW card is turned ON at CPU changeover or speech path changeover.

| 1: | <u>xx</u> 00       | 0000 | 0000 | 0000 | 2: | 0000 | 0000 | 0000 | 0000 | 3: | 0000 | 0000 | 0000 | 0000 |
|----|--------------------|------|------|------|----|------|------|------|------|----|------|------|------|------|
| 4: | ( <u>)</u><br>0000 | 0000 | 0000 | 0000 | 5: | 0000 | 0000 | 0000 | 0000 | 6: | 0000 | 0000 | 0000 | 0000 |
| 7: | 0000               | 0000 | 0000 | 0000 | 8: | 0000 | 0000 | 0000 | 0000 | 9: | 0000 | 0000 | 0000 | 0000 |
|    |                    |      |      |      |    |      |      |      |      |    |      |      |      |      |

| b7 | _ |  |  | b0 | b |
|----|---|--|--|----|---|
|    |   |  |  |    |   |

① System status of TSW card

 b0: 0/1 = No. 0 system/No. 1 system
 b7: Kind of Circuit Card 0/1 = SW12/GT19

| 7-F |                       | TSW MBR Ke          | ey Turn OFF     |                |
|-----|-----------------------|---------------------|-----------------|----------------|
|     | Default Alarm:<br>NON | Default Grade:<br>3 | Grade Modified: | Lamp Modified: |

This message displays when the MBR switch on the TSW card is turned OFF at CPU changeover or speech path changeover.

 

 1:
 xx00 ①
 0000
 0000
 2:
 0000
 0000
 0000
 3:
 0000
 0000
 0000
 0000
 0000
 0000
 0000
 0000
 0000
 0000
 0000
 0000
 0000
 0000
 0000
 0000
 0000
 0000
 0000
 0000
 0000
 0000
 0000
 0000
 0000
 0000
 0000
 0000
 0000
 0000
 0000
 0000
 0000
 0000
 0000
 0000
 0000
 0000
 0000
 0000
 0000
 0000
 0000
 0000
 0000
 0000
 0000
 0000
 0000
 0000
 0000
 0000
 0000
 0000
 0000
 0000
 0000
 0000
 0000
 0000
 0000
 0000
 0000
 0000
 0000
 0000
 0000
 0000
 0000
 0000
 0000
 0000
 0000
 0000
 0000
 0000
 0000
 0000
 0000
 0000
 0000
 0000
 0000
 0000
 0000
 0000
 0000
 0000
 0000
 00000
 0000
 0000
 <t

| $\bigcirc$ S | ysten | 1 stat | us of | TSV | V car | d |    | b |
|--------------|-------|--------|-------|-----|-------|---|----|---|
| b7           |       |        |       |     |       |   | b0 | b |
|              |       |        |       |     |       |   |    |   |

 b0: 0/1 = No. 0 system/No. 1 system
 b7: Kind of Circuit Card 0/1 = SW12/GT09 Γ

| 7-G |                       | TSW PLO K           | ey Turn ON      |                |
|-----|-----------------------|---------------------|-----------------|----------------|
|     | Default Alarm:<br>NON | Default Grade:<br>3 | Grade Modified: | Lamp Modified: |

This message displays when the PLO MBR switch is turned ON (UP).

| 1: | xx00<br>① | 0000 | 0000 | 0000 | 2: | 0000 | 0000 | 0000 | 0000 | 3: | 0000 | 0000 | 0000 | 0000 |
|----|-----------|------|------|------|----|------|------|------|------|----|------|------|------|------|
| 4: | 0000      | 0000 | 0000 | 0000 | 5: | 0000 | 0000 | 0000 | 0000 | 6: | 0000 | 0000 | 0000 | 0000 |
| 7: | 0000      | 0000 | 0000 | 0000 | 8: | 0000 | 0000 | 0000 | 0000 | 9: | 0000 | 0000 | 0000 | 0000 |

① Information on PLO MBR b0: 0/1=System 0/System 1 operation

| b7 |  |  |  | b0 |
|----|--|--|--|----|
|    |  |  |  |    |

| 7-H |                       | TSW PLO Ke          | y Turn OFF      |                |
|-----|-----------------------|---------------------|-----------------|----------------|
|     | Default Alarm:<br>NON | Default Grade:<br>3 | Grade Modified: | Lamp Modified: |

This message displays when the PLO MBR switch is turned OFF (DOWN).

| 1: | <u>xx</u> 00 | 0000 | 0000 | 0000 | 2: | 0000 | 0000 | 0000 | 0000 | 3: | 0000 | 0000 | 0000 | 0000 |
|----|--------------|------|------|------|----|------|------|------|------|----|------|------|------|------|
| 4: | 0000         | 0000 | 0000 | 0000 | 5: | 0000 | 0000 | 0000 | 0000 | 6: | 0000 | 0000 | 0000 | 0000 |
| 7: | 0000         | 0000 | 0000 | 0000 | 8: | 0000 | 0000 | 0000 | 0000 | 9: | 0000 | 0000 | 0000 | 0000 |

① Information on PLO MBR b0: 0/1=System 0/System 1 operation

| b7 |  |  |  | b0 |
|----|--|--|--|----|
|    |  |  |  |    |

ſ
| 7-1 |                       | ALMC MB Ke          | ey Turn ON      |                |
|-----|-----------------------|---------------------|-----------------|----------------|
|     | Default Alarm:<br>SUP | Default Grade:<br>3 | Grade Modified: | Lamp Modified: |

This message displays when the MB switch on the EMA card is turned ON while extracting or inserting a circuit card or at PM initialization. This message displays with the [7-J]: ALMC MB Key Turn OFF message.

 1:
 xx00
 0000
 0000
 0000
 2:
 0000
 0000
 0000
 3:
 0000
 0000
 0000
 0000
 0000
 0000
 0000
 0000
 0000
 0000
 0000
 0000
 0000
 0000
 0000
 0000
 0000
 0000
 0000
 0000
 0000
 0000
 0000
 0000
 0000
 0000
 0000
 0000
 0000
 0000
 0000
 0000
 0000
 0000
 0000
 0000
 0000
 0000
 0000
 0000
 0000
 0000
 0000
 0000
 0000
 0000
 0000
 0000
 0000
 0000
 0000
 0000
 0000
 0000
 0000
 0000
 0000
 0000
 0000
 0000
 0000
 0000
 0000
 0000
 0000
 0000
 0000
 0000
 0000
 0000
 0000
 0000
 0000
 0000
 0000
 0000
 0000
 0000
 0000
 0000
 0000
 0000
 0000
 0000
 0000
 0000
 0000
 0000
 0000
 0000
 0000
 0

| ① F | Frame | e No | . and | its | kind |    |    | b0-b3: Frame No. (0 only)                               |
|-----|-------|------|-------|-----|------|----|----|---------------------------------------------------------|
| b7  | b6    | b5   | b4    | b3  | b2   | b1 | b0 | b4-b5: Frame Group No. (0 only)<br>b6-b7: Kind of Frame |
|     |       |      |       |     |      |    |    | 00=IMG                                                  |

| 7J |                       | ALMC MB Ke          | ey Turn OFF     |                |
|----|-----------------------|---------------------|-----------------|----------------|
|    | Default Alarm:<br>NON | Default Grade:<br>3 | Grade Modified: | Lamp Modified: |

This message displays when the MB switch on the EMA card is turned OFF while extracting or inserting a circuit card or at PM initialization.

 1:
 xx00
 0000
 0000
 2:
 0000
 0000
 0000
 3:
 0000
 0000
 0000
 0000
 0000
 0000
 0000
 0000
 0000
 0000
 0000
 0000
 0000
 0000
 0000
 0000
 0000
 0000
 0000
 0000
 0000
 0000
 0000
 0000
 0000
 0000
 0000
 0000
 0000
 0000
 0000
 0000
 0000
 0000
 0000
 0000
 0000
 0000
 0000
 0000
 0000
 0000
 0000
 0000
 0000
 0000
 0000
 0000
 0000
 0000
 0000
 0000
 0000
 0000
 0000
 0000
 0000
 0000
 0000
 0000
 0000
 0000
 0000
 0000
 0000
 0000
 0000
 0000
 0000
 0000
 0000
 0000
 0000
 0000
 0000
 0000
 0000
 0000
 0000
 0000
 0000
 0000
 0000
 0000
 0000
 0000
 0000
 0000
 0000
 0000
 0000
 0000
 0

| ① F | rame | No | . and | its | kind |    |    | b0-b3: Frame No. (0 only)                                 |
|-----|------|----|-------|-----|------|----|----|-----------------------------------------------------------|
| b7  | b6   | b5 | b4    | b3  | b2   | b1 | b0 | b4, b5: Frame Group No. (0 only)<br>b6, b7: Kind of Frame |
|     |      |    |       |     |      |    |    | 00=IMG                                                    |

| 7-К |                       | РМ МВ Кеу           | r Turn ON       |                |
|-----|-----------------------|---------------------|-----------------|----------------|
|     | Default Alarm:<br>NON | Default Grade:<br>3 | Grade Modified: | Lamp Modified: |

This message displays when the MB switch on the line/trunk card is turned ON while extracting or inserting a circuit card or at PM initialization.

 1:  $\underline{xx00}$  0000
 0000
 2:
 0000
 0000
 0000
 3:
 0000
 0000
 0000
 0000

 4:
 0000
 0000
 0000
 5:
 0000
 0000
 0000
 6:
 0000
 0000
 0000
 0000

 7:
 0000
 0000
 0000
 8:
 0000
 0000
 0000
 9:
 0000
 0000
 0000

| ① L | ${f D}$ Location of faulty Line/Trunk card |    |    |    |    |    |    | b0-b4: Circuit card No. (0-31)         |  |  |
|-----|--------------------------------------------|----|----|----|----|----|----|----------------------------------------|--|--|
| b7  | b6                                         | b5 | b4 | b3 | b2 | b1 | b0 | b5, b6: Unit No. (0-3)<br>b7: MG No.   |  |  |
|     |                                            |    |    |    |    |    |    | 0/1 = Even-numbered MG/Odd-numbered MG |  |  |

| 7-L |                       | PM MB Key           | Turn OFF        |                |
|-----|-----------------------|---------------------|-----------------|----------------|
|     | Default Alarm:<br>NON | Default Grade:<br>3 | Grade Modified: | Lamp Modified: |

This message displays when the MB switch on the line/trunk card is turned OFF while extracting or inserting a circuit card or at PM initialization.

 

 1:
 xx00 ①
 0000
 0000
 2:
 0000
 0000
 0000
 3:
 0000
 0000
 0000
 0000
 0000
 0000
 0000
 0000
 0000
 0000
 0000
 0000
 0000
 0000
 0000
 0000
 0000
 0000
 0000
 0000
 0000
 0000
 0000
 0000
 0000
 0000
 0000
 0000
 0000
 0000
 0000
 0000
 0000
 0000
 0000
 0000
 0000
 0000
 0000
 0000
 0000
 0000
 0000
 0000
 0000
 0000
 0000
 0000
 0000
 0000
 0000
 0000
 0000
 0000
 0000
 0000
 0000
 0000
 0000
 0000
 0000
 0000
 0000
 0000
 0000
 0000
 0000
 0000
 0000
 0000
 0000
 0000
 0000
 0000
 0000
 0000
 0000
 0000
 0000
 0000
 0000
 0000
 0000
 0000
 0000
 0000
 0000
 0000
 0000
 00000
 0000
 0000
 <t

| 1 L | D Location of faulty Line/Trunk card |    |    |    |    |    |    | b0-b4: Circuit card No. (0-31)         |  |  |
|-----|--------------------------------------|----|----|----|----|----|----|----------------------------------------|--|--|
| b7  | b6                                   | b5 | b4 | b3 | b2 | b1 | b0 | b5, b6: Unit No. (0-3)<br>b7: MG No.   |  |  |
|     |                                      |    |    |    |    |    |    | 0/1 = Even-numbered MG/Odd-numbered MG |  |  |

| 7-M |                       | NCU MB Ke           | y Turn ON       |                |
|-----|-----------------------|---------------------|-----------------|----------------|
|     | Default Alarm:<br>NON | Default Grade:<br>3 | Grade Modified: | Lamp Modified: |

This message displays when the MB switch on the PFT card is turned ON while extracting or inserting a circuit card, or at PM initialization.

 

 1:
 xxxx, ① ②
 0000
 0000
 2:
 0000
 0000
 0000
 3:
 0000
 0000
 0000
 0000
 0000
 0000
 0000
 0000
 0000
 0000
 0000
 0000
 0000
 0000
 0000
 0000
 0000
 0000
 0000
 0000
 0000
 0000
 0000
 0000
 0000
 0000
 0000
 0000
 0000
 0000
 0000
 0000
 0000
 0000
 0000
 0000
 0000
 0000
 0000
 0000
 0000
 0000
 0000
 0000
 0000
 0000
 0000
 0000
 0000
 0000
 0000
 0000
 0000
 0000
 0000
 0000
 0000
 0000
 0000
 0000
 0000
 0000
 0000
 0000
 0000
 0000
 0000
 0000
 0000
 0000
 0000
 0000
 0000
 0000
 0000
 0000
 0000
 0000
 0000
 0000
 0000
 0000
 0000
 0000
 0000
 0000
 0000
 0000
 0000
 00000
 0000
 0000

① Faulty PFT card No.

b0-b2: Circuit card No. (0-7)

| b7 |  | b2 | b1 | b0 |  |  |
|----|--|----|----|----|--|--|
|    |  |    |    |    |  |  |

| 2 L | ocati | on of | faul | ty PF | FT ca | rd |    | b0-b4: Group No.                                                         |
|-----|-------|-------|------|-------|-------|----|----|--------------------------------------------------------------------------|
| b7  | b6    | b5    | b4   | b3    | b2    | b1 | b0 | b5, b6: Unit No. $(0-3)$<br>b7: $0/1 =$ Even-numbered MG/Odd-numbered MG |
|     |       |       |      |       |       |    |    |                                                                          |

| 7-N |                       | NCU MB Key          | / Turn OFF      |                |
|-----|-----------------------|---------------------|-----------------|----------------|
|     | Default Alarm:<br>NON | Default Grade:<br>3 | Grade Modified: | Lamp Modified: |

This message displays when the MB switch on the PFT card is turned OFF while extracting or inserting a circuit card, or at PM initialization.

 

 1:
 xxxx, ① ②
 0000
 0000
 2:
 0000
 0000
 0000
 3:
 0000
 0000
 0000
 0000
 0000
 0000
 0000
 0000
 0000
 0000
 0000
 0000
 0000
 0000
 0000
 0000
 0000
 0000
 0000
 0000
 0000
 0000
 0000
 0000
 0000
 0000
 0000
 0000
 0000
 0000
 0000
 0000
 0000
 0000
 0000
 0000
 0000
 0000
 0000
 0000
 0000
 0000
 0000
 0000
 0000
 0000
 0000
 0000
 0000
 0000
 0000
 0000
 0000
 0000
 0000
 0000
 0000
 0000
 0000
 0000
 0000
 0000
 0000
 0000
 0000
 0000
 0000
 0000
 0000
 0000
 0000
 0000
 0000
 0000
 0000
 0000
 0000
 0000
 0000
 0000
 0000
 0000
 0000
 0000
 0000
 0000
 0000
 0000
 0000
 00000
 0000
 0000

① Faulty PFT card No.

b0-b2: Circuit card No. (0-7)

| b7 |  |  | b2 | b1 | b0 |
|----|--|--|----|----|----|
|    |  |  |    |    |    |

| 2 L | ocati | on of | faul | ty PF | FT ca | rd |    | b0-b4: Group No.                                                         |
|-----|-------|-------|------|-------|-------|----|----|--------------------------------------------------------------------------|
| b7  | b6    | b5    | b4   | b3    | b2    | b1 | b0 | b5, b6: Unit No. $(0-3)$<br>b7: $0/1 =$ Even-numbered MG/Odd-numbered MG |
|     |       |       |      |       |       |    |    |                                                                          |

| 7-0 |                       | Cyclic Diagno       | osis Normal     |                |
|-----|-----------------------|---------------------|-----------------|----------------|
|     | Default Alarm:<br>NON | Default Grade:<br>3 | Grade Modified: | Lamp Modified: |

In a specific time cycle, the system allows a routine diagnosis in its hardware and software to determine if they are operating properly. This message indicates that the system has been checked by the routine diagnosis program and the result of the diagnosis is normal.

| 1: | <u>xxxx</u> | XXXX | xxxx | xxxx | 2: | 0000 | 0000 | 0000 | 0000 | 3: | 0000 | 0000 | 0000 | 0000 |
|----|-------------|------|------|------|----|------|------|------|------|----|------|------|------|------|
|    | 1           |      | Note |      |    |      |      |      |      |    |      |      |      |      |
| 4: | 0000        | 0000 | 0000 | 0000 | 5: | 0000 | 0000 | 0000 | 0000 | 6: | 0000 | 0000 | 0000 | 0000 |
| 7: | 0000        | 0000 | 0000 | 0000 | 8: | 0000 | 0000 | 0000 | 0000 | 9: | 0000 | 0000 | 0000 | 0000 |

① Performed Diagnosis Item

| b7 | b6 | b5 | b4 | b3 | b2 | b1 | b0 | _ |
|----|----|----|----|----|----|----|----|---|
|    |    |    |    |    |    |    |    |   |

[00H] Routine Diagnosis Start
[10H] Program Memory Verification Normal End
[20H] Data Memory Verification Normal End
[30H] TSW ACT/STBY Changeover Normal End
[40H] CPU ACT/STBY Changeover Normal End
[50H] No Trunk Ineffective Hold
[70H] Call Forwarding Memory Clear Normal End
[A0H] Periodic Back-up Normal End
[C0H] Detection of Remaining Link Normal End

**Note:** *The data in this area will be diverse, according to the diagnosis specified in* ①. *For details on each item data, see the following pages.* 

#### [00H] Routine Diagnosis Start

 1:
 00xx
 xx00
 0000
 0000
 2:
 0000
 0000
 0000
 3:
 0000
 0000
 0000
 0000

 1:
 0
 0
 0
 0
 0
 0
 0
 0
 0
 0
 0
 0
 0
 0
 0
 0
 0
 0
 0
 0
 0
 0
 0
 0
 0
 0
 0
 0
 0
 0
 0
 0
 0
 0
 0
 0
 0
 0
 0
 0
 0
 0
 0
 0
 0
 0
 0
 0
 0
 0
 0
 0
 0
 0
 0
 0
 0
 0
 0
 0
 0
 0
 0
 0
 0
 0
 0
 0
 0
 0
 0
 0
 0
 0
 0
 0
 0
 0
 0
 0
 0
 0
 0
 0
 0
 0
 0
 0
 0
 0
 0
 0
 0
 0
 0
 0
 0
 0
 0
 0
 0</t

① Performed Diagnosis Item

[00H] Routine Diagnosis Start

Pending Diagnosis Menu (SYS1, Index 89)

| b7 | b6 | b5 | b4 | b3 | b2 | b1 | b0 |  |
|----|----|----|----|----|----|----|----|--|
|    |    |    |    |    |    |    |    |  |

- b0: 0/1=-/Program Memory Verification 0/1=-/Data Memory Verification b1: b2: 0/1=-/TSW ACT/STBY Changeover b3: 0/1=-/CPU ACT/STBY Changeover b4: 0/1=-/Trunk Ineffective Hold Check 0/1=-/Trunk Ineffective Hold Detection b5: 0/1=-/Call Forwarding Memory clear b6: b7: 0/1=-/IP ACT/STBY changeover
- ③ Pending Diagnosis Menu (SYS1, Index 90)

| b7 |  |  | b1 | b0 |  |
|----|--|--|----|----|--|
|    |  |  |    |    |  |

b0:Not usedb1:Periodic Back-upb2-b7:Not used

[10H] Program Memory Verification Normal End

 1:
 10xx xx00 0000 0000 2: 0000 0000 0000 3: 0000 0000 <t

1 Routine Diagnosis

0

[10H] Program Memory Verification Normal End

| <ul><li>2 Inf</li><li>b7</li></ul> | orma | tion | on | HD | b1 | b0 | b0:<br>b1: | 0/1 = -/HFC 0 is normal<br>0/1 = -/HFC 1 is normal |
|------------------------------------|------|------|----|----|----|----|------------|----------------------------------------------------|
|                                    |      |      |    |    |    |    |            |                                                    |
|                                    |      |      |    |    |    |    |            |                                                    |

| (3) Verificati | on of I | Drive | Num        | ber |     | b0: | 0/1 = -/Drive Number 0 |
|----------------|---------|-------|------------|-----|-----|-----|------------------------|
| 1.7            |         | 1.2   | <b>L</b> 0 | 1.1 | 1.0 | b1: | 0/1 = -/Drive Number 1 |
| D7             |         | 03    | 02         | DI  | DU  | b2: | 0/1 = -/Drive Number 2 |
|                |         |       |            |     |     | b3: | 0/1 = -/Drive Number 3 |

## [20H] Data Memory Verification Normal End

1: 123  $4: \ 0000 \ 0000 \ 0000 \ 0000 \ 5: \ 0000 \ 0000 \ 0000 \ 6: \ 0000 \ 0000 \$ 

1 Routine Diagnosis

[20H] Data Memory Verification Normal End

| b7 b1 b0 b1: $0/1 = -/\text{HFC 1 is normal}$ | ② Verification of HD | b0:                  | 0/1 = -/HFC  0 is normal |
|-----------------------------------------------|----------------------|----------------------|--------------------------|
|                                               | b7                   | b1 b0 <sup>b1:</sup> | 0/1 = -/HFC  1 is normal |
|                                               |                      |                      |                          |

| (3) V | erific | ation | of I | Data I | Mem | ory |    | b0:        | 0/1 = -/Data Memory                                      |
|-------|--------|-------|------|--------|-----|-----|----|------------|----------------------------------------------------------|
| b7    |        |       |      |        | b2  | b1  | b0 | b1:<br>b2: | 0/1 = -/Local Data Memory<br>0/1 = -/Network Data Memory |
|       |        |       |      |        |     |     |    |            |                                                          |

#### [30H] TSW ACT/STBY Changeover Normal End

 

 1:
 30xx (1) (2)
 0000
 0000
 2:
 0000
 0000
 0000
 3:
 0000
 0000
 0000
 0000
 0000
 0000
 0000
 0000
 0000
 0000
 0000
 0000
 0000
 0000
 0000
 0000
 0000
 0000
 0000
 0000
 0000
 0000
 0000
 0000
 0000
 0000
 0000
 0000
 0000
 0000
 0000
 0000
 0000
 0000
 0000
 0000
 0000
 0000
 0000
 0000
 0000
 0000
 0000
 0000
 0000
 0000
 0000
 0000
 0000
 0000
 0000
 0000
 0000
 0000
 0000
 0000
 0000
 0000
 0000
 0000
 0000
 0000
 0000
 0000
 0000
 0000
 0000
 0000
 0000
 0000
 0000
 0000
 0000
 0000
 0000
 0000
 0000
 0000
 0000
 0000
 0000
 0000
 0000
 0000
 0000
 0000
 0000
 0000
 0000
 0000
 0000
 0000

1 Routine Diagnosis

[30H] TSW ACT/STBY Changeover Normal End

② Active TSW system after changeover

b0: 0/1 = TSW No. 0 is ACT/ TSW No. 1 is ACT

| b7 |  |  |  | b0 |
|----|--|--|--|----|
|    |  |  |  |    |

## [40H] CPU ACT/STBY Changeover Normal End

 

 1:
 40xx () ②
 0000
 0000
 2:
 0000
 0000
 0000
 3:
 0000
 0000
 0000
 0000
 0000
 0000
 0000
 0000
 0000
 0000
 0000
 0000
 0000
 0000
 0000
 0000
 0000
 0000
 0000
 0000
 0000
 0000
 0000
 0000
 0000
 0000
 0000
 0000
 0000
 0000
 0000
 0000
 0000
 0000
 0000
 0000
 0000
 0000
 0000
 0000
 0000
 0000
 0000
 0000
 0000
 0000
 0000
 0000
 0000
 0000
 0000
 0000
 0000
 0000
 0000
 0000
 0000
 0000
 0000
 0000
 0000
 0000
 0000
 0000
 0000
 0000
 0000
 0000
 0000
 0000
 0000
 0000
 0000
 0000
 0000
 0000
 0000
 0000
 0000
 0000
 0000
 0000
 0000
 0000
 0000
 0000
 0000
 0000
 0000
 00000
 0000
 0000

① Routine Diagnosis

[40H] CPU ACT/STBY Changeover Normal End

| 2 A | Active | e CPI | J sys | tem |  |    |    | b0: | CPU                              |  |  |
|-----|--------|-------|-------|-----|--|----|----|-----|----------------------------------|--|--|
| b7  |        |       |       |     |  | b1 | b0 | b1: | 0/1 = #0 is ACT/#1 is ACT<br>TSW |  |  |
|     |        |       |       |     |  |    |    |     | 0/1 = #0 is ACT/#1 is ACT        |  |  |

#### [50H] No Trunk Ineffective Hold

 

 1:
 50xx (1) (2)
 0000
 0000
 2:
 0000
 0000
 0000
 3:
 0000
 0000
 0000
 0000
 0000
 0000
 0000
 0000
 0000
 0000
 0000
 0000
 0000
 0000
 0000
 0000
 0000
 0000
 0000
 0000
 0000
 0000
 0000
 0000
 0000
 0000
 0000
 0000
 0000
 0000
 0000
 0000
 0000
 0000
 0000
 0000
 0000
 0000
 0000
 0000
 0000
 0000
 0000
 0000
 0000
 0000
 0000
 0000
 0000
 0000
 0000
 0000
 0000
 0000
 0000
 0000
 0000
 0000
 0000
 0000
 0000
 0000
 0000
 0000
 0000
 0000
 0000
 0000
 0000
 0000
 0000
 0000
 0000
 0000
 0000
 0000
 0000
 0000
 0000
 0000
 0000
 0000
 0000
 0000
 0000
 0000
 0000
 0000
 0000
 0000
 0000
 0000

① Routine Diagnosis

[50H] Trunk Ineffective Hold

② MG and Unit of No. of Trunk Ineffective Hold

| b7 | b6 | b5 | b4 | b3 | b2 | b1 | b0 |  |
|----|----|----|----|----|----|----|----|--|
|    |    |    |    |    |    |    |    |  |

- b0: Unit 0, Even-numbered MG 1 = No Trunk Ineffective Hold
  b1: Unit 1, Even-numbered MG 1 = No Trunk Ineffective Hold
  b2: Unit 2, Even-numbered MG 1 = No Trunk Ineffective Hold
  b3: Unit 3, Even-numbered MG
  - 1 =No Trunk Ineffective Hold
- b4: Unit 0, Odd-numbered MG
  - 1 = No Trunk Ineffective Hold
- b5: Unit 1, Odd-numbered MG 1 = No Trunk Ineffective Hold
- b6: Unit 6, Odd-numbered MG
- 1 = No Trunk Ineffective Holdb7: Unit 3, Odd-numbered MG
- b7: Unit 3, Odd-numbered MG 1 = No Trunk Ineffective Hold

[70H] Call Forwarding Memory Clear Normal End

 1:
 7000
 0000
 0000
 2:
 0000
 0000
 0000
 3:
 0000
 0000
 0000
 0000

 4:
 0000
 0000
 0000
 5:
 0000
 0000
 0000
 6:
 0000
 0000
 0000
 0000

 7:
 0000
 0000
 0000
 8:
 0000
 0000
 0000
 9:
 0000
 0000
 0000

1 Routine Diagnosis

[70H] Call Forwarding Memory Clear Normal End

#### [A0H] Periodic Back-up Normal

 1:
 A0XX
 XX00
 0000
 XX00
 2:
 0000
 0000
 0000
 3:
 0000
 0000
 0000
 0000
 0000
 0000
 0000
 0000
 0000
 0000
 0000
 0000
 0000
 0000
 0000
 0000
 0000
 0000
 0000
 0000
 0000
 0000
 0000
 0000
 0000
 0000
 0000
 0000
 0000
 0000
 0000
 0000
 0000
 0000
 0000
 0000
 0000
 0000
 0000
 0000
 0000
 0000
 0000
 0000
 0000
 0000
 0000
 0000
 0000
 0000
 0000
 0000
 0000
 0000
 0000
 0000
 0000
 0000
 0000
 0000
 0000
 0000
 0000
 0000
 0000
 0000
 0000
 0000
 0000
 0000
 0000
 0000
 0000
 0000
 0000
 0000
 0000
 0000
 0000
 0000
 0000
 0000
 0000
 0000
 0000
 0000
 0000
 0000
 0000
 0000
 0000
 0

① Routine Diagnosis

[A0H] Periodic Back-up Normal

② Information on Periodic Backup Normal End

| b7 |  |  | b1 | b0 |
|----|--|--|----|----|
|    |  |  |    |    |

| 0/1 = HFD0 Normal end/Abnormal e | end |
|----------------------------------|-----|
| 0/1 = HFD1 Normal end/Abnormal e | end |

| 3 E | Backu                   | p Da  | ta to  | No. | 0 sys | tem  |    | b0:                             | 0/1 = -/Individual Speed Calling Data                                                                                         |
|-----|-------------------------|-------|--------|-----|-------|------|----|---------------------------------|----------------------------------------------------------------------------------------------------|
| b7  | o7 b6 b5 b4 b3 b2 b1 b0 |       |        |     |       |      |    |                                 | 0/1 = -/Call Forwarding Data<br>0/1 = -/RCF                                                                                   |
|     |                         |       |        |     |       |      |    | b2:<br>b3:<br>b4:<br>b5:<br>b6: | 0/1 = -/Name Display Data<br>0/1 = -/User Assign Soft Key Data<br>0/1 = -/Number Sharing Data Note<br>0/1 = -/Call Block Data |
| 4 I | Backu                   | ıp Da | ita to | No. | 1 sys | stem |    | b0:                             | 0/1 = -/Individual Speed Calling Data                                                                                         |
| b7  | b6                      | b5    | b4     | b3  | b2    | b1   | b0 | b1:<br>b2:                      | 0/1 = -/Call Forwarding Data<br>0/1 = -/RCF                                                                                   |
|     |                         |       |        |     |       |      |    | b3:<br>b4:                      | 0/1 = -/Name Display Data<br>0/1 = -/User Assign Soft Key Data                                                                |
|     |                         |       |        |     |       |      |    | b5:                             | 0/1 = -/Number Sharing Data <b>Note</b>                                                                                       |

b0:

b1:

Note: Number Sharing data load also affects the data load of Dual Station Calling Over-FCCS.

[C0H] Detection of Remaining Link Normal End

| 1: |      | XX00 | 0000 | 0000 | 2: | 0000 | 0000 | 0000 | 0000 | 3: | 0000 | 0000 | 0000 | 0000 |
|----|------|------|------|------|----|------|------|------|------|----|------|------|------|------|
| 4: | 0000 | 0000 | 0000 | 0000 | 5: | 0000 | 0000 | 0000 | 0000 | 6: | 0000 | 0000 | 0000 | 0000 |
| 7: | 0000 | 0000 | 0000 | 0000 | 8: | 0000 | 0000 | 0000 | 0000 | 9: | 0000 | 0000 | 0000 | 0000 |
|    |      |      |      |      |    |      |      |      |      |    |      |      |      |      |

1 Performed Diagnosis Item

[C0H] Detection of Remaining Link Normal End

| b7 | b6 | b5 | b4 | b3 | b2 | b1 | b0 |
|----|----|----|----|----|----|----|----|
|    |    |    |    |    |    |    |    |

| 7-P | Cyclic D              | iagnosis Inform     | ation (Error Det | tected)        |
|-----|-----------------------|---------------------|------------------|----------------|
|     | Default Alarm:<br>NON | Default Grade:<br>3 | Grade Modified:  | Lamp Modified: |

In a specific time cycle, the system allows a routine diagnosis in its hardware and software to determine if they are operating properly. This message indicates that the system has been checked by the routine diagnosis program and the result of the diagnosis is not normal.

| 1: | xxxx | XXXX | XXXX | XXXX | 2: | 0000 | 0000 | 0000 | 0000 | 3: | 0000 | 0000 | 0000 | 0000 |
|----|------|------|------|------|----|------|------|------|------|----|------|------|------|------|
|    | 1    |      | Note |      |    |      |      |      |      |    |      |      |      |      |
| 4: | 0000 | 0000 | 0000 | 0000 | 5: | 0000 | 0000 | 0000 | 0000 | 6: | 0000 | 0000 | 0000 | 0000 |
|    |      |      |      |      |    |      |      |      |      |    |      |      |      |      |
| 7: | 0000 | 0000 | 0000 | 0000 | 8: | 0000 | 0000 | 0000 | 0000 | 9: | 0000 | 0000 | 0000 | 0000 |
|    |      |      |      |      |    |      |      |      |      |    |      |      |      |      |

① Detected Error Item

Γ

| b7 | b6 | b5 | b4 | b3 | b2 | b1 | b0 |
|----|----|----|----|----|----|----|----|
|    |    |    |    |    |    |    |    |

| [10H] Program Memory Verification Discrepancy                    |  |
|------------------------------------------------------------------|--|
| [11H] Program Memory Verification Impossible (HFD Fault)         |  |
| [12H] Program Memory Verification Impossible (Fault at CPU side) |  |
| [20H] Data Memory Verification Discrepancy                       |  |
| [21H] Data Memory Verification Impossible (HFD Fault)            |  |
| [30H] TSW ACT/STBY Changeover Failure                            |  |
| [31H] TSW ACT/STBY Changeover Failure (MUX Fault)                |  |
| [41H] CPU ACT/STBY Changeover Failure (Single CPU System)        |  |
| [42H] CPU ACT/STBY Changeover Failure (DM Verification NG)       |  |
| [43H] CPU ACT/STBY Changeover Failure (PCI Fault)                |  |
| [44H] CPU ACT/STBY Changeover Failure (Changeover NG or CPU      |  |
| RAM Copy NG)                                                     |  |
| [50H] Trunk Ineffective Hold Detected                            |  |
| [51H] Trunk Ineffective Hold Detected and Released               |  |
| [52H] Trunk Ineffective Hold Detected Impossible                 |  |
| [70H] Call Forwarding Memory Clear NG                            |  |
| [A0H] Periodic Backup Abnormal End                               |  |
| [C0H] Detection of Remaining Link Abnormal End                   |  |
| (for Release 4 or later)                                         |  |

**Note:** *The data in this area will be diverse, according to the diagnosis specified in* ①. *For details on each item data, see the following pages.* 

[10H] Program Memory Verification Discrepancy

 1:
 1000
 xxxx
 xxxx
 2:
 xxxx
 0000
 0000
 3:
 0000
 0000
 0000
 0000
 0000
 0000
 0000
 0000
 0000
 0000
 0000
 0000
 0000
 0000
 0000
 0000
 0000
 0000
 0000
 0000
 0000
 0000
 0000
 0000
 0000
 0000
 0000
 0000
 0000
 0000
 0000
 0000
 0000
 0000
 0000
 0000
 0000
 0000
 0000
 0000
 0000
 0000
 0000
 0000
 0000
 0000
 0000
 0000
 0000
 0000
 0000
 0000
 0000
 0000
 0000
 0000
 0000
 0000
 0000
 0000
 0000
 0000
 0000
 0000
 0000
 0000
 0000
 0000
 0000
 0000
 0000
 0000
 0000
 0000
 0000
 0000
 0000
 0000
 0000
 0000
 0000
 0000
 0000
 0000
 0000
 0000
 0000
 0000
 0000
 0000
 0000
 0000
 0

① Error detection by Routine [10H] Diagnosis

[10H] Program Memory Verification Discrepancy

| 21 | <i>Verific</i> | cation | of H | HFD | numt | ber |    | b0: | 0/1 = -/HFD 0  |
|----|----------------|--------|------|-----|------|-----|----|-----|----------------|
| b7 |                |        |      |     |      | b1  | b0 | b1: | 0/1 = -/HFD  1 |
|    |                |        |      |     |      |     |    |     |                |

| 3  | Verific | cation | of I | Drive | Nun | nber |    | b0:        | 0/1 = -/Drive Number 0                           |
|----|---------|--------|------|-------|-----|------|----|------------|--------------------------------------------------|
| b7 |         |        | _    | b3    | b2  | b1   | b0 | b1:<br>b2: | 0/1 = -/Drive Number 1<br>0/1 = -/Drive Number 2 |
|    |         |        |      |       |     |      |    | b3:        | 0/1 = -/Drive Number 3                           |

④ Data analyzed by NEC Engineers

[11H] Program Memory Verification Impossible (HFD Fault)

 1:
 11xx xxxx xxxx 0000 2: 0000 0000 0000 3: 0000 0000 <t

① Error detection by Routine [11H] Program Memory Verification Impossible (HFC Fault) Diagnosis

| 2 Verification Impossible | of HD | b0: | 0/1 = -/HFC 0 |
|---------------------------|-------|-----|---------------|
| b7                        | b1 b0 | b1: | 0/1 = -/HFC 1 |
|                           |       |     |               |

| 3 E | Error      | Туре |            |     |     |      |     | 00H: | HD Processing NG                                |
|-----|------------|------|------------|-----|-----|------|-----|------|-------------------------------------------------|
| 1.7 | 1.0        | 1.5  | 1. 4       | 1.2 | 1.0 | 1. 1 | 1.0 | 01H: | HD Not Connected                                |
| D/  | <b>b</b> 6 | 05   | <b>b</b> 4 | 63  | b2  | 01   | b0  | 02H: | HD Busy                                         |
|     |            |      |            |     |     |      |     | 03H: | HD Fault (Fault processing/Not equipment, etc.) |
|     |            |      |            |     |     |      |     | 04H: | Transfer NG                                     |
|     |            |      |            |     |     |      |     | 05H: | Response Timeout                                |

④ Data analyzed by NEC Engineers

| 5 Error | Drive | e |    |    |    |    | b0:        | 0/1 = -/Drive Number 0                           |
|---------|-------|---|----|----|----|----|------------|--------------------------------------------------|
| b7      |       |   | b3 | b2 | b1 | b0 | b1:<br>b2: | 0/1 = -/Drive Number 1<br>0/1 = -/Drive Number 2 |
|         |       |   |    |    |    |    | b3:        | 0/1 = -/Drive Number 3                           |

[12H] Program Memory Verification Impossible (Fault at CPU side)

| 1: | 12XX | 0000 | 0000 | 0000 | 2: | 0000 | 0000 | 0000 | 0000 | 3: | 0000 | 0000 | 0000 | 0000 |
|----|------|------|------|------|----|------|------|------|------|----|------|------|------|------|
| 4: | 0000 | 0000 | 0000 | 0000 | 5: | 0000 | 0000 | 0000 | 0000 | 6: | 0000 | 0000 | 0000 | 0000 |
| 7: | 0000 | 0000 | 0000 | 0000 | 8: | 0000 | 0000 | 0000 | 0000 | 9: | 0000 | 0000 | 0000 | 0000 |

- ① Error detection by Routine [12H] Program Memory Verification Impossible (Fault at CPU side) Diagnosis
- ② Cause for suspension of Program Memory Verification (Error Code)

01H: CPU-to-CPU communication failed 02H: Check sum file copy failed

| b7 |  |  | _ | b1 | b0 |
|----|--|--|---|----|----|
|    |  |  |   |    |    |

Γ

# [20H] Data Memory Verification Discrepancy

| 1: | 20XX | <u>xx</u> 00 | XXXX | XXXX | 2: | XXXX | XXXX | XXXX | XXXX | 3: | 0000 | 0000 | 0000 | 0000 |
|----|------|--------------|------|------|----|------|------|------|------|----|------|------|------|------|
|    | 12   | 3            |      |      |    | 4    |      |      |      |    |      |      |      |      |
| 4: | 0000 | 0000         | 0000 | 0000 | 5: | 0000 | 0000 | 0000 | 0000 | 6: | 0000 | 0000 | 0000 | 0000 |
|    |      |              |      |      |    |      |      |      |      |    |      |      |      |      |
| 7: | 0000 | 0000         | 0000 | 0000 | 8: | 0000 | 0000 | 0000 | 0000 | 9: | 0000 | 0000 | 0000 | 0000 |
|    |      |              |      |      |    |      |      |      |      |    |      |      |      |      |

① Error detection by Routine Diagnosis

[20H] Data Memory Verification Discrepancy

| ② Ver | rific | ation | of H | IFC |    |    | b0: | 0/1 = -/HFC  0 is normal |  |
|-------|-------|-------|------|-----|----|----|-----|--------------------------|--|
| b7    |       |       |      |     | b1 | b0 | b1: | 0/1 = -/HFC  1 is normal |  |
|       |       |       |      |     |    |    |     |                          |  |
|       |       |       |      |     |    |    |     |                          |  |

b0: b1: b2:

| ③ Verification of Data Memory |  |  |  |  |    |    |    |  |  |  |  |  |  |
|-------------------------------|--|--|--|--|----|----|----|--|--|--|--|--|--|
| b7                            |  |  |  |  | b2 | b1 | b0 |  |  |  |  |  |  |
|                               |  |  |  |  |    |    |    |  |  |  |  |  |  |

| 0/1 = -/Present Data Memory (DM)  |
|-----------------------------------|
| 0/1 = -/Local Data Memory (LDM)   |
| 0/1 = -/Network Data Memory (NDM) |

④ Data analyzed by NEC Engineers

## [21H] Data Memory Verification Impossible (HFC Fault)

|    |      | DM           |      |      |            |      | LDM NDM |      |      |    |      |      |      |      |
|----|------|--------------|------|------|------------|------|---------|------|------|----|------|------|------|------|
| 1: | 21XX | <u>xx</u> 00 | XXXX | XXXX | 2:         | XXXX | XXXX    | XXXX | XXXX | 3: | 0000 | 0000 | 0000 | 0000 |
|    | 12   | 3            | 45   | 67   |            | 45   | 67      | 45   | 67   |    |      |      |      |      |
| 4: | 0000 | 0000         | 0000 | 0000 | 5 <b>:</b> | 0000 | 0000    | 0000 | 0000 | 6: | 0000 | 0000 | 0000 | 0000 |
|    |      |              |      |      |            |      |         |      |      |    |      |      |      |      |
| 7: | 0000 | 0000         | 0000 | 0000 | 8:         | 0000 | 0000    | 0000 | 0000 | 9: | 0000 | 0000 | 0000 | 0000 |
|    |      |              |      |      |            |      |         |      |      |    |      |      |      |      |

① Error detection by Routine Diagnosis

[21H] Data Memory Verification Impossible (HFC Fault)

| 2  | HFC | Impo | ssible | e Veri | ficati | on |    | b0: | 0/1 = -/HFC  0 is abnormal |
|----|-----|------|--------|--------|--------|----|----|-----|----------------------------|
| b7 |     |      |        |        |        | b1 | b0 | b1: | 0/1 = -/HFC 1 is abnormal  |
|    |     |      |        |        |        |    |    |     |                            |

| ③ Verification of Data Memory |  |  |  |  |    |    |    |  |  |  |  |  |
|-------------------------------|--|--|--|--|----|----|----|--|--|--|--|--|
| b7                            |  |  |  |  | b2 | b1 | b0 |  |  |  |  |  |
|                               |  |  |  |  |    |    |    |  |  |  |  |  |

| 0/1 = -/Data Memory (DM)          |
|-----------------------------------|
| 0/1 = -/Local Data Memory (LDM)   |
| 0/1 = -/Network Data Memory (NDM) |

| (4) | Error | Туре |      |  |
|-----|-------|------|------|--|
| 1.7 | 1.0   | 1.5  | 1. 4 |  |

| b7 | b6 | b5 | b4 | b3 | b2 | b1 | b0 | ( |
|----|----|----|----|----|----|----|----|---|
|    |    |    |    |    |    |    |    |   |

00H: HD Processing NG
01H: HD Not Connected
02H: HD Busy
03H: HD Fault (Fault processing/Not equipment etc.)
04H: Transfer NG

05H: Response Timeout

| Single Code | (5) | Single ( | Code |
|-------------|-----|----------|------|
|-------------|-----|----------|------|

| b7 | b6 | b5 | b4 | b3 | b2 | b1 | b0 |
|----|----|----|----|----|----|----|----|
|    |    |    |    |    |    |    |    |

- 51H: Data Transfer starts 53H: File Transfer starts
- 55H: Data Load

b0: b1: b2:

<sup>(6)</sup> Data analyzed by NEC Engineers

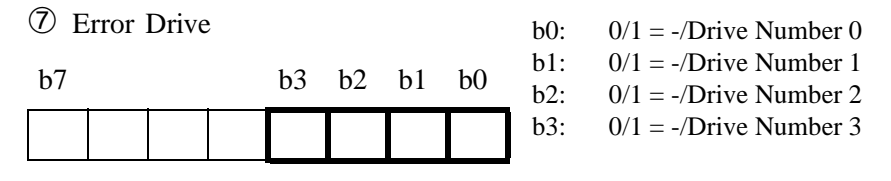

**Note:** When ④ (Error Type) is 00H, ⑤ Signal Code, ⑥ and ⑦ Error Drive are valid.

#### [30H] TSW ACT/STBY Changeover Failure

| 1: | 30xx<br>12 | xxxx<br>3 4 | xxxx<br>56 | xxxx<br>78 | 2: | xxxx<br>9 10 | 0000 | 0000 | 0000 | 3: | 0000 | 0000 | 0000 | 0000 |
|----|------------|-------------|------------|------------|----|--------------|------|------|------|----|------|------|------|------|
| 4: | 0000       | 0000        | 0000       | 0000       | 5: | 0000         | 0000 | 0000 | 0000 | 6: | 0000 | 0000 | 0000 | 0000 |
| 7: | 0000       | 0000        | 0000       | 0000       | 8: | 0000         | 0000 | 0000 | 0000 | 9: | 0000 | 0000 | 0000 | 0000 |

1 Detected Error Item

[30H] TSW ACT/STBY Changeover Failure

<sup>(2)</sup> Active TSW No.

b0: 0/1=TSW #0 is ACT/#1 is ACT

| b7 |  |  |  | b0 |
|----|--|--|--|----|
|    |  |  |  |    |

3-6 MUX card (ACT-side) linkage condition

b7 b6 b5 b4 b3 b2 b1 b0

As shown in the following table, each bit represents the Unit No. allocated for each MUX card in position. When "1" is set, the corresponding MUX card (status: ACT) has a functional failure or is not mounted in the proper location.

|    | b7     | b6                                                 | b5                                                                                                    | b4                                                                                                    | b3                                                                                                    | b2                                                    | b1                                                    | b0                                                                                                    |  |
|----|--------|----------------------------------------------------|----------------------------------------------------------------------------------------------------|----------------------------------------------------------------------------------------------------|----------------------------------------------------------------------------------------------------|-------------------------------------------------------|-------------------------------------------------------|----------------------------------------------------------------------------------------------------|--|
| 3) | Unit 3 | Unit 2                                             | Unit 1                                                                                                    | Unit 0                                                                                                    | Unit 3                                                                                                    | Unit 2                                                | Unit 1                                                | Unit 0                                                                                                    |  |
| Ì  |        |                                                    |                                                                                                    | ~~~                                                                                                    | <u> </u>                                                                                                    |                                                       |                                                       | ~                                                                                                    |  |
|    |        | M                                                  | G1                                                                                                    |                                                                                                    |                                                                                                    | M                                                     | G0                                                    |                                                                                                    |  |
| 4) | Unit 3 | Unit 2                                             | Unit 1                                                                                                    | Unit 0                                                                                                    | Unit 3                                                                                                    | Unit 2                                                | Unit 1                                                | Unit 0                                                                                                    |  |
|    | _      | (                                                  | $\sim$                                                                                                    |                                                                                                    | J                                                                                                    |                                                       | $\sim$                                                |                                                                                                    |  |
|    |        | M                                                  | G3                                                                                                    |                                                                                                    |                                                                                                    | M                                                     | G2                                                    |                                                                                                    |  |
| 5) | Unit 3 | 3 Unit 2 Unit 1 Unit 0                             |                                                                                                    |                                                                                                    | Unit 3                                                                                                    | Unit 2                                                | Unit 1                                                | Unit 0                                                                                                    |  |
|    |        | (                                                  |                                                                                                    |                                                                                                    |                                                                                                    |                                                       |                                                       |                                                                                                    |  |
|    |        | M                                                  | G5                                                                                                    |                                                                                                    | MG4                                                                                                    |                                                       |                                                       |                                                                                                    |  |
| 6) | Unit 3 | Unit 2                                             | Unit 1                                                                                                    | Unit 0                                                                                                    | Unit 3                                                                                                    | Unit 2                                                | Unit 1                                                | Unit 0                                                                                                    |  |
|    |        |                                                    |                                                                                                    | ~                                                                                                    | ļ                                                                                                    |                                                       |                                                       |                                                                                                    |  |
|    |        | M                                                  | G7                                                                                                    |                                                                                                    |                                                                                                    | M                                                     | G6                                                    |                                                                                                    |  |
|    |        | b7<br>3 Unit 3<br>4 Unit 3<br>5 Unit 3<br>5 Unit 3 | b7 b6<br>3 Unit 3 Unit 2<br>Ma<br>4 Unit 3 Unit 2<br>Ma<br>5 Unit 3 Unit 2<br>Ma<br>5 Unit 3 Unit 2<br>Ma<br>6 Ma<br>1 Ma<br>1 Ma | b7 b6 b5<br>3 Unit 3 Unit 2 Unit 1<br>MG1<br>4 Unit 3 Unit 2 Unit 1<br>MG3<br>5 Unit 3 Unit 2 Unit 1<br>MG5<br>5 Unit 3 Unit 2 Unit 1<br>MG5 | b7 b6 b5 b4<br>3 Unit 3 Unit 2 Unit 1 Unit 0<br>MG1<br>Unit 3 Unit 2 Unit 1 Unit 0<br>MG3<br>Unit 3 Unit 2 Unit 1 Unit 0<br>MG5<br>Unit 3 Unit 2 Unit 1 Unit 0<br>MG5<br>MG7 | $\begin{array}{c ccccccccccccccccccccccccccccccccccc$ | $\begin{array}{c ccccccccccccccccccccccccccccccccccc$ | b7 b6 b5 b4 b3 b2 b1<br>Unit 3 Unit 2 Unit 1 Unit 0 Unit 3 Unit 2 Unit 1<br>MG1 MG0<br>Unit 3 Unit 2 Unit 1 Unit 0 Unit 3 Unit 2 Unit 1<br>MG3 MG2<br>Unit 3 Unit 2 Unit 1 Unit 0 Unit 3 Unit 2 Unit 1<br>MG5 MG4<br>Unit 3 Unit 2 Unit 1 Unit 0 Unit 3 Unit 2 Unit 1<br>MG5 MG4 |  |

0: -1: MUX connection error (functional fault/not mounted)

⑦-⑩ MUX card (STBY) linkage condition

b7 b6 b5 b4 b3 b2 b1 b0

As shown in the following table, each bit represents the Unit No. allocated for each MUX card in position. When "1" is set, the corresponding MUX card (status: STBY) has a functional failure or is not mounted in the proper location.

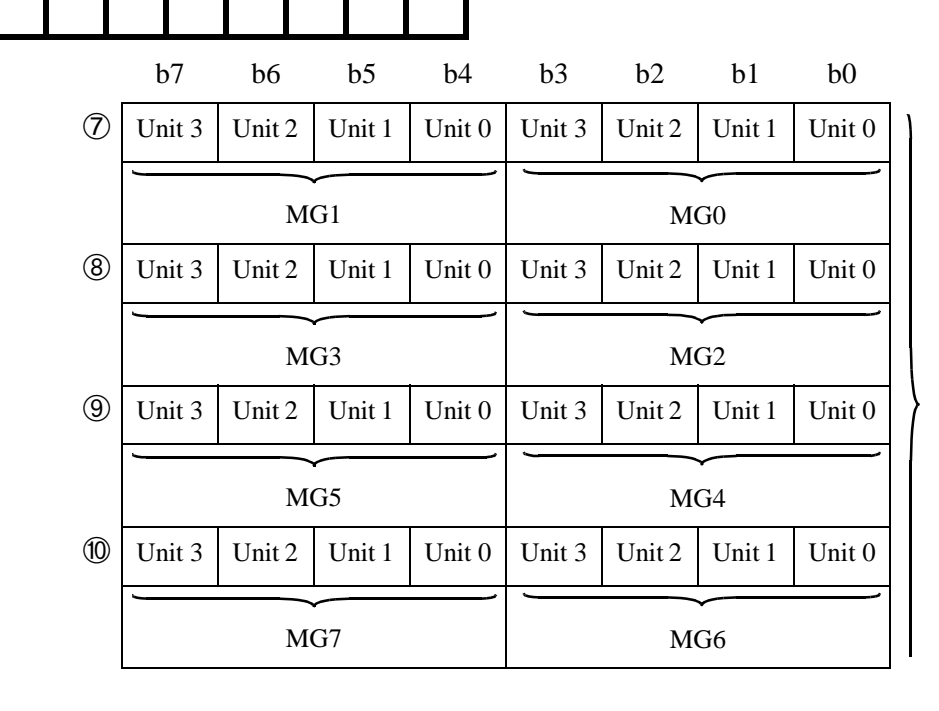

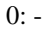

1: MUX connection error (functional fault/not mounted)

## [31H] TSW ACT/STBY Changeover Failure (MUX Fault)

| 1: | 31XX   | XXXX | XXXX | XXXX | 2: | XXXX | 0000 | 0000 | 0000 | 3: | 0000 | 0000 | 0000 | 0000 |
|----|--------|------|------|------|----|------|------|------|------|----|------|------|------|------|
|    | (1)(2) | 34   | 56   |      |    | 91   |      |      |      |    |      |      |      |      |
| 4: | 0000   | 0000 | 0000 | 0000 | 5: | 0000 | 0000 | 0000 | 0000 | 6: | 0000 | 0000 | 0000 | 0000 |
|    |        |      |      |      |    |      |      |      |      |    |      |      |      |      |
| 7: | 0000   | 0000 | 0000 | 0000 | 8: | 0000 | 0000 | 0000 | 0000 | 9: | 0000 | 0000 | 0000 | 0000 |
|    |        |      |      |      |    |      |      |      |      |    |      |      |      |      |

Detected Error Item

[31H] TSW ACT/STBY Changeover Failure (MUX Fault)

② Active TSW No.

b0: 0/1=TSW #0 is ACT/#1 is ACT

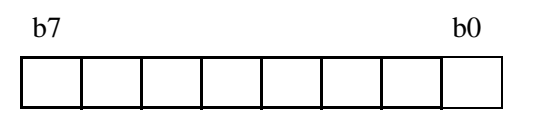

(3-6) MUX card (ACT-side) linkage condition

b7 b6 b5 b4 b3 b2 b1 b0

As shown in the following table, each bit represents the Unit No. allocated for each MUX card in position. When "1" is set, the corresponding MUX card (status: ACT) has a functional failure or is not mounted in the proper location.

|     | b7     | b6     | b5     | b4     | b3     | b2     | b1     | b0     |  |  |
|-----|--------|--------|--------|--------|--------|--------|--------|--------|--|--|
| 3   | Unit 3 | Unit 2 | Unit 1 | Unit 0 | Unit 3 | Unit 2 | Unit 1 | Unit 0 |  |  |
|     | ]      |        |        |        | ļ      |        | ~      |        |  |  |
|     |        | M      | Gl     |        |        | M      | GO     |        |  |  |
| 4   | Unit 3 | Unit 2 | Unit 1 | Unit 0 | Unit 3 | Unit 2 | Unit 1 | Unit 0 |  |  |
|     | ļ      |        |        | ~      | ļ      |        |        |        |  |  |
|     |        | M      | G3     |        | MG2    |        |        |        |  |  |
| (5) | Unit 3 | Unit 2 | Unit 1 | Unit 0 | Unit 3 | Unit 2 | Unit 1 | Unit 0 |  |  |
|     |        |        | $\sim$ |        | ļ      |        | ~      |        |  |  |
|     |        | M      | G5     |        |        | M      | G4     |        |  |  |
| 6   | Unit 3 | Unit 2 | Unit 1 | Unit 0 | Unit 3 | Unit 2 | Unit 1 | Unit 0 |  |  |
|     | ļ      |        | $\sim$ | ~      | 1      |        |        | ~      |  |  |
|     |        | M      | G7     |        |        | M      | G6     |        |  |  |

0: -1: MUX connection error (functional fault/not mounted)

⑦-⑩ MUX card (STBY) linkage condition

b7 b6 b5 b4 b3 b2 b1 b0

As shown in the following table, each bit represents the Unit No. allocated for each MUX card in position. When "1" is set, the corresponding MUX card (status: STBY) has a functional failure or is not mounted in the proper location.

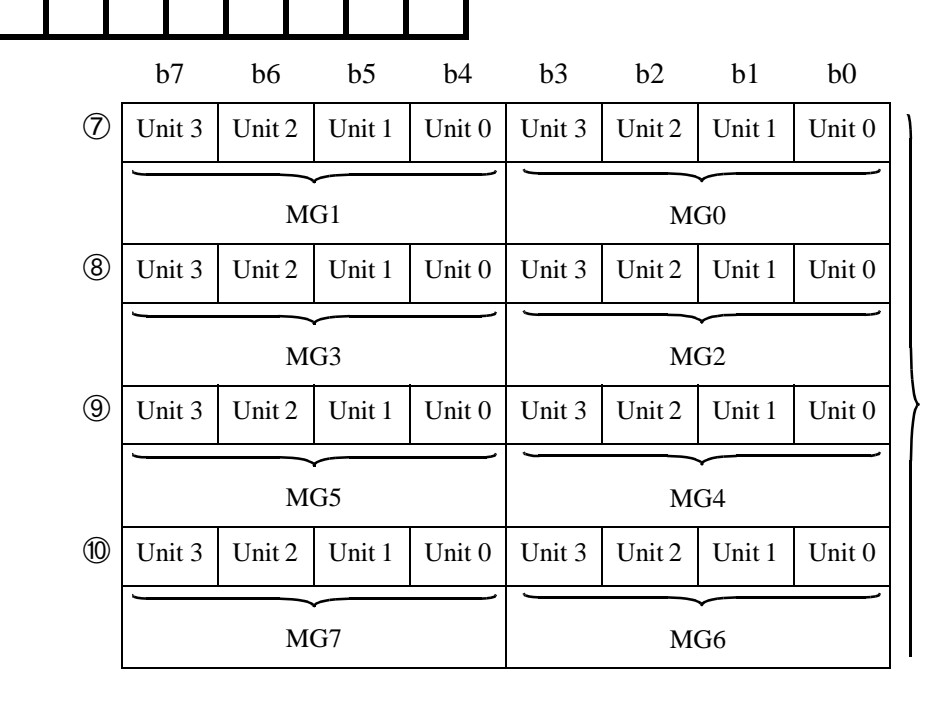

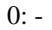

1: MUX connection error (functional fault/not mounted)

## [41H] CPU ACT/STBY Changeover Failure

12  $4: \ 0000 \ 0000 \ 0000 \ 0000 \ 5: \ 0000 \ 0000 \ 0000 \ 6: \ 0000 \ 00000 \ 0000 \ 0000 \ 0000 \ 0000$ 

① Error detection by Routine [41H] CPU ACT/STBY Changeover Failure Diagnosis

| 2  | ACT s | syster | n afte | er cha | angeo | over |    | b0: | CPU                              |
|----|-------|--------|--------|--------|-------|------|----|-----|----------------------------------|
| b7 |       |        |        |        |       | b1   | b0 | b1: | 0/1 = #0 is ACT/#1 is ACT<br>TSW |
|    |       |        |        |        |       |      |    |     | 0/1 = #0 is ACT/#1 is ACT        |

[42H] CPU ACT/STBY Changeover Failure (DM Verification NG or PM Verification NG)

1: 12  $4: \ 0000 \ 0000 \ 0000 \ 0000 \ 5: \ 0000 \ 0000 \ 0000 \ 6: \ 0000 \ 00000 \ 0000 \ 0000 \ 0000 \ 0000$ 

Diagnosis

① Error detection by Routine [42H] CPU ACT/STBY Changeover Failure (DM Verification NG)

| 2 A | CT s | ysten | n afte | er cha | angeo | over |    | b0: | CPU                              |
|-----|------|-------|--------|--------|-------|------|----|-----|----------------------------------|
| b7  |      |       |        |        |       | b1   | b0 | b1: | 0/1 = #0 is ACT/#1 is ACT<br>TSW |
|     |      |       |        |        |       |      |    |     | 0/1 = #0 is ACT/#1 is ACT        |

[43H] CPU ACT/STBY Changeover Failure (PCI Fault)

12  $4: \ 0000 \ 0000 \ 0000 \ 0000 \ 5: \ 0000 \ 0000 \ 0000 \ 6: \ 0000 \ 00000 \ 0000 \ 0000 \ 0000 \ 0000$ 

(1) Error detection by Routine [43H] CPU ACT/STBY Changeover Failure (PCI Fault) Diagnosis

| 2 A | CT s | ysten | n afte | er cha | angeo | ver |    | b0: | CPU                              |
|-----|------|-------|--------|--------|-------|-----|----|-----|----------------------------------|
| b7  |      |       |        |        |       | b1  | b0 | b1: | 0/1 = #0 is ACT/#1 is ACT<br>TSW |
|     |      |       |        |        |       |     |    |     | 0/1 = #0 is ACT/#1 is ACT        |

[44H] CPU ACT/STBY Changeover Failure (Changeover NG or CPU RAM Copy NG)

 

 1:
 44xx ①②
 0000
 0000
 2:
 0000
 0000
 0000
 3:
 0000
 0000
 0000
 0000
 0000
 0000
 0000
 0000
 0000
 0000
 0000
 0000
 0000
 0000
 0000
 0000
 0000
 0000
 0000
 0000
 0000
 0000
 0000
 0000
 0000
 0000
 0000
 0000
 0000
 0000
 0000
 0000
 0000
 0000
 0000
 0000
 0000
 0000
 0000
 0000
 0000
 0000
 0000
 0000
 0000
 0000
 0000
 0000
 0000
 0000
 0000
 0000
 0000
 0000
 0000
 0000
 0000
 0000
 0000
 0000
 0000
 0000
 0000
 0000
 0000
 0000
 0000
 0000
 0000
 0000
 0000
 0000
 0000
 0000
 0000
 0000
 0000
 0000
 0000
 0000
 0000
 0000
 0000
 0000
 0000
 0000
 0000
 0000
 0000
 00000
 0000
 0000
 <

① Error detection by Routine Diagnosis

[44H] CPU ACT/STBY Changeover Failure Changeover NG or CPU RAM Copy NG)

| 2 AC | CT s | syster | n aft | er ch | angeo | over |    | b0: | CPU                              |
|------|------|--------|-------|-------|-------|------|----|-----|----------------------------------|
| b7   |      |        |       |       |       | b1   | b0 | b1: | 0/1 = #0 is ACT/#1 is ACT<br>TSW |
|      |      |        |       |       |       |      |    |     | 0/1 = #0 is ACT/#1 is ACT        |

# [50H] Trunk Ineffective Hold Detected

| 1: | 50XX | 00 <u>xx</u> | XXXX | XXXX | 2: | XXXX | XXXX         | XXXX | XXXX | 3: | xxxx | XXXX | XXXX | XXXX |
|----|------|--------------|------|------|----|------|--------------|------|------|----|------|------|------|------|
|    | 12   |              | 3    | )    |    |      | (            | 3)   |      |    |      |      | -    |      |
| 4: | XXXX | XXXX         | XXXX | XXXX | 5: | XXXX | <u>xx</u> 00 | 0000 | 0000 | 6: | 0000 | 0000 | 0000 | 0000 |
|    |      | (3           | 3)   |      |    | -    | 3            |      |      |    |      |      |      |      |
| 7: | 0000 | 0000         | 0000 | 0000 | 8: | 0000 | 0000         | 0000 | 0000 | 9: | 0000 | 0000 | 0000 | 0000 |
|    |      |              |      |      |    |      |              |      |      |    |      |      |      |      |

① Error detection by Routine Diagnosis

[50H] Trunk Ineffective Hold Detected

| ② I<br>(1 | LENS<br>MG, | of T<br>U) | Frunk | Ineff | fectiv | e Ho | ld | <u>b1</u><br>0 | $\frac{b0}{0} = \text{Unit } 0$             |
|-----------|-------------|------------|-------|-------|--------|------|----|----------------|---------------------------------------------|
| b7        |             |            |       |       | b2     | b1   | b0 | 0<br>1         | 1 = Unit 1<br>0 = Unit 2                    |
|           |             |            |       |       |        |      |    | 1<br>b2:       | 1 = Unit 3<br>0/1 = Even No./Odd No. Module |

# ③ LENS of Ineffective Hold Trunk (G, LV)

| Gro           | up No               | •                   |                     |                     |    |                     |                    |      |         |    |      |      |          |      |
|---------------|---------------------|---------------------|---------------------|---------------------|----|---------------------|--------------------|------|---------|----|------|------|----------|------|
| 1:            | 500X                | 00XX                | XXXX                | XXXX                | 2: | XXXX                | XXXX               | XXXX | XXXX    | 3: | XXXX | XXXX | XXXX     | XXXX |
| Grouj<br>Numb | p ──►<br>er         | 1                   | 12                  | 34                  |    | 56                  | 78                 | 90   | (1)(12) |    | 1314 | 1516 | (17)(18) | 1920 |
| 4:            | <u>XXXX</u><br>2122 | <u>XXXX</u><br>2324 | <u>XXXX</u><br>2526 | <u>XXXX</u><br>2728 | 5: | <u>XXXX</u><br>2930 | <u>xx</u> 00<br>31 | 0000 | 0000    | 6: | 0000 | 0000 | 0000     | 0000 |
| 7:            | 0000                | 0000                | 0000                | 0000                | 8: | 000                 | 0000               | 0000 | 0000    | 9: | 0000 | 0000 | 0000     | 0000 |

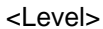

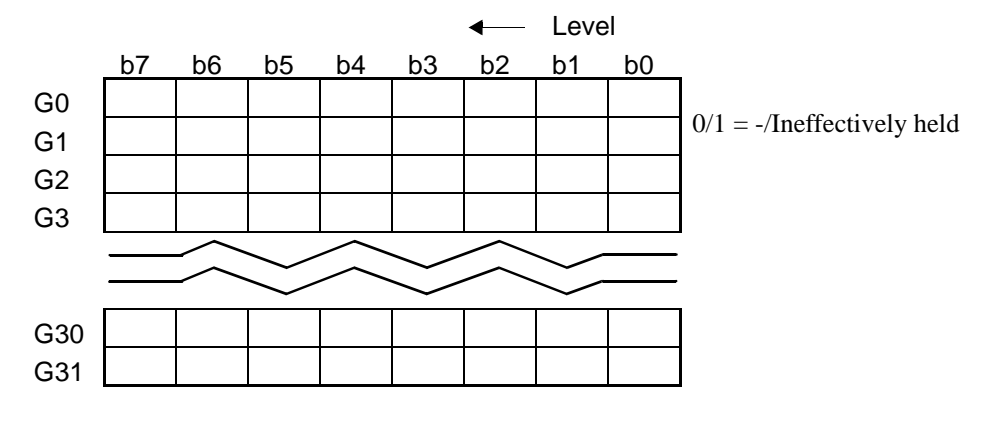

NDA-24300

# [51H] Trunk Ineffective Hold Detected and Released

| 1: | 50xx<br>12 | 00 <u>xx</u> |            | <u>xxxx</u> , | 2: | XXXX | xxxx         | XXXX<br>3) | xxxx | 3: | XXXX | XXXX | XXXX<br>3) | xxxx |
|----|------------|--------------|------------|---------------|----|------|--------------|------------|------|----|------|------|------------|------|
| 4: | XXXX       | XXXX         | XXXX<br>3) | XXXX          | 5: | XXXX | <u>xx</u> 00 | 0000       | 0000 | 6: | 0000 | 0000 | 0000       | 0000 |
| 7: | 0000       | 0000         | 0000       | 0000          | 8: | 0000 | 0000         | 0000       | 0000 | 9: | 0000 | 0000 | 0000       | 0000 |

① Error detection by Routine Diagnosis

[51H] Trunk Ineffective Hold Detected and Released

| 2 L<br>D | .ENS<br>Detect | of T<br>ed ar | Trunk<br>nd Re | Ineff<br>lease | fectiv<br>d (M | e Ho<br>IG, U | old<br>J) | <u>b1</u><br>0 | $\frac{b0}{0} = \text{Unit } 0$             |
|----------|----------------|---------------|----------------|----------------|----------------|---------------|-----------|----------------|---------------------------------------------|
| b7       |                |               |                |                | b2             | b1            | b0        | 0<br>1         | 1 = Unit 1<br>0 = Unit 2                    |
|          |                |               |                |                |                |               |           | 1<br>b2:       | 1 = Unit 3<br>0/1 = Even No./Odd No. Module |

# ③ LENS of Ineffective Hold Trunk (G, LV)

| Gro          | up No                   | •                      |                     |                         |    |                     |                    |      |         |    |      |      |        |      |
|--------------|-------------------------|------------------------|---------------------|-------------------------|----|---------------------|--------------------|------|---------|----|------|------|--------|------|
| 1:           | 500X                    | 00XX                   | XXXX                | XXXX                    | 2: | XXXX                | XXXX               | XXXX | XXXX    | 3: | XXXX | XXXX | XXXX   | XXXX |
| Grou<br>Numb | p ──►<br>er             | 1                      | 12                  | 34                      |    | 56                  | 78                 | 910  | (1)(12) |    | 1314 | 1516 | 17(18) | 1920 |
| 4:           | <u>XXXX</u><br>(21)(22) | <u>XXXX</u><br>(23(24) | <u>XXXX</u><br>2526 | <u>XXXX</u><br>(27)(28) | 5: | <u>XXXX</u><br>2930 | <u>xx</u> 00<br>31 | 0000 | 0000    | 6: | 0000 | 0000 | 0000   | 0000 |
| 7:           | 0000                    | 0000                   | 0000                | 0000                    | 8: | 000                 | 0000               | 0000 | 0000    | 9: | 0000 | 0000 | 0000   | 0000 |

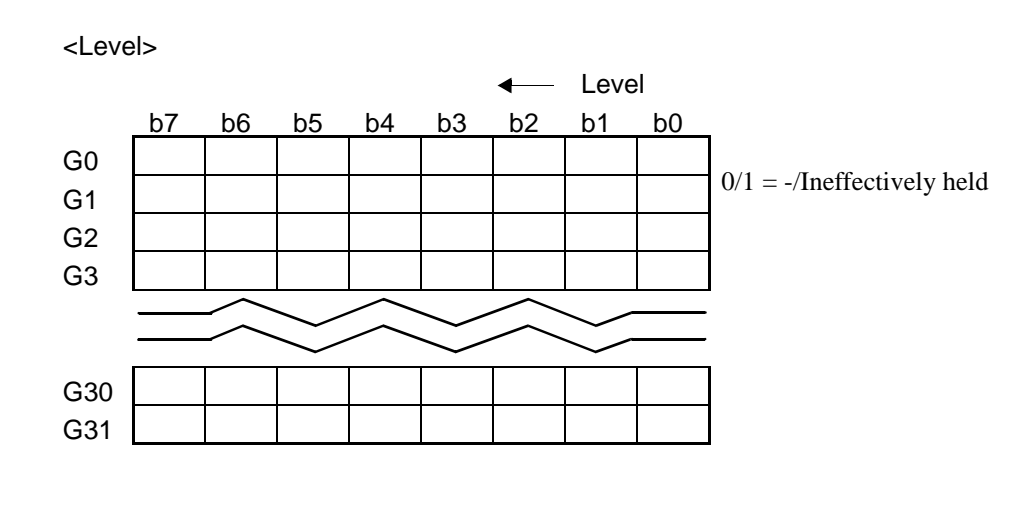

CHAPTER 3 Page 150 Issue 1 NDA-24300

[52H] Trunk Ineffective Hold Detected Impossible

 

 1:
 XX00 (1)
 XX00 (2)
 0000
 0000
 2:
 0000
 0000
 0000
 3:
 0000
 0000
 0000
 0000
 0000
 0000
 0000
 0000
 0000
 0000
 0000
 0000
 0000
 0000
 0000
 0000
 0000
 0000
 0000
 0000
 0000
 0000
 0000
 0000
 0000
 0000
 0000
 0000
 0000
 0000
 0000
 0000
 0000
 0000
 0000
 0000
 0000
 0000
 0000
 0000
 0000
 0000
 0000
 0000
 0000
 0000
 0000
 0000
 0000
 0000
 0000
 0000
 0000
 0000
 0000
 0000
 0000
 0000
 0000
 0000
 0000
 0000
 0000
 0000
 0000
 0000
 0000
 0000
 0000
 0000
 0000
 0000
 0000
 0000
 0000
 0000
 0000
 0000
 0000
 0000
 0000
 0000
 0000
 0000
 0000
 0000
 0000
 0000
 0000
 0000
 0000

① Error detection by Routine Diagnosis

[52H] Trunk Ineffective Hold Detected Impossible

| ② Cause for suspended detect<br>Trunk Ineffective Hold | ion | of | <u>b1</u><br>0 |
|--------------------------------------------------------|-----|----|----------------|
| 1.7                                                    | 1.1 | 10 | 1              |

| b7 |  |  | b1 | b0 | 1 |
|----|--|--|----|----|---|
|    |  |  |    |    |   |

- b0 = 1 = CPU to detect is abnormal
- I = CPU to detect is abnorma
- 0 = Data transfer error1 = No Answer error

[70H] Call Forwarding Memory Clear NG

1: 1 2  $4: \ 0000 \ 0000 \ 0000 \ 0000 \ 5: \ 0000 \ 0000 \ 0000 \ 6: \ 0000 \ 0000 \$ 

① Error detection by Routine [70H] Call Forwarding Memory Clear NG Diagnosis

| ② Cause for which Transfe<br>was stopped | r Mem | ory | <u>b1</u><br>0 | ] |
|------------------------------------------|-------|-----|----------------|---|
| b7                                       | b1    | b0  | 1              |   |

<u>b0</u> 1 = CPU is abnormal 0 = Data Transfer error

## [A0H] Periodic Backup Abnormal End

| 1: | A0XX<br>(1) (2) | xx00<br>3 | <u>xxxx</u><br>(4) (5) | <u>xx</u> 00<br>6 | 2: | xxxx<br>7 8 | XXXX | <u>xxxx</u> | <u>xx</u> 00 | 3: | 0000 | 0000 | 0000 | 0000 |
|----|-----------------|-----------|------------------------|-------------------|----|-------------|------|-------------|--------------|----|------|------|------|------|
| 4: | 0000            | 0000      | 0000                   | 0000              | 5: | 0000        | 0000 | 0000        | 0000         | 6: | 0000 | 0000 | 0000 | 0000 |
| 7: | 0000            | 0000      | 0000                   | 0000              | 8: | 0000        | 0000 | 0000        | 0000         | 9: | 0000 | 0000 | 0000 | 0000 |

① Error detection by Routine Diagnosis

[A0H] Periodic Backup Abnormal End

- ② Information of Periodic Backup Abnormal End
- b0: 0/1 = HFD 0 Normal end/Abnormal endb1: 0/1 = HFD 1 Normal end/Abnormal end

| b7 |  |  | <br>b1 | b0 |
|----|--|--|--------|----|
|    |  |  |        |    |

| ③ Backup Data to No. 0 system |    |    |    |    |    |    |            | 0/1 = -/Individual Speed Calling                              | g Data |
|-------------------------------|----|----|----|----|----|----|------------|---------------------------------------------------------------|--------|
| b7 b6                         | b5 | b4 | b3 | b2 | b1 | b0 | b1:<br>b2: | 0/1 = -/Call Forwarding Data<br>0/1 = -/RCF                   |        |
|                               |    |    |    |    |    |    | b3:        | 0/1 = -/Name Display Data<br>0/1 = -/Lser Assign Soft Kay D   | ata    |
| <b>B</b>                      |    |    |    |    |    |    | b4:<br>b5: | 0/1 = -/Oser Assign Soft Rey D<br>0/1 = -/Number Sharing Data | Note   |
|                               |    |    |    |    |    |    | b6:        | 0/1 = -/Call Block Data                                       |        |

④ Error Code of No. 0 system HD

| b7 | b6 | b5 | b4 | b3 | b2 | b1 | b0 |
|----|----|----|----|----|----|----|----|
|    |    |    |    |    |    |    |    |

| 0/1 = -/Name Displa                    | y Data        |  |  |  |  |  |  |
|----------------------------------------|---------------|--|--|--|--|--|--|
| 1 = -/User Assign                      | Soft Key Data |  |  |  |  |  |  |
| 1/1 = -Number Sharing Data <b>Note</b> |               |  |  |  |  |  |  |
| D/1 = -/Call Block D                   | ata           |  |  |  |  |  |  |
|                                        |               |  |  |  |  |  |  |
|                                        | 21H:          |  |  |  |  |  |  |
|                                        | 40H~47H:      |  |  |  |  |  |  |
| Danamatan                              | 53H:          |  |  |  |  |  |  |
| r ai allietei 🧹                        | 57H:          |  |  |  |  |  |  |
|                                        |               |  |  |  |  |  |  |

HD Fault 59H~5BH: 80H~84H: A0H: A2H~A6H: BDH: C0H: Failed installation 01H: HD being used by another program

02H: HD not equipped

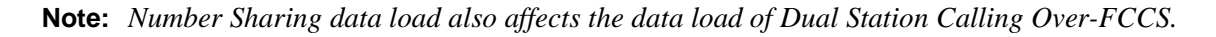
### SYSTEM MESSAGES

| ⑤ E       | rror S      | Status       | of N        | o. 0 s       | syster       | n HD    | )                                                                                                    | Error occurs;                                   |
|-----------|-------------|--------------|-------------|--------------|--------------|---------|----------------------------------------------------------------------------------------------------|-------------------------------------------------|
| b7        | 7           |              | b3 b2 b1 b0 |              |              |         | b0: $0/1 = -/At$ the time data transfer started<br>b1: $0/1 = -/At$ the time data saved<br>b2: $0/1 = -/At$ the time data transfer and d |                                                 |
|           |             |              |             |              |              |         |                                                                                                    | b3: $0/1 = -/At$ the time file transfer started |
| © В<br>b7 | ackup<br>b6 | o data<br>b5 | to N<br>b4  | o. 1 s<br>b3 | syster<br>b2 | n<br>b1 | b0                                                                                                    | Refer to No. ③                                  |
| ⑦ Ei      | rror C      | Code         | of No       | o. 1 sy      | vstem        | HD      |                                                                                                    | Refer to No.4                                   |

| b7 | b6 | b5 | b4 | b3 | b2 | b1 | b0 |
|----|----|----|----|----|----|----|----|
|    |    |    |    |    |    |    |    |

| 8 Ei | rror S | tatus | of N | o. 1 s | ysten | n HD |    | Refer to No.5 |
|------|--------|-------|------|--------|-------|------|----|---------------|
| b7   |        |       |      | b3     | b2    | b1   | b0 |               |
|      |        |       |      |        |       |      |    |               |

(9) Data analyzed by NEC Engineers

0 Data analyzed by NEC Engineers

[C0H] Detection of Remaining Link Abnormal End

| 1: | <u>C000</u> | xx00<br>2 | 0000 | 0000 | 2: | 0000 | 0000 | 0000 | 0000 | 3: | 0000 | 0000 | 0000 | 0000 |
|----|-------------|-----------|------|------|----|------|------|------|------|----|------|------|------|------|
| 4: | 0000        | 0000      | 0000 | 0000 | 5: | 0000 | 0000 | 0000 | 0000 | 6: | 0000 | 0000 | 0000 | 0000 |
| 7: | 0000        | 0000      | 0000 | 0000 | 8: | 0000 | 0000 | 0000 | 0000 | 9: | 0000 | 0000 | 0000 | 0000 |

1 Performed Diagnosis Item

b5 b4 b3

b6

b7

[C0H] Detection of Remaining Link Abnormal End

| 2 E | D (E | rror l | Data) |  |    |    | <u>b1</u> | <u>b0</u>                                        |
|-----|------|--------|-------|--|----|----|-----------|--------------------------------------------------|
| b7  |      |        |       |  | b1 | b0 | 0<br>1    | 1 = CPU is not normal<br>0 = Data transfer error |
|     |      |        |       |  |    |    | 1         | 1 = No Answer error                              |

b0

b2 b1

| 7-U | PLO MB Key Turn ON    |                     |                 |                |  |  |  |  |  |  |
|-----|-----------------------|---------------------|-----------------|----------------|--|--|--|--|--|--|
|     | Default Alarm:<br>NON | Default Grade:<br>3 | Grade Modified: | Lamp Modified: |  |  |  |  |  |  |

This message displays when the MB switch on the PLO card is turned on while extracting or inserting a circuit card.

| 1: |      | 0000 | 0000 | 0000 | 2: | 0000 | 0000 | 0000 | 0000 | 3: | 0000 | 0000 | 0000 | 0000 |
|----|------|------|------|------|----|------|------|------|------|----|------|------|------|------|
| 4: | 0000 | 0000 | 0000 | 0000 | 5: | 0000 | 0000 | 0000 | 0000 | 6: | 0000 | 0000 | 0000 | 0000 |
| 7: | 0000 | 0000 | 0000 | 0000 | 8: | 0000 | 0000 | 0000 | 0000 | 9: | 0000 | 0000 | 0000 | 0000 |
|    |      |      |      |      |    |      |      |      |      |    |      |      |      |      |

① Faulty PLO card No.

b0: 0/1 = PLO No. 0 system/PLO No. 1 system

| b7 |  |  |  | b0 |
|----|--|--|--|----|
|    |  |  |  |    |

| 7-V |                       | PLO MB Key          | / Turn OFF      |                |
|-----|-----------------------|---------------------|-----------------|----------------|
|     | Default Alarm:<br>NON | Default Grade:<br>3 | Grade Modified: | Lamp Modified: |

This message displays when the MB switch on the PLO card is turned off while extracting or inserting a circuit card.

| 1: |      | <u>xx</u> 00<br>3 | 0000 | 0000 | 2: | 0000 | 0000 | 0000 | 0000 | 3: | 0000 | 0000 | 0000 | 0000 |
|----|------|-------------------|------|------|----|------|------|------|------|----|------|------|------|------|
| 4: | 0000 | 0000              | 0000 | 0000 | 5: | 0000 | 0000 | 0000 | 0000 | 6: | 0000 | 0000 | 0000 | 0000 |
| 7: | 0000 | 0000              | 0000 | 0000 | 8: | 0000 | 0000 | 0000 | 0000 | 9: | 0000 | 0000 | 0000 | 0000 |

b0:

① Faulty PLO card No.

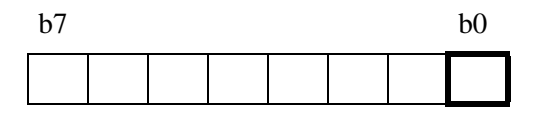

② Status of PLO card at the time of failure detection (Scan Data 1)

| b7 | b6 | b5 | b4 | b3 | b2 | b1 | b0 |
|----|----|----|----|----|----|----|----|
| 01 | 00 | 00 | 0. | 05 | 04 | 01 | 00 |

| b0: | 0/1 = Clock STBY/ACT                     |
|-----|------------------------------------------|
| b1: | 0/1 = PLO Synchronizing/PLO self-running |
| b2: | 0/1 = -/Input clock down                 |
|     |                                          |

0/1 = PLO No. 0 system/PLO No. 1 system

b3, b4: Route of Input clock (see table)

| b5: | 0/1 = -/PLO input all down |
|-----|----------------------------|
|-----|----------------------------|

| b4 | b3 | Connected With Primary<br>Oscillator (M-OSC) | Connected With<br>External Clock |
|----|----|----------------------------------------------|----------------------------------|
| 0  | 0  | NO. 0 M-OSC                                  | Route 0                          |
| 0  | 1  | NO. 1 M-OSC                                  | Route 1                          |
| 1  | 0  | -                                            | Route 2                          |
| 1  | 1  | -                                            | Route 3                          |

or drifting

b6: 0/1 = -/PLO output down

b7: 0/1 = -/Drifting

③ Status of PLO card at the time of failure detection (Scan Data 2)

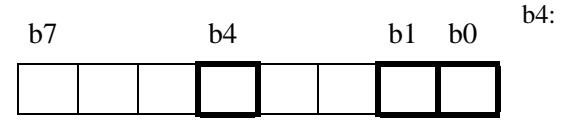

- b0:  $0/1 = -/n \times 5$  msec clock down
- b1: 0/1 = -/Frame Synchronization down from SYNC card
  - 0/1 = -/Internal OSC clock down

NDA-24300

| 13-A |                       | CCH Cloc            | k Failure       |                |
|------|-----------------------|---------------------|-----------------|----------------|
|      | Default Alarm:<br>SUP | Default Grade:<br>3 | Grade Modified: | Lamp Modified: |

This message displays when a clock down failure occurs in the CCH/DCH circuit card. When this message is indicated, the related CCH/DCH card is placed into make-busy status.

| 1) L | ocati | on of | faul | ty CO | CH/D | СН о | card | b0-b4: Group No.                                                                               |
|------|-------|-------|------|-------|------|------|------|------------------------------------------------------------------------------------------------|
| b7   | b6    | b5    | b4   | b3    | b2   | b1   | b0   | <ul> <li>b5, b6: Unit No. (0-3)</li> <li>b7: 0/1 = Even-numbered MG/Odd-numbered MG</li> </ul> |
|      |       |       |      |       |      |      |      |                                                                                                |

| 13-B | CCH C-L               | evel Infinite Loc   | op Failure (Perm | nanent)        |
|------|-----------------------|---------------------|------------------|----------------|
|      | Default Alarm:<br>SUP | Default Grade:<br>3 | Grade Modified:  | Lamp Modified: |

This message displays when C-level infinite loop of the Port Microprocessor (PM) in the CCH/DCH circuit card has occurred.

| 1 L | ocati | on of | faul | ty CO | CH/D | СН с | card | b0-b4: Group No.                                                                               |
|-----|-------|-------|------|-------|------|------|------|------------------------------------------------------------------------------------------------|
| b7  | b6    | b5    | b4   | b3    | b2   | b1   | b0   | <ul> <li>b5, b6: Unit No. (0-3)</li> <li>b7: 0/1 = Even-numbered MG/Odd-numbered MG</li> </ul> |
|     |       |       |      |       |      |      |      |                                                                                                |

| 13-C | CCH C-L               | evel Infinite Loo   | op Failure (Tem | porary)        |
|------|-----------------------|---------------------|-----------------|----------------|
|      | Default Alarm:<br>SUP | Default Grade:<br>1 | Grade Modified: | Lamp Modified: |

This message displays when C-level infinite loop of the Port Microprocessor (PM) in the CCH/DCH circuit card has occurred.

| 1 L | ocati | on of | faul | ty CO | CH/D | СН с | card | b0-b4: Group No.                                                                               |
|-----|-------|-------|------|-------|------|------|------|------------------------------------------------------------------------------------------------|
| b7  | b6    | b5    | b4   | b3    | b2   | b1   | b0   | <ul> <li>b5, b6: Unit No. (0-3)</li> <li>b7: 0/1 = Even-numbered MG/Odd-numbered MG</li> </ul> |
|     |       |       |      |       |      |      |      |                                                                                                |

| 13-D | CC                    | CH Lock-Up Fail     | ure (Permanent  | )              |
|------|-----------------------|---------------------|-----------------|----------------|
|      | Default Alarm:<br>SUP | Default Grade:<br>3 | Grade Modified: | Lamp Modified: |

This message displays when a Port Microprocessor (PM) of the CCH/DCH card did not send an answer to the CPU.

| 1 L | ocati | on of | faul | ty CO | CH/D | СН о | card | b0-b4: Group No.                                                                               |
|-----|-------|-------|------|-------|------|------|------|------------------------------------------------------------------------------------------------|
| b7  | b6    | b5    | b4   | b3    | b2   | b1   | b0   | <ul> <li>b5, b6: Unit No. (0-3)</li> <li>b7: 0/1 = Even-numbered MG/Odd-numbered MG</li> </ul> |
|     |       |       |      |       |      |      |      |                                                                                                |

| 13-E | CCH Lock-Up Failure (Temporary) |                     |                 |                |  |  |  |  |  |  |
|------|---------------------------------|---------------------|-----------------|----------------|--|--|--|--|--|--|
|      | Default Alarm:<br>SUP           | Default Grade:<br>3 | Grade Modified: | Lamp Modified: |  |  |  |  |  |  |

This message displays when a Port Microprocessor (PM) of the CCH/DCH card did not send an answer to the CPU.

| 1 L | ocati | on of | faul | ty CO | CH/D | СН о | card | b0-b4: Group No.                                                                               |
|-----|-------|-------|------|-------|------|------|------|------------------------------------------------------------------------------------------------|
| b7  | b6    | b5    | b4   | b3    | b2   | b1   | b0   | <ul> <li>b5, b6: Unit No. (0-3)</li> <li>b7: 0/1 = Even-numbered MG/Odd-numbered MG</li> </ul> |
|     |       |       |      |       |      |      |      |                                                                                                |

| 13-F | CCH B-L               | evel Infinite Loc   | op Failure (Perm | nanent)        |
|------|-----------------------|---------------------|------------------|----------------|
|      | Default Alarm:<br>SUP | Default Grade:<br>3 | Grade Modified:  | Lamp Modified: |

This message displays when B-level infinite loop of the Port Microprocessor (PM) in the CCH/DCH circuit card has occurred.

| 1 L | ocati | on of | faul | ty CO | CH/D | СН с | card | b0-b4: Group No.                                                                               |
|-----|-------|-------|------|-------|------|------|------|------------------------------------------------------------------------------------------------|
| b7  | b6    | b5    | b4   | b3    | b2   | b1   | b0   | <ul> <li>b5, b6: Unit No. (0-3)</li> <li>b7: 0/1 = Even-numbered MG/Odd-numbered MG</li> </ul> |
|     |       |       |      |       |      |      |      |                                                                                                |

| 13-G | CCH B-L               | evel Infinite Loc   | op Failure (Tem | porary)        |
|------|-----------------------|---------------------|-----------------|----------------|
|      | Default Alarm:<br>SUP | Default Grade:<br>1 | Grade Modified: | Lamp Modified: |

This message displays when B-level infinite loop of the Port Microprocessor (PM) in the CCH/DCH circuit card has occurred.

| 1 L | ocati | on of | faul | ty CO | CH/D | СН с | card | b0-b4: Group No.                                                                               |
|-----|-------|-------|------|-------|------|------|------|------------------------------------------------------------------------------------------------|
| b7  | b6    | b5    | b4   | b3    | b2   | b1   | b0   | <ul> <li>b5, b6: Unit No. (0-3)</li> <li>b7: 0/1 = Even-numbered MG/Odd-numbered MG</li> </ul> |
|     |       |       |      |       |      |      |      |                                                                                                |

| 13-H |                       | CCS Link Failur     | e (Permanent)   |                |
|------|-----------------------|---------------------|-----------------|----------------|
|      | Default Alarm:<br>SUP | Default Grade:<br>1 | Grade Modified: | Lamp Modified: |

This message displays when a failure has occurred numerous times to a common channel signaling link and the link has been placed into make-busy state.

 1:
 xxxx xx00 0000
 0000
 2:
 0000
 0000
 0000
 3:
 0000
 0000
 0000
 0000
 0000
 0000
 0000
 0000
 0000
 0000
 0000
 0000
 0000
 0000
 0000
 0000
 0000
 0000
 0000
 0000
 0000
 0000
 0000
 0000
 0000
 0000
 0000
 0000
 0000
 0000
 0000
 0000
 0000
 0000
 0000
 0000
 0000
 0000
 0000
 0000
 0000
 0000
 0000
 0000
 0000
 0000
 0000
 0000
 0000
 0000
 0000
 0000
 0000
 0000
 0000
 0000
 0000
 0000
 0000
 0000
 0000
 0000
 0000
 0000
 0000
 0000
 0000
 0000
 0000
 0000
 0000
 0000
 0000
 0000
 0000
 0000
 0000
 0000
 0000
 0000
 0000
 0000
 0000
 0000
 0000
 0000
 0000
 0000
 00000
 0000
 0000

| 1 L | ocati | on of | faul | ty CO | CH/D | СН с | card | b0-b4: Group No.                                                                               |
|-----|-------|-------|------|-------|------|------|------|------------------------------------------------------------------------------------------------|
| b7  | b6    | b5    | b4   | b3    | b2   | b1   | b0   | <ul> <li>b5, b6: Unit No. (0-3)</li> <li>b7: 0/1 = Even-numbered MG/Odd-numbered MG</li> </ul> |
|     |       |       |      |       |      |      |      |                                                                                                |

2 Data Analyzed by NEC Engineers

# SYSTEM MESSAGES

③ Probable cause for failure

| b7 |  | b3 | b2 | b1 | b0 |
|----|--|----|----|----|----|
|    |  |    |    |    |    |

b0-b3: See Table.

| FLT ID | CCITT<br>ERROR | FACTOR                                               |
|--------|----------------|------------------------------------------------------|
| 00     | А              | S (F = 1) frame is received.                         |
| 01     | В              | DM ( $F = 1$ ) response is received.                 |
| 02     | С              | UA ( $F = 1$ ) response is received.                 |
| 03     | D              | UA (F = 0) response is received.                     |
| 04     | Е              | DM ( $F = 0$ ) response is received.                 |
| 05     | F              | SABME command is received.                           |
| 06     | G              | N200 Timeout (Link is set)                           |
| 07     | Н              | N200 Timeout (Link is disconnected)                  |
| 08     | Ι              | N200 Timeout (Link failure is restored to normal)    |
| 09     | J              | N (R) frame error is received.                       |
| 0A     | К              | FRMR frame is received (Link is re-set-<br>up).      |
| 0B     | L              | Undefined frame is received.                         |
| 0C     | М              | -                                                    |
| 0D     | Ν              | Improper long frame is received.                     |
| 0E     | 0              | I frame with I field which exceeds N201 is received. |
| 0F     | -              | -                                                    |
| 10     | -              | Layer 1 down (for ILC)                               |
| 40     | -              | FRMR frame is received. (Link is not re-setup)       |

| 13-1 |                       | CCS Link Failur     | e (Temporary)   |                |
|------|-----------------------|---------------------|-----------------|----------------|
|      | Default Alarm:<br>NON | Default Grade:<br>1 | Grade Modified: | Lamp Modified: |

This message displays when a failure has occurred numerous times to a common channel signaling link and the link has been placed into make-busy state. When this fault lasts over three minutes, the system message changes to [13-H] CCS Link Failure (Permanent).

 1:
 xxxx
 xx00
 0000
 0000
 2:
 0000
 0000
 0000
 3:
 0000
 0000
 0000
 0000
 0000
 0000
 0000
 0000
 0000
 0000
 0000
 0000
 0000
 0000
 0000
 0000
 0000
 0000
 0000
 0000
 0000
 0000
 0000
 0000
 0000
 0000
 0000
 0000
 0000
 0000
 0000
 0000
 0000
 0000
 0000
 0000
 0000
 0000
 0000
 0000
 0000
 0000
 0000
 0000
 0000
 0000
 0000
 0000
 0000
 0000
 0000
 0000
 0000
 0000
 0000
 0000
 0000
 0000
 0000
 0000
 0000
 0000
 0000
 0000
 0000
 0000
 0000
 0000
 0000
 0000
 0000
 0000
 0000
 0000
 0000
 0000
 0000
 0000
 0000
 0000
 0000
 0000
 0000
 0000
 0000
 0000
 0000
 0000
 0000
 0000
 0000
 0

| ① L | ocati | on of | faul | ty CO | CH/D | CH o | card | b0-b4: Group No.                                                     |
|-----|-------|-------|------|-------|------|------|------|----------------------------------------------------------------------|
| b7  | b6    | b5    | b4   | b3    | b2   | b1   | b0   | b5, b6: Unit No. (0-3)<br>b7: 0/1 = Even-numbered MG/Odd-numbered MG |
|     |       |       |      |       |      |      |      |                                                                      |

<sup>2</sup> Data Analyzed by NEC Engineers

## SYSTEM MESSAGES

3 Probable cause for the failure

| b7 |  | b3 | b2 | b1 | b0 |
|----|--|----|----|----|----|
|    |  |    |    |    |    |

b0-b3: See Table.

| FLT ID | CCITT<br>ERROR | FACTOR                                               |
|--------|----------------|------------------------------------------------------|
| 00     | А              | S (F = 1) frame is received.                         |
| 01     | В              | DM (F = 1) response is received.                     |
| 02     | С              | UA ( $F = 1$ ) response is received.                 |
| 03     | D              | UA (F = 0) response is received.                     |
| 04     | Е              | DM ( $F = 0$ ) response is received.                 |
| 05     | F              | SABME command is received.                           |
| 06     | G              | N200 Timeout (Link is set)                           |
| 07     | Н              | N200 Timeout (Link is disconnected)                  |
| 08     | Ι              | N200 Timeout (Link failure is restored to normal)    |
| 09     | J              | N (R) frame error is received.                       |
| 0A     | К              | FRMR frame is received (Link is re-set-up).          |
| 0B     | L              | Undefined frame is received.                         |
| 0C     | М              | -                                                    |
| 0D     | Ν              | Improper long frame is received.                     |
| 0E     | 0              | I frame with I field which exceeds N201 is received. |
| 0F     | -              | -                                                    |
| 10     | -              | Layer 1 down (for ILC)                               |
| 40     | -              | FRMR frame is received. (Link is not re-setup)       |

| 13-J | Restoration From CCS Link Failure |                     |                 |                |  |  |  |  |  |  |  |
|------|-----------------------------------|---------------------|-----------------|----------------|--|--|--|--|--|--|--|
|      | Default Alarm:<br>NON             | Default Grade:<br>3 | Grade Modified: | Lamp Modified: |  |  |  |  |  |  |  |

This message displays when the faults pertaining to CCIS/ISDN Link are restored to normal.

| 1: | xxxx<br>(1 2) | 0000 | 0000 | 0000 | 2: | 0000 | 0000 | 0000 | 0000 | 3: | 0000 | 0000 | 0000 | 0000 |
|----|---------------|------|------|------|----|------|------|------|------|----|------|------|------|------|
| 4: | 0000          | 0000 | 0000 | 0000 | 5: | 0000 | 0000 | 0000 | 0000 | 6: | 0000 | 0000 | 0000 | 0000 |
| 7: | 0000          | 0000 | 0000 | 0000 | 8: | 0000 | 0000 | 0000 | 0000 | 9: | 0000 | 0000 | 0000 | 0000 |

| 1 L | ocati | on of | f faul | lty C | CH/D | OCH | card | b0-b4: Group No.      |
|-----|-------|-------|--------|-------|------|-----|------|-----------------------|
| b7  | b6    | b5    | b4     | b3    | b2   | b1  | b0   | b5, b6: Unit No. (0-3 |

b0-b4: Group No.
b5, b6: Unit No. (0-3)
b7: 0/1 = Even-numbered MG/Odd-numbered MG

| 2 | CKT | No. | of | faulty | circuit |  |
|---|-----|-----|----|--------|---------|--|
|---|-----|-----|----|--------|---------|--|

b0-b7: CKT No. (0-3)

| b7 | b6 | b5 | b4 | b3 | b2 | b1 | b0 |
|----|----|----|----|----|----|----|----|
|    |    |    |    |    |    |    |    |

| 13-K | CCH Reset Interrupt Failure |                     |                 |                |  |  |  |  |  |  |  |
|------|-----------------------------|---------------------|-----------------|----------------|--|--|--|--|--|--|--|
|      | Default Alarm:<br>SUP       | Default Grade:<br>3 | Grade Modified: | Lamp Modified: |  |  |  |  |  |  |  |

This message displays when a fault occurred to the Port Microprocessor (PM) within the CCH/DCH circuit card and the restart processing is executed.

| ① L | ocati | on of | f faul | ty CO | CH/D | СН с | card | b0-b4: Group No.                                                                               |
|-----|-------|-------|--------|-------|------|------|------|------------------------------------------------------------------------------------------------|
| b7  | b6    | b5    | b4     | b3    | b2   | b1   | b0   | <ul> <li>b5, b6: Unit No. (0-3)</li> <li>b7: 0/1 = Even-numbered MG/Odd-numbered MG</li> </ul> |
|     |       |       |        |       |      |      |      |                                                                                                |

| 13-N |                       | Digital Line Warning |                 |                |  |  |  |  |  |  |  |  |
|------|-----------------------|----------------------|-----------------|----------------|--|--|--|--|--|--|--|--|
|      | Default Alarm:<br>SUP | Default Grade:<br>1  | Grade Modified: | Lamp Modified: |  |  |  |  |  |  |  |  |

This message displays when a digital line failure occurs.

| 1: |      | 0000 | 0000 | 0000 | 2: | 0000 | 0000 | 0000 | 0000 | 3: | 0000 | 0000 | 0000 | 0000 |
|----|------|------|------|------|----|------|------|------|------|----|------|------|------|------|
| 4: | 0000 | 0000 | 0000 | 0000 | 5: | 0000 | 0000 | 0000 | 0000 | 6: | 0000 | 0000 | 0000 | 0000 |
| 7: | 0000 | 0000 | 0000 | 0000 | 8: | 0000 | 0000 | 0000 | 0000 | 9: | 0000 | 0000 | 0000 | 0000 |

1 Accommodated location

| ł | o7 | b6 | b5 | b4 | b3 | b2 | b1 | b0 | b5, b6: Unit No. (0-3)<br>b7: MG No.   |
|---|----|----|----|----|----|----|----|----|----------------------------------------|
|   |    |    |    |    |    |    |    |    | 0/1 = Even-numbered MG/Odd-numbered MG |

<sup>(2)</sup> Kind of Fault

Γ

| b7 | b4 | b3 | b2 | b1 | b0 |
|----|----|----|----|----|----|
|    |    |    |    |    |    |

b0-b4: Kind of Fault (HEX)

01 = Frame alignment loss PCM down

 $02 = Bit error rate is over 10^{-6}$ 

$$03 =$$
Slip is detected

b0-b4: Group No.

05 = Dch down

06 = Multi-frame alignment loss 07 = -

$$07 = -10 = -10$$

- 11 = Frame alignment loss PCM down (frequently)
- $12 = Bit error rate is over 10^{-4}$
- 13 = Slip is detected (frequently)
- 14 =Opposite office alarm is detected
- 15 = -
- 16 = Multi-frame alignment loss (frequently)
- 17 = Frame alignment loss PCM down (continuously)
- 18 = Multi-frame alignment loss (continuously)

Γ

| 13-0 | Digital Line Failure  |                     |                 |                |  |  |  |  |  |  |
|------|-----------------------|---------------------|-----------------|----------------|--|--|--|--|--|--|
|      | Default Alarm:<br>SUP | Default Grade:<br>2 | Grade Modified: | Lamp Modified: |  |  |  |  |  |  |

This message displays when a digital line failure occurs.

| 1: | xxxx<br>1 2 | 0000 | 0000 | 0000 | 2: | 0000 | 0000 | 0000 | 0000 | 3: | 0000 | 0000 | 0000 | 0000 |
|----|-------------|------|------|------|----|------|------|------|------|----|------|------|------|------|
| 4: | 0000        | 0000 | 0000 | 0000 | 5: | 0000 | 0000 | 0000 | 0000 | 6: | 0000 | 0000 | 0000 | 0000 |
| 7: | 0000        | 0000 | 0000 | 0000 | 8: | 0000 | 0000 | 0000 | 0000 | 9: | 0000 | 0000 | 0000 | 0000 |

① Accommodated location

| (1) A | ccon | nmod | ated | locat | ion |    |    | b0-b4: Group No.                       |
|-------|------|------|------|-------|-----|----|----|----------------------------------------|
| b7    | b6   | b5   | b4   | b3    | b2  | b1 | b0 | b5, b6: Unit No. (0-3)<br>b7: MG No.   |
|       |      |      |      |       |     |    |    | 0/1 = Even-numbered MG/Odd-numbered MG |

2 Kind of Fault

| b7 |  | b4 | b3 | b2 | b1 | b0 |
|----|--|----|----|----|----|----|
|    |  |    |    |    |    |    |

b0-b4: Kind of Fault (HEX)

- 01 = Frame alignment loss PCM down
- $02 = Bit error rate is over 10^{-4}$
- 03 = Slip is detected
- 04 = Opposite office alarm (AIS) is detected
- 05 = -
- 06 = Multi-frame alignment loss
- 07 = Frame alignment loss PCM down (continuously)
- 08 = Multi-frame alignment loss (continuously)

| 13-P |                       | Digital Line        | e Restore       |                |
|------|-----------------------|---------------------|-----------------|----------------|
|      | Default Alarm:<br>NON | Default Grade:<br>0 | Grade Modified: | Lamp Modified: |

This message displays when a digital line failure is restored to normal.

ſ

| $(\mathbf{I})(\mathbf{Z})$ |           |        |    |      |      |      |      |    |      |      |      |      |
|----------------------------|-----------|--------|----|------|------|------|------|----|------|------|------|------|
| 4: 0000 00                 | 0000 0000 | 0000 ! | 5: | 0000 | 0000 | 0000 | 0000 | 6: | 0000 | 0000 | 0000 | 0000 |
| 7: 0000 00                 | 000 0000  | 0000   | 8: | 0000 | 0000 | 0000 | 0000 | 9: | 0000 | 0000 | 0000 | 0000 |

 ① Accommodated location
 b0-b4: Group No.

 b7
 b6
 b5
 b4
 b3
 b2
 b1
 b0

 b7
 b6
 b5
 b4
 b3
 b2
 b1
 b0

 b7
 b6
 b5
 b4
 b3
 b2
 b1
 b0

 b7
 b6
 b7
 b7
 MG No.
 0/1 = Even-numbered MG/Odd-numbered MG

| 13-Q | DRU Battery Operation |                     |                 |                |  |  |  |  |  |  |
|------|-----------------------|---------------------|-----------------|----------------|--|--|--|--|--|--|
|      | Default Alarm:<br>SUP | Default Grade:<br>1 | Grade Modified: | Lamp Modified: |  |  |  |  |  |  |

This message displays when the battery is operated in the DRU system.

| 1: | <u>xx</u> 00<br>(1) | 0000 | 0000 | 0000 | 2: | 0000 | 0000 | 0000 | 0000 | 3: | 0000 | 0000 | 0000 | 0000 |
|----|---------------------|------|------|------|----|------|------|------|------|----|------|------|------|------|
| 4: | 0000                | 0000 | 0000 | 0000 | 5: | 0000 | 0000 | 0000 | 0000 | 6: | 0000 | 0000 | 0000 | 0000 |
| 7: | 0000                | 0000 | 0000 | 0000 | 8: | 0000 | 0000 | 0000 | 0000 | 9: | 0000 | 0000 | 0000 | 0000 |

① Accommodated location b0-b4: Group No.

| b7 | b6 | b5 | b4 | b3 | b2 | b1 | b0 | b5, b6:<br>b7: | Unit No. (0-3)<br>MG No.               |
|----|----|----|----|----|----|----|----|----------------|----------------------------------------|
|    |    |    |    |    |    |    |    |                | 0/1 = Even-numbered MG/Odd-numbered MG |

| 13-R |                       | DRU Line Operation  |                 |                |  |  |  |  |  |  |  |
|------|-----------------------|---------------------|-----------------|----------------|--|--|--|--|--|--|--|
|      | Default Alarm:<br>NON | Default Grade:<br>0 | Grade Modified: | Lamp Modified: |  |  |  |  |  |  |  |

This message displays when the main power of the DRU system is restored to normal.

| 1: | xx00 | 0000 | 0000 | 0000 | 2: | 0000 | 0000 | 0000 | 0000 | 3: | 0000 | 0000 | 0000 | 0000 |
|----|------|------|------|------|----|------|------|------|------|----|------|------|------|------|
| 4: | 0000 | 0000 | 0000 | 0000 | 5: | 0000 | 0000 | 0000 | 0000 | 6: | 0000 | 0000 | 0000 | 0000 |
| 7: | 0000 | 0000 | 0000 | 0000 | 8: | 0000 | 0000 | 0000 | 0000 | 9: | 0000 | 0000 | 0000 | 0000 |

b0-b4: Group No.

1 Accommodated location

 b7
 b6
 b5
 b4
 b3
 b2
 b1
 b0
 b5, b6: Unit No. (0-3)

 b7:
 0/1 = Even-nut

7: 0/1 = Even-numbered MG/Odd-numbered MG

| 13-Z |                       | Power Failure       |                 |                |  |  |  |  |  |  |  |  |
|------|-----------------------|---------------------|-----------------|----------------|--|--|--|--|--|--|--|--|
|      | Default Alarm:<br>NON | Default Grade:<br>3 | Grade Modified: | Lamp Modified: |  |  |  |  |  |  |  |  |

This message displays when a PWR circuit card failure is detected.

|                 | 1:             | XXXX        |             | 0000     | 0000          | 2:               | 0000                                 | 0000                                              | 0000                                   | 0000                                            | 3:      | 0000      | 0000   | 0000 | 0000 |
|-----------------|----------------|-------------|-------------|----------|---------------|------------------|--------------------------------------|---------------------------------------------------|----------------------------------------|-------------------------------------------------|---------|-----------|--------|------|------|
|                 | 4:             | 0000        | 0000        | 0000     | 0000          | 5:               | 0000                                 | 0000                                              | 0000                                   | 0000                                            | 6:      | 0000      | 0000   | 0000 | 0000 |
|                 | 7:             | 0000        | 0000        | 0000     | 0000          | 8:               | 0000                                 | 0000                                              | 0000                                   | 0000                                            | 9:      | 0000      | 0000   | 0000 | 0000 |
| ① N<br>dd<br>b7 | IG N<br>etecti | No. and     | Unit N      | b2       | ault<br>b1 b0 | b<br>b           | 00, b1: U<br>52: M<br>0/             | nit No. (<br>IG No.<br>'1 = Ever                  | 0-3)<br>1-numbe                        | ered MG                                         | /Odd    | -number   | red MG |      |      |
| ② K<br>b7       | ind o          | of Pow<br>t | er<br>54 b3 | b2       | b1 b0         | b<br>b<br>b<br>b | 01: 0/<br>02: 0/<br>03: 0/<br>04: 0/ | 11 = -/-5<br>11 = -/+1<br>11 = -/+5<br>11 = -/-48 | V Power<br>2V Pow<br>V Powe<br>3V Powe | Failure<br>er Failur<br>r Failure<br>er Failure | re<br>e |           |        |      |      |
| ③ L<br>b7       | ocati          | on of f     | aulty ci    | rcuit ca | ard<br>b0     | b                | o0: 0/                               | '1 = Gro                                          | up 24 (0                               | side) / (                                       | Grouț   | o 25 (1 s | ide)   |      |      |

*Reference:* See Chapter 4, Section 3.3.3, for the circuit card replacement procedure.

NDA-24300

| 15-A |                       | VPS Failure (       | Temporary)      |                |
|------|-----------------------|---------------------|-----------------|----------------|
|      | Default Alarm:<br>SUP | Default Grade:<br>1 | Grade Modified: | Lamp Modified: |

This message displays when a VPS failure is detected.

| 1: | XXXX<br>TTT | <u>xx</u> 00 | 0000 | 0000 | 2: | 0000 | 0000 | 0000 | 0000 | 3: | 0000 | 0000 | 0000 | 0000 |
|----|-------------|--------------|------|------|----|------|------|------|------|----|------|------|------|------|
| 4: | 0000        | 0000         | 0000 | 0000 | 5: | 0000 | 0000 | 0000 | 0000 | 6: | 0000 | 0000 | 0000 | 0000 |
| 7: | 0000        | 0000         | 0000 | 0000 | 8: | 0000 | 0000 | 0000 | 0000 | 9: | 0000 | 0000 | 0000 | 0000 |
|    |             |              |      |      |    |      |      |      |      |    |      |      |      |      |

① Probable cause for failure

| (1) P | robat | ole ca | use f | for fa | b0-b7: 0 = - |    |    |                                           |
|-------|-------|--------|-------|--------|--------------|----|----|-------------------------------------------|
| b7    | b6    | b5     | b4    | b3     | b2           | b1 | b0 | 1 = Sector error<br>FF = Other than above |
|       |       |        |       |        |              |    |    |                                           |

| 2 L | ENS | of V | PS v | with t | he fa | ilure |    | b0-b2: Level |
|-----|-----|------|------|--------|-------|-------|----|--------------|
| b7  | b6  | b5   | b4   | b3     | b2    | b1    | b0 | b3-b7: Group |
|     |     |      |      |        |       |       |    |              |

| (3) L | ENS | b0, b1: Unit No. |    |    |    |    |    |               |
|-------|-----|------------------|----|----|----|----|----|---------------|
| b7    | b6  | b5               | b4 | b3 | b2 | b1 | b0 | b2-b7: MG No. |
|       |     |                  |    |    |    |    |    |               |

| 15-B |                      | VPS Failure (       | Permanent)      |                |
|------|----------------------|---------------------|-----------------|----------------|
|      | Default Alarm:<br>MN | Default Grade:<br>2 | Grade Modified: | Lamp Modified: |

This message displays when a VPS failure is detected.

| 1: | xxxx<br>1 2 | <u>xx</u> 00<br>3 | 0000 | 0000 | 2: | 0000 | 0000 | 0000 | 0000 | 3: | 0000 | 0000 | 0000 | 0000 |
|----|-------------|-------------------|------|------|----|------|------|------|------|----|------|------|------|------|
| 4: | 0000        | 0000              | 0000 | 0000 | 5: | 0000 | 0000 | 0000 | 0000 | 6: | 0000 | 0000 | 0000 | 0000 |
| 7: | 0000        | 0000              | 0000 | 0000 | 8: | 0000 | 0000 | 0000 | 0000 | 9: | 0000 | 0000 | 0000 | 0000 |

① Probable cause for failure

| (1) P | robat | ole ca | use f | for fa | b0-b7: 0 = - |    |    |                                           |
|-------|-------|--------|-------|--------|--------------|----|----|-------------------------------------------|
| b7    | b6    | b5     | b4    | b3     | b2           | b1 | b0 | 1 = Sector error<br>FF = Other than above |
|       |       |        |       |        |              |    |    |                                           |

| 2 L | ENS | of V | PS w | vith t | he fa | ilure |    | b0-b2: Level |
|-----|-----|------|------|--------|-------|-------|----|--------------|
| b7  | b6  | b5   | b4   | b3     | b2    | b1    | b0 | b3-b7: Group |
|     |     |      |      |        |       |       |    |              |

| 3 L<br>b7 | ENS<br>b6 | of V<br>b5 | PS w<br>b4 | b3 | he fa<br>b2 | ilure<br>b1 | b0 | b0, b1: Unit No.<br>b2-b7: MG No. |
|-----------|-----------|------------|------------|----|-------------|-------------|----|-----------------------------------|
|           |           |            |            |    |             |             |    |                                   |

| 15-C |                       | VPS Re              | estore          |                |
|------|-----------------------|---------------------|-----------------|----------------|
|      | Default Alarm:<br>NON | Default Grade:<br>2 | Grade Modified: | Lamp Modified: |

This message displays when a VPS failure is restored to normal.

| 1: | XXXX | 0000 | 0000 | 0000 | 2: | 0000 | 0000 | 0000 | 0000 | 3: | 0000 | 0000 | 0000 | 0000 |
|----|------|------|------|------|----|------|------|------|------|----|------|------|------|------|
| 4: | 0000 | 0000 | 0000 | 0000 | 5: | 0000 | 0000 | 0000 | 0000 | 6: | 0000 | 0000 | 0000 | 0000 |
| 7: | 0000 | 0000 | 0000 | 0000 | 8: | 0000 | 0000 | 0000 | 0000 | 9: | 0000 | 0000 | 0000 | 0000 |
|    |      |      |      |      |    |      |      |      |      |    |      |      |      |      |

| (1) L | ENS | of V | PS v | vith t | he fa | ilure | b0 | b0-b2: Level |
|-------|-----|------|------|--------|-------|-------|----|--------------|
| b7    | b6  | b5   | b4   | b3     | b2    | b1    |    | b3-b7: Group |
|       |     |      |      |        |       |       |    |              |

| 2 L | ENS | of V | 'PS v | vith t | he fa | ilure |    | b0, b1: Unit No. |
|-----|-----|------|-------|--------|-------|-------|----|------------------|
| b7  | b6  | b5   | b4    | b3     | b2    | b1    | b0 | 02-07. MG NO.    |
|     |     |      |       |        |       |       |    |                  |

| 16-A |                       | Inside Trunk All Busy |                 |                |  |  |  |  |  |  |
|------|-----------------------|-----------------------|-----------------|----------------|--|--|--|--|--|--|
|      | Default Alarm:<br>SUP | Default Grade:<br>3   | Grade Modified: | Lamp Modified: |  |  |  |  |  |  |

This message displays when Intra-Office Trunks (ATI, RST, etc.) have all become busy.

 

 1:
 xx00 ①
 0000
 0000
 2:
 0000
 0000
 0000
 3:
 0000
 0000
 0000
 0000
 0000
 0000
 0000
 0000
 0000
 0000
 0000
 0000
 0000
 0000
 0000
 0000
 0000
 0000
 0000
 0000
 0000
 0000
 0000
 0000
 0000
 0000
 0000
 0000
 0000
 0000
 0000
 0000
 0000
 0000
 0000
 0000
 0000
 0000
 0000
 0000
 0000
 0000
 0000
 0000
 0000
 0000
 0000
 0000
 0000
 0000
 0000
 0000
 0000
 0000
 0000
 0000
 0000
 0000
 0000
 0000
 0000
 0000
 0000
 0000
 0000
 0000
 0000
 0000
 0000
 0000
 0000
 0000
 0000
 0000
 0000
 0000
 0000
 0000
 0000
 0000
 0000
 0000
 0000
 0000
 0000
 0000
 0000
 0000
 0000
 00000
 0000
 0000
 <t

① Intra-Office trunks that have become all busy

b0-b7: Intra-Office trunks that have become all busy (01-1F) (See table on the following page)

b7 b6 b5 b4 b3 b2 b1 b0

| ROUTE<br>NO. | DATA<br>(HEX.) | TRUNK NAME                                       | ROUTE<br>NO. | DATA<br>(HEX.) | TRUNK NAME                       |
|--------------|----------------|--------------------------------------------------|--------------|----------------|----------------------------------|
| 901          | 01             | Attendant Console                                | 917          | 11             | MFC Sender                       |
| 902          | 02             | Originating Register Trunk                       | 918          | 12             | Not used                         |
| 903          | 03             | Incoming Register Trunk                          | 919          | 13             | MODEM                            |
| 904          | 04             | MF Receiver                                      | 920          | 14             | MODEM                            |
| 905          | 05             | Sender Trunk DP/PB                               | 921          | 15             | MODEM                            |
| 906          | 06             | PB Receiver for Automated<br>Attendant Service   | 922          | 16             | MODEM                            |
| 907          | 07             | AMP                                              | 923          | 17             | MODEM                            |
| 908          | 08             | Not used                                         | 924          | 18             | MODEM                            |
| 909          | 09             | Three-Way Conference Trunk                       | 925          | 19             | MODEM                            |
| 910          | 0A             | Not used                                         | 926          | 1A             | MODEM                            |
| 911          | 0B             | Not used                                         | 927          | 1B             | Not used                         |
| 912          | 0C             | Originating Register Trunk for<br>ATTCON/DESKCON | 928          | 1C             | Not used                         |
| 913          | 0D             | Three-Way Conference Trunk for<br>ATTCON/DESKCON | 929          | 1D             | Data Signaling Trunk-Option      |
| 914          | 0E             | Not used                                         | 930          | 1E             | Rate Adaptation Conversion Trunk |
| 915          | 0F             | Night ATTCON/DESKCON                             | 931          | 1F             | Not used                         |
| 916          | 10             | MFC Register                                     |              |                |                                  |

| 16-B |                       | Virtual Tie Lin     | e Set Report    |                |
|------|-----------------------|---------------------|-----------------|----------------|
|      | Default Alarm:<br>NON | Default Grade:<br>3 | Grade Modified: | Lamp Modified: |

This message displays when virtual tie line setup has completed.

|                | 1:                    | xxxx<br>12             | <u>xx</u> 00) (3)           | 0000                   | 0000        | 2:       | 0000                 | 0000                | 0000    | 0000 | 3:       | 0000 | 0000 | 0000 | 0000 |
|----------------|-----------------------|------------------------|-----------------------------|------------------------|-------------|----------|----------------------|---------------------|---------|------|----------|------|------|------|------|
|                | 4:<br>7:              | 0000                   | 0000                        | 0000                   | 0000        | 5:<br>8: | 0000                 | 0000                | 0000    | 0000 | 6:<br>9: | 0000 | 0000 | 0000 | 0000 |
| 1 C<br>b7      | ounte                 | er                     |                             |                        | b0          | ł        | 50: 00<br>01         | )=-<br>l=Re-set     | up      |      |          |      |      |      |      |
| ② V<br>A       | irtual<br>.ccon       | l Tie I<br>nmoda       | Line Ca<br>ted Loc          | ll Head                | er          | ł        | 50,b1: U<br>52: M    | nit No.<br>lodule G | roup No | ).   |          |      |      |      |      |
| b7             |                       |                        |                             | b2                     | b1 b0       | ]        |                      |                     |         |      |          |      |      |      |      |
| ③ V<br>A<br>b7 | irtual<br>.ccon<br>b6 | l Tie I<br>nmoda<br>b5 | Line Ca<br>ted Loc<br>b4 b3 | ll Head<br>ation<br>b2 | er<br>b1 b0 | t<br>t   | о0-b2: L<br>o3-b7: С | evel<br>Froup No    | ).      |      |          |      |      |      |      |
|                |                       |                        |                             | -                      |             |          |                      |                     |         |      |          |      |      |      |      |

| 16-C |                       | Virtual Tie Line    | Cancel Report   |                |
|------|-----------------------|---------------------|-----------------|----------------|
|      | Default Alarm:<br>NON | Default Grade:<br>3 | Grade Modified: | Lamp Modified: |

This message displays when virtual tie line cancel has completed.

| 1:              | xxxx<br>1 2                  | 3<br>3             | 0000    | 0000  | 2:     | 0000                  | 0000                | 0000    | 0000 | 3: | 0000 | 0000 | 0000 | 0000 |
|-----------------|------------------------------|--------------------|---------|-------|--------|-----------------------|---------------------|---------|------|----|------|------|------|------|
| 4:              | 0000                         | 0000               | 0000    | 0000  | 5:     | 0000                  | 0000                | 0000    | 0000 | 6: | 0000 | 0000 | 0000 | 0000 |
| 7:              | 0000                         | 0000               | 0000    | 0000  | 8:     | 0000                  | 0000                | 0000    | 0000 | 9: | 0000 | 0000 | 0000 | 0000 |
| Count           | er                           |                    |         |       | ŀ      | <b>b0:</b> 0/         | 1=-/Re-s            | setup   |      |    |      |      |      |      |
| 7               |                              |                    |         | b0    |        |                       |                     |         |      |    |      |      |      |      |
|                 |                              |                    |         |       |        |                       |                     |         |      |    |      |      |      |      |
| Virtua<br>Accon | Virtual Tie Line Call Header |                    |         |       |        |                       | nit No.<br>Iodule G | roup No |      |    |      |      |      |      |
| 7               |                              |                    | b2      | b1 b0 |        |                       |                     |         |      |    |      |      |      |      |
|                 |                              |                    |         |       |        |                       |                     |         |      |    |      |      |      |      |
| Virtua<br>Accon | l Tie Li                     | ine Cal<br>ed Loca | l Heado | er    | t<br>t | 00-b2: Le<br>03-b7: G | evel<br>roup No     |         |      |    |      |      |      |      |
| 7               |                              |                    | b2      | b1 b0 |        |                       |                     |         |      |    |      |      |      |      |
|                 |                              |                    |         |       |        |                       |                     |         |      |    |      |      |      |      |
|                 |                              |                    |         |       |        |                       |                     |         |      |    |      |      |      |      |

| 16-E | Virtual Tie Line Set Time Out |                     |                 |                |  |  |  |  |  |
|------|-------------------------------|---------------------|-----------------|----------------|--|--|--|--|--|
|      | Default Alarm:<br>NON         | Default Grade:<br>1 | Grade Modified: | Lamp Modified: |  |  |  |  |  |

This message displays when virtual tie line setup has failed due to a fault in the network of the terminating office concerned.

 1:
 00xx
 xx8x
 xxxx
 0000
 2:
 0000
 0000
 0000
 3:
 0000
 0000
 0000
 0000
 0000
 0000
 0000
 0000
 0000
 0000
 0000
 0000
 0000
 0000
 0000
 0000
 0000
 0000
 0000
 0000
 0000
 0000
 0000
 0000
 0000
 0000
 0000
 0000
 0000
 0000
 0000
 0000
 0000
 0000
 0000
 0000
 0000
 0000
 0000
 0000
 0000
 0000
 0000
 0000
 0000
 0000
 0000
 0000
 0000
 0000
 0000
 0000
 0000
 0000
 0000
 0000
 0000
 0000
 0000
 0000
 0000
 0000
 0000
 0000
 0000
 0000
 0000
 0000
 0000
 0000
 0000
 0000
 0000
 0000
 0000
 0000
 0000
 0000
 0000
 0000
 0000
 0000
 0000
 0000
 0000
 0000
 0000
 0000
 0000
 0000
 0000
 0

① Virtual Tie Line Call Header Accommodated Location

b0,b1: Unit No.b2: Module Group No.

| b7 |  |  | b2 | b1 | b0 |
|----|--|--|----|----|----|
|    |  |  |    |    |    |

② Virtual Tie Line Call Headerb0-b2: LevelAccommodated Locationb3-b7: Group No.

| b7 | b6 | b5 | b4 | b3 | b2 | b1 | b0 |
|----|----|----|----|----|----|----|----|
|    |    |    |    |    |    |    |    |

#### SYSTEM MESSAGES

③ Virtual Tie Line Call Header Accommodated Location

b7 b6 b5 b4 b3 b2 b1 b0

b3-b7: Call Source

| DATA  | CALL SOURCE                                                                                 |
|-------|---------------------------------------------------------------------------------------------|
| 0     | User                                                                                        |
| 1     | Private network to which the user is directly connected.<br>(Self side)                     |
| 2     | National network to which the user is directly connected. (Self side)                       |
| 3     | Tie-Line Network                                                                            |
| 4     | National network to which the opposite party is directly connected. (Opposite party's side) |
| 5     | Private network to which the opposite party is directly connected. (Opposite party's side)  |
| 7     | International Network                                                                       |
| А     | Network from Interworking                                                                   |
| Other | Spare                                                                                       |

b4-b7: "8" is always indicated.

④ Fault Cause

b7 b6 b5 b4 b3 b2 b1 b0

b4-b6: Class 0=No Answer

b0-b3: Reason Kind

Other than 0=Refer to the following table

|                    |                  | CLASS | REASON<br>KIND<br>VALUE | DATA | REASON KIND                                        |
|--------------------|------------------|-------|-------------------------|------|----------------------------------------------------|
|                    |                  | 000   | 0001                    | 1    | Dead Number                                        |
|                    |                  | 000   | 0010                    | 2    | No route to the designated transit network         |
|                    |                  | 000   | 0011                    | 3    | No route to the opposite Party                     |
|                    | Reason Kind      | 000   | 0110                    | 6    | Use of channel not allowed                         |
| Class              | Value            | 000   | 0111                    | 7    | Call terminated to a setup channel                 |
| Х                  | Х                | 001   | 0000                    | 16   | Normal disconnection                               |
|                    | ]                | 001   | 0001                    | 17   | Called user busy                                   |
| <u>8765</u>        | <u>4321(bit)</u> | 001   | 0010                    | 18   | No response from called user                       |
|                    |                  | 001   | 0011                    | 19   | Called party being rung/no answer                  |
| -000               |                  | 001   | 0101                    | 21   | Communication denied                               |
|                    | XXXX             | 001   | 0110                    | 22   | Opposite party's terminal number changed           |
| -001               |                  | 001   | 1010                    | 26   | Disconnection and release of the user not selected |
|                    |                  | 001   | 1011                    | 27   | Opposite party's terminal out of order             |
| Normal Event Class |                  | 001   | 1100                    | 28   | Invalid number format (Incomplete Number)          |
|                    |                  | 001   | 1101                    | 29   | Facility denied                                    |
|                    |                  | 001   | 1110                    | 30   | Answer to status inquiry                           |
|                    |                  | 001   | 1111                    | 31   | Other normal class                                 |

NDA-24300

### SYSTEM MESSAGES

|                                                                                                    | CLASS                                                       | REASON<br>KIND<br>VALUE                                              | DATA                                               | REASON KIND                                                                                                    |
|----------------------------------------------------------------------------------------------------|-------------------------------------------------------------|----------------------------------------------------------------------|----------------------------------------------------|----------------------------------------------------------------------------------------------------|
| 010 xxxx<br>Classes not allowed use of resources                                                                                                    | 010<br>010<br>010<br>010<br>010<br>010<br>010               | 0010<br>0110<br>1001<br>1010<br>1011<br>1100<br>1111                 | 34<br>38<br>41<br>42<br>43<br>44<br>47             | No usable channel/line<br>Network failure<br>Temporary failure<br>Switching system congested<br>Access information discarded<br>Use of requested line/channel not allowed<br>Class not allowed use of other resources                                                                                                    |
| $\begin{tabular}{c c c c c c } \hline Reason Kind \\ \hline Class & Value \\ X & X \\ \hline & \\ \hline & \\ \hline \\ \hline$ | 011<br>011<br>011<br>011<br>011                             | 0001<br>0010<br>1001<br>1010<br>1111                                 | 49<br>50<br>57<br>58<br>63                         | Use of QOS not allowed<br>Requested facility not contracted<br>Bearer capability not allowed<br>Bearer capability not allowed at present<br>Class not allowed to use other services or options                                                                                                    |
| 100 xxxx<br>Classes not provided with services                                                                                                    | 100<br>100<br>100<br>100<br>100                             | 0001<br>0010<br>0101<br>0110<br>1111                                 | 65<br>66<br>69<br>70<br>79                         | Unprovided bearer capability designated<br>Unprovided channel kind designated<br>Unprovided facility requested<br>Restricted digital information bearer capability<br>Class unprovided with other services or options                                                                                                    |
| 101 xxxx<br>Invalid message class                                                                                                    | 101<br>101<br>101<br>101<br>101<br>101<br>101<br>101        | 0001<br>0010<br>0011<br>0100<br>0101<br>0110<br>1000<br>1011<br>1111 | 81<br>82<br>83<br>84<br>85<br>86<br>88<br>91<br>95 | Invalid call number used<br>Invalid channel number used<br>Designated transit call ID number unused<br>Transit call ID number being used<br>No transit call<br>Designated transit call disconnected and released<br>Terminal attributes unmatch<br>Invalid transit network selected<br>Other invalid message class                     |
| 110 xxxx<br>Procedure error (ex: unrecognized<br>message) class                                                                                                    | 110<br>110<br>110<br>110<br>110<br>110<br>110<br>110<br>110 | 0000<br>0001<br>0010<br>0011<br>0100<br>0101<br>0110<br>1111         | 96<br>97<br>98<br>99<br>100<br>101<br>102<br>111   | Mandatory information elements inadequate<br>Message kind undefined or unprovided<br>Call status and message unmatching or message<br>kind undefined<br>Information element undefined<br>Content of information element invalid<br>Call status and message unmatching<br>Recovery due to timer over<br>Class of other procedure errors |
| 111 xxxx<br>Interworking class                                                                                                    | 111                                                         | 111                                                                  | 127                                                | Other interworking class                                                                                                    |
| Others                                                                                                    |                                                             |                                                                      |                                                    | Reserved                                                                                                    |

| 16-F | Sender Start Time Out |                     |                 |                |  |  |  |  |  |  |
|------|-----------------------|---------------------|-----------------|----------------|--|--|--|--|--|--|
|      | Default Alarm:<br>NON | Default Grade:<br>0 | Grade Modified: | Lamp Modified: |  |  |  |  |  |  |

This message indicates that an outgoing call (by connection acknowledge system) has not received an acknowledgment signal from the opposite office. As a result, the attempted outgoing call is routed to Reorder Tone (ROT) connection.

| 1: | 12   | xxxx<br>3 4 | xx0x<br>56 | xx0x<br>78 | 2: | <u>xxxx</u><br>9 |      | <u>xxxx</u><br>(1) | xxxx<br>(12) | 3: | xxxx | xxxx | XXXX<br>2) | XXXX |
|----|------|-------------|------------|------------|----|------------------|------|--------------------|--------------|----|------|------|------------|------|
| 4: | 0000 | 0000        | 0000       | 0000       | 5: | 0000             | 0000 | 0000               | 0000         | 6: | 0000 | 0000 | 0000       | 0000 |
| 7: | 0000 | 0000        | 0000       | 0000       | 8: | 0000             | 0000 | 0000               | 0000         | 9: | 0000 | 0000 | 0000       | 0000 |

# In Case of Station OG/ATT OG/ATT Tandem Connection

① Type of connection and station number digits

Г

b7 b6 b2 b1 b0

b0-b2: Digits of station number (origination) b6-b7: 0H=Station OG connection 4H=ATT OG connection CH=ATT Tandem connection

2-4 Calling station number (See table)

| b7 | b6 | b5 | b4 | b3 | b2 | b1 | b0 |
|----|----|----|----|----|----|----|----|
|    |    |    |    |    |    |    |    |

|   | b4-b7 | b0-b3 |
|---|-------|-------|
| 2 | DC0   | DC1   |
| 3 | DC2   | DC3   |
| 4 | DC4   | DC5   |

#### SYSTEM MESSAGES

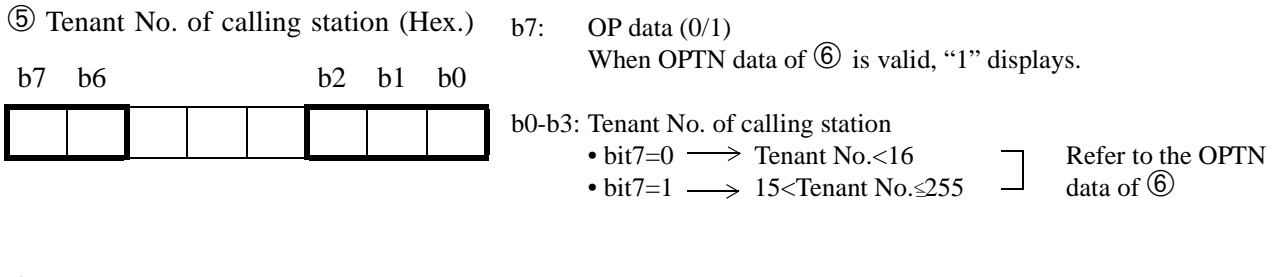

6 OPTN data

b0-b3: OPTN data Note

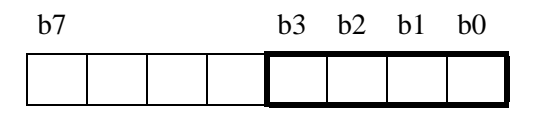

**Note:** This data displays when the Tenant No. of the calling station is larger than 15, and bit7 of <sup>(5)</sup> displays as "1" (otherwise, "0" displays at any time). While the four-bit data of <sup>(5)</sup> is self-sufficient in verifying the Tenant No. "1-15," this OPTN data provides a supportive role to cover the larger Tenant No. ranging from 16 to 255. Use the following method to analyze the data:

| Tenant No. of Calling Station (1-15)   | = | 0     | 0       | 0       | 0  | Tenant No.         |
|----------------------------------------|---|-------|---------|---------|----|--------------------|
|                                        | C | PTN ( | data (( | ): fixe | d) | bit 0 - bit 3 of 5 |
| Tenant No. of Calling Station (16-255) | = |       | OPT     | V data  |    | Tenant No.         |
|                                        | 0 | PTN o | lata (v | ariabl  | e) | bit 0 - bit 3 of 5 |

| ⑦ OG route number (Hex.) |    |    |    |    |    |    |    | b7:   | AC data                                                                                     |
|--------------------------|----|----|----|----|----|----|----|-------|---------------------------------------------------------------------------------------------|
| b7                       | b6 | b5 | b4 | b3 | b2 | b1 | b0 | b6:   | 0/1=Internal trunk/External trunk<br>OP data (0/1)                                          |
|                          |    |    |    |    |    |    |    | b0 b5 | When OPRT data of $\textcircled{B}$ is valid, "1" displays,                                 |
|                          |    |    |    |    |    |    |    | 00-05 | • bit $6=0 \longrightarrow$ Route No.<64 Refer to the OPTN                                  |
|                          |    |    |    |    |    |    |    |       | • bit 6=1 $\longrightarrow$ 63 <route <math="" data="" no.="" of="">\textcircled{8}</route> |

NDA-24300

| 8 C | PRT | data |    |    |    |    | b0-b3: OPRT data | Note |
|-----|-----|------|----|----|----|----|------------------|------|
| b7  |     |      | b3 | b2 | b1 | b0 |                  |      |
|     |     |      |    |    |    |    |                  |      |

Note: This data displays when the OG Route No. is larger than 63, and bit6 of ⑦ displays as "1" (otherwise, "0" displays at any time). While the six-bit data of ⑦ is self-sufficient in verifying the Route No. "1-63," this OPRT data provides a supportive role to cover the Route No., which is larger than 63. Use the following method to analyze the data:

| OG Route No. (1-63)         |        |       |       |     |        |    |                                   |        | =                     | 0                    | 0 | 0 | 0                | OG Route No.     |
|-----------------------------|--------|-------|-------|-----|--------|----|-----------------------------------|--------|-----------------------|----------------------|---|---|------------------|------------------|
| OG Route No. (64 or larger) |        |       |       |     |        |    |                                   |        | OPTN data (0:fixed)   |                      |   |   | bit0 - bit5 of ⑦ |                  |
|                             |        |       |       |     |        |    |                                   | r)     | =                     | = OPTN data          |   |   |                  | OG Route No.     |
|                             |        |       |       |     |        |    |                                   |        | 0                     | OPTN data (variable) |   |   |                  | bit0 - bit5 of ⑦ |
|                             |        |       |       |     |        |    |                                   |        |                       |                      |   |   |                  |                  |
| 9 Trunk No. of OG trunk     |        |       |       |     |        |    |                                   | b0-b7: | Trunk No. of OG trunk |                      |   |   |                  |                  |
| b7                          | b6     | b5    | b4    | b3  | b2     | b1 | b0                                |        |                       |                      |   |   |                  |                  |
|                             |        |       |       |     |        |    |                                   |        |                       |                      |   |   |                  |                  |
|                             |        |       |       |     |        |    |                                   |        |                       |                      |   |   |                  |                  |
| 10 Trunk No. of sender      |        |       |       |     |        |    |                                   | b0-b7: | Т                     | Trunk No. of sender  |   |   |                  |                  |
| b7                          | b6     | b5    | b4    | b3  | b2     | b1 | b0                                |        |                       |                      |   |   |                  |                  |
|                             |        |       |       |     |        |    |                                   |        |                       |                      |   |   |                  |                  |
|                             |        |       |       |     |        |    |                                   |        |                       |                      |   |   |                  |                  |
| 1) N                        | s dial | ed by | y cal | ler | b0-b4: | Ň  | Number of digits dialed by caller |        |                       |                      |   |   |                  |                  |
| b7                          |        |       | b4    | b3  | b2     | b1 | b0                                |        |                       |                      |   |   |                  |                  |
(2) Number dialed by caller (See table)

| b7 | b6 | b5 | b4 | b3 | b2 | b1 | b0 |
|----|----|----|----|----|----|----|----|
|    |    |    |    |    |    |    |    |

| b4-b7 | b0-b3 |
|-------|-------|
| DC0   | DC1   |
| DC2   | DC3   |
| DC4   | DC5   |
| DC6   | DC7   |
| DC8   | DC9   |
| DC10  | DC11  |
| DC12  | DC13  |
| DC14  | DC15  |
| DC16  | DC17  |
| DC18  | DC19  |
| DC20  | DC21  |

#### In Case of Tandem Connection

| ① Т<br>b7 | b6          |              | nnect       | ion         |           |    | b0 | <u>b7</u><br>1 | b6 = Tandem connection                                                                                                    |
|-----------|-------------|--------------|-------------|-------------|-----------|----|----|----------------|----------------------------------------------------------------------------------------------------|
| ② I<br>b7 | C rou<br>b6 | ite nu<br>b5 | umber<br>b4 | r (He<br>b3 | x.)<br>b2 | b1 | b0 | b7:<br>b6:     | AC data<br>0/1=Internal trunk/External trunk<br>OP data (0/1)<br>When OPRT data of ③ is valid, "1" displays.                         |
|           |             |              |             | <u> </u>    | <u> </u>  |    |    | b0-b5:         | IC route number<br>• bit $6=0 \longrightarrow$ Route No.<64<br>• bit $6=1 \longrightarrow <63$ Route No. Refer to the OPTN data of ③ |

| ③ OPRT data                                                                                                    | h0 h2. ODDT data Noto                                                                                                    |
|----------------------------------------------------------------------------------------------------|----------------------------------------------------------------------------------------------------|
| b7 $b3$ $b2$ $b1$                                                                                                    | b0-b3: OPRI data Note                                                                                                    |
|                                                                                                    |                                                                                                    |
|                                                                                                    |                                                                                                    |
| <b>Note:</b> This data displays when the "1" displays at any time 63," this OPRT data provide following method to analyst. | he IC Route No. is larger than 63, and bit6 of $\textcircled{O}$ displays as "1" (otherwise,<br>b. While the six-bit data of $\textcircled{O}$ is self-sufficient in verifying the Route No. "1-<br>ides a supportive role to cover the Route No., which is larger than 63. Use the<br>yze the data: |
| IC Route No. (1-63)                                                                                                    | = 0 0 0 0 0 IC Route No.                                                                                                    |
|                                                                                                    | OPRT data (0:fixed) bit0 - bit5 of 2                                                                                                    |
| IC Route No. (64 or la                                                                                                    | rger) = OPRT data IC Route No.                                                                                                    |
|                                                                                                    | OPRT data (variable) bit0 - bit5 of 2                                                                                                    |
| ④ - ⑤ Trunk No. of IC trunk                                                                                                | b0-b7: Trunk No. of IC trunk                                                                                                    |
| b7 b6 b5 b4 b3 b2 b1                                                                                                    | b0                                                                                                    |
| 6 Not used                                                                                                    |                                                                                                    |
| $\widehat{\mathcal{O}}$ OG route number (Hex.)                                                                             | b7: AC data                                                                                                    |

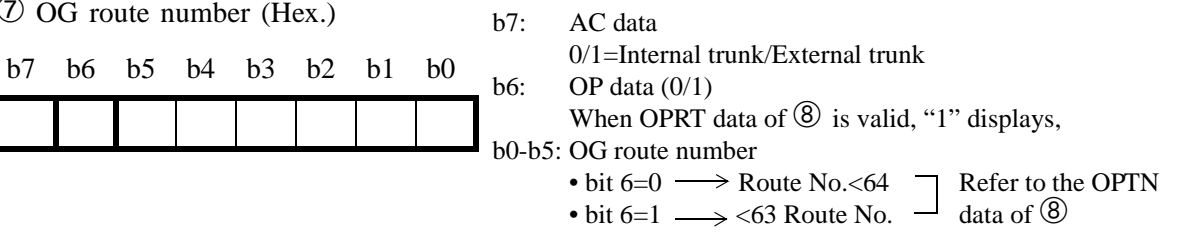

(8) OPRT data

b0-b3: OPRT data Note

| b7 |  | _ | b3 | b2 | b1 | b0 |
|----|--|---|----|----|----|----|
|    |  |   |    |    |    |    |

**Note:** This data displays when the OG Route No. is larger than 63, and bit6 of  $\overline{\mathbb{O}}$  displays as "1" (otherwise, "0" is displays at any time). While the six bit data of  $\overline{\mathbb{O}}$  is self-sufficient in verifying the Route No. "1-63," this OPRT data provides a supportive role to cover the Route No., which is larger than 63. Use the following method to analyze the data:

|      |      |       | OG    | Route  | e No. | (1-63 | )        |        | = | 0     | 0       | 0        | 0        | OG Route No.       |
|------|------|-------|-------|--------|-------|-------|----------|--------|---|-------|---------|----------|----------|--------------------|
|      |      |       |       |        |       |       |          |        | 0 | PRT   | data (O | ): fixed | l)       | bit 0 - bit 5 of ⑦ |
|      |      |       | OG    | Route  | e No. | (64 o | r larger | )      | = |       | OPR     | Γ data   |          | OG Route No.       |
|      |      |       |       |        |       |       |          |        | 0 | PRT o | lata (v | ariable  | e)       | bit 0 - bit 5 of ⑦ |
| 9 T  | runk | No.   | of O  | G tru  | nk    |       |          | b0-b7: | ] | Frunk | No. o   | f OG t   | runk     |                    |
| b7   | b6   | b5    | b4    | b3     | b2    | b1    | b0       |        |   |       |         |          |          |                    |
|      |      |       |       |        |       |       |          |        |   |       |         |          |          |                    |
|      |      |       |       |        |       |       |          |        |   |       |         |          |          |                    |
| 10 т | runk | No.   | of se | nder   |       |       |          | b0-b7: | ] | Frunk | No. o   | f send   | er       |                    |
| b7   | b6   | b5    | b4    | b3     | b2    | b1    | b0       |        |   |       |         |          |          |                    |
|      |      |       |       |        |       |       |          |        |   |       |         |          |          |                    |
|      |      |       |       |        |       |       |          |        |   |       |         |          |          |                    |
| 1) N | umbe | er of | digit | s dial | led b | y cal | ler      | b0-b4: | 1 | Numb  | er of c | ligits c | lialed b | y caller           |
| b7   |      |       | b4    | b3     | b2    | b1    | b0       |        |   |       |         |          |          |                    |

# 12 Number dialed by caller (See table)

| b7 | b6 | b5 | b4 | b3 | b2 | b1 | b0 |
|----|----|----|----|----|----|----|----|
|    |    |    |    |    |    |    |    |

| b4-b7 | b0-b3 |
|-------|-------|
| DC0   | DC1   |
| DC2   | DC3   |
| DC4   | DC5   |
| DC6   | DC7   |
| DC8   | DC9   |
| DC10  | DC11  |
| DC12  | DC13  |
| DC14  | DC15  |
| DC16  | DC17  |
| DC18  | DC19  |
| DC20  | DC21  |

| 16-K |                       | I/O Port L          | ine OFF         |                |
|------|-----------------------|---------------------|-----------------|----------------|
|      | Default Alarm:<br>NON | Default Grade:<br>1 | Grade Modified: | Lamp Modified: |

This message displays when the DR signal of the RS-232C, connected to the port designated by the system data, remains off for 30 consecutive seconds while the system is in service (immediately after startup in the case of system start-up).

1 

(1) Faulty Port No.

| (1) F | aulty | Port | No. |    |    |            |    | 0/1 = | -/Link Do | own  |     |        |              |
|-------|-------|------|-----|----|----|------------|----|-------|-----------|------|-----|--------|--------------|
| h7    | h6    | h5   | h/  | h3 | h2 | <b>h</b> 1 | bΟ | b0:   | Port 0    |      | b4: | Port 4 | $\mathbf{i}$ |
| 07    | 00    | 05   | 04  | 05 | 02 | 01         | 00 | b1:   | Port 1    |      | b5: | Port 5 |              |
|       |       |      |     |    |    |            |    | b2:   | Port 2    | IOCO | b6: | Port 6 | 1001         |
| I     |       |      |     |    |    |            |    | b3:   | Port 3    |      | b7: | Port 7 |              |

| 16-L |                       | I/O Port Lin        | e Restore       |                |
|------|-----------------------|---------------------|-----------------|----------------|
|      | Default Alarm:<br>NON | Default Grade:<br>1 | Grade Modified: | Lamp Modified: |

This message displays when [16-K] I/O Port Line Down Failure is restored to normal.

| 1: | <u>xx</u> 00<br>1 | 0000 | 0000 | 0000 | 2: | 0000 | 0000 | 0000 | 0000 | 3: | 0000 | 0000 | 0000 | 0 |
|----|-------------------|------|------|------|----|------|------|------|------|----|------|------|------|---|
| 4: | 0000              | 0000 | 0000 | 0000 | 5: | 0000 | 0000 | 0000 | 0000 | 6: | 0000 | 0000 | 0000 | 0 |
| 7: | 0000              | 0000 | 0000 | 0000 | 8: | 0000 | 0000 | 0000 | 0000 | 9: | 0000 | 0000 | 0000 | 0 |

| -  |    |            |    |    |    |    |    | 0/1 = | -/LIIIK DO | own          |     |        |       |
|----|----|------------|----|----|----|----|----|-------|------------|--------------|-----|--------|-------|
| h7 | h6 | <b>h</b> 5 | b/ | h3 | h2 | h1 | b0 | b0:   | Port 0     | $\backslash$ | b4: | Port 4 |       |
| 07 | 00 | 05         | 04 | 05 | 02 | 01 | 00 | b1:   | Port 1     |              | b5: | Port 5 | Junga |
|    |    |            |    |    |    |    |    | b2:   | Port 2     | 1000         | b6: | Port 6 | IOCI  |
|    |    |            |    |    |    |    |    | b3:   | Port 3     |              | b7: | Port 7 |       |

| 16-M | Hard Clock Failure    |                     |                 |                |  |  |  |  |  |  |
|------|-----------------------|---------------------|-----------------|----------------|--|--|--|--|--|--|
|      | Default Alarm:<br>SUP | Default Grade:<br>3 | Grade Modified: | Lamp Modified: |  |  |  |  |  |  |

This message displays when the timer circuit in the EMA card becomes faulty and stops functioning and 64-Hz clock alarm is output.

 

 1:
 0000 ①
 0000
 0000
 2:
 0000
 0000
 0000
 3:
 0000
 0000
 0000
 0000
 0000
 0000
 0000
 0000
 0000
 0000
 0000
 0000
 0000
 0000
 0000
 0000
 0000
 0000
 0000
 0000
 0000
 0000
 0000
 0000
 0000
 0000
 0000
 0000
 0000
 0000
 0000
 0000
 0000
 0000
 0000
 0000
 0000
 0000
 0000
 0000
 0000
 0000
 0000
 0000
 0000
 0000
 0000
 0000
 0000
 0000
 0000
 0000
 0000
 0000
 0000
 0000
 0000
 0000
 0000
 0000
 0000
 0000
 0000
 0000
 0000
 0000
 0000
 0000
 0000
 0000
 0000
 0000
 0000
 0000
 0000
 0000
 0000
 0000
 0000
 0000
 0000
 0000
 0000
 0000
 0000
 0000
 0000
 0000
 0000
 00000
 0000
 0000
 <t

① Message Detail Data

This system message is always indicated as 0000.

| 16-N | Hard Clock Restore    |                     |                 |                |  |  |  |  |  |
|------|-----------------------|---------------------|-----------------|----------------|--|--|--|--|--|
|      | Default Alarm:<br>NON | Default Grade:<br>3 | Grade Modified: | Lamp Modified: |  |  |  |  |  |

This message displays when [16-M] 64 Hz Clock Down Detected is restored to normal.

 1:
 0000
 0000
 0000
 2:
 0000
 0000
 0000
 3:
 0000
 0000
 0000
 0000

 4:
 0000
 0000
 0000
 5:
 0000
 0000
 0000
 6:
 0000
 0000
 0000
 0000

 7:
 0000
 0000
 0000
 8:
 0000
 0000
 0000
 9:
 0000
 0000
 0000

① Message Detail Data

This system message is always indicated as 0000.

| 16-T | IOC Failure (Temporary) |                     |                 |                |  |  |  |  |  |
|------|-------------------------|---------------------|-----------------|----------------|--|--|--|--|--|
|      | Default Alarm:<br>SUP   | Default Grade:<br>1 | Grade Modified: | Lamp Modified: |  |  |  |  |  |

This message displays when the IOC card fails.

| 1: | XXXX            | 0000 | 0000 | 0000 | 2: | 0000 | 0000 | 0000 | 0000 | 3: | 0000 | 0000 | 0000 | 0000 |
|----|-----------------|------|------|------|----|------|------|------|------|----|------|------|------|------|
| 4: | (1) (2)<br>0000 | 0000 | 0000 | 0000 | 5: | 0000 | 0000 | 0000 | 0000 | 6: | 0000 | 0000 | 0000 | 0000 |
| 7: | 0000            | 0000 | 0000 | 0000 | 8: | 0000 | 0000 | 0000 | 0000 | 9: | 0000 | 0000 | 0000 | 0000 |
|    |                 |      |      |      |    |      |      |      |      |    |      |      |      |      |

① IOC circuit card No.

0/1 = No. 0/No. 1 b0:

b0:

| b7 |  |  |  | b0 |
|----|--|--|--|----|
|    |  |  |  |    |

<sup>(2)</sup> Cause for fault

| b7 | _ | b4 | b3 | b2 | b1 | b0 | b1:<br>b2: |
|----|---|----|----|----|----|----|------------|
|    |   |    |    |    |    |    | b3:        |
|    |   |    |    |    |    |    | h∕l∙       |

0/1 = -/COP Alarm 0/1 = -/CLK Alarm 0/1 = -/MEM bus CLK Alarm b3: 0/1 = -/Abnormal Interruption0/1 = -/Infinite Loop Detectedb4:

NDA-24300

| 16-U | IOC Failure (Permanent) |                     |                 |                |  |  |  |  |  |
|------|-------------------------|---------------------|-----------------|----------------|--|--|--|--|--|
|      | Default Alarm:<br>SUP   | Default Grade:<br>2 | Grade Modified: | Lamp Modified: |  |  |  |  |  |

This message displays when the IOC card failure, observed in the message [16-T], is detected more than 8 times a day.

Γ

|       | 1:   | XXXX<br>(1) (2) | 0000    | 0000 | 0000  | 2:     | 0000             | 0000                 | 0000               | 0000         | 3:           | 0000 | 0000 | 0000 | 0000 |
|-------|------|-----------------|---------|------|-------|--------|------------------|----------------------|--------------------|--------------|--------------|------|------|------|------|
|       | 4:   | 0000            | 0000    | 0000 | 0000  | 5:     | 0000             | 0000                 | 0000               | 0000         | 6:           | 0000 | 0000 | 0000 | 0000 |
|       | 7:   | 0000            | 0000    | 0000 | 0000  | 8:     | 0000             | 0000                 | 0000               | 0000         | 9:           | 0000 | 0000 | 0000 | 0000 |
| 1) IC | )C c | ircuit c        | ard No. |      |       | b      | 0: 0/            | 1 = No.              | 0/No. 1            |              |              |      |      |      |      |
| b7    |      |                 |         |      | b0    |        |                  |                      |                    |              |              |      |      |      |      |
|       |      |                 |         |      |       |        |                  |                      |                    |              |              |      |      |      |      |
|       |      |                 |         |      |       |        |                  |                      |                    |              |              |      |      |      |      |
| 2 C   | ause | for fa          | ılt     |      |       | b      | 0: 0/            | 1 = -/CC             | OP Alarn           | n            |              |      |      |      |      |
| b7    |      | t               | 64 b3   | b2 l | b1 b0 | b<br>b | 01: 0/02: 0/01   | 1 = -/CL $1 = -/MI$  | LK Alarr<br>EM bus | n<br>CLK Ala | arm          |      |      |      |      |
|       |      |                 |         |      |       | ] b    | 03: 0/<br>04: 0/ | 1 = -/Ab $1 = -/Inf$ | normal             | Interrup     | tion<br>cted |      |      |      |      |

Reference: See Chapter 4, Section 1.3.3, for the circuit card replacement procedure.

| 16-X | Station Exchanged Report |                     |                 |                |  |  |  |  |  |  |
|------|--------------------------|---------------------|-----------------|----------------|--|--|--|--|--|--|
|      | Default Alarm:<br>NON    | Default Grade:<br>0 | Grade Modified: | Lamp Modified: |  |  |  |  |  |  |

This message displays when the user uses Follow Phone (SWAP) service.

| 1: | xxxx<br>12 | xxxx<br>3 4 | xxxx<br>56 | xx00<br>⑦ | 2: | ××××<br>(8) (9) | xxxx<br>10 11 | XXXX<br>1213 | 00XX<br>(14) | 3: | <u>xxxx</u><br>14 | 0000 | 0000 | 0000 |
|----|------------|-------------|------------|-----------|----|-----------------|---------------|--------------|--------------|----|-------------------|------|------|------|
| 4: | 0000       | 0000        | 0000       | 0000      | 5: | 0000            | 0000          | 0000         | 0000         | 6: | 0000              | 0000 | 0000 | 0000 |
| 7: | 0000       | 0000        | 0000       | 0000      | 8: | 0000            | 0000          | 0000         | 0000         | 9: | 0000              | 0000 | 0000 | 0000 |

① Error code

b0-b7: See table

| b7 | b6 | b5 | b4 | b3 | b2 | b1 | b0 |
|----|----|----|----|----|----|----|----|
|    |    |    |    |    |    |    |    |

| ERROR CODE (HEX) | FAILURE                                                  |
|------------------|----------------------------------------------------------|
| 00               | Normal End                                               |
| 01               | MG unmatch                                               |
| 02               | Called party is not the station                          |
| 03               | TEC of Calling or Called station is abnormal             |
| 04               | TEC unmatch                                              |
| 05               | Hunting group unmatch                                    |
| 06               | Call Pick Up group unmatch                               |
| 07               | Calling or Called station is Night station               |
| 08               | Call Pick Up Expand group unmatch                        |
| 09               | -                                                        |
| 10               | Calling or Called D <sup>term</sup> has Data Line        |
| 11               | Calling or Called D <sup>term</sup> has OAI function key |
| 12               | Calling or Called station is Agent/Supervisor (ACD)      |
| 13-15            | -                                                        |
| 16               | Called station is busy                                   |
| 17               | MW has been set to Calling or Called station             |

NDA-24300

| ERROR CODE (HEX) | FAILURE                                                                  |  |  |  |
|------------------|--------------------------------------------------------------------------|--|--|--|
| 18               | Call Back/OG queuing has been set to Calling or Called station           |  |  |  |
| 19               | Call Forwarding - All Calls has been set to Calling or Called station    |  |  |  |
| 20               | Call Forwarding - Busy Line has been set to Calling or Called station    |  |  |  |
| 21               | Call Forwarding - Don't Answer has been set to Calling or Called station |  |  |  |
| 22-31            | -                                                                        |  |  |  |
| 32               | Under processing of Data Memory Back Up                                  |  |  |  |
| 33               | Collision of swap service                                                |  |  |  |
|                  | Under swapping of One Touch Memory                                       |  |  |  |
|                  | Memory overflow (Max. 4 stations)                                        |  |  |  |
| 34               | Data Memory read error                                                   |  |  |  |
| 35               | Data Memory swap failure                                                 |  |  |  |
| 36               | OAI Terminal Information swap failure (CM Data)                          |  |  |  |
| 37               | OAI Terminal Information swap failure (LP Data)                          |  |  |  |
| 38               | SST Time out                                                             |  |  |  |

2 Tenant No. of calling station

| b7 | b6 | b5 | b4 | b3 | b2 | b1 | b0 |
|----|----|----|----|----|----|----|----|
|    |    |    |    |    |    |    |    |

b0-b3: Tenant No. (1-15) b4-b7: Tenant No. (over 15)

| ③ Accommodated location of calling | b0-b2: Level        |
|------------------------------------|---------------------|
| station after Follow Phone service | b3-b7: Group (0-22) |

| b7 | b6 | b5 | b4 | b3 | b2 | b1 | b0 |
|----|----|----|----|----|----|----|----|
|    |    |    |    |    |    |    |    |

Accommodated location of calling station after Follow Phone service

b0, b1: Unit No. (0-3) b2-b7: MG No.

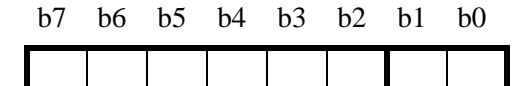

5-7 Station No. of calling station

| b7 | b6 | b5 | b4 | b3 | b2 | b1 | b0 |
|----|----|----|----|----|----|----|----|
|    |    |    |    |    |    |    |    |

|   | b4-b7 | b0-b3 |
|---|-------|-------|
| 5 | DC0   | DC1   |
| 6 | DC2   | DC3   |
| 1 | DC4   | DC5   |

(8) Tenant No. of called station

b0-b3: Tenant No. (1-15) b4-b7: Tenant No. (over 15)

| b7 | b6 | b5 | b4 | b3 | b2 | b1 | b0 |
|----|----|----|----|----|----|----|----|
|    |    |    |    |    |    |    |    |

Accommodated location of called b0-b2: b3-b7:

b0-b2: Level b3-b7: Group

| b7 | b6 | b5 | b4 | b3 | b2 | b1 | b0 |
|----|----|----|----|----|----|----|----|
|    |    |    |    |    |    |    |    |

① Accommodated location of called station

 b0, b1: Unit No. (0-3)

 b2-b7: MG No.

| b7 | b6 | b5 | b4 | b3 | b2 | b1 | b0 |
|----|----|----|----|----|----|----|----|
|    |    |    |    |    |    |    |    |

(1) - (13) Station No. of called station

| b7 | b6 | b5 | b4 | b3 | b2 | b1 | b0 |
|----|----|----|----|----|----|----|----|
|    |    |    |    |    |    |    |    |

|      | b4-b7 | b0-b3 |
|------|-------|-------|
| (11) | DC0   | DC1   |
| (12) | DC2   | DC3   |
| 13   | DC4   | DC5   |

(14) Data Analyzed by NEC Engineers

| 17-A | CCH MBR Key Turn ON   |                     |                 |                |  |  |  |  |  |
|------|-----------------------|---------------------|-----------------|----------------|--|--|--|--|--|
|      | Default Alarm:<br>NON | Default Grade:<br>3 | Grade Modified: | Lamp Modified: |  |  |  |  |  |

This message displays when the MBR switch on the CCH/DCH card is turned ON.

| 1: | XXXX | 0000 | 0000 | 0000 | 2: | 0000 | 0000 | 0000 | 0000 | 3: | 0000 | 0000 | 0000 | 0000 |
|----|------|------|------|------|----|------|------|------|------|----|------|------|------|------|
|    | 12   |      |      |      |    |      |      |      |      |    |      |      |      |      |
| 4: | 0000 | 0000 | 0000 | 0000 | 5: | 0000 | 0000 | 0000 | 0000 | 6: | 0000 | 0000 | 0000 | 0000 |
|    |      |      |      |      |    |      |      |      |      |    |      |      |      |      |
| 7: | 0000 | 0000 | 0000 | 0000 | 8: | 0000 | 0000 | 0000 | 0000 | 9: | 0000 | 0000 | 0000 | 0000 |
|    |      |      |      |      |    |      |      |      |      |    |      |      |      |      |

① Location of CCH/DCH card b0-b4: Group No.

| b7 | b6 | b5 | b4 | b3 | b2 | b1 | b0 | b5, b6<br>b7: | 5: Unit No. (0-3)<br>MG No.            |
|----|----|----|----|----|----|----|----|---------------|----------------------------------------|
|    |    |    |    |    |    |    |    |               | 0/1 = Even-numbered MG/Odd-numbered MG |

2 CKT No.

Γ

b0, b1:CKT No. (0-3)

| b7 |  |  | b1 | b0 |
|----|--|--|----|----|
|    |  |  |    |    |

| 17-B | CCH MBR Key Turn OFF  |                     |                 |                |  |  |  |  |  |
|------|-----------------------|---------------------|-----------------|----------------|--|--|--|--|--|
|      | Default Alarm:<br>NON | Default Grade:<br>3 | Grade Modified: | Lamp Modified: |  |  |  |  |  |

This message displays when the MBR switch on the CCH/DCH card is turned OFF.

| 1: | XXXX | 0000 | 0000 | 0000 | 2: | 0000 | 0000 | 0000 | 0000 | 3: | 0000 | 0000 | 0000 | 0000 |
|----|------|------|------|------|----|------|------|------|------|----|------|------|------|------|
|    | 12   |      |      |      |    |      |      |      |      |    |      |      |      |      |
| 4: | 0000 | 0000 | 0000 | 0000 | 5: | 0000 | 0000 | 0000 | 0000 | 6: | 0000 | 0000 | 0000 | 0000 |
|    |      |      |      |      |    |      |      |      |      |    |      |      |      |      |
| 7: | 0000 | 0000 | 0000 | 0000 | 8: | 0000 | 0000 | 0000 | 0000 | 9: | 0000 | 0000 | 0000 | 0000 |
| ,. | 0000 | 0000 | 0000 | 0000 | 0. | 0000 | 0000 | 0000 | 0000 | ۶. | 0000 | 0000 | 0000 | 0000 |
|    |      |      |      |      |    |      |      |      |      |    |      |      |      |      |

① Location of CCH/DCH card b0-b4: Group No.

| b7 | b6 | b5 | b4 | b3 | b2 | b1 | b0 | b5, b6: Unit No. (0-3)<br>b7: MG No.   |
|----|----|----|----|----|----|----|----|----------------------------------------|
|    |    |    |    |    |    |    |    | 0/1 = Even-numbered MG/Odd-numbered MG |

2 CKT No.

b0, b1:CKT No. (0-3)

| b7 |  |  | b1 | b0 |  |
|----|--|--|----|----|--|
|    |  |  |    |    |  |

| 17-C | CCH MB Key Turn ON    |                     |                 |                |  |  |  |  |  |
|------|-----------------------|---------------------|-----------------|----------------|--|--|--|--|--|
|      | Default Alarm:<br>NON | Default Grade:<br>3 | Grade Modified: | Lamp Modified: |  |  |  |  |  |

This message displays when the MB switch on the CCH/DCH card is turned ON while extracting or inserting a circuit card or at PM initialization, etc.

 1:
 xx00
 0000
 0000
 2:
 0000
 0000
 0000
 3:
 0000
 0000
 0000
 0000
 0000
 0000
 0000
 0000
 0000
 0000
 0000
 0000
 0000
 0000
 0000
 0000
 0000
 0000
 0000
 0000
 0000
 0000
 0000
 0000
 0000
 0000
 0000
 0000
 0000
 0000
 0000
 0000
 0000
 0000
 0000
 0000
 0000
 0000
 0000
 0000
 0000
 0000
 0000
 0000
 0000
 0000
 0000
 0000
 0000
 0000
 0000
 0000
 0000
 0000
 0000
 0000
 0000
 0000
 0000
 0000
 0000
 0000
 0000
 0000
 0000
 0000
 0000
 0000
 0000
 0000
 0000
 0000
 0000
 0000
 0000
 0000
 0000
 0000
 0000
 0000
 0000
 0000
 0000
 0000
 0000
 0000
 0000
 0000
 0000
 0000
 0000
 0000
 0

| 1 L | ocati | on of | f CCI | H/DC | СН са | ırd |    | b0-b4: Group No.                       |
|-----|-------|-------|-------|------|-------|-----|----|----------------------------------------|
| b7  | b6    | b5    | b4    | b3   | b2    | b1  | b0 | b5, b6: Unit No. (0-3)<br>b7: MG No.   |
|     |       |       |       |      |       |     |    | 0/1 = Even-numbered MG/Odd-numbered MG |

| 17-D | CCH MB Key Turn OFF   |                     |                 |                |  |  |  |  |  |
|------|-----------------------|---------------------|-----------------|----------------|--|--|--|--|--|
|      | Default Alarm:<br>NON | Default Grade:<br>3 | Grade Modified: | Lamp Modified: |  |  |  |  |  |

This message displays when the MB switch on the CCH/DCH card is turned OFF while extracting or inserting a circuit card or at PM initialization, etc.

 1:
 xx00
 0000
 0000
 2:
 0000
 0000
 0000
 3:
 0000
 0000
 0000
 0000
 0000
 0000
 0000
 0000
 0000
 0000
 0000
 0000
 0000
 0000
 0000
 0000
 0000
 0000
 0000
 0000
 0000
 0000
 0000
 0000
 0000
 0000
 0000
 0000
 0000
 0000
 0000
 0000
 0000
 0000
 0000
 0000
 0000
 0000
 0000
 0000
 0000
 0000
 0000
 0000
 0000
 0000
 0000
 0000
 0000
 0000
 0000
 0000
 0000
 0000
 0000
 0000
 0000
 0000
 0000
 0000
 0000
 0000
 0000
 0000
 0000
 0000
 0000
 0000
 0000
 0000
 0000
 0000
 0000
 0000
 0000
 0000
 0000
 0000
 0000
 0000
 0000
 0000
 0000
 0000
 0000
 0000
 0000
 0000
 0000
 0000
 0000
 0000
 0

| ① I | Locati | ion o | f CC | H/DC | CH ca | ard |    | b0-b4: Group No.                       |
|-----|--------|-------|------|------|-------|-----|----|----------------------------------------|
| b7  | b6     | b5    | b4   | b3   | b2    | b1  | b0 | b5, b6: Unit No. (0-3)<br>b7: MG No.   |
|     |        |       |      |      |       |     |    | 0/1 = Even-numbered MG/Odd-numbered MG |

| 17-Н | I                     | Day/Night Chan      | ge Information  |                |
|------|-----------------------|---------------------|-----------------|----------------|
|      | Default Alarm:<br>NON | Default Grade:<br>0 | Grade Modified: | Lamp Modified: |

This message displays when the NIGHT switch on the ATTCON/DESKCON is operated or when the DAY/ NIGHT change is executed by the external switch operation.

 1:
 xxxx
 xxxx
 0000
 2:
 0000
 0000
 0000
 3:
 0000
 0000
 0000
 0000
 0000
 0000
 0000
 0000
 0000
 0000
 0000
 0000
 0000
 0000
 0000
 0000
 0000
 0000
 0000
 0000
 0000
 0000
 0000
 0000
 0000
 0000
 0000
 0000
 0000
 0000
 0000
 0000
 0000
 0000
 0000
 0000
 0000
 0000
 0000
 0000
 0000
 0000
 0000
 0000
 0000
 0000
 0000
 0000
 0000
 0000
 0000
 0000
 0000
 0000
 0000
 0000
 0000
 0000
 0000
 0000
 0000
 0000
 0000
 0000
 0000
 0000
 0000
 0000
 0000
 0000
 0000
 0000
 0000
 0000
 0000
 0000
 0000
 0000
 0000
 0000
 0000
 0000
 0000
 0000
 0000
 0000
 0000
 0000
 0000
 0000
 0000
 0000
 0

① Tenant No.

b0-b3: Tenant No. (1-15) b4-b7: Tenant No. (over 15)

| b7 | b6 | b5 | b4 | b3 | b2 | b1 | b0 |
|----|----|----|----|----|----|----|----|
|    |    |    |    |    |    |    |    |

| 20 | Chang | ging 1 | Metho | bc |    |    |    | b0-b7:                                         |
|----|-------|--------|-------|----|----|----|----|------------------------------------------------|
| b7 | b6    | b5     | b4    | b3 | b2 | b1 | b0 | 1=Night Key onATTCON/DESKCON<br>2=External Key |
|    |       |        |       |    |    |    |    |                                                |

3 Day/Night Mode Specification

b7 b6 b5 b4 b3 b2 b1 b0

b0-b3: Mode after changingb4-b7: Mode before changing

**Note:** *This data is programmed as initial data.* 

| b0 | b1 | b2 | b3 | MEANING                                        |
|----|----|----|----|------------------------------------------------|
| b4 | b5 | b6 | b7 |                                                |
| 0  | 0  | 0  | 0  | Day Mode                                       |
| 0  | 0  | 0  | 1  | Night Mode 1                                   |
| 0  | 0  | 1  | 0  | Night Mode 2 available only for Japan          |
| 0  | 0  | 1  | 1  | Night Mode 3 (DIT-Night Connection Fixed) Note |

④ External Switch Status

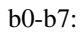

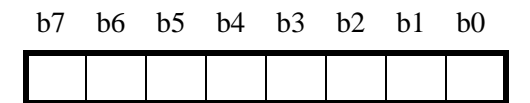

01=Not used 02=Day/Night Change 03=Not used

| 17-0 |                       | IOC MB Key          | y Turn ON       |                |
|------|-----------------------|---------------------|-----------------|----------------|
|      | Default Alarm:<br>NON | Default Grade:<br>3 | Grade Modified: | Lamp Modified: |

This message displays when the MB switch on the IOC card is turned ON while extracting or inserting a circuit card.

| 1: | <u>xx</u> 00       | 0000 | 0000 | 0000 | 2: | 0000 | 0000 | 0000 | 0000 | 3: | 0000 | 0000 | 0000 | 0000 |
|----|--------------------|------|------|------|----|------|------|------|------|----|------|------|------|------|
| 4: | ( <u>)</u><br>0000 | 0000 | 0000 | 0000 | 5: | 0000 | 0000 | 0000 | 0000 | 6: | 0000 | 0000 | 0000 | 0000 |
| 7: | 0000               | 0000 | 0000 | 0000 | 8: | 0000 | 0000 | 0000 | 0000 | 9: | 0000 | 0000 | 0000 | 0000 |
|    |                    |      |      |      |    |      |      |      |      |    |      |      |      |      |

1 Circuit Card No.

| b7 |  |  |  | b0 |
|----|--|--|--|----|
|    |  |  |  |    |

| 17-P |                       | IOC MB Key          | Turn OFF        |                |
|------|-----------------------|---------------------|-----------------|----------------|
|      | Default Alarm:<br>NON | Default Grade:<br>3 | Grade Modified: | Lamp Modified: |

This message displays when the MB switch on the IOC card is turned OFF.

| 1: | <u>xx</u> 00 | 0000 | 0000 | 0000 | 2: | 0000 | 0000 | 0000 | 0000 | 3: | 0000 | 0000 | 0000 | 0000 |
|----|--------------|------|------|------|----|------|------|------|------|----|------|------|------|------|
| 4: | 0000         | 0000 | 0000 | 0000 | 5: | 0000 | 0000 | 0000 | 0000 | 6: | 0000 | 0000 | 0000 | 0000 |
| 7: | 0000         | 0000 | 0000 | 0000 | 8: | 0000 | 0000 | 0000 | 0000 | 9: | 0000 | 0000 | 0000 | 0000 |

① Circuit Card No.

| b7 |  |  |  | b0 |
|----|--|--|--|----|
|    |  |  |  |    |

| 17-Q |                       | IOC MBR Ke          | ey Turn ON      |                |
|------|-----------------------|---------------------|-----------------|----------------|
|      | Default Alarm:<br>NON | Default Grade:<br>3 | Grade Modified: | Lamp Modified: |

This message displays when the MBR switch on the IOC card is turned on at the time of CPU changeover or speech path changeover.

 1:
 xx00
 0000
 0000
 0000
 2:
 0000
 0000
 0000
 3:
 0000
 0000
 0000
 0000
 0000
 0000
 0000
 0000
 0000
 0000
 0000
 0000
 0000
 0000
 0000
 0000
 0000
 0000
 0000
 0000
 0000
 0000
 0000
 0000
 0000
 0000
 0000
 0000
 0000
 0000
 0000
 0000
 0000
 0000
 0000
 0000
 0000
 0000
 0000
 0000
 0000
 0000
 0000
 0000
 0000
 0000
 0000
 0000
 0000
 0000
 0000
 0000
 0000
 0000
 0000
 0000
 0000
 0000
 0000
 0000
 0000
 0000
 0000
 0000
 0000
 0000
 0000
 0000
 0000
 0000
 0000
 0000
 0000
 0000
 0000
 0000
 0000
 0000
 0000
 0000
 0000
 0000
 0000
 0000
 0000
 0000
 0000
 0000
 0000
 0000
 0000
 0

① Circuit Card No.

| b7 |  |  |  | b0 |
|----|--|--|--|----|
|    |  |  |  |    |

| 17-R |                       | IOC MBR Ke          | y Turn OFF      |                |
|------|-----------------------|---------------------|-----------------|----------------|
|      | Default Alarm:<br>NON | Default Grade:<br>3 | Grade Modified: | Lamp Modified: |

This message displays when the MBR switch on the IOC card is turned off at the time of CPU changeover or speech path changeover.

| 1: | <u>xx</u> 00 | 0000 | 0000 | 0000 | 2: | 0000 | 0000 | 0000 | 0000 | 3: | 0000 | 0000 | 0000 | 0000 |
|----|--------------|------|------|------|----|------|------|------|------|----|------|------|------|------|
| 4: | 0000         | 0000 | 0000 | 0000 | 5: | 0000 | 0000 | 0000 | 0000 | 6: | 0000 | 0000 | 0000 | 0000 |
| 7: | 0000         | 0000 | 0000 | 0000 | 8: | 0000 | 0000 | 0000 | 0000 | 9: | 0000 | 0000 | 0000 | 0000 |

① Circuit Card No.

| b7 |  |  |  | b0 |
|----|--|--|--|----|
|    |  |  |  |    |

| 23-P | DCH Back-Up Automatic Change Start/End |                     |                 |                |  |  |  |  |  |  |
|------|----------------------------------------|---------------------|-----------------|----------------|--|--|--|--|--|--|
|      | Default Alarm:<br>NON                  | Default Grade:<br>1 | Grade Modified: | Lamp Modified: |  |  |  |  |  |  |

This message displays when the Primary Dch fails, and the Dch Back-Up function is operated automatically.

| 1: | xxxx<br>12 | 3 4  | xxxx<br>56 | 0000 | 2: | 0000 | 0000 | 0000 | 0000 | 3: | 0000 | 0000 | 0000 | 0000 |
|----|------------|------|------------|------|----|------|------|------|------|----|------|------|------|------|
| 4: | 0000       | 0000 | 0000       | 0000 | 5: | 0000 | 0000 | 0000 | 0000 | 6: | 0000 | 0000 | 0000 | 0000 |
| 7: | 0000       | 0000 | 0000       | 0000 | 8: | 0000 | 0000 | 0000 | 0000 | 9: | 0000 | 0000 | 0000 | 0000 |

① Condition of Dch

| b7 | b6 | b5 | b4 | b3 | b2 | b1 | b0 | 1 = Back-up Star<br>2 = Back-up Enc |
|----|----|----|----|----|----|----|----|-------------------------------------|
|    |    |    |    |    |    |    |    | 3 = Back-up Fai                     |

 ② Location of Dch (Primary)
 b0-b4: Group No.

 b7
 b6
 b5
 b4
 b3
 b2
 b1
 b0

 b7
 b6
 b5
 b4
 b3
 b2
 b1
 b0

 b7
 b6
 b5
 b4
 b3
 b2
 b1
 b0

 b7
 b6
 b7
 b7
 0/1 = Even-numbered MG/Odd-numbered MG

b0-b7:

| 3 L | ocati | on of | Dch | (Ba | ck-up | )  |    | b0-b4: Group No.                                                       |
|-----|-------|-------|-----|-----|-------|----|----|------------------------------------------------------------------------|
| b7  | b6    | b5    | b4  | b3  | b2    | b1 | b0 | b5, b6: Unit No. (0-3)<br>b7: $0/1 =$ Even-numbered MG/Odd-numbered MG |
|     |       |       |     |     |       |    |    |                                                                        |

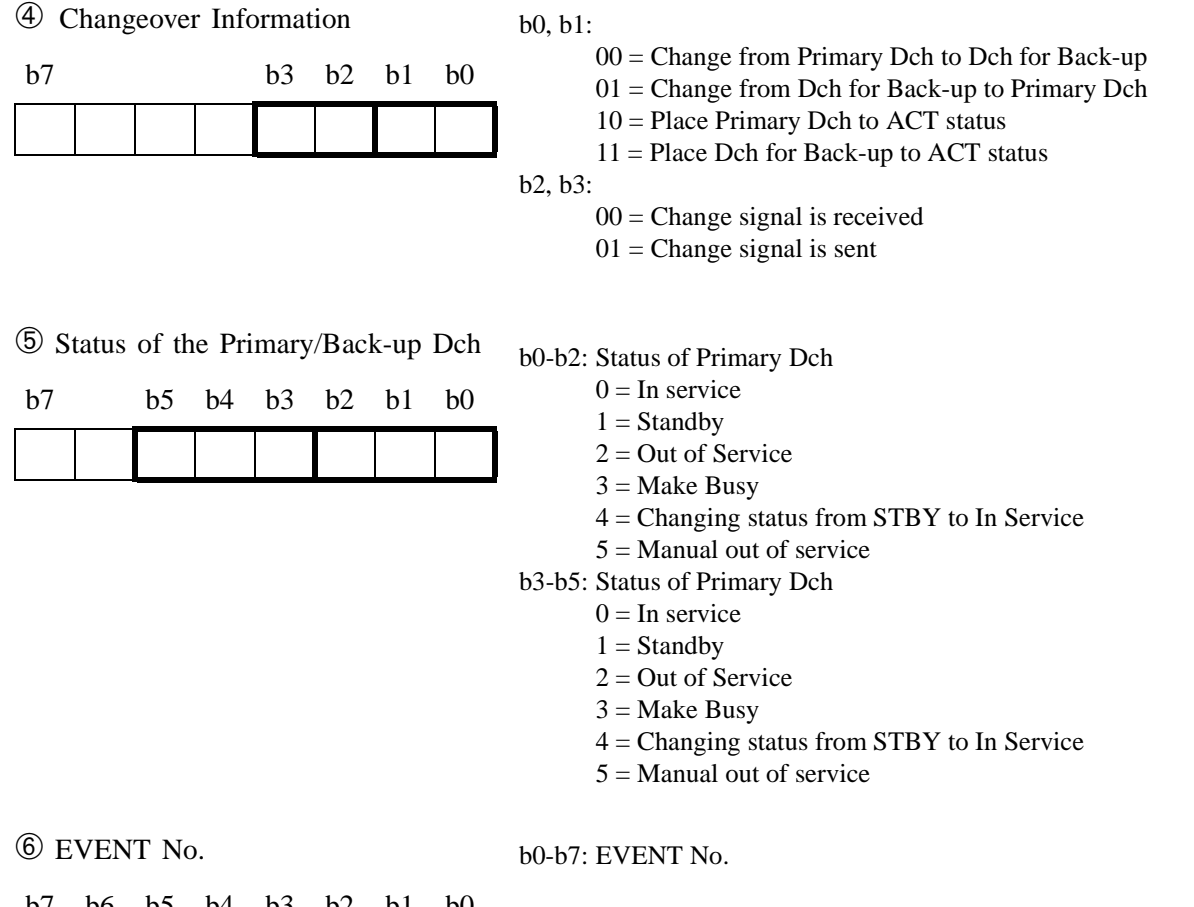

| b7 | b6 | b5 | b4 | b3 | b2 | b1 | b0 |
|----|----|----|----|----|----|----|----|
|    |    |    |    |    |    |    |    |

| 23-Q | DCH                   | Back-Up Manua       | I Change Start/ | End            |
|------|-----------------------|---------------------|-----------------|----------------|
|      | Default Alarm:<br>NON | Default Grade:<br>1 | Grade Modified: | Lamp Modified: |

This message displays when the Primary Dch fails, and the Dch Back-Up function is operated manually.

| 1: | xxxx<br>1 2 | 3 4  | xxxx<br>56 | 0000 | 2: | 0000 | 0000 | 0000 | 0000 | 3: | 0000 | 0000 | 0000 | 0000 |
|----|-------------|------|------------|------|----|------|------|------|------|----|------|------|------|------|
| 4: | 0000        | 0000 | 0000       | 0000 | 5: | 0000 | 0000 | 0000 | 0000 | 6: | 0000 | 0000 | 0000 | 0000 |
| 7: | 0000        | 0000 | 0000       | 0000 | 8: | 0000 | 0000 | 0000 | 0000 | 9: | 0000 | 0000 | 0000 | 0000 |

① Condition of Dch

| (1) C | Condit | tion of | of Dc | b0-b7: |    |    |    |                                      |
|-------|--------|---------|-------|--------|----|----|----|--------------------------------------|
| b7    | b6     | b5      | b4    | b3     | b2 | b1 | b0 | 1 = Back-up Start<br>2 = Back-up End |
|       |        |         |       |        |    |    |    | 3 = Back-up Failed                   |

<sup>(2)</sup> Location of Dch (Primary) b0-b4: Group No. b5, b6: Unit No. (0-3) b7 b6 b5 b4 b3 b2 b1 b0 b7: 0/1 = Even-numbered MG/Odd-numbered MG

| 3 L | ocati | on of | Dch | (Ba | ck-up | )) |    | b0-b4: Group No.                                                       |
|-----|-------|-------|-----|-----|-------|----|----|------------------------------------------------------------------------|
| b7  | b6    | b5    | b4  | b3  | b2    | b1 | b0 | b5, b6: Unit No. (0-3)<br>b7: $0/1 =$ Even-numbered MG/Odd-numbered MG |
|     |       |       |     |     |       |    |    |                                                                        |

④ Detailed information on changing Dch

| b7 |  | <br>b3 | b2 | b1 | b0 |
|----|--|--------|----|----|----|
|    |  |        |    |    |    |

- b0, b1:
  - 00 = Change from Primary Dch to Dch for Back-up
  - 01 = Change from the Dch for Back-up to Primary Dch
  - 10 = Place Primary Dch to ACT status
  - 11 = Place Dch for Back-up to ACT status
- b2, b3: Way of changing
  - 00 = Changed by the MAT
  - 01 = Changed by the MB switch of the circuit card
  - 02 = Changed by placing Dch to Make-Busy
  - 03 = Unknown

<sup>(5)</sup> Status of Primary/Back-up Dch

| b7 | b7 |  | b4 | b3 | b2 | b1 | b0 |
|----|----|--|----|----|----|----|----|
|    |    |  |    |    |    |    |    |

- b0-b2: Status of Primary Dch
  - 0 =In service
  - 1 =Standby
  - 2 =Out of Service
  - 3 = Make Busy
  - 4 = Changing status from STBY to In Service
  - 5 = Manual out of service
- b3-b5: Status of Back-up Dch
  - 0 = In service
  - 1 = Standby
  - 2 =Out of Service
  - 3 = Make Busy
  - 4 = Changing status from STBY to In Service
  - 5 = Manual out of service

6 EVENT No.

b0-b7: EVENT No.

| b7 | b6 | b5 | b4 | b3 | b2 | b1 | b0 |
|----|----|----|----|----|----|----|----|
|    |    |    |    |    |    |    |    |

| 23-Y | MUX Clock Failure    |                     |                 |                |  |  |  |  |  |  |  |
|------|----------------------|---------------------|-----------------|----------------|--|--|--|--|--|--|--|
|      | Default Alarm:<br>MN | Default Grade:<br>3 | Grade Modified: | Lamp Modified: |  |  |  |  |  |  |  |

This message displays when the MUX (PH-PC36) card has a clock failure in one of the dual systems.

| 1: | 12   | 0000 | 0000 | 0000 | 2: | 0000 | 0000 | 0000 | 0000 | 3: | 0000 | 0000 | 0000 | 0000 |
|----|------|------|------|------|----|------|------|------|------|----|------|------|------|------|
| 4: | 0000 | 0000 | 0000 | 0000 | 5: | 0000 | 0000 | 0000 | 0000 | 6: | 0000 | 0000 | 0000 | 0000 |
| 7: | 0000 | 0000 | 0000 | 0000 | 8: | 0000 | 0000 | 0000 | 0000 | 9: | 0000 | 0000 | 0000 | 0000 |

| 1 Unit, | MG,  | system number for MUX |  |
|---------|------|-----------------------|--|
| card    | with | a clock failure       |  |

| b7 |  | b4 | b3 | b2 | b1 | b0 | b3: |
|----|--|----|----|----|----|----|-----|
|    |  |    |    |    |    |    | b4: |

b2 b1

b0

| b0-b1: | Unit number where a clock failure occurred |
|--------|--------------------------------------------|
| b2:    | MG number where a clock failure occurred   |
| b3:    | 0/1 = a clock failure in MUX No. 0 system/ |
|        | a clock failure in MUX No. 1 system        |
| b4:    | 0/1 = Faulty MUX is in ACT/                |
|        | Faulty MUX is in STBY                      |

| ② Scan Data |    |
|-------------|----|
| b7          | b3 |

Scan Data:Clock alarm information on the faulty MUX card b1: 0/1 = -/FH failure for 2M PCM Highway b2: 0/1 = -/CLK failure for 2M PCM Highway b3: 0/1 = -/4M CLK failure for PM

Reference: See Chapter 5, Section 4.3, Section 4.4, and Section 5.3, for the repair procedure.

| 23-Z | Both MUX Clock Failure |                     |                 |                |  |  |  |  |  |  |  |
|------|------------------------|---------------------|-----------------|----------------|--|--|--|--|--|--|--|
|      | Default Alarm:<br>MN   | Default Grade:<br>3 | Grade Modified: | Lamp Modified: |  |  |  |  |  |  |  |

This message displays when the MUX (PH-PC36) card has a clock failure in both of the dual systems.

| 1: |      |      | 0000 | 0000 | 2: | 0000 | 0000 | 0000 | 0000 | 3: | 0000 | 0000 | 0000 | 0000 |
|----|------|------|------|------|----|------|------|------|------|----|------|------|------|------|
| 4: | 0000 | 0000 | 0000 | 0000 | 5: | 0000 | 0000 | 0000 | 0000 | 6: | 0000 | 0000 | 0000 | 0000 |
| 7: | 0000 | 0000 | 0000 | 0000 | 8: | 0000 | 0000 | 0000 | 0000 | 9: | 0000 | 0000 | 0000 | 0000 |

| (1) N | IUX | card | locat | ion |    |    |    | b0-b1 | : Unit No. |
|-------|-----|------|-------|-----|----|----|----|-------|------------|
| b7    |     |      |       |     | b2 | b1 | b0 | b2:   | MG No.     |
|       |     |      |       |     |    |    |    |       |            |

② Scan Data 1

| b7 |  | b3 | b2 | b1 | b0 |  |
|----|--|----|----|----|----|--|
|    |  |    |    |    |    |  |

Scan Data 1:Details on clock alarm information (ACT mode) b1: 0/1 = -/FH failure for 2M PCM Highway b2: 0/1 = -/CLK failure for 2M PCM Highway b3: 0/1 = -/4M CLK failure for PM

| 3 | Scan | Data | 2 |
|---|------|------|---|
|---|------|------|---|

| b7 |  | b3 | b2 | b1 | b0 | b<br>b |
|----|--|----|----|----|----|--------|
|    |  |    |    |    |    | b      |

Scan Data 2:Details on clock alarm information (STBY mode)
b1: 0/1 = -/FH failure for 2M PCM Highway
b2: 0/1 = -/CLK failure for 2M PCM Highway
b3: 0/1 = -/4M CLK failure for PM

Reference: See Chapter 4, Section 3.3.2, for the circuit card replacement procedure.

| 26-N | MAT Log               |                     |                 |                |  |  |  |  |  |
|------|-----------------------|---------------------|-----------------|----------------|--|--|--|--|--|
|      | Default Alarm:<br>NON | Default Grade:<br>0 | Grade Modified: | Lamp Modified: |  |  |  |  |  |

This message displays when the MAT is log-in or log-out.

|           | -              |           |                                           |      |                      |    |          |                    |             |                    |    |             |      |             |             |
|-----------|----------------|-----------|-------------------------------------------|------|----------------------|----|----------|--------------------|-------------|--------------------|----|-------------|------|-------------|-------------|
|           | 1:             | xx00<br>1 | xxxx<br>~~~~~~~~~~~~~~~~~~~~~~~~~~~~~~~~~ | 2 2  | , <u>xxxx</u><br>② ② | 2: | xxxx<br> | <u>xxxx</u><br>3 3 | xxxx<br>3 3 | <u>xxxx</u><br>3 3 | 3: | xxxx<br>3 3 | 33   | xxxx<br>3 3 | xxxx<br>3 3 |
|           | 4:             | 0000      | 0000                                      | 0000 | 0000                 | 5: | 0000     | 0000               | 0000        | 0000               | 6: | 0000        | 0000 | 0000        | 0000        |
|           | 7:             | 0000      | 0000                                      | 0000 | 0000                 | 8: | 0000     | 0000               | 0000        | 0000               | 9: | 0000        | 0000 | 0000        | 0000        |
| ① P<br>b7 |                |           |                                           |      |                      |    |          |                    |             |                    |    |             |      |             |             |
| 2 C       | 2 Command Name |           |                                           |      |                      |    |          | ommand             | name        |                    |    |             |      |             |             |
| b7        | b6             | b5 I      | b4 b3                                     | b2   | b1 b0                |    |          |                    |             |                    |    |             |      |             |             |

| <br> | ~ - | <br> | ~ - | <br> |
|------|-----|------|-----|------|
|      |     |      |     |      |
|      |     |      |     |      |
|      |     |      |     |      |
|      |     |      |     |      |
|      |     |      |     |      |
|      |     |      |     |      |
|      |     |      |     |      |
|      |     |      |     |      |
|      |     |      |     |      |
|      |     |      |     |      |

③ User Name

b0-b7: User name entered by the MAT

| b7 | b6 | b5 | b4 | b3 | b2 | b1 | b0 |
|----|----|----|----|----|----|----|----|
|    |    |    |    |    |    |    |    |

| 26-R | Call Trace            |                     |                 |                |  |  |  |  |
|------|-----------------------|---------------------|-----------------|----------------|--|--|--|--|
|      | Default Alarm:<br>NON | Default Grade:<br>2 | Grade Modified: | Lamp Modified: |  |  |  |  |

This massage is issued when a call, originated via a station/trunk, is judged as malicious, and then, the details on the call is traced with the called party pressing an access code or the "Call Trace" key.

### [When a call is originated from a station]

| 1: | xxxx        | XXXX | XXXX          | xxxx | 2:         | xxxx | XXXX | XXXX | XXXX | 3: | XXXX | xxxx | XXXX | XXXX |
|----|-------------|------|---------------|------|------------|------|------|------|------|----|------|------|------|------|
|    | 1           | 2    | <b>→</b><br>③ |      | <b>4</b>   |      |      | 5    |      |    | 6    | 7    | 8    | 9    |
| 4: | <u>xxxx</u> | xxxx | XXXX          | XXXX | 5 <b>:</b> | XXXX | XX00 | 0000 | 0000 | 6: | 0000 | 0000 | 0000 | 0000 |
|    | 1           | 0    |               | 1    |            |      |      |      |      |    |      |      |      |      |
| 7: | 0000        | 0000 | 0000          | 0000 | 8:         | 0000 | 0000 | 0000 | 0000 | 9: | 0000 | 0000 | 0000 | 0000 |
|    |             |      |               |      |            |      |      |      |      |    |      |      |      |      |

• Information on Called Party (Informer)

| ① Fusion Point Code (FPC) (Hex.) Note |    |    |    |    |    |    |    |  |  |  |
|---------------------------------------|----|----|----|----|----|----|----|--|--|--|
| b7                                    | b6 | b5 | b4 | b3 | b2 | b1 | b0 |  |  |  |
|                                       |    |    |    |    |    |    |    |  |  |  |

| 2 Tenant No. (Hex.) Note |    |    |    |    |    |    |    |  |  |  |  |
|--------------------------|----|----|----|----|----|----|----|--|--|--|--|
| b7                       | b6 | b5 | b4 | b3 | b2 | b1 | b0 |  |  |  |  |
|                          |    |    |    |    |    |    |    |  |  |  |  |

| 3 Pł | nysica | al Sta | tion l | No. (l | Hex.) | No | te |
|------|--------|--------|--------|--------|-------|----|----|
| b7   | b6     | b5     | b4     | b3     | b2    | b1 | b0 |
|      |        |        |        |        |       |    |    |

| ④ User Group No. (UGN) (Hex.) |    |    |    |    |    | Note |    |
|-------------------------------|----|----|----|----|----|------|----|
| b7                            | b6 | b5 | b4 | b3 | b2 | b1   | b0 |
|                               |    |    |    |    |    |      |    |

| ⑤ Te | 5 Telephone No. (Hex.) |    |    |    | Not | e  |    |
|------|------------------------|----|----|----|-----|----|----|
| b7   | b6                     | b5 | b4 | b3 | b2  | b1 | b0 |
|      |                        |    |    |    |     |    |    |

|        | b4 - b7 | b0 - b3 |
|--------|---------|---------|
|        | dc0     | dc1     |
| $\cup$ | dc2     | dc3     |

|     | b4 - b7 | b0 - b3 |
|-----|---------|---------|
| 0   | dc0     | dc1     |
| (2) | dc2     | dc3     |

|   | /  | b4 - b7 | b0 - b3 |
|---|----|---------|---------|
|   |    | dc0     | dc1     |
| ( | 3) | dc2     | dc3     |
|   |    | dc4     | dc5     |

|    | b4 - b7 | b0 - b3 |
|----|---------|---------|
|    | dc0     | dc1     |
| 4) | dc2     | dc3     |

|   | b4 - b7 | b0 - b3 | b4 - b7 | b0 - b3 |
|---|---------|---------|---------|---------|
|   | dc0     | dc1     | dc8     | dc9     |
| 6 | dc2     | dc3     | dc10    | dc11    |
|   | dc4     | dc5     | dc12    | dc13    |
|   | dc6     | dc7     | dc14    | dc15    |

# • Information on Malicious call

| © K                                                                                        | ina oi                            | Can                                          | (IICA                                       |                                          |                                                |                        |                        |
|--------------------------------------------------------------------------------------------|-----------------------------------|----------------------------------------------|---------------------------------------------|------------------------------------------|------------------------------------------------|------------------------|------------------------|
| b7                                                                                         | b6                                | b5                                           | b4                                          | b3                                       | b2                                             | b1                     | b0                     |
|                                                                                            |                                   |                                              |                                             |                                          |                                                |                        |                        |
| <u> </u>                                                                                   |                                   |                                              | ~ .                                         |                                          |                                                | _ `                    |                        |
| (7) Ft                                                                                     | ision                             | Point                                        | Cod                                         | e (FP                                    | C) (H                                          | Iex.)                  | Note                   |
| b7                                                                                         | b6                                | b5                                           | b4                                          | b3                                       | b2                                             | b1                     | b0                     |
|                                                                                            |                                   |                                              |                                             |                                          |                                                |                        |                        |
|                                                                                            |                                   |                                              |                                             |                                          |                                                |                        |                        |
| ® Te                                                                                       | enant                             | No. (                                        | Hex.)                                       | ) <b>N</b> o                             | ote                                            |                        |                        |
| b7                                                                                         | b6                                | b5                                           | b4                                          | b3                                       | b2                                             | b1                     | b0                     |
|                                                                                            |                                   |                                              |                                             |                                          |                                                |                        |                        |
|                                                                                            |                                   |                                              |                                             |                                          |                                                |                        |                        |
|                                                                                            |                                   |                                              |                                             |                                          |                                                |                        |                        |
| 9 Pł                                                                                       | nysica                            | al Stat                                      | tion N                                      | Jo. (I                                   | Hex.)                                          | No                     | te                     |
| 9 Pł<br>b7                                                                                 | nysica<br>b6                      | al Stat<br>b5                                | tion N<br>b4                                | No. (H<br>b3                             | Hex.)<br>b2                                    | No<br>b1               | te<br>b0               |
| 9 Pł<br>b7                                                                                 | b6                                | al Stat<br>b5                                | tion N<br>b4                                | No. (H<br>b3                             | Hex.)<br>b2                                    | No<br>b1               | te<br>b0               |
| 9 Ph<br>b7                                                                                 | b6                                | al Stat<br>b5                                | tion N<br>b4                                | No. (H<br>b3                             | Hex.)<br>b2                                    | No<br>b1               | te<br>b0               |
| <ul> <li>9 Pł</li> <li>b7</li> <li>10 Us</li> </ul>                                        | b6<br>b6<br>ser G                 | al Stat<br>b5<br>roup                        | tion N<br>b4<br>No. (                       | Vo. (H<br>b3<br>UGN                      | Hex.)<br>b2<br>) (He                           | No<br>b1<br>x.)        | te<br>b0<br>Note       |
| <ul> <li>9 Pł</li> <li>b7</li> <li>0 Us</li> <li>b7</li> </ul>                             | b6<br>b6<br>ser G<br>b6           | al Stat<br>b5<br>roup<br>b5                  | tion N<br>b4<br>No. (<br>b4                 | No. (H<br>b3<br>UGN<br>b3                | Hex.)<br>b2<br>) (He<br>b2                     | No<br>b1<br>ex.)<br>b1 | te<br>b0<br>Note<br>b0 |
| <ul> <li>9 Pł</li> <li>b7</li> <li>0 Us</li> <li>b7</li> </ul>                             | nysica<br>b6<br>ser G<br>b6       | nl Stat<br>b5<br>roup<br>b5                  | tion N<br>b4<br>No. (<br>b4                 | No. (H<br>b3<br>UGN<br>b3                | Hex.)<br>b2<br>) (He<br>b2                     | No<br>b1<br>x.)<br>b1  | te<br>b0<br>Note<br>b0 |
| <ul> <li>9 Pł</li> <li>b7</li> <li>10 U:</li> <li>b7</li> </ul>                            | b6<br>ser G<br>b6                 | al Stat<br>b5<br>roup<br>b5                  | tion N<br>b4<br>No. (<br>b4                 | Vo. (H<br>b3<br>UGN<br>b3                | Hex.)<br>b2<br>) (He<br>b2                     | No<br>b1<br>x.)<br>b1  | te<br>b0<br>Note<br>b0 |
| <ul> <li>9 Pł</li> <li>b7</li> <li>0 U:</li> <li>b7</li> <li>1 Te</li> </ul>               | b6<br>ser G<br>b6                 | al Star<br>b5<br>roup<br>b5                  | tion N<br>b4<br>No. (<br>b4<br>No. (H       | No. (H<br>b3<br>UGN<br>b3<br>Iex.)       | Hex.)<br>b2<br>) (He<br>b2                     | No<br>b1<br>ex.)<br>b1 | te<br>b0<br>Note<br>b0 |
| <ul> <li>9 Ph</li> <li>b7</li> <li>10 U:</li> <li>b7</li> <li>11 Te</li> <li>b7</li> </ul> | b6<br>ser G<br>b6<br>elepho<br>b6 | al Star<br>b5<br>roup 1<br>b5<br>one N<br>b5 | tion N<br>b4<br>No. (<br>b4<br>Jo. (H<br>b4 | No. (H<br>b3<br>UGN<br>b3<br>[ex.)<br>b3 | Hex.)<br>b2<br>) (He<br>b2<br><b>Not</b><br>b2 | No<br>b1<br>ex.)<br>b1 | te<br>b0<br>Note<br>b0 |

10H=Call from a station

|                          | b4 - b7 | b0 - b3 |
|--------------------------|---------|---------|
| $\overline{\mathcal{O}}$ | dc0     | dc1     |
| $\mathcal{O}$            | dc2     | dc3     |

|   | b4 - b7 | b0 - b3 |
|---|---------|---------|
| Ø | dc0     | dc1     |
| 9 | dc2     | dc3     |

|   | b4 - b7 | b0 - b3 |
|---|---------|---------|
|   | dc0     | dc1     |
| 9 | dc2     | dc3     |
|   | dc4     | dc5     |

|    | b4 - b7 | b0 - b3 |
|----|---------|---------|
| 10 | dc0     | dc1     |
|    | dc2     | dc3     |

|      | b4 - b7 | b0 - b3 | b4 - b7 | b0 - b3 |
|------|---------|---------|---------|---------|
|      | dc0     | dc1     | dc8     | dc9     |
| (TI) | dc2     | dc3     | dc10    | dc11    |
|      | dc4     | dc5     | dc12    | dc13    |
|      | dc6     | dc7     | dc14    | dc15    |

**Note:** *Each No./code is output in hexadecimal. Detailed meanings are as follows:* 

| Output Data (Hex.) |               | Actual Meaning |  |  |  |
|--------------------|---------------|----------------|--|--|--|
| 1~9                | $\rightarrow$ | 1~9            |  |  |  |
| А                  | $\rightarrow$ | 0              |  |  |  |
| В                  | $\rightarrow$ | *              |  |  |  |
| С                  | $\rightarrow$ | #              |  |  |  |
| 0                  | $\rightarrow$ | blank          |  |  |  |

# [When a call is originated from a trunk]

| 1. | VVVV       | VVVV | VVVV        | VVVV | · · | VVVV | VVVV | VVVV | VVVV | · · | VVVV | VVVV | VVVV | VVVV |
|----|------------|------|-------------|------|-----|------|------|------|------|-----|------|------|------|------|
| 1. |            |      |             |      |     |      |      |      |      | 3.  |      |      | AAAA |      |
|    | $\bigcirc$ | 2    | 3           |      | 4   |      |      | 9    |      |     | 6    |      |      |      |
| 4: | XXXX       | XXXX | XXXX        | XXXX | 5:  | XXXX | 0000 | 0000 | 0000 | 6:  | 0000 | 0000 | 0000 | 0000 |
|    |            |      | $\tilde{O}$ |      |     |      |      |      |      |     |      |      |      |      |
| 7: | 0000       | 0000 | 0000        | 0000 | 8:  | 0000 | 0000 | 0000 | 0000 | 9:  | 0000 | 0000 | 0000 | 0000 |
|    |            |      |             |      |     |      |      |      |      |     |      |      |      |      |

• Information on Called Party (Informer)

| ① Fusion Point Code (FPC) (Hex.) Note         |                             |                           |                   |                          |                          |                  |                  |  |  |  |  |
|-----------------------------------------------|-----------------------------|---------------------------|-------------------|--------------------------|--------------------------|------------------|------------------|--|--|--|--|
| b7                                            | b6                          | b5                        | b4                | b3                       | b2                       | b1               | b0               |  |  |  |  |
|                                               |                             |                           |                   |                          |                          |                  |                  |  |  |  |  |
| <sup>②</sup> Tenant No. (Hex.) Note           |                             |                           |                   |                          |                          |                  |                  |  |  |  |  |
| b7                                            | b6                          | b5                        | b4                | b3                       | b2                       | b1               | b0               |  |  |  |  |
|                                               |                             |                           |                   |                          |                          |                  |                  |  |  |  |  |
| <sup>③</sup> Physical Station No. (Hex.) Note |                             |                           |                   |                          |                          |                  |                  |  |  |  |  |
|                                               |                             |                           |                   |                          |                          |                  |                  |  |  |  |  |
| b7                                            | b6                          | b5                        | b4                | b3                       | b2                       | b1               | b0               |  |  |  |  |
| b7                                            | b6                          | b5                        | b4                | b3                       | b2                       | b1               | b0               |  |  |  |  |
| b7<br>④ Us                                    | b6<br>ser G                 | b5<br>roup                | b4<br>No. (       | b3<br>UGN                | b2                       | b1<br>ex.)       | b0<br>Note       |  |  |  |  |
| b7<br>④ Us<br>b7                              | b6<br>ser G<br>b6           | b5<br>roup<br>b5          | b4<br>No. (<br>b4 | b3<br>UGN<br>b3          | b2<br>) (He<br>b2        | b1<br>ex.)<br>b1 | b0<br>Note<br>b0 |  |  |  |  |
| b7<br>④ Us<br>b7                              | b6<br>ser G<br>b6           | b5<br>roup<br>b5          | b4<br>No. (<br>b4 | b3<br>UGN<br>b3          | b2<br>) (He<br>b2        | b1<br>ex.)<br>b1 | b0<br>Note<br>b0 |  |  |  |  |
| b7<br>④ Us<br>b7<br>⑤ Te                      | b6<br>ser G<br>b6<br>elepho | b5<br>roup<br>b5<br>one N | b4<br>No. (<br>b4 | b3<br>UGN<br>b3<br>[ex.) | b2<br>) (He<br>b2<br>Not | b1<br>ex.)<br>b1 | b0<br>Note<br>b0 |  |  |  |  |

| b7 | b6 | b5 | b4 | b3 | b2 | b1 | b0 |
|----|----|----|----|----|----|----|----|
|    |    |    |    |    |    |    |    |

|        | b4 - b7 | b0 - b3 |
|--------|---------|---------|
|        | dc0     | dc1     |
| $\cup$ | dc2     | dc3     |

|   | b4 - b7 | b0 - b3 |
|---|---------|---------|
| 0 | dc0     | dc1     |
| Ľ | dc2     | dc3     |

|   | b4 - b7 | b0 - b3 |
|---|---------|---------|
|   | dc0     | dc1     |
| 3 | dc2     | dc3     |
|   | dc4     | dc5     |

|   | b4 - b7 | b0 - b3 |
|---|---------|---------|
|   | dc0     | dc1     |
| æ | dc2     | dc3     |

|   | b4 - b7 | b0 - b3 |
|---|---------|---------|
|   | dc0     | dc1     |
|   | dc2     | dc3     |
|   | dc4     | dc5     |
| ß | dc6     | dc7     |
| 0 | dc8     | dc9     |
|   | dc10    | dc11    |
|   | dc12    | dc13    |
|   | dc14    | dc15    |

NDA-24300

b0 - b3 dc1 dc3 dc5 dc7 dc9 dc11 dc13 dc15 dc17 dc19 dc21 dc23 dc25 dc27 dc29 dc31

#### • Information on Malicious Call

| 6 Ki | ind of | Call | (Hex   | x.) 🚺 | lote    |        |               |      |       |       | 20H=Call f | rom a tru | unk |            |            |
|------|--------|------|--------|-------|---------|--------|---------------|------|-------|-------|------------|-----------|-----|------------|------------|
| b7   | b6     | b5   | b4     | b3    | b2      | b1     | b0            |      |       |       |            |           |     |            |            |
|      |        |      |        |       |         |        |               |      |       |       |            |           |     |            |            |
|      |        |      |        |       |         |        |               |      |       |       |            |           |     |            | b4 - b7    |
| ⑦ Ca | alling | No.  | of Tri | unk ( | Call (( | Calle  | r ID) (       | Hey  | x.)   |       | Note. Note | 1         |     |            | dc0        |
| L7   |        | 1.5  | 1. 4   | 1.2   | L0      | L 1    | 10            | (    |       |       | ,,         | -         |     |            | dc2<br>dc4 |
| D7   | 00     | 05   | b4     | 03    | D2      | bl     | 60            |      |       |       |            |           |     |            | dc6        |
|      |        |      |        |       |         |        |               |      |       |       |            |           |     |            | dc8        |
|      |        |      |        |       |         |        |               |      |       |       |            |           |     |            | dc10       |
|      |        |      |        |       |         |        |               |      |       |       |            |           |     |            | dc12       |
| Ν    | lote:  | Eac  | h No.  | /Cod  | e is o  | output | t in he       | xad  | lecin | nal.  |            |           |     | $\bigcirc$ | dc14       |
|      |        | Det  | ailed  | mear  | ings    | are c  | is folla      | ows. | :     |       |            |           |     |            | dc16       |
|      |        | O    | utout  | Data  | (He     | x.)    |               |      | Ad    | ctual | Meaning    |           |     |            | dc18       |
|      |        |      |        | 0     | . (110  | ,      |               |      |       | 1     | 0          |           |     |            | dc22       |
|      |        |      | 1~     | .9    |         |        | $\rightarrow$ | •    |       | 1~    | 9          |           |     |            | dc24       |
|      |        |      | A      | 4     |         |        | $\rightarrow$ |      |       | 0     |            |           |     |            | dc26       |
|      |        |      | I      | 3     |         |        | $\rightarrow$ |      |       | *     |            |           |     |            | dc28       |
|      |        |      | (      | 7     |         |        |               |      |       | 4     |            |           |     |            | dc30       |
|      |        |      | C      | ~     |         |        | $\rightarrow$ | •    |       | Ŧ     |            |           |     |            |            |
|      |        |      | 0      | )     |         |        | $\rightarrow$ |      |       | bla   | ank        |           |     |            |            |

**Note 1:** *If the number of the trunk call (Caller-ID) cannot be identified, the data here is output as "0".* 

| 26-V | LAN Interface Error Report |                |                 |                |  |  |  |
|------|----------------------------|----------------|-----------------|----------------|--|--|--|
|      | Default Alarm:<br>SUP      | Default Grade: | Grade Modified: | Lamp Modified: |  |  |  |

This message is issued when the connection error related to external LAN Interface equipment occurs in the system.

|    | TCP/IP Part |             |             |      | Application Part |              |                 |                   |                  |    |                  |                 |       |              |
|----|-------------|-------------|-------------|------|------------------|--------------|-----------------|-------------------|------------------|----|------------------|-----------------|-------|--------------|
|    |             |             |             |      |                  |              |                 |                   |                  |    |                  |                 |       |              |
| 1: | xxxx<br>12  | xxxx<br>3 4 | xxxx<br>5 6 | 78   | 2:               | xxxx<br>9 10 | XXXX<br>(1) (2) | XXXX<br>(13) (14) | XXXX<br>(15 (16) | 3: | XXXX<br>(1) (18) | XXXX<br>(19 20) | 2) 2) | XXXX<br>3 24 |
| 4: | 0000        | 0000        | 0000        | 0000 | 5:               | 0000         | 0000            | 0000              | 0000             | 6: | 0000             | 0000            | 0000  | 0000         |
| 7: | 0000        | 0000        | 0000        | 0000 | 8:               | 0000         | 0000            | 0000              | 0000             | 9: | 0000             | 0000            | 0000  | 0000         |

①~④ IP Address for external equipment in which error has been detected. (Hex.)

| b7 | b6 | b5 | b4 | b3 | b2 | b1 | b0 |
|----|----|----|----|----|----|----|----|
|    |    |    |    |    |    |    |    |

⑤, ⑥ Port No. (Client Port No.) (Hex.)

| b7 | b6 | b5 | b4 | b3 | b2 | b1 | b0 |
|----|----|----|----|----|----|----|----|
|    |    |    |    |    |    |    |    |

⑦ Socket No. (Used Socket No.) (Hex.)

| b7 | b6 | b5 | b4 | b3 | b2 | b1 | b0 |
|----|----|----|----|----|----|----|----|
|    |    |    |    |    |    |    |    |

⑧ Error Code (TCP/IP Error Code) (Hex.)

| b7 | b6 | b5 | b4 | b3 | b2 | b1 | b0 |
|----|----|----|----|----|----|----|----|
|    |    |    |    |    |    |    |    |

See Table 3-2.

| Output Data<br>(Hex.) | Definition                        | Output Data<br>(Hex.) | Definition                       |
|-----------------------|-----------------------------------|-----------------------|----------------------------------|
| BSD SOCKET ERROR      |                                   | 58                    | Address family not supported     |
| 10                    | User parameter error              | PROTOCOL FAM          | ILY                              |
| 11                    | Host not reachable                | 59                    | Address already in use           |
| 12                    | Timeout                           | 60                    | Can't assign requested address   |
| 14                    | Protocol error                    | 61                    | Network is down                  |
| 15                    | No buffer space                   | *//62                 | Network is unreachable           |
| 16                    | Connection block invalid          | 63                    | Network dropped connection       |
| 17                    | Invalid pointer argument          | RESET                 |                                  |
| 18                    | Operation would block             | 65                    | Connection reset by peer         |
| 19                    | Message too long                  | 67                    | Socket is already connected      |
| 20                    | Protocol not available            | 68                    | Socket is not connected          |
| 50                    | Destination address required      | 69                    | Can't send after socket shutdown |
| 52                    | Protocol wrong type for socket    | 72                    | Connection refused               |
| 54                    | Protocol not supported            | 73                    | Host is down                     |
| 55                    | Socket type not supported         | 76                    | Operation already in progress    |
| 56                    | Operation not supported on socket | 77                    | Operation now in progress        |
| 57                    | Protocol family not supported     |                       |                                  |

Table 3-2 Error Code
## SYSTEM MESSAGES

9 Application Type

| b7 | b6 | b5 | b4 | b3 | b2 | b1 | b0 |
|----|----|----|----|----|----|----|----|
|    |    |    |    |    |    |    |    |

## [When (9=03 (SMDR) / 04 (MCI) ]

<sup>(1)</sup> Device Number of Error detected client PC

| b7 | b6 | b5 | b4 | b3 | b2 | b1 | b0 |  |
|----|----|----|----|----|----|----|----|--|
|    |    |    |    |    |    |    |    |  |

1 Kind of Error

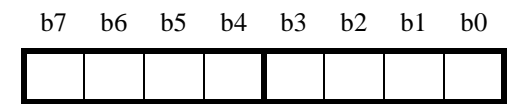

12 Details on Detected Error

| b7 | b6 | b5 | b4 | b3 | b2 | b1 | b0 |
|----|----|----|----|----|----|----|----|
|    |    |    |    |    |    |    |    |

<sup>(13)</sup>~<sup>(24)</sup> Not used

b0-b7 : (Hex) 01=SUPER SERVER 02=MAT 03=SMDR 04=MCI 05=OAI 06=PMS 07=MIS

b0-b7: (Hex) Device Number of error detected Client PC. If the Machine Number is not determined, "FF" is output.

b0-b7: (Hex)

01=SEND Execution Error 02=RECEIVE Execution Error 03=SEND Execution Count Over 04=RECEIVE Execution Count Over 05=System Data is not assigned 06=Time Over 07=Parity Error 08=Connection Error 09=Connection Port Capacity Over 0A=Detection of B-level Infinite Loop 0B~FF=Not Used

-When 01/02 is output at <sup>(1)</sup>
b0-b7: Cause of error (Hex)
-When 05 is output at <sup>(1)</sup>
b0-b7: 01=Data (Data Output via LAN) not assigned
-When 07 is output at <sup>(1)</sup>
b0-b7: 00H=No Parity is set

01H=Odd Parity is set

02H=Even Parity is set

-When 08 is output at 1

b0-b7: Cause of error (Hex)

## [When 9=05 (OAI) / 07 (MIS) ]

10 Faulty Logical Port No. (Hex)

| b7 | b6 | b5 | b4 | b3 | b2 | b1 | b0 |
|----|----|----|----|----|----|----|----|
|    | 1  | 1  |    |    | 1  |    | 1  |

① Error Kind (ERRK)

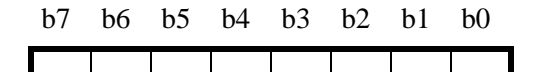

b0-b7 : Error Kind (Hex) Refer to Table 3-3:

## Table 3-3 Error Kind (ERRK)

| Output Data | Error Situation                                                                                  | Required Check                                                                          |  |  |
|-------------|--------------------------------------------------------------------------------------------------|-----------------------------------------------------------------------------------------|--|--|
| 01H         | SEND Execution Error<br>TCP/IP connection is down because the text is not transmit-              | [1] Check the TCP/IP Transmission<br>capacity on the UAP side is proper<br>or not.      |  |  |
|             | ted continuously.                                                                                | [2] Check the operation status on the UAP side is normal.                               |  |  |
| 02H         | RECEIVE Execution Error                                                                          | [1] Check the software operation on the MIS or Host side.                               |  |  |
|             | Incorrect text format is received.                                                               | [2] Check the LAN cable connection status.                                              |  |  |
| 03H         | TCP/IP Connection Error                                                                          | Re-start the MIS or HOST computer.                                                      |  |  |
|             | TCP/IP connection is released due to the TCP port discon-<br>nection order from the MIS or Host. |                                                                                         |  |  |
| 04H         | Connection Error (B-level Infinite Loop, etc.)                                                   | Re-check the operation status of MIS or<br>Host                                         |  |  |
|             | TCP port is released due to the detection of abnormal state in the MIS or HOST operation.        |                                                                                         |  |  |
| 05H         | TCP/IP Port Capacity Over                                                                        | The number of allowed ports for applica-<br>tion use via TCP/IP must be 16 or less. Ad- |  |  |
|             | TCP/IP connection cannot be established due to the connection port capacity over.                | just the used application number not to exceed "16" in total.                           |  |  |

<sup>1</sup><sup>2</sup>∼<sup>2</sup> Mot used

| 26-W |                       | LAN Interface R | elease Report   |                |
|------|-----------------------|-----------------|-----------------|----------------|
|      | Default Alarm:<br>NON | Default Grade:  | Grade Modified: | Lamp Modified: |

This message displays when the LAN Interface Connection Failure, detected in Message [26-V], recovers. The message displays when the LAN Interface Connection Failure is restored. The first data is normally sent/received by the recovered application equipment.

|    | TCP/IP Part |             |             |               |    |              | Application Part |                   |                   |    |               |               |                 |                 |
|----|-------------|-------------|-------------|---------------|----|--------------|------------------|-------------------|-------------------|----|---------------|---------------|-----------------|-----------------|
|    |             |             |             |               |    |              |                  |                   |                   |    |               |               |                 |                 |
| 1: |             | xxxx<br>3 4 | xxxx<br>5 6 | XXXX<br>7 (8) | 2: | xxxx<br>9 10 | XXXX<br>(1) (2)  | XXXX<br>(13) (14) | XXXX<br>(15) (16) | 3: | XXXX<br>17 18 | XXXX<br>19 20 | xxxx<br>(1) (2) | XXXX<br>(3) (4) |
| 4: | 0000        | 0000        | 0000        | 0000          | 5: | 0000         | 0000             | 0000              | 0000              | 6: | 0000          | 0000          | 0000            | 0000            |
| 7: | 0000        | 0000        | 0000        | 0000          | 8: | 0000         | 0000             | 0000              | 0000              | 9: | 0000          | 0000          | 0000            | 0000            |

1-4 IP Address for external equipment in which error has been detected. (Hex.)

| b7 | b6 | b5 | b4 | b3 | b2 | b1 | b0 |
|----|----|----|----|----|----|----|----|
|    |    |    |    |    |    |    |    |

⑤, ⑥ Port No. (Client Port No.) (Hex.)

| b7 | b6 | b5 | b4 | b3 | b2 | b1 | b0 |
|----|----|----|----|----|----|----|----|
|    |    |    |    |    |    |    |    |

⑦ Socket No. (Used Socket No.) (Hex.)

| b7 | b6 | b5 | b4 | b3 | b2 | b1 | b0 |
|----|----|----|----|----|----|----|----|
|    |    |    |    |    |    |    |    |

⑧ Error Code (TCP/IP Error Code) (Hex.)

| b6 | b5 | b4 | b3 | b2 | b1 | b0 |
|----|----|----|----|----|----|----|
|    |    |    |    |    |    |    |

b7

See Table 3-2.

## 9 Application Type

| b7 | b6 | b5 | b4 | b3 | b2 | b1 | b0 |
|----|----|----|----|----|----|----|----|
|    |    |    |    |    |    |    |    |

b0-b7: (Hex) 01=SUPER SERVER 02=MAT 03=SMDR 04=MCI 05=OAI 06=PMS 07=MIS

## [When @=03 (SMDR) / 04 (MCI) ]

<sup>(1)</sup> Device Number of recovered client PC

| b7 | b6 | b5 | b4 | b3 | b2 | b1 | b0 |
|----|----|----|----|----|----|----|----|
|    |    |    |    |    |    |    |    |

1 Recovery Information

| b7 | b6 | b5 | b4 | b3 | b2 | b1 | b0 |
|----|----|----|----|----|----|----|----|
|    |    |    |    |    |    |    |    |

b0-b7: (Hex) Device Number of recovered Client PC for external LAN Interface.

b0-b7: (Hex)

01=Recovered 02~FF=Not defined

| 33-A |                       | MUX Clock           | Restore         |                |
|------|-----------------------|---------------------|-----------------|----------------|
|      | Default Alarm:<br>NON | Default Grade:<br>3 | Grade Modified: | Lamp Modified: |

This message displays when the MUX (PH-PC36) card, whose clock function was detected as faulty, is recovered.

| 1: |      | 0000 | 0000 | 0000 | 2: | 0000 | 0000 | 0000 | 0000 | 3: | 0000 | 0000 | 0000 | 0000 |
|----|------|------|------|------|----|------|------|------|------|----|------|------|------|------|
| 4: | 0000 | 0000 | 0000 | 0000 | 5: | 0000 | 0000 | 0000 | 0000 | 6: | 0000 | 0000 | 0000 | 0000 |
| 7: | 0000 | 0000 | 0000 | 0000 | 8: | 0000 | 0000 | 0000 | 0000 | 9: | 0000 | 0000 | 0000 | 0000 |

① Unit, MG number for MUX card, which recovered from a clock failure

b0-b1: Unit number for the recovered MUX card

- b2: MG number for the recovered MUX card
- b3: 0/1 = fault recovery in the MUX No. 0 system / fault recovery in MUX No. 1 system

| b7 | b4 | b3 | b2 | b1 | b0 | b4: |
|----|----|----|----|----|----|-----|
|    |    |    |    |    |    |     |

0/1 = faulty MUX is in ACT/ Faulty MUX is in STBY

| 2 | RLS | Data |
|---|-----|------|
|---|-----|------|

| b7 |  | _ | b3 | b2 | b1 | b0 | 1<br>1 |
|----|--|---|----|----|----|----|--------|
|    |  |   |    |    |    |    | ł      |

| RLS | Data:Clock alarm information on the recovered MUX card |
|-----|--------------------------------------------------------|
| b1: | 0/1 = -/FH failure for 2M PCM Highway                  |
| b2: | 0/1 = -/CLK failure for 2M PCM Highway                 |
| b3: | 0/1 = -/4M CLK failure for PM                          |

| 33-B |                       | SDT Alarm           | Warning         |                |
|------|-----------------------|---------------------|-----------------|----------------|
|      | Default Alarm:<br>NON | Default Grade:<br>2 | Grade Modified: | Lamp Modified: |

This message displays when an abnormal state is detected temporarily on the SDT (PA-SDTA/B) card.

|              | 1:            | X0XX    | <u> </u> | <u>xx</u> | xxxx | <u></u> 00 | 2:    | 0000                | 0000               | 0000             | 0000                   | 3:           | 0000       | 0000         | 0000     | 0000 |
|--------------|---------------|---------|----------|-----------|------|------------|-------|---------------------|--------------------|------------------|------------------------|--------------|------------|--------------|----------|------|
|              |               | 12      | )        |           | 3    |            |       |                     |                    |                  |                        |              |            |              |          |      |
|              | 4:            | 0000    | 00       | 000       | 0000 | 0000       | 5:    | 0000                | 0000               | 0000             | 0000                   | 6:           | 0000       | 0000         | 0000     | 0000 |
|              |               |         |          |           |      |            |       |                     |                    |                  |                        |              |            |              |          |      |
|              | 7:            | 0000    | 00       | 000       | 0000 | 0000       | 8:    | 0000                | 0000               | 0000             | 0000                   | 9:           | 0000       | 0000         | 0000     | 0000 |
|              |               |         |          |           |      |            |       |                     |                    |                  |                        |              |            |              |          |      |
|              |               |         |          |           |      |            |       |                     |                    |                  |                        |              |            |              |          |      |
| 1) N         | 1G (          | Modul   | e Gr     | oup       | )    |            |       | b7: 0/              | 1 = Eve            | n-numbe          | er MG/C                | )dd-n        | umber N    | //G          |          |      |
| h7           |               |         |          | _         |      | b(         | )     |                     |                    |                  |                        |              |            | -            |          |      |
| 07           |               |         |          |           | 1 1  |            | ,<br> |                     |                    |                  |                        |              |            |              |          |      |
|              |               |         |          |           |      |            |       |                     |                    |                  |                        |              |            |              |          |      |
|              |               |         |          |           |      |            |       |                     |                    |                  |                        |              |            |              |          |      |
| <u>(2)</u> г | )etail        | s on a  | larm     |           |      |            |       | 1412                | 1010               |                  |                        |              |            |              |          |      |
| υL           | <i>i</i> ctan | 5 011 0 | 14111    | L         |      |            |       | $\frac{04, 03}{00}$ | 0.0.0              |                  |                        |              |            | <            |          |      |
| b7           |               |         | b4       | b3        | b2   | b1 b(      | )     | 00                  | 001                | Hardw            | are Fail               | ure          |            | SE           | OT Card  |      |
|              |               |         |          |           |      |            |       | 0 0                 | 010                | Optica           | ıl Line F              | ailur        | e          | Tr           | ouble    |      |
|              |               |         |          |           |      |            | _     | 00                  | 011                | Onboa            | rd Powe                | er Ala       | arm        |              |          |      |
|              |               |         |          |           |      |            |       | 01                  | 000                | PCM I            |                        |              |            | $\mathbf{i}$ |          |      |
|              |               |         |          |           |      |            |       | 01                  | 010                | Frame            | Alignm                 | ent L        | LOSS       |              |          |      |
|              |               |         |          |           |      |            |       | 01                  | 011                | Receiv           | ving Sec               | tion I       | Failure    | 52           | M Inter  | face |
|              |               |         |          |           |      |            |       | 01                  | $1 \ 0 \ 0$        | Mistal           | ke Rate I              | Degra        | adation    | AI           | arm      |      |
|              |               |         |          |           |      |            |       | 01                  | 101                | Sendir           | ng Sectio              | on Fa        | ilure      |              |          |      |
|              |               |         |          |           |      |            |       | 01                  | 110                | Mistal           | ce Detec               | tion         |            | /            |          |      |
|              |               |         |          |           |      |            |       | 10                  | 000                |                  |                        | <b>D</b> ''  |            | $\mathbf{i}$ |          |      |
|              |               |         |          |           |      |            |       | 10                  | 001                | Receiv           | ng Path                | i Fail       | ure        |              | 7 11 D-4 | Ь    |
|              |               |         |          |           |      |            |       | 10                  | 010                | Pointe<br>Sondi- | r Fallure              | ;<br>Foilus  | •••        |              | -11 Pat  | .11  |
|              |               |         |          |           |      |            |       | 10                  | 100                | Receiv           | ig raul I<br>Zing Path | Frrd<br>Frrd | lu<br>nr   |              | ouble    |      |
|              |               |         |          |           |      |            |       | 10                  | 101                | Sendir           | ng Path I              | Error        | <i>J</i> 1 |              |          | Note |
|              |               |         |          |           |      |            |       | 1.7. 0              |                    | C.               |                        |              |            |              |          |      |
|              |               |         |          |           |      |            |       | b/: S.              | DT Card            | Status           | No 1 9                 | to           |            |              |          |      |
|              |               |         |          |           |      |            |       | 0/                  | $1 = 1 \times 0.0$ | o system         | 110.1 2                | ysten        | 1          |              |          |      |

**Note:** Alarm-detected HW is specified in  $\Im$  (next page).

## SYSTEM MESSAGES

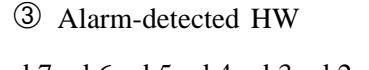

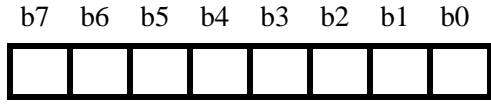

The data here specifies the HW, on which any of the VC-11 Path Trouble was detected in data O (see **Note**). Refer to the table below:

| b7 | b6 | b5 | b4 | b3 | b2 | b1 | b0 |
|----|----|----|----|----|----|----|----|
| -  | -  | -  | -  | 28 | 27 | 26 | 25 |
| 24 | 23 | 22 | 21 | 20 | 19 | 18 | 17 |
| 16 | 15 | 14 | 13 | 12 | 11 | 10 | 9  |
| 8  | 7  | 6  | 5  | 4  | 3  | 2  | 1  |

0/1=-/VC-11 Path Trouble

**Note:** This data displays only when b4 is "1" and b3 is "0" in data @.

## **Repair Procedure**

Basically, fault repair work is not required by the display of this message. However, if the message is created frequently, it is recommended that the repair work be performed as shown in the message [33-C] SDT Alarm Trouble.

| 33-C | SDT Alarm Trouble    |                     |                 |                |  |  |  |  |  |
|------|----------------------|---------------------|-----------------|----------------|--|--|--|--|--|
|      | Default Alarm:<br>MN | Default Grade:<br>3 | Grade Modified: | Lamp Modified: |  |  |  |  |  |

This message displays when a grave failure occurs on the SDT (PA-SDTA/B) card. If this is issued, remember the ACT/STBY change of the SDT card may be followed, as a result of fault detection in the optical fiber line (see [33-E] message).

Γ

|        | 1:            | XXXX         | 0000    | 0000 | 0000  | 2: | 0000                                                                                                    | 0000                                                                                                    | 0000                                                                                                    | 0000                                                                                                    | 3:                                                                                                    | 0000                                                                  | 0000 | 0000                                                        | 0000                  |
|--------|---------------|--------------|---------|------|-------|----|----------------------------------------------------------------------------------------------------|----------------------------------------------------------------------------------------------------|----------------------------------------------------------------------------------------------------|----------------------------------------------------------------------------------------------------|----------------------------------------------------------------------------------------------------|-----------------------------------------------------------------------|------|-------------------------------------------------------------|-----------------------|
|        |               |              |         |      |       |    |                                                                                                    |                                                                                                    |                                                                                                    |                                                                                                    |                                                                                                    |                                                                       |      |                                                             |                       |
|        |               | $\bigcirc 2$ |         |      |       |    |                                                                                                    |                                                                                                    |                                                                                                    |                                                                                                    |                                                                                                    |                                                                       |      |                                                             |                       |
|        | 4:            | 0000         | 0000    | 0000 | 0000  | 5: | 0000                                                                                                    | 0000                                                                                                    | 0000                                                                                                    | 0000                                                                                                    | 6:                                                                                                    | 0000                                                                  | 0000 | 0000                                                        | 0000                  |
|        |               |              |         |      |       |    |                                                                                                    |                                                                                                    |                                                                                                    |                                                                                                    |                                                                                                    |                                                                       |      |                                                             |                       |
|        | _             |              |         |      |       | ~  |                                                                                                    |                                                                                                    |                                                                                                    |                                                                                                    |                                                                                                    |                                                                       |      |                                                             |                       |
|        | ·/:           | 0000         | 0000    | 0000 | 0000  | 8: | 0000                                                                                                    | 0000                                                                                                    | 0000                                                                                                    | 0000                                                                                                    | 9:                                                                                                    | 0000                                                                  | 0000 | 0000                                                        | 0000                  |
|        |               |              |         |      |       |    |                                                                                                    |                                                                                                    |                                                                                                    |                                                                                                    |                                                                                                    |                                                                       |      |                                                             |                       |
|        |               |              |         |      |       |    |                                                                                                    |                                                                                                    |                                                                                                    |                                                                                                    |                                                                                                    |                                                                       |      |                                                             |                       |
| DN     | <b>1</b> G (1 | Module       | e Group | )    |       | b  | o7: 0/                                                                                                    | 1 = Ever                                                                                                    | n-numbe                                                                                                    | er MG/O                                                                                                    | dd-n                                                                                                    | umber N                                                               | /IG  |                                                             |                       |
| h7     |               |              |         |      | b0    |    |                                                                                                    |                                                                                                    |                                                                                                    |                                                                                                    |                                                                                                    |                                                                       |      |                                                             |                       |
| 07     |               | 1            |         |      |       | -  |                                                                                                    |                                                                                                    |                                                                                                    |                                                                                                    |                                                                                                    |                                                                       |      |                                                             |                       |
|        |               |              |         |      |       |    |                                                                                                    |                                                                                                    |                                                                                                    |                                                                                                    |                                                                                                    |                                                                       |      |                                                             |                       |
|        |               | 1 1          |         | 1 1  |       |    |                                                                                                    |                                                                                                    |                                                                                                    |                                                                                                    |                                                                                                    |                                                                       |      |                                                             |                       |
| D (    | Detail        | s on al      | arm     |      |       | h  | 4. b3                                                                                                    | b2-b0                                                                                                    |                                                                                                    |                                                                                                    |                                                                                                    |                                                                       |      |                                                             |                       |
| _      |               |              |         |      |       | 2  | 00                                                                                                    | 000                                                                                                    |                                                                                                    |                                                                                                    |                                                                                                    |                                                                       |      |                                                             |                       |
| _      |               | 1            | . 1 1.7 | L7   | L1    |    |                                                                                                    |                                                                                                    |                                                                                                    |                                                                                                    |                                                                                                    |                                                                       |      |                                                             |                       |
| 57     |               | ť            | 04 03   | 02   | 01 00 |    | 00                                                                                                    | 001                                                                                                    | Hardw                                                                                                    | are Fail                                                                                                    | ure                                                                                                    |                                                                       |      | SDT Ca                                                      | rd                    |
| 57     |               |              | 04 03   | 02   |       | ٦  | $\begin{array}{c} 0 \ 0 \\ 0 \ 0 \end{array}$                                                                                                    | $\begin{array}{c} 0 \ 0 \ 1 \\ 0 \ 1 \ 0 \end{array}$                                                                                                    | Hardw<br>Optica                                                                                                    | are Fail<br>1 Line F                                                                                                    | ure<br>ailure                                                                                                 | e                                                                     |      | SDT Ca                                                      | ırd                   |
| 57     |               |              | 04 03   | 02   |       |    | 0 0<br>0 0<br>0 0                                                                                                    | 0 0 1<br>0 1 0<br>0 1 1                                                                                                    | Hardw<br>Optica<br>Onboa                                                                                                    | are Fail<br>l Line F<br>rd Powe                                                                                                    | ure<br>ailure<br>er Ala                                                                                       | e<br>irm                                                              |      | SDT Ca<br>Trouble                                           | ırd                   |
| 57     |               | t            | 04 03   | 02   |       | ]  | 0 0<br>0 0<br>0 0<br>0 0                                                                                                    | $\begin{array}{c} 0 \ 0 \ 1 \\ 0 \ 1 \ 0 \\ 0 \ 1 \ 1 \\ 1 \ 0 \ 0 \\ 0 \ 0 \ 0 \\ \end{array}$                                                                                                    | Hardw<br>Optica<br>Onboa<br>Abnor                                                                                                   | are Fail<br>l Line F<br>rd Powe<br>mal MB                                                                                                    | ure<br>ailure<br>er Ala<br>Key                                                                                | e<br>irm<br>Operatio                                                  | on / | SDT Ca<br>Trouble                                           | ırd                   |
| 57     |               |              | 04 03   | 02   |       | ]  | 0 0<br>0 0<br>0 0<br>0 0<br>0 1                                                                                                    | $\begin{array}{c} 0 \ 0 \ 1 \\ 0 \ 1 \ 0 \\ 0 \ 1 \ 1 \\ 1 \ 0 \ 0 \\ 0 \ 0 \ 0 \\ 0 \ 0 \ 1 \end{array}$                                                                                                    | Hardw<br>Optica<br>Onboa<br>Abnor                                                                                                   | are Fail<br>l Line F<br>rd Powe<br>mal MB                                                                                                    | ure<br>ailure<br>r Ala<br>Key                                                                                 | e<br>irm<br>Operatio                                                  | on / | SDT Ca<br>Trouble                                           | urd                   |
| 57     |               |              | 54 63   | 02   |       | כ  | 0 0<br>0 0<br>0 0<br>0 0<br>0 1<br>0 1                                                                                                    | $\begin{array}{c} 0 & 0 & 1 \\ 0 & 1 & 0 \\ 0 & 1 & 1 \\ 1 & 0 & 0 \\ 0 & 0 & 0 \\ 0 & 0 & 1 \\ 0 & 1 & 0 \end{array}$                                                                                                    | Hardw<br>Optica<br>Onboa<br>Abnor<br>PCM I                                                                                          | rare Fail<br>I Line F<br>rd Powe<br>mal MB<br>Loss                                                                                                    | ure<br>ailure<br>r Ala<br>Key                                                                                 | e<br>irm<br>Operatio                                                  | on / | SDT Ca<br>Trouble                                           | ırd                   |
| 57     |               |              | 04 03   |      |       | כ  | 0 0<br>0 0<br>0 0<br>0 0<br>0 1<br>0 1<br>0 1<br>0 1                                                                                                    | $\begin{array}{c} 0 \ 0 \ 1 \\ 0 \ 1 \ 0 \\ 0 \ 1 \ 1 \\ 1 \ 0 \ 0 \\ 0 \ 0 \ 0 \\ 0 \ 0 \ 1 \\ 0 \ 1 \ 0 \\ 0 \ 1 \ 1 \\ \end{array}$                                                                                                    | Hardw<br>Optica<br>Onboa<br>Abnor<br>PCM I<br>Frame                                                                                 | are Fail<br>I Line F<br>rd Powe<br>mal MB<br>Loss<br>Alignm                                                                                              | ure<br>ailure<br>r Ala<br>Key<br>ent L                                                                        | e<br>urm<br>Operatio                                                  | on   | SDT Ca<br>Trouble<br>52M Int                                | erface                |
| 57     |               |              | 04 03   | 02   |       | כ  | 0 0<br>0 0<br>0 0<br>0 0<br>0 1<br>0 1<br>0 1<br>0 1<br>0 1                                                                                                    | $\begin{array}{c} 0 \ 0 \ 1 \\ 0 \ 1 \ 0 \\ 0 \ 1 \ 1 \\ 1 \ 0 \ 0 \\ 0 \ 0 \ 0 \\ 0 \ 0 \ 1 \\ 0 \ 1 \ 0 \\ 0 \ 1 \ 1 \\ 1 \ 0 \ 0 \\ 0 \ 1 \ 1 \\ 1 \ 0 \ 0 \\ \end{array}$                                                                                                    | Hardw<br>Optica<br>Onboa<br>Abnor<br>PCM I<br>Frame<br>Receiv                                                                       | are Fail<br>I Line F<br>rd Powe<br>mal MB<br>Loss<br>Alignm                                                                                              | ure<br>ailure<br>r Ala<br>Key<br>ent L<br>tion H                                                              | e<br>rm<br>Operatio<br>.oss<br>Failure                                | on   | SDT Ca<br>Trouble<br>52M Int<br>Alarm                       | urd<br>erface         |
| 57     |               |              | 04 03   |      |       | כ  | 0 0<br>0 0<br>0 0<br>0 0<br>0 1<br>0 1<br>0 1<br>0 1<br>0 1<br>0 1                                                                                                    | $\begin{array}{c} 0 \ 0 \ 1 \\ 0 \ 1 \ 0 \\ 0 \ 1 \ 1 \\ 1 \ 0 \ 0 \\ 0 \ 0 \ 0 \\ 0 \ 0 \ 1 \\ 0 \ 1 \ 0 \\ 0 \ 1 \ 1 \\ 1 \ 0 \ 0 \\ 1 \ 0 \ 1 \\ 1 \ 0 \ 0 \\ 1 \ 0 \ 1 \\ \end{array}$                                                                                                    | Hardw<br>Optica<br>Onboa<br>Abnor<br>PCM I<br>Frame<br>Receiv<br>Mistak<br>Sandin                                                   | are Faih<br>I Line F<br>rd Powe<br>mal MB<br>Loss<br>Alignm<br>ring Sect<br>are Rate I                                                                   | ure<br>ailure<br>er Ala<br>Key<br>ent L<br>tion H<br>Degra                                                    | operation<br>Operation                                                | on   | SDT Ca<br>Trouble<br>52M Int<br>Alarm                       | urd<br>terface        |
| 57     |               |              | 04 03   | 02   |       | כ  | $\begin{array}{c} 0 \ 0 \\ 0 \ 0 \\ 0 \\ 0 \\ 0 \\ 0 \\ 1 \\ 0 \\ 1 \\ 0 \\ 0$ | $\begin{array}{c} 0 \ 0 \ 1 \\ 0 \ 1 \ 0 \\ 1 \ 0 \\ 1 \ 0 \\ 0 \ 0 \\ 0 \ 0 \\ 0 \ 0 \\ 0 \ 0 \\ 1 \\ 1 \ 0 \\ 0 \\ 1 \ 0 \\ 1 \\ 1 \\ 1 \\ 0 \\ 0 \\ 1 \\ 1 \\ 1 \\ 0 \\ 0$                                                                                                    | Hardw<br>Optica<br>Onboa<br>Abnor<br>PCM I<br>Frame<br>Receiv<br>Mistak<br>Sendin<br>Mistak                                         | are Faih<br>I Line F<br>rd Powe<br>mal MB<br>Loss<br>Alignm<br>ring Sector<br>a Data                                                                     | ure<br>ailure<br>er Ala<br>Key<br>ent L<br>tion H<br>Degra<br>on Fa                                           | operation<br>Operation<br>oss<br>Failure<br>Idation<br>ilure          | on   | SDT Ca<br>Trouble<br>52M Int<br>Alarm                       | rd<br>erface          |
|        |               |              | 04 03   | 02   |       | כ  | $\begin{array}{c} 0 \ 0 \\ 0 \ 0 \\ 0 \\ 0 \\ 0 \\ 0 \\ 1 \\ 0 \\ 1 \\ 0 \\ 0$                                                                                                    | $\begin{array}{c} 0 \ 0 \ 1 \\ 0 \ 1 \ 0 \\ 1 \ 0 \\ 1 \ 0 \\ 0 \ 0 \ 0 \\ 0 \ 0 \\ 0 \ 0 \\ 1 \\ 0 \ 1 \ 0 \\ 1 \ 0 \\ 1 \ 0 \\ 1 \ 0 \\ 1 \ 0 \\ 1 \ 0 \\ 0 \ 0 \\ 0 \\ 0 \\ 0 \\ 0 \\ 0 \\ 0 \\ 0$                                                                                                    | Hardw<br>Optica<br>Onboa<br>Abnor<br>PCM I<br>Frame<br>Receiv<br>Mistak<br>Sendin<br>Mistak                                         | are Fail<br>I Line F<br>rd Powe<br>mal MB<br>Loss<br>Alignm<br>ring Sector<br>ag Section<br>ag Section                                                   | ure<br>ailure<br>or Ala<br>Key<br>ent L<br>tion H<br>Degra<br>on Fa<br>tion                                   | operation<br>Operation<br>oss<br>Failure<br>Idation<br>ilure          | on   | SDT Ca<br>Trouble<br>52M Int<br>Alarm                       | rd<br>erface          |
| 57     |               |              | 04 03   | 02   |       | כ  | $\begin{array}{c} 0 \ 0 \\ 0 \ 0 \\ 0 \\ 0 \\ 0 \\ 0 \\ 1 \\ 0 \\ 1 \\ 0 \\ 0$                                                                                                    | $\begin{array}{c} 0 \ 0 \ 1 \\ 0 \ 1 \ 0 \\ 1 \ 0 \\ 0 \ 1 \\ 1 \\ 0 \ 0 \\ 0 \\ 0 \\ 0 \\ 1 \\ 1 \\ 1 \\ 0 \\ 0 \\ 1 \\ 1$                                                                                                    | Hardw<br>Optica<br>Onboa<br>Abnor<br>PCM I<br>Frame<br>Receiv<br>Mistak<br>Sendin<br>Mistak                                         | are Failu<br>I Line F<br>rd Powe<br>mal MB<br>Loss<br>Alignm<br>ring Sector<br>ag Sector<br>ag Sector<br>ag Sector<br>ag Sector                          | ure<br>ailure<br>er Ala<br>Key<br>ent L<br>tion H<br>Degra<br>on Fa<br>tion                                   | operation<br>operation<br>coss<br>Failure<br>dation<br>ilure          | on   | SDT Ca<br>Trouble<br>52M Int<br>Alarm                       | rd                    |
| 67     |               |              | 04 03   | 02   |       | כ  | $\begin{array}{c} 0 \ 0 \\ 0 \ 0 \\ 0 \\ 0 \\ 0 \\ 0 \\ 1 \\ 0 \\ 1 \\ 0 \\ 0$                                                                                                    | $\begin{array}{c} 0 \ 0 \ 1 \\ 0 \ 1 \ 0 \\ 1 \ 0 \\ 0 \ 1 \\ 1 \\ 0 \ 0 \\ 0 \\ 0 \\ 0 \\ 1 \\ 1 \\ 1 \\ 0 \\ 0 \\ 0 \\$                                                                                                    | Hardw<br>Optica<br>Onboa<br>Abnor<br>PCM I<br>Frame<br>Receiv<br>Mistak<br>Sendin<br>Mistak<br>Receiv                               | are Failur<br>I Line F<br>rd Powe<br>mal MB<br>Loss<br>Alignm<br>ring Sector<br>are Rate I<br>ng Sector<br>are Detec                                     | ure<br>ailure<br>er Ala<br>Key<br>ent L<br>tion H<br>Degra<br>on Fa<br>tion                                   | e<br>operatio<br>oss<br>Failure<br>idation<br>ilure<br>ure            | on   | SDT Ca<br>Trouble<br>52M Int<br>Alarm                       | rd<br>erface          |
| 57     |               |              | 94 03   |      |       | כ  | $\begin{array}{c} 0 \ 0 \\ 0 \ 0 \\ 0 \\ 0 \\ 0 \\ 0 \\ 1 \\ 0 \\ 1 \\ 0 \\ 0$                                                                                                    | $\begin{array}{c} 0 \ 0 \ 1 \\ 0 \ 1 \ 0 \\ 0 \ 1 \ 1 \\ 1 \ 0 \ 0 \\ 0 \ 0 \ 0 \\ 0 \ 0 \ 1 \\ 0 \ 1 \ 0 \\ 0 \ 0 \ 1 \\ 1 \ 0 \ 0 \\ 1 \ 0 \ 1 \\ 1 \ 1 \ 0 \\ 0 \ 0 \ 0 \\ 0 \ 0 \ 1 \\ 0 \ 1 \ 0 \\ 0 \ 0 \ 1 \\ 0 \ 1 \ 0 \\ 0 \ 0 \ 1 \\ 0 \ 1 \ 0 \\ 0 \ 1 \ 1 \\ 0 \ 1 \ 0 \\ 0 \ 0 \ 1 \\ 0 \ 1 \ 0 \\ 0 \ 1 \ 1 \\ 0 \ 1 \ 0 \\ 0 \ 1 \ 1 \\ 0 \ 1 \ 0 \ 0 \ 1 \\ 0 \ 1 \ 0 \ 0 \ 1 \\ 0 \ 1 \ 0 \ 0 \ 0 \ 1 \\ 0 \ 1 \ 0 \ 0 \ 0 \ 1 \\ 0 \ 1 \ 0 \ 0 \ 0 \ 0 \ 0 \ 0 \ 0 \ 0 \$ | Hardw<br>Optica<br>Onboa<br>Abnor<br>PCM I<br>Frame<br>Receiv<br>Mistak<br>Sendin<br>Mistak<br>Receiv<br>Pointe:<br>Sendir          | are Failu<br>I Line F<br>rd Powe<br>mal MB<br>Loss<br>Alignm<br>ring Sector<br>the Detec<br>ring Path<br>r Failure                                       | ure<br>ailure<br>er Ala<br>Key<br>ent L<br>tion H<br>Degra<br>on Fa<br>tion                                   | e<br>operatio<br>coss<br>Failure<br>idation<br>ilure<br>ure           | on   | SDT Ca<br>Trouble<br>52M Int<br>Alarm<br>VC-11 I            | rd<br>eerface<br>Path |
| 67     |               |              | 94 03   |      |       | כ  | $\begin{array}{c} 0 \ 0 \\ 0 \ 0 \\ 0 \\ 0 \\ 0 \\ 0 \\ 0 \\ 1 \\ 0 \\ 1 \\ 0 \\ 0$                                                                  | $\begin{array}{c} 0 \ 0 \ 1 \\ 0 \ 1 \ 0 \\ 0 \ 1 \ 1 \\ 1 \ 0 \ 0 \\ 0 \ 0 \ 0 \\ 0 \ 0 \ 1 \\ 0 \ 1 \ 0 \\ 1 \ 0 \\ 1 \ 0 \\ 1 \ 0 \\ 1 \ 0 \\ 1 \ 0 \\ 0 \ 0 \\ 0 \ 1 \\ 1 \ 1 \\ 0 \\ 0 \ 0 \\ 0 \ 1 \\ 1 \\ 1 \ 0 \\ 0 \ 0 \\ 0 \ 1 \\ 1 \\ 1 \\ 0 \\ 0 \\ 0 \ 1 \\ 1 \\ 0 \\ 0 \\ 0 \\ 0 \\ 1 \\ 1 \\ 0 \\ 0 \\$                                                                                                    | Hardw<br>Optica<br>Onboa<br>Abnor<br>PCM I<br>Frame<br>Receiv<br>Mistak<br>Sendin<br>Mistak<br>Receiv<br>Pointe<br>Sendin<br>Baceiv | are Failure<br>I Line F<br>rd Powe<br>mal MB<br>Loss<br>Alignm<br>ring Sector<br>a Rate I<br>ag Sector<br>a Detec<br>ring Path<br>r Failure<br>ag Path H | ure<br>ailure<br>or Ala<br>Key<br>ent L<br>tion H<br>Degra<br>on Fa<br>tion<br>Failur<br>Failur               | e<br>operatio<br>oss<br>Failure<br>idation<br>ilure<br>ure            | on   | SDT Ca<br>Trouble<br>52M Int<br>Alarm<br>VC-11 I<br>Trouble | erface<br>Path        |
| Б7<br> |               |              | 94 03   |      |       | ן  | $\begin{array}{c} 0 \ 0 \\ 0 \ 0 \\ 0 \\ 0 \\ 0 \\ 0 \\ 0 \\ 1 \\ 0 \\ 1 \\ 0 \\ 0$                                    | $\begin{array}{c} 0 \ 0 \ 1 \\ 0 \ 1 \ 0 \\ 0 \ 1 \ 1 \\ 1 \ 0 \ 0 \\ 0 \ 0 \ 0 \\ 0 \ 0 \ 0 \\ 0 \ 0 \$                                                                                                    | Hardw<br>Optica<br>Onboa<br>Abnor<br>PCM I<br>Frame<br>Receiv<br>Mistak<br>Sendin<br>Mistak<br>Receiv<br>Sendin<br>Receiv<br>Sendin | are Failu<br>I Line F<br>rd Powe<br>mal MB<br>Loss<br>Alignm<br>ring Sector<br>a Rate I<br>ag Sector<br>a Detec<br>ring Path<br>r Failure<br>ag Path I   | ure<br>ailure<br>for Ala<br>Key<br>ent L<br>tion H<br>Degra<br>on Fa<br>tion<br>1 Failur<br>Failur<br>1 Error | e<br>operatio<br>oss<br>Failure<br>idation<br>ilure<br>ure<br>e<br>or | on   | SDT Ca<br>Trouble<br>52M Int<br>Alarm<br>VC-11 I<br>Trouble | erface<br>Path        |

0/1=No. 0 System/No.1 System

**Note:** Fault repair procedure on each alarm is shown on the next page.

#### SYSTEM MESSAGES

#### **Repair Procedure**

Depending on the fault status shown in data <sup>(2)</sup>, perform necessary repair work:

(1) Hardware Failure/Onboard Power Alarm

SDT (PA-SDTA/B) card is faulty. Replace the card with a spare by referring to Chapter 4, Section 3.3.3, SDT Card Replacement Procedure.

(2) Optical Line Failure

Diagnosis: In addition to this alarm, is the "PCM Loss" alarm also indicated?

YES  $\rightarrow$  Optical line side is faulty.

Verify that the SDT card in the distant node is not placed into make-busy state. Also, perform the light level check of the optical fiber cables.

NO  $\rightarrow$  SDT card is faulty.

Replace the SDT card with a spare by referring to Chapter 4, Section 3.3.3, SDT Card Replacement Procedure.

(3) Abnormal MB Key Operation

This alarm is indicated when the MB key on the PA-SDTA card is turned ON, even though the MBR key has been on the OFF side. Place the MBR key UP (=ON) and then turn ON the MB key.

(4) PCM Loss

Abnormal state is detected on the optical line side. Verify that the SDT card in the distant node is not placed into make-busy state. Also, perform the light level check of the optical fiber cables.

- (5) 52M Interface Alarm
  - Frame Alignment Loss
  - Receiving Section Failure
  - Mistake Rate Degradation
  - Sending Section Failure
  - Mistake Detection

Clock synchronization with the distant node might be lost, or a trouble might occur on the optical line side. Check the PLO cards first in both self-node and distant node. When no fault is found, proceed with the light level check of the optical fiber cables.

(6) Receiving Path Failure/Receiving Path Error

Abnormal state is detected in the process of multiplexing the "Receive" signals. To restore this, perform the following:

STEP 1 Initialization of SDT card (distant node)

Initialize the SDT card in the distant node, and observe the situation. If the fault is not restored, proceed with STEP 2.

STEP 2 Initialization of SDT card (self-node)

Initialize the SDT card in the self-node, and observe the situation. If the fault is not restored, proceed with STEP 3.

STEP 3 Replacement of SDT card

It cannot be confirmed which node side (self-node or distant node) is faulty. By referring to Chapter 4, Section 3.3.3, SDT Card Replacement Procedure, first replace the SDT card only in one of the nodes. When the fault does not recover, then also replace the SDT card in other side of the nodes.

(7) Pointer Failure/Sending Path Failure/Sending Path Error

Abnormal state is detected in the process of multiplexing the "Send" signals. To restore this, perform the following:

STEP 1 Initialization of SDT card

Initialize the SDT card in the self-node, and observe the situation. If the fault is not restored, proceed with STEP 2.

STEP 2 Replacement of SDT card

By referring to Chapter 4, Section 3.3.3, SDT Card Replacement Procedure, replace the SDT card in the self-node with a spare.

\_

| 33-D | SDT Alarm Restore     |                     |                 |                |  |  |  |  |  |
|------|-----------------------|---------------------|-----------------|----------------|--|--|--|--|--|
|      | Default Alarm:<br>NON | Default Grade:<br>1 | Grade Modified: | Lamp Modified: |  |  |  |  |  |

This message displays when the SDT (PA-SDTA/B) card or optical fiber line, which was once detected as faulty, recovers.

|               | 1:    | X0XX    | 000    | 0 0 0 0 | 0 000 | ) 2: | 0000               | 0000    | 0000    | 0000      | 3:      | 0000            | 0000 | 0000    | 0000    |
|---------------|-------|---------|--------|---------|-------|------|--------------------|---------|---------|-----------|---------|-----------------|------|---------|---------|
|               |       | 12      | )      |         |       |      |                    |         |         |           |         |                 |      |         |         |
|               | 4:    | 0000    | 000    | 0 0 0 0 | 0 000 | ) 5: | 0000               | 0000    | 0000    | 0000      | 6:      | 0000            | 0000 | 0000    | 0000    |
|               |       |         |        |         |       |      |                    |         |         |           |         |                 |      |         |         |
|               | 7:    | 0000    | 000    | 0 0 0 0 | 0 000 | ) 8: | 0000               | 0000    | 0000    | 0000      | 9:      | 0000            | 0000 | 0000    | 0000    |
|               |       |         |        |         |       |      |                    |         |         |           |         |                 |      |         |         |
| 1 N           | 1G (1 | Modul   | e Grou | up)     |       |      | b7: 0/             | 1 = Eve | n-numbe | er MG/O   | )dd-n   | umber N         | /IG  |         |         |
| b7            |       |         |        | -       | b     | 0    |                    |         |         |           |         |                 |      |         |         |
|               |       |         |        |         |       |      |                    |         |         |           |         |                 |      |         |         |
|               |       |         |        |         |       |      |                    |         |         |           |         |                 |      |         |         |
| <u>(</u> 2) г | etail | s on th | ne fau | 1+      |       |      | 14 12              | 1210    |         |           |         |                 |      |         |         |
|               | cian  | 5 011 u |        |         |       | _    | $\frac{04,03}{00}$ | 000     |         | _         |         |                 |      |         |         |
| b7            |       |         | b4 b   | 3 b2    | b1 b  | 0    | 0 0                | 001     | Hardw   | are Fail  | ure     |                 |      | SDT C   | ard     |
|               |       |         |        |         |       |      | 00                 | 010     | Optica  | ll Line F | ailur   | e               |      | Trouble | uu      |
|               |       | l l     |        |         |       |      | 00                 |         | Abnor   | ird Powe  | r Ala   | irm<br>Operativ | on   |         |         |
|               |       |         |        |         |       |      | 00                 | 000     |         |           | Ксу     | Operation       |      |         |         |
|               |       |         |        |         |       |      | 01                 | 001     | PCM I   | Loss      |         |                 |      |         |         |
|               |       |         |        |         |       |      | 01                 | 010     | Frame   | Alignm    | ent L   | LOSS            |      | 52M In  | terface |
|               |       |         |        |         |       |      | 01                 | 011     | Receiv  | ving Sec  | tion I  | Failure         |      | Alarm   | lerrace |
|               |       |         |        |         |       |      | 01                 | 100     | Mistal  | ke Rate I | Degra   | dation          |      |         |         |
|               |       |         |        |         |       |      | 01                 | 101     | Sendir  | ng Sectio | on Fa   | ilure           | J    |         |         |
|               |       |         |        |         |       |      | 01                 | 110     | Mistal  | ce Detec  | tion    |                 |      |         |         |
|               |       |         |        |         |       |      | 10                 | 000     | Dagain  | ring Datk | . Eoil  | 11#0            |      |         |         |
|               |       |         |        |         |       |      | 10                 | 010     | Pointe  | r Failure | 1 1 all | ule             |      | VC-11   | Path    |
|               |       |         |        |         |       |      | 10                 | 011     | Sendir  | ig Path F | Failm   | ·e              |      | Trouble |         |
|               |       |         |        |         |       |      | 10                 | 100     | Receiv  | ving Path | n Erro  | or              |      | 1104010 |         |
|               |       |         |        |         |       |      | 10                 | 101     | Sendir  | ng Path I | Error   |                 |      |         |         |
|               |       |         |        |         |       |      | b7: S              | DT Card | Status  |           |         |                 |      |         |         |

0/1=No. 0 System/No.1 System

| 33-E |                       | SDT Interface C     | Change Notify   |                |
|------|-----------------------|---------------------|-----------------|----------------|
|      | Default Alarm:<br>NON | Default Grade:<br>2 | Grade Modified: | Lamp Modified: |

This message displays when the ACT/STBY of the SDT (PA-SDTA) card is changed over as a result of fault detection in the optical fiber line. When the ACT/STBY change cannot be performed, this message also indicates the cause for the changeover execution failure.

|           | 1:           | X0XX<br>T | <u> </u>         | 0000     | 0000     | 2:            | 0000                                  | 0000                                                   | 0000                                                   | 0000                                                | 3:                  | 0000     | 0000 | 0000 | 0000 |
|-----------|--------------|-----------|------------------|----------|----------|---------------|---------------------------------------|--------------------------------------------------------|--------------------------------------------------------|-----------------------------------------------------|---------------------|----------|------|------|------|
|           | 4:           | 0000      | 0000             | 0000     | 0000     | 5:            | 0000                                  | 0000                                                   | 0000                                                   | 0000                                                | 6:                  | 0000     | 0000 | 0000 | 0000 |
|           | 7:           | 0000      | 0000             | 0000     | 0000     | 8:            | 0000                                  | 0000                                                   | 0000                                                   | 0000                                                | 9:                  | 0000     | 0000 | 0000 | 0000 |
| 1         | MG (I        | Modul     | e Grouj          | p)       |          | ť             | o7: 0/                                | 1 = Evei                                               | n-numbe                                                | er MG/O                                             | dd-n                | umber N  | 4G   |      |      |
| b7        |              |           |                  |          | b0       |               |                                       |                                                        |                                                        |                                                     |                     |          |      |      |      |
|           |              |           |                  |          |          |               |                                       |                                                        |                                                        |                                                     |                     |          |      |      |      |
| 2 I<br>b7 | Detail<br>b6 | ed info   | ormatio<br>b4 b3 | n<br>b2  | b1 b0    | t<br>t        | 00: A<br>0/<br>01: O<br>0/<br>02, b3: | ctive SD<br>(1=No.0<br>perating<br>(1=In ser<br>Result | T after (<br>System/<br>Status o<br>vice/Ou<br>of Chan | Changeo<br>No.1 Sy<br>of SDT<br>t of serv<br>geover | over<br>stem<br>ice |          |      |      |      |
|           |              |           |                  |          |          | <u>t</u><br>( | <u>57-64</u><br>2001<br>2010          | 0/1=Su<br>Cause f<br>SDT ha<br>MB ke                   | ccess/Fa<br>for Chan<br>ad a seri<br>y on SD           | uilure<br>ageover<br>ous failu<br>T card v          | ire<br>vas tu       | urned Of | Ň    |      |      |
| 3 (       | Cause        | for ch    | angeov           | ver exec | ution fa | ilure         | e                                     |                                                        |                                                        |                                                     |                     |          |      |      |      |
| b7        | b6           | b5        | b4 b3            | b2       | b1 b0    | (             | )H: ( <b>(</b>                        | Changeo                                                | ver Succ                                               | cess)                                               |                     |          |      |      |      |
| <b>r</b>  |              |           | -                |          |          |               |                                       |                                                        |                                                        |                                                     | 1                   |          |      |      |      |

## **Repair Procedure**

Г

Once this message displays, be sure to check other messages, such as [33-C] SDT Alarm Trouble, and review the cause for the changeover. If any fault is implicated, repair the whole fault(s) according to the situation.

This page is for your notes.

## CHAPTER 4 Unit/Circuit Card Replacement Procedure

## 1. LPM Accommodating Unit/Circuit Card Replacement Procedure

This section explains how to replace unit/circuit cards mounted in the LPM.

## **1.1 Precaution**

- Use this procedure to replace a faulty unit/circuit card with a spare or to check a spare card.
- There are functional switches (having set the default switch) on some of the circuit cards to be replaced. As for switch setting on the circuit cards, confirm the circuit card mounting face layout for the LPM. When a circuit card with a default switch setting is replaced with a spare card, always make the switch setting on the new circuit card the same as on the replaced card. Otherwise, electronic components on the circuit card may be destroyed, or the circuit card itself may fail to function normally.
- When handling a circuit card, always use the field service kit for countermeasures against static electricity. Touching a circuit card without using the field service kit may destroy the card due to static electricity on the human body.

## 1.2 Circuit Card Mounting Face Layout

Figure 4-1 shows the face layout of circuit cards mounted in the LPM. The circuit cards marked with \* are optional.

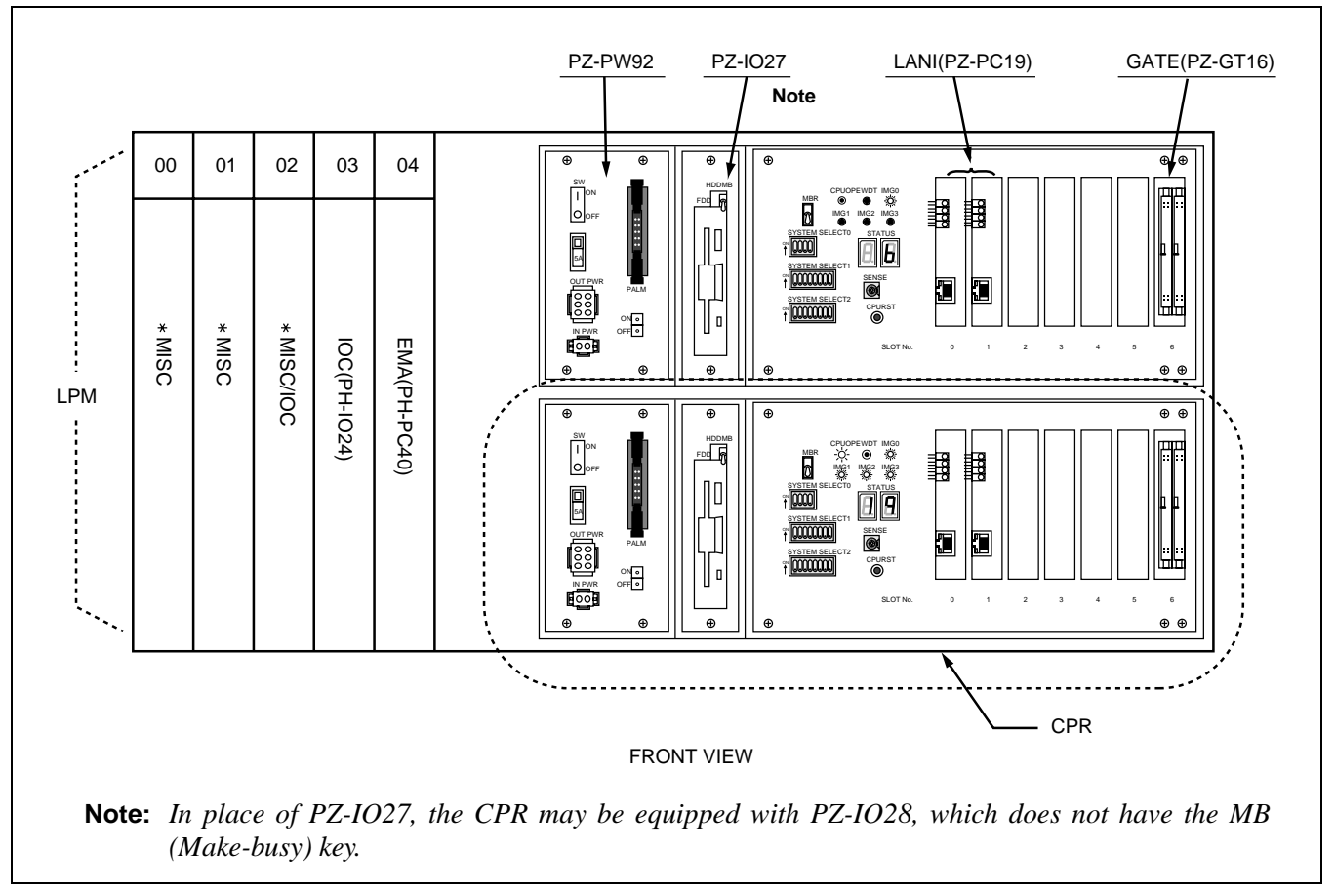

Figure 4-1 Circuit Card Mounting Face Layout of LPM

## **1.3 Operating Procedures**

The following paragraphs provide operating procedures to replace unit/circuit cards of the LPM. Perform the operations that correspond to each Reference Item specified in Table 4-1.

| UNIT/CIRCUIT CARD | REFERENCE ITEM                                         | REMARKS             |
|-------------------|--------------------------------------------------------|---------------------|
| CPR               | Section 1.3.1, CPR Replacement Procedure               | CPU, ISAGT,<br>LANI |
| EMA Card          | Section 1.3.2, EMA Card Replacement Procedure          |                     |
| IOC Card          | Section 1.3.3, IOC Card Replacement Procedure          |                     |
| PWR Unit          | Section 1.3.4, Power Supply Unit Replacement Procedure |                     |
| MISC Card         | Section 1.3.5, MISC Card Replacement Procedure         |                     |

## Table 4-1 LPM Unit/Circuit Cards and Reference Items

## WARNING

Improper key operations may result in a system down. Operate the key using extreme care. During replacement of a circuit card, the system issues system messages and activates the related alarm. Reset the indicated alarm after completing the replacement procedure.

If the indicated alarm is cleared via the RALM command, the system also clears the contents of the system message. *Before* using the RALM command, print the messages using the DFTD command.

Use the ALM RST button only to reset the alarm lamps.

## 1.3.1 CPR Replacement Procedure

This section explains how to replace the Control Processor Rack (CPR). Before starting the procedures, make a backup copy of the main data, such as office data, Call Forwarding (CF) data and Speed Calling (SPD) data, on to the hard disk of the HFC. Figure 4-2 shows the front view of the CPR. Operate the related keys and con-

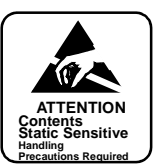

nectors to replace the CPU with a new one. Using a Phillips screwdriver, remove the four screws and extract the CPR with care, as shown in Figure 4-3.

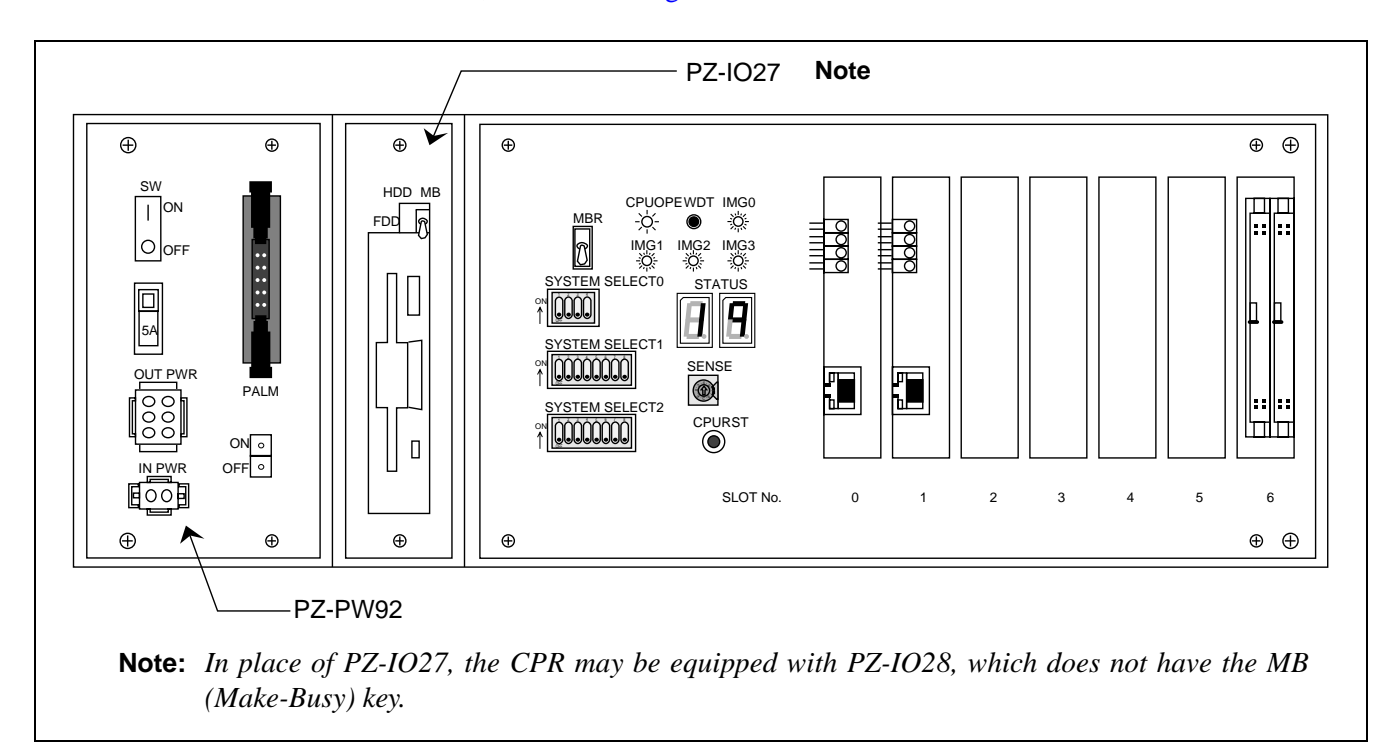

Figure 4-2 CPR Face Layout

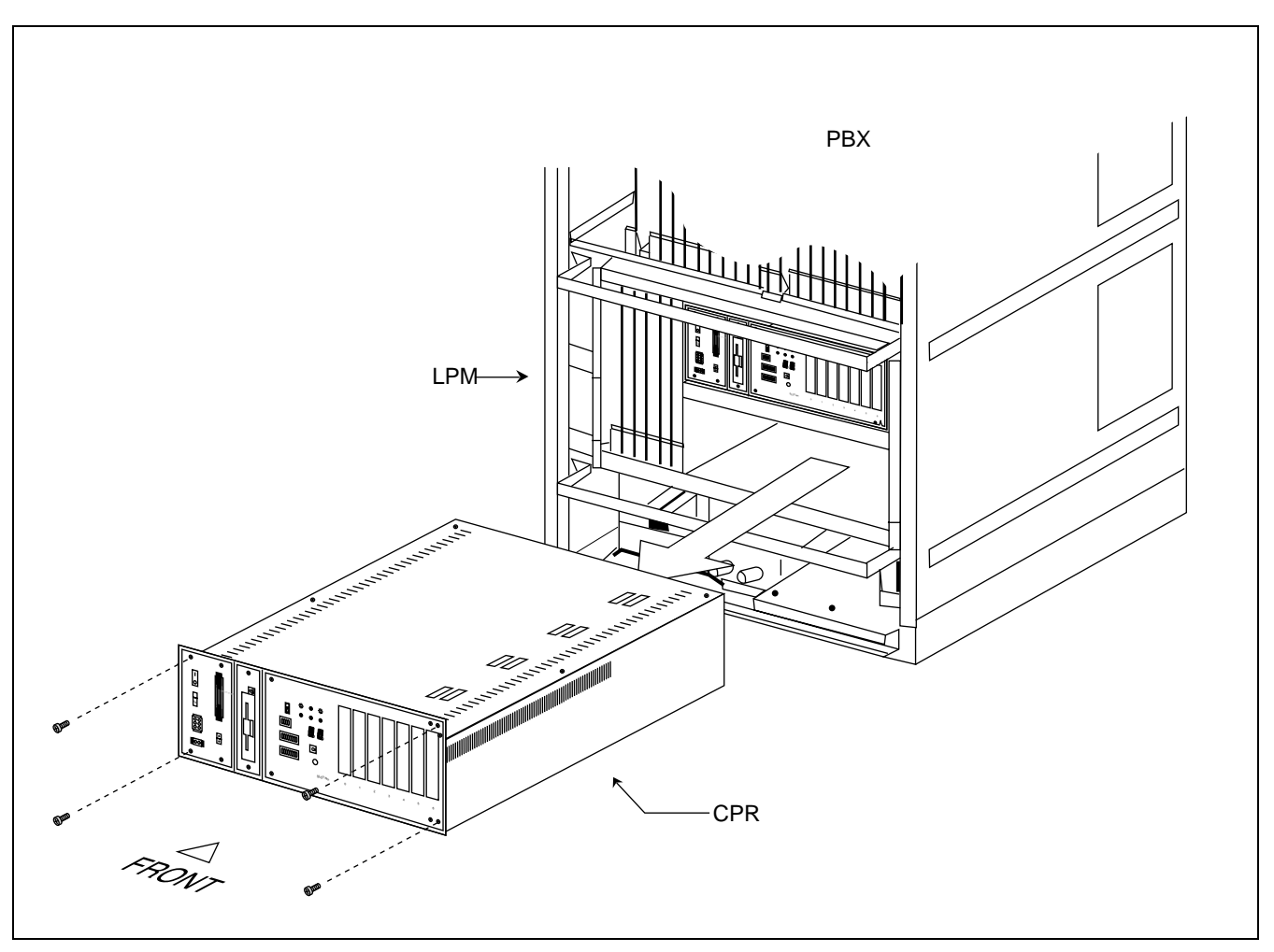

Figure 4-3 How to Replace the CPU

## [Circuit Card Accommodation into the New CPR]

The steps below show the procedure to install the new CPR into the LPM.

STEP 1 Using the Phillips Screwdriver, remove the 4 + 8 screws. Then, detach the front panel and top cover from the new CPR. (Refer to Figure 4-4)

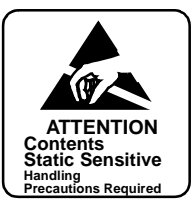

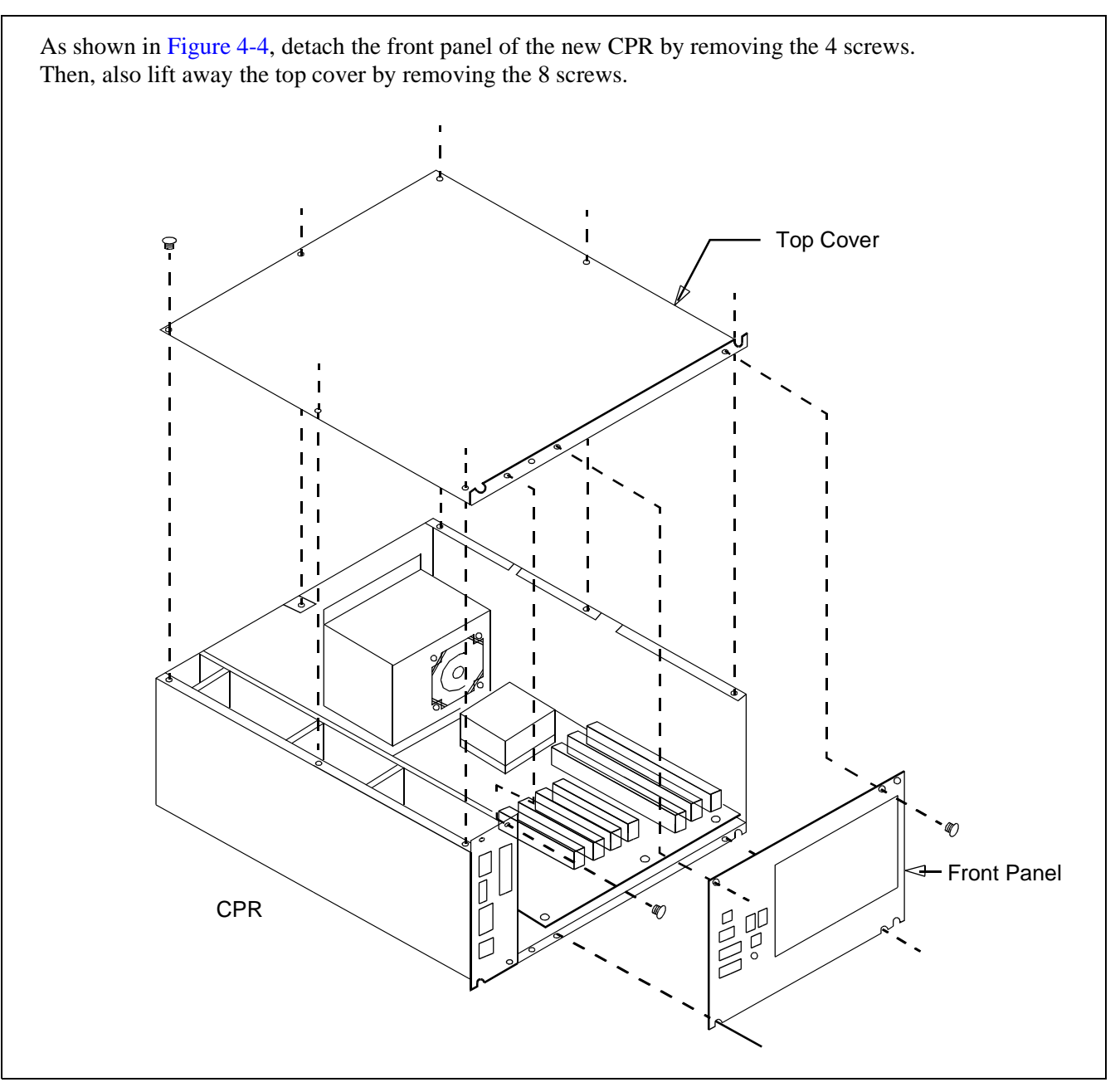

Figure 4-4 Removal of Front Panel and Top Cover from CPR

STEP 2 Insert the ISAGT (PZ-GT13) and LANI (PZ-PC19) cards into the following slots of the new CPR (refer to Figure 4-5):

| ISAGT (PZ-GT13) $\rightarrow$                      | Slot #6 (ISA)                                    | ATTENTION                                            |
|----------------------------------------------------|--------------------------------------------------|------------------------------------------------------|
| LANI (PZ-PC19) $\rightarrow$                       | Slot #0 (PCI)(For Fusion Link)                   | Static Sensitive<br>Handling<br>Precautions Required |
| LANI (PZ-PC19) $\rightarrow$ BASE T and PCI buses) | Slot #1 (PCI)(When connecting MAT via 10-        |                                                      |
| LANI (PZ-PC19) $\rightarrow$ Note                  | Slot #3 (PCI)(When LANI for Fusion Link is in du | al configuration)                                    |

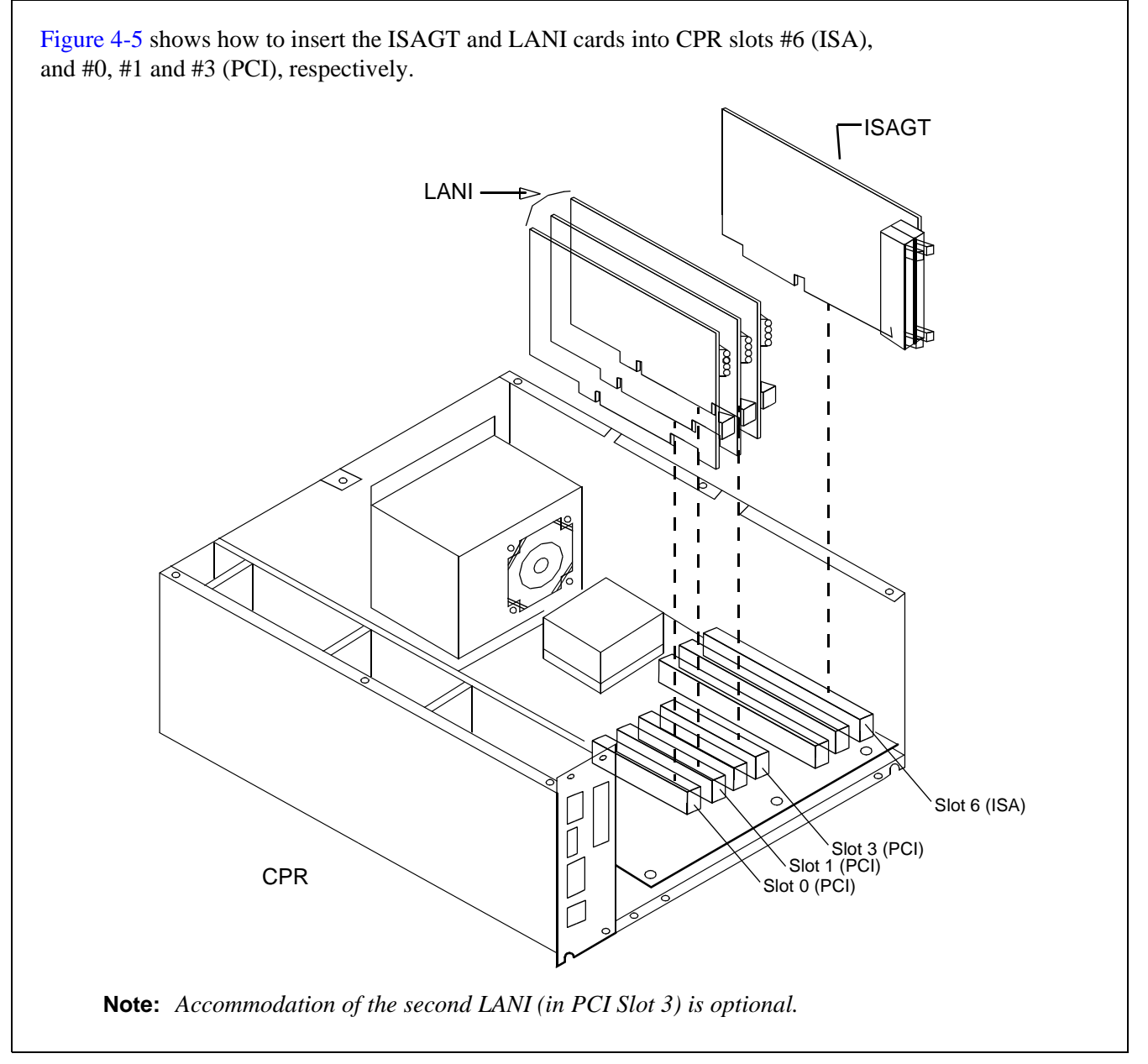

Figure 4-5 Insertion of ISAGT and LANI Cards

STEP 3 Reattach the top cover and front panel by fastening the removed screws. (Refer to Figure 4-6)

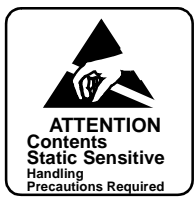

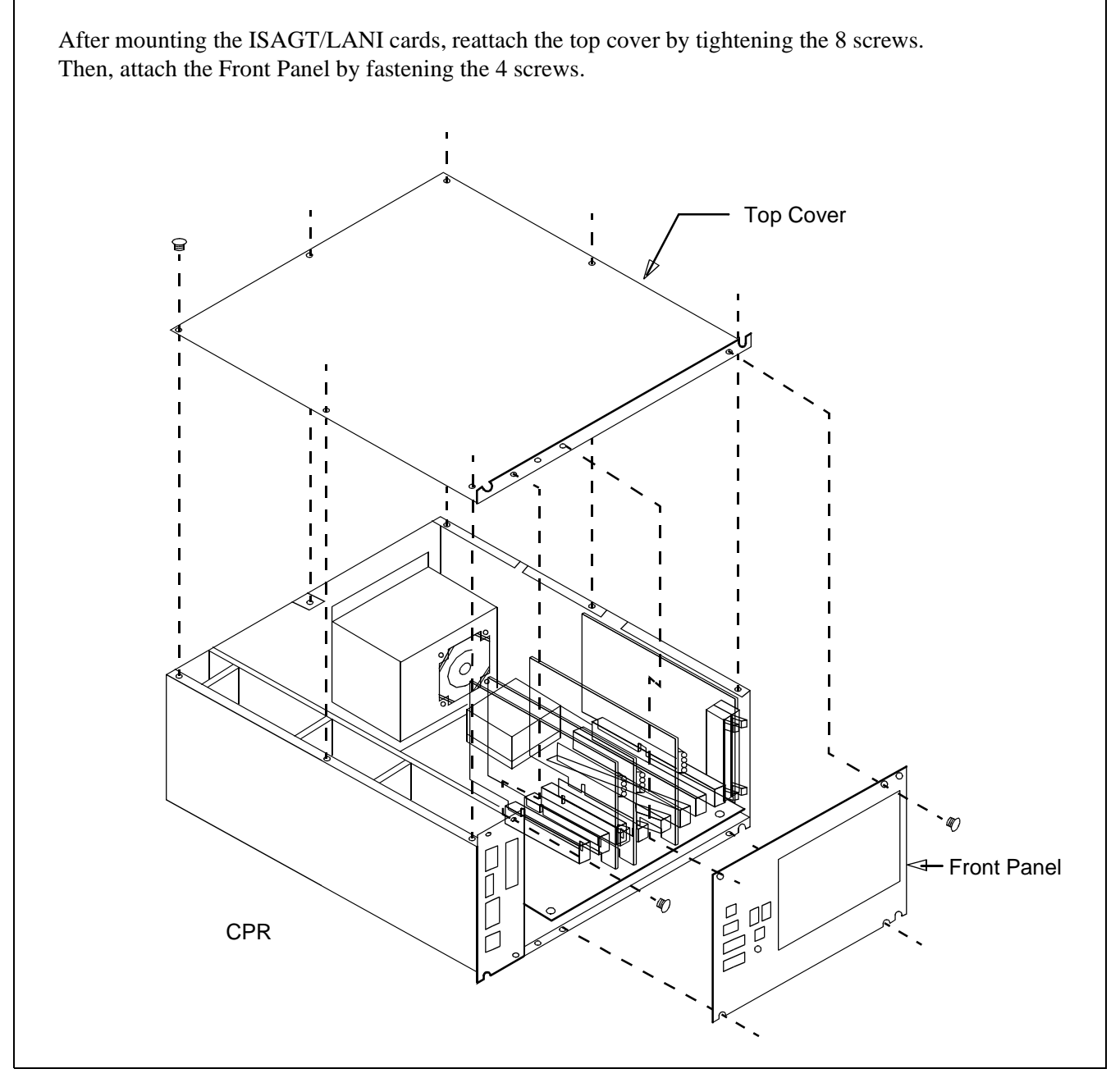

Figure 4-6 Reattachment of CPR Top Cover and Front Panel

STEP 4 After turning "ON" the MBR key on the DSP of the new CPR, insert the new CPR into the LPM. Then, fasten the retained four screws. (Refer to Figure 4-7)

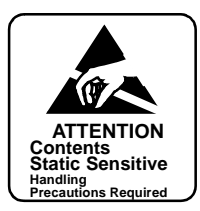

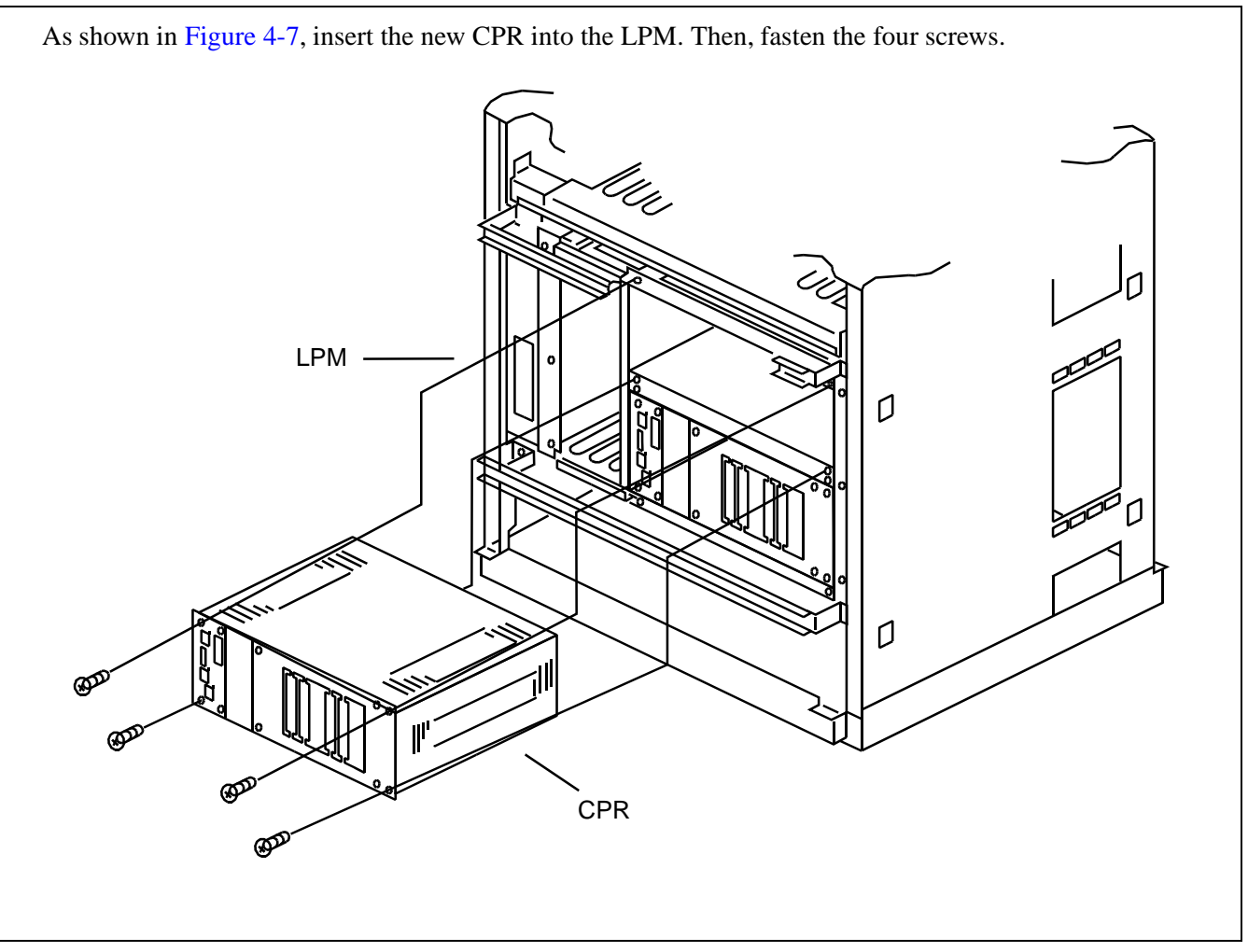

Figure 4-7 Accommodation of New CPR into LPM

STEP 5 Insert the new HFD into the CPR. Then, fasten the two screws. (Refer to Figure 4-8)

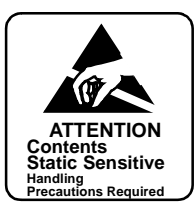

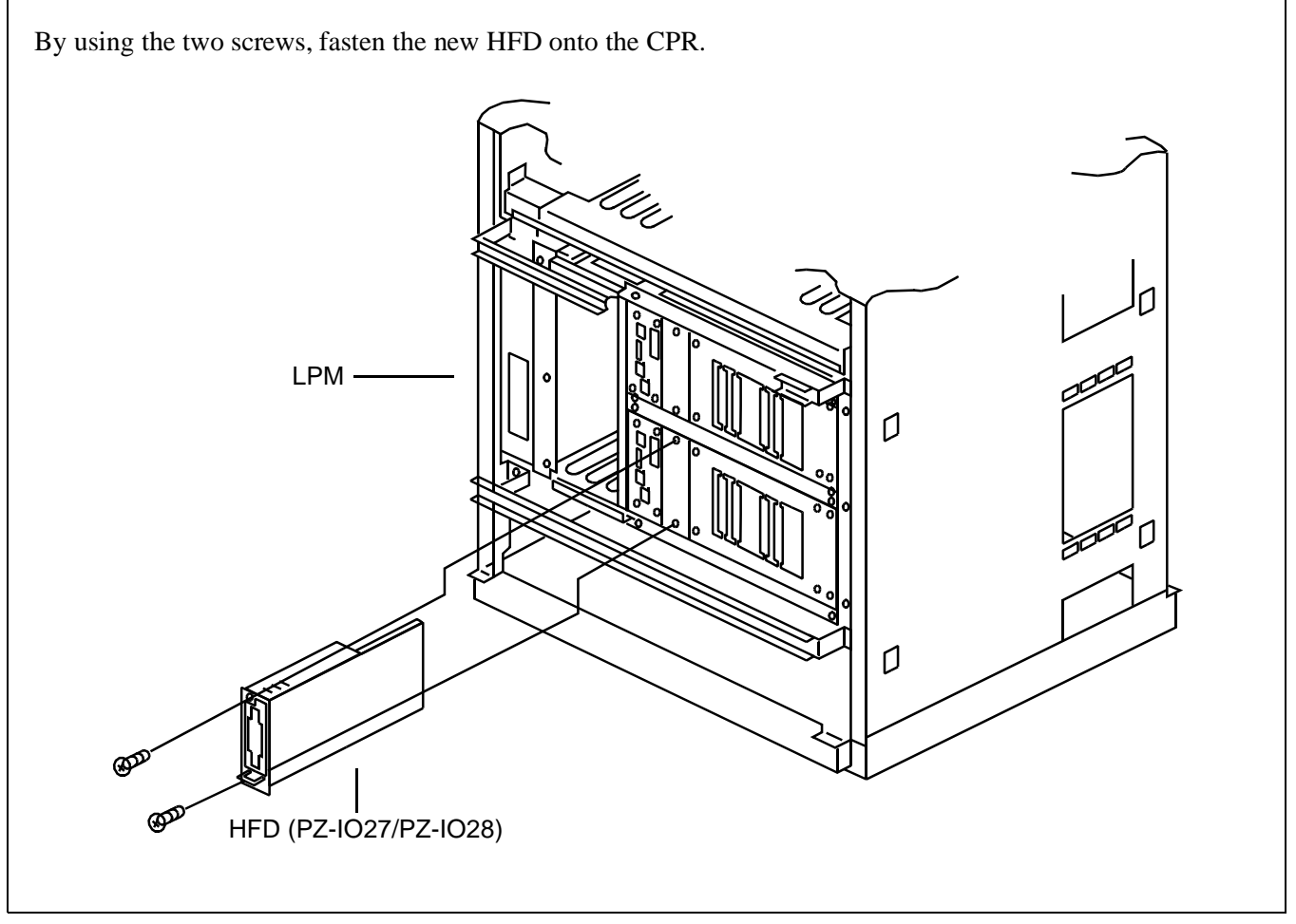

Figure 4-8 Insertion of New HFD into CPR

## **Replacement Procedure**

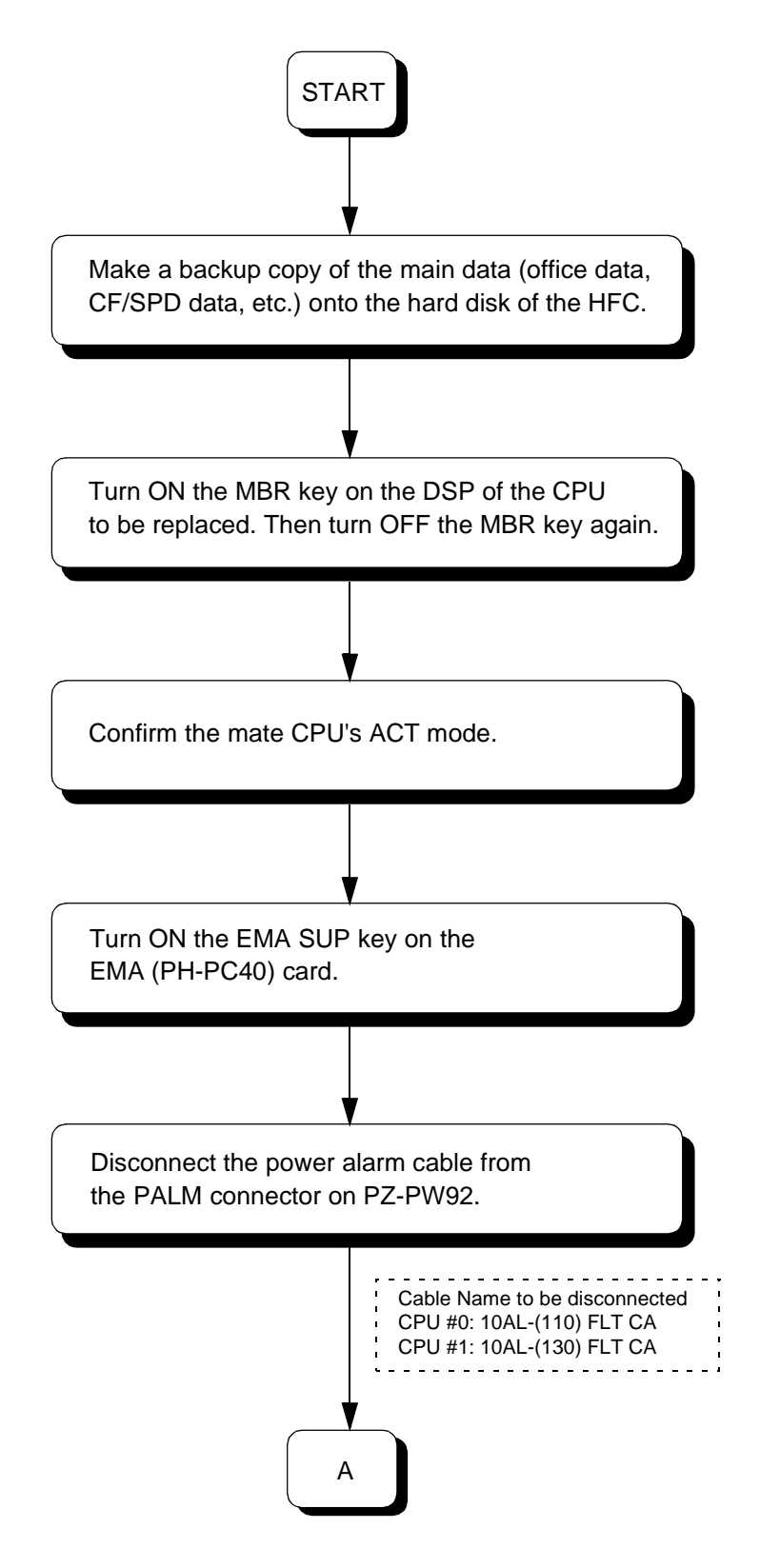

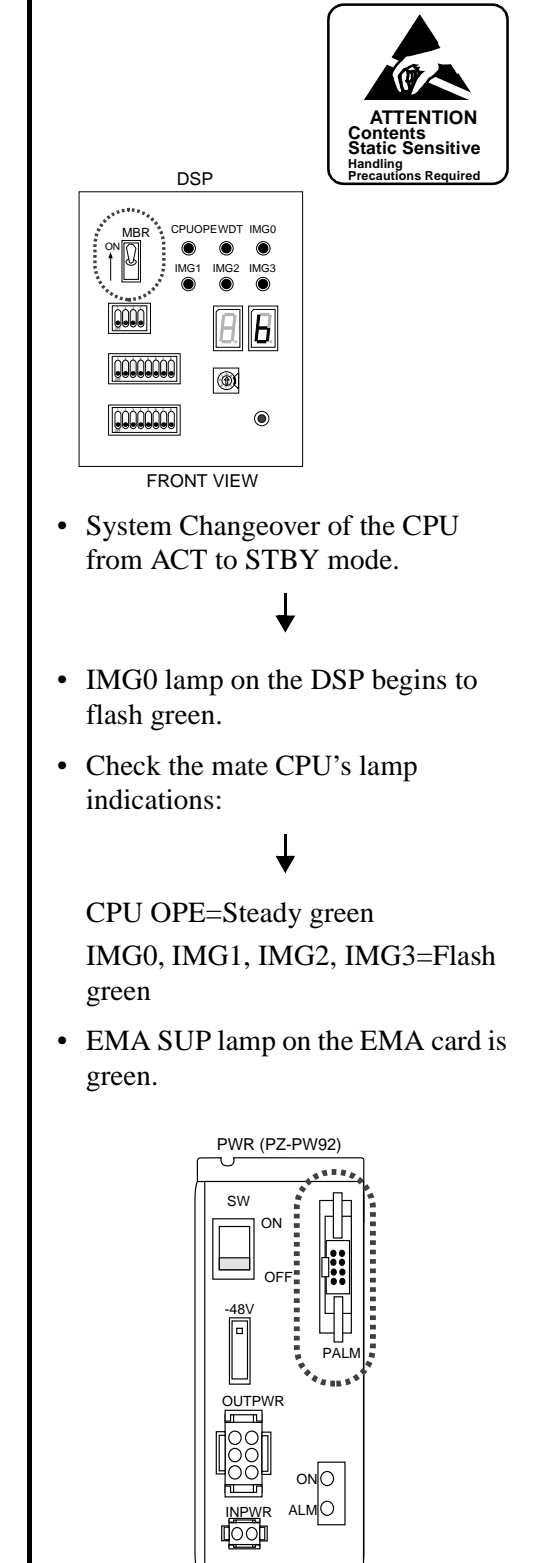

FRONT VIEW

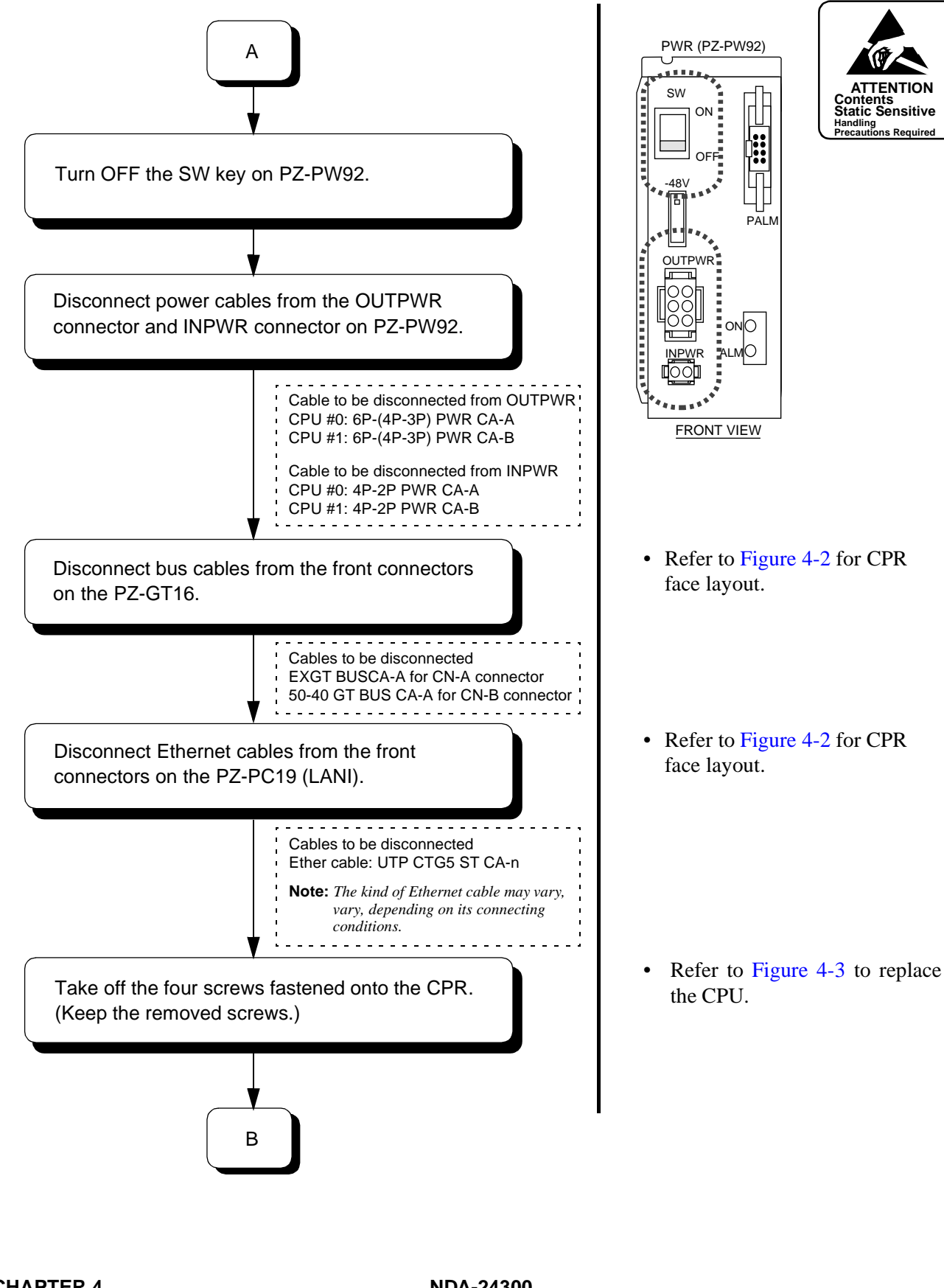

ENTION

Static Sensitive

Handling Precautions Required

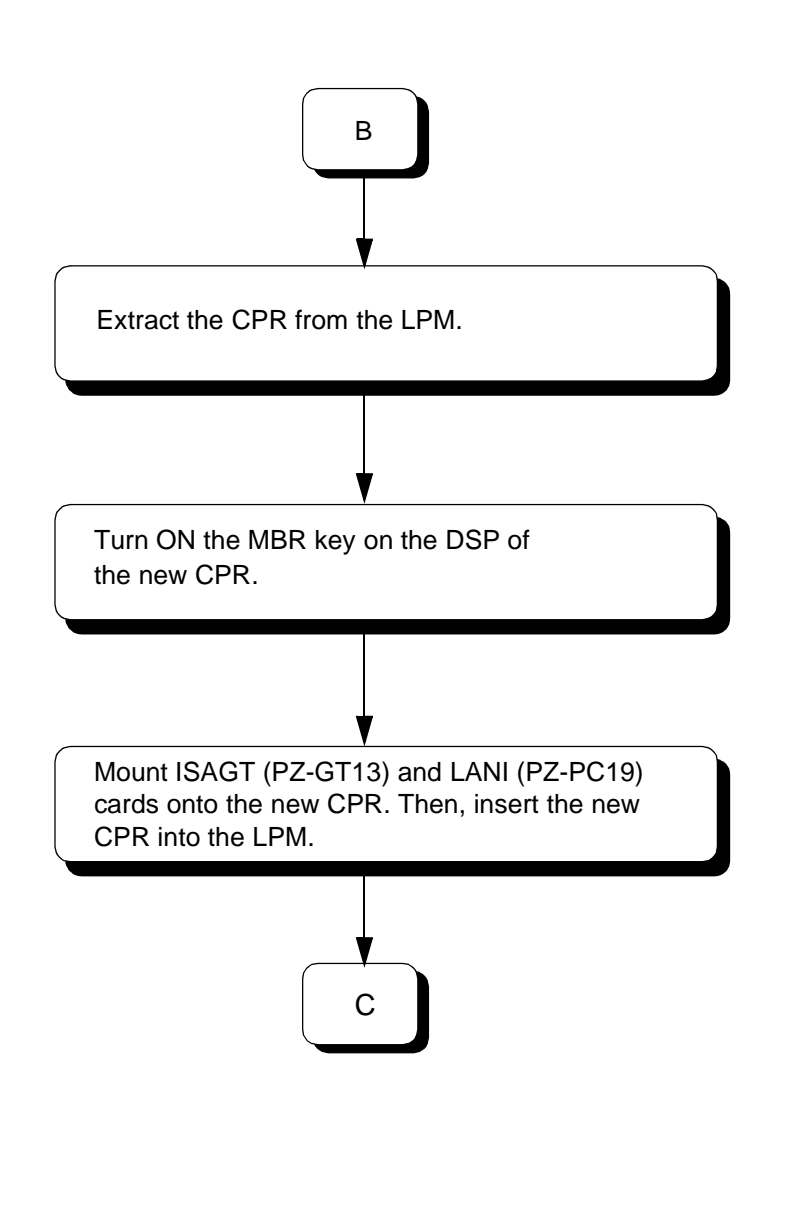

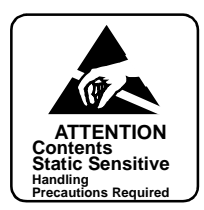

• Refer to Figure 4-3 to replace the CPU.

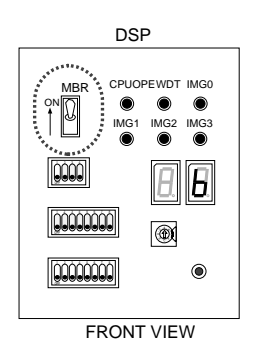

• Refer to Circuit Card Installation Into New CPR procedure in this section.

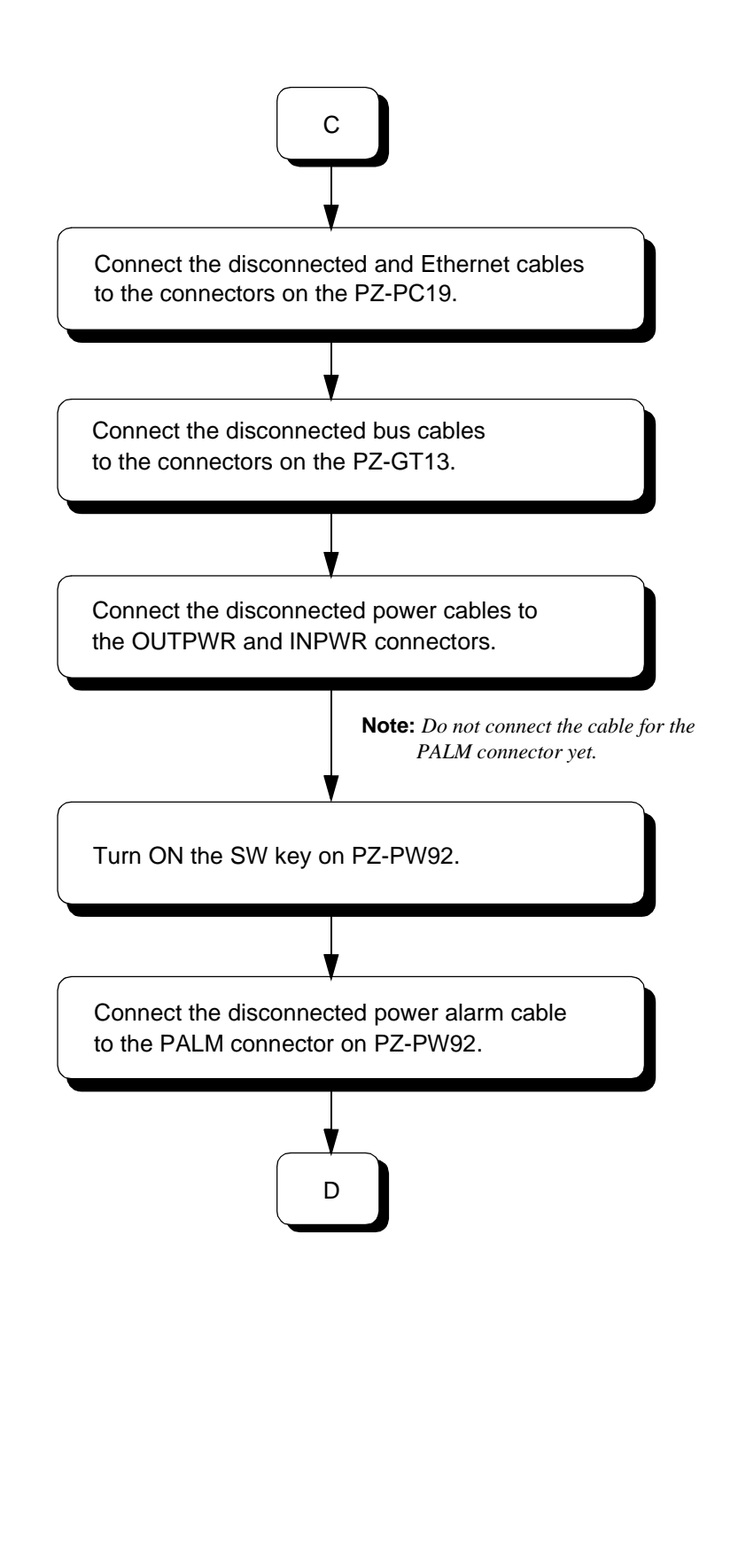

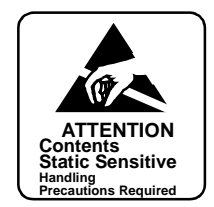

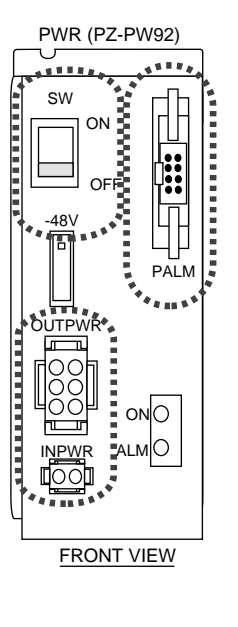

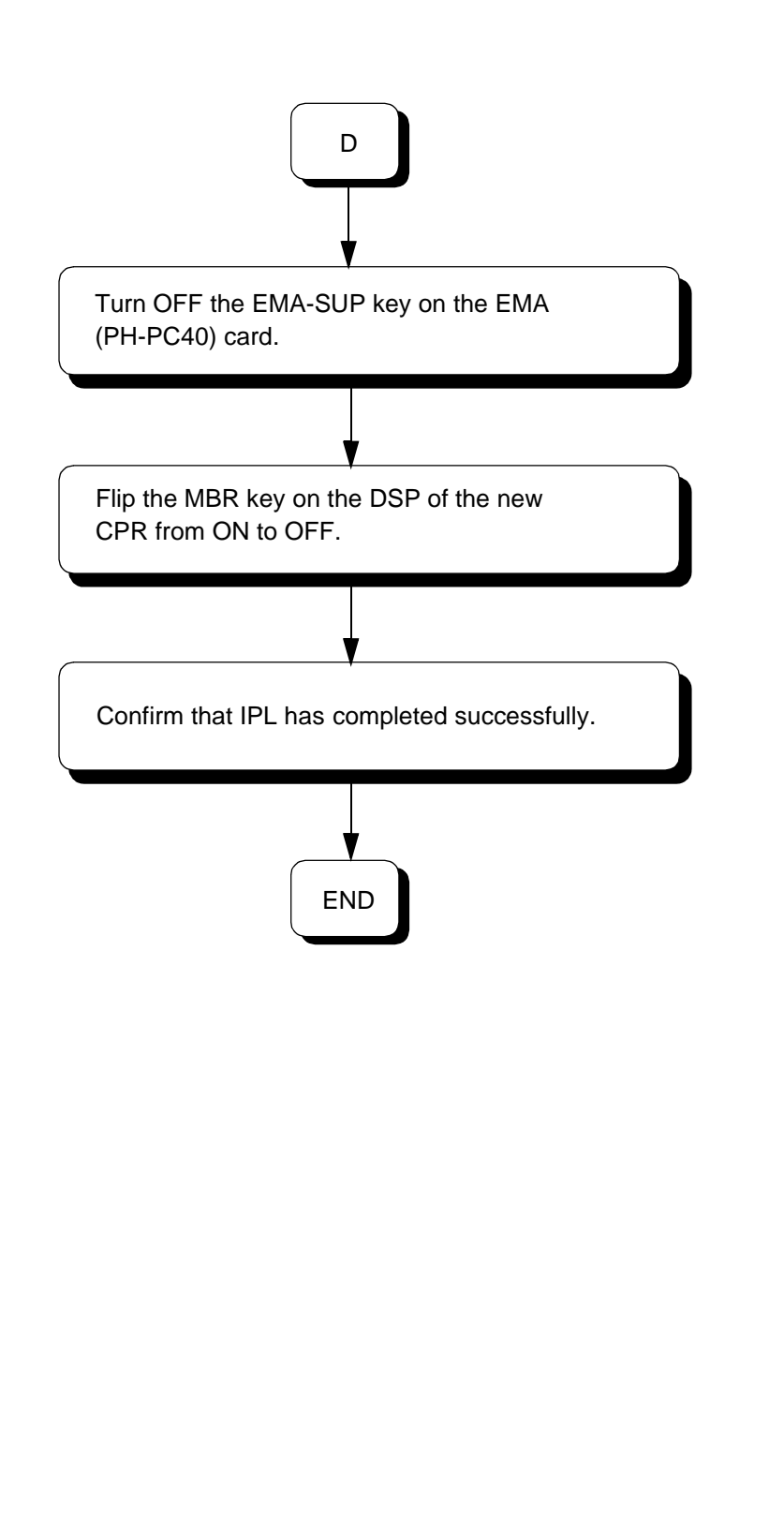

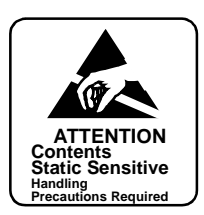

• EMA SUP lamp on the EMA card goes OFF.

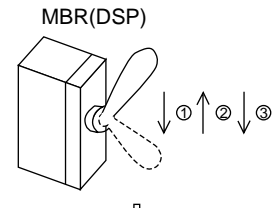

↓ Initial Program Load (IPL) starts automatically.

• IMG0 lamp on the DSP flashes green.

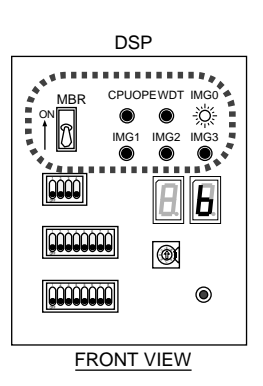

Circuit Card Installation Into New CPR

This procedure shows how to install the new CPR into the LPM.

(1) Detach the front panel of the new CPR by using the Phillips screwdriver to remove the four screws, as shown in Figure 4-9. Then, lift the top cover by removing the eight screws.

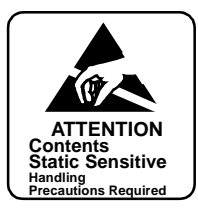

As shown in the figure below, detach the front panel of the new CPR by removing the 4 screws. Then, also lift away the top cover by removing the 8 screws. **Top Cover** Front Panel CPR

Figure 4-9 Removal of Front Panel and Top Cover From CPR

Sensitive

(2) Insert the ISAGT (PZ-GT13) and LANI (PZ-PC19) cards into the following slots of the new CPR (refer to Figure 4-10):

ISAGT (PZ-GT13) →Slot #6 (ISA) LANI (PZ-PC19) →Slot #0 (PCI) (For Netfusing Link) LANI (PZ-PC19) →Slot #1 (PCI) (When connecting MAT via 10-BASE T and PCI buses) LANI (PZ-PC19) →Slot #3 (PCI) (When LANI for Netfusing Link is in dual configuration)

Note: The location of the second LANI (PCI Slot 3) is optional.

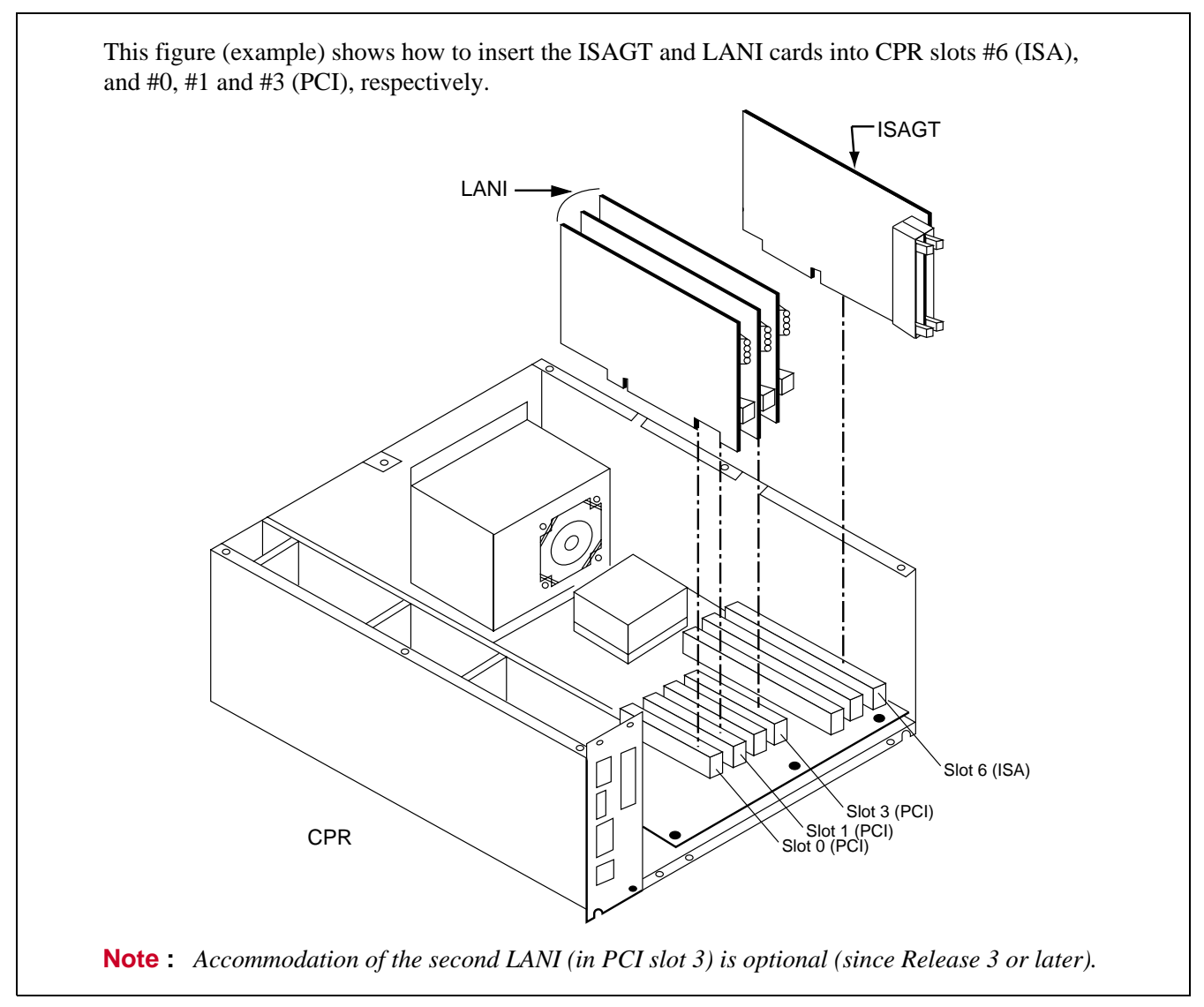

Figure 4-10 Insertion of ISAGT and LANI Cards

(3) Reattach the top cover by fastening the removed eight screws. Then, reattach the front panel by fastening the removed four screws. Refer to Figure 4-11.

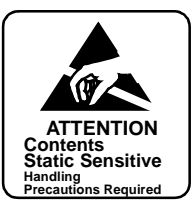

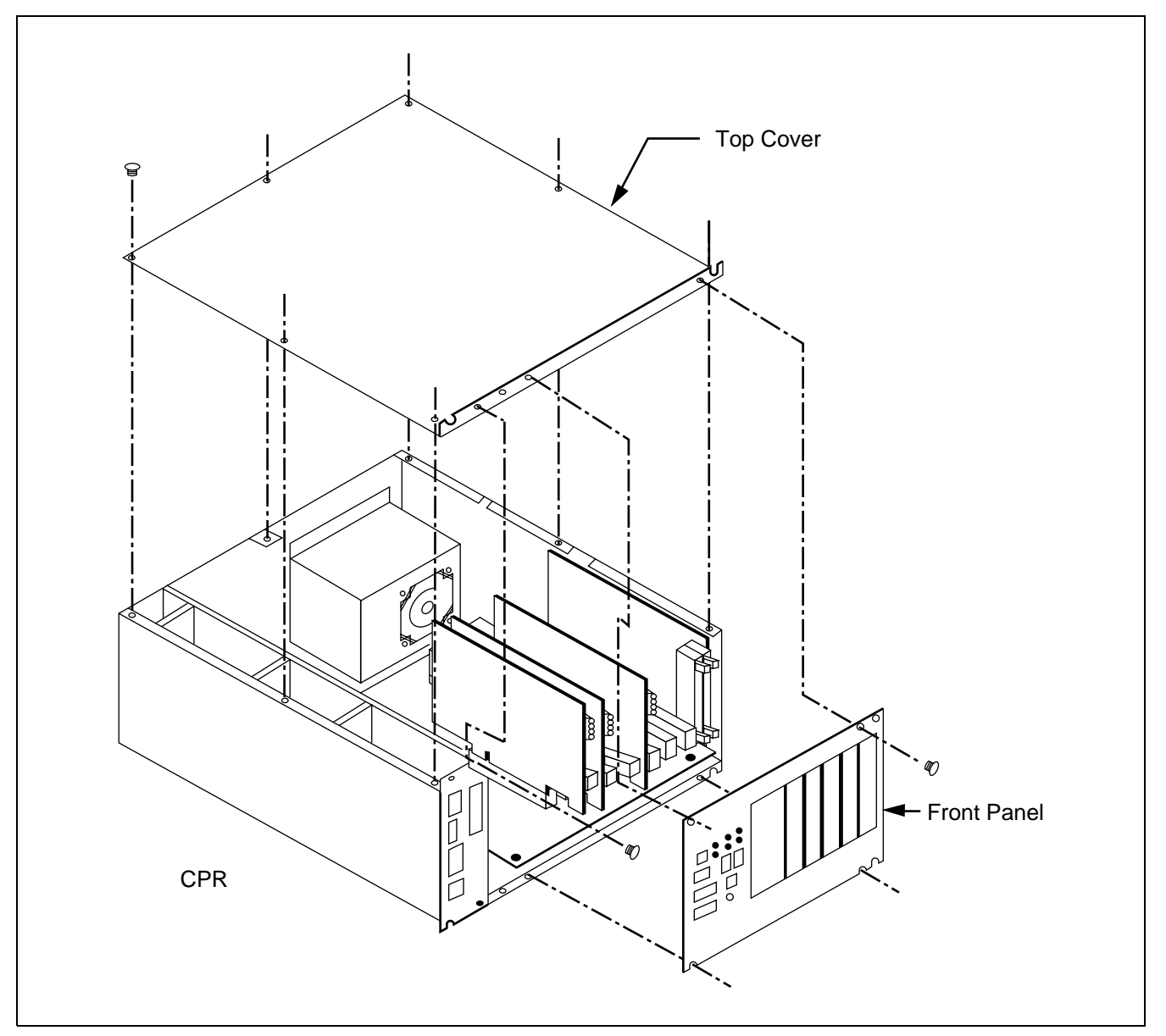

Figure 4-11 Reattachment of CPR Top Cover and Front Panel

(4) After turning ON the MBR key on the DSP of the new CPR, insert the new CPR into the LPM as shown in Figure 4-12. Then, fasten the retained four screws.

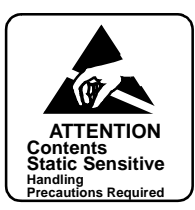

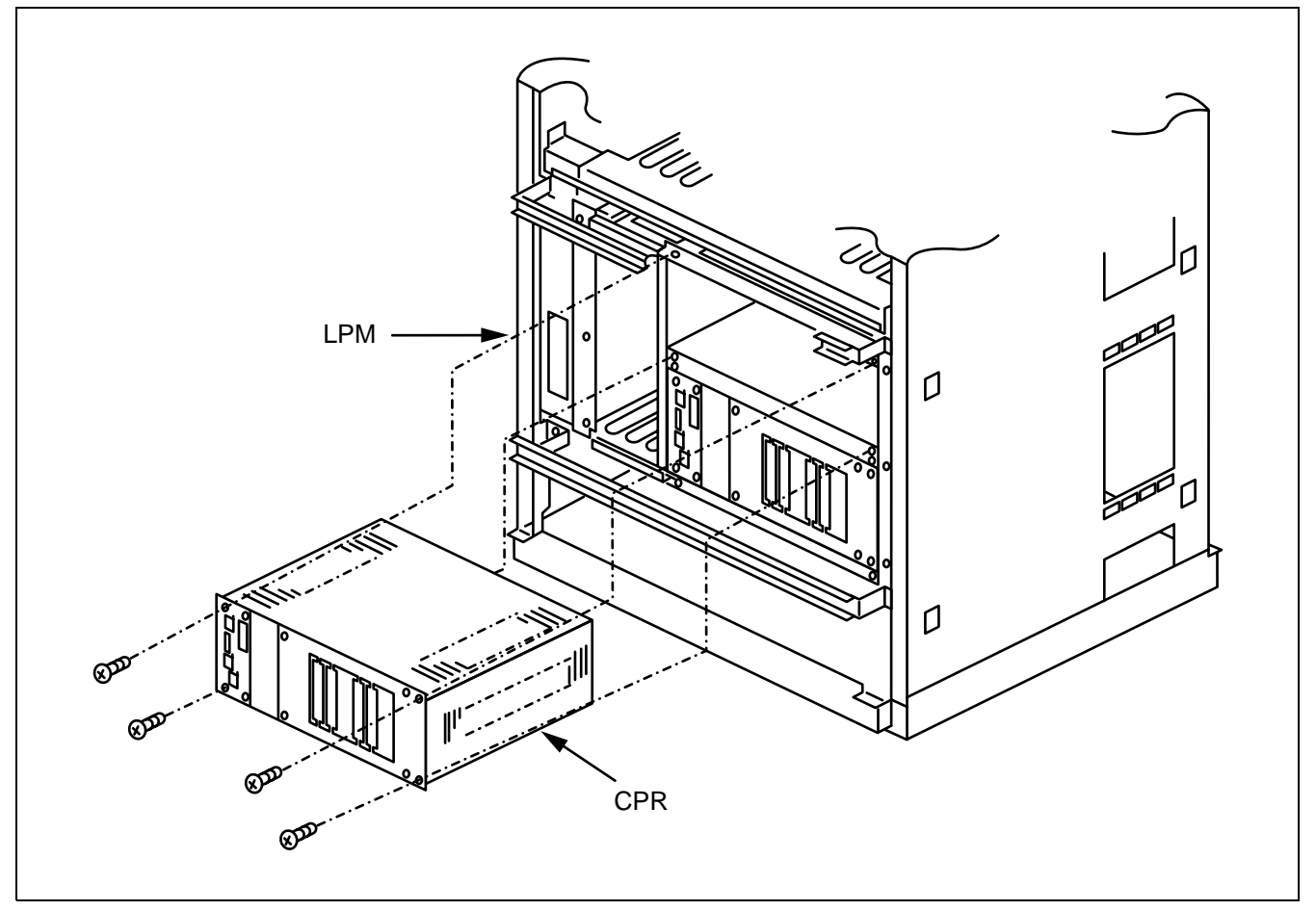

Figure 4-12 Location of New CPR Into LPM

(5) Lastly, insert the new HFD into the CPR. Then, fasten the two screws as shown in Figure 4-13.

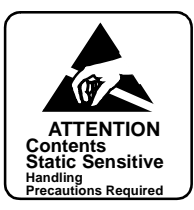

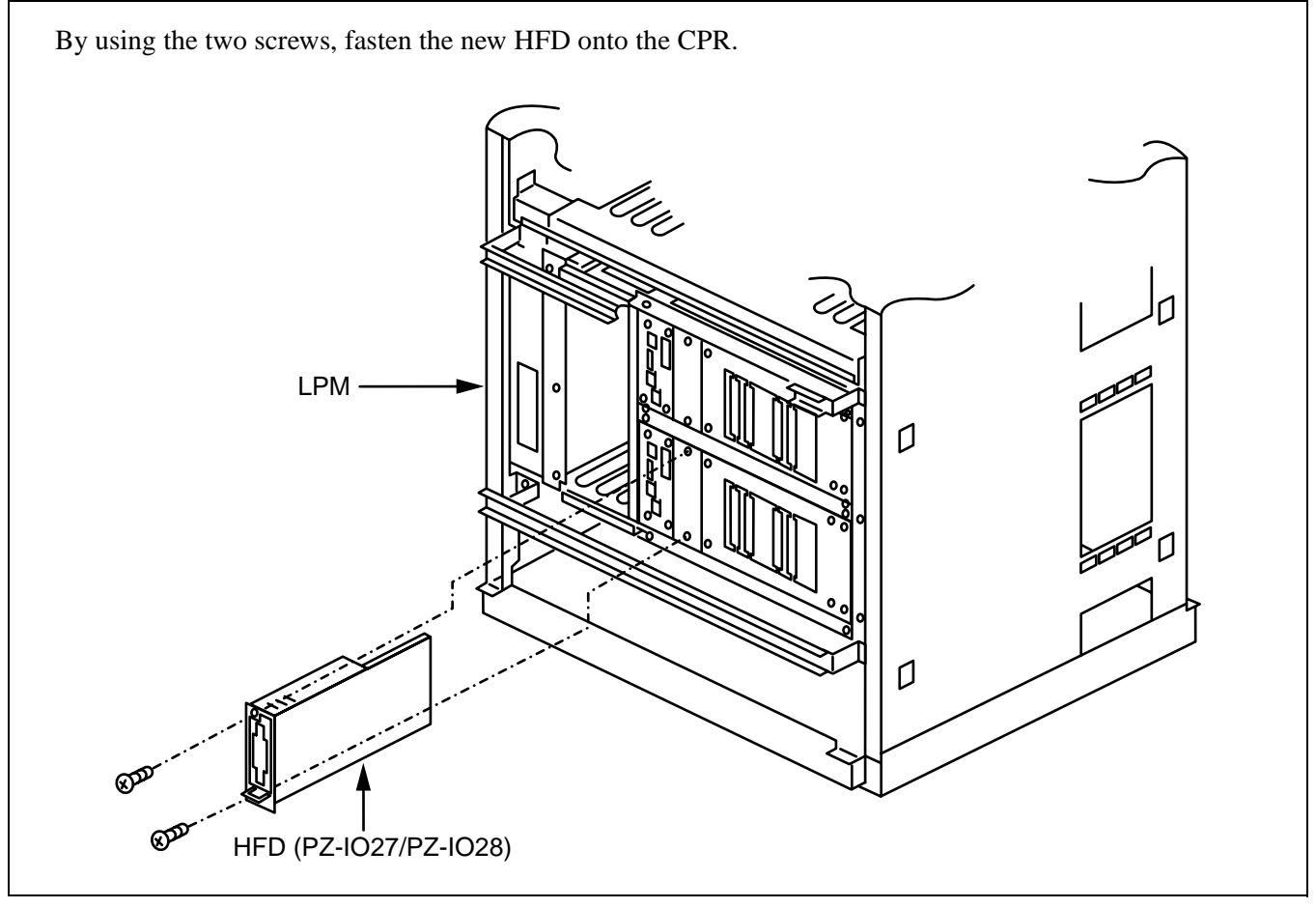

Figure 4-13 Insertion of New HFD Into CPR

## 1.3.2 EMA Card Replacement Procedure

The EMA (PH-PC40) card is mounted in Slot No. 04 of the LPM. The main functions of the card are as follows:

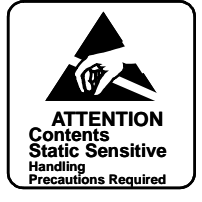

- Designation of ACT/STBY status of the CPU and forced changeover of the system
- Shutoff of the system's power supply and detection of rising temperature within the system
- Music source for Music-On-Hold (for 1-IMG system only)
- Control of the NCU (PA-M53) card

CHAPTER 4 Page 258 Issue 1

**WARNING** Before replacing the EMA card, check the CPU #0's ACT mode. Attempting to replace the card when the CPU is active will result in the system being initialized.

## **Replacement Procedure**

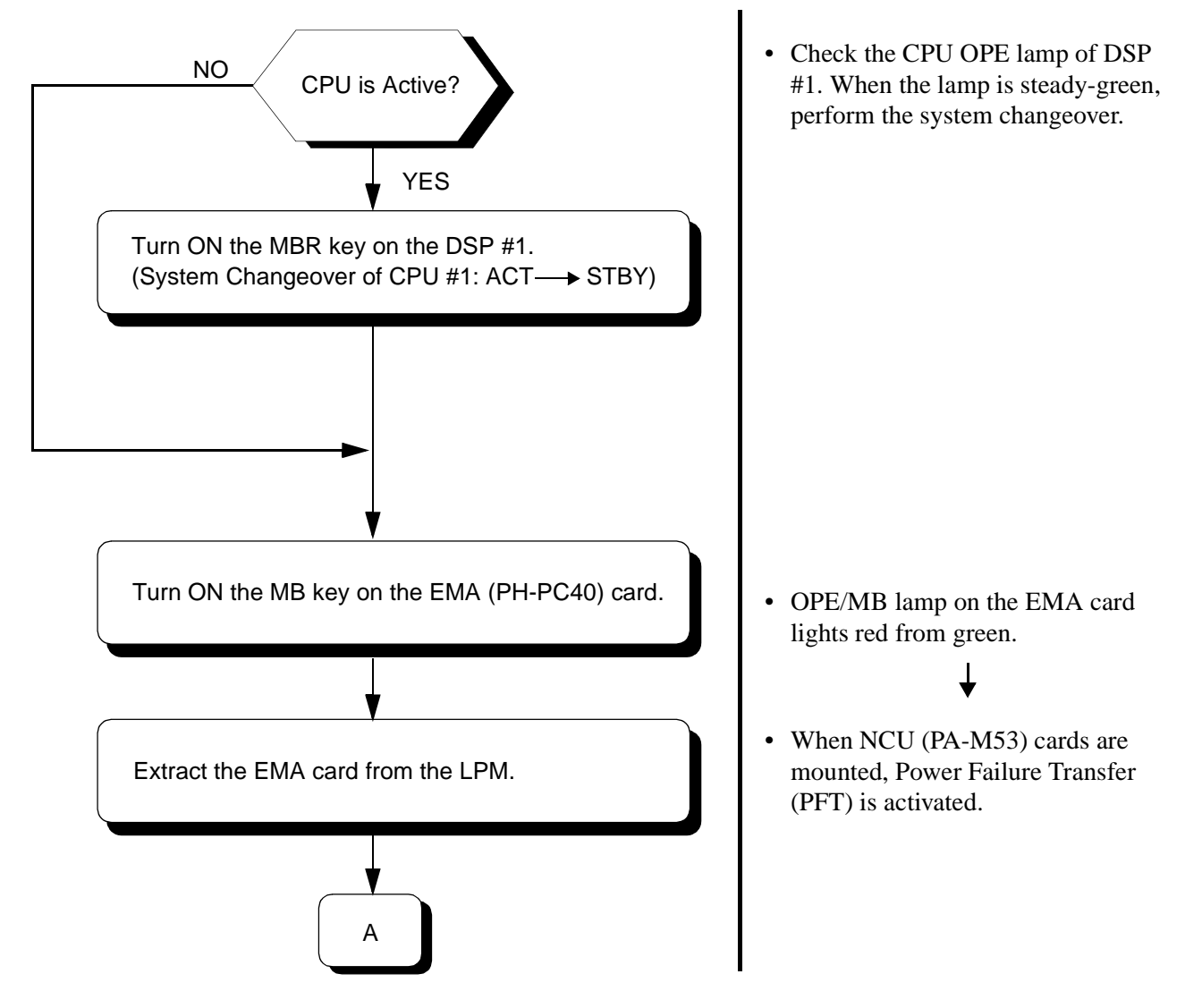

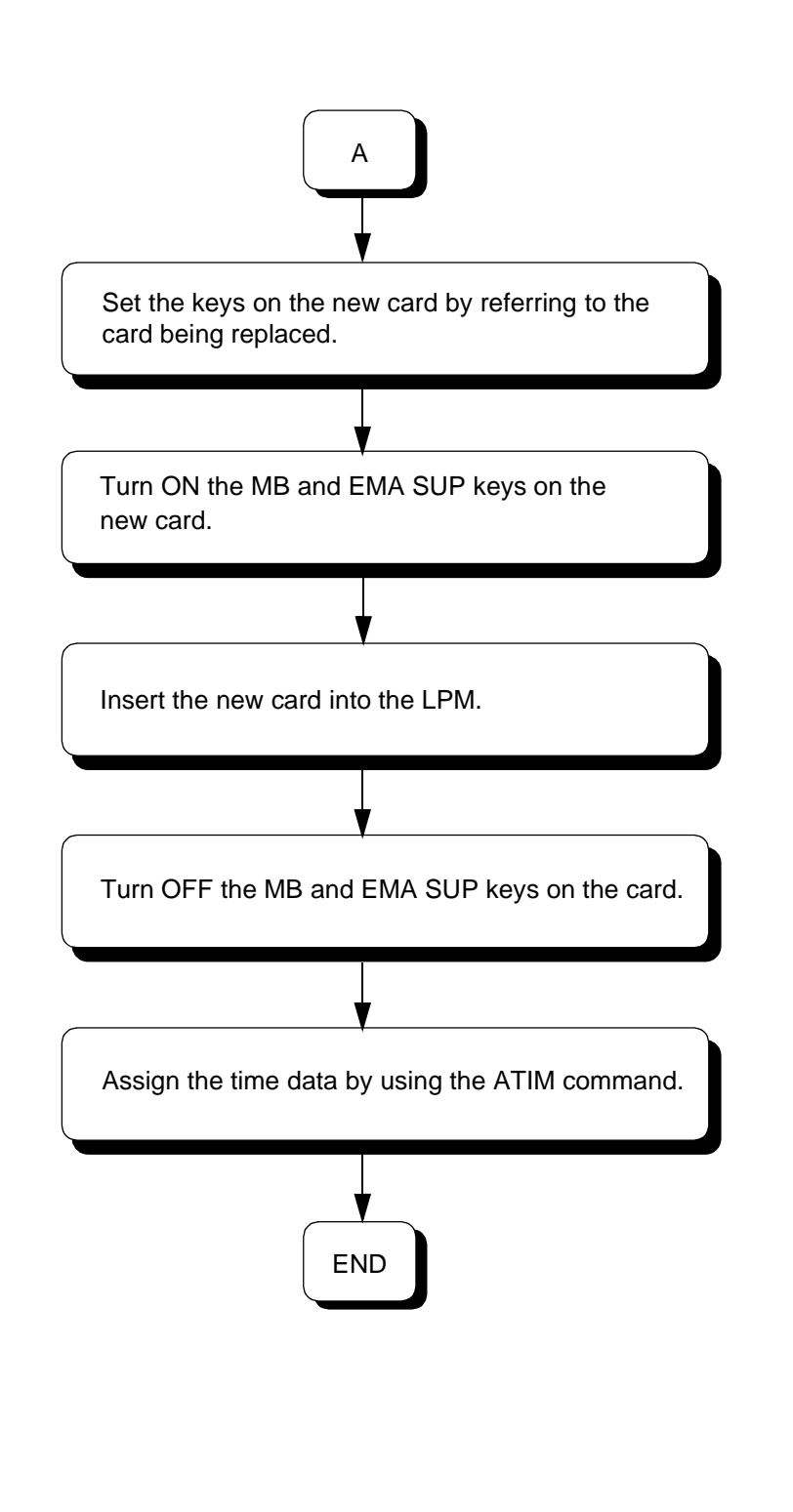

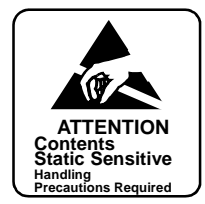

• OPE/MB lamp on the EMA card is steady-green.

# ↓

• PFT service is cancelled: resumption of normal operation.

## 1.3.3 IOC Card Replacement Procedure

The IOC (PH-IO24) card is mounted in Slot No. 02 and/or 03 of the LPM. The card's main function is to provide a serial interface between the system and its external equipment, such as the Maintenance Administration Terminal (MAT), Station Message Detail Recording System (SMDR), Message Center Interface (MCI), Property Management System (PMS), etc.

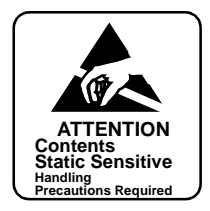

ATTENTION The equipment connected to the I/O ports of each card (MAT, SMDR, etc.) cannot be used while replacing the IOC card.

Replacement Procedure

| Turn ON the MBR key on the IOC (PH-IO24) card to be replaced.       |
|---------------------------------------------------------------------|
|                                                                     |
|                                                                     |
|                                                                     |
|                                                                     |
| Turn ON the MB key on the card.                                     |
|                                                                     |
| Extract the card from the LPR.                                      |
|                                                                     |
| Set the keys on the new card, referring to the card to be replaced. |
| A                                                                   |

• OPE lamp on the IOC card first flashes and then becomes red.

- All I/O ports are closed and the equipment, such as MAT and SMDR, loses connections.
  - Note: The text data (such as billing information), registered before this step, will be safely transmitted later. However, the data, recorded after this step, will not be sent out, and instead is stored in the buffer.
- OPE lamp on the IOC card goes
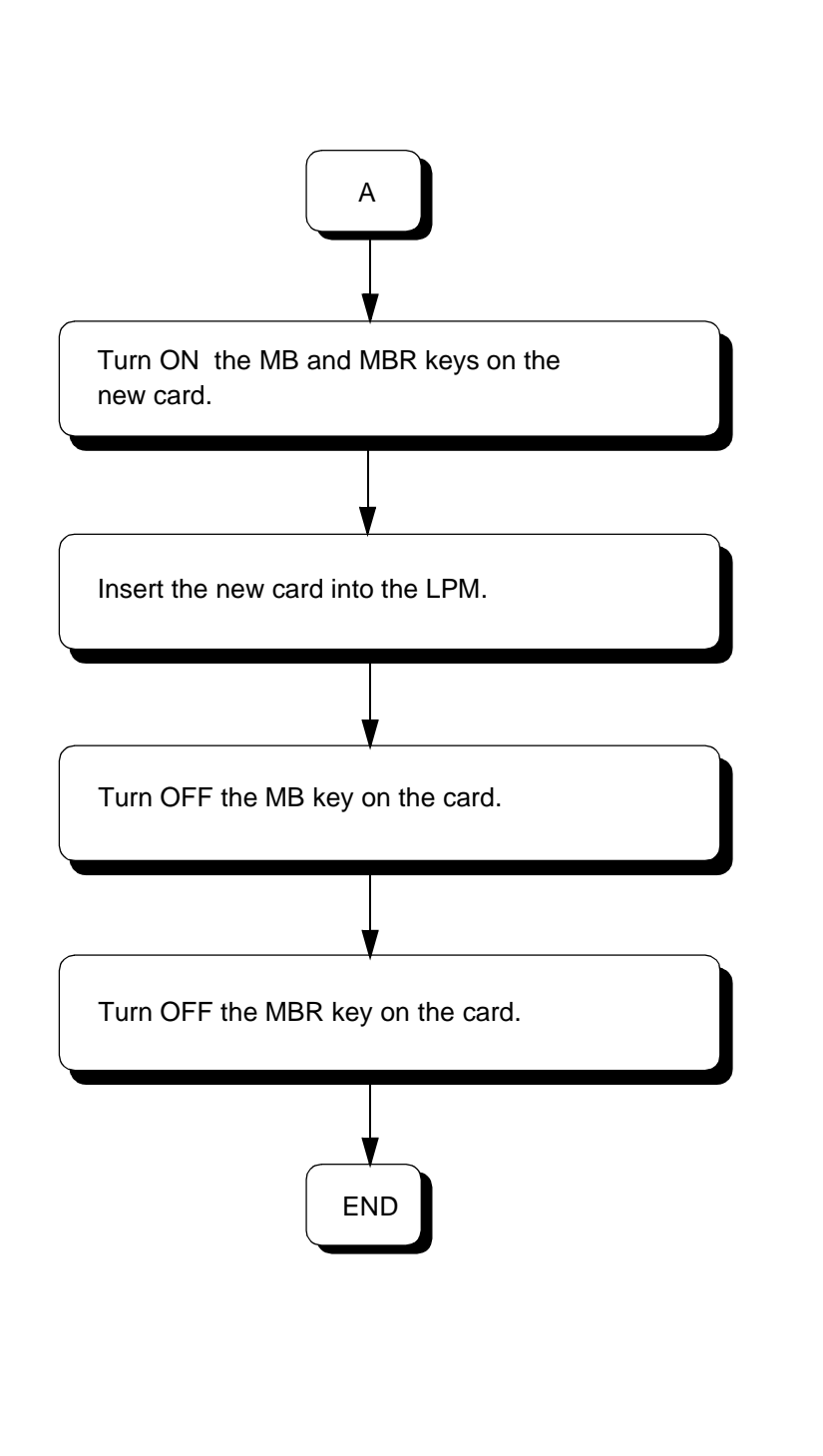

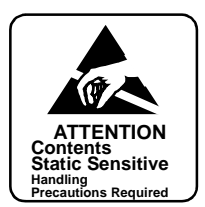

- OPE lamp on the IOC card is red.
- Release of I/O ports: new IOC card is initialized, and I/O port channels reopens.

# •

• OPE lamp is green.

# 1.3.4 Power Supply Unit Replacement Procedure

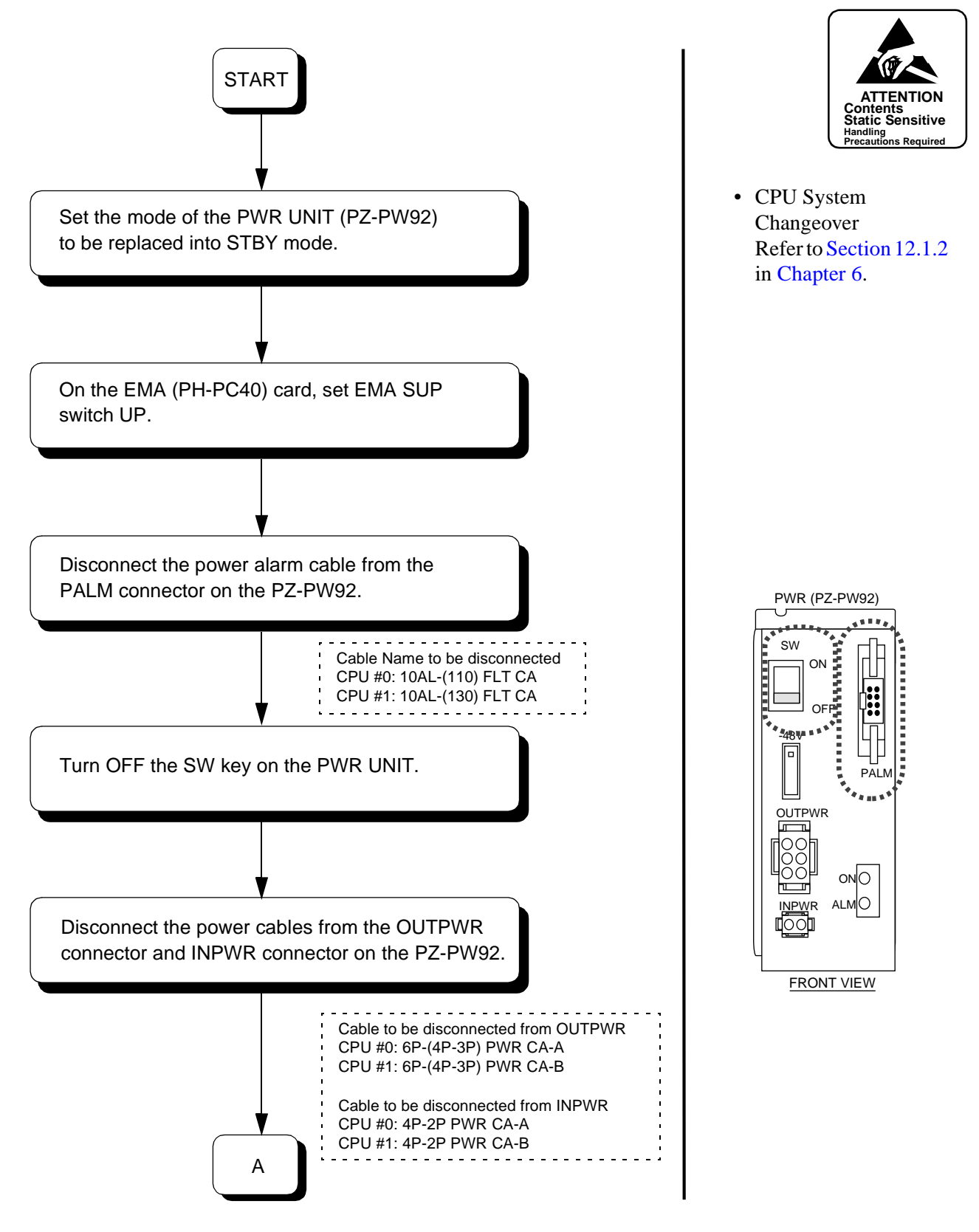

CHAPTER 4 Page 263 Issue 1

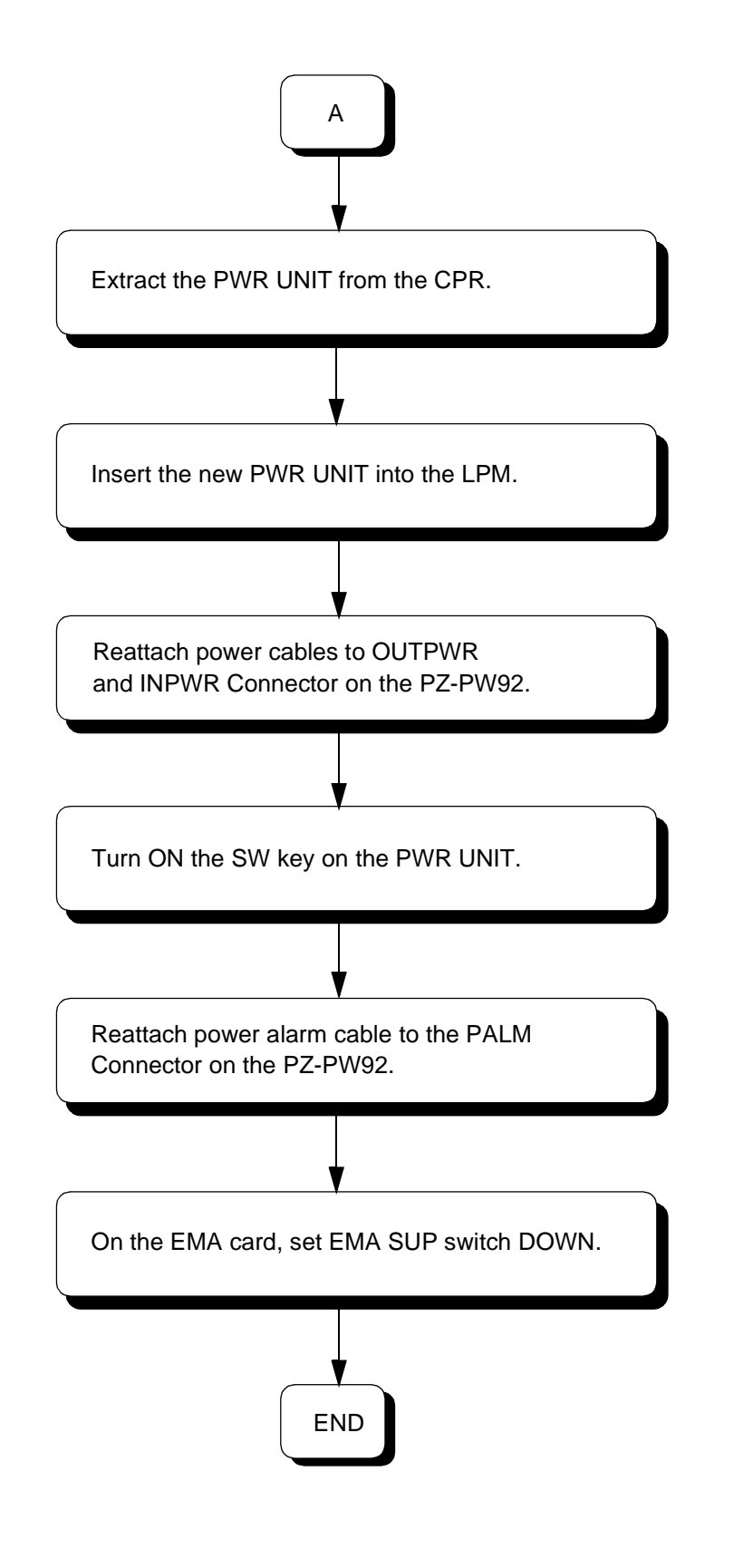

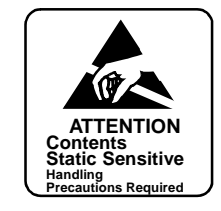

# 1.3.5 MISC Card Replacement Procedure

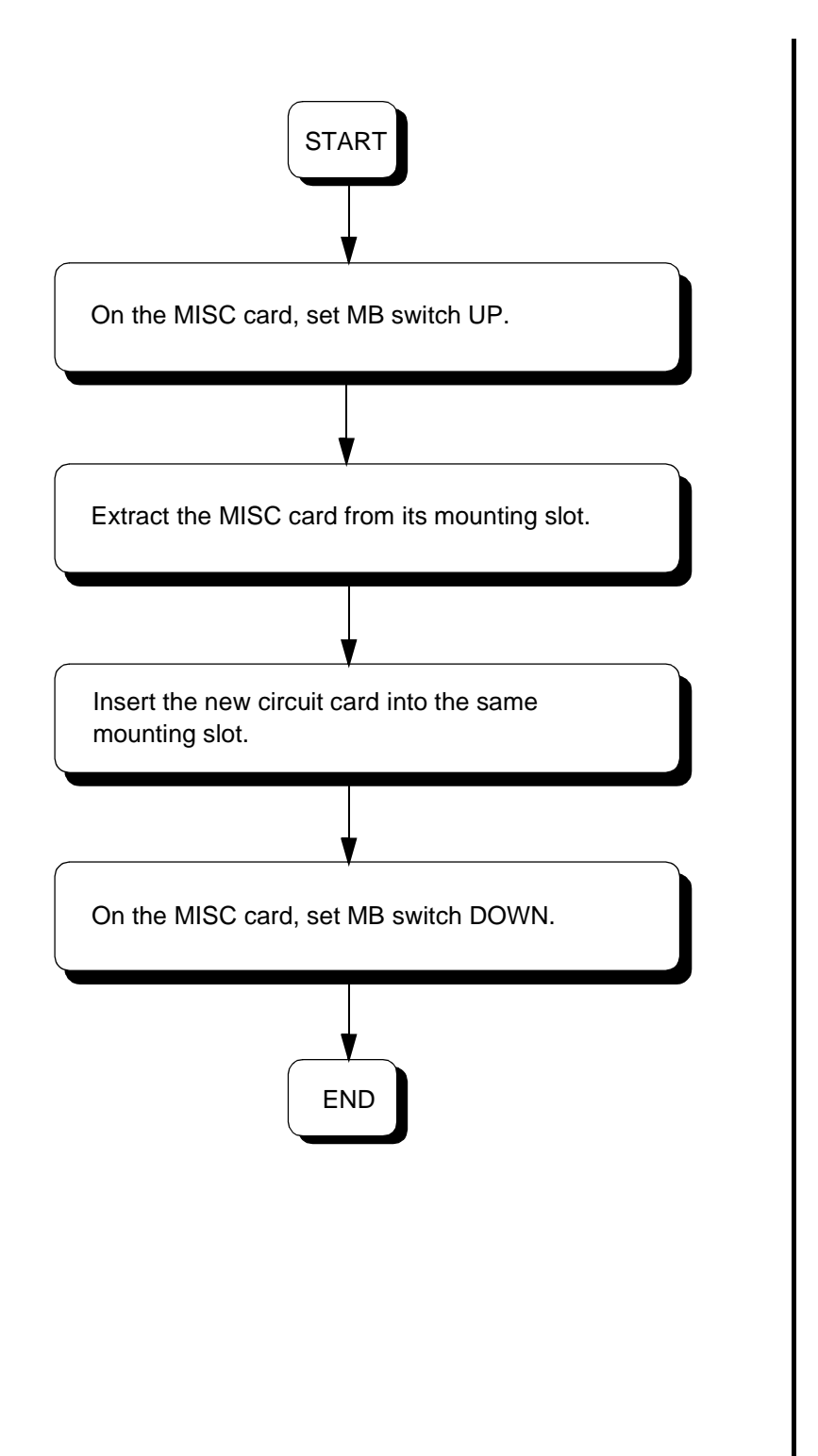

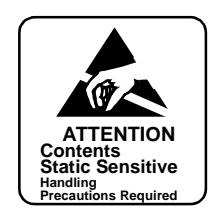

• Keep MB switch UP.

## 2. TSWM ACCOMMODATING CIRCUIT CARD REPLACEMENT PROCEDURE

This section explains the procedure for replacing circuit cards accommodated in the TSWM.

#### 2.1 Precaution

- This procedure is applied when replacing a faulty circuit card with a spare. It is also able to be applied when checking a spare card.
- There are the functional switches (having set the default switch) on some of the circuit cards to be replaced. As for switch setting on the circuit cards, confirm the circuit card mounting face layout for the PIM. When a circuit card that has default switch settings has been replaced with a spare card, be sure to make switch settings on the new circuit card the same as on the replaced card. Otherwise, electronic components on the circuit card may be destroyed, or the circuit card itself may fail to function normally.
- When handling a circuit card, be sure to use the field service kit for countermeasures against static electricity. If you touch a circuit card without using the field service kit, electronic components like an IC on the card may be destroyed by the static electricity on the human body.

## 2.2 Circuit Card Mounting Face Layout

The face layout of the circuit cards housed in the TSWM is shown in Figure 4-4 Circuit Card Mounting Face Layout of TSWM. Note that the circuit cards marked with \* are optional.

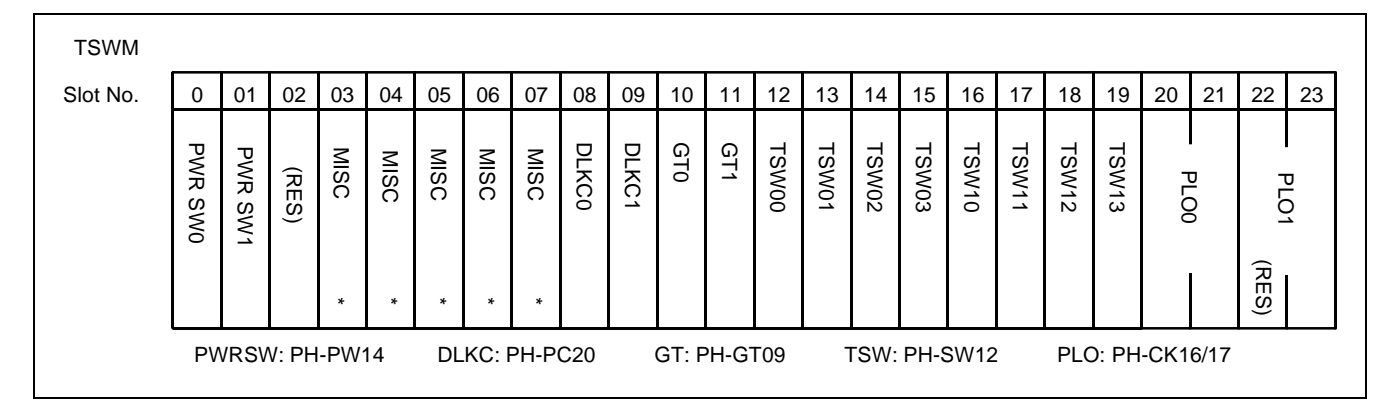

Figure 4-14 Circuit Card Mounting Face Layout of TSWM

**WARNING** Improper key operations may result in a system down. Operate the key, using extreme care.

By replacing a circuit card, the system will issue system messages and activate the related alarm. Be sure to reset the indicated alarm after the replacement procedure is complete.

If the indicated alarm is cleared via the RALM command, the system also clears the contents of the system message. Be sure to print out the messages (using the DFTD command) BEFORE using the RALM command.

The ALM RST button is used to reset the alarm lamps only.

CHAPTER 4 Page 266 Issue 1

# 2.3 Operating Procedures

The following paragraphs explain the operating procedures to replace circuit cards located in the PIM. Perform the operations corresponding to each Reference Item specified in Table 4-2.

| CIRCUIT CARD<br>FUNCTION NAME | REFERENCE ITEM                                   | REMARKS |
|-------------------------------|--------------------------------------------------|---------|
| GT                            | Section 2.3.1, GT Card Replacement Procedure     |         |
| TSW                           | Section 2.3.2, TSW Card Replacement Procedure    |         |
| DLKC                          | Section 2.3.3, DLKC Card Replacement Procedure   |         |
| PLO                           | Section 2.3.4, PLO Card Replacement Procedure    |         |
| PWR SW                        | Section 2.3.5, PWR SW Card Replacement Procedure |         |
| MISC                          | Section 2.3.6, MISC Card Replacement Procedure   |         |

#### Table 4-2 TSWM Circuit Cards and Reference Items

# 2.3.1 GT Card Replacement Procedure

The GT (PH-GT09) card is located in Slot No. 10 or 11 within the TSWM. The card's main function is to provide both MISC and I/O Local bus interface between the microprocessor of CPU and other lower echelons, such as DLKC, TSW and MUX cards. Follow the procedures below to replace a GT card with a spare.

**Note:** To replace the GT card, the ACT/STBY status of GT must be changed over first. This must be done by operating the MBR key (or by using the CMOD command) on the DSP of active CPR. Figure 4-15 shows a system block diagram centering upon the CPU and its controlling GT. If the ACT/STBY of GT is to be changed over, the system of CPU must be manually changed over. For more details on the GT changeover, refer to Section 12.1.2, How to Control CPU Block, in Chapter 6.

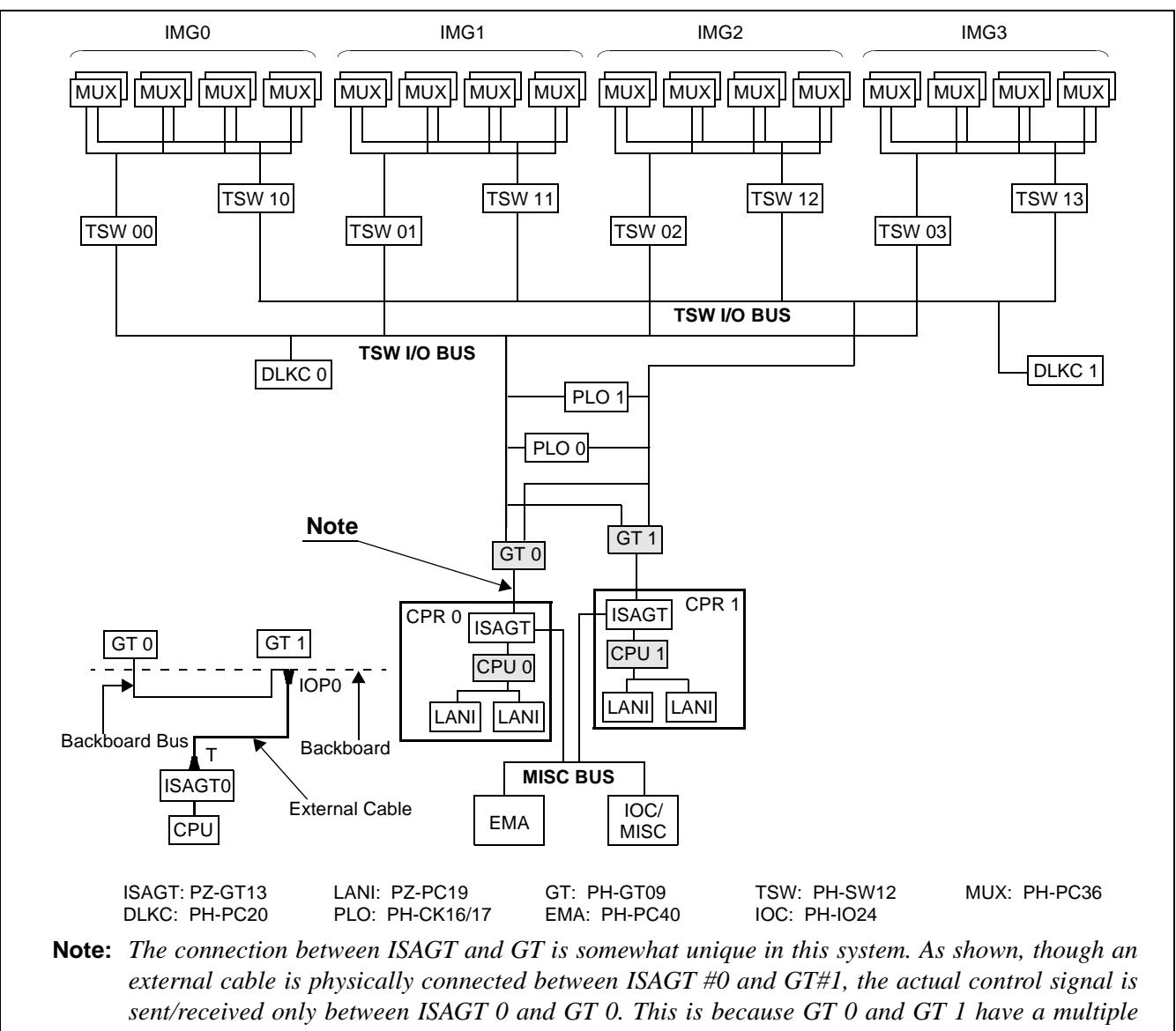

connection on the backboard side.

Figure 4-15 System Block Diagram (Connections Between GT and CPU)

## **GT Card Replacement Procedure**

WARNING

Use extreme care when operating the keys on the DSP of CPR and PH-GT09 card.

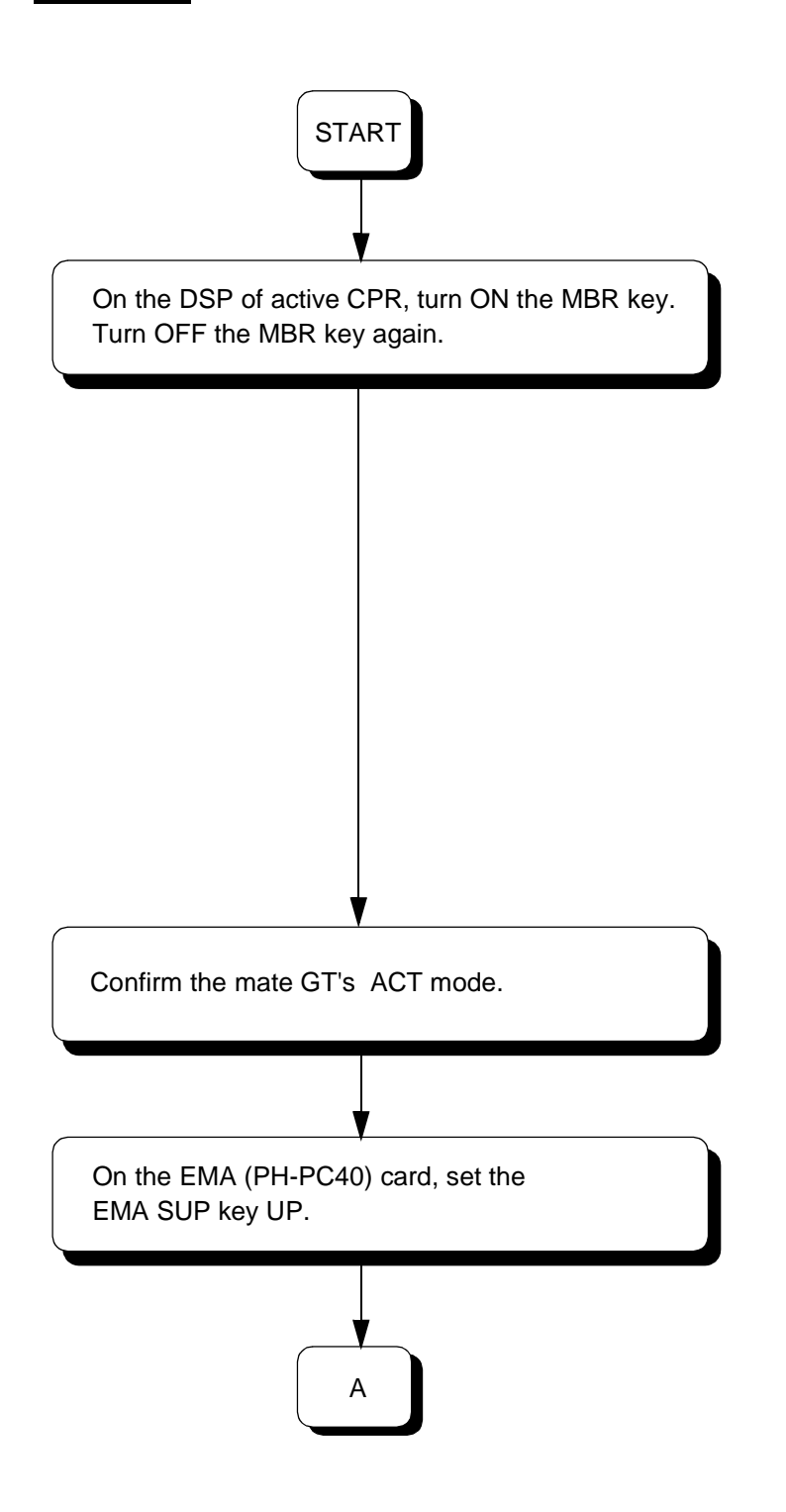

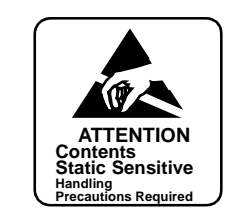

• System changeover of GT from ACT to STBY mode

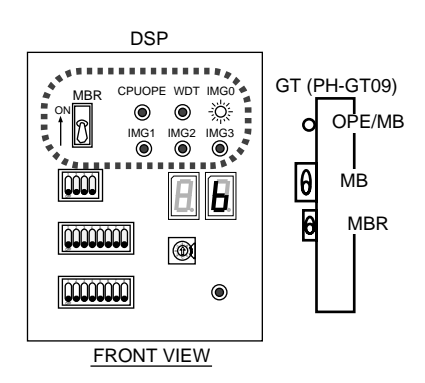

Check the following lamp indications on the GT card to be replaced and on the DSP of CPR that controls the GT:

- OPE/MB (GT card) = OFF
- CPU OPE (CPU DSP) = OFF
- IMG0 (CPU DSP) = Flash (green)
- IMG1-3 (CPU DSP) = OFF

Check the following lamp indications on the mate GT\_card and the DSP of the mate CPR:

- OPE/MB (GT card) = Steady-green
- CPU OPE (CPU DSP) = Steadygreen
- IMG0-3 (CPU DSP) = Flash (green)

EMA SUP lamp on the EMA card is steady-green.

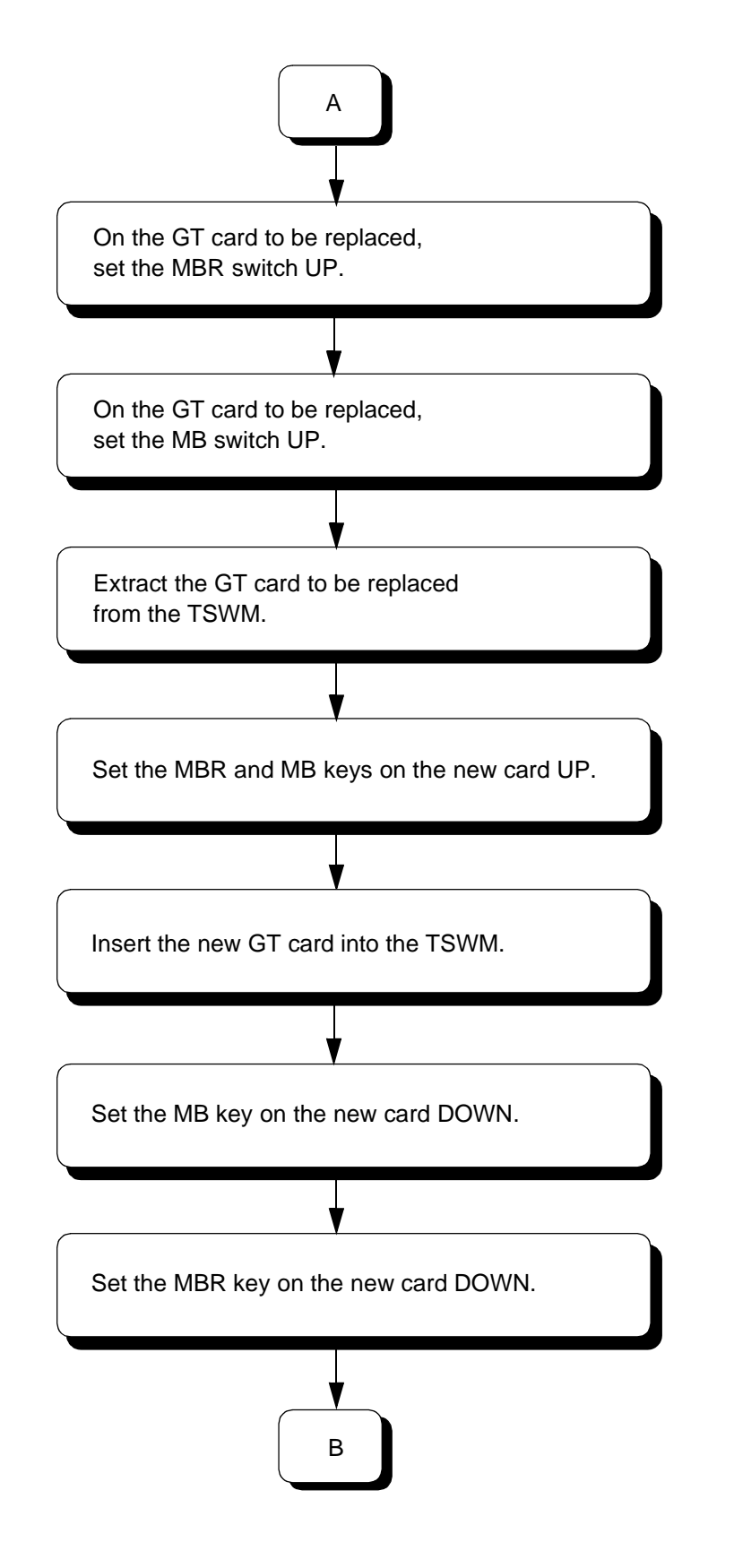

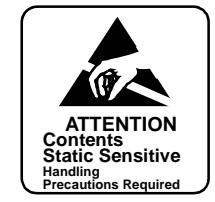

• OPE/MB lamp on the GT card remains OFF.

- OPE/MB lamp on the new card is OFF.
- OPE/MB lamp on the new card remains OFF.

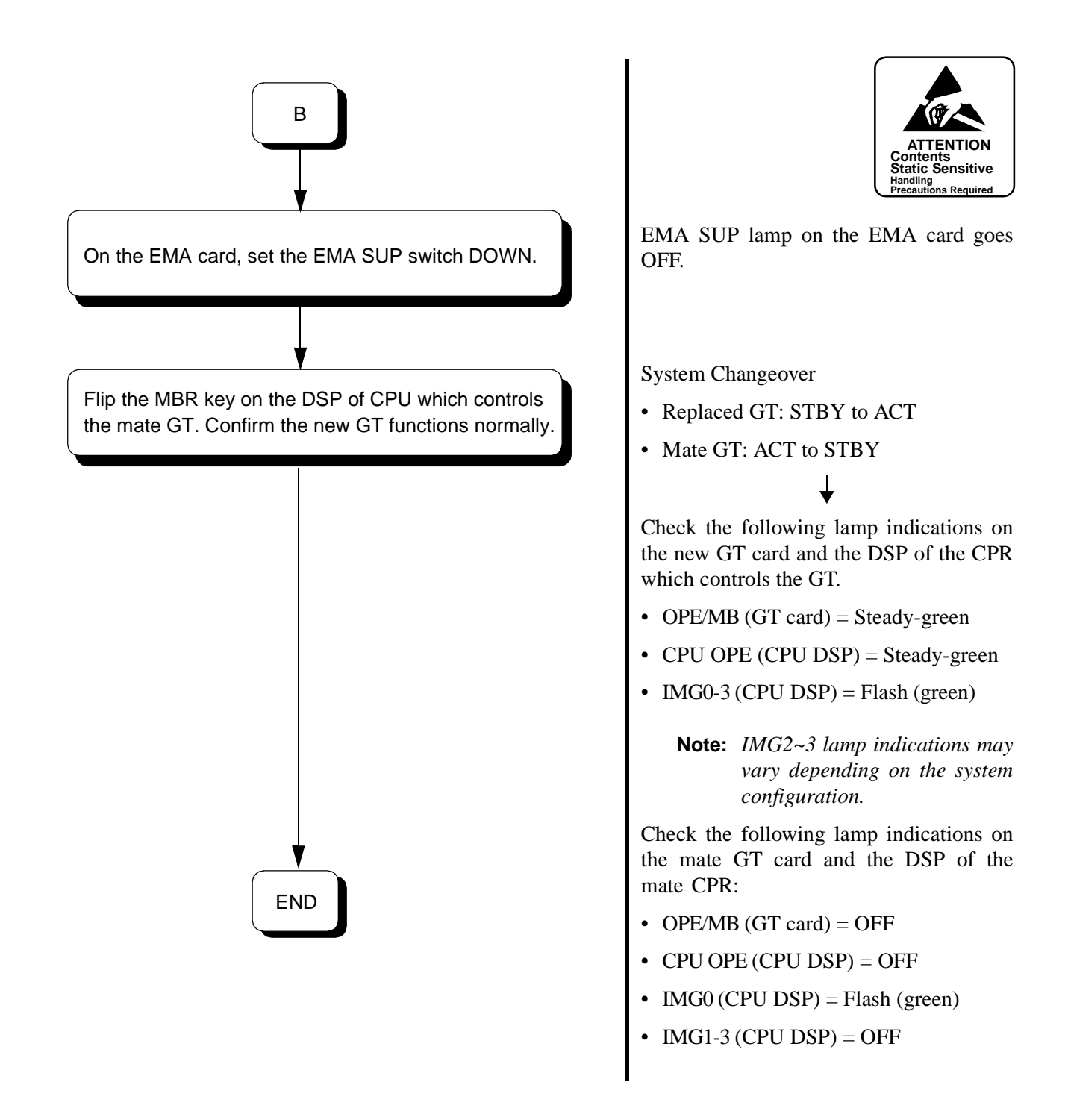

**Note:** The system changeover of GT can be executed also by using the CMOD command. For details, refer to Chapter 8, Maintenance Commands.

#### 2.3.2 TSW Card Replacement Procedure

The TSW (PH-SW12) card is located in the Slot Nos. ranging from 12 to 19 within the TSWM. Equipped with the Time Division Switch (TSW) and Speech Path Controlling Interface (INT), the card's main function is to provide a maximum of  $8192 \times 2048$  Time Slot (TS) switching for a designated single IMG. Because a single TSW card only enables the TS switching associated with a single, individual IMG alone, note that the fully expanded 4-IMG system requires a total of 4 TSW cards when it adopts a single configuration, or as many as 8 in the case of dual configuration. If your system adopts the latter's dual configuration, the card's replacement procedures are as follows:

**Note:** To replace a TSW card in dual configuration, the system of the card must be changed over from ACT to STBY mode. The changeover can be done by flipping the MBR key on the active GT (PH-GT09) card or by using the CMOD command. For more details, refer to Section 12, System Control Procedures, in Chapter 6.

Figure 4-16 provides the system block diagram centering upon the TSW cards. If the system of TSW/ INT is changed over, the ACT/STBY of DLKC and MUX in the same switching block are also totally changed over. The changeover can be performed by flipping the MBR key on the active GT (PH-GT09) card, or by using the CMOD command.

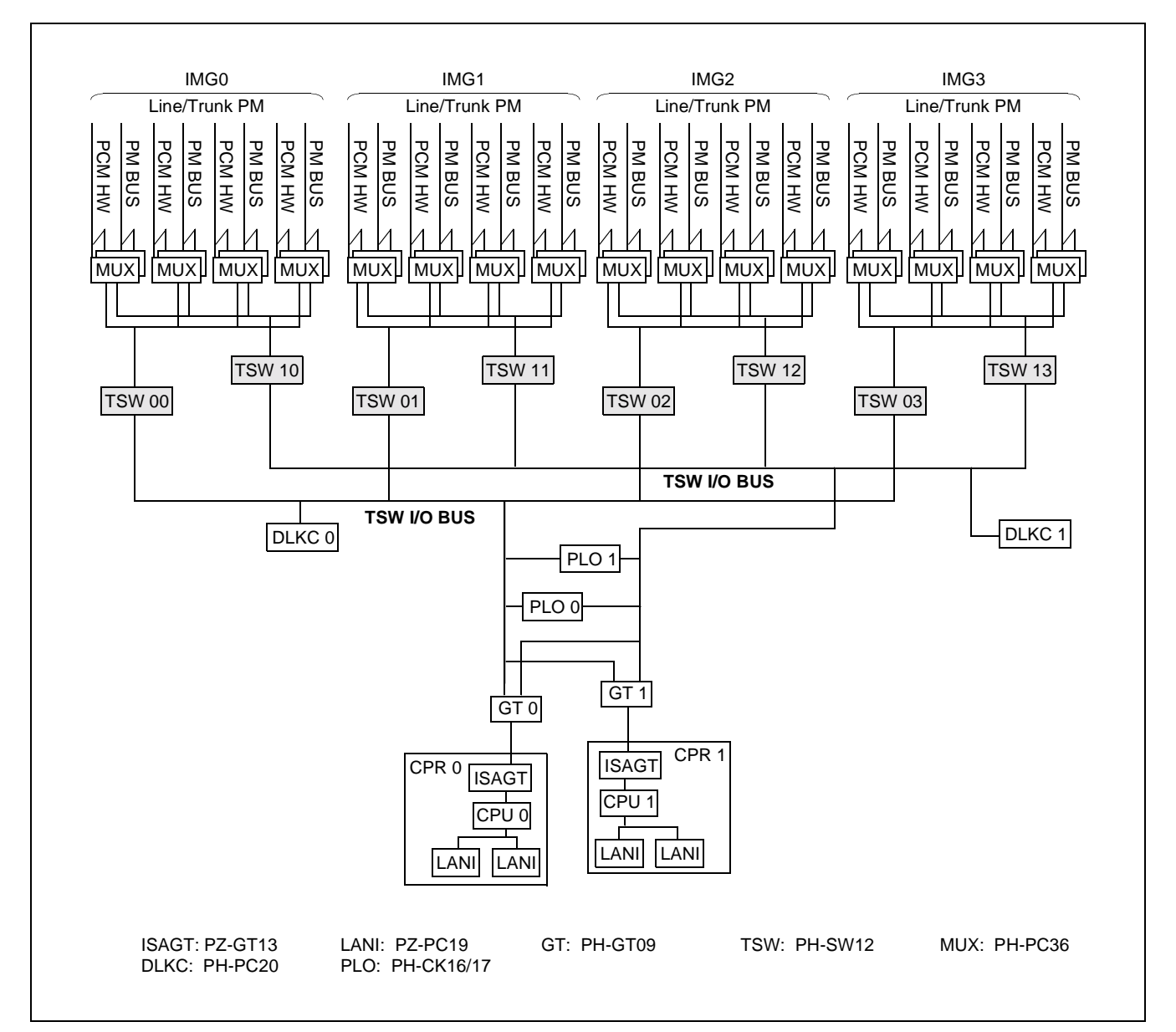

Figure 4-16 System Block Diagram (TSW and Other Speech Path Echelons)

## **TSW Card Replacement Procedure**

WARNING Use extreme care when operating the keys on the circuit card.

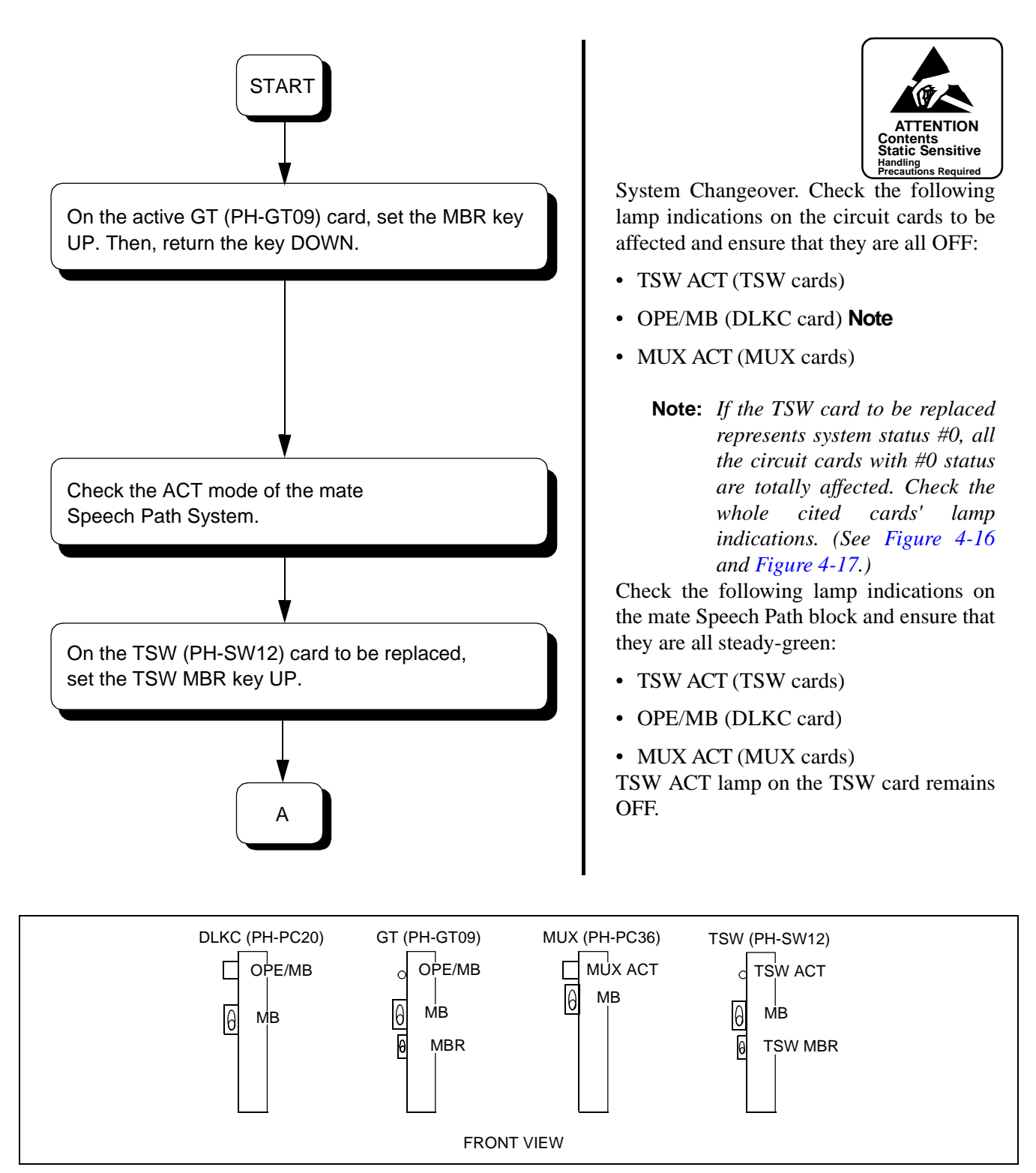

Figure 4-17 LEDs and Switches for TSW Changeover

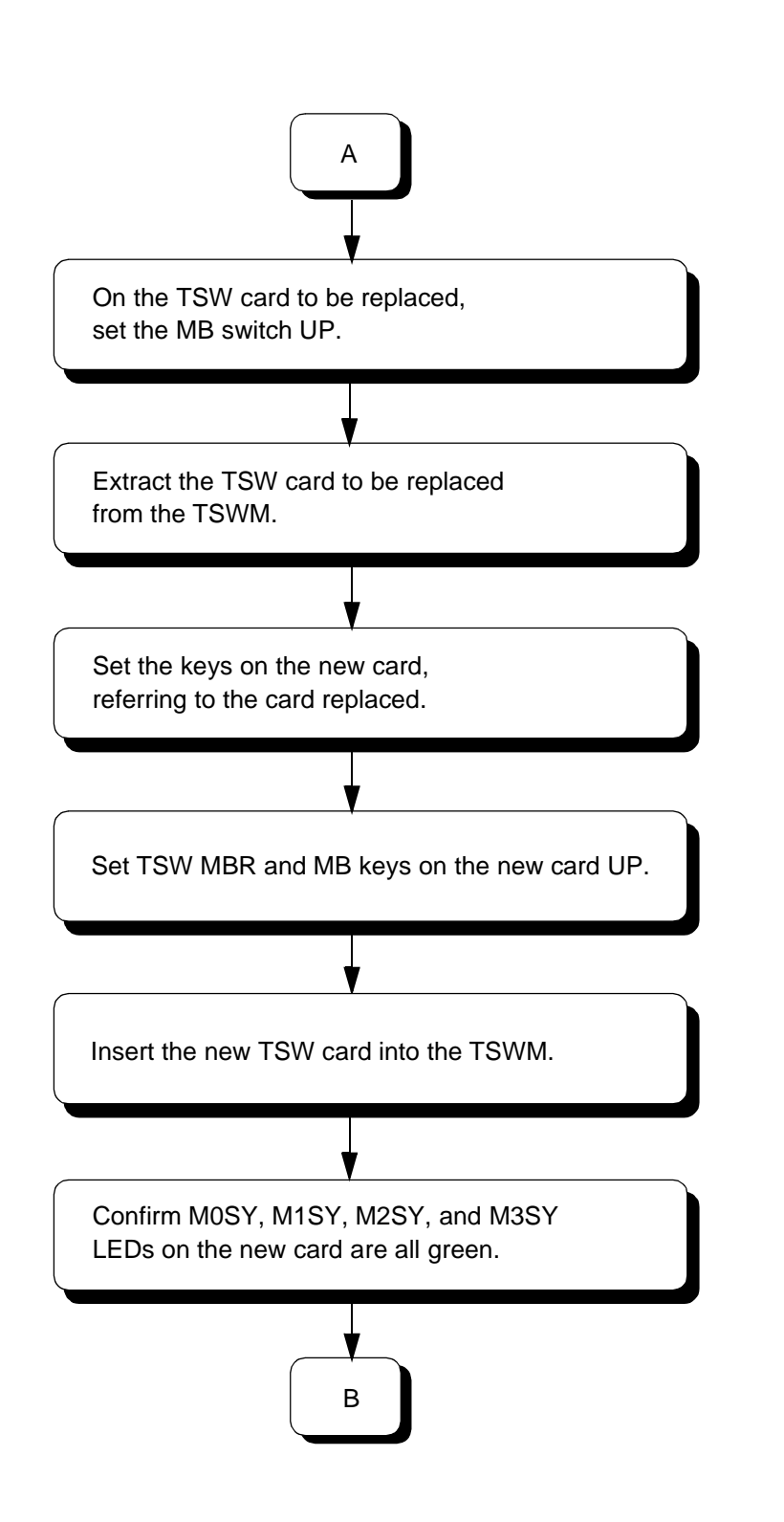

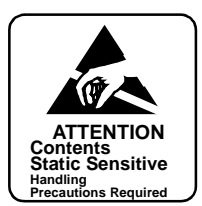

• TSW ACT lamp on the TSW card is red.

• TSW ACT lamp on the new card is red.

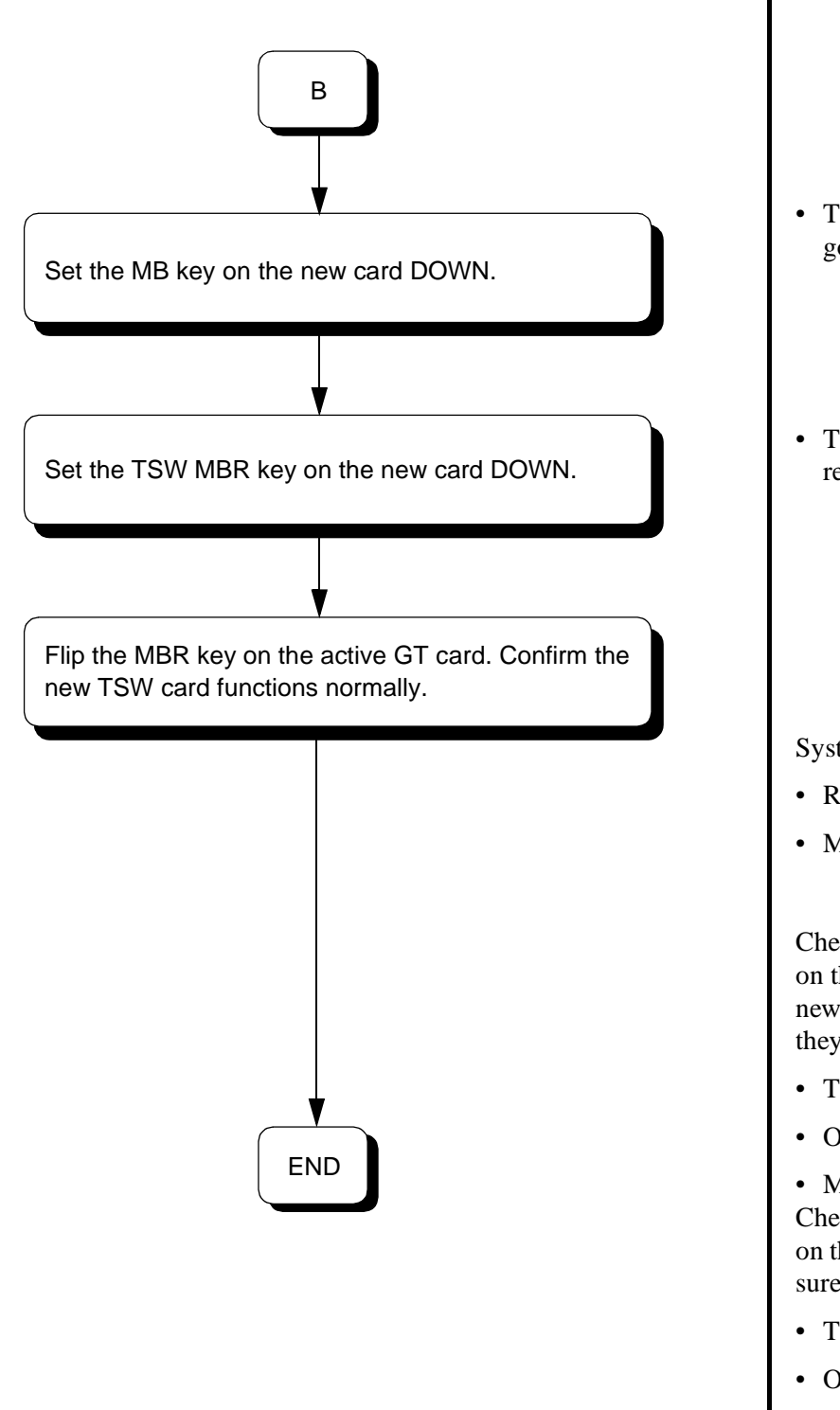

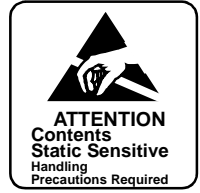

- TSW ACT lamp on the new card goes OFF.
- TSW ACT lamp on the new card remains OFF.

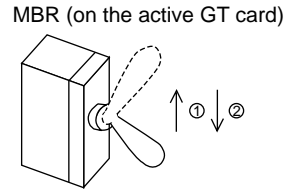

System Changeover

- Replaced TSW: STBY to ACT
- Mate TSW: ACT to STBY

Check the following lamp indications on the Speech Path block to which the new TSW card belongs and ensure that they are all steady-green:

- TSW ACT (TSW cards)
- OPE/MB (DLKC card)
- MUX ACT (MUX cards)

Check the following lamp indications on the mate Speech Path block and ensure that they are all OFF:

- TSW ACT (TSW cards)
- OPE/MB (DLKC card)
- MUX ACT (MUX cards)

**Note:** The system changeover of TSW card can be executed also by using the CMOD command. For details, refer to Chapter 8, Maintenance Commands.

# 2.3.3 DLKC Card Replacement Procedure

The DLKC (PH-PC20) card is located in Slot No. 08 or 09 within the TSWM. The card's main function is to provide all the Attendant/Desk Consoles with information such as termination/answer/release (abandoned) of ATT calls or idle/busy status of a station via the link of the TSW system. Use the following procedures to replace the DLCK card with a spare.

**Note:** The system changeover of DLKC must be executed by the MBR key operation on the active GT (PH-GT09) card or by using the CMOD command. Before starting this work, confirm the system block diagram shown in Figure 4-16, or Section 12, System Control Procedures, in Chapter 6.

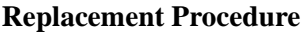

WARNING Use extreme care when operating the keys on the circuit card.

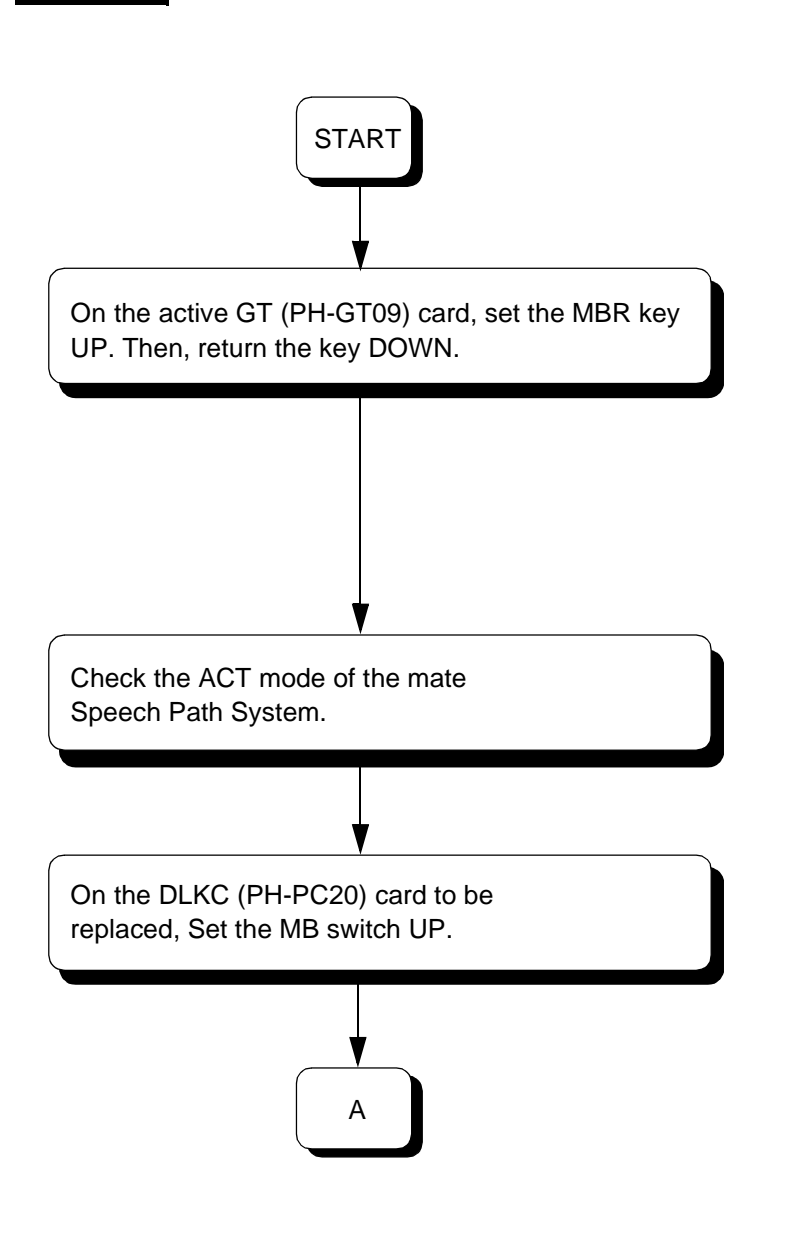

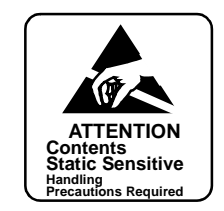

# System Changeover

Check the following lamp indications on the circuit cards to be affected and ensure that they are all OFF:

- TSW ACT (TSW cards)
- OPE/MB (DLKC card) Note
- MUX ACT (MUX cards)

Note: If the DLKC card to be replaced represents system status #0, all circuit cards with #0 status are totally affected. Check the cited cards' lamp indications. See Figure 4-16 and Figure 4-17.

Check the following lamp indications on the mate Speech Path Block and ensure that they are all steady-green:

- TSW ACT (TSW cards)
- OPE/MB (DLKC card)
- MUX ACT (MUX cards)

OPE/MB lamp on the DLKC card is red.

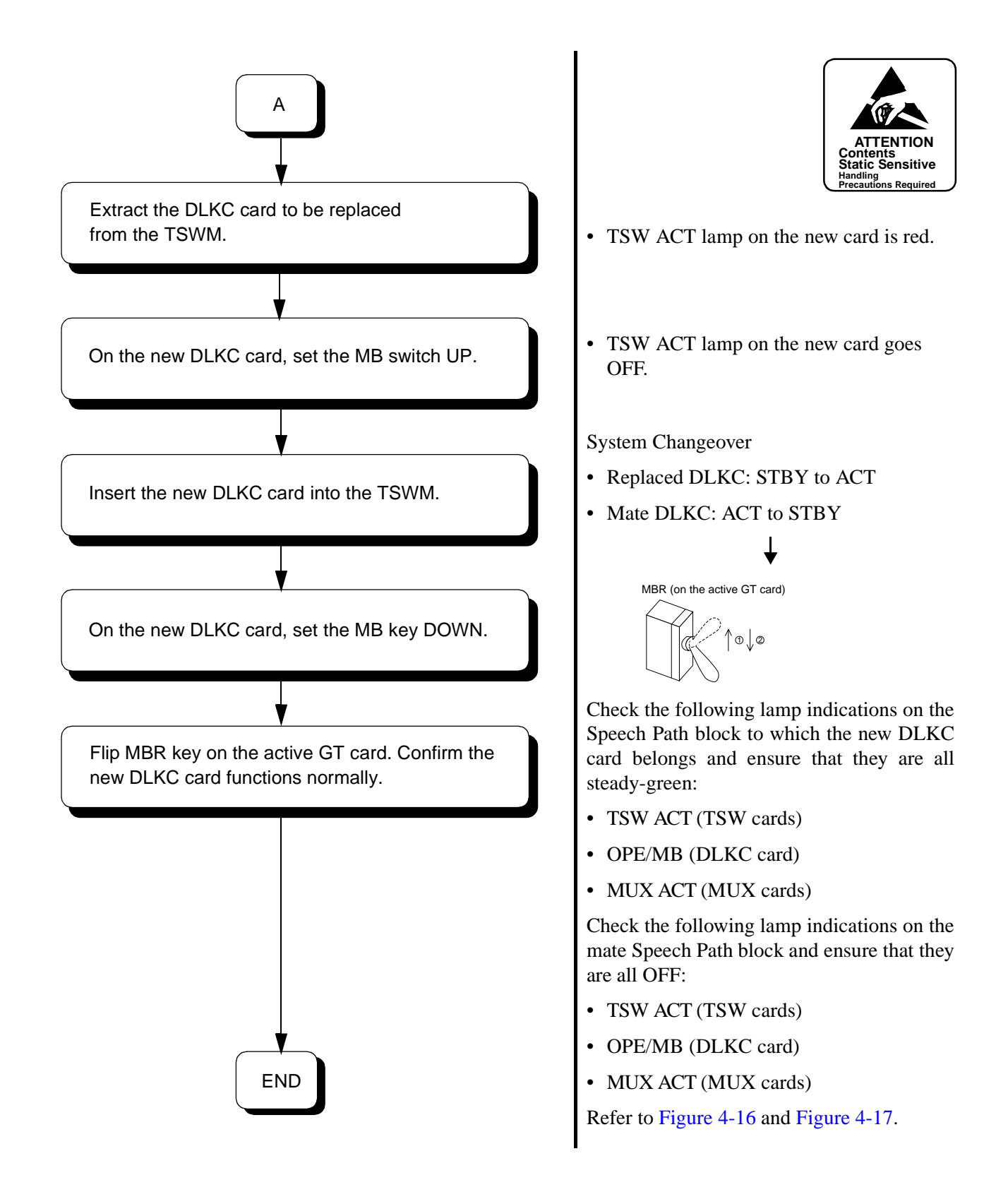

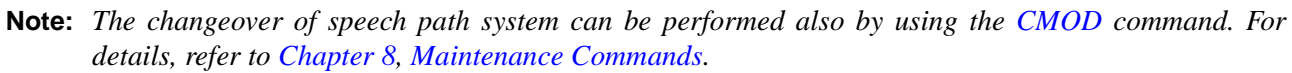

# 2.3.4 PLO Card Replacement Procedure

The PLO (PH-CK16/17/16-A/17-A) card is located in Slot No. 21 or 23 within the TSWM. Used together with a different direct digital interface circuit card, the card's main function is to set up the clock synchronization on the network. In addition, the MUSIC ROM supplies the hold tone to each station line via the TSW circuit card. Use the procedures below to replace the PLO card with a spare.

Note: The ACT/STBY of PLO can be changed over via a single MB key operation on the circuit card. Though its circuit is controlled by the GT (PH-GT09) card via TSW I/O bus, the switching system of PLO is not affected by the speech path system changeover, differing from other echelons such as TSW, MUX, DLKC. Refer to Section 12, System Control Procedures, in Chapter 6.

**Replacement Procedure** 

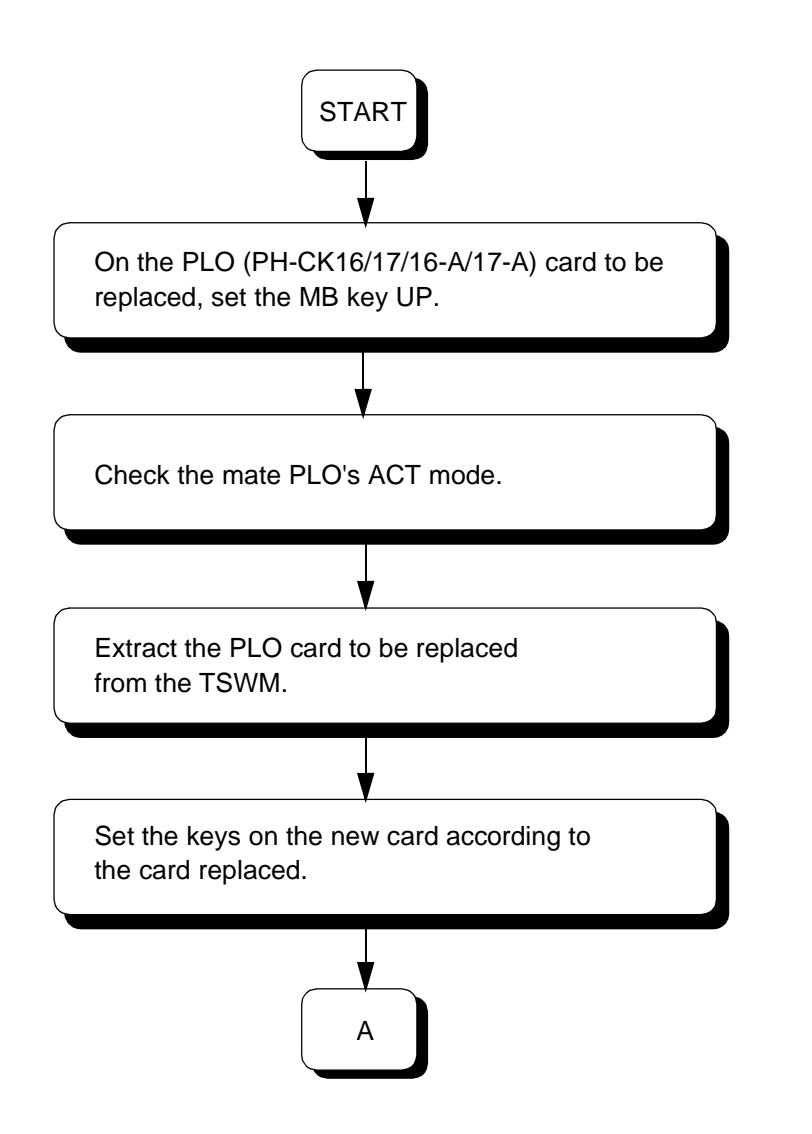

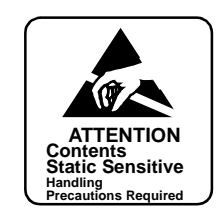

• PLO system is changed over from ACT to STBY mode.

♦

• OPE lamp on the PLO card goes OFF.

Check the mate PLO card's following lamp indication:

• OPE = Steady-green

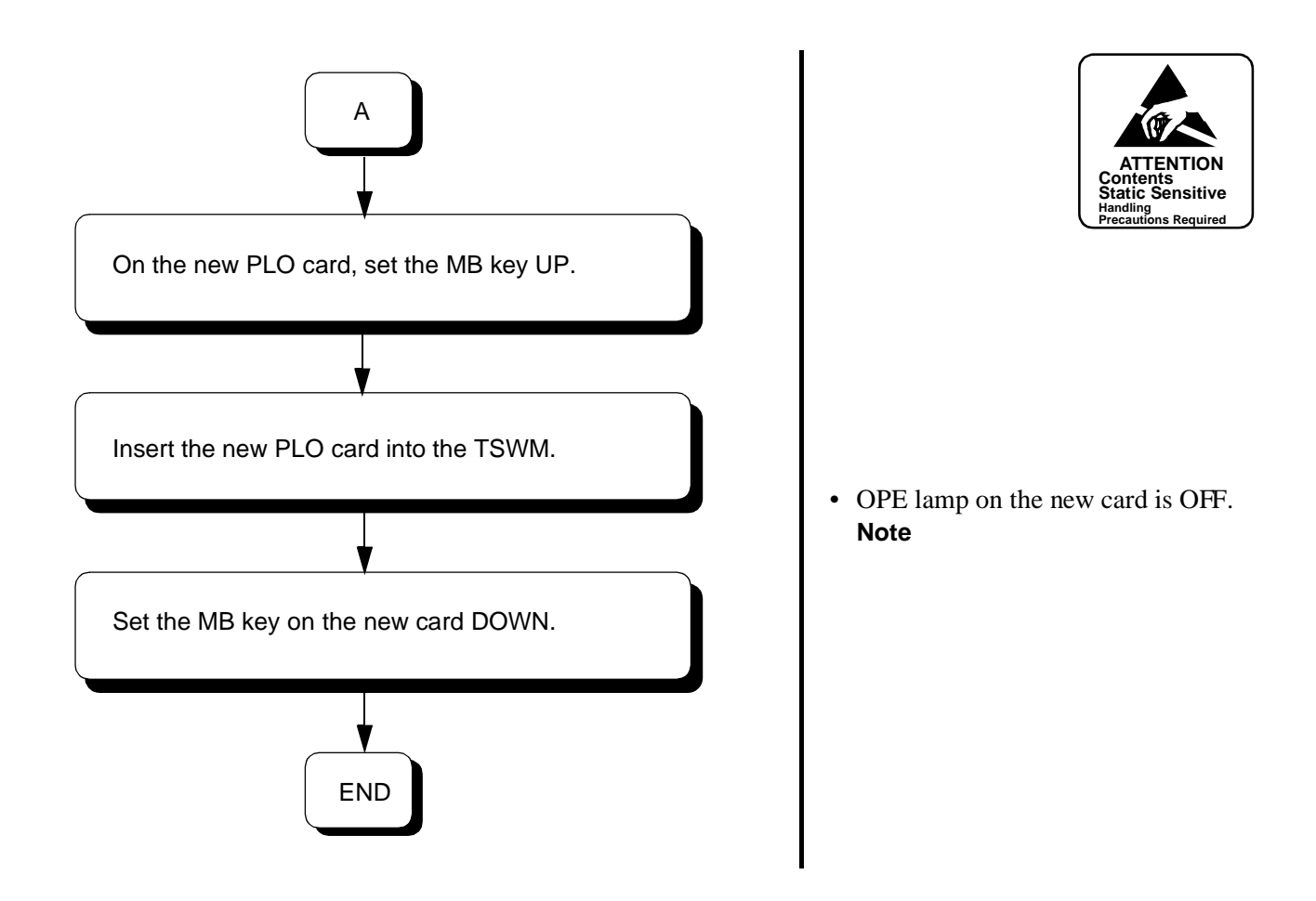

**Note:** After all steps are completed, check the ACT mode of TSW cards, which are in the same switching block with the replaced PLO. Because the PLO-located MUSIC ROM supplies hold tones only to the TSW cards belonging to the same switching block, verify all the TSW cards are also in the ACT-mode status. Refer to Section 12, System Control Procedures, in Chapter 6.

# 2.3.5 PWR SW Card Replacement Procedure

The PWR SW (PH-PW14) card is located in Slot No. 00 or 01 within the TSWM. The card's main function is to supply DC -48V operating power to the same TSWM circuit cards and also DC +5, -5V, and +12V output power to the MISC slots. Use the following procedures to replace the card with a new one.

## **Replacement Procedure**

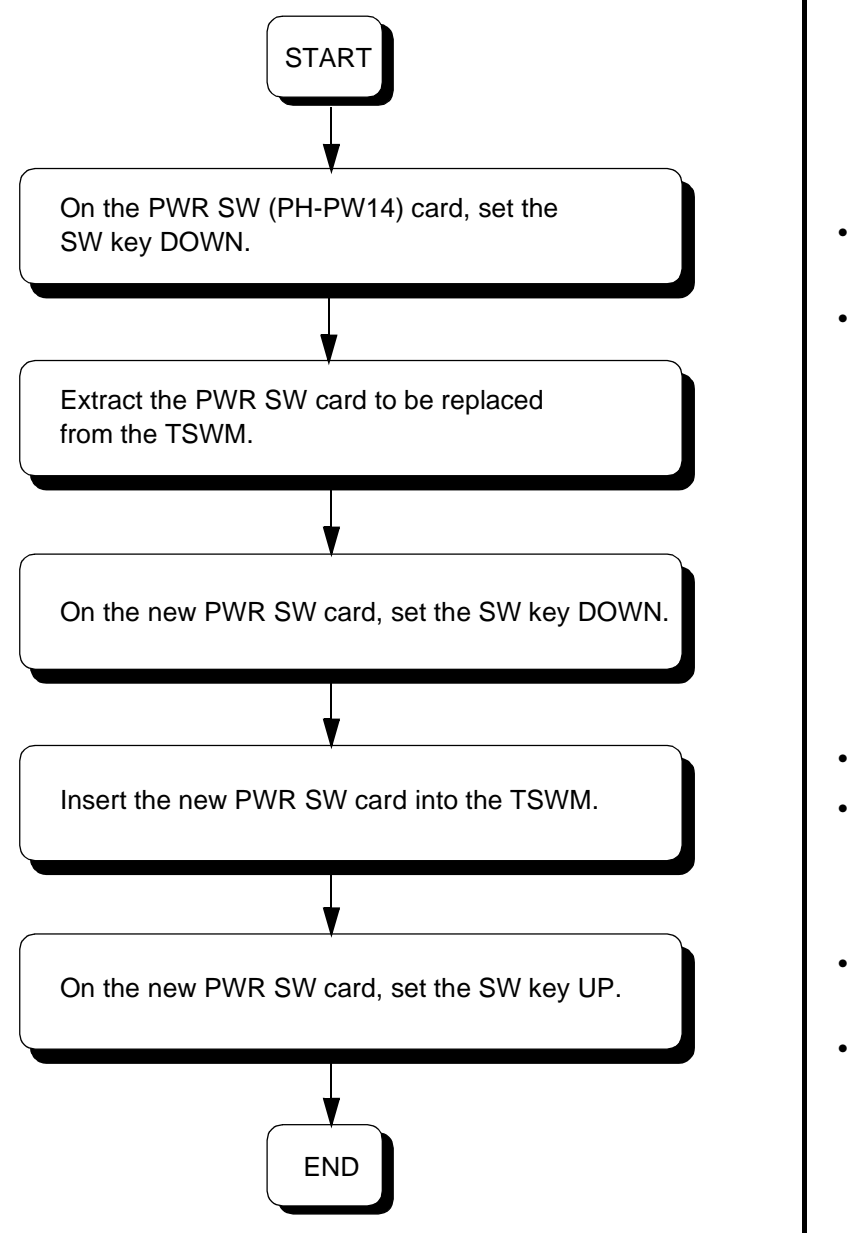

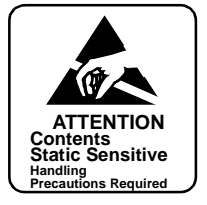

- P-ON lamp on the PWR SW card goes OFF.
- ALM lamp on the PWR SW card is red.

- P-ON lamp on the new card is OFF.
- ALM lamp on the PWR SW card is red.
- P-ON lamp on the new card is steady-green.
- ALM lamp on the PWR SW goes OFF.

# 2.3.6 MISC Card Replacement Procedure

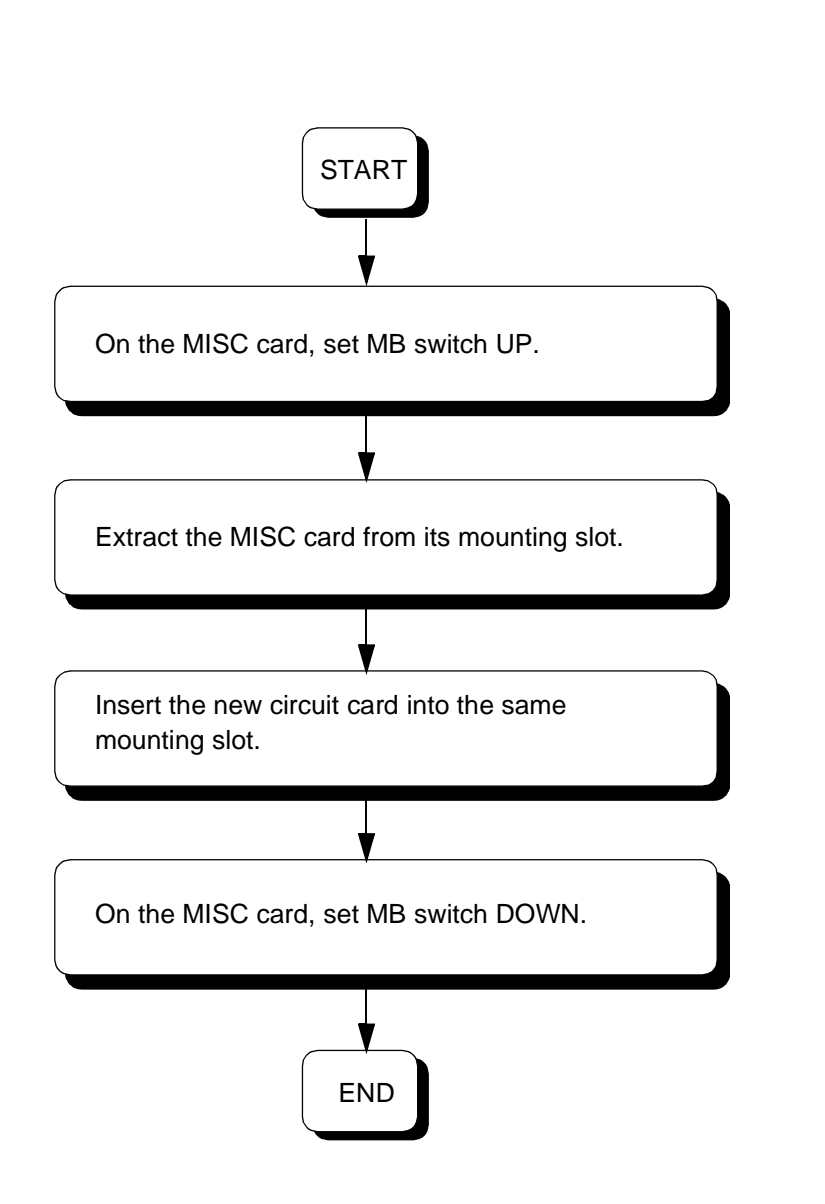

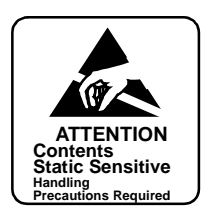

• Keep MB switch UP.

## 3. PIM Accommodating Circuit Card Replacement Procedure

This section covers the procedures for replacing circuit cards mounted in the PIM (IMG0/1/2/3).

## 3.1 Precaution

- Use this procedure to replace a faulty circuit card with a spare or to check a spare card.
- There are functional switches (having set the default switch) on some of the circuit cards to be replaced. As for switch setting on the circuit cards, confirm the circuit card mounting face layout for the PIM. When a circuit card with a default switch setting is replaced with a spare card, always make the switch setting on the new circuit card the same as on the replaced card. Otherwise, electronic components on the circuit card may be destroyed, or the circuit card itself may fail to function normally.
- When handling a circuit card, always use the field service kit as countermeasures against static electricity. Touching a circuit card without using the field service kit may destroy the card due to static electricity on the human body.

## 3.2 Circuit Card Mounting Face Layout

Figure 4-18 shows the face layout of the circuit cards mounted in the PIM.

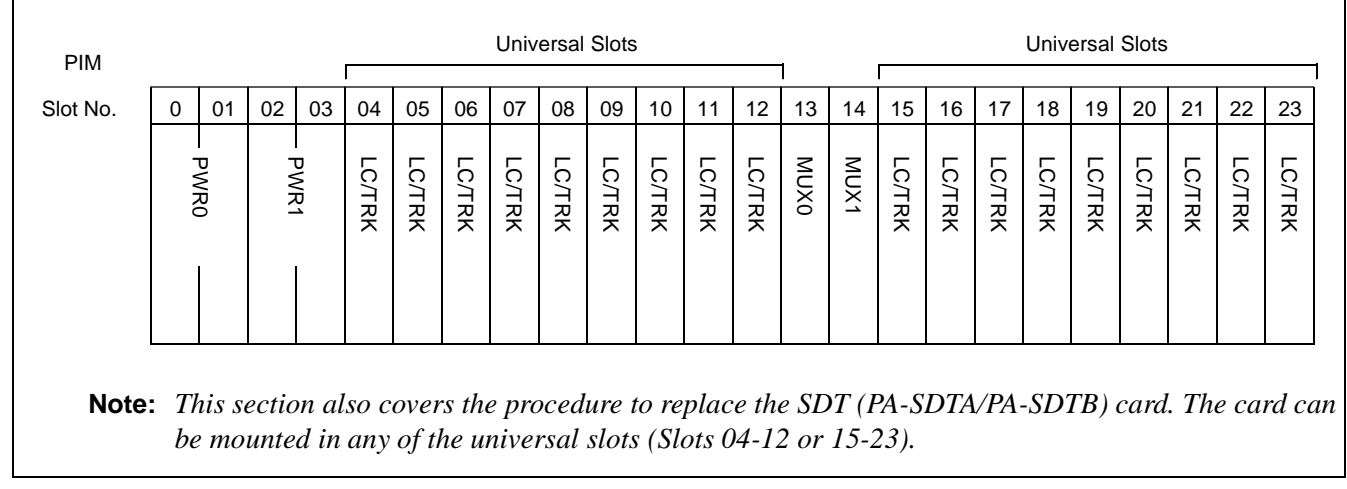

#### Figure 4-18 Circuit Card Mounting Face Layout of PIM

WARNING

Improper key operations may result in a system down. Operate the keys with extreme care.

During replacement of a circuit card, the system issues system messages and activates the related alarm. Reset the indicated alarm after completing the replacement procedure.

If the indicated alarm is cleared via the RALM command, the system also clears the whole contents of the system message. *Before* using the RALM command, print the messages using the DFTD command.

Use the ALM RST button only to reset the alarm lamps.

# 3.3 Operating Procedures

The following sections provide operating procedures to replace circuit cards mounted in the PIM. Perform the operations corresponding to each Reference Item specified in Table 4-3. Note that the procedures assume that the system adopts the dual configuration.

| CIRCUIT CARD<br>FUNCTION NAME | REFERENCE ITEM                                              | REMARKS |
|-------------------------------|-------------------------------------------------------------|---------|
| LC/TRK                        | Section 3.3.1, LC/TRK Circuit Card Replacement<br>Procedure |         |
| MUX                           | Section 3.3.2, MUX Card Replacement Procedure               |         |
| SDT                           | Section 3.3.3, SDT Card Replacement Procedure               |         |
| PWR                           | Section 3.3.4, PWR Card Replacement Procedure               |         |

## Table 4-3 PIM Circuit Cards and Reference Items

# 3.3.1 LC/TRK Circuit Card Replacement Procedure

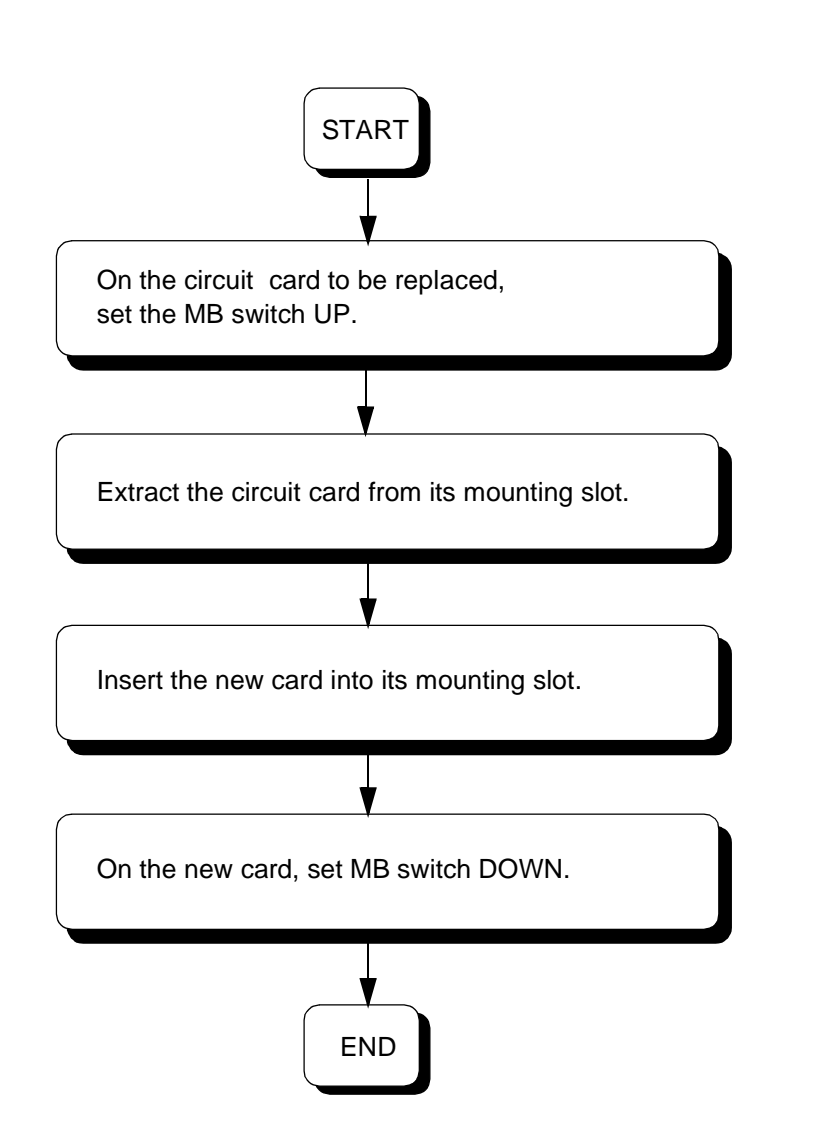

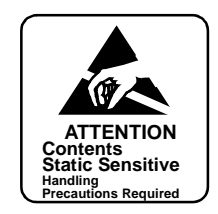

• Keep MB switch set at UP.

# 3.3.2 MUX Card Replacement Procedure

The MUX (PH-PC36) card is mounted in Slot No. 13 and/or 14 of each Port Interface Module (PIM). The card's main function is to provide an interface between the CPR and Port Microprocessor (PM) of the line/trunk circuit, and also to provide an interface for multiplexing/de-multiplexing of voice Pulse Code Modulation (PCM) information and digital data information. Use the procedures below to replace the MUX card with a spare:

**Note:** Execute the system changeover of MUX by using the MBR key operation on the active GT (PH-GT09) card or by using the CMOD command. Before starting this task, be sure to confirm the system block diagram shown in Figure 4-16, or Section 12, System Control Procedures, in Chapter 6.

MUX Card Replacement Procedure

WARNING Apply extreme care when operating the keys on the circuit cards.

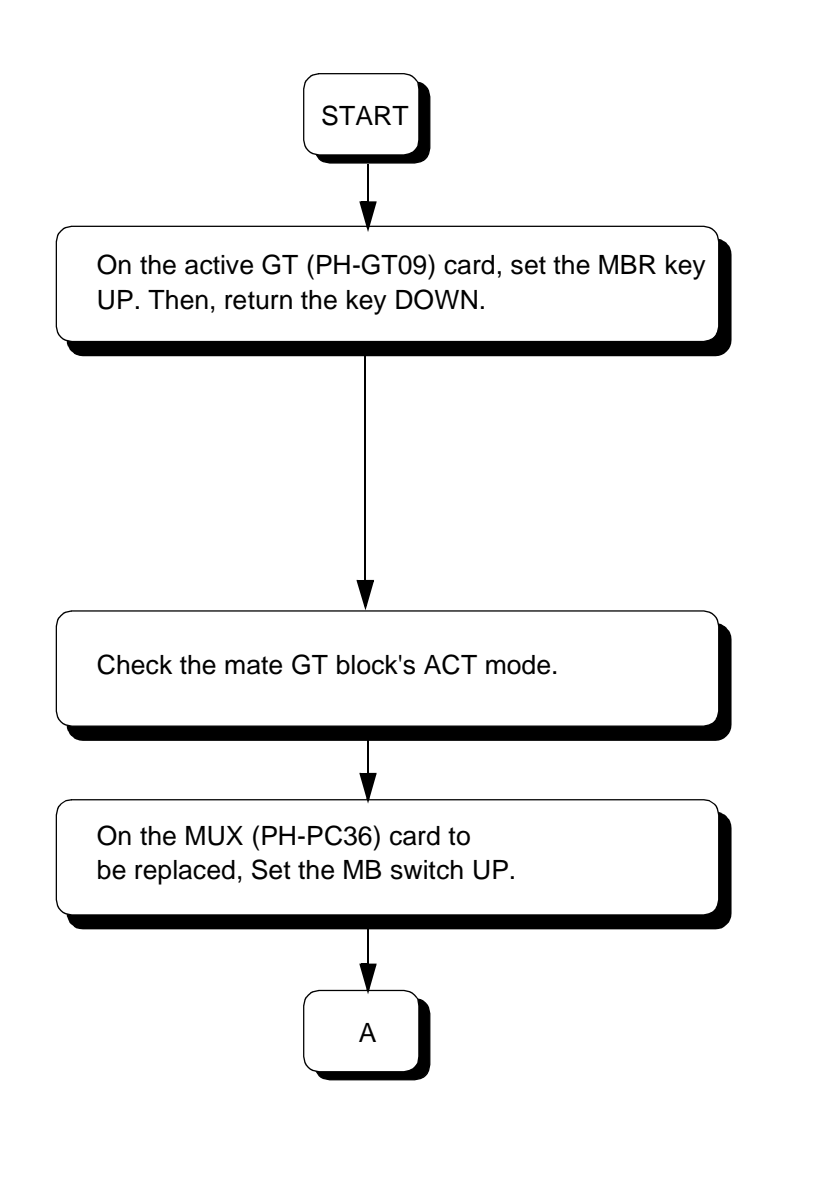

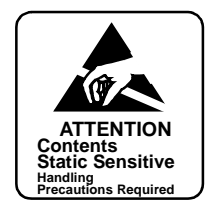

## System Changeover

Check the following lamp indications on the circuit cards to be affected and ensure that they are all OFF:

- TSW ACT (TSW cards)
- OPE/MB (DLKC card) Note
- MUX ACT (MUX cards)

Note: If the MUX card to be replaced represents system status #0, all circuit cards with #0 status are totally affected. Check the cited cards' lamp indications. Refer to Figure 4-16 and Figure 4-17.

Check the following lamp indications on the mate Speech Path Block and ensure that they are all steady-green:

- TSW ACT (TSW cards)
- OPE/MB (DLKC card)
- MUX ACT (MUX cards)

MUX/ACT lamp on the DLKC card is red.

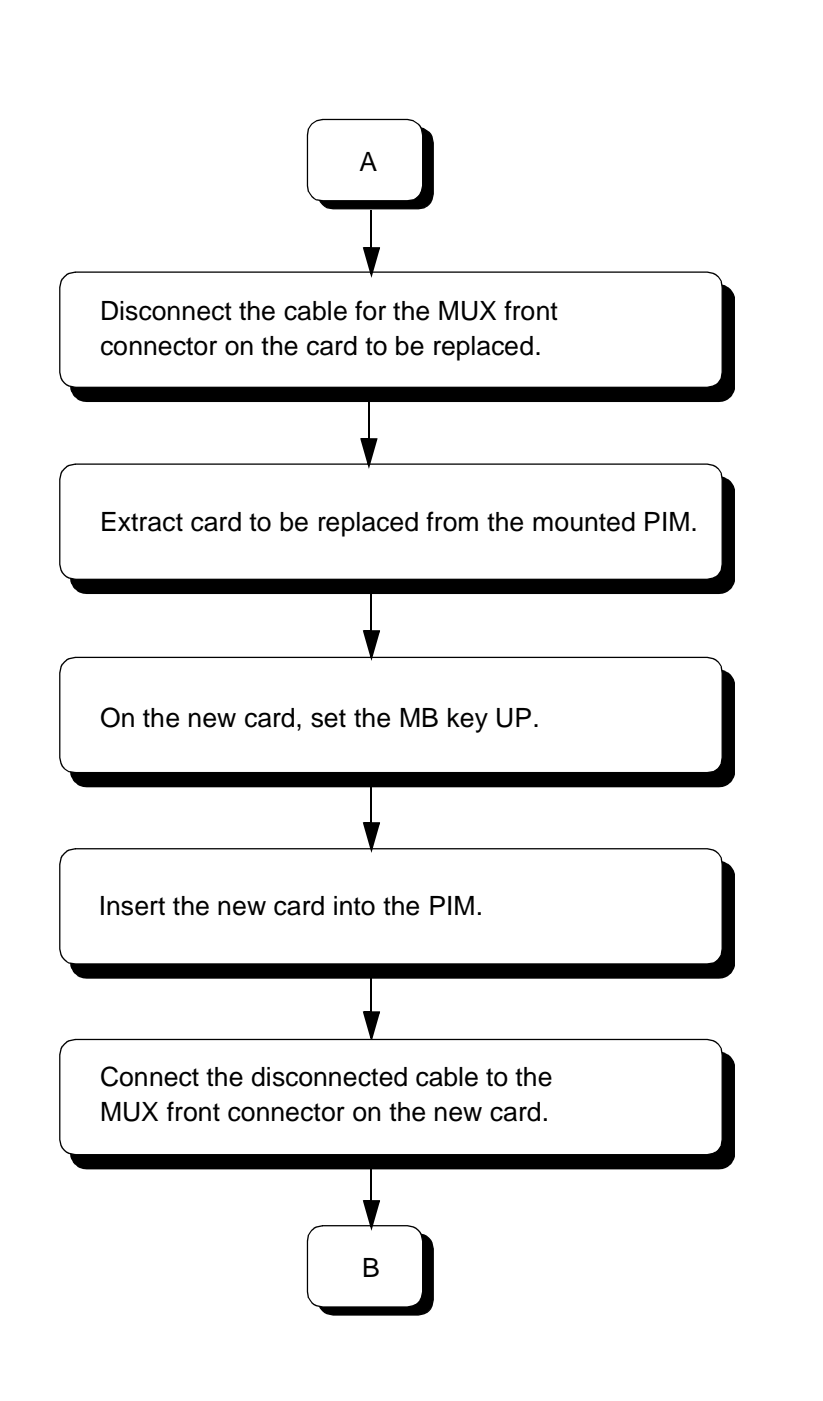

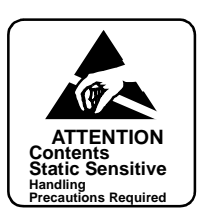

• MUX ACT lamp on the new card is red.

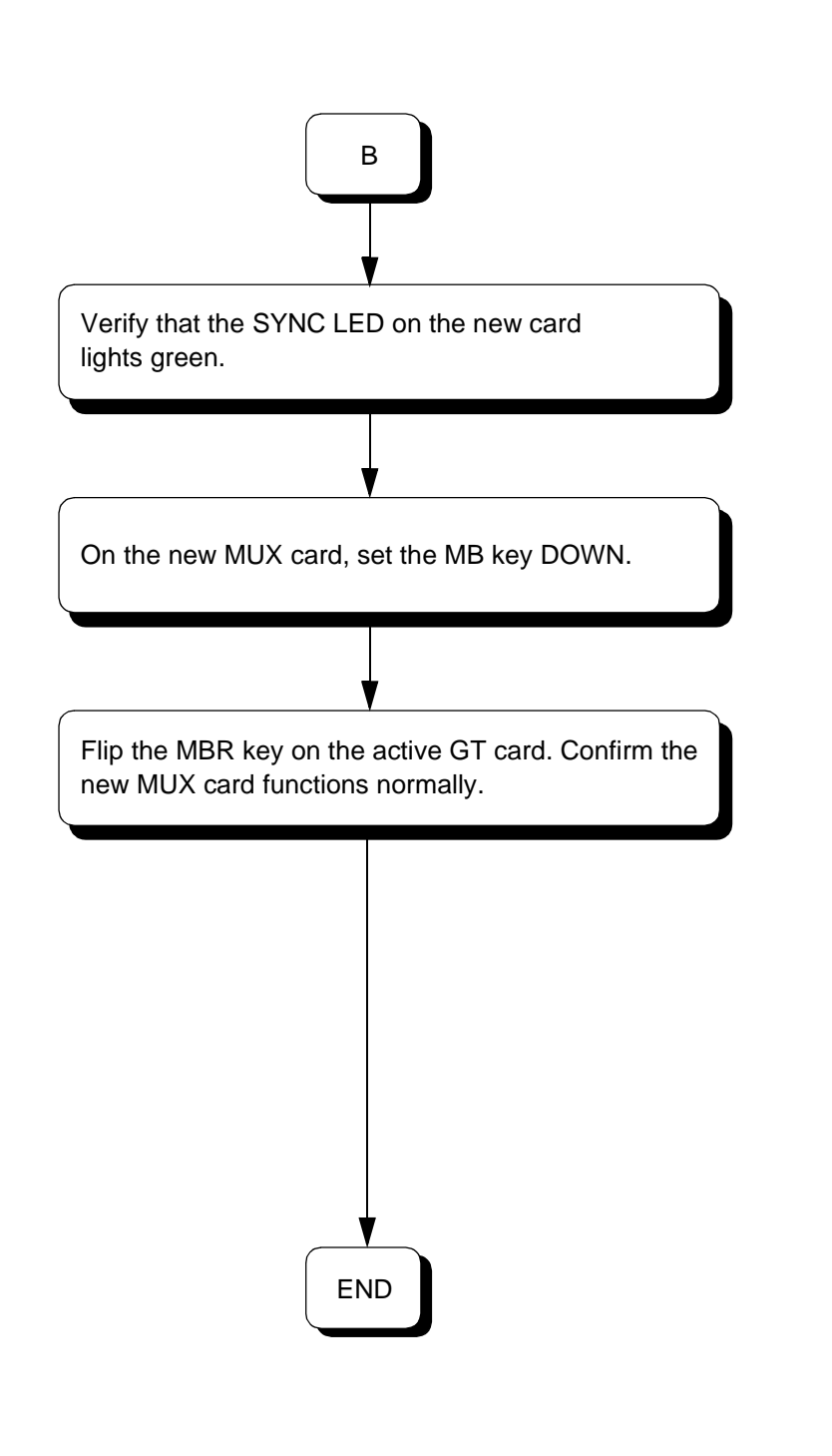

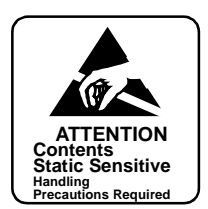

MBR (on the active GT card)

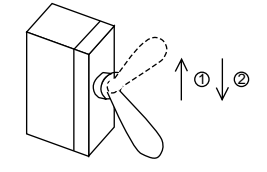

System Changeover Replaced MUX: STBY to ACT Mate MUX: ACT to STBY

Check all the following lamp indications on the Speech Path block to which the new MUX card belongs and ensure that they are all steadygreen:

- TSW ACT (TSW cards)
- OPE/MB (DLKC card)
- MUX ACT (MUX cards)

Check the following lamp indications on the mate Speech Path block and ensure that they are all steady-green:

- TSW ACT (TSW cards)
- OPE/MB (DLKC card)
- MUX ACT (MUX cards)

Refer to Figure 4-16 and Figure 4-17.

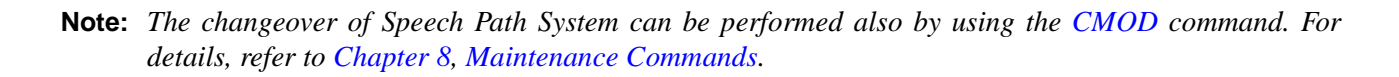

#### **SDT Card Replacement Procedure** 3.3.3

The SDT (PA-SDTA/PA-SDTB) card, mounted in a universal slot of a PIM, is used to provide a 52M interface for the optical fiber lines. Use the following procedure to replace the SDT card with a spare.

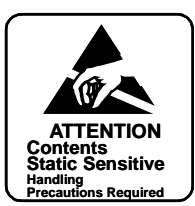

WARNING While this card is being replaced, the connected optical fiber line cannot be used.

## **Procedure to Replace Optical Fiber Cable**

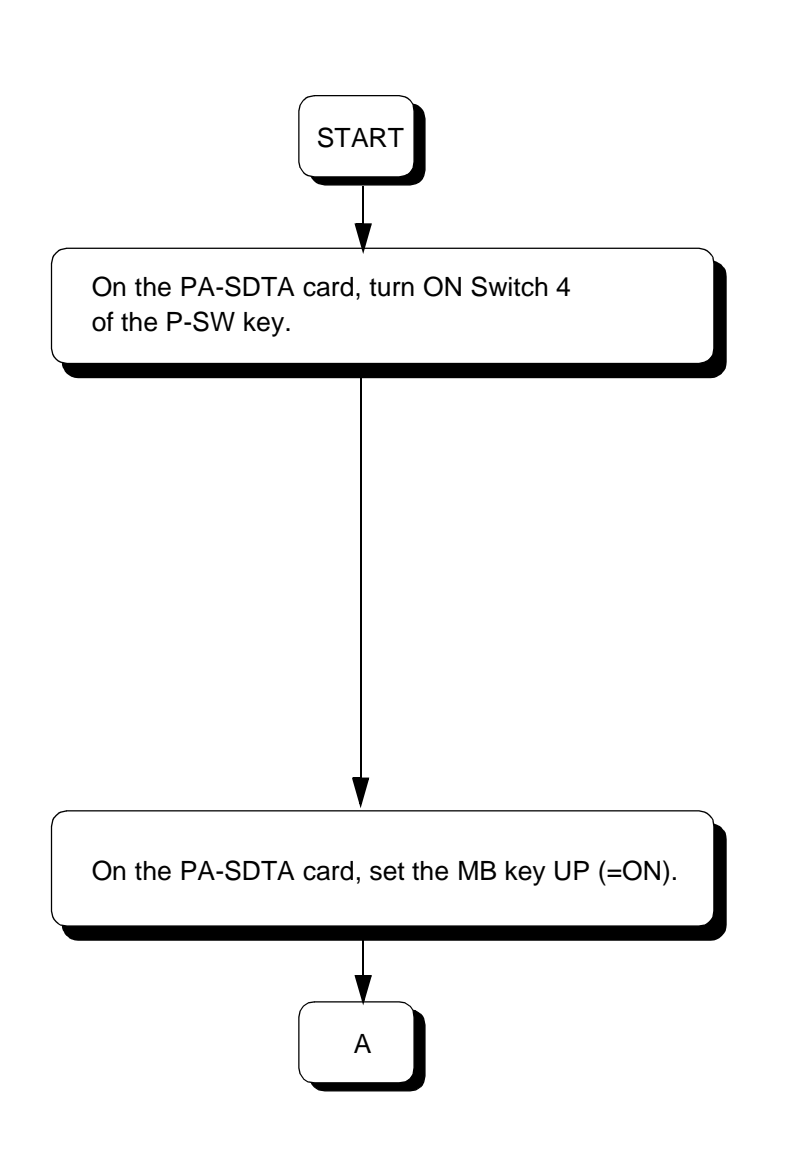

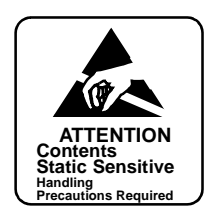

• ACT lamp on PA-SDTA card goes OFF. (When card is provided in a dual configuration, the card becomes STBY.)

The following occurs in call processing:

# When card is provided in dual configuration

All calls (including already established calls plus newly attempted calls) can normally be handled by the mate card.

When card is in single configuration, or mate card is faulty in dual configuration

Though any call attempt is rejected, already established calls are not affected. When any connection link exists, the link is still maintained.

• OPE lamp on the PA-SDTA card is red.

The following occurs in call processing:

## When card is in single configuration, or mate card is faulty in dual configuration

Already established calls (while in speech) lose voice/tone. Any connection link is severed after a few seconds.

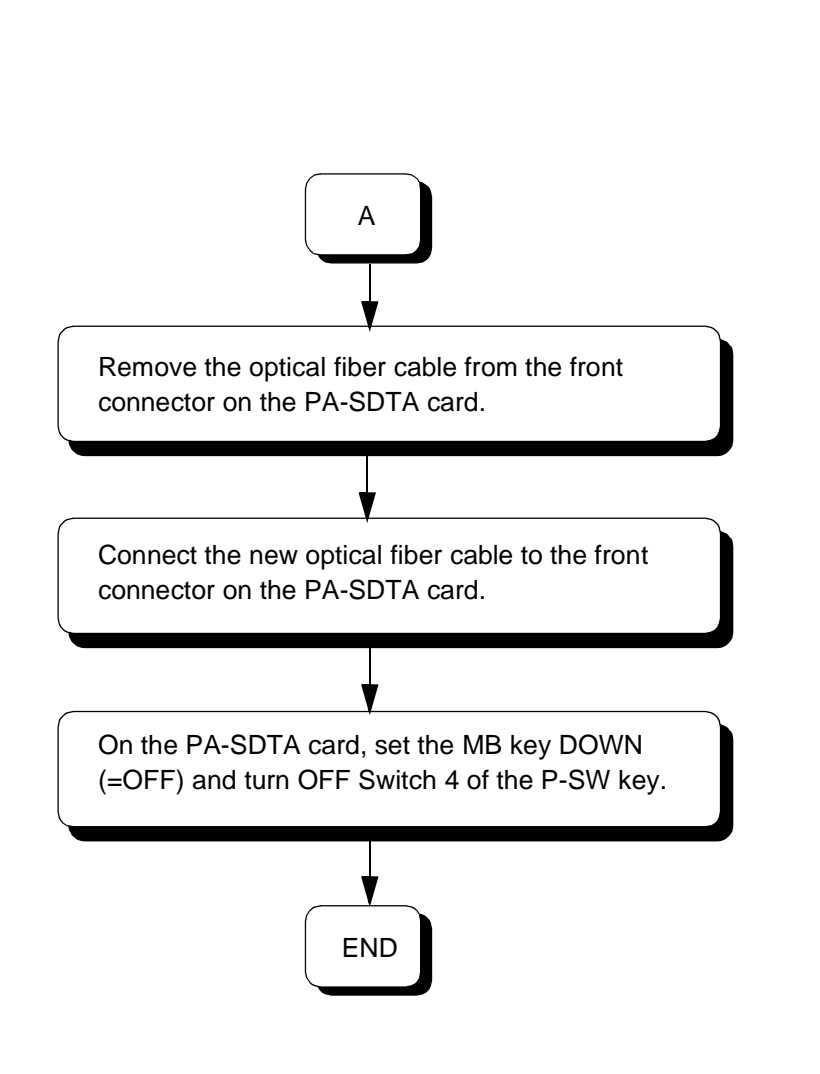

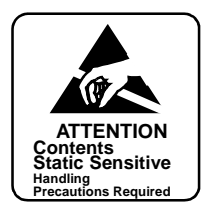

• OPE lamp on the PA-SDTA card is steady-green.

## Procedure to Replace PA-SDTA/PA-SDTB card

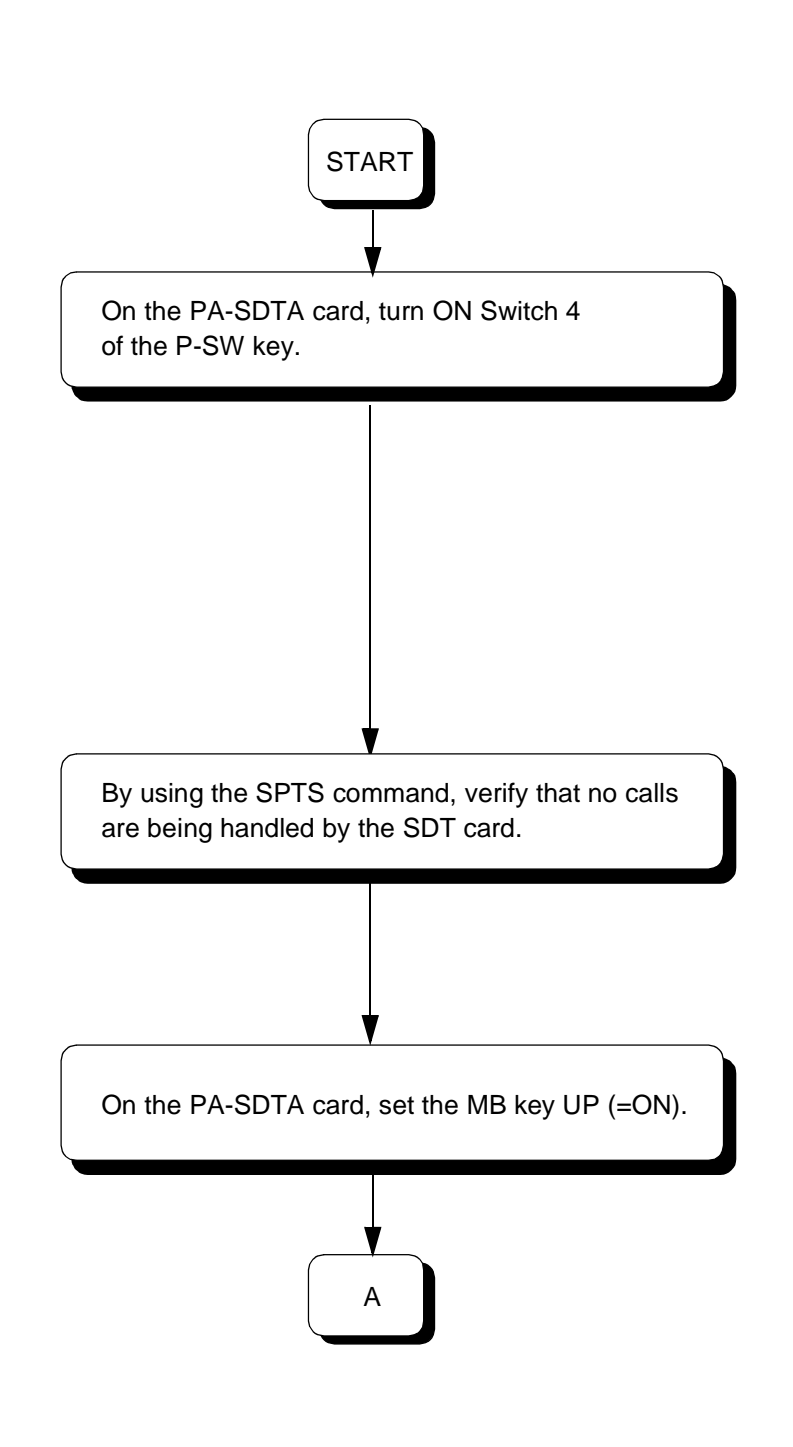

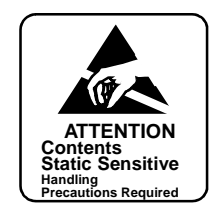

- ACT lamp on the PA-SDTA card goes OFF.
- Though any call attempt is rejected, already established calls are safely maintained. When any connection link exists, the link is maintained.
  - **Note:** When the card is in a dual configuration, perform this for both system sides, in the order of STBY  $\rightarrow$  ACT.

- OPE lamp on the PA-SDTA card is red.
- When already established calls exist, the connections lose voice/tone. When any connection link exists, the link is severed after a few seconds.
  - **Note:** When the card is in a dual configuration, perform this for both system sides (both ACT and STBY sides).

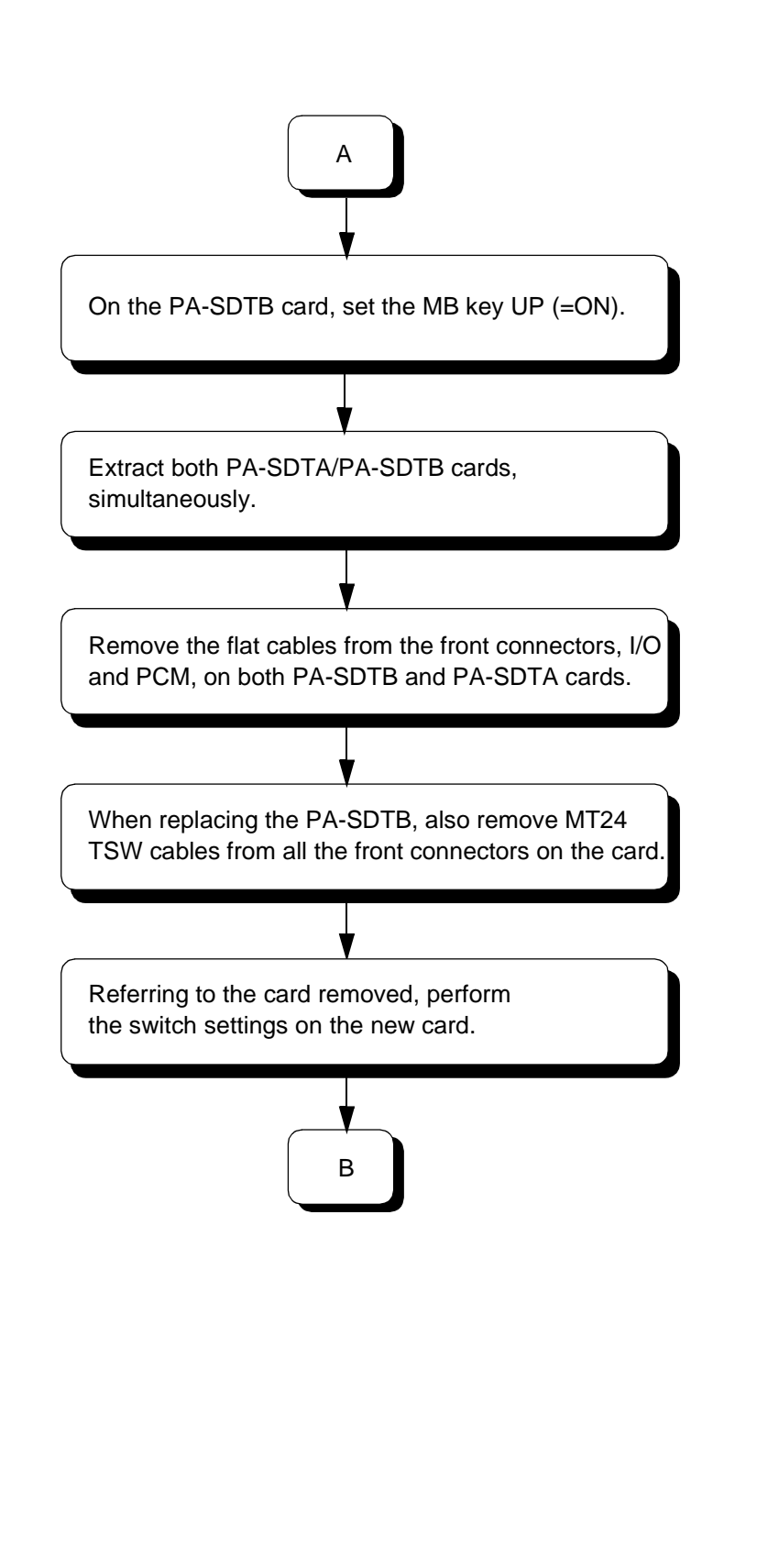

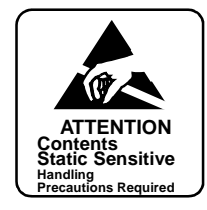

- OPE lamp on the PA-SDTB card is red.
- When any connection link exists, the nailed-down connection between the FCH (PA-FCHA) and SDT (PA-SDTB) cards is cut off. Already established calls, while in speech, are all disconnected.

• Confirm that the MB key on the new card is set UP (=ON). If the new card is PA-SDTA, also confirm that Switch 4 of the P-SW key is ON.

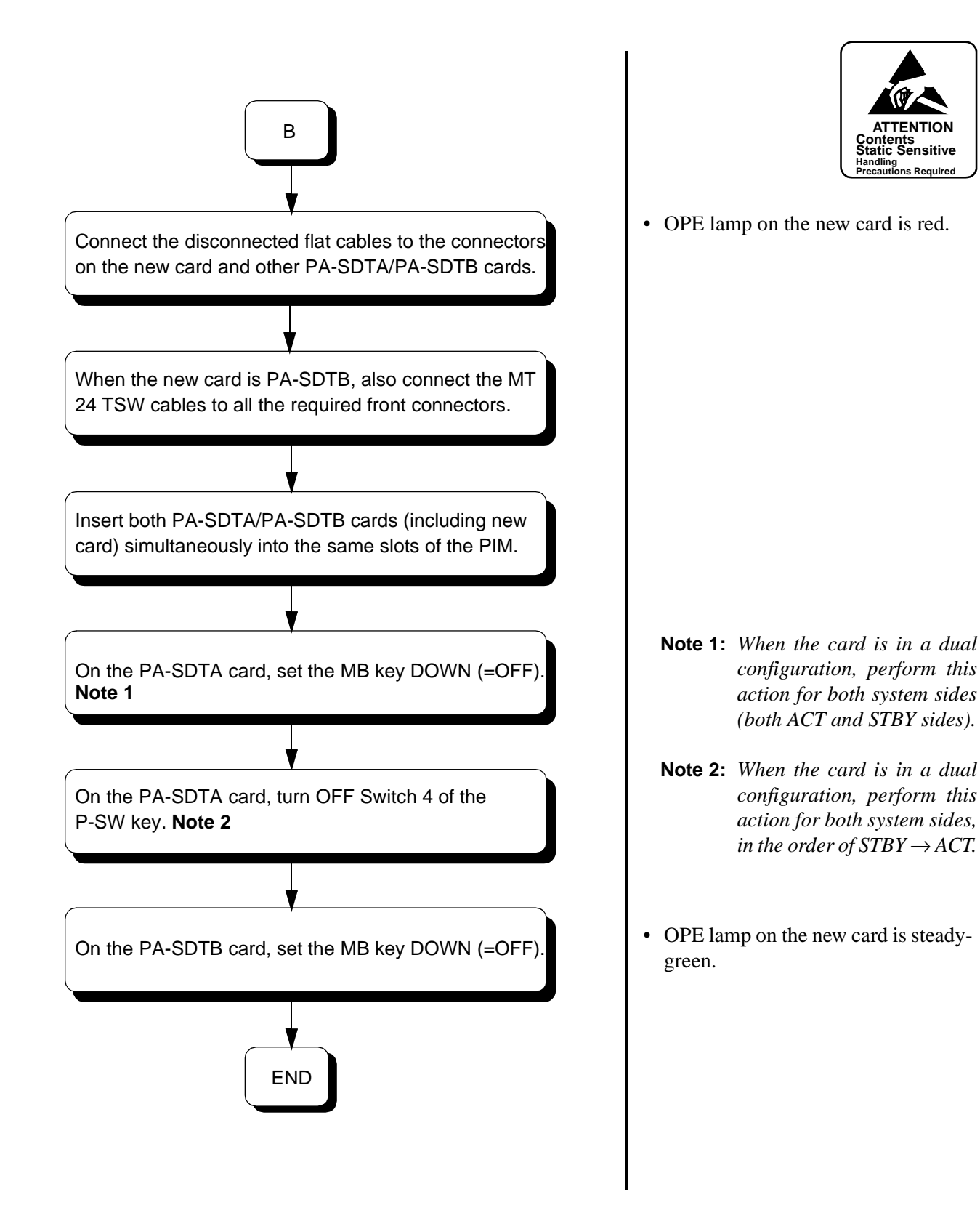

#### 3.3.4 PWR Card Replacement Procedure

The PWR (PA-PW55-A/PA-PW55-B) and DPWR (PA-PW54-A/PA-PW54-B) cards are mounted respectively in Slot No. 1 and Slot No. 3 of each PIM. The card's main function is to provide operating power to the circuit cards accommodated in the PIM. The procedures to replace the PWR/DPWR card are as follows:

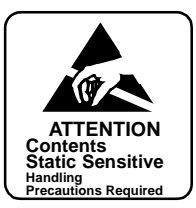

#### **Replacement Procedure**

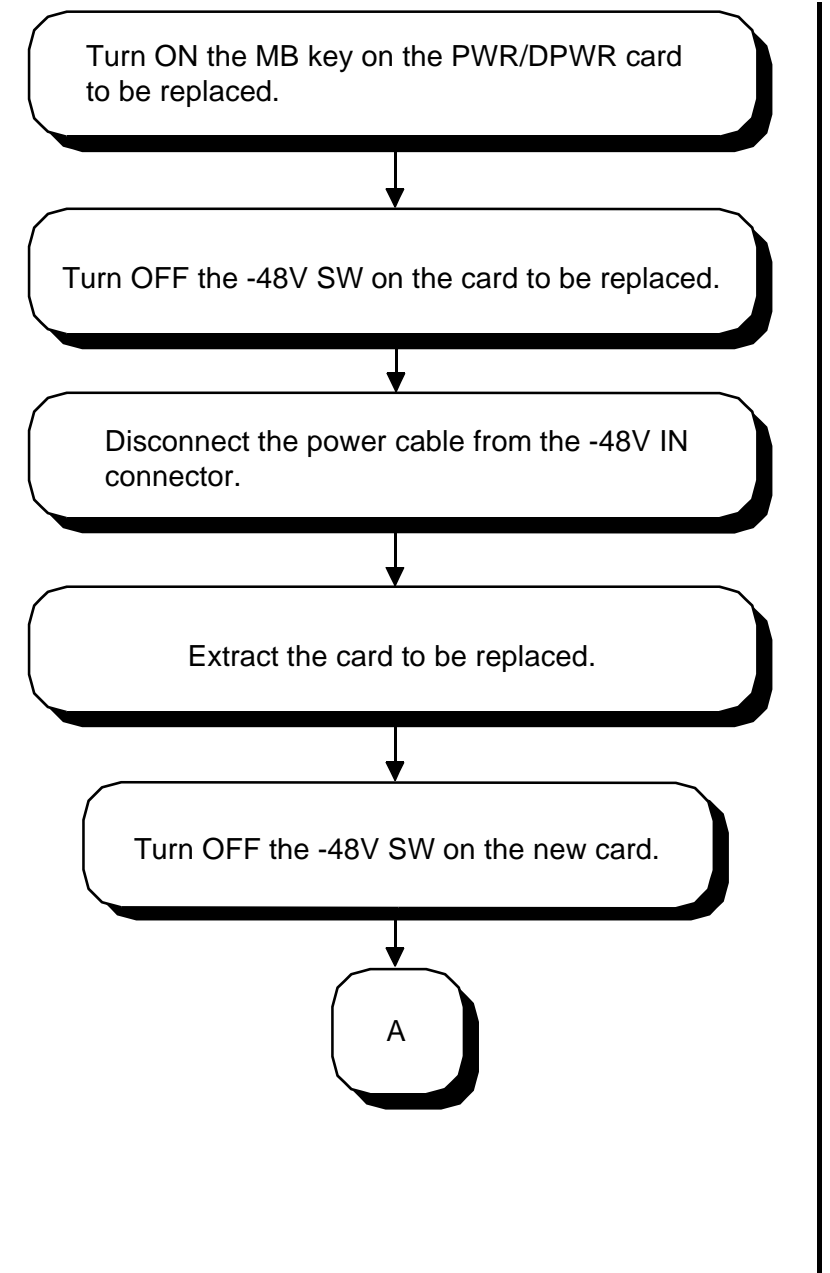

• OPE lamp on the card goes OFF.

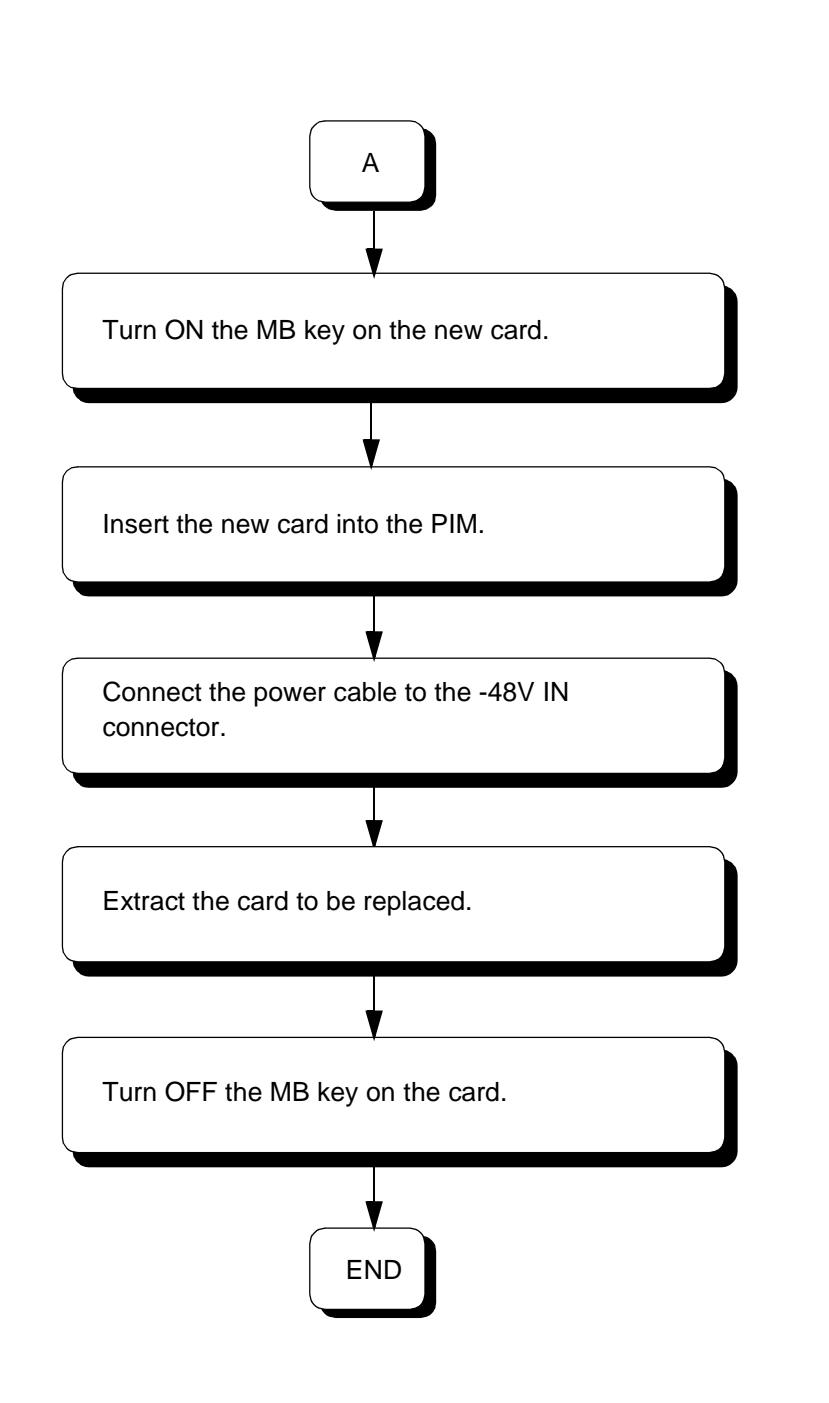

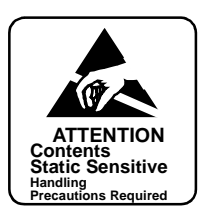

• OPE lamp on the new card is OFF.

• OPE lamp on the new card is green.

## 4. Fan Unit Replacement

This section explains how to replace the Fan Unit (FANU), which is fastened on the TOPU or inside the dedicated fan box within the system. Because the fan is a vital device to protect the system from heated air, it is recommended that the fan (a total of three per unit) be replaced at least every two years to guarantee its high performance.

The mounting location of FANU differs, depending on the module configuration of each cabinet. When the system consists of a total of three modules or less, the FANU is mounted on the TOPU of the cabinet. Otherwise, the FANU is housed in the dedicated fan box in the center of the cabinet. Refer to Figure 4-19.

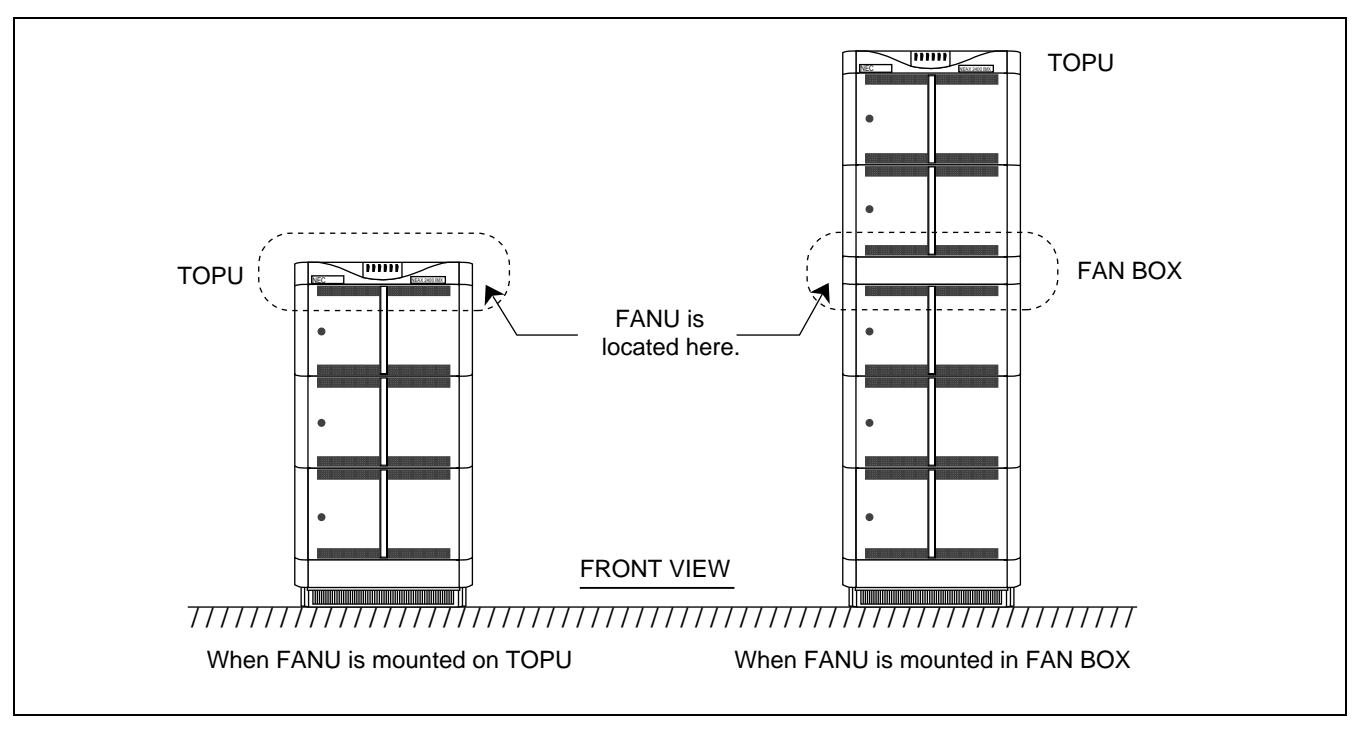

Figure 4-19 FANU Locations

#### **Replacement Procedure: FANU on TOPU**

When the FANU is mounted on the TOPU, perform the following replacement procedure:

- STEP 1 Using a Phillips screwdriver, remove the four screws. Lift away the top cover.
- STEP 2 Turn OFF the PWR SW on the PZ-M369. (Refer to Figure 4-20.)
- STEP 3 Remove the fan fuse (5A) on the PZ-M369.
- STEP 4 Remove the fan cables from the fan connector and the connector(s) corresponding to the fan to be replaced (for example, when replacing FAN #0, disconnect the FC0 connector together with the fan connector).

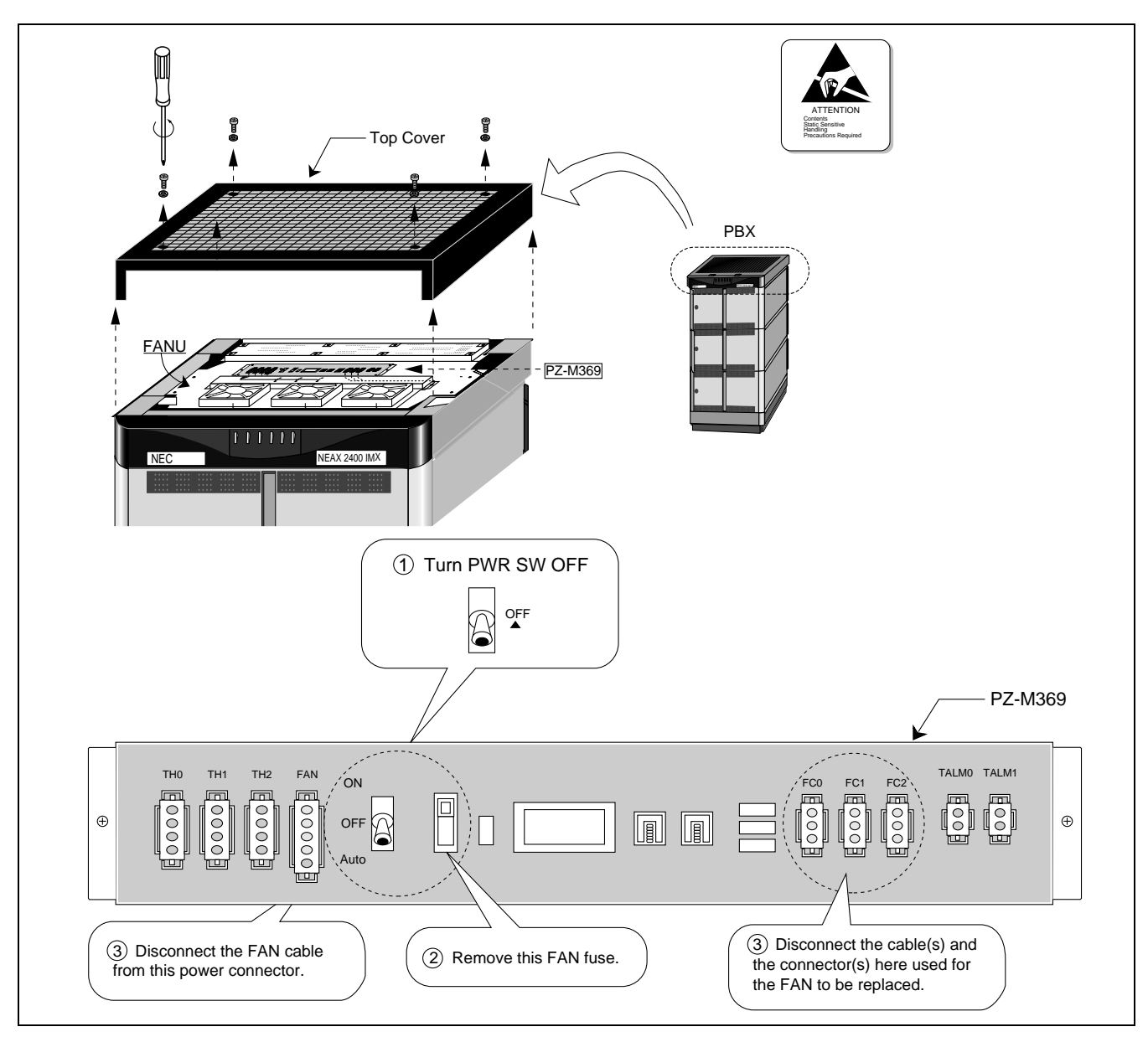

Figure 4-20 Preparation for FANU Replacement (Fans on TOPU)

STEP 5 Remove the four screws fastening the fan to be replaced. Refer to Figure 4-21.

Note: The removed screws are used in STEP 7 again. Do not dispose of them when unscrewing the fan here.

- STEP 6 Remove the unscrewed fan from the FANU.
- STEP 7 Fasten the new fan with the removed screws.
- STEP 8 Connect the new fan cables to the fan connector and the connector(s) disconnected in STEP 4.
- STEP 9 Fix the fan fuse (5A) onto the PZ-M369.
STEP 10 Set the PWR SW on the PZ-M369 to the AUTO position.

**Note:** *The switch setting of the PWR SW can be ON, depending on the location conditions of the system.* 

STEP 11 Attach the top cover again to the original location.

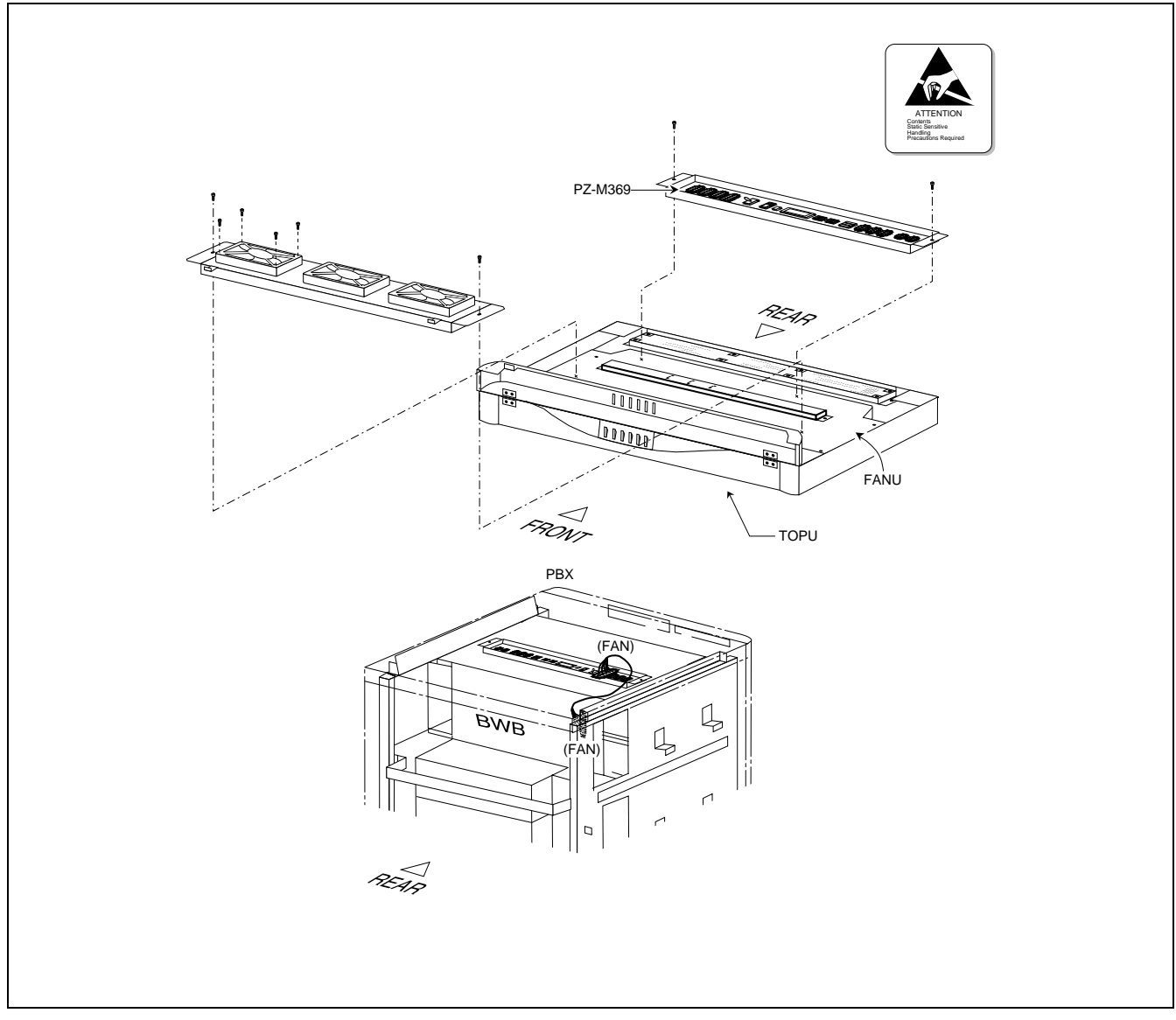

Figure 4-21 How to Replace FANU (Fans on TOPU)

#### **Replacement Procedure: FANU in Fan Box**

When the FANU is mounted in the fan box, perform the following replacement:

- STEP 1 Remove the front cover of the fan box. Then, extract the FANU.
- STEP 2 Turn OFF the PWR SW on the PZ-M369. (Refer to Figure 4-22.)
- STEP 3 Remove the fan fuse (5A) on the PZ-M369.
- STEP 4 Remove the fan cables from the fan connector and the connector(s) corresponding to the fan to be replaced (for example, when replacing FAN #1, disconnect the FC0 connector together with the fan connector).

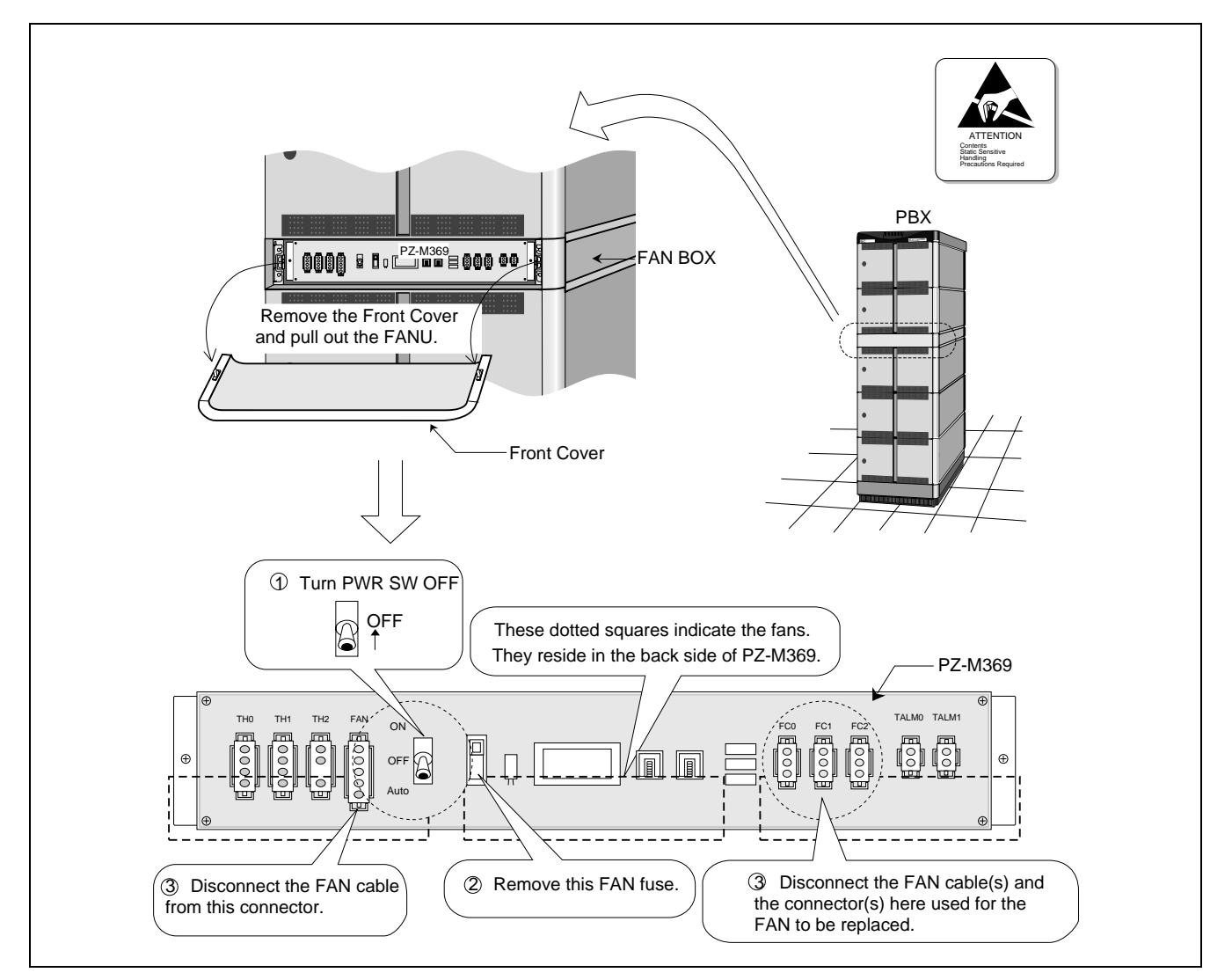

Figure 4-22 Preparation for FANU Replacement (Fans in Fan Box)

#### UNIT/CIRCUIT CARD REPLACEMENT PROCEDURE

STEP 5 Take off the four screws fastening the fan to be replaced. (Refer to Figure 4-23.)

Note: The removed screws are used in STEP 7 again. Do not dispose of them when unscrewing the FAN here.

- STEP 6 Remove the unscrewed fan from the FANU.
- STEP 7 Fasten the new fan with the removed screws.
- STEP 8 Connect the new fan cables to the fan connector and the connector(s) disconnected in STEP 4.
- STEP 9 Fix the fan fuse (5A) again onto the PZ-M369.
- STEP 10 Insert the FANU into the fan box and fasten it with the two screws.
- STEP 11 Set the PWR SW on the PZ-M369 to the AUTO position.
- **Note:** *The switch setting of the PWR SW can be ON, depending on the location conditions of the system.*

STEP 12 Attach the front cover to the original location.

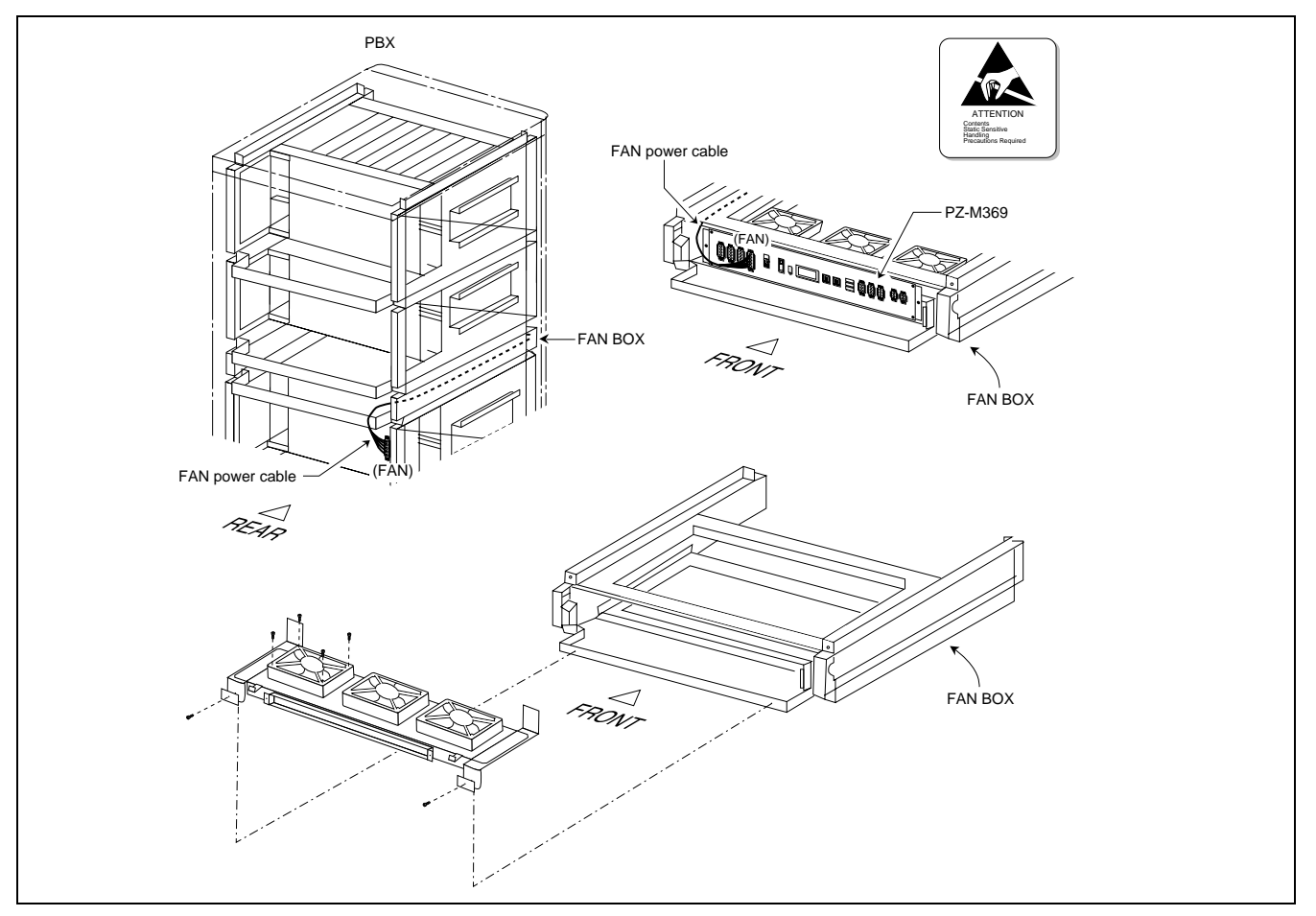

Figure 4-23 How to Replace FANU (Fans in Fan Box)

## 5. CPR Cooling Fan Replacement

This section explains how to replace a cooling fan in the back side of the CPR. This procedure is necessary when a fault is detected in the cooling fan. Because the fan is a vital device to protect the CPR from heated air, it is also recommended that the fan be replaced at least every two years, even if a fault is not detected.

STEP 1 Set the CPU, whose rack houses the fan to be replaced, in STBY mode via the MBR key on the DSP (Refer to Figure 4-24.) **Note** 

Note: For the ACT/STBY changeover of the CPU, see Chapter 6.

- STEP 2 Disconnect the power alarm cable from the PALM connector on PZ-PW92.
- STEP 3 Turn OFF the PWR SW on the PZ-PW92 (Refer to Figure 4-24 Face Layout of CPR.)

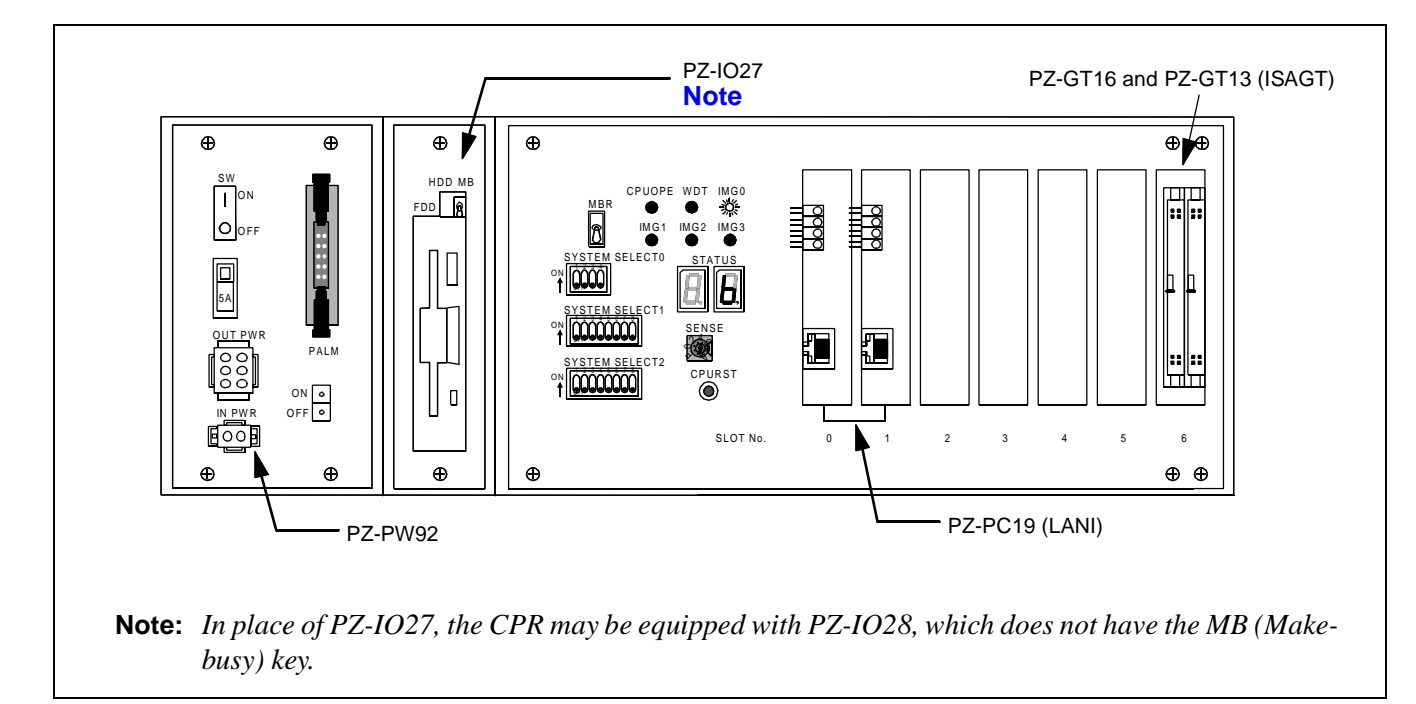

#### Figure 4-24 CPR Face Layout

- STEP 4 Disconnect the power and bus and ether cables from the relevant connectors.
  - Power cables from OUTPWR, INPWR connectors on PZ-PW92
  - Bus cables from the front connectors on PZ-GT13 and PZ-GT16
  - Ether (UTP CTG5 ST CA-n) cables from the front connectors on the PZ-PC19.
- STEP 5 Remove the front bracket, and then take off the four screws fastened onto the CPU. (Refer to Figure 4-25.)
- STEP 6 Extract the CPR from the LPM. (Refer to Figure 4-25.)

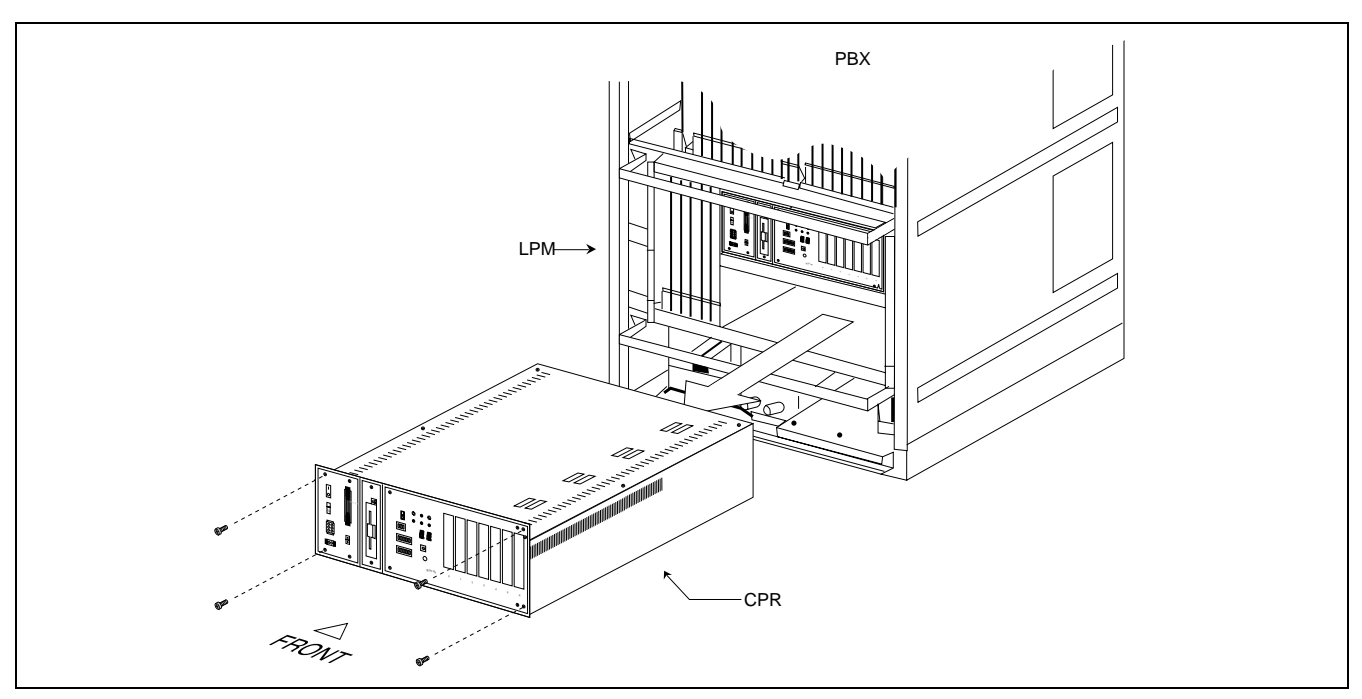

Figure 4-25 Extraction of CPR from LPM

- STEP 7 Disconnect the fan cable from the connector in the backbone of CPR.
- **Note:** *The cooling fan is located in the backbone of CPR and the cable connector lies in its right side. Refer to Figure 4-26.*

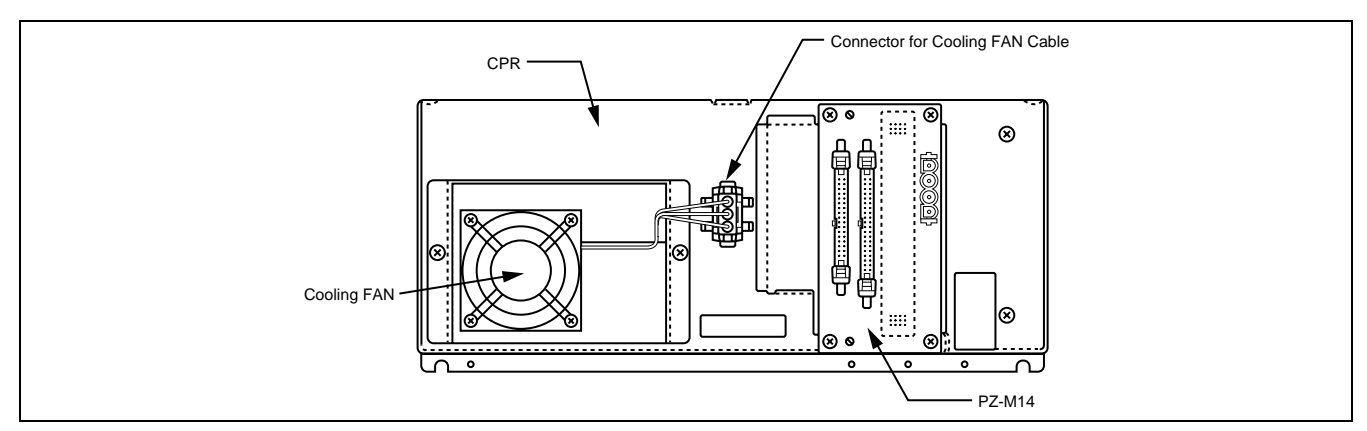

Figure 4-26 Rear View of CPR

- STEP 8 Loosen the two screws fastening the box that contains the fan inside. Slightly lift the box and remove it from the CPR. Refer to Figure 4-26 and Figure 4-27.
- STEP 9 Take off the four screws and remove the cooling fan from the CPR. Refer to Figure 4-27.
- STEP 10 Fasten the new cooling fan and CPR with screws. Then, connect the fan cable again to the connector. Refer to Figure 4-26 and Figure 4-27.

CHAPTER 4 Page 302 Issue 1

- STEP 11 Insert the CPR back into the LPM.
- STEP 12 Fasten the CPR and LPM with the four screws.
- STEP 13 Connect the disconnected power, bus, and ether cables to the relevant connectors.
- STEP 14 Turn ON the SW key on the PZ-PW92.
- STEP 15 Connect the disconnected power alarm cable to the PALM connector on the PZ-PW92.
- STEP 16 Analyze the indicated system message. The message displayed when the PWR SW on the PZ-PW92 was turned OFF.
- STEP 17 Clear the indicated ALM and confirm that the ALM lamp is not lit again, indicating that the cooling fan is replaced securely.

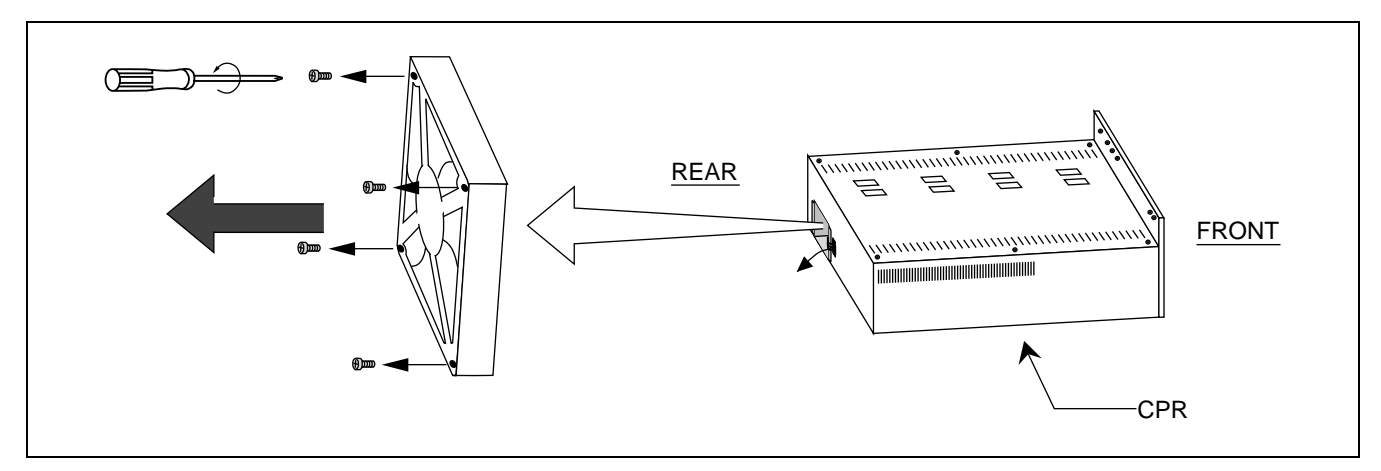

Figure 4-27 How to Remove the Cooling FAN

# 6. Fuse Replacement

The system uses the fuses shown in Figure 4-28 as a protection against an overload resulting from a short circuit.

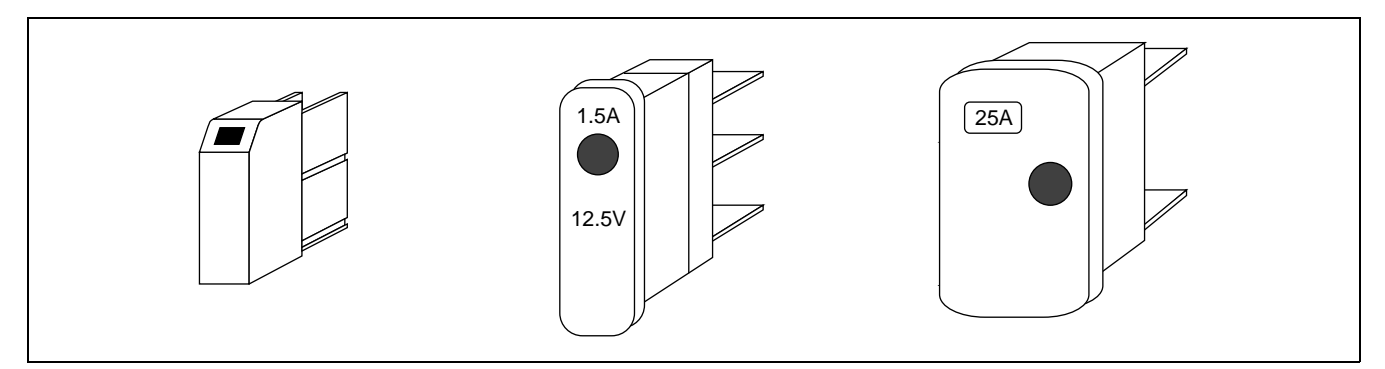

Figure 4-28 Fuses Used by System

When excessive current is applied to a PWR circuit card, the related fuse is blown. The blown fuse after a fault can be confirmed as shown in Figure 4-29.

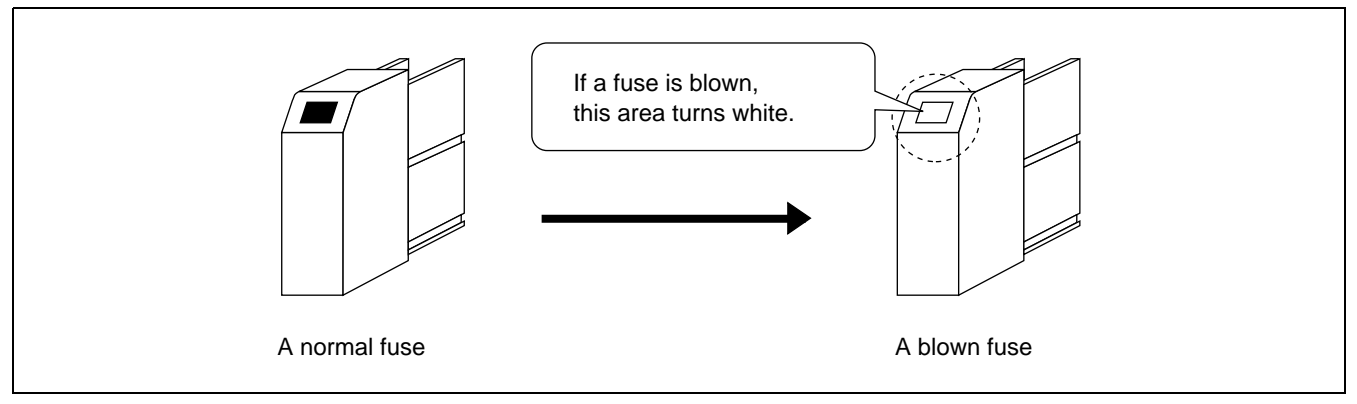

Figure 4-29 Blown Fault Example

The purpose of fuses is to let them blow before the components are damaged. If any fuse gets blown, replace it immediately with a new one using the following procedure:

- (1) Confirm the blown fuse via the system message [6-A] or MJ lamp on the top of IMG0.
- (2) Replace the fuse with a new one, referring to Figure 4-30 and Figure 4-31.
- (3) Determine the cause of the blown fault, referring to Figure 4-32 (case of RGU fuse) or Figure 4-33 (DC-48V fuse.)

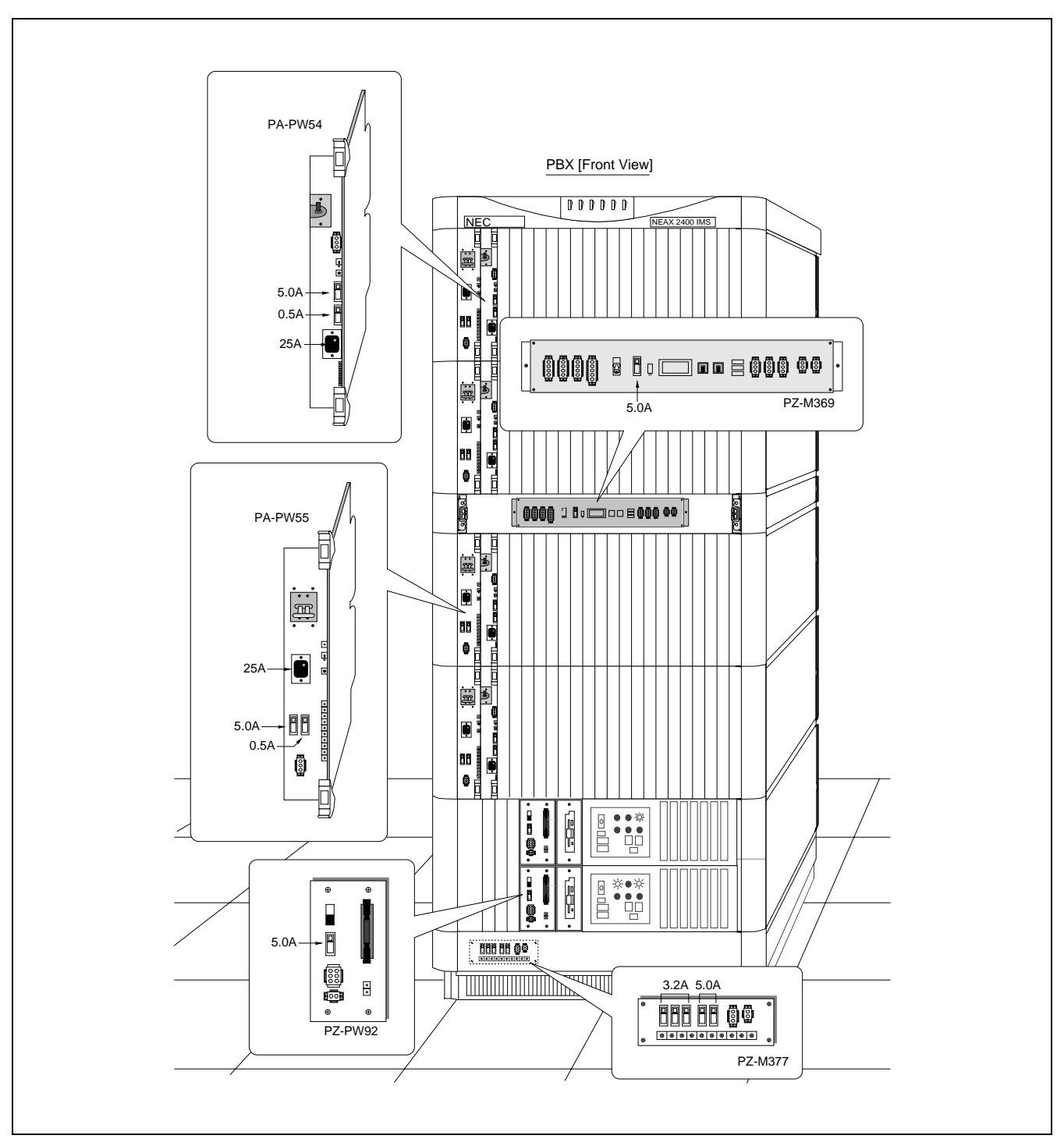

Figure 4-30 shows the location of fuses within the system. In Chapter 4-30, the fuses are indicated by 🗍 or 💽.

Figure 4-30 Fuse Locations Within System

## UNIT/CIRCUIT CARD REPLACEMENT PROCEDURE

In the TSWM, the fuse shown in Figure 4-31 is used for the PWR SW (PH-PW14) card, which is housed in Slot No. 00 and/or 01.

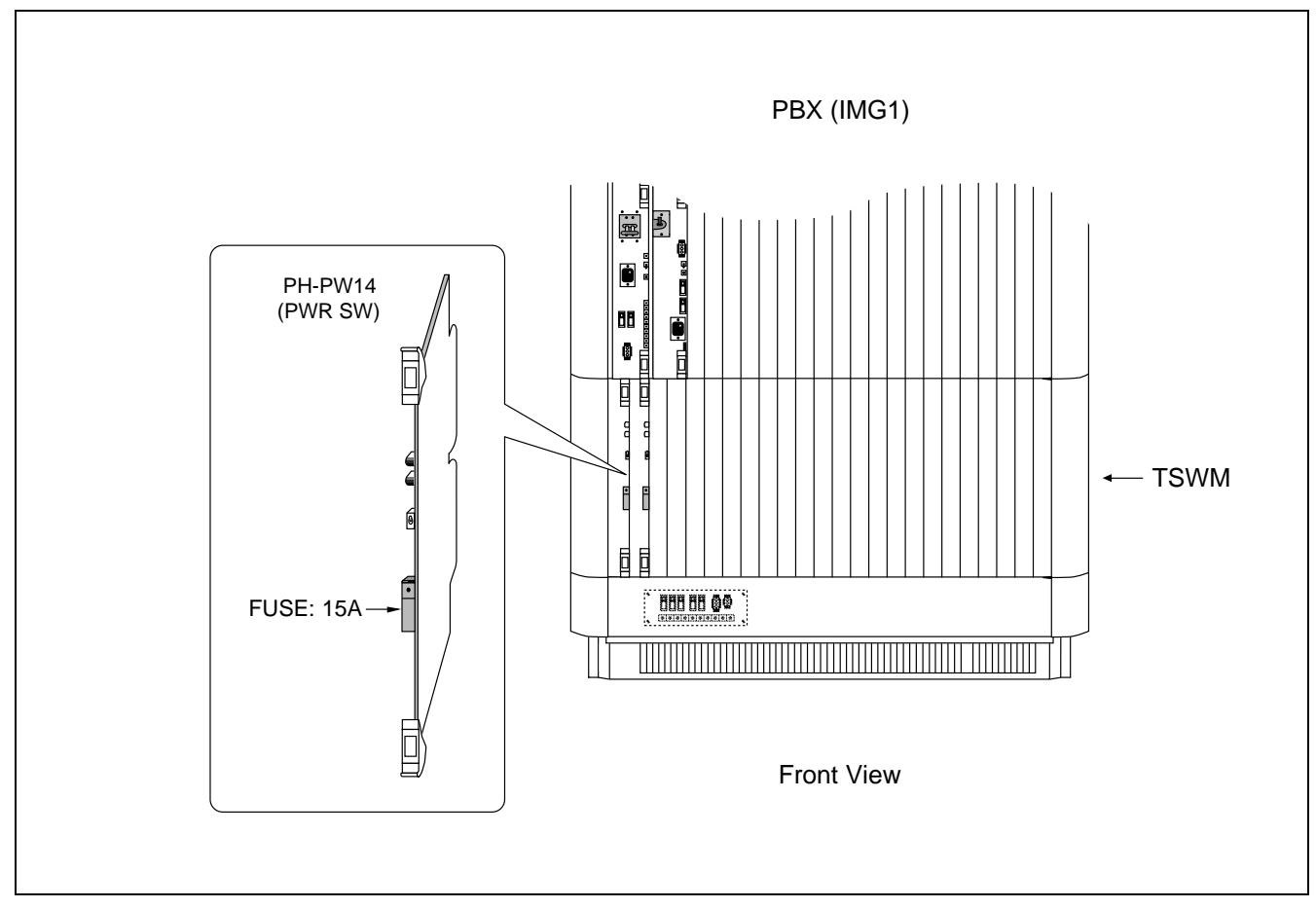

Figure 4-31 Fuse Location Within TSWM

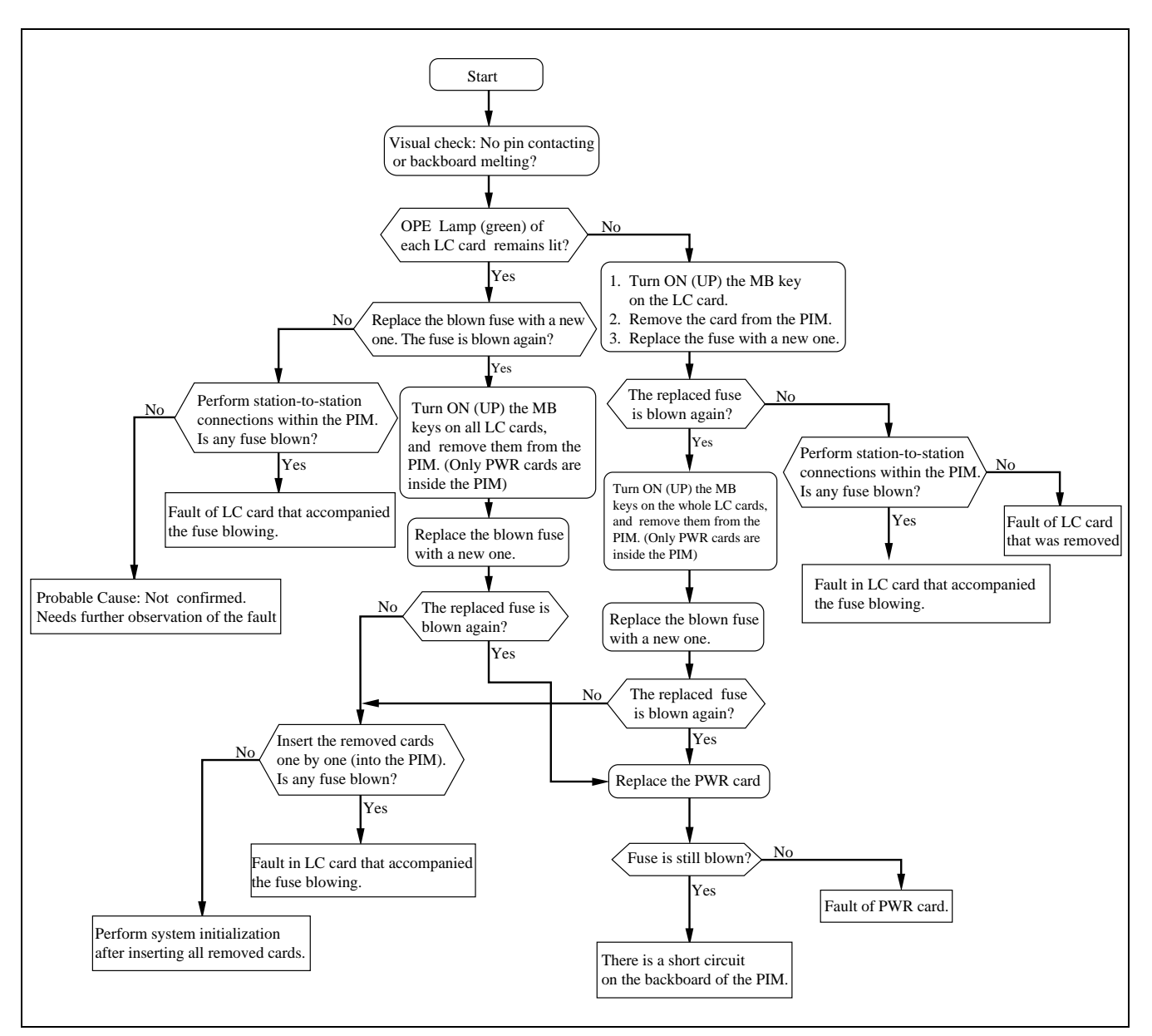

Perform the procedure in Figure 4-32 to confirm the cause of the RGU fuse blown fault.

Figure 4-32 RGU Fuse Blown Fault Flowchart

#### UNIT/CIRCUIT CARD REPLACEMENT PROCEDURE

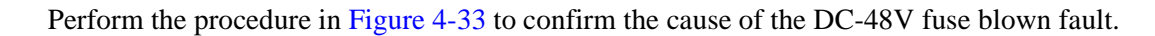

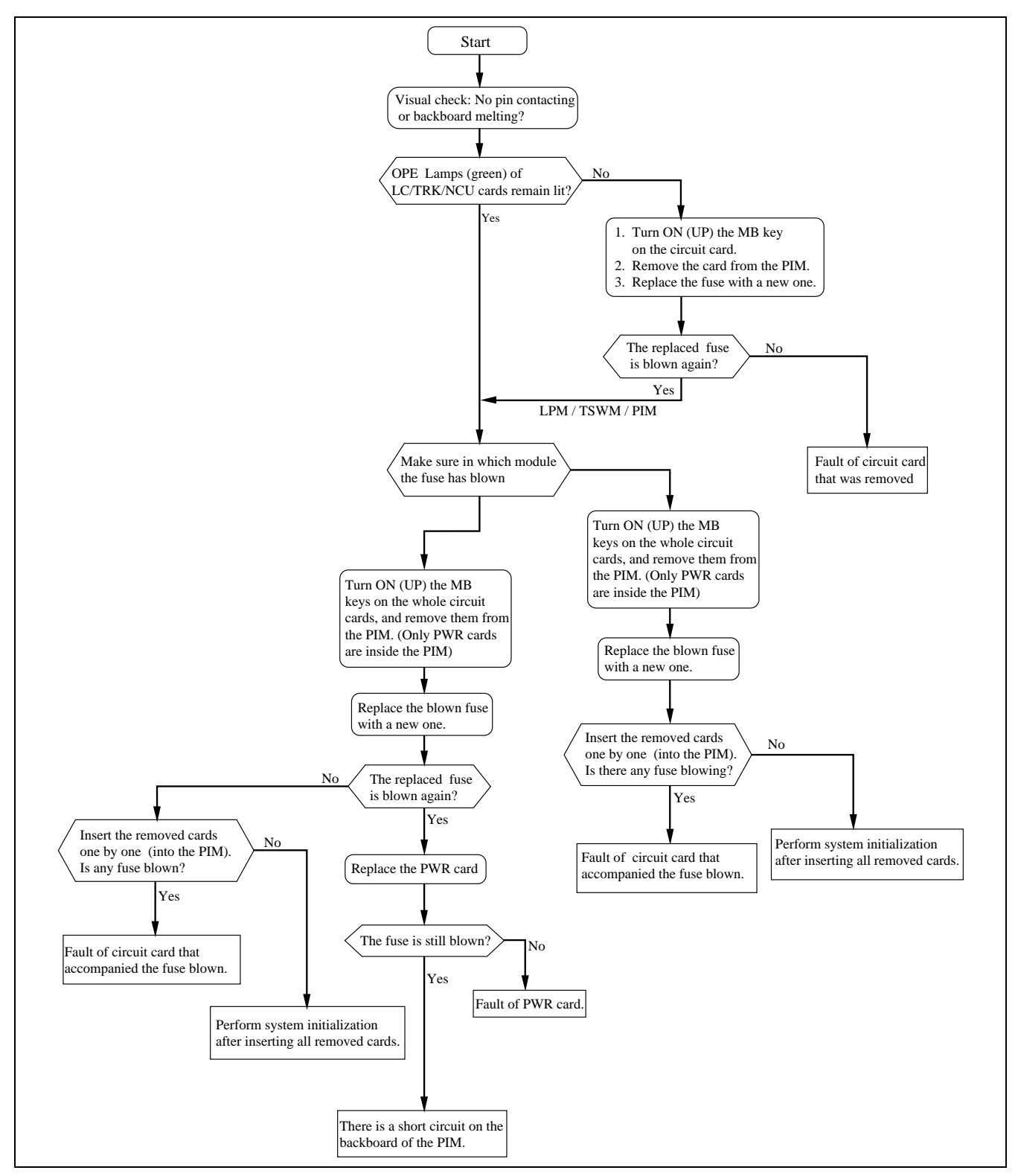

Figure 4-33 DC -48V Fuse Blown Fault Flowchart

# CHAPTER 5 FAULT REPAIR PROCEDURES

This chapter provides information on how to repair the fault(s) within the system. If any of the components or equipment listed in Table 5-1 has a failure, move on to the repair procedure explained for each faulty condition.

| FAULTY ITEM    | FAULTY SITUATION                                                                                                    |                                                                                            | REFERENCE SECTION                                                                           |
|----------------|----------------------------------------------------------------------------------------------------|--------------------------------------------------------------------------------------------|---------------------------------------------------------------------------------------------|
| Line Fault     | DP/PB Telephone                                                                                                    | Dial tone is not heard.                                                                    | Section 1.3, Line Fault - When Dial<br>Tone (DT) Cannot Be Heard                            |
|                |                                                                                                    | Dialing results in a wrong connection.                                                     | Section 1.4, Line Fault - When<br>Dialing Results in Wrong<br>Connection                    |
|                |                                                                                                    | Bell does not ring.                                                                        | Section 1.5, Line Fault - When Bell<br>Does Not Ring                                        |
|                |                                                                                                    | Answer/speech cannot be made.                                                              | Section 1.6, When Call Cannot Be<br>Answered and Speech Cannot Be<br>Made                   |
|                | D <sup>term</sup>                                                                                                    | <ul> <li>D<sup>term</sup> cannot be operated.</li> <li>Operations are abnormal.</li> </ul> | Section 1.7, D <sup>term</sup> Fault                                                        |
| Trunk Fault    | <ul> <li>No connections can be set up.</li> <li>PB/DP signals are erroneously received or set out from ORT/SND.</li> <li>No three-way calling can be made on CFT, or noise gets in a established connection.</li> <li>A connection results in no speech.</li> </ul> |                                                                                            | Section 2.3, Trunk (ORT, SND,<br>CFT) Fault and Section 2.4, Trunk<br>(COT, TLT, DTI) Fault |
| ATTCON/DESKCON | <ul><li>No speech can be made</li><li>No control operations c</li></ul>                                                                                                    | e.<br>an be made.                                                                          | Section 3.3, ATTCON/DESKCON<br>Fault                                                        |
| Unit Fault     | Faults related to speech.                                                                                                    |                                                                                            | Section 4.2, Unit Fault - Fault<br>Related to Speech                                        |
|                | Dial tone is not heard.<br>The ACT MUX card side has become faulty and system<br>changeover has been executed.                                                                                                    |                                                                                            | Section 4.3, Unit Fault - When Dial<br>Tone (DT) Cannot Be Heard                            |
|                |                                                                                                    |                                                                                            | Section 4.4, Unit Fault - ACT-Side<br>MUX Card Is Faulty and System<br>Has Changed Over     |

 Table 5-1
 Fault Repair Procedure Quick Reference

| FAULTY ITEM                                                                                                    | FAULTY SITUATION                                                                                                    | REFERENCE SECTION                                                                                                 |
|----------------------------------------------------------------------------------------------------|----------------------------------------------------------------------------------------------------|----------------------------------------------------------------------------------------------------|
| Speech System Fault                                                                                                    | Faults related to speech.                                                                                                    | Section 5.2, Speech Path System<br>Fault - Fault Related to Speech                                                |
|                                                                                                    | Dial tone is not heard.                                                                                                    | Section 5.3, Speech Path System<br>Fault - When Dial Tone (DT)<br>Cannot Be Heard                                 |
|                                                                                                    | STBY side is faulty.                                                                                                    | Section 5.4, Speech Path System<br>Fault - STBY Side Has Become<br>Faulty                                         |
| Control System Fault                                                                                                    | Fault occurs occasionally at the ACT side.                                                                                                    | Section 6.2, Control System Fault -<br>Fault Occurs Intermittently                                                |
|                                                                                                    | STBY side is faulty.                                                                                                    | Section 6.3, Control System Fault -<br>STBY Side Is Faulty                                                        |
| Alarm Indication Fault                                                                                                    | No fault indication is made on the Alarm Indicator Panel.                                                                                                    | Section 7.2, Fault of Alarm<br>Indicating Panel                                                                   |
|                                                                                                    | Fault is not detected.                                                                                                    | Section 7.3, Fault That Cannot Be<br>Detected                                                                     |
| Power Supply Fault                                                                                                    | Fuse for RGU/-48V has blown.                                                                                                    | Section 8.2, Fuse Blown Fault                                                                                     |
|                                                                                                    | The circuit breaker of PWR supply is off.                                                                                                    | Section 8.3, Circuit Breaker OFF<br>Fault in PWR Supply                                                           |
|                                                                                                    | Alarm lamp on the PWR supply is lit.                                                                                                    | Section 8.4, Fault of Alarm Lamps<br>on PWR Supply                                                                |
| Fan Unit Fault                                                                                                    | <ul> <li>Fan are not activated even if the temperature has risen<br/>higher than a predetermined degree.</li> <li>Fans are not activated even if the FAN START switch</li> </ul> | Section 9.2, Fan Unit Fault                                                                                       |
|                                                                                                    | is set to AUTO position.                                                                                                    |                                                                                                    |
| Tone Fault                                                                                                    | Tone is distorted.                                                                                                    | Section 10.2, Tone Fault                                                                                          |
| System Down Fault                                                                                                    | Cause for the fault cannot be identified.                                                                                                    | Section 11.1, When Cause for Fault<br>Cannot Be Identified                                                        |
|                                                                                                    | The faulty circuit card can be detected.                                                                                                    | Section 11.2, When Faulty Circuit<br>Cards Can Be Assumed From<br>System Message                                  |
| <ul> <li>CCIS Line Fault</li> <li>A Specific CCH/CCT card is faulty. When the signal transmission line is a digital line, transmission/receiving of control signals cannot be performed.</li> <li>When the signal transmission line is an analog line,</li> </ul> |                                                                                                    | Section 12.3, Specific CCH/CCT<br>Card Is Faulty and<br>Section 12.4, Fault of CCH, DTI<br>and Related Flat Cable |
|                                                                                                    | transmission/receiving of control signals cannot be performed.                                                                                                    |                                                                                                    |

| Table 5-1 | Fault Repair Procedure Quick Reference | (Continued) |
|-----------|----------------------------------------|-------------|
|-----------|----------------------------------------|-------------|

| FAULTY ITEM           | FAULTY SITUATION                                                                                                    | REFERENCE SECTION                                                                                                  |
|-----------------------|----------------------------------------------------------------------------------------------------|----------------------------------------------------------------------------------------------------|
| ISDN Line Fault       | <ul> <li>A specific DCH/PRT card is faulty.</li> <li>When the signal transmission line is a digital line, transmission/receiving of control signals cannot be performed.</li> </ul> | Section 13.3, Specific DCH/PRT<br>Card Is Faulty and<br>Section 13.4, Fault of DCH, DTI,<br>and Related Flat Cable |
| Hard Time Clock Fault | EMA card is faulty.                                                                                                    | Section 14, Hard Time Clock Fault                                                                                  |

Table 5-1 Fault Repair Procedure Quick Reference (Continued)

## 1. LINE FAULT

This section explains the fault repair procedure in a case where only one specific station line is in any of the faulty conditions listed in Table 5-2.

| FAULTY SITUATION                                       | REFERENCE SECTION                                                      |
|--------------------------------------------------------|------------------------------------------------------------------------|
| When Dial Tone cannot be heard                         | Section 1.3, Line Fault - When Dial Tone (DT) Cannot Be Heard          |
| When dialing results in a wrong connection             | Section 1.4, Line Fault - When Dialing Results in Wrong Connection     |
| When the bell does not ring                            | Section 1.5, Line Fault - When Bell Does Not Ring                      |
| When call cannot be answered and speech cannot be made | Section 1.6, When Call Cannot Be Answered and Speech<br>Cannot Be Made |
| D <sup>term</sup> Fault                                | Section 1.7, D <sup>term</sup> Fault                                   |

Table 5-2 Line Fault Situation

#### FAULT REPAIR PROCEDURES

#### 1.1 Check Point

When repairing a line fault, consider the following items:

- (1) Check alarm lamps on line circuit cards.
- (2) When an outgoing call cannot be originated to a specific line/trunk or when an incoming call cannot be terminated from a specific line/trunk, check Tenant Restriction Data (assigned via ATNR command) and Route Restriction Data (assigned via ARSC command).

#### 1.2 Line Control

Each line in a specific Line circuit (LC/ELC) card is controlled by the PM in that line circuit card. The line circuit cards are controlled from the CPU via the MUX. Figure 5-1 shows the control route of line circuit cards.

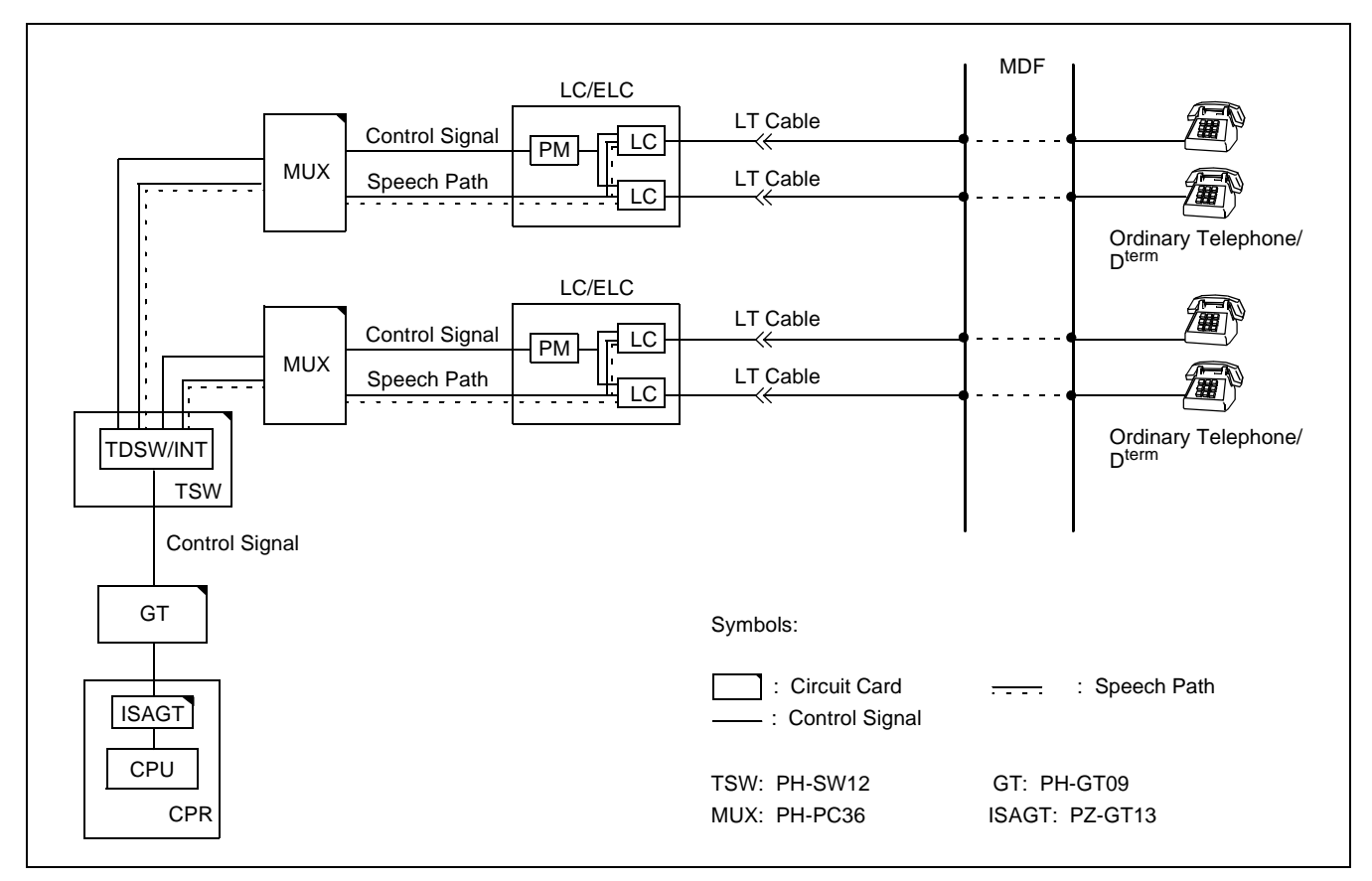

Figure 5-1 Controlling LC/ELC Circuit Cards and Speech Path

# 1.3 Line Fault - When Dial Tone (DT) Cannot Be Heard

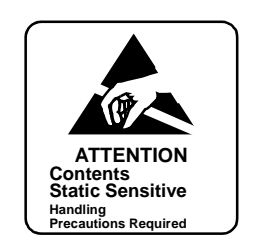

| - | When OPE lamp on the LC circuit card - does not illuminate                      |        | Confirm MB switch of the LC circuit card is in ON position (UP).                      |
|---|---------------------------------------------------------------------------------|--------|---------------------------------------------------------------------------------------|
|   |                                                                                 | _      | Use ASDT command to confirm that station data in the LC circuit card is assigned.     |
|   |                                                                                 |        | Replace the LC circuit card with a spare.                                             |
| - | When BL lamp for each line is flashing or - illuminating on the LC circuit card | $\top$ | Confirm MB switch of the LC circuit card is in ON position (UP side).                 |
|   |                                                                                 |        | Use MBST command to confirm LC circuit card has not been placed into make-busy state. |
|   |                                                                                 |        | Use ASDT command to check the station data assignment.                                |
| A |                                                                                 |        | Replace the LC circuit card with a spare.                                             |

**Note:** If a circuit card is replaced because only one line is faulty, no other lines in that circuit card can be used until the replacement is complete.

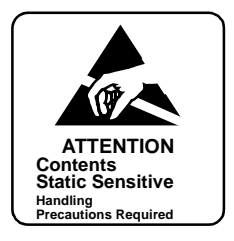

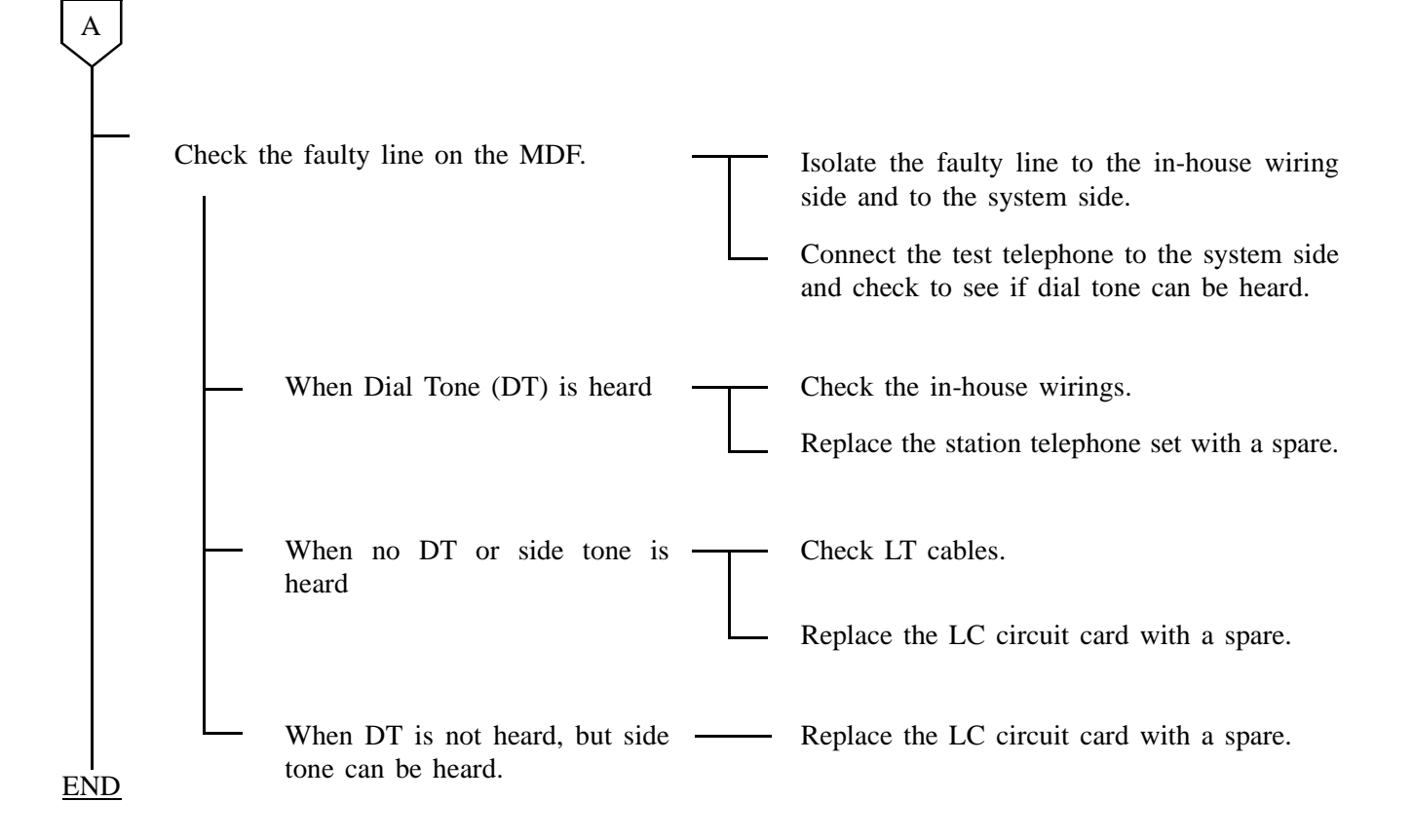

# 1.4 Line Fault - When Dialing Results in Wrong Connection

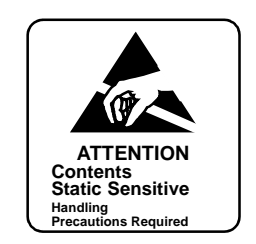

| START            |                                                                                  |                                                                                                   |
|------------------|----------------------------------------------------------------------------------|---------------------------------------------------------------------------------------------------|
| $\vdash$         | When a call addressed to a specific station ———————————————————————————————————— | Check to see if Call Forwarding-All Calls data has been deleted.                                  |
| $\left  \right $ | Check the faulty line on the MDF.                                                | On the MDF, isolate the faulty line to the in-<br>house wiring side and to the system side.       |
|                  |                                                                                  | Connect the test telephone to the system side.                                                    |
|                  |                                                                                  | Repeat station-to-station connections and check to see if the connection is established normally. |
|                  | When the dialed station is called —                                              | The station telephone set is faulty. Replace the station telephone set with a spare.              |
| END              | When a wrong connection                                                          | Replace the LC circuit card with a spare.                                                         |

**Note:** If a circuit card is replaced because only one line is faulty, no other lines in that circuit card can be used until the replacement is complete.

## FAULT REPAIR PROCEDURES

# 1.5 Line Fault - When Bell Does Not Ring

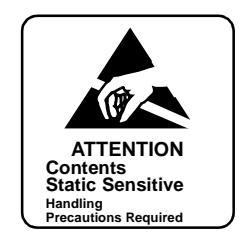

|     | Call the faulty station line by Station-to-<br>Station calling and check to see if the bell<br>of the telephone rings. |   | Replace the telephone set and check to see if its bell rings.                                                                                                    |
|-----|----------------------------------------------------------------------------------------------------|---|----------------------------------------------------------------------------------------------------|
|     | Check the faulty line on the MDF.                                                                                      | F | Isolate the faulty line to the in-house wiring<br>side and to the system side.<br>Connect the test telephone to the system side.<br>Call the faulty line by station-to-station<br>calling and check to see if the bell rings. |
|     | — When the bell does not ring                                                                                          |   | Replace the LC circuit card with a spare.                                                                                                    |
| END | When the bell rings                                                                                                    |   | The in-house wiring side is faulty. Confirm that the A wire is not short-circuiting with ground.                                                                                                    |

**Note:** If a circuit card is replaced because only one line is faulty, no other lines in that circuit card can be used until the replacement is complete.

# 1.6 When Call Cannot Be Answered and Speech Cannot Be Made

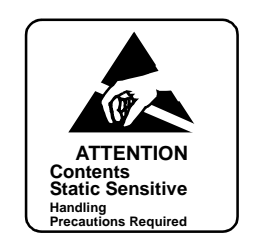

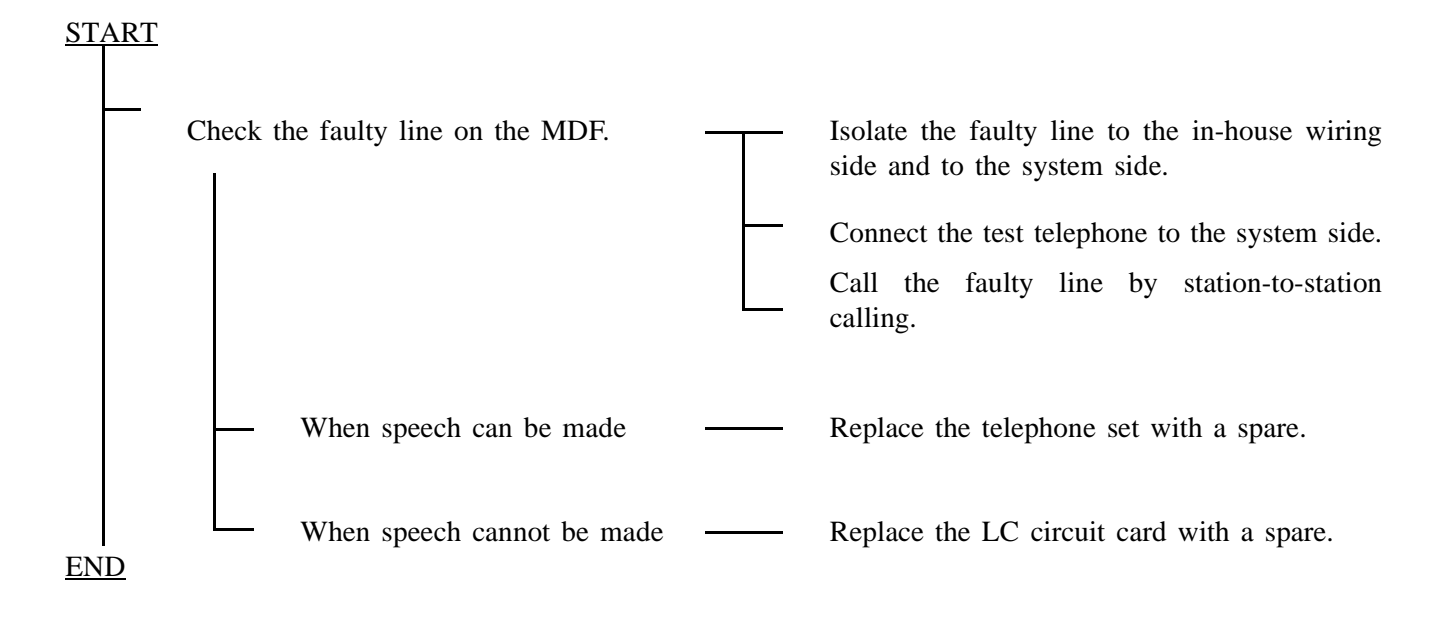

**Note:** If a circuit card is replaced because only one line is faulty, no other lines in that circuit card can be used until the replacement is complete.

#### FAULT REPAIR PROCEDURES

# 1.7 D<sup>term</sup> Fault

- **Note 1:** If a circuit card is replaced because only one line is faulty, no other lines in that circuit card can be used until the replacement is complete.
- **Note 2:** If any of the in-house cable wirings short-circuit, the POW ALM lamp on the ELC circuit card lights. Remove the cause of the short-circuit and initialize the ELC circuit card.

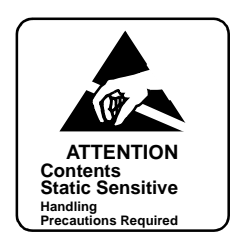

|   | When OPE lamp on the ELC circuit card does not illuminate                      | $\top$ | Confirm that MB switch of the ELC circuit card is in ON position (UP).                          |
|---|--------------------------------------------------------------------------------|--------|-------------------------------------------------------------------------------------------------|
|   |                                                                                |        | Confirm that station data (ASDT command) in the ELC circuit card is assigned.                   |
|   |                                                                                |        | Replace ELC circuit card with a spare.                                                          |
|   | When BL lamp for each line is flashing or illuminating on the ELC circuit card | Т      | Confirm that MB switch of the ELC circuit card is in ON position (UP).                          |
|   |                                                                                |        | Use MBST command to confirm that ELC circuit card has not been placed into make-<br>busy state. |
|   |                                                                                |        | Check the station data (ASDT command) assignment.                                               |
|   |                                                                                |        | Replace the ELC circuit card with a spare.                                                      |
| 4 |                                                                                |        |                                                                                                 |

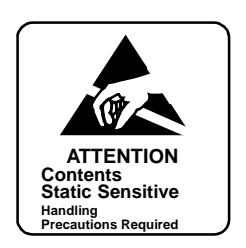

| A   |                                   |   |                                                                                                    |
|-----|-----------------------------------|---|----------------------------------------------------------------------------------------------------|
| _   | Check the faulty line on the MDF. |   | Isolate the faulty line to the in-house wiring side and to the system side.<br>Connect the test D <sup>term</sup> to the system side.<br>Confirm speech by Station-to-Station calling.                                           |
|     | — When no speech can be made.     | Τ | Check LT cables.<br>Replace ELC circuit card with a spare.                                                                                                    |
| END | When speech can be made.          |   | Check to see if the modular plug is firmly<br>connected with the D <sup>term</sup> .<br>Check the wiring inside the rosette.<br>Check the in-house wiring for any<br>abnormality.<br>Replace the D <sup>term</sup> with a spare. |

## 2. TRUNK FAULT

This paragraph explains the fault repair procedure when a fault, shown in Table 5-3, has occurred to a specific trunk.

| TRUNK             | FAULTY SITUATION                                                                                                | REFERENCE SECTION                           |
|-------------------|----------------------------------------------------------------------------------------------------|---------------------------------------------|
| ORT               | No connection can be set up.<br>PB/DP signals are erroneously received or cannot be received.                   | Section 2.3, Trunk (ORT, SND,<br>CFT) Fault |
| SND               | No connections can be set up.<br>PB/DP signals are erroneously sent out or cannot be sent out.                  |                                             |
| CFT               | No connections can be set up.<br>No three-way calling can be made.<br>Noise gets in an established connection.  |                                             |
| COT<br>TLT<br>DTI | No connections can be set up.<br>A connection results in no speech.<br>Noise gets in an established connection. | Section 2.4, Trunk (COT, TLT, DTI)<br>Fault |

#### Table 5-3 Trunk Fault Situation

## 2.1 Check Point

When repairing a trunk fault, consider the following items:

- (1) Check alarm lamps on trunk circuit cards.
- (2) When an outgoing call cannot be originated to a specific trunk or when an incoming call cannot be terminated from a specific trunk, check Tenant Restriction Data (assigned via ATNR command) and Route Restriction Data (assigned via ARSC command).
- (3) Three-Way Conference Trunk (CFT) is on the MUX (PH-PC36) circuit cards. If a three-way conference call cannot be established, check the MUX cards.
- (4) If the present timing for supervising the trunk/sender status is considered to be responsible for the fault, change the timing. The specifications for timings that can be changed with respect to trunks and senders are shown in Table 5-4 and Table 5-5.

|   | ITEMS FOR STATUS<br>SUPERVISION                               | CONDITIONS FOR SUPERVISION                                                                                                    | TIMING SPECIFICATIONS                                                                                                    |
|---|---------------------------------------------------------------|----------------------------------------------------------------------------------------------------|----------------------------------------------------------------------------------------------------|
| 1 | Detection of Call<br>Termination                              | <ul> <li>Ring Down System<br/>Detection by ringing signal (20Hz) from<br/>the opposite office.</li> <li>Loop System<br/>Detection by loop from the opposite office.</li> <li>E&amp;M System<br/>Detection by incoming signal (ground or –<br/>48V) on E (RG2) lead.</li> </ul> | Ringing signal of more than 4 cycles<br>is detected within 800 ms.<br>Detection within 16 ms after call<br>termination.                                                                                                    |
| 2 | Acknowledge Signal<br>Sending                                 | <ul><li>Wink Signal</li><li>Delay Start</li></ul>                                                                                                    | 160 ms (standard)<br>Timing can be assigned using ARTD<br>command.                                                                                                    |
| 3 | Detection of Release at the<br>time of Incoming<br>Connection | <ul><li> E&amp;M System</li><li> Loop System</li></ul>                                                                                                    | 288 ms (standard)<br>160 ms (standard)<br>Timing can be assigned using ARTD<br>command.                                                                                                    |
| 4 | Timing for Restricting Call<br>Origination after Release      | After release of the user's trunk or the trunk at<br>the opposite office has been detected, a new<br>call origination is restricted.                                                                                                    | 3070 ms (standard)<br>Timing can be assigned using ARTD<br>command.                                                                                                    |
| 5 | Seizure of Opposite Office                                    | <ul> <li>Loop System<br/>Closure of DC loop.</li> <li>E&amp;M System<br/>Supply of outgoing call signal (ground or –<br/>48V) onto M (DL) lead.</li> </ul>                                                                                                    |                                                                                                    |
| 6 | Detection of Acknowledge<br>Signal                            | <ul><li>Wink Signal</li><li>Delay Start</li></ul>                                                                                                    | Timing is assigned using ARTD command.                                                                                                    |
| 7 | Trunk Hold Time                                               | Even if answer signal has not reached from the opposite office, the call is regarded as answered.                                                                                                    | <ul> <li>If DP Signal is 10 sec. (standard) after dial pulses are sent out Timing can be assigned using ARTD command.</li> <li>If PB Signal is 30 sec. (standard) after seizure of the trunk Timing can be assigned using ASYD SYS 1 Index 156 (only when 2nd Dial Tone System).</li> </ul> |
| 8 | Detection of Release at the<br>time of Outgoing<br>Connection | <ul> <li>Loop System<br/>Detection of polarity reversal across tip and<br/>ring.</li> <li>E&amp;M System<br/>Detection of Release Signal (ground or –<br/>48V) on E lead.</li> </ul>                                                                                           | 608 ms (standard)<br>Timing can be assigned using ARTD<br>command.                                                                                                    |

| Table 5-4 | Timings | for Trunks |
|-----------|---------|------------|
|-----------|---------|------------|

|   | ITEMS FOR STATUS<br>SUPERVISION  | CONDITIONS FOR SUPERVISION                                                                                                    | TIMING SPECIFICATIONS                                                                                                    |
|---|----------------------------------|----------------------------------------------------------------------------------------------------|----------------------------------------------------------------------------------------------------|
| 1 | Sender Acknowledge Wait<br>Timer | Timing limit for waiting to receive connection<br>acknowledgement signal from the opposite<br>office after seizing the opposite office.     | 4 sec. (standard)<br>Timing can be assigned using ASYD<br>SYS 1 Index 130 command.                                                                                                    |
| 2 | Sender Prepause Timer            | Time from sender seizure till sending of the<br>1st digit where connection acknowledgment is<br>made by interface with the opposite office. | DP: 3 sec. (standard)<br>PB: 2.5 sec. (standard)<br>Timing can be assigned using ASYD<br>SYS 1 Index 131 command.                                                                                                    |
| 3 | Sender Inter-digit Timer         | Inter-digit timing for the numbers to be sent<br>out by the sender.                                                                         | <ul> <li>For DP<br/>10 pps: 860 ms (standard)<br/>20 pps: 460 ms (standard)<br/>Timing can be assigned using<br/>ASYD SYS 1 Index. 132 com-<br/>mand.</li> <li>For PB<br/>60 ms/120 ms (to be selected by<br/>ONSG of ARTD command.)<br/>Timing can be changed using<br/>ASYD SYS 1 Index 133 com-<br/>mand.</li> </ul> |

## Table 5-5 Timings for Senders

## 2.2 Trunk Control

Trunk circuit cards are controlled from the CPU via the MUX. Each trunk line in a specific trunk circuit card is controlled by the Port Microprocessor (PM) in a trunk circuit card. Figure 5-2 shows the control route of the trunk circuit card.

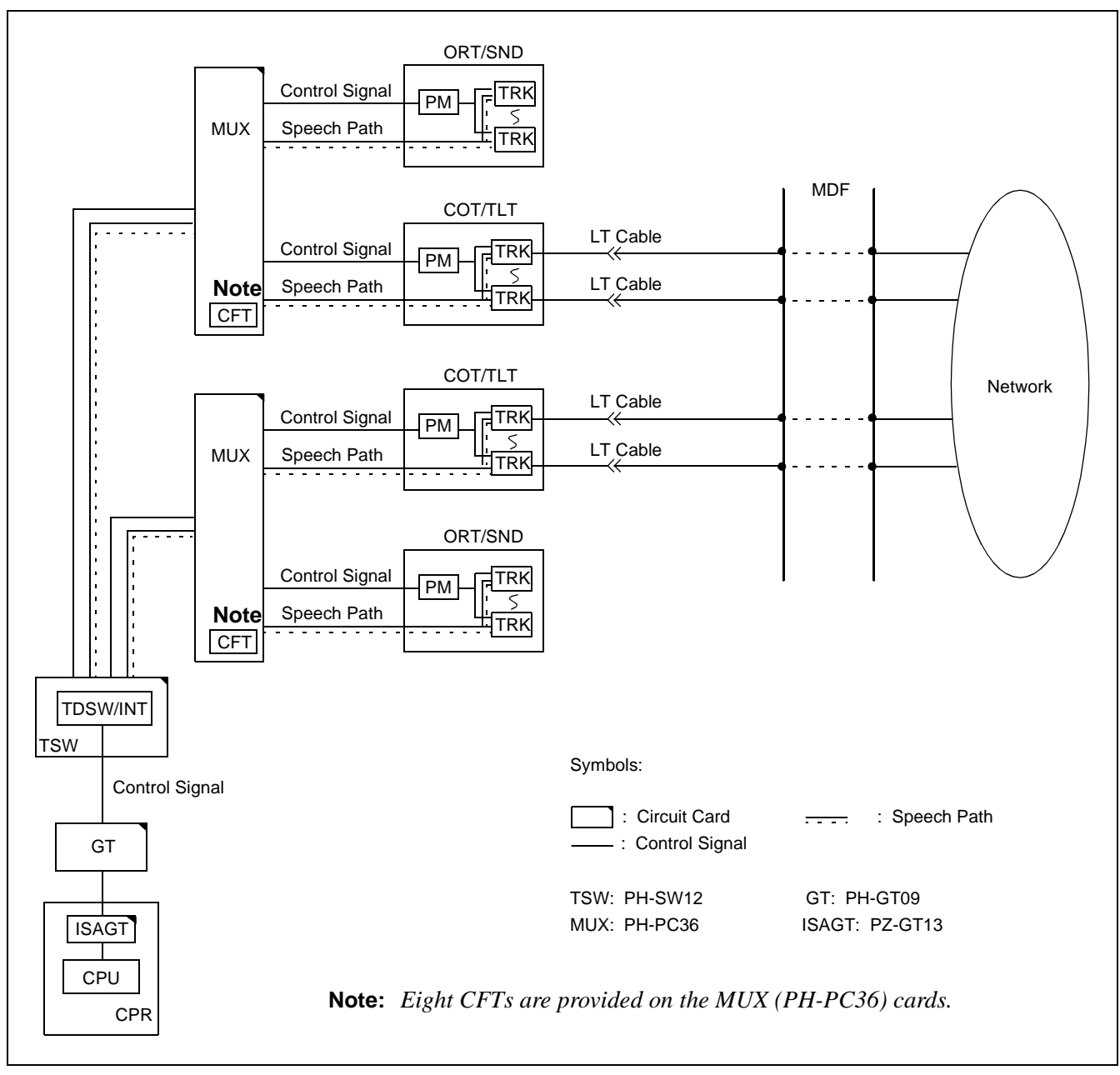

Figure 5-2 Controlling Trunk Circuit Cards and Speech Path

## FAULT REPAIR PROCEDURES

# 2.3 Trunk (ORT, SND, CFT) Fault

**Note:** If a circuit card is replaced because only one line is faulty, no other lines in that circuit card can be used until the replacement is complete.

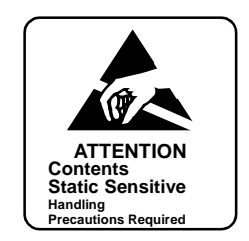

# <u>START</u>

| <u> </u>  | When only one line is faulty         | <br>Place the faulty line into make-busy state.                                                                          |
|-----------|--------------------------------------|----------------------------------------------------------------------------------------------------|
|           |                                      | For ORT/SND, set MB switch of each circuit to ON position.<br>For CFT, place it into make-busy state using command MBTK. |
| _         | Replace the circuit card with spare. | Set MB switch UP and extract the circuit card from its mounting slot.                                                    |
|           |                                      | Set MB switch of the new circuit card UP and insert the circuit card into its mounting slot.                             |
|           |                                      | Set MB switch DOWN.                                                                                                    |
|           |                                      | If the line is under make-busy state, cancel it.                                                                         |
| <u>ID</u> |                                      |                                                                                                    |

# 2.4 Trunk (COT, TLT, DTI) Fault

- **Note 1:** If a circuit card is replaced because only one line is faulty, any other lines in that circuit card cannot be used until the replacement is complete.
- **Note 2:** If the polarities of the external line is reversed, it is detected in the form of Trunk Ineffective Hold.

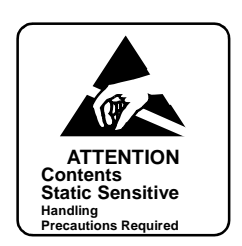

|   | When OPE lamp on the trunk circuit card - does not illuminate        | Τ | Confirm that MB switch of the trunk circuit card is in ON position (UP side).                 |
|---|----------------------------------------------------------------------|---|-----------------------------------------------------------------------------------------------|
|   |                                                                      |   | Confirm that trunk data (ATRK command) in the trunk circuit card is assigned.                 |
|   |                                                                      |   | Replace trunk circuit card with a spare.                                                      |
|   | When BL lamp is flashing or illuminating - on the trunk circuit card |   | Confirm that MB switch of trunk circuit card is in ON position (UP side).                     |
|   |                                                                      |   | Use MBTK command to confirm that trunk circuit card has not been placed into make-busy state. |
|   |                                                                      | - | Check trunk data (ATRK command) assignment.                                                   |
| A |                                                                      |   | Replace trunk circuit card with a spare.                                                      |

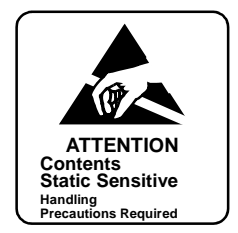

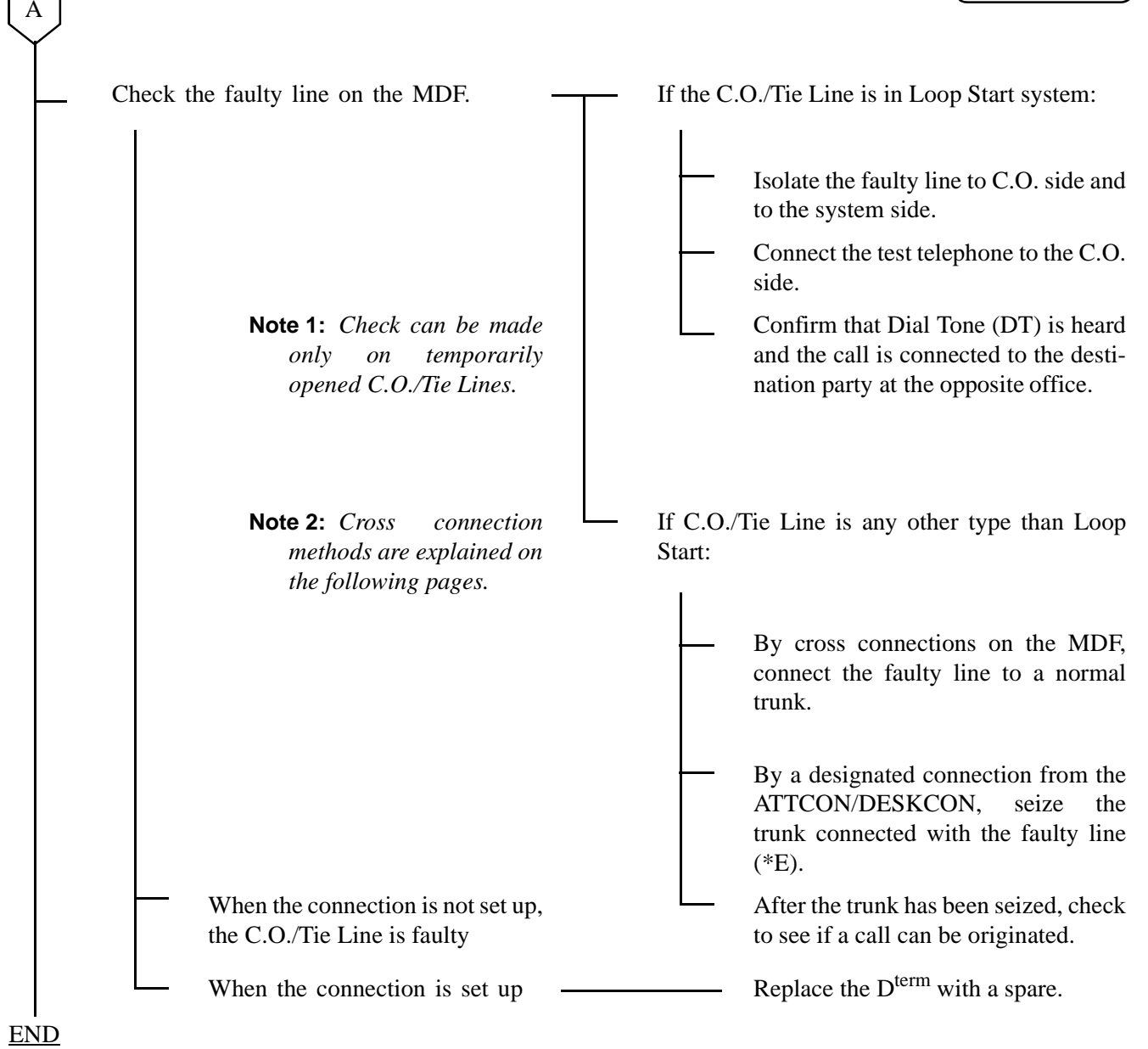

**Note:** When performing loop-back connection tests on the trunks at the user's office, provide cross connection as follows:

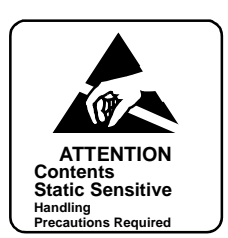

# (1) For a COT

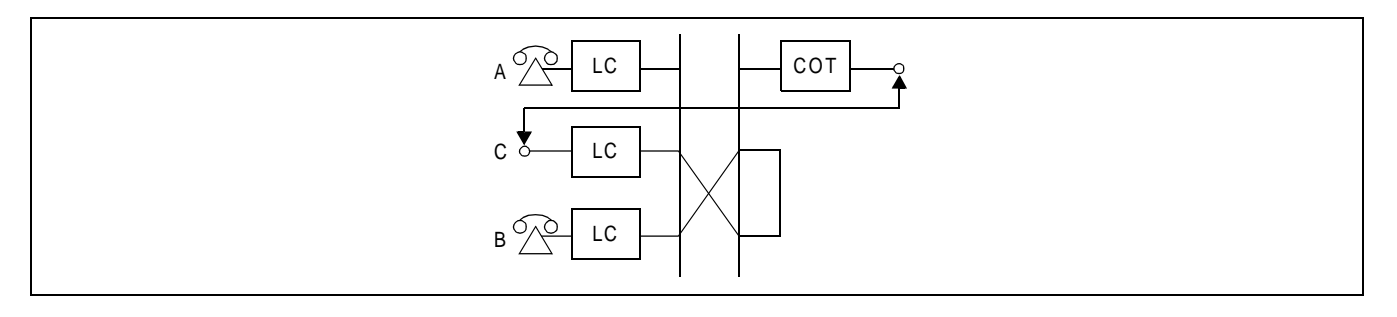

- Set up a loop-back connection between the COT (C.O. Trunk) to be tested and station line.
- The trunk route must be assigned for Loop Start.

(2) For a TLT (for DID)

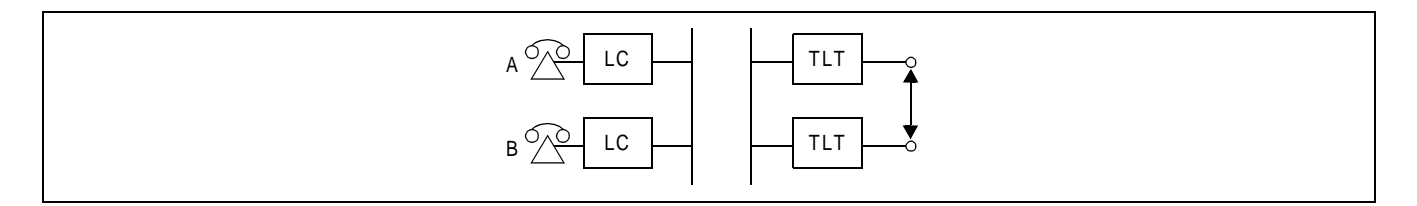

- Set up a loop-back connection between the Tie Line Trunk (TLT) to be tested and another TLT.
- If the TLT is a Direct Inward Dialing (DID) Trunk, connect the related leads as shown below:

 $\mathsf{TLT}\left(\begin{array}{c}\mathsf{T}\\\mathsf{R}\end{array}\stackrel{\mathsf{T}}{\longleftrightarrow} \begin{array}{c}\mathsf{T}\\\mathsf{R}\end{array}\right)\mathsf{TLT}$ 

• If the TLT is a 4-wire E & M System, connect the related leads as shown below:

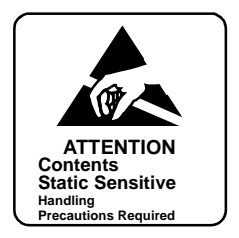

• If the TLT is a 2W E & M System, connect the related leads as shown below:

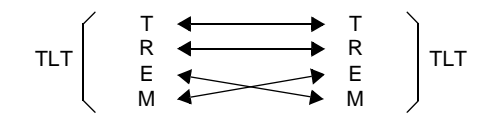

(3) For a DTI

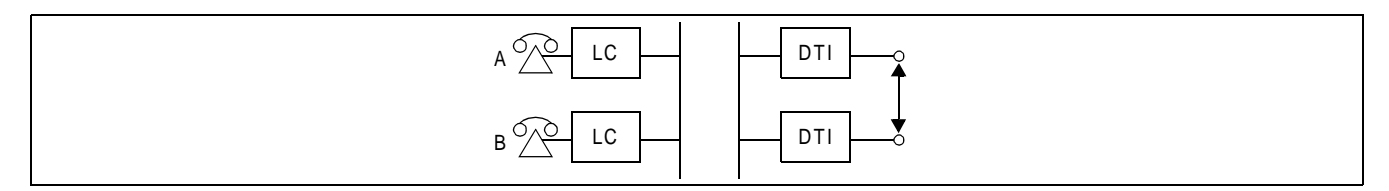

• Set up a loop-back connection between the DTI Trunk to be tested and another DTI Trunk as shown below:

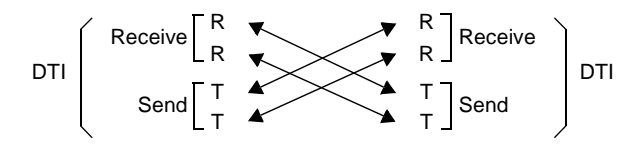

- If the office is the PLO-source office, perform the tests by disconnecting the PLO and M-OSC. The mode of the PLO becomes Self Operation Mode.
- When the loop-back test is performed at the time of PCM LOSS, FRM LOSS, or MERM LOSS alarm lamp (red) illuminates. If the alarm lamp goes out, the DTI circuit card side is normal.
- When only one DTI circuit card is to be checked, make the following connections and confirm that no alarm lamps illuminates.

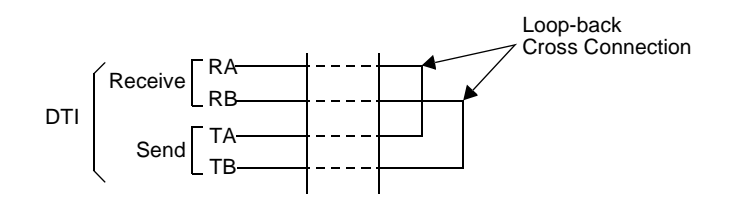

## 3. ATTCON/DESKCON FAULT

This section explains the fault repair procedure when a specific Attendant Console (ATTCON) is in any of the following faulty conditions.

- No speech can be made.
- No operations can be made.

#### 3.1 Check Point

When repairing an ATTCON/DESKCON fault, consider the following items:

- (1) Check the cable connections on the backplane.
- (2) When replacing the ATI circuit card for master ATTCON/DESKCON, the system is placed under Night Mode during replacement procedure.
- (3) When replacing the master ATTCON/DESKCON, the system is placed under Night Mode during replacement procedure.

## 3.2 ATTCON/DESKCON Control

Each ATTCON/DESKCON is controlled from an ATI (PA-CS33) circuit card. The ATI circuit card is controlled from the CPU card via the INT on the TSW card. Figure 5-3 shows the control route of the ATI circuit card.

The ATI (PA-CS33) circuit card is used as an interface card between the PBX and ATTCON/DESKCON. The card is mounted in Slots 12 or 23.

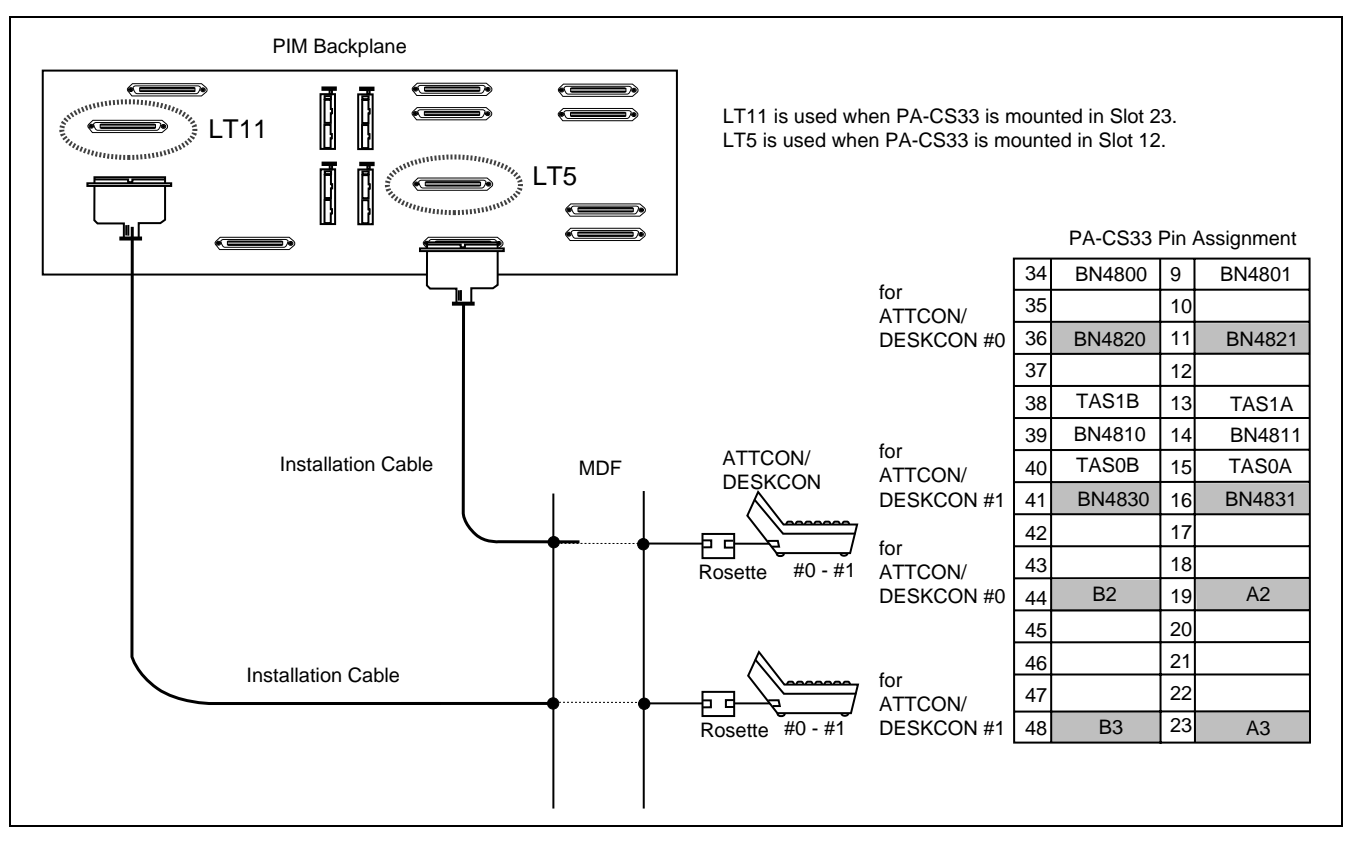

Figure 5-3 ATT Connector Cabling and Connector Leads Accommodation

## 3.3 ATTCON/DESKCON Fault

**Note 1:** *No speech can be made.* 

**Note 2:** While replacement of the ATI circuit card for the master ATTCON/DESKCON is in progress, the system is placed under Night Mode.

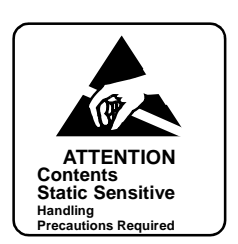

|     | - On the ATTCON/DESKCON, LCHK - (Lamp Check) key has been pressed but no lamps have illuminated. |   | Check the ATT connector cable between the ATTCON/DESKCON and the PBX.        |
|-----|--------------------------------------------------------------------------------------------------|---|------------------------------------------------------------------------------|
|     | When the OPE lamp of the ATI (PACS33) circuit card does not illuminate                           |   | Confirm that MB switch of the ATI circuit card is in ON position (UP side).  |
|     |                                                                                                  | - | Confirm that trunk data (ATRK command) in the ATI circuit card are assigned. |
|     |                                                                                                  |   | Replace the ATI circuit card with a spare.                                   |
|     | - When the BL lamp of the ATI circuit card is flashing or illuminating                           |   | Confirm that MB switch of the ATI circuit card is in ON position (UP side).  |
|     |                                                                                                  |   | Use MBTK command to confirm ATI circuit card is placed into make-busy state. |
|     |                                                                                                  |   | Check assignment of ATI data (ATRK command.)                                 |
|     |                                                                                                  |   | Replace the ATI circuit card with a spare.                                   |
|     | - When keys cannot be operated                                                                   |   | Replace the operator's headset.                                              |
| END |                                                                                                  |   | Replace the ATI circuit card with a spare.                                   |

**Note:** *No operations can be made.* 

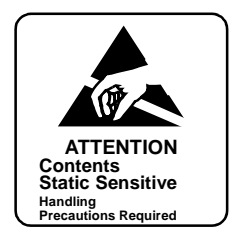

|     | Replace the ATTCON/DESKCON with a |   | Set the MB switch of ATI PA-CS33 circuit card UP.                                    |
|-----|-----------------------------------|---|--------------------------------------------------------------------------------------|
|     |                                   | _ | If the circuit card is equipped with a fuse, remove the fuse.                        |
|     |                                   |   | Disconnect the CHAMP connector of the ATTCON/DESKCON and replace the ATTCON/DESKCON. |
|     |                                   | _ | If the circuit card is equipped with a fuse, insert the fuse into its position.      |
|     |                                   |   | Set the MB switch of the ATI circuit card DOWN.                                      |
| END |                                   | L | Confirm the PA lamp illuminates on the ATTCON/DESKCON.                               |

# 4. UNIT FAULT

This section explains the fault repair procedure in a case where any of the faults shown in Table 5-6 has occurred to all the line/trunk circuit cards mounted in a specific unit. Figure 5-4 shows the range of units.

| FAULT SITUATION                                                                            | REFERENCE SECTION                                                                    |
|--------------------------------------------------------------------------------------------|--------------------------------------------------------------------------------------|
| Noise, one-way speech, no tone.<br>Even if dialing has been made, dial tone does not stop. | Section 4.2, Unit Fault - Fault Related to Speech                                    |
| Dial Tone cannot be heard.                                                                 | Section 4.3, Unit Fault - When Dial Tone (DT)<br>Cannot Be Heard                     |
| MUX card has become faulty and, as a result the CPU has changed over.                      | Section 4.4, Unit Fault - ACT-Side MUX Card Is<br>Faulty and System Has Changed Over |

#### Table 5-6 Unit Fault Situation

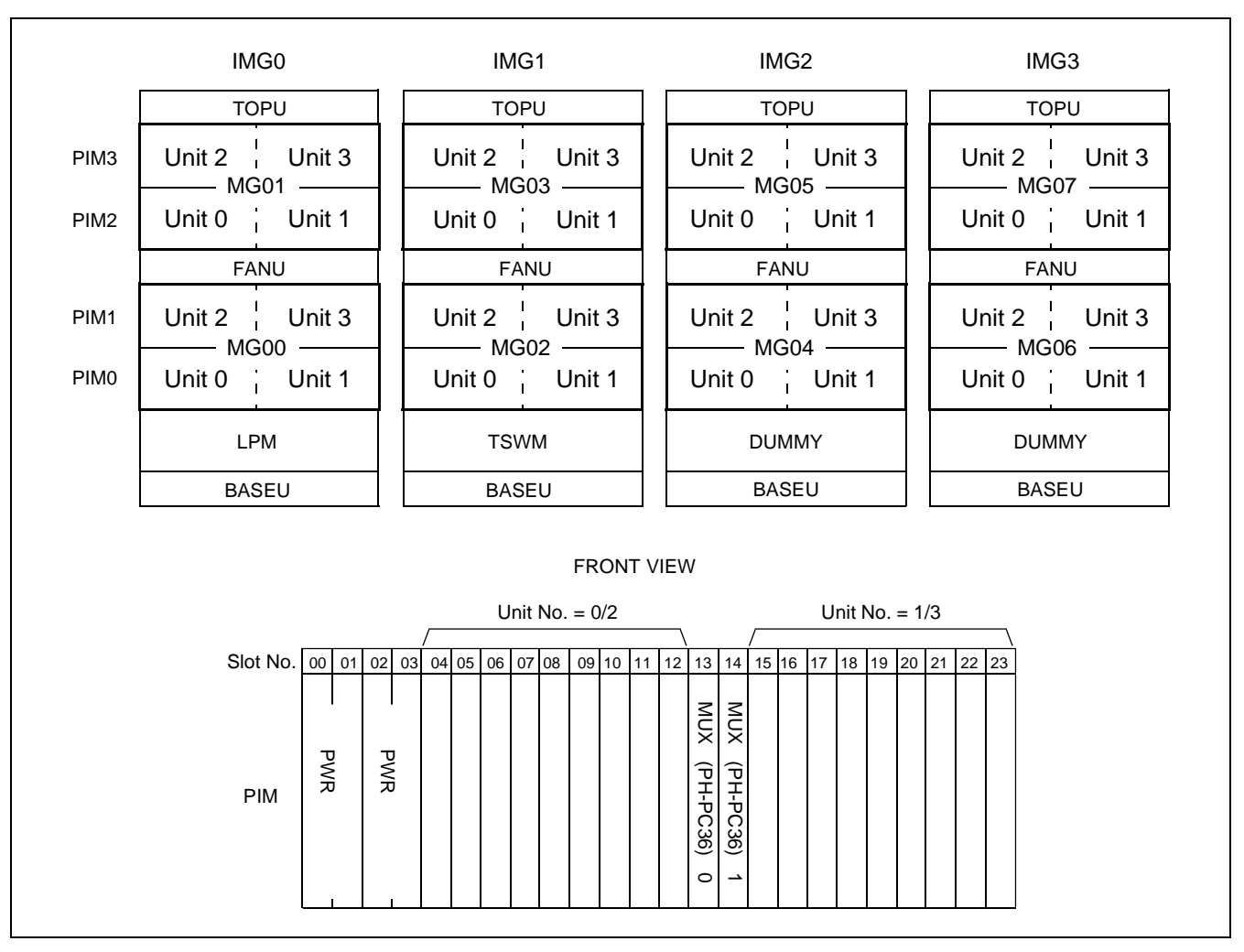

Figure 5-4 Range of Units
#### FAULT REPAIR PROCEDURES

#### 4.1 Check Point

When repairing a unit fault, consider the following items:

- (1) Speech paths and control paths in the unit are connected to line/trunks via the MUX circuit cards. Be sure to check the alarm lamps on the MUX circuit cards, and check to see if the front cable between each MUX circuit card and TSW circuit card is connected correctly. Figure 5-5 and Figure 5-6 show the block diagram within the unit.
- (2) The MUX circuit cards are operating in the ACT/STBY modes under control of the CPU circuit. When the ACT-side CPU has detected a fault in the ACT-side MUX circuit card, CPU changeover is executed and the ACT/STBY mode of the Speech Path System is also changed over. When both of the MUX circuit cards have become faulty, all the lines/trunks in that unit are placed into make-busy state. (If a PFT circuit card is located in that specific unit, the PFT is activated.) Figure 5-7 shows the location of the MUX cards.
- (3) When both units in a specific PIM are faulty, it is possible that the PWR circuit card mounted in that specific PIM is faulty. In such a case, refer to Section 8, Power Supply Fault.

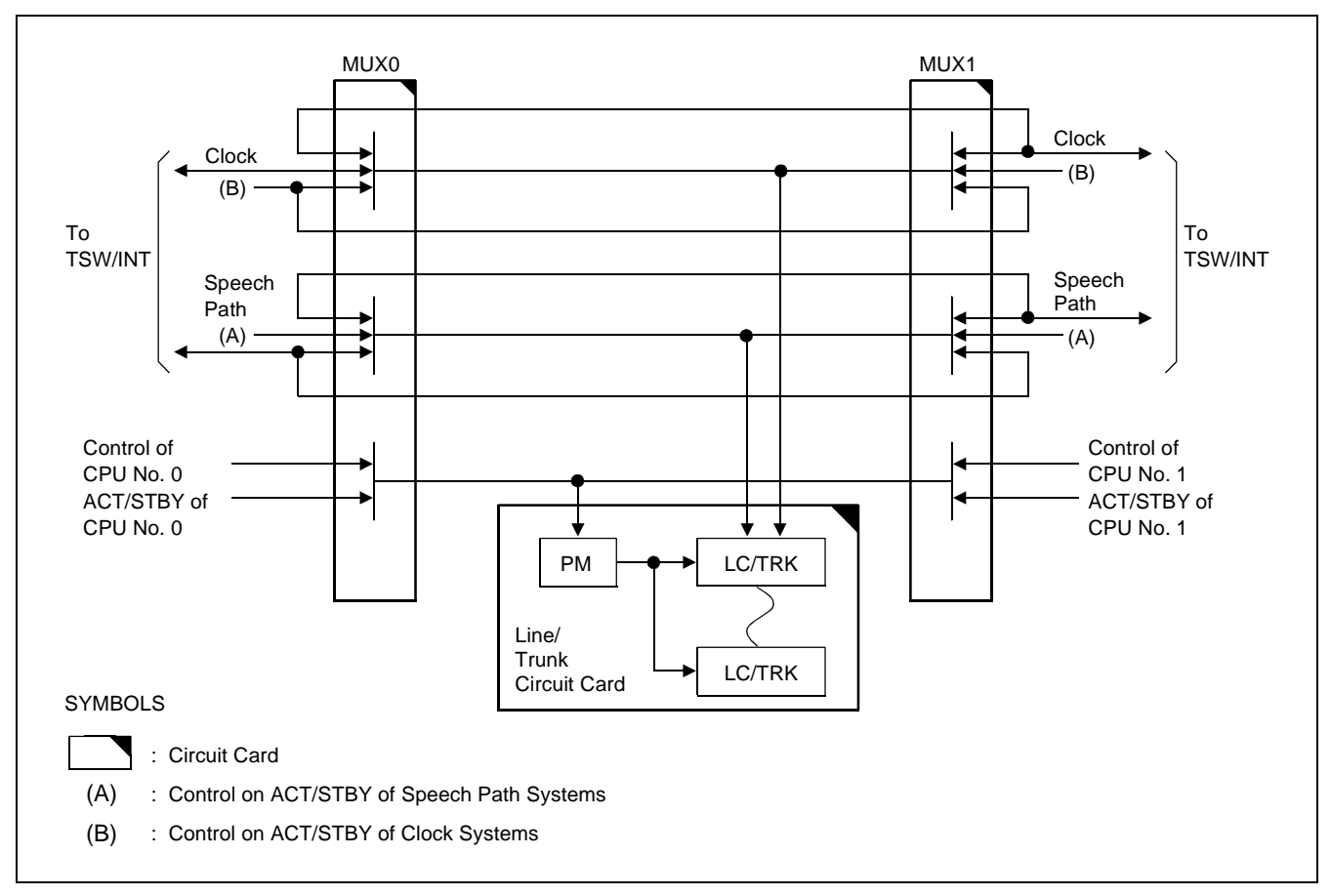

Figure 5-5 Unit Control Block Diagram (Dual Configuration)

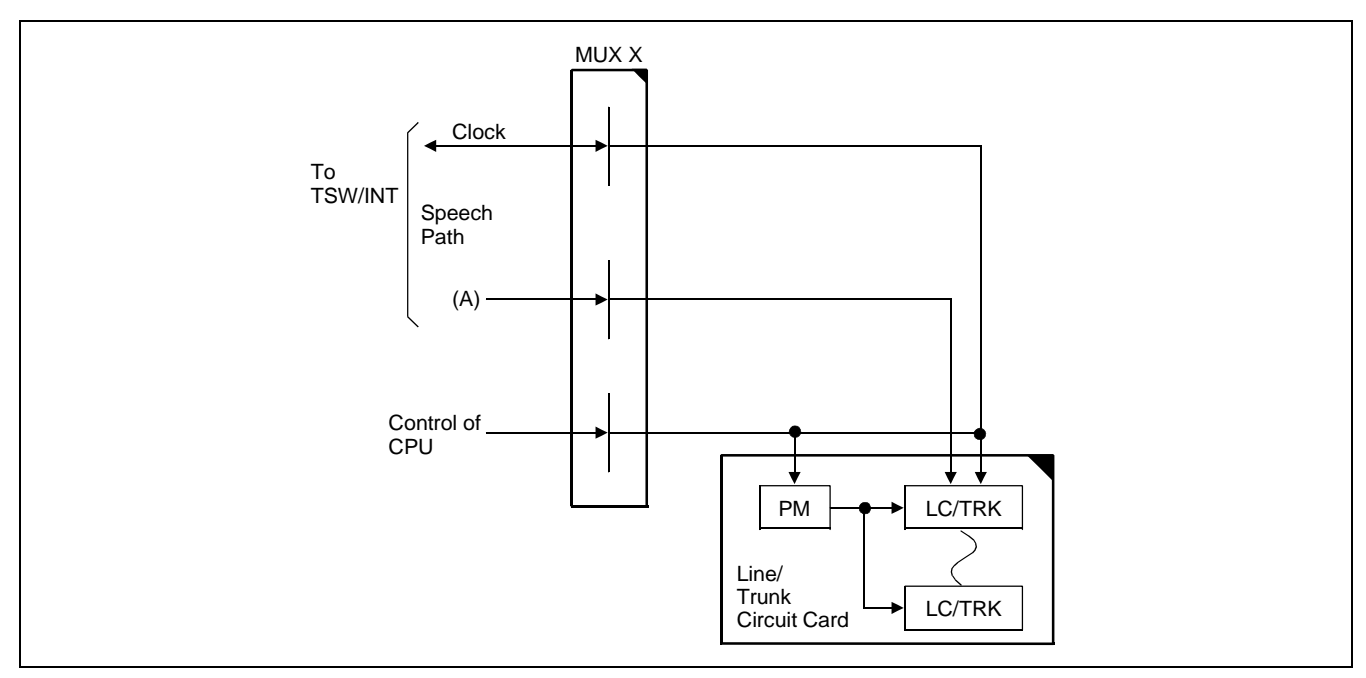

Figure 5-6 Unit Control Block Diagram (Single Configuration)

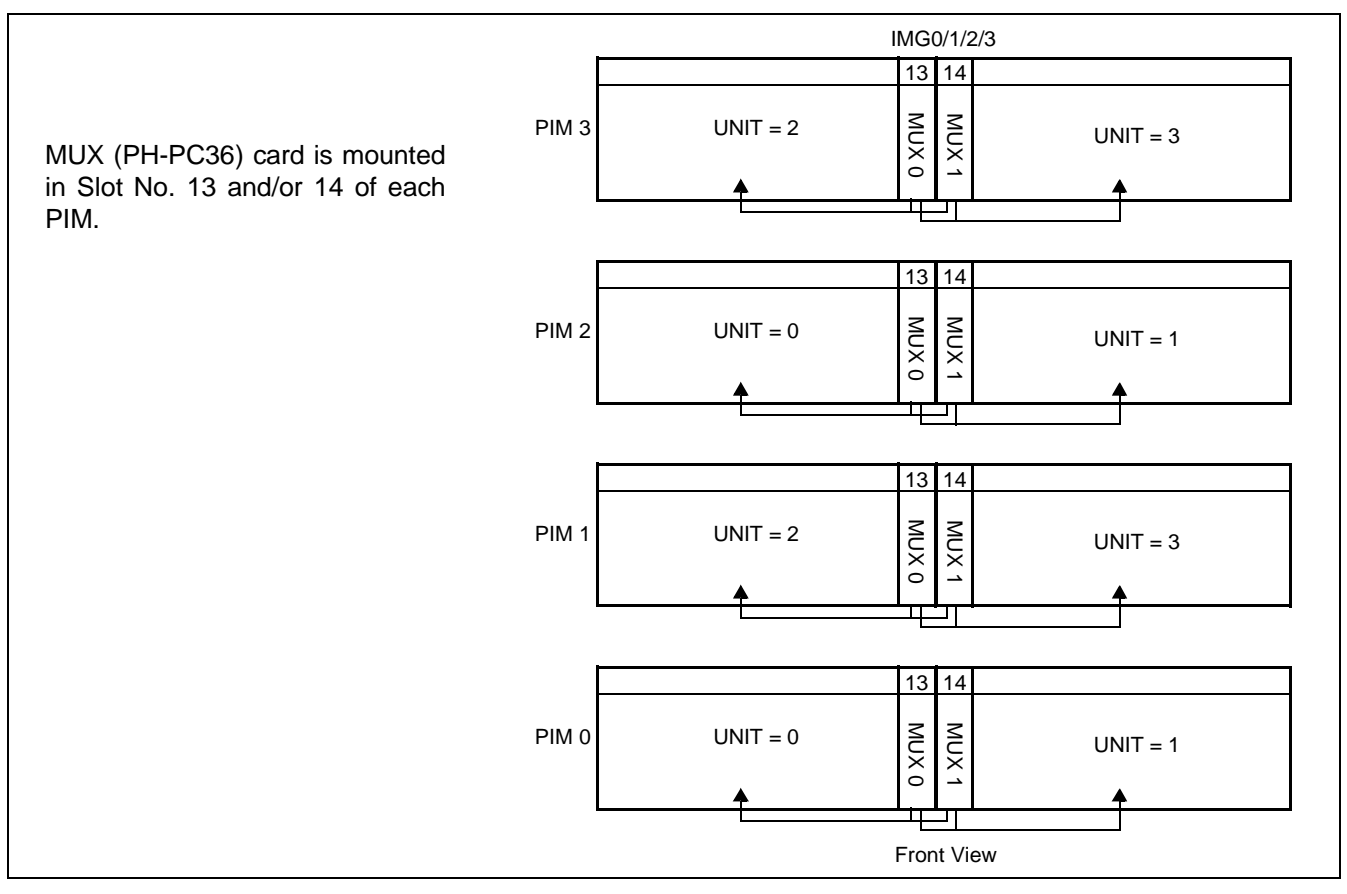

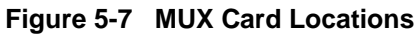

## 4.2 Unit Fault - Fault Related to Speech

**Faulty Situation:** 

- Noise, one-way speech, no tone, etc. occurs only within a unit.
- Even if dialing has started, dial tone does not stop.

## (1) For Dual Configuration

## **START**

Check by replacing the MUX (PH-PC36) circuit card.

> After replacement of the MUX circuit card, make a station-tostation call in the faulty unit and see if speech is normal.

Check by replacing the TSW circuit card. -

After replacement of the TSW circuit card, make a station-tostation call in the faulty unit and see if speech is normal.

Replace the MUX circuit card referring to Section 3.3.2, MUX Card Replacement Procedure, in Chapter 4.

- Place the MUX circuit card into ACT mode by flipping the MBR key on the active GT (PH-GT09) card. Refer to Section 12.1.6, Manual System Changeover of Speech Path System, in Chapter 6.
- Replace the TSW circuit card by referring to Section 2.3.2, TSW Card Replacement Procedure, in Chapter 4.
- Place the TSW circuit card into ACT mode by flipping the MBR key on the active GT (PH-GT09) card. Refer to Section 12.1.6, Manual System Changeover of Speech Path System, in Chapter 6.

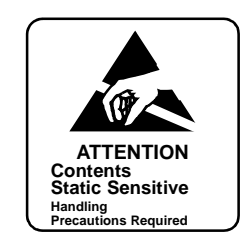

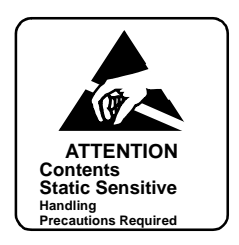

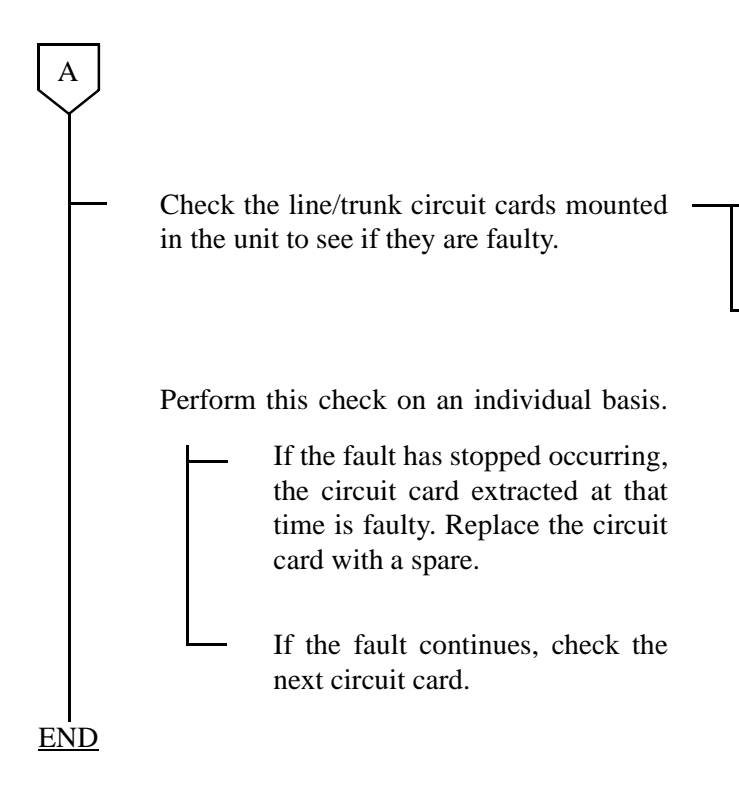

- Set the MB switch of the line/trunk circuit card UP and extract it from its mounting slot.
- Make a station-to-station call and see if a fault occurs.

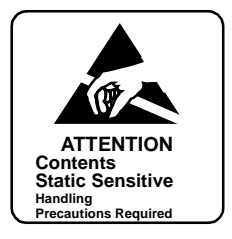

## (2) For Single Configuration

|   | Check by replacing the MUX (PH-PC36)                                                                                      | Replace the MUX circuit card by referring to<br>Section 3.3.2, MUX Card Replacement<br>Procedure, in Chapter 4. |
|---|----------------------------------------------------------------------------------------------------|----------------------------------------------------------------------------------------------------|
|   | After replacement of the MUX circuit card, make a station-to-station call in the faulty unit and see if speech is normal. | Press the RESET button on the EMA card (*D).                                                                    |
|   | Check by replacing the TSW circuit card.                                                                                  | Replace the TSW circuit card referring to<br>Section 2.3.2, TSW Card Replacement<br>Procedure, in Chapter 4.    |
| A | After replacement of the TSW circuit card, make a station-to-station call in the faulty unit and see if speech is normal. | Press the RESET button on the EMA card (*D).                                                                    |

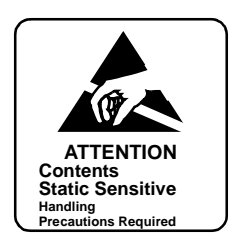

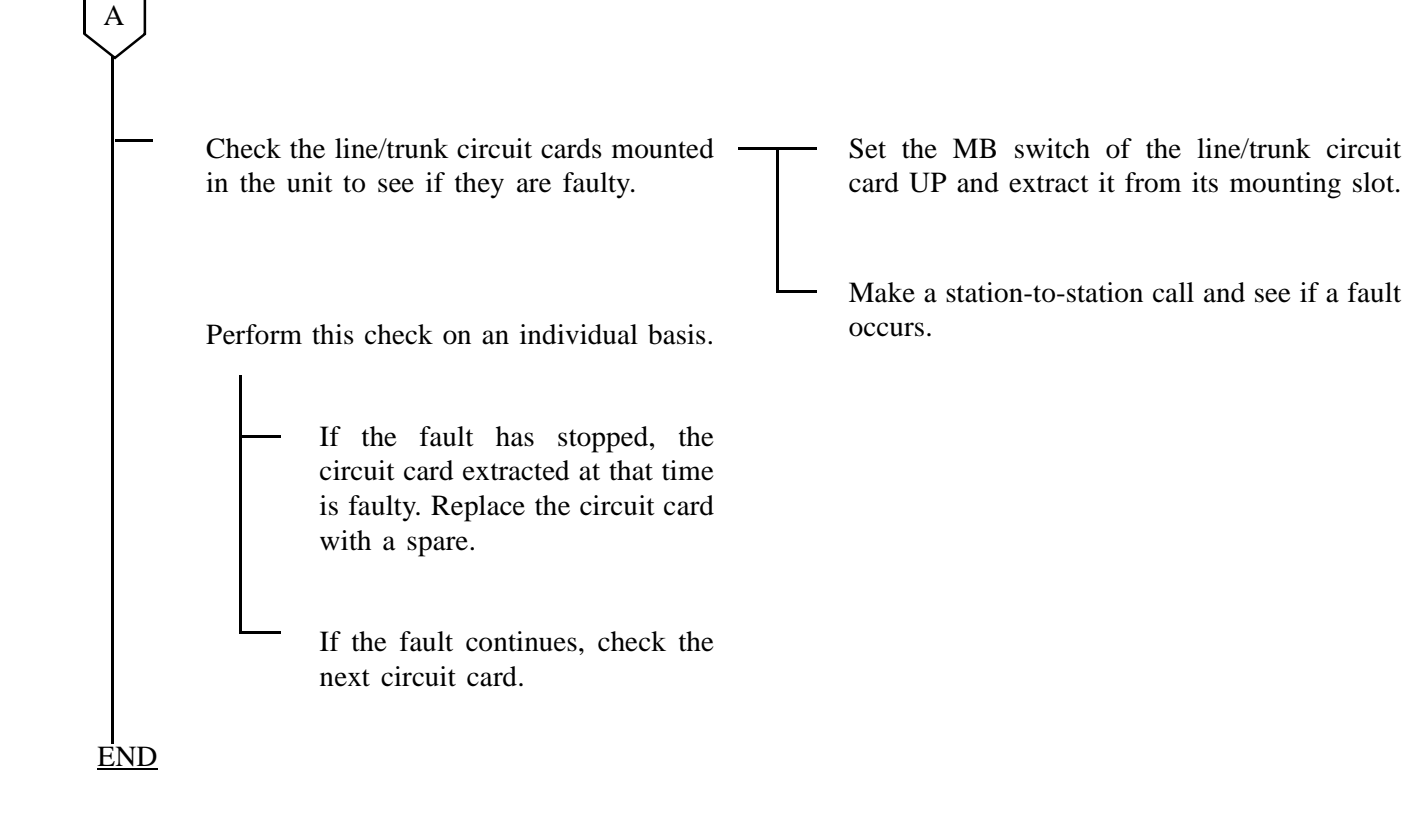

#### 4.3 Unit Fault - When DialTone (DT) Cannot Be Heard

Faulty Situation:

- Dial Tone (DT) cannot be heard except within a unit.
- [4-T] Both MUX Failure / [4-S] MUX Ready Failure
- [23-Y] MUX Clock Failure

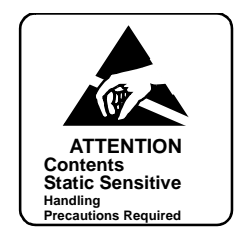

- **Note:** For dual system configuration, if a system message indicates that both systems are faulty, first repair the fault in the indicated system and then proceed to repair the PIM in the other system.
- (1) For Dual Configuration

|              | Check to see if the MUX (PH-PC36) circuit — card is making poor contact. |   | Set the MUX circuit card into STBY mode by<br>flipping the MBR key on the active GT (PH-<br>GT09) card. Refer to Section 12.1.6, Manual<br>System Changeover of Speech Path System, in<br>Chapter 6.   |
|--------------|--------------------------------------------------------------------------|---|----------------------------------------------------------------------------------------------------|
|              |                                                                          | - | Set the MB switch of the MUX circuit card UP.                                                                                                    |
|              |                                                                          |   | Extract the MUX circuit card from its mounting<br>slot and clean the contact portion.<br>If cleaning cannot be done, repeat insertion and<br>extraction of the circuit card two or three times.        |
|              |                                                                          |   | Set the MB switch of the MUX circuit card UP and insert the circuit card into its mounting slot.                                                                                                    |
|              |                                                                          |   | Set the MB switch of the MUX circuit card DOWN.                                                                                                    |
|              |                                                                          |   | Check to see if a station-to-station connection can be set up within the faulty unit.                                                                                                    |
|              | Check by replacing the MUX circuit card — with a spare.                  |   | Place the MUX circuit card into STBY mode by<br>flipping the MBR key on the active GT (PH-<br>GT09) card. Refer to Section 12.1.6, Manual<br>System Changeover of Speech Path System, in<br>Chapter 6. |
| $\checkmark$ | Ĺ                                                                        | B | Replace the MUX circuit card. Refer to Section 3.3.2, MUX Card Replacement Procedure, in Chapter 4.                                                                                                    |

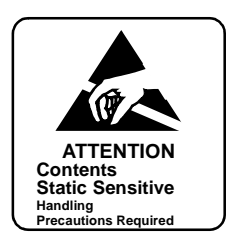

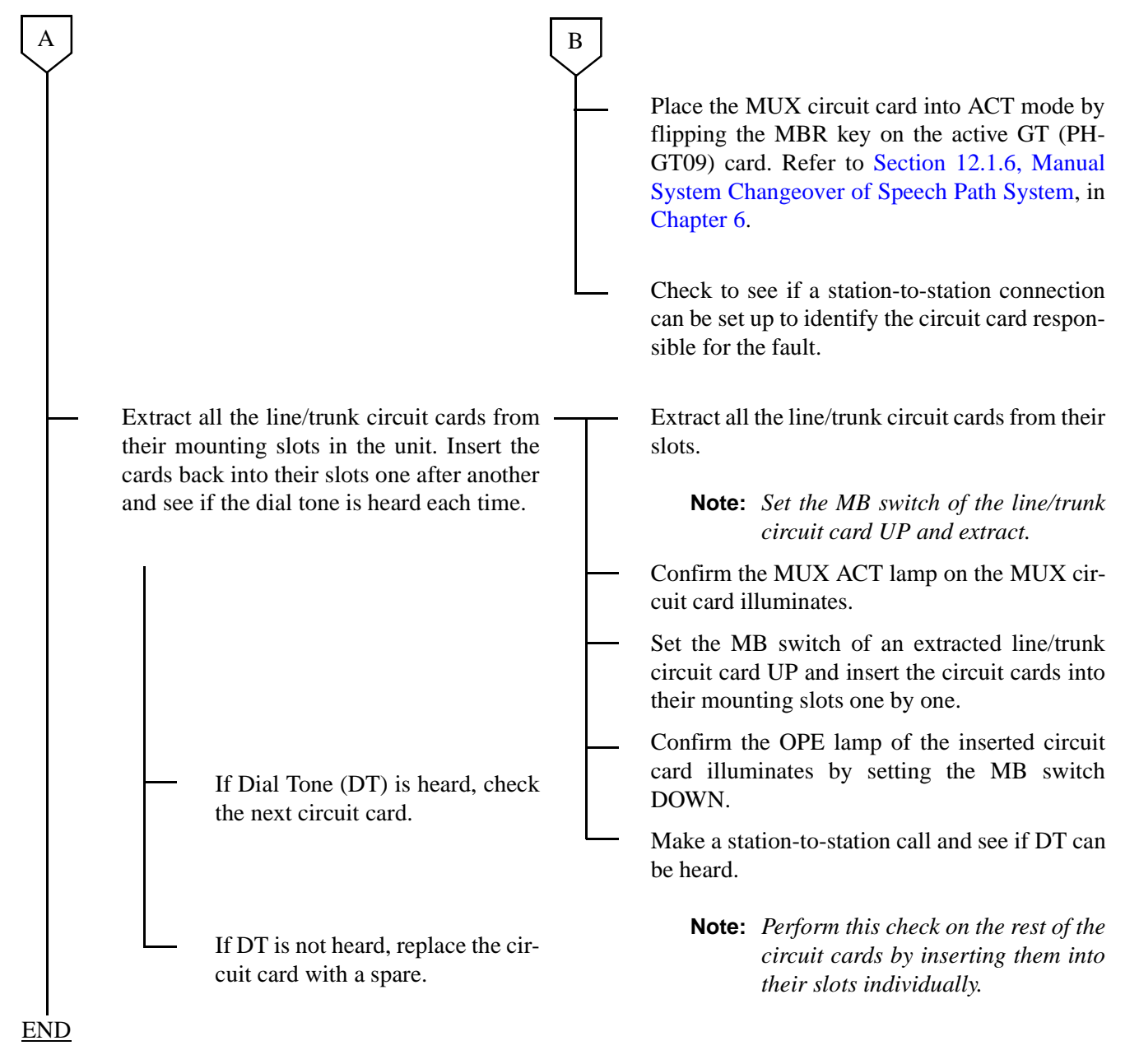

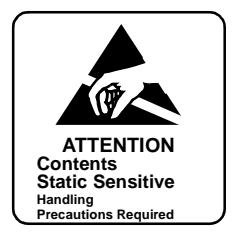

## (2) For Single Configuration

|   | Check to see if the MUX (PH-PC36) – circuit card is making poor contact. | Τ                | Set the MB switch of the MUX circuit card UP.                                                                                                    |
|---|--------------------------------------------------------------------------|------------------|----------------------------------------------------------------------------------------------------|
|   |                                                                          |                  | Extract the MUX circuit card from its mounting<br>slot and clean the contact portion.<br>If cleaning cannot be done, repeat insertion and<br>extraction of the circuit card two or three times.       |
|   |                                                                          |                  | Set the MB switch of the MUX circuit card UP and insert the circuit card into its mounting slot.                                                                                                    |
|   |                                                                          | $\left  \right $ | Set the MB switch of the MUX circuit card DOWN.                                                                                                    |
|   |                                                                          | L                | Check to see if a station-to-station connection<br>can be set up within the faulty unit.                                                                                                    |
|   | Check by replacing the MUX circuit card – with a spare.                  |                  | Replace the MUX circuit card referring to Sec-<br>tion 3.3.2, MUX Card Replacement Procedure,<br>in Chapter 4.                                                                                        |
| A |                                                                          |                  | Place the MUX circuit card into ACT mode by<br>flipping the MBR key on the active GT (PH-<br>GT09) card. Refer to Section 12.1.6, Manual<br>System Changeover of Speech Path System, in<br>Chapter 6. |
|   |                                                                          |                  | Check to see if a station-to-station connection<br>can be set up to identify a circuit card responsi-<br>ble for the fault.                                                                           |

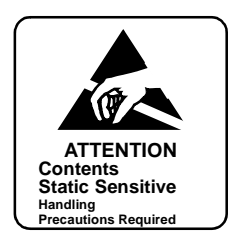

| Extract all the line/trunk circuit cards from -<br>their mounting slots in the unit. Insert the<br>cards back into their slots one after<br>another and see if the dial tone is heard<br>each time. | Extract all the line/trunk circuit cards from their slots. Note: Set the MB switch of the line/trunk circuit card UP and extract. |
|----------------------------------------------------------------------------------------------------|----------------------------------------------------------------------------------------------------|
|                                                                                                    | Confirm the MUX ACT lamp on the MUX circuit card illuminates.                                                                     |
|                                                                                                    | Set the MB switch of an extracted Line/Trunk circuit card UP and insert the circuit cards into their mounting slots one by one.   |
|                                                                                                    | Confirm the OPE lamp of the inserted circuit card illuminates by setting the MB switch DOWN.                                      |
|                                                                                                    | Make a station-to-station call and see if dial tone can be heard.                                                                 |
| If DT is heard, check the next circuit card.                                                                                                    | <b>Note:</b> Perform this check on the reset of the circuit cards by inserting them into their slots individually.                |
| If DT is not heard, replace the circuit card with a spare.                                                                                                    |                                                                                                    |

## 4.4 Unit Fault - ACT-Side MUX Card Is Faulty and System Has Changed Over

Faulty Situation:

- The ACT side has become faulty and the system changeover has executed in the dual configuration system.
- [4-S] MUX Ready Failure / [4-T] Both MUX Failure
- [23-Y] MUX Clock Failure

| _ | - Check to see if the MUX (PH-PC36)<br>- circuit card of the STBY side is making | Set the MB switch of the MUX circuit card UP.                                                                                                    |
|---|----------------------------------------------------------------------------------|----------------------------------------------------------------------------------------------------|
|   |                                                                                  | Extract the MUX circuit card from its mounting slot and clean the contact portion.                                                                                                    |
|   |                                                                                  | If cleaning cannot be done, repeat insertion<br>and extraction of the circuit card two or three<br>times.                                                                                     |
|   |                                                                                  | Set the MB switch of the MUX circuit card UP and insert the circuit card into its mounting slot.                                                                                              |
|   |                                                                                  | Set the MB switch of the MUX circuit card DOWN.                                                                                                    |
|   | If the connection is set up, set the faulty system into STBY side.               | Set the faulty system to ACT side by flipping<br>the MBR key on the active GT (PH-GT09)<br>card. Refer to Section 12.1.6, Manual System<br>Changeover of Speech Path System, in<br>Chapter 6. |
| A |                                                                                  | Check to see if a station-to-station connection<br>can be set up within the faulty unit.                                                                                                    |

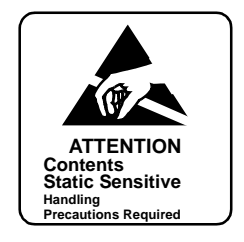

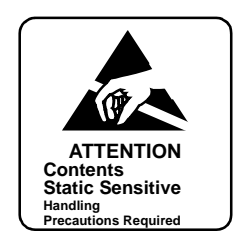

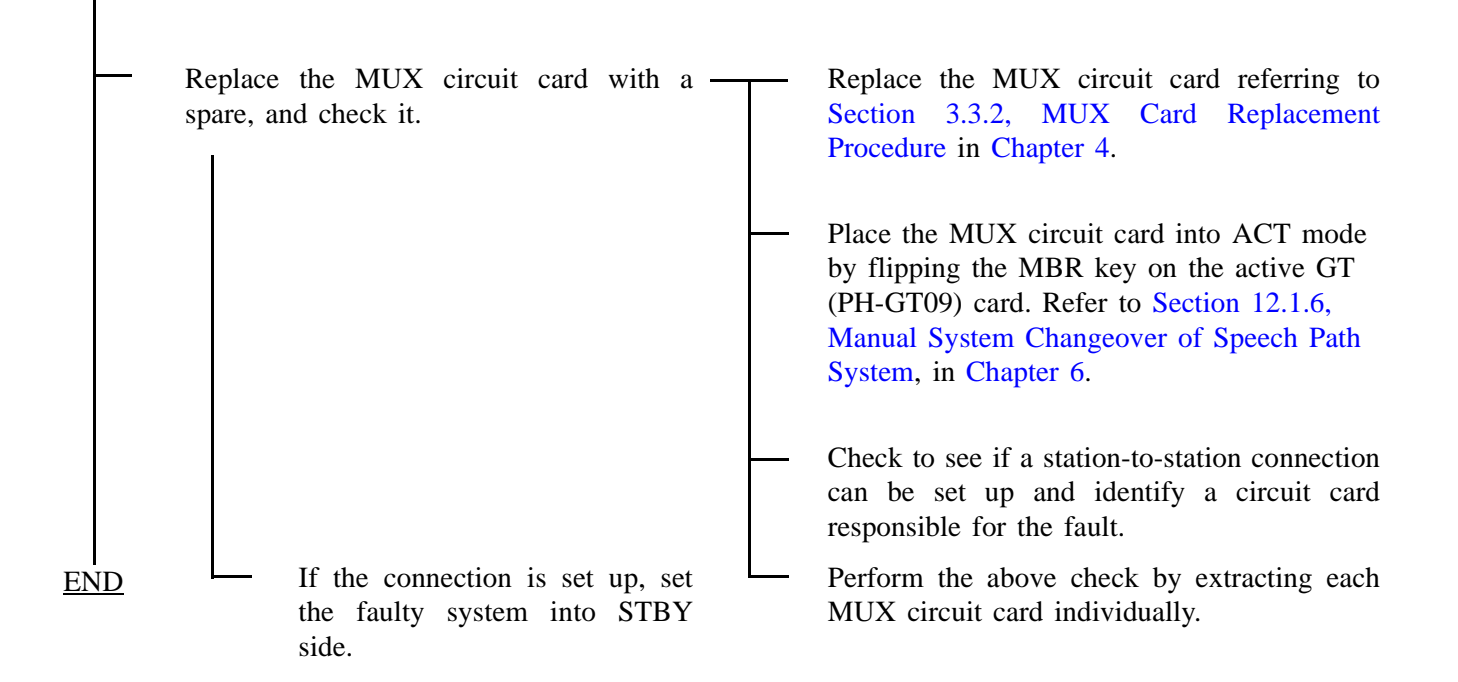

А

#### FAULT REPAIR PROCEDURES

#### 5. SPEECH PATH (TSW) SYSTEM FAULT

This section explains the fault repair procedure when any of the faults shown in Table 5-7 has occurred in the whole system.

| FAULTY SITUATION                                                                                                 | REFERENCE SECTION                                                              |
|----------------------------------------------------------------------------------------------------|--------------------------------------------------------------------------------|
| <ul><li>Noise, one-way speech, no tone</li><li>Even if dialing has been made, dial tone does not stop.</li></ul> | Section 5.2, Speech Path System Fault - Fault<br>Related to Speech             |
| Dial tone cannot be heard.                                                                                       | Section 5.3, Speech Path System Fault - When Dial<br>Tone (DT) Cannot Be Heard |
| A fault occurring in the STBY side TSW is indicated by a system message or an alarm lamp.                        | Section 5.4, Speech Path System Fault - STBY Side<br>Has Become Faulty         |

#### Table 5-7 Speech Path (TSW) System Fault Situation

#### 5.1 Check Point

When repairing a speech path fault, consider that when any of the faults shown in Table 5-7 have occurred in the system, it is possible that the TSW circuit card is at fault. Always check the alarm lamps on the TSW circuit card.

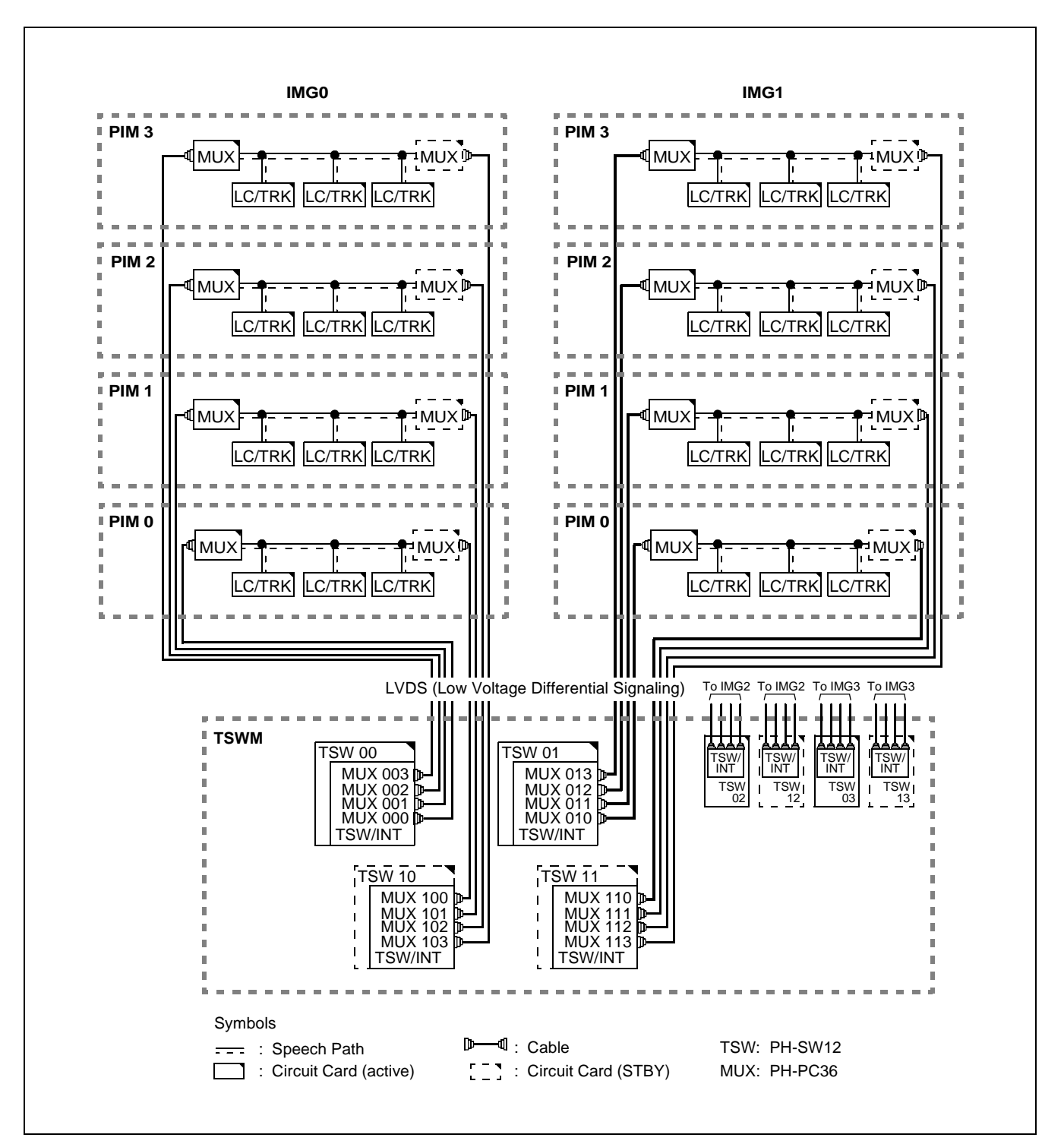

Figure 5-8 Speech Path Block Diagram

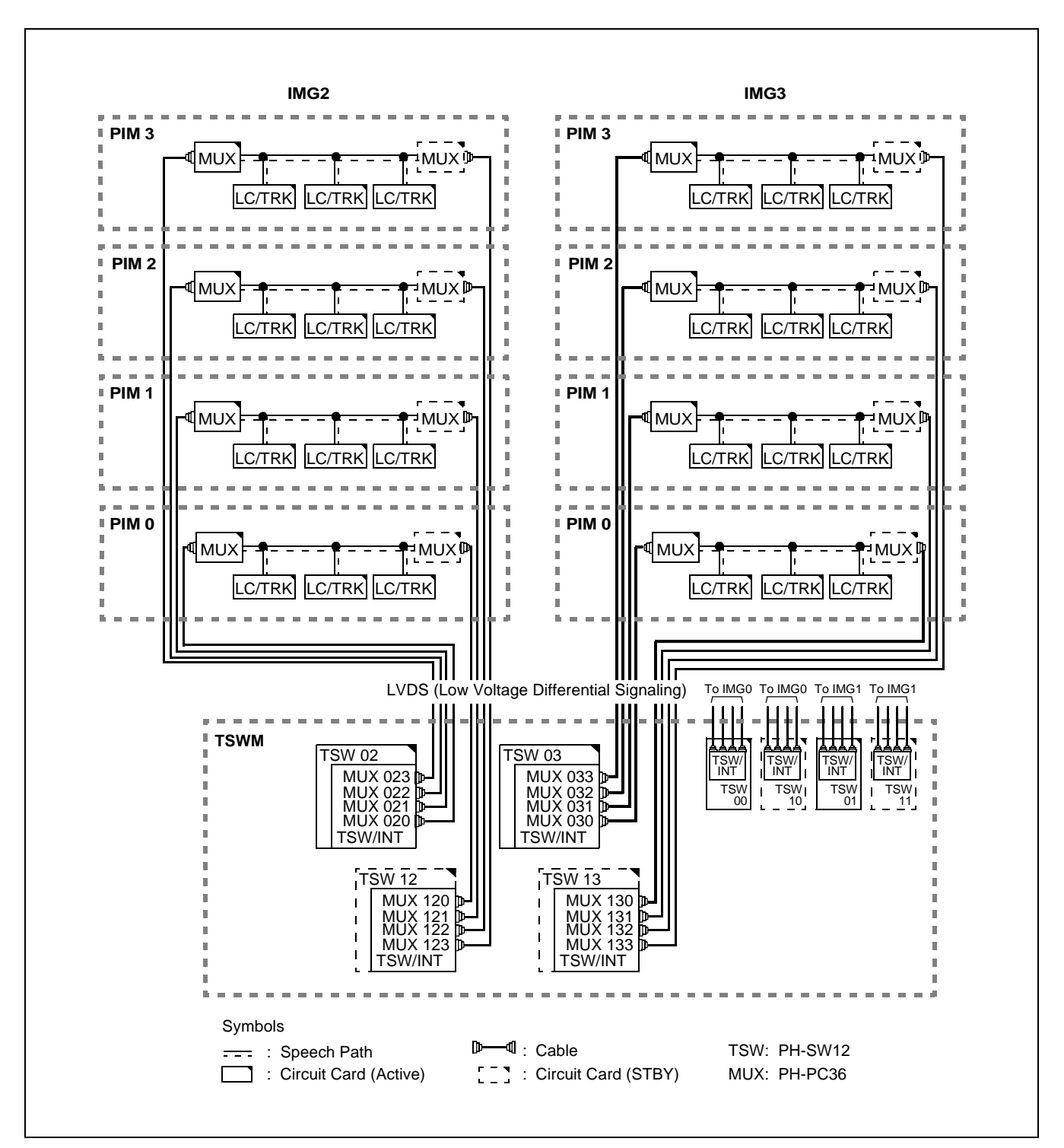

Figure 5-8 Speech Path Block Diagram (Continued)

## 5.2 Speech Path System Fault - Fault Related to Speech

Faulty Situation:

- Fault related to speech such as noise, one-way speech, no-speed, etc. occurs.
- Even if dialing started, Dial Tone (DT) does not stop.
- [1-C] Both TSW Write Failure
- [1-D] TSW Write Failure
- (1) For Dual Configuration

|   | Check to see if fault occurs by extracting TSW circuit cards one by one. |   | Replace the TSW circuit card referring to<br>Section 2.3.2, TSW Card Replacement<br>Procedure, in Chapter 4.                                                                                          |
|---|--------------------------------------------------------------------------|---|----------------------------------------------------------------------------------------------------|
|   |                                                                          |   | Place the TSW circuit card into ACT mode by<br>flipping the MBR key on the active GT (PH-<br>GT09) card. Refer to Section 12.1.6, Manual<br>System Changeover of Speech Path System,<br>in Chapter 6. |
|   |                                                                          |   | Check to see if a station-to-station connection<br>can be set up and identify a TSW circuit card<br>responsible for the fault.                                                                        |
|   |                                                                          |   | Perform the above check by extracting the TSW circuit cards individually.                                                                                                    |
|   | Check to see if fault occurs by extracting MUX circuit cards one by one. |   | Replace the MUX circuit card referring to<br>Section 3.3.2, MUX Card Replacement<br>Procedure, in Chapter 4.                                                                                          |
| A |                                                                          | B | Place the MUX circuit card into ACT mode<br>by flipping the MBR key on the active GT<br>(PH-GT09) card. Refer to Section 12.1.6,<br>Manual System Changeover of Speech Path<br>System, in Chapter 6.  |

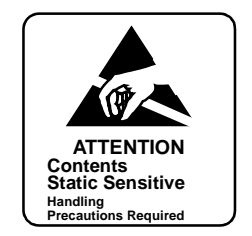

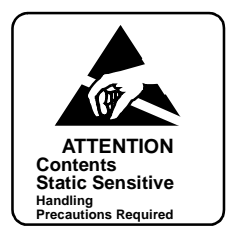

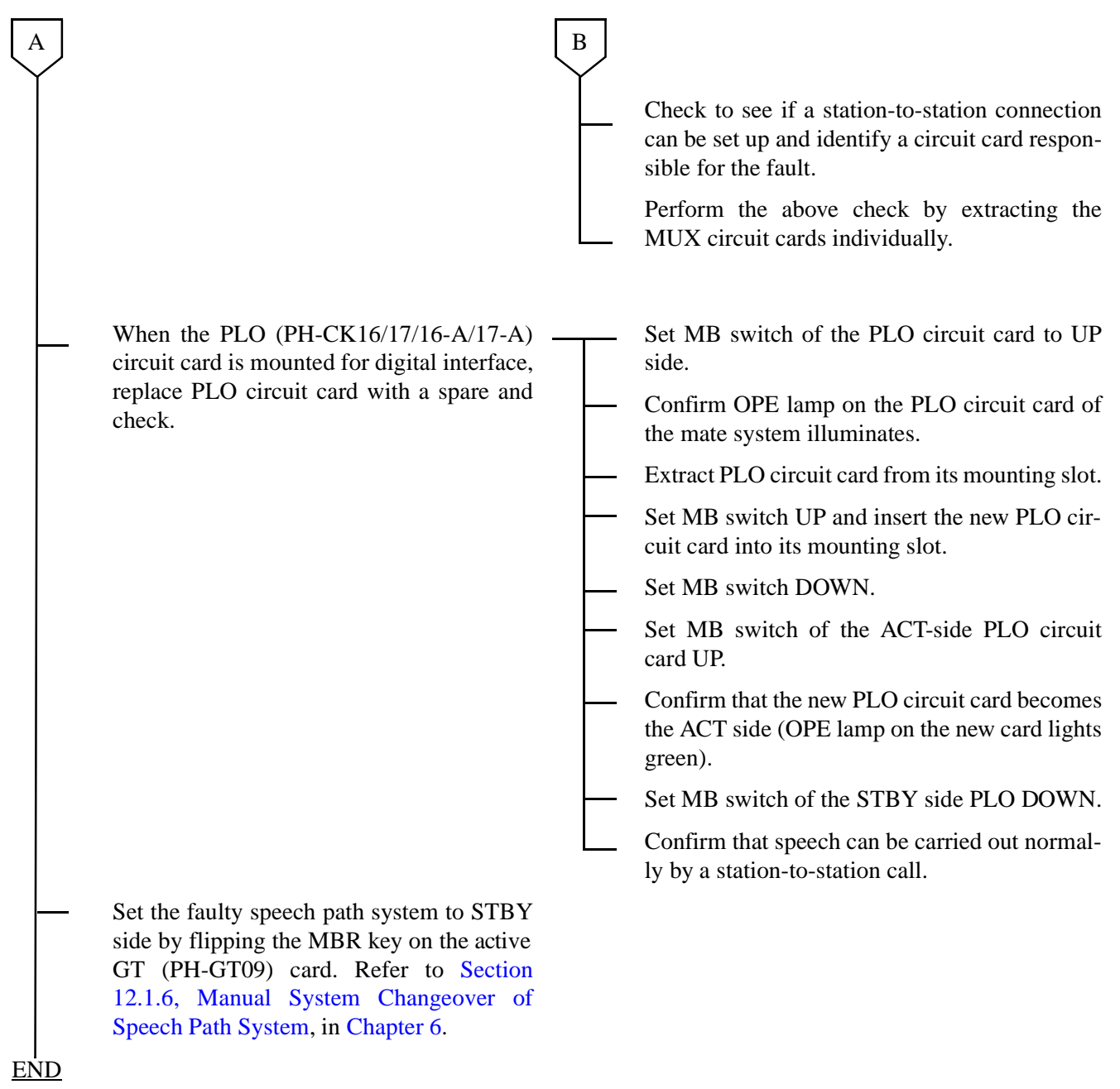

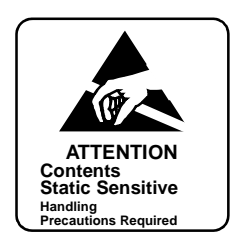

## (2) For Single Configuration

# START

|   | Check to see if the fault occurs by — extracting TSW circuit cards one by one. |   | Replace the TSW circuit card referring to<br>Section 2.3.2, TSW Card Replacement<br>Procedure, in Chapter 4.                   |
|---|--------------------------------------------------------------------------------|---|----------------------------------------------------------------------------------------------------|
|   |                                                                                |   | Check to see if a station-to-station connection<br>can be set up and identify a TSW circuit card<br>responsible for the fault. |
|   |                                                                                |   | Perform the above check by extracting the TSW circuit cards individually.                                                      |
|   | Check to see if the fault occurs by — extracting MUX circuit cards one by one. |   | Replace the MUX circuit card referring to<br>Section 3.3.2, MUX Card Replacement<br>Procedure, in Chapter 4.                   |
|   |                                                                                | - | Initialize the system by pressing the START button on the TOPU.                                                                |
| A |                                                                                |   | Check to see if a station-to-station connection<br>can be set up and identify a TSW circuit card<br>responsible for the fault. |
| ~ |                                                                                |   | Perform the above check by extracting the TSW circuit cards individually.                                                      |

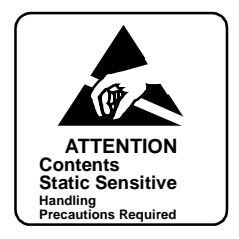

When the PLO (PH-CK16/17) circuit card -Set MB switch of the PLO circuit card to UP is mounted for digital interface, replace side. the PLO circuit card with a spare and check it. Confirm ACT lamp on the PLO circuit card goes out. Extract PLO circuit card from its mounting slot. Set MB switch UP and insert the new PLO circuit card into its mounting slot. Set MB switch DOWN. Confirm the ACT lamp on the new PLO circuit card illuminates. Confirm that speech can be carried out normally by a station-to-station call.

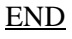

А

## 5.3 Speech Path System Fault - When Dial Tone (DT) Cannot Be Heard

Faulty Situation:

- Dial Tone (DT) cannot be heard.
- [1-A] Both TSW Failure (Permanent)
- [1-E] Both TSW Clock Failure
- [4-C] Both TSW Ready Failure
- [23-Y] MUX Clock Failure

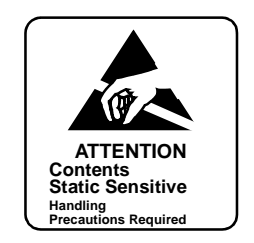

**Note:** For dual system configuration, if a system message indicates that both systems are faulty, first repair the fault in the indicated system and then proceed to repair the PIM in the other system.

|     | Check to see if the TSW circuit card is – making poor contact. | Set TSW circuit card into STBY mode by flip-<br>ping the MBR key on the active GT (PH-GT09)<br>card. Refer to Section 12.1.6, Manual System<br>Changeover of Speech Path System, in Chapter<br>6.<br>Set TSW MBR switch on the TSW card UP.<br>Set MB switch of the TSW circuit card UP.<br>Extract the TSW circuit card from its mounting<br>slot and clean the contact portion.<br>If cleaning cannot be done, repeat insertion and<br>extraction of the circuit card two or three times.<br>Set TSW MBR and MB switches on the TSW<br>circuit card UP and insert the circuit card into<br>its mounting slot.<br>Set MB switch of the TSW circuit card DOWN.<br>Set TSW MBR switch DOWN.<br>Check if a station-to-station connection can be<br>set up. |
|-----|----------------------------------------------------------------|----------------------------------------------------------------------------------------------------|
| END | Check front cables.                                            | Check the front cables. (See Figure 5-8).<br>Initialize the system by pressing the START<br>button on the TOPU and see if a station-to-sta-<br>tion connection can be set up.                                                                                                    |

## 5.4 Speech Path System Fault - STBY Side Has Become Faulty

Faulty Situation:

- A fault occurred in the STBY side of the dual configuration system.
- [1-B] TSW Failure (Permanent)
- [1-D] TSW Write Failure
- [1-F] TSW Clock Failure
- [4-D] TSW Ready Failure

|      | Check to see if the TSW circuit card is mak-<br>ing poor contact. | Set the TSW MBR switch of the TSW circuit card UP.                                                                                                    |
|------|-------------------------------------------------------------------|----------------------------------------------------------------------------------------------------|
|      |                                                                   | <br>Set the MB switch of the TSW circuit card UP and extract the circuit card from its mounting slot.                                                                                           |
|      |                                                                   | Extract the TSW circuit card from its mounting<br>slot and clean the contact portion.<br>If cleaning cannot be done, repeat insertion and<br>extraction of the circuit card two or three times. |
|      |                                                                   | Set the TSW MBR and MB switches of the TSW circuit card UP and insert the circuit card into its mounting slot.                                                                                  |
|      |                                                                   | Set the MB switch of the TSW circuit card DOWN.                                                                                                    |
|      |                                                                   | <br>Set the TSW MBR switch DOWN.                                                                                                    |
|      |                                                                   | Check if a station-to-station connection can be set up.                                                                                                    |
|      |                                                                   |                                                                                                    |
|      | Check PCM cables. —                                               | Check the PCM cables. See Figure 5-8.                                                                                                    |
| <br> |                                                                   | Initialize the system by pressing the START<br>button on the TOPU and see if a station-to-sta-<br>tion connection can be set up.                                                                |

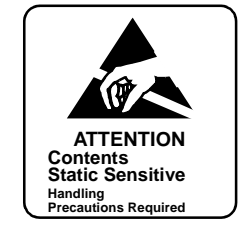

Faulty Situation:

- Fault related to speech such as noise, one-way speech, no-speed, etc. occurs. ٠
- ٠ Even if dialing started, Dial Tone (DT) does not stop.
- [1-C] Both TSW Write Failure ٠
- [1-D] TSW Write Failure •

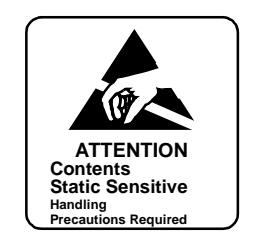

| A   |                                                                                   |   |                                                                                                    |
|-----|-----------------------------------------------------------------------------------|---|----------------------------------------------------------------------------------------------------|
| Ť   | Check to see if fault occurs by extracting – TSW circuit cards one by one.        | Τ | Replace the TSW circuit card referring to Sec-<br>tion 2.3.2, TSW Card Replacement Procedure<br>in Chapter 4.                                                                                       |
|     |                                                                                   |   | Set the TSW circuit card into ACT mode by<br>flipping the MBR key on the active GT (PH-<br>GT09) card. Refer to Section 12.1.6, Manual<br>System Changeover of Speech Path System, in<br>Chapter 6. |
|     |                                                                                   |   | Initialize the system by pressing the START button on the TOPU.                                                                                                    |
|     |                                                                                   |   | Check to see if a station-to-station connection<br>can be set up to identify a TSW circuit card re-<br>sponsible for the fault.                                                                     |
|     |                                                                                   |   | Perform the above check by extracting the TSW circuit cards individually.                                                                                                    |
|     | Check to see if the fault occurs by -<br>extracting MUX circuit cards one by one. |   | Replace the MUX circuit card referring to Sec-<br>tion 3.3.2, MUX Card Replacement Procedure,<br>in Chapter 4.                                                                                      |
|     |                                                                                   |   | Set the MUX circuit card into ACT mode by<br>flipping the MBR key on the active GT (PH-<br>GT09) card. Refer to Section 12.1.6, Manual<br>System Changeover of Speech Path System, in<br>Chapter 6. |
|     |                                                                                   |   | Check to see if a station-to-station connection<br>can be set up and identify a TSW circuit card re-<br>sponsible for the fault.                                                                    |
| END |                                                                                   |   | Perform the above check by extracting the MUX circuit cards individually.                                                                                                    |

<u>END</u>

#### FAULT REPAIR PROCEDURES

#### 6. CONTROL SYSTEM FAULT

This section explains the fault repair procedure for the control system listed in Table 5-8.

#### Table 5-8 Control System Fault Situation

| FAULTY SITUATION                            | REFERENCE SECTION                                               |
|---------------------------------------------|-----------------------------------------------------------------|
| Fault occurs occasionally at the STBY side. | Section 6.2, Control System Fault - Fault Occurs Intermittently |
| STBY side is faulty.                        | Section 6.3, Control System Fault - STBY Side Is Faulty         |

#### 6.1 Check Point

When repairing the control system, check the status of the following lamps:

- CPR
- GT
- TSW
- MUX
- EMA circuit cards

Figure 5-9 shows a block diagram of the CPU controlling block, where CPU #0 is active.

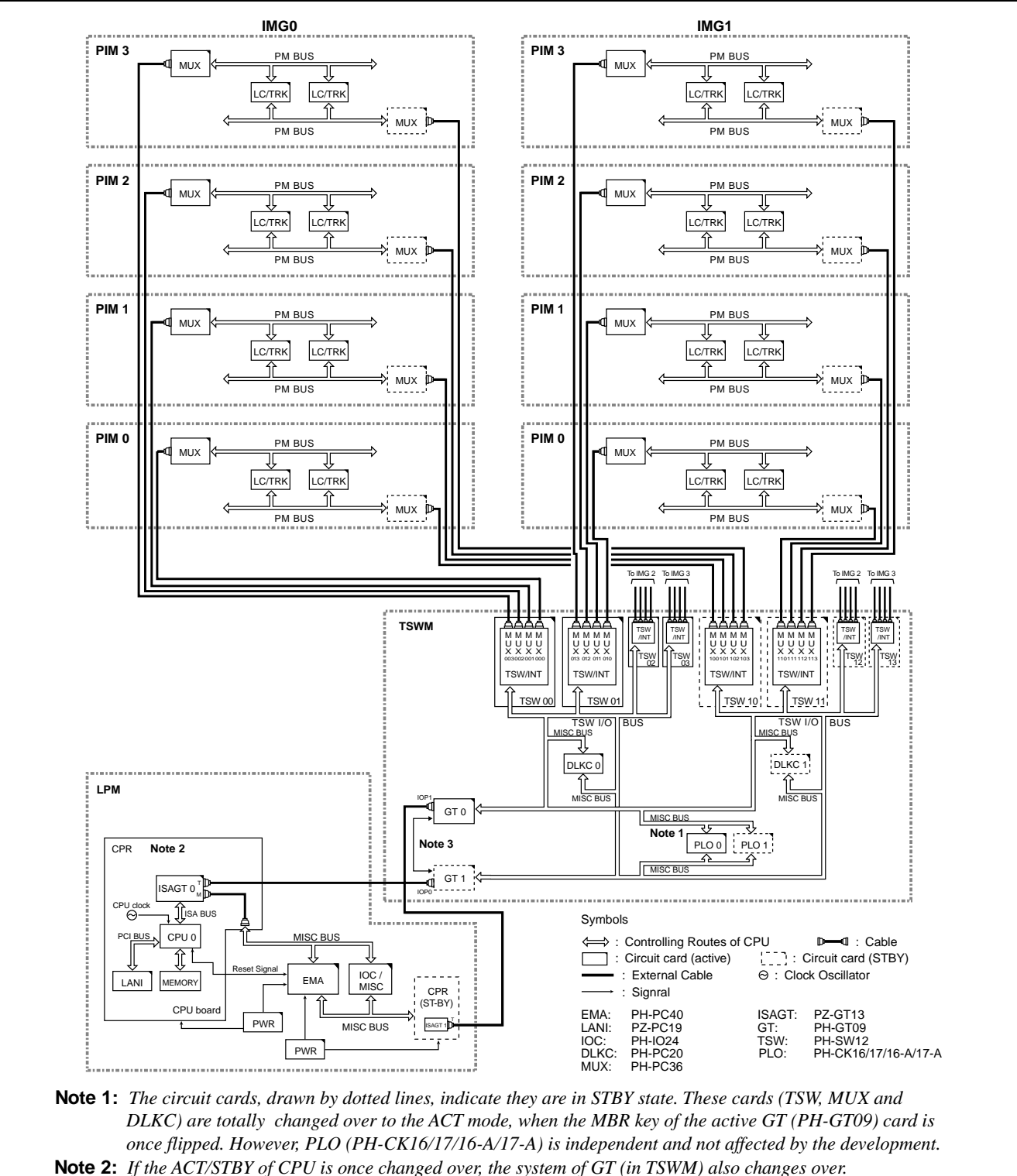

Note 2: If the ACT/STBY of CPU is once changed over, the system of GT (in TSWM) also changes over.
Note 3: Though an external cable is physically connected between ISAGT0 and GT1, the actual control signal is sent/received only between ISAGT0 and GT0. This is because GT0 and GT1 are having a multiple connection on the backboard side. (Refer to Chapter 6, Section 12.)

#### Figure 5-9 CPU Controlling Block Diagram

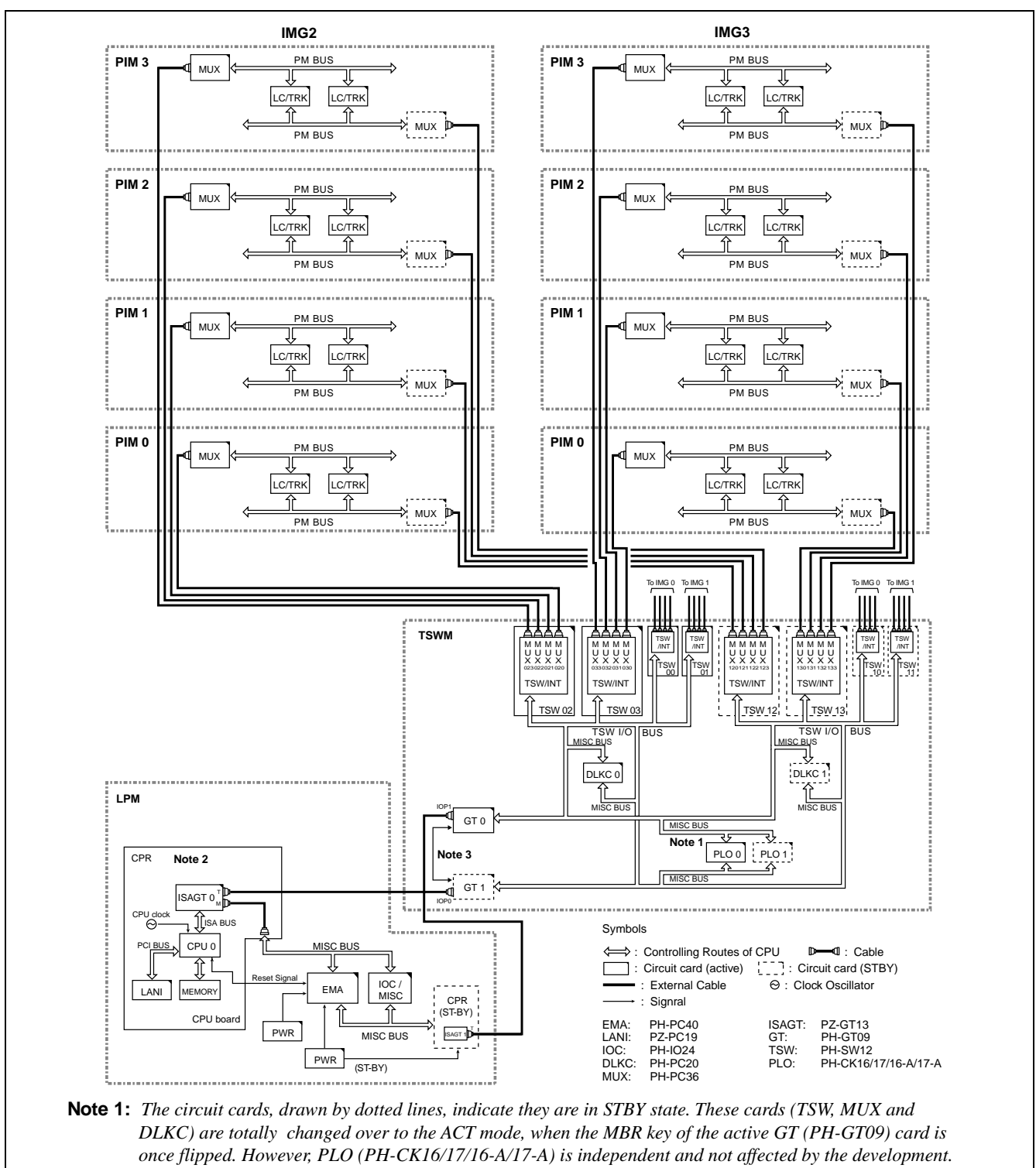

**Note 2:** If the ACT/STBY of CPU is once changed over, the system of GT (in TSWM) also changes over. **Note 3:** Though an external cable is physically connected between ISAGT0 and GT1, the actual control signal is

sent/received only between ISAGT0 and GT0. This is because GT0 and GT1 are having a multiple connection on the backboard side. (Refer to Chapter 6, Section 12.)

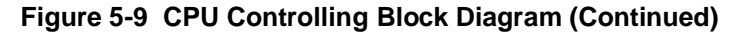

CHAPTER 5 Page 358 Issue 1

## 6.2 Control System Fault - Fault Occurs Intermittently

Faulty Situation:

- Fault occurs intermittently at ACT side in the dual configuration system.
- Fault occurs intermittently in the single configuration system.
- [0-C] ~ [0-K] CPU Failure
- [1-C] Both TSW Write Failure
- [1-D] TSW Write Failure
- [3-D], [3-E] Lock-Up Failure (Permanent/Temporary)
- (1) For Dual Configuration

#### **START**

|   | CPU, GT, TSW, MUX, EMA) with a spare,<br>nd check.                                                                                          | <ul> <li>Replace the circuit cards (CPO, G1, 15 w, MOX, EMA) individually referring to the following sections in Chapter 4:</li> <li>Section 1.3.1, CPR Replacement Procedure</li> <li>Section 1.3.2, EMA Card Replacement Procedure</li> <li>Section 2.3.1, GT Card Replacement Procedure</li> <li>Section 2.3.2, TSW Card Replacement Procedure</li> <li>Section 3.3.2, MUX Card Replacement Procedure</li> </ul> |
|---|----------------------------------------------------------------------------------------------------|----------------------------------------------------------------------------------------------------|
|   |                                                                                                    | <ul> <li>Place the circuit card (CPU, GT, TSW, MUX) into ACT mode individually by executing CPU or Speech Path System changeover. Refer to Section 12.1.6, Manual System Changeover of Speech Path System, in Chapter 6.</li> <li>Check to see if a station-to-station connection can be set up and identify a circuit card responsible for the fault.</li> </ul>                                                   |
| A |                                                                                                    | After all the steps are complete, place the whole circuit card (CPU, GT, TSW, MUX examined above) to the ACT mode. Refer to Section 12.1.6, Manual System Changeover of Speech Path System, in Chapter 6.                                                                                                    |
|   | When a fault is not indicated, set the<br>faulty system to STBY mode. Refer<br>to Section 12, System Control Pro-<br>cedures, in Chapter 6. | Check to see if a fault is indicated.                                                                                                    |

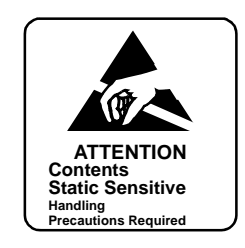

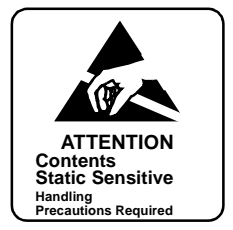

## (2) For Single Configuration

| A              |                                            |                                                                                                    |
|----------------|--------------------------------------------|----------------------------------------------------------------------------------------------------|
|                | Replace the related circuit card (CPU, GT, | <ul> <li>Replace the circuit card (CPU, GT, TSW, MUX,<br/>EMA) individually by referring to the following<br/>sections in Chapter 4:</li> </ul>                                                                                |
|                |                                            | <ul> <li>Section 1.3.1, CPR Replacement Procedure</li> <li>Section 1.3.2, EMA Card Replacement<br/>Procedure</li> <li>Section 2.3.1 GT Card Replacement</li> </ul>                                                             |
|                |                                            | <ul> <li>Section 2.3.1, GT Card Replacement<br/>Procedure</li> <li>Section 2.3.2, TSW Card Replacement<br/>Procedure</li> <li>Section 3.3.2, MUX Card Replacement</li> </ul>                                                   |
|                |                                            | <ul> <li>Procedure</li> <li>Initialize the system by pressing the START button on the TOPU and check to see if a station-to-station connection can be set up and identify a circuit card responsible for the fault.</li> </ul> |
| <br><u>END</u> |                                            |                                                                                                    |

## 6.3 Control System Fault - STBY Side Is Faulty

Faulty Situation:

- Fault has occurred in the STBY side of dual configuration system.
- [0-I] STBY CPU Failure
- The ACT side has become faulty, and system changeover has executed.
- [0-C], [0-H], [0-J] Processor Failure (ACT side)

## START

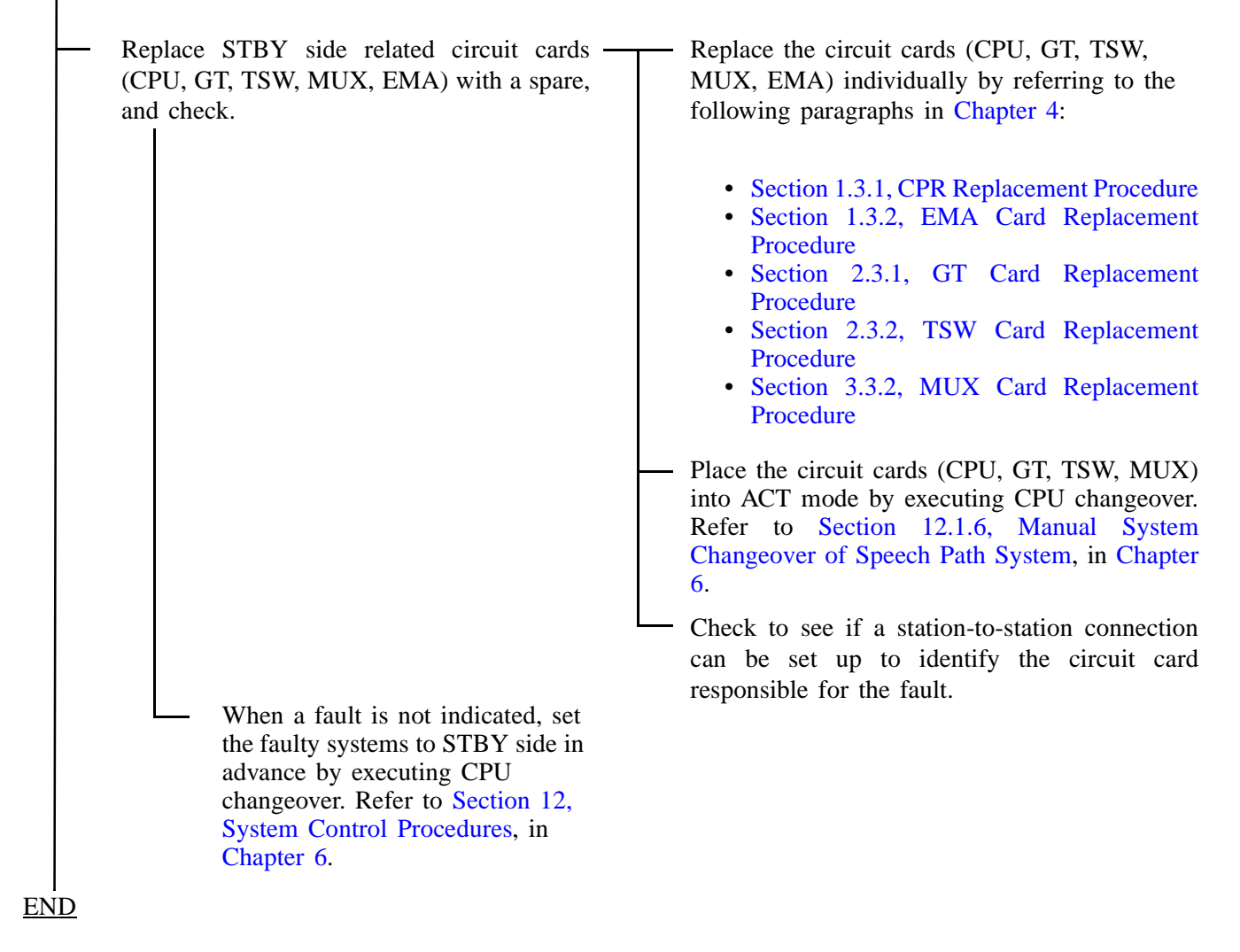

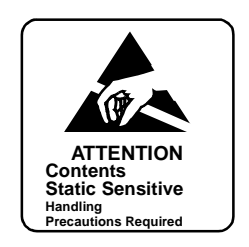

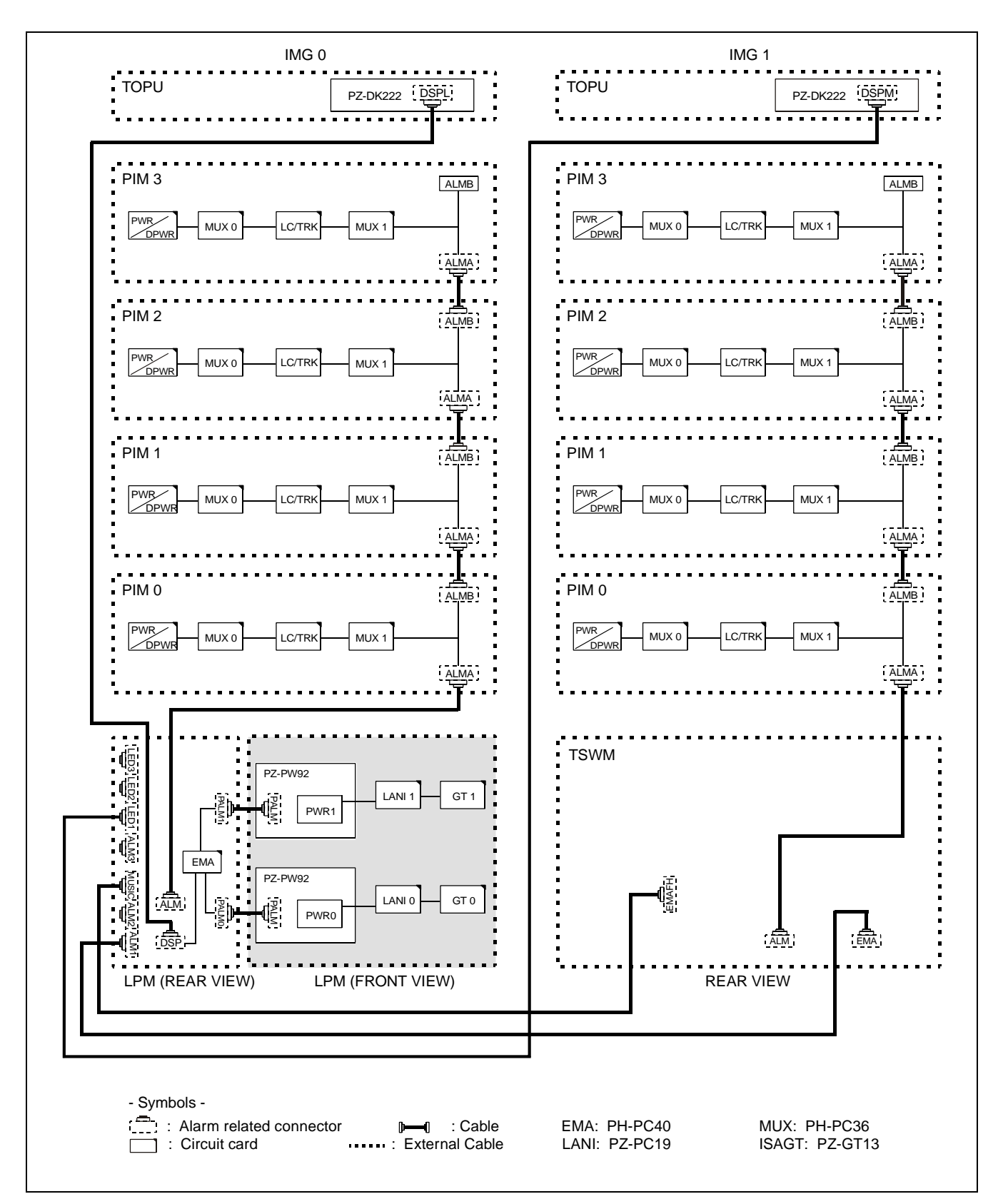

Figure 5-10 Alarm Bus Cable Connections Diagram

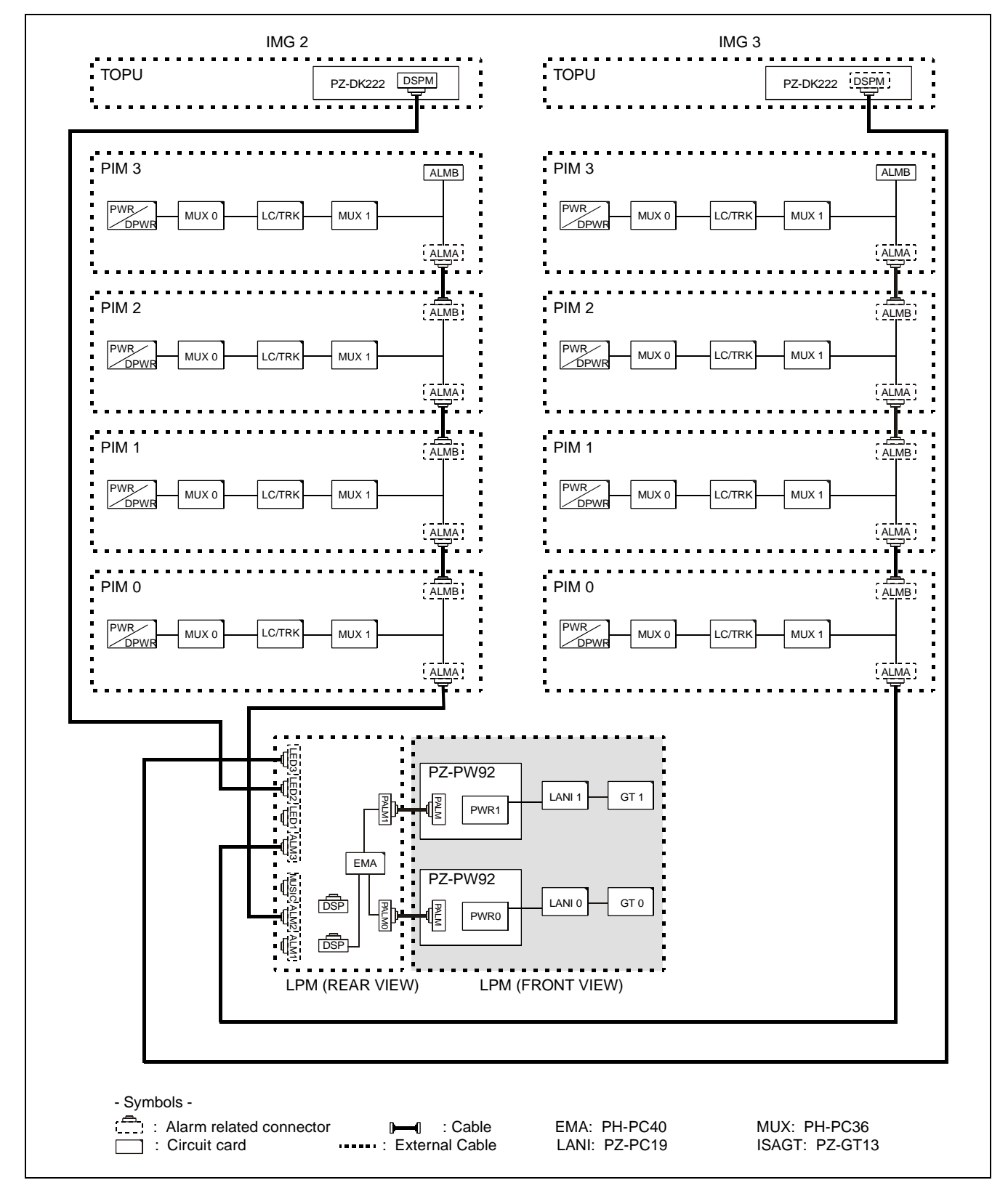

Figure 5-10 Alarm Bus Cable Connections Diagram (Continued)

#### FAULT REPAIR PROCEDURES

#### 7. ALARM INDICATION FAULT

This section explains the fault repair procedure where any of the faults shown in Table 5-9 occur.

| FAULTY SITUATION                                                                                                    | REFERENCE SECTION                               |
|----------------------------------------------------------------------------------------------------|-------------------------------------------------|
| A fault is indicated on the TOPU, but it is not indicated on the Alarm Indicating Panel (External Alarm Indicating Panel).                                                                                         | Section 7.2, Fault of Alarm<br>Indicating Panel |
| <ul> <li>A system message is indicated, but no alarm indication is made on the TOPU.</li> <li>An alarm lamp on the circuit card is lighting, but no alarm indication is made on the MAT or on the TOPU.</li> </ul> | Section 7.3, Fault That<br>Cannot Be Detected   |

#### Table 5-9 Alarm Indication Fault Situation

#### 7.1 Check Point

When repairing an alarm indication fault, check the alarm cable route shown in Figure 5-11 and Figure 5-12.

#### 7.2 Fault of Alarm Indicating Panel

## START

· Confirm lamps and power supply circuit of the Alarm Indicating Panel.

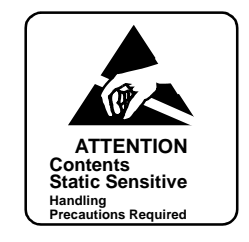

Confirm cross connections on the MDF.

Confirm that the connector of 16 PH EXALM CA is firmly plugged in the EXALM connector on the backplane of LPR.

END

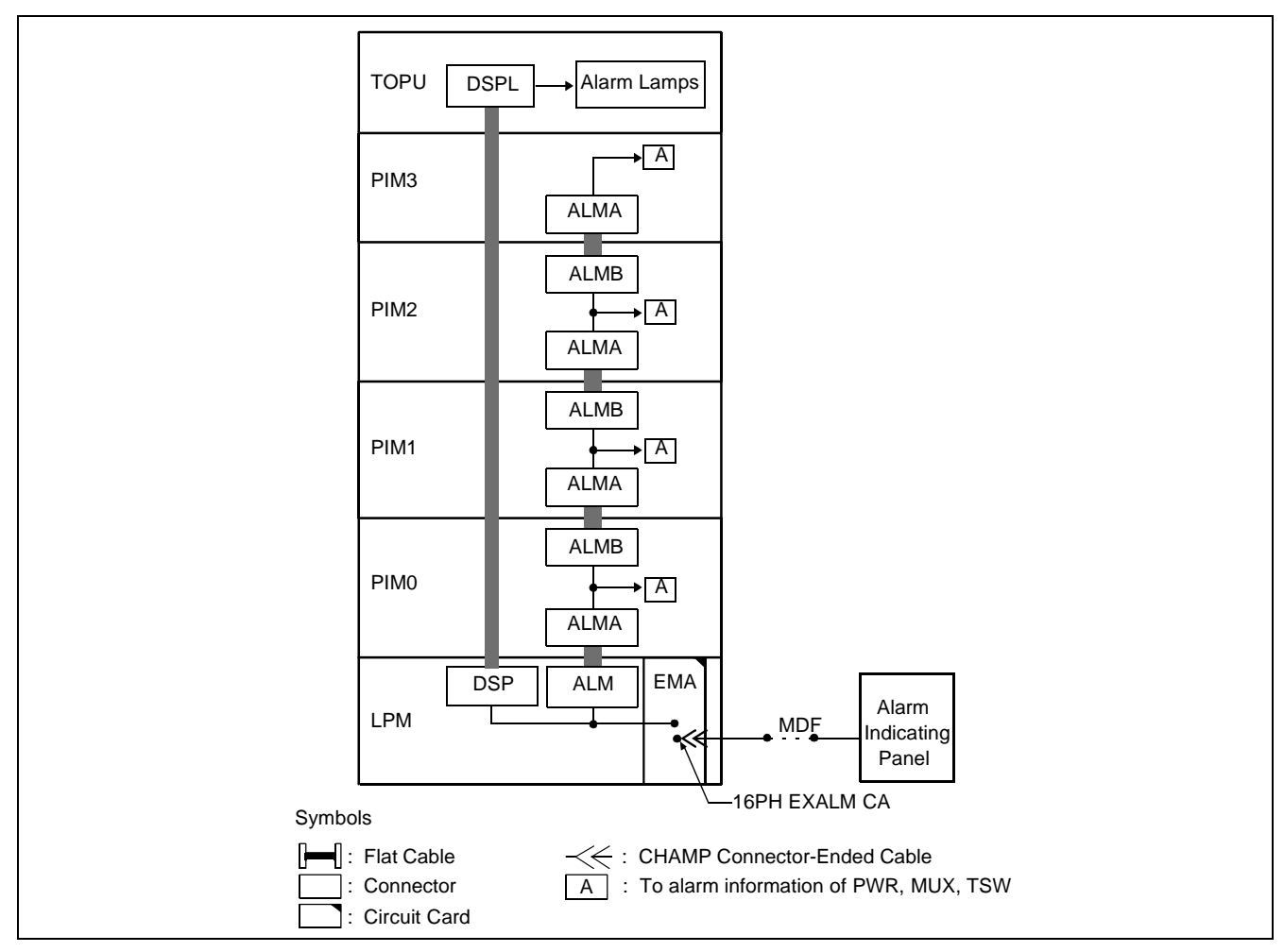

Figure 5-11 Cable Routing for Alarm Indications

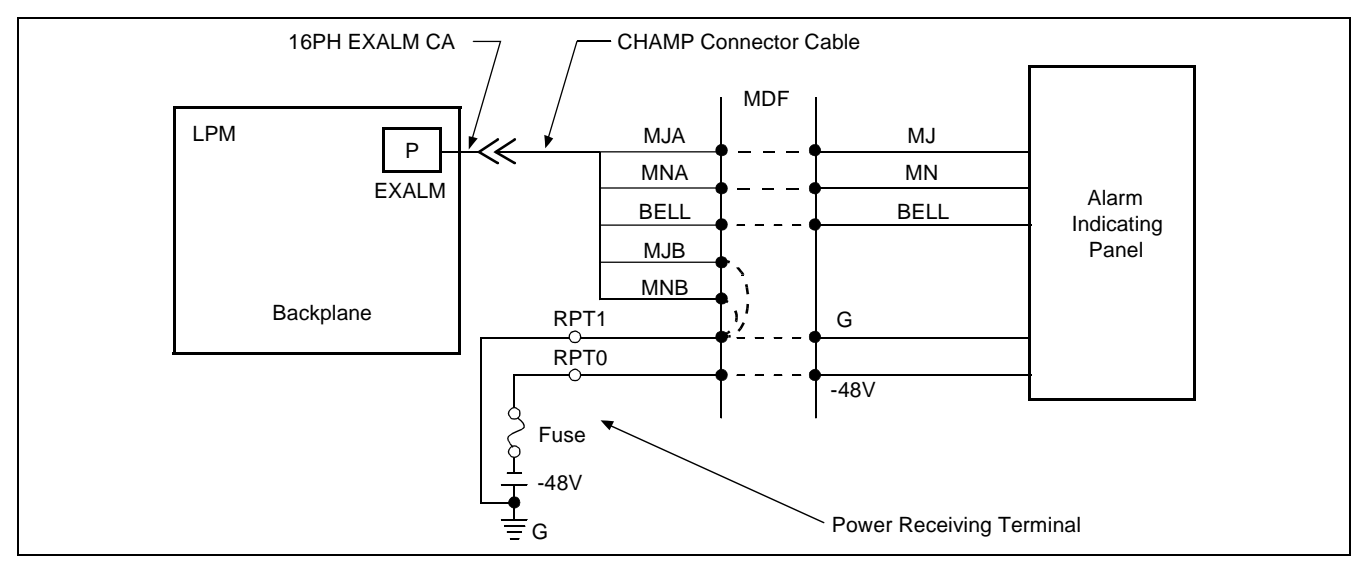

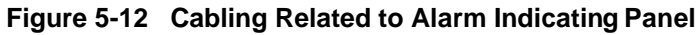

## 7.3 Fault That Cannot Be Detected

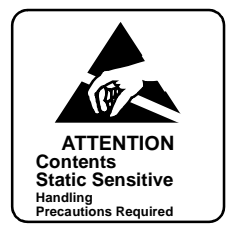

## START

| — Check the DSP flat cable (See Figure 5-10.).                                                                                                    |
|----------------------------------------------------------------------------------------------------|
| WARNING If the EMA card is removed from the system while the system is in operation under<br>the control of the CPU #1, the system will reset and stop all call processing. See<br>Section 1.3.2, EMA Card Replacement Procedure, in Chapter 4 for detailed instructions |
| — Replace the EMA circuit card with a spare.                                                                                                    |
| Set the MB switch of the EMA circuit card, and extract the circuit card from its mounting slot.                                                                                                    |
| — Make necessary switch settings on the new circuit card.                                                                                                    |
| — Set MB switch UP side and insert the circuit card into its mounting slot.                                                                                                    |
| Set the MB switch DOWN.                                                                                                    |
| Check to see if a fault is detected.                                                                                                    |
| END                                                                                                    |

### 8. POWER SUPPLY FAULT

This section explains the fault repair procedure when any of the faults shown in Table 5-10 occur.

| FAULTY SITUATION                         | REFERENCE SECTION                                    |
|------------------------------------------|------------------------------------------------------|
| Fuse Blown Fault                         | Section 8.2, Fuse Blown Fault                        |
| Circuit Breaker OFF, Fault in PWR Supply | Section 8.3, Circuit Breaker OFF Fault in PWR Supply |
| Fault of Alarm Lamps on PWR Supply       | Section 8.4, Fault of Alarm Lamps on PWR Supply      |

#### Table 5-10 PWR Supply Fault Situation

#### 8.1 Check Point

When repairing a power supply fault, consider the following items:

- (1) Before checking the system, check the rectifier, battery, and power cables.
- (2) The PWR circuit card is equipped with the circuits to supply ringing signal and howler tone. When a fault occurs that causes the bell of the telephone not to ring, or howler tone cannot be heard, etc., check the alarm lamp on the PWR circuit card.
- (3) Figure 5-13 through Figure 5-15 show the block diagrams for the power supply to each module.

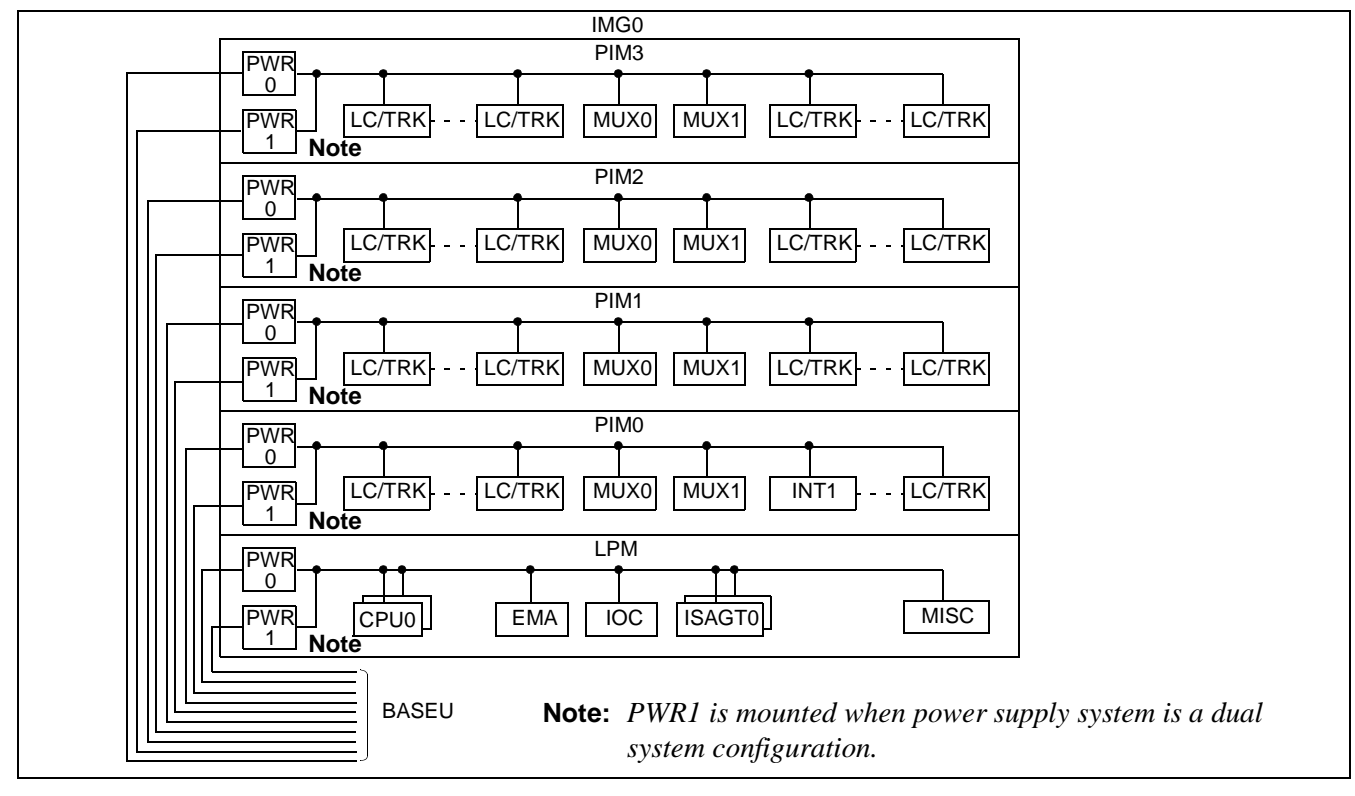

Figure 5-13 Block Diagram of Power Supply System (IMG0)

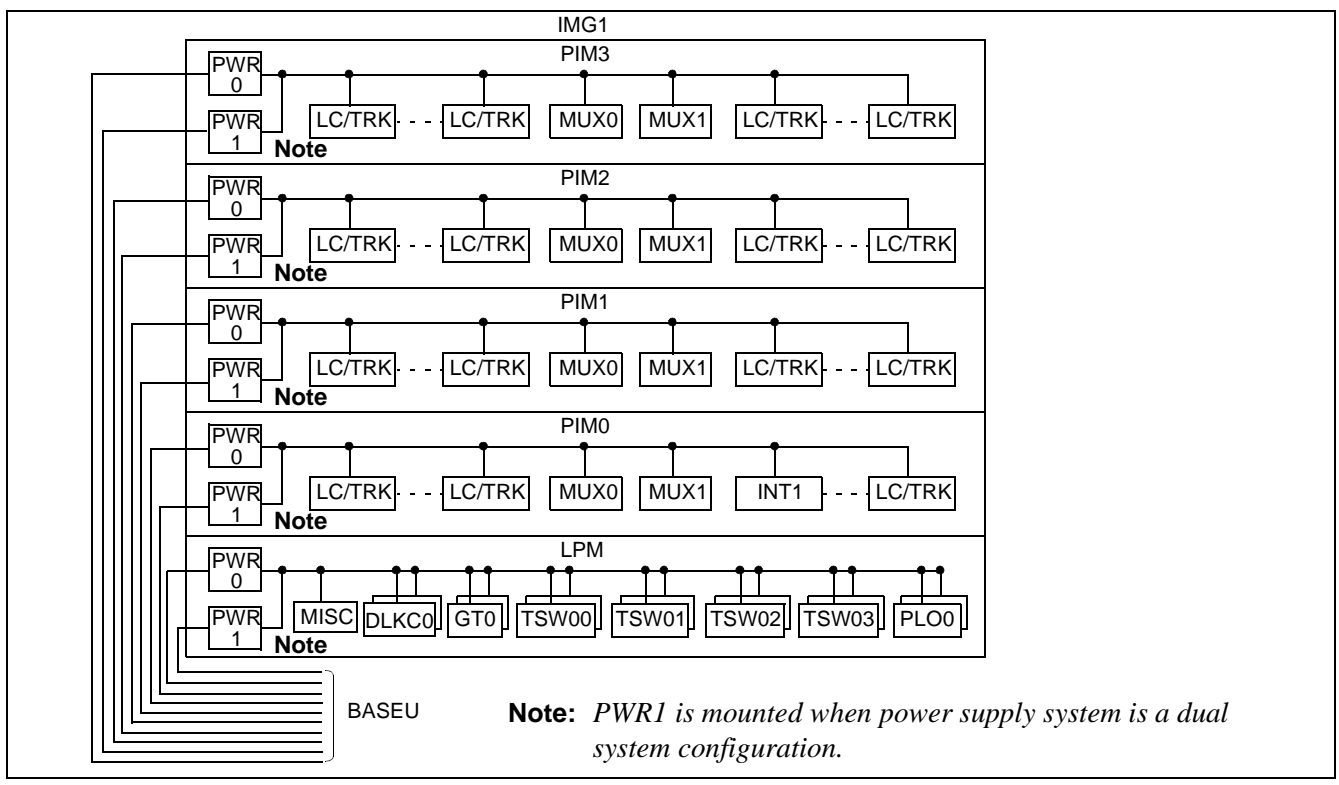

Figure 5-14 Block Diagram of Power Supply System (IMG1)

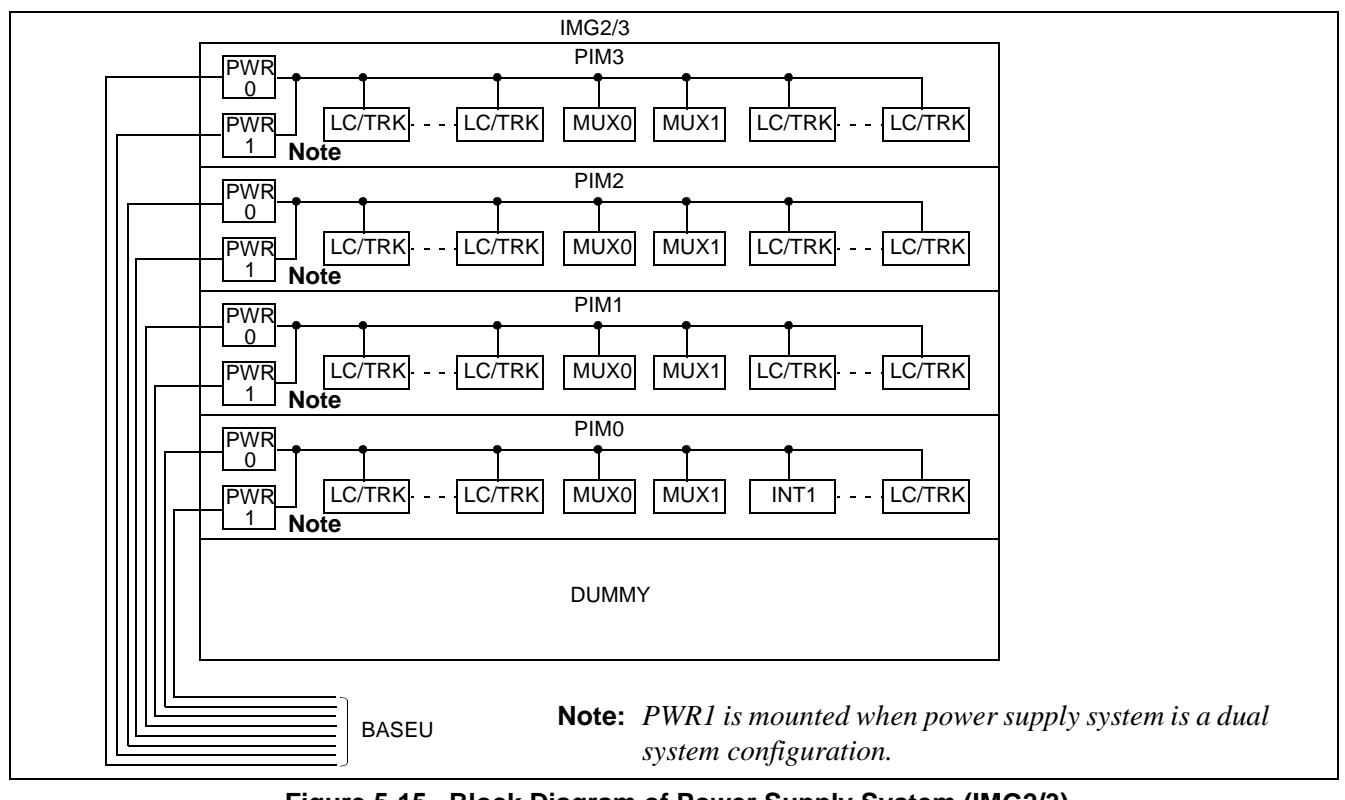

Figure 5-15 Block Diagram of Power Supply System (IMG2/3)

- PWR0 PWR1 DC-DC DC-DC CONV CONV +5V, +12V, -5V RGU RGU RGU ď CR (for LC) HOW HOW REL REL 11 HOW (for LC) -48V -48V ഹ  $\cap$ NFB NFB -48V (for LC, TRK) +80V +80V  $\overline{\mathbf{O}}$  $\sim$ rel rel +80V +80V Note +80V -48V -48V **Note:** +80V is for message waiting lamp.
- (4) Figure 5-16 shows the power supply system for PIM.

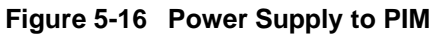

(5) Figure 5-17 shows the power supply system for LPM.

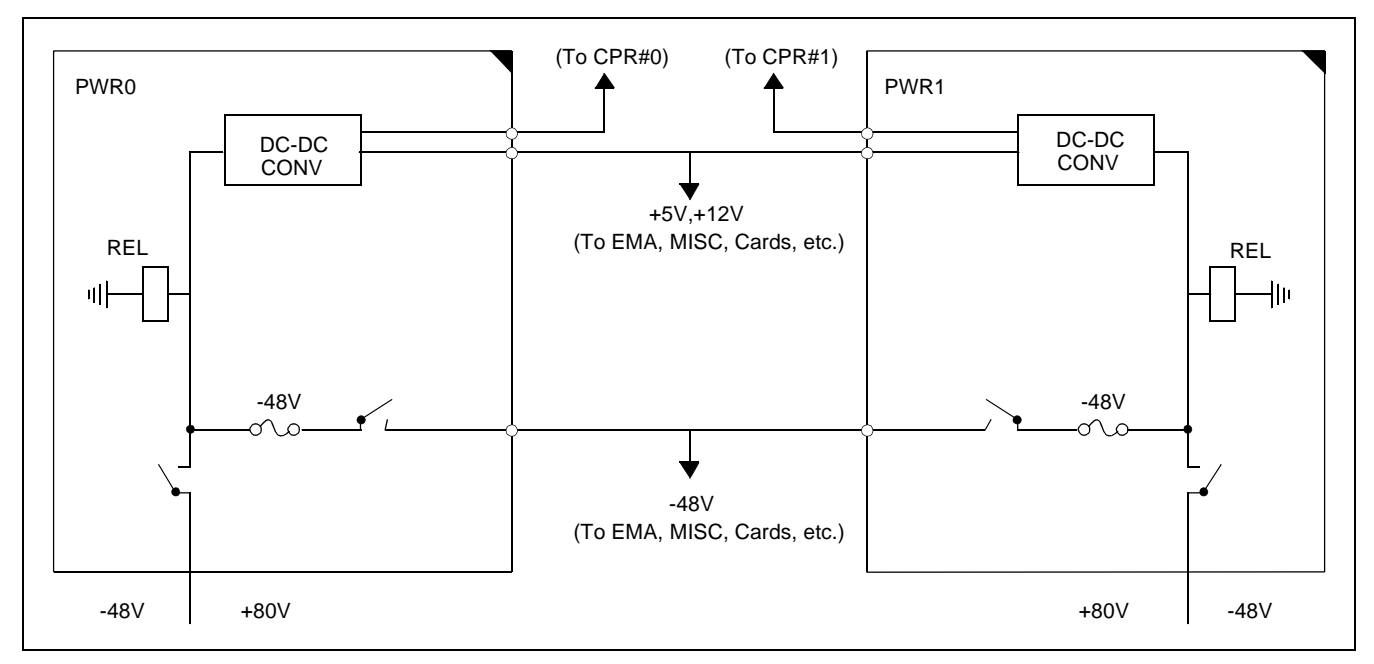

Figure 5-17 Power Supply to LPM
(6) Figure 5-18 shows the power supply system for TSWM.

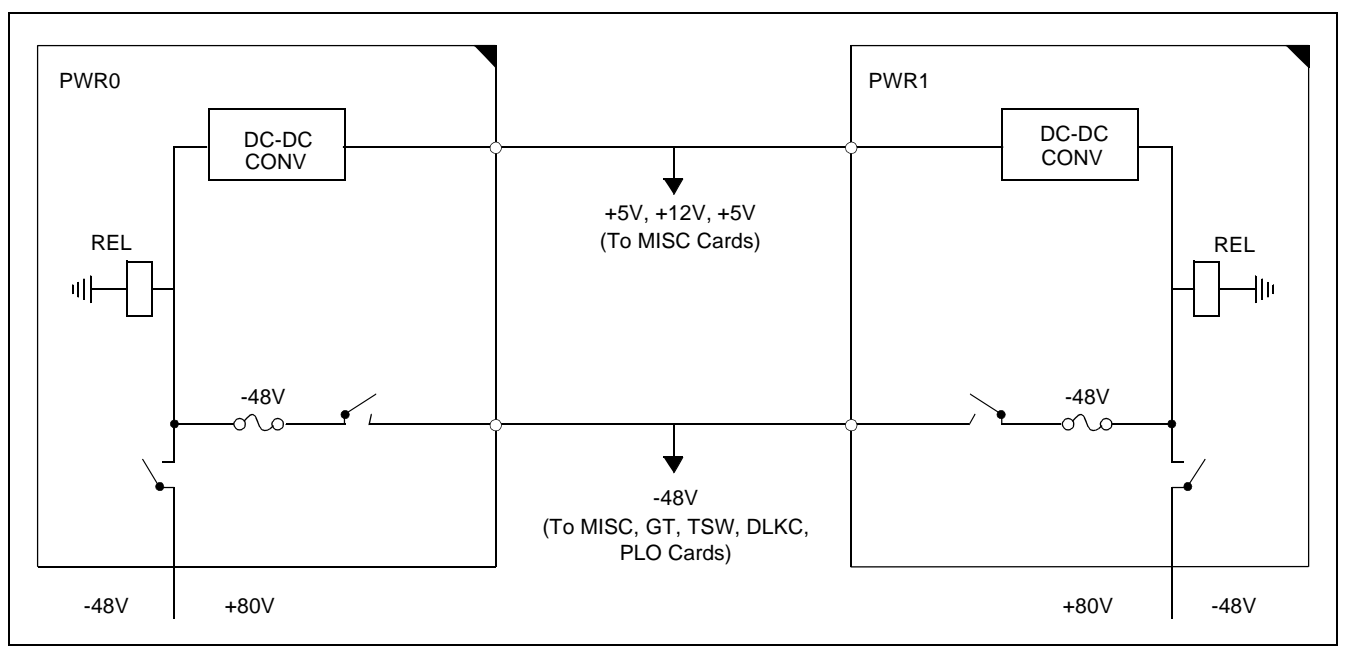

Figure 5-18 Power Supply to TSWM

# 8.2 Fuse Blown Fault

| <u>ST</u> | <u>ART</u> |                                                                              |          |                                                                                                   |
|-----------|------------|------------------------------------------------------------------------------|----------|---------------------------------------------------------------------------------------------------|
|           |            | Check the backplane of the PIM.                                              |          | Make a visual check on the backplane for pin contacting, melting or burn, etc.                    |
|           |            | Extract all the circuit cards from the PIM,                                  |          | Set the MB switch of the PWR supply UP.                                                           |
|           |            | and insert them back into their slots individually to see if the fuse blows. |          | Set the circuit breaker of the PWR supply DOWN.                                                   |
|           |            |                                                                              |          | Extract all the circuit cards from their mounting slots, except PWR supply.                       |
|           |            |                                                                              |          | Replace the fuse with spare.                                                                      |
|           |            |                                                                              |          | Set the circuit breaker of the PWR supply UP side.                                                |
|           |            |                                                                              | $\vdash$ | Set the MB switch of the PWR supply DOWN.                                                         |
|           |            |                                                                              |          | Insert the circuit cards into their mounting slots individually, with their MB switch to UP side. |
|           |            |                                                                              |          | Check to see if the fuse blows when the MB switch has been set to DOWN.                           |
|           |            |                                                                              |          |                                                                                                   |
|           |            |                                                                              |          |                                                                                                   |

END

### FAULT REPAIR PROCEDURES

# 8.3 Circuit Breaker OFF Fault in PWR Supply

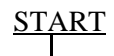

|  | Check the backplane of the PIM.                                                          |   | Make a visual check on the backplane for pin contacting, melting or burning, etc.                                  |
|--|------------------------------------------------------------------------------------------|---|----------------------------------------------------------------------------------------------------|
|  | Extract all the circuit cards from the PIM, ——<br>and make a visual check of the circuit | Г | Set MB switch of the PWR supply UP.<br>Set the circuit breaker of the PWR supply<br>DOWN.                          |
|  | cards.                                                                                   |   |                                                                                                    |
|  |                                                                                          |   | Extract all circuit cards out of their mounting slots.                                                             |
|  |                                                                                          |   | Make a visual check of the extracted circuit cards. Check ICs, resistors, and capacitors to see if any are burned. |
|  |                                                                                          |   |                                                                                                    |

<u>END</u>

# 8.4 Fault of Alarm Lamps on PWR Supply

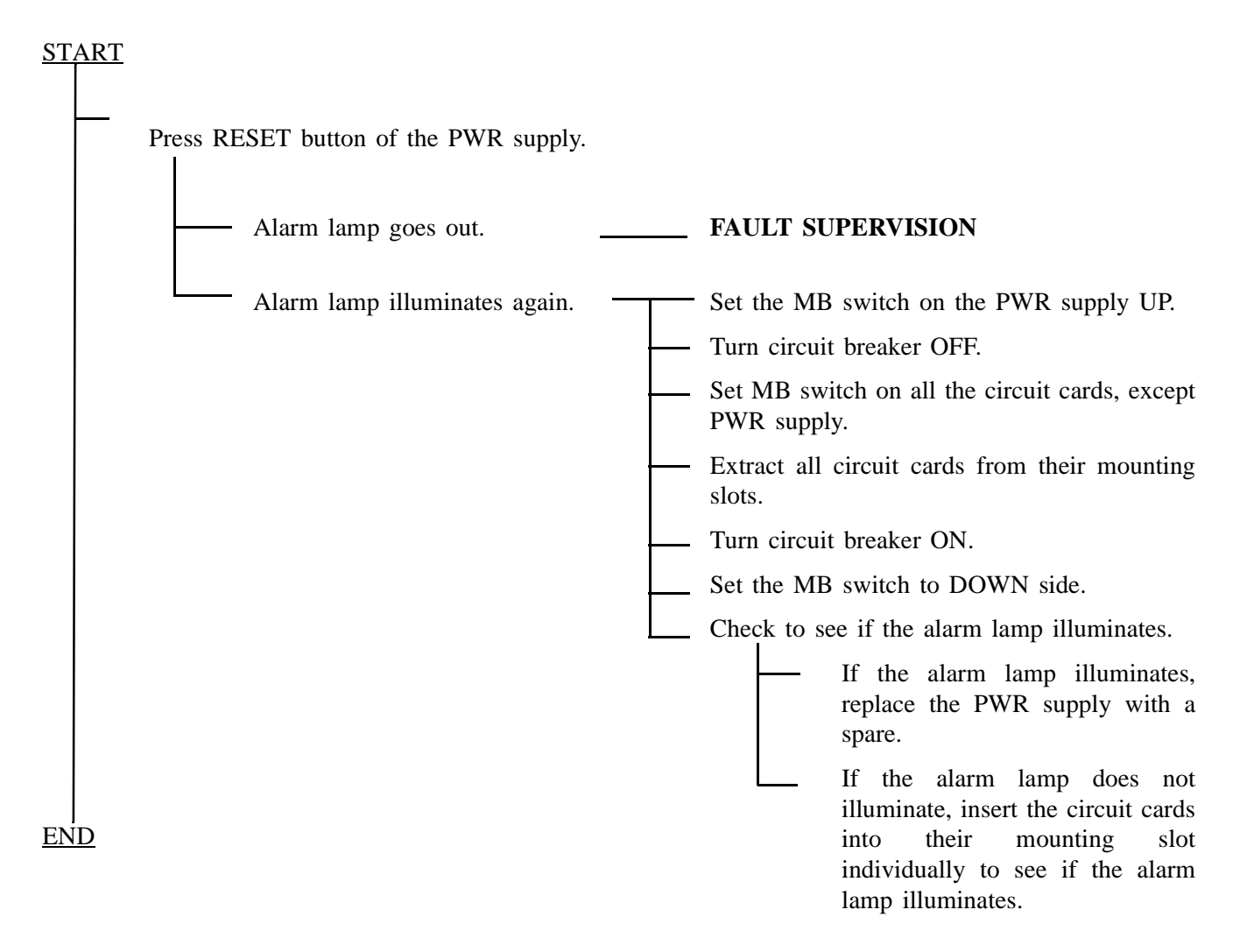

Note: Insert each PWR supply with its MB switch to UP side, and then set it back to DOWN side.

#### FAULT REPAIR PROCEDURES

### 9. FAN UNIT FAULT

This section explains the fault repair procedure where a fan in the Fan Unit (FANU) does not operate.

#### 9.1 Check Point

- (1) When repairing a FANU fault, exercise care about the following conditions. The fans (a total of 3) are activated by operating the PWR SW key located on the PZ-M369. The conditions for starting the fan are as follows:
  - With PWR SW key for the fan set to ON position: Always operating
  - With PWR SW key for the fan set to AUTO position:

Starts operating if the in-frame temperature is higher than  $40^{\circ}$ C ( $104^{\circ}$ F); stops operating at temperatures lower than  $32^{\circ}$ C ( $90^{\circ}$ F). See Figure 5-19.

(2) When replacing the FANU with a spare, refer to Section 4., Fan Unit Replacement, in Chapter 4.

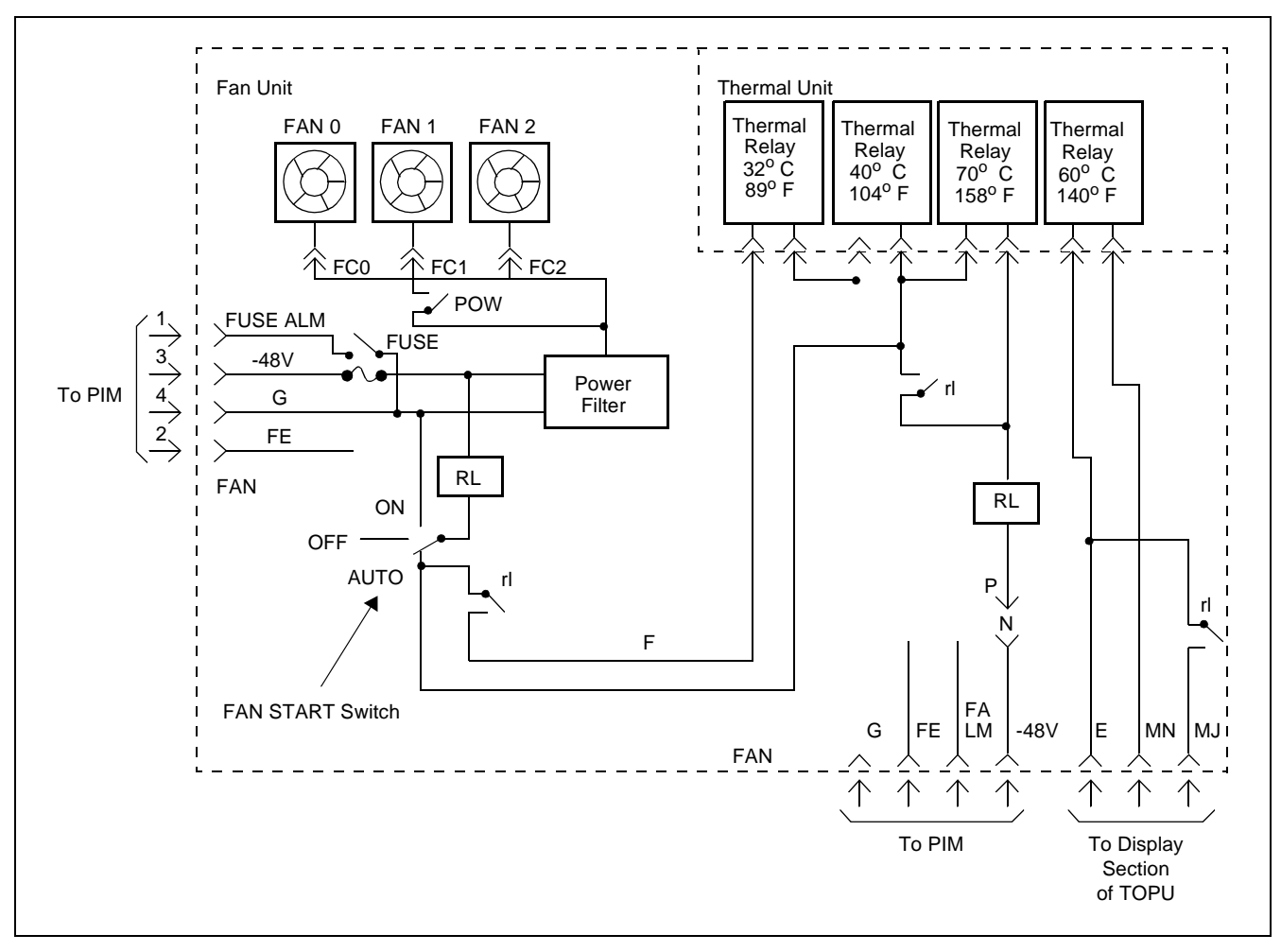

Figure 5-19 Circuit Diagram of Fan Unit and Thermal Unit

NDA-24300

# 9.2 Fan Unit Fault

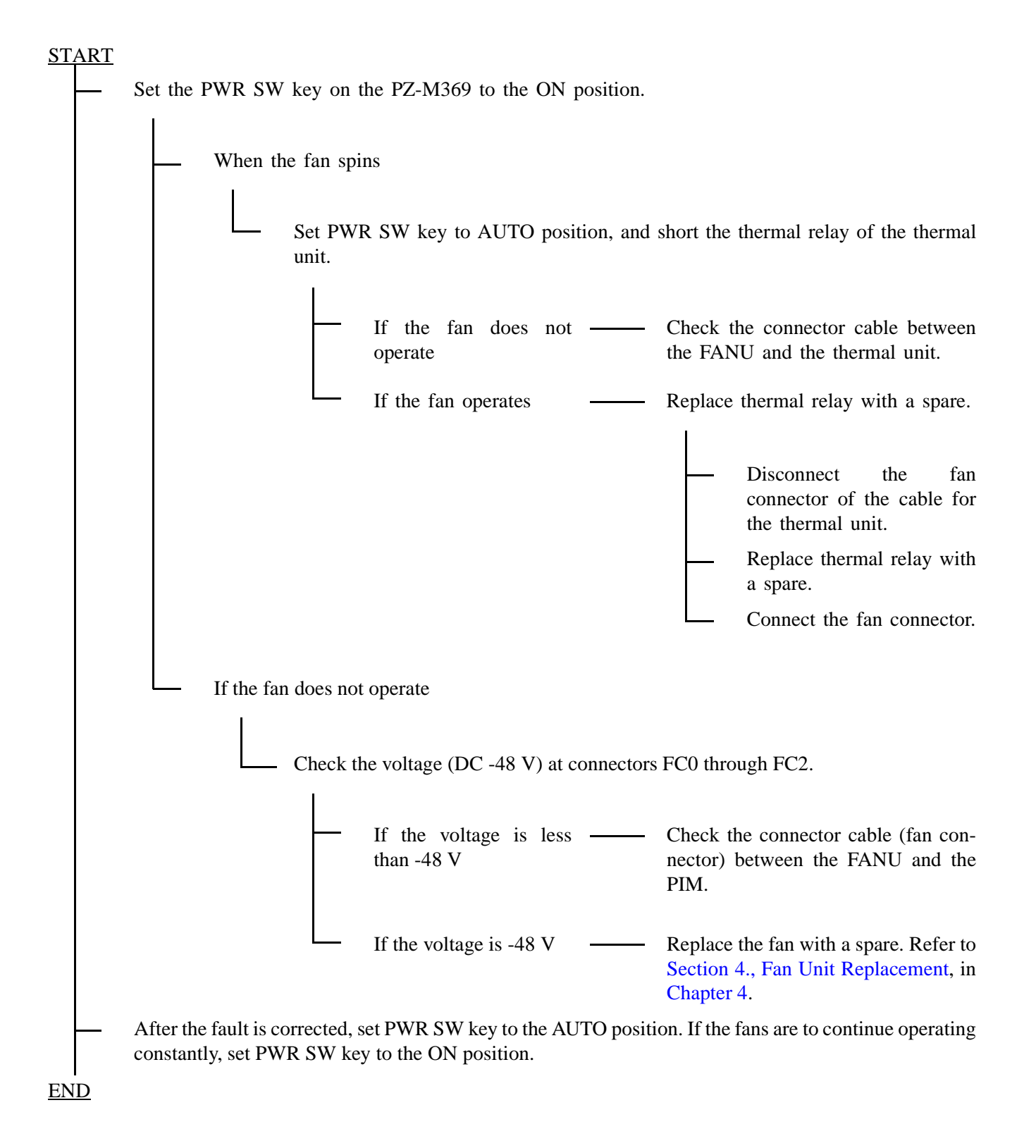

#### FAULT REPAIR PROCEDURES

### **10. TONE FAULT**

This section explains the fault repair procedure when any of the various tones cannot be heard in the whole system.

#### 10.1 Check Point

When repairing a tone fault, consider that the tone generator circuit is equipped in the TSW circuit card and supplies tone.

Figure 5-20 shows an example of the related trunking for dial tone connection.

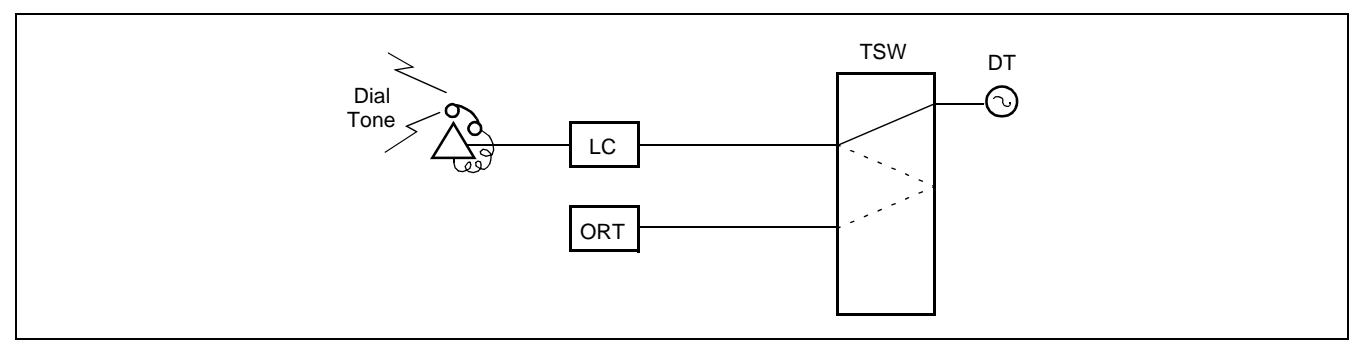

Figure 5-20 DialTone Connection

# 10.2 Tone Fault

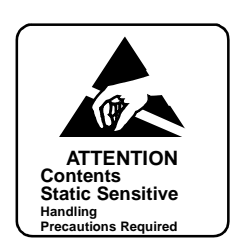

# <u>START</u>

| Rep<br>and | _ Replace the TSW circuit card with a spare and check.                                                                                                    |                                                                                                    |  |  |  |  |
|------------|----------------------------------------------------------------------------------------------------|----------------------------------------------------------------------------------------------------|--|--|--|--|
| — Whe      | en only Hold Tone is faulty                                                                                                    |                                                                                                    |  |  |  |  |
|            | If External Hold Tone source is in –<br>use                                                                                                    | Check the external equipment which sends out hold tone.                                                               |  |  |  |  |
|            |                                                                                                    | Check cross connections on the MDF. Figure 5-<br>21 shows a block diagram of external hold tone<br>supply (optional). |  |  |  |  |
|            | Replace the EMA/PLO circuit –<br>card with a spare.<br><b>Note:</b> When system is 1-IMG<br>configuration, replace<br>EMA card. Otherwise,<br>replace PLO card. | Set the MB switch of the EMA/PLO circuit card to UP side and extract the circuit card from its mounting slot.         |  |  |  |  |
| W/         | ARNING If the EMA card is removed<br>from the system while the<br>system is in operation under                                                                  | — Make necessary switch settings on the new circuit card, referring to the card extracted.                            |  |  |  |  |
|            | the control of the CPU #1, the<br>system will reset and stop all<br>call processing. Refer to                                                                   | — Set the MB switch of the new circuit card UP and insert the circuit card into its mounting slot.                    |  |  |  |  |
|            | Section 1.3.2, EMA Card<br>Replacement Procedure, in<br>Chapter 4, for detailed                                                                                 | — Set the MB switch DOWN.                                                                                             |  |  |  |  |
| <br>ND     | instructions.                                                                                                    | └── Initialize the system and confirm the tone.                                                                       |  |  |  |  |

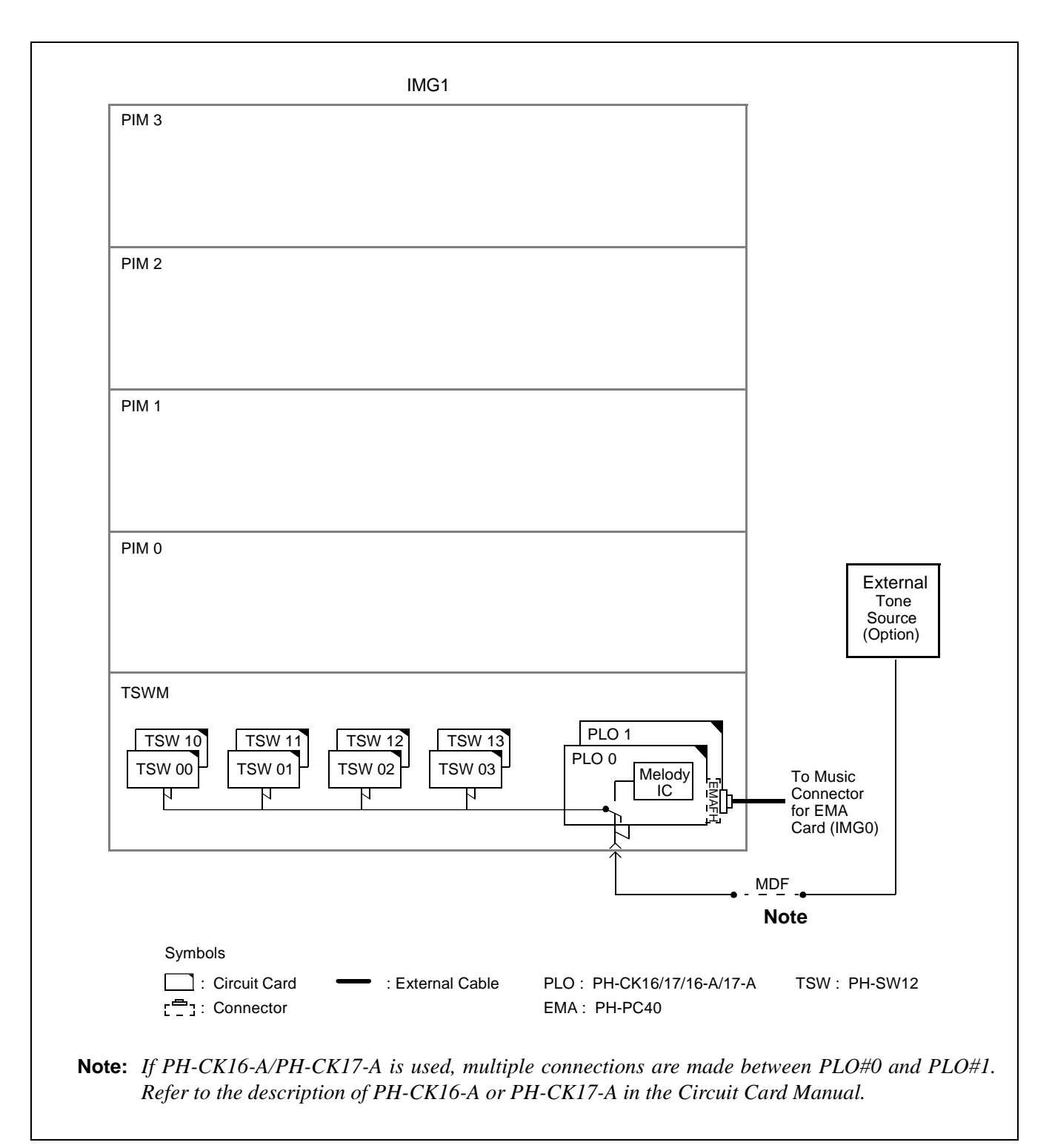

Figure 5-21 External Hold Tone Supply Block Diagram

### 11. SYSTEM DOWN FAULT

This section explains the fault repair procedure when both the CPU and TSW systems are faulty. Figure 5-22 shows the sequence of repair for system down fault.

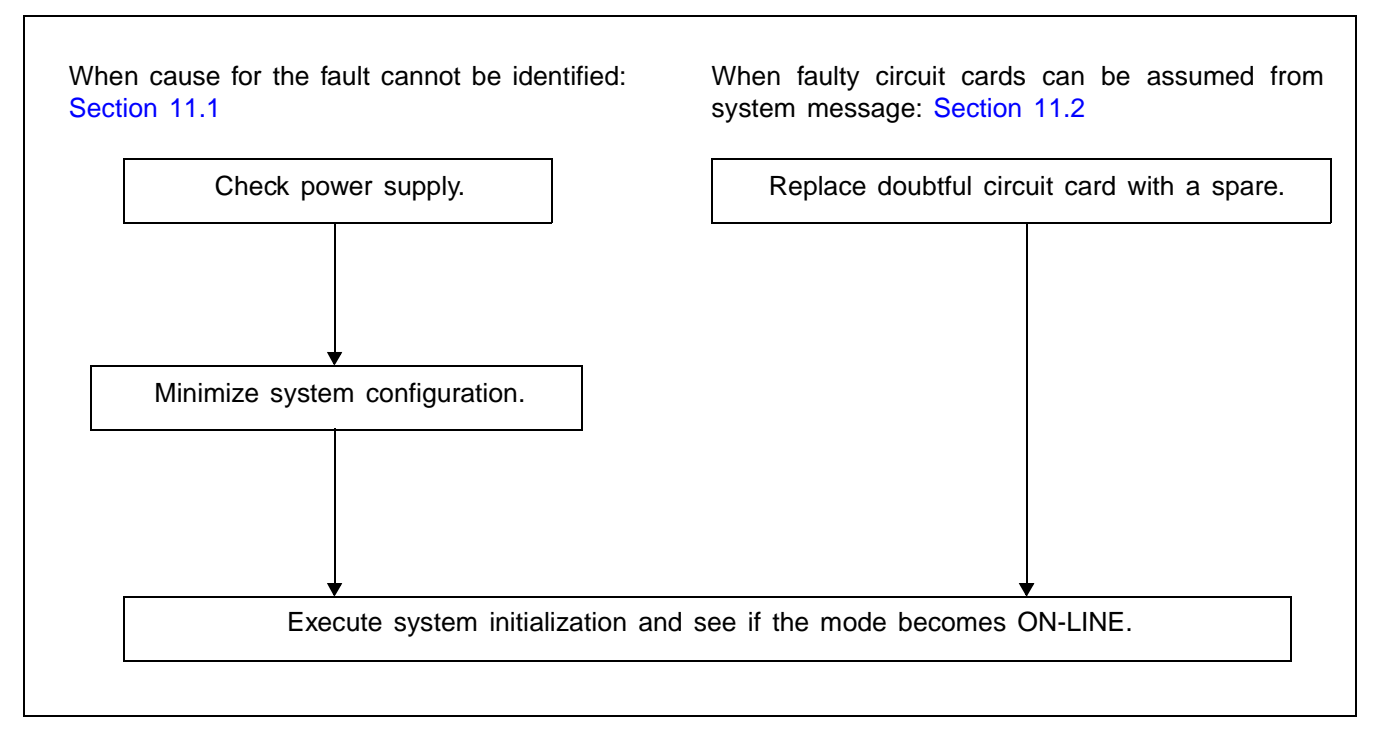

Figure 5-22 System Down Fault Repair Sequence

### FAULT REPAIR PROCEDURES

# 11.1 When Cause for Fault Cannot Be Identified

# START

| $\vdash$ | Check power supply circuits.                                                                                 | Check voltage (DC: $-48V$ , $\pm 5V$ ) at LOAD side of the rectifier.                  |
|----------|----------------------------------------------------------------------------------------------------|----------------------------------------------------------------------------------------|
|          |                                                                                                    | Confirm that NFB (circuit breaker) on all PWR supplies is at ON position (UP side).    |
|          |                                                                                                    | Check to see if there is any PWR supply to which the alarm lamp illuminates.           |
| -        | System Initialization by loading office data<br>and program data from the hard disk (Refer<br>to Chapter 6.) |                                                                                        |
|          | Service connections such as<br>station-to-station connection<br>cannot be set up.                            | See "Check by Minimizing the System Configuration" on the next page.                   |
| A        | Service connections such as station-to-station connection can be set up.                                     | ——— Data in the memory is temporarily destroyed.<br>Observe the situation for a while. |

# (1) Check by minimizing the system configuration

| Mount only the basic circuit cards in CPU –<br>No. 0 system and initialize. | Remove all circuit cards from CPU No. 0<br>system except the basic circuit cards.                                                             |
|-----------------------------------------------------------------------------|----------------------------------------------------------------------------------------------------|
|                                                                             | Circuit cards to be mounted are as follows:<br>CPU, EMA, TSW, MUX<br>(EMA: PH-PC40, TSW: PH-SW12, MUX:<br>PH-PC36)                            |
|                                                                             | — On the CPU Display Panel (DSP), set its SENSE switch to "1."                                                                                |
|                                                                             | Press Reset (RST) button on the DSP.                                                                                                    |
|                                                                             | CPU OPE lamp should be illuminated on the DSP.                                                                                                |
| —— Initialization cannot be made.                                           | Check by replacing the basic circuit cards indi-<br>vidually.                                                                                 |
|                                                                             | — Set MB switch of the circuit card UP and extract the circuit card from its mounting slot.                                                   |
|                                                                             | — Make necessary switch settings on the new circuit card.                                                                                     |
|                                                                             | - Set MB switch of the new circuit card UP and insert the circuit card into its mounting slot.                                                |
|                                                                             | Set MB switch DOWN.                                                                                                    |
|                                                                             | — On the DSP (CPU), set SENSE switch to "1."                                                                                                  |
|                                                                             | — Press RST button on the DSP.                                                                                                    |
|                                                                             | — CPU OPE lamp should illuminate on the DSP.                                                                                                  |
| END                                                                         | If CPU OPE lamp of the DSP does not illuminate, replace next circuit card and check it. (Repeat the above steps for all basic circuit cards.) |

# 11.2 When Faulty Circuit Cards Can Be Assumed From System Message

Faulty Situation:

When the system is down with message  $[0-C] \sim [0-J]$  indicated, faulty circuit cards can be assumed from the message detail data. Replace circuit cards with spares.

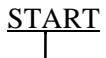

|     | Replace faulty circuit card with a spare                                              | Τ        | Set MB switch UP and extract the circuit card from its mounting slot.                 |
|-----|---------------------------------------------------------------------------------------|----------|---------------------------------------------------------------------------------------|
|     |                                                                                       | $\vdash$ | Make necessary switch settings on the new circuit card.                               |
|     |                                                                                       | -        | Set the MB switch UP and insert the circuit card into its mounting slot.              |
|     |                                                                                       |          | Set the MB switch DOWN.                                                               |
|     |                                                                                       | L        | Initialize the system by loading the office data and program data from the hard disk. |
|     |                                                                                       |          |                                                                                       |
| -   | Confirm that service connections such as station-to-station connection can be set up. |          |                                                                                       |
| END |                                                                                       |          |                                                                                       |

# 12. COMMON CHANNEL INTEROFFICE SIGNALING (CCIS) LINE FAULT

This section explains the fault repair procedure when any of the faults shown in Table 5-11 occur to a specific CCIS line.

| FAULTY SITUATION                                                                                                    | REFERENCE SECTION                                         |
|----------------------------------------------------------------------------------------------------|-----------------------------------------------------------|
| A specific CCH/CCT card is faulty.                                                                                      | Section 12.3, Specific CCH/CCT Card Is Faulty             |
| When the signal transmission line is a digital line, transmitting/<br>receiving of control signals cannot be performed. | Section 12.4, Fault of CCH, DTI and Related Flat<br>Cable |

#### Table 5-11 CCIS Line Fault Situation

### 12.1 Check Point

When repairing a CCIS Line fault, consider the following items:

- (1) Check alarm lamps on the CCH or CCT circuit card.
- (2) Refer to Figure 5-23, and check the cable connection.

### 12.2 CCIS Line Control

The CCH/CCT circuit card controls the signal link (digital) of the interoffice common channel signaling system and transmitting/receiving call processing information. The signal link controls permit normal transmission and reception of call processing information.

A break in signal links is detected, then restored to establish signal links. The call processing information is converted into No. 7 signal format for channel 1 (any channel) of the DTI before being transmitted to a distant office. Figure 5-23 shows the CCIS line control route.

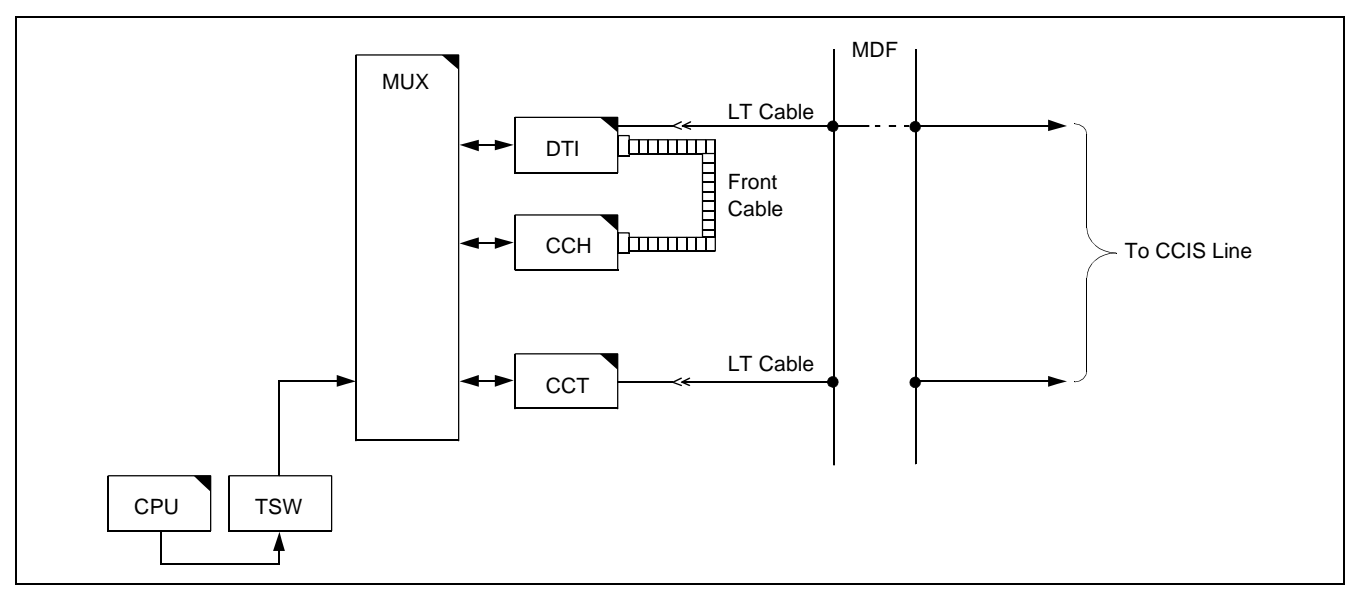

Figure 5-23 Controlling CCIS Line

NDA-24300

### FAULT REPAIR PROCEDURES

# 12.3 Specific CCH/CCT Card Is Faulty

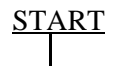

| — Check by replacing CCH/CCT card with – | T | On CCH/CCT card, set the MBR switch UP.                                                     |
|------------------------------------------|---|---------------------------------------------------------------------------------------------|
| a spare.                                 | ╞ | On CCH/CCT card, set MBR switch UP and extract the card from its mounting slot.             |
|                                          |   | Make switch settings on a new CCH/CCT card.                                                 |
|                                          |   | On new CCH/CCT card, set MBR and MB switches UP and insert the card into its mounting slot. |
|                                          |   | On new CCH/CCT card, set MB switch DOWN.                                                    |
|                                          |   | On new CCH/CCT card, set MBR switch DOWN.                                                   |
|                                          |   | Check whether the fault is still indicated.                                                 |
|                                          |   |                                                                                             |

<u>END</u>

# 12.4 Fault of CCH, DTI and Related Flat Cable

| <u>START</u> |                                                       |           |                                                                                                    |
|--------------|-------------------------------------------------------|-----------|----------------------------------------------------------------------------------------------------|
|              | Check connectors and flat cables between DTI and CCH. | Τ         | On DTI cards, set MB switch UP. On CCH card, set MBR switch UP.                                                                                         |
|              | — Check the connector.                                |           | Check whether the connector is correctly con-<br>nected or not. If the connection is found im-<br>proper, plug and unplug the connector a few<br>times. |
|              |                                                       | -         | On DTI cards, set MB switch DOWN. On CCH card, set MBR switch DOWN.                                                                                     |
|              |                                                       |           | Check whether the fault is still indicated.                                                                                                    |
|              | Check the flat cable.                                 | $\square$ | On DTI cards, set MB switch UP. On CCH card, set MBR switch UP.                                                                                         |
|              |                                                       |           | Test the continuity of the flat cable. If found to be abnormal, replace the flat cable with a spare.                                                    |
|              |                                                       |           | On DTI cards, set MB switch DOWN. On CCH card, set MBR switch DOWN.                                                                                     |
|              |                                                       |           | Check whether the fault is still indicated.                                                                                                    |
|              | Check by replacing the DTI card with spare.           | Τ         | On DTI card, set MB switch UP and extract the card from the mounting slot.                                                                              |
|              |                                                       | -         | On a new DTI card, make the switch setting.                                                                                                    |
|              |                                                       |           | On new DTI card, set MB switch UP and insert the card into the mounting slot.                                                                           |
|              |                                                       | $\vdash$  | On new DTI card, set MB switch DOWN.                                                                                                    |
| END          |                                                       |           | Check whether the fault is still indicated.                                                                                                    |

#### FAULT REPAIR PROCEDURES

# 13. INTEGRATED SERVICE DIGITAL NETWORK (ISDN) LINE FAULT

This section explains the fault repair procedure when any of the faults shown in Table 5-12 occur to a specific ISDN.

| FAULTY SITUATION                                                                                                    | REFERENCE SECTION                                          |
|----------------------------------------------------------------------------------------------------|------------------------------------------------------------|
| A specific CCH/CCT card is faulty.                                                                                      | Section 13.3, Specific DCH/PRT Card Is Faulty              |
| When the signal transmission line is a digital line, transmitting/<br>receiving of control signals cannot be performed. | Section 13.4, Fault of DCH, DTI, and Related Flat<br>Cable |

#### Table 5-12 ISDN Line Fault Situation

#### 13.1 Check Point

When repairing an ISDN Line fault, consider the following items:

- (1) Check alarm lamps on the DCH or PRT circuit card.
- (2) Refer to Figure 5-24, and check the cable connection.

#### 13.2 ISDN Line Control

The DCH/PRT circuit card controls the signal link (digital) of the ISDN line and transmits/receives call processing information.

The signal link controls permit normal transmission and reception of call processing information. Figure 5-24 shows the ISDN line control route.

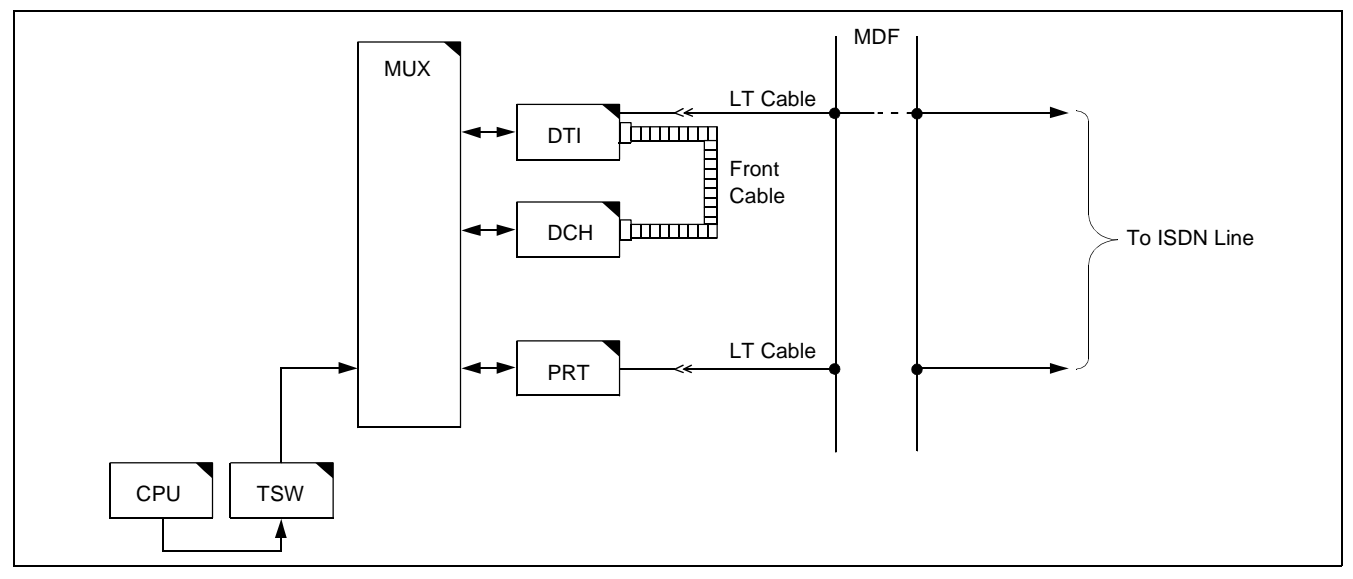

Figure 5-24 Controlling ISDN Line

NDA-24300

# 13.3 Specific DCH/PRT Card Is Faulty

| START |                                            |                                                                                               |
|-------|--------------------------------------------|-----------------------------------------------------------------------------------------------|
|       | Check by replacing the DCH/PRT card with — | On DCH/PRT card, set MBR switch UP.                                                           |
|       | a spare.                                   | — On DCH/PRT card, set MB switch UP and extract the card from its mounting slot.              |
|       |                                            | — Make switch setting on a new DCH/PRT card.                                                  |
|       |                                            | — On new DCH/PRT card, set MBR and MB switches UP and insert the card into its mounting slot. |
|       |                                            | — On new DCH/PRT card, set MB switch DOWN.                                                    |
|       |                                            | — On new DCH/PRT card, set MBR switch DOWN.                                                   |
| END   |                                            | Check whether the fault is still indicated.                                                   |

# 13.4 Fault of DCH, DTI, and Related Flat Cable

| ST. | ART |                   |                             |         |      |        |          |                                                                                                    |
|-----|-----|-------------------|-----------------------------|---------|------|--------|----------|----------------------------------------------------------------------------------------------------|
|     |     | Check<br>between  | the connectors DTI and DCH. | and fla | at c | ables  |          |                                                                                                    |
|     |     | -                 | Check the conne             | ector.  |      | -      |          | On DTI cards, set MB switch UP. On DCH card, set MBR switch UP.                                                                           |
|     |     |                   |                             |         |      |        |          | Check whether the connector is correctly<br>connected. If the connection is found improper,<br>plug and unplug the connector a few times. |
|     |     |                   |                             |         |      |        | -        | On DTI cards, set MB switch DOWN. On DCH card, set MBR switch DOWN.                                                                       |
|     |     |                   |                             |         |      |        |          | Check whether the fault is still indicated.                                                                                               |
|     |     |                   | Check the flat c            | able.   |      | -      |          | On DTI cards, set MB switch UP. On DCH card, set MBR switch UP.                                                                           |
|     |     |                   |                             |         |      |        | $\vdash$ | Test the continuity of the flat cable. If abnormal, replace the flat cable with spare.                                                    |
|     |     |                   |                             |         |      |        | $\vdash$ | On DTI cards, set MB switch DOWN. On DCH card, set MBR switch DOWN.                                                                       |
|     |     |                   |                             |         |      |        |          | Check whether the fault is still indicated.                                                                                               |
|     |     | Check l<br>spare. | by replacing the            | DTI cai | d w  | ith a- | Τ        | On DTI card, set MB switch UP and extract the card from the mounting slot.                                                                |
|     |     |                   |                             |         |      |        | -        | On a new DTI card, make switch setting.                                                                                                   |
|     |     |                   |                             |         |      |        |          | On new DTI card, set MB switch UP and insert the card into the mounting slot.                                                             |
|     |     |                   |                             |         |      |        | -        | On new DTI card, set MB switch DOWN.                                                                                                    |
|     |     |                   |                             |         |      |        |          | Check whether the fault is still indicated.                                                                                               |

<u>END</u>

# 14. HARD TIME CLOCK FAULT

This section explains the procedure for repairing a hard time clock failure which occurs within the EMA card.

| <u>START</u> |                                                                                                    |                                                                                                    |
|--------------|----------------------------------------------------------------------------------------------------|----------------------------------------------------------------------------------------------------|
| END          | Replace the EMA card.<br>WARNING<br>If the EMA card is removed from the<br>system while the system is in operation<br>under the control of the CPU #1, the<br>system will reset and stop all call<br>processing. See Section 1.3.2, EMA<br>Card Replacement Procedure, in<br>Chapter 4, for detailed instructions | <ul> <li>Replace the EMA card referring to Section<br/>1.3.2, EMA Card Replacement Procedure,<br/>in Chapter 4.</li> </ul> |
|              |                                                                                                    |                                                                                                    |

This page is for your notes.

# CHAPTER 6 SYSTEM OPERATIONS

To maintain the system in a normal state, maintenance technicians need to monitor the servicing status of the system. Figure 6-1 shows the flow of the system status monitor.

When trouble occurs in any part of the system or to any phase of system operations, maintenance technicians are alerted by an alarm indication or by a report from a station user or an operator. When the system becomes overloaded, maintenance technicians can execute Line Load Control.

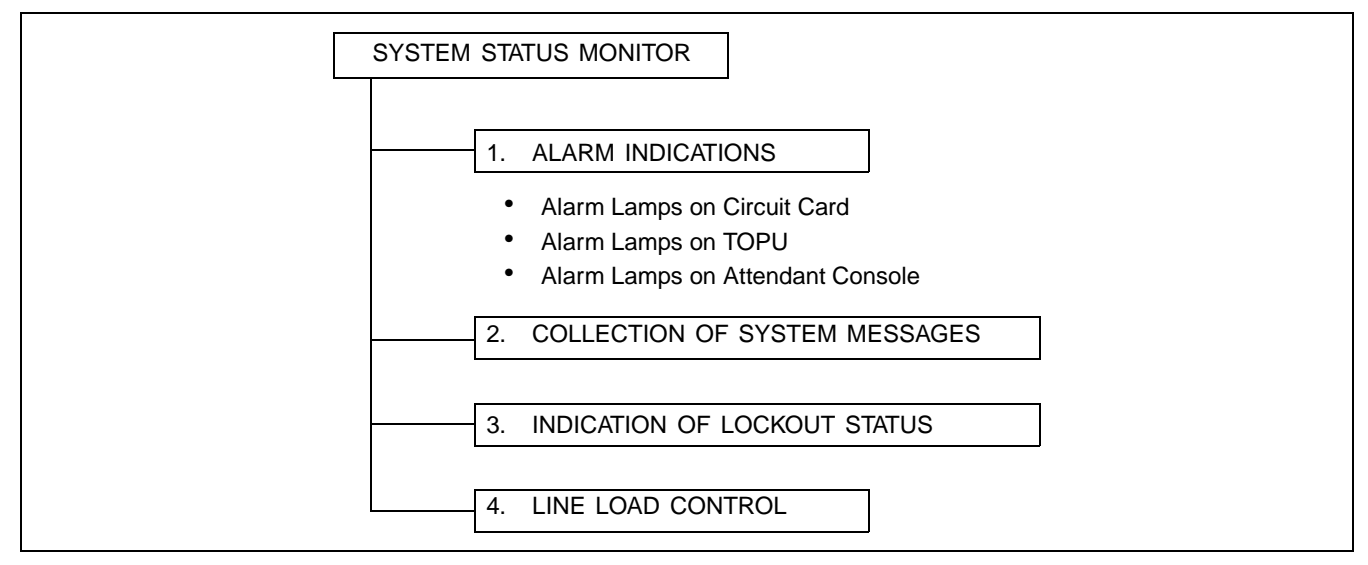

Figure 6-1 System Status Monitor

# 1. ALARM INDICATIONS

When trouble occurs in the system, the system activates an appropriate remedial action (system changeover, make-busy shift of the circuit card, restart processing, etc.) by executing the automatic diagnostic function. Results of the action taken and the faulty situation are displayed.

# 1.1 Kinds of Alarm Indications

Figure 6-2 shows the kinds of alarm indications.

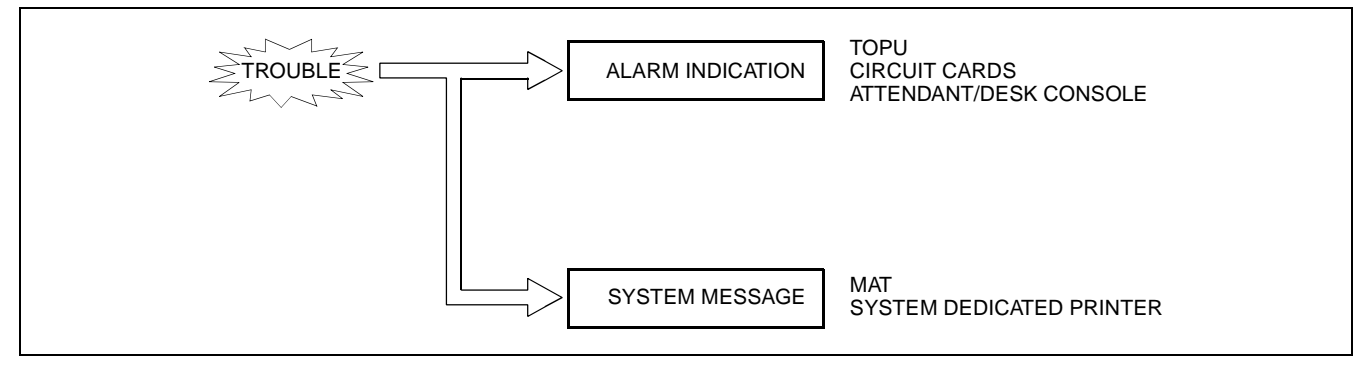

Figure 6-2 Alarm Indications

NDA-24300

#### SYSTEM OPERATIONS

#### **1.2 How to Stop Alarm Indications**

To stop the alarm indication, press ALM RST key on the TOPU or use the RALM command.

**Note:** If the RALM command is executed, the system messages that show the reason for the failure will be cleared. Always print the indicated system message before using this command.

### **1.3 Alarm Indications on TOPU**

The system has alarm lamps on the TOPU as shown in Figure 6-3. Table 6-1 lists the meaning of each lamp.

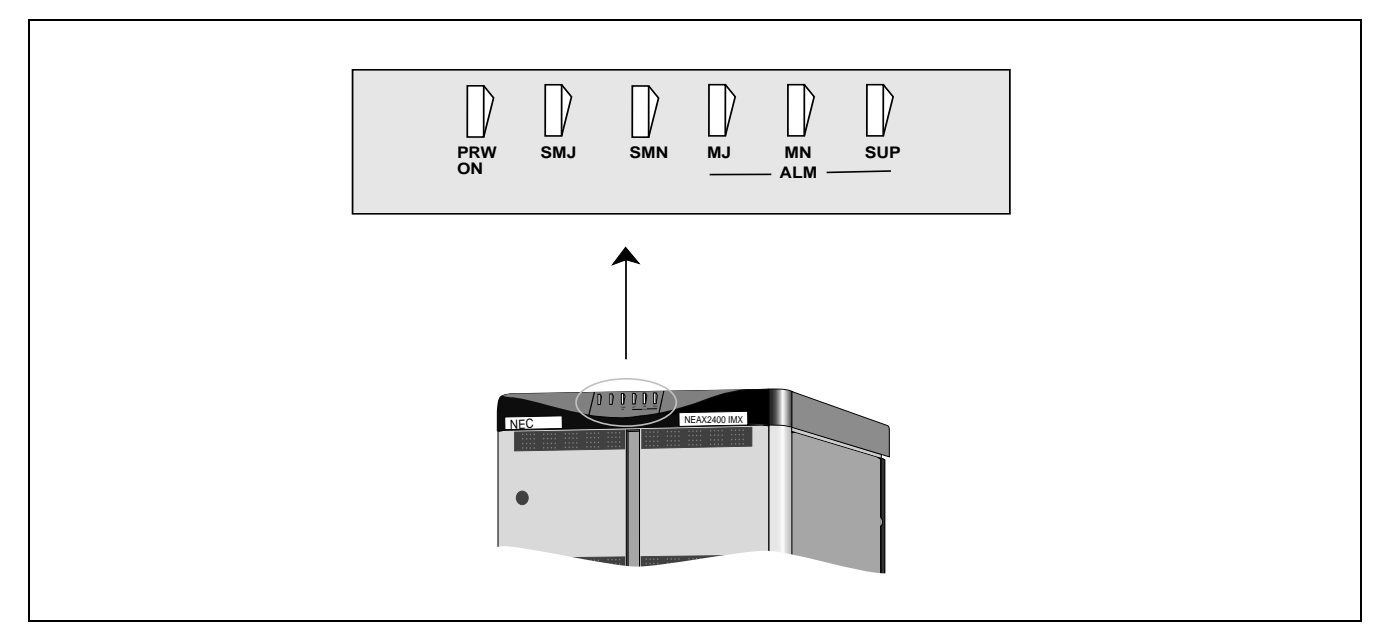

Figure 6-3 Alarm Indications on TOPU

|         |             | -                             |                                                                  |  |  |  |  |
|---------|-------------|-------------------------------|------------------------------------------------------------------|--|--|--|--|
| LAMP    | COLOR       | FUNCTION                      | CONTENTS                                                         |  |  |  |  |
| PWR ON  | Green       | Power ON Indication           | Lights when the power is turned ON to the LPR (EMA card mounted) |  |  |  |  |
| ALM MJ  | Red         | Alarm urgency level           | The kind of lamp indications are programmable by variable alarm  |  |  |  |  |
| ALM MN  | Red         | indicating lamps for each IMG | indication. Refer to Section 1.4, Variable Alarm Indication.     |  |  |  |  |
| ALM SUP | Yellow      |                               |                                                                  |  |  |  |  |
| SMJ     | Red         | Alarm urgency level           | Lights when any abnormal state is detected within the system     |  |  |  |  |
| SMN     | IN Red IMG0 |                               | (System Alarm MJ/MN)                                             |  |  |  |  |

| Table 6-1 | Description | of | Alarm | Indications |  |
|-----------|-------------|----|-------|-------------|--|
|           | Description | OI | Alarm | indications |  |

### **1.4 Variable Alarm Indication**

This feature allows PBX users to make a flexible change of system message output grades which range 0 to 3 and alarm lamp grades which consist of MJ, MN, SUP and NONE. Thus, the PBX users can give a proper alarm grade to each system message according to their requirements. When assigning no data, the default alarm grades are automatically adopted.

| COMMAND | COMMAND FULL NAME              |  |  |  |  |  |
|---------|--------------------------------|--|--|--|--|--|
| ALMG    | Assignment of Alarm Grade Data |  |  |  |  |  |

### 2. COLLECTION OF SYSTEM MESSAGES

System messages are collected in the following ways:

- Automatic printout to the system message dedicated printer
- Automatic printout to the MAT printer
- Printout by DFTD command

### 2.1 Automatic Printout to System Message Dedicated Printer

Figure 6-4 shows the operating procedure.

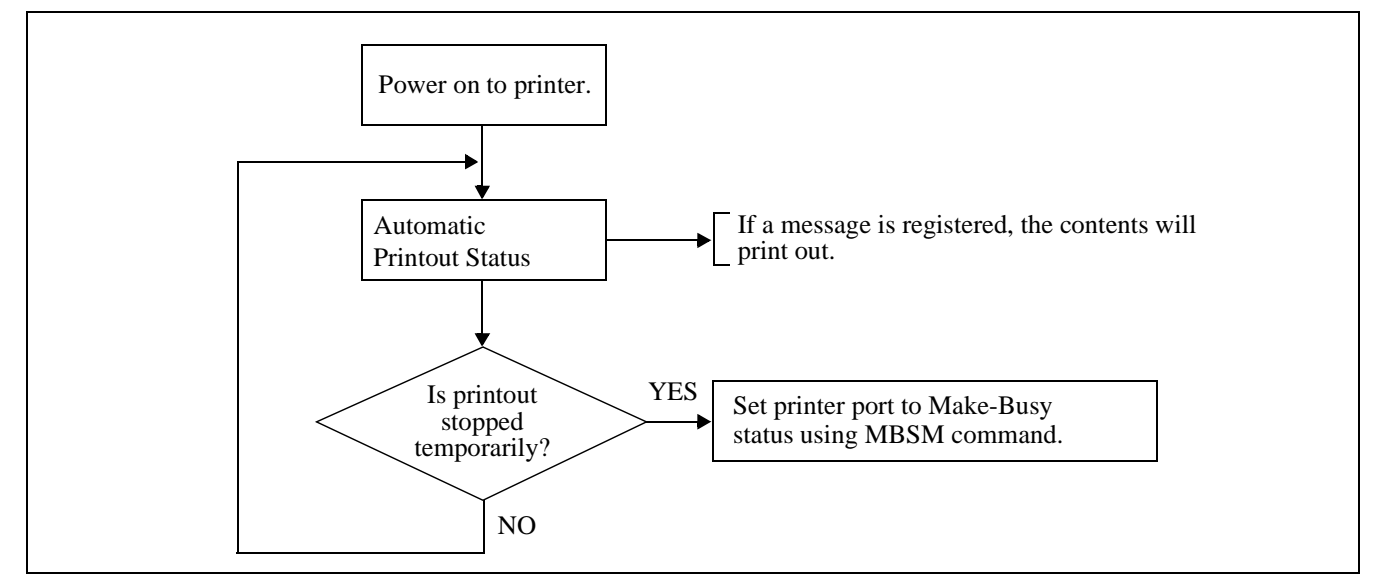

Figure 6-4 Automatic Printout to System Message Dedicated Printer Operating Procedure

| COMMAND | COMMAND FULL NAME                    |  |  |  |  |
|---------|--------------------------------------|--|--|--|--|
| MBSM    | Make Busy of System Message Printout |  |  |  |  |

#### SYSTEM OPERATIONS

#### 2.2 Display on MAT

Set Scanning to Scanning ON (default) on the Scanning PBX form to collect system messages. If any message is collected, the information is displayed in the text box on the DFTD command form.

### 3. INDICATION OF LOCKOUT STATIONS

When a station is in lockout status (permanent signaling state, shorting across speech wires, etc.), it can quickly be discovered, preventing the situation from developing into serious trouble.

#### 3.1 Indicating Method

By entering the following commands from the MAT, information pertaining to the lockout station concerned will display.

| COMMAND | COMMAND FULL NAME                   |
|---------|-------------------------------------|
| DLSL    | Display of Lockout Station - LENS   |
| DLSS    | Display of Lockout Station - Number |

### 3.2 Recovery Procedure

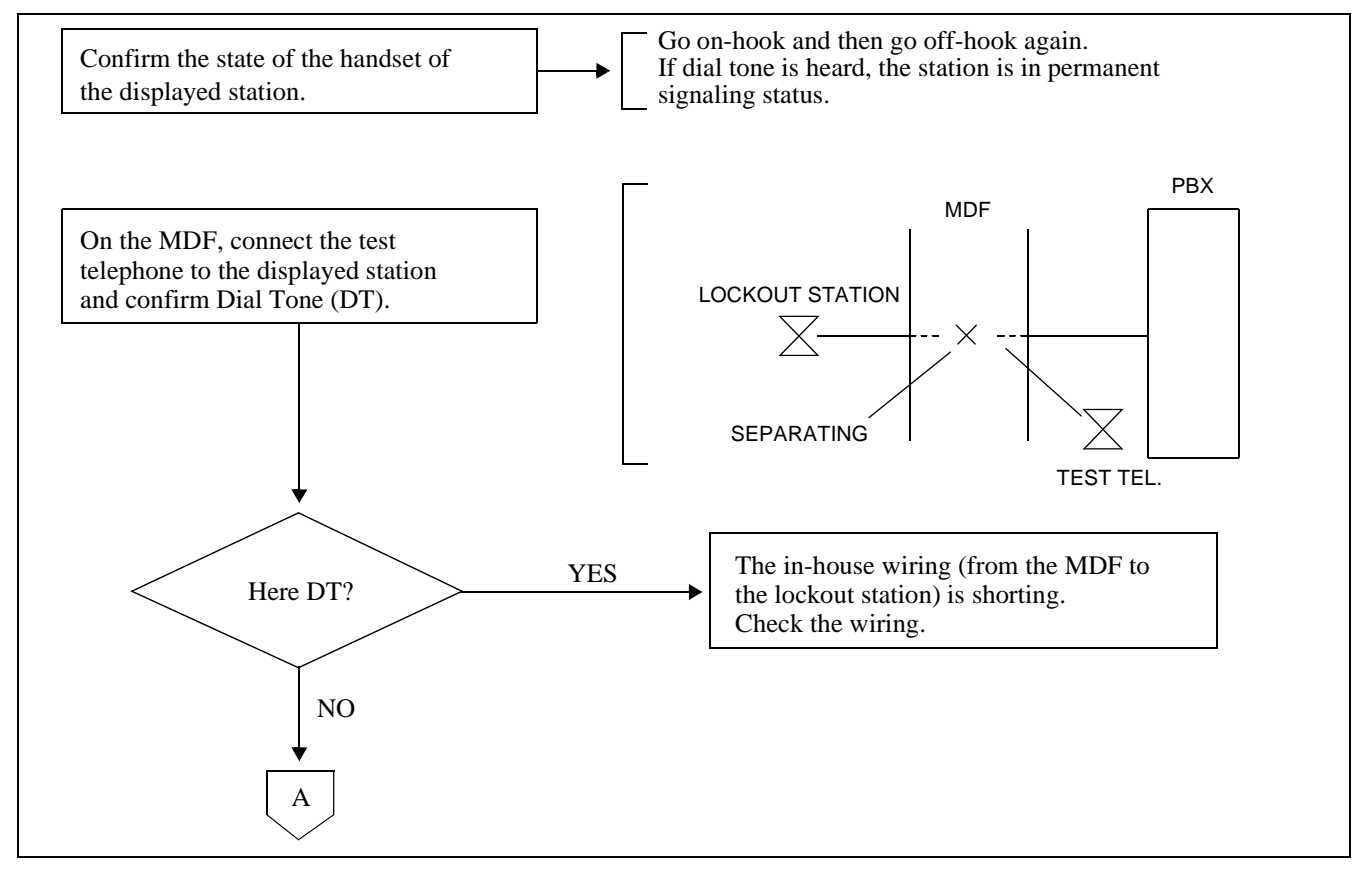

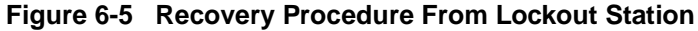

NDA-24300

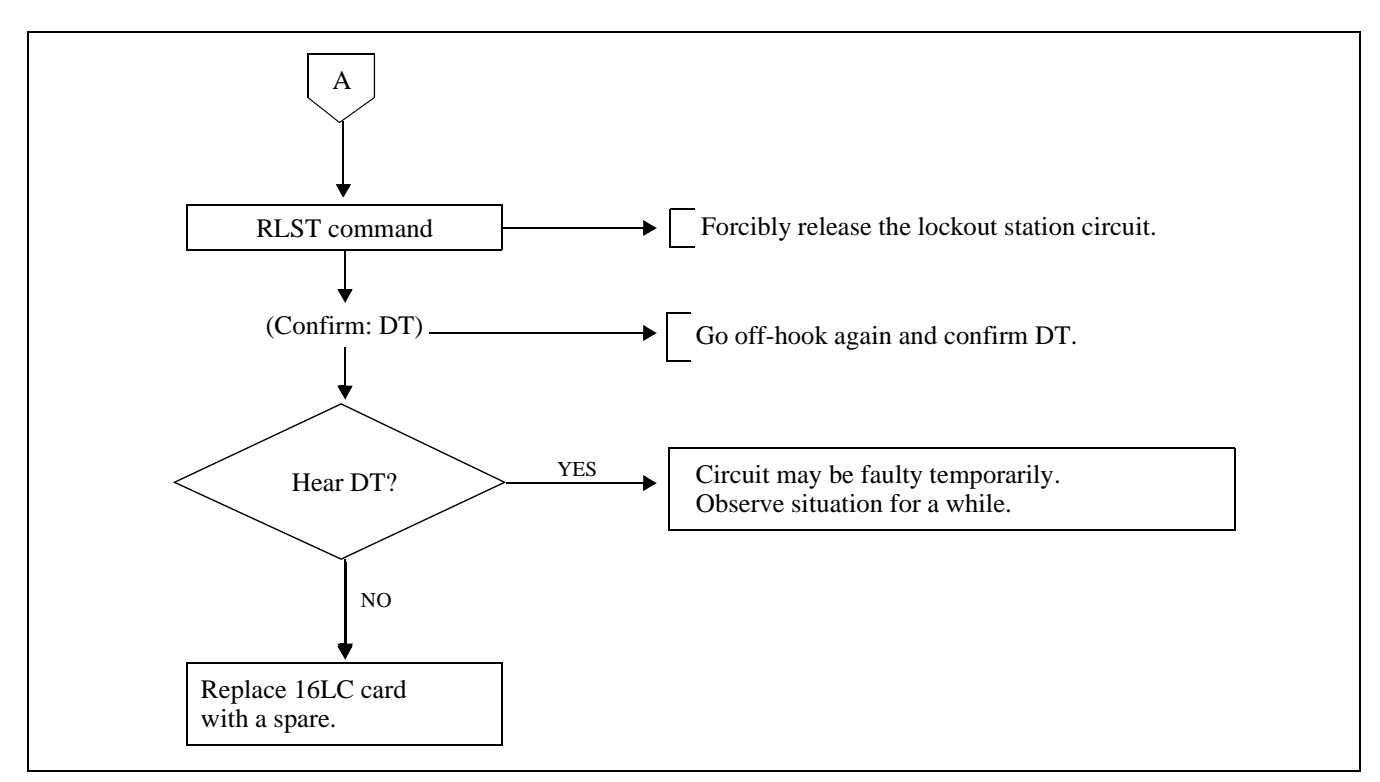

Figure 6-5 Recovery Procedure From Lockout Station (Continued)

| COMMAND | COMMAND FULL NAME     |
|---------|-----------------------|
| RLST    | Release Station/Trunk |

#### SYSTEM OPERATIONS

### 4. LINE LOAD CONTROL

In the PBX, Line Load Control can be activated automatically or manually as a countermeasure against abnormal traffic congestion.

In the case of automatic control, the system automatically monitors an overloaded situation and restricts outgoing calls from stations and incoming calls from trunks.

In the case of manual control, the operator at an Attendant/Desk Console or the MAT restricts outgoing calls from stations and incoming calls from trunks.

This section covers the following methods to activate Line Load Control:

- Control by dialing an access code from theATTCON/DESKCON
- Control by entering command data from the MAT
- System automatic monitoring

#### **Operating Procedure**

(1) Operations on the Attendant Console

By the operations on the ATTCON, restriction is effected on an outgoing call from a station having SFC in which the SFI = 16 (Line Load Control) of ASFC command is set as RES=0 (incoming calls to that station are allowed). For restricting incoming calls from a trunk, system data ASYD, SYS1, INDEX59, b0=1 should be assigned.

• Setting

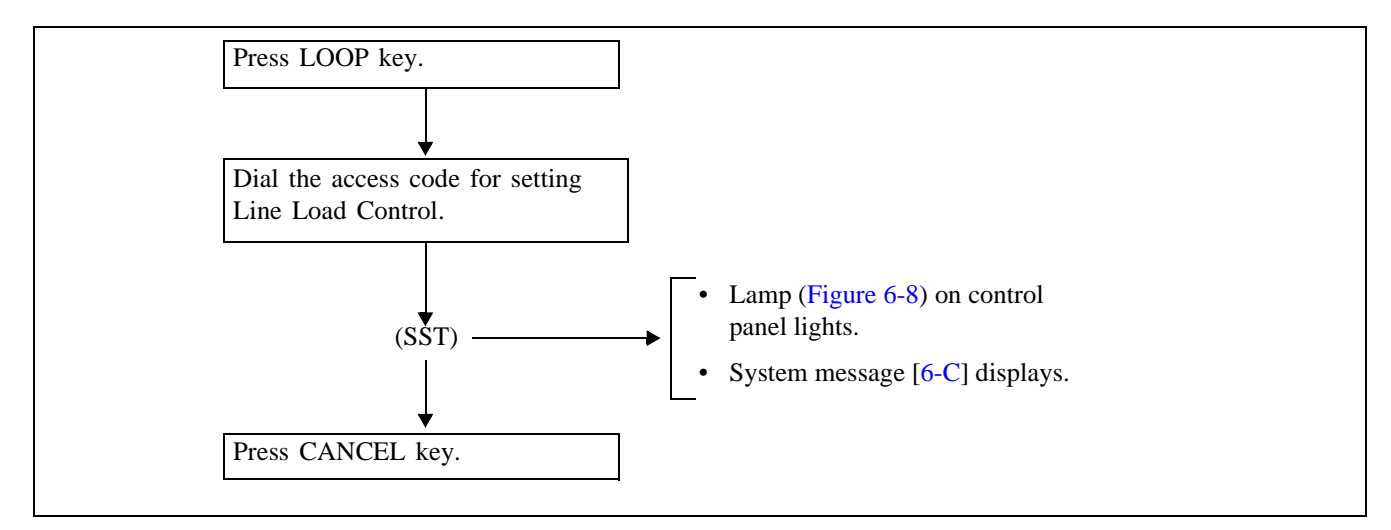

Figure 6-6 Line Load Control Operations on ATTCON—Setting

• Cancelling

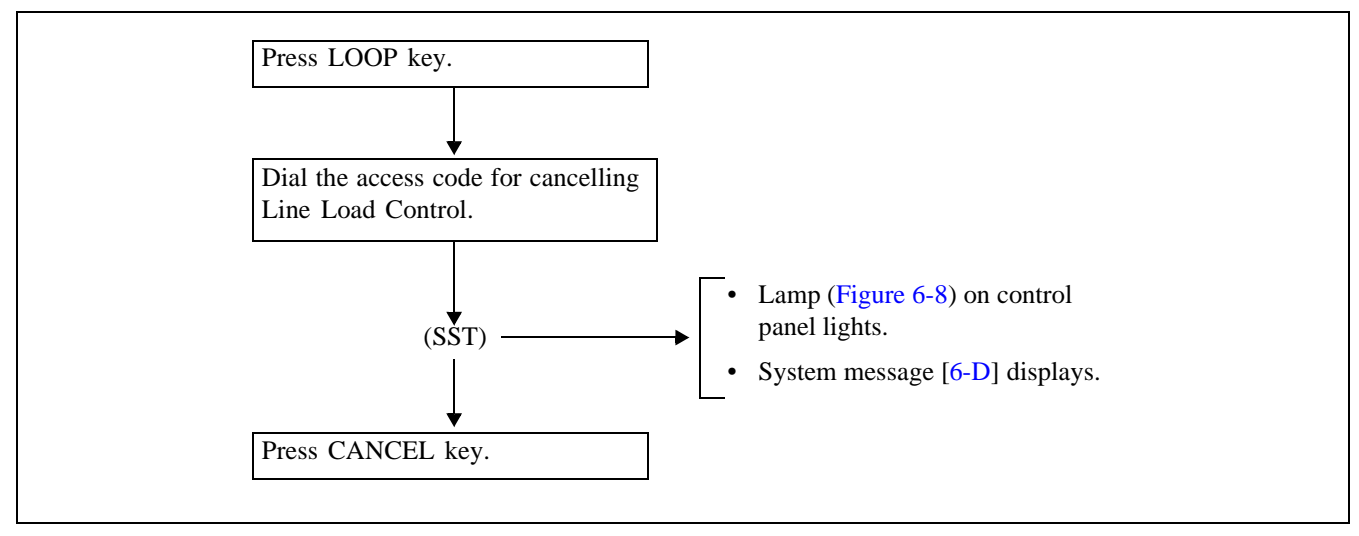

Figure 6-7 Line Load Control Operations on ATTCON—Cancelling

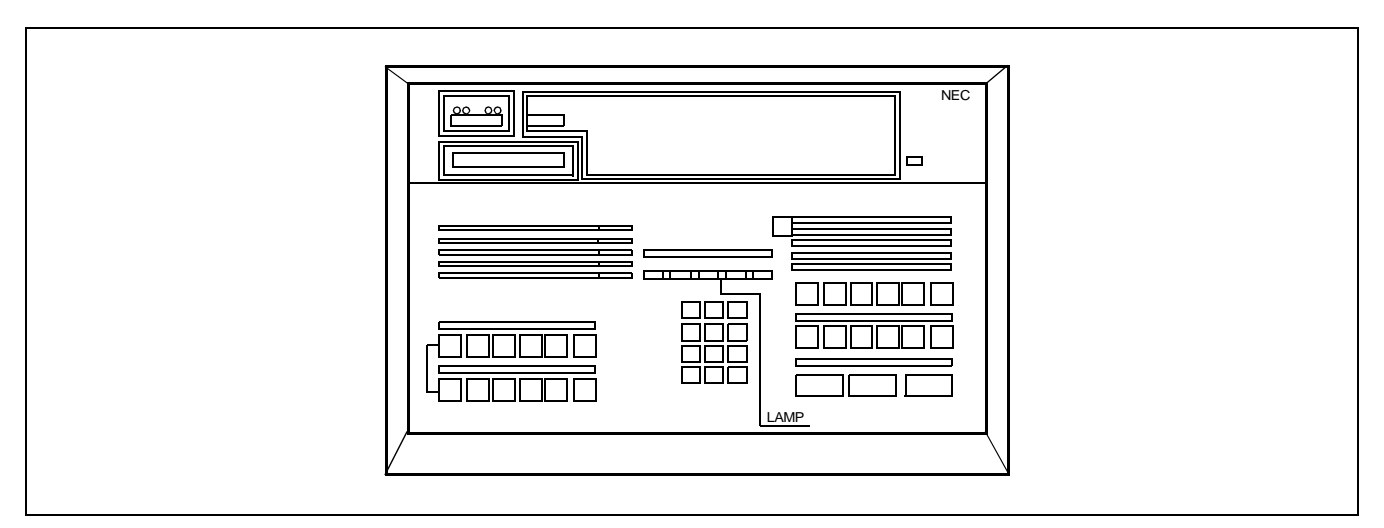

Figure 6-8 Locations of Lamps (ATTCON)

#### SYSTEM OPERATIONS

(2) Key Operations on the Desk Console (DESKCON)

By the operations on the Desk Console, restriction is applied on an outgoing call from a station having SFC in which the SFI = 16 (Line Load Control) of ASFC command is set as RES=0 (incoming calls to that station are allowed). For restricting incoming calls from a trunk, system data ASYD, SYS1, INDEX59, b0=1 should be assigned.

• Setting

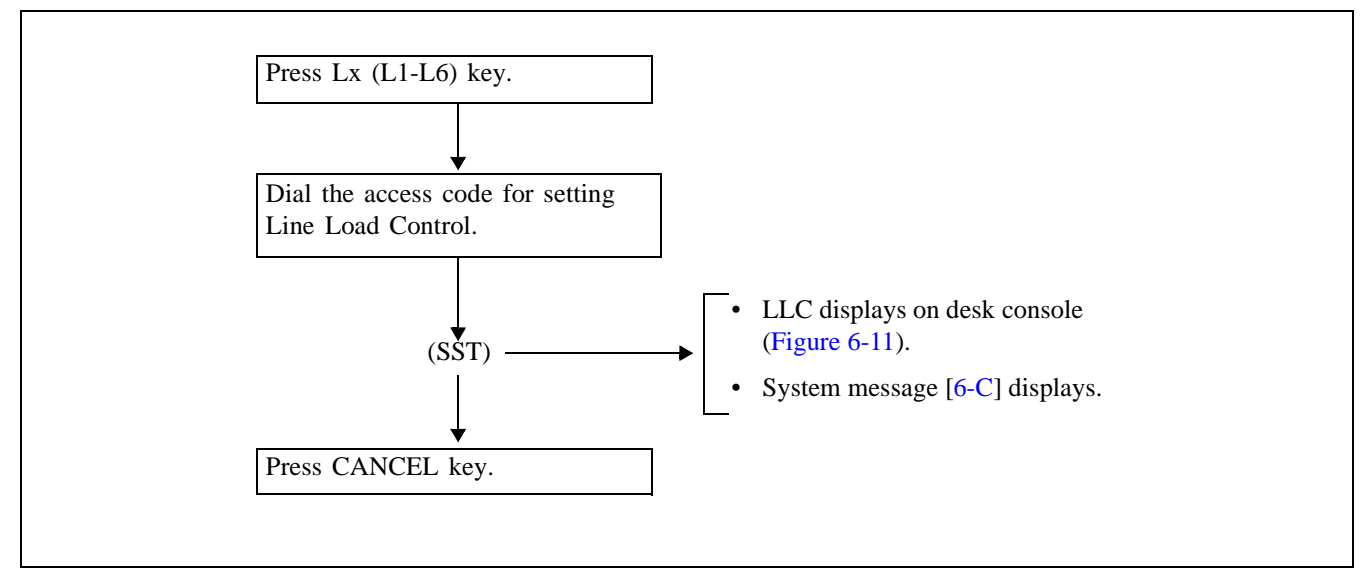

Figure 6-9 Line Load Control Key Operations on DESKCON—Setting

• Cancelling

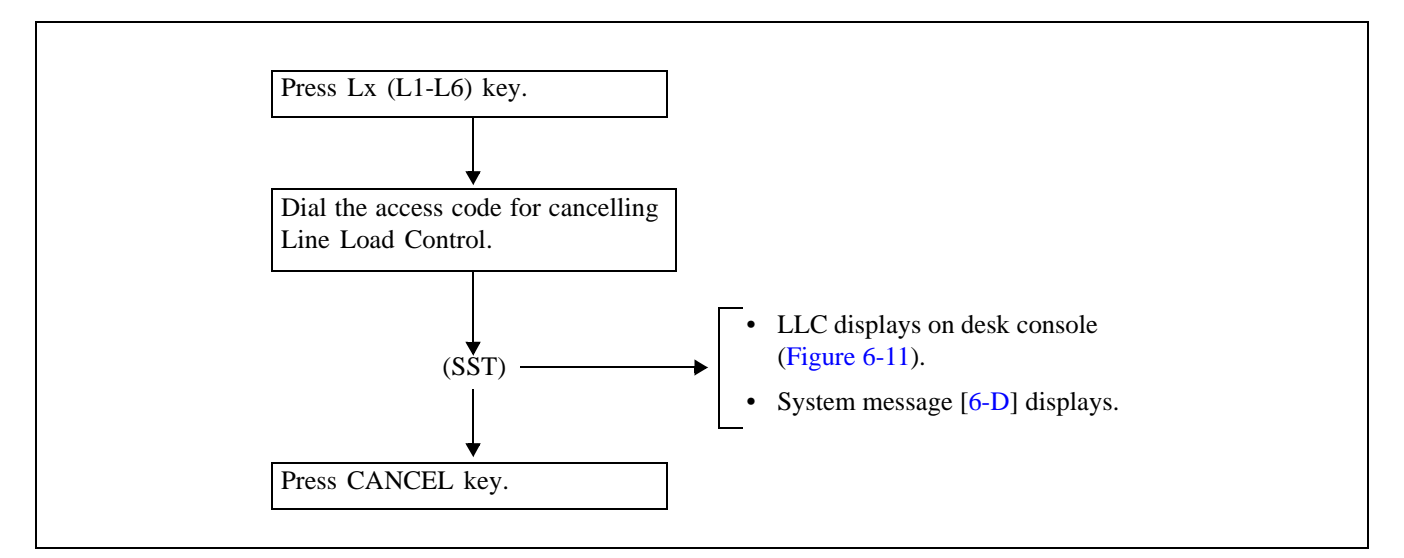

Figure 6-10 Line Load Control Key Operations on DESKCON—Cancelling

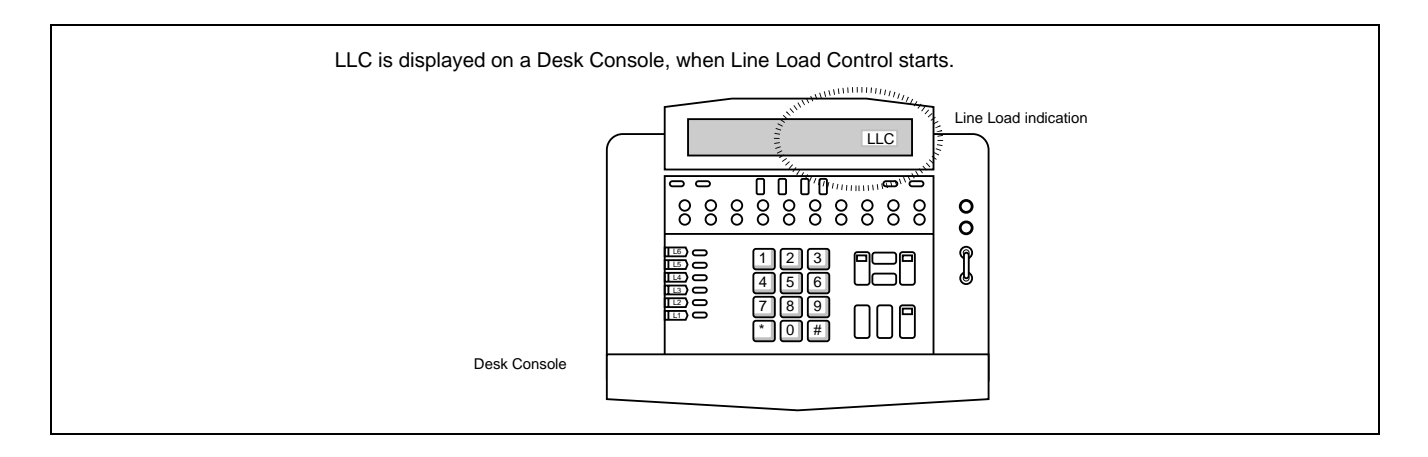

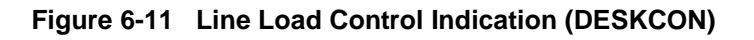

### (3) Operations on the MAT

By entering ALLC command from the MAT, Line Load Control executes. The station to be controlled and the contents of the Line Load Control executed on the MAT are the same as those in Step (1), Operations on the Attendant Console.

| COMMAND | COMMAND FULL NAME               |
|---------|---------------------------------|
| ALLC    | Assignment of Line Load Control |

#### (4) Automatic Setting

If the usage rate of the CPU exceeds the system data usage rate, Line Load Control is automatically set. In this case, system message [6-C] displays. The station to be controlled and the contents of the Automatic Line Load Control are the same as those in Step (1), Operations on the Attendant Console.

If the usage rate of the CPU drops below the system data usage rate, the Line Load Control is automatically cancelled. In this case, system message [6-D] displays. While the Line Load Control is set, the lamps on the control panel of the Desk/Attendant Console remain lit.

#### SYSTEM OPERATIONS

### 5. IOC LINE MONITOR

#### (1) Functional Outline

This function monitors the IOC port status. As a result of the monitoring by this function, the following is executed:

- When the connection with a port has been disconnected, it is reported by a message.
- When the connection with a port is set up, it is reported by a message.
- The port status is stored in the memory and updated continuously.

#### (2) Message Judgment Criteria

Table 6-2 describes the message judgement criteria.

| MESSAGE                        | CONTENT                                                                                                    |
|--------------------------------|----------------------------------------------------------------------------------------------------|
| Port Normal                    | System data is assigned, and DR signal is ON.                                                                                                    |
| Port Abnormal                  | System data is assigned, and DR signal is OFF.                                                                                                    |
| Output of Port Disconnected    | This message is output when Port Abnormal status has lasted for 30 seconds.<br>This message is immediately output if port abnormal occurs after the IOC card is initialized. |
| Output of Port Status Restored | This message is output when DR signal is ON for the port about which Output of Port Disconnected message is output.                                                          |

#### Table 6-2 Message Judgment Criteria

### 6. LINE MANAGEMENT

The following explanations apply to line management:

- Make-Busy/Make-Busy Cancel of Station and Data Terminal
- Class Change and Number Change of Station and Data Terminal
- Make-Busy/Make-Busy Cancel of C.O. Line/Tie Line

#### 6.1 Make-Busy/Make-Busy Cancel of Station and Data Terminal

Stations and data terminals can be put into make-busy state by the following operations:

- (1) On each station basis using the MBST command.
   Assign the station number in the STN parameter and choose "1" for the MB box of the MBST command.
   For the make-busy cancellation, choose "0" for the MB box.
- (2) On each circuit basis using the MBLE command.Assign LENS number in the LENS parameter and choose "1" for the MB box of the MBLE command.For the make-busy cancellation, choose "0" for the MB box.
- (3) On each circuit card basis using the MBPM command or operating the MB (toggle) key on the card.
  - Assign the required LENS number in the MG, UNIT and Group parameters and choose "3" for the MB box of the MBPM command.
  - For the make-busy cancellation, choose "2" for the MB box.

or

- Set to UP the MB key on the circuit card (= ON).
- For make-busy cancellation, return the MB key down (= OFF).

# 6.2 Class Change and Number Change of Station and Data Terminal

Figure 6-12 shows the procedure for class change and number change of station and data terminal.

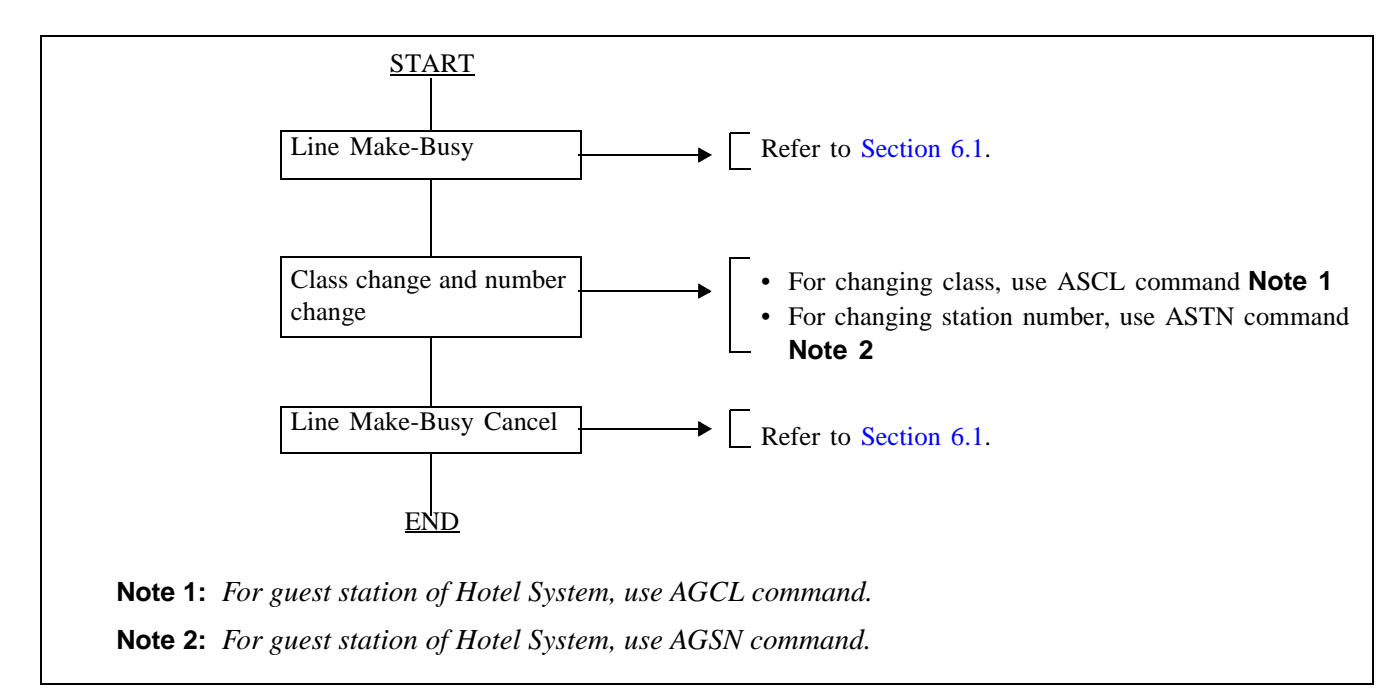

Figure 6-12 Class Change and Number Change of Station and Data Terminal Procedure

# 6.3 Make-Busy/Make-Busy Cancel of C.O. Line/Tie Line

Figure 6-13 shows the procedure to make-busy/make-busy cancel of C.O. line/tie line.

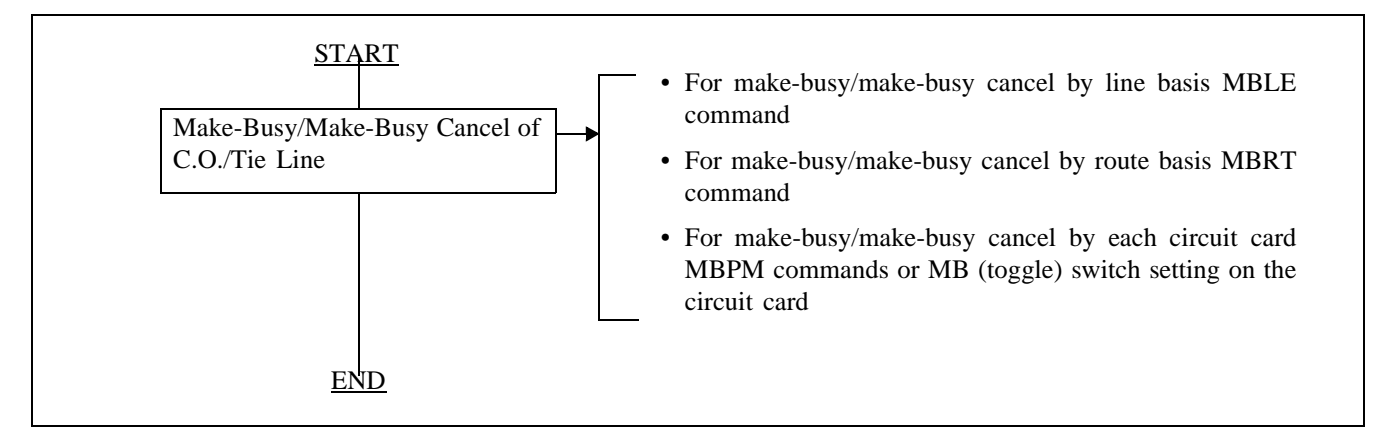

Figure 6-13 Make-Busy/Make-Busy Cancel of C.O. Line/Tie Line Procedure

| COMMAND | COMMAND FULL NAME                             |  |  |  |  |  |
|---------|-----------------------------------------------|--|--|--|--|--|
| AGCL    | Assignment of Guest Station Class             |  |  |  |  |  |
| AGSN    | Assignment of Alternated Guest Station Number |  |  |  |  |  |
| ASCL    | Assignment of Station Class Data              |  |  |  |  |  |
| ASTN    | Assignment of Station Number                  |  |  |  |  |  |
| MBLE    | Make Busy of LENS                             |  |  |  |  |  |
| MBPM    | Make Busy of Port Microprocessor              |  |  |  |  |  |
| MBRT    | Make Busy of Route                            |  |  |  |  |  |
| MBST    | Make Busy of Station                          |  |  |  |  |  |
| MBTK    | Make Busy of Trunk                            |  |  |  |  |  |
| DLEN    | Display of LENS Data                          |  |  |  |  |  |

# 6.4 Line Management Commands

# 7. STATION MESSAGE DETAIL RECORDING SYSTEM (SMDR)

Billing information can be managed by connecting the PBX system and an external computer (SMDR equipment).

Note: The SMDR equipment and its software must be provided by the user.

The PBX system provides the SMDR equipment with the following information:

- Calling Party Information
- Called Party Number
- Call Start Time
- Call End Time
- Call Data
- Authorization Code/Account Code

Upon receiving the above information from the PBX system, the SMDR equipment performs editing and management of the information and outputs the resulting information. This section explains the information provided to the SMDR equipment and also explains the method of controlling the interface port (IOC card) between the SMDR equipment and the PBX system.

NDA-24300

# 7.1 Transmission Data to SMDR Equipment

#### (1) Transmission Format

As seen in the figure below, the basic information to be transmitted (Transmission Message) is a block which begins with Start of Text (STX) and ends with End of Text (ETX). When the call ends, the whole contents of this information is transmitted to the SMDR equipment.

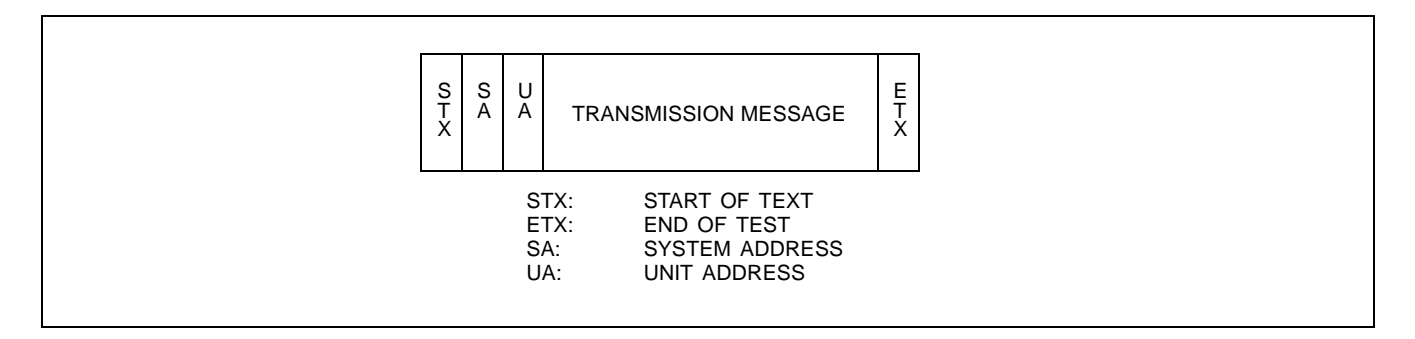

(2) Transmission Message

One transmission message consists of 128 bytes of data. Each byte represents by ASCII codes the data to be transmitted (Refer to Table 6-3). The contents of the data to be transmitted vary with the kind of call, but the first byte is always transmitted by ASCII code K (4B hex.). The second byte to be transmitted is the data which specifies the kind of call.

Note: In case the Fusion service is involved, the message can consist of more than 128 byte data.

Figure 6-14 shows the transmission message of an outgoing call. Figure 6-15 shows the transmission message of an incoming call. Also, Figure 6-16 shows the transmission message of a station-to-station call.

|                | ASCII CODE |              |    |    |    |    |    |    |    |                         |
|----------------|------------|--------------|----|----|----|----|----|----|----|-------------------------|
| CHARAC-<br>TER | HEX.       | BINARY DIGIT |    |    |    |    |    |    |    | REMARKS                 |
|                |            | b7           | b6 | b5 | b4 | b3 | b2 | b1 | b0 |                         |
| 0              | 30         | 0            | 0  | 1  | 1  | 0  | 0  | 0  | 0  |                         |
| 1              | 31         | 0            | 0  | 1  | 1  | 0  | 0  | 0  | 1  |                         |
| 2              | 32         | 0            | 0  | 1  | 1  | 0  | 0  | 1  | 0  |                         |
| 3              | 33         | 0            | 0  | 1  | 1  | 0  | 0  | 1  | 1  |                         |
| 4              | 34         | 0            | 0  | 1  | 1  | 0  | 1  | 0  | 0  |                         |
| 5              | 35         | 0            | 0  | 1  | 1  | 0  | 1  | 0  | 1  |                         |
| 6              | 36         | 0            | 0  | 1  | 1  | 0  | 1  | 1  | 0  |                         |
| 7              | 37         | 0            | 0  | 1  | 1  | 0  | 1  | 1  | 1  |                         |
| 8              | 38         | 0            | 0  | 1  | 1  | 1  | 0  | 0  | 0  |                         |
| 9              | 39         | 0            | 0  | 1  | 1  | 1  | 0  | 0  | 1  |                         |
| SPACE          | 20         | 0            | 0  | 1  | 0  | 0  | 0  | 0  | 0  | Special Characters Code |
| STX            | 02         | 0            | 0  | 0  | 0  | 0  | 0  | 1  | 0  |                         |
| ETX            | 03         | 0            | 0  | 0  | 0  | 0  | 0  | 1  | 1  |                         |
| SA             | 30         | 0            | 0  | 1  | 1  | 0  | 0  | 0  | 0  |                         |
| UA             | 21         | 0            | 0  | 1  | 0  | 1  | 0  | 1  | 1  |                         |
| *              | 2A         | 0            | 0  | 1  | 0  | 1  | 0  | 1  | 0  |                         |
| #              | 23         | 0            | 0  | 1  | 0  | 0  | 0  | 1  | 1  |                         |

### Table 6-3 ASCII Code
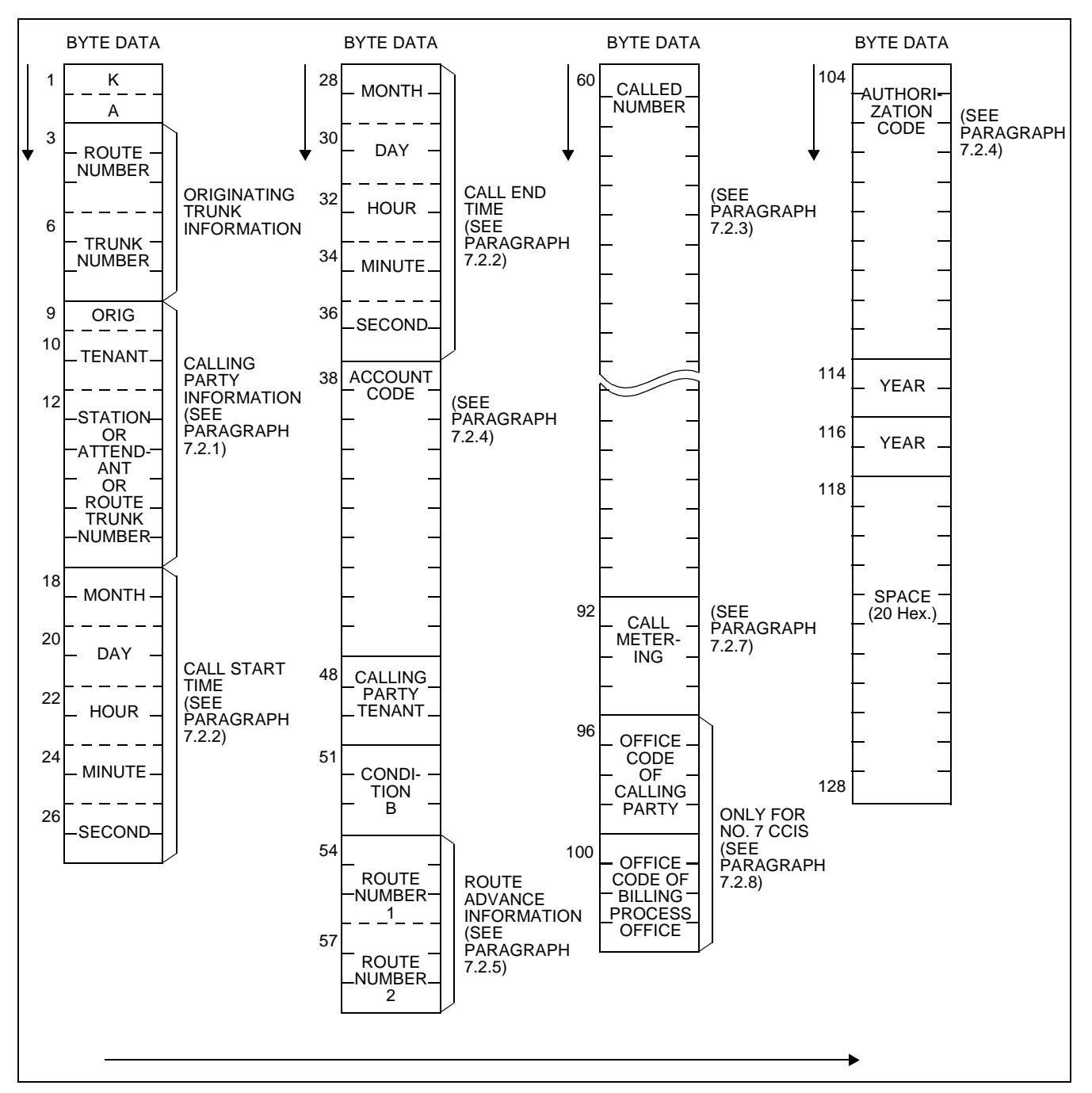

Figure 6-14 Message Format for Outgoing Call

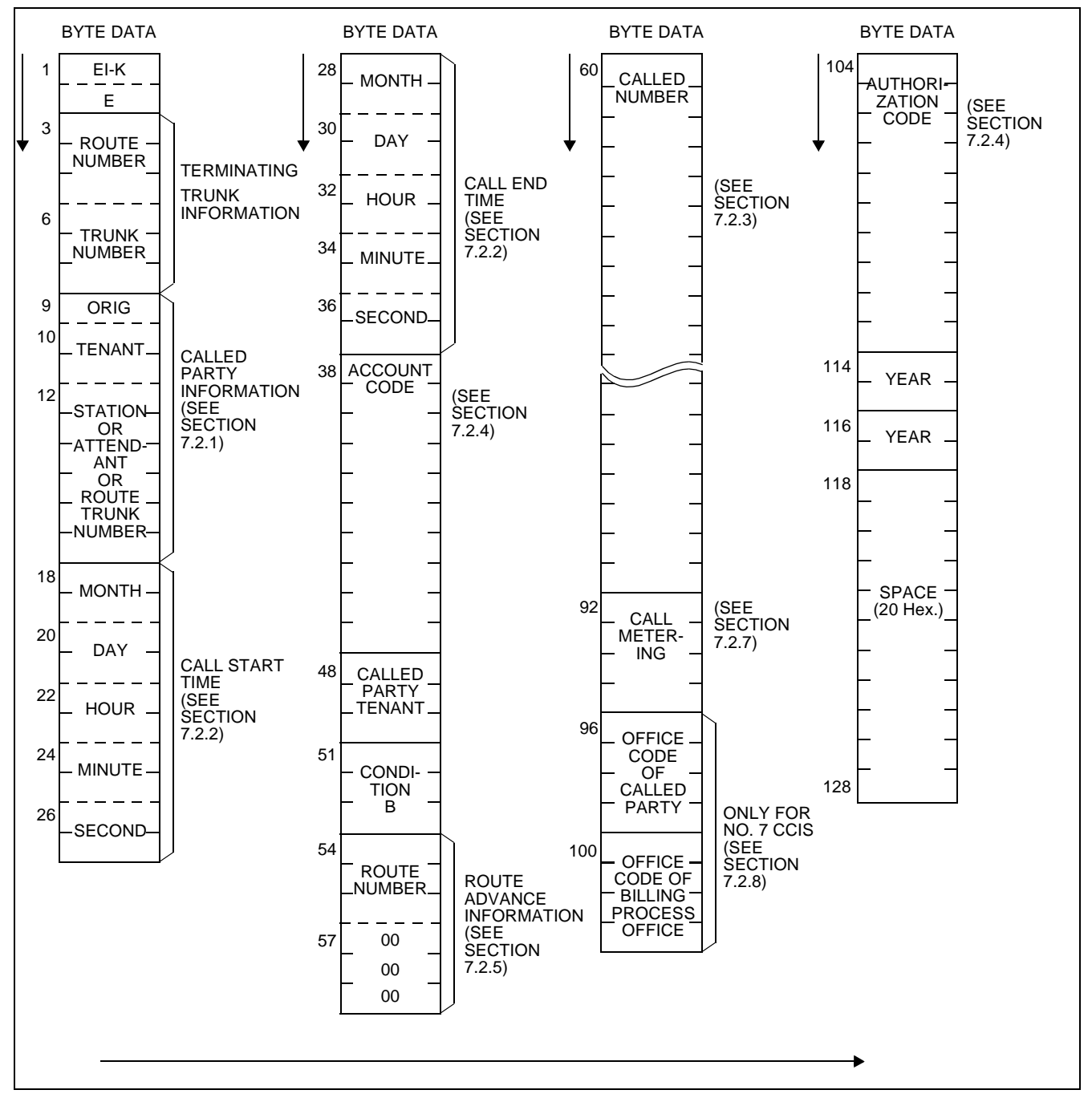

Figure 6-15 Message Format for Incoming Call

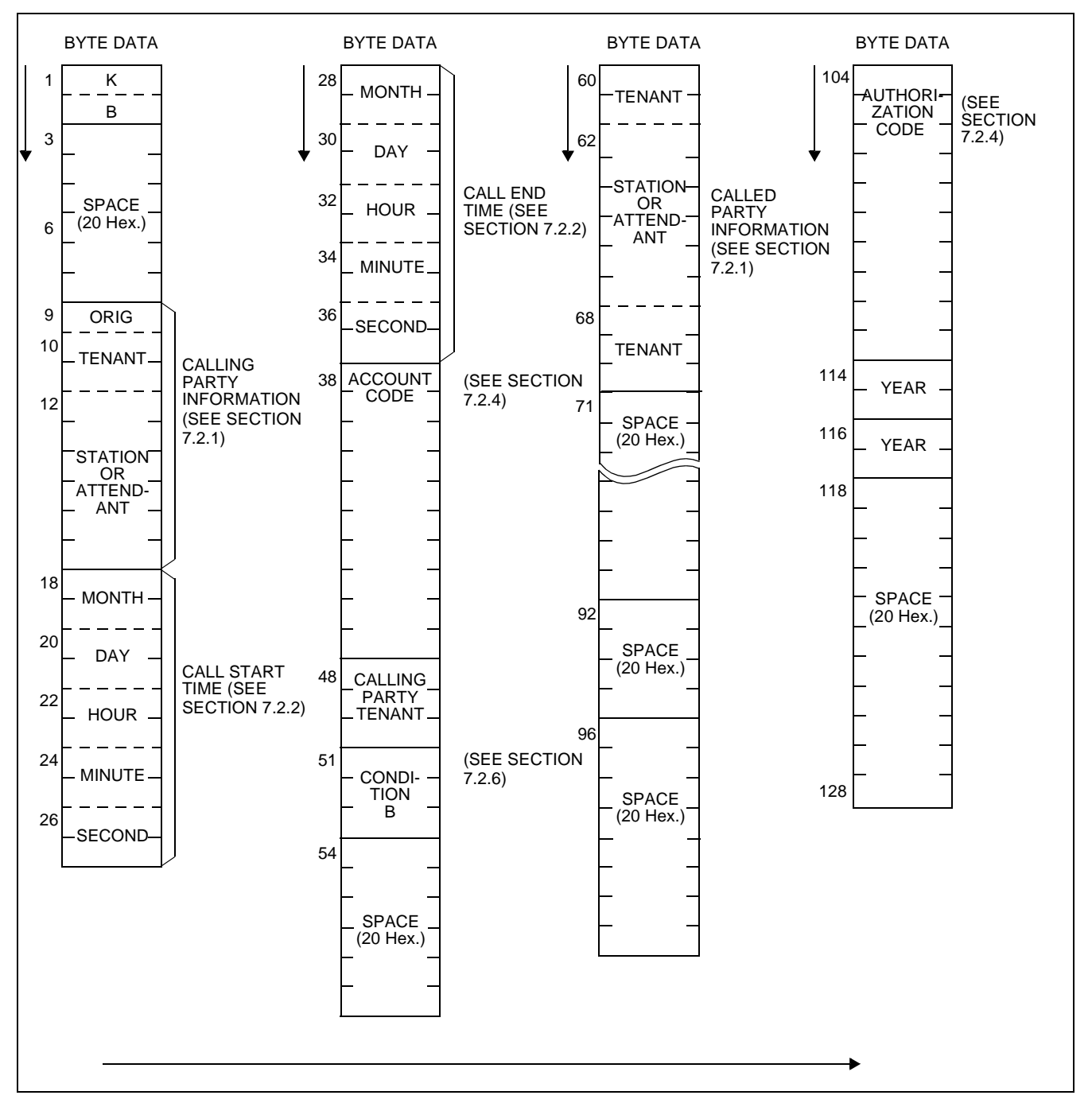

Figure 6-16 Message Format for Station-to-Station Call

# 7.2 Details on Transmission Data

### 7.2.1 Calling Party Information/Called Party Information

• The 9th byte indicates the type of the calling (or called) party. The 10th through 17th bytes are data pertaining to this calling (or called) party.

ORIG (Originating Source Identification):

- 0 =Calling (or called) Party is a station
- 1 = Calling (or called) Party is an Attendant
- 2 = Calling (or called) Party is an outside (inside) party
- The contents of 12th through 17th bytes vary with the type of the calling (or called) party.
- (1) For a station (ORIG = 0): Data showing Station Number

| BYTE | DATA      | _ | EXAMPLE |
|------|-----------|---|---------|
| 12   | 1st DIGIT |   | 4       |
| 13   | 2nd DIGIT |   | 0       |
| 14   | 3rd DIGIT |   | 0       |
| 15   | 4th DIGIT |   | 1       |
| 16   | 5th DIGIT |   | SPACE   |
| 17   | 6th DIGIT |   | SPACE   |

(2) For an Attendant (ORIG = 1): Data showing Attendant Number

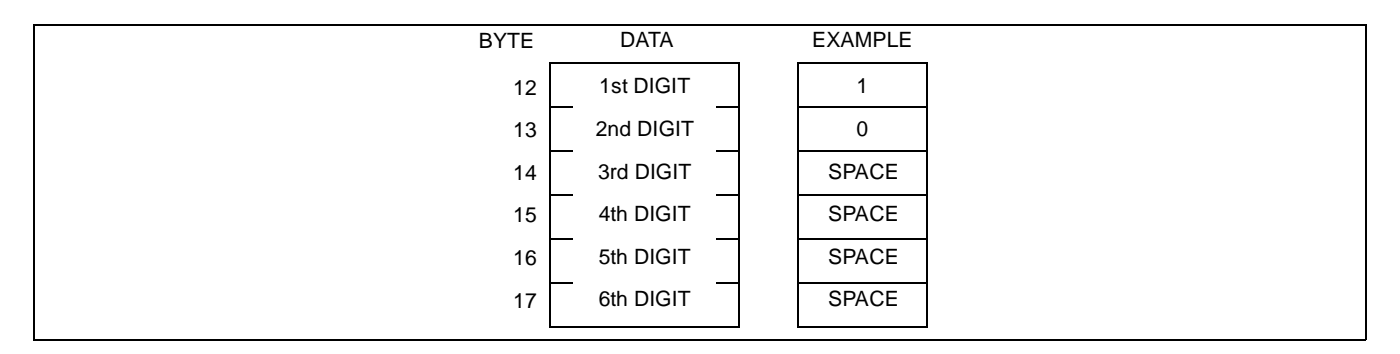

### (3) For a trunk (ORIG = 2): Data showing Route Number and Trunk Number

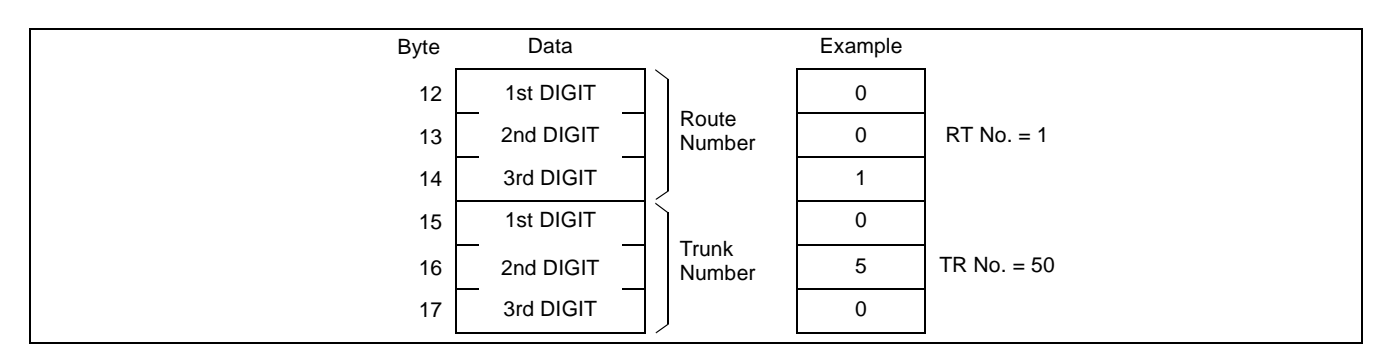

# 7.2.2 Call Start/Call End Time Information

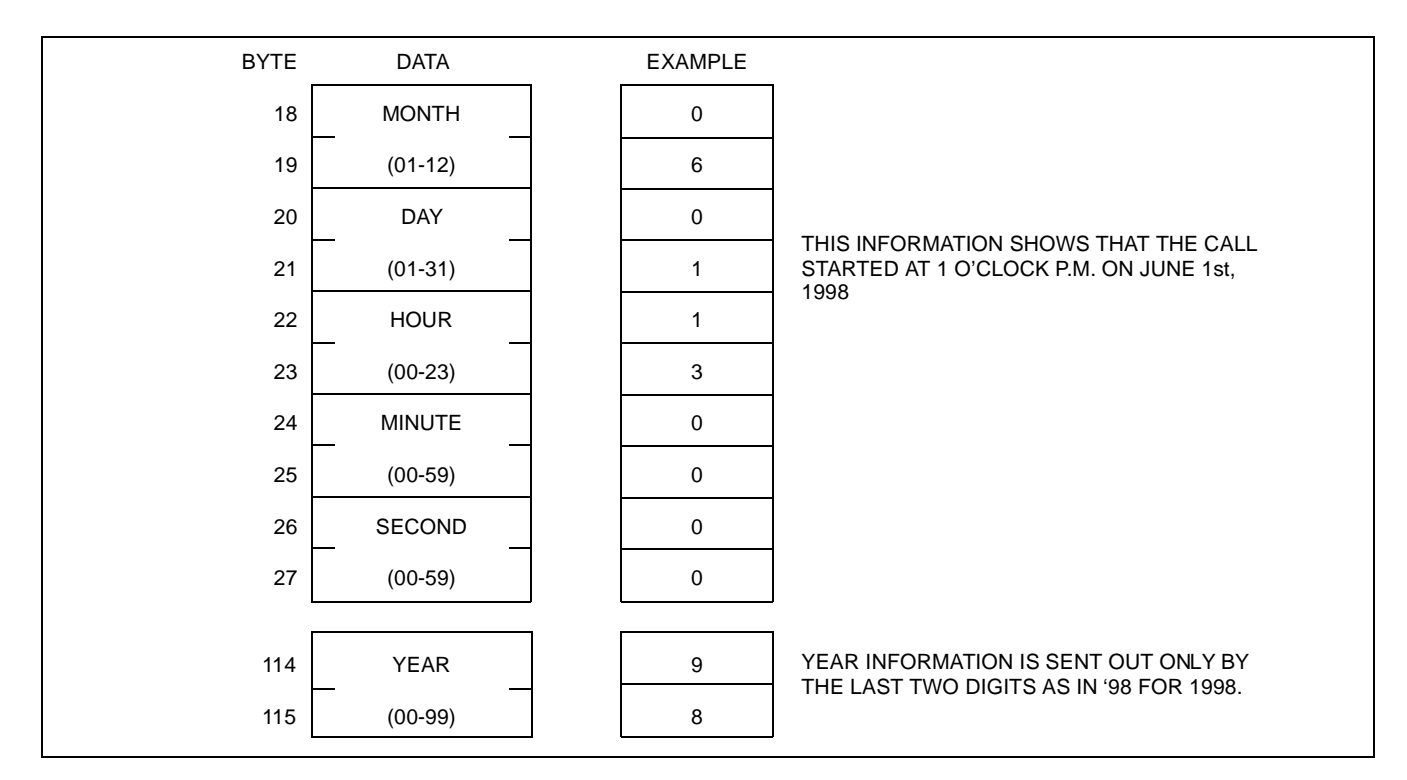

• The data which indicates Call Start Time is as follows:

• The data which indicates Call End Time is as follows:

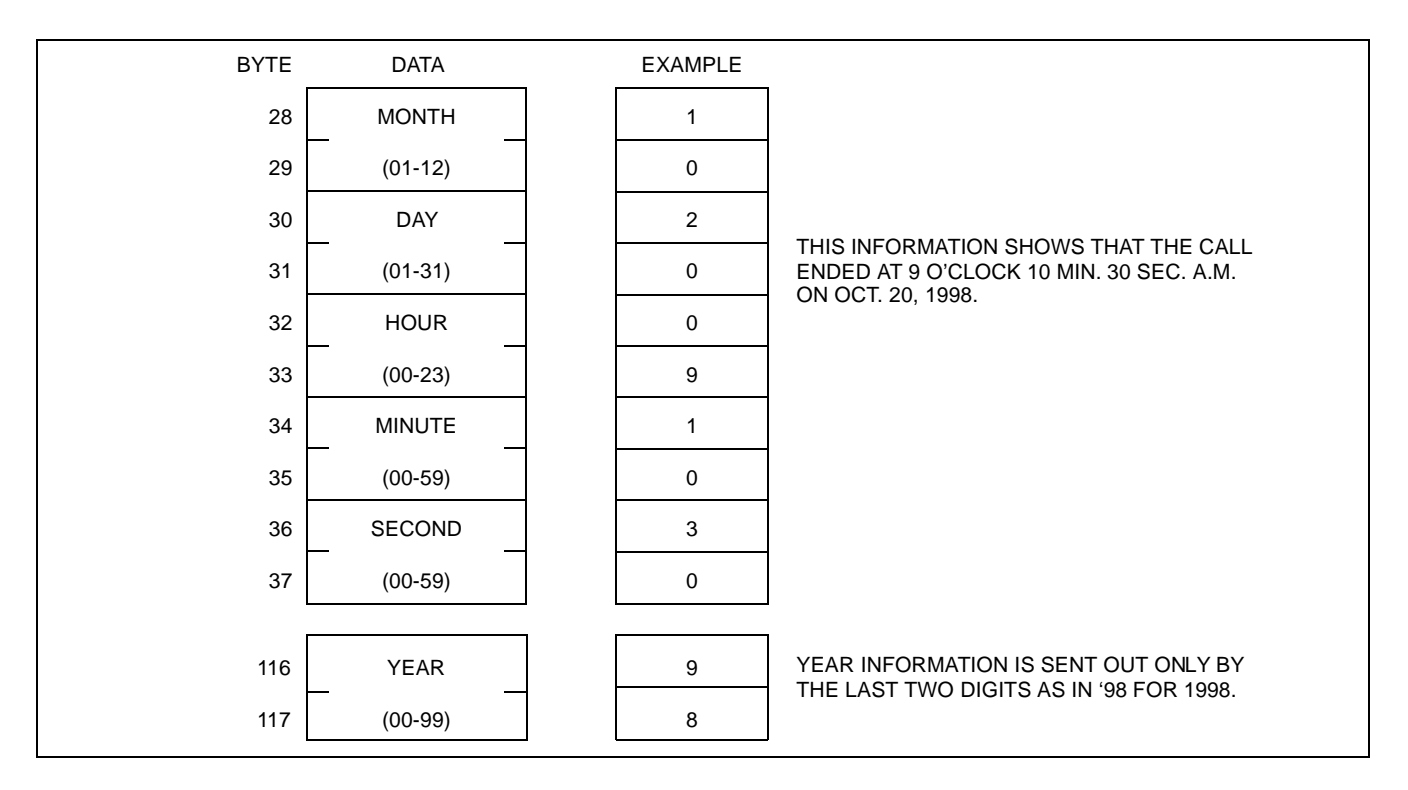

# 7.2.3 Called Number

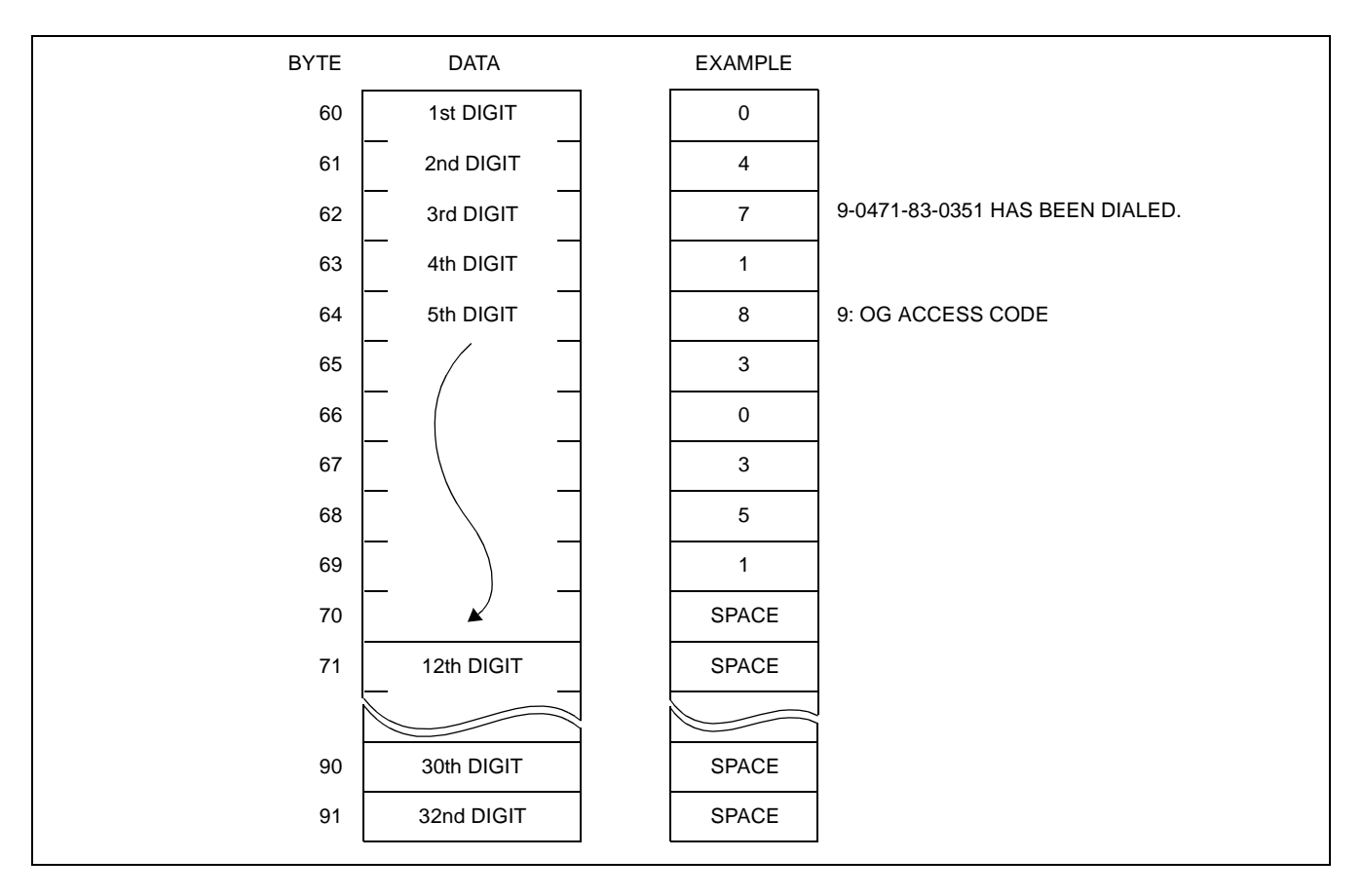

• The data which indicates the Called Number is as follows:

# 7.2.4 Account Code/Authorization Code

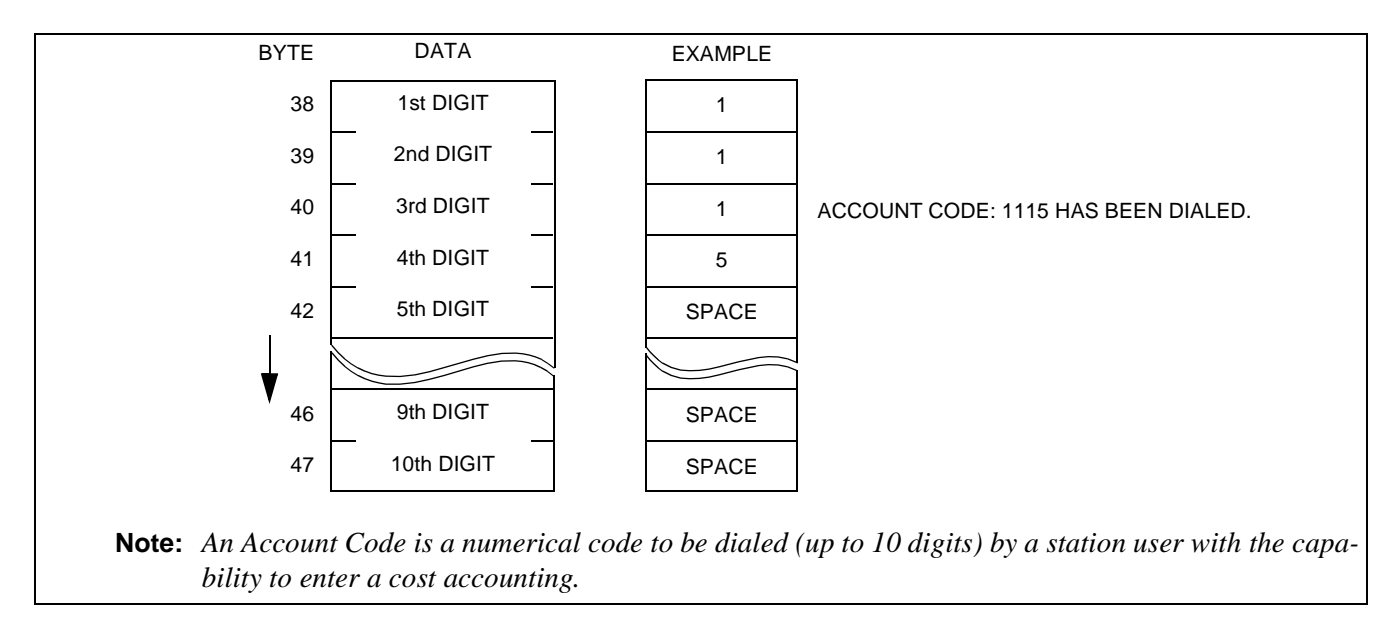

• The data which indicates the Account Code is as follows:

• The data which indicates the Authorization Code is as follows:

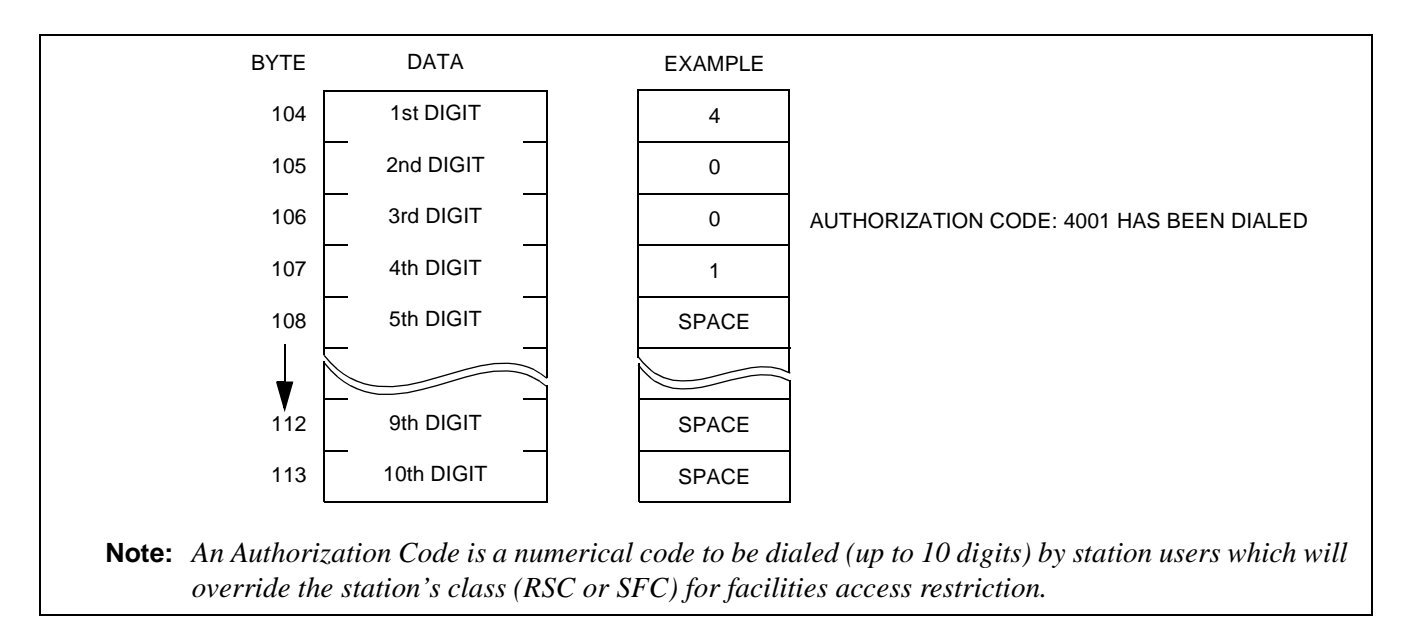

# 7.2.5 Route Advance Information

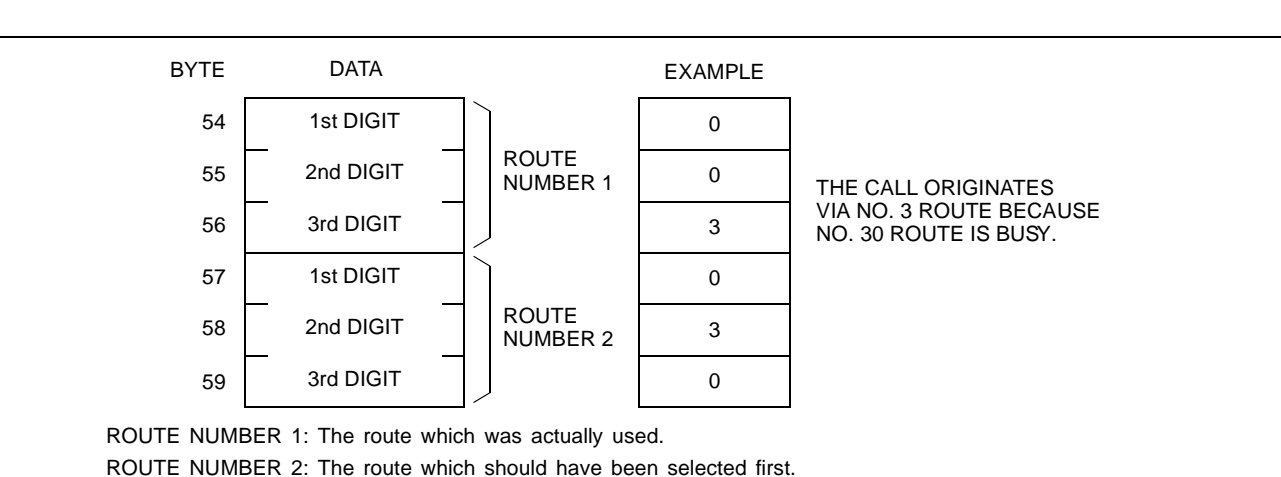

When a call has been originated by route advancing, the following data is transmitted.

# 7.2.6 Condition B Information

The 51st through 53rd bytes are Condition B Information. The Condition B Information indicates the following data:

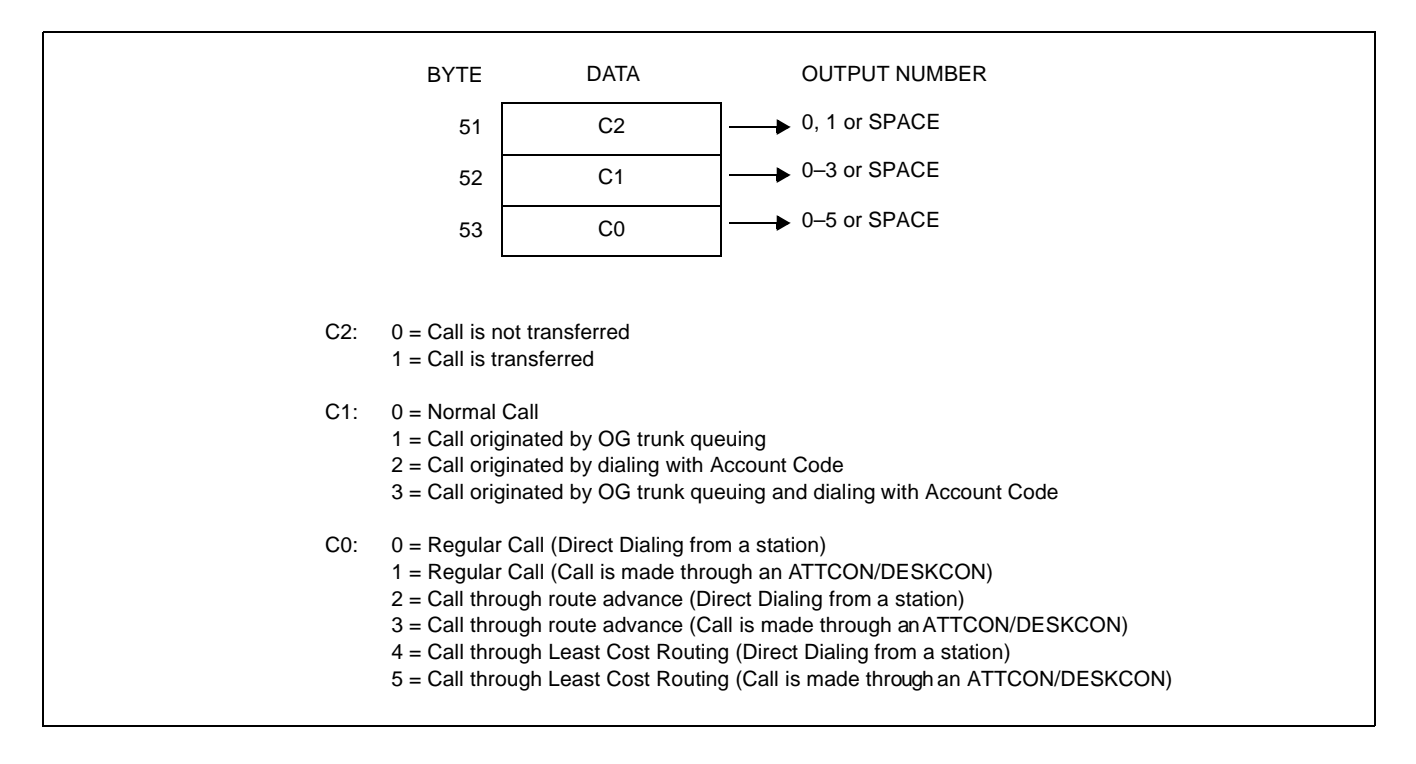

# 7.2.7 Call Metering Information

The value of call metering from the Central Office is transmitted via the data from the 92nd byte to 95th byte.

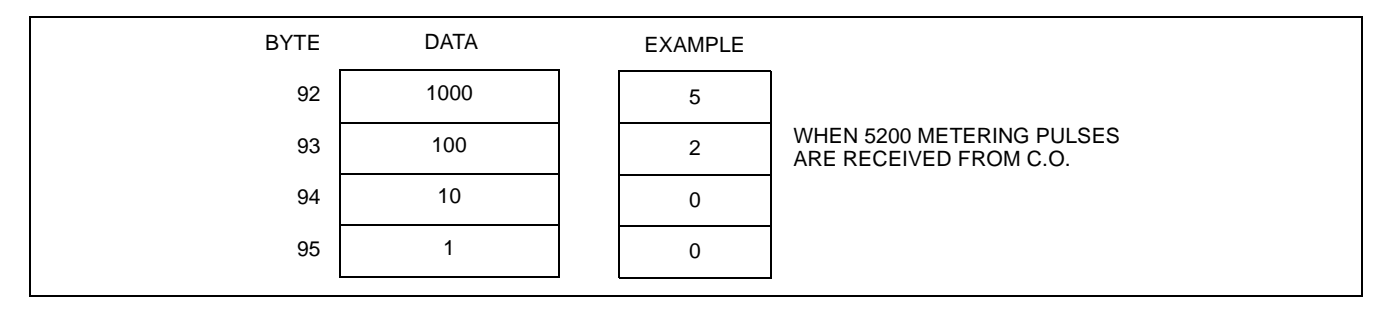

# 7.2.8 Office Code of Calling (Called) Party and Billing Process Office

The 96th byte through 99th byte indicates the Office Code of Calling (Called) Party terminated via CCIS line.

The 100th byte through 103rd byte indicates the Office Code of the office processing centralized billing for CCIS network.

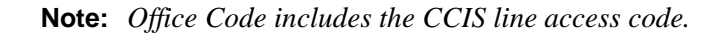

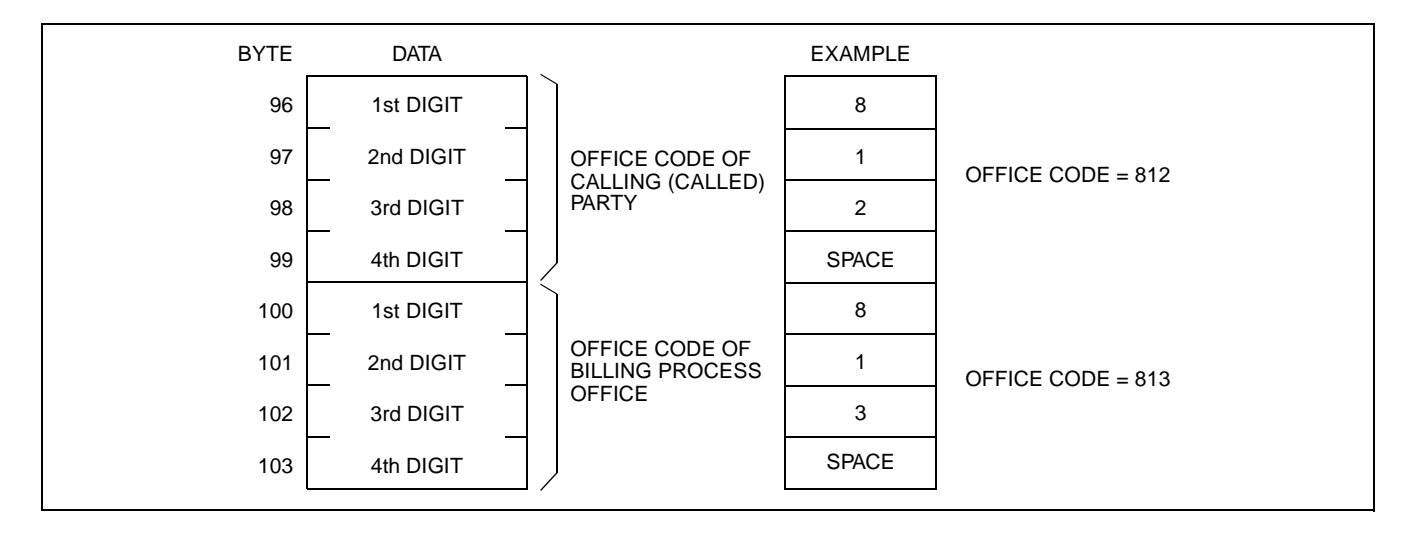

# 7.2.9 Text Format of Centralized Billing - Fusion

Below is the text format for billing information (Fusion) to be transmitted to the SMDR equipment. On the following pages, Figure 6-17 through Figure 6-19, provide detailed information.

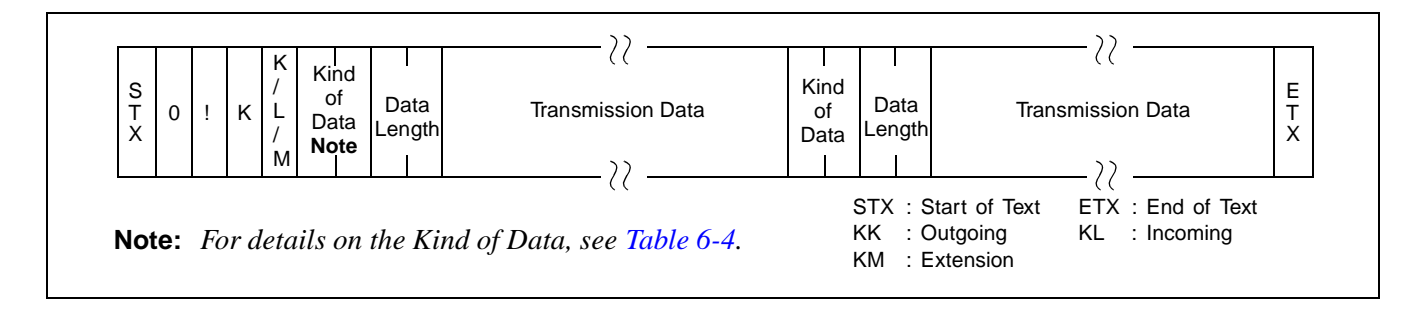

| KIND<br>OF<br>DATA | CONTENTS                                                      | KK<br>(OUTGOING)          | KL<br>(INCOMING)          | KM<br>(STATION)           |
|--------------------|---------------------------------------------------------------|---------------------------|---------------------------|---------------------------|
| 00                 | Not Used                                                      |                           |                           |                           |
| 01                 | Outgoing Trunk/Incoming Trunk Information                     | Provided                  | Provided                  | -                         |
| 02                 | Calling Party Information (Station Number)                    | Provided                  | -                         | Provided                  |
| 03                 | Calling Party Information (Telephone Number)                  | Conditionally<br>Provided | -                         | Conditionally<br>Provided |
| 04                 | Called Party Information (Station Number)                     | -                         | Provided                  | Provided                  |
| 05                 | Called Party Information (Telephone Number)                   | -                         | Conditionally<br>Provided | Conditionally<br>Provided |
| 06                 | Call Start/Call End Time                                      | Provided                  | Provided                  | Provided                  |
| 07                 | Account Code                                                  | Conditionally<br>Provided | Conditionally<br>Provided | Conditionally<br>Provided |
| 08                 | Condition B Information                                       | Provided                  | Provided                  | Provided                  |
| 09                 | Alternate Routing Information/Incoming Route<br>Number        | Provided                  | Provided                  | -                         |
| 10                 | Dial Code                                                     | Provided                  | Conditionally<br>Provided | -                         |
| 11                 | Office Code Information (For CCIS)                            | Conditionally<br>Provided | Conditionally<br>Provided | -                         |
| 12                 | Authorization Code                                            | Conditionally<br>Provided | Conditionally<br>Provided | -                         |
| 13                 | Condition C Information + Billing Info/Call Metalling<br>Info | Provided                  | Conditionally<br>Provided | -                         |

# Table 6-4 Centralized Billing—Fusion Kinds of Data

| KIND<br>OF<br>DATA | CONTENTS                                                                | KK<br>(OUTGOING)          | KL<br>(INCOMING)          | KM<br>(STATION) |
|--------------------|-------------------------------------------------------------------------|---------------------------|---------------------------|-----------------|
| 14                 | Condition D Information + Bill Notification Attendant<br>Console Number | Conditionally<br>Provided | -                         | -               |
| 15                 | Department Code                                                         | Conditionally<br>Provided | -                         | -               |
| 16                 | Automatic Number Indication                                             | Conditionally<br>Provided | Conditionally<br>Provided | -               |
| 17                 | Converted Number                                                        | Conditionally<br>Provided | -                         | -               |
| 18-99              | Not Used                                                                | -                         | -                         | -               |

# Table 6-4 Centralized Billing—Fusion Kinds of Data (Continued)

**Note:** Conditionally Provided: Information is provided when data is effective. Provided: Information is provided on every call with no exception. -: Not available.

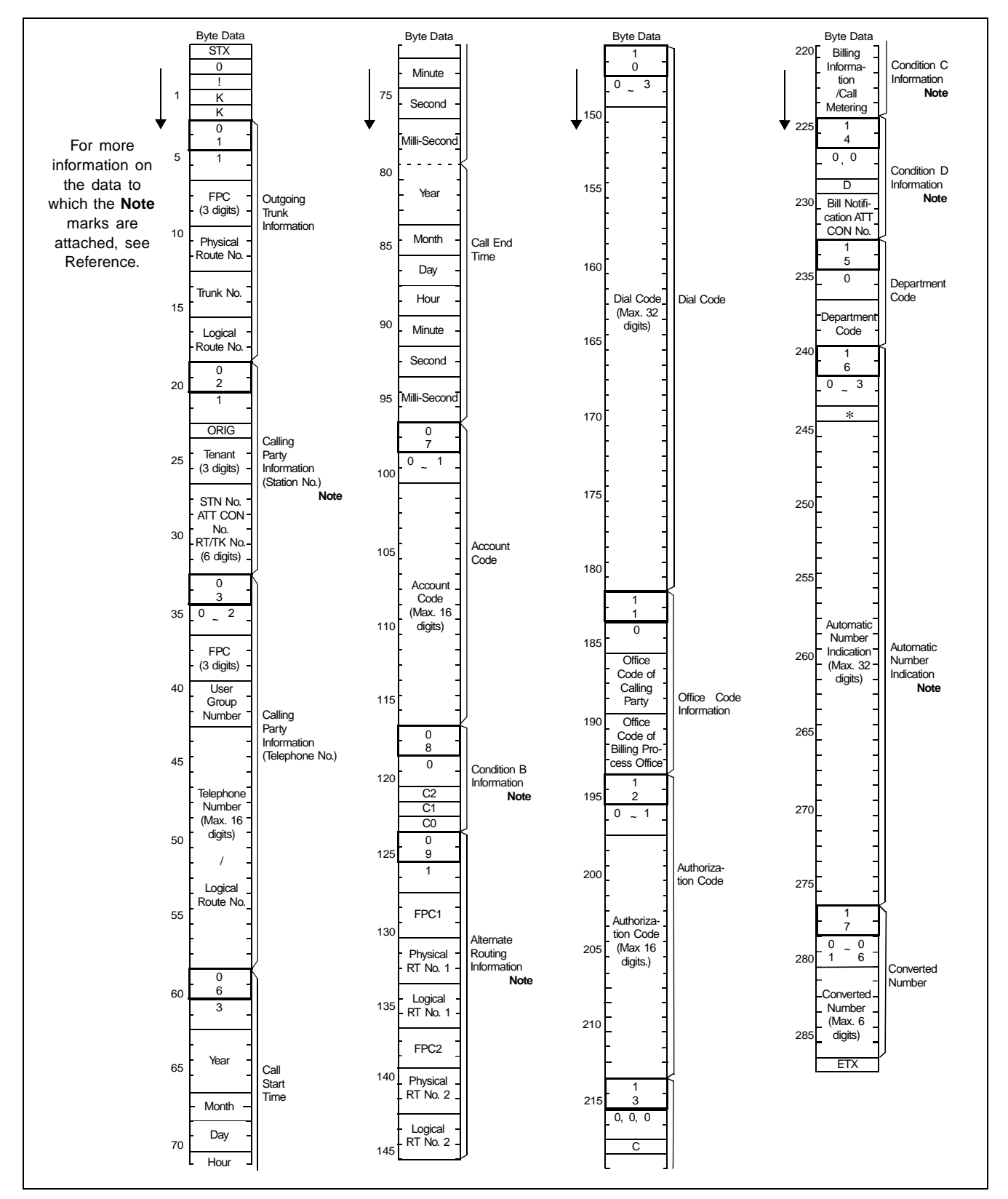

Figure 6-17 Message Format for Outgoing Call - Fusion

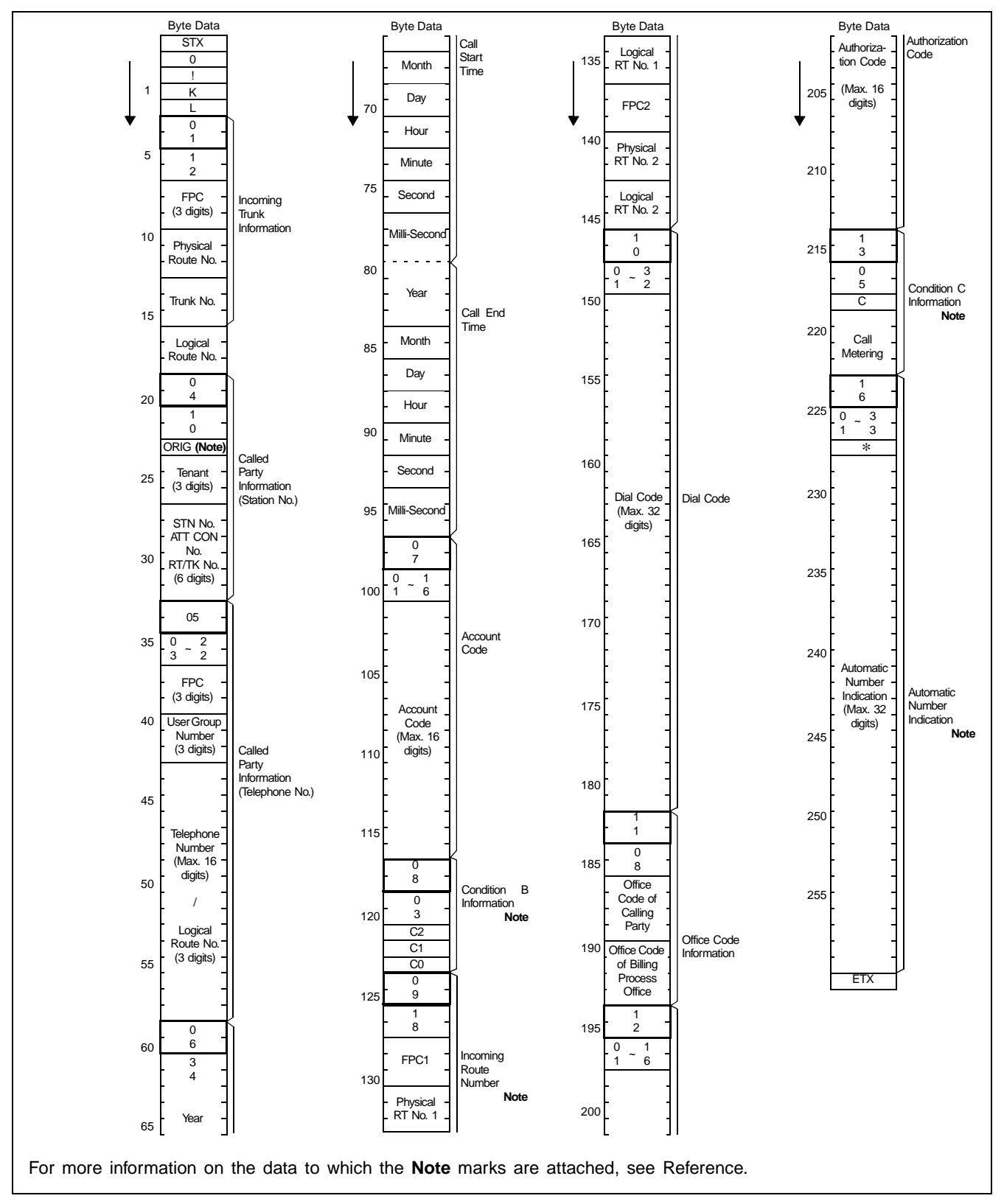

Figure 6-18 Message Format for Incoming Call - Fusion

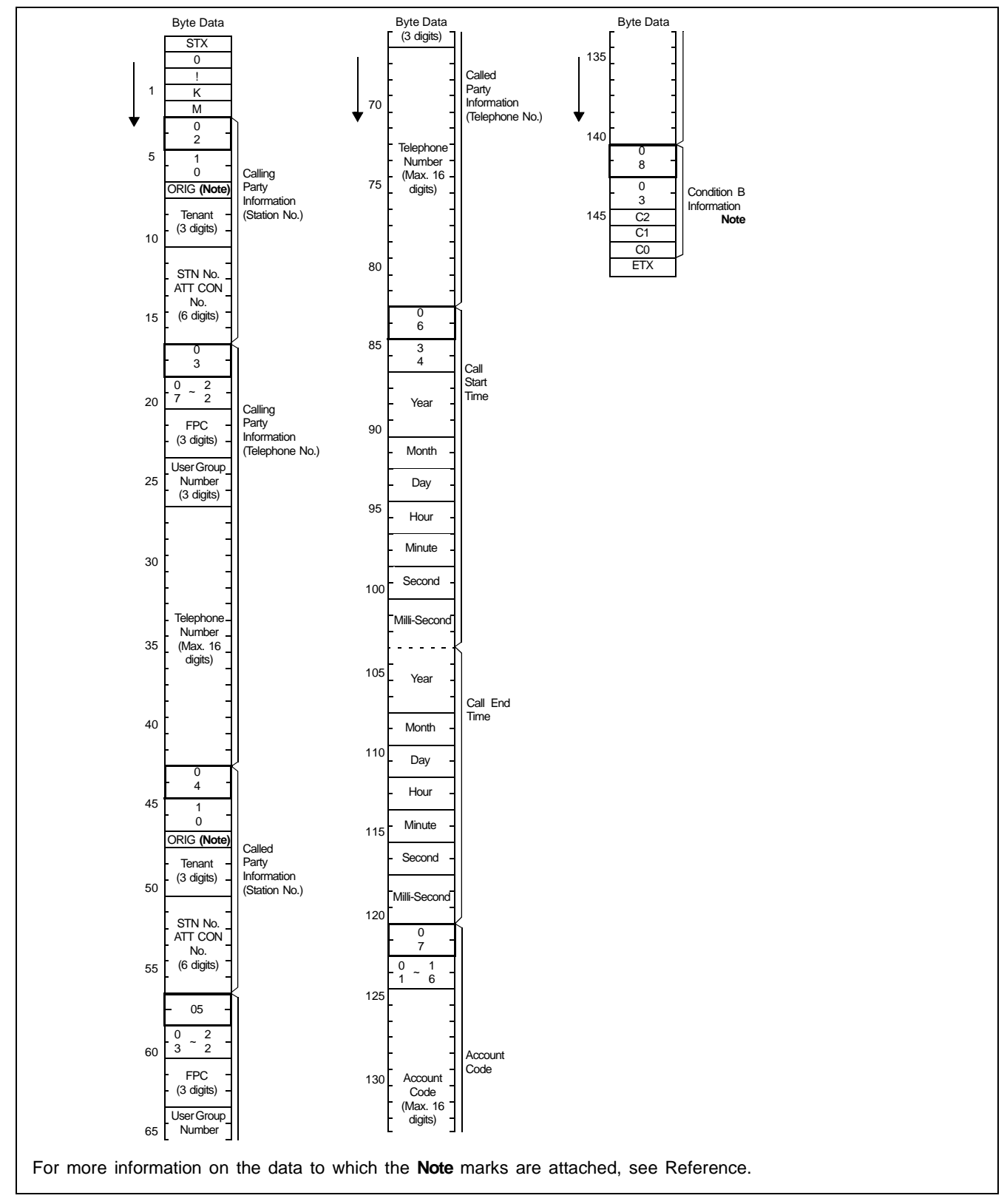

Figure 6-19 Message Format for Station-to-Station Call - Fusion

#### Reference

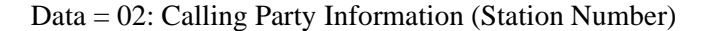

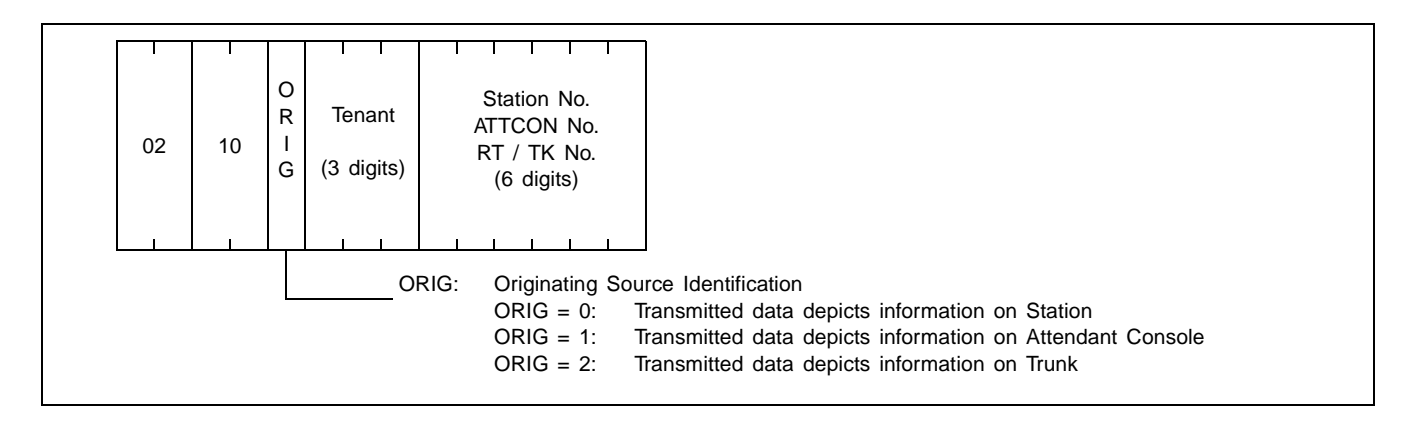

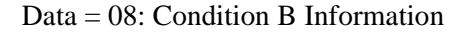

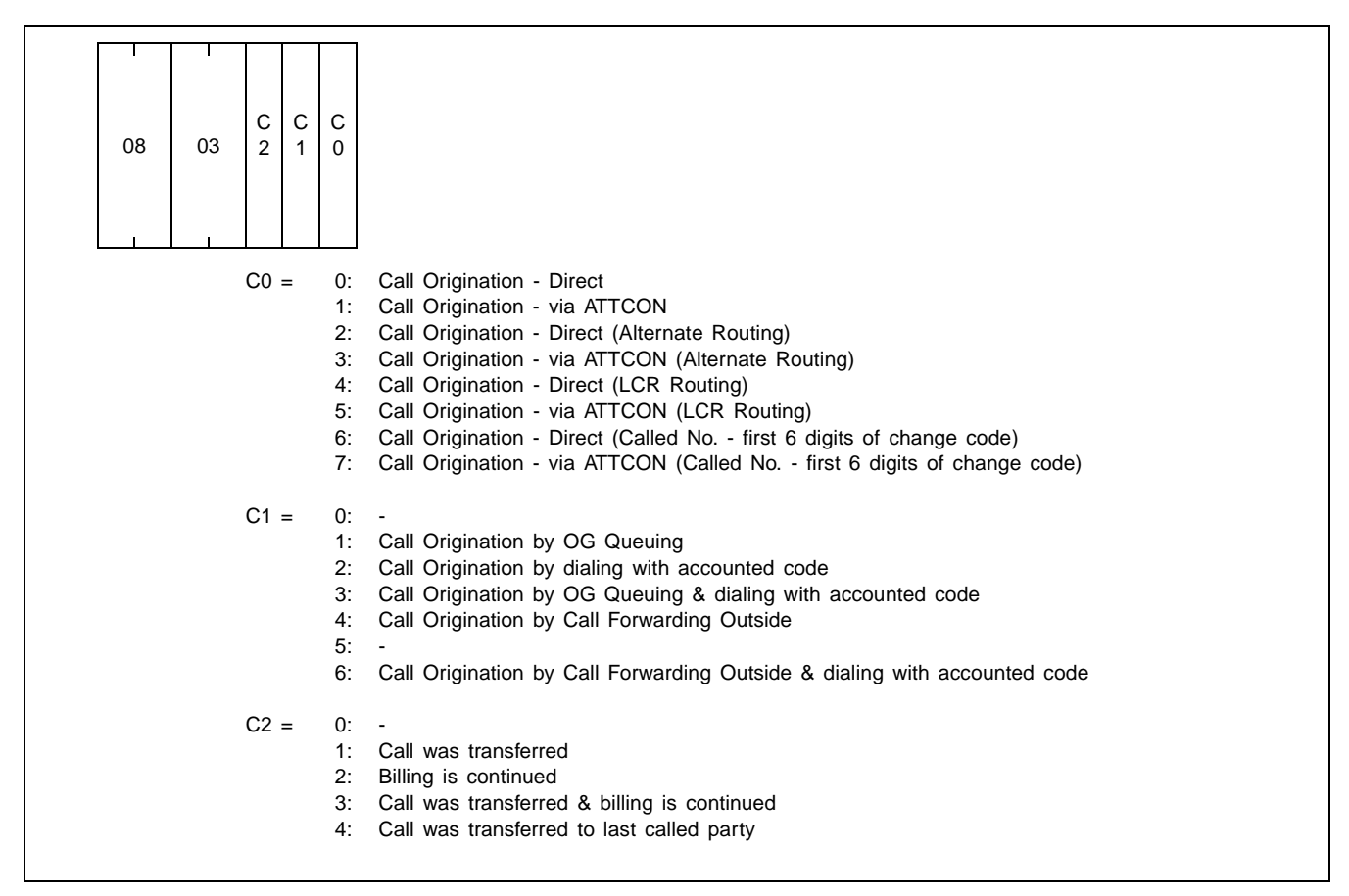

Data = 09: Alternate Routing Information (KK) / Incoming Route Number (KL)

| 18       FPC1<br>(3 digits)       Physical<br>RT No. 1       Logical<br>RT No. 1       FPC2<br>(3 digits)       Physical<br>RT No. 2       Log<br>RT No. 2         18       FPC1<br>(3 digits)       Physical<br>RT No. 1       FPC2<br>(3 digits)       Physical<br>RT No. 2       Log<br>RT No. 2         1       I       I       I       I       I       I       I         18       FPC1       FPC1:<br>Physical Route No. 1:<br>Logical Route No. 1:<br>FPC2:<br>Physical Route No. 1:<br>Logical Route No. 2:<br>Logical Route No. 2:       FPC actually used<br>Physical route actually<br>FPC2:<br>FPC first selected<br>Physical route first selected<br>Physical route first selected<br>Physical route first selected                                                                                                    | 18       FPC1<br>(3 digits)       Physical<br>RT No. 1       Logical<br>RT No. 1       FPC2<br>(3 digits)       Physical<br>RT No. 2       Logical<br>RT No. 2         18       FPC1<br>(3 digits)       Physical<br>RT No. 1       FPC2<br>(3 digits)       Physical<br>RT No. 2       Logical<br>RT No. 2         FPC1:<br>Physical Route No. 1:<br>Logical Route No. 1:<br>FPC2:<br>Physical Route No. 1:<br>Logical route actually<br>FPC2:<br>Physical Route No. 2:<br>Logical Route No. 2:       FPC first selected<br>Physical route first selected                              | 18       FPC1<br>(3 digits)       Physical<br>RT No. 1       Logical<br>RT No. 1       FPC2<br>(3 digits)       Physical<br>RT No. 2       Logical<br>RT No. 2         18       FPC1<br>(3 digits)       Physical<br>RT No. 1       FPC2<br>(3 digits)       Physical<br>RT No. 2       Logical<br>RT No. 2         FPC1:       FPC actually used<br>Physical Route No. 1:       FPC actually used<br>Physical route actually us<br>FPC2:       FPC first selected<br>Physical Route No. 2:         FPC2:       FPC first selected<br>Physical Route No. 2:       Physical route first selected<br>Physical route first selected                                                                                                    | 18       FPC1<br>(3 digits)       Physical<br>RT No. 1       Logical<br>RT No. 1       FPC2<br>(3 digits)       Physical<br>RT No. 2       Logical<br>RT No. 2         18       FPC1<br>(3 digits)       Physical<br>RT No. 1       FPC2<br>(3 digits)       Physical<br>RT No. 2       Logical<br>RT No. 2         18       FPC1<br>Physical Route No. 1:<br>Logical Route No. 1:<br>FPC2:<br>Physical Route No. 1:<br>Logical Route No. 2:<br>Logical Route No. 2:<br>Logical Route No. 2:       FPC actually used<br>Physical route actually used<br>Physical route actually used<br>FPC first selected<br>Physical route first selected                                                                                                    | 18       FPC1<br>(3 digits)       Physical<br>RT No. 1       Logical<br>RT No. 1       FPC2<br>(3 digits)       Physical<br>RT No. 2       Logical<br>RT No. 2         18       FPC1<br>(3 digits)       Physical<br>RT No. 1       FPC2<br>(3 digits)       Physical<br>RT No. 2       Logical<br>RT No. 2         FPC1:<br>Physical Route No. 1:<br>Logical Route No. 1:<br>FPC2:<br>Physical Route No. 1:<br>Logical route actually u<br>FPC2:<br>Physical Route No. 2:<br>Logical Route No. 2:<br>Logical route first selected                                                                                                    | 1       1       1       1       1       1       1       1       1       1       1       1       1       1       1       1       1       1       1       1       1       1       1       1       1       1       1       1       1       1       1       1       1       1       1       1       1       1       1       1       1       1       1       1       1       1       1       1       1       1       1       1       1       1       1       1       1       1       1       1       1       1       1       1       1       1       1       1       1       1       1       1       1       1       1       1       1       1       1       1       1       1       1       1       1       1       1       1       1       1       1       1       1       1       1       1       1       1       1       1       1       1       1       1       1       1       1       1       1       1       1       1       1       1       1       1       1       1       1 | 18       FPC1<br>(3 digits)       Physical<br>RT No. 1       Logical<br>RT No. 1       FPC2<br>(3 digits)       Physical<br>RT No. 2       Logical<br>RT No. 2         18       FPC1<br>(3 digits)       Physical<br>RT No. 1       FPC2<br>(3 digits)       Physical<br>RT No. 2       Logical<br>RT No. 2         18       FPC1<br>(3 digits)       FPC2<br>RT No. 1       FPC2<br>RT No. 1       FT No. 2       RT No. 2         19       FPC1:<br>Logical Route No. 1:<br>FPC2:<br>Physical Route No. 1:<br>Logical route actually us<br>FPC2:<br>Cogical Route No. 2:<br>Logical route first selected                                                                                                    | 18       FPC1<br>(3 digits)       Physical<br>RT No. 1       Logical<br>RT No. 1       FPC2<br>(3 digits)       Physical<br>RT No. 2       Logical<br>RT No. 2         18       FPC1<br>(3 digits)       Physical<br>RT No. 1       FPC2<br>(3 digits)       Physical<br>RT No. 2       Logical<br>RT No. 2         FPC1:       FPC actually used<br>Physical Route No. 1:       FPC actually used<br>Physical route actually us<br>FPC2:       FPC first selected<br>Physical Route No. 2:         FPC2:       FPC first selected<br>Physical Route No. 2:       Physical route first selected<br>Physical route first selected                                                                                                    | 18       FPC1<br>(3 digits)       Physical<br>RT No. 1       Logical<br>RT No. 1       FPC2<br>(3 digits)       Physical<br>RT No. 2       Logical<br>RT No. 2         18       FPC1<br>(3 digits)       Physical<br>RT No. 1       FPC2<br>(3 digits)       Physical<br>RT No. 2       Logical<br>RT No. 2         FPC1:       FPC actually used<br>Physical Route No. 1:       FPC actually used<br>Physical route actually us<br>FPC2:       FPC first selected<br>Physical Route No. 2:         FPC2:       FPC first selected<br>Physical Route No. 2:       Physical route first selected<br>Logical route first selected                                                                                                    | 18       FPC1<br>(3 digits)       Physical<br>RT No. 1       Logical<br>RT No. 1       FPC2<br>(3 digits)       Physical<br>RT No. 2       Logical<br>RT No. 2         18       FPC1<br>(3 digits)       Physical<br>RT No. 1       FPC2<br>(3 digits)       Physical<br>RT No. 2       Logical<br>RT No. 2         18       FPC1<br>(3 digits)       FPC2<br>RT No. 1       FPC2<br>RT No. 1       Physical<br>RT No. 2       Logical<br>RT No. 2         19       FPC1:<br>Physical Route No. 1:<br>Logical Route No. 1:<br>FPC2:<br>Physical Route No. 2:<br>Logical Route No. 2:<br>Logical route first selected                                                                                                    | 18       FPC1       Physical       Logical       FPC2       Physical       Logical         18       (3 digits)       RT No. 1       RT No. 1       RT No. 1       (3 digits)       RT No. 2       RT No. 2         18       FPC1       FPC1       RT No. 1       RT No. 1       (3 digits)       RT No. 2       RT No. 2         19       FPC1:       FPC actually used         Physical Route No. 1:       Physical route actually used         FPC2:       FPC first selected         Physical Route No. 2:       Physical route first selected         Physical Route No. 2:       Logical route first selected                                                                                                    | 18       FPC1<br>(3 digits)       Physical<br>RT No. 1       Logical<br>RT No. 1       FPC2<br>(3 digits)       Physical<br>RT No. 2       Logic<br>RT No. 2         18       FPC1<br>(3 digits)       Physical<br>RT No. 1       RT No. 1       FPC2<br>(3 digits)       Physical<br>RT No. 2       Logic<br>RT No. 2         FPC1:       FPC actually used<br>Physical Route No. 1:       FPC actually used<br>Physical route actually u<br>FPC2:       FPC first selected<br>Physical Route No. 2:         FPC1:       FPC first selected<br>Physical Route No. 2:       FPC first selected<br>Physical route first selected | 1       FPC1       Physical       Logical       FPC2       Physical       Logical         18       FPC1       RT No. 1       RT No. 1       RT No. 1       (3 digits)       RT No. 2       RT No.         18       FPC1       Physical       Logical       FPC2       Physical       Logical         18       Gigits)       RT No. 1       RT No. 1       RT No. 1       (3 digits)       RT No. 2       RT No.         19       FPC1:       FPC actually used       FPC3       Physical Route No. 1:       Physical route actually used         10       FPC2:       FPC first selected       FPC2:       FPC first selected         10       Physical Route No. 2:       Physical route first selected       Physical route first selected         10       FPC2:       FPC first selected       Physical route first selected         10       First Route No. 2:       Logical route first selected         10       First Route No. 2:       Logical route first selected                                                                                                    | 18       FPC1       Physical       Logical       FPC2       Physical       Logical         18       (3 digits)       RT No. 1       RT No. 1       RT No. 1       (3 digits)       RT No. 2       RT No.         18       FPC1       Physical       Logical       FPC2       Physical       Logical         18       Gigits)       RT No. 1       RT No. 1       RT No. 1       (3 digits)       RT No. 2       RT No.         19       FPC1:       FPC actually used       Physical Route No. 1:       Physical route actually used         10       FPC2:       FPC first selected       Physical Route No. 1:       Logical route actually used         10       FPC2:       FPC first selected       Physical Route No. 2:       Physical route first selected         10       Physical Route No. 2:       Logical route first selected       Physical route first selected | 1       1       1       1       1       1       1       1       1       1       1       1       1       1       1       1       1       1       1       1       1       1       1       1       1       1       1       1       1       1       1       1       1       1       1       1       1       1       1       1       1       1       1       1       1       1       1       1       1       1       1       1       1       1       1       1       1       1       1       1       1       1       1       1       1       1       1       1       1       1       1       1       1       1       1       1       1       1       1       1       1       1       1       1       1       1       1       1       1       1       1       1       1       1       1       1       1       1       1       1       1       1       1       1       1       1       1       1       1       1       1       1       1       1       1       1       1       1       1 | 18       FPC1       Physical       Logical       FPC2       Physical       Logical         18       (3 digits)       RT No. 1       RT No. 1       (3 digits)       RT No. 2       RT No. 2         18       FPC1       Physical       RT No. 1       RT No. 1       (3 digits)       RT No. 2       RT No. 2         18       FPC1       FPC1       FPC actually used         19       FPC1:       FPC actually used         Physical Route No. 1:       Physical route actually used         FPC2:       FPC first selected         Physical Route No. 2:       Physical route first selected         Physical Route No. 2:       Logical route first selected         Physical Route No. 2:       Logical route first selected                                                                                                    | 1       1       1       1       1       1       1       1       1       1       1       1       1       1       1       1       1       1       1       1       1       1       1       1       1       1       1       1       1       1       1       1       1       1       1       1       1       1       1       1       1       1       1       1       1       1       1       1       1       1       1       1       1       1       1       1       1       1       1       1       1       1       1       1       1       1       1       1       1       1       1       1       1       1       1       1       1       1       1       1       1       1       1       1       1       1       1       1       1       1       1       1       1       1       1       1       1       1       1       1       1       1       1       1       1       1       1       1       1       1       1       1       1       1       1       1       1       1       1                                                                                                          | 18       FPC1<br>(3 digits)       Physical<br>RT No. 1       Logical<br>RT No. 1       FPC2<br>(3 digits)       Physical<br>RT No. 2       Logical<br>RT No. 2         18       FPC1<br>(3 digits)       Physical<br>RT No. 1       FPC2<br>(3 digits)       Physical<br>RT No. 2       Logical<br>RT No. 2         FPC1:       FPC actually used<br>Physical Route No. 1:       FPC actually used<br>Physical route actually us<br>FPC2:       FPC first selected<br>Physical Route No. 2:         FPC2:       FPC first selected<br>Physical Route No. 2:       Physical route first selected<br>Logical route first selected                                                                                                    | 18       FPC1       Physical       Logical       FPC2       Physical       Logical         18       (3 digits)       RT No. 1       RT No. 1       (3 digits)       RT No. 2       RT No. 2         18       FPC1       FPC1       RT No. 1       RT No. 1       (3 digits)       RT No. 2       RT No. 2         18       FPC1       FPC1       FPC actually used         19       FPC1:       FPC actually used         Physical Route No. 1:       Physical route actually used         FPC2:       FPC first selected         Physical Route No. 2:       Physical route first selected         Physical Route No. 2:       Logical route first selected         Physical Route No. 2:       Logical route first selected                                                                                                    | 1       1       1       1       1       1       1       1       1       1       1       1       1       1       1       1       1       1       1       1       1       1       1       1       1       1       1       1       1       1       1       1       1       1       1       1       1       1       1       1       1       1       1       1       1       1       1       1       1       1       1       1       1       1       1       1       1       1       1       1       1       1       1       1       1       1       1       1       1       1       1       1       1       1       1       1       1       1       1       1       1       1       1       1       1       1       1       1       1       1       1       1       1       1       1       1       1       1       1       1       1       1       1       1       1       1       1       1       1       1       1       1       1       1       1       1       1       1       1                                                                                                          | 1       I       I | 18       FPC1       Physical       Logical       FPC2       Physical       Logical         18       (3 digits)       RT No. 1       RT No. 1       (3 digits)       RT No. 2       RT No. 2         18       FPC1       Physical       RT No. 1       RT No. 1       (3 digits)       RT No. 2       RT No. 2         18       FPC1       FPC1       FPC actually used         19       FPC1:       FPC actually used         Physical Route No. 1:       Physical route actually used         FPC2:       FPC first selected         Physical Route No. 2:       Physical route first selected         Physical Route No. 2:       Logical route first selected         Physical Route No. 2:       Logical route first selected                                                                                                    | 18       FPC1       Physical       Logical       FPC2       Physical       Logical         18       (3 digits)       RT No. 1       RT No. 1       (3 digits)       RT No. 2       RT No. 2         18       FPC1       Physical       RT No. 1       RT No. 1       (3 digits)       RT No. 2       RT No. 2         18       FPC1       FPC1       FPC actually used         19       FPC1:       FPC actually used         Physical Route No. 1:       Physical route actually used         FPC2:       FPC first selected         Physical Route No. 2:       Physical route first selected         Physical Route No. 2:       Logical route first selected         Physical Route No. 2:       Logical route first selected                                                                                                    | 1       1       1       1       1       1       1       1       1       1       1       1       1       1       1       1       1       1       1       1       1       1       1       1       1       1       1       1       1       1       1       1       1       1       1       1       1       1       1       1       1       1       1       1       1       1       1       1       1       1       1       1       1       1       1       1       1       1       1       1       1       1       1       1       1       1       1       1       1       1       1       1       1       1       1       1       1       1       1       1       1       1       1       1       1       1       1       1       1       1       1       1       1       1       1       1       1       1       1       1       1       1       1       1       1       1       1       1       1       1       1       1       1       1       1       1       1       1       1 | 1       1       1       1       1       1       1       1       1       1       1       1       1       1       1       1       1       1       1       1       1       1       1       1       1       1       1       1       1       1       1       1       1       1       1       1       1       1       1       1       1       1       1       1       1       1       1       1       1       1       1       1       1       1       1       1       1       1       1       1       1       1       1       1       1       1       1       1       1       1       1       1       1       1       1       1       1       1       1       1       1       1       1       1       1       1       1       1       1       1       1       1       1       1       1       1       1       1       1       1       1       1       1       1       1       1       1       1       1       1       1       1       1       1       1       1       1       1       1 | 18       FPC1<br>(3 digits)       Physical<br>RT No. 1       Logical<br>RT No. 1       FPC2<br>(3 digits)       Physical<br>RT No. 2       Logical<br>RT No. 2         18       FPC1<br>(3 digits)       Physical<br>RT No. 1       FPC2<br>(3 digits)       Physical<br>RT No. 2       Logical<br>RT No. 2         FPC1:       FPC actually used<br>Physical Route No. 1:       FPC actually used<br>Physical route actually use<br>FPC2:       FPC first selected<br>Physical route first selected<br>Physical Route No. 2:         Logical Route No. 2:       Cogical route first selected<br>Physical Route No. 2:       Physical route first selected                                                                                                    | 18       FPC1<br>(3 digits)       Physical<br>RT No. 1       Logical<br>RT No. 1       FPC2<br>(3 digits)       Physical<br>RT No. 2       Logical<br>RT No. 2         18       FPC1<br>(3 digits)       Physical<br>RT No. 1       FPC2<br>(3 digits)       Physical<br>RT No. 2       Logical<br>RT No. 2         FPC1:       FPC actually used<br>Physical Route No. 1:       FPC actually used<br>Physical route actually use<br>FPC2:       FPC first selected<br>Physical route first selected<br>Physical Route No. 2:         Logical Route No. 2:       Cogical route first selected<br>Physical Route No. 2:       Physical route first selected                                                                                                    | 18       FPC1<br>(3 digits)       Physical<br>RT No. 1       Logical<br>RT No. 1       FPC2<br>(3 digits)       Physical<br>RT No. 2       Logical<br>RT No. 2         18       FPC1<br>(3 digits)       Physical<br>RT No. 1       FPC2<br>(3 digits)       Physical<br>RT No. 2       Logical<br>RT No. 2         FPC1:       FPC actually used<br>Physical Route No. 1:       FPC actually used<br>Physical route actually use<br>FPC2:       FPC first selected<br>Physical route first selected<br>Physical Route No. 2:         Logical Route No. 2:       Cogical route first selected<br>Physical Route No. 2:       Physical route first selected                                                                                                    | 18       FPC1<br>(3 digits)       Physical<br>RT No. 1       Logical<br>RT No. 1       FPC2<br>(3 digits)       Physical<br>RT No. 2       Logical<br>RT No. 1         18       FPC1<br>(3 digits)       Physical<br>RT No. 1       FPC2<br>(3 digits)       Physical<br>RT No. 2       Logical<br>RT No. 1         FPC1:       FPC actually used<br>Physical Route No. 1:       FPC actually used<br>Physical route actually use<br>FPC2:       FPC first selected<br>Physical route first selected<br>Physical Route No. 2:         Logical Route No. 2:       Cogical route first selected<br>Physical Route No. 2:       Physical route first selected                                                                                                    | 18       FPC1<br>(3 digits)       Physical<br>RT No. 1       Logical<br>RT No. 1       FPC2<br>(3 digits)       Physical<br>RT No. 2       Logical<br>RT No. 2         18       FPC1<br>(3 digits)       Physical<br>RT No. 1       FPC2<br>(3 digits)       Physical<br>RT No. 2       Logical<br>RT No. 2         FPC1:       FPC actually used<br>Physical Route No. 1:       FPC actually used<br>Physical route actually use<br>FPC2:       FPC first selected<br>FPC first selected<br>Physical Route No. 2:         Physical Route No. 2:       Cogical route first selected<br>Logical Route No. 2:       Physical route first selected                                                                                                    | 18       FPC1<br>(3 digits)       Physical<br>RT No. 1       Logical<br>RT No. 1       FPC2<br>(3 digits)       Physical<br>RT No. 2       Logical<br>RT No. 2         18       FPC1<br>(3 digits)       Physical<br>RT No. 1       FPC2<br>(3 digits)       Physical<br>RT No. 2       Logical<br>RT No. 2         FPC1:       FPC actually used<br>Physical Route No. 1:       FPC actually used<br>Physical route actually use<br>FPC2:       FPC first selected<br>Physical route first selected<br>Physical Route No. 2:         Physical Route No. 2:       Logical route first selected<br>Physical Route No. 2:       Physical route first selected                                                                                                    | 18       FPC1<br>(3 digits)       Physical<br>RT No. 1       Logical<br>RT No. 1       FPC2<br>(3 digits)       Physical<br>RT No. 2       Logical<br>RT No. 2         18       FPC1<br>(3 digits)       Physical<br>RT No. 1       FPC2<br>(3 digits)       Physical<br>RT No. 2       Logica<br>RT No. 2         FPC1:       FPC actually used<br>Physical Route No. 1:       FPC actually used<br>Physical route actually used<br>FPC2:       FPC first selected<br>Physical route first selected<br>Physical Route No. 2:         Physical Route No. 2:       Cogical route first selected<br>Physical Route No. 2:       Physical route first selected                                                                                                    | 18       FPC1<br>(3 digits)       Physical<br>RT No. 1       Logical<br>RT No. 1       FPC2<br>(3 digits)       Physical<br>RT No. 2       Logical<br>RT No. 2         18       FPC1<br>(3 digits)       Physical<br>RT No. 1       FPC2<br>(3 digits)       Physical<br>RT No. 2       Logical<br>RT No. 2         18       FPC1<br>(3 digits)       FPC1<br>RT No. 1       FPC2<br>(3 digits)       Physical<br>RT No. 2       Logical<br>RT No. 2         19       FPC1:<br>Physical Route No. 1:<br>Logical Route No. 1:<br>FPC2:<br>FPC first selected       FPC actually used<br>Physical route actually us<br>FPC2:<br>FPC first selected         Physical Route No. 2:<br>Logical Route No. 2:       Physical route first selected                                                                                                    | 1       1       1       1       1       1       1       1       1       1       1       1       1       1       1       1       1       1       1       1       1       1       1       1       1       1       1       1       1       1       1       1       1       1       1       1       1       1       1       1       1       1       1       1       1       1       1       1       1       1       1       1       1       1       1       1       1       1       1       1       1       1       1       1       1       1       1       1       1       1       1       1       1       1       1       1       1       1       1       1       1       1       1       1       1       1       1       1       1       1       1       1       1       1       1       1       1       1       1       1       1       1       1       1       1       1       1       1       1       1       1       1       1       1       1       1       1       1       1 | 1       1       1       1       1       1       1       1       1       1       1       1       1       1       1       1       1       1       1       1       1       1       1       1       1       1       1       1       1       1       1       1       1       1       1       1       1       1       1       1       1       1       1       1       1       1       1       1       1       1       1       1       1       1       1       1       1       1       1       1       1       1       1       1       1       1       1       1       1       1       1       1       1       1       1       1       1       1       1       1       1       1       1       1       1       1       1       1       1       1       1       1       1       1       1       1       1       1       1       1       1       1       1       1       1       1       1       1       1       1       1       1       1       1       1       1       1       1       1 | 1       1       1       1       1       1       1       1       1       1       1       1       1       1       1       1       1       1       1       1       1       1       1       1       1       1       1       1       1       1       1       1       1       1       1       1       1       1       1       1       1       1       1       1       1       1       1       1       1       1       1       1       1       1       1       1       1       1       1       1       1       1       1       1       1       1       1       1       1       1       1       1       1       1       1       1       1       1       1       1       1       1       1       1       1       1       1       1       1       1       1       1       1       1       1       1       1       1       1       1       1       1       1       1       1       1       1       1       1       1       1       1       1       1       1       1       1       1       1 | 1       1       1       1       1       1       1       1       1       1       1       1       1       1       1       1       1       1       1       1       1       1       1       1       1       1       1       1       1       1       1       1       1       1       1       1       1       1       1       1       1       1       1       1       1       1       1       1       1       1       1       1       1       1       1       1       1       1       1       1       1       1       1       1       1       1       1       1       1       1       1       1       1       1       1       1       1       1       1       1       1       1       1       1       1       1       1       1       1       1       1       1       1       1       1       1       1       1       1       1       1       1       1       1       1       1       1       1       1       1       1       1       1       1       1       1       1       1       1 | 1       1       1       1       1       1       1       1       1       1       1       1       1       1       1       1       1       1       1       1       1       1       1       1       1       1       1       1       1       1       1       1       1       1       1       1       1       1       1       1       1       1       1       1       1       1       1       1       1       1       1       1       1       1       1       1       1       1       1       1       1       1       1       1       1       1       1       1       1       1       1       1       1       1       1       1       1       1       1       1       1       1       1       1       1       1       1       1       1       1       1       1       1       1       1       1       1       1       1       1       1       1       1       1       1       1       1       1       1       1       1       1       1       1       1       1       1       1       1 | 1       1       1       1       1       1       1       1       1       1       1       1       1       1       1       1       1       1       1       1       1       1       1       1       1       1       1       1       1       1       1       1       1       1       1       1       1       1       1       1       1       1       1       1       1       1       1       1       1       1       1       1       1       1       1       1       1       1       1       1       1       1       1       1       1       1       1       1       1       1       1       1       1       1       1       1       1       1       1       1       1       1       1       1       1       1       1       1       1       1       1       1       1       1       1       1       1       1       1       1       1       1       1       1       1       1       1       1       1       1       1       1       1       1       1       1       1       1       1 | 1       1       1       1       1       1       1       1       1       1       1       1       1       1       1       1       1       1       1       1       1       1       1       1       1       1       1       1       1       1       1       1       1       1       1       1       1       1       1       1       1       1       1       1       1       1       1       1       1       1       1       1       1       1       1       1       1       1       1       1       1       1       1       1       1       1       1       1       1       1       1       1       1       1       1       1       1       1       1       1       1       1       1       1       1       1       1       1       1       1       1       1       1       1       1       1       1       1       1       1       1       1       1       1       1       1       1       1       1       1       1       1       1       1       1       1       1       1       1 | 18       FPC1<br>(3 digits)       Physical<br>RT No. 1       Logical<br>RT No. 1       FPC2<br>(3 digits)       Physical<br>RT No. 2       Logical<br>RT No. 2         18       FPC1<br>(3 digits)       Physical<br>RT No. 1       RT No. 1       Gaigits)       FPC2<br>RT No. 2       Physical<br>RT No. 2       Logical<br>RT No. 2         FPC1:       FPC actually used<br>Physical Route No. 1:       FPC actually used<br>Physical route actually us<br>Logical route actually us<br>FPC2:       Physical route actually us<br>Cogical route actually us<br>FPC2:         FPC2:       FPC first selected<br>Physical Route No. 2:       Physical route first selected<br>Logical route first selected                                                                                                    | 1       FPC1       Physical       Logical       FPC2       Physical       Logical         18       FPC1       RT No. 1       RT No. 1       RT No. 1       (3 digits)       RT No. 2       RT No. 2         18       FPC1       Physical       RT No. 1       RT No. 1       (3 digits)       RT No. 2       RT No. 2         18       FPC1       FPC1       FPC actually used       FPC1:       FPC actually used         Physical Route No. 1:       Physical route actually used       Physical route actually used         FPC2:       FPC first selected       FPC first selected         Physical Route No. 2:       Physical route first selected         Physical Route No. 2:       Logical route first selected         Physical Route No. 2:       Logical route first selected | 18       FPC1       Physical       Logical       FPC2       Physical       Logical         18       FPC1       RT No. 1       RT No. 1       RT No. 1       (3 digits)       RT No. 2       RT No. 2         18       FPC1       Physical       RT No. 1       RT No. 1       (3 digits)       RT No. 2       RT No. 2         18       FPC1       FPC1       FPC actually used       FPC3       Physical route actually used         FPC1:       FPC actually used       Physical Route No. 1:       Physical route actually used         FPC2:       FPC first selected       FPC2:       FPC first selected         Physical Route No. 2:       Physical route first selected       Physical route first selected         Physical Route No. 2:       Logical route first selected       Physical route first selected | 18       FPC1<br>(3 digits)       Physical<br>RT No. 1       Logical<br>RT No. 1       FPC2<br>(3 digits)       Physical<br>RT No. 2       Logical<br>RT No. 2         18       FPC1<br>(3 digits)       Physical<br>RT No. 1       RT No. 1       Gaigits)       FPC2<br>RT No. 2       Physical<br>RT No. 2       Logical<br>RT No. 2         FPC1:       FPC actually used<br>Physical Route No. 1:       FPC actually used<br>Physical route actually us<br>Logical route actually us<br>FPC2:       Physical route actually us<br>Cogical route actually us<br>FPC2:         FPC2:       FPC first selected<br>Physical Route No. 2:       Physical route first selected<br>Logical route first selected                                                                                                    | 18       FPC1<br>(3 digits)       Physical<br>RT No. 1       Logical<br>RT No. 1       FPC2<br>(3 digits)       Physical<br>RT No. 2       Logical<br>RT No. 2         18       FPC1<br>(3 digits)       Physical<br>RT No. 1       RT No. 1       Gaigits)       FPC2<br>RT No. 2       Physical<br>RT No. 2       Logical<br>RT No. 2         FPC1:       FPC actually used<br>Physical Route No. 1:       FPC actually used<br>Physical route actually us<br>Logical route actually us<br>FPC2:       Physical route actually us<br>Cogical route actually us<br>FPC2:         FPC2:       FPC first selected<br>Physical Route No. 2:       Physical route first selected<br>Logical route first selected                                                                                                    | 18       FPC1<br>(3 digits)       Physical<br>RT No. 1       Logical<br>RT No. 1       FPC2<br>(3 digits)       Physical<br>RT No. 2       Logical<br>RT No. 2         18       FPC1<br>(3 digits)       Physical<br>RT No. 1       RT No. 1       Gaigits)       FPC2<br>RT No. 2       Physical<br>RT No. 2       Logical<br>RT No. 2         FPC1:       FPC actually used<br>Physical Route No. 1:       FPC actually used<br>Physical route actually us<br>Logical route actually us<br>FPC2:       Physical route actually us<br>Cogical route actually us<br>FPC2:         FPC2:       FPC first selected<br>Physical Route No. 2:       Physical route first selected<br>Logical route first selected                                                                                                    | 18       FPC1<br>(3 digits)       Physical<br>RT No. 1       Logical<br>RT No. 1       FPC2<br>(3 digits)       Physical<br>RT No. 2       Logical<br>RT No. 2         18       FPC1<br>(3 digits)       Physical<br>RT No. 1       RT No. 1       Gaigits)       FPC2<br>RT No. 2       Physical<br>RT No. 2       Logical<br>RT No. 2         FPC1:       FPC actually used<br>Physical Route No. 1:       FPC actually used<br>Physical route actually us<br>Logical route actually us<br>FPC2:       Physical route actually us<br>Cogical route actually us<br>FPC2:         FPC2:       FPC first selected<br>Physical Route No. 2:       Physical route first selected<br>Logical route first selected                                                                                                    | 1       1       1       1       1       1       1       1       1       1       1       1       1       1       1       1       1       1       1       1       1       1       1       1       1       1       1       1       1       1       1       1       1       1       1       1       1       1       1       1       1       1       1       1       1       1       1       1       1       1       1       1       1       1       1       1       1       1       1       1       1       1       1       1       1       1       1       1       1       1       1       1       1       1       1       1       1       1       1       1       1       1       1       1       1       1       1       1       1       1       1       1       1       1       1       1       1       1       1       1       1       1       1       1       1       1       1       1       1       1       1       1       1       1       1       1       1       1       1                                                                                                          | 1       1       1       1       1       1       1       1       1       1       1       1       1       1       1       1       1       1       1       1       1       1       1       1       1       1       1       1       1       1       1       1       1       1       1       1       1       1       1       1       1       1       1       1       1       1       1       1       1       1       1       1       1       1       1       1       1       1       1       1       1       1       1       1       1       1       1       1       1       1       1       1       1       1       1       1       1       1       1       1       1       1       1       1       1       1       1       1       1       1       1       1       1       1       1       1       1       1       1       1       1       1       1       1       1       1       1       1       1       1       1       1       1       1       1       1       1       1       1                                                                                                          | 1       1       1       1       1       1       1       1       1       1       1       1       1       1       1       1       1       1       1       1       1       1       1       1       1       1       1       1       1       1       1       1       1       1       1       1       1       1       1       1       1       1       1       1       1       1       1       1       1       1       1       1       1       1       1       1       1       1       1       1       1       1       1       1       1       1       1       1       1       1       1       1       1       1       1       1       1       1       1       1       1       1       1       1       1       1       1       1       1       1       1       1       1       1       1       1       1       1       1       1       1       1       1       1       1       1       1       1       1       1       1       1       1       1       1       1       1       1       1                                                                                                          | 1       1       1       1       1       1       1       1       1       1       1       1       1       1       1       1       1       1       1       1       1       1       1       1       1       1       1       1       1       1       1       1       1       1       1       1       1       1       1       1       1       1       1       1       1       1       1       1       1       1       1       1       1       1       1       1       1       1       1       1       1       1       1       1       1       1       1       1       1       1       1       1       1       1       1       1       1       1       1       1       1       1       1       1       1       1       1       1       1       1       1       1       1       1       1       1       1       1       1       1       1       1       1       1       1       1       1       1       1       1       1       1       1       1       1       1       1       1       1                                                                                                          | 1       1       1       1       1       1       1       1       1       1       1       1       1       1       1       1       1       1       1       1       1       1       1       1       1       1       1       1       1       1       1       1       1       1       1       1       1       1       1       1       1       1       1       1       1       1       1       1       1       1       1       1       1       1       1       1       1       1       1       1       1       1       1       1       1       1       1       1       1       1       1       1       1       1       1       1       1       1       1       1       1       1       1       1       1       1       1       1       1       1       1       1       1       1       1       1       1       1       1       1       1       1       1       1       1       1       1       1       1       1       1       1       1       1       1       1       1       1       1                                                                                                          | 1       1       1       1       1       1       1       1       1       1       1       1       1       1       1       1       1       1       1       1       1       1       1       1       1       1       1       1       1       1       1       1       1       1       1       1       1       1       1       1       1       1       1       1       1       1       1       1       1       1       1       1       1       1       1       1       1       1       1       1       1       1       1       1       1       1       1       1       1       1       1       1       1       1       1       1       1       1       1       1       1       1       1       1       1       1       1       1       1       1       1       1       1       1       1       1       1       1       1       1       1       1       1       1       1       1       1       1       1       1       1       1       1       1       1       1       1       1       1                                                                                                          | 18       FPC1       Physical       Logical       FPC2       Physical       Logica         18       Gaigits)       RT No. 1       RT No. 1       (3 digits)       RT No. 2       RT No. 2         18       FPC1       Physical       RT No. 1       RT No. 1       (3 digits)       RT No. 2       RT No. 2         18       FPC1       FPC1       FPC actually used       FPC1       FPC actually used         19       FPC1:       FPC actually used       Physical route actually used         10       FPC2:       FPC first selected         10       Physical Route No. 1:       Logical route actually used         10       FPC2:       FPC first selected         10       Physical Route No. 2:       Physical route first selected         10       Physical Route No. 2:       Logical route first selected | 18       FPC1       Physical       Logical       FPC2       Physical       Logica         18       Gaigits)       RT No. 1       RT No. 1       (3 digits)       RT No. 2       RT No. 2         18       FPC1       Physical       RT No. 1       RT No. 1       (3 digits)       RT No. 2       RT No. 2         18       FPC1       FPC1       FPC actually used       FPC1       FPC actually used         19       FPC1:       FPC actually used       Physical route actually used         10       FPC2:       FPC first selected         10       Physical Route No. 1:       Logical route actually used         10       FPC2:       FPC first selected         10       Physical Route No. 2:       Physical route first selected         10       Physical Route No. 2:       Logical route first selected | 1       1       1       1       1       1       1       1       1       1       1       1       1       1       1       1       1       1       1       1       1       1       1       1       1       1       1       1       1       1       1       1       1       1       1       1       1       1       1       1       1       1       1       1       1       1       1       1       1       1       1       1       1       1       1       1       1       1       1       1       1       1       1       1       1       1       1       1       1       1       1       1       1       1       1       1       1       1       1       1       1       1       1       1       1       1       1       1       1       1       1       1       1       1       1       1       1       1       1       1       1       1       1       1       1       1       1       1       1       1       1       1       1       1       1       1       1       1       1 | 18       FPC1       Physical       Logical       FPC2       Physical       Logical         18       FPC1       RT No. 1       RT No. 1       RT No. 1       (3 digits)       RT No. 2       RT No. 2         18       FPC1       Physical       RT No. 1       RT No. 1       (3 digits)       RT No. 2       RT No. 2         18       FPC1       FPC1       FPC actually used       FPC3       Physical route actually used         FPC1:       FPC actually used       Physical Route No. 1:       Physical route actually used         FPC2:       FPC first selected       FPC2:       FPC first selected         Physical Route No. 2:       Physical route first selected       Physical route first selected         Physical Route No. 2:       Logical route first selected       Physical route first selected | 18       FPC1       Physical       Logical       FPC2       Physical       Logical         18       FPC1       RT No. 1       RT No. 1       RT No. 1       (3 digits)       RT No. 2       RT No. 2         18       FPC1       Physical       RT No. 1       RT No. 1       (3 digits)       RT No. 2       RT No. 2         18       FPC1       FPC1       FPC actually used       FPC3       Physical route actually used         FPC1:       FPC actually used       Physical Route No. 1:       Physical route actually used         FPC2:       FPC first selected       FPC2:       FPC first selected         Physical Route No. 2:       Physical route first selected       Physical route first selected         Physical Route No. 2:       Logical route first selected       Physical route first selected | 18       FPC1<br>(3 digits)       Physical<br>RT No. 1       Logical<br>RT No. 1       FPC2<br>(3 digits)       Physical<br>RT No. 2       Logical<br>RT No. 2         18       FPC1<br>(3 digits)       Physical<br>RT No. 1       RT No. 1       Gaigits)       FPC2<br>RT No. 2       Physical<br>RT No. 2       Logical<br>RT No. 2         FPC1:       FPC actually used<br>Physical Route No. 1:       FPC actually used<br>Physical route actually us<br>Logical route actually us<br>FPC2:       Physical route actually us<br>Cogical route actually us<br>FPC2:         FPC2:       FPC first selected<br>Physical Route No. 2:       Physical route first selected<br>Logical route first selected                                                                                                    | 18       FPC1<br>(3 digits)       Physical<br>RT No. 1       Logical<br>RT No. 1       FPC2<br>(3 digits)       Physical<br>RT No. 2       Logical<br>RT No. 2         18       FPC1<br>(3 digits)       Physical<br>RT No. 1       RT No. 1       Gaigits)       FPC2<br>RT No. 2       Physical<br>RT No. 2       Logical<br>RT No. 2         FPC1:       FPC actually used<br>Physical Route No. 1:       FPC actually used<br>Physical route actually us<br>Logical route actually us<br>FPC2:       Physical route actually us<br>Cogical route actually us<br>FPC2:         FPC2:       FPC first selected<br>Physical Route No. 2:       Physical route first selected<br>Logical route first selected                                                                                                    | 18       FPC1<br>(3 digits)       Physical<br>RT No. 1       Logical<br>RT No. 1       FPC2<br>(3 digits)       Physical<br>RT No. 2       Logical<br>RT No. 2         18       FPC1<br>(3 digits)       Physical<br>RT No. 1       RT No. 1       Gaigits)       FPC2<br>RT No. 2       Physical<br>RT No. 2       Logical<br>RT No. 2         FPC1:       FPC actually used<br>Physical Route No. 1:       FPC actually used<br>Physical route actually us<br>Logical route actually us<br>FPC2:       Physical route actually us<br>Cogical route actually us<br>FPC2:         FPC2:       FPC first selected<br>Physical Route No. 2:       Physical route first selected<br>Logical route first selected                                                                                                    | 18       FPC1       Physical       Logical       FPC2       Physical       Logical         18       FPC1       RT No. 1       RT No. 1       RT No. 1       (3 digits)       RT No. 2       RT No. 2         18       FPC1       Physical       RT No. 1       RT No. 1       (3 digits)       RT No. 2       RT No. 2         18       FPC1       FPC1       FPC actually used       FPC3       Physical route actually used         FPC1:       FPC actually used       Physical Route No. 1:       Physical route actually used         FPC2:       FPC first selected       FPC2:       FPC first selected         Physical Route No. 2:       Physical route first selected       Physical route first selected         Physical Route No. 2:       Logical route first selected       Physical route first selected | 1       FPC1       Physical       Logical       FPC2       Physical       Logical         18       FPC1       RT No. 1       RT No. 1       RT No. 1       (3 digits)       RT No. 2       RT No. 2         18       FPC1       Physical       RT No. 1       RT No. 1       (3 digits)       RT No. 2       RT No. 2         18       FPC1       FPC1       FPC actually used       FPC1:       FPC actually used         Physical Route No. 1:       Physical route actually used       Physical route actually used         FPC2:       FPC first selected       FPC first selected         Physical Route No. 2:       Physical route first selected         Physical Route No. 2:       Logical route first selected         Physical Route No. 2:       Logical route first selected | 18       FPC1<br>(3 digits)       Physical<br>RT No. 1       Logical<br>RT No. 1       FPC2<br>(3 digits)       Physical<br>RT No. 2       Logical<br>RT No. 2         18       FPC1<br>(3 digits)       Physical<br>RT No. 1       RT No. 1       FPC2<br>(3 digits)       Physical<br>RT No. 2       Logical<br>RT No. 2         FPC1:       FPC actually used<br>Physical Route No. 1:       FPC actually used<br>Physical route actually used<br>Physical Route No. 1:       Physical route actually used<br>Physical route actually used<br>Physical Route No. 1:         FPC2:       FPC first selected<br>Physical Route No. 2:       FPC first selected<br>Physical route first select                                                                                                    | 1       FPC1       Physical       Logical       FPC2       Physical       Logic         18       FPC1       Physical       RT No. 1       RT No. 1       Gaigits)       RT No. 2       RT No. 2         18       FPC1       FPC1       RT No. 1       RT No. 1       RT No. 1       Gaigits)       RT No. 2       RT No. 2         18       FPC1:       FPC1       FPC actually used         Physical Route No. 1:       Physical route actually used         Physical Route No. 1:       Physical route actually used         FPC2:       FPC first selected         Physical Route No. 2:       Physical route first sele         Logical Route No. 2:       Logical route first selected                                                                                                    | 18       FPC1       Physical       Logical       FPC2       Physical       Logic         18       (3 digits)       RT No. 1       RT No. 1       RT No. 1       (3 digits)       RT No. 2       RT No.         18       FPC1       Physical       RT No. 1       RT No. 1       (3 digits)       RT No. 2       RT No.         18       FPC1       FPC2       FPC2       Physical       RT No.       RT No.         19       FPC1:       FPC actually used       Physical Route No. 1:       Physical route actually       Logical route actually         Logical Route No. 1:       FPC2:       FPC first selected       Physical route first selected         Physical Route No. 2:       Logical route first selected       Physical route first selected         Physical Route No. 2:       Logical route first selected         Logical Route No. 2:       Logical route first selected |
|----------------------------------------------------------------------------------------------------|----------------------------------------------------------------------------------------------------|----------------------------------------------------------------------------------------------------|----------------------------------------------------------------------------------------------------|----------------------------------------------------------------------------------------------------|----------------------------------------------------------------------------------------------------|----------------------------------------------------------------------------------------------------|----------------------------------------------------------------------------------------------------|----------------------------------------------------------------------------------------------------|----------------------------------------------------------------------------------------------------|----------------------------------------------------------------------------------------------------|----------------------------------------------------------------------------------------------------|----------------------------------------------------------------------------------------------------|----------------------------------------------------------------------------------------------------|----------------------------------------------------------------------------------------------------|----------------------------------------------------------------------------------------------------|----------------------------------------------------------------------------------------------------|----------------------------------------------------------------------------------------------------|----------------------------------------------------------------------------------------------------|----------------------------------------------------------------------------------------------------|----------------------------------------------------------------------------------------------------|----------------------------------------------------------------------------------------------------|----------------------------------------------------------------------------------------------------|----------------------------------------------------------------------------------------------------|----------------------------------------------------------------------------------------------------|----------------------------------------------------------------------------------------------------|----------------------------------------------------------------------------------------------------|----------------------------------------------------------------------------------------------------|----------------------------------------------------------------------------------------------------|----------------------------------------------------------------------------------------------------|----------------------------------------------------------------------------------------------------|----------------------------------------------------------------------------------------------------|----------------------------------------------------------------------------------------------------|----------------------------------------------------------------------------------------------------|----------------------------------------------------------------------------------------------------|----------------------------------------------------------------------------------------------------|----------------------------------------------------------------------------------------------------|----------------------------------------------------------------------------------------------------|----------------------------------------------------------------------------------------------------|----------------------------------------------------------------------------------------------------|----------------------------------------------------------------------------------------------------|----------------------------------------------------------------------------------------------------|----------------------------------------------------------------------------------------------------|----------------------------------------------------------------------------------------------------|----------------------------------------------------------------------------------------------------|----------------------------------------------------------------------------------------------------|----------------------------------------------------------------------------------------------------|----------------------------------------------------------------------------------------------------|----------------------------------------------------------------------------------------------------|----------------------------------------------------------------------------------------------------|----------------------------------------------------------------------------------------------------|----------------------------------------------------------------------------------------------------|----------------------------------------------------------------------------------------------------|----------------------------------------------------------------------------------------------------|----------------------------------------------------------------------------------------------------|----------------------------------------------------------------------------------------------------|----------------------------------------------------------------------------------------------------|----------------------------------------------------------------------------------------------------|----------------------------------------------------------------------------------------------------|----------------------------------------------------------------------------------------------------|----------------------------------------------------------------------------------------------------|----------------------------------------------------------------------------------------------------|----------------------------------------------------------------------------------------------------|----------------------------------------------------------------------------------------------------|----------------------------------------------------------------------------------------------------|----------------------------------------------------------------------------------------------------|
| 18       FPC1<br>(3 digits)       Physical<br>RT No. 1       Logical<br>RT No. 1       FPC2<br>(3 digits)       Physical<br>RT No. 2       Log<br>RT No. 2         1       I       I       I       I       I       I       I       I         18       FPC1<br>I       FPC1       FPC2<br>(3 digits)       Physical<br>RT No. 2       RT No. 2       RT No. 2       RT No. 2         I       I       I       I       I       I       I       I       I         I       I       I       I       I       I       I       I       I         I       I       I       I       I       I       I       I       I       I         I       I       I       I       I       I       I       I       I       I         I       I       I       I       I       I       I       I       I       I       I       I         I       I       I       I       I       I       I       I       I       I       I       I       I       I       I       I       I       I       I       I       I       I       I       I       I       I       I <td< th=""><th>18       FPC1<br/>(3 digits)       Physical<br/>RT No. 1       Logical<br/>RT No. 1       FPC2<br/>(3 digits)       Physical<br/>RT No. 2       Logical<br/>RT No. 2         18       FPC1<br/>FPC1:       FPC1:       FPC actually used<br/>Physical Route No. 1:       FPC actually used<br/>Physical route actually<br/>Logical Route No. 1:         FPC2:       FPC2:       FPC first selected<br/>Physical Route No. 2:       FPC first selected<br/>Physical route first selected</th><th>18       FPC1<br/>(3 digits)       Physical<br/>RT No. 1       Logical<br/>RT No. 1       FPC2<br/>(3 digits)       Physical<br/>RT No. 2       Logical<br/>RT No. 2         18       FPC1<br/>(3 digits)       Physical<br/>RT No. 1       FPC2<br/>(3 digits)       Physical<br/>RT No. 2       Logical<br/>RT No. 2         18       FPC1<br/>(3 digits)       FPC2<br/>RT No. 1       FPC2<br/>Physical<br/>RT No. 1       FPC2<br/>Physical<br/>RT No. 2       FPC3<br/>Physical<br/>RT No. 2         19       FPC1:<br/>Physical Route No. 1:<br/>Logical Route No. 1:<br/>Physical route actually us<br/>FPC2:<br/>Physical Route No. 2:<br/>Logical Route No. 2:       FPC first selected<br/>Physical route first selected</th><th>18       FPC1<br/>(3 digits)       Physical<br/>RT No. 1       Logical<br/>RT No. 1       FPC2<br/>(3 digits)       Physical<br/>RT No. 2       Logical<br/>RT No. 2         18       FPC1<br/>(3 digits)       Physical<br/>RT No. 1       FPC2<br/>(3 digits)       Physical<br/>RT No. 2       Logical<br/>RT No. 2         18       FPC1<br/>Physical Route No. 1:<br/>Logical Route No. 1:<br/>FPC2:<br/>Physical Route No. 2:<br/>Logical Route No. 2:<br/>Logical Route No. 2:       FPC actually used<br/>Physical route actually used<br/>Physical route actually used<br/>Physical route first selected<br/>Physical route No. 2:<br/>Logical route No. 2:</th><th>18       FPC1<br/>(3 digits)       Physical<br/>RT No. 1       Logical<br/>RT No. 1       FPC2<br/>(3 digits)       Physical<br/>RT No. 2       Logical<br/>RT No. 2         18       FPC1<br/>FPC1:       FPC2<br/>Physical Route No. 1:       FPC2<br/>Physical route actually<br/>Logical Route No. 1:       FPC actually used<br/>Physical route actually<br/>Logical route actually<br/>FPC2:         FPC2:       FPC first selected<br/>Physical Route No. 2:       FPC first selected<br/>Physical route first selected</th><th>18       FPC1<br/>(3 digits)       Physical<br/>RT No. 1       Logical<br/>RT No. 1       FPC2<br/>(3 digits)       Physical<br/>RT No. 2       Logical<br/>RT No. 2         18       FPC1<br/>(3 digits)       Physical<br/>RT No. 1       RT No. 1       RT No. 2       RT No. 2         18       FPC1<br/>(3 digits)       FPC1<br/>RT No. 1       FPC2<br/>RT No. 2       Physical<br/>RT No. 2       Logical<br/>RT No. 2         19       FPC1:<br/>Logical Route No. 1:<br/>FPC2:<br/>Physical Route No. 1:<br/>Logical route actually us<br/>FPC2:<br/>Physical Route No. 2:<br/>Logical Route No. 2:<br/>Logical route first select</th><th>18       FPC1<br/>(3 digits)       Physical<br/>RT No. 1       Logical<br/>RT No. 1       FPC2<br/>(3 digits)       Physical<br/>RT No. 2       Logical<br/>RT No. 2         18       FPC1<br/>(3 digits)       Physical<br/>RT No. 1       FPC2<br/>(3 digits)       Physical<br/>RT No. 2       Logical<br/>RT No. 2         18       FPC1<br/>(3 digits)       FPC2<br/>RT No. 1       FPC2<br/>RT No. 1       Physical<br/>RT No. 2       Logical<br/>RT No. 2         19       I       I       I       I       I       I         18       FPC1:<br/>Logical Route No. 1:<br/>FPC2:<br/>Physical Route No. 1:<br/>Logical route actually us<br/>FPC2:<br/>Logical Route No. 2:<br/>Logical route first selected       FPC first selected<br/>Physical route first selected</th><th>18       FPC1       Physical       Logical       FPC2       Physical       Logical         18       (3 digits)       RT No. 1       RT No. 1       (3 digits)       RT No. 2       RT No. 2         18       FPC1       Physical       RT No. 1       RT No. 1       (3 digits)       RT No. 2       RT No. 2         18       FPC1       FPC1       FPC2       FPC2       Image: Constraint of the second second sec</th><th>18       FPC1<br/>(3 digits)       Physical<br/>RT No. 1       Logical<br/>RT No. 1       FPC2<br/>(3 digits)       Physical<br/>RT No. 2       Logical<br/>RT No. 2         18       FPC1<br/>FPC1:       FPC actually used<br/>Physical Route No. 1:       FPC actually used<br/>Physical route actually us<br/>FPC2:         FPC1:       FPC actually used<br/>Physical Route No. 1:       FPC actually used<br/>Physical route actually us<br/>FPC2:         FPC2:       FPC first selected<br/>Physical Route No. 2:       FPC first selected<br/>Physical route first select</th><th>18       FPC1<br/>(3 digits)       Physical<br/>RT No. 1       Logical<br/>RT No. 1       FPC2<br/>(3 digits)       Physical<br/>RT No. 2       Logical<br/>RT No. 2         18       FPC1<br/>(3 digits)       Physical<br/>RT No. 1       FPC2<br/>RT No. 2       Physical<br/>RT No. 2       Logical<br/>RT No. 2         18       FPC1<br/>(3 digits)       FPC1<br/>FPC1:       FPC actually used<br/>Physical Route No. 1:       FPC actually used<br/>Physical route actually us<br/>FPC2:         FPC2:       FPC first selected<br/>Physical Route No. 2:       FPC first selected<br/>Physical route first selected</th><th>18       FPC1<br/>(3 digits)       Physical<br/>RT No. 1       Logical<br/>RT No. 1       FPC2<br/>(3 digits)       Physical<br/>RT No. 2       Logical<br/>RT No. 2         18       FPC1<br/>FPC1:       FPC2<br/>FPC3       Physical<br/>RT No. 1       Logical<br/>RT No. 2       RT No. 2         FPC1:       FPC actually used<br/>Physical Route No. 1:       FPC actually used<br/>Physical route actually used<br/>FPC2:       FPC first selected<br/>FPC first selected<br/>Physical Route No. 2:         FPC2:       FPC first selected<br/>Physical Route No. 2:       FPC first selected<br/>Logical route first selected</th><th>18       FPC1<br/>(3 digits)       Physical<br/>RT No. 1       Logical<br/>RT No. 1       FPC2<br/>(3 digits)       Physical<br/>RT No. 2       Logic<br/>RT No. 2         18       FPC1<br/>Physical<br/>Physical Route No. 1       FPC2<br/>Physical Route No. 1       Physical<br/>Physical route actually<br/>Logical Route No. 1       FPC actually used<br/>Physical route actually<br/>Logical route No. 1         FPC2:<br/>Physical Route No. 2       FPC first selected<br/>Physical Route No. 2       FPC first selected<br/>Physical route first selected</th><th>18       FPC1<br/>(3 digits)       Physical<br/>RT No. 1       Logical<br/>RT No. 1       FPC2<br/>(3 digits)       Physical<br/>RT No. 2       Logical<br/>RT No. 2         18       FPC1<br/>(3 digits)       Physical<br/>RT No. 1       RT No. 1       RT No. 1       Second<br/>RT No. 2       RT No. 2         18       FPC1<br/>Logical Route No. 1:       FPC actually used<br/>Physical Route No. 1:       FPC actually used<br/>Physical route actually used<br/>Physical Route No. 1:         18       FPC2:       FPC first selected<br/>Physical Route No. 2:       FPC first selected<br/>Physical route first selected</th><th>18       FPC1<br/>(3 digits)       Physical<br/>RT No. 1       Logical<br/>RT No. 1       FPC2<br/>(3 digits)       Physical<br/>RT No. 2       Logical<br/>RT No. 2         18       FPC1<br/>(3 digits)       Physical<br/>RT No. 1       RT No. 1       (3 digits)       RT No. 2       RT No. 2         19       FPC1:<br/>Logical Route No. 1:<br/>Logical Route No. 1:<br/>FPC2:<br/>FPC first selected       FPC actually used         10       FPC2:<br/>FPC first selected       FPC first selected         10       Physical Route No. 2:<br/>Logical Route No. 2:       Physical route first selected</th><th>18       FPC1<br/>(3 digits)       Physical<br/>RT No. 1       Logical<br/>RT No. 1       FPC2<br/>(3 digits)       Physical<br/>RT No. 2       Logical<br/>RT No. 2         18       FPC1<br/>(3 digits)       Physical<br/>RT No. 1       RT No. 1       RT No. 2       RT No. 2         18       FPC1<br/>(3 digits)       FPC1<br/>FPC1:       FPC actually used<br/>Physical Route No. 1:       FPC actually used<br/>Physical route actually used<br/>Physical Route No. 1:         10       FPC2:       FPC first selected<br/>Physical Route No. 2:       FPC first selected<br/>Physical route first select</th><th>18       FPC1<br/>(3 digits)       Physical<br/>RT No. 1       Logical<br/>RT No. 1       FPC2<br/>(3 digits)       Physical<br/>RT No. 2       Logical<br/>RT No. 2         18       FPC1<br/>(3 digits)       Physical<br/>RT No. 1       FPC2<br/>RT No. 2       Physical<br/>RT No. 2       Logical<br/>RT No. 2         18       FPC1<br/>Physical Route No. 1       FPC actually used<br/>Physical Route No. 1:<br/>Logical Route No. 1:<br/>Physical route actually us<br/>FPC2:<br/>Physical Route No. 2:<br/>Logical Route No. 2:<br/>Logical route first selected</th><th>18       FPC1<br/>(3 digits)       Physical<br/>RT No. 1       Logical<br/>RT No. 1       FPC2<br/>(3 digits)       Physical<br/>RT No. 2       Logical<br/>RT No. 2         18       FPC1<br/>(3 digits)       Physical<br/>RT No. 1       FPC2<br/>(3 digits)       Physical<br/>RT No. 2       Logical<br/>RT No. 2         18       FPC1<br/>FPC1:       FPC actually used<br/>Physical Route No. 1:       FPC actually used<br/>Physical route actually us<br/>FPC2:         FPC2:       FPC first selected<br/>Physical Route No. 2:       FPC first selected<br/>Physical route first selected</th><th>18       FPC1<br/>(3 digits)       Physical<br/>RT No. 1       Logical<br/>RT No. 1       FPC2<br/>(3 digits)       Physical<br/>RT No. 2       Logical<br/>RT No. 2         18       FPC1<br/>(3 digits)       Physical<br/>RT No. 1       FPC2<br/>(3 digits)       Physical<br/>RT No. 2       Logical<br/>RT No. 2         18       FPC1<br/>(3 digits)       FPC2<br/>RT No. 1       FPC2<br/>RT No. 1       Physical<br/>RT No. 2       Logical<br/>RT No. 2         19       FPC1:<br/>Logical Route No. 1:<br/>FPC2:<br/>Physical Route No. 1:<br/>Logical route actually us<br/>FPC2:<br/>FPC first selected       FPC first selected<br/>Physical route first selected         10       FPC2:<br/>Logical Route No. 2:<br/>Logical route first selected       FPC first selected</th><th>18       FPC1<br/>(3 digits)       Physical<br/>RT No. 1       Logical<br/>RT No. 1       FPC2<br/>(3 digits)       Physical<br/>RT No. 2       Logical<br/>RT No. 2         18       FPC1<br/>(3 digits)       Physical<br/>RT No. 1       RT No. 1       RT No. 2       RT No. 2         18       FPC1<br/>(3 digits)       FPC1<br/>FPC1:       FPC actually used<br/>Physical Route No. 1:       FPC actually used<br/>Physical route actually used<br/>Physical Route No. 1:         10       FPC2:       FPC first selected<br/>Physical Route No. 2:       FPC first selected<br/>Physical route first selected</th><th>18       FPC1<br/>(3 digits)       Physical<br/>RT No. 1       Logical<br/>RT No. 1       FPC2<br/>(3 digits)       Physical<br/>RT No. 2       Logical<br/>RT No. 2         18       FPC1<br/>(3 digits)       Physical<br/>RT No. 1       FPC2<br/>(3 digits)       Physical<br/>RT No. 2       Logical<br/>RT No. 2         18       FPC1<br/>FPC1:       FPC actually used<br/>Physical Route No. 1:       FPC actually used<br/>Physical route actually us<br/>FPC2:         FPC2:       FPC first selected<br/>Physical Route No. 2:       FPC first selected<br/>Physical route first selected</th><th>18       FPC1       Physical       Logical       FPC2       Physical       Logical         18       (3 digits)       RT No. 1       RT No. 1       (3 digits)       RT No. 2       RT No. 2         18       FPC1       Physical       RT No. 1       RT No. 1       (3 digits)       RT No. 2       RT No. 2         18       FPC1       FPC1       FPC1       FPC actually used         Physical Route No. 1:       Physical route actually used         Physical Route No. 1:       Logical route actually used         FPC2:       FPC first selected         Physical Route No. 2:       Physical route first selected         Physical Route No. 2:       Logical route first selected</th><th>18       FPC1<br/>(3 digits)       Physical<br/>RT No. 1       Logical<br/>RT No. 1       FPC2<br/>(3 digits)       Physical<br/>RT No. 2       Logical<br/>RT No. 2         18       FPC1<br/>(3 digits)       Physical<br/>RT No. 1       FPC2<br/>(3 digits)       Physical<br/>RT No. 2       Logica<br/>RT No. 2         18       FPC1<br/>(3 digits)       FPC1<br/>FPC1:       FPC actually used<br/>Physical Route No. 1:       FPC actually used<br/>Physical route actually used<br/>FPC2:         FPC2:       FPC first selected<br/>Physical Route No. 2:       FPC first selected<br/>Physical route first selected</th><th>18       FPC1<br/>(3 digits)       Physical<br/>RT No. 1       Logical<br/>RT No. 1       FPC2<br/>(3 digits)       Physical<br/>RT No. 2       Logical<br/>RT No. 2         18       FPC1<br/>(3 digits)       Physical<br/>RT No. 1       FPC2<br/>(3 digits)       Physical<br/>RT No. 2       Logica<br/>RT No. 2         18       FPC1<br/>(3 digits)       FPC1<br/>FPC1:       FPC actually used<br/>Physical Route No. 1:       FPC actually used<br/>Physical route actually used<br/>FPC2:         FPC2:       FPC first selected<br/>Physical Route No. 2:       FPC first selected<br/>Physical route first selected</th><th>18       FPC1<br/>(3 digits)       Physical<br/>RT No. 1       Logical<br/>RT No. 1       FPC2<br/>(3 digits)       Physical<br/>RT No. 2       Logical<br/>RT No. 2         18       FPC1<br/>(3 digits)       Physical<br/>RT No. 1       FPC2<br/>(3 digits)       Physical<br/>RT No. 2       Logical<br/>RT No. 2         18       FPC1<br/>(3 digits)       FPC2<br/>RT No. 1       FPC2<br/>RT No. 1       Physical<br/>RT No. 2       Logical<br/>RT No. 2         19       I       I       I       I       I       I         18       FPC1<br/>RT No. 1       FPC actually used<br/>Physical Route No. 1:<br/>Logical route actually used<br/>FPC2:<br/>FPC first selected<br/>Physical Route No. 2:<br/>Logical Route No. 2:       FPC first selected<br/>Physical route first selected</th><th>18       FPC1<br/>(3 digits)       Physical<br/>RT No. 1       Logical<br/>RT No. 1       FPC2<br/>(3 digits)       Physical<br/>RT No. 2       Logical<br/>RT No. 2         18       FPC1<br/>(3 digits)       Physical<br/>RT No. 1       FPC2<br/>(3 digits)       Physical<br/>RT No. 2       Logical<br/>RT No. 2         18       FPC1<br/>(3 digits)       FPC2<br/>RT No. 1       FPC2<br/>RT No. 1       Physical<br/>RT No. 2       Logical<br/>RT No. 2         19       I       I       I       I       I       I         18       FPC1<br/>RT No. 1       FPC actually used<br/>Physical Route No. 1:<br/>Logical route actually used<br/>FPC2:<br/>FPC first selected<br/>Physical Route No. 2:<br/>Logical Route No. 2:       FPC first selected<br/>Physical route first selected</th><th>18       FPC1<br/>(3 digits)       Physical<br/>RT No. 1       Logical<br/>RT No. 1       FPC2<br/>(3 digits)       Physical<br/>RT No. 2       Logical<br/>RT No. 2         18       FPC1<br/>(3 digits)       Physical<br/>RT No. 1       FPC2<br/>(3 digits)       Physical<br/>RT No. 2       Logical<br/>RT No. 2         18       FPC1<br/>(3 digits)       FPC2<br/>RT No. 1       FPC2<br/>Physical<br/>RT No. 1       Physical<br/>RT No. 2       Logical<br/>RT No. 2         19       I       I       I       I       I       I         18       FPC1:<br/>Physical Route No. 1:<br/>Logical Route No. 1:<br/>Logical Route No. 2:<br/>Logical Route No. 2:       FPC actually used<br/>Physical route actually used<br/>FPC2:<br/>FPC first selected<br/>Physical route first selected</th><th>18       FPC1<br/>(3 digits)       Physical<br/>RT No. 1       Logical<br/>RT No. 1       FPC2<br/>(3 digits)       Physical<br/>RT No. 2       Logical<br/>RT No. 2         18       FPC1<br/>(3 digits)       Physical<br/>RT No. 1       FPC2<br/>(3 digits)       Physical<br/>RT No. 2       Logical<br/>RT No. 2         18       FPC1<br/>(3 digits)       FPC2<br/>RT No. 1       FPC2<br/>Physical<br/>RT No. 1       Physical<br/>RT No. 2       Logical<br/>RT No. 2         19       I       I       I       I       I       I         18       FPC1:<br/>Physical Route No. 1:<br/>Logical Route No. 1:<br/>Logical Route No. 2:<br/>Logical Route No. 2:       FPC actually used<br/>Physical route actually used<br/>FPC2:<br/>FPC first selected<br/>Physical route first selected</th><th>18       FPC1<br/>(3 digits)       Physical<br/>RT No. 1       Logical<br/>RT No. 1       FPC2<br/>(3 digits)       Physical<br/>RT No. 2       Logical<br/>RT No. 2         18       FPC1<br/>(3 digits)       Physical<br/>RT No. 1       FPC2<br/>(3 digits)       Physical<br/>RT No. 2       Logical<br/>RT No. 2         18       FPC1<br/>(3 digits)       FPC2<br/>RT No. 1       FPC2<br/>Physical<br/>RT No. 1       Physical<br/>RT No. 2       Logical<br/>RT No. 2         19       FPC1:<br/>Physical Route No. 1:<br/>Logical Route No. 1:<br/>Physical route actually use<br/>FPC2:<br/>FPC first selected<br/>Physical Route No. 2:<br/>Logical Route No. 2:       FPC first selected<br/>Physical route first selected</th><th>18       FPC1<br/>(3 digits)       Physical<br/>RT No. 1       Logical<br/>RT No. 1       FPC2<br/>(3 digits)       Physical<br/>RT No. 2       Logical<br/>RT No. 2         18       FPC1<br/>(3 digits)       Physical<br/>RT No. 1       FPC2<br/>(3 digits)       Physical<br/>RT No. 2       Logical<br/>RT No. 2         18       FPC1<br/>(3 digits)       FPC2<br/>RT No. 1       FPC2<br/>Physical<br/>RT No. 1       Physical<br/>RT No. 2       Logical<br/>RT No. 2         19       FPC1:<br/>Physical Route No. 1:<br/>Logical Route No. 1:<br/>Physical route actually use<br/>FPC2:<br/>Physical Route No. 2:<br/>Logical Route No. 2:       FPC first selected<br/>Physical route first selected</th><th>18       FPC1<br/>(3 digits)       Physical<br/>RT No. 1       Logical<br/>RT No. 1       FPC2<br/>(3 digits)       Physical<br/>RT No. 2       Logical<br/>RT No. 2         18       FPC1<br/>(3 digits)       Physical<br/>RT No. 1       FPC2<br/>(3 digits)       Physical<br/>RT No. 2       Logical<br/>RT No. 2         18       FPC1<br/>(3 digits)       FPC2<br/>RT No. 1       FPC2<br/>Physical<br/>RT No. 1       Physical<br/>RT No. 2       Logical<br/>RT No. 2         19       FPC1:<br/>Physical Route No. 1:<br/>Logical Route No. 1:<br/>Physical route actually use<br/>FPC2:<br/>FPC first selected<br/>Physical Route No. 2:<br/>Logical Route No. 2:       FPC first selected<br/>Physical route first selected</th><th>18       FPC1<br/>(3 digits)       Physical<br/>RT No. 1       Logical<br/>RT No. 1       FPC2<br/>(3 digits)       Physical<br/>RT No. 2       Logical<br/>RT No. 2         18       FPC1<br/>(3 digits)       Physical<br/>RT No. 1       FPC2<br/>(3 digits)       Physical<br/>RT No. 2       Logical<br/>RT No. 2         18       FPC1<br/>(3 digits)       FPC2<br/>RT No. 1       FPC2<br/>Physical<br/>RT No. 1       Physical<br/>RT No. 2       Logical<br/>RT No. 2         19       FPC1:<br/>Physical Route No. 1:<br/>Logical Route No. 1:<br/>Physical route actually used<br/>FPC2:<br/>FPC first selected<br/>Physical Route No. 2:<br/>Logical Route No. 2:<br/>Physical route first selected</th><th>18       FPC1<br/>(3 digits)       Physical<br/>RT No. 1       Logical<br/>RT No. 1       FPC2<br/>(3 digits)       Physical<br/>RT No. 2       Logical<br/>RT No. 2         18       FPC1<br/>(3 digits)       Physical<br/>RT No. 1       FPC2<br/>(3 digits)       Physical<br/>RT No. 2       Logical<br/>RT No. 2         18       FPC1<br/>(3 digits)       FPC2<br/>RT No. 1       FPC2<br/>RT No. 1       Physical<br/>RT No. 2       Logical<br/>RT No. 2         19       FPC1:<br/>Physical Route No. 1:<br/>Logical Route No. 1:<br/>FPC2:<br/>FPC first selected<br/>Physical Route No. 2:<br/>Logical route first selected</th><th>18       FPC1<br/>(3 digits)       Physical<br/>RT No. 1       Logical<br/>RT No. 1       FPC2<br/>(3 digits)       Physical<br/>RT No. 2       Logical<br/>RT No. 2         18       FPC1<br/>(3 digits)       Physical<br/>RT No. 1       FPC2<br/>(3 digits)       Physical<br/>RT No. 2       Logical<br/>RT No. 2         18       FPC1<br/>(3 digits)       FPC2<br/>RT No. 1       FPC2<br/>Physical<br/>RT No. 1       FPC2<br/>Physical<br/>RT No. 2       FPC actually used<br/>Physical route actually used<br/>Physical Route No. 1:<br/>Logical route actually us<br/>FPC2:<br/>FPC first selected<br/>Physical Route No. 2:<br/>Logical route first selected</th><th>18       FPC1<br/>(3 digits)       Physical<br/>RT No. 1       Logical<br/>RT No. 1       FPC2<br/>(3 digits)       Physical<br/>RT No. 2       Logical<br/>RT No. 2         18       FPC1<br/>(3 digits)       Physical<br/>RT No. 1       FPC2<br/>(3 digits)       Physical<br/>RT No. 2       Logical<br/>RT No. 2         18       FPC1<br/>(3 digits)       FPC2<br/>RT No. 1       FPC2<br/>(3 digits)       Physical<br/>RT No. 2       Logical<br/>RT No. 2         19       FPC1:<br/>Physical Route No. 1:<br/>Logical Route No. 1:<br/>FPC2:<br/>FPC first selected       FPC actually used<br/>Physical route actually us<br/>FPC2:<br/>FPC first selected         10       FPC2:<br/>Physical Route No. 2:<br/>Logical Route No. 2:       FPC first selected</th><th>18       FPC1       Physical       Logical       FPC2       Physical       Logical         18       (3 digits)       RT No. 1       RT No. 1       (3 digits)       RT No. 2       RT No. 2         18       FPC1       Physical       RT No. 1       RT No. 1       (3 digits)       RT No. 2       RT No. 2         18       FPC1       FPC1       FPC1       FPC actually used         Physical Route No. 1:       Physical route actually used         Physical Route No. 1:       Logical route actually used         FPC2:       FPC first selected         Physical Route No. 2:       Physical route actually used         Physical Route No. 2:       Physical route first selected         Physical Route No. 2:       Physical route first selected         Physical Route No. 2:       Logical route first selected</th><th>18       FPC1       Physical       Logical       FPC2       Physical       Logical         18       (3 digits)       RT No. 1       RT No. 1       (3 digits)       RT No. 2       RT No. 2         18       FPC1       Physical       RT No. 1       RT No. 1       (3 digits)       RT No. 2       RT No. 2         18       FPC1       FPC1       FPC1       FPC actually used         Physical Route No. 1:       Physical route actually used         Physical Route No. 1:       Logical route actually used         FPC2:       FPC first selected         Physical Route No. 2:       Physical route actually used         Physical Route No. 2:       Physical route first selected         Physical Route No. 2:       Physical route first selected         Physical Route No. 2:       Logical route first selected</th><th>18       FPC1       Physical       Logical       FPC2       Physical       Logical         18       (3 digits)       RT No. 1       RT No. 1       (3 digits)       RT No. 2       RT No. 2         18       FPC1       Physical       RT No. 1       RT No. 1       (3 digits)       RT No. 2       RT No. 2         18       FPC1       FPC1       FPC1       FPC actually used         Physical Route No. 1:       Physical route actually used         Physical Route No. 1:       Logical route actually used         FPC2:       FPC first selected         Physical Route No. 2:       Physical route actually used         Physical Route No. 2:       Physical route first selected         Physical Route No. 2:       Physical route first selected         Physical Route No. 2:       Logical route first selected</th><th>18       FPC1       Physical       Logical       FPC2       Physical       Logical         18       (3 digits)       RT No. 1       RT No. 1       (3 digits)       RT No. 2       RT No. 2         18       FPC1       Physical       RT No. 1       RT No. 1       (3 digits)       RT No. 2       RT No. 2         18       FPC1       FPC1       FPC1       FPC actually used         Physical Route No. 1:       Physical route actually used         Physical Route No. 1:       Logical route actually used         FPC2:       FPC first selected         Physical Route No. 2:       Physical route actually used         Physical Route No. 2:       Physical route first selected         Physical Route No. 2:       Physical route first selected         Physical Route No. 2:       Logical route first selected</th><th>18       FPC1       Physical       Logical       FPC2       Physical       Logical         18       (3 digits)       RT No. 1       RT No. 1       (3 digits)       RT No. 2       RT No. 2         18       FPC1       Physical       RT No. 1       RT No. 1       (3 digits)       RT No. 2       RT No. 2         18       FPC1       FPC1       FPC1       FPC actually used         Physical Route No. 1:       Physical route actually used         Physical Route No. 1:       Logical route actually used         FPC2:       FPC first selected         Physical Route No. 2:       Physical route actually used         Physical Route No. 2:       Physical route first selected         Physical Route No. 2:       Physical route first selected         Physical Route No. 2:       Logical route first selected</th><th>18       FPC1       Physical       Logical       FPC2       Physical       Logical         18       (3 digits)       RT No. 1       RT No. 1       (3 digits)       RT No. 2       RT No. 2         18       FPC1       Physical       RT No. 1       RT No. 1       (3 digits)       RT No. 2       RT No. 2         18       FPC1       FPC1       FPC1       FPC actually used         Physical Route No. 1:       Physical route actually used         Physical Route No. 1:       Logical route actually used         FPC2:       FPC first selected         Physical Route No. 2:       Physical route actually used         Physical Route No. 2:       Physical route first selected         Physical Route No. 2:       Physical route first selected         Physical Route No. 2:       Logical route first selected</th><th>18       FPC1       Physical       Logical       FPC2       Physical       Logical         18       (3 digits)       RT No. 1       RT No. 1       (3 digits)       RT No. 2       RT No. 2         18       FPC1       Physical       RT No. 1       RT No. 1       (3 digits)       RT No. 2       RT No. 2         18       FPC1       FPC1       FPC1       FPC actually used         Physical Route No. 1:       Physical route actually used         Physical Route No. 1:       Logical route actually used         FPC2:       FPC first selected         Physical Route No. 2:       Physical route first selected         Physical Route No. 2:       Logical route first selected         Physical Route No. 2:       Logical route first selected</th><th>18       FPC1<br/>(3 digits)       Physical<br/>RT No. 1       Logical<br/>RT No. 1       FPC2<br/>(3 digits)       Physical<br/>RT No. 2       Logical<br/>RT No. 2         18       FPC1<br/>(3 digits)       Physical<br/>RT No. 1       RT No. 1       FPC2<br/>(3 digits)       Physical<br/>RT No. 2       Logical<br/>RT No. 2         18       FPC1<br/>FPC1:<br/>Logical Route No. 1:<br/>Logical Route No. 1:<br/>FPC2:<br/>FPC first selected       FPC actually used<br/>Physical route actually used<br/>Physical Route No. 1:<br/>Logical route actually used<br/>FPC2:<br/>FPC first selected</th><th>18       FPC1<br/>(3 digits)       Physical<br/>RT No. 1       Logical<br/>RT No. 1       FPC2<br/>(3 digits)       Physical<br/>RT No. 2       Logical<br/>RT No. 2         18       FPC1<br/>(3 digits)       Physical<br/>RT No. 1       FPC2<br/>RT No. 2       Physical<br/>RT No. 2       Logical<br/>RT No. 2         18       FPC1<br/>Physical Route No. 1       FPC actually used<br/>Physical Route No. 1:<br/>Logical route actually used<br/>Physical Route No. 1:<br/>FPC2:<br/>FPC first selected<br/>Physical Route No. 2:<br/>Logical route first selected</th><th>18       FPC1       Physical       Logical       FPC2       Physical       Logical         18       (3 digits)       RT No. 1       RT No. 1       (3 digits)       RT No. 2       RT No. 2         18       FPC1       Physical       RT No. 1       RT No. 1       (3 digits)       RT No. 2       RT No. 2         18       FPC1       FPC1       FPC1       FPC actually used         Physical Route No. 1:       Physical route actually used         Physical Route No. 1:       Logical route actually used         FPC2:       FPC first selected         Physical Route No. 2:       Physical route first selected         Physical Route No. 2:       Logical route first selected         Physical Route No. 2:       Logical route first selected</th><th>18       FPC1       Physical       Logical       FPC2       Physical       Logical         18       (3 digits)       RT No. 1       RT No. 1       (3 digits)       RT No. 2       RT No. 2         18       FPC1       Physical       RT No. 1       RT No. 1       (3 digits)       RT No. 2       RT No. 2         18       FPC1       FPC1       FPC1       FPC actually used         Physical Route No. 1:       Physical route actually used         Physical Route No. 1:       Logical route actually used         FPC2:       FPC first selected         Physical Route No. 2:       Physical route first selected         Physical Route No. 2:       Logical route first selected         Physical Route No. 2:       Logical route first selected</th><th>18       FPC1       Physical       Logical       FPC2       Physical       Logical         18       (3 digits)       RT No. 1       RT No. 1       (3 digits)       RT No. 2       RT No. 2         18       FPC1       Physical       RT No. 1       RT No. 1       (3 digits)       RT No. 2       RT No. 2         18       FPC1       FPC1       FPC1       FPC actually used         Physical Route No. 1:       Physical route actually used         Physical Route No. 1:       Logical route actually used         FPC2:       FPC first selected         Physical Route No. 2:       Physical route first selected         Physical Route No. 2:       Logical route first selected         Physical Route No. 2:       Logical route first selected</th><th>18       FPC1       Physical       Logical       FPC2       Physical       Logical         18       (3 digits)       RT No. 1       RT No. 1       (3 digits)       RT No. 2       RT No. 2         18       FPC1       Physical       RT No. 1       RT No. 1       (3 digits)       RT No. 2       RT No. 2         18       FPC1       FPC1       FPC1       FPC actually used         Physical Route No. 1:       Physical route actually used         Physical Route No. 1:       Logical route actually used         FPC2:       FPC first selected         Physical Route No. 2:       Physical route first selected         Physical Route No. 2:       Logical route first selected         Physical Route No. 2:       Logical route first selected</th><th>18       FPC1       Physical       Logical       FPC2       Physical       Logical         18       (3 digits)       RT No. 1       RT No. 1       (3 digits)       RT No. 2       RT No. 2         18       FPC1       Physical       RT No. 1       RT No. 1       (3 digits)       RT No. 2       RT No. 2         18       FPC1       FPC1       FPC1       FPC actually used         Physical Route No. 1:       Physical route actually used         Physical Route No. 1:       Logical route actually used         FPC2:       FPC first selected         Physical Route No. 2:       Physical route first selected         Physical Route No. 2:       Logical route first selected         Physical Route No. 2:       Logical route first selected</th><th>18       FPC1       Physical       Logical       FPC2       Physical       Logical         18       (3 digits)       RT No. 1       RT No. 1       (3 digits)       RT No. 2       RT No. 2         18       FPC1       Physical       RT No. 1       RT No. 1       (3 digits)       RT No. 2       RT No. 2         18       FPC1       FPC1       FPC1       FPC actually used         Physical Route No. 1:       Physical route actually used         Physical Route No. 1:       Logical route actually used         FPC2:       FPC first selected         Physical Route No. 2:       Physical route first selected         Physical Route No. 2:       Logical route first selected         Physical Route No. 2:       Logical route first selected</th><th>18       FPC1       Physical       Logical       FPC2       Physical       Logical         18       (3 digits)       RT No. 1       RT No. 1       (3 digits)       RT No. 2       RT No. 2         18       FPC1       Physical       RT No. 1       RT No. 1       (3 digits)       RT No. 2       RT No. 2         18       FPC1       FPC1       FPC1       FPC actually used         Physical Route No. 1:       Physical route actually used         Physical Route No. 1:       Logical route actually used         FPC2:       FPC first selected         Physical Route No. 2:       Physical route actually used         Physical Route No. 2:       Physical route first selected         Physical Route No. 2:       Physical route first selected         Physical Route No. 2:       Logical route first selected</th><th>18       FPC1       Physical       Logical       FPC2       Physical       Logical         18       (3 digits)       RT No. 1       RT No. 1       (3 digits)       RT No. 2       RT No. 2         18       FPC1       Physical       RT No. 1       RT No. 1       (3 digits)       RT No. 2       RT No. 2         18       FPC1       FPC1       FPC1       FPC actually used         Physical Route No. 1:       Physical route actually used         Physical Route No. 1:       Logical route actually used         FPC2:       FPC first selected         Physical Route No. 2:       Physical route actually used         Physical Route No. 2:       Physical route first selected         Physical Route No. 2:       Physical route first selected         Physical Route No. 2:       Logical route first selected</th><th>18       FPC1       Physical       Logical       FPC2       Physical       Logical         18       (3 digits)       RT No. 1       RT No. 1       (3 digits)       RT No. 2       RT No. 2         18       FPC1       Physical       RT No. 1       RT No. 1       (3 digits)       RT No. 2       RT No. 2         18       FPC1       FPC1       FPC1       FPC actually used         Physical Route No. 1:       Physical route actually used         Physical Route No. 1:       Logical route actually used         FPC2:       FPC first selected         Physical Route No. 2:       Physical route actually used         Physical Route No. 2:       Physical route first selected         Physical Route No. 2:       Physical route first selected         Physical Route No. 2:       Logical route first selected</th><th>18       FPC1       Physical       Logical       FPC2       Physical       Logical         18       (3 digits)       RT No. 1       RT No. 1       (3 digits)       RT No. 2       RT No. 2         18       FPC1       Physical       RT No. 1       RT No. 1       (3 digits)       RT No. 2       RT No. 2         18       FPC1       FPC1       FPC1       FPC actually used         Physical Route No. 1:       Physical route actually used         Physical Route No. 1:       Logical route actually used         FPC2:       FPC first selected         Physical Route No. 2:       Physical route actually used         Physical Route No. 2:       Physical route first selected         Physical Route No. 2:       Physical route first selected         Physical Route No. 2:       Logical route first selected</th><th>18       FPC1<br/>(3 digits)       Physical<br/>RT No. 1       Logical<br/>RT No. 1       FPC2<br/>(3 digits)       Physical<br/>RT No. 2       Logical<br/>RT No. 2         18       FPC1<br/>(3 digits)       Physical<br/>RT No. 1       FPC2<br/>(3 digits)       Physical<br/>RT No. 2       Logical<br/>RT No. 2         18       FPC1<br/>FPC1:<br/>Cogical Route No. 1:<br/>Logical Route No. 1:<br/>FPC2:<br/>FPC2:<br/>FPC2:<br/>FPC first selected<br/>Physical Route No. 2:<br/>Logical route first selected</th><th>18       FPC1<br/>(3 digits)       Physical<br/>RT No. 1       Logical<br/>RT No. 1       FPC2<br/>(3 digits)       Physical<br/>RT No. 2       Logical<br/>RT No. 2         18       FPC1<br/>(3 digits)       Physical<br/>RT No. 1       FPC2<br/>(3 digits)       Physical<br/>RT No. 2       Logical<br/>RT No. 2         18       FPC1<br/>FPC1:<br/>Cogical Route No. 1:<br/>Logical Route No. 1:<br/>FPC2:<br/>FPC2:<br/>FPC2:<br/>FPC first selected<br/>Physical Route No. 2:<br/>Logical route first selected</th><th>18       FPC1<br/>(3 digits)       Physical<br/>RT No. 1       Logical<br/>RT No. 1       FPC2<br/>(3 digits)       Physical<br/>RT No. 2       Logical<br/>RT No. 2         18       FPC1<br/>(3 digits)       Physical<br/>RT No. 1       FPC2<br/>(3 digits)       Physical<br/>RT No. 2       Logical<br/>RT No. 2         18       FPC1<br/>(3 digits)       FPC2<br/>RT No. 1       FPC2<br/>(3 digits)       Physical<br/>RT No. 2       Logical<br/>RT No. 2         19       FPC1:<br/>Physical Route No. 1:<br/>Logical Route No. 1:<br/>FPC2:<br/>FPC first selected       FPC actually used<br/>Physical route actually us<br/>FPC2:<br/>FPC first selected         10       FPC2:<br/>Physical Route No. 2:<br/>Logical Route No. 2:       FPC first selected</th><th>18       FPC1<br/>(3 digits)       Physical<br/>RT No. 1       Logical<br/>RT No. 1       FPC2<br/>(3 digits)       Physical<br/>RT No. 2       Logical<br/>RT No. 2         18       FPC1<br/>(3 digits)       Physical<br/>RT No. 1       FPC2<br/>RT No. 2       Physical<br/>RT No. 2       Logical<br/>RT No. 2         18       FPC1<br/>Physical Route No. 1       FPC actually used<br/>Physical Route No. 1:<br/>Logical route actually used<br/>Physical Route No. 1:<br/>FPC2:<br/>FPC first selected<br/>Physical Route No. 2:<br/>Logical route first selected</th><th>18       FPC1<br/>(3 digits)       Physical<br/>RT No. 1       Logical<br/>RT No. 1       FPC2<br/>(3 digits)       Physical<br/>RT No. 2       Logical<br/>RT No. 2         18       FPC1<br/>(3 digits)       Physical<br/>RT No. 1       FPC2<br/>RT No. 2       Physical<br/>RT No. 2       Logical<br/>RT No. 2         18       FPC1<br/>Physical Route No. 1       FPC actually used<br/>Physical Route No. 1:<br/>Logical route actually used<br/>Physical Route No. 1:<br/>FPC2:<br/>FPC first selected<br/>Physical Route No. 2:<br/>Logical route first selected</th><th>18       FPC1       Physical       Logical       FPC2       Physical       Logical         18       (3 digits)       RT No. 1       RT No. 1       (3 digits)       RT No. 2       RT No. 2         18       FPC1       Physical       RT No. 1       RT No. 1       (3 digits)       RT No. 2       RT No. 2         18       FPC1       FPC1       FPC1       FPC actually used         Physical Route No. 1:       Physical route actually used         Physical Route No. 1:       Logical route actually used         FPC2:       FPC first selected         Physical Route No. 2:       Physical route first selected         Physical Route No. 2:       Logical route first selected         Physical Route No. 2:       Logical route first selected</th><th>18       FPC1       Physical       Logical       FPC2       Physical       Logical         18       (3 digits)       RT No. 1       RT No. 1       (3 digits)       RT No. 2       RT No. 2         18       FPC1       Physical       RT No. 1       RT No. 1       (3 digits)       RT No. 2       RT No. 2         18       FPC1       FPC1       FPC1       FPC actually used         Physical Route No. 1:       Physical route actually used         Physical Route No. 1:       Logical route actually used         FPC2:       FPC first selected         Physical Route No. 2:       Physical route first selected         Physical Route No. 2:       Logical route first selected         Physical Route No. 2:       Logical route first selected</th><th>18       FPC1       Physical       Logical       FPC2       Physical       Logical         18       (3 digits)       RT No. 1       RT No. 1       (3 digits)       RT No. 2       RT No. 2         18       FPC1       Physical       RT No. 1       RT No. 1       (3 digits)       RT No. 2       RT No. 2         18       FPC1       FPC1       FPC1       FPC actually used         Physical Route No. 1:       Physical route actually used         Physical Route No. 1:       Logical route actually used         FPC2:       FPC first selected         Physical Route No. 2:       Physical route first selected         Physical Route No. 2:       Logical route first selected         Physical Route No. 2:       Logical route first selected</th><th>18       FPC1<br/>(3 digits)       Physical<br/>RT No. 1       Logical<br/>RT No. 1       FPC2<br/>(3 digits)       Physical<br/>RT No. 2       Logical<br/>RT No. 2         18       FPC1<br/>(3 digits)       Physical<br/>RT No. 1       FPC2<br/>RT No. 2       Physical<br/>RT No. 2       Logical<br/>RT No. 2         18       FPC1<br/>Physical Route No. 1       FPC actually used<br/>Physical Route No. 1:<br/>Logical route actually used<br/>Physical Route No. 1:<br/>FPC2:<br/>FPC first selected<br/>Physical Route No. 2:<br/>Logical route first selected</th><th>18       FPC1<br/>(3 digits)       Physical<br/>RT No. 1       Logical<br/>RT No. 1       FPC2<br/>(3 digits)       Physical<br/>RT No. 2       Logical<br/>RT No. 2         18       FPC1<br/>(3 digits)       Physical<br/>RT No. 1       RT No. 1       FPC2<br/>(3 digits)       Physical<br/>RT No. 2       Logical<br/>RT No. 2         18       FPC1<br/>FPC1:<br/>Logical Route No. 1:<br/>Logical Route No. 1:<br/>FPC2:<br/>FPC first selected       FPC actually used<br/>Physical route actually used<br/>Physical Route No. 1:<br/>Logical route actually used<br/>FPC2:<br/>FPC first selected</th><th>18       FPC1<br/>(3 digits)       Physical<br/>RT No. 1       Logical<br/>RT No. 1       FPC2<br/>(3 digits)       Physical<br/>RT No. 2       Logical<br/>RT No. 2         18       FPC1<br/>(3 digits)       Physical<br/>RT No. 1       FPC2<br/>RT No. 2       Physical<br/>RT No. 2       Logical<br/>RT No. 2         FPC1:<br/>Physical Route No. 1:<br/>Logical Route No. 1:<br/>FPC2:<br/>FPC2:<br/>Physical Route No. 1:<br/>Logical route actually used<br/>Physical route actually used<br/>Physical route actually used<br/>Physical route not actually used<br/>Physical Route No. 2:<br/>Logical route first selected</th><th>18       FPC1       Physical       Logical       FPC2       Physical       Logic         18       (3 digits)       RT No. 1       RT No. 1       RT No. 1       Gaigits)       RT No. 2       RT No. 2         18       FPC1       Physical       Logical       FPC2       Physical       Logical         18       Gaigits)       RT No. 1       RT No. 1       RT No. 1       (3 digits)       RT No. 2       RT No. 2         19       I       I       I       I       I       I       I       I         10       I       I       I       I       I       I       I       I         10       I       I       I       I       I       I       I       I         11       I       I       I       I       I       I       I       I         11       I       I       I       I       I       I       I       I         11       I       I       I       I       I       I       I       I         12       I       I       I       I       I       I       I       I         12       I       I       <t< th=""><th>18       FPC1<br/>(3 digits)       Physical<br/>RT No. 1       Logical<br/>RT No. 1       FPC2<br/>(3 digits)       Physical<br/>RT No. 2       Logical<br/>RT No. 2         18       FPC1<br/>(3 digits)       Physical<br/>RT No. 1       FPC2<br/>RT No. 2       Physical<br/>RT No. 2       Logical<br/>RT No. 2         FPC1:<br/>Physical Route No. 1:<br/>Logical Route No. 1:<br/>FPC2:<br/>Physical Route No. 1:<br/>Logical route actually<br/>FPC2:<br/>Physical Route No. 2:<br/>Logical Route No. 2:<br/>Logical route first selected</th></t<></th></td<>                                                                                                    | 18       FPC1<br>(3 digits)       Physical<br>RT No. 1       Logical<br>RT No. 1       FPC2<br>(3 digits)       Physical<br>RT No. 2       Logical<br>RT No. 2         18       FPC1<br>FPC1:       FPC1:       FPC actually used<br>Physical Route No. 1:       FPC actually used<br>Physical route actually<br>Logical Route No. 1:         FPC2:       FPC2:       FPC first selected<br>Physical Route No. 2:       FPC first selected<br>Physical route first selected                                                                                                    | 18       FPC1<br>(3 digits)       Physical<br>RT No. 1       Logical<br>RT No. 1       FPC2<br>(3 digits)       Physical<br>RT No. 2       Logical<br>RT No. 2         18       FPC1<br>(3 digits)       Physical<br>RT No. 1       FPC2<br>(3 digits)       Physical<br>RT No. 2       Logical<br>RT No. 2         18       FPC1<br>(3 digits)       FPC2<br>RT No. 1       FPC2<br>Physical<br>RT No. 1       FPC2<br>Physical<br>RT No. 2       FPC3<br>Physical<br>RT No. 2         19       FPC1:<br>Physical Route No. 1:<br>Logical Route No. 1:<br>Physical route actually us<br>FPC2:<br>Physical Route No. 2:<br>Logical Route No. 2:       FPC first selected<br>Physical route first selected                                                                                                    | 18       FPC1<br>(3 digits)       Physical<br>RT No. 1       Logical<br>RT No. 1       FPC2<br>(3 digits)       Physical<br>RT No. 2       Logical<br>RT No. 2         18       FPC1<br>(3 digits)       Physical<br>RT No. 1       FPC2<br>(3 digits)       Physical<br>RT No. 2       Logical<br>RT No. 2         18       FPC1<br>Physical Route No. 1:<br>Logical Route No. 1:<br>FPC2:<br>Physical Route No. 2:<br>Logical Route No. 2:<br>Logical Route No. 2:       FPC actually used<br>Physical route actually used<br>Physical route actually used<br>Physical route first selected<br>Physical route No. 2:<br>Logical route No. 2:                                                                                                    | 18       FPC1<br>(3 digits)       Physical<br>RT No. 1       Logical<br>RT No. 1       FPC2<br>(3 digits)       Physical<br>RT No. 2       Logical<br>RT No. 2         18       FPC1<br>FPC1:       FPC2<br>Physical Route No. 1:       FPC2<br>Physical route actually<br>Logical Route No. 1:       FPC actually used<br>Physical route actually<br>Logical route actually<br>FPC2:         FPC2:       FPC first selected<br>Physical Route No. 2:       FPC first selected<br>Physical route first selected                                                                                                    | 18       FPC1<br>(3 digits)       Physical<br>RT No. 1       Logical<br>RT No. 1       FPC2<br>(3 digits)       Physical<br>RT No. 2       Logical<br>RT No. 2         18       FPC1<br>(3 digits)       Physical<br>RT No. 1       RT No. 1       RT No. 2       RT No. 2         18       FPC1<br>(3 digits)       FPC1<br>RT No. 1       FPC2<br>RT No. 2       Physical<br>RT No. 2       Logical<br>RT No. 2         19       FPC1:<br>Logical Route No. 1:<br>FPC2:<br>Physical Route No. 1:<br>Logical route actually us<br>FPC2:<br>Physical Route No. 2:<br>Logical Route No. 2:<br>Logical route first select                                                                                                    | 18       FPC1<br>(3 digits)       Physical<br>RT No. 1       Logical<br>RT No. 1       FPC2<br>(3 digits)       Physical<br>RT No. 2       Logical<br>RT No. 2         18       FPC1<br>(3 digits)       Physical<br>RT No. 1       FPC2<br>(3 digits)       Physical<br>RT No. 2       Logical<br>RT No. 2         18       FPC1<br>(3 digits)       FPC2<br>RT No. 1       FPC2<br>RT No. 1       Physical<br>RT No. 2       Logical<br>RT No. 2         19       I       I       I       I       I       I         18       FPC1:<br>Logical Route No. 1:<br>FPC2:<br>Physical Route No. 1:<br>Logical route actually us<br>FPC2:<br>Logical Route No. 2:<br>Logical route first selected       FPC first selected<br>Physical route first selected                                                                                                    | 18       FPC1       Physical       Logical       FPC2       Physical       Logical         18       (3 digits)       RT No. 1       RT No. 1       (3 digits)       RT No. 2       RT No. 2         18       FPC1       Physical       RT No. 1       RT No. 1       (3 digits)       RT No. 2       RT No. 2         18       FPC1       FPC1       FPC2       FPC2       Image: Constraint of the second second sec                                                                                                    | 18       FPC1<br>(3 digits)       Physical<br>RT No. 1       Logical<br>RT No. 1       FPC2<br>(3 digits)       Physical<br>RT No. 2       Logical<br>RT No. 2         18       FPC1<br>FPC1:       FPC actually used<br>Physical Route No. 1:       FPC actually used<br>Physical route actually us<br>FPC2:         FPC1:       FPC actually used<br>Physical Route No. 1:       FPC actually used<br>Physical route actually us<br>FPC2:         FPC2:       FPC first selected<br>Physical Route No. 2:       FPC first selected<br>Physical route first select                                                                                                    | 18       FPC1<br>(3 digits)       Physical<br>RT No. 1       Logical<br>RT No. 1       FPC2<br>(3 digits)       Physical<br>RT No. 2       Logical<br>RT No. 2         18       FPC1<br>(3 digits)       Physical<br>RT No. 1       FPC2<br>RT No. 2       Physical<br>RT No. 2       Logical<br>RT No. 2         18       FPC1<br>(3 digits)       FPC1<br>FPC1:       FPC actually used<br>Physical Route No. 1:       FPC actually used<br>Physical route actually us<br>FPC2:         FPC2:       FPC first selected<br>Physical Route No. 2:       FPC first selected<br>Physical route first selected                                                                                                    | 18       FPC1<br>(3 digits)       Physical<br>RT No. 1       Logical<br>RT No. 1       FPC2<br>(3 digits)       Physical<br>RT No. 2       Logical<br>RT No. 2         18       FPC1<br>FPC1:       FPC2<br>FPC3       Physical<br>RT No. 1       Logical<br>RT No. 2       RT No. 2         FPC1:       FPC actually used<br>Physical Route No. 1:       FPC actually used<br>Physical route actually used<br>FPC2:       FPC first selected<br>FPC first selected<br>Physical Route No. 2:         FPC2:       FPC first selected<br>Physical Route No. 2:       FPC first selected<br>Logical route first selected                                                                                                    | 18       FPC1<br>(3 digits)       Physical<br>RT No. 1       Logical<br>RT No. 1       FPC2<br>(3 digits)       Physical<br>RT No. 2       Logic<br>RT No. 2         18       FPC1<br>Physical<br>Physical Route No. 1       FPC2<br>Physical Route No. 1       Physical<br>Physical route actually<br>Logical Route No. 1       FPC actually used<br>Physical route actually<br>Logical route No. 1         FPC2:<br>Physical Route No. 2       FPC first selected<br>Physical Route No. 2       FPC first selected<br>Physical route first selected                                                                           | 18       FPC1<br>(3 digits)       Physical<br>RT No. 1       Logical<br>RT No. 1       FPC2<br>(3 digits)       Physical<br>RT No. 2       Logical<br>RT No. 2         18       FPC1<br>(3 digits)       Physical<br>RT No. 1       RT No. 1       RT No. 1       Second<br>RT No. 2       RT No. 2         18       FPC1<br>Logical Route No. 1:       FPC actually used<br>Physical Route No. 1:       FPC actually used<br>Physical route actually used<br>Physical Route No. 1:         18       FPC2:       FPC first selected<br>Physical Route No. 2:       FPC first selected<br>Physical route first selected                                                                                                    | 18       FPC1<br>(3 digits)       Physical<br>RT No. 1       Logical<br>RT No. 1       FPC2<br>(3 digits)       Physical<br>RT No. 2       Logical<br>RT No. 2         18       FPC1<br>(3 digits)       Physical<br>RT No. 1       RT No. 1       (3 digits)       RT No. 2       RT No. 2         19       FPC1:<br>Logical Route No. 1:<br>Logical Route No. 1:<br>FPC2:<br>FPC first selected       FPC actually used         10       FPC2:<br>FPC first selected       FPC first selected         10       Physical Route No. 2:<br>Logical Route No. 2:       Physical route first selected                                                                                                    | 18       FPC1<br>(3 digits)       Physical<br>RT No. 1       Logical<br>RT No. 1       FPC2<br>(3 digits)       Physical<br>RT No. 2       Logical<br>RT No. 2         18       FPC1<br>(3 digits)       Physical<br>RT No. 1       RT No. 1       RT No. 2       RT No. 2         18       FPC1<br>(3 digits)       FPC1<br>FPC1:       FPC actually used<br>Physical Route No. 1:       FPC actually used<br>Physical route actually used<br>Physical Route No. 1:         10       FPC2:       FPC first selected<br>Physical Route No. 2:       FPC first selected<br>Physical route first select                                                                                                    | 18       FPC1<br>(3 digits)       Physical<br>RT No. 1       Logical<br>RT No. 1       FPC2<br>(3 digits)       Physical<br>RT No. 2       Logical<br>RT No. 2         18       FPC1<br>(3 digits)       Physical<br>RT No. 1       FPC2<br>RT No. 2       Physical<br>RT No. 2       Logical<br>RT No. 2         18       FPC1<br>Physical Route No. 1       FPC actually used<br>Physical Route No. 1:<br>Logical Route No. 1:<br>Physical route actually us<br>FPC2:<br>Physical Route No. 2:<br>Logical Route No. 2:<br>Logical route first selected                                                                                                    | 18       FPC1<br>(3 digits)       Physical<br>RT No. 1       Logical<br>RT No. 1       FPC2<br>(3 digits)       Physical<br>RT No. 2       Logical<br>RT No. 2         18       FPC1<br>(3 digits)       Physical<br>RT No. 1       FPC2<br>(3 digits)       Physical<br>RT No. 2       Logical<br>RT No. 2         18       FPC1<br>FPC1:       FPC actually used<br>Physical Route No. 1:       FPC actually used<br>Physical route actually us<br>FPC2:         FPC2:       FPC first selected<br>Physical Route No. 2:       FPC first selected<br>Physical route first selected                                                                                                    | 18       FPC1<br>(3 digits)       Physical<br>RT No. 1       Logical<br>RT No. 1       FPC2<br>(3 digits)       Physical<br>RT No. 2       Logical<br>RT No. 2         18       FPC1<br>(3 digits)       Physical<br>RT No. 1       FPC2<br>(3 digits)       Physical<br>RT No. 2       Logical<br>RT No. 2         18       FPC1<br>(3 digits)       FPC2<br>RT No. 1       FPC2<br>RT No. 1       Physical<br>RT No. 2       Logical<br>RT No. 2         19       FPC1:<br>Logical Route No. 1:<br>FPC2:<br>Physical Route No. 1:<br>Logical route actually us<br>FPC2:<br>FPC first selected       FPC first selected<br>Physical route first selected         10       FPC2:<br>Logical Route No. 2:<br>Logical route first selected       FPC first selected                                                                                                    | 18       FPC1<br>(3 digits)       Physical<br>RT No. 1       Logical<br>RT No. 1       FPC2<br>(3 digits)       Physical<br>RT No. 2       Logical<br>RT No. 2         18       FPC1<br>(3 digits)       Physical<br>RT No. 1       RT No. 1       RT No. 2       RT No. 2         18       FPC1<br>(3 digits)       FPC1<br>FPC1:       FPC actually used<br>Physical Route No. 1:       FPC actually used<br>Physical route actually used<br>Physical Route No. 1:         10       FPC2:       FPC first selected<br>Physical Route No. 2:       FPC first selected<br>Physical route first selected                                                                                                    | 18       FPC1<br>(3 digits)       Physical<br>RT No. 1       Logical<br>RT No. 1       FPC2<br>(3 digits)       Physical<br>RT No. 2       Logical<br>RT No. 2         18       FPC1<br>(3 digits)       Physical<br>RT No. 1       FPC2<br>(3 digits)       Physical<br>RT No. 2       Logical<br>RT No. 2         18       FPC1<br>FPC1:       FPC actually used<br>Physical Route No. 1:       FPC actually used<br>Physical route actually us<br>FPC2:         FPC2:       FPC first selected<br>Physical Route No. 2:       FPC first selected<br>Physical route first selected                                                                                                    | 18       FPC1       Physical       Logical       FPC2       Physical       Logical         18       (3 digits)       RT No. 1       RT No. 1       (3 digits)       RT No. 2       RT No. 2         18       FPC1       Physical       RT No. 1       RT No. 1       (3 digits)       RT No. 2       RT No. 2         18       FPC1       FPC1       FPC1       FPC actually used         Physical Route No. 1:       Physical route actually used         Physical Route No. 1:       Logical route actually used         FPC2:       FPC first selected         Physical Route No. 2:       Physical route first selected         Physical Route No. 2:       Logical route first selected                                                                                                    | 18       FPC1<br>(3 digits)       Physical<br>RT No. 1       Logical<br>RT No. 1       FPC2<br>(3 digits)       Physical<br>RT No. 2       Logical<br>RT No. 2         18       FPC1<br>(3 digits)       Physical<br>RT No. 1       FPC2<br>(3 digits)       Physical<br>RT No. 2       Logica<br>RT No. 2         18       FPC1<br>(3 digits)       FPC1<br>FPC1:       FPC actually used<br>Physical Route No. 1:       FPC actually used<br>Physical route actually used<br>FPC2:         FPC2:       FPC first selected<br>Physical Route No. 2:       FPC first selected<br>Physical route first selected                                                                                                    | 18       FPC1<br>(3 digits)       Physical<br>RT No. 1       Logical<br>RT No. 1       FPC2<br>(3 digits)       Physical<br>RT No. 2       Logical<br>RT No. 2         18       FPC1<br>(3 digits)       Physical<br>RT No. 1       FPC2<br>(3 digits)       Physical<br>RT No. 2       Logica<br>RT No. 2         18       FPC1<br>(3 digits)       FPC1<br>FPC1:       FPC actually used<br>Physical Route No. 1:       FPC actually used<br>Physical route actually used<br>FPC2:         FPC2:       FPC first selected<br>Physical Route No. 2:       FPC first selected<br>Physical route first selected                                                                                                    | 18       FPC1<br>(3 digits)       Physical<br>RT No. 1       Logical<br>RT No. 1       FPC2<br>(3 digits)       Physical<br>RT No. 2       Logical<br>RT No. 2         18       FPC1<br>(3 digits)       Physical<br>RT No. 1       FPC2<br>(3 digits)       Physical<br>RT No. 2       Logical<br>RT No. 2         18       FPC1<br>(3 digits)       FPC2<br>RT No. 1       FPC2<br>RT No. 1       Physical<br>RT No. 2       Logical<br>RT No. 2         19       I       I       I       I       I       I         18       FPC1<br>RT No. 1       FPC actually used<br>Physical Route No. 1:<br>Logical route actually used<br>FPC2:<br>FPC first selected<br>Physical Route No. 2:<br>Logical Route No. 2:       FPC first selected<br>Physical route first selected                                                                                                    | 18       FPC1<br>(3 digits)       Physical<br>RT No. 1       Logical<br>RT No. 1       FPC2<br>(3 digits)       Physical<br>RT No. 2       Logical<br>RT No. 2         18       FPC1<br>(3 digits)       Physical<br>RT No. 1       FPC2<br>(3 digits)       Physical<br>RT No. 2       Logical<br>RT No. 2         18       FPC1<br>(3 digits)       FPC2<br>RT No. 1       FPC2<br>RT No. 1       Physical<br>RT No. 2       Logical<br>RT No. 2         19       I       I       I       I       I       I         18       FPC1<br>RT No. 1       FPC actually used<br>Physical Route No. 1:<br>Logical route actually used<br>FPC2:<br>FPC first selected<br>Physical Route No. 2:<br>Logical Route No. 2:       FPC first selected<br>Physical route first selected                                                                                                    | 18       FPC1<br>(3 digits)       Physical<br>RT No. 1       Logical<br>RT No. 1       FPC2<br>(3 digits)       Physical<br>RT No. 2       Logical<br>RT No. 2         18       FPC1<br>(3 digits)       Physical<br>RT No. 1       FPC2<br>(3 digits)       Physical<br>RT No. 2       Logical<br>RT No. 2         18       FPC1<br>(3 digits)       FPC2<br>RT No. 1       FPC2<br>Physical<br>RT No. 1       Physical<br>RT No. 2       Logical<br>RT No. 2         19       I       I       I       I       I       I         18       FPC1:<br>Physical Route No. 1:<br>Logical Route No. 1:<br>Logical Route No. 2:<br>Logical Route No. 2:       FPC actually used<br>Physical route actually used<br>FPC2:<br>FPC first selected<br>Physical route first selected                                                                                                    | 18       FPC1<br>(3 digits)       Physical<br>RT No. 1       Logical<br>RT No. 1       FPC2<br>(3 digits)       Physical<br>RT No. 2       Logical<br>RT No. 2         18       FPC1<br>(3 digits)       Physical<br>RT No. 1       FPC2<br>(3 digits)       Physical<br>RT No. 2       Logical<br>RT No. 2         18       FPC1<br>(3 digits)       FPC2<br>RT No. 1       FPC2<br>Physical<br>RT No. 1       Physical<br>RT No. 2       Logical<br>RT No. 2         19       I       I       I       I       I       I         18       FPC1:<br>Physical Route No. 1:<br>Logical Route No. 1:<br>Logical Route No. 2:<br>Logical Route No. 2:       FPC actually used<br>Physical route actually used<br>FPC2:<br>FPC first selected<br>Physical route first selected                                                                                                    | 18       FPC1<br>(3 digits)       Physical<br>RT No. 1       Logical<br>RT No. 1       FPC2<br>(3 digits)       Physical<br>RT No. 2       Logical<br>RT No. 2         18       FPC1<br>(3 digits)       Physical<br>RT No. 1       FPC2<br>(3 digits)       Physical<br>RT No. 2       Logical<br>RT No. 2         18       FPC1<br>(3 digits)       FPC2<br>RT No. 1       FPC2<br>Physical<br>RT No. 1       Physical<br>RT No. 2       Logical<br>RT No. 2         19       FPC1:<br>Physical Route No. 1:<br>Logical Route No. 1:<br>Physical route actually use<br>FPC2:<br>FPC first selected<br>Physical Route No. 2:<br>Logical Route No. 2:       FPC first selected<br>Physical route first selected                                                                                                    | 18       FPC1<br>(3 digits)       Physical<br>RT No. 1       Logical<br>RT No. 1       FPC2<br>(3 digits)       Physical<br>RT No. 2       Logical<br>RT No. 2         18       FPC1<br>(3 digits)       Physical<br>RT No. 1       FPC2<br>(3 digits)       Physical<br>RT No. 2       Logical<br>RT No. 2         18       FPC1<br>(3 digits)       FPC2<br>RT No. 1       FPC2<br>Physical<br>RT No. 1       Physical<br>RT No. 2       Logical<br>RT No. 2         19       FPC1:<br>Physical Route No. 1:<br>Logical Route No. 1:<br>Physical route actually use<br>FPC2:<br>Physical Route No. 2:<br>Logical Route No. 2:       FPC first selected<br>Physical route first selected                                                                                                    | 18       FPC1<br>(3 digits)       Physical<br>RT No. 1       Logical<br>RT No. 1       FPC2<br>(3 digits)       Physical<br>RT No. 2       Logical<br>RT No. 2         18       FPC1<br>(3 digits)       Physical<br>RT No. 1       FPC2<br>(3 digits)       Physical<br>RT No. 2       Logical<br>RT No. 2         18       FPC1<br>(3 digits)       FPC2<br>RT No. 1       FPC2<br>Physical<br>RT No. 1       Physical<br>RT No. 2       Logical<br>RT No. 2         19       FPC1:<br>Physical Route No. 1:<br>Logical Route No. 1:<br>Physical route actually use<br>FPC2:<br>FPC first selected<br>Physical Route No. 2:<br>Logical Route No. 2:       FPC first selected<br>Physical route first selected                                                                                                    | 18       FPC1<br>(3 digits)       Physical<br>RT No. 1       Logical<br>RT No. 1       FPC2<br>(3 digits)       Physical<br>RT No. 2       Logical<br>RT No. 2         18       FPC1<br>(3 digits)       Physical<br>RT No. 1       FPC2<br>(3 digits)       Physical<br>RT No. 2       Logical<br>RT No. 2         18       FPC1<br>(3 digits)       FPC2<br>RT No. 1       FPC2<br>Physical<br>RT No. 1       Physical<br>RT No. 2       Logical<br>RT No. 2         19       FPC1:<br>Physical Route No. 1:<br>Logical Route No. 1:<br>Physical route actually used<br>FPC2:<br>FPC first selected<br>Physical Route No. 2:<br>Logical Route No. 2:<br>Physical route first selected                                                                                                    | 18       FPC1<br>(3 digits)       Physical<br>RT No. 1       Logical<br>RT No. 1       FPC2<br>(3 digits)       Physical<br>RT No. 2       Logical<br>RT No. 2         18       FPC1<br>(3 digits)       Physical<br>RT No. 1       FPC2<br>(3 digits)       Physical<br>RT No. 2       Logical<br>RT No. 2         18       FPC1<br>(3 digits)       FPC2<br>RT No. 1       FPC2<br>RT No. 1       Physical<br>RT No. 2       Logical<br>RT No. 2         19       FPC1:<br>Physical Route No. 1:<br>Logical Route No. 1:<br>FPC2:<br>FPC first selected<br>Physical Route No. 2:<br>Logical route first selected                                                                                                    | 18       FPC1<br>(3 digits)       Physical<br>RT No. 1       Logical<br>RT No. 1       FPC2<br>(3 digits)       Physical<br>RT No. 2       Logical<br>RT No. 2         18       FPC1<br>(3 digits)       Physical<br>RT No. 1       FPC2<br>(3 digits)       Physical<br>RT No. 2       Logical<br>RT No. 2         18       FPC1<br>(3 digits)       FPC2<br>RT No. 1       FPC2<br>Physical<br>RT No. 1       FPC2<br>Physical<br>RT No. 2       FPC actually used<br>Physical route actually used<br>Physical Route No. 1:<br>Logical route actually us<br>FPC2:<br>FPC first selected<br>Physical Route No. 2:<br>Logical route first selected                                                                                                    | 18       FPC1<br>(3 digits)       Physical<br>RT No. 1       Logical<br>RT No. 1       FPC2<br>(3 digits)       Physical<br>RT No. 2       Logical<br>RT No. 2         18       FPC1<br>(3 digits)       Physical<br>RT No. 1       FPC2<br>(3 digits)       Physical<br>RT No. 2       Logical<br>RT No. 2         18       FPC1<br>(3 digits)       FPC2<br>RT No. 1       FPC2<br>(3 digits)       Physical<br>RT No. 2       Logical<br>RT No. 2         19       FPC1:<br>Physical Route No. 1:<br>Logical Route No. 1:<br>FPC2:<br>FPC first selected       FPC actually used<br>Physical route actually us<br>FPC2:<br>FPC first selected         10       FPC2:<br>Physical Route No. 2:<br>Logical Route No. 2:       FPC first selected                                                                                                    | 18       FPC1       Physical       Logical       FPC2       Physical       Logical         18       (3 digits)       RT No. 1       RT No. 1       (3 digits)       RT No. 2       RT No. 2         18       FPC1       Physical       RT No. 1       RT No. 1       (3 digits)       RT No. 2       RT No. 2         18       FPC1       FPC1       FPC1       FPC actually used         Physical Route No. 1:       Physical route actually used         Physical Route No. 1:       Logical route actually used         FPC2:       FPC first selected         Physical Route No. 2:       Physical route actually used         Physical Route No. 2:       Physical route first selected         Physical Route No. 2:       Physical route first selected         Physical Route No. 2:       Logical route first selected                                                                                                    | 18       FPC1       Physical       Logical       FPC2       Physical       Logical         18       (3 digits)       RT No. 1       RT No. 1       (3 digits)       RT No. 2       RT No. 2         18       FPC1       Physical       RT No. 1       RT No. 1       (3 digits)       RT No. 2       RT No. 2         18       FPC1       FPC1       FPC1       FPC actually used         Physical Route No. 1:       Physical route actually used         Physical Route No. 1:       Logical route actually used         FPC2:       FPC first selected         Physical Route No. 2:       Physical route actually used         Physical Route No. 2:       Physical route first selected         Physical Route No. 2:       Physical route first selected         Physical Route No. 2:       Logical route first selected                                                                                                    | 18       FPC1       Physical       Logical       FPC2       Physical       Logical         18       (3 digits)       RT No. 1       RT No. 1       (3 digits)       RT No. 2       RT No. 2         18       FPC1       Physical       RT No. 1       RT No. 1       (3 digits)       RT No. 2       RT No. 2         18       FPC1       FPC1       FPC1       FPC actually used         Physical Route No. 1:       Physical route actually used         Physical Route No. 1:       Logical route actually used         FPC2:       FPC first selected         Physical Route No. 2:       Physical route actually used         Physical Route No. 2:       Physical route first selected         Physical Route No. 2:       Physical route first selected         Physical Route No. 2:       Logical route first selected                                                                                                    | 18       FPC1       Physical       Logical       FPC2       Physical       Logical         18       (3 digits)       RT No. 1       RT No. 1       (3 digits)       RT No. 2       RT No. 2         18       FPC1       Physical       RT No. 1       RT No. 1       (3 digits)       RT No. 2       RT No. 2         18       FPC1       FPC1       FPC1       FPC actually used         Physical Route No. 1:       Physical route actually used         Physical Route No. 1:       Logical route actually used         FPC2:       FPC first selected         Physical Route No. 2:       Physical route actually used         Physical Route No. 2:       Physical route first selected         Physical Route No. 2:       Physical route first selected         Physical Route No. 2:       Logical route first selected                                                                                                    | 18       FPC1       Physical       Logical       FPC2       Physical       Logical         18       (3 digits)       RT No. 1       RT No. 1       (3 digits)       RT No. 2       RT No. 2         18       FPC1       Physical       RT No. 1       RT No. 1       (3 digits)       RT No. 2       RT No. 2         18       FPC1       FPC1       FPC1       FPC actually used         Physical Route No. 1:       Physical route actually used         Physical Route No. 1:       Logical route actually used         FPC2:       FPC first selected         Physical Route No. 2:       Physical route actually used         Physical Route No. 2:       Physical route first selected         Physical Route No. 2:       Physical route first selected         Physical Route No. 2:       Logical route first selected                                                                                                    | 18       FPC1       Physical       Logical       FPC2       Physical       Logical         18       (3 digits)       RT No. 1       RT No. 1       (3 digits)       RT No. 2       RT No. 2         18       FPC1       Physical       RT No. 1       RT No. 1       (3 digits)       RT No. 2       RT No. 2         18       FPC1       FPC1       FPC1       FPC actually used         Physical Route No. 1:       Physical route actually used         Physical Route No. 1:       Logical route actually used         FPC2:       FPC first selected         Physical Route No. 2:       Physical route actually used         Physical Route No. 2:       Physical route first selected         Physical Route No. 2:       Physical route first selected         Physical Route No. 2:       Logical route first selected                                                                                                    | 18       FPC1       Physical       Logical       FPC2       Physical       Logical         18       (3 digits)       RT No. 1       RT No. 1       (3 digits)       RT No. 2       RT No. 2         18       FPC1       Physical       RT No. 1       RT No. 1       (3 digits)       RT No. 2       RT No. 2         18       FPC1       FPC1       FPC1       FPC actually used         Physical Route No. 1:       Physical route actually used         Physical Route No. 1:       Logical route actually used         FPC2:       FPC first selected         Physical Route No. 2:       Physical route first selected         Physical Route No. 2:       Logical route first selected         Physical Route No. 2:       Logical route first selected                                                                                       | 18       FPC1<br>(3 digits)       Physical<br>RT No. 1       Logical<br>RT No. 1       FPC2<br>(3 digits)       Physical<br>RT No. 2       Logical<br>RT No. 2         18       FPC1<br>(3 digits)       Physical<br>RT No. 1       RT No. 1       FPC2<br>(3 digits)       Physical<br>RT No. 2       Logical<br>RT No. 2         18       FPC1<br>FPC1:<br>Logical Route No. 1:<br>Logical Route No. 1:<br>FPC2:<br>FPC first selected       FPC actually used<br>Physical route actually used<br>Physical Route No. 1:<br>Logical route actually used<br>FPC2:<br>FPC first selected                                                                                                    | 18       FPC1<br>(3 digits)       Physical<br>RT No. 1       Logical<br>RT No. 1       FPC2<br>(3 digits)       Physical<br>RT No. 2       Logical<br>RT No. 2         18       FPC1<br>(3 digits)       Physical<br>RT No. 1       FPC2<br>RT No. 2       Physical<br>RT No. 2       Logical<br>RT No. 2         18       FPC1<br>Physical Route No. 1       FPC actually used<br>Physical Route No. 1:<br>Logical route actually used<br>Physical Route No. 1:<br>FPC2:<br>FPC first selected<br>Physical Route No. 2:<br>Logical route first selected                                                                                                    | 18       FPC1       Physical       Logical       FPC2       Physical       Logical         18       (3 digits)       RT No. 1       RT No. 1       (3 digits)       RT No. 2       RT No. 2         18       FPC1       Physical       RT No. 1       RT No. 1       (3 digits)       RT No. 2       RT No. 2         18       FPC1       FPC1       FPC1       FPC actually used         Physical Route No. 1:       Physical route actually used         Physical Route No. 1:       Logical route actually used         FPC2:       FPC first selected         Physical Route No. 2:       Physical route first selected         Physical Route No. 2:       Logical route first selected         Physical Route No. 2:       Logical route first selected                                                                                       | 18       FPC1       Physical       Logical       FPC2       Physical       Logical         18       (3 digits)       RT No. 1       RT No. 1       (3 digits)       RT No. 2       RT No. 2         18       FPC1       Physical       RT No. 1       RT No. 1       (3 digits)       RT No. 2       RT No. 2         18       FPC1       FPC1       FPC1       FPC actually used         Physical Route No. 1:       Physical route actually used         Physical Route No. 1:       Logical route actually used         FPC2:       FPC first selected         Physical Route No. 2:       Physical route first selected         Physical Route No. 2:       Logical route first selected         Physical Route No. 2:       Logical route first selected                                                                                       | 18       FPC1       Physical       Logical       FPC2       Physical       Logical         18       (3 digits)       RT No. 1       RT No. 1       (3 digits)       RT No. 2       RT No. 2         18       FPC1       Physical       RT No. 1       RT No. 1       (3 digits)       RT No. 2       RT No. 2         18       FPC1       FPC1       FPC1       FPC actually used         Physical Route No. 1:       Physical route actually used         Physical Route No. 1:       Logical route actually used         FPC2:       FPC first selected         Physical Route No. 2:       Physical route first selected         Physical Route No. 2:       Logical route first selected         Physical Route No. 2:       Logical route first selected                                                                                       | 18       FPC1       Physical       Logical       FPC2       Physical       Logical         18       (3 digits)       RT No. 1       RT No. 1       (3 digits)       RT No. 2       RT No. 2         18       FPC1       Physical       RT No. 1       RT No. 1       (3 digits)       RT No. 2       RT No. 2         18       FPC1       FPC1       FPC1       FPC actually used         Physical Route No. 1:       Physical route actually used         Physical Route No. 1:       Logical route actually used         FPC2:       FPC first selected         Physical Route No. 2:       Physical route first selected         Physical Route No. 2:       Logical route first selected         Physical Route No. 2:       Logical route first selected                                                                                       | 18       FPC1       Physical       Logical       FPC2       Physical       Logical         18       (3 digits)       RT No. 1       RT No. 1       (3 digits)       RT No. 2       RT No. 2         18       FPC1       Physical       RT No. 1       RT No. 1       (3 digits)       RT No. 2       RT No. 2         18       FPC1       FPC1       FPC1       FPC actually used         Physical Route No. 1:       Physical route actually used         Physical Route No. 1:       Logical route actually used         FPC2:       FPC first selected         Physical Route No. 2:       Physical route first selected         Physical Route No. 2:       Logical route first selected         Physical Route No. 2:       Logical route first selected                                                                                                    | 18       FPC1       Physical       Logical       FPC2       Physical       Logical         18       (3 digits)       RT No. 1       RT No. 1       (3 digits)       RT No. 2       RT No. 2         18       FPC1       Physical       RT No. 1       RT No. 1       (3 digits)       RT No. 2       RT No. 2         18       FPC1       FPC1       FPC1       FPC actually used         Physical Route No. 1:       Physical route actually used         Physical Route No. 1:       Logical route actually used         FPC2:       FPC first selected         Physical Route No. 2:       Physical route first selected         Physical Route No. 2:       Logical route first selected         Physical Route No. 2:       Logical route first selected                                                                                                    | 18       FPC1       Physical       Logical       FPC2       Physical       Logical         18       (3 digits)       RT No. 1       RT No. 1       (3 digits)       RT No. 2       RT No. 2         18       FPC1       Physical       RT No. 1       RT No. 1       (3 digits)       RT No. 2       RT No. 2         18       FPC1       FPC1       FPC1       FPC actually used         Physical Route No. 1:       Physical route actually used         Physical Route No. 1:       Logical route actually used         FPC2:       FPC first selected         Physical Route No. 2:       Physical route actually used         Physical Route No. 2:       Physical route first selected         Physical Route No. 2:       Physical route first selected         Physical Route No. 2:       Logical route first selected                                                                                                    | 18       FPC1       Physical       Logical       FPC2       Physical       Logical         18       (3 digits)       RT No. 1       RT No. 1       (3 digits)       RT No. 2       RT No. 2         18       FPC1       Physical       RT No. 1       RT No. 1       (3 digits)       RT No. 2       RT No. 2         18       FPC1       FPC1       FPC1       FPC actually used         Physical Route No. 1:       Physical route actually used         Physical Route No. 1:       Logical route actually used         FPC2:       FPC first selected         Physical Route No. 2:       Physical route actually used         Physical Route No. 2:       Physical route first selected         Physical Route No. 2:       Physical route first selected         Physical Route No. 2:       Logical route first selected                                                                                                    | 18       FPC1       Physical       Logical       FPC2       Physical       Logical         18       (3 digits)       RT No. 1       RT No. 1       (3 digits)       RT No. 2       RT No. 2         18       FPC1       Physical       RT No. 1       RT No. 1       (3 digits)       RT No. 2       RT No. 2         18       FPC1       FPC1       FPC1       FPC actually used         Physical Route No. 1:       Physical route actually used         Physical Route No. 1:       Logical route actually used         FPC2:       FPC first selected         Physical Route No. 2:       Physical route actually used         Physical Route No. 2:       Physical route first selected         Physical Route No. 2:       Physical route first selected         Physical Route No. 2:       Logical route first selected                                                                                                    | 18       FPC1       Physical       Logical       FPC2       Physical       Logical         18       (3 digits)       RT No. 1       RT No. 1       (3 digits)       RT No. 2       RT No. 2         18       FPC1       Physical       RT No. 1       RT No. 1       (3 digits)       RT No. 2       RT No. 2         18       FPC1       FPC1       FPC1       FPC actually used         Physical Route No. 1:       Physical route actually used         Physical Route No. 1:       Logical route actually used         FPC2:       FPC first selected         Physical Route No. 2:       Physical route actually used         Physical Route No. 2:       Physical route first selected         Physical Route No. 2:       Physical route first selected         Physical Route No. 2:       Logical route first selected                                                                                                    | 18       FPC1<br>(3 digits)       Physical<br>RT No. 1       Logical<br>RT No. 1       FPC2<br>(3 digits)       Physical<br>RT No. 2       Logical<br>RT No. 2         18       FPC1<br>(3 digits)       Physical<br>RT No. 1       FPC2<br>(3 digits)       Physical<br>RT No. 2       Logical<br>RT No. 2         18       FPC1<br>FPC1:<br>Cogical Route No. 1:<br>Logical Route No. 1:<br>FPC2:<br>FPC2:<br>FPC2:<br>FPC first selected<br>Physical Route No. 2:<br>Logical route first selected                                                                                                    | 18       FPC1<br>(3 digits)       Physical<br>RT No. 1       Logical<br>RT No. 1       FPC2<br>(3 digits)       Physical<br>RT No. 2       Logical<br>RT No. 2         18       FPC1<br>(3 digits)       Physical<br>RT No. 1       FPC2<br>(3 digits)       Physical<br>RT No. 2       Logical<br>RT No. 2         18       FPC1<br>FPC1:<br>Cogical Route No. 1:<br>Logical Route No. 1:<br>FPC2:<br>FPC2:<br>FPC2:<br>FPC first selected<br>Physical Route No. 2:<br>Logical route first selected                                                                                                    | 18       FPC1<br>(3 digits)       Physical<br>RT No. 1       Logical<br>RT No. 1       FPC2<br>(3 digits)       Physical<br>RT No. 2       Logical<br>RT No. 2         18       FPC1<br>(3 digits)       Physical<br>RT No. 1       FPC2<br>(3 digits)       Physical<br>RT No. 2       Logical<br>RT No. 2         18       FPC1<br>(3 digits)       FPC2<br>RT No. 1       FPC2<br>(3 digits)       Physical<br>RT No. 2       Logical<br>RT No. 2         19       FPC1:<br>Physical Route No. 1:<br>Logical Route No. 1:<br>FPC2:<br>FPC first selected       FPC actually used<br>Physical route actually us<br>FPC2:<br>FPC first selected         10       FPC2:<br>Physical Route No. 2:<br>Logical Route No. 2:       FPC first selected                                                                                                    | 18       FPC1<br>(3 digits)       Physical<br>RT No. 1       Logical<br>RT No. 1       FPC2<br>(3 digits)       Physical<br>RT No. 2       Logical<br>RT No. 2         18       FPC1<br>(3 digits)       Physical<br>RT No. 1       FPC2<br>RT No. 2       Physical<br>RT No. 2       Logical<br>RT No. 2         18       FPC1<br>Physical Route No. 1       FPC actually used<br>Physical Route No. 1:<br>Logical route actually used<br>Physical Route No. 1:<br>FPC2:<br>FPC first selected<br>Physical Route No. 2:<br>Logical route first selected                                                                                                    | 18       FPC1<br>(3 digits)       Physical<br>RT No. 1       Logical<br>RT No. 1       FPC2<br>(3 digits)       Physical<br>RT No. 2       Logical<br>RT No. 2         18       FPC1<br>(3 digits)       Physical<br>RT No. 1       FPC2<br>RT No. 2       Physical<br>RT No. 2       Logical<br>RT No. 2         18       FPC1<br>Physical Route No. 1       FPC actually used<br>Physical Route No. 1:<br>Logical route actually used<br>Physical Route No. 1:<br>FPC2:<br>FPC first selected<br>Physical Route No. 2:<br>Logical route first selected                                                                                                    | 18       FPC1       Physical       Logical       FPC2       Physical       Logical         18       (3 digits)       RT No. 1       RT No. 1       (3 digits)       RT No. 2       RT No. 2         18       FPC1       Physical       RT No. 1       RT No. 1       (3 digits)       RT No. 2       RT No. 2         18       FPC1       FPC1       FPC1       FPC actually used         Physical Route No. 1:       Physical route actually used         Physical Route No. 1:       Logical route actually used         FPC2:       FPC first selected         Physical Route No. 2:       Physical route first selected         Physical Route No. 2:       Logical route first selected         Physical Route No. 2:       Logical route first selected                                                                                       | 18       FPC1       Physical       Logical       FPC2       Physical       Logical         18       (3 digits)       RT No. 1       RT No. 1       (3 digits)       RT No. 2       RT No. 2         18       FPC1       Physical       RT No. 1       RT No. 1       (3 digits)       RT No. 2       RT No. 2         18       FPC1       FPC1       FPC1       FPC actually used         Physical Route No. 1:       Physical route actually used         Physical Route No. 1:       Logical route actually used         FPC2:       FPC first selected         Physical Route No. 2:       Physical route first selected         Physical Route No. 2:       Logical route first selected         Physical Route No. 2:       Logical route first selected                                                                                       | 18       FPC1       Physical       Logical       FPC2       Physical       Logical         18       (3 digits)       RT No. 1       RT No. 1       (3 digits)       RT No. 2       RT No. 2         18       FPC1       Physical       RT No. 1       RT No. 1       (3 digits)       RT No. 2       RT No. 2         18       FPC1       FPC1       FPC1       FPC actually used         Physical Route No. 1:       Physical route actually used         Physical Route No. 1:       Logical route actually used         FPC2:       FPC first selected         Physical Route No. 2:       Physical route first selected         Physical Route No. 2:       Logical route first selected         Physical Route No. 2:       Logical route first selected                                                                                       | 18       FPC1<br>(3 digits)       Physical<br>RT No. 1       Logical<br>RT No. 1       FPC2<br>(3 digits)       Physical<br>RT No. 2       Logical<br>RT No. 2         18       FPC1<br>(3 digits)       Physical<br>RT No. 1       FPC2<br>RT No. 2       Physical<br>RT No. 2       Logical<br>RT No. 2         18       FPC1<br>Physical Route No. 1       FPC actually used<br>Physical Route No. 1:<br>Logical route actually used<br>Physical Route No. 1:<br>FPC2:<br>FPC first selected<br>Physical Route No. 2:<br>Logical route first selected                                                                                                    | 18       FPC1<br>(3 digits)       Physical<br>RT No. 1       Logical<br>RT No. 1       FPC2<br>(3 digits)       Physical<br>RT No. 2       Logical<br>RT No. 2         18       FPC1<br>(3 digits)       Physical<br>RT No. 1       RT No. 1       FPC2<br>(3 digits)       Physical<br>RT No. 2       Logical<br>RT No. 2         18       FPC1<br>FPC1:<br>Logical Route No. 1:<br>Logical Route No. 1:<br>FPC2:<br>FPC first selected       FPC actually used<br>Physical route actually used<br>Physical Route No. 1:<br>Logical route actually used<br>FPC2:<br>FPC first selected                                                                                                    | 18       FPC1<br>(3 digits)       Physical<br>RT No. 1       Logical<br>RT No. 1       FPC2<br>(3 digits)       Physical<br>RT No. 2       Logical<br>RT No. 2         18       FPC1<br>(3 digits)       Physical<br>RT No. 1       FPC2<br>RT No. 2       Physical<br>RT No. 2       Logical<br>RT No. 2         FPC1:<br>Physical Route No. 1:<br>Logical Route No. 1:<br>FPC2:<br>FPC2:<br>Physical Route No. 1:<br>Logical route actually used<br>Physical route actually used<br>Physical route actually used<br>Physical route not actually used<br>Physical Route No. 2:<br>Logical route first selected                                                                                                    | 18       FPC1       Physical       Logical       FPC2       Physical       Logic         18       (3 digits)       RT No. 1       RT No. 1       RT No. 1       Gaigits)       RT No. 2       RT No. 2         18       FPC1       Physical       Logical       FPC2       Physical       Logical         18       Gaigits)       RT No. 1       RT No. 1       RT No. 1       (3 digits)       RT No. 2       RT No. 2         19       I       I       I       I       I       I       I       I         10       I       I       I       I       I       I       I       I         10       I       I       I       I       I       I       I       I         11       I       I       I       I       I       I       I       I         11       I       I       I       I       I       I       I       I         11       I       I       I       I       I       I       I       I         12       I       I       I       I       I       I       I       I         12       I       I <t< th=""><th>18       FPC1<br/>(3 digits)       Physical<br/>RT No. 1       Logical<br/>RT No. 1       FPC2<br/>(3 digits)       Physical<br/>RT No. 2       Logical<br/>RT No. 2         18       FPC1<br/>(3 digits)       Physical<br/>RT No. 1       FPC2<br/>RT No. 2       Physical<br/>RT No. 2       Logical<br/>RT No. 2         FPC1:<br/>Physical Route No. 1:<br/>Logical Route No. 1:<br/>FPC2:<br/>Physical Route No. 1:<br/>Logical route actually<br/>FPC2:<br/>Physical Route No. 2:<br/>Logical Route No. 2:<br/>Logical route first selected</th></t<> | 18       FPC1<br>(3 digits)       Physical<br>RT No. 1       Logical<br>RT No. 1       FPC2<br>(3 digits)       Physical<br>RT No. 2       Logical<br>RT No. 2         18       FPC1<br>(3 digits)       Physical<br>RT No. 1       FPC2<br>RT No. 2       Physical<br>RT No. 2       Logical<br>RT No. 2         FPC1:<br>Physical Route No. 1:<br>Logical Route No. 1:<br>FPC2:<br>Physical Route No. 1:<br>Logical route actually<br>FPC2:<br>Physical Route No. 2:<br>Logical Route No. 2:<br>Logical route first selected                                                                                                    |
| FPC1       Physical       Logical       FPC2       Physical       Log         (3 digits)       RT No. 1       RT No. 1       RT No. 1       Gaigits)       RT No. 2       RT No. 2         FPC1:       FPC1:       FPC actually used         Physical Route No. 1:       Physical route actually         Logical Route No. 1:       Logical route actually         FPC2:       FPC first selected         Physical Route No. 2:       Physical route first selected         Logical Route No. 2:       Logical route first selected                                                                                                    | FPC1       Physical       Logical       FPC2       Physical       Logic         (3 digits)       RT No. 1       RT No. 1       (3 digits)       RT No. 2       RT No.         FPC1:       FPC1:       FPC actually used         Physical Route No. 1:       Physical route actually         Logical Route No. 1:       Logical route actually u         FPC2:       FPC first selected         Physical Route No. 2:       Physical route first selected         Physical Route No. 2:       Logical route first selected                                                               | FPC1       Physical       Logical       FPC2       Physical       Logical         (3 digits)       RT No. 1       RT No. 1       RT No. 1       G3 digits)       RT No. 2       RT No. 2         FPC1:       FPC actually used         Physical Route No. 1:       Physical route actually used         Physical Route No. 1:       Logical route actually used         FPC2:       FPC first selected         Physical Route No. 2:       Physical route first selected         Physical Route No. 2:       Logical route first selected                                                                                                    | FPC1       Physical<br>(3 digits)       Logical<br>RT No. 1       FPC2<br>RT No. 1       Physical<br>(3 digits)       Logical<br>RT No. 2       End<br>RT No. 2         FPC1:       FPC1:       FPC actually used         Physical Route No. 1:       Physical route actually<br>Logical Route No. 1:       Logical route actually used         FPC2:       FPC first selected         Physical Route No. 2:       Physical route first selected         Physical Route No. 2:       Logical route first selected                                                                                                    | FPC1       Physical       Logical       FPC2       Physical       Logical         (3 digits)       RT No. 1       RT No. 1       (3 digits)       RT No. 2       RT No. 2         FPC1:       FPC1:       FPC actually used         Physical Route No. 1:       Physical route actually         Logical Route No. 1:       Logical route actually         FPC2:       FPC first selected         Physical Route No. 2:       Physical route first selected         Physical Route No. 2:       Logical route first selected                                                                                                    | FPC1       Physical       Logical       FPC2       Physical       Logical         (3 digits)       RT No. 1       RT No. 1       (3 digits)       RT No. 2       RT No. 2         FPC1:       FPC actually used         Physical Route No. 1:       Physical route actually used         Logical Route No. 1:       Logical route actually used         FPC2:       FPC first selected         Physical Route No. 2:       Physical route first selected         Physical Route No. 2:       Logical route first selected                                                                                                    | FPC1       Physical       Logical       FPC2       Physical       Logical         (3 digits)       RT No. 1       RT No. 1       (3 digits)       RT No. 2       RT No. 2         FPC1:       FPC actually used         Physical Route No. 1:       Physical route actually us         Logical Route No. 1:       Logical route actually us         FPC2:       FPC first selected         Physical Route No. 2:       Physical route first selected                                                                                                    | FPC1       Physical       Logical       FPC2       Physical       Logical         (3 digits)       RT No. 1       RT No. 1       (3 digits)       RT No. 2       RT No. 2         FPC1:       FPC actually used         Physical Route No. 1:       Physical route actually used         Logical Route No. 1:       Logical route actually used         FPC2:       FPC first selected         Physical Route No. 2:       Physical route first selected         Physical Route No. 2:       Logical route first selected                                                                                                    | FPC1       Physical       Logical       FPC2       Physical       Logical         (3 digits)       RT No. 1       RT No. 1       (3 digits)       RT No. 2       RT No. 2         FPC1:       FPC actually used         Physical Route No. 1:       Physical route actually used         Logical Route No. 1:       Logical route actually used         FPC2:       FPC first selected         Physical Route No. 2:       Physical route first selected         Physical Route No. 2:       Logical route first selected                                                                                                    | FPC1       Physical       Logical       FPC2       Physical       Logical         (3 digits)       RT No. 1       RT No. 1       (3 digits)       RT No. 2       RT No. 2         FPC1:       FPC1:       FPC actually used         Physical Route No. 1:       Physical route actually used         Logical Route No. 1:       Logical route actually used         FPC2:       FPC first selected         Physical Route No. 2:       Physical route first selected         Physical Route No. 2:       Logical route first selected                                                                                                    | FPC1       Physical       Logical       FPC2       Physical       Logical         (3 digits)       RT No. 1       RT No. 1       (3 digits)       RT No. 2       RT No. 2         FPC1:       FPC1:       FPC actually used         Physical Route No. 1:       Physical route actually used         Cogical Route No. 1:       Logical route actually used         FPC2:       FPC first selected         Physical Route No. 2:       Physical route first selected         Physical Route No. 2:       Logical route first selected         Physical Route No. 2:       Logical route first selected                                                                                                    | FPC1       Physical       Logical       FPC2       Physical       Logic         (3 digits)       RT No. 1       RT No. 1       (3 digits)       RT No. 2       RT No. 2         FPC1:       FPC1:       FPC actually used         Physical Route No. 1:       Physical route actually used         Logical Route No. 1:       Logical route actually used         FPC2:       FPC first selected         Physical Route No. 2:       Physical route first selected         Physical Route No. 2:       Logical route first selected         Logical Route No. 2:       Logical route first selected                             | FPC1       Physical       Logical       FPC2       Physical       Logical         (3 digits)       RT No. 1       RT No. 1       (3 digits)       RT No. 2       RT No. 2         FPC1:       FPC actually used         Physical Route No. 1:       Physical route actually used         Physical Route No. 1:       Logical route actually used         FPC2:       FPC first selected         Physical Route No. 2:       Physical route first selected         Physical Route No. 2:       Logical route first selected                                                                                                    | FPC1       Physical       Logical       FPC2       Physical       Logical         (3 digits)       RT No. 1       RT No. 1       (3 digits)       RT No. 2       RT No. 2         FPC1:       FPC actually used         Physical Route No. 1:       Physical route actually used         Cogical Route No. 1:       Logical route actually used         FPC2:       FPC first selected         Physical Route No. 2:       Physical route first selected         Physical Route No. 2:       Logical route first selected                                                                                                    | FPC1       Physical       Logical       FPC2       Physical       Logical         (3 digits)       RT No. 1       RT No. 1       (3 digits)       RT No. 2       RT No. 2         FPC1:       FPC actually used         Physical Route No. 1:       Physical route actually used         Logical Route No. 1:       Logical route actually used         FPC2:       FPC first selected         Physical Route No. 2:       Physical route first selected         Physical Route No. 2:       Logical route first selected                                                                                                    | FPC1       Physical       Logical       FPC2       Physical       Logical         (3 digits)       RT No. 1       RT No. 1       (3 digits)       RT No. 2       RT No. 2         FPC1:       FPC actually used         Physical Route No. 1:       Physical route actually used         Logical Route No. 1:       Logical route actually used         FPC2:       FPC first selected         Physical Route No. 2:       Physical route first selected                                                                                                    | FPC1       Physical       Logical       FPC2       Physical       Logical         (3 digits)       RT No. 1       RT No. 1       (3 digits)       RT No. 2       RT No. 2         FPC1:       FPC actually used         Physical Route No. 1:       Physical route actually us         Logical Route No. 1:       Logical route actually us         FPC2:       FPC first selected         Physical Route No. 2:       Physical route first selected                                                                                                    | FPC1       Physical       Logical       FPC2       Physical       Logical         (3 digits)       RT No. 1       RT No. 1       (3 digits)       RT No. 2       RT No. 2         FPC1:       FPC actually used         Physical Route No. 1:       Physical route actually us         Logical Route No. 1:       Logical route actually us         FPC2:       FPC first selected         Physical Route No. 2:       Logical route first selected                                                                                                    | FPC1       Physical       Logical       FPC2       Physical       Logical         (3 digits)       RT No. 1       RT No. 1       (3 digits)       RT No. 2       RT No. 2         FPC1:       FPC1:       FPC actually used         Physical Route No. 1:       Physical route actually used         Logical Route No. 1:       Logical route actually used         FPC2:       FPC first selected         Physical Route No. 2:       Physical route first selected         Physical Route No. 2:       Logical route first selected                                                                                                    | FPC1       Physical       Logical       FPC2       Physical       Logical         (3 digits)       RT No. 1       RT No. 1       (3 digits)       RT No. 2       RT No. 2         FPC1:       FPC actually used         Physical Route No. 1:       Physical route actually us         Logical Route No. 1:       Logical route actually us         FPC2:       FPC first selected         Physical Route No. 2:       Physical route first selected                                                                                                    | FPC1       Physical       Logical       FPC2       Physical       Logical         (3 digits)       RT No. 1       RT No. 1       (3 digits)       RT No. 2       RT No. 2         FPC1:       FPC actually used         Physical Route No. 1:       Physical route actually used         Logical Route No. 1:       Logical route actually used         FPC2:       FPC first selected         Physical Route No. 2:       Physical route first selected                                                                                                    | FPC1       Physical       Logical       FPC2       Physical       Logical         (3 digits)       RT No. 1       RT No. 1       (3 digits)       RT No. 2       RT No. 2         FPC1:       FPC actually used         Physical Route No. 1:       Physical route actually used         Logical Route No. 1:       Logical route actually used         FPC2:       FPC first selected         Physical Route No. 2:       Physical route first selected         Physical Route No. 2:       Logical route first selected                                                                                                    | FPC1       Physical       Logical       FPC2       Physical       Logical         (3 digits)       RT No. 1       RT No. 1       (3 digits)       RT No. 2       RT No. 2         FPC1:       FPC actually used         Physical Route No. 1:       Physical route actually used         Logical Route No. 1:       Logical route actually used         FPC2:       FPC first selected         Physical Route No. 2:       Physical route first selected         Physical Route No. 2:       Logical route first selected                                                                                                    | FPC1       Physical       Logical       FPC2       Physical       Logical         (3 digits)       RT No. 1       RT No. 1       RT No. 1       Gaigits)       RT No. 2       RT No. 2         FPC1:       FPC actually used         Physical Route No. 1:       Physical route actually used         Logical Route No. 1:       Logical route actually used         FPC2:       FPC first selected         Physical Route No. 2:       Physical route first selected         Physical Route No. 2:       Logical route first selected                                                                                                    | FPC1       Physical       Logical       FPC2       Physical       Logical         (3 digits)       RT No. 1       RT No. 1       RT No. 1       Gaigits)       RT No. 2       RT No. 2         FPC1:       FPC actually used         Physical Route No. 1:       Physical route actually used         Logical Route No. 1:       Logical route actually used         FPC2:       FPC first selected         Physical Route No. 2:       Physical route first selected         Physical Route No. 2:       Logical route first selected                                                                                                    | FPC1       Physical       Logical       FPC2       Physical       Logical         (3 digits)       RT No. 1       RT No. 1       RT No. 1       (3 digits)       RT No. 2       RT No. 2         FPC1:       FPC actually used         Physical Route No. 1:       Physical route actually used         Logical Route No. 1:       Logical route actually used         FPC2:       FPC first selected         Physical Route No. 2:       Physical route first selected         Physical Route No. 2:       Logical route first selected                                                                                                    | FPC1       Physical       Logical       FPC2       Physical       Logical         (3 digits)       RT No. 1       RT No. 1       RT No. 1       (3 digits)       RT No. 2       RT No. 2         FPC1:       FPC actually used         Physical Route No. 1:       Physical route actually used         Logical Route No. 1:       Logical route actually used         FPC2:       FPC first selected         Physical Route No. 2:       Physical route first selected         Physical Route No. 2:       Logical route first selected                                                                                                    | FPC1       Physical       Logical       FPC2       Physical       Logical         (3 digits)       RT No. 1       RT No. 1       RT No. 1       (3 digits)       RT No. 2       RT No. 2         FPC1:       FPC actually used         Physical Route No. 1:       Physical route actually used         Logical Route No. 1:       Logical route actually used         FPC2:       FPC first selected         Physical Route No. 2:       Physical route first selected         Physical Route No. 2:       Logical route first selected                                                                                                    | FPC1       Physical       Logical       FPC2       Physical       Logical         (3 digits)       RT No. 1       RT No. 1       RT No. 1       (3 digits)       RT No. 2       RT No. 2         FPC1:       FPC1:       FPC actually used         Physical Route No. 1:       Physical route actually used         Logical Route No. 1:       Logical route actually used         FPC2:       FPC first selected         Physical Route No. 2:       Physical route first selected         Physical Route No. 2:       Logical route first selected                                                                                                    | FPC1       Physical       Logical       FPC2       Physical       Logical         (3 digits)       RT No. 1       RT No. 1       RT No. 1       (3 digits)       RT No. 2       RT No. 2         FPC1:       FPC actually used         Physical Route No. 1:       Physical route actually used         Logical Route No. 1:       Logical route actually used         FPC2:       FPC first selected         Physical Route No. 2:       Physical route first selected         Physical Route No. 2:       Logical route first selected                                                                                                    | FPC1       Physical       Logical       FPC2       Physical       Logical         (3 digits)       RT No. 1       RT No. 1       RT No. 1       Gaigits)       RT No. 2       RT No. 2         FPC1:       FPC actually used         Physical Route No. 1:       Physical route actually used         Logical Route No. 1:       Cogical route actually used         FPC2:       FPC first selected         Physical Route No. 2:       Physical route first selected         Physical Route No. 2:       Logical route first selected                                                                                                    | FPC1       Physical       Logical       FPC2       Physical       Logica         (3 digits)       RT No. 1       RT No. 1       (3 digits)       RT No. 2       RT No. 2         FPC1:       FPC actually used         Physical Route No. 1:       Physical route actually used         Logical Route No. 1:       Physical route actually used         FPC2:       FPC first selected         Physical Route No. 2:       Physical route first selected                                                                                                    | FPC1       Physical       Logical       FPC2       Physical       Logical         (3 digits)       RT No. 1       RT No. 1       (3 digits)       RT No. 2       RT No. 2         FPC1:       FPC actually used         Physical Route No. 1:       Physical route actually used         Logical Route No. 1:       Logical route actually used         FPC2:       FPC first selected         Physical Route No. 2:       Physical route first selected                                                                                                    | FPC1       Physical       Logical       FPC2       Physical       Logical         (3 digits)       RT No. 1       RT No. 1       (3 digits)       RT No. 2       RT No. 2         FPC1:       FPC actually used         Physical Route No. 1:       Physical route actually used         Logical Route No. 1:       Logical route actually used         FPC2:       FPC first selected         Physical Route No. 2:       Physical route first selected                                                                                                    | FPC1       Physical       Logical       FPC2       Physical       Logical         (3 digits)       RT No. 1       RT No. 1       (3 digits)       RT No. 2       RT No. 2         FPC1:       FPC actually used         Physical Route No. 1:       Physical route actually used         Logical Route No. 1:       Logical route actually used         FPC2:       FPC first selected         Physical Route No. 2:       Physical route first selected                                                                                                    | FPC1       Physical       Logical       FPC2       Physical       Logical         (3 digits)       RT No. 1       RT No. 1       (3 digits)       RT No. 2       RT No. 2         FPC1:       FPC actually used         Physical Route No. 1:       Physical route actually used         Logical Route No. 1:       Logical route actually used         FPC2:       FPC first selected         Physical Route No. 2:       Physical route first selected                                                                                                    | FPC1       Physical       Logical       FPC2       Physical       Logical         (3 digits)       RT No. 1       RT No. 1       (3 digits)       RT No. 2       RT No. 2         FPC1:       FPC actually used         Physical Route No. 1:       Physical route actually used         Logical Route No. 1:       Logical route actually used         FPC2:       FPC first selected         Physical Route No. 2:       Physical route first selected                                                                                                    | FPC1       Physical       Logical       FPC2       Physical       Logical         (3 digits)       RT No. 1       RT No. 1       (3 digits)       RT No. 2       RT No. 2         FPC1:       FPC actually used         Physical Route No. 1:       Physical route actually used         Logical Route No. 1:       Logical route actually used         FPC2:       FPC first selected         Physical Route No. 2:       Physical route first selected                                                                                                    | FPC1       Physical       Logical       FPC2       Physical       Logical         (3 digits)       RT No. 1       RT No. 1       (3 digits)       RT No. 2       RT No. 2         FPC1:       FPC actually used         Physical Route No. 1:       Physical route actually used         Logical Route No. 1:       Logical route actually used         FPC2:       FPC first selected         Physical Route No. 2:       Physical route first selected                                                                                                    | FPC1       Physical       Logical       FPC2       Physical       Logical         (3 digits)       RT No. 1       RT No. 1       (3 digits)       RT No. 2       RT No. 2         FPC1:       FPC actually used         Physical Route No. 1:       Physical route actually used         Logical Route No. 1:       Logical route actually used         FPC2:       FPC first selected         Physical Route No. 2:       Physical route first selected                                                                                                    | FPC1       Physical       Logical       FPC2       Physical       Logical         (3 digits)       RT No. 1       RT No. 1       (3 digits)       RT No. 2       RT No. 2         FPC1:       FPC actually used         Physical Route No. 1:       Physical route actually used         Logical Route No. 1:       Logical route actually used         FPC2:       FPC first selected         Physical Route No. 2:       Physical route first selected                                                                                                    | FPC1       Physical       Logical       FPC2       Physical       Logical         (3 digits)       RT No. 1       RT No. 1       (3 digits)       RT No. 2       RT No. 2         FPC1:       FPC actually used         Physical Route No. 1:       Physical route actually used         Logical Route No. 1:       Logical route actually used         FPC2:       FPC first selected         Physical Route No. 2:       Physical route first selected                                                                                                    | FPC1       Physical       Logical       FPC2       Physical       Logical         (3 digits)       RT No. 1       RT No. 1       (3 digits)       RT No. 2       RT No. 2         FPC1:       FPC actually used         Physical Route No. 1:       Physical route actually used         Logical Route No. 1:       Logical route actually used         FPC2:       FPC first selected         Physical Route No. 2:       Physical route first selected                                                                                                    | FPC1       Physical       Logical       FPC2       Physical       Logical         (3 digits)       RT No. 1       RT No. 1       (3 digits)       RT No. 2       RT No. 2         FPC1:       FPC actually used         Physical Route No. 1:       Physical route actually used         Logical Route No. 1:       Logical route actually used         FPC2:       FPC first selected         Physical Route No. 2:       Physical route first selected                                                                                                    | FPC1       Physical       Logical       FPC2       Physical       Logical         (3 digits)       RT No. 1       RT No. 1       (3 digits)       RT No. 2       RT No. 2         FPC1:       FPC actually used         Physical Route No. 1:       Physical route actually used         Logical Route No. 1:       Logical route actually used         FPC2:       FPC first selected         Physical Route No. 2:       Physical route first selected                                                                                                    | FPC1       Physical       Logical       FPC2       Physical       Logical         (3 digits)       RT No. 1       RT No. 1       (3 digits)       RT No. 2       RT No. 2         FPC1:       FPC actually used         Physical Route No. 1:       Physical route actually used         Logical Route No. 1:       Logical route actually used         FPC2:       FPC first selected         Physical Route No. 2:       Physical route first selected                                                                                                    | FPC1       Physical       Logical       FPC2       Physical       Logical         (3 digits)       RT No. 1       RT No. 1       (3 digits)       RT No. 2       RT No. 2         FPC1:       FPC actually used         Physical Route No. 1:       Physical route actually used         Logical Route No. 1:       Logical route actually used         FPC2:       FPC first selected         Physical Route No. 2:       Physical route first selected                                                                                                    | FPC1       Physical       Logical       FPC2       Physical       Logical         (3 digits)       RT No. 1       RT No. 1       (3 digits)       RT No. 2       RT No. 2         FPC1:       FPC actually used         Physical Route No. 1:       Physical route actually used         Logical Route No. 1:       Logical route actually used         FPC2:       FPC first selected         Physical Route No. 2:       Physical route first selected                                                                                                    | FPC1       Physical       Logical       FPC2       Physical       Logical         (3 digits)       RT No. 1       RT No. 1       (3 digits)       RT No. 2       RT No. 2         FPC1:       FPC actually used         Physical Route No. 1:       Physical route actually used         Logical Route No. 1:       Logical route actually used         FPC2:       FPC first selected         Physical Route No. 2:       Physical route first selected                                                                                                    | FPC1       Physical       Logical       FPC2       Physical       Logical         (3 digits)       RT No. 1       RT No. 1       (3 digits)       RT No. 2       RT No. 2         FPC1:       FPC actually used         Physical Route No. 1:       Physical route actually used         Logical Route No. 1:       Logical route actually used         FPC2:       FPC first selected         Physical Route No. 2:       Physical route first selected                                                                                                    | FPC1       Physical       Logical       FPC2       Physical       Logical         (3 digits)       RT No. 1       RT No. 1       (3 digits)       RT No. 2       RT No. 2         FPC1:       FPC actually used         Physical Route No. 1:       Physical route actually used         Logical Route No. 1:       Logical route actually used         FPC2:       FPC first selected         Physical Route No. 2:       Physical route first selected                                                                                                    | FPC1       Physical       Logical       FPC2       Physical       Logical         (3 digits)       RT No. 1       RT No. 1       (3 digits)       RT No. 2       RT No. 2         FPC1:       FPC actually used         Physical Route No. 1:       Physical route actually used         Logical Route No. 1:       Logical route actually used         FPC2:       FPC first selected         Physical Route No. 2:       Physical route first selected                                                                                                    | FPC1       Physical       Logical       FPC2       Physical       Logical         (3 digits)       RT No. 1       RT No. 1       (3 digits)       RT No. 2       RT No. 2         FPC1:       FPC actually used         Physical Route No. 1:       Physical route actually used         Logical Route No. 1:       Logical route actually used         FPC2:       FPC first selected         Physical Route No. 2:       Physical route first selected                                                                                                    | FPC1       Physical       Logical       FPC2       Physical       Logical         (3 digits)       RT No. 1       RT No. 1       (3 digits)       RT No. 2       RT No.         FPC1:       FPC actually used         Physical Route No. 1:       Physical route actually used         Logical Route No. 1:       Logical route actually used         FPC2:       FPC first selected         Physical Route No. 2:       Physical route first selected                                                                                                    | FPC1       Physical       Logical       FPC2       Physical       Logical         (3 digits)       RT No. 1       RT No. 1       (3 digits)       RT No. 2       RT No.         FPC1:       FPC actually used         Physical Route No. 1:       Physical route actually used         Logical Route No. 1:       Logical route actually used         FPC2:       FPC first selected         Physical Route No. 2:       Physical route first selected                                                                                                    | FPC1       Physical       Logical       FPC2       Physical       Logical         (3 digits)       RT No. 1       RT No. 1       (3 digits)       RT No. 2       RT No. 2         FPC1:       FPC actually used         Physical Route No. 1:       Physical route actually used         Logical Route No. 1:       Logical route actually used         FPC2:       FPC first selected         Physical Route No. 2:       Physical route first selected                                                                                                    | FPC1       Physical       Logical       FPC2       Physical       Logical         (3 digits)       RT No. 1       RT No. 1       (3 digits)       RT No. 2       RT No. 2         FPC1:       FPC actually used         Physical Route No. 1:       Physical route actually used         Logical Route No. 1:       Logical route actually used         FPC2:       FPC first selected         Physical Route No. 2:       Physical route first selected                                                                                                    | FPC1       Physical       Logical       FPC2       Physical       Logical         (3 digits)       RT No. 1       RT No. 1       (3 digits)       RT No. 2       RT No. 2         FPC1:       FPC actually used         Physical Route No. 1:       Physical route actually used         Logical Route No. 1:       Logical route actually used         FPC2:       FPC first selected         Physical Route No. 2:       Physical route first selected                                                                                                    | FPC1       Physical       Logical       FPC2       Physical       Logical         (3 digits)       RT No. 1       RT No. 1       (3 digits)       RT No. 2       RT No. 2         FPC1:       FPC actually used         Physical Route No. 1:       Physical route actually used         Logical Route No. 1:       Logical route actually used         FPC2:       FPC first selected         Physical Route No. 2:       Physical route first selected                                                                                                    | FPC1       Physical       Logical       FPC2       Physical       Logical         (3 digits)       RT No. 1       RT No. 1       (3 digits)       RT No. 2       RT No. 2         FPC1:       FPC actually used         Physical Route No. 1:       Physical route actually used         Logical Route No. 1:       Logical route actually used         FPC2:       FPC first selected         Physical Route No. 2:       Physical route first selected                                                                                                    | FPC1       Physical       Logical       FPC2       Physical       Logical         (3 digits)       RT No. 1       RT No. 1       (3 digits)       RT No. 2       RT No. 2         FPC1:       FPC actually used         Physical Route No. 1:       Physical route actually used         Logical Route No. 1:       Logical route actually used         FPC2:       FPC first selected         Physical Route No. 2:       Physical route first selected                                                                                                    | FPC1       Physical       Logical       FPC2       Physical       Logical         (3 digits)       RT No. 1       RT No. 1       (3 digits)       RT No. 2       RT No. 2         FPC1:       FPC actually used         Physical Route No. 1:       Physical route actually used         Logical Route No. 1:       Logical route actually used         FPC2:       FPC first selected         Physical Route No. 2:       Physical route first selected                                                                                                    | FPC1       Physical       Logical       FPC2       Physical       Logical         (3 digits)       RT No. 1       RT No. 1       (3 digits)       RT No. 2       RT No. 2         FPC1:       FPC actually used         Physical Route No. 1:       Physical route actually used         Logical Route No. 1:       Logical route actually used         FPC2:       FPC first selected         Physical Route No. 2:       Physical route first selected                                                                                                    | FPC1       Physical       Logical       FPC2       Physical       Logical         (3 digits)       RT No. 1       RT No. 1       (3 digits)       RT No. 2       RT No. 2         FPC1:       FPC1       FPC actually used         Physical Route No. 1:       Physical route actually used         Control Control Contro                                                                                                    | FPC1       Physical       Logical       FPC2       Physical       Logic         (3 digits)       RT No. 1       RT No. 1       (3 digits)       RT No. 2       RT No.         FPC1:       FPC1       FPC actually used         Physical Route No. 1:       Physical route actually used         Logical Route No. 1:       Logical route actually used         FPC2:       FPC first selected         Physical Route No. 2:       Physical route first selected         Physical Route No. 2:       Logical route first selected                                                                                                    | FPC1       Physical       Logical       FPC2       Physical       Logical         (3 digits)       RT No. 1       RT No. 1       RT No. 1       (3 digits)       RT No. 2       RT No.         FPC1:       FPC1:       FPC actually used         Physical Route No. 1:       Physical route actually         Logical Route No. 1:       Logical route actually         FPC2:       FPC first selected         Physical Route No. 2:       Physical route first selected         Physical Route No. 2:       Logical route first selected                                                                                                    |
| FPC1       Physical       Logical       FPC2       Physical       Log         3 digits)       RT No. 1       RT No. 1       RT No. 1       FPC2       RT No. 2       RT No. 2         FPC1:       FPC1:       FPC actually used         Physical Route No. 1:       Physical route actually         Logical Route No. 1:       Logical route actually         FPC2:       FPC first selected         Physical Route No. 2:       Physical route first selected         Logical Route No. 2:       Logical route first selected                                                                                                    | FPC1       Physical       Logical       FPC2       Physical       Logic         3 digits)       RT No. 1       RT No. 1       RT No. 1       (3 digits)       RT No. 2       RT No.         FPC1:       FPC1:       FPC actually used         Physical Route No. 1:       Physical route actually         Logical Route No. 1:       Logical route actually         FPC2:       FPC first selected         Physical Route No. 2:       Physical route first selected         Physical Route No. 2:       Logical route first selected                                                   | FPC1       Physical       Logical       FPC2       Physical       Logical         3 digits)       RT No. 1       RT No. 1       RT No. 1       Gaigits)       RT No. 2       RT No. 2         FPC1:       FPC1:       FPC actually used         Physical Route No. 1:       Physical route actually us         Logical Route No. 1:       Logical route actually us         FPC2:       FPC first selected         Physical Route No. 2:       Physical route first selected         Physical Route No. 2:       Logical route first selected                                                                                                    | FPC1       Physical<br>RT No. 1       Logical<br>RT No. 1       FPC2<br>(3 digits)       Physical<br>RT No. 2       Logical<br>RT No. 2         FPC1:       FPC1:       FPC actually used         Physical Route No. 1:       Physical route actually<br>Logical Route No. 1:       FPC actually used         FPC2:       FPC first selected         Physical Route No. 2:       FPC first selected         Physical Route No. 2:       Cogical route first selected                                                                                                    | FPC1       Physical       Logical       FPC2       Physical       Logic         3 digits)       RT No. 1       RT No. 1       (3 digits)       RT No. 2       RT No.         FPC1:       FPC1:       FPC actually used         Physical Route No. 1:       Physical route actually         Logical Route No. 1:       Logical route actually         FPC2:       FPC first selected         Physical Route No. 2:       Physical route first selected         Physical Route No. 2:       Logical route first selected                                                                                                    | FPC1       Physical       Logical       FPC2       Physical       Logical         3 digits)       RT No. 1       RT No. 1       (3 digits)       RT No. 2       RT No. 2         FPC1:       FPC actually used         Physical Route No. 1:       Physical route actually used         Cogical Route No. 1:       Logical route actually used         FPC2:       FPC first selected         Physical Route No. 2:       Physical route first selected         Physical Route No. 2:       Logical route first selected                                                                                                    | FPC1       Physical       Logical       FPC2       Physical       Logical         3 digits)       RT No. 1       RT No. 1       RT No. 1       G3 digits)       RT No. 2       RT No. 2         FPC1:       FPC1:       FPC actually used         Physical Route No. 1:       Physical route actually used         Logical Route No. 1:       Logical route actually used         FPC2:       FPC first selected         Physical Route No. 2:       Physical route first selected         Physical Route No. 2:       Logical route first selected                                                                                                    | FPC1       Physical       Logical       FPC2       Physical       Logical         3 digits)       RT No. 1       RT No. 1       RT No. 1       G3 digits)       RT No. 2       RT No. 2         FPC1:       FPC1:       FPC actually used         Physical Route No. 1:       Physical route actually used         Logical Route No. 1:       FPC first selected         Physical Route No. 2:       FPC first selected         Physical Route No. 2:       Logical route first selected                                                                                                    | FPC1       Physical       Logical       FPC2       Physical       Logical         3 digits)       RT No. 1       RT No. 1       RT No. 1       (3 digits)       RT No. 2       RT No.         FPC1:       FPC1:       FPC actually used         Physical Route No. 1:       Physical route actually used         Logical Route No. 1:       Logical route actually used         FPC2:       FPC first selected         Physical Route No. 2:       Physical route first selected         Physical Route No. 2:       Logical route first selected                                                                                                    | FPC1       Physical       Logical       FPC2       Physical       Logical         3 digits)       RT No. 1       RT No. 1       (3 digits)       RT No. 2       RT No.         FPC1:       FPC1:       FPC actually used         Physical Route No. 1:       Physical route actually used         Logical Route No. 1:       Logical route actually used         FPC2:       FPC first selected         Physical Route No. 2:       Physical route first selected         Physical Route No. 2:       Logical route first selected                                                                                                    | FPC1       Physical       Logical       FPC2       Physical       Logical         3 digits)       RT No. 1       RT No. 1       (3 digits)       RT No. 2       RT No. 2         FPC1:       FPC actually used         Physical Route No. 1:       Physical route actually used         Logical Route No. 1:       Logical route actually used         FPC2:       FPC first selected         Physical Route No. 2:       Physical route first selected         Physical Route No. 2:       Logical route first selected                                                                                                    | FPC1       Physical       Logical       FPC2       Physical       Logic         3 digits)       RT No. 1       RT No. 1       (3 digits)       RT No. 2       RT No.         FPC1:       FPC1:       FPC actually used         Physical Route No. 1:       Physical route actually used         Logical Route No. 1:       Logical route actually used         FPC2:       FPC first selected         Physical Route No. 2:       Physical route first sele         Logical Route No. 2:       Logical route first sele         Logical Route No. 2:       Logical route first sele                                             | FPC1       Physical       Logical       FPC2       Physical       Logical         3 digits)       RT No. 1       RT No. 1       (3 digits)       RT No. 2       RT No.         FPC1:       FPC actually used         Physical Route No. 1:       Physical route actually used         Logical Route No. 1:       Logical route actually used         FPC2:       FPC first selected         Physical Route No. 2:       Physical route first selected         Physical Route No. 2:       Logical route first selected                                                                                                    | FPC1       Physical       Logical       FPC2       Physical       Logical         3 digits)       RT No. 1       RT No. 1       (3 digits)       RT No. 2       RT No.         FPC1:       FPC actually used         Physical Route No. 1:       Physical route actually used         Logical Route No. 1:       Logical route actually used         FPC2:       FPC first selected         Physical Route No. 2:       Physical route first selected         Physical Route No. 2:       Logical route first selected                                                                                                    | FPC1       Physical       Logical       FPC2       Physical       Logical         3 digits)       RT No. 1       RT No. 1       (3 digits)       RT No. 2       RT No. 2         FPC1:       FPC actually used         Physical Route No. 1:       Physical route actually used         Cogical Route No. 1:       Logical route actually used         FPC2:       FPC first selected         Physical Route No. 2:       Physical route first selected         Physical Route No. 2:       Logical route first selected                                                                                                    | FPC1       Physical       Logical       FPC2       Physical       Logical         3 digits)       RT No. 1       RT No. 1       (3 digits)       RT No. 2       RT No.         FPC1:       FPC1:       FPC actually used         Physical Route No. 1:       Physical route actually used         Cogical Route No. 1:       Logical route actually used         FPC2:       FPC first selected         Physical Route No. 2:       Physical route first selected                                                                                                    | FPC1       Physical       Logical       FPC2       Physical       Logical         3 digits)       RT No. 1       RT No. 1       RT No. 1       (3 digits)       RT No. 2       RT No. 2         FPC1:       FPC actually used         Physical Route No. 1:       Physical route actually us         Logical Route No. 1:       Logical route actually us         FPC2:       FPC first selected         Physical Route No. 2:       Physical route first selected                                                                                                    | FPC1       Physical       Logical       FPC2       Physical       Logical         3 digits)       RT No. 1       RT No. 1       RT No. 1       G3 digits)       RT No. 2       RT No. 2         FPC1:       FPC1:       FPC actually used         Physical Route No. 1:       Physical route actually used         Logical Route No. 1:       Logical route actually used         FPC2:       FPC first selected         Physical Route No. 2:       Physical route first selected         Physical Route No. 2:       Logical route first selected                                                                                                    | FPC1       Physical       Logical       FPC2       Physical       Logical         3 digits)       RT No. 1       RT No. 1       (3 digits)       RT No. 2       RT No.         FPC1:       FPC1:       FPC actually used         Physical Route No. 1:       Physical route actually used         FPC2:       FPC first selected         Physical Route No. 2:       Physical route first selected                                                                                                    | FPC1       Physical       Logical       FPC2       Physical       Logical         3 digits)       RT No. 1       RT No. 1       RT No. 1       (3 digits)       RT No. 2       RT No. 2         FPC1:       FPC actually used         Physical Route No. 1:       Physical route actually us         Logical Route No. 1:       Logical route actually us         FPC2:       FPC first selected         Physical Route No. 2:       Physical route first selected                                                                                                    | FPC1       Physical       Logical       FPC2       Physical       Logical         3 digits)       RT No. 1       RT No. 1       RT No. 1       G3 digits)       RT No. 2       RT No. 2         FPC1:       FPC actually used         Physical Route No. 1:       Physical route actually used         FPC2:       FPC first selected         Physical Route No. 2:       Physical route first selected         Physical Route No. 2:       Logical route first selected                                                                                                    | FPC1       Physical       Logical       FPC2       Physical       Logical         3 digits)       RT No. 1       RT No. 1       RT No. 1       Gaigits)       RT No. 2       RT No. 2         FPC1:       FPC actually used         Physical Route No. 1:       Physical route actually used         Logical Route No. 1:       Logical route actually used         FPC2:       FPC first selected         Physical Route No. 2:       Physical route first selected         Physical Route No. 2:       Logical route first selected                                                                                                    | FPC1       Physical       Logical       FPC2       Physical       Logical         3 digits)       RT No. 1       RT No. 1       RT No. 1       Gaigits)       RT No. 2       RT No. 2         FPC1:       FPC actually used         Physical Route No. 1:       Physical route actually used         Logical Route No. 1:       Logical route actually used         FPC2:       FPC first selected         Physical Route No. 2:       Physical route first selected         Physical Route No. 2:       Logical route first selected                                                                                                    | FPC1       Physical       Logical       FPC2       Physical       Logical         3 digits)       RT No. 1       RT No. 1       (3 digits)       RT No. 2       RT No.         FPC1:       FPC actually used         Physical Route No. 1:       Physical route actually used         Logical Route No. 1:       Logical route actually used         FPC2:       FPC first selected         Physical Route No. 2:       Physical route first selected         Physical Route No. 2:       Logical route first selected                                                                                                    | FPC1       Physical       Logical       FPC2       Physical       Logical         3 digits)       RT No. 1       RT No. 1       (3 digits)       RT No. 2       RT No.         FPC1:       FPC actually used         Physical Route No. 1:       Physical route actually used         Logical Route No. 1:       Logical route actually used         FPC2:       FPC first selected         Physical Route No. 2:       Physical route first selected         Physical Route No. 2:       Logical route first selected                                                                                                    | FPC1       Physical       Logical       FPC2       Physical       Logical         3 digits)       RT No. 1       RT No. 1       (3 digits)       RT No. 2       RT No.         FPC1:       FPC1:       FPC actually used         Physical Route No. 1:       Physical route actually used         Logical Route No. 1:       Logical route actually used         FPC2:       FPC first selected         Physical Route No. 2:       Physical route first selected         Physical Route No. 2:       Logical route first selected                                                                                                    | FPC1       Physical       Logical       FPC2       Physical       Logical         3 digits)       RT No. 1       RT No. 1       (3 digits)       RT No. 2       RT No.         FPC1:       FPC1:       FPC actually used         Physical Route No. 1:       Physical route actually used         Logical Route No. 1:       Logical route actually used         FPC2:       FPC first selected         Physical Route No. 2:       Physical route first selected         Physical Route No. 2:       Logical route first selected                                                                                                    | FPC1       Physical       Logical       FPC2       Physical       Logical         3 digits)       RT No. 1       RT No. 1       (3 digits)       RT No. 2       RT No.         FPC1:       FPC1:       FPC actually used         Physical Route No. 1:       Physical route actually used         Logical Route No. 1:       Logical route actually used         FPC2:       FPC first selected         Physical Route No. 2:       Physical route first selected         Physical Route No. 2:       Logical route first selected                                                                                                    | FPC1       Physical       Logical       FPC2       Physical       Logical         3 digits)       RT No. 1       RT No. 1       (3 digits)       RT No. 2       RT No.         FPC1:       FPC1:       FPC actually used         Physical Route No. 1:       Physical route actually used         Logical Route No. 1:       Logical route actually used         FPC2:       FPC first selected         Physical Route No. 2:       Physical route first selected         Physical Route No. 2:       Logical route first selected                                                                                                    | FPC1       Physical       Logical       FPC2       Physical       Logical         3 digits)       RT No. 1       RT No. 1       (3 digits)       RT No. 2       RT No.         FPC1:       FPC actually used         Physical Route No. 1:       Physical route actually used         Logical Route No. 1:       Logical route actually used         FPC2:       FPC first selected         Physical Route No. 2:       Physical route first selected         Physical Route No. 2:       Logical route first selected                                                                                                    | FPC1       Physical       Logical       FPC2       Physical       Logical         3 digits)       RT No. 1       RT No. 1       (3 digits)       RT No. 2       RT No.         FPC1:       FPC actually used         Physical Route No. 1:       Physical route actually used         Logical Route No. 1:       Logical route actually used         FPC2:       FPC first selected         Physical Route No. 2:       Physical route first selected         Physical Route No. 2:       Logical route first selected                                                                                                    | FPC1       Physical       Logical       FPC2       Physical       Logical         3 digits)       RT No. 1       RT No. 1       RT No. 1       Gaigits)       RT No. 2       RT No. 2         FPC1:       FPC actually used         Physical Route No. 1:       Physical route actually used         Cogical Route No. 1:       Cogical route actually used         FPC2:       FPC first selected         Physical Route No. 2:       Physical route first selected         Physical Route No. 2:       Logical route first selected                                                                                                    | FPC1       Physical       Logical       FPC2       Physical       Logical         3 digits)       RT No. 1       RT No. 1       RT No. 1       G3 digits)       RT No. 2       RT No. 2         FPC1:       FPC actually used         Physical Route No. 1:       Physical route actually used         Physical Route No. 1:       Logical route actually used         FPC2:       FPC first selected         Physical Route No. 2:       Physical route first selected                                                                                                    | FPC1       Physical       Logical       FPC2       Physical       Logical         3 digits)       RT No. 1       RT No. 1       RT No. 1       RT No. 2       RT No. 2         FPC1:       FPC actually used         Physical Route No. 1:       Physical route actually used         Physical Route No. 1:       Logical route actually used         FPC2:       FPC first selected         Physical Route No. 2:       Physical route first selected                                                                                                    | FPC1       Physical       Logical       FPC2       Physical       Logical         3 digits)       RT No. 1       RT No. 1       (3 digits)       RT No. 2       RT No.         FPC1:       FPC actually used         Physical Route No. 1:       Physical route actually used         Physical Route No. 1:       Logical route actually used         FPC2:       FPC first selected         Physical Route No. 2:       Physical route first selected                                                                                                    | FPC1       Physical       Logical       FPC2       Physical       Logical         3 digits)       RT No. 1       RT No. 1       (3 digits)       RT No. 2       RT No.         FPC1:       FPC actually used         Physical Route No. 1:       Physical route actually used         Physical Route No. 1:       Logical route actually used         FPC2:       FPC first selected         Physical Route No. 2:       Physical route first selected                                                                                                    | FPC1       Physical       Logical       FPC2       Physical       Logical         3 digits)       RT No. 1       RT No. 1       (3 digits)       RT No. 2       RT No.         FPC1:       FPC actually used         Physical Route No. 1:       Physical route actually used         Physical Route No. 1:       Logical route actually used         FPC2:       FPC first selected         Physical Route No. 2:       Physical route first selected                                                                                                    | FPC1       Physical       Logical       FPC2       Physical       Logical         3 digits)       RT No. 1       RT No. 1       (3 digits)       RT No. 2       RT No.         FPC1:       FPC actually used         Physical Route No. 1:       Physical route actually used         Physical Route No. 1:       Logical route actually used         FPC2:       FPC first selected         Physical Route No. 2:       Physical route first selected                                                                                                    | FPC1       Physical       Logical       FPC2       Physical       Logical         3 digits)       RT No. 1       RT No. 1       (3 digits)       RT No. 2       RT No.         FPC1:       FPC actually used         Physical Route No. 1:       Physical route actually used         Physical Route No. 1:       Logical route actually used         FPC2:       FPC first selected         Physical Route No. 2:       Physical route first selected                                                                                                    | FPC1       Physical       Logical       FPC2       Physical       Logical         3 digits)       RT No. 1       RT No. 1       (3 digits)       RT No. 2       RT No.         FPC1:       FPC actually used         Physical Route No. 1:       Physical route actually used         Physical Route No. 1:       Logical route actually used         FPC2:       FPC first selected         Physical Route No. 2:       Physical route first selected                                                                                                    | FPC1       Physical       Logical       FPC2       Physical       Logical         3 digits)       RT No. 1       RT No. 1       (3 digits)       RT No. 2       RT No.         FPC1:       FPC actually used         Physical Route No. 1:       Physical route actually used         Control Route No. 1:       Control Route actually used         FPC2:       FPC first selected         Physical Route No. 2:       Physical route first selected                                                                                                    | FPC1       Physical       Logical       FPC2       Physical       Logical         3 digits)       RT No. 1       RT No. 1       (3 digits)       RT No. 2       RT No.         FPC1:       FPC actually used         Physical Route No. 1:       Physical route actually used         Logical Route No. 1:       Logical route actually used         FPC2:       FPC first selected         Physical Route No. 2:       Physical route first selected                                                                                                    | FPC1       Physical       Logical       FPC2       Physical       Logical         3 digits)       RT No. 1       RT No. 1       (3 digits)       RT No. 2       RT No.         FPC1:       FPC actually used         Physical Route No. 1:       Physical route actually used         Logical Route No. 1:       Logical route actually used         FPC2:       FPC first selected         Physical Route No. 2:       Physical route first selected                                                                                                    | FPC1       Physical       Logical       FPC2       Physical       Logical         3 digits)       RT No. 1       RT No. 1       (3 digits)       RT No. 2       RT No.         FPC1:       FPC actually used         Physical Route No. 1:       Physical route actually used         Control Route No. 1:       Control Route actually used         FPC2:       FPC first selected         Physical Route No. 2:       Physical route first selected                                                                                                    | FPC1       Physical       Logical       FPC2       Physical       Logical         3 digits)       RT No. 1       RT No. 1       (3 digits)       RT No. 2       RT No.         FPC1:       FPC actually used         Physical Route No. 1:       Physical route actually used         Control Route No. 1:       Control Route actually used         FPC2:       FPC first selected         Physical Route No. 2:       Physical route first selected                                                                                                    | FPC1       Physical       Logical       FPC2       Physical       Logical         3 digits)       RT No. 1       RT No. 1       (3 digits)       RT No. 2       RT No.         FPC1:       FPC actually used         Physical Route No. 1:       Physical route actually used         Control Route No. 1:       Control Route actually used         FPC2:       FPC first selected         Physical Route No. 2:       Physical route first selected                                                                                                    | FPC1       Physical       Logical       FPC2       Physical       Logical         3 digits)       RT No. 1       RT No. 1       (3 digits)       RT No. 2       RT No.         FPC1:       FPC actually used         Physical Route No. 1:       Physical route actually used         Control Route No. 1:       Control Route actually used         FPC2:       FPC first selected         Physical Route No. 2:       Physical route first selected                                                                                                    | FPC1       Physical       Logical       FPC2       Physical       Logical         3 digits)       RT No. 1       RT No. 1       (3 digits)       RT No. 2       RT No.         FPC1:       FPC actually used         Physical Route No. 1:       Physical route actually used         Control Route No. 1:       Control Route actually used         FPC2:       FPC first selected         Physical Route No. 2:       Physical route first selected         Physical Route No. 2:       Logical route first selected                                                                                                    | FPC1       Physical       Logical       FPC2       Physical       Logical         3 digits)       RT No. 1       RT No. 1       (3 digits)       RT No. 2       RT No.         FPC1:       FPC actually used         Physical Route No. 1:       Physical route actually used         Control Route No. 1:       Control Route actually used         FPC2:       FPC first selected         Physical Route No. 2:       Physical route first selected         Physical Route No. 2:       Logical route first selected                                                                                                    | FPC1       Physical       Logical       FPC2       Physical       Logical         3 digits)       RT No. 1       RT No. 1       RT No. 1       RT No. 2       RT No. 2         FPC1:       FPC actually used         Physical Route No. 1:       Physical route actually used         Physical Route No. 1:       Logical route actually used         FPC2:       FPC first selected         Physical Route No. 2:       Physical route first selected                                                                                                    | FPC1       Physical       Logical       FPC2       Physical       Logical         3 digits)       RT No. 1       RT No. 1       RT No. 1       RT No. 2       RT No. 2         FPC1:       FPC actually used         Physical Route No. 1:       Physical route actually used         Physical Route No. 1:       Logical route actually used         FPC2:       FPC first selected         Physical Route No. 2:       Physical route first selected                                                                                                    | FPC1       Physical       Logical       FPC2       Physical       Logical         3 digits)       RT No. 1       RT No. 1       RT No. 1       RT No. 2       RT No. 2         FPC1:       FPC actually used         Physical Route No. 1:       Physical route actually used         Physical Route No. 1:       Logical route actually used         FPC2:       FPC first selected         Physical Route No. 2:       Physical route first selected                                                                                                    | FPC1       Physical       Logical       FPC2       Physical       Logical         3 digits)       RT No. 1       RT No. 1       RT No. 1       RT No. 2       RT No. 2         FPC1:       FPC actually used         Physical Route No. 1:       Physical route actually used         Physical Route No. 1:       Logical route actually used         FPC2:       FPC first selected         Physical Route No. 2:       Physical route first selected                                                                                                    | FPC1       Physical       Logical       FPC2       Physical       Logica         3 digits)       RT No. 1       RT No. 1       RT No. 1       Gaigits)       RT No. 2       RT No. 2         FPC1:       FPC actually used         Physical Route No. 1:       Physical route actually used         Copical Route No. 1:       Copical route actually used         FPC2:       FPC first selected         Physical Route No. 2:       Physical route first selected                                                                                                    | FPC1       Physical       Logical       FPC2       Physical       Logica         3 digits)       RT No. 1       RT No. 1       RT No. 1       Gaigits)       RT No. 2       RT No. 2         FPC1:       FPC actually used         Physical Route No. 1:       Physical route actually used         Copical Route No. 1:       Copical route actually used         FPC2:       FPC first selected         Physical Route No. 2:       Physical route first selected                                                                                                    | FPC1       Physical       Logical       FPC2       Physical       Logical         3 digits)       RT No. 1       RT No. 1       RT No. 1       RT No. 2       RT No. 2         FPC1:       FPC actually used         Physical Route No. 1:       Physical route actually used         Physical Route No. 1:       Logical route actually used         FPC2:       FPC first selected         Physical Route No. 2:       Physical route first selected                                                                                                    | FPC1       Physical       Logical       FPC2       Physical       Logical         3 digits)       RT No. 1       RT No. 1       (3 digits)       RT No. 2       RT No.         FPC1:       FPC actually used         Physical Route No. 1:       Physical route actually used         Logical Route No. 1:       Logical route actually used         FPC2:       FPC first selected         Physical Route No. 2:       Physical route first selected                                                                                                    | FPC1       Physical       Logical       FPC2       Physical       Logical         3 digits)       RT No. 1       RT No. 1       (3 digits)       RT No. 2       RT No.         FPC1:       FPC actually used         Physical Route No. 1:       Physical route actually used         Logical Route No. 1:       Logical route actually used         FPC2:       FPC first selected         Physical Route No. 2:       Physical route first selected                                                                                                    | FPC1       Physical       Logical       FPC2       Physical       Logical         3 digits)       RT No. 1       RT No. 1       (3 digits)       RT No. 2       RT No.         FPC1:       FPC actually used         Physical Route No. 1:       Physical route actually used         Control Route No. 1:       Control Route actually used         FPC2:       FPC first selected         Physical Route No. 2:       Physical route first selected         Physical Route No. 2:       Logical route first selected                                                                                                    | FPC1       Physical       Logical       FPC2       Physical       Logical         3 digits)       RT No. 1       RT No. 1       (3 digits)       RT No. 2       RT No.         FPC1:       FPC actually used         Physical Route No. 1:       Physical route actually used         Control Route No. 1:       Control Route actually used         FPC2:       FPC first selected         Physical Route No. 2:       Physical route first selected         Physical Route No. 2:       Logical route first selected                                                                                                    | FPC1       Physical       Logical       FPC2       Physical       Logical         3 digits)       RT No. 1       RT No. 1       (3 digits)       RT No. 2       RT No.         FPC1:       FPC actually used         Physical Route No. 1:       Physical route actually used         Control Route No. 1:       Control Route actually used         FPC2:       FPC first selected         Physical Route No. 2:       Physical route first selected         Physical Route No. 2:       Logical route first selected                                                                                                    | FPC1       Physical       Logical       FPC2       Physical       Logical         3 digits)       RT No. 1       RT No. 1       (3 digits)       RT No. 2       RT No.         FPC1:       FPC actually used         Physical Route No. 1:       Physical route actually used         Logical Route No. 1:       Logical route actually used         FPC2:       FPC first selected         Physical Route No. 2:       Physical route first selected                                                                                                    | FPC1       Physical       Logical       FPC2       Physical       Logical         3 digits)       RT No. 1       RT No. 1       (3 digits)       RT No. 2       RT No.         FPC1:       FPC actually used         Physical Route No. 1:       Physical route actually used         Logical Route No. 1:       Logical route actually used         FPC2:       FPC first selected         Physical Route No. 2:       Physical route first selected                                                                                                    | FPC1       Physical       Logical       FPC2       Physical       Logical         3 digits)       RT No. 1       RT No. 1       (3 digits)       RT No. 2       RT No. 2         FPC1:       FPC actually used         Physical Route No. 1:       Physical route actually used         Control Route No. 1:       Control Route No. 1:       Control Route actually used         FPC2:       FPC first selected         Physical Route No. 2:       Physical route first selected         Physical Route No. 2:       Logical route first selected         Physical Route No. 2:       Logical route first selected                                                                                                    | FPC1       Physical       Logical       FPC2       Physical       Logic         3 digits)       RT No. 1       RT No. 1       (3 digits)       RT No. 2       RT No.         FPC1:       FPC1:       FPC actually used         Physical Route No. 1:       Physical route actually used         Logical Route No. 1:       Logical route actually used         FPC2:       FPC first selected         Physical Route No. 2:       Physical route first sele         Logical Route No. 2:       Logical route first selected                                                                                                    | FPC1       Physical       Logical       FPC2       Physical       Logic         3 digits)       RT No. 1       RT No. 1       (3 digits)       RT No. 2       RT No.         FPC1:       FPC1:       FPC actually used         Physical Route No. 1:       Physical route actually         Logical Route No. 1:       Logical route actually         FPC2:       FPC first selected         Physical Route No. 2:       Physical route first selected         Physical Route No. 2:       Logical route first selected                                                                                                    |
| PC1       Physical       Logical       FPC2       Physical       Log         ligits)       RT No. 1       RT No. 1       FPC2       RT No. 2       RT No. 2       RT No. 2         FPC1:       FPC1:       FPC actually used       Physical route actually         Physical Route No. 1:       Logical route actually         FPC2:       FPC first selected         Physical Route No. 2:       Physical route first selected         Physical Route No. 2:       Logical route first selected                                                                                                    | PC1       Physical<br>RT No. 1       Logical<br>RT No. 1       FPC2<br>(3 digits)       Physical<br>RT No. 2       Logic<br>RT No. 2         FPC1:       FPC1:       FPC actually used         Physical Route No. 1:       Physical route actually<br>Logical Route No. 1:       Physical route actually used         FPC2:       FPC first selected         Physical Route No. 2:       Physical route first selected                                                                                                    | PC1       Physical       Logical       FPC2       Physical       Logical         ligits)       RT No. 1       RT No. 1       (3 digits)       RT No. 2       RT No. 2         FPC1:       FPC actually used         Physical Route No. 1:       Physical route actually used         Logical Route No. 1:       Logical route actually used         FPC2:       FPC first selected         Physical Route No. 2:       Physical route first selected         Physical Route No. 2:       Logical route first selected                                                                                                    | PC1       Physical<br>Igits)       Logical<br>RT No. 1       FPC2<br>RT No. 1       Physical<br>RT No. 2       Logical<br>RT No. 2         FPC1:       FPC1:       FPC actually used         Physical Route No. 1:       Physical route actually<br>Logical Route No. 1:       Logical route actually used         FPC2:       FPC first selected         Physical Route No. 2:       Physical route first selected                                                                                                    | PC1       Physical       Logical       FPC2       Physical       Logical         ligits)       RT No. 1       RT No. 1       (3 digits)       RT No. 2       RT No.         FPC1:       FPC actually used         Physical Route No. 1:       Physical route actually         Logical Route No. 1:       Logical route actually         FPC2:       FPC first selected         Physical Route No. 2:       Physical route first selected         Logical Route No. 2:       Logical route first selected                                                                                                    | PC1       Physical       Logical       FPC2       Physical       Logical         ligits)       RT No. 1       RT No. 1       (3 digits)       RT No. 2       RT No. 2         FPC1:       FPC actually used         Physical Route No. 1:       Physical route actually used         Logical Route No. 1:       Logical route actually used         FPC2:       FPC first selected         Physical Route No. 2:       Physical route first selected                                                                                                    | PC1       Physical       Logical       FPC2       Physical       Logical         ligits)       RT No. 1       RT No. 1       (3 digits)       RT No. 2       RT No. 2         FPC1:       FPC actually used         Physical Route No. 1:       Physical route actually used         Logical Route No. 1:       Logical route actually used         FPC2:       FPC first selected         Physical Route No. 2:       Physical route first selected                                                                                                    | PC1       Physical       Logical       FPC2       Physical       Logical         Iigits)       RT No. 1       RT No. 1       (3 digits)       RT No. 2       RT No. 2         FPC1:       FPC actually used         Physical Route No. 1:       Physical route actually used         Logical Route No. 1:       Logical route actually used         FPC2:       FPC first selected         Physical Route No. 2:       Physical route first selected                                                                                                    | PC1       Physical       Logical       FPC2       Physical       Logical         ligits)       RT No. 1       RT No. 1       (3 digits)       RT No. 2       RT No. 2         FPC1:       FPC actually used         Physical Route No. 1:       Physical route actually us         Logical Route No. 1:       Logical route actually us         FPC2:       FPC first selected         Physical Route No. 2:       Physical route first selected                                                                                                    | PC1       Physical       Logical       FPC2       Physical       Logical         ligits)       RT No. 1       RT No. 1       (3 digits)       RT No. 2       RT No. 2         FPC1:       FPC actually used         Physical Route No. 1:       Physical route actually used         Logical Route No. 1:       Logical route actually used         FPC2:       FPC first selected         Physical Route No. 2:       Physical route first selected         Physical Route No. 2:       Logical route first selected                                                                                                    | PC1       Physical       Logical       FPC2       Physical       Logical         ligits)       RT No. 1       RT No. 1       (3 digits)       RT No. 2       RT No. 2         FPC1:       FPC actually used         Physical Route No. 1:       Physical route actually used         Logical Route No. 1:       Logical route actually used         FPC2:       FPC first selected         Physical Route No. 2:       Physical route first selected         Physical Route No. 2:       Logical route first selected                                                                                                    | PC1       Physical       Logical       FPC2       Physical       Logic         ligits)       RT No. 1       RT No. 1       (3 digits)       RT No. 2       RT No.         FPC1:       FPC actually used         Physical Route No. 1:       Physical route actually used         Logical Route No. 1:       Logical route actually used         FPC2:       FPC first selected         Physical Route No. 2:       Physical route first selected         Physical Route No. 2:       Logical route first selected                                                                                                    | PC1       Physical       Logical       FPC2       Physical       Logical         ligits)       RT No. 1       RT No. 1       (3 digits)       RT No. 2       RT No. 2         FPC1:       FPC actually used         Physical Route No. 1:       Physical route actually used         Cogical Route No. 1:       Logical route actually used         FPC2:       FPC first selected         Physical Route No. 2:       Physical route first selected         Physical Route No. 2:       Logical route first selected                                                                                                    | PC1       Physical       Logical       FPC2       Physical       Logical         ligits)       RT No. 1       RT No. 1       (3 digits)       RT No. 2       RT No. 2         FPC1:       FPC actually used         Physical Route No. 1:       Physical route actually used         Logical Route No. 1:       Logical route actually used         FPC2:       FPC first selected         Physical Route No. 2:       Physical route first selected         Physical Route No. 2:       Logical route first selected                                                                                                    | PC1       Physical       Logical       FPC2       Physical       Logical         ligits)       RT No. 1       RT No. 1       (3 digits)       RT No. 2       RT No. 2         FPC1:       FPC actually used         Physical Route No. 1:       Physical route actually used         Logical Route No. 1:       Logical route actually used         FPC2:       FPC first selected         Physical Route No. 2:       Physical route first selected                                                                                                    | PC1       Physical       Logical       FPC2       Physical       Logical         ligits)       RT No. 1       RT No. 1       (3 digits)       RT No. 2       RT No. 2         FPC1:       FPC actually used         Physical Route No. 1:       Physical route actually used         Logical Route No. 1:       Logical route actually used         FPC2:       FPC first selected         Physical Route No. 2:       Physical route first selected                                                                                                    | PC1       Physical       Logical       FPC2       Physical       Logical         ligits)       RT No. 1       RT No. 1       (3 digits)       RT No. 2       RT No. 2         FPC1:       FPC actually used         Physical Route No. 1:       Physical route actually us         Logical Route No. 1:       Logical route actually us         FPC2:       FPC first selected         Physical Route No. 2:       Logical route first selected                                                                                                    | PC1       Physical       Logical       FPC2       Physical       Logical         ligits)       RT No. 1       RT No. 1       (3 digits)       RT No. 2       RT No. 2         FPC1:       FPC actually used         Physical Route No. 1:       Physical route actually used         Logical Route No. 1:       Logical route actually used         FPC2:       FPC first selected         Physical Route No. 2:       Physical route first selected                                                                                                    | PC1       Physical       Logical       FPC2       Physical       Logical         ligits)       RT No. 1       RT No. 1       (3 digits)       RT No. 2       RT No. 2         FPC1:       FPC actually used         Physical Route No. 1:       Physical route actually used         Logical Route No. 1:       Logical route actually used         FPC2:       FPC first selected         Physical Route No. 2:       Physical route first selected                                                                                                    | PC1       Physical       Logical       FPC2       Physical       Logical         ligits)       RT No. 1       RT No. 1       (3 digits)       RT No. 2       RT No. 2         FPC1:       FPC actually used         Physical Route No. 1:       Physical route actually us         Logical Route No. 1:       Logical route actually us         FPC2:       FPC first selected         Physical Route No. 2:       Logical route first selected                                                                                                    | PC1       Physical       Logical       FPC2       Physical       Logical         Iigits)       RT No. 1       RT No. 1       (3 digits)       RT No. 2       RT No. 2         FPC1:       FPC actually used         Physical Route No. 1:       Physical route actually used         Logical Route No. 1:       Logical route actually used         FPC2:       FPC first selected         Physical Route No. 2:       Physical route first selected                                                                                                    | PC1       Physical       Logical       FPC2       Physical       Logical         ligits)       RT No. 1       RT No. 1       (3 digits)       RT No. 2       RT No. 2         FPC1:       FPC actually used         Physical Route No. 1:       Physical route actually used         Logical Route No. 1:       Logical route actually used         FPC2:       FPC first selected         Physical Route No. 2:       Physical route first selected                                                                                                    | PC1       Physical       Logical       FPC2       Physical       Logical         ligits)       RT No. 1       RT No. 1       (3 digits)       RT No. 2       RT No. 2         FPC1:       FPC actually used         Physical Route No. 1:       Physical route actually used         Logical Route No. 1:       Logical route actually used         FPC2:       FPC first selected         Physical Route No. 2:       Physical route first selected                                                                                                    | PC1       Physical       Logical       FPC2       Physical       Logical         ligits)       RT No. 1       RT No. 1       G3 digits)       RT No. 2       RT No. 2         FPC1:       FPC actually used         Physical Route No. 1:       Physical route actually used         Logical Route No. 1:       Logical route actually used         FPC2:       FPC first selected         Physical Route No. 2:       Physical route first selected                                                                                                    | PC1       Physical       Logical       FPC2       Physical       Logical         ligits)       RT No. 1       RT No. 1       G3 digits)       RT No. 2       RT No. 2         FPC1:       FPC actually used         Physical Route No. 1:       Physical route actually used         Logical Route No. 1:       Logical route actually used         FPC2:       FPC first selected         Physical Route No. 2:       Physical route first selected                                                                                                    | PC1       Physical       Logical       FPC2       Physical       Logical         ligits)       RT No. 1       RT No. 1       (3 digits)       RT No. 2       RT No. 2         FPC1:       FPC actually used         Physical Route No. 1:       Physical route actually used         Logical Route No. 1:       Logical route actually used         FPC2:       FPC first selected         Physical Route No. 2:       Physical route first selected         Physical Route No. 2:       Logical route first selected                                                                                                    | PC1       Physical       Logical       FPC2       Physical       Logical         ligits)       RT No. 1       RT No. 1       (3 digits)       RT No. 2       RT No. 2         FPC1:       FPC actually used         Physical Route No. 1:       Physical route actually used         Logical Route No. 1:       Logical route actually used         FPC2:       FPC first selected         Physical Route No. 2:       Physical route first selected         Physical Route No. 2:       Logical route first selected                                                                                                    | PC1       Physical       Logical       FPC2       Physical       Logical         ligits)       RT No. 1       RT No. 1       (3 digits)       RT No. 2       RT No. 2         FPC1:       FPC actually used         Physical Route No. 1:       Physical route actually used         Logical Route No. 1:       Logical route actually used         FPC2:       FPC first selected         Physical Route No. 2:       Physical route first selected         Physical Route No. 2:       Logical route first selected                                                                                                    | PC1       Physical       Logical       FPC2       Physical       Logical         ligits)       RT No. 1       RT No. 1       (3 digits)       RT No. 2       RT No. 2         FPC1:       FPC actually used         Physical Route No. 1:       Physical route actually used         Logical Route No. 1:       Logical route actually used         FPC2:       FPC first selected         Physical Route No. 2:       Physical route first selected         Physical Route No. 2:       Logical route first selected                                                                                                    | PC1       Physical       Logical       FPC2       Physical       Logical         ligits)       RT No. 1       RT No. 1       (3 digits)       RT No. 2       RT No. 2         FPC1:       FPC actually used         Physical Route No. 1:       Physical route actually used         Logical Route No. 1:       Logical route actually used         FPC2:       FPC first selected         Physical Route No. 2:       Physical route first selected         Physical Route No. 2:       Logical route first selected                                                                                                    | PC1       Physical       Logical       FPC2       Physical       Logical         ligits)       RT No. 1       RT No. 1       G3 digits)       RT No. 2       RT No. 2         FPC1:       FPC actually used         Physical Route No. 1:       Physical route actually used         Logical Route No. 1:       Physical route actually used         FPC2:       FPC first selected         Physical Route No. 2:       Physical route first selected         Physical Route No. 2:       Logical route first selected                                                                                                    | PC1       Physical       Logical       FPC2       Physical       Logica         ligits)       RT No. 1       RT No. 1       (3 digits)       RT No. 2       RT No. 2         FPC1:       FPC actually used         Physical Route No. 1:       Physical route actually used         Logical Route No. 1:       Physical route actually used         FPC2:       FPC first selected         Physical Route No. 2:       Physical route first selected                                                                                                    | PC1       Physical       Logical       FPC2       Physical       Logical         ligits)       RT No. 1       RT No. 1       (3 digits)       RT No. 2       RT No. 2         FPC1:       FPC actually used         Physical Route No. 1:       Physical route actually used         Logical Route No. 1:       Logical route actually used         FPC2:       FPC first selected         Physical Route No. 2:       Physical route first selected                                                                                                    | PC1       Physical       Logical       FPC2       Physical       Logical         ligits)       RT No. 1       RT No. 1       (3 digits)       RT No. 2       RT No. 2         FPC1:       FPC actually used         Physical Route No. 1:       Physical route actually used         Logical Route No. 1:       Logical route actually used         FPC2:       FPC first selected         Physical Route No. 2:       Physical route first selected                                                                                                    | PC1       Physical       Logical       FPC2       Physical       Logical         ligits)       RT No. 1       RT No. 1       (3 digits)       RT No. 2       RT No. 2         FPC1:       FPC actually used         Physical Route No. 1:       Physical route actually used         Logical Route No. 1:       Logical route actually used         FPC2:       FPC first selected         Physical Route No. 2:       Physical route first selected                                                                                                    | PC1       Physical       Logical       FPC2       Physical       Logical         ligits)       RT No. 1       RT No. 1       (3 digits)       RT No. 2       RT No. 2         FPC1:       FPC actually used         Physical Route No. 1:       Physical route actually used         Logical Route No. 1:       Logical route actually used         FPC2:       FPC first selected         Physical Route No. 2:       Physical route first selected                                                                                                    | PC1       Physical       Logical       FPC2       Physical       Logical         ligits)       RT No. 1       RT No. 1       (3 digits)       RT No. 2       RT No. 2         FPC1:       FPC actually used         Physical Route No. 1:       Physical route actually used         Logical Route No. 1:       Logical route actually used         FPC2:       FPC first selected         Physical Route No. 2:       Physical route first selected                                                                                                    | PC1       Physical       Logical       FPC2       Physical       Logical         ligits)       RT No. 1       RT No. 1       (3 digits)       RT No. 2       RT No. 2         FPC1:       FPC actually used         Physical Route No. 1:       Physical route actually used         Logical Route No. 1:       Logical route actually used         FPC2:       FPC first selected         Physical Route No. 2:       Physical route first selected                                                                                                    | PC1       Physical       Logical       FPC2       Physical       Logical         ligits)       RT No. 1       RT No. 1       (3 digits)       RT No. 2       RT No. 2         FPC1:       FPC actually used         Physical Route No. 1:       Physical route actually used         Logical Route No. 1:       Logical route actually used         FPC2:       FPC first selected         Physical Route No. 2:       Physical route first selected                                                                                                    | PC1       Physical       Logical       FPC2       Physical       Logical         ligits)       RT No. 1       RT No. 1       (3 digits)       RT No. 2       RT No. 2         FPC1:       FPC actually used         Physical Route No. 1:       Physical route actually used         Logical Route No. 1:       Logical route actually used         FPC2:       FPC first selected         Physical Route No. 2:       Physical route first selected                                                                                                    | PC1       Physical       Logical       FPC2       Physical       Logical         ligits)       RT No. 1       RT No. 1       (3 digits)       RT No. 2       RT No. 2         FPC1:       FPC actually used         Physical Route No. 1:       Physical route actually used         Logical Route No. 1:       Logical route actually used         FPC2:       FPC first selected         Physical Route No. 2:       Physical route first selected                                                                                                    | PC1       Physical       Logical       FPC2       Physical       Logical         ligits)       RT No. 1       RT No. 1       (3 digits)       RT No. 2       RT No. 2         FPC1:       FPC actually used         Physical Route No. 1:       Physical route actually used         Logical Route No. 1:       Logical route actually used         FPC2:       FPC first selected         Physical Route No. 2:       Physical route first selected                                                                                                    | PC1       Physical       Logical       FPC2       Physical       Logical         ligits)       RT No. 1       RT No. 1       (3 digits)       RT No. 2       RT No. 2         FPC1:       FPC actually used         Physical Route No. 1:       Physical route actually used         Logical Route No. 1:       Logical route actually used         FPC2:       FPC first selected         Physical Route No. 2:       Physical route first selected                                                                                                    | PC1       Physical       Logical       FPC2       Physical       Logical         ligits)       RT No. 1       RT No. 1       (3 digits)       RT No. 2       RT No. 2         FPC1:       FPC actually used         Physical Route No. 1:       Physical route actually used         Logical Route No. 1:       Logical route actually used         FPC2:       FPC first selected         Physical Route No. 2:       Physical route first selected                                                                                                    | PC1       Physical       Logical       FPC2       Physical       Logical         ligits)       RT No. 1       RT No. 1       (3 digits)       RT No. 2       RT No. 2         FPC1:       FPC actually used         Physical Route No. 1:       Physical route actually used         Logical Route No. 1:       Logical route actually used         FPC2:       FPC first selected         Physical Route No. 2:       Physical route first selected                                                                                                    | PC1       Physical       Logical       FPC2       Physical       Logical         ligits)       RT No. 1       RT No. 1       (3 digits)       RT No. 2       RT No. 2         FPC1:       FPC actually used         Physical Route No. 1:       Physical route actually used         Logical Route No. 1:       Logical route actually used         FPC2:       FPC first selected         Physical Route No. 2:       Physical route first selected                                                                                                    | PC1       Physical       Logical       FPC2       Physical       Logical         ligits)       RT No. 1       RT No. 1       (3 digits)       RT No. 2       RT No. 2         FPC1:       FPC actually used         Physical Route No. 1:       Physical route actually used         Logical Route No. 1:       Logical route actually used         FPC2:       FPC first selected         Physical Route No. 2:       Physical route first selected                                                                                                    | PC1       Physical       Logical       FPC2       Physical       Logical         ligits)       RT No. 1       RT No. 1       (3 digits)       RT No. 2       RT No. 2         FPC1:       FPC actually used         Physical Route No. 1:       Physical route actually used         Logical Route No. 1:       Logical route actually used         FPC2:       FPC first selected         Physical Route No. 2:       Physical route first selected                                                                                                    | PC1       Physical       Logical       FPC2       Physical       Logical         ligits)       RT No. 1       RT No. 1       (3 digits)       RT No. 2       RT No. 2         FPC1:       FPC actually used         Physical Route No. 1:       Physical route actually used         Logical Route No. 1:       Logical route actually used         FPC2:       FPC first selected         Physical Route No. 2:       Physical route first selected                                                                                                    | PC1       Physical       Logical       FPC2       Physical       Logical         ligits)       RT No. 1       RT No. 1       (3 digits)       RT No. 2       RT No.         FPC1:       FPC actually used         Physical Route No. 1:       Physical route actually used         Logical Route No. 1:       Logical route actually used         FPC2:       FPC first selected         Physical Route No. 2:       Physical route first selected                                                                                                    | PC1       Physical       Logical       FPC2       Physical       Logical         ligits)       RT No. 1       RT No. 1       (3 digits)       RT No. 2       RT No.         FPC1:       FPC actually used         Physical Route No. 1:       Physical route actually used         Logical Route No. 1:       Logical route actually used         FPC2:       FPC first selected         Physical Route No. 2:       Physical route first selected                                                                                                    | PC1       Physical       Logical       FPC2       Physical       Logical         ligits)       RT No. 1       RT No. 1       (3 digits)       RT No. 2       RT No.         FPC1:       FPC actually used         Physical Route No. 1:       Physical route actually used         Logical Route No. 1:       Logical route actually used         FPC2:       FPC first selected         Physical Route No. 2:       Physical route first selected                                                                                                    | PC1       Physical       Logical       FPC2       Physical       Logical         ligits)       RT No. 1       RT No. 1       (3 digits)       RT No. 2       RT No.         FPC1:       FPC actually used         Physical Route No. 1:       Physical route actually used         Logical Route No. 1:       Logical route actually used         FPC2:       FPC first selected         Physical Route No. 2:       Physical route first selected                                                                                                    | PC1       Physical       Logical       FPC2       Physical       Logica         ligits)       RT No. 1       RT No. 1       (3 digits)       RT No. 2       RT No.         FPC1:       FPC actually used         Physical Route No. 1:       Physical route actually used         Logical Route No. 1:       Physical route actually used         FPC2:       FPC first selected         Physical Route No. 2:       Physical route first selected                                                                                                    | PC1       Physical       Logical       FPC2       Physical       Logica         ligits)       RT No. 1       RT No. 1       (3 digits)       RT No. 2       RT No.         FPC1:       FPC actually used         Physical Route No. 1:       Physical route actually used         Logical Route No. 1:       Physical route actually used         FPC2:       FPC first selected         Physical Route No. 2:       Physical route first selected                                                                                                    | PC1       Physical       Logical       FPC2       Physical       Logical         ligits)       RT No. 1       RT No. 1       (3 digits)       RT No. 2       RT No. 2         FPC1:       FPC actually used         Physical Route No. 1:       Physical route actually used         Logical Route No. 1:       Logical route actually used         FPC2:       FPC first selected         Physical Route No. 2:       Physical route first selected                                                                                                    | PC1       Physical       Logical       FPC2       Physical       Logical         ligits)       RT No. 1       RT No. 1       (3 digits)       RT No. 2       RT No. 2         FPC1:       FPC actually used         Physical Route No. 1:       Physical route actually used         Logical Route No. 1:       Logical route actually used         FPC2:       FPC first selected         Physical Route No. 2:       Physical route first selected                                                                                                    | PC1       Physical       Logical       FPC2       Physical       Logical         ligits)       RT No. 1       RT No. 1       (3 digits)       RT No. 2       RT No. 2         FPC1:       FPC actually used         Physical Route No. 1:       Physical route actually used         Logical Route No. 1:       Logical route actually used         FPC2:       FPC first selected         Physical Route No. 2:       Physical route first selected                                                                                                    | PC1       Physical       Logical       FPC2       Physical       Logical         ligits)       RT No. 1       RT No. 1       (3 digits)       RT No. 2       RT No. 2         FPC1:       FPC actually used         Physical Route No. 1:       Physical route actually used         Logical Route No. 1:       Logical route actually used         FPC2:       FPC first selected         Physical Route No. 2:       Physical route first selected                                                                                                    | PC1       Physical       Logical       FPC2       Physical       Logical         ligits)       RT No. 1       RT No. 1       (3 digits)       RT No. 2       RT No. 2         FPC1:       FPC actually used         Physical Route No. 1:       Physical route actually used         Logical Route No. 1:       Logical route actually used         FPC2:       FPC first selected         Physical Route No. 2:       Physical route first selected                                                                                                    | PC1       Physical       Logical       FPC2       Physical       Logical         ligits)       RT No. 1       RT No. 1       (3 digits)       RT No. 2       RT No. 2         FPC1:       FPC actually used         Physical Route No. 1:       Physical route actually used         Logical Route No. 1:       Logical route actually used         FPC2:       FPC first selected         Physical Route No. 2:       Physical route first selected                                                                                                    | PC1       Physical       Logical       FPC2       Physical       Logical         ligits)       RT No. 1       RT No. 1       (3 digits)       RT No. 2       RT No. 2         FPC1:       FPC actually used         Physical Route No. 1:       Physical route actually used         Logical Route No. 1:       Logical route actually used         FPC2:       FPC first selected         Physical Route No. 2:       Physical route first selected                                                                                                    | PC1       Physical       Logical       FPC2       Physical       Logical         ligits)       RT No. 1       RT No. 1       (3 digits)       RT No. 2       RT No. 2         FPC1:       FPC actually used         Physical Route No. 1:       Physical route actually used         Logical Route No. 1:       Logical route actually used         FPC2:       FPC first selected         Physical Route No. 2:       Physical route first selected                                                                                                    | PC1       Physical       Logical       FPC2       Physical       Logical         ligits)       RT No. 1       RT No. 1       (3 digits)       RT No. 2       RT No. 2         FPC1:       FPC actually used         Physical Route No. 1:       Physical route actually used         Logical Route No. 1:       Logical route actually used         FPC2:       FPC first selected         Physical Route No. 2:       Physical route first selected         Physical Route No. 2:       Logical route first selected                                                                                                    | PC1       Physical       Logical       FPC2       Physical       Logic         ligits)       RT No. 1       RT No. 1       (3 digits)       RT No. 2       RT No.         FPC1:       FPC actually used         Physical Route No. 1:       Physical route actually used         Logical Route No. 1:       Logical route actually used         FPC2:       FPC first selected         Physical Route No. 2:       Physical route first selected         Physical Route No. 2:       Logical route first selected                                                                                                    | PC1       Physical       Logical       FPC2       Physical       Logic         ligits)       RT No. 1       RT No. 1       (3 digits)       RT No. 2       RT No.         FPC1:       FPC actually used         Physical Route No. 1:       Physical route actually       Logical route actually         Logical Route No. 1:       FPC2:       FPC first selected         Physical Route No. 2:       Physical route first selected         Physical Route No. 2:       Logical route first selected                                                                                                    |
| Physical       Logical       FPC2       Physical       Log         its)       RT No. 1       RT No. 1       (3 digits)       RT No. 2       RT No. 2         FPC1:       FPC actually used         Physical Route No. 1:       Physical route actually         Logical Route No. 1:       Logical route actually         FPC2:       FPC first selected         Physical Route No. 2:       Physical route first selected         Logical Route No. 2:       Logical route first selected                                                                                                    | Physical       Logical       FPC2       Physical       Logical         RT No. 1       RT No. 1       RT No. 1       (3 digits)       RT No. 2       RT No.         FPC1:       FPC1:       FPC actually used         Physical Route No. 1:       Physical route actually         Logical Route No. 1:       Logical route actually         FPC2:       FPC first selected         Physical Route No. 2:       Physical route first selected         Logical Route No. 2:       Logical route first selected                                                                             | 1       Physical       Logical       FPC2       Physical       Logical         its)       RT No. 1       RT No. 1       (3 digits)       RT No. 2       RT No. 2         FPC1:       FPC actually used         Physical Route No. 1:       Physical route actually us         Logical Route No. 1:       Logical route actually us         FPC2:       FPC first selected         Physical Route No. 2:       Physical route first selected                                                                                                    | Image: State of the second state of the second state of                                                                                                    | Physical       Logical       FPC2       Physical       Logical         its)       RT No. 1       RT No. 1       (3 digits)       RT No. 2       RT No.         FPC1:       FPC1:       FPC actually used         Physical Route No. 1:       Physical route actually         Logical Route No. 1:       Logical route actually         FPC2:       FPC first selected         Physical Route No. 2:       Physical route first selected         Logical Route No. 2:       Logical route first selected                                                                                                    | 1       Physical       Logical       FPC2       Physical       Logical         its)       RT No. 1       RT No. 1       (3 digits)       RT No. 2       RT No.         FPC1:       FPC actually used         Physical Route No. 1:       Physical route actually used         Logical Route No. 1:       Logical route actually used         FPC2:       FPC first selected         Physical Route No. 2:       Physical route first selected         Physical Route No. 2:       Logical route first selected                                                                                                    | 1       Physical       Logical       FPC2       Physical       Logical         its)       RT No. 1       RT No. 1       (3 digits)       RT No. 2       RT No.         FPC1:       FPC actually used         Physical Route No. 1:       Physical route actually us         Logical Route No. 1:       Logical route actually us         FPC2:       FPC first selected         Physical Route No. 2:       Physical route first selected                                                                                                    | 1       Physical       Logical       FPC2       Physical       Logical         its)       RT No. 1       RT No. 1       (3 digits)       RT No. 2       RT No. 2         FPC1:       FPC actually used         Physical Route No. 1:       Physical route actually used         Logical Route No. 1:       Logical route actually used         FPC2:       FPC first selected         Physical Route No. 2:       Physical route first selected                                                                                                    | Physical       Logical       FPC2       Physical       Logical         its)       RT No. 1       RT No. 1       (3 digits)       RT No. 2       RT No. 2         FPC1:       FPC actually used         Physical Route No. 1:       Physical route actually used         Logical Route No. 1:       Logical route actually used         FPC2:       FPC first selected         Physical Route No. 2:       Physical route first selected         Physical Route No. 2:       Logical route first selected                                                                                                    | 1       Physical       Logical       FPC2       Physical       Logical         its)       RT No. 1       RT No. 1       (3 digits)       RT No. 2       RT No.         FPC1:       FPC actually used         Physical Route No. 1:       Physical route actually used         Logical Route No. 1:       Logical route actually used         FPC2:       FPC first selected         Physical Route No. 2:       Physical route first selected         Physical Route No. 2:       Logical route first selected                                                                                                    | Image: Physical Physical Logical its)       Physical Logical FPC2 Physical Logical rote its selected Physical Route No. 1:       FPC1:       FPC actually used Physical route actually used Physical Route No. 1:         FPC2:       FPC first selected Physical Route No. 2:       FPC first selected Physical route first selected Physical Route No. 2:                                                                                                    | 1       Physical       Logical       FPC2       Physical       Logic         its)       RT No. 1       RT No. 1       (3 digits)       RT No. 2       RT No.         FPC1:       FPC actually used         Physical Route No. 1:       Physical route actually used         Logical Route No. 1:       Logical route actually used         FPC2:       FPC first selected         Physical Route No. 2:       Physical route first selected         Physical Route No. 2:       Logical route first selected                                                                                                    | Image: Physical Physical Logical its)       Physical Logical RT No. 1       FPC2 Physical Logical RT No. 2       Physical Logical RT No. 2         FPC1:       FPC actually used Physical Route No. 1:       Physical route actually used Route Route No. 1:       Physical route actually used RT No. 2         FPC2:       FPC first selected Physical Route No. 2:       FPC first selected Route Route Ro | Image: Physical Physical Logical its)       Physical Logical FPC2       Physical Logical Logical route         Image: Physical Physical Route No. 1       RT No. 1       (3 digits)       RT No. 2       RT No. 2         FPC1:       FPC actually used         Physical Route No. 1:       Physical route actually used         Logical Route No. 1:       Logical route actually used         FPC2:       FPC first selected         Physical Route No. 2:       Physical route first selected         Physical Route No. 2:       Logical route first selected                                                                                                    | 1       Physical       Logical       FPC2       Physical       Logical         its)       RT No. 1       RT No. 1       (3 digits)       RT No. 2       RT No.         FPC1:       FPC actually used         Physical Route No. 1:       Physical route actually used         Logical Route No. 1:       Logical route actually used         FPC2:       FPC first selected         Physical Route No. 2:       Physical route first selected         Physical Route No. 2:       Logical route first selected                                                                                                    | 1       Physical       Logical       FPC2       Physical       Logical         its)       RT No. 1       RT No. 1       (3 digits)       RT No. 2       RT No.         FPC1:       FPC actually used         Physical Route No. 1:       Physical route actually used         Logical Route No. 1:       Logical route actually used         FPC2:       FPC first selected         Physical Route No. 2:       Physical route first selected                                                                                                    | 1       Physical       Logical       FPC2       Physical       Logical         its)       RT No. 1       RT No. 1       (3 digits)       RT No. 2       RT No. 2         FPC1:       FPC actually used         Physical Route No. 1:       Physical route actually us         Logical Route No. 1:       Logical route actually us         FPC2:       FPC first selected         Physical Route No. 2:       Physical route first selected                                                                                                    | 1       Physical       Logical       FPC2       Physical       Logical         its)       RT No. 1       RT No. 1       (3 digits)       RT No. 2       RT No. 2         FPC1:       FPC actually used         Physical Route No. 1:       Physical route actually us         Logical Route No. 1:       Logical route actually us         FPC2:       FPC first selected         Physical Route No. 2:       Physical route first selected                                                                                                    | 1       Physical       Logical       FPC2       Physical       Logical         its)       RT No. 1       RT No. 1       (3 digits)       RT No. 2       RT No.         FPC1:       FPC actually used         Physical Route No. 1:       Physical route actually used         Logical Route No. 1:       Logical route actually used         FPC2:       FPC first selected         Physical Route No. 2:       Physical route first selected         Physical Route No. 2:       Logical route first selected                                                                                                    | 1       Physical       Logical       FPC2       Physical       Logical         its)       RT No. 1       RT No. 1       (3 digits)       RT No. 2       RT No. 2         FPC1:       FPC actually used         Physical Route No. 1:       Physical route actually us         Logical Route No. 1:       Logical route actually us         FPC2:       FPC first selected         Physical Route No. 2:       Physical route first selected                                                                                                    | 1       Physical       Logical       FPC2       Physical       Logical         its)       RT No. 1       RT No. 1       (3 digits)       RT No. 2       RT No. 2         FPC1:       FPC actually used         Physical Route No. 1:       Physical route actually us         Logical Route No. 1:       Logical route actually us         FPC2:       FPC first selected         Physical Route No. 2:       Physical route first selected                                                                                                    | 1       Physical       Logical       FPC2       Physical       Logical         its)       RT No. 1       RT No. 1       (3 digits)       RT No. 2       RT No. 2         FPC1:       FPC actually used         Physical Route No. 1:       Physical route actually used         Logical Route No. 1:       Logical route actually used         FPC2:       FPC first selected         Physical Route No. 2:       Logical route first selected                                                                                                    | 1       Physical       Logical       FPC2       Physical       Logical         its)       RT No. 1       RT No. 1       (3 digits)       RT No. 2       RT No. 2         FPC1:       FPC actually used         Physical Route No. 1:       Physical route actually used         Logical Route No. 1:       Logical route actually used         FPC2:       FPC first selected         Physical Route No. 2:       Logical route first selected                                                                                                    | 1       Physical       Logical       FPC2       Physical       Logical         its)       RT No. 1       RT No. 1       (3 digits)       RT No. 2       RT No.         FPC1:       FPC actually used         Physical Route No. 1:       Physical route actually used         Logical Route No. 1:       Logical route actually used         FPC2:       FPC first selected         Physical Route No. 2:       Physical route first selected                                                                                                    | 1       Physical       Logical       FPC2       Physical       Logical         its)       RT No. 1       RT No. 1       (3 digits)       RT No. 2       RT No.         FPC1:       FPC actually used         Physical Route No. 1:       Physical route actually used         Logical Route No. 1:       Logical route actually used         FPC2:       FPC first selected         Physical Route No. 2:       Physical route first selected                                                                                                    | 1       Physical       Logical       FPC2       Physical       Logical         its)       RT No. 1       RT No. 1       (3 digits)       RT No. 2       RT No.         FPC1:       FPC actually used         Physical Route No. 1:       Physical route actually used         Logical Route No. 1:       Logical route actually used         FPC2:       FPC first selected         Physical Route No. 2:       Physical route first selected         Physical Route No. 2:       Logical route first selected                                                                                                    | 1       Physical       Logical       FPC2       Physical       Logical         its)       RT No. 1       RT No. 1       (3 digits)       RT No. 2       RT No.         FPC1:       FPC actually used         Physical Route No. 1:       Physical route actually used         Logical Route No. 1:       Logical route actually used         FPC2:       FPC first selected         Physical Route No. 2:       Physical route first selected         Physical Route No. 2:       Logical route first selected                                                                                                    | 1       Physical       Logical       FPC2       Physical       Logical         its)       RT No. 1       RT No. 1       (3 digits)       RT No. 2       RT No.         FPC1:       FPC actually used         Physical Route No. 1:       Physical route actually used         Logical Route No. 1:       Logical route actually used         FPC2:       FPC first selected         Physical Route No. 2:       Physical route first selected         Physical Route No. 2:       Logical route first selected                                                                                                    | 1       Physical       Logical       FPC2       Physical       Logical         its)       RT No. 1       RT No. 1       (3 digits)       RT No. 2       RT No. 2         FPC1:       FPC actually used         Physical Route No. 1:       Physical route actually used         Logical Route No. 1:       Logical route actually used         FPC2:       FPC first selected         Physical Route No. 2:       Physical route first selected                                                                                                    | 1       Physical       Logical       FPC2       Physical       Logical         its)       RT No. 1       RT No. 1       (3 digits)       RT No. 2       RT No.         FPC1:       FPC actually used         Physical Route No. 1:       Physical route actually used         Logical Route No. 1:       Logical route actually used         FPC2:       FPC first selected         Physical Route No. 2:       Physical route first selected         Physical Route No. 2:       Logical route first selected                                                                                                    | 1       Physical       Logical       FPC2       Physical       Logical         its)       RT No. 1       RT No. 1       (3 digits)       RT No. 2       RT No.         FPC1:       FPC actually used         Physical Route No. 1:       Physical route actually used         Logical Route No. 1:       Logical route actually used         FPC2:       FPC first selected         Physical Route No. 2:       Physical route first selected         Physical Route No. 2:       Logical route first selected                                                                                                    | 1       Physical       Logical       FPC2       Physical       Logica         its)       RT No. 1       RT No. 1       (3 digits)       RT No. 2       RT No. 2         FPC1:       FPC actually used         Physical Route No. 1:       Physical route actually used         Logical Route No. 1:       Logical route actually used         FPC2:       FPC first selected         Physical Route No. 2:       Physical route first selected                                                                                                    | 1       Physical       Logical       FPC2       Physical       Logical         its)       RT No. 1       RT No. 1       (3 digits)       RT No. 2       RT No. 2         FPC1:       FPC actually used         Physical Route No. 1:       Physical route actually used         Logical Route No. 1:       Logical route actually used         FPC2:       FPC first selected         Physical Route No. 2:       Physical route first selected                                                                                                    | 1       Physical       Logical       FPC2       Physical       Logical         its)       RT No. 1       RT No. 1       (3 digits)       RT No. 2       RT No. 2         FPC1:       FPC actually used         Physical Route No. 1:       Physical route actually used         Logical Route No. 1:       Logical route actually used         FPC2:       FPC first selected         Physical Route No. 2:       Physical route first selected                                                                                                    | 1       Physical       Logical       FPC2       Physical       Logical         its)       RT No. 1       RT No. 1       (3 digits)       RT No. 2       RT No. 2         FPC1:       FPC actually used         Physical Route No. 1:       Physical route actually used         Logical Route No. 1:       Logical route actually used         FPC2:       FPC first selected         Physical Route No. 2:       Physical route first selected                                                                                                    | 1       Physical       Logical       FPC2       Physical       Logical         its)       RT No. 1       RT No. 1       (3 digits)       RT No. 2       RT No. 2         FPC1:       FPC actually used         Physical Route No. 1:       Physical route actually used         Logical Route No. 1:       Logical route actually used         FPC2:       FPC first selected         Physical Route No. 2:       Physical route first selected                                                                                                    | 1       Physical       Logical       FPC2       Physical       Logical         its)       RT No. 1       RT No. 1       (3 digits)       RT No. 2       RT No. 2         FPC1:       FPC actually used         Physical Route No. 1:       Physical route actually used         Logical Route No. 1:       Logical route actually used         FPC2:       FPC first selected         Physical Route No. 2:       Physical route first selected                                                                                                    | 1       Physical       Logical       FPC2       Physical       Logical         its)       RT No. 1       RT No. 1       (3 digits)       RT No. 2       RT No. 2         FPC1:       FPC actually used         Physical Route No. 1:       Physical route actually used         Logical Route No. 1:       Logical route actually used         FPC2:       FPC first selected         Physical Route No. 2:       Physical route first selected                                                                                                    | 1       Physical       Logical       FPC2       Physical       Logical         its)       RT No. 1       RT No. 1       (3 digits)       RT No. 2       RT No. 2         FPC1:       FPC actually used         Physical Route No. 1:       Physical route actually used         Logical Route No. 1:       Logical route actually used         FPC2:       FPC first selected         Physical Route No. 2:       Physical route first selected                                                                                                    | 1       Physical       Logical       FPC2       Physical       Logical         its)       RT No. 1       RT No. 1       (3 digits)       RT No. 2       RT No. 2         FPC1:       FPC actually used         Physical Route No. 1:       Physical route actually used         Logical Route No. 1:       Logical route actually used         FPC2:       FPC first selected         Physical Route No. 2:       Physical route first selected                                                                                                    | 1       Physical       Logical       FPC2       Physical       Logical         its)       RT No. 1       RT No. 1       (3 digits)       RT No. 2       RT No. 2         FPC1:       FPC actually used         Physical Route No. 1:       Physical route actually used         Logical Route No. 1:       Logical route actually used         FPC2:       FPC first selected         Physical Route No. 2:       Physical route first selected                                                                                                    | 1       Physical       Logical       FPC2       Physical       Logical         its)       RT No. 1       RT No. 1       (3 digits)       RT No. 2       RT No.         FPC1:       FPC actually used         Physical Route No. 1:       Physical route actually used         Logical Route No. 1:       Logical route actually used         FPC2:       FPC first selected         Physical Route No. 2:       Physical route first selected         Physical Route No. 2:       Logical route first selected                                                                                                    | 1       Physical       Logical       FPC2       Physical       Logical         its)       RT No. 1       RT No. 1       (3 digits)       RT No. 2       RT No. 2         FPC1:       FPC actually used         Physical Route No. 1:       Physical route actually used         Logical Route No. 1:       Logical route actually used         FPC2:       FPC first selected         Physical Route No. 2:       Physical route first selected                                                                                                    | 1       Physical       Logical       FPC2       Physical       Logical         its)       RT No. 1       RT No. 1       (3 digits)       RT No. 2       RT No. 2         FPC1:       FPC actually used         Physical Route No. 1:       Physical route actually used         Logical Route No. 1:       Logical route actually used         FPC2:       FPC first selected         Physical Route No. 2:       Physical route first selected                                                                                                    | 1       Physical       Logical       FPC2       Physical       Logical         its)       RT No. 1       RT No. 1       (3 digits)       RT No. 2       RT No. 2         FPC1:       FPC actually used         Physical Route No. 1:       Physical route actually used         Logical Route No. 1:       Logical route actually used         FPC2:       FPC first selected         Physical Route No. 2:       Physical route first selected                                                                                                    | 1       Physical       Logical       FPC2       Physical       Logical         its)       RT No. 1       RT No. 1       (3 digits)       RT No. 2       RT No. 2         FPC1:       FPC actually used         Physical Route No. 1:       Physical route actually used         Logical Route No. 1:       Logical route actually used         FPC2:       FPC first selected         Physical Route No. 2:       Physical route first selected                                                                                                    | 1       Physical       Logical       FPC2       Physical       Logical         its)       RT No. 1       RT No. 1       (3 digits)       RT No. 2       RT No. 2         FPC1:       FPC actually used         Physical Route No. 1:       Physical route actually used         Logical Route No. 1:       Logical route actually used         FPC2:       FPC first selected         Physical Route No. 2:       Physical route first selected                                                                                                    | Image: Physical Physical Logical its)       Physical Logical FPC2       Physical Logical Logical RT No. 1         Its)       RT No. 1       RT No. 1       (3 digits)       RT No. 2       RT No. 2         FPC1:       FPC actually used Physical Route No. 1:       Physical route actually used Physical Route No. 1:       Physical route actually used Physical Route No. 1:         FPC2:       FPC first selected Physical Route No. 2:       Physical route first selected Physical Route No. 2:                                                                                                    | Image: Physical Physical Logical its)       Physical Logical FPC2       Physical Logical Logical RT No. 1         Its)       RT No. 1       RT No. 1       (3 digits)       RT No. 2       RT No. 2         FPC1:       FPC actually used Physical Route No. 1:       Physical route actually used Physical Route No. 1:       Physical route actually used Physical Route No. 1:         FPC2:       FPC first selected Physical Route No. 2:       Physical route first selected Physical Route No. 2:                                                                                                    | Image: Physical Physical Logical its)       Physical Logical FPC2       Physical Logical Logical RT No. 1         Its)       RT No. 1       RT No. 1       (3 digits)       RT No. 2       RT No. 2         FPC1:       FPC actually used Physical Route No. 1:       Physical route actually used Physical Route No. 1:       Physical route actually used Physical Route No. 1:         FPC2:       FPC first selected Physical Route No. 2:       Physical route first selected Physical Route No. 2:                                                                                                    | Image: Physical Physical Logical its)       Physical Logical FPC2       Physical Logical Logical RT No. 1         Its)       RT No. 1       RT No. 1       (3 digits)       RT No. 2       RT No. 2         FPC1:       FPC actually used Physical Route No. 1:       Physical route actually used Physical Route No. 1:       Physical route actually used Physical Route No. 1:         FPC2:       FPC first selected Physical Route No. 2:       Physical route first selected Physical Route No. 2:                                                                                                    | Image: Physical Physical Logical its)       Physical Logical FPC2       Physical Logical Logical RT No. 1         Its)       RT No. 1       RT No. 1       (3 digits)       RT No. 2       RT No. 2         FPC1:       FPC actually used Physical Route No. 1:       Physical route actually used Physical Route No. 1:       Physical route actually used Physical Route No. 1:         FPC2:       FPC first selected Physical Route No. 2:       Physical route first selected Physical Route No. 2:                                                                                                    | Image: Physical Physical Logical its)       Physical Logical FPC2       Physical Logical Logical RT No. 1         Its)       RT No. 1       RT No. 1       (3 digits)       RT No. 2       RT No. 2         FPC1:       FPC actually used Physical Route No. 1:       Physical route actually used Physical Route No. 1:       Physical route actually used Physical Route No. 1:         FPC2:       FPC first selected Physical Route No. 2:       Physical route first selected Physical Route No. 2:                                                                                                    | 1       Physical       Logical       FPC2       Physical       Logica         its)       RT No. 1       RT No. 1       (3 digits)       RT No. 2       RT No. 2         FPC1:       FPC actually used         Physical Route No. 1:       Physical route actually used         Cogical Route No. 1:       Logical route actually used         FPC2:       FPC first selected         Physical Route No. 2:       Physical route first selected         Physical Route No. 2:       Logical route first selected                                                                                                    | 1       Physical       Logical       FPC2       Physical       Logica         its)       RT No. 1       RT No. 1       (3 digits)       RT No. 2       RT No. 2         FPC1:       FPC actually used         Physical Route No. 1:       Physical route actually used         Cogical Route No. 1:       Logical route actually used         FPC2:       FPC first selected         Physical Route No. 2:       Physical route first selected         Physical Route No. 2:       Logical route first selected                                                                                                    | 1       Physical       Logical       FPC2       Physical       Logical         its)       RT No. 1       RT No. 1       (3 digits)       RT No. 2       RT No. 2         FPC1:       FPC actually used         Physical Route No. 1:       Physical route actually used         Logical Route No. 1:       Logical route actually used         FPC2:       FPC first selected         Physical Route No. 2:       Physical route first selected                                                                                                    | 1       Physical       Logical       FPC2       Physical       Logical         its)       RT No. 1       RT No. 1       (3 digits)       RT No. 2       RT No. 2         FPC1:       FPC actually used         Physical Route No. 1:       Physical route actually used         Logical Route No. 1:       Logical route actually used         FPC2:       FPC first selected         Physical Route No. 2:       Physical route first selected                                                                                                    | 1       Physical       Logical       FPC2       Physical       Logical         its)       RT No. 1       RT No. 1       (3 digits)       RT No. 2       RT No.         FPC1:       FPC actually used         Physical Route No. 1:       Physical route actually used         Logical Route No. 1:       Logical route actually used         FPC2:       FPC first selected         Physical Route No. 2:       Physical route first selected                                                                                                    | 1       Physical       Logical       FPC2       Physical       Logical         its)       RT No. 1       RT No. 1       (3 digits)       RT No. 2       RT No. 2         FPC1:       FPC actually used         Physical Route No. 1:       Physical route actually used         Logical Route No. 1:       Logical route actually used         FPC2:       FPC first selected         Physical Route No. 2:       Physical route first selected                                                                                                    | 1       Physical       Logical       FPC2       Physical       Logical         its)       RT No. 1       RT No. 1       (3 digits)       RT No. 2       RT No. 2         FPC1:       FPC actually used         Physical Route No. 1:       Physical route actually used         Logical Route No. 1:       Logical route actually used         FPC2:       FPC first selected         Physical Route No. 2:       Physical route first selected                                                                                                    | 1       Physical       Logical       FPC2       Physical       Logical         its)       RT No. 1       RT No. 1       (3 digits)       RT No. 2       RT No. 2         FPC1:       FPC actually used         Physical Route No. 1:       Physical route actually used         Logical Route No. 1:       Logical route actually used         FPC2:       FPC first selected         Physical Route No. 2:       Physical route first selected                                                                                                    | 1       Physical       Logical       FPC2       Physical       Logical         its)       RT No. 1       RT No. 1       (3 digits)       RT No. 2       RT No.         FPC1:       FPC actually used         Physical Route No. 1:       Physical route actually used         Logical Route No. 1:       Logical route actually used         FPC2:       FPC first selected         Physical Route No. 2:       Physical route first selected                                                                                                    | 1       Physical       Logical       FPC2       Physical       Logical         its)       RT No. 1       RT No. 1       (3 digits)       RT No. 2       RT No.         FPC1:       FPC actually used         Physical Route No. 1:       Physical route actually used         Logical Route No. 1:       Logical route actually used         FPC2:       FPC first selected         Physical Route No. 2:       Physical route first selected         Physical Route No. 2:       Logical route first selected                                                                                                    | 1       Physical       Logical       FPC2       Physical       Logical         its)       RT No. 1       RT No. 1       (3 digits)       RT No. 2       RT No.         FPC1:       FPC actually used         Physical Route No. 1:       Physical route actually used         Logical Route No. 1:       Logical route actually used         FPC2:       FPC first selected         Physical Route No. 2:       Physical route first selected         Physical Route No. 2:       Logical route first selected                                                                                                    | 1       Physical       Logical       FPC2       Physical       Logic         its)       RT No. 1       RT No. 1       (3 digits)       RT No. 2       RT No.         FPC1:       FPC actually used         Physical Route No. 1:       Physical route actually u         Logical Route No. 1:       Logical route actually u         FPC2:       FPC first selected         Physical Route No. 2:       Physical route first selected         Physical Route No. 2:       Logical route first selected                                                                                                    | 1       Physical       Logical       FPC2       Physical       Logical         its)       RT No. 1       RT No. 1       RT No. 1       Gaigits)       RT No. 2       RT No. 2         FPC1:       FPC actually used         Physical Route No. 1:       Physical route actually         Logical Route No. 1:       Logical route actually         FPC2:       FPC first selected         Physical Route No. 2:       Physical route first selected                                                                                                    |
| Physical       Logical       FPC2       Physical       Log         RT No. 1       RT No. 1       (3 digits)       RT No. 2       RT No. 2         FPC1:       FPC1:       FPC actually used         Physical Route No. 1:       Logical Route No. 1:       Logical route actually         FPC2:       FPC first selected         Physical Route No. 2:       Physical route first selected         Physical Route No. 2:       Logical route first selected                                                                                                    | Physical       Logical       FPC2       Physical       Logic         RT No. 1       RT No. 1       RT No. 1       (3 digits)       RT No. 2       RT No. 2         FPC1:       FPC actually used         Physical Route No. 1:       Physical route actually used         Logical Route No. 1:       Logical route actually used         FPC2:       FPC first selected         Physical Route No. 2:       Physical route first selected         Logical Route No. 2:       Logical route first selected                                                                               | Physical Logical FPC2 Physical Logical<br>RT No. 1 RT No. 1 (3 digits) RT No. 2 RT No.<br>FPC1: FPC actually used<br>Physical Route No. 1: Physical route actually us<br>FPC2: FPC first selected<br>Physical Route No. 2: Physical route first selected                                                                                                    | Physical       Logical       FPC2       Physical       Logical         No. 1       RT No. 1       RT No. 1       (3 digits)       RT No. 2       RT No. 2         FPC1:       FPC actually used         Physical Route No. 1:       Physical route actually used         Logical Route No. 1:       Logical route actually used         FPC2:       FPC first selected         Physical Route No. 2:       Physical route first selected         Physical Route No. 2:       Logical route first selected                                                                                                    | Physical       Logical       FPC2       Physical       Logical         RT No. 1       RT No. 1       RT No. 1       (3 digits)       RT No. 2       RT No. 2         FPC1:       FPC actually used         Physical Route No. 1:       Physical route actually used         Logical Route No. 1:       Logical route actually used         FPC2:       FPC first selected         Physical Route No. 2:       Physical route first selected         Logical Route No. 2:       Logical route first selected                                                                                                    | Physical Logical FPC2 Physical Logical<br>s) RT No. 1 RT No. 1 (3 digits) RT No. 2 RT No.<br>FPC1: FPC actually used<br>Physical Route No. 1: Physical route actually used<br>Physical Route No. 1: Logical route actually used<br>FPC2: FPC first selected<br>Physical Route No. 2: Physical route first selected                                                                                                    | Physical Logical FPC2 Physical Logical RT No. 1 RT No. 1 (3 digits) RT No. 2 RT No. 2 RT No. 5 Physical Route No. 1: Physical route actually used Physical Route No. 1: Physical route actually used Physical Route No. 1: Logical route actually used Physical Route No. 2: Physical route first selected Physical Route No. 2: Physical route first selected Physical Route No. 2: Logical route first selected Physical Route No. 2: Physical route first selected Physical Route No. 2: Physical route first selected Physical Route No. 2: Physical route first selected Physical Route No. 2: Physical route first selected Physical Route No. 2: Physical route first selected Physical Route No. 2: Physical route first selected Physical Route No. 2: Physical route first selected Physical Route No. 2: Physical route first selected Physical Route No. 2: Physical route first selected Physical Route No. 2: Physical route first selected Physical Route No. 2: Physical route first selected Physical Route No. 2: Physical route first selected Physical Route No. 2: Physical route first selected Physical Route No. 2: Physical Route No. 2: Physical Route No. 2: Physical Route Physical Route No. 2: Physical Route Physical Route Physical Route No. 2: Physical Route Physical Route Phy | Physical Logical FPC2 Physical Logical RT No. 1 RT No. 1 (3 digits) RT No. 2 RT No. 2 RT No. 2 Physical RT No. 2 RT No. 4 RT No. 4 RT No. 4 RT No. 4 RT No. 5 RT No. 5 RT No. | Physical       Logical       FPC2       Physical       Logical         RT No. 1       RT No. 1       (3 digits)       RT No. 2       RT No. 2         FPC1:       FPC actually used         Physical Route No. 1:       Physical route actually used         Logical Route No. 1:       Physical route actually used         FPC2:       FPC first selected         Physical Route No. 2:       Physical route first selected         Physical Route No. 2:       Logical route first selected                                                                                                    | Physical Logical FPC2 Physical Logical RT No. 1 RT No. 1 (3 digits) RT No. 2 RT No. 2 RT No. 5 Physical Route No. 1: Physical route actually used Physical Route No. 1: Physical route actually used Physical Route No. 1: Logical route actually used Physical Route No. 2: Physical route first selected Physical Route No. 2: Physical route first selected Physical Route No. 2: Logical route first selected Physical Route No. 2: Physical route first selected Physical Route No. 2: Physical route first selected Physical Route No. 2: Physical route first selected Physical Route No. 2: Physical route first selected Physical Route No. 2: Physical route first selected Physical Route No. 2: Physical route first selected Physical Route No. 2: Physical route first selected Physical Route No. 2: Physical route first selected Physical Route No. 2: Physical route first selected Physical Route No. 2: Physical route first selected Physical Route No. 2: Physical route first selected Physical Route No. 2: Physical route first selected Physical Route No. 2: Physical route first selected Physical Route No. 2: Physical Route No. 2: Physical Route No. 2: Physical Route Physical Route No. 2: Physical Route Physical Route Physical Route No. 2: Physical Route Physical Route Phy | Physical       Logical       FPC2       Physical       Logical         s)       RT No. 1       RT No. 1       RT No. 1       Gaigits)       RT No. 2       RT No. 2         FPC1:       FPC actually used         Physical Route No. 1:       Physical route actually used         Logical Route No. 1:       Logical route actually used         FPC2:       FPC first selected         Physical Route No. 2:       Physical route first selected         Logical Route No. 2:       Logical route first selected                                                                                                    | Physical       Logical       FPC2       Physical       Logic         s)       RT No. 1       RT No. 1       (3 digits)       RT No. 2       RT No. 2         FPC1:       FPC actually used         Physical Route No. 1:       Physical route actually u         Logical Route No. 1:       Logical route actually u         FPC2:       FPC first selected         Physical Route No. 2:       Physical route first selected         Physical Route No. 2:       Logical route first selected                                                                                                    | Physical       Logical       FPC2       Physical       Logical         S)       RT No. 1       RT No. 1       FPC2       Physical       Logical         FPC1:       FPC actually used         Physical Route No. 1:       Physical route actually used         Logical Route No. 1:       Logical route actually used         FPC2:       FPC first selected         Physical Route No. 2:       Physical route first selected         Logical Route No. 2:       Logical route first selected                                                                                                    | Physical       Logical       FPC2       Physical       Logical         s)       RT No. 1       RT No. 1       FPC2       (3 digits)       RT No. 2       RT No. 2         FPC1:       FPC actually used         Physical Route No. 1:       Physical route actually used         Logical Route No. 1:       Logical route actually used         FPC2:       FPC first selected         Physical Route No. 2:       Physical route first selected         Logical Route No. 2:       Logical route first selected                                                                                                    | Physical Logical FPC2 Physical Logical<br>s) RT No. 1 RT No. 1 (3 digits) RT No. 2 RT No.<br>FPC1: FPC actually used<br>Physical Route No. 1: Physical route actually used<br>Physical Route No. 1: Logical route actually used<br>FPC2: FPC first selected<br>Physical Route No. 2: Physical route first selected                                                                                                    | Physical Logical FPC2<br>RT No. 1 RT No. 1 (3 digits) RT No. 2 RT No.<br>FPC1: FPC actually used<br>Physical Route No. 1: Physical route actually used<br>Physical Route No. 1: Cogical route actually used<br>FPC2: FPC first selected<br>Physical Route No. 2: Physical route first selected<br>Physical Route No. 2: Cogical route first selected                                                                                                    | Physical Logical FPC2 Physical Logical RT No. 1 RT No. 1 (3 digits) RT No. 2 RT No. 2 RT No. 4 FPC1: FPC1: FPC actually used Physical Route No. 1: Physical route actually us Logical Route No. 1: Logical route actually us FPC2: FPC first selected Physical Route No. 2: Physical route first selected Physical Route No. 2: Logical route first selected Physical Route No. 2: Logical route first selected Physical Route No. 2: Physical route first selected Physical Route No. 2: Physical route first selected Physical Route No. 2: Physical route first selected Physical Route No. 2: Physical route first selected Physical Route No. 2: Physical route first selected Physical Route No. 2: Physical route first selected Physical Route No. 2: Physical route first selected Physical Route No. 2: Physical route first selected Physical Route No. 2: Physical route first selected Physical Route No. 2: Physical route first selected Physical Route No. 2: Physical route first selected Physical Route No. 2: Physical route first selected Physical Route No. 2: Physical route first selected Physical Route No. 2: Physical Route No. 2: Physical Route No. 2: Physical Route Physical Route No. 2: Physical Route Physical Route Physical Route No. 2: Physical Route Physical Route Physi                                                                                                    | Physical Logical FPC2 Physical Logical RT No. 1 RT No. 1 (3 digits) RT No. 2 RT No. 2 RT No. 4 FPC1: FPC1: FPC actually used Physical Route No. 1: Physical route actually us Logical Route No. 1: Logical route actually us FPC2: FPC first selected Physical Route No. 2: Physical route first selected Physical Route No. 2: Logical route first selected Physical Route No. 2: Logical route first selected Physical Route No. 2: Physical route first selected Physical Route No. 2: Physical route first selected Physical Route No. 2: Physical route first selected Physical Route No. 2: Physical route first selected Physical Route No. 2: Physical route first selected Physical Route No. 2: Physical route first selected Physical Route No. 2: Physical route first selected Physical Route No. 2: Physical route first selected Physical Route No. 2: Physical route first selected Physical Route No. 2: Physical route first selected Physical Route No. 2: Physical route first selected Physical Route No. 2: Physical route first selected Physical Route No. 2: Physical route first selected Physical Route No. 2: Physical Route No. 2: Physical Route Physical Route No. 2: Physical Route Physical Route No. 2: Physical Route Physical Route Physical Rou | Physical Logical FPC2 Physical Logical<br>s) RT No. 1 RT No. 1 (3 digits) RT No. 2 RT No.<br>FPC1: FPC actually used<br>Physical Route No. 1: Physical route actually used<br>Physical Route No. 1: Logical route actually used<br>FPC2: FPC first selected<br>Physical Route No. 2: Physical route first selected                                                                                                    | Physical Logical FPC2 Physical Logical RT No. 1 RT No. 1 (3 digits) RT No. 2 RT No. 2 RT No. 4 FPC1: FPC1: FPC actually used Physical Route No. 1: Physical route actually us Logical Route No. 1: Logical route actually us FPC2: FPC first selected Physical Route No. 2: Physical route first selected Physical Route No. 2: Logical route first selected Physical Route No. 2: Logical route first selected Physical Route No. 2: Physical route first selected Physical Route No. 2: Physical route first selected Physical Route No. 2: Physical route first selected Physical Route No. 2: Physical route first selected Physical Route No. 2: Physical route first selected Physical Route No. 2: Physical route first selected Physical Route No. 2: Physical route first selected Physical Route No. 2: Physical route first selected Physical Route No. 2: Physical route first selected Physical Route No. 2: Physical route first selected Physical Route No. 2: Physical route first selected Physical Route No. 2: Physical route first selected Physical Route No. 2: Physical route first selected Physical Route No. 2: Physical Route No. 2: Physical Route No. 2: Physical Route Physical Route No. 2: Physical Route Physical Route Physical Route No. 2: Physical Route Physical Route Physi                                                                                                    | Physical Logical FPC2 Physical Logical<br>RT No. 1 RT No. 1 (3 digits) RT No. 2 RT No.<br>FPC1: FPC actually used<br>Physical Route No. 1: Physical route actually us<br>Logical Route No. 1: Logical route actually us<br>FPC2: FPC first selected<br>Physical Route No. 2: Physical route first selected                                                                                                    | Physical Logical FPC2 Physical Logical<br>RT No. 1 RT No. 1 (3 digits) RT No. 2 RT No.<br>FPC1: FPC actually used<br>Physical Route No. 1: Physical route actually used<br>Physical Route No. 1: Logical route actually used<br>FPC2: FPC first selected<br>Physical Route No. 2: Physical route first selected                                                                                                    | Physical Logical FPC2 Physical Logical<br>RT No. 1 RT No. 1 (3 digits) RT No. 2 RT No.<br>FPC1: FPC actually used<br>Physical Route No. 1: Physical route actually used<br>Physical Route No. 1: Logical route actually used<br>FPC2: FPC first selected<br>Physical Route No. 2: Physical route first selected                                                                                                    | Physical Logical FPC2 Physical Logical<br>RT No. 1 RT No. 1 (3 digits) RT No. 2 RT No.<br>FPC1: FPC actually used<br>Physical Route No. 1: Physical route actually use<br>Logical Route No. 1: Logical route actually use<br>FPC2: FPC first selected<br>Physical Route No. 2: Physical route first selected                                                                                                    | Physical Logical FPC2 Physical Logical<br>RT No. 1 RT No. 1 (3 digits) RT No. 2 RT No.<br>FPC1: FPC actually used<br>Physical Route No. 1: Physical route actually use<br>Logical Route No. 1: Logical route actually use<br>FPC2: FPC first selected<br>Physical Route No. 2: Physical route first selected                                                                                                    | Physical Logical FPC2 Physical Logical RT No. 1 RT No. 1 (3 digits) RT No. 2 RT No. 2 RT No. 4 Physical Route No. 1: Physical route actually used Physical Route No. 1: Physical route actually use FPC2: FPC first selected Physical Route No. 2: Physical route first selected Physical Route No. 2: Physical route first selected Physical Route No. 2: Physical route first selected Physical Route No. 2: Physical route first selected Physical Route No. 2: Physical route first selected Physical Route No. 2: Physical route first selected Physical Route No. 2: Physical route first selected Physical Route No. 2: Physical route first selected Physical Route No. 2: Physical route first selected Physical Route No. 2: Physical route first selected Physical Route No. 2: Physical route first selected Physical Route No. 2: Physical route first selected Physical Route No. 2: Physical route first selected Physical Route No. 2: Physical route first selected Physical Route No. 2: Physical Route No. 2: Physical Route No. 2: Physical Route No. 2: Physical Route No. 2: Physical Route Physical Route No. 2: Physical Route Physical Route No. 2: Physical Route Physical Route No. 2: Physical Route Physical Route No. 2: Physical Route Physical Route | Physical Logical FPC2 Physical Logical RT No. 1 RT No. 1 (3 digits) RT No. 2 RT No. 2 RT No. 4 Physical Route No. 1: Physical route actually used Physical Route No. 1: Physical route actually use FPC2: FPC first selected Physical Route No. 2: Physical route first selected Physical Route No. 2: Physical route first selected Physical Route No. 2: Physical route first selected Physical Route No. 2: Physical route first selected Physical Route No. 2: Physical route first selected Physical Route No. 2: Physical route first selected Physical Route No. 2: Physical route first selected Physical Route No. 2: Physical route first selected Physical Route No. 2: Physical route first selected Physical Route No. 2: Physical route first selected Physical Route No. 2: Physical route first selected Physical Route No. 2: Physical route first selected Physical Route No. 2: Physical route first selected Physical Route No. 2: Physical route first selected Physical Route No. 2: Physical Route No. 2: Physical Route No. 2: Physical Route No. 2: Physical Route No. 2: Physical Route Physical Route No. 2: Physical Route Physical Route No. 2: Physical Route Physical Route No. 2: Physical Route Physical Route No. 2: Physical Route Physical Route | Physical Logical FPC2 Physical Logical RT No. 1 RT No. 1 (3 digits) RT No. 2 RT No. 2 RT No. 4 Physical Route No. 1: Physical route actually used Physical Route No. 1: Physical route actually use FPC2: FPC first selected Physical Route No. 2: Physical route first selected Physical Route No. 2: Physical route first selected Physical Route No. 2: Physical route first selected Physical Route No. 2: Physical route first selected Physical Route No. 2: Physical route first selected Physical Route No. 2: Physical route first selected Physical Route No. 2: Physical route first selected Physical Route No. 2: Physical route first selected Physical Route No. 2: Physical route first selected Physical Route No. 2: Physical route first selected Physical Route No. 2: Physical route first selected Physical Route No. 2: Physical route first selected Physical Route No. 2: Physical route first selected Physical Route No. 2: Physical route first selected Physical Route No. 2: Physical Route No. 2: Physical Route No. 2: Physical Route No. 2: Physical Route No. 2: Physical Route Physical Route No. 2: Physical Route Physical Route No. 2: Physical Route Physical Route No. 2: Physical Route Physical Route No. 2: Physical Route Physical Route | Physical       Logical       FPC2       Physical       Logical         RT No. 1       RT No. 1       (3 digits)       RT No. 2       RT No. 2         FPC1:       FPC actually used         Physical Route No. 1:       Physical route actually used         Logical Route No. 1:       Logical route actually used         FPC2:       FPC first selected         Physical Route No. 2:       Physical route first selected         Physical Route No. 2:       Logical route first selected                                                                                                    | Physical Logical FPC2 Physical Logical RT No. 1 RT No. 1 (3 digits) RT No. 2 RT No. 2 RT No. 4 Physical Route No. 1: Physical route actually used Physical Route No. 1: Physical route actually use FPC2: FPC first selected Physical Route No. 2: Physical route first selected Physical Route No. 2: Physical route first selected Physical Route No. 2: Physical Route No. 2: Physical Route No. 2: Physical Route Physical Route No. 2: Physical Route Physical Route No. 2: Physical Route Physical Route No. 2: Physical Route Physical Route Physical Rout                                                                                                    | Physical Logical FPC2 Physical Logical<br>RT No. 1 RT No. 1 (3 digits) RT No. 2 RT No.<br>FPC1: FPC actually used<br>Physical Route No. 1: Physical route actually use<br>Logical Route No. 1: Logical route actually use<br>FPC2: FPC first selected<br>Physical Route No. 2: Physical route first selected                                                                                                    | Physical       Logical       FPC2       Physical       Logical         RT No. 1       RT No. 1       (3 digits)       RT No. 2       RT No. 2         FPC1:       FPC actually used         Physical Route No. 1:       Physical route actually used         Logical Route No. 1:       Logical route actually used         FPC2:       FPC first selected         Physical Route No. 2:       Physical route first selected         Physical Route No. 2:       Logical route first selected                                                                                                    | Physical Logical FPC2 Physical Logical<br>RT No. 1 RT No. 1 (3 digits) RT No. 2 RT No.<br>FPC1: FPC actually used<br>Physical Route No. 1: Physical route actually u<br>Logical Route No. 1: Logical route actually us<br>FPC2: FPC first selected<br>Physical Route No. 2: Physical route first selected                                                                                                    | Physical Logical FPC2 Physical Logical<br>RT No. 1 RT No. 1 (3 digits) RT No. 2 RT No.<br>FPC1: FPC actually used<br>Physical Route No. 1: Physical route actually u<br>Logical Route No. 1: Logical route actually us<br>FPC2: FPC first selected<br>Physical Route No. 2: Physical route first selected                                                                                                    | Physical Logical FPC2 Physical Logical<br>RT No. 1 RT No. 1 (3 digits) RT No. 2 RT No.<br>FPC1: FPC actually used<br>Physical Route No. 1: Physical route actually u<br>Logical Route No. 1: Logical route actually us<br>FPC2: FPC first selected<br>Physical Route No. 2: Physical route first selected                                                                                                    | Physical Logical FPC2 Physical Logical<br>RT No. 1 RT No. 1 (3 digits) RT No. 2 RT No.<br>FPC1: FPC actually used<br>Physical Route No. 1: Physical route actually u<br>Logical Route No. 1: Logical route actually us<br>FPC2: FPC first selected<br>Physical Route No. 2: Physical route first selected                                                                                                    | Physical Logical FPC2 Physical Logical<br>RT No. 1 RT No. 1 (3 digits) RT No. 2 RT No.<br>FPC1: FPC actually used<br>Physical Route No. 1: Physical route actually u<br>Logical Route No. 1: Logical route actually us<br>FPC2: FPC first selected<br>Physical Route No. 2: Physical route first selected                                                                                                    | Physical Logical FPC2 Physical Logical<br>RT No. 1 RT No. 1 (3 digits) RT No. 2 RT No.<br>FPC1: FPC actually used<br>Physical Route No. 1: Physical route actually u<br>Logical Route No. 1: Logical route actually us<br>FPC2: FPC first selected<br>Physical Route No. 2: Physical route first selected                                                                                                    | Physical Logical FPC2 Physical Logical<br>RT No. 1 RT No. 1 (3 digits) RT No. 2 RT No.<br>FPC1: FPC actually used<br>Physical Route No. 1: Physical route actually u<br>Logical Route No. 1: Logical route actually us<br>FPC2: FPC first selected<br>Physical Route No. 2: Physical route first selected                                                                                                    | Physical Logical FPC2 Physical Logical<br>RT No. 1 RT No. 1 (3 digits) RT No. 2 RT No.<br>FPC1: FPC actually used<br>Physical Route No. 1: Physical route actually u<br>Logical Route No. 1: Logical route actually us<br>FPC2: FPC first selected<br>Physical Route No. 2: Physical route first selected                                                                                                    | Physical Logical FPC2 Physical Logical<br>RT No. 1 RT No. 1 (3 digits) RT No. 2 RT No.<br>FPC1: FPC actually used<br>Physical Route No. 1: Physical route actually used<br>Physical Route No. 1: Discrete actually used<br>FPC2: FPC first selected<br>Physical Route No. 2: Physical route first selected                                                                                                    | Physical Logical FPC2<br>RT No. 1 RT No. 1 (3 digits) RT No. 2 RT No.<br>FPC1: FPC actually used<br>Physical Route No. 1: Physical route actually used<br>Physical Route No. 1: Logical route actually used<br>FPC2: FPC first selected<br>Physical Route No. 2: Physical route first selected<br>Physical Route No. 2: Logical route first selected                                                                                                    | Physical Logical FPC2<br>RT No. 1 RT No. 1 (3 digits) RT No. 2 RT No.<br>FPC1: FPC actually used<br>Physical Route No. 1: Physical route actually used<br>Physical Route No. 1: Cogical route actually used<br>FPC2: FPC first selected<br>Physical Route No. 2: Physical route first selected<br>Physical Route No. 2: Cogical route first selected                                                                                                    | Physical Logical FPC2 Physical Logical<br>RT No. 1 RT No. 1 (3 digits) RT No. 2 RT No.<br>FPC1: FPC actually used<br>Physical Route No. 1: Physical route actually used<br>Physical Route No. 1: Discrete actually used<br>FPC2: FPC first selected<br>Physical Route No. 2: Physical route first selected                                                                                                    | Physical Logical FPC2 Physical Logical<br>RT No. 1 RT No. 1 (3 digits) RT No. 2 RT No.<br>FPC1: FPC actually used<br>Physical Route No. 1: Physical route actually used<br>Physical Route No. 1: Discrete actually used<br>FPC2: FPC first selected<br>Physical Route No. 2: Physical route first selected                                                                                                    | Physical Logical FPC2 Physical Logical<br>RT No. 1 RT No. 1 (3 digits) RT No. 2 RT No.<br>FPC1: FPC actually used<br>Physical Route No. 1: Physical route actually used<br>Physical Route No. 1: Discrete actually used<br>FPC2: FPC first selected<br>Physical Route No. 2: Physical route first selected                                                                                                    | Physical Logical FPC2 Physical Logical<br>RT No. 1 RT No. 1 (3 digits) RT No. 2 RT No.<br>FPC1: FPC actually used<br>Physical Route No. 1: Physical route actually used<br>Physical Route No. 1: Discrete actually used<br>FPC2: FPC first selected<br>Physical Route No. 2: Physical route first selected                                                                                                    | Physical Logical FPC2 Physical Logical<br>RT No. 1 RT No. 1 (3 digits) RT No. 2 RT No.<br>FPC1: FPC actually used<br>Physical Route No. 1: Physical route actually used<br>Physical Route No. 1: Cogical route actually used<br>FPC2: FPC first selected<br>Physical Route No. 2: Physical route first selected<br>Physical Route No. 2: Cogical route first selected                                                                                                    | Physical Logical FPC2 Physical Logical<br>RT No. 1 RT No. 1 (3 digits) RT No. 2 RT No.<br>FPC1: FPC actually used<br>Physical Route No. 1: Physical route actually used<br>Physical Route No. 1: Cogical route actually used<br>FPC2: FPC first selected<br>Physical Route No. 2: Physical route first selected<br>Physical Route No. 2: Cogical route first selected                                                                                                    | Physical Logical FPC2 Physical Logical<br>RT No. 1 RT No. 1 (3 digits) RT No. 2 RT No.<br>FPC1: FPC actually used<br>Physical Route No. 1: Physical route actually u<br>Logical Route No. 1: Logical route actually used<br>Physical Route No. 2: Physical route first selected<br>Physical Route No. 2: Logical route first selected                                                                                                    | Physical Logical FPC2 Physical Logical<br>RT No. 1 RT No. 1 (3 digits) RT No. 2 RT No.<br>FPC1: FPC actually used<br>Physical Route No. 1: Physical route actually u<br>Logical Route No. 1: Logical route actually used<br>Physical Route No. 2: Physical route first selected<br>Physical Route No. 2: Logical route first selected                                                                                                    | Physical Logical FPC2 Physical Logical<br>RT No. 1 RT No. 1 (3 digits) RT No. 2 RT No.<br>FPC1: FPC actually used<br>Physical Route No. 1: Physical route actually u<br>Logical Route No. 1: Logical route actually used<br>Physical Route No. 2: Physical route first selected<br>Physical Route No. 2: Logical route first selected                                                                                                    | Physical Logical FPC2 Physical Logical<br>RT No. 1 RT No. 1 (3 digits) RT No. 2 RT No.<br>FPC1: FPC actually used<br>Physical Route No. 1: Physical route actually u<br>Logical Route No. 1: Logical route actually used<br>Physical Route No. 2: Physical route first selected<br>Physical Route No. 2: Logical route first selected                                                                                                    | Physical       Logical       FPC2       Physical       Logical         RT No. 1       RT No. 1       (3 digits)       RT No. 2       RT No. 2         FPC1:       FPC actually used         Physical Route No. 1:       Physical route actually used         Logical Route No. 1:       Logical route actually used         FPC2:       FPC first selected         Physical Route No. 2:       Physical route first selected         Physical Route No. 2:       Logical route first selected                                                                                                    | Physical       Logical       FPC2       Physical       Logical         RT No. 1       RT No. 1       (3 digits)       RT No. 2       RT No. 2         FPC1:       FPC actually used         Physical Route No. 1:       Physical route actually used         Logical Route No. 1:       Logical route actually used         FPC2:       FPC first selected         Physical Route No. 2:       Physical route first selected         Physical Route No. 2:       Logical route first selected                                                                                                    | Physical Logical FPC2 Physical Logical<br>RT No. 1 RT No. 1 (3 digits) RT No. 2 RT No.<br>FPC1: FPC actually used<br>Physical Route No. 1: Physical route actually u<br>Logical Route No. 1: Logical route actually us<br>FPC2: FPC first selected<br>Physical Route No. 2: Physical route first selected                                                                                                    | Physical Logical FPC2<br>RT No. 1 RT No. 1 (3 digits) RT No. 2 RT No.<br>FPC1: FPC actually used<br>Physical Route No. 1: Physical route actually used<br>Physical Route No. 1: Cogical route actually used<br>FPC2: FPC first selected<br>Physical Route No. 2: Physical route first selected<br>Physical Route No. 2: Cogical route first selected                                                                                                    | Physical Logical FPC2<br>RT No. 1 RT No. 1 (3 digits) RT No. 2 RT No.<br>FPC1: FPC actually used<br>Physical Route No. 1: Physical route actually used<br>Physical Route No. 1: Cogical route actually used<br>FPC2: FPC first selected<br>Physical Route No. 2: Physical route first selected<br>Physical Route No. 2: Cogical route first selected                                                                                                    | Physical Logical FPC2 Physical Logical<br>RT No. 1 RT No. 1 (3 digits) RT No. 2 RT No.<br>FPC1: FPC actually used<br>Physical Route No. 1: Physical route actually used<br>Physical Route No. 1: Discrete actually used<br>FPC2: FPC first selected<br>Physical Route No. 2: Physical route first selected                                                                                                    | Physical Logical FPC2 Physical Logical<br>RT No. 1 RT No. 1 (3 digits) RT No. 2 RT No.<br>FPC1: FPC actually used<br>Physical Route No. 1: Physical route actually used<br>Physical Route No. 1: Discrete actually used<br>FPC2: FPC first selected<br>Physical Route No. 2: Physical route first selected                                                                                                    | Physical Logical FPC2 Physical Logical<br>RT No. 1 RT No. 1 (3 digits) RT No. 2 RT No.<br>FPC1: FPC actually used<br>Physical Route No. 1: Physical route actually used<br>Physical Route No. 1: Discrete actually used<br>FPC2: FPC first selected<br>Physical Route No. 2: Physical route first selected                                                                                                    | Physical Logical FPC2<br>RT No. 1 RT No. 1 (3 digits) RT No. 2 RT No.<br>FPC1: FPC actually used<br>Physical Route No. 1: Physical route actually used<br>Physical Route No. 1: Cogical route actually used<br>FPC2: FPC first selected<br>Physical Route No. 2: Physical route first selected<br>Physical Route No. 2: Cogical route first selected                                                                                                    | Physical Logical FPC2<br>RT No. 1 RT No. 1 (3 digits) RT No. 2 RT No.<br>FPC1: FPC actually used<br>Physical Route No. 1: Physical route actually used<br>Physical Route No. 1: Logical route actually used<br>FPC2: FPC first selected<br>Physical Route No. 2: Physical route first selected<br>Physical Route No. 2: Logical route first selected                                                                                                    | Physical Logical FPC2 Physical Logical<br>S) RT No. 1 RT No. 1 (3 digits) RT No. 2 RT No.<br>FPC1: FPC actually used<br>Physical Route No. 1: Physical route actually used<br>Physical Route No. 1: Logical route actually used<br>FPC2: FPC first selected<br>Physical Route No. 2: Physical route first selected<br>Physical Route No. 2: Logical route first selected                                                                                                    | Physical Logical FPC2 Physical Logic<br>RT No. 1 RT No. 1 (3 digits) RT No. 2 RT No<br>FPC1: FPC actually used<br>Physical Route No. 1: Physical route actually u<br>Logical Route No. 1: Logical route actually u<br>FPC2: FPC first selected<br>Physical Route No. 2: Physical route first selected                                                                                                    | Physical       Logical       FPC2       Physical       Logical         No. 1       RT No. 1       RT No. 1       (3 digits)       RT No. 2       RT No. 2         FPC1:       FPC actually used         Physical Route No. 1:       Physical route actually used         Physical Route No. 1:       Logical route actually used         FPC2:       FPC first selected         Physical Route No. 2:       Physical route first selected         Physical Route No. 2:       Logical route first selected                                                                                                    |
| Physical<br>RT No. 1       Logical<br>RT No. 1       FPC2<br>RT No. 1       Physical<br>RT No. 2       Log<br>RT No. 2         FPC1:<br>Physical Route No. 1:<br>Logical Route No. 1:<br>FPC2:<br>Physical Route No. 2:<br>Logical Route No. 2:<br>Logical Route No. 2:       FPC actually used<br>Physical route actually<br>FPC first selected<br>Physical route first selected                                                                                                    | Physical       Logical       FPC2       Physical       Logic         RT No. 1       RT No. 1       (3 digits)       RT No. 2       RT No.         FPC1:       FPC actually used         Physical Route No. 1:       Physical route actually         Logical Route No. 1:       Logical route actually used         FPC2:       FPC first selected         Physical Route No. 2:       Physical route first selected         Physical Route No. 2:       Logical route first selected                                                                                                    | Physical       Logical       FPC2       Physical       Logica         RT No. 1       RT No. 1       (3 digits)       RT No. 2       RT No. 2         FPC1:       FPC actually used         Physical Route No. 1:       Physical route actually used         Logical Route No. 1:       Physical route actually used         FPC2:       FPC first selected         Physical Route No. 2:       Physical route first selected         Physical Route No. 2:       Logical route first selected                                                                                                    | Physical<br>RT No. 1       Logical<br>RT No. 1       FPC2<br>RT No. 1       Physical<br>RT No. 2       Logical<br>RT No. 2         FPC1:<br>Physical Route No. 1:<br>Logical Route No. 1:<br>FPC2:<br>Physical Route No. 2:<br>Logical Route No. 2:<br>Logical Route No. 2:       FPC actually used<br>Physical route actually used<br>Physical route actually used<br>Physical route first selected<br>Physical Route No. 2:<br>Logical route No. 2:                                                                                                    | Physical       Logical       FPC2       Physical       Logical         RT No. 1       RT No. 1       (3 digits)       RT No. 2       RT No. 2       RT No. 2         FPC1:       FPC actually used         Physical Route No. 1:       Physical route actually       Logical route actually used         FPC2:       FPC first selected         Physical Route No. 2:       Physical route first selected         Logical Route No. 2:       Logical route first selected                                                                                                    | Physical       Logical       FPC2       Physical       Logical         RT No. 1       RT No. 1       (3 digits)       RT No. 2       RT No. 2         FPC1:       FPC actually used         Physical Route No. 1:       Physical route actually used         Logical Route No. 1:       Logical route actually used         FPC2:       FPC first selected         Physical Route No. 2:       Physical route first selected         Physical Route No. 2:       Logical route first selected                                                                                                    | Physical       Logical       FPC2       Physical       Logical         RT No. 1       RT No. 1       RT No. 1       Gaigits)       RT No. 2       RT No. 2         FPC1:       FPC actually used         Physical Route No. 1:       Physical route actually used         Logical Route No. 1:       Physical route actually used         FPC2:       FPC first selected         Physical Route No. 2:       Physical route first selected         Physical Route No. 2:       Logical route first selected                                                                                                    | Physical       Logical       FPC2       Physical       Logical         RT No. 1       RT No. 1       G3 digits)       RT No. 2       RT No. 2       RT No. 2         FPC1:       FPC actually used         Physical Route No. 1:       Physical route actually used         Logical Route No. 1:       Physical route actually used         FPC2:       FPC first selected         Physical Route No. 2:       Physical route first selected         Physical Route No. 2:       Logical route first selected                                                                                                    | Physical       Logical       FPC2       Physical       Logical         RT No. 1       RT No. 1       RT No. 1       RT No. 2       RT No. 2       RT No. 2         FPC1:       FPC actually used         Physical Route No. 1:       Physical route actually used         Logical Route No. 1:       Physical route actually used         FPC2:       FPC first selected         Physical Route No. 2:       Physical route first selected         Logical Route No. 2:       Logical route first selected                                                                                                    | Physical       Logical       FPC2       Physical       Logical         RT No. 1       RT No. 1       (3 digits)       RT No. 2       RT No. 2       RT No. 1         FPC1:       FPC actually used         Physical Route No. 1:       Physical route actually used         Logical Route No. 1:       Physical route actually used         FPC2:       FPC first selected         Physical Route No. 2:       Physical route first selected         Physical Route No. 2:       Logical route first selected                                                                                                    | Physical       Logical       FPC2       Physical       Logical         RT No. 1       RT No. 1       (3 digits)       RT No. 2       RT No. 2       RT No. 2         FPC1:       FPC actually used         Physical Route No. 1:       Physical route actually used         Logical Route No. 1:       Logical route actually used         FPC2:       FPC first selected         Physical Route No. 2:       Physical route first selected         Logical Route No. 2:       Logical route first selected                                                                                                    | Physical       Logical       FPC2       Physical       Logic         RT No. 1       RT No. 1       (3 digits)       RT No. 2       RT No. 2       RT No.         FPC1:       FPC actually used         Physical Route No. 1:       Physical route actually used         Logical Route No. 1:       Logical route actually used         FPC2:       FPC first selected         Physical Route No. 2:       Physical route first sele         Logical Route No. 2:       Logical route first sele         Logical Route No. 2:       Logical route first sele                                                                     | Physical       Logical       FPC2       Physical       Logical         RT No. 1       RT No. 1       (3 digits)       RT No. 2       RT No. 2       RT No.         FPC1:       FPC actually used         Physical Route No. 1:       Physical route actually used         Logical Route No. 1:       Logical route actually used         FPC2:       FPC first selected         Physical Route No. 2:       Physical route first selected         Logical Route No. 2:       Logical route first selected                                                                                                    | Physical       Logical       FPC2       Physical       Logical         RT No. 1       RT No. 1       (3 digits)       RT No. 2       RT No. 2       RT No.         FPC1:       FPC actually used         Physical Route No. 1:       Physical route actually used         Logical Route No. 1:       Logical route actually used         FPC2:       FPC first selected         Physical Route No. 2:       Physical route first selected         Logical Route No. 2:       Logical route first selected                                                                                                    | Physical       Logical       FPC2       Physical       Logical         RT No. 1       RT No. 1       (3 digits)       RT No. 2       RT No. 2         FPC1:       FPC actually used         Physical Route No. 1:       Physical route actually used         Logical Route No. 1:       Logical route actually used         FPC2:       FPC first selected         Physical Route No. 2:       Physical route first selected         Physical Route No. 2:       Logical route first selected                                                                                                    | Physical       Logical       FPC2       Physical       Logical         RT No. 1       RT No. 1       (3 digits)       RT No. 2       RT No.         FPC1:       FPC actually used         Physical Route No. 1:       Physical route actually used         Logical Route No. 1:       Physical route actually used         FPC2:       FPC first selected         Physical Route No. 2:       Physical route first selected         Physical Route No. 2:       Logical route first selected                                                                                                    | Physical       Logical       FPC2       Physical       Logical         RT No. 1       RT No. 1       G3 digits)       RT No. 2       RT No. 2       RT No. 2         FPC1:       FPC actually used         Physical Route No. 1:       Physical route actually used         Logical Route No. 1:       Physical route actually used         FPC2:       FPC first selected         Physical Route No. 2:       Physical route first selected         Physical Route No. 2:       Logical route first selected                                                                                                    | Physical       Logical       FPC2       Physical       Logical         RT No. 1       RT No. 1       RT No. 1       Gaigits)       RT No. 2       RT No. 2         FPC1:       FPC actually used         Physical Route No. 1:       Physical route actually used         Logical Route No. 1:       Physical route actually used         FPC2:       FPC first selected         Physical Route No. 2:       Physical route first selected         Physical Route No. 2:       Logical route first selected                                                                                                    | Physical       Logical       FPC2       Physical       Logical         RT No. 1       RT No. 1       (3 digits)       RT No. 2       RT No. 2       RT No. 1         FPC1:       FPC actually used         Physical Route No. 1:       Physical route actually used         Logical Route No. 1:       Logical route actually used         FPC2:       FPC first selected         Physical Route No. 2:       Physical route first selected         Physical Route No. 2:       Logical route first selected                                                                                                    | Physical       Logical       FPC2       Physical       Logical         RT No. 1       RT No. 1       G3 digits)       RT No. 2       RT No. 2       RT No. 2         FPC1:       FPC actually used         Physical Route No. 1:       Physical route actually used         Logical Route No. 1:       Physical route actually used         FPC2:       FPC first selected         Physical Route No. 2:       Physical route first selected         Physical Route No. 2:       Logical route first selected                                                                                                    | Physical       Logical       FPC2       Physical       Logical         RT No. 1       RT No. 1       G3 digits)       RT No. 2       RT No. 2       RT No. 2         FPC1:       FPC actually used         Physical Route No. 1:       Physical route actually used         Logical Route No. 1:       Logical route actually used         FPC2:       FPC first selected         Physical Route No. 2:       Physical route first selected         Physical Route No. 2:       Logical route first selected                                                                                                    | Physical       Logical       FPC2       Physical       Logical         RT No. 1       RT No. 1       (3 digits)       RT No. 2       RT No.         FPC1:       FPC actually used         Physical Route No. 1:       Physical route actually used         Logical Route No. 1:       Logical route actually used         FPC2:       FPC first selected         Physical Route No. 2:       Physical route first selected         Physical Route No. 2:       Logical route first selected                                                                                                    | Physical       Logical       FPC2       Physical       Logical         RT No. 1       RT No. 1       (3 digits)       RT No. 2       RT No.         FPC1:       FPC actually used         Physical Route No. 1:       Physical route actually used         Logical Route No. 1:       Logical route actually used         FPC2:       FPC first selected         Physical Route No. 2:       Physical route first selected         Physical Route No. 2:       Logical route first selected                                                                                                    | Physical       Logical       FPC2       Physical       Logical         RT No. 1       RT No. 1       (3 digits)       RT No. 2       RT No.         FPC1:       FPC actually used         Physical Route No. 1:       Physical route actually used         Logical Route No. 1:       Logical route actually used         FPC2:       FPC first selected         Physical Route No. 2:       Physical route first selected         Physical Route No. 2:       Logical route first selected                                                                                                    | Physical       Logical       FPC2       Physical       Logical         RT No. 1       RT No. 1       (3 digits)       RT No. 2       RT No.         FPC1:       FPC actually used         Physical Route No. 1:       Physical route actually used         Logical Route No. 1:       Logical route actually used         FPC2:       FPC first selected         Physical Route No. 2:       Physical route first selected         Physical Route No. 2:       Logical route first selected                                                                                                    | Physical       Logical       FPC2       Physical       Logical         RT No. 1       RT No. 1       (3 digits)       RT No. 2       RT No.         FPC1:       FPC actually used         Physical Route No. 1:       Physical route actually used         Logical Route No. 1:       Physical route actually used         FPC2:       FPC first selected         Physical Route No. 2:       Physical route first selected         Physical Route No. 2:       Logical route first selected                                                                                                    | Physical       Logical       FPC2       Physical       Logical         RT No. 1       RT No. 1       (3 digits)       RT No. 2       RT No.         FPC1:       FPC actually used         Physical Route No. 1:       Physical route actually used         Logical Route No. 1:       Physical route actually used         FPC2:       FPC first selected         Physical Route No. 2:       Physical route first selected         Physical Route No. 2:       Logical route first selected                                                                                                    | Physical       Logical       FPC2       Physical       Logical         RT No. 1       RT No. 1       (3 digits)       RT No. 2       RT No.         FPC1:       FPC actually used         Physical Route No. 1:       Physical route actually used         Logical Route No. 1:       Physical route actually used         FPC2:       FPC first selected         Physical Route No. 2:       Physical route first selected         Physical Route No. 2:       Logical route first selected                                                                                                    | Physical       Logical       FPC2       Physical       Logical         RT No. 1       RT No. 1       (3 digits)       RT No. 2       RT No. 2         FPC1:       FPC actually used         Physical Route No. 1:       Physical route actually used         Logical Route No. 1:       Physical route actually used         FPC2:       FPC first selected         Physical Route No. 2:       Physical route first selected         Physical Route No. 2:       Logical route first selected                                                                                                    | Physical       Logical       FPC2       Physical       Logical         RT No. 1       RT No. 1       (3 digits)       RT No. 2       RT No. 2         FPC1:       FPC actually used         Physical Route No. 1:       Physical route actually used         Logical Route No. 1:       Logical route actually used         FPC2:       FPC first selected         Physical Route No. 2:       Physical route first selected         Physical Route No. 2:       Logical route first selected                                                                                                    | Physical       Logical       FPC2       Physical       Logical         RT No. 1       RT No. 1       (3 digits)       RT No. 2       RT No.         FPC1:       FPC actually used         Physical Route No. 1:       Physical route actually used         Logical Route No. 1:       Logical route actually used         FPC2:       FPC first selected         Physical Route No. 2:       Physical route first selected         Physical Route No. 2:       Logical route first selected                                                                                                    | Physical       Logical       FPC2       Physical       Logica         RT No. 1       RT No. 1       (3 digits)       RT No. 2       RT No. 2         FPC1:       FPC actually used         Physical Route No. 1:       Physical route actually used         Logical Route No. 1:       Physical route actually used         FPC2:       FPC first selected         Physical Route No. 2:       Physical route first selected         Physical Route No. 2:       Logical route first selected                                                                                                    | Physical<br>RT No. 1       Logical<br>RT No. 1       FPC2<br>RT No. 1       Physical<br>RT No. 2       Logical<br>RT No. 2         FPC1:<br>Physical Route No. 1:<br>Logical Route No. 1:<br>FPC2:<br>FPC2:<br>Physical Route No. 2:       FPC actually used<br>Physical route actually us<br>FPC2:<br>Physical Route No. 2:<br>Logical Route No. 2:       FPC actually used<br>Physical route actually us<br>FPC2:<br>Physical route first selected                                                                                                    | Physical       Logical       FPC2       Physical       Logical         RT No. 1       RT No. 1       (3 digits)       RT No. 2       RT No. 2         FPC1:       FPC actually used         Physical Route No. 1:       Physical route actually used         Cogical Route No. 1:       Physical route actually used         FPC2:       FPC first selected         Physical Route No. 2:       Physical route first selected                                                                                                    | Physical       Logical       FPC2       Physical       Logical         RT No. 1       RT No. 1       (3 digits)       RT No. 2       RT No. 2         FPC1:       FPC actually used         Physical Route No. 1:       Physical route actually used         Logical Route No. 1:       Physical route actually used         FPC2:       FPC first selected         Physical Route No. 2:       Physical route first selected                                                                                                    | Physical       Logical       FPC2       Physical       Logical         RT No. 1       RT No. 1       (3 digits)       RT No. 2       RT No. 2         FPC1:       FPC actually used         Physical Route No. 1:       Physical route actually used         Logical Route No. 1:       Physical route actually used         FPC2:       FPC first selected         Physical Route No. 2:       Physical route first selected                                                                                                    | Physical       Logical       FPC2       Physical       Logical         RT No. 1       RT No. 1       (3 digits)       RT No. 2       RT No. 2         FPC1:       FPC actually used         Physical Route No. 1:       Physical route actually used         Physical Route No. 1:       Cogical route actually used         FPC2:       FPC first selected         Physical Route No. 2:       Physical route first selected                                                                                                    | Physical       Logical       FPC2       Physical       Logical         RT No. 1       RT No. 1       (3 digits)       RT No. 2       RT No. 2         FPC1:       FPC actually used         Physical Route No. 1:       Physical route actually used         Physical Route No. 1:       Cogical route actually used         FPC2:       FPC first selected         Physical Route No. 2:       Physical route first selected                                                                                                    | Physical       Logical       FPC2       Physical       Logical         RT No. 1       RT No. 1       (3 digits)       RT No. 2       RT No. 2         FPC1:       FPC actually used         Physical Route No. 1:       Physical route actually used         Physical Route No. 1:       Cogical route actually used         FPC2:       FPC first selected         Physical Route No. 2:       Physical route first selected                                                                                                    | Physical       Logical       FPC2       Physical       Logical         RT No. 1       RT No. 1       (3 digits)       RT No. 2       RT No. 2         FPC1:       FPC actually used         Physical Route No. 1:       Physical route actually used         Physical Route No. 1:       Cogical route actually used         FPC2:       FPC first selected         Physical Route No. 2:       Physical route first selected                                                                                                    | Physical       Logical       FPC2       Physical       Logical         RT No. 1       RT No. 1       (3 digits)       RT No. 2       RT No. 2         FPC1:       FPC actually used         Physical Route No. 1:       Physical route actually used         Logical Route No. 1:       Cogical route actually used         FPC2:       FPC first selected         Physical Route No. 2:       Physical route first selected                                                                                                    | Physical       Logical       FPC2       Physical       Logical         RT No. 1       RT No. 1       (3 digits)       RT No. 2       RT No. 2         FPC1:       FPC actually used         Physical Route No. 1:       Physical route actually used         Logical Route No. 1:       Physical route actually used         FPC2:       FPC first selected         Physical Route No. 2:       Physical route first selected                                                                                                    | Physical       Logical       FPC2       Physical       Logical         RT No. 1       RT No. 1       G3 digits)       RT No. 2       RT No. 2       RT No. 2         FPC1:       FPC actually used         Physical Route No. 1:       Physical route actually used         Logical Route No. 1:       Physical route actually used         FPC2:       FPC first selected         Physical Route No. 2:       Physical route first selected                                                                                                    | Physical       Logical       FPC2       Physical       Logical         RT No. 1       RT No. 1       (3 digits)       RT No. 2       RT No. 2         FPC1:       FPC actually used         Physical Route No. 1:       Physical route actually used         Logical Route No. 1:       Cogical route actually used         FPC2:       FPC first selected         Physical Route No. 2:       Physical route first selected                                                                                                    | Physical       Logical       FPC2       Physical       Logical         RT No. 1       RT No. 1       (3 digits)       RT No. 2       RT No. 2         FPC1:       FPC actually used         Physical Route No. 1:       Physical route actually used         Logical Route No. 1:       Cogical route actually used         FPC2:       FPC first selected         Physical Route No. 2:       Physical route first selected                                                                                                    | Physical       Logical       FPC2       Physical       Logical         RT No. 1       RT No. 1       (3 digits)       RT No. 2       RT No. 2         FPC1:       FPC actually used         Physical Route No. 1:       Physical route actually used         Logical Route No. 1:       Cogical route actually used         FPC2:       FPC first selected         Physical Route No. 2:       Physical route first selected                                                                                                    | Physical       Logical       FPC2       Physical       Logical         RT No. 1       RT No. 1       (3 digits)       RT No. 2       RT No. 2         FPC1:       FPC actually used         Physical Route No. 1:       Physical route actually used         Logical Route No. 1:       Cogical route actually used         FPC2:       FPC first selected         Physical Route No. 2:       Physical route first selected                                                                                                    | Physical       Logical       FPC2       Physical       Logical         RT No. 1       RT No. 1       (3 digits)       RT No. 2       RT No. 2         FPC1:       FPC actually used         Physical Route No. 1:       Physical route actually used         Logical Route No. 1:       Physical route actually used         FPC2:       FPC first selected         Physical Route No. 2:       Physical route first selected                                                                                                    | Physical       Logical       FPC2       Physical       Logical         RT No. 1       RT No. 1       (3 digits)       RT No. 2       RT No. 2         FPC1:       FPC actually used         Physical Route No. 1:       Physical route actually used         Logical Route No. 1:       Physical route actually used         FPC2:       FPC first selected         Physical Route No. 2:       Physical route first selected                                                                                                    | Physical       Logical       FPC2       Physical       Logical         RT No. 1       RT No. 1       (3 digits)       RT No. 2       RT No. 2         FPC1:       FPC actually used         Physical Route No. 1:       Physical route actually used         Physical Route No. 1:       Cogical route actually used         FPC2:       FPC first selected         Physical Route No. 2:       Physical route first selected                                                                                                    | Physical       Logical       FPC2       Physical       Logical         RT No. 1       RT No. 1       (3 digits)       RT No. 2       RT No. 2         FPC1:       FPC actually used         Physical Route No. 1:       Physical route actually used         Physical Route No. 1:       Cogical route actually used         FPC2:       FPC first selected         Physical Route No. 2:       Physical route first selected                                                                                                    | Physical       Logical       FPC2       Physical       Logical         RT No. 1       RT No. 1       (3 digits)       RT No. 2       RT No. 2         FPC1:       FPC actually used         Physical Route No. 1:       Physical route actually used         Physical Route No. 1:       Cogical route actually used         FPC2:       FPC first selected         Physical Route No. 2:       Physical route first selected                                                                                                    | Physical       Logical       FPC2       Physical       Logical         RT No. 1       RT No. 1       (3 digits)       RT No. 2       RT No. 2         FPC1:       FPC actually used         Physical Route No. 1:       Physical route actually used         Physical Route No. 1:       Cogical route actually used         FPC2:       FPC first selected         Physical Route No. 2:       Physical route first selected                                                                                                    | Physical       Logical       FPC2       Physical       Logical         RT No. 1       RT No. 1       (3 digits)       RT No. 2       RT No. 2         FPC1:       FPC actually used         Physical Route No. 1:       Physical route actually used         Logical Route No. 1:       Cogical route actually used         FPC2:       FPC first selected         Physical Route No. 2:       Physical route first selected                                                                                                    | Physical       Logical       FPC2       Physical       Logical         RT No. 1       RT No. 1       (3 digits)       RT No. 2       RT No. 2         FPC1:       FPC actually used         Physical Route No. 1:       Physical route actually used         Logical Route No. 1:       Cogical route actually used         FPC2:       FPC first selected         Physical Route No. 2:       Physical route first selected                                                                                                    | Physical       Logical       FPC2       Physical       Logical         RT No. 1       RT No. 1       (3 digits)       RT No. 2       RT No. 2         FPC1:       FPC actually used         Physical Route No. 1:       Physical route actually used         Cogical Route No. 1:       Physical route actually used         FPC2:       FPC first selected         Physical Route No. 2:       Physical route first selected                                                                                                    | Physical       Logical       FPC2       Physical       Logical         RT No. 1       RT No. 1       G3 digits)       RT No. 2       RT No. 2       RT No. 2         FPC1:       FPC actually used         Physical Route No. 1:       Physical route actually used         Logical Route No. 1:       Physical route actually used         FPC2:       FPC first selected         Physical Route No. 2:       Physical route first selected                                                                                                    | Physical       Logical       FPC2       Physical       Logical         RT No. 1       RT No. 1       G3 digits)       RT No. 2       RT No. 2       RT No. 2         FPC1:       FPC actually used         Physical Route No. 1:       Physical route actually used         Logical Route No. 1:       Physical route actually used         FPC2:       FPC first selected         Physical Route No. 2:       Physical route first selected                                                                                                    | Physical       Logical       FPC2       Physical       Logical         RT No. 1       RT No. 1       (3 digits)       RT No. 2       RT No. 2         FPC1:       FPC actually used         Physical Route No. 1:       Physical route actually used         Logical Route No. 1:       Cogical route actually used         FPC2:       FPC first selected         Physical Route No. 2:       Physical route first selected                                                                                                    | Physical       Logical       FPC2       Physical       Logical         RT No. 1       RT No. 1       (3 digits)       RT No. 2       RT No. 2         FPC1:       FPC actually used         Physical Route No. 1:       Physical route actually used         Logical Route No. 1:       Cogical route actually used         FPC2:       FPC first selected         Physical Route No. 2:       Physical route first selected                                                                                                    | Physical       Logical       FPC2       Physical       Logical         RT No. 1       RT No. 1       (3 digits)       RT No. 2       RT No. 2         FPC1:       FPC actually used         Physical Route No. 1:       Physical route actually used         Logical Route No. 1:       Cogical route actually used         FPC2:       FPC first selected         Physical Route No. 2:       Physical route first selected                                                                                                    | Physical       Logical       FPC2       Physical       Logical         RT No. 1       RT No. 1       G3 digits)       RT No. 2       RT No. 2       RT No. 2         FPC1:       FPC actually used         Physical Route No. 1:       Physical route actually used         Logical Route No. 1:       Physical route actually used         FPC2:       FPC first selected         Physical Route No. 2:       Physical route first selected                                                                                                    | Physical       Logical       FPC2       Physical       Logical         RT No. 1       RT No. 1       (3 digits)       RT No. 2       RT No. 2         FPC1:       FPC actually used         Physical Route No. 1:       Physical route actually used         Logical Route No. 1:       Physical route actually used         FPC2:       FPC first selected         Physical Route No. 2:       Physical route first selected                                                                                                    | Physical       Logical       FPC2       Physical       Logical         RT No. 1       RT No. 1       (3 digits)       RT No. 2       RT No. 2         FPC1:       FPC actually used         Physical Route No. 1:       Physical route actually used         Logical Route No. 1:       Logical route actually used         FPC2:       FPC first selected         Physical Route No. 2:       Physical route first selected         Physical Route No. 2:       Logical route first selected                                                                                                    | Physical       Logical       FPC2       Physical       Logic         RT No. 1       RT No. 1       (3 digits)       RT No. 2       RT No. 2       RT No.         FPC1:       FPC actually used         Physical Route No. 1:       Physical route actually used         Logical Route No. 1:       Logical route actually used         FPC2:       FPC first selected         Physical Route No. 2:       Physical route first sele         Logical Route No. 2:       Logical route first selected                                                                                                    | Physical       Logical       FPC2       Physical       Logical         RT No. 1       RT No. 1       (3 digits)       RT No. 2       RT No. 2         FPC1:       FPC actually used         Physical Route No. 1:       Physical route actually used         Physical Route No. 1:       Logical route actually used         FPC2:       FPC first selected         Physical Route No. 2:       Physical route first selected         Physical Route No. 2:       Logical route first selected                                                                                                    |
| Physical<br>RT No. 1     Logical<br>RT No. 1     FPC2<br>(3 digits)     Physical<br>RT No. 2     Log<br>RT No. 2       FPC1:<br>Physical Route No. 1:<br>Logical Route No. 1:<br>FPC2:<br>Physical Route No. 2:     FPC actually used<br>Physical route actually<br>FPC first selected<br>Physical route first selected                                                                                                    | Physical       Logical       FPC2       Physical       Logic         RT No. 1       RT No. 1       (3 digits)       RT No. 2       RT No. 2       RT No. 2         FPC1:       FPC actually used         Physical Route No. 1:       Physical route actually       Logical route actually used         Logical Route No. 1:       Logical route actually used         FPC2:       FPC first selected         Physical Route No. 2:       Physical route first selected         Logical Route No. 2:       Logical route first selected                                                  | Physical       Logical       FPC2       Physical       Logica         RT No. 1       RT No. 1       (3 digits)       RT No. 2       RT No. 2         FPC1:       FPC actually used         Physical Route No. 1:       Physical route actually used         Logical Route No. 1:       Logical route actually used         FPC2:       FPC first selected         Physical Route No. 2:       Physical route first selected         Physical Route No. 2:       Logical route first selected                                                                                                    | Physical<br>RT No. 1       Logical<br>RT No. 1       FPC2<br>(3 digits)       Physical<br>RT No. 2       Logical<br>RT No. 2         FPC1:<br>Physical Route No. 1:<br>Logical Route No. 1:<br>FPC2:<br>Physical Route No. 2:       FPC actually used<br>Physical route actually used<br>Physical route actually used<br>FPC first selected<br>Physical route first selected<br>Physical Route No. 2:<br>Logical Route No. 2:                                                                                                    | Physical       Logical       FPC2       Physical       Logical         RT No. 1       RT No. 1       (3 digits)       RT No. 2       RT No. 2         FPC1:       FPC actually used         Physical Route No. 1:       Physical route actually         Logical Route No. 1:       Logical route actually         FPC2:       FPC first selected         Physical Route No. 2:       Physical route first selected         Logical Route No. 2:       Logical route first selected                                                                                                    | Physical       Logical       FPC2       Physical       Logical         RT No. 1       RT No. 1       (3 digits)       RT No. 2       RT No. 2         FPC1:       FPC actually used         Physical Route No. 1:       Physical route actually used         Logical Route No. 1:       Logical route actually used         FPC2:       FPC first selected         Physical Route No. 2:       Physical route first selected         Physical Route No. 2:       Logical route first selected                                                                                                    | Physical       Logical       FPC2       Physical       Logical         RT No. 1       RT No. 1       (3 digits)       RT No. 2       RT No. 2         FPC1:       FPC actually used         Physical Route No. 1:       Physical route actually used         Logical Route No. 1:       Logical route actually used         FPC2:       FPC first selected         Physical Route No. 2:       Logical route first selected                                                                                                    | Physical       Logical       FPC2       Physical       Logical         RT No. 1       RT No. 1       (3 digits)       RT No. 2       RT No. 2         FPC1:       FPC actually used         Physical Route No. 1:       Physical route actually used         Logical Route No. 1:       Logical route actually used         FPC2:       FPC first selected         Physical Route No. 2:       Physical route first selected                                                                                                    | Physical       Logical       FPC2       Physical       Logical         RT No. 1       RT No. 1       (3 digits)       RT No. 2       RT No. 2         FPC1:       FPC actually used         Physical Route No. 1:       Physical route actually used         Logical Route No. 1:       Logical route actually used         FPC2:       FPC first selected         Physical Route No. 2:       Physical route first selected         Physical Route No. 2:       Logical route first selected                                                                                                    | Physical       Logical       FPC2       Physical       Logical         RT No. 1       RT No. 1       (3 digits)       RT No. 2       RT No. 2         FPC1:       FPC actually used         Physical Route No. 1:       Physical route actually used         Logical Route No. 1:       Logical route actually used         FPC2:       FPC first selected         Physical Route No. 2:       Physical route first selected         Physical Route No. 2:       Logical route first selected                                                                                                    | Physical       Logical       FPC2       Physical       Logical         RT No. 1       RT No. 1       (3 digits)       RT No. 2       RT No. 2         FPC1:       FPC actually used         Physical Route No. 1:       Physical route actually used         Logical Route No. 1:       Logical route actually used         FPC2:       FPC first selected         Physical Route No. 2:       Physical route first selected         Physical Route No. 2:       Logical route first selected                                                                                                    | Physical       Logical       FPC2       Physical       Logic         RT No. 1       RT No. 1       (3 digits)       RT No. 2       RT No.         FPC1:       FPC actually used         Physical Route No. 1:       Physical route actually used         Logical Route No. 1:       Logical route actually used         FPC2:       FPC first selected         Physical Route No. 2:       Physical route first selected         Logical Route No. 2:       Logical route first selected                                                                                                    | Physical       Logical       FPC2       Physical       Logical         RT No. 1       RT No. 1       (3 digits)       RT No. 2       RT No. 2         FPC1:       FPC actually used         Physical Route No. 1:       Physical route actually used         Logical Route No. 1:       Logical route actually used         FPC2:       FPC first selected         Physical Route No. 2:       Physical route first selected         Physical Route No. 2:       Logical route first selected                                                                                                    | Physical       Logical       FPC2       Physical       Logical         RT No. 1       RT No. 1       (3 digits)       RT No. 2       RT No. 2         FPC1:       FPC actually used         Physical Route No. 1:       Physical route actually used         Logical Route No. 1:       Logical route actually used         FPC2:       FPC first selected         Physical Route No. 2:       Physical route first selected         Physical Route No. 2:       Logical route first selected                                                                                                    | Physical       Logical       FPC2       Physical       Logical         RT No. 1       RT No. 1       (3 digits)       RT No. 2       RT No. 2         FPC1:       FPC actually used         Physical Route No. 1:       Physical route actually used         Logical Route No. 1:       Logical route actually used         FPC2:       FPC first selected         Physical Route No. 2:       Physical route first selected         Physical Route No. 2:       Logical route first selected                                                                                                    | Physical       Logical       FPC2       Physical       Logical         RT No. 1       RT No. 1       (3 digits)       RT No. 2       RT No. 2         FPC1:       FPC actually used         Physical Route No. 1:       Physical route actually used         Logical Route No. 1:       Logical route actually used         FPC2:       FPC first selected         Physical Route No. 2:       Physical route first selected                                                                                                    | Physical       Logical       FPC2       Physical       Logical         RT No. 1       RT No. 1       (3 digits)       RT No. 2       RT No. 2         FPC1:       FPC actually used         Physical Route No. 1:       Physical route actually used         Logical Route No. 1:       Logical route actually used         FPC2:       FPC first selected         Physical Route No. 2:       Logical route first selected                                                                                                    | Physical       Logical       FPC2       Physical       Logical         RT No. 1       RT No. 1       (3 digits)       RT No. 2       RT No. 2         FPC1:       FPC actually used         Physical Route No. 1:       Physical route actually used         Logical Route No. 1:       Logical route actually used         FPC2:       FPC first selected         Physical Route No. 2:       Logical route first selected                                                                                                    | Physical       Logical       FPC2       Physical       Logical         RT No. 1       RT No. 1       (3 digits)       RT No. 2       RT No. 2         FPC1:       FPC actually used         Physical Route No. 1:       Physical route actually used         Logical Route No. 1:       Logical route actually used         FPC2:       FPC first selected         Physical Route No. 2:       Physical route first selected         Physical Route No. 2:       Logical route first selected                                                                                                    | Physical       Logical       FPC2       Physical       Logical         RT No. 1       RT No. 1       (3 digits)       RT No. 2       RT No. 2         FPC1:       FPC actually used         Physical Route No. 1:       Physical route actually used         Logical Route No. 1:       Logical route actually used         FPC2:       FPC first selected         Physical Route No. 2:       Logical route first selected                                                                                                    | Physical       Logical       FPC2       Physical       Logical         RT No. 1       RT No. 1       (3 digits)       RT No. 2       RT No. 2         FPC1:       FPC actually used         Physical Route No. 1:       Physical route actually used         Logical Route No. 1:       Logical route actually used         FPC2:       FPC first selected         Physical Route No. 2:       Logical route first selected                                                                                                    | Physical       Logical       FPC2       Physical       Logica         RT No. 1       RT No. 1       (3 digits)       RT No. 2       RT No. 2         FPC1:       FPC actually used         Physical Route No. 1:       Physical route actually used         Logical Route No. 1:       Logical route actually used         FPC2:       FPC first selected         Physical Route No. 2:       Physical route first selected                                                                                                    | Physical       Logical       FPC2       Physical       Logica         RT No. 1       RT No. 1       (3 digits)       RT No. 2       RT No. 2         FPC1:       FPC actually used         Physical Route No. 1:       Physical route actually used         Logical Route No. 1:       Logical route actually used         FPC2:       FPC first selected         Physical Route No. 2:       Physical route first selected                                                                                                    | Physical       Logical       FPC2       Physical       Logical         RT No. 1       RT No. 1       (3 digits)       RT No. 2       RT No. 2         FPC1:       FPC actually used         Physical Route No. 1:       Physical route actually used         Logical Route No. 1:       Cogical route actually used         FPC2:       FPC first selected         Physical Route No. 2:       Physical route first selected                                                                                                    | Physical       Logical       FPC2       Physical       Logical         RT No. 1       RT No. 1       (3 digits)       RT No. 2       RT No. 2         FPC1:       FPC actually used         Physical Route No. 1:       Physical route actually used         Logical Route No. 1:       Cogical route actually used         FPC2:       FPC first selected         Physical Route No. 2:       Physical route first selected                                                                                                    | Physical       Logical       FPC2       Physical       Logical         RT No. 1       RT No. 1       (3 digits)       RT No. 2       RT No. 2         FPC1:       FPC actually used         Physical Route No. 1:       Physical route actually used         Logical Route No. 1:       Physical route actually used         FPC2:       FPC first selected         Physical Route No. 2:       Physical route first selected                                                                                                    | Physical       Logical       FPC2       Physical       Logical         RT No. 1       RT No. 1       (3 digits)       RT No. 2       RT No. 2         FPC1:       FPC actually used         Physical Route No. 1:       Physical route actually used         Logical Route No. 1:       Physical route actually used         FPC2:       FPC first selected         Physical Route No. 2:       Physical route first selected                                                                                                    | Physical       Logical       FPC2       Physical       Logical         RT No. 1       RT No. 1       (3 digits)       RT No. 2       RT No. 2         FPC1:       FPC actually used         Physical Route No. 1:       Physical route actually used         Logical Route No. 1:       Physical route actually used         FPC2:       FPC first selected         Physical Route No. 2:       Physical route first selected                                                                                                    | Physical       Logical       FPC2       Physical       Logical         RT No. 1       RT No. 1       (3 digits)       RT No. 2       RT No. 2         FPC1:       FPC actually used         Physical Route No. 1:       Physical route actually used         Logical Route No. 1:       Physical route actually used         FPC2:       FPC first selected         Physical Route No. 2:       Physical route first selected                                                                                                    | Physical       Logical       FPC2       Physical       Logical         RT No. 1       RT No. 1       (3 digits)       RT No. 2       RT No. 2         FPC1:       FPC actually used         Physical Route No. 1:       Physical route actually used         Logical Route No. 1:       Physical route actually used         FPC2:       FPC first selected         Physical Route No. 2:       Physical route first selected                                                                                                    | Physical       Logical       FPC2       Physical       Logica         RT No. 1       RT No. 1       (3 digits)       RT No. 2       RT No. 2         FPC1:       FPC actually used         Physical Route No. 1:       Physical route actually used         Logical Route No. 1:       Physical route actually used         FPC2:       FPC first selected         Physical Route No. 2:       Physical route first selected                                                                                                    | Physical       Logical       FPC2       Physical       Logica         RT No. 1       RT No. 1       (3 digits)       RT No. 2       RT No. 2         FPC1:       FPC actually used         Physical Route No. 1:       Physical route actually used         Logical Route No. 1:       Cogical route actually used         FPC2:       FPC first selected         Physical Route No. 2:       Physical route first selected                                                                                                    | Physical       Logical       FPC2       Physical       Logica         RT No. 1       RT No. 1       (3 digits)       RT No. 2       RT No. 2         FPC1:       FPC actually used         Physical Route No. 1:       Physical route actually used         Logical Route No. 1:       Logical route actually used         FPC2:       FPC first selected         Physical Route No. 2:       Physical route first selected                                                                                                    | Physical       Logical       FPC2       Physical       Logica         RT No. 1       RT No. 1       (3 digits)       RT No. 2       RT No. 2         FPC1:       FPC actually used         Physical Route No. 1:       Physical route actually used         Logical Route No. 1:       Logical route actually used         FPC2:       FPC first selected         Physical Route No. 2:       Physical route first selected                                                                                                    | Physical       Logical       FPC2       Physical       Logical         RT No. 1       RT No. 1       (3 digits)       RT No. 2       RT No. 2         FPC1:       FPC actually used         Physical Route No. 1:       Physical route actually used         Logical Route No. 1:       Logical route actually used         FPC2:       FPC first selected         Physical Route No. 2:       Physical route first selected                                                                                                    | Physical       Logical       FPC2       Physical       Logical         RT No. 1       RT No. 1       (3 digits)       RT No. 2       RT No. 2         FPC1:       FPC actually used         Physical Route No. 1:       Physical route actually used         Logical Route No. 1:       Logical route actually used         FPC2:       FPC first selected         Physical Route No. 2:       Physical route first selected                                                                                                    | Physical       Logical       FPC2       Physical       Logical         RT No. 1       RT No. 1       (3 digits)       RT No. 2       RT No. 2         FPC1:       FPC actually used         Physical Route No. 1:       Physical route actually used         Logical Route No. 1:       Logical route actually used         FPC2:       FPC first selected         Physical Route No. 2:       Physical route first selected                                                                                                    | Physical       Logical       FPC2       Physical       Logical         RT No. 1       RT No. 1       (3 digits)       RT No. 2       RT No. 2         FPC1:       FPC actually used         Physical Route No. 1:       Physical route actually used         Logical Route No. 1:       Logical route actually used         FPC2:       FPC first selected         Physical Route No. 2:       Physical route first selected                                                                                                    | Physical       Logical       FPC2       Physical       Logical         RT No. 1       RT No. 1       (3 digits)       RT No. 2       RT No. 2         FPC1:       FPC actually used         Physical Route No. 1:       Physical route actually used         Logical Route No. 1:       Logical route actually used         FPC2:       FPC first selected         Physical Route No. 2:       Physical route first selected                                                                                                    | Physical       Logical       FPC2       Physical       Logical         RT No. 1       RT No. 1       (3 digits)       RT No. 2       RT No. 2         FPC1:       FPC actually used         Physical Route No. 1:       Physical route actually used         Logical Route No. 1:       Logical route actually used         FPC2:       FPC first selected         Physical Route No. 2:       Physical route first selected                                                                                                    | Physical       Logical       FPC2       Physical       Logical         RT No. 1       RT No. 1       (3 digits)       RT No. 2       RT No. 2         FPC1:       FPC actually used         Physical Route No. 1:       Physical route actually used         Logical Route No. 1:       Logical route actually used         FPC2:       FPC first selected         Physical Route No. 2:       Physical route first selected                                                                                                    | Physical       Logical       FPC2       Physical       Logical         RT No. 1       RT No. 1       (3 digits)       RT No. 2       RT No. 2         FPC1:       FPC actually used         Physical Route No. 1:       Physical route actually used         Logical Route No. 1:       Logical route actually used         FPC2:       FPC first selected         Physical Route No. 2:       Physical route first selected         Physical Route No. 2:       Logical route first selected                                                                                                    | Physical       Logical       FPC2       Physical       Logical         RT No. 1       RT No. 1       (3 digits)       RT No. 2       RT No. 2         FPC1:       FPC actually used         Physical Route No. 1:       Physical route actually used         Logical Route No. 1:       Logical route actually used         FPC2:       FPC first selected         Physical Route No. 2:       Physical route first selected                                                                                                    | Physical       Logical       FPC2       Physical       Logical         RT No. 1       RT No. 1       (3 digits)       RT No. 2       RT No. 2         FPC1:       FPC actually used         Physical Route No. 1:       Physical route actually used         Logical Route No. 1:       Logical route actually used         FPC2:       FPC first selected         Physical Route No. 2:       Physical route first selected                                                                                                    | Physical       Logical       FPC2       Physical       Logical         RT No. 1       RT No. 1       (3 digits)       RT No. 2       RT No. 2         FPC1:       FPC actually used         Physical Route No. 1:       Physical route actually used         Logical Route No. 1:       Logical route actually used         FPC2:       FPC first selected         Physical Route No. 2:       Physical route first selected                                                                                                    | Physical       Logical       FPC2       Physical       Logical         RT No. 1       RT No. 1       (3 digits)       RT No. 2       RT No. 2         FPC1:       FPC actually used         Physical Route No. 1:       Physical route actually used         Logical Route No. 1:       Logical route actually used         FPC2:       FPC first selected         Physical Route No. 2:       Physical route first selected                                                                                                    | Physical       Logical       FPC2       Physical       Logical         RT No. 1       RT No. 1       (3 digits)       RT No. 2       RT No. 2         FPC1:       FPC actually used         Physical Route No. 1:       Physical route actually used         Logical Route No. 1:       Logical route actually used         FPC2:       FPC first selected         Physical Route No. 2:       Physical route first selected                                                                                                    | Physical       Logical       FPC2       Physical       Logical         RT No. 1       RT No. 1       (3 digits)       RT No. 2       RT No. 2         FPC1:       FPC actually used         Physical Route No. 1:       Physical route actually used         Logical Route No. 1:       Logical route actually used         FPC2:       FPC first selected         Physical Route No. 2:       Physical route first selected                                                                                                    | Physical       Logical       FPC2       Physical       Logical         RT No. 1       RT No. 1       (3 digits)       RT No. 2       RT No. 2         FPC1:       FPC actually used         Physical Route No. 1:       Physical route actually used         Logical Route No. 1:       Logical route actually used         FPC2:       FPC first selected         Physical Route No. 2:       Physical route first selected                                                                                                    | Physical       Logical       FPC2       Physical       Logical         RT No. 1       RT No. 1       (3 digits)       RT No. 2       RT No. 2         FPC1:       FPC actually used         Physical Route No. 1:       Physical route actually used         Logical Route No. 1:       Logical route actually used         FPC2:       FPC first selected         Physical Route No. 2:       Physical route first selected                                                                                                    | Physical       Logical       FPC2       Physical       Logical         RT No. 1       RT No. 1       (3 digits)       RT No. 2       RT No. 2         FPC1:       FPC actually used         Physical Route No. 1:       Physical route actually used         Logical Route No. 1:       Logical route actually used         FPC2:       FPC first selected         Physical Route No. 2:       Physical route first selected                                                                                                    | Physical       Logical       FPC2       Physical       Logical         RT No. 1       RT No. 1       (3 digits)       RT No. 2       RT No. 2         FPC1:       FPC actually used         Physical Route No. 1:       Physical route actually used         Logical Route No. 1:       Logical route actually used         FPC2:       FPC first selected         Physical Route No. 2:       Physical route first selected                                                                                                    | Physical       Logical       FPC2       Physical       Logical         RT No. 1       RT No. 1       (3 digits)       RT No. 2       RT No. 2         FPC1:       FPC actually used         Physical Route No. 1:       Physical route actually used         Logical Route No. 1:       Logical route actually used         FPC2:       FPC first selected         Physical Route No. 2:       Physical route first selected                                                                                                    | Physical       Logical       FPC2       Physical       Logica         RT No. 1       RT No. 1       (3 digits)       RT No. 2       RT No. 2         FPC1:       FPC actually used         Physical Route No. 1:       Physical route actually used         Logical Route No. 1:       Cogical route actually used         FPC2:       FPC first selected         Physical Route No. 2:       Physical route first selected                                                                                                    | Physical       Logical       FPC2       Physical       Logica         RT No. 1       RT No. 1       (3 digits)       RT No. 2       RT No. 2         FPC1:       FPC actually used         Physical Route No. 1:       Physical route actually used         Logical Route No. 1:       Cogical route actually used         FPC2:       FPC first selected         Physical Route No. 2:       Physical route first selected                                                                                                    | Physical       Logical       FPC2       Physical       Logica         RT No. 1       RT No. 1       (3 digits)       RT No. 2       RT No. 2         FPC1:       FPC actually used         Physical Route No. 1:       Physical route actually used         Logical Route No. 1:       Logical route actually used         FPC2:       FPC first selected         Physical Route No. 2:       Physical route first selected                                                                                                    | Physical       Logical       FPC2       Physical       Logical         RT No. 1       RT No. 1       (3 digits)       RT No. 2       RT No. 2         FPC1:       FPC actually used         Physical Route No. 1:       Physical route actually used         Logical Route No. 1:       Logical route actually used         FPC2:       FPC first selected         Physical Route No. 2:       Physical route first selected                                                                                                    | Physical       Logical       FPC2       Physical       Logical         RT No. 1       RT No. 1       (3 digits)       RT No. 2       RT No. 2         FPC1:       FPC actually used         Physical Route No. 1:       Physical route actually used         Logical Route No. 1:       Logical route actually used         FPC2:       FPC first selected         Physical Route No. 2:       Physical route first selected                                                                                                    | Physical       Logical       FPC2       Physical       Logical         RT No. 1       RT No. 1       (3 digits)       RT No. 2       RT No. 2         FPC1:       FPC actually used         Physical Route No. 1:       Physical route actually used         Logical Route No. 1:       Logical route actually used         FPC2:       FPC first selected         Physical Route No. 2:       Physical route first selected                                                                                                    | Physical       Logical       FPC2       Physical       Logical         RT No. 1       RT No. 1       (3 digits)       RT No. 2       RT No. 2         FPC1:       FPC actually used         Physical Route No. 1:       Physical route actually used         Logical Route No. 1:       Logical route actually used         FPC2:       FPC first selected         Physical Route No. 2:       Physical route first selected                                                                                                    | Physical       Logical       FPC2       Physical       Logical         RT No. 1       RT No. 1       (3 digits)       RT No. 2       RT No. 2         FPC1:       FPC actually used         Physical Route No. 1:       Physical route actually used         Logical Route No. 1:       Logical route actually used         FPC2:       FPC first selected         Physical Route No. 2:       Physical route first selected                                                                                                    | Physical       Logical       FPC2       Physical       Logical         RT No. 1       RT No. 1       (3 digits)       RT No. 2       RT No. 2         FPC1:       FPC actually used         Physical Route No. 1:       Physical route actually used         Logical Route No. 1:       Logical route actually used         FPC2:       FPC first selected         Physical Route No. 2:       Physical route first selected                                                                                                    | Physical       Logical       FPC2       Physical       Logical         RT No. 1       RT No. 1       (3 digits)       RT No. 2       RT No. 2         FPC1:       FPC actually used         Physical Route No. 1:       Physical route actually used         Logical Route No. 1:       Logical route actually used         FPC2:       FPC first selected         Physical Route No. 2:       Physical route first selected         Physical Route No. 2:       Logical route first selected                                                                                                    | Physical       Logical       FPC2       Physical       Logical         RT No. 1       RT No. 1       (3 digits)       RT No. 2       RT No. 2         FPC1:       FPC actually used         Physical Route No. 1:       Physical route actually used         Logical Route No. 1:       Logical route actually used         FPC2:       FPC first selected         Physical Route No. 2:       Physical route first selected         Physical Route No. 2:       Logical route first selected                                                                                                    | Physical       Logical       FPC2       Physical       Logic         RT No. 1       RT No. 1       (3 digits)       RT No. 2       RT No. 2       RT No. 1         FPC1:       FPC actually used         Physical Route No. 1:       Physical route actually used         Logical Route No. 1:       Logical route actually used         FPC2:       FPC first selected         Physical Route No. 2:       Physical route first selected         Physical Route No. 2:       Logical route first selected                                                                                                    | Physical       Logical       FPC2       Physical       Logical         RT No. 1       RT No. 1       (3 digits)       RT No. 2       RT No.         FPC1:       FPC actually used         Physical Route No. 1:       Physical route actually         Logical Route No. 1:       Logical route actually         FPC2:       FPC first selected         Physical Route No. 2:       Physical route first selected                                                                                                    |
| hysical<br>No. 1Logical<br>RT No. 1FPC2<br>(3 digits)Physical<br>RT No. 2Log<br>RT No. 2PC1:<br>hysical Route No. 1:<br>pogical Route No. 1:<br>PC2:<br>hysical Route No. 2:FPC actually used<br>Physical route actually<br>FPC first selected<br>Physical route first selected<br>Physical route first selected                                                                                                    | hysical<br>No. 1Logical<br>RT No. 1FPC2<br>(3 digits)Physical<br>RT No. 2Logic<br>RT No. 2PC1:<br>hysical Route No. 1:<br>pical Route No. 1:<br>PC2:<br>hysical Route No. 2:FPC actually used<br>Physical route actually<br>Logical route actually u<br>FPC first selected<br>Physical route first selec<br>Logical route first selected                                                                                                    | nysical       Logical       FPC2       Physical       Logica         No. 1       RT No. 1       (3 digits)       RT No. 2       RT No. 2       RT No. 2         PC1:       FPC actually used         nysical Route No. 1:       Physical route actually used         pogical Route No. 1:       Logical route actually used         PC2:       FPC first selected         nysical Route No. 2:       Physical route first selected         nysical Route No. 2:       Logical route first selected                                                                                                    | nysical<br>No. 1Logical<br>RT No. 1FPC2<br>(3 digits)Physical<br>RT No. 2Logical<br>RT No. 2PC1:<br>nysical Route No. 1:<br>Dec2:<br>nysical Route No. 2:FPC actually used<br>Physical route actually used<br>Physical route actually used<br>Physical route actually used<br>FPC first selected<br>Physical route first selected<br>Physical route first selected<br>Physical route first selected<br>Physical route first selected                                                                                                    | hysical<br>No. 1Logical<br>RT No. 1FPC2<br>(3 digits)Physical<br>RT No. 2Logic<br>RT No. 2PC1:<br>hysical Route No. 1:<br>pical Route No. 1:<br>PC2:<br>hysical Route No. 2:FPC actually used<br>Physical route actually<br>Logical route actually<br>PC2:<br>PC2:<br>PC2:<br>hysical Route No. 2:FPC actually used<br>PC2:<br>Physical route actually<br>Logical route first selected<br>Physical route first selected<br>Physical route first selected                                                                                                    | nysical       Logical       FPC2       Physical       Logical         No. 1       RT No. 1       (3 digits)       RT No. 2       RT No.         PC1:       FPC actually used         nysical Route No. 1:       Physical route actually used         pical Route No. 1:       Logical route actually used         PC2:       FPC first selected         nysical Route No. 2:       Physical route first selected         nysical Route No. 2:       Logical route first selected                                                                                                    | nysical       Logical       FPC2       Physical       Logical         No. 1       RT No. 1       (3 digits)       RT No. 2       RT No.         PC1:       FPC actually used         nysical Route No. 1:       Physical route actually used         pical Route No. 1:       Logical route actually used         PC2:       FPC first selected         nysical Route No. 2:       Physical route first selected                                                                                                    | nysical       Logical       FPC2       Physical       Logical         No. 1       RT No. 1       (3 digits)       RT No. 2       RT No. 2         PC1:       FPC actually used         nysical Route No. 1:       Physical route actually used         pogical Route No. 1:       Logical route actually used         PC2:       FPC first selected         nysical Route No. 2:       Physical route first selected         nysical Route No. 2:       Logical route first selected                                                                                                    | nysical       Logical       FPC2       Physical       Logical         No. 1       RT No. 1       (3 digits)       RT No. 2       RT No. 2       RT No. 2         PC1:       FPC actually used         nysical Route No. 1:       Physical route actually used         pical Route No. 1:       Cogical route actually used         PC2:       FPC first selected         nysical Route No. 2:       Physical route first selected         nysical Route No. 2:       Logical route first selected                                                                                                    | nysical       Logical       FPC2       Physical       Logical         No. 1       RT No. 1       (3 digits)       RT No. 2       RT No. 2         PC1:       FPC actually used         nysical Route No. 1:       Physical route actually used         pical Route No. 1:       Cogical route actually used         PC2:       FPC first selected         nysical Route No. 2:       Physical route first selected         nysical Route No. 2:       Logical route first selected                                                                                                    | nysical       Logical       FPC2       Physical       Logical         No. 1       RT No. 1       (3 digits)       RT No. 2       RT No.         PC1:       FPC actually used         nysical Route No. 1:       Physical route actually used         pogical Route No. 1:       Physical route actually used         PC2:       FPC first selected         nysical Route No. 2:       Physical route first selected         nysical Route No. 2:       Logical route first selected                                                                                                    | nysical       Logical       FPC2       Physical       Logic         No. 1       RT No. 1       (3 digits)       RT No. 2       RT No.       RT No.         PC1:       FPC actually used         nysical Route No. 1:       Physical route actually used         pical Route No. 1:       Physical route actually used         PC2:       FPC first selected         nysical Route No. 2:       Physical route first selected         pical Route No. 2:       Physical route first selected                                                                                                    | nysical       Logical       FPC2       Physical       Logical         No. 1       RT No. 1       (3 digits)       RT No. 2       RT No.         PC1:       FPC actually used         nysical Route No. 1:       Physical route actually used         pogical Route No. 1:       Logical route actually used         PC2:       FPC first selected         nysical Route No. 2:       Physical route first selected         nysical Route No. 2:       Logical route first selected                                                                                                    | nysical       Logical       FPC2       Physical       Logical         No. 1       RT No. 1       (3 digits)       RT No. 2       RT No.         PC1:       FPC actually used         nysical Route No. 1:       Physical route actually used         pogical Route No. 1:       Logical route actually used         PC2:       FPC first selected         nysical Route No. 2:       Physical route first selected         nysical Route No. 2:       Logical route first selected                                                                                                    | nysical       Logical       FPC2       Physical       Logical         No. 1       RT No. 1       (3 digits)       RT No. 2       RT No.         PC1:       FPC actually used         nysical Route No. 1:       Physical route actually used         pical Route No. 1:       Logical route actually used         PC2:       FPC first selected         nysical Route No. 2:       Physical route first selected         nysical Route No. 2:       Logical route first selected                                                                                                    | nysical       Logical       FPC2       Physical       Logical         No. 1       RT No. 1       (3 digits)       RT No. 2       RT No.         PC1:       FPC actually used         nysical Route No. 1:       Physical route actually used         pical Route No. 1:       Logical route actually used         PC2:       FPC first selected         nysical Route No. 2:       Physical route first selected                                                                                                    | nysical       Logical       FPC2       Physical       Logical         No. 1       RT No. 1       (3 digits)       RT No. 2       RT No.         PC1:       FPC actually used         nysical Route No. 1:       Physical route actually used         pical Route No. 1:       Logical route actually used         PC2:       FPC first selected         nysical Route No. 2:       Physical route first selected                                                                                                    | nysical       Logical       FPC2       Physical       Logical         No. 1       RT No. 1       (3 digits)       RT No. 2       RT No.         PC1:       FPC actually used         nysical Route No. 1:       Physical route actually used         pical Route No. 1:       Logical route actually used         PC2:       FPC first selected         nysical Route No. 2:       Physical route first selected                                                                                                    | nysical       Logical       FPC2       Physical       Logica         No. 1       RT No. 1       (3 digits)       RT No. 2       RT No. 2       RT No. 2         PC1:       FPC actually used         nysical Route No. 1:       Physical route actually used         pgical Route No. 1:       Logical route actually used         PC2:       FPC first selected         nysical Route No. 2:       Physical route first selected         nysical Route No. 2:       Logical route first selected                                                                                                    | nysical       Logical       FPC2       Physical       Logical         No. 1       RT No. 1       (3 digits)       RT No. 2       RT No.         PC1:       FPC actually used         nysical Route No. 1:       Physical route actually used         pical Route No. 1:       Logical route actually used         PC2:       FPC first selected         nysical Route No. 2:       Physical route first selected                                                                                                    | nysical       Logical       FPC2       Physical       Logica         No. 1       RT No. 1       (3 digits)       RT No. 2       RT No. 2         PC1:       FPC actually used         nysical Route No. 1:       Physical route actually used         pogical Route No. 1:       Logical route actually used         PC2:       FPC first selected         nysical Route No. 2:       Physical route first selected                                                                                                    | nysical       Logical       FPC2       Physical       Logica         No. 1       RT No. 1       (3 digits)       RT No. 2       RT No.         PC1:       FPC actually used         nysical Route No. 1:       Physical route actually used         pogical Route No. 1:       Logical route actually used         PC2:       FPC first selected         nysical Route No. 2:       Physical route first selected         nysical Route No. 2:       Logical route first selected                                                                                                    | nysical       Logical       FPC2       Physical       Logica         No. 1       RT No. 1       (3 digits)       RT No. 2       RT No.         PC1:       FPC actually used         nysical Route No. 1:       Physical route actually used         pogical Route No. 1:       Logical route actually used         PC2:       FPC first selected         nysical Route No. 2:       Physical route first selected         nysical Route No. 2:       Logical route first selected                                                                                                    | nysical       Logical       FPC2       Physical       Logical         No. 1       RT No. 1       (3 digits)       RT No. 2       RT No.         PC1:       FPC actually used         nysical Route No. 1:       Physical route actually used         pical Route No. 1:       Logical route actually used         PC2:       FPC first selected         nysical Route No. 2:       Physical route first selected                                                                                                    | nysical       Logical       FPC2       Physical       Logical         No. 1       RT No. 1       (3 digits)       RT No. 2       RT No.         PC1:       FPC actually used         nysical Route No. 1:       Physical route actually used         pical Route No. 1:       Logical route actually used         PC2:       FPC first selected         nysical Route No. 2:       Physical route first selected                                                                                                    | nysical       Logical       FPC2       Physical       Logical         No. 1       RT No. 1       (3 digits)       RT No. 2       RT No. 2       RT No. 1         PC1:       FPC actually used         nysical Route No. 1:       Physical route actually used         pogical Route No. 1:       Logical route actually used         PC2:       FPC first selected         nysical Route No. 2:       Physical route first selected         nysical Route No. 2:       Logical route first selected                                                                                                    | nysical       Logical       FPC2       Physical       Logical         No. 1       RT No. 1       (3 digits)       RT No. 2       RT No. 2       RT No. 1         PC1:       FPC actually used         nysical Route No. 1:       Physical route actually used         pogical Route No. 1:       Logical route actually used         PC2:       FPC first selected         nysical Route No. 2:       Physical route first selected         nysical Route No. 2:       Logical route first selected                                                                                                    | nysical       Logical       FPC2       Physical       Logical         No. 1       RT No. 1       (3 digits)       RT No. 2       RT No. 2       RT No. 1         PC1:       FPC actually used         nysical Route No. 1:       Physical route actually used         pogical Route No. 1:       Logical route actually used         PC2:       FPC first selected         nysical Route No. 2:       Physical route first selected         nysical Route No. 2:       Logical route first selected                                                                                                    | nysical       Logical       FPC2       Physical       Logical         No. 1       RT No. 1       (3 digits)       RT No. 2       RT No. 2       RT No. 1         PC1:       FPC actually used         nysical Route No. 1:       Physical route actually used         pogical Route No. 1:       Logical route actually used         PC2:       FPC first selected         nysical Route No. 2:       Physical route first selected         nysical Route No. 2:       Logical route first selected                                                                                                    | nysical       Logical       FPC2       Physical       Logical         No. 1       RT No. 1       (3 digits)       RT No. 2       RT No. 2       RT No. 1         PC1:       FPC actually used         nysical Route No. 1:       Physical route actually used         rogical Route No. 1:       Logical route actually used         PC2:       FPC first selected         nysical Route No. 2:       Physical route first selected         nysical Route No. 2:       Logical route first selected                                                                                                    | nysical       Logical       FPC2       Physical       Logical         No. 1       RT No. 1       (3 digits)       RT No. 2       RT No.         PC1:       FPC actually used         nysical Route No. 1:       Physical route actually used         rogical Route No. 1:       Logical route actually used         PC2:       FPC first selected         nysical Route No. 2:       Physical route first selected         nysical Route No. 2:       Logical route first selected                                                                                                    | nysical       Logical       FPC2       Physical       Logica         No. 1       RT No. 1       (3 digits)       RT No. 2       RT No.         PC1:       FPC actually used         nysical Route No. 1:       Physical route actually used         rigical Route No. 1:       Logical route actually used         PC2:       FPC first selected         nysical Route No. 2:       Physical route first selected         nysical Route No. 2:       Logical route first selected                                                                                                    | nysical       Logical       FPC2       Physical       Logical         No. 1       RT No. 1       (3 digits)       RT No. 2       RT No. 2       RT No. 2         PC1:       FPC actually used         nysical Route No. 1:       Physical route actually used         ngical Route No. 1:       Logical route actually used         PC2:       FPC first selected         nysical Route No. 2:       Physical route first selected         nysical Route No. 2:       Logical route first selected                                                                                                    | nysical       Logical       FPC2       Physical       Logica         No. 1       RT No. 1       (3 digits)       RT No. 2       RT No. 2       RT No. 2         PC1:       FPC actually used         nysical Route No. 1:       Physical route actually used         ngical Route No. 1:       Logical route actually used         PC2:       FPC first selected         nysical Route No. 2:       Physical route first selected                                                                                                    | nysical       Logical       FPC2       Physical       Logica         No. 1       RT No. 1       (3 digits)       RT No. 2       RT No. 2       RT No. 2         PC1:       FPC actually used         nysical Route No. 1:       Physical route actually used         ngical Route No. 1:       Logical route actually used         PC2:       FPC first selected         nysical Route No. 2:       Physical route first selected                                                                                                    | nysical       Logical       FPC2       Physical       Logica         No. 1       RT No. 1       (3 digits)       RT No. 2       RT No. 2       RT No. 2         PC1:       FPC actually used         nysical Route No. 1:       Physical route actually used         ngical Route No. 1:       Logical route actually used         PC2:       FPC first selected         nysical Route No. 2:       Physical route first selected                                                                                                    | nysical       Logical       FPC2       Physical       Logica         No. 1       RT No. 1       (3 digits)       RT No. 2       RT No. 2       RT No. 2         PC1:       FPC actually used         nysical Route No. 1:       Physical route actually used         ngical Route No. 1:       Logical route actually used         PC2:       FPC first selected         nysical Route No. 2:       Physical route first selected                                                                                                    | nysical       Logical       FPC2       Physical       Logica         No. 1       RT No. 1       (3 digits)       RT No. 2       RT No. 2       RT No. 2         PC1:       FPC actually used         nysical Route No. 1:       Physical route actually used         ngical Route No. 1:       Logical route actually used         PC2:       FPC first selected         nysical Route No. 2:       Physical route first selected                                                                                                    | nysical       Logical       FPC2       Physical       Logica         No. 1       RT No. 1       (3 digits)       RT No. 2       RT No. 2       RT No. 2         PC1:       FPC actually used         nysical Route No. 1:       Physical route actually used         ngical Route No. 1:       Logical route actually used         PC2:       FPC first selected         nysical Route No. 2:       Physical route first selected                                                                                                    | nysical       Logical       FPC2       Physical       Logica         No. 1       RT No. 1       (3 digits)       RT No. 2       RT No. 2       RT No. 2         PC1:       FPC actually used         nysical Route No. 1:       Physical route actually used         ngical Route No. 1:       Logical route actually used         PC2:       FPC first selected         nysical Route No. 2:       Physical route first selected                                                                                                    | nysical       Logical       FPC2       Physical       Logica         No. 1       RT No. 1       (3 digits)       RT No. 2       RT No. 2       RT No. 2         PC1:       FPC actually used         nysical Route No. 1:       Physical route actually used         ngical Route No. 1:       Logical route actually used         PC2:       FPC first selected         nysical Route No. 2:       Physical route first selected         nysical Route No. 2:       Logical route first selected                                                                                                    | nysical       Logical       FPC2       Physical       Logica         No. 1       RT No. 1       (3 digits)       RT No. 2       RT No.         PC1:       FPC actually used         nysical Route No. 1:       Physical route actually used         ngical Route No. 1:       Physical route actually used         PC2:       FPC first selected         nysical Route No. 2:       Physical route first selected         nysical Route No. 2:       Logical route first selected                                                                                                    | nysical       Logical       FPC2       Physical       Logica         No. 1       RT No. 1       (3 digits)       RT No. 2       RT No.         PC1:       FPC actually used         nysical Route No. 1:       Physical route actually used         ngical Route No. 1:       Physical route actually used         PC2:       FPC first selected         nysical Route No. 2:       Physical route first selected                                                                                                    | nysical       Logical       FPC2       Physical       Logica         No. 1       RT No. 1       (3 digits)       RT No. 2       RT No. 2       RT No. 2         PC1:       FPC actually used         nysical Route No. 1:       Physical route actually used         ngical Route No. 1:       Logical route actually used         PC2:       FPC first selected         nysical Route No. 2:       Physical route first selected         nysical Route No. 2:       Logical route first selected                                                                                                    | nysical       Logical       FPC2       Physical       Logica         No. 1       RT No. 1       (3 digits)       RT No. 2       RT No. 2       RT No. 2         PC1:       FPC actually used         nysical Route No. 1:       Physical route actually used         ngical Route No. 1:       Logical route actually used         PC2:       FPC first selected         nysical Route No. 2:       Physical route first selected         nysical Route No. 2:       Logical route first selected                                                                                                    | nysical       Logical       FPC2       Physical       Logica         No. 1       RT No. 1       (3 digits)       RT No. 2       RT No. 2       RT No. 2         PC1:       FPC actually used         nysical Route No. 1:       Physical route actually used         ngical Route No. 1:       Logical route actually used         PC2:       FPC first selected         nysical Route No. 2:       Physical route first selected         nysical Route No. 2:       Logical route first selected                                                                                                    | nysical       Logical       FPC2       Physical       Logica         No. 1       RT No. 1       (3 digits)       RT No. 2       RT No. 2       RT No. 2         PC1:       FPC actually used         nysical Route No. 1:       Physical route actually used         ngical Route No. 1:       Logical route actually used         PC2:       FPC first selected         nysical Route No. 2:       Physical route first selected         nysical Route No. 2:       Logical route first selected                                                                                                    | nysical       Logical       FPC2       Physical       Logica         No. 1       RT No. 1       (3 digits)       RT No. 2       RT No.         PC1:       FPC actually used         nysical Route No. 1:       Physical route actually used         ngical Route No. 1:       Logical route actually used         PC2:       FPC first selected         nysical Route No. 2:       Physical route first selected                                                                                                    | nysical       Logical       FPC2       Physical       Logica         No. 1       RT No. 1       (3 digits)       RT No. 2       RT No.         PC1:       FPC actually used         nysical Route No. 1:       Physical route actually used         ngical Route No. 1:       Logical route actually used         PC2:       FPC first selected         nysical Route No. 2:       Physical route first selected                                                                                                    | Imposical       Logical       FPC2       Physical       Logical         No. 1       RT No. 1       (3 digits)       RT No. 2       RT No. 2         PC1:       FPC actually used         nysical Route No. 1:       Physical route actually used         ngical Route No. 1:       Logical route actually used         PC2:       FPC first selected         nysical Route No. 2:       Physical route first selected                                                                                                    | Imposical       Logical       FPC2       Physical       Logical         No. 1       RT No. 1       (3 digits)       RT No. 2       RT No. 2         PC1:       FPC actually used         nysical Route No. 1:       Physical route actually used         ngical Route No. 1:       Logical route actually used         PC2:       FPC first selected         nysical Route No. 2:       Physical route first selected                                                                                                    | Imposical       Logical       FPC2       Physical       Logical         No. 1       RT No. 1       (3 digits)       RT No. 2       RT No. 2         PC1:       FPC actually used         nysical Route No. 1:       Physical route actually used         ngical Route No. 1:       Logical route actually used         PC2:       FPC first selected         nysical Route No. 2:       Physical route first selected                                                                                                    | Imposical       Logical       FPC2       Physical       Logical         No. 1       RT No. 1       (3 digits)       RT No. 2       RT No. 2         PC1:       FPC actually used         nysical Route No. 1:       Physical route actually used         ngical Route No. 1:       Logical route actually used         PC2:       FPC first selected         nysical Route No. 2:       Physical route first selected                                                                                                    | nysical       Logical       FPC2       Physical       Logica         No. 1       RT No. 1       (3 digits)       RT No. 2       RT No.         PC1:       FPC actually used         nysical Route No. 1:       Physical route actually used         rogical Route No. 1:       Logical route actually used         PC2:       FPC first selected         nysical Route No. 2:       Physical route first selected         nysical Route No. 2:       Logical route first selected                                                                                                    | nysical       Logical       FPC2       Physical       Logica         No. 1       RT No. 1       (3 digits)       RT No. 2       RT No.         PC1:       FPC actually used         nysical Route No. 1:       Physical route actually used         rogical Route No. 1:       Logical route actually used         PC2:       FPC first selected         nysical Route No. 2:       Physical route first selected         nysical Route No. 2:       Logical route first selected                                                                                                    | nysical       Logical       FPC2       Physical       Logica         No. 1       RT No. 1       (3 digits)       RT No. 2       RT No. 2       RT No. 2         PC1:       FPC actually used         nysical Route No. 1:       Physical route actually used         ngical Route No. 1:       Logical route actually used         PC2:       FPC first selected         nysical Route No. 2:       Physical route first selected                                                                                                    | nysical       Logical       FPC2       Physical       Logica         No. 1       RT No. 1       (3 digits)       RT No. 2       RT No.         PC1:       FPC actually used         nysical Route No. 1:       Physical route actually used         ngical Route No. 1:       Physical route actually used         PC2:       FPC first selected         nysical Route No. 2:       Physical route first selected                                                                                                    | nysical       Logical       FPC2       Physical       Logica         No. 1       RT No. 1       (3 digits)       RT No. 2       RT No.         PC1:       FPC actually used         nysical Route No. 1:       Physical route actually used         ngical Route No. 1:       Physical route actually used         PC2:       FPC first selected         nysical Route No. 2:       Physical route first selected                                                                                                    | nysical       Logical       FPC2       Physical       Logica         No. 1       RT No. 1       (3 digits)       RT No. 2       RT No. 2       RT No. 2         PC1:       FPC actually used         nysical Route No. 1:       Physical route actually used         ngical Route No. 1:       Logical route actually used         PC2:       FPC first selected         nysical Route No. 2:       Physical route first selected         nysical Route No. 2:       Logical route first selected                                                                                                    | nysical       Logical       FPC2       Physical       Logica         No. 1       RT No. 1       (3 digits)       RT No. 2       RT No. 2       RT No. 2         PC1:       FPC actually used         nysical Route No. 1:       Physical route actually used         ngical Route No. 1:       Logical route actually used         PC2:       FPC first selected         nysical Route No. 2:       Physical route first selected         nysical Route No. 2:       Logical route first selected                                                                                                    | nysical       Logical       FPC2       Physical       Logica         No. 1       RT No. 1       (3 digits)       RT No. 2       RT No. 2       RT No. 2         PC1:       FPC actually used         nysical Route No. 1:       Physical route actually used         ngical Route No. 1:       Logical route actually used         PC2:       FPC first selected         nysical Route No. 2:       Physical route first selected         nysical Route No. 2:       Logical route first selected                                                                                                    | nysical       Logical       FPC2       Physical       Logica         No. 1       RT No. 1       (3 digits)       RT No. 2       RT No.         PC1:       FPC actually used         nysical Route No. 1:       Physical route actually used         ngical Route No. 1:       Physical route actually used         PC2:       FPC first selected         nysical Route No. 2:       Physical route first selected                                                                                                    | nysical       Logical       FPC2       Physical       Logica         No. 1       RT No. 1       (3 digits)       RT No. 2       RT No.         PC1:       FPC actually used         nysical Route No. 1:       Physical route actually used         ngical Route No. 1:       Physical route actually used         PC2:       FPC first selected         nysical Route No. 2:       Physical route first selected         nysical Route No. 2:       Logical route first selected                                                                                                    | nysical       Logical       FPC2       Physical       Logical         No. 1       RT No. 1       (3 digits)       RT No. 2       RT No.         PC1:       FPC actually used         nysical Route No. 1:       Physical route actually used         rigical Route No. 1:       Physical route actually used         PC2:       FPC first selected         nysical Route No. 2:       Physical route first selected         nysical Route No. 2:       Logical route first selected                                                                                                    | nysical       Logical       FPC2       Physical       Logic         No. 1       RT No. 1       (3 digits)       RT No. 2       RT No.         PC1:       FPC actually used         nysical Route No. 1:       Physical route actually used         ngical Route No. 1:       Logical route actually used         PC2:       FPC first selected         nysical Route No. 2:       Physical route first selected         nysical Route No. 2:       Logical route first selected                                                                                                    | nysical       Logical       FPC2       Physical       Logical         No. 1       RT No. 1       (3 digits)       RT No. 2       RT No.         PC1:       FPC actually used         nysical Route No. 1:       Physical route actually used         ngical Route No. 1:       Logical route actually used         PC2:       FPC first selected         nysical Route No. 2:       Physical route first selected         nysical Route No. 2:       Logical route first selected                                                                                                    |
| sical Logical RT No. 1 Cl:<br>Sical Route No. 1:<br>Cl:<br>Sical Route No. 1:<br>Cl:<br>Sical Route No. 1:<br>Cl:<br>Sical Route No. 1:<br>Cl:<br>Sical Route No. 2:<br>Sical Route No. 2:                                                                                                    | sical Logical FPC2 Physical Logic<br>No. 1 RT No. 1 (3 digits) RT No. 2 RT No<br>C1: FPC actually used<br>sical Route No. 1: Physical route actually<br>ical Route No. 1: Logical route actually u<br>C2: FPC first selected<br>sical Route No. 2: Physical route first selected<br>sical Route No. 2: Logical route first selected                                                                                                    | sical       Logical       FPC2       Physical       Logica         No. 1       RT No. 1       (3 digits)       RT No. 2       RT No.         C1:       FPC actually used         sical Route No. 1:       Physical route actually used         C2:       FPC first selected         Sical Route No. 2:       Physical route first selected         Sical Route No. 2:       Contact and the selected                                                                                                    | sical Logical FPC2 Physical Logic<br>No. 1 RT No. 1 (3 digits) RT No. 2 RT No.<br>C1: FPC actually used<br>sical Route No. 1: Physical route actually used<br>Sical Route No. 1: Logical route actually used<br>FPC first selected<br>sical Route No. 2: Physical route first selected<br>sical Route No. 2: Construction first selected                                                                                                    | sical Logical FPC2 Physical Logic<br>No. 1 RT No. 1 (3 digits) RT No. 2 RT No<br>C1: FPC actually used<br>sical Route No. 1: Physical route actually<br>ical Route No. 1: Logical route actually used<br>Sical Route No. 2: FPC first selected<br>sical Route No. 2: Physical route first selected<br>sical Route No. 2: Logical route first selected                                                                                                    | sical       Logical       FPC2       Physical       Logical         No. 1       RT No. 1       (3 digits)       RT No. 2       RT No.         C1:       FPC actually used         sical Route No. 1:       Physical route actually used         c2:       FPC first selected         sical Route No. 2:       Physical route first selected         sical Route No. 2:       Cogical route first selected                                                                                                    | sical       Logical       FPC2       Physical       Logical         No. 1       RT No. 1       (3 digits)       RT No. 2       RT No.         C1:       FPC actually used         sical Route No. 1:       Physical route actually used         c2:       FPC first selected         sical Route No. 2:       Physical route first selected         c1:       Sical Route No. 1:         c2:       C1:         c3:       C1:         c3:       C1:         c4:       C1:         c5:       FPC first selected         c5:       FPC first selected         c3:       C1:         c4:       C1:         c5:       C1:         c5:       FPC first selected         c5:       C1:         c5:       C1:         c5:       C1:         c5:       C1:         c5:       C1:         c5:       C1:         c5:       C1:         c5:       C1:         c5:       C1:         c5:       C1:         c5:       C1:         c5:       C1:         c5:       C1:                                                                                                    | sical       Logical       FPC2       Physical       Logical         No. 1       RT No. 1       (3 digits)       RT No. 2       RT No.         C1:       FPC actually used         sical Route No. 1:       Physical route actually used         C2:       FPC first selected         Sical Route No. 2:       Physical route first selected         Sical Route No. 2:       Contact and the selected                                                                                                    | sical Logical FPC2 Physical Logical No. 1 RT No. 1 (3 digits) RT No. 2 RT No. 2 RT NO. 2 RT NO. 2 RT NO. 2 RT NO. 2 RT NO. 2 RT NO. 2 RT NO. 2 RT NO. 2 RT NO. 2 RT NO. 2 RT NO. 2 RT NO. 2 RT NO. 2 RT NO. 2 RT NO. 2 RT NO. 2 RT NO. 2 RT NO. 2 RT NO. 2 RT NO. 2 RT NO. 2 RT NO. 2 RT NO. 2 RT NO. 2 RT N | sical Logical FPC2 Physical Logical No. 1 RT No. 1 (3 digits) RT No. 2 RT No. 2 RT NO. 2 RT NO. 2 RT NO. 2 RT NO. 2 RT NO. 2 RT NO. 2 RT NO. 2 RT NO. 2 RT NO. 2 RT NO. 2 RT NO. 2 RT NO. 2 RT NO. 2 RT NO. 2 RT NO. 2 RT NO. 2 RT NO. 2 RT NO. 2 RT NO. 2 RT NO. 2 RT NO. 2 RT NO. 2 RT NO. 2 RT N | sical Logical FPC2 Physical Logical<br>No. 1 RT No. 1 (3 digits) RT No. 2 RT No.<br>C1: FPC actually used<br>sical Route No. 1: Physical route actually used<br>c2: FPC first selected<br>sical Route No. 2: Physical route first selected<br>sical Route No. 2: Cogical route first selected                                                                                                    | sical       Logical       FPC2       Physical       Logic         No. 1       RT No. 1       (3 digits)       RT No. 2       RT No.         C1:       FPC actually used         sical Route No. 1:       Physical route actually used         c2:       FPC first selected         sical Route No. 2:       Physical route first selected                                                                                                    | sical       Logical       FPC2       Physical       Logical         No. 1       RT No. 1       (3 digits)       RT No. 2       RT No.         C1:       FPC actually used         sical Route No. 1:       Physical route actually used         C2:       FPC first selected         sical Route No. 2:       Physical route first selected         Sical Route No. 2:       Logical route first selected                                                                                                    | sical       Logical       FPC2       Physical       Logical         No. 1       RT No. 1       (3 digits)       RT No. 2       RT No.         C1:       FPC actually used         sical Route No. 1:       Physical route actually used         c2:       FPC first selected         sical Route No. 2:       Physical route first selected         sical Route No. 2:       Logical route first selected                                                                                                    | sical       Logical       FPC2       Physical       Logical         No. 1       RT No. 1       (3 digits)       RT No. 2       RT No.         C1:       FPC actually used         sical Route No. 1:       Physical route actually used         c2:       FPC first selected         sical Route No. 2:       Physical route first selected         sical Route No. 2:       Cogical route first selected                                                                                                    | sical       Logical       FPC2       Physical       Logical         No. 1       RT No. 1       (3 digits)       RT No. 2       RT No.         C1:       FPC actually used         sical Route No. 1:       Physical route actually used         c2:       FPC first selected         sical Route No. 2:       Physical route first selected         c1:       Sical route No. 1:         c2:       Contact actually used         c2:       Sical route first selected         c3:       Contact actually used         c3:       Contact actually used         c4:       Contact actually used         c5:       Contact actually used         c5:       Contact actually used         c5:       Contact actually used         c5:       Contact actually used         c6:       Contact actually used         c7:       Contact actually used         c6:       Contact actually used         c7:       Contact actually used         c7:       Contact actually used         c7:       Contact actually used         c7:       Contact actually used         c7:       Contact actually used         c7:       Contact actually used | sical       Logical       FPC2       Physical       Logical         No. 1       RT No. 1       (3 digits)       RT No. 2       RT No.         C1:       FPC actually used         sical Route No. 1:       Physical route actually used         c2:       FPC first selected         sical Route No. 2:       Physical route first selected         c1:       Sical Route No. 1:         c2:       C1:         c3:       C1:         c3:       C1:         c4:       C1:         c5:       FPC first selected         c5:       FPC first selected         c3:       C1:         c4:       C1:         c5:       C1:         c5:       FPC first selected         c5:       C1:         c5:       C1:         c5:       C1:         c5:       C2:         c5:       C1:         c5:       C1:         c5:       C2:         c5:       C1:         c5:       C1:         c5:       C1:         c5:       C1:         c5:       C1:         c5:       C1:                                                                                                    | sical       Logical       FPC2       Physical       Logical         No. 1       RT No. 1       (3 digits)       RT No. 2       RT No.         C1:       FPC actually used         sical Route No. 1:       Physical route actually used         c2:       FPC first selected         sical Route No. 2:       Physical route first selected         c1:       Sical Route No. 1:         c2:       C1:         c3:       C1:         c3:       C1:         c4:       C1:         c5:       FPC first selected         c5:       FPC first selected         c3:       C1:         c4:       C1:         c5:       C1:         c5:       FPC first selected         c5:       C1:         c5:       C1:         c5:       C1:         c5:       C1:         c5:       C1:         c5:       C1:         c5:       C1:         c5:       C1:         c5:       C1:         c5:       C1:         c5:       C1:         c5:       C1:         c5:       C1:                                                                                                    | sical Logical FPC2 Physical Logical<br>No. 1 RT No. 1 (3 digits) RT No. 2 RT No.<br>C1: FPC actually used<br>sical Route No. 1: Physical route actually used<br>c2: FPC first selected<br>sical Route No. 2: Physical route first selected<br>sical Route No. 2: Cogical route first selected                                                                                                    | sical       Logical       FPC2       Physical       Logical         No. 1       RT No. 1       (3 digits)       RT No. 2       RT No.         C1:       FPC actually used         sical Route No. 1:       Physical route actually used         c2:       FPC first selected         sical Route No. 2:       Physical route first selected         c1:       Sical Route No. 1:         c2:       C1:         c3:       C1:         c3:       C1:         c4:       C1:         c5:       FPC first selected         c5:       FPC first selected         c3:       C1:         c4:       C1:         c5:       C1:         c5:       FPC first selected         c5:       C1:         c5:       C1:         c5:       C1:         c5:       C2:         c5:       C1:         c5:       C1:         c5:       C2:         c5:       C1:         c5:       C1:         c5:       C1:         c5:       C1:         c5:       C1:         c5:       C1:                                                                                                    | sical       Logical       FPC2       Physical       Logical         No. 1       RT No. 1       (3 digits)       RT No. 2       RT No.         C1:       FPC actually used         sical Route No. 1:       Physical route actually used         C2:       FPC first selected         Sical Route No. 2:       Physical route first selected         C2:       FPC first selected         Sical Route No. 2:       Contact route first selected                                                                                                    | sical       Logical       FPC2       Physical       Logica         No. 1       RT No. 1       (3 digits)       RT No. 2       RT No.         C1:       FPC actually used         sical Route No. 1:       Physical route actually used         c2:       FPC first selected         sical Route No. 2:       Physical route first selected         c1:       Sical Route No. 1:         c2:       C1:         c3:       C1:         c3:       C1:         c4:       C1:         c5:       FPC first selected         c4:       C1:         c5:       C2:         c5:       FPC first selected         c6:       C2:         c6:       C2:         c7:       C1:         c6:       C2:         c7:       C1:         c6:       C2:         c7:       C1:         c7:       C1:         c7:       C1:         c7:       C1:         c7:       C1:         c7:       C1:         c7:       C1:         c7:       C1:         c7:       C1: <td< td=""><td>sical       Logical       FPC2       Physical       Logica         No. 1       RT No. 1       (3 digits)       RT No. 2       RT No.         C1:       FPC actually used         sical Route No. 1:       Physical route actually used         c2:       FPC first selected         sical Route No. 2:       Physical route first selected         c1:       Sical Route No. 1:         c2:       C1:         c3:       C1:         c3:       C1:         c4:       C1:         c5:       FPC first selected         c4:       C1:         c5:       C2:         c5:       FPC first selected         c6:       C2:         c6:       C2:         c7:       C1:         c6:       C2:         c7:       C1:         c6:       C2:         c7:       C1:         c7:       C1:         c7:       C1:         c7:       C1:         c7:       C1:         c7:       C1:         c7:       C1:         c7:       C1:         c7:       C1:         <td< td=""><td>sical       Logical       FPC2       Physical       Logica         No. 1       RT No. 1       (3 digits)       RT No. 2       RT No.         C1:       FPC actually used         sical Route No. 1:       Physical route actually used         c2:       FPC first selected         sical Route No. 2:       Physical route first selected         c1:       Sical Route No. 1:         c2:       C1:         c3:       C1:         c3:       C1:         c4:       C1:         c5:       FPC first selected         c4:       C1:         c5:       C1:         c5:       C1:         c5:       C1:         c6:       C1:         c7:       C1:         c6:       C1:         c7:       C1:         c6:       C2:         c7:       C1:         c6:       C1:         c6:       C1:         c7:       C1:         c7:       C1:         c7:       C1:         c7:       C1:         c7:       C1:         c7:       C1:         c7:</td><td>sical       Logical       FPC2       Physical       Logica         No. 1       RT No. 1       (3 digits)       RT No. 2       RT No.         C1:       FPC actually used         sical Route No. 1:       Physical route actually used         c2:       FPC first selected         sical Route No. 2:       Physical route first selected         c1:       Sical Route No. 1:         c2:       C1:         c3:       C1:         c3:       C1:         c4:       C1:         c5:       FPC first selected         c4:       C1:         c5:       C1:         c5:       C1:         c5:       C1:         c6:       C2:         c7:       C1:         c6:       C1:         c7:       C1:         c6:       C2:         c7:       C1:         c6:       C1:         c7:       C1:         c7:       C1:         c7:       C1:         c7:       C1:         c7:       C1:         c7:       C1:         c7:       C1:         c7:</td><td>sical       Logical       FPC2       Physical       Logical         No. 1       RT No. 1       (3 digits)       RT No. 2       RT No.         C1:       FPC actually used         sical Route No. 1:       Physical route actually used         C2:       FPC first selected         Sical Route No. 2:       Physical route first selected         C2:       FPC first selected         Sical Route No. 2:       Contact on the first selected</td><td>sical       Logical       FPC2       Physical       Logical         No. 1       RT No. 1       (3 digits)       RT No. 2       RT No.         C1:       FPC actually used         sical Route No. 1:       Physical route actually used         C2:       FPC first selected         Sical Route No. 2:       Physical route first selected         C2:       FPC first selected         Sical Route No. 2:       Contact on the first selected</td><td>sical       Logical       FPC2       Physical       Logical         No. 1       RT No. 1       (3 digits)       RT No. 2       RT No.         C1:       FPC actually used         sical Route No. 1:       Physical route actually used         C2:       FPC first selected         Sical Route No. 2:       Physical route first selected         C2:       FPC first selected         Sical Route No. 2:       Contact on the first selected</td><td>sical       Logical       FPC2       Physical       Logical         No. 1       RT No. 1       (3 digits)       RT No. 2       RT No.         C1:       FPC actually used         sical Route No. 1:       Physical route actually used         c2:       FPC first selected         sical Route No. 2:       Physical route first selected         c1:       Sical Route No. 1:         c2:       C1:         c3:       C1:         c3:       C1:         c4:       C1:         c5:       FPC first selected         c4:       C1:         c5:       C1:         c5:       C1:         c5:       C1:         c6:       C1:         c7:       C1:         c6:       C1:         c7:       C1:         c6:       C1:         c7:       C1:         c7:       C1:         c7:       C1:         c7:       C1:         c7:       C1:         c7:       C1:         c7:       C1:         c7:       C1:         c7:       C1:         c7:</td><td>sical       Logical       FPC2       Physical       Logical         No. 1       RT No. 1       (3 digits)       RT No. 2       RT No.         C1:       FPC actually used         sical Route No. 1:       Physical route actually used         c2:       FPC first selected         sical Route No. 2:       Physical route first selected         c1:       Sical Route No. 1:         c2:       C1:         c3:       C1:         c3:       C1:         c4:       C1:         c5:       FPC first selected         c4:       C1:         c5:       C2:         c5:       FPC first selected         c5:       C1:         c5:       C1:         c5:       C2:         c5:       C2:         c5:       C1:         c5:       C2:         c5:       C2:         c5:       C2:         c5:       C2:         c5:       C2:         c5:       C2:         c5:       C2:         c5:       C2:         c5:       C2:         c5:       C2:         <t< td=""><td>sical       Logical       FPC2       Physical       Logical         No. 1       RT No. 1       (3 digits)       RT No. 2       RT No.         C1:       FPC actually used         sical Route No. 1:       Physical route actually used         c2:       FPC first selected         sical Route No. 2:       Physical route first selected         c1:       Sical Route No. 1:         c2:       C1:         c3:       C1:         c3:       C1:         c4:       C1:         c5:       FPC first selected         c4:       C1:         c5:       C2:         c5:       FPC first selected         c5:       C1:         c5:       C1:         c5:       C2:         c5:       C2:         c5:       C1:         c5:       C2:         c5:       C2:         c5:       C2:         c5:       C2:         c5:       C2:         c5:       C2:         c5:       C2:         c5:       C2:         c5:       C2:         c5:       C2:         <t< td=""><td>sical       Logical       FPC2       Physical       Logica         No. 1       RT No. 1       (3 digits)       RT No. 2       RT No.         C1:       FPC actually used         sical Route No. 1:       Physical route actually used         c2:       FPC first selected         sical Route No. 2:       Physical route first selected         c1:       Sical route No. 1:         c2:       Contact actually used         c2:       FPC first selected         sical Route No. 2:       Physical route first selected</td><td>sical       Logical       FPC2       Physical       Logica         No. 1       RT No. 1       (3 digits)       RT No. 2       RT No.         C1:       FPC actually used         sical Route No. 1:       Physical route actually used         c2:       FPC first selected         sical Route No. 2:       Physical route first selected         c1:       FPC actually used         c1:       Physical route actually used         sical Route No. 1:       Logical route actually used         c2:       FPC first selected         sical Route No. 2:       Physical route first selected         sical Route No. 2:       Logical route first selected</td><td>sical       Logical       FPC2       Physical       Logica         No. 1       RT No. 1       (3 digits)       RT No. 2       RT No.         C1:       FPC actually used         sical Route No. 1:       Physical route actually used         c2:       FPC first selected         sical Route No. 2:       Physical route first selected         sical Route No. 2:       Logical route first selected</td><td>sical       Logical       FPC2       Physical       Logica         No. 1       RT No. 1       (3 digits)       RT No. 2       RT No.         C1:       FPC actually used         sical Route No. 1:       Physical route actually used         c2:       FPC first selected         sical Route No. 2:       Physical route first selected         c1:       FPC actually used         c1:       Physical route actually used         sical Route No. 1:       Logical route actually used         c2:       FPC first selected         sical Route No. 2:       Physical route first selected         sical Route No. 2:       Logical route first selected</td><td>sical       Logical       FPC2       Physical       Logica         No. 1       RT No. 1       (3 digits)       RT No. 2       RT No.         C1:       FPC actually used         sical Route No. 1:       Physical route actually used         c2:       FPC first selected         sical Route No. 2:       Physical route first selected         c1:       FPC actually used         c1:       Physical route actually used         sical Route No. 1:       Logical route actually used         c2:       FPC first selected         sical Route No. 2:       Physical route first selected         sical Route No. 2:       Logical route first selected</td><td>sical       Logical       FPC2       Physical       Logica         No. 1       RT No. 1       (3 digits)       RT No. 2       RT No.         C1:       FPC actually used         sical Route No. 1:       Physical route actually used         c2:       FPC first selected         sical Route No. 2:       Physical route first selected         c1:       FPC actually used         c1:       Physical route actually used         sical Route No. 1:       Logical route actually used         c2:       FPC first selected         sical Route No. 2:       Physical route first selected         sical Route No. 2:       Logical route first selected</td><td>sical       Logical       FPC2       Physical       Logica         No. 1       RT No. 1       (3 digits)       RT No. 2       RT No.         C1:       FPC actually used         sical Route No. 1:       Physical route actually used         c2:       FPC first selected         sical Route No. 2:       Physical route first selected         c1:       FPC actually used         c1:       Physical route actually used         sical Route No. 1:       Logical route actually used         c2:       FPC first selected         sical Route No. 2:       Physical route first selected         sical Route No. 2:       Logical route first selected</td><td>sical       Logical       FPC2       Physical       Logica         No. 1       RT No. 1       (3 digits)       RT No. 2       RT No.         C1:       FPC actually used         sical Route No. 1:       Physical route actually used         c2:       FPC first selected         sical Route No. 2:       Physical route first selected         c1:       FPC actually used         c1:       Physical route actually used         sical Route No. 1:       Logical route actually used         c2:       FPC first selected         sical Route No. 2:       Physical route first selected         sical Route No. 2:       Logical route first selected</td><td>sical       Logical       FPC2       Physical       Logica         No. 1       RT No. 1       (3 digits)       RT No. 2       RT No.         C1:       FPC actually used         sical Route No. 1:       Physical route actually used         c2:       FPC first selected         sical Route No. 2:       Physical route first selected         c1:       FPC actually used         c1:       Physical route actually used         sical Route No. 1:       Logical route actually used         c2:       FPC first selected         sical Route No. 2:       Physical route first selected         sical Route No. 2:       Logical route first selected</td><td>sical       Logical       FPC2       Physical       Logical         No. 1       RT No. 1       (3 digits)       RT No. 2       RT No.         C1:       FPC actually used         sical Route No. 1:       Physical route actually used         c2:       FPC first selected         sical Route No. 2:       Physical route first selected         sical Route No. 2:       Logical route first selected</td><td>sical       Logical       FPC2       Physical       Logical         No. 1       RT No. 1       (3 digits)       RT No. 2       RT No.         C1:       FPC actually used         sical Route No. 1:       Physical route actually used         c2:       FPC first selected         sical Route No. 2:       Physical route first selected</td><td>sical       Logical       FPC2       Physical       Logical         No. 1       RT No. 1       (3 digits)       RT No. 2       RT No.         C1:       FPC actually used         sical Route No. 1:       Physical route actually used         c2:       FPC first selected         sical Route No. 2:       Physical route first selected         sical Route No. 2:       Logical route first selected</td><td>sical       Logical       FPC2       Physical       Logical         No. 1       RT No. 1       (3 digits)       RT No. 2       RT No.         C1:       FPC actually used         sical Route No. 1:       Physical route actually used         c2:       FPC first selected         sical Route No. 2:       Physical route first selected         sical Route No. 2:       Logical route first selected</td><td>sical       Logical       FPC2       Physical       Logical         No. 1       RT No. 1       (3 digits)       RT No. 2       RT No.         C1:       FPC actually used         sical Route No. 1:       Physical route actually used         c2:       FPC first selected         sical Route No. 2:       Physical route first selected         sical Route No. 2:       Logical route first selected</td><td>sical       Logical       FPC2       Physical       Logical         No. 1       RT No. 1       (3 digits)       RT No. 2       RT No.         C1:       FPC actually used         sical Route No. 1:       Physical route actually used         c2:       FPC first selected         sical Route No. 2:       Physical route first selected         sical Route No. 2:       Logical route first selected</td><td>sical       Logical       FPC2       Physical       Logical         No. 1       RT No. 1       (3 digits)       RT No. 2       RT No.         C1:       FPC actually used         sical Route No. 1:       Physical route actually used         c2:       FPC first selected         sical Route No. 2:       Physical route first selected         sical Route No. 2:       Logical route first selected</td><td>sical       Logical       FPC2       Physical       Logical         No. 1       RT No. 1       (3 digits)       RT No. 2       RT No.         C1:       FPC actually used         sical Route No. 1:       Physical route actually used         c2:       FPC first selected         sical Route No. 2:       Physical route first selected         sical Route No. 2:       Logical route first selected</td><td>sical       Logical       FPC2       Physical       Logical         No. 1       RT No. 1       (3 digits)       RT No. 2       RT No.         C1:       FPC actually used         sical Route No. 1:       Physical route actually used         c2:       FPC first selected         sical Route No. 2:       Physical route first selected         sical Route No. 2:       Logical route first selected</td><td>sical       Logical       FPC2       Physical       Logica         No. 1       RT No. 1       (3 digits)       RT No. 2       RT No.         C1:       FPC actually used         sical Route No. 1:       Physical route actually used         c2:       FPC first selected         sical Route No. 2:       Physical route first selected         c1:       FPC actually used         sical Route No. 1:       Physical route actually used         c2:       FPC first selected         sical Route No. 2:       Physical route first selected</td><td>sical       Logical       FPC2       Physical       Logica         No. 1       RT No. 1       (3 digits)       RT No. 2       RT No.         C1:       FPC actually used         sical Route No. 1:       Physical route actually used         c2:       FPC first selected         sical Route No. 2:       Physical route first selected         c1:       FPC actually used         sical Route No. 1:       Physical route actually used         c2:       FPC first selected         sical Route No. 2:       Physical route first selected</td><td>sical       Logical       FPC2       Physical       Logica         No. 1       RT No. 1       (3 digits)       RT No. 2       RT No.         C1:       FPC actually used         sical Route No. 1:       Physical route actually used         c2:       FPC first selected         sical Route No. 2:       Physical route first selected         c1:       FPC actually used         sical Route No. 1:       Physical route actually used         c2:       FPC first selected         sical Route No. 2:       Physical route first selected</td><td>sical       Logical       FPC2       Physical       Logica         No. 1       RT No. 1       (3 digits)       RT No. 2       RT No.         C1:       FPC actually used         sical Route No. 1:       Physical route actually used         c2:       FPC first selected         sical Route No. 2:       Physical route first selected         c1:       FPC actually used         sical Route No. 1:       Physical route actually used         c2:       FPC first selected         sical Route No. 2:       Physical route first selected</td><td>sical       Logical       FPC2       Physical       Logica         No. 1       RT No. 1       (3 digits)       RT No. 2       RT No.         C1:       FPC actually used         sical Route No. 1:       Physical route actually used         c2:       FPC first selected         sical Route No. 2:       Physical route first selected         c1:       FPC actually used         c2:       FPC first selected         sical Route No. 2:       Physical route first selected</td><td>sical       Logical       FPC2       Physical       Logica         No. 1       RT No. 1       (3 digits)       RT No. 2       RT No.         C1:       FPC actually used         sical Route No. 1:       Physical route actually used         c2:       FPC first selected         sical Route No. 2:       Physical route first selected         c1:       FPC actually used         c2:       FPC first selected         sical Route No. 2:       Physical route first selected</td><td>sical       Logical       FPC2       Physical       Logica         No. 1       RT No. 1       (3 digits)       RT No. 2       RT No.         C1:       FPC actually used         sical Route No. 1:       Physical route actually used         c2:       FPC first selected         sical Route No. 2:       Physical route first selected         sical Route No. 2:       Logical route first selected</td><td>sical       Logical       FPC2       Physical       Logical         No. 1       RT No. 1       (3 digits)       RT No. 2       RT No.         C1:       FPC actually used         sical Route No. 1:       Physical route actually used         c2:       FPC first selected         sical Route No. 2:       Physical route first selected         sical Route No. 2:       Logical route first selected</td><td>sical       Logical       FPC2       Physical       Logical         No. 1       RT No. 1       (3 digits)       RT No. 2       RT No.         C1:       FPC actually used         sical Route No. 1:       Physical route actually used         c2:       FPC first selected         sical Route No. 2:       Physical route first selected         sical Route No. 2:       Logical route first selected</td><td>sical       Logical       FPC2       Physical       Logical         No. 1       RT No. 1       (3 digits)       RT No. 2       RT No.         C1:       FPC actually used         sical Route No. 1:       Physical route actually used         c2:       FPC first selected         sical Route No. 2:       Physical route first selected         sical Route No. 2:       Logical route first selected</td><td>sical       Logical       FPC2       Physical       Logical         No. 1       RT No. 1       (3 digits)       RT No. 2       RT No.         C1:       FPC actually used         sical Route No. 1:       Physical route actually used         c2:       FPC first selected         sical Route No. 2:       Physical route first selected         sical Route No. 2:       Logical route first selected</td><td>sical       Logical       FPC2       Physical       Logical         No. 1       RT No. 1       (3 digits)       RT No. 2       RT No.         C1:       FPC actually used         sical Route No. 1:       Physical route actually used         c2:       FPC first selected         sical Route No. 2:       Physical route first selected         sical Route No. 2:       Logical route first selected</td><td>sical       Logical       FPC2       Physical       Logical         No. 1       RT No. 1       (3 digits)       RT No. 2       RT No.         C1:       FPC actually used         sical Route No. 1:       Physical route actually used         c2:       FPC first selected         sical Route No. 2:       Physical route first selected         sical Route No. 2:       Logical route first selected</td><td>sical       Logical       FPC2       Physical       Logical         No. 1       RT No. 1       (3 digits)       RT No. 2       RT No.         C1:       FPC actually used         sical Route No. 1:       Physical route actually used         c2:       FPC first selected         sical Route No. 2:       Physical route first selected</td><td>sical       Logical       FPC2       Physical       Logical         No. 1       RT No. 1       (3 digits)       RT No. 2       RT No.         C1:       FPC actually used         sical Route No. 1:       Physical route actually used         C2:       FPC first selected         sical Route No. 2:       Physical route first selected</td><td>sical       Logical       FPC2       Physical       Logic         No. 1       RT No. 1       (3 digits)       RT No. 2       RT No.         C1:       FPC actually used         sical Route No. 1:       Physical route actually used         c2:       FPC first selected         sical Route No. 2:       Physical route first selected         sical Route No. 2:       Logical route first selected</td><td>sical       Logical       FPC2       Physical       Logical         No. 1       RT No. 1       (3 digits)       RT No. 2       RT No.         C1:       FPC actually used         sical Route No. 1:       Physical route actually used         c2:       FPC first selected         sical Route No. 2:       Physical route first selected         sical Route No. 2:       Logical route first selected</td></t<></td></t<></td></td<></td></td<> | sical       Logical       FPC2       Physical       Logica         No. 1       RT No. 1       (3 digits)       RT No. 2       RT No.         C1:       FPC actually used         sical Route No. 1:       Physical route actually used         c2:       FPC first selected         sical Route No. 2:       Physical route first selected         c1:       Sical Route No. 1:         c2:       C1:         c3:       C1:         c3:       C1:         c4:       C1:         c5:       FPC first selected         c4:       C1:         c5:       C2:         c5:       FPC first selected         c6:       C2:         c6:       C2:         c7:       C1:         c6:       C2:         c7:       C1:         c6:       C2:         c7:       C1:         c7:       C1:         c7:       C1:         c7:       C1:         c7:       C1:         c7:       C1:         c7:       C1:         c7:       C1:         c7:       C1: <td< td=""><td>sical       Logical       FPC2       Physical       Logica         No. 1       RT No. 1       (3 digits)       RT No. 2       RT No.         C1:       FPC actually used         sical Route No. 1:       Physical route actually used         c2:       FPC first selected         sical Route No. 2:       Physical route first selected         c1:       Sical Route No. 1:         c2:       C1:         c3:       C1:         c3:       C1:         c4:       C1:         c5:       FPC first selected         c4:       C1:         c5:       C1:         c5:       C1:         c5:       C1:         c6:       C1:         c7:       C1:         c6:       C1:         c7:       C1:         c6:       C2:         c7:       C1:         c6:       C1:         c6:       C1:         c7:       C1:         c7:       C1:         c7:       C1:         c7:       C1:         c7:       C1:         c7:       C1:         c7:</td><td>sical       Logical       FPC2       Physical       Logica         No. 1       RT No. 1       (3 digits)       RT No. 2       RT No.         C1:       FPC actually used         sical Route No. 1:       Physical route actually used         c2:       FPC first selected         sical Route No. 2:       Physical route first selected         c1:       Sical Route No. 1:         c2:       C1:         c3:       C1:         c3:       C1:         c4:       C1:         c5:       FPC first selected         c4:       C1:         c5:       C1:         c5:       C1:         c5:       C1:         c6:       C2:         c7:       C1:         c6:       C1:         c7:       C1:         c6:       C2:         c7:       C1:         c6:       C1:         c7:       C1:         c7:       C1:         c7:       C1:         c7:       C1:         c7:       C1:         c7:       C1:         c7:       C1:         c7:</td><td>sical       Logical       FPC2       Physical       Logical         No. 1       RT No. 1       (3 digits)       RT No. 2       RT No.         C1:       FPC actually used         sical Route No. 1:       Physical route actually used         C2:       FPC first selected         Sical Route No. 2:       Physical route first selected         C2:       FPC first selected         Sical Route No. 2:       Contact on the first selected</td><td>sical       Logical       FPC2       Physical       Logical         No. 1       RT No. 1       (3 digits)       RT No. 2       RT No.         C1:       FPC actually used         sical Route No. 1:       Physical route actually used         C2:       FPC first selected         Sical Route No. 2:       Physical route first selected         C2:       FPC first selected         Sical Route No. 2:       Contact on the first selected</td><td>sical       Logical       FPC2       Physical       Logical         No. 1       RT No. 1       (3 digits)       RT No. 2       RT No.         C1:       FPC actually used         sical Route No. 1:       Physical route actually used         C2:       FPC first selected         Sical Route No. 2:       Physical route first selected         C2:       FPC first selected         Sical Route No. 2:       Contact on the first selected</td><td>sical       Logical       FPC2       Physical       Logical         No. 1       RT No. 1       (3 digits)       RT No. 2       RT No.         C1:       FPC actually used         sical Route No. 1:       Physical route actually used         c2:       FPC first selected         sical Route No. 2:       Physical route first selected         c1:       Sical Route No. 1:         c2:       C1:         c3:       C1:         c3:       C1:         c4:       C1:         c5:       FPC first selected         c4:       C1:         c5:       C1:         c5:       C1:         c5:       C1:         c6:       C1:         c7:       C1:         c6:       C1:         c7:       C1:         c6:       C1:         c7:       C1:         c7:       C1:         c7:       C1:         c7:       C1:         c7:       C1:         c7:       C1:         c7:       C1:         c7:       C1:         c7:       C1:         c7:</td><td>sical       Logical       FPC2       Physical       Logical         No. 1       RT No. 1       (3 digits)       RT No. 2       RT No.         C1:       FPC actually used         sical Route No. 1:       Physical route actually used         c2:       FPC first selected         sical Route No. 2:       Physical route first selected         c1:       Sical Route No. 1:         c2:       C1:         c3:       C1:         c3:       C1:         c4:       C1:         c5:       FPC first selected         c4:       C1:         c5:       C2:         c5:       FPC first selected         c5:       C1:         c5:       C1:         c5:       C2:         c5:       C2:         c5:       C1:         c5:       C2:         c5:       C2:         c5:       C2:         c5:       C2:         c5:       C2:         c5:       C2:         c5:       C2:         c5:       C2:         c5:       C2:         c5:       C2:         <t< td=""><td>sical       Logical       FPC2       Physical       Logical         No. 1       RT No. 1       (3 digits)       RT No. 2       RT No.         C1:       FPC actually used         sical Route No. 1:       Physical route actually used         c2:       FPC first selected         sical Route No. 2:       Physical route first selected         c1:       Sical Route No. 1:         c2:       C1:         c3:       C1:         c3:       C1:         c4:       C1:         c5:       FPC first selected         c4:       C1:         c5:       C2:         c5:       FPC first selected         c5:       C1:         c5:       C1:         c5:       C2:         c5:       C2:         c5:       C1:         c5:       C2:         c5:       C2:         c5:       C2:         c5:       C2:         c5:       C2:         c5:       C2:         c5:       C2:         c5:       C2:         c5:       C2:         c5:       C2:         <t< td=""><td>sical       Logical       FPC2       Physical       Logica         No. 1       RT No. 1       (3 digits)       RT No. 2       RT No.         C1:       FPC actually used         sical Route No. 1:       Physical route actually used         c2:       FPC first selected         sical Route No. 2:       Physical route first selected         c1:       Sical route No. 1:         c2:       Contact actually used         c2:       FPC first selected         sical Route No. 2:       Physical route first selected</td><td>sical       Logical       FPC2       Physical       Logica         No. 1       RT No. 1       (3 digits)       RT No. 2       RT No.         C1:       FPC actually used         sical Route No. 1:       Physical route actually used         c2:       FPC first selected         sical Route No. 2:       Physical route first selected         c1:       FPC actually used         c1:       Physical route actually used         sical Route No. 1:       Logical route actually used         c2:       FPC first selected         sical Route No. 2:       Physical route first selected         sical Route No. 2:       Logical route first selected</td><td>sical       Logical       FPC2       Physical       Logica         No. 1       RT No. 1       (3 digits)       RT No. 2       RT No.         C1:       FPC actually used         sical Route No. 1:       Physical route actually used         c2:       FPC first selected         sical Route No. 2:       Physical route first selected         sical Route No. 2:       Logical route first selected</td><td>sical       Logical       FPC2       Physical       Logica         No. 1       RT No. 1       (3 digits)       RT No. 2       RT No.         C1:       FPC actually used         sical Route No. 1:       Physical route actually used         c2:       FPC first selected         sical Route No. 2:       Physical route first selected         c1:       FPC actually used         c1:       Physical route actually used         sical Route No. 1:       Logical route actually used         c2:       FPC first selected         sical Route No. 2:       Physical route first selected         sical Route No. 2:       Logical route first selected</td><td>sical       Logical       FPC2       Physical       Logica         No. 1       RT No. 1       (3 digits)       RT No. 2       RT No.         C1:       FPC actually used         sical Route No. 1:       Physical route actually used         c2:       FPC first selected         sical Route No. 2:       Physical route first selected         c1:       FPC actually used         c1:       Physical route actually used         sical Route No. 1:       Logical route actually used         c2:       FPC first selected         sical Route No. 2:       Physical route first selected         sical Route No. 2:       Logical route first selected</td><td>sical       Logical       FPC2       Physical       Logica         No. 1       RT No. 1       (3 digits)       RT No. 2       RT No.         C1:       FPC actually used         sical Route No. 1:       Physical route actually used         c2:       FPC first selected         sical Route No. 2:       Physical route first selected         c1:       FPC actually used         c1:       Physical route actually used         sical Route No. 1:       Logical route actually used         c2:       FPC first selected         sical Route No. 2:       Physical route first selected         sical Route No. 2:       Logical route first selected</td><td>sical       Logical       FPC2       Physical       Logica         No. 1       RT No. 1       (3 digits)       RT No. 2       RT No.         C1:       FPC actually used         sical Route No. 1:       Physical route actually used         c2:       FPC first selected         sical Route No. 2:       Physical route first selected         c1:       FPC actually used         c1:       Physical route actually used         sical Route No. 1:       Logical route actually used         c2:       FPC first selected         sical Route No. 2:       Physical route first selected         sical Route No. 2:       Logical route first selected</td><td>sical       Logical       FPC2       Physical       Logica         No. 1       RT No. 1       (3 digits)       RT No. 2       RT No.         C1:       FPC actually used         sical Route No. 1:       Physical route actually used         c2:       FPC first selected         sical Route No. 2:       Physical route first selected         c1:       FPC actually used         c1:       Physical route actually used         sical Route No. 1:       Logical route actually used         c2:       FPC first selected         sical Route No. 2:       Physical route first selected         sical Route No. 2:       Logical route first selected</td><td>sical       Logical       FPC2       Physical       Logica         No. 1       RT No. 1       (3 digits)       RT No. 2       RT No.         C1:       FPC actually used         sical Route No. 1:       Physical route actually used         c2:       FPC first selected         sical Route No. 2:       Physical route first selected         c1:       FPC actually used         c1:       Physical route actually used         sical Route No. 1:       Logical route actually used         c2:       FPC first selected         sical Route No. 2:       Physical route first selected         sical Route No. 2:       Logical route first selected</td><td>sical       Logical       FPC2       Physical       Logical         No. 1       RT No. 1       (3 digits)       RT No. 2       RT No.         C1:       FPC actually used         sical Route No. 1:       Physical route actually used         c2:       FPC first selected         sical Route No. 2:       Physical route first selected         sical Route No. 2:       Logical route first selected</td><td>sical       Logical       FPC2       Physical       Logical         No. 1       RT No. 1       (3 digits)       RT No. 2       RT No.         C1:       FPC actually used         sical Route No. 1:       Physical route actually used         c2:       FPC first selected         sical Route No. 2:       Physical route first selected</td><td>sical       Logical       FPC2       Physical       Logical         No. 1       RT No. 1       (3 digits)       RT No. 2       RT No.         C1:       FPC actually used         sical Route No. 1:       Physical route actually used         c2:       FPC first selected         sical Route No. 2:       Physical route first selected         sical Route No. 2:       Logical route first selected</td><td>sical       Logical       FPC2       Physical       Logical         No. 1       RT No. 1       (3 digits)       RT No. 2       RT No.         C1:       FPC actually used         sical Route No. 1:       Physical route actually used         c2:       FPC first selected         sical Route No. 2:       Physical route first selected         sical Route No. 2:       Logical route first selected</td><td>sical       Logical       FPC2       Physical       Logical         No. 1       RT No. 1       (3 digits)       RT No. 2       RT No.         C1:       FPC actually used         sical Route No. 1:       Physical route actually used         c2:       FPC first selected         sical Route No. 2:       Physical route first selected         sical Route No. 2:       Logical route first selected</td><td>sical       Logical       FPC2       Physical       Logical         No. 1       RT No. 1       (3 digits)       RT No. 2       RT No.         C1:       FPC actually used         sical Route No. 1:       Physical route actually used         c2:       FPC first selected         sical Route No. 2:       Physical route first selected         sical Route No. 2:       Logical route first selected</td><td>sical       Logical       FPC2       Physical       Logical         No. 1       RT No. 1       (3 digits)       RT No. 2       RT No.         C1:       FPC actually used         sical Route No. 1:       Physical route actually used         c2:       FPC first selected         sical Route No. 2:       Physical route first selected         sical Route No. 2:       Logical route first selected</td><td>sical       Logical       FPC2       Physical       Logical         No. 1       RT No. 1       (3 digits)       RT No. 2       RT No.         C1:       FPC actually used         sical Route No. 1:       Physical route actually used         c2:       FPC first selected         sical Route No. 2:       Physical route first selected         sical Route No. 2:       Logical route first selected</td><td>sical       Logical       FPC2       Physical       Logical         No. 1       RT No. 1       (3 digits)       RT No. 2       RT No.         C1:       FPC actually used         sical Route No. 1:       Physical route actually used         c2:       FPC first selected         sical Route No. 2:       Physical route first selected         sical Route No. 2:       Logical route first selected</td><td>sical       Logical       FPC2       Physical       Logica         No. 1       RT No. 1       (3 digits)       RT No. 2       RT No.         C1:       FPC actually used         sical Route No. 1:       Physical route actually used         c2:       FPC first selected         sical Route No. 2:       Physical route first selected         c1:       FPC actually used         sical Route No. 1:       Physical route actually used         c2:       FPC first selected         sical Route No. 2:       Physical route first selected</td><td>sical       Logical       FPC2       Physical       Logica         No. 1       RT No. 1       (3 digits)       RT No. 2       RT No.         C1:       FPC actually used         sical Route No. 1:       Physical route actually used         c2:       FPC first selected         sical Route No. 2:       Physical route first selected         c1:       FPC actually used         sical Route No. 1:       Physical route actually used         c2:       FPC first selected         sical Route No. 2:       Physical route first selected</td><td>sical       Logical       FPC2       Physical       Logica         No. 1       RT No. 1       (3 digits)       RT No. 2       RT No.         C1:       FPC actually used         sical Route No. 1:       Physical route actually used         c2:       FPC first selected         sical Route No. 2:       Physical route first selected         c1:       FPC actually used         sical Route No. 1:       Physical route actually used         c2:       FPC first selected         sical Route No. 2:       Physical route first selected</td><td>sical       Logical       FPC2       Physical       Logica         No. 1       RT No. 1       (3 digits)       RT No. 2       RT No.         C1:       FPC actually used         sical Route No. 1:       Physical route actually used         c2:       FPC first selected         sical Route No. 2:       Physical route first selected         c1:       FPC actually used         sical Route No. 1:       Physical route actually used         c2:       FPC first selected         sical Route No. 2:       Physical route first selected</td><td>sical       Logical       FPC2       Physical       Logica         No. 1       RT No. 1       (3 digits)       RT No. 2       RT No.         C1:       FPC actually used         sical Route No. 1:       Physical route actually used         c2:       FPC first selected         sical Route No. 2:       Physical route first selected         c1:       FPC actually used         c2:       FPC first selected         sical Route No. 2:       Physical route first selected</td><td>sical       Logical       FPC2       Physical       Logica         No. 1       RT No. 1       (3 digits)       RT No. 2       RT No.         C1:       FPC actually used         sical Route No. 1:       Physical route actually used         c2:       FPC first selected         sical Route No. 2:       Physical route first selected         c1:       FPC actually used         c2:       FPC first selected         sical Route No. 2:       Physical route first selected</td><td>sical       Logical       FPC2       Physical       Logica         No. 1       RT No. 1       (3 digits)       RT No. 2       RT No.         C1:       FPC actually used         sical Route No. 1:       Physical route actually used         c2:       FPC first selected         sical Route No. 2:       Physical route first selected         sical Route No. 2:       Logical route first selected</td><td>sical       Logical       FPC2       Physical       Logical         No. 1       RT No. 1       (3 digits)       RT No. 2       RT No.         C1:       FPC actually used         sical Route No. 1:       Physical route actually used         c2:       FPC first selected         sical Route No. 2:       Physical route first selected         sical Route No. 2:       Logical route first selected</td><td>sical       Logical       FPC2       Physical       Logical         No. 1       RT No. 1       (3 digits)       RT No. 2       RT No.         C1:       FPC actually used         sical Route No. 1:       Physical route actually used         c2:       FPC first selected         sical Route No. 2:       Physical route first selected         sical Route No. 2:       Logical route first selected</td><td>sical       Logical       FPC2       Physical       Logical         No. 1       RT No. 1       (3 digits)       RT No. 2       RT No.         C1:       FPC actually used         sical Route No. 1:       Physical route actually used         c2:       FPC first selected         sical Route No. 2:       Physical route first selected         sical Route No. 2:       Logical route first selected</td><td>sical       Logical       FPC2       Physical       Logical         No. 1       RT No. 1       (3 digits)       RT No. 2       RT No.         C1:       FPC actually used         sical Route No. 1:       Physical route actually used         c2:       FPC first selected         sical Route No. 2:       Physical route first selected         sical Route No. 2:       Logical route first selected</td><td>sical       Logical       FPC2       Physical       Logical         No. 1       RT No. 1       (3 digits)       RT No. 2       RT No.         C1:       FPC actually used         sical Route No. 1:       Physical route actually used         c2:       FPC first selected         sical Route No. 2:       Physical route first selected         sical Route No. 2:       Logical route first selected</td><td>sical       Logical       FPC2       Physical       Logical         No. 1       RT No. 1       (3 digits)       RT No. 2       RT No.         C1:       FPC actually used         sical Route No. 1:       Physical route actually used         c2:       FPC first selected         sical Route No. 2:       Physical route first selected         sical Route No. 2:       Logical route first selected</td><td>sical       Logical       FPC2       Physical       Logical         No. 1       RT No. 1       (3 digits)       RT No. 2       RT No.         C1:       FPC actually used         sical Route No. 1:       Physical route actually used         c2:       FPC first selected         sical Route No. 2:       Physical route first selected</td><td>sical       Logical       FPC2       Physical       Logical         No. 1       RT No. 1       (3 digits)       RT No. 2       RT No.         C1:       FPC actually used         sical Route No. 1:       Physical route actually used         C2:       FPC first selected         sical Route No. 2:       Physical route first selected</td><td>sical       Logical       FPC2       Physical       Logic         No. 1       RT No. 1       (3 digits)       RT No. 2       RT No.         C1:       FPC actually used         sical Route No. 1:       Physical route actually used         c2:       FPC first selected         sical Route No. 2:       Physical route first selected         sical Route No. 2:       Logical route first selected</td><td>sical       Logical       FPC2       Physical       Logical         No. 1       RT No. 1       (3 digits)       RT No. 2       RT No.         C1:       FPC actually used         sical Route No. 1:       Physical route actually used         c2:       FPC first selected         sical Route No. 2:       Physical route first selected         sical Route No. 2:       Logical route first selected</td></t<></td></t<></td></td<> | sical       Logical       FPC2       Physical       Logica         No. 1       RT No. 1       (3 digits)       RT No. 2       RT No.         C1:       FPC actually used         sical Route No. 1:       Physical route actually used         c2:       FPC first selected         sical Route No. 2:       Physical route first selected         c1:       Sical Route No. 1:         c2:       C1:         c3:       C1:         c3:       C1:         c4:       C1:         c5:       FPC first selected         c4:       C1:         c5:       C1:         c5:       C1:         c5:       C1:         c6:       C1:         c7:       C1:         c6:       C1:         c7:       C1:         c6:       C2:         c7:       C1:         c6:       C1:         c6:       C1:         c7:       C1:         c7:       C1:         c7:       C1:         c7:       C1:         c7:       C1:         c7:       C1:         c7:                                              | sical       Logical       FPC2       Physical       Logica         No. 1       RT No. 1       (3 digits)       RT No. 2       RT No.         C1:       FPC actually used         sical Route No. 1:       Physical route actually used         c2:       FPC first selected         sical Route No. 2:       Physical route first selected         c1:       Sical Route No. 1:         c2:       C1:         c3:       C1:         c3:       C1:         c4:       C1:         c5:       FPC first selected         c4:       C1:         c5:       C1:         c5:       C1:         c5:       C1:         c6:       C2:         c7:       C1:         c6:       C1:         c7:       C1:         c6:       C2:         c7:       C1:         c6:       C1:         c7:       C1:         c7:       C1:         c7:       C1:         c7:       C1:         c7:       C1:         c7:       C1:         c7:       C1:         c7:                                              | sical       Logical       FPC2       Physical       Logical         No. 1       RT No. 1       (3 digits)       RT No. 2       RT No.         C1:       FPC actually used         sical Route No. 1:       Physical route actually used         C2:       FPC first selected         Sical Route No. 2:       Physical route first selected         C2:       FPC first selected         Sical Route No. 2:       Contact on the first selected                                                                                                    | sical       Logical       FPC2       Physical       Logical         No. 1       RT No. 1       (3 digits)       RT No. 2       RT No.         C1:       FPC actually used         sical Route No. 1:       Physical route actually used         C2:       FPC first selected         Sical Route No. 2:       Physical route first selected         C2:       FPC first selected         Sical Route No. 2:       Contact on the first selected                                                                                                    | sical       Logical       FPC2       Physical       Logical         No. 1       RT No. 1       (3 digits)       RT No. 2       RT No.         C1:       FPC actually used         sical Route No. 1:       Physical route actually used         C2:       FPC first selected         Sical Route No. 2:       Physical route first selected         C2:       FPC first selected         Sical Route No. 2:       Contact on the first selected                                                                                                    | sical       Logical       FPC2       Physical       Logical         No. 1       RT No. 1       (3 digits)       RT No. 2       RT No.         C1:       FPC actually used         sical Route No. 1:       Physical route actually used         c2:       FPC first selected         sical Route No. 2:       Physical route first selected         c1:       Sical Route No. 1:         c2:       C1:         c3:       C1:         c3:       C1:         c4:       C1:         c5:       FPC first selected         c4:       C1:         c5:       C1:         c5:       C1:         c5:       C1:         c6:       C1:         c7:       C1:         c6:       C1:         c7:       C1:         c6:       C1:         c7:       C1:         c7:       C1:         c7:       C1:         c7:       C1:         c7:       C1:         c7:       C1:         c7:       C1:         c7:       C1:         c7:       C1:         c7:                                                                                                    | sical       Logical       FPC2       Physical       Logical         No. 1       RT No. 1       (3 digits)       RT No. 2       RT No.         C1:       FPC actually used         sical Route No. 1:       Physical route actually used         c2:       FPC first selected         sical Route No. 2:       Physical route first selected         c1:       Sical Route No. 1:         c2:       C1:         c3:       C1:         c3:       C1:         c4:       C1:         c5:       FPC first selected         c4:       C1:         c5:       C2:         c5:       FPC first selected         c5:       C1:         c5:       C1:         c5:       C2:         c5:       C2:         c5:       C1:         c5:       C2:         c5:       C2:         c5:       C2:         c5:       C2:         c5:       C2:         c5:       C2:         c5:       C2:         c5:       C2:         c5:       C2:         c5:       C2: <t< td=""><td>sical       Logical       FPC2       Physical       Logical         No. 1       RT No. 1       (3 digits)       RT No. 2       RT No.         C1:       FPC actually used         sical Route No. 1:       Physical route actually used         c2:       FPC first selected         sical Route No. 2:       Physical route first selected         c1:       Sical Route No. 1:         c2:       C1:         c3:       C1:         c3:       C1:         c4:       C1:         c5:       FPC first selected         c4:       C1:         c5:       C2:         c5:       FPC first selected         c5:       C1:         c5:       C1:         c5:       C2:         c5:       C2:         c5:       C1:         c5:       C2:         c5:       C2:         c5:       C2:         c5:       C2:         c5:       C2:         c5:       C2:         c5:       C2:         c5:       C2:         c5:       C2:         c5:       C2:         <t< td=""><td>sical       Logical       FPC2       Physical       Logica         No. 1       RT No. 1       (3 digits)       RT No. 2       RT No.         C1:       FPC actually used         sical Route No. 1:       Physical route actually used         c2:       FPC first selected         sical Route No. 2:       Physical route first selected         c1:       Sical route No. 1:         c2:       Contact actually used         c2:       FPC first selected         sical Route No. 2:       Physical route first selected</td><td>sical       Logical       FPC2       Physical       Logica         No. 1       RT No. 1       (3 digits)       RT No. 2       RT No.         C1:       FPC actually used         sical Route No. 1:       Physical route actually used         c2:       FPC first selected         sical Route No. 2:       Physical route first selected         c1:       FPC actually used         c1:       Physical route actually used         sical Route No. 1:       Logical route actually used         c2:       FPC first selected         sical Route No. 2:       Physical route first selected         sical Route No. 2:       Logical route first selected</td><td>sical       Logical       FPC2       Physical       Logica         No. 1       RT No. 1       (3 digits)       RT No. 2       RT No.         C1:       FPC actually used         sical Route No. 1:       Physical route actually used         c2:       FPC first selected         sical Route No. 2:       Physical route first selected         sical Route No. 2:       Logical route first selected</td><td>sical       Logical       FPC2       Physical       Logica         No. 1       RT No. 1       (3 digits)       RT No. 2       RT No.         C1:       FPC actually used         sical Route No. 1:       Physical route actually used         c2:       FPC first selected         sical Route No. 2:       Physical route first selected         c1:       FPC actually used         c1:       Physical route actually used         sical Route No. 1:       Logical route actually used         c2:       FPC first selected         sical Route No. 2:       Physical route first selected         sical Route No. 2:       Logical route first selected</td><td>sical       Logical       FPC2       Physical       Logica         No. 1       RT No. 1       (3 digits)       RT No. 2       RT No.         C1:       FPC actually used         sical Route No. 1:       Physical route actually used         c2:       FPC first selected         sical Route No. 2:       Physical route first selected         c1:       FPC actually used         c1:       Physical route actually used         sical Route No. 1:       Logical route actually used         c2:       FPC first selected         sical Route No. 2:       Physical route first selected         sical Route No. 2:       Logical route first selected</td><td>sical       Logical       FPC2       Physical       Logica         No. 1       RT No. 1       (3 digits)       RT No. 2       RT No.         C1:       FPC actually used         sical Route No. 1:       Physical route actually used         c2:       FPC first selected         sical Route No. 2:       Physical route first selected         c1:       FPC actually used         c1:       Physical route actually used         sical Route No. 1:       Logical route actually used         c2:       FPC first selected         sical Route No. 2:       Physical route first selected         sical Route No. 2:       Logical route first selected</td><td>sical       Logical       FPC2       Physical       Logica         No. 1       RT No. 1       (3 digits)       RT No. 2       RT No.         C1:       FPC actually used         sical Route No. 1:       Physical route actually used         c2:       FPC first selected         sical Route No. 2:       Physical route first selected         c1:       FPC actually used         c1:       Physical route actually used         sical Route No. 1:       Logical route actually used         c2:       FPC first selected         sical Route No. 2:       Physical route first selected         sical Route No. 2:       Logical route first selected</td><td>sical       Logical       FPC2       Physical       Logica         No. 1       RT No. 1       (3 digits)       RT No. 2       RT No.         C1:       FPC actually used         sical Route No. 1:       Physical route actually used         c2:       FPC first selected         sical Route No. 2:       Physical route first selected         c1:       FPC actually used         c1:       Physical route actually used         sical Route No. 1:       Logical route actually used         c2:       FPC first selected         sical Route No. 2:       Physical route first selected         sical Route No. 2:       Logical route first selected</td><td>sical       Logical       FPC2       Physical       Logica         No. 1       RT No. 1       (3 digits)       RT No. 2       RT No.         C1:       FPC actually used         sical Route No. 1:       Physical route actually used         c2:       FPC first selected         sical Route No. 2:       Physical route first selected         c1:       FPC actually used         c1:       Physical route actually used         sical Route No. 1:       Logical route actually used         c2:       FPC first selected         sical Route No. 2:       Physical route first selected         sical Route No. 2:       Logical route first selected</td><td>sical       Logical       FPC2       Physical       Logical         No. 1       RT No. 1       (3 digits)       RT No. 2       RT No.         C1:       FPC actually used         sical Route No. 1:       Physical route actually used         c2:       FPC first selected         sical Route No. 2:       Physical route first selected         sical Route No. 2:       Logical route first selected</td><td>sical       Logical       FPC2       Physical       Logical         No. 1       RT No. 1       (3 digits)       RT No. 2       RT No.         C1:       FPC actually used         sical Route No. 1:       Physical route actually used         c2:       FPC first selected         sical Route No. 2:       Physical route first selected</td><td>sical       Logical       FPC2       Physical       Logical         No. 1       RT No. 1       (3 digits)       RT No. 2       RT No.         C1:       FPC actually used         sical Route No. 1:       Physical route actually used         c2:       FPC first selected         sical Route No. 2:       Physical route first selected         sical Route No. 2:       Logical route first selected</td><td>sical       Logical       FPC2       Physical       Logical         No. 1       RT No. 1       (3 digits)       RT No. 2       RT No.         C1:       FPC actually used         sical Route No. 1:       Physical route actually used         c2:       FPC first selected         sical Route No. 2:       Physical route first selected         sical Route No. 2:       Logical route first selected</td><td>sical       Logical       FPC2       Physical       Logical         No. 1       RT No. 1       (3 digits)       RT No. 2       RT No.         C1:       FPC actually used         sical Route No. 1:       Physical route actually used         c2:       FPC first selected         sical Route No. 2:       Physical route first selected         sical Route No. 2:       Logical route first selected</td><td>sical       Logical       FPC2       Physical       Logical         No. 1       RT No. 1       (3 digits)       RT No. 2       RT No.         C1:       FPC actually used         sical Route No. 1:       Physical route actually used         c2:       FPC first selected         sical Route No. 2:       Physical route first selected         sical Route No. 2:       Logical route first selected</td><td>sical       Logical       FPC2       Physical       Logical         No. 1       RT No. 1       (3 digits)       RT No. 2       RT No.         C1:       FPC actually used         sical Route No. 1:       Physical route actually used         c2:       FPC first selected         sical Route No. 2:       Physical route first selected         sical Route No. 2:       Logical route first selected</td><td>sical       Logical       FPC2       Physical       Logical         No. 1       RT No. 1       (3 digits)       RT No. 2       RT No.         C1:       FPC actually used         sical Route No. 1:       Physical route actually used         c2:       FPC first selected         sical Route No. 2:       Physical route first selected         sical Route No. 2:       Logical route first selected</td><td>sical       Logical       FPC2       Physical       Logical         No. 1       RT No. 1       (3 digits)       RT No. 2       RT No.         C1:       FPC actually used         sical Route No. 1:       Physical route actually used         c2:       FPC first selected         sical Route No. 2:       Physical route first selected         sical Route No. 2:       Logical route first selected</td><td>sical       Logical       FPC2       Physical       Logica         No. 1       RT No. 1       (3 digits)       RT No. 2       RT No.         C1:       FPC actually used         sical Route No. 1:       Physical route actually used         c2:       FPC first selected         sical Route No. 2:       Physical route first selected         c1:       FPC actually used         sical Route No. 1:       Physical route actually used         c2:       FPC first selected         sical Route No. 2:       Physical route first selected</td><td>sical       Logical       FPC2       Physical       Logica         No. 1       RT No. 1       (3 digits)       RT No. 2       RT No.         C1:       FPC actually used         sical Route No. 1:       Physical route actually used         c2:       FPC first selected         sical Route No. 2:       Physical route first selected         c1:       FPC actually used         sical Route No. 1:       Physical route actually used         c2:       FPC first selected         sical Route No. 2:       Physical route first selected</td><td>sical       Logical       FPC2       Physical       Logica         No. 1       RT No. 1       (3 digits)       RT No. 2       RT No.         C1:       FPC actually used         sical Route No. 1:       Physical route actually used         c2:       FPC first selected         sical Route No. 2:       Physical route first selected         c1:       FPC actually used         sical Route No. 1:       Physical route actually used         c2:       FPC first selected         sical Route No. 2:       Physical route first selected</td><td>sical       Logical       FPC2       Physical       Logica         No. 1       RT No. 1       (3 digits)       RT No. 2       RT No.         C1:       FPC actually used         sical Route No. 1:       Physical route actually used         c2:       FPC first selected         sical Route No. 2:       Physical route first selected         c1:       FPC actually used         sical Route No. 1:       Physical route actually used         c2:       FPC first selected         sical Route No. 2:       Physical route first selected</td><td>sical       Logical       FPC2       Physical       Logica         No. 1       RT No. 1       (3 digits)       RT No. 2       RT No.         C1:       FPC actually used         sical Route No. 1:       Physical route actually used         c2:       FPC first selected         sical Route No. 2:       Physical route first selected         c1:       FPC actually used         c2:       FPC first selected         sical Route No. 2:       Physical route first selected</td><td>sical       Logical       FPC2       Physical       Logica         No. 1       RT No. 1       (3 digits)       RT No. 2       RT No.         C1:       FPC actually used         sical Route No. 1:       Physical route actually used         c2:       FPC first selected         sical Route No. 2:       Physical route first selected         c1:       FPC actually used         c2:       FPC first selected         sical Route No. 2:       Physical route first selected</td><td>sical       Logical       FPC2       Physical       Logica         No. 1       RT No. 1       (3 digits)       RT No. 2       RT No.         C1:       FPC actually used         sical Route No. 1:       Physical route actually used         c2:       FPC first selected         sical Route No. 2:       Physical route first selected         sical Route No. 2:       Logical route first selected</td><td>sical       Logical       FPC2       Physical       Logical         No. 1       RT No. 1       (3 digits)       RT No. 2       RT No.         C1:       FPC actually used         sical Route No. 1:       Physical route actually used         c2:       FPC first selected         sical Route No. 2:       Physical route first selected         sical Route No. 2:       Logical route first selected</td><td>sical       Logical       FPC2       Physical       Logical         No. 1       RT No. 1       (3 digits)       RT No. 2       RT No.         C1:       FPC actually used         sical Route No. 1:       Physical route actually used         c2:       FPC first selected         sical Route No. 2:       Physical route first selected         sical Route No. 2:       Logical route first selected</td><td>sical       Logical       FPC2       Physical       Logical         No. 1       RT No. 1       (3 digits)       RT No. 2       RT No.         C1:       FPC actually used         sical Route No. 1:       Physical route actually used         c2:       FPC first selected         sical Route No. 2:       Physical route first selected         sical Route No. 2:       Logical route first selected</td><td>sical       Logical       FPC2       Physical       Logical         No. 1       RT No. 1       (3 digits)       RT No. 2       RT No.         C1:       FPC actually used         sical Route No. 1:       Physical route actually used         c2:       FPC first selected         sical Route No. 2:       Physical route first selected         sical Route No. 2:       Logical route first selected</td><td>sical       Logical       FPC2       Physical       Logical         No. 1       RT No. 1       (3 digits)       RT No. 2       RT No.         C1:       FPC actually used         sical Route No. 1:       Physical route actually used         c2:       FPC first selected         sical Route No. 2:       Physical route first selected         sical Route No. 2:       Logical route first selected</td><td>sical       Logical       FPC2       Physical       Logical         No. 1       RT No. 1       (3 digits)       RT No. 2       RT No.         C1:       FPC actually used         sical Route No. 1:       Physical route actually used         c2:       FPC first selected         sical Route No. 2:       Physical route first selected         sical Route No. 2:       Logical route first selected</td><td>sical       Logical       FPC2       Physical       Logical         No. 1       RT No. 1       (3 digits)       RT No. 2       RT No.         C1:       FPC actually used         sical Route No. 1:       Physical route actually used         c2:       FPC first selected         sical Route No. 2:       Physical route first selected</td><td>sical       Logical       FPC2       Physical       Logical         No. 1       RT No. 1       (3 digits)       RT No. 2       RT No.         C1:       FPC actually used         sical Route No. 1:       Physical route actually used         C2:       FPC first selected         sical Route No. 2:       Physical route first selected</td><td>sical       Logical       FPC2       Physical       Logic         No. 1       RT No. 1       (3 digits)       RT No. 2       RT No.         C1:       FPC actually used         sical Route No. 1:       Physical route actually used         c2:       FPC first selected         sical Route No. 2:       Physical route first selected         sical Route No. 2:       Logical route first selected</td><td>sical       Logical       FPC2       Physical       Logical         No. 1       RT No. 1       (3 digits)       RT No. 2       RT No.         C1:       FPC actually used         sical Route No. 1:       Physical route actually used         c2:       FPC first selected         sical Route No. 2:       Physical route first selected         sical Route No. 2:       Logical route first selected</td></t<></td></t<> | sical       Logical       FPC2       Physical       Logical         No. 1       RT No. 1       (3 digits)       RT No. 2       RT No.         C1:       FPC actually used         sical Route No. 1:       Physical route actually used         c2:       FPC first selected         sical Route No. 2:       Physical route first selected         c1:       Sical Route No. 1:         c2:       C1:         c3:       C1:         c3:       C1:         c4:       C1:         c5:       FPC first selected         c4:       C1:         c5:       C2:         c5:       FPC first selected         c5:       C1:         c5:       C1:         c5:       C2:         c5:       C2:         c5:       C1:         c5:       C2:         c5:       C2:         c5:       C2:         c5:       C2:         c5:       C2:         c5:       C2:         c5:       C2:         c5:       C2:         c5:       C2:         c5:       C2: <t< td=""><td>sical       Logical       FPC2       Physical       Logica         No. 1       RT No. 1       (3 digits)       RT No. 2       RT No.         C1:       FPC actually used         sical Route No. 1:       Physical route actually used         c2:       FPC first selected         sical Route No. 2:       Physical route first selected         c1:       Sical route No. 1:         c2:       Contact actually used         c2:       FPC first selected         sical Route No. 2:       Physical route first selected</td><td>sical       Logical       FPC2       Physical       Logica         No. 1       RT No. 1       (3 digits)       RT No. 2       RT No.         C1:       FPC actually used         sical Route No. 1:       Physical route actually used         c2:       FPC first selected         sical Route No. 2:       Physical route first selected         c1:       FPC actually used         c1:       Physical route actually used         sical Route No. 1:       Logical route actually used         c2:       FPC first selected         sical Route No. 2:       Physical route first selected         sical Route No. 2:       Logical route first selected</td><td>sical       Logical       FPC2       Physical       Logica         No. 1       RT No. 1       (3 digits)       RT No. 2       RT No.         C1:       FPC actually used         sical Route No. 1:       Physical route actually used         c2:       FPC first selected         sical Route No. 2:       Physical route first selected         sical Route No. 2:       Logical route first selected</td><td>sical       Logical       FPC2       Physical       Logica         No. 1       RT No. 1       (3 digits)       RT No. 2       RT No.         C1:       FPC actually used         sical Route No. 1:       Physical route actually used         c2:       FPC first selected         sical Route No. 2:       Physical route first selected         c1:       FPC actually used         c1:       Physical route actually used         sical Route No. 1:       Logical route actually used         c2:       FPC first selected         sical Route No. 2:       Physical route first selected         sical Route No. 2:       Logical route first selected</td><td>sical       Logical       FPC2       Physical       Logica         No. 1       RT No. 1       (3 digits)       RT No. 2       RT No.         C1:       FPC actually used         sical Route No. 1:       Physical route actually used         c2:       FPC first selected         sical Route No. 2:       Physical route first selected         c1:       FPC actually used         c1:       Physical route actually used         sical Route No. 1:       Logical route actually used         c2:       FPC first selected         sical Route No. 2:       Physical route first selected         sical Route No. 2:       Logical route first selected</td><td>sical       Logical       FPC2       Physical       Logica         No. 1       RT No. 1       (3 digits)       RT No. 2       RT No.         C1:       FPC actually used         sical Route No. 1:       Physical route actually used         c2:       FPC first selected         sical Route No. 2:       Physical route first selected         c1:       FPC actually used         c1:       Physical route actually used         sical Route No. 1:       Logical route actually used         c2:       FPC first selected         sical Route No. 2:       Physical route first selected         sical Route No. 2:       Logical route first selected</td><td>sical       Logical       FPC2       Physical       Logica         No. 1       RT No. 1       (3 digits)       RT No. 2       RT No.         C1:       FPC actually used         sical Route No. 1:       Physical route actually used         c2:       FPC first selected         sical Route No. 2:       Physical route first selected         c1:       FPC actually used         c1:       Physical route actually used         sical Route No. 1:       Logical route actually used         c2:       FPC first selected         sical Route No. 2:       Physical route first selected         sical Route No. 2:       Logical route first selected</td><td>sical       Logical       FPC2       Physical       Logica         No. 1       RT No. 1       (3 digits)       RT No. 2       RT No.         C1:       FPC actually used         sical Route No. 1:       Physical route actually used         c2:       FPC first selected         sical Route No. 2:       Physical route first selected         c1:       FPC actually used         c1:       Physical route actually used         sical Route No. 1:       Logical route actually used         c2:       FPC first selected         sical Route No. 2:       Physical route first selected         sical Route No. 2:       Logical route first selected</td><td>sical       Logical       FPC2       Physical       Logica         No. 1       RT No. 1       (3 digits)       RT No. 2       RT No.         C1:       FPC actually used         sical Route No. 1:       Physical route actually used         c2:       FPC first selected         sical Route No. 2:       Physical route first selected         c1:       FPC actually used         c1:       Physical route actually used         sical Route No. 1:       Logical route actually used         c2:       FPC first selected         sical Route No. 2:       Physical route first selected         sical Route No. 2:       Logical route first selected</td><td>sical       Logical       FPC2       Physical       Logical         No. 1       RT No. 1       (3 digits)       RT No. 2       RT No.         C1:       FPC actually used         sical Route No. 1:       Physical route actually used         c2:       FPC first selected         sical Route No. 2:       Physical route first selected         sical Route No. 2:       Logical route first selected</td><td>sical       Logical       FPC2       Physical       Logical         No. 1       RT No. 1       (3 digits)       RT No. 2       RT No.         C1:       FPC actually used         sical Route No. 1:       Physical route actually used         c2:       FPC first selected         sical Route No. 2:       Physical route first selected</td><td>sical       Logical       FPC2       Physical       Logical         No. 1       RT No. 1       (3 digits)       RT No. 2       RT No.         C1:       FPC actually used         sical Route No. 1:       Physical route actually used         c2:       FPC first selected         sical Route No. 2:       Physical route first selected         sical Route No. 2:       Logical route first selected</td><td>sical       Logical       FPC2       Physical       Logical         No. 1       RT No. 1       (3 digits)       RT No. 2       RT No.         C1:       FPC actually used         sical Route No. 1:       Physical route actually used         c2:       FPC first selected         sical Route No. 2:       Physical route first selected         sical Route No. 2:       Logical route first selected</td><td>sical       Logical       FPC2       Physical       Logical         No. 1       RT No. 1       (3 digits)       RT No. 2       RT No.         C1:       FPC actually used         sical Route No. 1:       Physical route actually used         c2:       FPC first selected         sical Route No. 2:       Physical route first selected         sical Route No. 2:       Logical route first selected</td><td>sical       Logical       FPC2       Physical       Logical         No. 1       RT No. 1       (3 digits)       RT No. 2       RT No.         C1:       FPC actually used         sical Route No. 1:       Physical route actually used         c2:       FPC first selected         sical Route No. 2:       Physical route first selected         sical Route No. 2:       Logical route first selected</td><td>sical       Logical       FPC2       Physical       Logical         No. 1       RT No. 1       (3 digits)       RT No. 2       RT No.         C1:       FPC actually used         sical Route No. 1:       Physical route actually used         c2:       FPC first selected         sical Route No. 2:       Physical route first selected         sical Route No. 2:       Logical route first selected</td><td>sical       Logical       FPC2       Physical       Logical         No. 1       RT No. 1       (3 digits)       RT No. 2       RT No.         C1:       FPC actually used         sical Route No. 1:       Physical route actually used         c2:       FPC first selected         sical Route No. 2:       Physical route first selected         sical Route No. 2:       Logical route first selected</td><td>sical       Logical       FPC2       Physical       Logical         No. 1       RT No. 1       (3 digits)       RT No. 2       RT No.         C1:       FPC actually used         sical Route No. 1:       Physical route actually used         c2:       FPC first selected         sical Route No. 2:       Physical route first selected         sical Route No. 2:       Logical route first selected</td><td>sical       Logical       FPC2       Physical       Logica         No. 1       RT No. 1       (3 digits)       RT No. 2       RT No.         C1:       FPC actually used         sical Route No. 1:       Physical route actually used         c2:       FPC first selected         sical Route No. 2:       Physical route first selected         c1:       FPC actually used         sical Route No. 1:       Physical route actually used         c2:       FPC first selected         sical Route No. 2:       Physical route first selected</td><td>sical       Logical       FPC2       Physical       Logica         No. 1       RT No. 1       (3 digits)       RT No. 2       RT No.         C1:       FPC actually used         sical Route No. 1:       Physical route actually used         c2:       FPC first selected         sical Route No. 2:       Physical route first selected         c1:       FPC actually used         sical Route No. 1:       Physical route actually used         c2:       FPC first selected         sical Route No. 2:       Physical route first selected</td><td>sical       Logical       FPC2       Physical       Logica         No. 1       RT No. 1       (3 digits)       RT No. 2       RT No.         C1:       FPC actually used         sical Route No. 1:       Physical route actually used         c2:       FPC first selected         sical Route No. 2:       Physical route first selected         c1:       FPC actually used         sical Route No. 1:       Physical route actually used         c2:       FPC first selected         sical Route No. 2:       Physical route first selected</td><td>sical       Logical       FPC2       Physical       Logica         No. 1       RT No. 1       (3 digits)       RT No. 2       RT No.         C1:       FPC actually used         sical Route No. 1:       Physical route actually used         c2:       FPC first selected         sical Route No. 2:       Physical route first selected         c1:       FPC actually used         sical Route No. 1:       Physical route actually used         c2:       FPC first selected         sical Route No. 2:       Physical route first selected</td><td>sical       Logical       FPC2       Physical       Logica         No. 1       RT No. 1       (3 digits)       RT No. 2       RT No.         C1:       FPC actually used         sical Route No. 1:       Physical route actually used         c2:       FPC first selected         sical Route No. 2:       Physical route first selected         c1:       FPC actually used         c2:       FPC first selected         sical Route No. 2:       Physical route first selected</td><td>sical       Logical       FPC2       Physical       Logica         No. 1       RT No. 1       (3 digits)       RT No. 2       RT No.         C1:       FPC actually used         sical Route No. 1:       Physical route actually used         c2:       FPC first selected         sical Route No. 2:       Physical route first selected         c1:       FPC actually used         c2:       FPC first selected         sical Route No. 2:       Physical route first selected</td><td>sical       Logical       FPC2       Physical       Logica         No. 1       RT No. 1       (3 digits)       RT No. 2       RT No.         C1:       FPC actually used         sical Route No. 1:       Physical route actually used         c2:       FPC first selected         sical Route No. 2:       Physical route first selected         sical Route No. 2:       Logical route first selected</td><td>sical       Logical       FPC2       Physical       Logical         No. 1       RT No. 1       (3 digits)       RT No. 2       RT No.         C1:       FPC actually used         sical Route No. 1:       Physical route actually used         c2:       FPC first selected         sical Route No. 2:       Physical route first selected         sical Route No. 2:       Logical route first selected</td><td>sical       Logical       FPC2       Physical       Logical         No. 1       RT No. 1       (3 digits)       RT No. 2       RT No.         C1:       FPC actually used         sical Route No. 1:       Physical route actually used         c2:       FPC first selected         sical Route No. 2:       Physical route first selected         sical Route No. 2:       Logical route first selected</td><td>sical       Logical       FPC2       Physical       Logical         No. 1       RT No. 1       (3 digits)       RT No. 2       RT No.         C1:       FPC actually used         sical Route No. 1:       Physical route actually used         c2:       FPC first selected         sical Route No. 2:       Physical route first selected         sical Route No. 2:       Logical route first selected</td><td>sical       Logical       FPC2       Physical       Logical         No. 1       RT No. 1       (3 digits)       RT No. 2       RT No.         C1:       FPC actually used         sical Route No. 1:       Physical route actually used         c2:       FPC first selected         sical Route No. 2:       Physical route first selected         sical Route No. 2:       Logical route first selected</td><td>sical       Logical       FPC2       Physical       Logical         No. 1       RT No. 1       (3 digits)       RT No. 2       RT No.         C1:       FPC actually used         sical Route No. 1:       Physical route actually used         c2:       FPC first selected         sical Route No. 2:       Physical route first selected         sical Route No. 2:       Logical route first selected</td><td>sical       Logical       FPC2       Physical       Logical         No. 1       RT No. 1       (3 digits)       RT No. 2       RT No.         C1:       FPC actually used         sical Route No. 1:       Physical route actually used         c2:       FPC first selected         sical Route No. 2:       Physical route first selected         sical Route No. 2:       Logical route first selected</td><td>sical       Logical       FPC2       Physical       Logical         No. 1       RT No. 1       (3 digits)       RT No. 2       RT No.         C1:       FPC actually used         sical Route No. 1:       Physical route actually used         c2:       FPC first selected         sical Route No. 2:       Physical route first selected</td><td>sical       Logical       FPC2       Physical       Logical         No. 1       RT No. 1       (3 digits)       RT No. 2       RT No.         C1:       FPC actually used         sical Route No. 1:       Physical route actually used         C2:       FPC first selected         sical Route No. 2:       Physical route first selected</td><td>sical       Logical       FPC2       Physical       Logic         No. 1       RT No. 1       (3 digits)       RT No. 2       RT No.         C1:       FPC actually used         sical Route No. 1:       Physical route actually used         c2:       FPC first selected         sical Route No. 2:       Physical route first selected         sical Route No. 2:       Logical route first selected</td><td>sical       Logical       FPC2       Physical       Logical         No. 1       RT No. 1       (3 digits)       RT No. 2       RT No.         C1:       FPC actually used         sical Route No. 1:       Physical route actually used         c2:       FPC first selected         sical Route No. 2:       Physical route first selected         sical Route No. 2:       Logical route first selected</td></t<> | sical       Logical       FPC2       Physical       Logica         No. 1       RT No. 1       (3 digits)       RT No. 2       RT No.         C1:       FPC actually used         sical Route No. 1:       Physical route actually used         c2:       FPC first selected         sical Route No. 2:       Physical route first selected         c1:       Sical route No. 1:         c2:       Contact actually used         c2:       FPC first selected         sical Route No. 2:       Physical route first selected                                                                                                    | sical       Logical       FPC2       Physical       Logica         No. 1       RT No. 1       (3 digits)       RT No. 2       RT No.         C1:       FPC actually used         sical Route No. 1:       Physical route actually used         c2:       FPC first selected         sical Route No. 2:       Physical route first selected         c1:       FPC actually used         c1:       Physical route actually used         sical Route No. 1:       Logical route actually used         c2:       FPC first selected         sical Route No. 2:       Physical route first selected         sical Route No. 2:       Logical route first selected                                                                                                    | sical       Logical       FPC2       Physical       Logica         No. 1       RT No. 1       (3 digits)       RT No. 2       RT No.         C1:       FPC actually used         sical Route No. 1:       Physical route actually used         c2:       FPC first selected         sical Route No. 2:       Physical route first selected         sical Route No. 2:       Logical route first selected                                                                                                    | sical       Logical       FPC2       Physical       Logica         No. 1       RT No. 1       (3 digits)       RT No. 2       RT No.         C1:       FPC actually used         sical Route No. 1:       Physical route actually used         c2:       FPC first selected         sical Route No. 2:       Physical route first selected         c1:       FPC actually used         c1:       Physical route actually used         sical Route No. 1:       Logical route actually used         c2:       FPC first selected         sical Route No. 2:       Physical route first selected         sical Route No. 2:       Logical route first selected                                                                                                    | sical       Logical       FPC2       Physical       Logica         No. 1       RT No. 1       (3 digits)       RT No. 2       RT No.         C1:       FPC actually used         sical Route No. 1:       Physical route actually used         c2:       FPC first selected         sical Route No. 2:       Physical route first selected         c1:       FPC actually used         c1:       Physical route actually used         sical Route No. 1:       Logical route actually used         c2:       FPC first selected         sical Route No. 2:       Physical route first selected         sical Route No. 2:       Logical route first selected                                                                                                    | sical       Logical       FPC2       Physical       Logica         No. 1       RT No. 1       (3 digits)       RT No. 2       RT No.         C1:       FPC actually used         sical Route No. 1:       Physical route actually used         c2:       FPC first selected         sical Route No. 2:       Physical route first selected         c1:       FPC actually used         c1:       Physical route actually used         sical Route No. 1:       Logical route actually used         c2:       FPC first selected         sical Route No. 2:       Physical route first selected         sical Route No. 2:       Logical route first selected                                                                                                    | sical       Logical       FPC2       Physical       Logica         No. 1       RT No. 1       (3 digits)       RT No. 2       RT No.         C1:       FPC actually used         sical Route No. 1:       Physical route actually used         c2:       FPC first selected         sical Route No. 2:       Physical route first selected         c1:       FPC actually used         c1:       Physical route actually used         sical Route No. 1:       Logical route actually used         c2:       FPC first selected         sical Route No. 2:       Physical route first selected         sical Route No. 2:       Logical route first selected                                                                                                    | sical       Logical       FPC2       Physical       Logica         No. 1       RT No. 1       (3 digits)       RT No. 2       RT No.         C1:       FPC actually used         sical Route No. 1:       Physical route actually used         c2:       FPC first selected         sical Route No. 2:       Physical route first selected         c1:       FPC actually used         c1:       Physical route actually used         sical Route No. 1:       Logical route actually used         c2:       FPC first selected         sical Route No. 2:       Physical route first selected         sical Route No. 2:       Logical route first selected                                                                                                    | sical       Logical       FPC2       Physical       Logica         No. 1       RT No. 1       (3 digits)       RT No. 2       RT No.         C1:       FPC actually used         sical Route No. 1:       Physical route actually used         c2:       FPC first selected         sical Route No. 2:       Physical route first selected         c1:       FPC actually used         c1:       Physical route actually used         sical Route No. 1:       Logical route actually used         c2:       FPC first selected         sical Route No. 2:       Physical route first selected         sical Route No. 2:       Logical route first selected                                                                                                    | sical       Logical       FPC2       Physical       Logical         No. 1       RT No. 1       (3 digits)       RT No. 2       RT No.         C1:       FPC actually used         sical Route No. 1:       Physical route actually used         c2:       FPC first selected         sical Route No. 2:       Physical route first selected         sical Route No. 2:       Logical route first selected                                                                                                    | sical       Logical       FPC2       Physical       Logical         No. 1       RT No. 1       (3 digits)       RT No. 2       RT No.         C1:       FPC actually used         sical Route No. 1:       Physical route actually used         c2:       FPC first selected         sical Route No. 2:       Physical route first selected                                                                                                    | sical       Logical       FPC2       Physical       Logical         No. 1       RT No. 1       (3 digits)       RT No. 2       RT No.         C1:       FPC actually used         sical Route No. 1:       Physical route actually used         c2:       FPC first selected         sical Route No. 2:       Physical route first selected         sical Route No. 2:       Logical route first selected                                                                                                    | sical       Logical       FPC2       Physical       Logical         No. 1       RT No. 1       (3 digits)       RT No. 2       RT No.         C1:       FPC actually used         sical Route No. 1:       Physical route actually used         c2:       FPC first selected         sical Route No. 2:       Physical route first selected         sical Route No. 2:       Logical route first selected                                                                                                    | sical       Logical       FPC2       Physical       Logical         No. 1       RT No. 1       (3 digits)       RT No. 2       RT No.         C1:       FPC actually used         sical Route No. 1:       Physical route actually used         c2:       FPC first selected         sical Route No. 2:       Physical route first selected         sical Route No. 2:       Logical route first selected                                                                                                    | sical       Logical       FPC2       Physical       Logical         No. 1       RT No. 1       (3 digits)       RT No. 2       RT No.         C1:       FPC actually used         sical Route No. 1:       Physical route actually used         c2:       FPC first selected         sical Route No. 2:       Physical route first selected         sical Route No. 2:       Logical route first selected                                                                                                    | sical       Logical       FPC2       Physical       Logical         No. 1       RT No. 1       (3 digits)       RT No. 2       RT No.         C1:       FPC actually used         sical Route No. 1:       Physical route actually used         c2:       FPC first selected         sical Route No. 2:       Physical route first selected         sical Route No. 2:       Logical route first selected                                                                                                    | sical       Logical       FPC2       Physical       Logical         No. 1       RT No. 1       (3 digits)       RT No. 2       RT No.         C1:       FPC actually used         sical Route No. 1:       Physical route actually used         c2:       FPC first selected         sical Route No. 2:       Physical route first selected         sical Route No. 2:       Logical route first selected                                                                                                    | sical       Logical       FPC2       Physical       Logical         No. 1       RT No. 1       (3 digits)       RT No. 2       RT No.         C1:       FPC actually used         sical Route No. 1:       Physical route actually used         c2:       FPC first selected         sical Route No. 2:       Physical route first selected         sical Route No. 2:       Logical route first selected                                                                                                    | sical       Logical       FPC2       Physical       Logica         No. 1       RT No. 1       (3 digits)       RT No. 2       RT No.         C1:       FPC actually used         sical Route No. 1:       Physical route actually used         c2:       FPC first selected         sical Route No. 2:       Physical route first selected         c1:       FPC actually used         sical Route No. 1:       Physical route actually used         c2:       FPC first selected         sical Route No. 2:       Physical route first selected                                                                                                    | sical       Logical       FPC2       Physical       Logica         No. 1       RT No. 1       (3 digits)       RT No. 2       RT No.         C1:       FPC actually used         sical Route No. 1:       Physical route actually used         c2:       FPC first selected         sical Route No. 2:       Physical route first selected         c1:       FPC actually used         sical Route No. 1:       Physical route actually used         c2:       FPC first selected         sical Route No. 2:       Physical route first selected                                                                                                    | sical       Logical       FPC2       Physical       Logica         No. 1       RT No. 1       (3 digits)       RT No. 2       RT No.         C1:       FPC actually used         sical Route No. 1:       Physical route actually used         c2:       FPC first selected         sical Route No. 2:       Physical route first selected         c1:       FPC actually used         sical Route No. 1:       Physical route actually used         c2:       FPC first selected         sical Route No. 2:       Physical route first selected                                                                                                    | sical       Logical       FPC2       Physical       Logica         No. 1       RT No. 1       (3 digits)       RT No. 2       RT No.         C1:       FPC actually used         sical Route No. 1:       Physical route actually used         c2:       FPC first selected         sical Route No. 2:       Physical route first selected         c1:       FPC actually used         sical Route No. 1:       Physical route actually used         c2:       FPC first selected         sical Route No. 2:       Physical route first selected                                                                                                    | sical       Logical       FPC2       Physical       Logica         No. 1       RT No. 1       (3 digits)       RT No. 2       RT No.         C1:       FPC actually used         sical Route No. 1:       Physical route actually used         c2:       FPC first selected         sical Route No. 2:       Physical route first selected         c1:       FPC actually used         c2:       FPC first selected         sical Route No. 2:       Physical route first selected                                                                                                    | sical       Logical       FPC2       Physical       Logica         No. 1       RT No. 1       (3 digits)       RT No. 2       RT No.         C1:       FPC actually used         sical Route No. 1:       Physical route actually used         c2:       FPC first selected         sical Route No. 2:       Physical route first selected         c1:       FPC actually used         c2:       FPC first selected         sical Route No. 2:       Physical route first selected                                                                                                    | sical       Logical       FPC2       Physical       Logica         No. 1       RT No. 1       (3 digits)       RT No. 2       RT No.         C1:       FPC actually used         sical Route No. 1:       Physical route actually used         c2:       FPC first selected         sical Route No. 2:       Physical route first selected         sical Route No. 2:       Logical route first selected                                                                                                    | sical       Logical       FPC2       Physical       Logical         No. 1       RT No. 1       (3 digits)       RT No. 2       RT No.         C1:       FPC actually used         sical Route No. 1:       Physical route actually used         c2:       FPC first selected         sical Route No. 2:       Physical route first selected         sical Route No. 2:       Logical route first selected                                                                                                    | sical       Logical       FPC2       Physical       Logical         No. 1       RT No. 1       (3 digits)       RT No. 2       RT No.         C1:       FPC actually used         sical Route No. 1:       Physical route actually used         c2:       FPC first selected         sical Route No. 2:       Physical route first selected         sical Route No. 2:       Logical route first selected                                                                                                    | sical       Logical       FPC2       Physical       Logical         No. 1       RT No. 1       (3 digits)       RT No. 2       RT No.         C1:       FPC actually used         sical Route No. 1:       Physical route actually used         c2:       FPC first selected         sical Route No. 2:       Physical route first selected         sical Route No. 2:       Logical route first selected                                                                                                    | sical       Logical       FPC2       Physical       Logical         No. 1       RT No. 1       (3 digits)       RT No. 2       RT No.         C1:       FPC actually used         sical Route No. 1:       Physical route actually used         c2:       FPC first selected         sical Route No. 2:       Physical route first selected         sical Route No. 2:       Logical route first selected                                                                                                    | sical       Logical       FPC2       Physical       Logical         No. 1       RT No. 1       (3 digits)       RT No. 2       RT No.         C1:       FPC actually used         sical Route No. 1:       Physical route actually used         c2:       FPC first selected         sical Route No. 2:       Physical route first selected         sical Route No. 2:       Logical route first selected                                                                                                    | sical       Logical       FPC2       Physical       Logical         No. 1       RT No. 1       (3 digits)       RT No. 2       RT No.         C1:       FPC actually used         sical Route No. 1:       Physical route actually used         c2:       FPC first selected         sical Route No. 2:       Physical route first selected         sical Route No. 2:       Logical route first selected                                                                                                    | sical       Logical       FPC2       Physical       Logical         No. 1       RT No. 1       (3 digits)       RT No. 2       RT No.         C1:       FPC actually used         sical Route No. 1:       Physical route actually used         c2:       FPC first selected         sical Route No. 2:       Physical route first selected                                                                                                    | sical       Logical       FPC2       Physical       Logical         No. 1       RT No. 1       (3 digits)       RT No. 2       RT No.         C1:       FPC actually used         sical Route No. 1:       Physical route actually used         C2:       FPC first selected         sical Route No. 2:       Physical route first selected                                                                                                    | sical       Logical       FPC2       Physical       Logic         No. 1       RT No. 1       (3 digits)       RT No. 2       RT No.         C1:       FPC actually used         sical Route No. 1:       Physical route actually used         c2:       FPC first selected         sical Route No. 2:       Physical route first selected         sical Route No. 2:       Logical route first selected                                                                                                    | sical       Logical       FPC2       Physical       Logical         No. 1       RT No. 1       (3 digits)       RT No. 2       RT No.         C1:       FPC actually used         sical Route No. 1:       Physical route actually used         c2:       FPC first selected         sical Route No. 2:       Physical route first selected         sical Route No. 2:       Logical route first selected                                                                                                    |
| cal     Logical     FPC2     Physical     Log       0. 1     RT No. 1     (3 digits)     RT No. 2     RT No. 2     RT No. 2       1     I     I     I     I     I       1     I     I     I     I     I <t< td=""><td>cal       Logical       FPC2       Physical       Logic         b. 1       RT No. 1       (3 digits)       RT No. 2       RT No.         :       FPC actually used         cal Route No. 1:       Physical route actually used         al Route No. 1:       Logical route actually used         :       FPC first selected         cal Route No. 2:       Physical route first selected         cal Route No. 2:       Logical route first selected</td><td>cal       Logical       FPC2       Physical       Logica         b. 1       RT No. 1       (3 digits)       RT No. 2       RT No.         cal       L       Image: Comparison of the comparison of the comparison of the</td><th>cal     Logical     FPC2     Physical     Logical       b. 1     RT No. 1     (3 digits)     RT No. 2     RT No. 2       r     FPC actually used       r     FPC actually used       r     Physical route actually used       r     FPC first selected       r     FPC first selected       r     FPC first selected       r     FPSical route first selected</th><th>cal       Logical       FPC2       Physical       Logic         b. 1       RT No. 1       (3 digits)       RT No. 2       RT No.         cal       RT No. 1       (3 digits)       RT No. 2       RT No.         cal       FPC actually used         cal       Route No. 1:       Physical route actually used         cal Route No. 1:       Logical route actually used         cal Route No. 1:       Logical route actually used         cal Route No. 1:       Logical route first selected         cal Route No. 2:       Physical route first selected         cal Route No. 2:       Logical route first selected</th><td>cal       Logical       FPC2       Physical       Logical         b. 1       RT No. 1       (3 digits)       RT No. 2       RT No.         cal       L       I       I       I       I         cal       Logical       FPC2       Physical       Logical         cal       RT No. 1       (3 digits)       RT No. 2       RT No.         cal       Route No. 1       FPC actually used       I         cal Route No. 1:       Physical route actually used       I         cal Route No. 1:       Logical route actually used       I         cal Route No. 1:       Logical route actually used       I         cal Route No. 2:       Physical route first selected       I         cal Route No. 2:       Physical route first selected       I         cal Route No. 2:       Logical route first selected       I         cal Route No. 2:       Logical route first selected       I</td><td>cal       Logical       FPC2       Physical       Logical         cal       Logical       FPC2       Physical       Logical         cal       RT No. 1       (3 digits)       RT No. 2       RT No.         cal       L       I       I       I       I         cal       RT No. 1       (3 digits)       RT No. 2       RT No.         cal       Route No. 1       FPC actually used         cal Route No. 1:       Physical route actually used         cal Route No. 1:       Logical route actually used         cal Route No. 1:       FPC first selected         cal Route No. 2:       Physical route first selected         cal Route No. 2:       Logical route first selected</td><td>cal       Logical       FPC2       Physical       Logical         cal       Logical       FPC2       Physical       Logical         cal       RT No. 1       (3 digits)       RT No. 2       RT No.         cal       L       Image: Comparison of the second of the second of</td><td>cal       Logical       FPC2       Physical       Logical         b. 1       RT No. 1       (3 digits)       RT No. 2       RT No.         cal       RT No. 1       (3 digits)       RT No. 2       RT No.         cal       RT No. 1       (3 digits)       RT No. 2       RT No.         cal       Route No. 1       FPC actually used         cal Route No. 1:       Physical route actually used         cal Route No. 1:       Logical route actually used         cal Route No. 2:       FPC first selected         cal Route No. 2:       Physical route first selected         cal Route No. 2:       Logical route first selected</td><td>cal       Logical       FPC2       Physical       Logical         b. 1       RT No. 1       (3 digits)       RT No. 2       RT No.         cal       L       Image: Comparison of the comparison of the comparison of the</td><td>cal       Logical       FPC2       Physical       Logical         b. 1       RT No. 1       (3 digits)       RT No. 2       RT No.         cal       L       I       I       I       I         cal       RT No. 1       (3 digits)       RT No. 2       RT No.         cal       Route No. 1       FPC actually used         cal Route No. 1:       Physical route actually used         cal Route No. 1:       Logical route actually used         cal Route No. 1:       Logical route actually used         cal Route No. 1:       Logical route actually used         cal Route No. 2:       Physical route first selected         cal Route No. 2:       Physical route first selected         cal Route No. 2:       Logical route first selected</td><td>cal       Logical       FPC2       Physical       Logic         b. 1       RT No. 1       (3 digits)       RT No. 2       RT No.         cal       L       I       I       I       I         cal       RT No. 1       (3 digits)       RT No. 2       RT No.         cal       Route No. 1       FPC actually used         cal Route No. 1:       Physical route actually used         cal Route No. 1:       Logical route actually used         cal Route No. 1:       Physical route first selected         cal Route No. 2:       Physical route first selected         cal Route No. 2:       Logical route first selected</td><td>cal       Logical       FPC2       Physical       Logical         b. 1       RT No. 1       (3 digits)       RT No. 2       RT No.         :       FPC actually used         cal Route No. 1:       Physical route actually used         al Route No. 1:       Logical route actually used         :       FPC first selected         cal Route No. 2:       Physical route first selected         cal Route No. 2:       Logical route first selected</td><td>cal Logical FPC2 Physical Logica<br/>D. 1 RT No. 1 (3 digits) RT No. 2 RT No<br/>: FPC actually used<br/>cal Route No. 1: Physical route actually used<br/>al Route No. 1: Logical route actually used<br/>: FPC first selected<br/>cal Route No. 2: Physical route first selected<br/>cal Route No. 2: Logical route first selected</td><td>cal       Logical       FPC2       Physical       Logical         b. 1       RT No. 1       (3 digits)       RT No. 2       RT No.         cal       L       I       I       I       I         cal       Logical       FPC2       Physical       Logical         cal       RT No. 1       (3 digits)       RT No. 2       RT No.         cal       Route No. 1       FPC actually used       I         cal Route No. 1:       Physical route actually used       I         cal Route No. 1:       Logical route actually used       I         cal Route No. 1:       Logical route actually used       I         cal Route No. 2:       Physical route first selected       I         cal Route No. 2:       Physical route first selected       I         cal Route No. 2:       Logical route first selected       I         cal Route No. 2:       Logical route first selected       I</td><td>cal       Logical       FPC2       Physical       Logical         cal       Logical       FPC2       Physical       Logical         cal       RT No. 1       (3 digits)       RT No. 2       RT No.         cal       L       I       I       I       I         cal       RT No. 1       (3 digits)       RT No. 2       RT No.         cal       Route No. 1       FPC actually used         cal Route No. 1:       Physical route actually used         cal Route No. 1:       Logical route actually used         cal Route No. 1:       FPC first selected         cal Route No. 2:       Physical route first selected         cal Route No. 2:       Logical route first selected</td><td>cal       Logical       FPC2       Physical       Logical         cal       Logical       FPC2       Physical       Logical         cal       RT No. 1       (3 digits)       RT No. 2       RT No.         cal       L       I       I       I       I         cal       RT No. 1       (3 digits)       RT No. 2       RT No.         cal       Route No. 1       FPC actually used         cal Route No. 1:       Physical route actually used         cal Route No. 1:       Logical route actually used         cal Route No. 1:       FPC first selected         cal Route No. 2:       Physical route first selected         cal Route No. 2:       Logical route first selected</td><td>cal       Logical       FPC2       Physical       Logical         cal       Logical       FPC2       Physical       Logical         cal       RT No. 1       (3 digits)       RT No. 2       RT No.         cal       L       I       I       I       I         cal       RT No. 1       (3 digits)       RT No. 2       RT No.         cal       Route No. 1       FPC actually used         cal Route No. 1:       Physical route actually used         cal Route No. 1:       Logical route actually used         cal Route No. 1:       FPC first selected         cal Route No. 2:       Physical route first selected         cal Route No. 2:       Logical route first selected</td><td>cal       Logical       FPC2       Physical       Logical         b. 1       RT No. 1       (3 digits)       RT No. 2       RT No.         cal       L       Image: Comparison of the comparison of the comparison of the</td><td>cal       Logical       FPC2       Physical       Logical         cal       Logical       FPC2       Physical       Logical         cal       RT No. 1       (3 digits)       RT No. 2       RT No.         cal       L       I       I       I       I         cal       RT No. 1       (3 digits)       RT No. 2       RT No.         cal       Route No. 1       FPC actually used         cal Route No. 1:       Physical route actually used         cal Route No. 1:       Logical route actually used         cal Route No. 1:       FPC first selected         cal Route No. 2:       Physical route first selected         cal Route No. 2:       Logical route first selected</td><td>cal       Logical       FPC2       Physical       Logical         cal       Logical       FPC2       Physical       Logical         cal       RT No. 1       (3 digits)       RT No. 2       RT No.         cal       L       I       I       I       I         cal       RT No. 1       (3 digits)       RT No. 2       RT No.         cal       Route No. 1       FPC actually used       I         cal Route No. 1:       Physical route actually used         cal Route No. 1:       Logical route actually used         cal Route No. 1:       Logical route actually used         cal Route No. 2:       Physical route first selected         cal Route No. 2:       Physical route first selected         cal Route No. 2:       Logical route first selected</td><td>cal       Logical       FPC2       Physical       Logica         b. 1       RT No. 1       (3 digits)       RT No. 2       RT No.         cal       Logical       FPC2       Physical       Logica         cal       RT No. 1       (3 digits)       RT No. 2       RT No.         cal       L       L       L       L       L         cal       Route No. 1:       Physical route actually used       L       L         cal       Route No. 1:       Logical route actually used       Logical route actually used         cal       Route No. 1:       Logical route actually used       Logical route first selected         cal       Route No. 2:       Physical route first selected       Logical route first selected         cal       Route No. 2:       Logical route first selected       Logical route first selected</td><td>cal       Logical       FPC2       Physical       Logica         b. 1       RT No. 1       (3 digits)       RT No. 2       RT No.         cal       Logical       FPC2       Physical       Logica         cal       RT No. 1       (3 digits)       RT No. 2       RT No.         cal       L       L       L       L       L         cal       Route No. 1:       Physical route actually used       L       L         cal       Route No. 1:       Logical route actually used       Logical route actually used         cal       Route No. 1:       Logical route actually used       Logical route first selected         cal       Route No. 2:       Physical route first selected       Logical route first selected         cal       Route No. 2:       Logical route first selected       Logical route first selected</td><td>cal       Logical       FPC2       Physical       Logica         b. 1       RT No. 1       (3 digits)       RT No. 2       RT No.         cal       Logical       FPC2       Physical       Logica         cal       RT No. 1       (3 digits)       RT No. 2       RT No.         cal       L       L       L       L       L         cal       Route No. 1:       Physical route actually used       L       L         cal       Route No. 1:       Logical route actually used       Logical route actually used         cal       Route No. 1:       Logical route actually used       Logical route first selected         cal       Route No. 2:       Physical route first selected       Logical route first selected         cal       Route No. 2:       Logical route first selected       Logical route first selected</td><td>cal       Logical       FPC2       Physical       Logica         b. 1       RT No. 1       (3 digits)       RT No. 2       RT No.         cal       Logical       FPC2       Physical       Logica         cal       RT No. 1       (3 digits)       RT No. 2       RT No.         cal       L       L       L       L       L         cal       Route No. 1:       Physical route actually used       L       L         cal       Route No. 1:       Logical route actually used       Logical route actually used         cal       Route No. 1:       Logical route actually used       Logical route first selected         cal       Route No. 2:       Physical route first selected       Logical route first selected         cal       Route No. 2:       Logical route first selected       Logical route first selected</td><td>cal       Logical       FPC2       Physical       Logical         cal       Logical       FPC2       Physical       Logical         cal       RT No. 1       (3 digits)       RT No. 2       RT No.         cal       Image: Comparison of the structure of the structure of the</td><td>cal       Logical       FPC2       Physical       Logical         cal       Logical       FPC2       Physical       Logical         cal       RT No. 1       (3 digits)       RT No. 2       RT No.         cal       RT No. 1       (3 digits)       RT No. 2       RT No.         cal       Route No. 1       FPC actually used         cal Route No. 1:       Physical route actually used         cal Route No. 1:       Logical route actually used         cal Route No. 1:       Logical route first selected         cal Route No. 2:       Physical route first selected         cal Route No. 2:       Logical route first selected</td><td>cal       Logical       FPC2       Physical       Logical         cal       Logical       FPC2       Physical       Logical         cal       RT No. 1       (3 digits)       RT No. 2       RT No.         cal       RT No. 1       (3 digits)       RT No. 2       RT No.         cal       Route No. 1       FPC actually used         cal Route No. 1:       Physical route actually used         cal Route No. 1:       Logical route actually used         cal Route No. 1:       Logical route first selected         cal Route No. 2:       Physical route first selected         cal Route No. 2:       Logical route first selected</td><td>cal       Logical       FPC2       Physical       Logical         cal       Logical       FPC2       Physical       Logical         cal       RT No. 1       (3 digits)       RT No. 2       RT No.         cal       RT No. 1       (3 digits)       RT No. 2       RT No.         cal       Route No. 1       FPC actually used         cal Route No. 1:       Physical route actually used         cal Route No. 1:       Logical route actually used         cal Route No. 1:       Logical route first selected         cal Route No. 2:       Physical route first selected         cal Route No. 2:       Logical route first selected</td><td>cal       Logical       FPC2       Physical       Logical         cal       Logical       FPC2       Physical       Logical         cal       RT No. 1       (3 digits)       RT No. 2       RT No.         cal       RT No. 1       (3 digits)       RT No. 2       RT No.         cal       Route No. 1       FPC actually used         cal Route No. 1:       Physical route actually used         cal Route No. 1:       Logical route actually used         cal Route No. 1:       Logical route first selected         cal Route No. 2:       Physical route first selected         cal Route No. 2:       Logical route first selected</td><td>cal       Logical       FPC2       Physical       Logica         b. 1       RT No. 1       (3 digits)       RT No. 2       RT No.         cal       Logical       FPC2       Physical       Logica         cal       RT No. 1       (3 digits)       RT No. 2       RT No.         cal       Logical       FPC actually used       Logical route actually used         cal Route No. 1:       Physical route actually used       FPC first selected         cal Route No. 2:       FPC first selected       Physical route first selected         cal Route No. 2:       Logical route first selected       Cogical route first selected</td><td>cal       Logical       FPC2       Physical       Logica         b. 1       RT No. 1       (3 digits)       RT No. 2       RT No.         cal       Logical       FPC2       Physical       Logica         cal       RT No. 1       (3 digits)       RT No. 2       RT No.         cal       L       I       I       I       I         cal       Route No. 1:       Physical route actually used       Inclusion inclusion inclusis</td><td>cal       Logical       FPC2       Physical       Logica         b. 1       RT No. 1       (3 digits)       RT No. 2       RT No.         cal       Logical       FPC2       Physical       Logica         cal       RT No. 1       (3 digits)       RT No. 2       RT No.         cal       L       Image: Comparison of the second second sec</td><td>cal       Logical       FPC2       Physical       Logica         b. 1       RT No. 1       (3 digits)       RT No. 2       RT No.         cal       Logical       FPC2       Physical       Logica         cal       RT No. 1       (3 digits)       RT No. 2       RT No.         cal       L       L       L       L         cal       Route No. 1:       Physical route actually used         cal Route No. 1:       Logical route actually used         cal Route No. 1:       Logical route actually used         cal Route No. 2:       Physical route actually used         cal Route No. 2:       Physical route first selected         cal Route No. 2:       Logical route first selected</td><td>cal       Logical       FPC2       Physical       Logica         b. 1       RT No. 1       (3 digits)       RT No. 2       RT No.         cal       Logical       FPC2       Physical       Logica         cal       RT No. 1       (3 digits)       RT No. 2       RT No.         cal       L       L       L       L         cal       Route No. 1:       Physical route actually used         cal Route No. 1:       Logical route actually used         cal Route No. 1:       Logical route actually used         cal Route No. 1:       Logical route actually used         cal Route No. 2:       Physical route first selected         cal Route No. 2:       Physical route first selected         cal Route No. 2:       Logical route first selected</td><td>cal       Logical       FPC2       Physical       Logica         b. 1       RT No. 1       (3 digits)       RT No. 2       RT No.         cal       Logical       FPC2       Physical       Logica         cal       RT No. 1       (3 digits)       RT No. 2       RT No.         cal       L       L       L       L         cal       Route No. 1:       Physical route actually used         cal Route No. 1:       Logical route actually used         cal Route No. 1:       Logical route actually used         cal Route No. 1:       Logical route actually used         cal Route No. 2:       Physical route first selected         cal Route No. 2:       Physical route first selected         cal Route No. 2:       Logical route first selected</td><td>cal       Logical       FPC2       Physical       Logica         b. 1       RT No. 1       (3 digits)       RT No. 2       RT No.         cal       Logical       FPC2       Physical       Logica         cal       RT No. 1       (3 digits)       RT No. 2       RT No.         cal       L       L       L       L         cal       Route No. 1:       Physical route actually used         cal Route No. 1:       Logical route actually used         cal Route No. 1:       Logical route actually used         cal Route No. 1:       Logical route actually used         cal Route No. 2:       Physical route first selected         cal Route No. 2:       Physical route first selected         cal Route No. 2:       Logical route first selected</td><td>cal       Logical       FPC2       Physical       Logica         b. 1       RT No. 1       (3 digits)       RT No. 2       RT No.         cal       Logical       FPC2       Physical       Logica         cal       RT No. 1       (3 digits)       RT No. 2       RT No.         cal       L       L       L       L         cal       Route No. 1:       Physical route actually used         cal Route No. 1:       Logical route actually used         cal Route No. 1:       Logical route actually used         cal Route No. 1:       Logical route actually used         cal Route No. 2:       Physical route first selected         cal Route No. 2:       Physical route first selected         cal Route No. 2:       Logical route first selected</td><td>cal       Logical       FPC2       Physical       Logica         b. 1       RT No. 1       (3 digits)       RT No. 2       RT No.         cal       Logical       FPC2       Physical       Logica         cal       RT No. 1       (3 digits)       RT No. 2       RT No.         cal       L       L       L       L         cal       Route No. 1:       Physical route actually used         cal Route No. 1:       Logical route actually used         cal Route No. 1:       Logical route actually used         cal Route No. 1:       Logical route actually used         cal Route No. 2:       Physical route first selected         cal Route No. 2:       Physical route first selected         cal Route No. 2:       Logical route first selected</td><td>cal       Logical       FPC2       Physical       Logica         b. 1       RT No. 1       (3 digits)       RT No. 2       RT No.         cal       Logical       FPC2       Physical       Logica         cal       RT No. 1       (3 digits)       RT No. 2       RT No.         cal       L       L       L       L         cal       Route No. 1:       Physical route actually used         cal Route No. 1:       Logical route actually used         cal Route No. 1:       Logical route actually used         cal Route No. 1:       Logical route actually used         cal Route No. 2:       Physical route first selected         cal Route No. 2:       Physical route first selected         cal Route No. 2:       Logical route first selected</td><td>cal       Logical       FPC2       Physical       Logical         cal       Logical       FPC2       Physical       Logical         cal       RT No. 1       (3 digits)       RT No. 2       RT No.         cal       L       I       I       I       I         cal       RT No. 1       (3 digits)       RT No. 2       RT No.         cal       Route No. 1       FPC actually used       I         cal Route No. 1:       Physical route actually used       Indicate actually used         cal Route No. 1:       Logical route actually used       Indicate actually used         cal Route No. 2:       FPC first selected       Indicate actually used         cal Route No. 2:       Physical route first selected         cal Route No. 2:       Physical route first selected         cal Route No. 2:       Logical route first selected</td><td>cal       Logical       FPC2       Physical       Logical         b. 1       RT No. 1       (3 digits)       RT No. 2       RT No.         cal       Logical       FPC2       Physical       Logical         cal       RT No. 1       (3 digits)       RT No. 2       RT No.         cal       L       L       L       Logical         cal       Route No. 1:       Physical route actually used         cal Route No. 1:       Logical route actually used         cal Route No. 1:       Logical route actually used         cal Route No. 1:       Logical route actually used         cal Route No. 2:       Physical route first selected         cal Route No. 2:       Physical route first selected         cal Route No. 2:       Logical route first selected</td><td>cal       Logical       FPC2       Physical       Logical         b. 1       RT No. 1       (3 digits)       RT No. 2       RT No.         cal       Logical       FPC2       Physical       Logical         cal       RT No. 1       (3 digits)       RT No. 2       RT No.         cal       L       L       L       Logical         cal       Route No. 1:       Physical route actually used         cal Route No. 1:       Logical route actually used         cal Route No. 1:       Logical route actually used         cal Route No. 2:       Physical route actually used         cal Route No. 2:       Physical route first selected         cal Route No. 2:       Physical route first selected         cal Route No. 2:       Logical route first selected</td><td>cal       Logical       FPC2       Physical       Logical         cal       Logical       FPC2       Physical       Logical         cal       RT No. 1       (3 digits)       RT No. 2       RT No.         cal       L       I       I       I       I         cal       RT No. 1       (3 digits)       RT No. 2       RT No.         cal       Route No. 1       FPC actually used       I         cal Route No. 1:       Physical route actually used       Indicate actually used         cal Route No. 1:       Logical route actually used       Indicate actually used         cal Route No. 2:       FPC first selected       Indicate actually used         cal Route No. 2:       Physical route first selected         cal Route No. 2:       Physical route first selected         cal Route No. 2:       Logical route first selected</td><td>cal       Logical       FPC2       Physical       Logical         cal       Logical       FPC2       Physical       Logical         cal       RT No. 1       (3 digits)       RT No. 2       RT No.         cal       L       I       I       I       I         cal       RT No. 1       (3 digits)       RT No. 2       RT No.         cal       Route No. 1       FPC actually used       I         cal Route No. 1:       Physical route actually used       Indicate actually used         cal Route No. 1:       Logical route actually used       Indicate actually used         cal Route No. 2:       FPC first selected       Indicate actually used         cal Route No. 2:       Physical route first selected         cal Route No. 2:       Physical route first selected         cal Route No. 2:       Logical route first selected</td><td>cal       Logical       FPC2       Physical       Logical         cal       Logical       FPC2       Physical       Logical         cal       RT No. 1       (3 digits)       RT No. 2       RT No.         cal       L       I       I       I       I         cal       RT No. 1       (3 digits)       RT No. 2       RT No.         cal       Route No. 1       FPC actually used       I         cal Route No. 1:       Physical route actually used       Indicate actually used         cal Route No. 1:       Logical route actually used       Indicate actually used         cal Route No. 2:       FPC first selected       Indicate actually used         cal Route No. 2:       Physical route first selected         cal Route No. 2:       Physical route first selected         cal Route No. 2:       Logical route first selected</td><td>cal       Logical       FPC2       Physical       Logical         cal       Logical       FPC2       Physical       Logical         cal       RT No. 1       (3 digits)       RT No. 2       RT No.         cal       L       I       I       I       I         cal       RT No. 1       (3 digits)       RT No. 2       RT No.         cal       Route No. 1       FPC actually used       I         cal Route No. 1:       Physical route actually used       Indicate actually used         cal Route No. 1:       Logical route actually used       Indicate actually used         cal Route No. 2:       FPC first selected       Indicate actually used         cal Route No. 2:       Physical route first selected         cal Route No. 2:       Physical route first selected         cal Route No. 2:       Logical route first selected</td><td>Logical       FPC2       Physical       Logical         A       RT No. 1       (3 digits)       RT No. 2       RT No. 2         RT No. 1       FPC actually used       Image: Comparison of the second second sec</td><td>Logical       FPC2       Physical       Logical         A       RT No. 1       (3 digits)       RT No. 2       RT No. 2         RT No. 1       FPC actually used       Image: Comparison of the second second sec</td><td>Logical       FPC2       Physical       Logical         Logical       FPC2       Physical       Logical         N. 1       RT No. 1       (3 digits)       RT No. 2       RT No.         Image: Strain Strain Str</td><td>Logical       FPC2       Physical       Logical         Logical       FPC2       Physical       Logical         N. 1       RT No. 1       (3 digits)       RT No. 2       RT No.         Image: Strain Strain Str</td><td>Logical       FPC2       Physical       Logical         Logical       FPC2       Physical       Logical         N. 1       RT No. 1       (3 digits)       RT No. 2       RT No.         Image: Strain Strain Str</td><td>Logical       FPC2       Physical       Logical         Logical       FPC2       Physical       Logical         N. 1       RT No. 1       (3 digits)       RT No. 2       RT No.         Image: Strain Strain Str</td><td>cal       Logical       FPC2       Physical       Logica         b. 1       RT No. 1       (3 digits)       RT No. 2       RT No.         cal       Logical       FPC2       Physical       Logica         cal       RT No. 1       (3 digits)       RT No. 2       RT No.         cal       L       L       L       L         cal       Route No. 1:       Physical route actually used         cal Route No. 1:       Logical route actually used         cal Route No. 1:       Logical route actually used         cal Route No. 2:       Physical route actually used         cal Route No. 2:       Physical route first selected         cal Route No. 2:       Logical route first selected</td><td>cal       Logical       FPC2       Physical       Logica         b. 1       RT No. 1       (3 digits)       RT No. 2       RT No.         cal       Logical       FPC2       Physical       Logica         cal       RT No. 1       (3 digits)       RT No. 2       RT No.         cal       L       L       L       L         cal       Route No. 1:       Physical route actually used         cal Route No. 1:       Logical route actually used         cal Route No. 1:       Logical route actually used         cal Route No. 2:       Physical route actually used         cal Route No. 2:       Physical route first selected         cal Route No. 2:       Logical route first selected</td><td>cal       Logical       FPC2       Physical       Logica         b. 1       RT No. 1       (3 digits)       RT No. 2       RT No.         cal       Logical       FPC2       Physical       Logica         cal       RT No. 1       (3 digits)       RT No. 2       RT No.         cal       L       L       L       L         cal       Route No. 1:       Physical route actually used         cal Route No. 1:       Logical route actually used         cal Route No. 1:       Logical route actually used         cal Route No. 2:       Physical route actually used         cal Route No. 2:       Physical route first selected         cal Route No. 2:       Logical route first selected</td><td>cal       Logical       FPC2       Physical       Logical         b. 1       RT No. 1       (3 digits)       RT No. 2       RT No.         cal       Logical       FPC2       Physical       Logical         cal       RT No. 1       (3 digits)       RT No. 2       RT No.         cal       L       L       L       Logical         cal       Route No. 1:       Physical route actually used         cal Route No. 1:       Logical route actually used         cal Route No. 1:       Logical route actually used         cal Route No. 2:       Physical route actually used         cal Route No. 2:       Physical route first selected         cal Route No. 2:       Physical route first selected         cal Route No. 2:       Logical route first selected</td><td>cal       Logical       FPC2       Physical       Logical         b. 1       RT No. 1       (3 digits)       RT No. 2       RT No.         cal       Logical       FPC2       Physical       Logical         cal       RT No. 1       (3 digits)       RT No. 2       RT No.         cal       L       L       L       Logical         cal       Route No. 1:       Physical route actually used         cal Route No. 1:       Logical route actually used         cal Route No. 1:       Logical route actually used         cal Route No. 2:       Physical route actually used         cal Route No. 2:       Physical route first selected         cal Route No. 2:       Physical route first selected         cal Route No. 2:       Logical route first selected</td><td>cal       Logical       FPC2       Physical       Logical         cal       Logical       FPC2       Physical       Logical         cal       RT No. 1       (3 digits)       RT No. 2       RT No.         cal       L       I       I       I       I         cal       RT No. 1       (3 digits)       RT No. 2       RT No.         cal       Route No. 1       FPC actually used       I         cal Route No. 1:       Physical route actually used       Indicate actually used         cal Route No. 1:       Logical route actually used       Indicate actually used         cal Route No. 2:       FPC first selected       Indicate actually used         cal Route No. 2:       Physical route first selected         cal Route No. 2:       Physical route first selected         cal Route No. 2:       Logical route first selected</td><td>cal       Logical       FPC2       Physical       Logical         cal       Logical       FPC2       Physical       Logical         cal       RT No. 1       (3 digits)       RT No. 2       RT No.         cal       L       I       I       I       I         cal       RT No. 1       (3 digits)       RT No. 2       RT No.         cal       Route No. 1       FPC actually used       I         cal Route No. 1:       Physical route actually used       Indicate actually used         cal Route No. 1:       Logical route actually used       Indicate actually used         cal Route No. 2:       FPC first selected       Indicate actually used         cal Route No. 2:       Physical route first selected         cal Route No. 2:       Physical route first selected         cal Route No. 2:       Logical route first selected</td><td>cal       Logical       FPC2       Physical       Logical         cal       Logical       FPC2       Physical       Logical         cal       RT No. 1       (3 digits)       RT No. 2       RT No.         cal       L       I       I       I       I         cal       RT No. 1       (3 digits)       RT No. 2       RT No.         cal       Route No. 1       FPC actually used       I         cal Route No. 1:       Physical route actually used       Indicate actually used         cal Route No. 1:       Logical route actually used       Indicate actually used         cal Route No. 2:       FPC first selected       Indicate actually used         cal Route No. 2:       Physical route first selected         cal Route No. 2:       Physical route first selected         cal Route No. 2:       Logical route first selected</td><td>cal       Logical       FPC2       Physical       Logical         b. 1       RT No. 1       (3 digits)       RT No. 2       RT No.         cal       Logical       FPC2       Physical       Logical         cal       RT No. 1       (3 digits)       RT No. 2       RT No.         cal       L       L       L       Logical         cal       Route No. 1:       Physical route actually used         cal Route No. 1:       Logical route actually used         cal Route No. 1:       Logical route actually used         cal Route No. 2:       Physical route actually used         cal Route No. 2:       Physical route first selected         cal Route No. 2:       Physical route first selected         cal Route No. 2:       Logical route first selected</td><td>cal       Logical       FPC2       Physical       Logical         b. 1       RT No. 1       (3 digits)       RT No. 2       RT No.         cal       Logical       FPC2       Physical       Logical         cal       RT No. 1       (3 digits)       RT No. 2       RT No.         cal       L       L       L       Logical         cal       Route No. 1:       Physical route actually used         cal Route No. 1:       Logical route actually used         cal Route No. 1:       Logical route actually used         cal Route No. 1:       Logical route actually used         cal Route No. 2:       Physical route first selected         cal Route No. 2:       Physical route first selected         cal Route No. 2:       Logical route first selected</td><td>cal       Logical       FPC2       Physical       Logical         b. 1       RT No. 1       (3 digits)       RT No. 2       RT No.         cal       Logical       FPC2       Physical       Logical         cal       RT No. 1       (3 digits)       RT No. 2       RT No.         cal       Logical       FPC actually used       Logical route actually used         cal Route No. 1:       Physical route actually used       Logical route actually used         cal Route No. 1:       Logical route actually used         cal Route No. 1:       Logical route actually used         cal Route No. 2:       Physical route first selected         cal Route No. 2:       Physical route first selected         cal Route No. 2:       Logical route first selected         cal Route No. 2:       Logical route first selected</td><td>cal       Logical       FPC2       Physical       Logic         b. 1       RT No. 1       (3 digits)       RT No. 2       RT No.         cal       Logical       FPC2       Physical       Logic         cal       RT No. 1       (3 digits)       RT No. 2       RT No.         cal       Route No. 1       FPC actually used       Physical route actually used         cal Route No. 1:       Physical route actually used       FPC first selected         cal Route No. 2:       FPC first selected       Physical route first sele         cal Route No. 2:       Physical route first selected       Physical route first selected</td><td>cal       Logical       FPC2       Physical       Logical         b. 1       RT No. 1       (3 digits)       RT No. 2       RT No.         cal       Logical       FPC2       Physical       Logical         cal       RT No. 1       (3 digits)       RT No. 2       RT No.         cal       Route No. 1:       FPC actually used         cal Route No. 1:       Physical route actually used         cal Route No. 1:       Logical route actually used         cal Route No. 1:       FPC first selected         cal Route No. 2:       Physical route first selected         cal Route No. 2:       Logical route first selected</td></t<> | cal       Logical       FPC2       Physical       Logic         b. 1       RT No. 1       (3 digits)       RT No. 2       RT No.         :       FPC actually used         cal Route No. 1:       Physical route actually used         al Route No. 1:       Logical route actually used         :       FPC first selected         cal Route No. 2:       Physical route first selected         cal Route No. 2:       Logical route first selected                                                                                                    | cal       Logical       FPC2       Physical       Logica         b. 1       RT No. 1       (3 digits)       RT No. 2       RT No.         cal       L       Image: Comparison of the comparison of the comparison of the | cal     Logical     FPC2     Physical     Logical       b. 1     RT No. 1     (3 digits)     RT No. 2     RT No. 2       r     FPC actually used       r     FPC actually used       r     Physical route actually used       r     FPC first selected       r     FPC first selected       r     FPC first selected       r     FPSical route first selected                                                                                                    | cal       Logical       FPC2       Physical       Logic         b. 1       RT No. 1       (3 digits)       RT No. 2       RT No.         cal       RT No. 1       (3 digits)       RT No. 2       RT No.         cal       FPC actually used         cal       Route No. 1:       Physical route actually used         cal Route No. 1:       Logical route actually used         cal Route No. 1:       Logical route actually used         cal Route No. 1:       Logical route first selected         cal Route No. 2:       Physical route first selected         cal Route No. 2:       Logical route first selected                                                                                                    | cal       Logical       FPC2       Physical       Logical         b. 1       RT No. 1       (3 digits)       RT No. 2       RT No.         cal       L       I       I       I       I         cal       Logical       FPC2       Physical       Logical         cal       RT No. 1       (3 digits)       RT No. 2       RT No.         cal       Route No. 1       FPC actually used       I         cal Route No. 1:       Physical route actually used       I         cal Route No. 1:       Logical route actually used       I         cal Route No. 1:       Logical route actually used       I         cal Route No. 2:       Physical route first selected       I         cal Route No. 2:       Physical route first selected       I         cal Route No. 2:       Logical route first selected       I         cal Route No. 2:       Logical route first selected       I                                                                                        | cal       Logical       FPC2       Physical       Logical         cal       Logical       FPC2       Physical       Logical         cal       RT No. 1       (3 digits)       RT No. 2       RT No.         cal       L       I       I       I       I         cal       RT No. 1       (3 digits)       RT No. 2       RT No.         cal       Route No. 1       FPC actually used         cal Route No. 1:       Physical route actually used         cal Route No. 1:       Logical route actually used         cal Route No. 1:       FPC first selected         cal Route No. 2:       Physical route first selected         cal Route No. 2:       Logical route first selected                                                                                                    | cal       Logical       FPC2       Physical       Logical         cal       Logical       FPC2       Physical       Logical         cal       RT No. 1       (3 digits)       RT No. 2       RT No.         cal       L       Image: Comparison of the second of the second of                                                                                                    | cal       Logical       FPC2       Physical       Logical         b. 1       RT No. 1       (3 digits)       RT No. 2       RT No.         cal       RT No. 1       (3 digits)       RT No. 2       RT No.         cal       RT No. 1       (3 digits)       RT No. 2       RT No.         cal       Route No. 1       FPC actually used         cal Route No. 1:       Physical route actually used         cal Route No. 1:       Logical route actually used         cal Route No. 2:       FPC first selected         cal Route No. 2:       Physical route first selected         cal Route No. 2:       Logical route first selected                                                                                                    | cal       Logical       FPC2       Physical       Logical         b. 1       RT No. 1       (3 digits)       RT No. 2       RT No.         cal       L       Image: Comparison of the comparison of the comparison of the                                                                                                    | cal       Logical       FPC2       Physical       Logical         b. 1       RT No. 1       (3 digits)       RT No. 2       RT No.         cal       L       I       I       I       I         cal       RT No. 1       (3 digits)       RT No. 2       RT No.         cal       Route No. 1       FPC actually used         cal Route No. 1:       Physical route actually used         cal Route No. 1:       Logical route actually used         cal Route No. 1:       Logical route actually used         cal Route No. 1:       Logical route actually used         cal Route No. 2:       Physical route first selected         cal Route No. 2:       Physical route first selected         cal Route No. 2:       Logical route first selected                                                                                                    | cal       Logical       FPC2       Physical       Logic         b. 1       RT No. 1       (3 digits)       RT No. 2       RT No.         cal       L       I       I       I       I         cal       RT No. 1       (3 digits)       RT No. 2       RT No.         cal       Route No. 1       FPC actually used         cal Route No. 1:       Physical route actually used         cal Route No. 1:       Logical route actually used         cal Route No. 1:       Physical route first selected         cal Route No. 2:       Physical route first selected         cal Route No. 2:       Logical route first selected | cal       Logical       FPC2       Physical       Logical         b. 1       RT No. 1       (3 digits)       RT No. 2       RT No.         :       FPC actually used         cal Route No. 1:       Physical route actually used         al Route No. 1:       Logical route actually used         :       FPC first selected         cal Route No. 2:       Physical route first selected         cal Route No. 2:       Logical route first selected                                                                                                    | cal Logical FPC2 Physical Logica<br>D. 1 RT No. 1 (3 digits) RT No. 2 RT No<br>: FPC actually used<br>cal Route No. 1: Physical route actually used<br>al Route No. 1: Logical route actually used<br>: FPC first selected<br>cal Route No. 2: Physical route first selected<br>cal Route No. 2: Logical route first selected                                                                                                    | cal       Logical       FPC2       Physical       Logical         b. 1       RT No. 1       (3 digits)       RT No. 2       RT No.         cal       L       I       I       I       I         cal       Logical       FPC2       Physical       Logical         cal       RT No. 1       (3 digits)       RT No. 2       RT No.         cal       Route No. 1       FPC actually used       I         cal Route No. 1:       Physical route actually used       I         cal Route No. 1:       Logical route actually used       I         cal Route No. 1:       Logical route actually used       I         cal Route No. 2:       Physical route first selected       I         cal Route No. 2:       Physical route first selected       I         cal Route No. 2:       Logical route first selected       I         cal Route No. 2:       Logical route first selected       I                                                                                        | cal       Logical       FPC2       Physical       Logical         cal       Logical       FPC2       Physical       Logical         cal       RT No. 1       (3 digits)       RT No. 2       RT No.         cal       L       I       I       I       I         cal       RT No. 1       (3 digits)       RT No. 2       RT No.         cal       Route No. 1       FPC actually used         cal Route No. 1:       Physical route actually used         cal Route No. 1:       Logical route actually used         cal Route No. 1:       FPC first selected         cal Route No. 2:       Physical route first selected         cal Route No. 2:       Logical route first selected                                                                                                    | cal       Logical       FPC2       Physical       Logical         cal       Logical       FPC2       Physical       Logical         cal       RT No. 1       (3 digits)       RT No. 2       RT No.         cal       L       I       I       I       I         cal       RT No. 1       (3 digits)       RT No. 2       RT No.         cal       Route No. 1       FPC actually used         cal Route No. 1:       Physical route actually used         cal Route No. 1:       Logical route actually used         cal Route No. 1:       FPC first selected         cal Route No. 2:       Physical route first selected         cal Route No. 2:       Logical route first selected                                                                                                    | cal       Logical       FPC2       Physical       Logical         cal       Logical       FPC2       Physical       Logical         cal       RT No. 1       (3 digits)       RT No. 2       RT No.         cal       L       I       I       I       I         cal       RT No. 1       (3 digits)       RT No. 2       RT No.         cal       Route No. 1       FPC actually used         cal Route No. 1:       Physical route actually used         cal Route No. 1:       Logical route actually used         cal Route No. 1:       FPC first selected         cal Route No. 2:       Physical route first selected         cal Route No. 2:       Logical route first selected                                                                                                    | cal       Logical       FPC2       Physical       Logical         b. 1       RT No. 1       (3 digits)       RT No. 2       RT No.         cal       L       Image: Comparison of the comparison of the comparison of the | cal       Logical       FPC2       Physical       Logical         cal       Logical       FPC2       Physical       Logical         cal       RT No. 1       (3 digits)       RT No. 2       RT No.         cal       L       I       I       I       I         cal       RT No. 1       (3 digits)       RT No. 2       RT No.         cal       Route No. 1       FPC actually used         cal Route No. 1:       Physical route actually used         cal Route No. 1:       Logical route actually used         cal Route No. 1:       FPC first selected         cal Route No. 2:       Physical route first selected         cal Route No. 2:       Logical route first selected                                                                                                    | cal       Logical       FPC2       Physical       Logical         cal       Logical       FPC2       Physical       Logical         cal       RT No. 1       (3 digits)       RT No. 2       RT No.         cal       L       I       I       I       I         cal       RT No. 1       (3 digits)       RT No. 2       RT No.         cal       Route No. 1       FPC actually used       I         cal Route No. 1:       Physical route actually used         cal Route No. 1:       Logical route actually used         cal Route No. 1:       Logical route actually used         cal Route No. 2:       Physical route first selected         cal Route No. 2:       Physical route first selected         cal Route No. 2:       Logical route first selected                                                                                                    | cal       Logical       FPC2       Physical       Logica         b. 1       RT No. 1       (3 digits)       RT No. 2       RT No.         cal       Logical       FPC2       Physical       Logica         cal       RT No. 1       (3 digits)       RT No. 2       RT No.         cal       L       L       L       L       L         cal       Route No. 1:       Physical route actually used       L       L         cal       Route No. 1:       Logical route actually used       Logical route actually used         cal       Route No. 1:       Logical route actually used       Logical route first selected         cal       Route No. 2:       Physical route first selected       Logical route first selected         cal       Route No. 2:       Logical route first selected       Logical route first selected                                                                                                    | cal       Logical       FPC2       Physical       Logica         b. 1       RT No. 1       (3 digits)       RT No. 2       RT No.         cal       Logical       FPC2       Physical       Logica         cal       RT No. 1       (3 digits)       RT No. 2       RT No.         cal       L       L       L       L       L         cal       Route No. 1:       Physical route actually used       L       L         cal       Route No. 1:       Logical route actually used       Logical route actually used         cal       Route No. 1:       Logical route actually used       Logical route first selected         cal       Route No. 2:       Physical route first selected       Logical route first selected         cal       Route No. 2:       Logical route first selected       Logical route first selected                                                                                                    | cal       Logical       FPC2       Physical       Logica         b. 1       RT No. 1       (3 digits)       RT No. 2       RT No.         cal       Logical       FPC2       Physical       Logica         cal       RT No. 1       (3 digits)       RT No. 2       RT No.         cal       L       L       L       L       L         cal       Route No. 1:       Physical route actually used       L       L         cal       Route No. 1:       Logical route actually used       Logical route actually used         cal       Route No. 1:       Logical route actually used       Logical route first selected         cal       Route No. 2:       Physical route first selected       Logical route first selected         cal       Route No. 2:       Logical route first selected       Logical route first selected                                                                                                    | cal       Logical       FPC2       Physical       Logica         b. 1       RT No. 1       (3 digits)       RT No. 2       RT No.         cal       Logical       FPC2       Physical       Logica         cal       RT No. 1       (3 digits)       RT No. 2       RT No.         cal       L       L       L       L       L         cal       Route No. 1:       Physical route actually used       L       L         cal       Route No. 1:       Logical route actually used       Logical route actually used         cal       Route No. 1:       Logical route actually used       Logical route first selected         cal       Route No. 2:       Physical route first selected       Logical route first selected         cal       Route No. 2:       Logical route first selected       Logical route first selected                                                                                                    | cal       Logical       FPC2       Physical       Logical         cal       Logical       FPC2       Physical       Logical         cal       RT No. 1       (3 digits)       RT No. 2       RT No.         cal       Image: Comparison of the structure of the structure of the                                                                                                    | cal       Logical       FPC2       Physical       Logical         cal       Logical       FPC2       Physical       Logical         cal       RT No. 1       (3 digits)       RT No. 2       RT No.         cal       RT No. 1       (3 digits)       RT No. 2       RT No.         cal       Route No. 1       FPC actually used         cal Route No. 1:       Physical route actually used         cal Route No. 1:       Logical route actually used         cal Route No. 1:       Logical route first selected         cal Route No. 2:       Physical route first selected         cal Route No. 2:       Logical route first selected                                                                                                    | cal       Logical       FPC2       Physical       Logical         cal       Logical       FPC2       Physical       Logical         cal       RT No. 1       (3 digits)       RT No. 2       RT No.         cal       RT No. 1       (3 digits)       RT No. 2       RT No.         cal       Route No. 1       FPC actually used         cal Route No. 1:       Physical route actually used         cal Route No. 1:       Logical route actually used         cal Route No. 1:       Logical route first selected         cal Route No. 2:       Physical route first selected         cal Route No. 2:       Logical route first selected                                                                                                    | cal       Logical       FPC2       Physical       Logical         cal       Logical       FPC2       Physical       Logical         cal       RT No. 1       (3 digits)       RT No. 2       RT No.         cal       RT No. 1       (3 digits)       RT No. 2       RT No.         cal       Route No. 1       FPC actually used         cal Route No. 1:       Physical route actually used         cal Route No. 1:       Logical route actually used         cal Route No. 1:       Logical route first selected         cal Route No. 2:       Physical route first selected         cal Route No. 2:       Logical route first selected                                                                                                    | cal       Logical       FPC2       Physical       Logical         cal       Logical       FPC2       Physical       Logical         cal       RT No. 1       (3 digits)       RT No. 2       RT No.         cal       RT No. 1       (3 digits)       RT No. 2       RT No.         cal       Route No. 1       FPC actually used         cal Route No. 1:       Physical route actually used         cal Route No. 1:       Logical route actually used         cal Route No. 1:       Logical route first selected         cal Route No. 2:       Physical route first selected         cal Route No. 2:       Logical route first selected                                                                                                    | cal       Logical       FPC2       Physical       Logica         b. 1       RT No. 1       (3 digits)       RT No. 2       RT No.         cal       Logical       FPC2       Physical       Logica         cal       RT No. 1       (3 digits)       RT No. 2       RT No.         cal       Logical       FPC actually used       Logical route actually used         cal Route No. 1:       Physical route actually used       FPC first selected         cal Route No. 2:       FPC first selected       Physical route first selected         cal Route No. 2:       Logical route first selected       Cogical route first selected                                                                                                    | cal       Logical       FPC2       Physical       Logica         b. 1       RT No. 1       (3 digits)       RT No. 2       RT No.         cal       Logical       FPC2       Physical       Logica         cal       RT No. 1       (3 digits)       RT No. 2       RT No.         cal       L       I       I       I       I         cal       Route No. 1:       Physical route actually used       Inclusion inclusion inclusis | cal       Logical       FPC2       Physical       Logica         b. 1       RT No. 1       (3 digits)       RT No. 2       RT No.         cal       Logical       FPC2       Physical       Logica         cal       RT No. 1       (3 digits)       RT No. 2       RT No.         cal       L       Image: Comparison of the second second sec | cal       Logical       FPC2       Physical       Logica         b. 1       RT No. 1       (3 digits)       RT No. 2       RT No.         cal       Logical       FPC2       Physical       Logica         cal       RT No. 1       (3 digits)       RT No. 2       RT No.         cal       L       L       L       L         cal       Route No. 1:       Physical route actually used         cal Route No. 1:       Logical route actually used         cal Route No. 1:       Logical route actually used         cal Route No. 2:       Physical route actually used         cal Route No. 2:       Physical route first selected         cal Route No. 2:       Logical route first selected                                                                                                    | cal       Logical       FPC2       Physical       Logica         b. 1       RT No. 1       (3 digits)       RT No. 2       RT No.         cal       Logical       FPC2       Physical       Logica         cal       RT No. 1       (3 digits)       RT No. 2       RT No.         cal       L       L       L       L         cal       Route No. 1:       Physical route actually used         cal Route No. 1:       Logical route actually used         cal Route No. 1:       Logical route actually used         cal Route No. 1:       Logical route actually used         cal Route No. 2:       Physical route first selected         cal Route No. 2:       Physical route first selected         cal Route No. 2:       Logical route first selected                                                                                                    | cal       Logical       FPC2       Physical       Logica         b. 1       RT No. 1       (3 digits)       RT No. 2       RT No.         cal       Logical       FPC2       Physical       Logica         cal       RT No. 1       (3 digits)       RT No. 2       RT No.         cal       L       L       L       L         cal       Route No. 1:       Physical route actually used         cal Route No. 1:       Logical route actually used         cal Route No. 1:       Logical route actually used         cal Route No. 1:       Logical route actually used         cal Route No. 2:       Physical route first selected         cal Route No. 2:       Physical route first selected         cal Route No. 2:       Logical route first selected                                                                                                    | cal       Logical       FPC2       Physical       Logica         b. 1       RT No. 1       (3 digits)       RT No. 2       RT No.         cal       Logical       FPC2       Physical       Logica         cal       RT No. 1       (3 digits)       RT No. 2       RT No.         cal       L       L       L       L         cal       Route No. 1:       Physical route actually used         cal Route No. 1:       Logical route actually used         cal Route No. 1:       Logical route actually used         cal Route No. 1:       Logical route actually used         cal Route No. 2:       Physical route first selected         cal Route No. 2:       Physical route first selected         cal Route No. 2:       Logical route first selected                                                                                                    | cal       Logical       FPC2       Physical       Logica         b. 1       RT No. 1       (3 digits)       RT No. 2       RT No.         cal       Logical       FPC2       Physical       Logica         cal       RT No. 1       (3 digits)       RT No. 2       RT No.         cal       L       L       L       L         cal       Route No. 1:       Physical route actually used         cal Route No. 1:       Logical route actually used         cal Route No. 1:       Logical route actually used         cal Route No. 1:       Logical route actually used         cal Route No. 2:       Physical route first selected         cal Route No. 2:       Physical route first selected         cal Route No. 2:       Logical route first selected                                                                                                    | cal       Logical       FPC2       Physical       Logica         b. 1       RT No. 1       (3 digits)       RT No. 2       RT No.         cal       Logical       FPC2       Physical       Logica         cal       RT No. 1       (3 digits)       RT No. 2       RT No.         cal       L       L       L       L         cal       Route No. 1:       Physical route actually used         cal Route No. 1:       Logical route actually used         cal Route No. 1:       Logical route actually used         cal Route No. 1:       Logical route actually used         cal Route No. 2:       Physical route first selected         cal Route No. 2:       Physical route first selected         cal Route No. 2:       Logical route first selected                                                                                                    | cal       Logical       FPC2       Physical       Logica         b. 1       RT No. 1       (3 digits)       RT No. 2       RT No.         cal       Logical       FPC2       Physical       Logica         cal       RT No. 1       (3 digits)       RT No. 2       RT No.         cal       L       L       L       L         cal       Route No. 1:       Physical route actually used         cal Route No. 1:       Logical route actually used         cal Route No. 1:       Logical route actually used         cal Route No. 1:       Logical route actually used         cal Route No. 2:       Physical route first selected         cal Route No. 2:       Physical route first selected         cal Route No. 2:       Logical route first selected                                                                                                    | cal       Logical       FPC2       Physical       Logical         cal       Logical       FPC2       Physical       Logical         cal       RT No. 1       (3 digits)       RT No. 2       RT No.         cal       L       I       I       I       I         cal       RT No. 1       (3 digits)       RT No. 2       RT No.         cal       Route No. 1       FPC actually used       I         cal Route No. 1:       Physical route actually used       Indicate actually used         cal Route No. 1:       Logical route actually used       Indicate actually used         cal Route No. 2:       FPC first selected       Indicate actually used         cal Route No. 2:       Physical route first selected         cal Route No. 2:       Physical route first selected         cal Route No. 2:       Logical route first selected | cal       Logical       FPC2       Physical       Logical         b. 1       RT No. 1       (3 digits)       RT No. 2       RT No.         cal       Logical       FPC2       Physical       Logical         cal       RT No. 1       (3 digits)       RT No. 2       RT No.         cal       L       L       L       Logical         cal       Route No. 1:       Physical route actually used         cal Route No. 1:       Logical route actually used         cal Route No. 1:       Logical route actually used         cal Route No. 1:       Logical route actually used         cal Route No. 2:       Physical route first selected         cal Route No. 2:       Physical route first selected         cal Route No. 2:       Logical route first selected                    | cal       Logical       FPC2       Physical       Logical         b. 1       RT No. 1       (3 digits)       RT No. 2       RT No.         cal       Logical       FPC2       Physical       Logical         cal       RT No. 1       (3 digits)       RT No. 2       RT No.         cal       L       L       L       Logical         cal       Route No. 1:       Physical route actually used         cal Route No. 1:       Logical route actually used         cal Route No. 1:       Logical route actually used         cal Route No. 2:       Physical route actually used         cal Route No. 2:       Physical route first selected         cal Route No. 2:       Physical route first selected         cal Route No. 2:       Logical route first selected                                                  | cal       Logical       FPC2       Physical       Logical         cal       Logical       FPC2       Physical       Logical         cal       RT No. 1       (3 digits)       RT No. 2       RT No.         cal       L       I       I       I       I         cal       RT No. 1       (3 digits)       RT No. 2       RT No.         cal       Route No. 1       FPC actually used       I         cal Route No. 1:       Physical route actually used       Indicate actually used         cal Route No. 1:       Logical route actually used       Indicate actually used         cal Route No. 2:       FPC first selected       Indicate actually used         cal Route No. 2:       Physical route first selected         cal Route No. 2:       Physical route first selected         cal Route No. 2:       Logical route first selected | cal       Logical       FPC2       Physical       Logical         cal       Logical       FPC2       Physical       Logical         cal       RT No. 1       (3 digits)       RT No. 2       RT No.         cal       L       I       I       I       I         cal       RT No. 1       (3 digits)       RT No. 2       RT No.         cal       Route No. 1       FPC actually used       I         cal Route No. 1:       Physical route actually used       Indicate actually used         cal Route No. 1:       Logical route actually used       Indicate actually used         cal Route No. 2:       FPC first selected       Indicate actually used         cal Route No. 2:       Physical route first selected         cal Route No. 2:       Physical route first selected         cal Route No. 2:       Logical route first selected | cal       Logical       FPC2       Physical       Logical         cal       Logical       FPC2       Physical       Logical         cal       RT No. 1       (3 digits)       RT No. 2       RT No.         cal       L       I       I       I       I         cal       RT No. 1       (3 digits)       RT No. 2       RT No.         cal       Route No. 1       FPC actually used       I         cal Route No. 1:       Physical route actually used       Indicate actually used         cal Route No. 1:       Logical route actually used       Indicate actually used         cal Route No. 2:       FPC first selected       Indicate actually used         cal Route No. 2:       Physical route first selected         cal Route No. 2:       Physical route first selected         cal Route No. 2:       Logical route first selected | cal       Logical       FPC2       Physical       Logical         cal       Logical       FPC2       Physical       Logical         cal       RT No. 1       (3 digits)       RT No. 2       RT No.         cal       L       I       I       I       I         cal       RT No. 1       (3 digits)       RT No. 2       RT No.         cal       Route No. 1       FPC actually used       I         cal Route No. 1:       Physical route actually used       Indicate actually used         cal Route No. 1:       Logical route actually used       Indicate actually used         cal Route No. 2:       FPC first selected       Indicate actually used         cal Route No. 2:       Physical route first selected         cal Route No. 2:       Physical route first selected         cal Route No. 2:       Logical route first selected | Logical       FPC2       Physical       Logical         A       RT No. 1       (3 digits)       RT No. 2       RT No. 2         RT No. 1       FPC actually used       Image: Comparison of the second second sec | Logical       FPC2       Physical       Logical         A       RT No. 1       (3 digits)       RT No. 2       RT No. 2         RT No. 1       FPC actually used       Image: Comparison of the second second sec | Logical       FPC2       Physical       Logical         Logical       FPC2       Physical       Logical         N. 1       RT No. 1       (3 digits)       RT No. 2       RT No.         Image: Strain Strain Str | Logical       FPC2       Physical       Logical         Logical       FPC2       Physical       Logical         N. 1       RT No. 1       (3 digits)       RT No. 2       RT No.         Image: Strain Strain Str | Logical       FPC2       Physical       Logical         Logical       FPC2       Physical       Logical         N. 1       RT No. 1       (3 digits)       RT No. 2       RT No.         Image: Strain Strain Str | Logical       FPC2       Physical       Logical         Logical       FPC2       Physical       Logical         N. 1       RT No. 1       (3 digits)       RT No. 2       RT No.         Image: Strain Strain Str | cal       Logical       FPC2       Physical       Logica         b. 1       RT No. 1       (3 digits)       RT No. 2       RT No.         cal       Logical       FPC2       Physical       Logica         cal       RT No. 1       (3 digits)       RT No. 2       RT No.         cal       L       L       L       L         cal       Route No. 1:       Physical route actually used         cal Route No. 1:       Logical route actually used         cal Route No. 1:       Logical route actually used         cal Route No. 2:       Physical route actually used         cal Route No. 2:       Physical route first selected         cal Route No. 2:       Logical route first selected                                                                                                    | cal       Logical       FPC2       Physical       Logica         b. 1       RT No. 1       (3 digits)       RT No. 2       RT No.         cal       Logical       FPC2       Physical       Logica         cal       RT No. 1       (3 digits)       RT No. 2       RT No.         cal       L       L       L       L         cal       Route No. 1:       Physical route actually used         cal Route No. 1:       Logical route actually used         cal Route No. 1:       Logical route actually used         cal Route No. 2:       Physical route actually used         cal Route No. 2:       Physical route first selected         cal Route No. 2:       Logical route first selected                                                                                                    | cal       Logical       FPC2       Physical       Logica         b. 1       RT No. 1       (3 digits)       RT No. 2       RT No.         cal       Logical       FPC2       Physical       Logica         cal       RT No. 1       (3 digits)       RT No. 2       RT No.         cal       L       L       L       L         cal       Route No. 1:       Physical route actually used         cal Route No. 1:       Logical route actually used         cal Route No. 1:       Logical route actually used         cal Route No. 2:       Physical route actually used         cal Route No. 2:       Physical route first selected         cal Route No. 2:       Logical route first selected                                                                                                    | cal       Logical       FPC2       Physical       Logical         b. 1       RT No. 1       (3 digits)       RT No. 2       RT No.         cal       Logical       FPC2       Physical       Logical         cal       RT No. 1       (3 digits)       RT No. 2       RT No.         cal       L       L       L       Logical         cal       Route No. 1:       Physical route actually used         cal Route No. 1:       Logical route actually used         cal Route No. 1:       Logical route actually used         cal Route No. 2:       Physical route actually used         cal Route No. 2:       Physical route first selected         cal Route No. 2:       Physical route first selected         cal Route No. 2:       Logical route first selected                                                  | cal       Logical       FPC2       Physical       Logical         b. 1       RT No. 1       (3 digits)       RT No. 2       RT No.         cal       Logical       FPC2       Physical       Logical         cal       RT No. 1       (3 digits)       RT No. 2       RT No.         cal       L       L       L       Logical         cal       Route No. 1:       Physical route actually used         cal Route No. 1:       Logical route actually used         cal Route No. 1:       Logical route actually used         cal Route No. 2:       Physical route actually used         cal Route No. 2:       Physical route first selected         cal Route No. 2:       Physical route first selected         cal Route No. 2:       Logical route first selected                                                  | cal       Logical       FPC2       Physical       Logical         cal       Logical       FPC2       Physical       Logical         cal       RT No. 1       (3 digits)       RT No. 2       RT No.         cal       L       I       I       I       I         cal       RT No. 1       (3 digits)       RT No. 2       RT No.         cal       Route No. 1       FPC actually used       I         cal Route No. 1:       Physical route actually used       Indicate actually used         cal Route No. 1:       Logical route actually used       Indicate actually used         cal Route No. 2:       FPC first selected       Indicate actually used         cal Route No. 2:       Physical route first selected         cal Route No. 2:       Physical route first selected         cal Route No. 2:       Logical route first selected | cal       Logical       FPC2       Physical       Logical         cal       Logical       FPC2       Physical       Logical         cal       RT No. 1       (3 digits)       RT No. 2       RT No.         cal       L       I       I       I       I         cal       RT No. 1       (3 digits)       RT No. 2       RT No.         cal       Route No. 1       FPC actually used       I         cal Route No. 1:       Physical route actually used       Indicate actually used         cal Route No. 1:       Logical route actually used       Indicate actually used         cal Route No. 2:       FPC first selected       Indicate actually used         cal Route No. 2:       Physical route first selected         cal Route No. 2:       Physical route first selected         cal Route No. 2:       Logical route first selected | cal       Logical       FPC2       Physical       Logical         cal       Logical       FPC2       Physical       Logical         cal       RT No. 1       (3 digits)       RT No. 2       RT No.         cal       L       I       I       I       I         cal       RT No. 1       (3 digits)       RT No. 2       RT No.         cal       Route No. 1       FPC actually used       I         cal Route No. 1:       Physical route actually used       Indicate actually used         cal Route No. 1:       Logical route actually used       Indicate actually used         cal Route No. 2:       FPC first selected       Indicate actually used         cal Route No. 2:       Physical route first selected         cal Route No. 2:       Physical route first selected         cal Route No. 2:       Logical route first selected | cal       Logical       FPC2       Physical       Logical         b. 1       RT No. 1       (3 digits)       RT No. 2       RT No.         cal       Logical       FPC2       Physical       Logical         cal       RT No. 1       (3 digits)       RT No. 2       RT No.         cal       L       L       L       Logical         cal       Route No. 1:       Physical route actually used         cal Route No. 1:       Logical route actually used         cal Route No. 1:       Logical route actually used         cal Route No. 2:       Physical route actually used         cal Route No. 2:       Physical route first selected         cal Route No. 2:       Physical route first selected         cal Route No. 2:       Logical route first selected                                                  | cal       Logical       FPC2       Physical       Logical         b. 1       RT No. 1       (3 digits)       RT No. 2       RT No.         cal       Logical       FPC2       Physical       Logical         cal       RT No. 1       (3 digits)       RT No. 2       RT No.         cal       L       L       L       Logical         cal       Route No. 1:       Physical route actually used         cal Route No. 1:       Logical route actually used         cal Route No. 1:       Logical route actually used         cal Route No. 1:       Logical route actually used         cal Route No. 2:       Physical route first selected         cal Route No. 2:       Physical route first selected         cal Route No. 2:       Logical route first selected                    | cal       Logical       FPC2       Physical       Logical         b. 1       RT No. 1       (3 digits)       RT No. 2       RT No.         cal       Logical       FPC2       Physical       Logical         cal       RT No. 1       (3 digits)       RT No. 2       RT No.         cal       Logical       FPC actually used       Logical route actually used         cal Route No. 1:       Physical route actually used       Logical route actually used         cal Route No. 1:       Logical route actually used         cal Route No. 1:       Logical route actually used         cal Route No. 2:       Physical route first selected         cal Route No. 2:       Physical route first selected         cal Route No. 2:       Logical route first selected         cal Route No. 2:       Logical route first selected                                                                                                    | cal       Logical       FPC2       Physical       Logic         b. 1       RT No. 1       (3 digits)       RT No. 2       RT No.         cal       Logical       FPC2       Physical       Logic         cal       RT No. 1       (3 digits)       RT No. 2       RT No.         cal       Route No. 1       FPC actually used       Physical route actually used         cal Route No. 1:       Physical route actually used       FPC first selected         cal Route No. 2:       FPC first selected       Physical route first sele         cal Route No. 2:       Physical route first selected       Physical route first selected                                                                                                    | cal       Logical       FPC2       Physical       Logical         b. 1       RT No. 1       (3 digits)       RT No. 2       RT No.         cal       Logical       FPC2       Physical       Logical         cal       RT No. 1       (3 digits)       RT No. 2       RT No.         cal       Route No. 1:       FPC actually used         cal Route No. 1:       Physical route actually used         cal Route No. 1:       Logical route actually used         cal Route No. 1:       FPC first selected         cal Route No. 2:       Physical route first selected         cal Route No. 2:       Logical route first selected                                                                                                    |
| I     Logical     FPC2     Physical     Log       1     RT No. 1     (3 digits)     RT No. 2     RT No. 2       I     RT No. 1     (3 digits)     FPC actually used       I     Route No. 1:     Physical route actually       Route No. 1:     Logical route actually       FPC first selected     Physical route first selected       I     Route No. 2:     Logical route first selected                                                                                                    | I       Logical       FPC2       Physical       Logic         1       RT No. 1       (3 digits)       RT No. 2       RT No.         I       RT No. 1       (3 digits)       RT No. 2       RT No.         I       Route No. 1:       FPC actually used         I       Route No. 1:       Physical route actually used         I       Route No. 1:       Logical route actually used         I       Route No. 2:       Physical route first selected         I       Route No. 2:       Physical route first selected         I       Route No. 2:       Logical route first selected | I       Logical       FPC2       Physical       Logica         1       RT No. 1       (3 digits)       RT No. 2       RT No.         I       RT No. 1       (3 digits)       RT No. 2       RT No.         I       RT No. 1       (3 digits)       RT No. 2       RT No.         I       Route No. 1:       Physical route actually us         Route No. 1:       Logical route actually us         FPC first selected         I Route No. 2:       Physical route first select         Route No. 2:       Logical route first select                                                                                                    | I     Logical     FPC2     Physical     Logic       1     RT No. 1     (3 digits)     RT No. 2     RT No.       1     RT No. 1     FPC actually used       I     Route No. 1:     Physical route actually used       I     Route No. 1:     Physical route actually used       I     Route No. 2:     Physical route first selected       I     Route No. 2:     Physical route first selected                                                                                                    | I       Logical       FPC2       Physical       Logical         1       RT No. 1       (3 digits)       RT No. 2       RT No.         I       RT No. 1       FPC actually used         I       Route No. 1:       Physical route actually used         I       Route No. 1:       Logical route actually used         I       Route No. 1:       Physical route first selected         I       Route No. 2:       Physical route first selected         I       Route No. 2:       Physical route first selected                                                                                                    | I       Logical       FPC2       Physical       Logical         1       RT No. 1       (3 digits)       RT No. 2       RT No.         1       RT No. 1       (3 digits)       RT No. 2       RT No.         1       RT No. 1       (3 digits)       RT No. 2       RT No.         1       Route No. 1:       Physical route actually used         1       Route No. 1:       Logical route actually used         1       Route No. 1:       Logical route actually used         1       Route No. 2:       Physical route first selected         1       Route No. 2:       Physical route first selected         1       Route No. 2:       Logical route first selected                                                                                                    | I       Logical       FPC2       Physical       Logical         1       RT No. 1       (3 digits)       RT No. 2       RT No.         1       RT No. 1       (3 digits)       RT No. 2       RT No.         1       RT No. 1       (3 digits)       RT No. 2       RT No.         1       Route No. 1:       Physical route actually us         1       Route No. 1:       Logical route actually us         FPC first selected       FPC first selected         1       Route No. 2:       Physical route first selected         1       Route No. 2:       Logical route first selected                                                                                                    | I       Logical       FPC2       Physical       Logical         1       RT No. 1       (3 digits)       RT No. 2       RT No.         I       RT No. 1       (3 digits)       RT No. 2       RT No.         I       RT No. 1       (3 digits)       RT No. 2       RT No.         I       ROute No. 1:       Physical route actually used         I       Route No. 1:       Logical route actually used         I       Route No. 1:       Logical route first selected         I       Route No. 2:       Physical route first selected                                                                                                    | I       Logical       FPC2       Physical       Logical         1       RT No. 1       (3 digits)       RT No. 2       RT No. 1         1       RT No. 1       (3 digits)       RT No. 2       RT No. 2         1       RT No. 1       (3 digits)       FPC actually used         1       Route No. 1:       Physical route actually us         Route No. 1:       Logical route actually us         FPC first selected         I Route No. 2:       Physical route first select         Route No. 2:       Logical route first select                                                                                                    | I       Logical       FPC2       Physical       Logical         1       RT No. 1       (3 digits)       RT No. 2       RT No.         1       RT No. 1       (3 digits)       RT No. 2       RT No.         1       RT No. 1       (3 digits)       RT No. 2       RT No.         1       Route No. 1:       Physical route actually us         1       Route No. 1:       Logical route actually us         FPC first selected       FPC first selected         1       Route No. 2:       Physical route first select         1       Route No. 2:       Logical route first selected                                                                                                    | I       Logical       FPC2       Physical       Logical         1       RT No. 1       (3 digits)       RT No. 2       RT No.         1       RT No. 1       (3 digits)       RT No. 2       RT No.         1       ROute No. 1:       FPC actually used         1       Route No. 1:       Physical route actually used         1       Route No. 1:       Logical route actually used         1       Route No. 2:       Physical route first selected         1       Route No. 2:       Physical route first selected         1       Route No. 2:       Logical route first selected                                                                                                    | I       Logical       FPC2       Physical       Logic         1       RT No. 1       (3 digits)       RT No. 2       RT No         1       RT No. 1       (3 digits)       RT No. 2       RT No         1       Route No. 1:       Physical route actually used         1       Route No. 1:       Logical route actually used         1       Route No. 1:       Physical route actually used         1       Route No. 2:       Physical route first selected         1       Route No. 2:       Physical route first selected         1       Route No. 2:       Logical route first selected                                | I       Logical       FPC2       Physical       Logical         1       RT No. 1       (3 digits)       RT No. 2       RT No.         1       RT No. 1       (3 digits)       RT No. 2       RT No.         1       ROute No. 1:       Physical route actually used         1       Route No. 1:       Logical route actually used         1       Route No. 1:       Physical route actually used         1       Route No. 1:       Logical route first selected         1       Route No. 2:       Physical route first selected         1       Route No. 2:       Logical route first selected                                                                                                    | I       Logical       FPC2       Physical       Logical         1       RT No. 1       (3 digits)       RT No. 2       RT No.         1       RT No. 1       (3 digits)       RT No. 2       RT No.         1       ROute No. 1:       Physical route actually used         1       Route No. 1:       Logical route actually used         1       Route No. 1:       Logical route actually used         1       Route No. 1:       Logical route first selected         1       Route No. 2:       Physical route first selected         1       Route No. 2:       Logical route first selected                                                                                                    | I       Logical       FPC2       Physical       Logical         1       RT No. 1       (3 digits)       RT No. 2       RT No.         1       RT No. 1       (3 digits)       RT No. 2       RT No.         1       RT No. 1       (3 digits)       RT No. 2       RT No.         1       Route No. 1:       Physical route actually used         1       Route No. 1:       Logical route actually used         1       Route No. 1:       Logical route actually used         1       Route No. 2:       Physical route first selected         1       Route No. 2:       Physical route first selected         1       Route No. 2:       Logical route first selected                                                                                                    | I       Logical       FPC2       Physical       Logical         1       RT No. 1       (3 digits)       RT No. 2       RT No.         1       RT No. 1       (3 digits)       RT No. 2       RT No.         1       RT No. 1       (3 digits)       RT No. 2       RT No.         1       Route No. 1:       Physical route actually used         1       Route No. 1:       Logical route actually used         1       Route No. 1:       Logical route actually used         1       Route No. 2:       Physical route first selected         1       Route No. 2:       Physical route first selected                                                                                                    | I       Logical       FPC2       Physical       Logical         1       RT No. 1       (3 digits)       RT No. 2       RT No.         1       RT No. 1       (3 digits)       RT No. 2       RT No.         1       RT No. 1       (3 digits)       RT No. 2       RT No.         1       Route No. 1:       Physical route actually us         1       Route No. 1:       Logical route actually us         FPC first selected       FPC first selected         1       Route No. 2:       Physical route first selected         1       Route No. 2:       Logical route first selected                                                                                                    | I       Logical       FPC2       Physical       Logical         1       RT No. 1       (3 digits)       RT No. 2       RT No.         1       RT No. 1       (3 digits)       RT No. 2       RT No.         1       RT No. 1       (3 digits)       RT No. 2       RT No.         1       Route No. 1:       Physical route actually us         1       Route No. 1:       Logical route actually us         FPC first selected       FPC first selected         1       Route No. 2:       Physical route first selected         1       Route No. 2:       Logical route first selected                                                                                                    | I       Logical       FPC2       Physical       Logical         1       RT No. 1       (3 digits)       RT No. 2       RT No.         1       RT No. 1       (3 digits)       RT No. 2       RT No.         1       RT No. 1       (3 digits)       RT No. 2       RT No.         1       Route No. 1:       Physical route actually used         1       Route No. 1:       Logical route actually used         1       Route No. 1:       Logical route actually used         1       Route No. 2:       Physical route first selected         1       Route No. 2:       Physical route first selected         1       Route No. 2:       Logical route first selected                                                                                                    | I       Logical       FPC2       Physical       Logical         1       RT No. 1       (3 digits)       RT No. 2       RT No.         1       RT No. 1       (3 digits)       RT No. 2       RT No.         1       RT No. 1       (3 digits)       RT No. 2       RT No.         1       Route No. 1:       Physical route actually us         1       Route No. 1:       Logical route actually us         FPC first selected       FPC first selected         1       Route No. 2:       Physical route first selected         1       Route No. 2:       Logical route first selected                                                                                                    | I       Logical       FPC2       Physical       Logical         1       RT No. 1       (3 digits)       RT No. 2       RT No.         I       RT No. 1       (3 digits)       RT No. 2       RT No.         I       RT No. 1       Sector       FPC actually used         I       Route No. 1:       Physical route actually us         Route No. 1:       Logical route actually us         FPC first selected         I       Route No. 2:       Physical route first selected                                                                                                    | I       Logical       FPC2       Physical       Logica         1       RT No. 1       (3 digits)       RT No. 2       RT No.         I       RT No. 1       (3 digits)       RT No. 2       RT No.         I       ROute No. 1:       Physical route actually used         I       Route No. 1:       Logical route actually used         I       Route No. 1:       Logical route actually used         I       Route No. 2:       Physical route first selected         I       Route No. 2:       Logical route first selected                                                                                                    | I       Logical       FPC2       Physical       Logica         1       RT No. 1       (3 digits)       RT No. 2       RT No.         I       RT No. 1       (3 digits)       RT No. 2       RT No.         I       ROute No. 1:       Physical route actually used         I       Route No. 1:       Logical route actually used         I       Route No. 1:       Logical route actually used         I       Route No. 2:       Physical route first selected         I       Route No. 2:       Logical route first selected                                                                                                    | I       Logical       FPC2       Physical       Logica         1       RT No. 1       (3 digits)       RT No. 2       RT No.         I       RT No. 1       (3 digits)       RT No. 2       RT No.         I       RT No. 1       Sector       FPC actually used         I       Route No. 1:       Physical route actually use         Route No. 1:       Logical route actually use         I       Route No. 2:       Physical route first selected         I       Route No. 2:       Logical route first selected                                                                                                    | I       Logical       FPC2       Physical       Logica         1       RT No. 1       (3 digits)       RT No. 2       RT No.         I       RT No. 1       (3 digits)       RT No. 2       RT No.         I       RT No. 1       Sector       FPC actually used         I       Route No. 1:       Physical route actually use         Route No. 1:       Logical route actually use         I       Route No. 2:       Physical route first selected         I       Route No. 2:       Logical route first selected                                                                                                    | I       Logical       FPC2       Physical       Logical         1       RT No. 1       (3 digits)       RT No. 2       RT No.         I       RT No. 1       (3 digits)       RT No. 2       RT No.         I       RT No. 1       (3 digits)       RT No. 2       RT No.         I       Route No. 1:       Physical route actually used         I       Route No. 1:       Logical route actually used         FPC first selected       I         I       Route No. 2:       Physical route first selected         I       Route No. 2:       Logical route first selected                                                                                                    | I       Logical       FPC2       Physical       Logical         1       RT No. 1       (3 digits)       RT No. 2       RT No.         I       RT No. 1       (3 digits)       RT No. 2       RT No.         I       RT No. 1       (3 digits)       RT No. 2       RT No.         I       Route No. 1:       Physical route actually used         I       Route No. 1:       Logical route actually used         FPC first selected       I         I       Route No. 2:       Physical route first selected         I       Route No. 2:       Logical route first selected                                                                                                    | I       Logical       FPC2       Physical       Logical         1       RT No. 1       (3 digits)       RT No. 2       RT No.         I       RT No. 1       (3 digits)       RT No. 2       RT No.         I       RT No. 1       (3 digits)       RT No. 2       RT No.         I       Route No. 1:       Physical route actually used         I       Route No. 1:       Logical route actually used         FPC first selected       I         I       Route No. 2:       Physical route first selected         I       Route No. 2:       Logical route first selected                                                                                                    | I       Logical       FPC2       Physical       Logical         1       RT No. 1       (3 digits)       RT No. 2       RT No.         1       RT No. 1       (3 digits)       RT No. 2       RT No.         FPC actually used       FPC actually used         I Route No. 1:       Physical route actually used         Route No. 1:       Logical route actually used         FPC first selected       I Route No. 2:         I Route No. 2:       Physical route first selected                                                                                                    | I       Logical       FPC2       Physical       Logical         1       RT No. 1       (3 digits)       RT No. 2       RT No.         I       RT No. 1       (3 digits)       RT No. 2       RT No.         I       RT No. 1       (3 digits)       RT No. 2       RT No.         I       Route No. 1:       Physical route actually used         I       Route No. 1:       Logical route actually use         FPC first selected       I         I       Route No. 2:       Physical route first selecte         I       Route No. 2:       Logical route first selected                                                                                                    | I       Logical       FPC2       Physical       Logical         1       RT No. 1       (3 digits)       RT No. 2       RT No.         I       RT No. 1       (3 digits)       RT No. 2       RT No.         I       RT No. 1       (3 digits)       RT No. 2       RT No.         I       Route No. 1:       Physical route actually used         I       Route No. 1:       Logical route actually used         I       Route No. 1:       Logical route actually used         I       Route No. 2:       Physical route first selected         I       Route No. 2:       Logical route first selected                                                                                                    | I       Logical       FPC2       Physical       Logica         1       RT No. 1       (3 digits)       RT No. 2       RT No.         I       RT No. 1       (3 digits)       RT No. 2       RT No.         I       ROute No. 1:       Physical route actually used         I       Route No. 1:       Logical route actually used         I       Route No. 1:       Physical route actually used         I       Route No. 2:       Physical route first selected         I       Route No. 2:       Physical route first selected                                                                                                    | I       Logical       FPC2       Physical       Logica         1       RT No. 1       (3 digits)       RT No. 2       RT No.         I       RT No. 1       (3 digits)       RT No. 2       RT No.         I       RT No. 1       (3 digits)       RT No. 2       RT No.         I       ROute No. 1:       Physical route actually us         I       Route No. 1:       Logical route actually us         FPC first selected       I         I       Route No. 2:       Physical route first select         Route No. 2:       Logical route first selected                                                                                                    | I       Logical       FPC2       Physical       Logica         1       RT No. 1       (3 digits)       RT No. 2       RT No.         I       RT No. 1       (3 digits)       RT No. 2       RT No.         I       RT No. 1       (3 digits)       RT No. 2       RT No.         I       ROute No. 1:       Physical route actually us         Route No. 1:       Logical route actually us         FPC first selected         I Route No. 2:       Physical route first select         Route No. 2:       Logical route first select                                                                                                    | I       Logical       FPC2       Physical       Logical         1       RT No. 1       (3 digits)       RT No. 2       RT No.         I       RT No. 1       (3 digits)       RT No. 2       RT No.         I       RT No. 1       (3 digits)       RT No. 2       RT No.         I       ROute No. 1:       Physical route actually used         I       Route No. 1:       Logical route actually used         I       Route No. 1:       Logical route first selected         I       Route No. 2:       Physical route first selected                                                                                                    | I       Logical       FPC2       Physical       Logical         1       RT No. 1       (3 digits)       RT No. 2       RT No.         I       RT No. 1       (3 digits)       RT No. 2       RT No.         I       RT No. 1       (3 digits)       RT No. 2       RT No.         I       ROute No. 1:       Physical route actually used         I       Route No. 1:       Logical route actually used         I       Route No. 1:       Logical route first selected         I       Route No. 2:       Physical route first selected                                                                                                    | I       Logical       FPC2       Physical       Logical         1       RT No. 1       (3 digits)       RT No. 2       RT No.         I       RT No. 1       (3 digits)       RT No. 2       RT No.         I       RT No. 1       (3 digits)       RT No. 2       RT No.         I       ROute No. 1:       Physical route actually used         I       Route No. 1:       Logical route actually used         I       Route No. 1:       Logical route first selected         I       Route No. 2:       Physical route first selected                                                                                                    | I       Logical       FPC2       Physical       Logical         1       RT No. 1       (3 digits)       RT No. 2       RT No.         I       RT No. 1       (3 digits)       RT No. 2       RT No.         I       RT No. 1       (3 digits)       RT No. 2       RT No.         I       ROute No. 1:       Physical route actually used         I       Route No. 1:       Logical route actually used         I       Route No. 1:       Logical route first selected         I       Route No. 2:       Physical route first selected                                                                                                    | I       Logical       FPC2       Physical       Logical         1       RT No. 1       (3 digits)       RT No. 2       RT No.         I       RT No. 1       (3 digits)       RT No. 2       RT No.         I       RT No. 1       (3 digits)       RT No. 2       RT No.         I       ROute No. 1:       Physical route actually used         I       Route No. 1:       Logical route actually used         I       Route No. 1:       Logical route first selected         I       Route No. 2:       Physical route first selected                                                                                                    | I       Logical       FPC2       Physical       Logical         1       RT No. 1       (3 digits)       RT No. 2       RT No.         I       RT No. 1       (3 digits)       RT No. 2       RT No.         I       RT No. 1       (3 digits)       RT No. 2       RT No.         I       ROute No. 1:       Physical route actually used         I       Route No. 1:       Logical route actually used         I       Route No. 1:       Logical route first selected         I       Route No. 2:       Physical route first selected                                                                                                    | I       Logical       FPC2       Physical       Logical         1       RT No. 1       (3 digits)       RT No. 2       RT No.         I       RT No. 1       (3 digits)       RT No. 2       RT No.         I       RT No. 1       Sector       FPC actually used         I       Route No. 1:       Physical route actually used         I       Route No. 1:       Logical route actually used         I       Route No. 1:       Logical route first selected         I       Route No. 2:       Physical route first selected                                                                                                    | I       Logical       FPC2       Physical       Logical         1       RT No. 1       (3 digits)       RT No. 2       RT No.         1       RT No. 1       (3 digits)       RT No. 2       RT No.         1       RT No. 1       (3 digits)       RT No. 2       RT No.         1       Route No. 1:       Physical route actually used         1       Route No. 1:       Logical route actually used         1       Route No. 1:       Logical route actually used         1       Route No. 1:       Logical route first selected         1       Route No. 2:       Physical route first selected         1       Route No. 2:       Logical route first selected                                                                                                    | I       Logical       FPC2       Physical       Logical         1       RT No. 1       (3 digits)       RT No. 2       RT No.         1       RT No. 1       (3 digits)       RT No. 2       RT No.         1       RT No. 1       (3 digits)       RT No. 2       RT No.         1       Route No. 1:       Physical route actually used         1       Route No. 1:       Logical route actually used         1       Route No. 1:       Logical route actually used         1       Route No. 1:       Logical route first selected         1       Route No. 2:       Physical route first selected         1       Route No. 2:       Logical route first selected                                                                                                    | I       Logical       FPC2       Physical       Logical         1       RT No. 1       (3 digits)       RT No. 2       RT No.         I       RT No. 1       (3 digits)       RT No. 2       RT No.         I       RT No. 1       Sector       FPC actually used         I       Route No. 1:       Physical route actually used         I       Route No. 1:       Logical route actually used         I       Route No. 1:       Logical route first selected         I       Route No. 2:       Physical route first selected                                                                                                    | I       Logical       FPC2       Physical       Logical         1       RT No. 1       (3 digits)       RT No. 2       RT No.         I       RT No. 1       (3 digits)       RT No. 2       RT No.         I       RT No. 1       Sector       FPC actually used         I       Route No. 1:       Physical route actually used         I       Route No. 1:       Logical route actually used         I       Route No. 1:       Logical route first selected         I       Route No. 2:       Physical route first selected                                                                                                    | I       Logical       FPC2       Physical       Logical         1       RT No. 1       (3 digits)       RT No. 2       RT No.         I       RT No. 1       (3 digits)       RT No. 2       RT No.         I       RT No. 1       Sector       FPC actually used         I       Route No. 1:       Physical route actually used         I       Route No. 1:       Logical route actually used         I       Route No. 1:       Logical route first selected         I       Route No. 2:       Physical route first selected                                                                                                    | I       Logical       FPC2       Physical       Logical         1       RT No. 1       (3 digits)       RT No. 2       RT No.         I       RT No. 1       (3 digits)       RT No. 2       RT No.         I       RT No. 1       Sector       FPC actually used         I       Route No. 1:       Physical route actually used         I       Route No. 1:       Logical route actually used         I       Route No. 1:       Logical route first selected         I       Route No. 2:       Physical route first selected                                                                                                    | I       Logical       FPC2       Physical       Logical         1       RT No. 1       (3 digits)       RT No. 2       RT No.         1       RT No. 1       (3 digits)       RT No. 2       RT No.         FPC actually used       Image: stress of the stress of the stres of the stress of the stre                                                               | I       Logical       FPC2       Physical       Logical         1       RT No. 1       (3 digits)       RT No. 2       RT No.         1       RT No. 1       (3 digits)       RT No. 2       RT No.         FPC actually used       Image: stress of the stress of the stres of the stress of the stre                                                               | I       Logical       FPC2       Physical       Logical         1       RT No. 1       (3 digits)       RT No. 2       RT No.         I       RT No. 1       (3 digits)       RT No. 2       RT No.         I       RT No. 1       Sector       FPC actually used         I       Route No. 1:       Physical route actually used         I       Route No. 1:       Logical route actually used         I       Route No. 2:       Physical route first selected         I       Route No. 2:       Logical route first selected                                                                                                    | I       Logical       FPC2       Physical       Logical         1       RT No. 1       (3 digits)       RT No. 2       RT No.         I       RT No. 1       (3 digits)       RT No. 2       RT No.         I       RT No. 1       Sector       FPC actually used         I       Route No. 1:       Physical route actually used         I       Route No. 1:       Logical route actually used         I       Route No. 2:       Physical route first selected         I       Route No. 2:       Logical route first selected                                                                                                    | I       Logical       FPC2       Physical       Logical         1       RT No. 1       (3 digits)       RT No. 2       RT No.         I       RT No. 1       (3 digits)       RT No. 2       RT No.         I       RT No. 1       Sector       FPC actually used         I       Route No. 1:       Physical route actually used         I       Route No. 1:       Logical route actually used         I       Route No. 2:       Physical route first selected         I       Route No. 2:       Logical route first selected                                                                                                    | I       Logical       FPC2       Physical       Logical         1       RT No. 1       (3 digits)       RT No. 2       RT No.         I       RT No. 1       (3 digits)       RT No. 2       RT No.         I       RT No. 1       Sector       FPC actually used         I       Route No. 1:       Physical route actually used         I       Route No. 1:       Logical route actually used         I       Route No. 2:       Physical route first selected         I       Route No. 2:       Logical route first selected                                                                                                    | I       Logical       FPC2       Physical       Logica         1       RT No. 1       (3 digits)       RT No. 2       RT No.         I       RT No. 1       (3 digits)       RT No. 2       RT No.         I       RT No. 1       (3 digits)       RT No. 2       RT No.         I       ROute No. 1:       Physical route actually us         Route No. 1:       Logical route actually us         FPC first selected         I Route No. 2:       Physical route first select         Route No. 2:       Logical route first select                                                                                                    | I       Logical       FPC2       Physical       Logica         1       RT No. 1       (3 digits)       RT No. 2       RT No.         I       RT No. 1       (3 digits)       RT No. 2       RT No.         I       RT No. 1       (3 digits)       RT No. 2       RT No.         I       ROute No. 1:       Physical route actually us         Route No. 1:       Logical route actually us         FPC first selected         I Route No. 2:       Physical route first select         Route No. 2:       Logical route first select                                                                                                    | I       Logical       FPC2       Physical       Logica         1       RT No. 1       (3 digits)       RT No. 2       RT No.         I       RT No. 1       (3 digits)       RT No. 2       RT No.         I       RT No. 1       (3 digits)       RT No. 2       RT No.         I       ROute No. 1:       Physical route actually us         Route No. 1:       Logical route actually us         FPC first selected         I Route No. 2:       Physical route first select         Route No. 2:       Logical route first select                                                                                                    | I       Logical       FPC2       Physical       Logical         1       RT No. 1       (3 digits)       RT No. 2       RT No.         1       RT No. 1       (3 digits)       RT No. 2       RT No.         1       RT No. 1       (3 digits)       RT No. 2       RT No.         1       Route No. 1:       Physical route actually used         1       Route No. 1:       Logical route actually used         1       Route No. 1:       Logical route actually used         1       Route No. 1:       Logical route first selected         1       Route No. 2:       Physical route first selected         1       Route No. 2:       Logical route first selected                                                                                                    | I       Logical       FPC2       Physical       Logical         1       RT No. 1       (3 digits)       RT No. 2       RT No.         1       RT No. 1       (3 digits)       RT No. 2       RT No.         1       RT No. 1       (3 digits)       RT No. 2       RT No.         1       Route No. 1:       Physical route actually used         1       Route No. 1:       Logical route actually used         1       Route No. 1:       Logical route actually used         1       Route No. 1:       Logical route first selected         1       Route No. 2:       Physical route first selected         1       Route No. 2:       Logical route first selected                                                                                                    | I       Logical       FPC2       Physical       Logical         1       RT No. 1       (3 digits)       RT No. 2       RT No.         I       RT No. 1       (3 digits)       RT No. 2       RT No.         I       RT No. 1       Sector       FPC actually used         I       Route No. 1:       Physical route actually used         I       Route No. 1:       Logical route actually used         I       Route No. 1:       Logical route first selected         I       Route No. 2:       Physical route first selected                                                                                                    | I       Logical       FPC2       Physical       Logical         1       RT No. 1       (3 digits)       RT No. 2       RT No.         I       RT No. 1       (3 digits)       RT No. 2       RT No.         I       RT No. 1       Sector       FPC actually used         I       Route No. 1:       Physical route actually used         I       Route No. 1:       Logical route actually used         I       Route No. 2:       Physical route first selected         I       Route No. 2:       Logical route first selected                                                                                                    | I       Logical       FPC2       Physical       Logical         1       RT No. 1       (3 digits)       RT No. 2       RT No.         I       RT No. 1       (3 digits)       RT No. 2       RT No.         I       RT No. 1       Sector       FPC actually used         I       Route No. 1:       Physical route actually used         I       Route No. 1:       Logical route actually used         I       Route No. 2:       Physical route first selected         I       Route No. 2:       Logical route first selected                                                                                                    | I       Logical       FPC2       Physical       Logical         1       RT No. 1       (3 digits)       RT No. 2       RT No.         1       RT No. 1       (3 digits)       RT No. 2       RT No.         1       RT No. 1       (3 digits)       RT No. 2       RT No.         1       Route No. 1:       Physical route actually used         1       Route No. 1:       Logical route actually used         1       Route No. 1:       Logical route actually used         1       Route No. 1:       Logical route first selected         1       Route No. 2:       Physical route first selected         1       Route No. 2:       Logical route first selected                                                                                                    | I       Logical       FPC2       Physical       Logical         1       RT No. 1       (3 digits)       RT No. 2       RT No.         1       RT No. 1       (3 digits)       RT No. 2       RT No.         1       RT No. 1       (3 digits)       RT No. 2       RT No.         1       Route No. 1:       Physical route actually used         1       Route No. 1:       Logical route actually used         1       Route No. 1:       Logical route actually used         1       Route No. 1:       Logical route first selected         1       Route No. 2:       Physical route first selected         1       Route No. 2:       Logical route first selected                                                                                                    | I       Logical       FPC2       Physical       Logical         1       RT No. 1       (3 digits)       RT No. 2       RT No.         1       RT No. 1       (3 digits)       RT No. 2       RT No.         1       ROute No. 1:       Physical route actually used         1       Route No. 1:       Physical route actually used         1       Route No. 1:       Physical route actually used         1       Route No. 1:       Physical route actually used         1       Route No. 2:       Physical route first selected         1       Route No. 2:       Physical route first selected                                                                                                    | I       Logical       FPC2       Physical       Logic         1       RT No. 1       (3 digits)       RT No. 2       RT No         1       RT No. 1       (3 digits)       RT No. 2       RT No         1       Route No. 1:       Physical route actually used         1       Route No. 1:       Logical route actually used         1       Route No. 1:       Physical route actually used         1       Route No. 1:       Logical route actually used         1       Route No. 2:       Physical route first selected         1       Route No. 2:       Physical route first selected                                                                                                    | I       Logical       FPC2       Physical       Logical         1       RT No. 1       (3 digits)       RT No. 2       RT No.         1       RT No. 1       (3 digits)       RT No. 2       RT No.         1       RT No. 1       Secondary       FPC actually used         1       Route No. 1:       Physical route actually used         1       Route No. 1:       Logical route actually used         1       Route No. 1:       Logical route actually used         1       Route No. 2:       Physical route first selected         1       Route No. 2:       Physical route first selected                                                                                                    |
| Logical       FPC2       Physical       Log         RT No. 1       (3 digits)       RT No. 2       RT No. 2         RT No. 1       FPC actually used         Route No. 1:       Physical route actually         Route No. 1:       Logical route actually         Route No. 1:       Physical route first selected         Route No. 2:       Physical route first selected                                                                                                    | Logical       FPC2       Physical       Logic         RT No. 1       (3 digits)       RT No. 2       RT No.         FPC actually used       FPC actually used         Route No. 1:       Physical route actually used         Route No. 1:       Logical route actually used         Route No. 1:       Logical route actually used         Route No. 1:       Logical route first selected         Route No. 2:       Physical route first selected         Route No. 2:       Logical route first selected                                                                            | Logical       FPC2       Physical       Logica         RT No. 1       (3 digits)       RT No. 2       RT No.         FPC actually used       FPC actually used         Route No. 1:       Physical route actually us         Route No. 1:       Logical route actually us         FPC first selected       FPC first selected         Route No. 2:       Physical route first selected                                                                                                    | Logical       FPC2       Physical       Logical         RT No. 1       (3 digits)       RT No. 2       RT No.         FPC actually used       FPC actually used         Route No. 1:       Physical route actually used         Route No. 1:       Logical route actually used         Route No. 1:       Logical route first selected         Route No. 2:       Physical route first selected                                                                                                    | Logical       FPC2       Physical       Logic         RT No. 1       (3 digits)       RT No. 2       RT No.         FPC actually used         Route No. 1:       Physical route actually used         Route No. 1:       Logical route actually used         Route No. 1:       Logical route actually used         Route No. 1:       Logical route first selected         Route No. 2:       Physical route first selected         Route No. 2:       Logical route first selected                                                                                                    | Logical       FPC2       Physical       Logical         RT No. 1       (3 digits)       RT No. 2       RT No.         FPC actually used       FPC actually used         Route No. 1:       Physical route actually used         Route No. 1:       Logical route actually used         Route No. 1:       Logical route actually used         Route No. 2:       Physical route first selected         Route No. 2:       Logical route first selected                                                                                                    | Logical       FPC2       Physical       Logical         RT No. 1       (3 digits)       RT No. 2       RT No.         FPC actually used       FPC actually used         Route No. 1:       Physical route actually used         Route No. 1:       Logical route actually used         Route No. 1:       Logical route actually used         Route No. 2:       Physical route first selected         Route No. 2:       Logical route first selected                                                                                                    | Logical       FPC2       Physical       Logical         RT No. 1       (3 digits)       RT No. 2       RT No.         FPC actually used       FPC actually used         Route No. 1:       Physical route actually used         Route No. 1:       Logical route actually used         Route No. 1:       Logical route actually used         Route No. 2:       Physical route first selected         Route No. 2:       Logical route first selected                                                                                                    | Logical       FPC2       Physical       Logical         RT No. 1       (3 digits)       RT No. 2       RT No.         FPC actually used       FPC actually used         Route No. 1:       Physical route actually used         Route No. 1:       Logical route actually used         Route No. 1:       Logical route actually used         Route No. 2:       Physical route first selected         Route No. 2:       Logical route first selected                                                                                                    | Logical       FPC2       Physical       Logical         RT No. 1       (3 digits)       RT No. 2       RT No.         FPC actually used       FPC actually used         Route No. 1:       Physical route actually used         Route No. 1:       Logical route actually used         Route No. 1:       Logical route actually used         Route No. 2:       Physical route first selected         Route No. 2:       Logical route first selected                                                                                                    | Logical       FPC2       Physical       Logical         RT No. 1       (3 digits)       RT No. 2       RT No. 2         FPC actually used       FPC actually used         Route No. 1:       Physical route actually used         Route No. 1:       Logical route actually used         Route No. 1:       Logical route actually used         Route No. 1:       Logical route first selected         Route No. 2:       Physical route first selected                                                                                                    | Logical       FPC2       Physical       Logic         RT No. 1       (3 digits)       RT No. 2       RT No         FPC actually used       FPC actually used         Route No. 1:       Physical route actually u         Route No. 1:       Logical route actually u         FPC first selected         Route No. 2:       Physical route first selected                                                                                                    | Logical       FPC2       Physical       Logical         RT No. 1       (3 digits)       RT No. 2       RT No. 2         RT No. 1       Physical       Logical         RT No. 1       (3 digits)       RT No. 2       RT No. 2         RT No. 1       Physical       Logical         Route No. 1:       Physical route actually used         Route No. 1:       Logical route actually used         Route No. 1:       Logical route first selected         Route No. 2:       Physical route first selected         Route No. 2:       Logical route first selected                                                                                                    | Logical       FPC2       Physical       Logical         RT No. 1       (3 digits)       RT No. 2       RT No.         FPC actually used       FPC actually used         Route No. 1:       Physical route actually used         Route No. 1:       Logical route actually used         Route No. 1:       Logical route actually used         Route No. 1:       Logical route first selected         Route No. 2:       Physical route first selected                                                                                                    | Logical       FPC2       Physical       Logical         RT No. 1       (3 digits)       RT No. 2       RT No.         FPC actually used       FPC actually used         Route No. 1:       Physical route actually used         Route No. 1:       Logical route actually used         Route No. 1:       Logical route actually used         Route No. 2:       Physical route first selected         Route No. 2:       Logical route first selected                                                                                                    | Logical       FPC2       Physical       Logical         RT No. 1       (3 digits)       RT No. 2       RT No.         FPC actually used         Route No. 1:       Physical route actually used         Route No. 1:       Logical route actually used         Route No. 1:       Logical route actually used         Route No. 1:       Logical route first selected         Route No. 2:       Physical route first selected                                                                                                    | Logical       FPC2       Physical       Logical         RT No. 1       (3 digits)       RT No. 2       RT No.         FPC actually used       FPC actually used         Route No. 1:       Physical route actually used         Route No. 1:       Logical route actually used         Route No. 1:       Logical route actually used         Route No. 2:       Physical route first selected         Route No. 2:       Logical route first selected                                                                                                    | Logical       FPC2       Physical       Logical         RT No. 1       (3 digits)       RT No. 2       RT No.         FPC actually used       FPC actually used         Route No. 1:       Physical route actually used         Route No. 1:       Logical route actually used         Route No. 1:       Logical route actually used         Route No. 2:       Physical route first selected         Route No. 2:       Logical route first selected                                                                                                    | Logical       FPC2       Physical       Logical         RT No. 1       (3 digits)       RT No. 2       RT No.         FPC actually used         Route No. 1:       Physical route actually used         Route No. 1:       Logical route actually used         Route No. 1:       Logical route actually used         Route No. 1:       Logical route first selected         Route No. 2:       Physical route first selected                                                                                                    | Logical       FPC2       Physical       Logical         RT No. 1       (3 digits)       RT No. 2       RT No.         FPC actually used       FPC actually used         Route No. 1:       Physical route actually used         Route No. 1:       Logical route actually used         Route No. 1:       Logical route actually used         Route No. 2:       Physical route first selected         Route No. 2:       Logical route first selected                                                                                                    | Logical       FPC2       Physical       Logical         RT No. 1       (3 digits)       RT No. 2       RT No.         FPC actually used       FPC actually used         Route No. 1:       Physical route actually used         Route No. 1:       Logical route actually used         Route No. 1:       Logical route actually used         Route No. 2:       Physical route first selected         Route No. 2:       Logical route first selected                                                                                                    | Logical       FPC2       Physical       Logica         RT No. 1       (3 digits)       RT No. 2       RT No.         FPC actually used         Route No. 1:       Physical route actually use         Route No. 1:       Logical route actually use         Route No. 2:       Physical route first selected         Route No. 2:       Logical route first selected                                                                                                    | Logical       FPC2       Physical       Logica         RT No. 1       (3 digits)       RT No. 2       RT No.         FPC actually used         Route No. 1:       Physical route actually use         Route No. 1:       Logical route actually use         Route No. 2:       Physical route first selected         Route No. 2:       Logical route first selected                                                                                                    | Logical       FPC2       Physical       Logical         RT No. 1       (3 digits)       RT No. 2       RT No.         FPC actually used       FPC actually used         Route No. 1:       Physical route actually used         Route No. 1:       Logical route actually used         Route No. 2:       Physical route first selected         Route No. 2:       Logical route first selected                                                                                                    | Logical       FPC2       Physical       Logical         RT No. 1       (3 digits)       RT No. 2       RT No.         FPC actually used       FPC actually used         Route No. 1:       Physical route actually used         Route No. 1:       Logical route actually used         Route No. 2:       Physical route first selected         Route No. 2:       Logical route first selected                                                                                                    | Logical       FPC2       Physical       Logical         RT No. 1       (3 digits)       RT No. 2       RT No.         FPC actually used       FPC actually used         Route No. 1:       Physical route actually used         Route No. 1:       Logical route actually used         Route No. 2:       Physical route first selected         Route No. 2:       Logical route first selected                                                                                                    | Logical       FPC2       Physical       Logical         RT No. 1       (3 digits)       RT No. 2       RT No.         FPC actually used       FPC actually used         Route No. 1:       Physical route actually used         Route No. 1:       Logical route actually used         Route No. 2:       Physical route first selected         Route No. 2:       Logical route first selected                                                                                                    | Logical       FPC2       Physical       Logical         RT No. 1       (3 digits)       RT No. 2       RT No.         FPC actually used       FPC actually used         Route No. 1:       Physical route actually used         Route No. 1:       Logical route actually used         Route No. 2:       Physical route first selected         Route No. 2:       Logical route first selected                                                                                                    | Logical       FPC2       Physical       Logical         RT No. 1       (3 digits)       RT No. 2       RT No. 2         FPC actually used       FPC actually used         Route No. 1:       Physical route actually used         Route No. 1:       Logical route actually used         Route No. 2:       Physical route first selected         Route No. 2:       Logical route first selected                                                                                                    | Logical       FPC2       Physical       Logical         RT No. 1       (3 digits)       RT No. 2       RT No.         FPC actually used       FPC actually used         Route No. 1:       Physical route actually used         Route No. 1:       Logical route actually used         Route No. 2:       Physical route first selected         Route No. 2:       Logical route first selected                                                                                                    | Logical       FPC2       Physical       Logical         RT No. 1       (3 digits)       RT No. 2       RT No.         FPC actually used       FPC actually used         Route No. 1:       Physical route actually used         Route No. 1:       Logical route actually used         Route No. 2:       Physical route first selected         Route No. 2:       Logical route first selected                                                                                                    | Logical       FPC2       Physical       Logica         RT No. 1       (3 digits)       RT No. 2       RT No.         FPC actually used         Route No. 1:       Physical route actually use         Route No. 1:       Logical route actually use         Route No. 1:       Logical route actually use         Route No. 2:       Physical route first selected         Route No. 2:       Logical route first selected                                                                                                    | Logical       FPC2       Physical       Logica         RT No. 1       (3 digits)       RT No. 2       RT No.         FPC actually used         Route No. 1:       Physical route actually used         Route No. 1:       Logical route actually used         Route No. 1:       Logical route actually used         Route No. 1:       Logical route actually used         Route No. 2:       Physical route first selected         Route No. 2:       Logical route first selected                                                                                                    | Logical       FPC2       Physical       Logica         RT No. 1       (3 digits)       RT No. 2       RT No.         FPC actually used         Route No. 1:       Physical route actually used         Route No. 1:       Logical route actually used         Route No. 1:       Logical route actually used         Route No. 1:       Logical route actually used         Route No. 2:       Physical route first selected         Route No. 2:       Logical route first selected                                                                                                    | Logical       FPC2       Physical       Logical         RT No. 1       (3 digits)       RT No. 2       RT No.         FPC actually used         Route No. 1:       Physical route actually used         Route No. 1:       Logical route actually used         Route No. 1:       Logical route actually used         Route No. 1:       Logical route actually used         Route No. 2:       Physical route first selected         Route No. 2:       Logical route first selected                                                                                                    | Logical       FPC2       Physical       Logical         RT No. 1       (3 digits)       RT No. 2       RT No.         FPC actually used         Route No. 1:       Physical route actually used         Route No. 1:       Logical route actually used         Route No. 1:       Logical route actually used         Route No. 1:       Logical route actually used         Route No. 2:       Physical route first selected         Route No. 2:       Logical route first selected                                                                                                    | Logical       FPC2       Physical       Logical         RT No. 1       (3 digits)       RT No. 2       RT No.         FPC actually used         Route No. 1:       Physical route actually used         Route No. 1:       Logical route actually used         Route No. 1:       Logical route actually used         Route No. 1:       Logical route actually used         Route No. 2:       Physical route first selected         Route No. 2:       Logical route first selected                                                                                                    | Logical       FPC2       Physical       Logical         RT No. 1       (3 digits)       RT No. 2       RT No.         FPC actually used         Route No. 1:       Physical route actually used         Route No. 1:       Logical route actually used         Route No. 1:       Logical route actually used         Route No. 1:       Logical route actually used         Route No. 2:       Physical route first selected         Route No. 2:       Logical route first selected                                                                                                    | Logical       FPC2       Physical       Logical         RT No. 1       (3 digits)       RT No. 2       RT No.         FPC actually used         Route No. 1:       Physical route actually used         Route No. 1:       Logical route actually used         Route No. 1:       Logical route actually used         Route No. 1:       Logical route actually used         Route No. 2:       Physical route first selected         Route No. 2:       Logical route first selected                                                                                                    | Logical       FPC2       Physical       Logical         RT No. 1       (3 digits)       RT No. 2       RT No.         FPC actually used         Route No. 1:       Physical route actually used         Route No. 1:       Logical route actually used         Route No. 1:       Logical route actually used         Route No. 1:       Logical route actually used         Route No. 2:       Physical route first selected         Route No. 2:       Logical route first selected                                                                                                    | Logical       FPC2       Physical       Logical         RT No. 1       (3 digits)       RT No. 2       RT No.         FPC actually used         Route No. 1:       Physical route actually used         Route No. 1:       Logical route actually used         Route No. 1:       Logical route actually used         Route No. 1:       Logical route actually used         Route No. 2:       Physical route first selected         Route No. 2:       Logical route first selected                                                                                                    | Logical       FPC2       Physical       Logical         RT No. 1       (3 digits)       RT No. 2       RT No.         FPC actually used       FPC actually used         Route No. 1:       Physical route actually used         Route No. 1:       Logical route actually used         Route No. 1:       Logical route actually used         Route No. 2:       Physical route first selected                                                                                                    | Logical       FPC2       Physical       Logical         RT No. 1       (3 digits)       RT No. 2       RT No.         FPC actually used       FPC actually used         Route No. 1:       Physical route actually used         Route No. 1:       Logical route actually used         Route No. 1:       Logical route actually used         Route No. 2:       Physical route first selected                                                                                                    | Logical       FPC2       Physical       Logical         RT No. 1       (3 digits)       RT No. 2       RT No.         FPC actually used         Route No. 1:       Physical route actually used         Route No. 1:       Logical route actually used         Route No. 1:       Logical route actually used         Route No. 1:       Logical route actually used         Route No. 2:       Physical route first selected         Route No. 2:       Logical route first selected                                                                                                    | Logical       FPC2       Physical       Logical         RT No. 1       (3 digits)       RT No. 2       RT No.         FPC actually used         Route No. 1:       Physical route actually used         Route No. 1:       Logical route actually used         Route No. 1:       Logical route actually used         Route No. 1:       Logical route actually used         Route No. 2:       Physical route first selected         Route No. 2:       Logical route first selected                                                                                                    | Logical       FPC2       Physical       Logical         RT No. 1       (3 digits)       RT No. 2       RT No.         FPC actually used         Route No. 1:       Physical route actually used         Route No. 1:       Logical route actually used         Route No. 1:       Logical route actually used         Route No. 1:       Logical route actually used         Route No. 2:       Physical route first selected         Route No. 2:       Logical route first selected                                                                                                    | Logical       FPC2       Physical       Logical         RT No. 1       (3 digits)       RT No. 2       RT No.         FPC actually used         Route No. 1:       Physical route actually used         Route No. 1:       Logical route actually used         Route No. 1:       Logical route actually used         Route No. 1:       Logical route actually used         Route No. 2:       Physical route first selected         Route No. 2:       Logical route first selected                                                                                                    | Logical       FPC2       Physical       Logical         RT No. 1       (3 digits)       RT No. 2       RT No.         FPC actually used       FPC actually used         Route No. 1:       Physical route actually used         Route No. 1:       Logical route actually used         Route No. 1:       Physical route actually used         Route No. 2:       Physical route first selected                                                                                                    | Logical       FPC2       Physical       Logical         RT No. 1       (3 digits)       RT No. 2       RT No.         FPC actually used       FPC actually used         Route No. 1:       Physical route actually used         Route No. 1:       Logical route actually used         Route No. 1:       Physical route actually used         Route No. 2:       Physical route first selected                                                                                                    | Logical       FPC2       Physical       Logical         RT No. 1       (3 digits)       RT No. 2       RT No.         FPC actually used         Route No. 1:       Physical route actually used         Route No. 1:       Logical route actually used         Route No. 1:       Logical route actually used         Route No. 2:       Physical route first selected                                                                                                    | Logical       FPC2       Physical       Logical         RT No. 1       (3 digits)       RT No. 2       RT No.         FPC actually used         Route No. 1:       Physical route actually used         Route No. 1:       Logical route actually used         Route No. 1:       Logical route actually used         Route No. 2:       Physical route first selected                                                                                                    | Logical       FPC2       Physical       Logical         RT No. 1       (3 digits)       RT No. 2       RT No.         FPC actually used         Route No. 1:       Physical route actually used         Route No. 1:       Logical route actually used         Route No. 1:       Logical route actually used         Route No. 2:       Physical route first selected                                                                                                    | Logical       FPC2       Physical       Logical         RT No. 1       (3 digits)       RT No. 2       RT No.         FPC actually used         Route No. 1:       Physical route actually used         Route No. 1:       Logical route actually used         Route No. 1:       Logical route actually used         Route No. 2:       Physical route first selected                                                                                                    | Logical       FPC2       Physical       Logica         RT No. 1       (3 digits)       RT No. 2       RT No.         FPC actually used         Route No. 1:       Physical route actually use         Route No. 1:       Logical route actually use         Route No. 2:       Physical route first selected                                                                                                    | Logical       FPC2       Physical       Logica         RT No. 1       (3 digits)       RT No. 2       RT No.         FPC actually used         Route No. 1:       Physical route actually use         Route No. 1:       Logical route actually use         Route No. 2:       Physical route first selected                                                                                                    | Logical       FPC2       Physical       Logica         RT No. 1       (3 digits)       RT No. 2       RT No.         FPC actually used         Route No. 1:       Physical route actually used         Route No. 1:       Logical route actually used         Route No. 1:       Logical route actually used         Route No. 1:       Logical route actually used         Route No. 2:       Physical route first selected         Route No. 2:       Logical route first selected                                                                                                    | Logical       FPC2       Physical       Logical         RT No. 1       (3 digits)       RT No. 2       RT No.         FPC actually used       FPC actually used         Route No. 1:       Physical route actually used         Route No. 1:       Logical route actually used         Route No. 1:       Logical route actually used         Route No. 2:       Physical route first selected                                                                                                    | Logical       FPC2       Physical       Logical         RT No. 1       (3 digits)       RT No. 2       RT No.         FPC actually used       FPC actually used         Route No. 1:       Physical route actually used         Route No. 1:       Logical route actually used         Route No. 1:       Logical route actually used         Route No. 2:       Physical route first selected                                                                                                    | Logical       FPC2       Physical       Logical         RT No. 1       (3 digits)       RT No. 2       RT No.         FPC actually used         Route No. 1:       Physical route actually used         Route No. 1:       Logical route actually used         Route No. 1:       Logical route actually used         Route No. 1:       Logical route actually used         Route No. 2:       Physical route first selected         Route No. 2:       Logical route first selected                                                                                                    | Logical       FPC2       Physical       Logical         RT No. 1       (3 digits)       RT No. 2       RT No.         FPC actually used         Route No. 1:       Physical route actually used         Route No. 1:       Logical route actually used         Route No. 1:       Logical route actually used         Route No. 1:       Logical route actually used         Route No. 2:       Physical route first selected         Route No. 2:       Logical route first selected                                                                                                    | Logical       FPC2       Physical       Logical         RT No. 1       (3 digits)       RT No. 2       RT No.         FPC actually used         Route No. 1:       Physical route actually used         Route No. 1:       Logical route actually used         Route No. 1:       Logical route actually used         Route No. 1:       Logical route actually used         Route No. 2:       Physical route first selected         Route No. 2:       Logical route first selected                                                                                                    | Logical       FPC2       Physical       Logical         RT No. 1       (3 digits)       RT No. 2       RT No.         FPC actually used       FPC actually used         Route No. 1:       Physical route actually used         Route No. 1:       Logical route actually used         Route No. 1:       Logical route actually used         Route No. 2:       Physical route first selected                                                                                                    | Logical       FPC2       Physical       Logical         RT No. 1       (3 digits)       RT No. 2       RT No.         FPC actually used       FPC actually used         Route No. 1:       Physical route actually used         Route No. 1:       Logical route actually used         Route No. 1:       Logical route actually used         Route No. 2:       Physical route first selected                                                                                                    | Logical       FPC2       Physical       Logical         RT No. 1       (3 digits)       RT No. 2       RT No. 2         FPC actually used       FPC actually used         Route No. 1:       Physical route actually used         Route No. 1:       Logical route actually used         Route No. 1:       Physical route actually used         Route No. 1:       Logical route actually used         Route No. 2:       Physical route first selected         Route No. 2:       Logical route first selected                                                                                                    | Logical       FPC2       Physical       Logic         RT No. 1       (3 digits)       RT No. 2       RT No         FPC actually used       FPC actually used         Route No. 1:       Physical route actually used         Route No. 1:       Logical route actually used         Route No. 1:       Physical route first selected         Route No. 2:       Physical route first selected                                                                                                    | Logical       FPC2       Physical       Logic         RT No. 1       (3 digits)       RT No. 2       RT No.         FPC actually used       FPC actually used         Route No. 1:       Physical route actually used         Route No. 1:       Logical route actually used         Route No. 1:       Logical route actually used         Route No. 1:       Logical route actually used         Route No. 2:       Physical route first selected         Route No. 2:       Logical route first selected         Route No. 2:       Logical route first selected                                                                                                    |
| Logical FPC2<br>RT No. 1 (3 digits) RT No. 2 RT No.<br>FPC actually used<br>oute No. 1: Physical route actually<br>ute No. 1: Logical route actually<br>FPC first selected<br>oute No. 2: Physical route first selected                                                                                                    | Logical FPC2 Physical Logic<br>RT No. 1 (3 digits) RT No. 2 RT No<br>oute No. 1: Physical route actually<br>ute No. 1: Logical route actually<br>prec first selected<br>oute No. 2: Physical route first selected                                                                                                    | Logical FPC2<br>RT No. 1 (3 digits) RT No. 2 RT No.<br>FPC actually used<br>oute No. 1: Physical route actually u<br>tute No. 1: Logical route actually us<br>FPC first selected<br>oute No. 2: Physical route first selected                                                                                                    | Logical<br>RT No. 1     FPC2<br>(3 digits)     Physical<br>RT No. 2     Logic<br>RT No. 2       FPC actually used<br>oute No. 1:     FPC actually used<br>Physical route actually<br>Logical route actually used<br>Physical route actually<br>FPC first selected<br>oute No. 2:       oute No. 2:     Physical route first selected<br>Physical route first selected                                                                                                    | Logical FPC2 Physical Logic<br>RT No. 1 (3 digits) RT No. 2 RT No<br>oute No. 1: Physical route actually<br>ute No. 1: Logical route actually<br>prec first selected<br>oute No. 2: Physical route first selected<br>oute No. 2: Logical route first selected                                                                                                    | Logical FPC2 Physical Logica<br>RT No. 1 (3 digits) RT No. 2 RT No.<br>FPC actually used<br>oute No. 1: Physical route actually used<br>ute No. 1: Logical route actually used<br>FPC first selected<br>oute No. 2: Physical route first select                                                                                                    | Logical FPC2 Physical Logica<br>RT No. 1 (3 digits) RT No. 2 RT No.<br>FPC actually used<br>oute No. 1: Physical route actually us<br>FPC first selected<br>oute No. 2: Physical route first select                                                                                                    | Logical FPC2 Physical Logica<br>RT No. 1 (3 digits) RT No. 2 RT No.<br>FPC actually used<br>oute No. 1: Physical route actually u<br>ute No. 1: Logical route actually us<br>FPC first selected<br>oute No. 2: Physical route first select                                                                                                    | Logical FPC2 Physical Logica<br>RT No. 1 (3 digits) RT No. 2 RT No.<br>FPC actually used<br>oute No. 1: Physical route actually us<br>FPC first selected<br>oute No. 2: Physical route first select                                                                                                    | Logical FPC2 Physical Logica<br>RT No. 1 (3 digits) RT No. 2 RT No.<br>FPC actually used<br>oute No. 1: Physical route actually us<br>FPC first selected<br>oute No. 2: Physical route first select                                                                                                    | Logical FPC2 Physical Logica<br>RT No. 1 (3 digits) RT No. 2 RT No.<br>FPC actually used<br>oute No. 1: Physical route actually used<br>ute No. 1: Logical route actually used<br>FPC first selected<br>oute No. 2: Physical route first select<br>ute No. 2: Logical route first select                                                                                                    | Logical FPC2 Physical Logic<br>RT No. 1 (3 digits) RT No. 2 RT No<br>FPC actually used<br>oute No. 1: Physical route actually u<br>tute No. 1: Logical route actually u<br>FPC first selected<br>oute No. 2: Physical route first selec                                                                                                    | Logical FPC2 Physical Logica<br>RT No. 1 (3 digits) RT No. 2 RT No<br>FPC actually used<br>oute No. 1: Physical route actually used<br>oute No. 1: Logical route actually used<br>oute No. 2: Physical route first selected<br>oute No. 2: Logical route first selected                                                                                                    | Logical FPC2 Physical Logica<br>RT No. 1 (3 digits) RT No. 2 RT No<br>FPC actually used<br>oute No. 1: Physical route actually used<br>ute No. 1: Logical route actually used<br>FPC first selected<br>oute No. 2: Physical route first select<br>ute No. 2: Logical route first select                                                                                                    | Logical FPC2 Physical Logica<br>RT No. 1 (3 digits) RT No. 2 RT No.<br>FPC actually used<br>oute No. 1: Physical route actually used<br>ute No. 1: Logical route actually used<br>FPC first selected<br>oute No. 2: Physical route first select                                                                                                    | Logical FPC2 Physical Logica<br>RT No. 1 (3 digits) RT No. 2 RT No.<br>FPC actually used<br>oute No. 1: Physical route actually us<br>FPC first selected<br>oute No. 2: Physical route first select                                                                                                    | Logical FPC2 Physical Logica<br>RT No. 1 (3 digits) RT No. 2 RT No.<br>FPC actually used<br>oute No. 1: Physical route actually us<br>FPC first selected<br>oute No. 2: Physical route first select                                                                                                    | Logical FPC2 Physical Logica<br>RT No. 1 (3 digits) RT No. 2 RT No.<br>FPC actually used<br>oute No. 1: Physical route actually us<br>FPC first selected<br>oute No. 2: Physical route first select                                                                                                    | Logical FPC2 Physical Logica<br>RT No. 1 (3 digits) RT No. 2 RT No.<br>FPC actually used<br>oute No. 1: Physical route actually u<br>tute No. 1: Logical route actually us<br>FPC first selected<br>oute No. 2: Physical route first select                                                                                                    | Logical FPC2 Physical Logica<br>RT No. 1 (3 digits) RT No. 2 RT No.<br>FPC actually used<br>oute No. 1: Physical route actually us<br>FPC first selected<br>oute No. 2: Physical route first select                                                                                                    | Logical FPC2 Physical Logica<br>RT No. 1 (3 digits) RT No. 2 RT No.<br>FPC actually used<br>oute No. 1: Physical route actually u<br>tute No. 1: Logical route actually us<br>FPC first selected<br>oute No. 2: Physical route first selected                                                                                                    | Logical FPC2<br>RT No. 1 (3 digits) Physical Logica<br>RT No. 1 (3 digits) RT No. 2 RT No.<br>FPC actually used<br>oute No. 1: Physical route actually us<br>FPC first selected<br>oute No. 2: Physical route first select<br>ute No. 2: Logical route first select                                                                                                    | Logical FPC2<br>RT No. 1 (3 digits) Physical Logica<br>RT No. 1 (3 digits) RT No. 2 RT No.<br>FPC actually used<br>oute No. 1: Physical route actually us<br>FPC first selected<br>oute No. 2: Physical route first select<br>ute No. 2: Logical route first select                                                                                                    | Logical FPC2 Physical Logica<br>RT No. 1 (3 digits) RT No. 2 RT No.<br>FPC actually used<br>oute No. 1: Physical route actually used<br>tue No. 1: Logical route actually used<br>FPC first selected<br>oute No. 2: Physical route first selected<br>oute No. 2: Logical route first selected                                                                                                    | Logical FPC2 Physical Logica<br>RT No. 1 (3 digits) RT No. 2 RT No.<br>FPC actually used<br>oute No. 1: Physical route actually used<br>tue No. 1: Logical route actually used<br>FPC first selected<br>oute No. 2: Physical route first selected<br>oute No. 2: Logical route first selected                                                                                                    | Logical FPC2 Physical Logical RT No. 1 (3 digits) RT No. 2 RT No. 2 RT No. 4 FPC actually used oute No. 1: Physical route actually used FPC first selected oute No. 2: Physical route first select ute No. 2: Logical route first selected oute No. 2: Constant of the select of the selec | Logical FPC2 Physical Logical RT No. 1 (3 digits) RT No. 2 RT No. 2 RT No. 4 FPC actually used oute No. 1: Physical route actually used FPC first selected oute No. 2: Physical route first select ute No. 2: Logical route first selected oute No. 2: Constant of the select of the selec | Logical FPC2 Physical Logical RT No. 1 (3 digits) RT No. 2 RT No. 2 RT No. 4 FPC actually used oute No. 1: Physical route actually used FPC first selected oute No. 2: Physical route first select ute No. 2: Logical route first selected oute No. 2: Constant of the select of the selec | Logical FPC2 Physical Logical RT No. 1 (3 digits) RT No. 2 RT No. 2 RT No. 4 FPC actually used oute No. 1: Physical route actually use FPC first selected oute No. 2: Physical route first select ute No. 2: Logical route first selected oute No. 2: Cogical route first selected oute No. 2: Cogical route first selected oute No. | Logical FPC2 Physical Logical RT No. 1 (3 digits) RT No. 2 RT No. 2 RT No. 4 FPC actually used oute No. 1: Physical route actually used FPC first selected oute No. 2: Physical route first select ute No. 2: Logical route first selected oute No. 2: Cogical route first selected first selected oute No. 2: Cogical route first selected oute No. 2: Cogical route first selected first selected oute No. 2: Cogical route first selected first selected first select                                                                                                    | Logical FPC2 Physical Logical<br>RT No. 1 (3 digits) RT No. 2 RT No.<br>FPC actually used<br>oute No. 1: Physical route actually used<br>represent the selected<br>oute No. 2: Physical route first selected<br>oute No. 2: Logical route first selected                                                                                                    | Logical FPC2<br>RT No. 1 (3 digits) RT No. 2 RT No.<br>FPC actually used<br>oute No. 1: Physical route actually us<br>FPC first selected<br>oute No. 2: Physical route first select<br>ute No. 2: Logical route first select                                                                                                    | Logical FPC2 Physical Logica<br>RT No. 1 (3 digits) RT No. 2 RT No.<br>FPC actually used<br>oute No. 1: Physical route actually us<br>tute No. 1: Logical route actually us<br>FPC first selected<br>oute No. 2: Physical route first selected                                                                                                    | Logical FPC2 Physical Logica<br>RT No. 1 (3 digits) RT No. 2 RT No.<br>FPC actually used<br>oute No. 1: Physical route actually us<br>tute No. 1: Logical route actually us<br>FPC first selected<br>oute No. 2: Physical route first selected                                                                                                    | Logical FPC2 Physical Logica<br>RT No. 1 (3 digits) RT No. 2 RT No.<br>FPC actually used<br>oute No. 1: Physical route actually u<br>ute No. 1: Logical route actually us<br>FPC first selected<br>oute No. 2: Physical route first selected                                                                                                    | Logical FPC2 Physical Logica<br>RT No. 1 (3 digits) RT No. 2 RT No.<br>FPC actually used<br>oute No. 1: Physical route actually u<br>ute No. 1: Logical route actually us<br>FPC first selected<br>oute No. 2: Physical route first selected                                                                                                    | Logical FPC2 Physical Logica<br>RT No. 1 (3 digits) RT No. 2 RT No.<br>FPC actually used<br>oute No. 1: Physical route actually u<br>ute No. 1: Logical route actually us<br>FPC first selected<br>oute No. 2: Physical route first selected                                                                                                    | Logical FPC2 Physical Logica<br>RT No. 1 (3 digits) RT No. 2 RT No.<br>FPC actually used<br>oute No. 1: Physical route actually u<br>ute No. 1: Logical route actually us<br>FPC first selected<br>oute No. 2: Physical route first selected                                                                                                    | Logical FPC2 Physical Logica<br>RT No. 1 (3 digits) RT No. 2 RT No.<br>FPC actually used<br>oute No. 1: Physical route actually u<br>ute No. 1: Logical route actually us<br>FPC first selected<br>oute No. 2: Physical route first selected                                                                                                    | Logical FPC2 Physical Logica<br>RT No. 1 (3 digits) RT No. 2 RT No.<br>FPC actually used<br>oute No. 1: Physical route actually u<br>ute No. 1: Logical route actually us<br>FPC first selected<br>oute No. 2: Physical route first selected                                                                                                    | Logical FPC2 Physical Logica<br>RT No. 1 (3 digits) RT No. 2 RT No.<br>FPC actually used<br>oute No. 1: Physical route actually us<br>tute No. 1: Logical route actually us<br>FPC first selected<br>oute No. 2: Physical route first selected                                                                                                    | Logical FPC2 Physical Logica<br>RT No. 1 (3 digits) RT No. 2 RT No.<br>FPC actually used<br>oute No. 1: Physical route actually used<br>ute No. 1: Logical route actually us<br>FPC first selected<br>oute No. 2: Physical route first select                                                                                                    | Logical FPC2 Physical Logica<br>RT No. 1 (3 digits) RT No. 2 RT No.<br>FPC actually used<br>oute No. 1: Physical route actually us<br>tute No. 1: Logical route actually us<br>FPC first selected<br>oute No. 2: Physical route first select                                                                                                    | Logical FPC2 Physical Logica<br>RT No. 1 (3 digits) RT No. 2 RT No.<br>FPC actually used<br>oute No. 1: Physical route actually us<br>tute No. 1: Logical route actually us<br>FPC first selected<br>oute No. 2: Physical route first selected                                                                                                    | Logical FPC2 Physical Logica<br>RT No. 1 (3 digits) RT No. 2 RT No.<br>FPC actually used<br>oute No. 1: Physical route actually us<br>tute No. 1: Logical route actually us<br>FPC first selected<br>oute No. 2: Physical route first selected                                                                                                    | Logical FPC2 Physical Logica<br>RT No. 1 (3 digits) RT No. 2 RT No.<br>FPC actually used<br>oute No. 1: Physical route actually us<br>tute No. 1: Logical route actually us<br>FPC first selected<br>oute No. 2: Physical route first selected                                                                                                    | Logical FPC2 Physical Logica<br>RT No. 1 (3 digits) RT No. 2 RT No.<br>FPC actually used<br>oute No. 1: Physical route actually us<br>tute No. 1: Logical route actually us<br>FPC first selected<br>oute No. 2: Physical route first selected                                                                                                    | Logical FPC2 Physical Logica<br>RT No. 1 (3 digits) RT No. 2 RT No.<br>FPC actually used<br>oute No. 1: Physical route actually us<br>tute No. 1: Logical route actually us<br>FPC first selected<br>oute No. 2: Physical route first selected                                                                                                    | Logical FPC2 Physical Logica<br>RT No. 1 (3 digits) RT No. 2 RT No.<br>FPC actually used<br>oute No. 1: Physical route actually us<br>tute No. 1: Logical route actually us<br>FPC first selected<br>oute No. 2: Physical route first selected                                                                                                    | Logical FPC2 Physical Logica<br>RT No. 1 (3 digits) RT No. 2 RT No.<br>FPC actually used<br>oute No. 1: Physical route actually u<br>ute No. 1: Logical route actually us<br>FPC first selected<br>oute No. 2: Physical route first selected                                                                                                    | Logical FPC2 Physical Logica<br>RT No. 1 (3 digits) RT No. 2 RT No.<br>FPC actually used<br>oute No. 1: Physical route actually u<br>ute No. 1: Logical route actually us<br>FPC first selected<br>oute No. 2: Physical route first selected                                                                                                    | Logical FPC2 Physical Logica<br>RT No. 1 (3 digits) RT No. 2 RT No.<br>FPC actually used<br>oute No. 1: Physical route actually u<br>ute No. 1: Logical route actually us<br>FPC first selected<br>oute No. 2: Physical route first selected                                                                                                    | Logical FPC2 Physical Logica<br>RT No. 1 (3 digits) RT No. 2 RT No.<br>FPC actually used<br>oute No. 1: Physical route actually u<br>ute No. 1: Logical route actually us<br>FPC first selected<br>oute No. 2: Physical route first selected                                                                                                    | Logical FPC2 Physical Logica<br>RT No. 1 (3 digits) RT No. 2 RT No.<br>FPC actually used<br>oute No. 1: Physical route actually us<br>FPC first selected<br>oute No. 2: Physical route first select<br>ute No. 2: Logical route first select                                                                                                    | Logical FPC2 Physical Logica<br>RT No. 1 (3 digits) RT No. 2 RT No.<br>FPC actually used<br>oute No. 1: Physical route actually us<br>FPC first selected<br>oute No. 2: Physical route first select<br>ute No. 2: Logical route first select                                                                                                    | Logical FPC2 Physical Logica<br>RT No. 1 (3 digits) RT No. 2 RT No.<br>FPC actually used<br>oute No. 1: Physical route actually us<br>tute No. 1: Logical route actually us<br>FPC first selected<br>oute No. 2: Physical route first selected                                                                                                    | Logical FPC2 Physical Logica<br>RT No. 1 (3 digits) RT No. 2 RT No.<br>FPC actually used<br>oute No. 1: Physical route actually us<br>tute No. 1: Logical route actually us<br>FPC first selected<br>oute No. 2: Physical route first select                                                                                                    | Logical FPC2 Physical Logica<br>RT No. 1 (3 digits) RT No. 2 RT No.<br>FPC actually used<br>oute No. 1: Physical route actually us<br>tute No. 1: Logical route actually us<br>FPC first selected<br>oute No. 2: Physical route first select                                                                                                    | Logical FPC2 Physical Logica<br>RT No. 1 (3 digits) RT No. 2 RT No.<br>FPC actually used<br>oute No. 1: Physical route actually us<br>tute No. 1: Logical route actually us<br>FPC first selected<br>oute No. 2: Physical route first selected                                                                                                    | Logical FPC2 Physical Logica<br>RT No. 1 (3 digits) RT No. 2 RT No.<br>FPC actually used<br>oute No. 1: Physical route actually us<br>tute No. 1: Logical route actually us<br>FPC first selected<br>oute No. 2: Physical route first selected                                                                                                    | Logical FPC2 Physical Logica<br>RT No. 1 (3 digits) RT No. 2 RT No.<br>FPC actually used<br>oute No. 1: Physical route actually us<br>tute No. 1: Logical route actually us<br>FPC first selected<br>oute No. 2: Physical route first selected                                                                                                    | Logical FPC2 Physical Logica<br>RT No. 1 (3 digits) RT No. 2 RT No.<br>FPC actually used<br>oute No. 1: Physical route actually us<br>tute No. 1: Logical route actually us<br>FPC first selected<br>oute No. 2: Physical route first select                                                                                                    | Logical FPC2 Physical Logica<br>RT No. 1 (3 digits) RT No. 2 RT No.<br>FPC actually used<br>oute No. 1: Physical route actually used<br>ute No. 1: Logical route actually us<br>FPC first selected<br>oute No. 2: Physical route first select                                                                                                    | Logical FPC2 Physical Logica<br>RT No. 1 (3 digits) RT No. 2 RT No.<br>FPC actually used<br>oute No. 1: Physical route actually used<br>ute No. 1: Logical route actually used<br>FPC first selected<br>oute No. 2: Physical route first select<br>ute No. 2: Logical route first select                                                                                                    | Logical FPC2 Physical Logic<br>RT No. 1 (3 digits) RT No. 2 RT No<br>FPC actually used<br>oute No. 1: Physical route actually u<br>FPC first selected<br>oute No. 2: Physical route first selec<br>ute No. 2: Logical route first selec                                                                                                    | Logical FPC2 Physical Logic<br>RT No. 1 (3 digits) RT No. 2 RT No<br>FPC actually used<br>oute No. 1: Physical route actually<br>ute No. 1: Logical route actually<br>FPC first selected<br>oute No. 2: Physical route first selected                                                                                                    |
| Logical FPC2 Physical Log<br>T No. 1 (3 digits) RT No. 2 RT No. 2 RT No. 1<br>FPC actually used<br>the No. 1: Physical route actually<br>FPC first selected<br>the No. 2: Physical route first selected<br>the No. 2: Cogical route first selected<br>the No. 2: Cogical route first selected                                                                                                    | Logical       FPC2       Physical       Logic         T No. 1       (3 digits)       RT No. 2       RT No.         FPC actually used       FPC actually used         te No. 1:       Physical route actually u         FPC first selected       FPC first selected         te No. 2:       Physical route first selected                                                                                                    | Logical FPC2 Physical Logica<br>T No. 1 (3 digits) RT No. 2 RT No.<br>FPC actually used<br>the No. 1: Physical route actually us<br>FPC first selected<br>the No. 2: Physical route first selected<br>the No. 2: Cogical route first selected                                                                                                    | Logical FPC2 Physical Logic<br>T No. 1 (3 digits) RT No. 2 RT No.<br>FPC actually used<br>te No. 1: Physical route actually u<br>FPC first selected<br>te No. 2: Physical route first selected<br>te No. 2: Logical route first selected                                                                                                    | Logical FPC2 Physical Logic<br>T No. 1 (3 digits) RT No. 2 RT No<br>FPC actually used<br>the No. 1: Physical route actually u<br>FPC first selected<br>the No. 2: Physical route first selected<br>the No. 2: Logical route first selected                                                                                                    | Logical FPC2 Physical Logica<br>T No. 1 (3 digits) RT No. 2 RT No.<br>FPC actually used<br>te No. 1: Physical route actually used<br>FPC first selected<br>te No. 2: Physical route first selected<br>te No. 2: Logical route first selected                                                                                                    | Logical FPC2 Physical Logica<br>T No. 1 (3 digits) RT No. 2 RT No.<br>FPC actually used<br>the No. 1: Physical route actually us<br>FPC first selected<br>the No. 2: Physical route first selected<br>the No. 2: Cogical route first selected                                                                                                    | Logical FPC2 Physical Logica<br>T No. 1 (3 digits) RT No. 2 RT No.<br>FPC actually used<br>the No. 1: Physical route actually used<br>No. 1: Logical route actually used<br>FPC first selected<br>the No. 2: Physical route first selected<br>the No. 2: Logical route first selected                                                                                                    | Logical FPC2 Physical Logica<br>T No. 1 (3 digits) RT No. 2 RT No.<br>FPC actually used<br>the No. 1: Physical route actually us<br>FPC first selected<br>the No. 2: Physical route first select<br>the No. 2: Logical route first select                                                                                                    | Logical FPC2 Physical Logica<br>T No. 1 (3 digits) RT No. 2 RT No.<br>FPC actually used<br>the No. 1: Physical route actually us<br>FPC first selected<br>the No. 2: Physical route first selected<br>the No. 2: Logical route first selected                                                                                                    | Logical FPC2 Physical Logica<br>T No. 1 (3 digits) RT No. 2 RT No.<br>FPC actually used<br>te No. 1: Physical route actually used<br>No. 1: Logical route actually used<br>FPC first selected<br>te No. 2: Physical route first selected<br>to No. 2: Logical route first selected                                                                                                    | Logical FPC2 Physical Logic<br>T No. 1 (3 digits) RT No. 2 RT No<br>FPC actually used<br>the No. 1: Physical route actually u<br>FPC first selected<br>the No. 2: Physical route first selected<br>the No. 2: Logical route first selected                                                                                                    | Logical FPC2 Physical Logic<br>T No. 1 (3 digits) RT No. 2 RT No<br>FPC actually used<br>te No. 1: Physical route actually used<br>to No. 1: Logical route actually used<br>FPC first selected<br>te No. 2: Physical route first selected<br>to No. 2: Logical route first selected                                                                                                    | Logical FPC2 Physical Logica<br>T No. 1 (3 digits) RT No. 2 RT No<br>FPC actually used<br>te No. 1: Physical route actually used<br>te No. 1: Logical route actually used<br>FPC first selected<br>te No. 2: Physical route first select<br>te No. 2: Logical route first select                                                                                                    | Logical FPC2 Physical Logica<br>T No. 1 (3 digits) RT No. 2 RT No.<br>FPC actually used<br>te No. 1: Physical route actually used<br>FPC first selected<br>te No. 2: Physical route first selected<br>te No. 2: Logical route first selected                                                                                                    | Logical FPC2 Physical Logica<br>T No. 1 (3 digits) RT No. 2 RT No.<br>FPC actually used<br>the No. 1: Physical route actually us<br>FPC first selected<br>the No. 2: Physical route first selected<br>the No. 2: Logical route first selected                                                                                                    | Logical FPC2 Physical Logica<br>T No. 1 (3 digits) RT No. 2 RT No.<br>FPC actually used<br>te No. 1: Physical route actually us<br>FPC first selected<br>te No. 2: Physical route first selected<br>te No. 2: Logical route first selected                                                                                                    | Logical FPC2 Physical Logica<br>T No. 1 (3 digits) RT No. 2 RT No.<br>FPC actually used<br>the No. 1: Physical route actually us<br>FPC first selected<br>the No. 2: Physical route first selected<br>the No. 2: Cogical route first selected                                                                                                    | Logical FPC2 Physical Logica<br>T No. 1 (3 digits) RT No. 2 RT No.<br>FPC actually used<br>the No. 1: Physical route actually us<br>FPC first selected<br>the No. 2: Physical route first selected<br>the No. 2: Logical route first selected                                                                                                    | Logical FPC2 Physical Logica<br>T No. 1 (3 digits) RT No. 2 RT No.<br>FPC actually used<br>te No. 1: Physical route actually us<br>FPC first selected<br>te No. 2: Physical route first selected<br>te No. 2: Logical route first selected                                                                                                    | Logical FPC2 Physical Logica<br>T No. 1 (3 digits) RT No. 2 RT No.<br>FPC actually used<br>te No. 1: Physical route actually us<br>FPC first selected<br>te No. 2: Physical route first selected<br>te No. 2: Logical route first selected                                                                                                    | Logical FPC2 Physical Logica<br>T No. 1 (3 digits) RT No. 2 RT No.<br>FPC actually used<br>the No. 1: Physical route actually use<br>FPC first selected<br>the No. 2: Physical route first select<br>e No. 2: Logical route first selected                                                                                                    | Logical FPC2 Physical Logica<br>T No. 1 (3 digits) RT No. 2 RT No.<br>FPC actually used<br>the No. 1: Physical route actually use<br>FPC first selected<br>the No. 2: Physical route first select<br>e No. 2: Logical route first selected                                                                                                    | Logical FPC2 Physical Logica<br>T No. 1 (3 digits) RT No. 2 RT No.<br>FPC actually used<br>the No. 1: Physical route actually use<br>FPC first selected<br>the No. 2: Physical route first select<br>e No. 2: Logical route first selected                                                                                                    | Logical FPC2 Physical Logica<br>T No. 1 (3 digits) RT No. 2 RT No.<br>FPC actually used<br>the No. 1: Physical route actually use<br>FPC first selected<br>the No. 2: Physical route first select<br>e No. 2: Logical route first selected                                                                                                    | Logical FPC2 Physical Logical<br>T No. 1 (3 digits) RT No. 2 RT No.<br>FPC actually used<br>the No. 1: Physical route actually use<br>FPC first selected<br>the No. 2: Physical route first select<br>e No. 2: Logical route first selected                                                                                                    | Logical FPC2 Physical Logical<br>T No. 1 (3 digits) RT No. 2 RT No.<br>FPC actually used<br>the No. 1: Physical route actually use<br>FPC first selected<br>the No. 2: Physical route first select<br>e No. 2: Logical route first selected                                                                                                    | Logical FPC2 Physical Logical<br>T No. 1 (3 digits) RT No. 2 RT No.<br>FPC actually used<br>the No. 1: Physical route actually use<br>FPC first selected<br>the No. 2: Physical route first select<br>e No. 2: Logical route first selected                                                                                                    | Logical FPC2 Physical Logical<br>T No. 1 (3 digits) RT No. 2 RT No.<br>FPC actually used<br>te No. 1: Physical route actually use<br>FPC first selected<br>te No. 2: Physical route first select<br>e No. 2: Logical route first selected                                                                                                    | Logical FPC2 Physical Logical<br>T No. 1 (3 digits) RT No. 2 RT No.<br>FPC actually used<br>te No. 1: Physical route actually use<br>FPC first selected<br>te No. 2: Physical route first select<br>e No. 2: Logical route first selected                                                                                                    | Logical FPC2 Physical Logica<br>T No. 1 (3 digits) RT No. 2 RT No.<br>FPC actually used<br>te No. 1: Physical route actually use<br>FPC first selected<br>te No. 2: Physical route first select<br>e No. 2: Logical route first selected                                                                                                    | Logical FPC2 Physical Logica<br>T No. 1 (3 digits) RT No. 2 RT No.<br>FPC actually used<br>te No. 1: Physical route actually use<br>FPC first selected<br>te No. 2: Physical route first select<br>e No. 2: Logical route first selected                                                                                                    | Logical FPC2 Physical Logica<br>T No. 1 (3 digits) RT No. 2 RT No.<br>FPC actually used<br>te No. 1: Physical route actually us<br>FPC first selected<br>te No. 2: Physical route first select<br>e No. 2: Logical route first selected                                                                                                    | Logical FPC2 Physical Logica<br>T No. 1 (3 digits) RT No. 2 RT No.<br>FPC actually used<br>te No. 1: Physical route actually us<br>FPC first selected<br>te No. 2: Physical route first select<br>e No. 2: Logical route first selected                                                                                                    | Logical FPC2 Physical Logica<br>T No. 1 (3 digits) RT No. 2 RT No.<br>FPC actually used<br>te No. 1: Physical route actually us<br>FPC first selected<br>te No. 2: Physical route first selected<br>te No. 2: Logical route first selected                                                                                                    | Logical FPC2 Physical Logica<br>T No. 1 (3 digits) RT No. 2 RT No.<br>FPC actually used<br>te No. 1: Physical route actually us<br>FPC first selected<br>te No. 2: Physical route first selected<br>te No. 2: Logical route first selected                                                                                                    | Logical FPC2 Physical Logica<br>T No. 1 (3 digits) RT No. 2 RT No.<br>FPC actually used<br>te No. 1: Physical route actually us<br>FPC first selected<br>te No. 2: Physical route first selected<br>te No. 2: Logical route first selected                                                                                                    | Logical FPC2 Physical Logica<br>T No. 1 (3 digits) RT No. 2 RT No.<br>FPC actually used<br>te No. 1: Physical route actually us<br>FPC first selected<br>te No. 2: Physical route first selected<br>te No. 2: Logical route first selected                                                                                                    | Logical FPC2 Physical Logica<br>T No. 1 (3 digits) RT No. 2 RT No.<br>FPC actually used<br>te No. 1: Physical route actually us<br>FPC first selected<br>te No. 2: Physical route first selected<br>te No. 2: Logical route first selected                                                                                                    | Logical FPC2 Physical Logica<br>T No. 1 (3 digits) RT No. 2 RT No.<br>FPC actually used<br>te No. 1: Physical route actually us<br>FPC first selected<br>te No. 2: Physical route first selected<br>te No. 2: Logical route first selected                                                                                                    | Logical FPC2 Physical Logica<br>T No. 1 (3 digits) RT No. 2 RT No.<br>FPC actually used<br>te No. 1: Physical route actually used<br>to No. 1: Logical route actually used<br>FPC first selected<br>te No. 2: Physical route first selected<br>to No. 2: Logical route first selected                                                                                                    | Logical FPC2 Physical Logica<br>T No. 1 (3 digits) RT No. 2 RT No.<br>FPC actually used<br>te No. 1: Physical route actually used<br>No. 1: Logical route actually used<br>FPC first selected<br>te No. 2: Physical route first selected<br>te No. 2: Logical route first selected                                                                                                    | Logical FPC2 Physical Logica<br>T No. 1 (3 digits) RT No. 2 RT No.<br>FPC actually used<br>te No. 1: Physical route actually us<br>FPC first selected<br>te No. 2: Physical route first selected<br>te No. 2: Logical route first selected                                                                                                    | Logical FPC2 Physical Logica<br>T No. 1 (3 digits) RT No. 2 RT No.<br>FPC actually used<br>te No. 1: Physical route actually used<br>to No. 1: Logical route actually used<br>FPC first selected<br>te No. 2: Physical route first selected<br>to No. 2: Logical route first selected                                                                                                    | Logical FPC2 Physical Logica<br>T No. 1 (3 digits) RT No. 2 RT No.<br>FPC actually used<br>te No. 1: Physical route actually used<br>to No. 1: Logical route actually used<br>FPC first selected<br>te No. 2: Physical route first selected<br>to No. 2: Logical route first selected                                                                                                    | Logical FPC2 Physical Logica<br>T No. 1 (3 digits) RT No. 2 RT No.<br>FPC actually used<br>te No. 1: Physical route actually used<br>to No. 1: Logical route actually used<br>FPC first selected<br>te No. 2: Physical route first selected<br>to No. 2: Logical route first selected                                                                                                    | Logical FPC2 Physical Logica<br>T No. 1 (3 digits) RT No. 2 RT No.<br>FPC actually used<br>te No. 1: Physical route actually used<br>to No. 1: Logical route actually used<br>FPC first selected<br>te No. 2: Physical route first selected<br>to No. 2: Logical route first selected                                                                                                    | Logical FPC2 Physical Logica<br>T No. 1 (3 digits) RT No. 2 RT No.<br>FPC actually used<br>te No. 1: Physical route actually used<br>to No. 1: Logical route actually used<br>FPC first selected<br>te No. 2: Physical route first selected<br>to No. 2: Logical route first selected                                                                                                    | Logical FPC2 Physical Logica<br>T No. 1 (3 digits) RT No. 2 RT No.<br>FPC actually used<br>te No. 1: Physical route actually used<br>to No. 1: Logical route actually used<br>FPC first selected<br>te No. 2: Physical route first selected<br>to No. 2: Logical route first selected                                                                                                    | Logical FPC2 Physical Logica<br>T No. 1 (3 digits) RT No. 2 RT No.<br>FPC actually used<br>te No. 1: Physical route actually us<br>FPC first selected<br>te No. 2: Physical route first selected<br>te No. 2: Logical route first selected                                                                                                    | Logical FPC2 Physical Logica<br>T No. 1 (3 digits) RT No. 2 RT No.<br>FPC actually used<br>te No. 1: Physical route actually us<br>FPC first selected<br>te No. 2: Physical route first selected<br>te No. 2: Logical route first selected                                                                                                    | Logical FPC2 Physical Logica<br>T No. 1 (3 digits) RT No. 2 RT No.<br>FPC actually used<br>te No. 1: Physical route actually us<br>FPC first selected<br>te No. 2: Physical route first selected<br>te No. 2: Logical route first selected                                                                                                    | Logical FPC2 Physical Logica<br>T No. 1 (3 digits) RT No. 2 RT No.<br>FPC actually used<br>te No. 1: Physical route actually us<br>FPC first selected<br>te No. 2: Physical route first selected<br>te No. 2: Logical route first selected                                                                                                    | Logical FPC2 Physical Logica<br>T No. 1 (3 digits) RT No. 2 RT No.<br>FPC actually used<br>te No. 1: Physical route actually use<br>FPC first selected<br>te No. 2: Physical route first select<br>e No. 2: Logical route first selected                                                                                                    | Logical FPC2 Physical Logica<br>T No. 1 (3 digits) RT No. 2 RT No.<br>FPC actually used<br>te No. 1: Physical route actually use<br>FPC first selected<br>te No. 2: Physical route first select<br>e No. 2: Logical route first selected                                                                                                    | Logical FPC2 Physical Logica<br>T No. 1 (3 digits) RT No. 2 RT No.<br>FPC actually used<br>te No. 1: Physical route actually us<br>FPC first selected<br>te No. 2: Physical route first select<br>e No. 2: Logical route first selected                                                                                                    | Logical FPC2 Physical Logica<br>T No. 1 (3 digits) RT No. 2 RT No.<br>FPC actually used<br>te No. 1: Physical route actually us<br>FPC first selected<br>te No. 2: Physical route first selected<br>te No. 2: Logical route first selected                                                                                                    | Logical FPC2 Physical Logica<br>T No. 1 (3 digits) RT No. 2 RT No.<br>FPC actually used<br>te No. 1: Physical route actually us<br>FPC first selected<br>te No. 2: Physical route first selected<br>te No. 2: Logical route first selected                                                                                                    | Logical FPC2 Physical Logica<br>T No. 1 (3 digits) RT No. 2 RT No.<br>FPC actually used<br>te No. 1: Physical route actually used<br>to No. 1: Logical route actually used<br>FPC first selected<br>te No. 2: Physical route first selected<br>to No. 2: Logical route first selected                                                                                                    | Logical FPC2 Physical Logica<br>T No. 1 (3 digits) RT No. 2 RT No.<br>FPC actually used<br>te No. 1: Physical route actually used<br>to No. 1: Logical route actually used<br>FPC first selected<br>te No. 2: Physical route first selected<br>to No. 2: Logical route first selected                                                                                                    | Logical FPC2 Physical Logica<br>T No. 1 (3 digits) RT No. 2 RT No.<br>FPC actually used<br>te No. 1: Physical route actually used<br>to No. 1: Logical route actually used<br>FPC first selected<br>te No. 2: Physical route first selected<br>to No. 2: Logical route first selected                                                                                                    | Logical FPC2 Physical Logica<br>T No. 1 (3 digits) RT No. 2 RT No.<br>FPC actually used<br>te No. 1: Physical route actually us<br>FPC first selected<br>te No. 2: Physical route first selected<br>te No. 2: Logical route first selected                                                                                                    | Logical FPC2 Physical Logica<br>T No. 1 (3 digits) RT No. 2 RT No.<br>FPC actually used<br>te No. 1: Physical route actually used<br>No. 1: Logical route actually used<br>FPC first selected<br>te No. 2: Physical route first selected<br>te No. 2: Logical route first selected                                                                                                    | Logical FPC2 Physical Logica<br>T No. 1 (3 digits) RT No. 2 RT No.<br>FPC actually used<br>te No. 1: Physical route actually used<br>te No. 1: Logical route actually used<br>FPC first selected<br>te No. 2: Physical route first select<br>e No. 2: Logical route first select                                                                                                    | Logical FPC2 Physical Logic<br>T No. 1 (3 digits) RT No. 2 RT No<br>FPC actually used<br>te No. 1: Physical route actually u<br>FPC first selected<br>te No. 2: Physical route first selec<br>e No. 2: Logical route first selec                                                                                                    | Logical FPC2 Physical Logic<br>T No. 1 (3 digits) RT No. 2 RT No<br>FPC actually used<br>te No. 1: Physical route actually used<br>to No. 1: Logical route actually used<br>te No. 2: Physical route first selected<br>te No. 2: Cogical route first selected                                                                                                    |
| ogical     FPC2     Physical     Log       No. 1     (3 digits)     RT No. 2     RT No. 2       FPC actually used     FPC actually used       No. 1:     Physical route actually       No. 1:     Logical route actually       FPC first selected       No. 2:     Physical route first selected                                                                                                    | Pgical FPC2 Physical Logic<br>No. 1 (3 digits) RT No. 2 RT No<br>FPC actually used<br>No. 1: Physical route actually u<br>FPC first selected<br>No. 2: Physical route first selected<br>No. 2: Logical route first selected                                                                                                    | rgical       FPC2       Physical       Logica         No. 1       (3 digits)       RT No. 2       RT No.         FPC actually used       FPC actually used         No. 1:       Physical route actually us         FPC first selected         No. 2:       Physical route first selected                                                                                                    | pgical FPC2 Physical Logic<br>No. 1 (3 digits) RT No. 2 RT No.<br>FPC actually used<br>No. 1: Physical route actually u<br>FPC first selected<br>No. 2: Physical route first selected<br>No. 2: Logical route first selected                                                                                                    | FPC actually used<br>FPC actually used<br>FPC actually used<br>FPC actually used<br>FPC actually used<br>FPC actually used<br>FPC first selected<br>FPC first selected | rgical FPC2 Physical Logica<br>No. 1 (3 digits) RT No. 2 RT No.<br>FPC actually used<br>No. 1: Physical route actually used<br>No. 1: Logical route actually us<br>FPC first selected<br>No. 2: Physical route first select<br>No. 2: Logical route first select                                                                                                    | rgical       FPC2       Physical       Logical         No. 1       (3 digits)       RT No. 2       RT No.         FPC actually used       FPC actually used         No. 1:       Physical route actually used         No. 1:       Logical route actually used         FPC first selected         No. 2:       Physical route first selected                                                                                                    | rgical       FPC2       Physical       Logical         No. 1       (3 digits)       RT No. 2       RT No.         FPC actually used       FPC actually used         No. 1:       Physical route actually used         No. 1:       Logical route actually used         FPC first selected         No. 2:       Physical route first selected                                                                                                    | ogical       FPC2       Physical       Logical         No. 1       (3 digits)       RT No. 2       RT No.         FPC actually used       FPC actually used         No. 1:       Physical route actually used         No. 1:       Logical route actually used         FPC first selected         No. 2:       Physical route first selected                                                                                                    | ingical       FPC2       Physical       Logical         No. 1       (3 digits)       RT No. 2       RT No.         FPC actually used       FPC actually used         e No. 1:       Physical route actually used         No. 1:       Logical route actually used         FPC first selected         e No. 2:       Physical route first selected                                                                                                    | ogical       FPC2       Physical       Logical         No. 1       (3 digits)       RT No. 2       RT No.         FPC actually used       FPC actually used         No. 1:       Physical route actually used         No. 1:       Logical route actually used         FPC first selected         No. 2:       Physical route first selected                                                                                                    | Pigical FPC2 Physical Logic<br>No. 1 (3 digits) RT No. 2 RT No<br>FPC actually used<br>No. 1: Physical route actually u<br>FPC first selected<br>No. 2: Physical route first selected<br>No. 2: Logical route first selected                                                                                                    | rgical       FPC2       Physical       Logic         No. 1       (3 digits)       RT No. 2       RT No         FPC actually used       FPC actually used       Image: Comparison of the second second | rgical FPC2 Physical Logica<br>No. 1 (3 digits) RT No. 2 RT No<br>FPC actually used<br>No. 1: Physical route actually used<br>No. 1: Logical route actually used<br>FPC first selected<br>No. 2: Physical route first select<br>No. 2: Logical route first select                                                                                                    | rgical FPC2 Physical Logica<br>No. 1 (3 digits) RT No. 2 RT No.<br>FPC actually used<br>No. 1: Physical route actually used<br>No. 1: Logical route actually us<br>FPC first selected<br>No. 2: Physical route first select<br>No. 2: Logical route first select                                                                                                    | rgical       FPC2       Physical       Logical         No. 1       (3 digits)       RT No. 2       RT No.         FPC actually used       FPC actually used         No. 1:       Physical route actually used         No. 1:       Logical route actually used         FPC first selected         No. 2:       Physical route first selected                                                                                                    | rgical FPC2 Physical Logica<br>No. 1 (3 digits) RT No. 2 RT No.<br>FPC actually used<br>No. 1: Physical route actually us<br>FPC first selected<br>No. 2: Physical route first selected<br>No. 2: Logical route first selected                                                                                                    | rgical       FPC2       Physical       Logical         No. 1       (3 digits)       RT No. 2       RT No.         FPC actually used       FPC actually used         No. 1:       Physical route actually used         No. 1:       Logical route actually used         FPC first selected         No. 2:       Physical route first selected                                                                                                    | ingical       FPC2       Physical       Logical         No. 1       (3 digits)       RT No. 2       RT No.         FPC actually used       FPC actually used         No. 1:       Physical route actually used         No. 1:       Logical route actually used         FPC first selected         No. 2:       Physical route first selected                                                                                                    | rgical FPC2 Physical Logica<br>No. 1 (3 digits) RT No. 2 RT No.<br>FPC actually used<br>No. 1: Physical route actually us<br>FPC first selected<br>No. 2: Physical route first selected<br>No. 2: Logical route first selected                                                                                                    | rgical FPC2 Physical Logica<br>No. 1 (3 digits) RT No. 2 RT No.<br>FPC actually used<br>No. 1: Physical route actually us<br>FPC first selected<br>No. 2: Physical route first selected<br>No. 2: Logical route first selected                                                                                                    | rgical FPC2 Physical Logica<br>No. 1 (3 digits) RT No. 2 RT No.<br>FPC actually used<br>No. 1: Physical route actually us<br>FPC first selected<br>No. 2: Physical route first select<br>No. 2: Logical route first select                                                                                                    | rgical FPC2 Physical Logica<br>No. 1 (3 digits) RT No. 2 RT No.<br>FPC actually used<br>No. 1: Physical route actually us<br>FPC first selected<br>No. 2: Physical route first select<br>No. 2: Logical route first select                                                                                                    | rgical FPC2 Physical Logica<br>No. 1 (3 digits) RT No. 2 RT No.<br>FPC actually used<br>No. 1: Physical route actually use<br>FPC first selected<br>No. 2: Physical route first select<br>No. 2: Logical route first select                                                                                                    | rgical FPC2 Physical Logica<br>No. 1 (3 digits) RT No. 2 RT No.<br>FPC actually used<br>No. 1: Physical route actually use<br>FPC first selected<br>No. 2: Physical route first select<br>No. 2: Logical route first select                                                                                                    | rgical FPC2 Physical Logical<br>No. 1 (3 digits) RT No. 2 RT No.<br>FPC actually used<br>No. 1: Physical route actually use<br>FPC first selected<br>No. 2: Physical route first select<br>No. 2: Logical route first select                                                                                                    | rgical FPC2 Physical Logical<br>No. 1 (3 digits) RT No. 2 RT No.<br>FPC actually used<br>No. 1: Physical route actually use<br>FPC first selected<br>No. 2: Physical route first select<br>No. 2: Logical route first select                                                                                                    | rgical FPC2 Physical Logical<br>No. 1 (3 digits) RT No. 2 RT No.<br>FPC actually used<br>No. 1: Physical route actually use<br>FPC first selected<br>No. 2: Physical route first select<br>No. 2: Logical route first select                                                                                                    | rgical FPC2 Physical Logical<br>No. 1 (3 digits) RT No. 2 RT No.<br>FPC actually used<br>No. 1: Physical route actually use<br>FPC first selected<br>No. 2: Physical route first select<br>No. 2: Logical route first selected                                                                                                    | rgical FPC2 Physical Logical<br>No. 1 (3 digits) RT No. 2 RT No.<br>FPC actually used<br>No. 1: Physical route actually use<br>FPC first selected<br>No. 2: Physical route first select<br>No. 2: Logical route first select                                                                                                    | rgical FPC2 Physical Logica<br>No. 1 (3 digits) RT No. 2 RT No.<br>FPC actually used<br>No. 1: Physical route actually use<br>FPC first selected<br>No. 2: Physical route first select<br>No. 2: Logical route first select                                                                                                    | rgical       FPC2       Physical       Logica         No. 1       (3 digits)       RT No. 2       RT No.         FPC actually used       FPC actually used         No. 1:       Physical route actually us         No. 1:       Logical route actually us         FPC first selected         No. 2:       Physical route first selected                                                                                                    | rgical       FPC2       Physical       Logica         No. 1       (3 digits)       RT No. 2       RT No.         FPC actually used       FPC actually used         No. 1:       Physical route actually us         FPC first selected         No. 2:       Physical route first selected                                                                                                    | rgical       FPC2       Physical       Logica         No. 1       (3 digits)       RT No. 2       RT No.         FPC actually used       FPC actually used         No. 1:       Physical route actually us         FPC first selected         No. 2:       Physical route first selected                                                                                                    | rgical       FPC2       Physical       Logica         No. 1       (3 digits)       RT No. 2       RT No.         FPC actually used       FPC actually used         No. 1:       Physical route actually used         No. 1:       Logical route actually used         FPC first selected         No. 2:       Physical route first selected                                                                                                    | rgical       FPC2       Physical       Logica         No. 1       (3 digits)       RT No. 2       RT No.         FPC actually used       FPC actually used         No. 1:       Physical route actually used         No. 1:       Logical route actually used         FPC first selected         No. 2:       Physical route first selected                                                                                                    | rgical       FPC2       Physical       Logica         No. 1       (3 digits)       RT No. 2       RT No.         FPC actually used       FPC actually used         No. 1:       Physical route actually used         No. 1:       Logical route actually used         FPC first selected         No. 2:       Physical route first selected                                                                                                    | rgical       FPC2       Physical       Logica         No. 1       (3 digits)       RT No. 2       RT No.         FPC actually used       FPC actually used         No. 1:       Physical route actually used         No. 1:       Logical route actually used         FPC first selected         No. 2:       Physical route first selected                                                                                                    | rgical       FPC2       Physical       Logica         No. 1       (3 digits)       RT No. 2       RT No.         FPC actually used       FPC actually used         No. 1:       Physical route actually used         No. 1:       Logical route actually used         FPC first selected         No. 2:       Physical route first selected                                                                                                    | rgical       FPC2       Physical       Logica         No. 1       (3 digits)       RT No. 2       RT No.         FPC actually used       FPC actually used         No. 1:       Physical route actually used         No. 1:       Logical route actually used         FPC first selected         No. 2:       Physical route first selected                                                                                                    | rgical       FPC2       Physical       Logical         No. 1       (3 digits)       RT No. 2       RT No.         FPC actually used       FPC actually used         No. 1:       Physical route actually used         No. 1:       Logical route actually used         FPC first selected         No. 2:       Physical route first selected                                                                                                    | rgical       FPC2       Physical       Logical         No. 1       (3 digits)       RT No. 2       RT No.         FPC actually used       FPC actually used         No. 1:       Physical route actually used         No. 1:       Logical route actually used         No. 1:       Logical route actually used         FPC first selected         No. 2:       Physical route first selected                                                                                                    | rgical       FPC2       Physical       Logical         No. 1       (3 digits)       RT No. 2       RT No.         FPC actually used       FPC actually used         No. 1:       Physical route actually used         No. 1:       Logical route actually used         FPC first selected         No. 2:       Physical route first selected                                                                                                    | rgical       FPC2       Physical       Logical         No. 1       (3 digits)       RT No. 2       RT No.         FPC actually used       FPC actually used         No. 1:       Physical route actually used         No. 1:       Logical route actually used         FPC first selected         No. 2:       Physical route first selected                                                                                                    | rgical       FPC2       Physical       Logical         No. 1       (3 digits)       RT No. 2       RT No.         FPC actually used       FPC actually used         No. 1:       Physical route actually used         No. 1:       Logical route actually used         FPC first selected         No. 2:       Physical route first selected                                                                                                    | rgical       FPC2       Physical       Logical         No. 1       (3 digits)       RT No. 2       RT No.         FPC actually used       FPC actually used         No. 1:       Physical route actually used         No. 1:       Logical route actually used         FPC first selected         No. 2:       Physical route first selected                                                                                                    | rgical       FPC2       Physical       Logical         No. 1       (3 digits)       RT No. 2       RT No.         FPC actually used       FPC actually used         No. 1:       Physical route actually used         No. 1:       Logical route actually used         FPC first selected         No. 2:       Physical route first selected                                                                                                    | Image: Special No. 1       FPC2       Physical No. 2       Logical No. 2         FPC actually used       FPC actually used         FNo. 1:       Physical route actually used         No. 1:       Logical route actually used         FPC first selected         No. 2:       Physical route first selected                                                                                                    | Image: Special No. 1       FPC2       Physical No. 2       Logical No. 2         FPC actually used       FPC actually used         FNo. 1:       Physical route actually used         No. 1:       Logical route actually used         FPC first selected         No. 2:       Physical route first selected                                                                                                    | Image: Special No. 1       FPC2       Physical Logical RT No. 2       RT No. 2         FPC actually used       FPC actually used         No. 1:       Physical route actually used         No. 1:       Logical route actually used         FPC first selected         No. 2:       Physical route first selected                                                                                                    | Image: Special No. 1       FPC2       Physical Logical RT No. 2       RT No. 2         FPC actually used       FPC actually used         No. 1:       Physical route actually used         No. 1:       Logical route actually used         FPC first selected         No. 2:       Physical route first selected                                                                                                    | Image: Special No. 1       FPC2       Physical Logical RT No. 2       RT No. 2         FPC actually used       FPC actually used         No. 1:       Physical route actually used         No. 1:       Logical route actually used         FPC first selected         No. 2:       Physical route first selected                                                                                                    | Image: Special No. 1       FPC2       Physical Logical RT No. 2       RT No. 2         FPC actually used       FPC actually used         No. 1:       Physical route actually used         No. 1:       Logical route actually used         FPC first selected         No. 2:       Physical route first selected                                                                                                    | rgical       FPC2       Physical       Logica         No. 1       (3 digits)       RT No. 2       RT No.         FPC actually used       FPC actually used         No. 1:       Physical route actually us         FPC first selected         No. 2:       Physical route first selected                                                                                                    | rgical       FPC2       Physical       Logica         No. 1       (3 digits)       RT No. 2       RT No.         FPC actually used       FPC actually used         No. 1:       Physical route actually us         FPC first selected         No. 2:       Physical route first selected                                                                                                    | rgical       FPC2       Physical       Logica         No. 1       (3 digits)       RT No. 2       RT No.         FPC actually used       FPC actually used         No. 1:       Physical route actually us         FPC first selected         No. 2:       Physical route first selected                                                                                                    | rgical       FPC2       Physical       Logical         No. 1       (3 digits)       RT No. 2       RT No.         FPC actually used       FPC actually used         No. 1:       Physical route actually used         No. 1:       Logical route actually used         FPC first selected         No. 2:       Physical route first selected                                                                                                    | rgical       FPC2       Physical       Logical         No. 1       (3 digits)       RT No. 2       RT No.         FPC actually used       FPC actually used         No. 1:       Physical route actually used         No. 1:       Logical route actually used         FPC first selected         No. 2:       Physical route first selected                                                                                                    | rgical       FPC2       Physical       Logical         No. 1       (3 digits)       RT No. 2       RT No.         FPC actually used       FPC actually used         No. 1:       Physical route actually used         No. 1:       Logical route actually used         FPC first selected         No. 2:       Physical route first selected                                                                                                    | rgical       FPC2       Physical       Logical         No. 1       (3 digits)       RT No. 2       RT No.         FPC actually used       FPC actually used         No. 1:       Physical route actually used         No. 1:       Logical route actually used         FPC first selected         No. 2:       Physical route first selected                                                                                                    | rgical       FPC2       Physical       Logical         No. 1       (3 digits)       RT No. 2       RT No.         FPC actually used       FPC actually used         No. 1:       Physical route actually used         No. 1:       Logical route actually used         FPC first selected         No. 2:       Physical route first selected                                                                                                    | rgical       FPC2       Physical       Logical         No. 1       (3 digits)       RT No. 2       RT No.         FPC actually used       FPC actually used         No. 1:       Physical route actually used         No. 1:       Logical route actually used         FPC first selected         No. 2:       Physical route first selected                                                                                                    | rgical       FPC2       Physical       Logical         No. 1       (3 digits)       RT No. 2       RT No.         FPC actually used       FPC actually used         No. 1:       Physical route actually used         No. 1:       Logical route actually used         No. 1:       Logical route actually used         FPC first selected         No. 2:       Physical route first selected                                                                                                    | rgical FPC2 Physical Logica<br>No. 1 (3 digits) RT No. 2 RT No.<br>FPC actually used<br>No. 1: Physical route actually used<br>No. 1: Cogical route actually used<br>FPC first selected<br>No. 2: Physical route first select<br>No. 2: Logical route first select                                                                                                    | rgical       FPC2       Physical       Logic         No. 1       (3 digits)       RT No. 2       RT No.         FPC actually used       FPC actually used         No. 1:       Physical route actually used         No. 1:       Physical route actually used         No. 1:       Physical route first selected         No. 1:       Logical route actually used         No. 1:       Physical route first selected         No. 2:       Physical route first selected                                                                                                    | FPC 2 Physical Logic<br>No. 1 (3 digits) RT No. 2 RT No<br>FPC actually used<br>No. 1: Physical route actually<br>No. 1: Logical route actually<br>FPC first selected<br>No. 2: Physical route first selected<br>No. 2: Logical route first selected                                                                                                    |
| ical FPC2 Physical Log<br>Io. 1 (3 digits) RT No. 2 RT No. 2<br>FPC actually used<br>No. 1: Physical route actually<br>FPC first selected<br>No. 2: Physical route first selected<br>No. 2: Logical route first selected                                                                                                    | ical FPC2 Physical Logic<br>Io. 1 (3 digits) RT No. 2 RT No<br>FPC actually used<br>No. 1: Physical route actually u<br>FPC first selected<br>No. 2: Physical route first sele<br>o. 2: Logical route first selected                                                                                                    | ical FPC2 Physical Logica<br>lo. 1 (3 digits) RT No. 2 RT No.<br>FPC actually used<br>No. 1: Physical route actually us<br>FPC first selected<br>No. 2: Physical route first select<br>o. 2: Logical route first selected                                                                                                    | ical FPC2 Physical Logic<br>Io. 1 (3 digits) RT No. 2 RT No.<br>FPC actually used<br>No. 1: Physical route actually used<br>No. 1: Logical route actually u<br>FPC first selected<br>No. 2: Physical route first selected<br>No. 2: Logical route first selected                                                                                                    | ical FPC2 Physical Logic<br>Io. 1 (3 digits) RT No. 2 RT No<br>FPC actually used<br>No. 1: Physical route actually u<br>FPC first selected<br>No. 2: Physical route first selected<br>No. 2: Logical route first selected                                                                                                    | ical FPC2 Physical Logica<br>lo. 1 (3 digits) RT No. 2 RT No.<br>FPC actually used<br>No. 1: Physical route actually used<br>o. 1: Logical route actually used<br>FPC first selected<br>No. 2: Physical route first select<br>o. 2: Logical route first select                                                                                                    | ical FPC2 Physical Logica<br>lo. 1 (3 digits) RT No. 2 RT No.<br>FPC actually used<br>No. 1: Physical route actually us<br>FPC first selected<br>No. 2: Physical route first select<br>o. 2: Logical route first select                                                                                                    | ical FPC2 Physical Logica<br>lo. 1 (3 digits) RT No. 2 RT No.<br>FPC actually used<br>No. 1: Physical route actually us<br>FPC first selected<br>No. 2: Physical route first select<br>o. 2: Logical route first select                                                                                                    | ical FPC2 Physical Logica<br>Io. 1 (3 digits) RT No. 2 RT No.<br>FPC actually used<br>No. 1: Physical route actually us<br>FPC first selected<br>No. 2: Physical route first select<br>o. 2: Logical route first select                                                                                                    | ical FPC2 Physical Logica<br>lo. 1 (3 digits) RT No. 2 RT No.<br>FPC actually used<br>No. 1: Physical route actually us<br>FPC first selected<br>No. 2: Physical route first select<br>o. 2: Logical route first select                                                                                                    | ical FPC2 Physical Logica<br>lo. 1 (3 digits) RT No. 2 RT No.<br>FPC actually used<br>No. 1: Physical route actually used<br>No. 1: Logical route actually used<br>FPC first selected<br>No. 2: Physical route first select<br>o. 2: Logical route first select                                                                                                    | ical FPC2 Physical Logic<br>lo. 1 (3 digits) RT No. 2 RT No<br>FPC actually used<br>No. 1: Physical route actually u<br>FPC first selected<br>No. 2: Physical route first sele<br>o. 2: Logical route first selec                                                                                                    | ical FPC2 Physical Logic:<br>lo. 1 (3 digits) RT No. 2 RT No<br>FPC actually used<br>No. 1: Physical route actually used<br>No. 1: Logical route actually used<br>FPC first selected<br>No. 2: Physical route first selected<br>o. 2: Logical route first selected                                                                                                    | ical FPC2 Physical Logica<br>lo. 1 (3 digits) RT No. 2 RT No<br>FPC actually used<br>No. 1: Physical route actually used<br>No. 1: Logical route actually used<br>FPC first selected<br>No. 2: Physical route first select<br>o. 2: Logical route first select                                                                                                    | ical FPC2 Physical Logica<br>lo. 1 (3 digits) RT No. 2 RT No.<br>FPC actually used<br>No. 1: Physical route actually used<br>o. 1: Logical route actually used<br>FPC first selected<br>No. 2: Physical route first select<br>o. 2: Logical route first select                                                                                                    | ical FPC2 Physical Logica<br>lo. 1 (3 digits) RT No. 2 RT No.<br>FPC actually used<br>No. 1: Physical route actually us<br>FPC first selected<br>No. 2: Physical route first select<br>o. 2: Logical route first select                                                                                                    | ical FPC2 Physical Logica<br>lo. 1 (3 digits) RT No. 2 RT No.<br>FPC actually used<br>No. 1: Physical route actually us<br>FPC first selected<br>No. 2: Physical route first select<br>o. 2: Logical route first select                                                                                                    | ical FPC2 Physical Logica<br>lo. 1 (3 digits) RT No. 2 RT No.<br>FPC actually used<br>No. 1: Physical route actually us<br>FPC first selected<br>No. 2: Physical route first select<br>o. 2: Logical route first select                                                                                                    | ical FPC2 Physical Logica<br>lo. 1 (3 digits) RT No. 2 RT No.<br>FPC actually used<br>No. 1: Physical route actually used<br>o. 1: Logical route actually used<br>FPC first selected<br>No. 2: Physical route first select<br>o. 2: Logical route first select                                                                                                    | ical FPC2 Physical Logica<br>lo. 1 (3 digits) RT No. 2 RT No.<br>FPC actually used<br>No. 1: Physical route actually us<br>FPC first selected<br>No. 2: Physical route first select<br>o. 2: Logical route first select                                                                                                    | ical FPC2 Physical Logica<br>lo. 1 (3 digits) RT No. 2 RT No.<br>FPC actually used<br>No. 1: Physical route actually us<br>FPC first selected<br>No. 2: Physical route first select<br>o. 2: Logical route first select                                                                                                    | ical FPC2 Physical Logica<br>lo. 1 (3 digits) RT No. 2 RT No.<br>FPC actually used<br>No. 1: Physical route actually us<br>FPC first selected<br>No. 2: Physical route first select<br>o. 2: Logical route first selected                                                                                                    | ical FPC2 Physical Logica<br>lo. 1 (3 digits) RT No. 2 RT No.<br>FPC actually used<br>No. 1: Physical route actually us<br>FPC first selected<br>No. 2: Physical route first select<br>o. 2: Logical route first selected                                                                                                    | ical FPC2 Physical Logica<br>lo. 1 (3 digits) RT No. 2 RT No.<br>FPC actually used<br>No. 1: Physical route actually use<br>FPC first selected<br>No. 2: Physical route first select<br>o. 2: Logical route first selected                                                                                                    | ical FPC2 Physical Logica<br>lo. 1 (3 digits) RT No. 2 RT No.<br>FPC actually used<br>No. 1: Physical route actually use<br>FPC first selected<br>No. 2: Physical route first select<br>o. 2: Logical route first selected                                                                                                    | ical FPC2 Physical Logical<br>lo. 1 (3 digits) RT No. 2 RT No.<br>FPC actually used<br>No. 1: Physical route actually use<br>FPC first selected<br>No. 2: Physical route first select<br>o. 2: Logical route first selected                                                                                                    | ical FPC2 Physical Logical<br>lo. 1 (3 digits) RT No. 2 RT No.<br>FPC actually used<br>No. 1: Physical route actually use<br>FPC first selected<br>No. 2: Physical route first select<br>o. 2: Logical route first selected                                                                                                    | ical FPC2 Physical Logical<br>lo. 1 (3 digits) RT No. 2 RT No.<br>FPC actually used<br>No. 1: Physical route actually use<br>FPC first selected<br>No. 2: Physical route first select<br>o. 2: Logical route first selected                                                                                                    | ical FPC2 Physical Logical<br>lo. 1 (3 digits) RT No. 2 RT No.<br>FPC actually used<br>No. 1: Physical route actually use<br>FPC first selected<br>No. 2: Physical route first select<br>o. 2: Logical route first selected                                                                                                    | ical FPC2 Physical Logical<br>lo. 1 (3 digits) RT No. 2 RT No.<br>FPC actually used<br>No. 1: Physical route actually use<br>FPC first selected<br>No. 2: Physical route first select<br>o. 2: Logical route first selected                                                                                                    | ical FPC2 Physical Logica<br>lo. 1 (3 digits) RT No. 2 RT No.<br>FPC actually used<br>No. 1: Physical route actually use<br>FPC first selected<br>No. 2: Physical route first select<br>o. 2: Logical route first selected                                                                                                    | ical FPC2 Physical Logica<br>lo. 1 (3 digits) RT No. 2 RT No.<br>FPC actually used<br>No. 1: Physical route actually us<br>FPC first selected<br>No. 2: Physical route first select<br>o. 2: Logical route first selected                                                                                                    | ical FPC2 Physical Logica<br>lo. 1 (3 digits) RT No. 2 RT No.<br>FPC actually used<br>No. 1: Physical route actually us<br>FPC first selected<br>No. 2: Physical route first select<br>o. 2: Logical route first selected                                                                                                    | ical FPC2 Physical Logica<br>lo. 1 (3 digits) RT No. 2 RT No.<br>FPC actually used<br>No. 1: Physical route actually us<br>FPC first selected<br>No. 2: Physical route first select<br>o. 2: Logical route first selected                                                                                                    | ical FPC2 Physical Logica<br>lo. 1 (3 digits) RT No. 2 RT No.<br>FPC actually used<br>No. 1: Physical route actually u<br>o. 1: Logical route actually us<br>FPC first selected<br>No. 2: Physical route first selecto<br>o. 2: Logical route first selecto                                                                                                    | ical FPC2 Physical Logica<br>lo. 1 (3 digits) RT No. 2 RT No.<br>FPC actually used<br>No. 1: Physical route actually u<br>o. 1: Logical route actually us<br>FPC first selected<br>No. 2: Physical route first selecto<br>o. 2: Logical route first selecto                                                                                                    | ical FPC2 Physical Logica<br>lo. 1 (3 digits) RT No. 2 RT No.<br>FPC actually used<br>No. 1: Physical route actually u<br>o. 1: Logical route actually us<br>FPC first selected<br>No. 2: Physical route first selecto<br>o. 2: Logical route first selecto                                                                                                    | ical FPC2 Physical Logica<br>lo. 1 (3 digits) RT No. 2 RT No.<br>FPC actually used<br>No. 1: Physical route actually u<br>o. 1: Logical route actually us<br>FPC first selected<br>No. 2: Physical route first selecto<br>o. 2: Logical route first selecto                                                                                                    | ical FPC2 Physical Logica<br>lo. 1 (3 digits) RT No. 2 RT No.<br>FPC actually used<br>No. 1: Physical route actually u<br>o. 1: Logical route actually us<br>FPC first selected<br>No. 2: Physical route first selecto<br>o. 2: Logical route first selecto                                                                                                    | ical FPC2 Physical Logica<br>lo. 1 (3 digits) RT No. 2 RT No.<br>FPC actually used<br>No. 1: Physical route actually u<br>o. 1: Logical route actually us<br>FPC first selected<br>No. 2: Physical route first selecto<br>o. 2: Logical route first selecto                                                                                                    | ical FPC2 Physical Logica<br>lo. 1 (3 digits) RT No. 2 RT No.<br>FPC actually used<br>No. 1: Physical route actually us<br>o. 1: Logical route actually us<br>FPC first selected<br>No. 2: Physical route first selecto<br>o. 2: Logical route first selecto                                                                                                    | ical FPC2 Physical Logica<br>lo. 1 (3 digits) RT No. 2 RT No.<br>FPC actually used<br>No. 1: Physical route actually us<br>FPC first selected<br>No. 2: Physical route first select<br>o. 2: Logical route first select                                                                                                    | ical FPC2 Physical Logica<br>lo. 1 (3 digits) RT No. 2 RT No.<br>FPC actually used<br>No. 1: Physical route actually us<br>FPC first selected<br>No. 2: Physical route first selector<br>o. 2: Logical route first selector                                                                                                    | ical FPC2 Physical Logica<br>lo. 1 (3 digits) RT No. 2 RT No.<br>FPC actually used<br>No. 1: Physical route actually us<br>o. 1: Logical route actually us<br>FPC first selected<br>No. 2: Physical route first selecto<br>o. 2: Logical route first selecto                                                                                                    | ical FPC2 Physical Logica<br>lo. 1 (3 digits) RT No. 2 RT No.<br>FPC actually used<br>No. 1: Physical route actually us<br>o. 1: Logical route actually us<br>FPC first selected<br>No. 2: Physical route first selecto<br>o. 2: Logical route first selecto                                                                                                    | ical FPC2 Physical Logica<br>lo. 1 (3 digits) RT No. 2 RT No.<br>FPC actually used<br>No. 1: Physical route actually us<br>o. 1: Logical route actually us<br>FPC first selected<br>No. 2: Physical route first selecto<br>o. 2: Logical route first selecto                                                                                                    | ical FPC2 Physical Logica<br>lo. 1 (3 digits) RT No. 2 RT No.<br>FPC actually used<br>No. 1: Physical route actually us<br>o. 1: Logical route actually us<br>FPC first selected<br>No. 2: Physical route first selecto<br>o. 2: Logical route first selecto                                                                                                    | ical FPC2 Physical Logica<br>lo. 1 (3 digits) RT No. 2 RT No.<br>FPC actually used<br>No. 1: Physical route actually us<br>o. 1: Logical route actually us<br>FPC first selected<br>No. 2: Physical route first selecto<br>o. 2: Logical route first selecto                                                                                                    | ical FPC2 Physical Logica<br>lo. 1 (3 digits) RT No. 2 RT No.<br>FPC actually used<br>No. 1: Physical route actually us<br>o. 1: Logical route actually us<br>FPC first selected<br>No. 2: Physical route first selecto<br>o. 2: Logical route first selecto                                                                                                    | ical FPC2 Physical Logica<br>lo. 1 (3 digits) RT No. 2 RT No.<br>FPC actually used<br>No. 1: Physical route actually u<br>o. 1: Logical route actually us<br>FPC first selected<br>No. 2: Physical route first select<br>o. 2: Logical route first selected                                                                                                    | ical FPC2 Physical Logica<br>lo. 1 (3 digits) RT No. 2 RT No.<br>FPC actually used<br>No. 1: Physical route actually u<br>o. 1: Logical route actually us<br>FPC first selected<br>No. 2: Physical route first select<br>o. 2: Logical route first selected                                                                                                    | ical FPC2 Physical Logica<br>lo. 1 (3 digits) RT No. 2 RT No.<br>FPC actually used<br>No. 1: Physical route actually u<br>o. 1: Logical route actually us<br>FPC first selected<br>No. 2: Physical route first select<br>o. 2: Logical route first selected                                                                                                    | ical FPC2 Physical Logica<br>lo. 1 (3 digits) RT No. 2 RT No.<br>FPC actually used<br>No. 1: Physical route actually u<br>o. 1: Logical route actually us<br>FPC first selected<br>No. 2: Physical route first select<br>o. 2: Logical route first selected                                                                                                    | ical FPC2 Physical Logica<br>lo. 1 (3 digits) RT No. 2 RT No.<br>FPC actually used<br>No. 1: Physical route actually used<br>route actually used<br>FPC first selected<br>No. 2: Physical route first selector<br>o. 2: Logical route first selector                                                                                                    | ical FPC2 Physical Logica<br>lo. 1 (3 digits) RT No. 2 RT No.<br>FPC actually used<br>No. 1: Physical route actually used<br>route actually used<br>FPC first selected<br>No. 2: Physical route first selector<br>o. 2: Logical route first selector                                                                                                    | ical FPC2 Physical Logica<br>lo. 1 (3 digits) RT No. 2 RT No.<br>FPC actually used<br>No. 1: Physical route actually us<br>FPC first selected<br>No. 2: Physical route first select<br>o. 2: Logical route first selected                                                                                                    | ical FPC2 Physical Logica<br>lo. 1 (3 digits) RT No. 2 RT No.<br>FPC actually used<br>No. 1: Physical route actually us<br>FPC first selected<br>No. 2: Physical route first selector<br>o. 2: Logical route first selector                                                                                                    | ical FPC2 Physical Logica<br>lo. 1 (3 digits) RT No. 2 RT No.<br>FPC actually used<br>No. 1: Physical route actually us<br>FPC first selected<br>No. 2: Physical route first selector<br>o. 2: Logical route first selector                                                                                                    | ical FPC2 Physical Logica<br>lo. 1 (3 digits) RT No. 2 RT No.<br>FPC actually used<br>No. 1: Physical route actually us<br>o. 1: Logical route actually us<br>FPC first selected<br>No. 2: Physical route first selecto<br>o. 2: Logical route first selecto                                                                                                    | ical FPC2 Physical Logica<br>lo. 1 (3 digits) RT No. 2 RT No.<br>FPC actually used<br>No. 1: Physical route actually us<br>o. 1: Logical route actually us<br>FPC first selected<br>No. 2: Physical route first selecto<br>o. 2: Logical route first selecto                                                                                                    | ical FPC2 Physical Logica<br>lo. 1 (3 digits) RT No. 2 RT No.<br>FPC actually used<br>No. 1: Physical route actually us<br>o. 1: Logical route actually us<br>FPC first selected<br>No. 2: Physical route first selecto<br>o. 2: Logical route first selecto                                                                                                    | ical FPC2 Physical Logica<br>lo. 1 (3 digits) RT No. 2 RT No.<br>FPC actually used<br>No. 1: Physical route actually us<br>FPC first selected<br>No. 2: Physical route first selector<br>o. 2: Logical route first selector                                                                                                    | ical FPC2 Physical Logica<br>lo. 1 (3 digits) RT No. 2 RT No.<br>FPC actually used<br>No. 1: Physical route actually us<br>FPC first selected<br>No. 2: Physical route first select<br>o. 2: Logical route first select                                                                                                    | ical FPC2 Physical Logica<br>lo. 1 (3 digits) RT No. 2 RT No.<br>FPC actually used<br>No. 1: Physical route actually used<br>No. 1: Logical route actually used<br>FPC first selected<br>No. 2: Physical route first select<br>o. 2: Logical route first select                                                                                                    | ical FPC2 Physical Logic<br>lo. 1 (3 digits) RT No. 2 RT No<br>FPC actually used<br>No. 1: Physical route actually u<br>FPC first selected<br>No. 2: Physical route first sele<br>o. 2: Logical route first selec                                                                                                    | ical FPC2 Physical Logic<br>lo. 1 (3 digits) RT No. 2 RT No<br>FPC actually used<br>No. 1: Physical route actually u<br>FPC first selected<br>No. 2: Physical route first selected<br>o. 2: Logical route first selected                                                                                                    |
| al FPC2 Physical Log<br>A 1 (3 digits) RT No. 2 RT N<br>FPC actually used<br>5. 1: Physical route actually<br>FPC first selected<br>5. 2: Physical route first selected<br>5. 2: Logical route first selected                                                                                                    | al FPC2 Physical Logic<br>RT No. 2 RT No.<br>FPC actually used<br>5. 1: Physical route actually<br>1: Logical route actually u<br>FPC first selected<br>5. 2: Physical route first selec                                                                                                    | al FPC2 Physical Logica<br>A 1 (3 digits) RT No. 2 RT No.<br>FPC actually used<br>D 1: Physical route actually us<br>FPC first selected<br>D 2: Physical route first selected<br>D 2: Logical route first selected                                                                                                    | al FPC2<br>(3 digits) Physical Logic<br>RT No. 2 RT No.<br>FPC actually used<br>5. 1: Physical route actually u<br>FPC first selected<br>5. 2: Physical route first selected<br>5. 2: Logical route first selected                                                                                                    | al FPC2 Physical Logic<br>A 1 (3 digits) RT No. 2 RT No<br>FPC actually used<br>5. 1: Physical route actually<br>1: Logical route actually u<br>FPC first selected<br>5. 2: Physical route first selected<br>5. 2: Logical route first selected                                                                                                    | al FPC2 Physical Logica<br>A 1 (3 digits) RT No. 2 RT No.<br>FPC actually used<br>5. 1: Physical route actually us<br>FPC first selected<br>5. 2: Physical route first select                                                                                                    | al FPC2 Physical Logica<br>A 1 (3 digits) RT No. 2 RT No.<br>FPC actually used<br>5. 1: Physical route actually us<br>FPC first selected<br>5. 2: Physical route first selected<br>5. 2: Logical route first selected                                                                                                    | al FPC2 Physical Logica<br>A. 1 (3 digits) RT No. 2 RT No.<br>FPC actually used<br>D. 1: Physical route actually us<br>FPC first selected<br>D. 2: Physical route first selected<br>D. 2: Logical route first selected                                                                                                    | al FPC2 Physical Logica<br>A. 1 (3 digits) RT No. 2 RT No.<br>FPC actually used<br>b. 1: Physical route actually us<br>FPC first selected<br>b. 2: Physical route first select                                                                                                    | al FPC2 Physical Logica<br>A 1 (3 digits) RT No. 2 RT No.<br>FPC actually used<br>5. 1: Physical route actually us<br>FPC first selected<br>5. 2: Physical route first select                                                                                                    | al FPC2 Physical Logica<br>. 1 (3 digits) RT No. 2 RT No.<br>FPC actually used<br>. 1: Physical route actually used<br>. 1: Logical route actually used<br>. 2: Physical route first selected<br>. 2: Logical route first selected                                                                                                    | al FPC2 Physical Logic<br>A 1 (3 digits) RT No. 2 RT No<br>FPC actually used<br>5. 1: Physical route actually u<br>FPC first selected<br>5. 2: Physical route first selected<br>5. 2: Logical route first selected                                                                                                    | al FPC2 Physical Logic<br>A 1 (3 digits) RT No. 2 RT No<br>FPC actually used<br>5. 1: Physical route actually used<br>5. 1: Logical route actually used<br>FPC first selected<br>5. 2: Physical route first select                                                                                                    | al FPC2 Physical Logica<br>A 1 (3 digits) RT No. 2 RT No<br>FPC actually used<br>5. 1: Physical route actually used<br>A 1: Logical route actually used<br>FPC first selected<br>5. 2: Physical route first select                                                                                                    | al FPC2 Physical Logica<br>A 1 (3 digits) RT No. 2 RT No.<br>FPC actually used<br>5. 1: Physical route actually us<br>FPC first selected<br>5. 2: Physical route first select                                                                                                    | al FPC2 Physical Logica<br>A 1 (3 digits) RT No. 2 RT No.<br>FPC actually used<br>5. 1: Physical route actually us<br>FPC first selected<br>5. 2: Physical route first select                                                                                                    | al FPC2 Physical Logica<br>A 1 (3 digits) RT No. 2 RT No.<br>FPC actually used<br>5. 1: Physical route actually us<br>FPC first selected<br>5. 2: Physical route first selected<br>5. 2: Logical route first selected                                                                                                    | al FPC2 Physical Logica<br>A 1 (3 digits) RT No. 2 RT No.<br>FPC actually used<br>5. 1: Physical route actually us<br>FPC first selected<br>5. 2: Physical route first selected<br>5. 2: Logical route first selected                                                                                                    | al FPC2 Physical Logica<br>A 1 (3 digits) RT No. 2 RT No.<br>FPC actually used<br>5. 1: Physical route actually us<br>FPC first selected<br>5. 2: Physical route first select                                                                                                    | al FPC2 Physical Logica<br>A 1 (3 digits) RT No. 2 RT No.<br>FPC actually used<br>5. 1: Physical route actually us<br>FPC first selected<br>5. 2: Physical route first selected<br>5. 2: Logical route first selected                                                                                                    | al FPC2 Physical Logica<br>A. 1 (3 digits) RT No. 2 RT No.<br>FPC actually used<br>D. 1: Physical route actually us<br>FPC first selected<br>D. 2: Physical route first selected<br>D. 2: Logical route first selected                                                                                                    | al FPC2 Physical Logica<br>A 1 (3 digits) RT No. 2 RT No.<br>FPC actually used<br>5. 1: Physical route actually used<br>5. 1: Logical route actually used<br>FPC first selected<br>5. 2: Physical route first select                                                                                                    | al FPC2 Physical Logica<br>A 1 (3 digits) RT No. 2 RT No.<br>FPC actually used<br>5. 1: Physical route actually used<br>5. 1: Logical route actually used<br>FPC first selected<br>5. 2: Physical route first select                                                                                                    | al FPC2 Physical Logica<br>A 1 (3 digits) RT No. 2 RT No.<br>FPC actually used<br>5. 1: Physical route actually used<br>FPC first selected<br>5. 2: Physical route first select                                                                                                    | al FPC2 Physical Logica<br>A 1 (3 digits) RT No. 2 RT No.<br>FPC actually used<br>5. 1: Physical route actually used<br>FPC first selected<br>5. 2: Physical route first select                                                                                                    | al FPC2 Physical Logical<br>. 1 (3 digits) RT No. 2 RT No.<br>FPC actually used<br>. 1: Physical route actually use<br>FPC first selected<br>. 2: Physical route first select                                                                                                    | al FPC2 Physical Logical<br>. 1 (3 digits) RT No. 2 RT No.<br>FPC actually used<br>. 1: Physical route actually use<br>FPC first selected<br>. 2: Physical route first select                                                                                                    | al FPC2 Physical Logical<br>. 1 (3 digits) RT No. 2 RT No.<br>FPC actually used<br>. 1: Physical route actually use<br>FPC first selected<br>. 2: Physical route first select                                                                                                    | al FPC2 Physical Logical<br>. 1 (3 digits) RT No. 2 RT No.<br>FPC actually used<br>. 1: Physical route actually use<br>FPC first selected<br>. 2: Physical route first selecte                                                                                                    | al FPC2 Physical Logical<br>. 1 (3 digits) RT No. 2 RT No.<br>FPC actually used<br>. 1: Physical route actually use<br>FPC first selected<br>. 2: Physical route first select                                                                                                    | al FPC2 Physical Logica<br>A. 1 (3 digits) RT No. 2 RT No.<br>FPC actually used<br>D. 1: Physical route actually used<br>The first selected<br>D. 2: Physical route first selected<br>D. 2: Logical route first selected                                                                                                    | al FPC2 Physical Logica<br>A. 1 (3 digits) RT No. 2 RT No.<br>FPC actually used<br>D. 1: Physical route actually used<br>The first selected<br>D. 2: Physical route first selected<br>D. 2: Logical route first selected                                                                                                    | al FPC2 Physical Logica<br>A. 1 (3 digits) RT No. 2 RT No.<br>FPC actually used<br>D. 1: Physical route actually us<br>FPC first selected<br>D. 2: Physical route first selected<br>D. 2: Logical route first selected                                                                                                    | al FPC2 Physical Logica<br>A 1 (3 digits) RT No. 2 RT No.<br>FPC actually used<br>D 1: Physical route actually us<br>FPC first selected<br>D 2: Physical route first selected<br>D 2: Logical route first selected                                                                                                    | al FPC2 Physical Logica<br>A 1 (3 digits) RT No. 2 RT No.<br>FPC actually used<br>D 1: Physical route actually us<br>FPC first selected<br>D 2: Physical route first selected<br>D 2: Logical route first selected                                                                                                    | al FPC2 Physical Logica<br>A 1 (3 digits) RT No. 2 RT No.<br>FPC actually used<br>D 1: Physical route actually us<br>FPC first selected<br>D 2: Physical route first selected<br>D 2: Logical route first selected                                                                                                    | al FPC2 Physical Logica<br>A 1 (3 digits) RT No. 2 RT No.<br>FPC actually used<br>D 1: Physical route actually us<br>FPC first selected<br>D 2: Physical route first selected<br>D 2: Logical route first selected                                                                                                    | al FPC2 Physical Logica<br>A 1 (3 digits) RT No. 2 RT No.<br>FPC actually used<br>D 1: Physical route actually us<br>FPC first selected<br>D 2: Physical route first selected<br>D 2: Logical route first selected                                                                                                    | al FPC2 Physical Logica<br>A 1 (3 digits) RT No. 2 RT No.<br>FPC actually used<br>D 1: Physical route actually us<br>FPC first selected<br>D 2: Physical route first selected<br>D 2: Logical route first selected                                                                                                    | al FPC2 Physical Logica<br>A 1 (3 digits) RT No. 2 RT No.<br>FPC actually used<br>D 1: Physical route actually us<br>FPC first selected<br>D 2: Physical route first selected<br>D 2: Logical route first selected                                                                                                    | al FPC2 Physical Logica<br>A 1 (3 digits) RT No. 2 RT No.<br>FPC actually used<br>D 1: Physical route actually us<br>FPC first selected<br>D 2: Physical route first selected<br>D 2: Logical route first selected                                                                                                    | al FPC2 Physical Logica<br>A 1 (3 digits) RT No. 2 RT No.<br>FPC actually used<br>5. 1: Physical route actually us<br>FPC first selected<br>5. 2: Physical route first select                                                                                                    | al FPC2 Physical Logica<br>A 1 (3 digits) RT No. 2 RT No.<br>FPC actually used<br>D 1: Physical route actually us<br>FPC first selected<br>D 2: Physical route first selected<br>D 2: Logical route first selected                                                                                                    | al FPC2 Physical Logica<br>A 1 (3 digits) RT No. 2 RT No.<br>FPC actually used<br>D 1: Physical route actually us<br>FPC first selected<br>D 2: Physical route first selected<br>D 2: Logical route first selected                                                                                                    | al FPC2 Physical Logica<br>A 1 (3 digits) RT No. 2 RT No.<br>FPC actually used<br>D 1: Physical route actually us<br>FPC first selected<br>D 2: Physical route first selected<br>D 2: Logical route first selected                                                                                                    | al FPC2 Physical Logica<br>A 1 (3 digits) RT No. 2 RT No.<br>FPC actually used<br>D 1: Physical route actually us<br>FPC first selected<br>D 2: Physical route first selected<br>D 2: Logical route first selected                                                                                                    | al FPC2 Physical Logica<br>A 1 (3 digits) RT No. 2 RT No.<br>FPC actually used<br>D 1: Physical route actually us<br>FPC first selected<br>D 2: Physical route first selected<br>D 2: Logical route first selected                                                                                                    | al FPC2 Physical Logica<br>A 1 (3 digits) RT No. 2 RT No.<br>FPC actually used<br>D 1: Physical route actually us<br>FPC first selected<br>D 2: Physical route first selected<br>D 2: Logical route first selected                                                                                                    | al FPC2 Physical Logica<br>A 1 (3 digits) RT No. 2 RT No.<br>FPC actually used<br>D 1: Physical route actually us<br>FPC first selected<br>D 2: Physical route first selected<br>D 2: Logical route first selected                                                                                                    | al FPC2 Physical Logica<br>A 1 (3 digits) RT No. 2 RT No.<br>FPC actually used<br>D 1: Physical route actually us<br>FPC first selected<br>D 2: Physical route first selected<br>D 2: Logical route first selected                                                                                                    | al FPC2 Physical Logica<br>A 1 (3 digits) RT No. 2 RT No.<br>FPC actually used<br>D 1: Physical route actually us<br>FPC first selected<br>D 2: Physical route first selected<br>D 2: Logical route first selected                                                                                                    | al FPC2 Physical Logica<br>A 1 (3 digits) RT No. 2 RT No.<br>FPC actually used<br>D 1: Physical route actually us<br>FPC first selected<br>D 2: Physical route first selected<br>D 2: Logical route first selected                                                                                                    | al FPC2 Physical Logica<br>A 1 (3 digits) RT No. 2 RT No.<br>FPC actually used<br>D 1: Physical route actually us<br>FPC first selected<br>D 2: Physical route first selected<br>D 2: Logical route first selected                                                                                                    | al FPC2 Physical Logica<br>. 1 (3 digits) RT No. 2 RT No.<br>FPC actually used<br>. 1: Physical route actually us<br>FPC first selected<br>. 2: Physical route first select                                                                                                    | al FPC2 Physical Logica<br>. 1 (3 digits) RT No. 2 RT No.<br>FPC actually used<br>. 1: Physical route actually us<br>FPC first selected<br>. 2: Physical route first select                                                                                                    | al FPC2 Physical Logica<br>A 1 (3 digits) RT No. 2 RT No.<br>FPC actually used<br>D 1: Physical route actually us<br>FPC first selected<br>D 2: Physical route first selected<br>D 2: Logical route first selected                                                                                                    | al FPC2 Physical Logica<br>A 1 (3 digits) RT No. 2 RT No.<br>FPC actually used<br>D 1: Physical route actually us<br>FPC first selected<br>D 2: Physical route first selected<br>D 2: Logical route first selected                                                                                                    | al FPC2 Physical Logica<br>A 1 (3 digits) RT No. 2 RT No.<br>FPC actually used<br>D 1: Physical route actually us<br>FPC first selected<br>D 2: Physical route first selected<br>D 2: Logical route first selected                                                                                                    | al FPC2 Physical Logica<br>A 1 (3 digits) RT No. 2 RT No.<br>FPC actually used<br>D 1: Physical route actually us<br>FPC first selected<br>D 2: Physical route first selected<br>D 2: Logical route first selected                                                                                                    | al FPC2 Physical Logica<br>A 1 (3 digits) RT No. 2 RT No.<br>FPC actually used<br>D 1: Physical route actually us<br>FPC first selected<br>D 2: Physical route first selected<br>D 2: Logical route first selected                                                                                                    | al FPC2 Physical Logica<br>A 1 (3 digits) RT No. 2 RT No.<br>FPC actually used<br>D 1: Physical route actually us<br>FPC first selected<br>D 2: Physical route first selected<br>D 2: Logical route first selected                                                                                                    | al FPC2 Physical Logica<br>A 1 (3 digits) RT No. 2 RT No.<br>FPC actually used<br>D 1: Physical route actually us<br>FPC first selected<br>D 2: Physical route first selected<br>D 2: Logical route first selected                                                                                                    | al FPC2 Physical Logica<br>A 1 (3 digits) RT No. 2 RT No.<br>FPC actually used<br>5. 1: Physical route actually us<br>FPC first selected<br>5. 2: Physical route first select                                                                                                    | al FPC2 Physical Logica<br>. 1 (3 digits) RT No. 2 RT No.<br>FPC actually used<br>. 1: Physical route actually used<br>. 1: Logical route actually used<br>. 1: Logical route actually used<br>. 2: Physical route first selected<br>. 2: Logical route first selected                                                                                                    | al FPC2 Physical Logic<br>. 1 (3 digits) RT No. 2 RT No<br>FPC actually used<br>. 1: Physical route actually u<br>FPC first selected<br>. 2: Physical route first selec                                                                                                    | al FPC2 Physical Logic<br>. 1 (3 digits) RT No. 2 RT No<br>FPC actually used<br>. 1: Physical route actually used<br>. 1: Discrete control of the selected<br>. 2: Physical route first selected<br>. 2: Logical route first selected                                                                                                    |
| FPC2 Physical Log<br>(3 digits) RT No. 2 RT N<br>FPC actually used<br>FPC actually used<br>Physical route actually<br>FPC first selected<br>Physical route first selected<br>C Physical route first selected<br>Physical route first selected<br>Physical route first selected                                                                                                    | FPC2 Physical Logic<br>(3 digits) RT No. 2 RT No<br>FPC actually used<br>FPC first selected<br>Physical route actually u<br>FPC first selected<br>Physical route first selected<br>C Physical route first selected<br>Physical route first selected<br>Physical route first selected                                                                                                    | FPC2 Physical Logica<br>(3 digits) RT No. 2 RT No.<br>FPC actually used<br>FPC actually used<br>Physical route actually us<br>FPC first selected<br>Physical route first selected<br>C Physical route first selected<br>C Physical route first selected<br>C Physical route first selected<br>C Physical route first selected<br>C Physical route first selected<br>C Physical route first selected<br>C Physical route first selected<br>C Physical route first selected                                                                                                    | FPC2<br>(3 digits)<br>FPC actually used<br>FPC actually used<br>Physical route actually<br>FPC first selected<br>Physical route first selected<br>C Physical route first selected<br>C Physical route first selected<br>Physical route first selected<br>Physical route first selected<br>Physical route first selected<br>Physical route first selected<br>Physical route first selected<br>Physical route first selected<br>Physical route first selected<br>Physical route first selected                                                                                                    | FPC2 Physical Logic<br>1 (3 digits) RT No. 2 RT No<br>FPC actually used<br>1: Physical route actually<br>1: Logical route actually<br>1: Logical route actually<br>2: Physical route first selected<br>2: Logical route first selected                                                                                                    | FPC2 Physical Logica<br>(3 digits) RT No. 2 RT No.<br>FPC actually used<br>FPC actually used<br>Physical route actually used<br>Constrained first selected<br>Physical route first selected<br>Constrained first selected<br>Constrained first selected<br>Constrained first selected<br>Constrained first selected<br>Constrained first selected<br>Constrained first selected<br>Constrained first selected<br>Constrained first selected                                                                                                    | FPC2 Physical Logica<br>(3 digits) RT No. 2 RT No.<br>FPC actually used<br>FPC actually used<br>Physical route actually us<br>FPC first selected<br>Physical route first selected<br>C Physical route first selected<br>C Physical route first selected                                                                                                    | FPC2 Physical Logica<br>(3 digits) RT No. 2 RT No.<br>FPC actually used<br>FPC actually used<br>Physical route actually us<br>FPC first selected<br>Physical route first selected<br>C Physical route first selected<br>C Physical route first selected                                                                                                    | FPC2 Physical Logica<br>1 (3 digits) RT No. 2 RT No.<br>FPC actually used<br>1: Physical route actually us<br>FPC first selected<br>2: Physical route first select<br>2: Logical route first select                                                                                                    | FPC2 Physical Logica<br>(3 digits) RT No. 2 RT No.<br>FPC actually used<br>FPC actually used<br>Physical route actually us<br>FPC first selected<br>Physical route first select<br>Logical route first select<br>Logical route first select                                                                                                    | FPC2 Physical Logica<br>(3 digits) RT No. 2 RT No.<br>FPC actually used<br>FPC actually used<br>1: Physical route actually used<br>1: Logical route actually used<br>2: Physical route first selected<br>2: Logical route first selected                                                                                                    | FPC2 Physical Logic<br>(3 digits) RT No. 2 RT No<br>FPC actually used<br>1: Physical route actually u<br>FPC first selected<br>2: Physical route first selec<br>2: Logical route first selected                                                                                                    | FPC2 Physical Logic<br>(3 digits) RT No. 2 RT No<br>FPC actually used<br>1: Physical route actually used<br>1: Logical route actually used<br>2: Physical route first selected<br>2: Logical route first selected                                                                                                    | FPC2 Physical Logica<br>(3 digits) RT No. 2 RT No<br>FPC actually used<br>1: Physical route actually used<br>1: Logical route actually used<br>2: Physical route first selected<br>2: Logical route first selected                                                                                                    | FPC2 Physical Logica<br>(3 digits) RT No. 2 RT No.<br>FPC actually used<br>FPC actually used<br>Physical route actually used<br>Constrained first selected<br>Physical route first selected<br>Constrained first selected<br>Constrained first selected<br>Constrained first selected<br>Constrained first selected<br>Constrained first selected<br>Constrained first selected<br>Constrained first selected<br>Constrained first selected                                                                                                    | FPC2 Physical Logica<br>(3 digits) RT No. 2 RT No.<br>FPC actually used<br>FPC actually used<br>Physical route actually us<br>FPC first selected<br>Physical route first select<br>Logical route first select<br>Logical route first select                                                                                                    | FPC2 Physical Logica<br>(3 digits) RT No. 2 RT No.<br>FPC actually used<br>FPC actually used<br>Physical route actually us<br>FPC first selected<br>Physical route first selected<br>C Physical route first selected<br>C Physical route first selected                                                                                                    | FPC2 Physical Logica<br>(3 digits) RT No. 2 RT No.<br>FPC actually used<br>FPC actually used<br>Physical route actually us<br>FPC first selected<br>Physical route first selected<br>C Physical route first selected<br>C Physical route first selected                                                                                                    | FPC2 Physical Logica<br>(3 digits) RT No. 2 RT No.<br>FPC actually used<br>FPC actually used<br>1: Physical route actually us<br>FPC first selected<br>2: Physical route first select<br>2: Logical route first select                                                                                                    | FPC2 Physical Logica<br>(3 digits) RT No. 2 RT No.<br>FPC actually used<br>FPC actually used<br>Physical route actually us<br>FPC first selected<br>Physical route first selected<br>C Physical route first selected<br>C Physical route first selected                                                                                                    | FPC2 Physical Logica<br>(3 digits) RT No. 2 RT No.<br>FPC actually used<br>FPC actually used<br>Physical route actually us<br>FPC first selected<br>Physical route first selected<br>C Physical route first selected<br>C Physical route first selected                                                                                                    | FPC2 Physical Logica<br>(3 digits) RT No. 2 RT No.<br>FPC actually used<br>FPC actually used<br>Physical route actually used<br>FPC first selected<br>Physical route first selected<br>C Physical route first selected<br>C Physical route first selected<br>C Physical route first selected                                                                                                    | FPC2 Physical Logica<br>(3 digits) RT No. 2 RT No.<br>FPC actually used<br>FPC actually used<br>Physical route actually used<br>FPC first selected<br>Physical route first selected<br>C Physical route first selected<br>C Physical route first selected<br>C Physical route first selected                                                                                                    | FPC2 Physical Logica<br>(3 digits) RT No. 2 RT No.<br>FPC actually used<br>FPC actually used<br>Physical route actually used<br>FPC first selected<br>2: Physical route first selected<br>2: Logical route first selected                                                                                                    | FPC2 Physical Logica<br>(3 digits) RT No. 2 RT No.<br>FPC actually used<br>FPC actually used<br>Physical route actually used<br>FPC first selected<br>2: Physical route first selected<br>2: Logical route first selected                                                                                                    | FPC2 Physical Logical<br>(3 digits) RT No. 2 RT No.<br>FPC actually used<br>FPC actually used<br>1: Physical route actually use<br>FPC first selected<br>2: Physical route first selected<br>2: Logical route first selected                                                                                                    | FPC2 Physical Logical<br>(3 digits) RT No. 2 RT No.<br>FPC actually used<br>FPC actually used<br>1: Physical route actually use<br>FPC first selected<br>2: Physical route first selected<br>2: Logical route first selected                                                                                                    | FPC2 Physical Logical<br>(3 digits) RT No. 2 RT No.<br>FPC actually used<br>FPC actually used<br>1: Physical route actually use<br>FPC first selected<br>2: Physical route first selected<br>2: Logical route first selected                                                                                                    | FPC2 Physical Logical<br>(3 digits) RT No. 2 RT No.<br>FPC actually used<br>FPC actually used<br>1: Physical route actually use<br>FPC first selected<br>2: Physical route first selected<br>2: Logical route first selected                                                                                                    | FPC2 Physical Logical<br>(3 digits) RT No. 2 RT No.<br>FPC actually used<br>FPC actually used<br>Physical route actually used<br>FPC first selected<br>Physical route first selected<br>C Physical route first selected<br>C Physical route first selected<br>C Physical route first selected<br>C Physical route first selected<br>C Physical route first selected<br>C Physical route first selected<br>C Physical route first selected<br>C Physical route first selected<br>C Physical route first selected<br>C Physical route first selected                                                                                                    | FPC2 Physical Logica<br>(3 digits) RT No. 2 RT No.<br>FPC actually used<br>FPC actually used<br>Physical route actually used<br>FPC first selected<br>Physical route first selected<br>C Physical route first selected<br>C Physical route first selected<br>C Physical route first selected                                                                                                    | FPC2 Physical Logica<br>(3 digits) RT No. 2 RT No.<br>FPC actually used<br>FPC actually used<br>Physical route actually used<br>FPC first selected<br>Physical route first select<br>C Physical route first select<br>C Physical route first select                                                                                                    | FPC2 Physical Logica<br>(3 digits) RT No. 2 RT No.<br>FPC actually used<br>FPC actually used<br>Physical route actually us<br>FPC first selected<br>Physical route first selected<br>C Physical route first selected<br>C Physical route first selected                                                                                                    | FPC2 Physical Logica<br>(3 digits) RT No. 2 RT No.<br>FPC actually used<br>FPC actually used<br>Physical route actually us<br>FPC first selected<br>2: Physical route first selected<br>2: Logical route first selected                                                                                                    | FPC2 Physical Logica<br>(3 digits) RT No. 2 RT No.<br>FPC actually used<br>FPC actually used<br>Physical route actually us<br>FPC first selected<br>Physical route first selected<br>C Physical route first selected<br>Physical route first selected                                                                                                    | FPC2 Physical Logica<br>(3 digits) RT No. 2 RT No.<br>FPC actually used<br>FPC actually used<br>Physical route actually us<br>FPC first selected<br>Physical route first selected<br>C Physical route first selected<br>Physical route first selected                                                                                                    | FPC2 Physical Logica<br>(3 digits) RT No. 2 RT No.<br>FPC actually used<br>FPC actually used<br>Physical route actually us<br>FPC first selected<br>Physical route first selected<br>C Physical route first selected<br>Physical route first selected                                                                                                    | FPC2 Physical Logica<br>(3 digits) RT No. 2 RT No.<br>FPC actually used<br>FPC actually used<br>Physical route actually us<br>FPC first selected<br>Physical route first selected<br>C Physical route first selected<br>Physical route first selected                                                                                                    | FPC2 Physical Logica<br>(3 digits) RT No. 2 RT No.<br>FPC actually used<br>FPC actually used<br>Physical route actually us<br>FPC first selected<br>Physical route first selected<br>C Physical route first selected<br>Physical route first selected                                                                                                    | FPC2 Physical Logica<br>(3 digits) RT No. 2 RT No.<br>FPC actually used<br>FPC actually used<br>Physical route actually us<br>FPC first selected<br>Physical route first selected<br>C Physical route first selected<br>Physical route first selected                                                                                                    | FPC2 Physical Logica<br>(3 digits) RT No. 2 RT No.<br>FPC actually used<br>FPC actually used<br>Physical route actually us<br>FPC first selected<br>Physical route first selected<br>C Physical route first selected<br>C Physical route first selected                                                                                                    | FPC2 Physical Logica<br>(3 digits) RT No. 2 RT No.<br>FPC actually used<br>FPC actually used<br>Physical route actually us<br>FPC first selected<br>Physical route first select<br>Logical route first select<br>Logical route first select                                                                                                    | FPC2 Physical Logica<br>(3 digits) RT No. 2 RT No.<br>FPC actually used<br>FPC actually used<br>Physical route actually us<br>FPC first selected<br>Physical route first selected<br>C Physical route first selected<br>C Physical route first selected                                                                                                    | FPC2 Physical Logica<br>(3 digits) RT No. 2 RT No.<br>FPC actually used<br>FPC actually used<br>Physical route actually us<br>FPC first selected<br>Physical route first selected<br>C Physical route first selected<br>C Physical route first selected                                                                                                    | FPC2 Physical Logica<br>(3 digits) RT No. 2 RT No.<br>FPC actually used<br>FPC actually used<br>Physical route actually us<br>FPC first selected<br>Physical route first selected<br>C Physical route first selected<br>C Physical route first selected                                                                                                    | FPC2 Physical Logica<br>(3 digits) RT No. 2 RT No.<br>FPC actually used<br>FPC actually used<br>Physical route actually us<br>FPC first selected<br>Physical route first selected<br>C Physical route first selected<br>C Physical route first selected                                                                                                    | FPC2 Physical Logica<br>(3 digits) RT No. 2 RT No.<br>FPC actually used<br>FPC actually used<br>Physical route actually us<br>FPC first selected<br>Physical route first selected<br>C Physical route first selected<br>C Physical route first selected                                                                                                    | FPC2 Physical Logica<br>(3 digits) RT No. 2 RT No.<br>FPC actually used<br>FPC actually used<br>Physical route actually us<br>FPC first selected<br>Physical route first selected<br>C Physical route first selected<br>C Physical route first selected                                                                                                    | FPC2 Physical Logica<br>(3 digits) RT No. 2 RT No.<br>FPC actually used<br>FPC actually used<br>Physical route actually us<br>FPC first selected<br>Physical route first selected<br>C Physical route first selected<br>C Physical route first selected                                                                                                    | FPC2 Physical Logica<br>(3 digits) RT No. 2 RT No.<br>FPC actually used<br>FPC actually used<br>Physical route actually us<br>FPC first selected<br>Physical route first selected<br>C Physical route first selected<br>C Physical route first selected                                                                                                    | FPC2 Physical Logica<br>(3 digits) RT No. 2 RT No.<br>FPC actually used<br>FPC actually used<br>Physical route actually us<br>FPC first selected<br>Physical route first selected<br>C Physical route first selected<br>C Physical route first selected                                                                                                    | FPC2 Physical Logica<br>(3 digits) RT No. 2 RT No.<br>FPC actually used<br>FPC actually used<br>Physical route actually us<br>FPC first selected<br>Physical route first selected<br>C Physical route first selected<br>C Physical route first selected                                                                                                    | FPC2 Physical Logica<br>(3 digits) RT No. 2 RT No.<br>FPC actually used<br>FPC actually used<br>Physical route actually us<br>FPC first selected<br>Physical route first selected<br>C Physical route first selected<br>C Physical route first selected                                                                                                    | FPC2 Physical Logica<br>(3 digits) RT No. 2 RT No.<br>FPC actually used<br>FPC actually used<br>Physical route actually used<br>FPC first selected<br>Physical route first select<br>C Physical route first select<br>C Physical route first select                                                                                                    | FPC2 Physical Logica<br>(3 digits) RT No. 2 RT No.<br>FPC actually used<br>FPC actually used<br>Physical route actually used<br>FPC first selected<br>Physical route first select<br>C Physical route first select<br>C Physical route first select                                                                                                    | FPC2 Physical Logica<br>(3 digits) RT No. 2 RT No.<br>FPC actually used<br>FPC actually used<br>Physical route actually us<br>FPC first selected<br>2: Physical route first selected<br>2: Logical route first selected                                                                                                    | FPC2 Physical Logica<br>(3 digits) RT No. 2 RT No.<br>FPC actually used<br>FPC actually used<br>Physical route actually us<br>FPC first selected<br>Physical route first selected<br>C Physical route first selected<br>C Physical route first selected                                                                                                    | FPC2 Physical Logica<br>(3 digits) RT No. 2 RT No.<br>FPC actually used<br>FPC actually used<br>Physical route actually us<br>FPC first selected<br>Physical route first selected<br>C Physical route first selected<br>C Physical route first selected                                                                                                    | FPC2 Physical Logica<br>(3 digits) RT No. 2 RT No.<br>FPC actually used<br>FPC actually used<br>Physical route actually us<br>FPC first selected<br>Physical route first selected<br>C Physical route first selected<br>C Physical route first selected                                                                                                    | FPC2 Physical Logica<br>(3 digits) RT No. 2 RT No.<br>FPC actually used<br>FPC actually used<br>Physical route actually us<br>FPC first selected<br>Physical route first selected<br>C Physical route first selected<br>C Physical route first selected                                                                                                    | FPC2 Physical Logica<br>(3 digits) RT No. 2 RT No.<br>FPC actually used<br>FPC actually used<br>Physical route actually us<br>FPC first selected<br>Physical route first selected<br>C Physical route first selected<br>C Physical route first selected                                                                                                    | FPC2 Physical Logica<br>(3 digits) RT No. 2 RT No.<br>FPC actually used<br>FPC actually used<br>Physical route actually us<br>FPC first selected<br>Physical route first selected<br>C Physical route first selected<br>C Physical route first selected                                                                                                    | FPC2 Physical Logica<br>(3 digits) RT No. 2 RT No.<br>FPC actually used<br>FPC actually used<br>Physical route actually us<br>FPC first selected<br>Physical route first select<br>Logical route first select<br>Logical route first select                                                                                                    | FPC2 Physical Logica<br>(3 digits) RT No. 2 RT No.<br>FPC actually used<br>FPC actually used<br>Physical route actually used<br>Constrained<br>FPC first selected<br>Physical route first select<br>Constrained<br>Constrained<br>FPC first selected<br>Constrained<br>FPC first selected<br>Constrained<br>FPC first selected<br>Constrained<br>FPC first selected<br>Constrained<br>FPC first selected<br>FPC first selected<br>FPC firs | FPC2 Physical Logic<br>(3 digits) RT No. 2 RT No<br>FPC actually used<br>FPC actually used<br>Physical route actually u<br>FPC first selected<br>2: Physical route first selec<br>2: Logical route first selected                                                                                                    | FPC2 Physical Logic<br>(3 digits) RT No. 2 RT No<br>FPC actually used<br>FPC actually used<br>Physical route actually used<br>Physical route actually used<br>Physical route actually used<br>FPC first selected<br>Physical route first selected<br>C Physical route first selected<br>Physical route first selected<br>Physical route first selected                                                                                                    |
| FPC2 Physical Log<br>(3 digits) RT No. 2 RT N<br>FPC actually used<br>FPC actually used<br>Physical route actually<br>Logical route actually<br>FPC first selected<br>Physical route first selected<br>Logical route first selected                                                                                                    | FPC2 Physical Logic<br>(3 digits) RT No. 2 RT No<br>FPC actually used<br>Physical route actually<br>Logical route actually u<br>FPC first selected<br>Physical route first sele<br>Logical route first selec                                                                                                    | FPC2 Physical Logica<br>(3 digits) RT No. 2 RT No.<br>FPC actually used<br>FPC actually used<br>Physical route actually us<br>FPC first selected<br>Physical route first select<br>Logical route first select                                                                                                    | FPC2<br>(3 digits)<br>FPC actually used<br>FPC actually used<br>Physical route actually<br>Logical route actually u<br>FPC first selected<br>Physical route first selected<br>Control of the selected<br>Control of the selected<br>Control of th | FPC2 Physical Logic<br>(3 digits) RT No. 2 RT No<br>FPC actually used<br>FPC actually used<br>Physical route actually<br>Logical route actually u<br>FPC first selected<br>Physical route first selected<br>Dysical route first selected                                                                                                    | FPC2 Physical Logica<br>(3 digits) RT No. 2 RT No.<br>FPC actually used<br>FPC actually used<br>Physical route actually us<br>FPC first selected<br>Physical route first select<br>Logical route first select                                                                                                    | FPC2 Physical Logica<br>(3 digits) RT No. 2 RT No.<br>FPC actually used<br>FPC actually used<br>Physical route actually us<br>FPC first selected<br>Physical route first select<br>Logical route first select                                                                                                    | FPC2 Physical Logica<br>(3 digits) RT No. 2 RT No.<br>FPC actually used<br>FPC actually used<br>Physical route actually us<br>FPC first selected<br>Physical route first select<br>Logical route first select                                                                                                    | FPC2 Physical Logica<br>(3 digits) RT No. 2 RT No.<br>FPC actually used<br>Physical route actually us<br>FPC first selected<br>Physical route first select<br>Logical route first select                                                                                                    | FPC2 Physical Logica<br>(3 digits) RT No. 2 RT No.<br>FPC actually used<br>FPC actually used<br>Physical route actually us<br>FPC first selected<br>Physical route first select<br>Logical route first select                                                                                                    | FPC2 Physical Logica<br>(3 digits) RT No. 2 RT No.<br>FPC actually used<br>Physical route actually used<br>FPC first selected<br>Physical route first select<br>Logical route first select                                                                                                    | FPC2 Physical Logic<br>(3 digits) RT No. 2 RT No<br>FPC actually used<br>Physical route actually u<br>Logical route actually u<br>FPC first selected<br>Physical route first sele<br>Logical route first selec                                                                                                    | FPC2 Physical Logic<br>(3 digits) RT No. 2 RT No<br>FPC actually used<br>Physical route actually used<br>EPC first selected<br>Physical route first selected<br>Cogical route first selected                                                                                                    | FPC2 Physical Logica<br>(3 digits) RT No. 2 RT No<br>FPC actually used<br>Physical route actually used<br>FPC first selected<br>Physical route first select<br>Logical route first select                                                                                                    | FPC2 Physical Logica<br>(3 digits) RT No. 2 RT No.<br>FPC actually used<br>FPC actually used<br>Physical route actually us<br>FPC first selected<br>Physical route first select<br>Logical route first select                                                                                                    | FPC2 Physical Logica<br>(3 digits) RT No. 2 RT No.<br>FPC actually used<br>Physical route actually us<br>FPC first selected<br>Physical route first select<br>Logical route first select                                                                                                    | FPC2 Physical Logica<br>(3 digits) RT No. 2 RT No.<br>FPC actually used<br>FPC actually used<br>Physical route actually us<br>FPC first selected<br>Physical route first select<br>Logical route first select                                                                                                    | FPC2 Physical Logica<br>(3 digits) RT No. 2 RT No.<br>FPC actually used<br>FPC actually used<br>Physical route actually us<br>FPC first selected<br>Physical route first select<br>Logical route first select                                                                                                    | FPC2 Physical Logica<br>(3 digits) RT No. 2 RT No.<br>FPC actually used<br>Physical route actually used<br>FPC first selected<br>Physical route first select<br>Logical route first select                                                                                                    | FPC2 Physical Logica<br>(3 digits) RT No. 2 RT No.<br>FPC actually used<br>FPC actually used<br>Physical route actually us<br>FPC first selected<br>Physical route first select<br>Logical route first select                                                                                                    | FPC2 Physical Logica<br>(3 digits) RT No. 2 RT No.<br>FPC actually used<br>FPC actually used<br>Physical route actually us<br>FPC first selected<br>Physical route first select<br>Logical route first select                                                                                                    | FPC2 Physical Logica<br>(3 digits) RT No. 2 RT No.<br>FPC actually used<br>FPC actually used<br>Physical route actually us<br>FPC first selected<br>Physical route first select<br>Logical route first select                                                                                                    | FPC2 Physical Logica<br>(3 digits) RT No. 2 RT No.<br>FPC actually used<br>FPC actually used<br>Physical route actually us<br>FPC first selected<br>Physical route first select<br>Logical route first select                                                                                                    | FPC2 Physical Logica<br>(3 digits) RT No. 2 RT No.<br>FPC actually used<br>FPC actually used<br>Physical route actually use<br>FPC first selected<br>Physical route first select<br>Logical route first select                                                                                                    | FPC2 Physical Logica<br>(3 digits) RT No. 2 RT No.<br>FPC actually used<br>FPC actually used<br>Physical route actually use<br>FPC first selected<br>Physical route first select<br>Logical route first select                                                                                                    | FPC2 Physical Logical<br>(3 digits) RT No. 2 RT No.<br>FPC actually used<br>FPC actually used<br>Physical route actually use<br>FPC first selected<br>Physical route first select<br>Logical route first select                                                                                                    | FPC2 Physical Logical<br>(3 digits) RT No. 2 RT No.<br>FPC actually used<br>FPC actually used<br>Physical route actually use<br>FPC first selected<br>Physical route first select<br>Logical route first select                                                                                                    | FPC2 Physical Logical<br>(3 digits) RT No. 2 RT No.<br>FPC actually used<br>FPC actually used<br>Physical route actually use<br>FPC first selected<br>Physical route first select<br>Logical route first select                                                                                                    | FPC2 Physical Logical<br>(3 digits) RT No. 2 RT No.<br>FPC actually used<br>FPC actually used<br>Physical route actually use<br>FPC first selected<br>Physical route first select<br>Logical route first selected                                                                                                    | FPC2 Physical Logical<br>(3 digits) RT No. 2 RT No.<br>FPC actually used<br>FPC actually used<br>Physical route actually use<br>FPC first selected<br>Physical route first select<br>Logical route first select                                                                                                    | FPC2 Physical Logica<br>(3 digits) RT No. 2 RT No.<br>FPC actually used<br>FPC actually used<br>Physical route actually use<br>FPC first selected<br>Physical route first select<br>Logical route first select                                                                                                    | FPC2 Physical Logica<br>(3 digits) RT No. 2 RT No.<br>FPC actually used<br>Physical route actually used<br>FPC first selected<br>Physical route first select<br>Logical route first select                                                                                                    | FPC2 Physical Logica<br>(3 digits) RT No. 2 RT No.<br>FPC actually used<br>Physical route actually used<br>Physical route actually us<br>FPC first selected<br>Physical route first selected<br>Logical route first selected                                                                                                    | FPC2 Physical Logica<br>(3 digits) RT No. 2 RT No.<br>FPC actually used<br>FPC actually used<br>Physical route actually us<br>FPC first selected<br>Physical route first select<br>Logical route first select                                                                                                    | FPC2 Physical Logica<br>(3 digits) RT No. 2 RT No.<br>FPC actually used<br>FPC actually used<br>Physical route actually us<br>FPC first selected<br>Physical route first select<br>Logical route first select                                                                                                    | FPC2 Physical Logica<br>(3 digits) RT No. 2 RT No.<br>FPC actually used<br>FPC actually used<br>Physical route actually us<br>FPC first selected<br>Physical route first select<br>Logical route first select                                                                                                    | FPC2 Physical Logica<br>(3 digits) RT No. 2 RT No.<br>FPC actually used<br>FPC actually used<br>Physical route actually us<br>FPC first selected<br>Physical route first select<br>Logical route first select                                                                                                    | FPC2 Physical Logica<br>(3 digits) RT No. 2 RT No.<br>FPC actually used<br>FPC actually used<br>Physical route actually us<br>FPC first selected<br>Physical route first select<br>Logical route first select                                                                                                    | FPC2 Physical Logica<br>(3 digits) RT No. 2 RT No.<br>FPC actually used<br>FPC actually used<br>Physical route actually us<br>FPC first selected<br>Physical route first select<br>Logical route first select                                                                                                    | FPC2 Physical Logica<br>(3 digits) RT No. 2 RT No.<br>FPC actually used<br>FPC actually used<br>Physical route actually us<br>FPC first selected<br>Physical route first select<br>Logical route first select                                                                                                    | FPC2 Physical Logica<br>(3 digits) RT No. 2 RT No.<br>FPC actually used<br>FPC actually used<br>Physical route actually us<br>FPC first selected<br>Physical route first select<br>Logical route first select                                                                                                    | FPC2 Physical Logica<br>(3 digits) RT No. 2 RT No.<br>FPC actually used<br>FPC actually used<br>Physical route actually us<br>FPC first selected<br>Physical route first select<br>Logical route first select                                                                                                    | FPC2 Physical Logica<br>(3 digits) RT No. 2 RT No.<br>FPC actually used<br>FPC actually used<br>Physical route actually us<br>FPC first selected<br>Physical route first select<br>Logical route first select                                                                                                    | FPC2 Physical Logica<br>(3 digits) RT No. 2 RT No.<br>FPC actually used<br>FPC actually used<br>Physical route actually us<br>FPC first selected<br>Physical route first select<br>Logical route first select                                                                                                    | FPC2 Physical Logica<br>(3 digits) RT No. 2 RT No.<br>FPC actually used<br>FPC actually used<br>Physical route actually us<br>FPC first selected<br>Physical route first select<br>Logical route first select                                                                                                    | FPC2 Physical Logica<br>(3 digits) RT No. 2 RT No.<br>FPC actually used<br>FPC actually used<br>Physical route actually us<br>FPC first selected<br>Physical route first select<br>Logical route first select                                                                                                    | FPC2 Physical Logica<br>(3 digits) RT No. 2 RT No.<br>FPC actually used<br>FPC actually used<br>Physical route actually us<br>FPC first selected<br>Physical route first select<br>Logical route first select                                                                                                    | FPC2 Physical Logica<br>(3 digits) RT No. 2 RT No.<br>FPC actually used<br>FPC actually used<br>Physical route actually us<br>FPC first selected<br>Physical route first select<br>Logical route first select                                                                                                    | FPC2 Physical Logica<br>(3 digits) RT No. 2 RT No.<br>FPC actually used<br>FPC actually used<br>Physical route actually us<br>FPC first selected<br>Physical route first select<br>Logical route first select                                                                                                    | FPC2 Physical Logica<br>(3 digits) RT No. 2 RT No.<br>FPC actually used<br>FPC actually used<br>Physical route actually us<br>FPC first selected<br>Physical route first select<br>Logical route first select                                                                                                    | FPC2 Physical Logica<br>(3 digits) RT No. 2 RT No.<br>FPC actually used<br>FPC actually used<br>Physical route actually us<br>FPC first selected<br>Physical route first select<br>Logical route first select                                                                                                    | FPC2 Physical Logica<br>(3 digits) RT No. 2 RT No.<br>FPC actually used<br>FPC actually used<br>Physical route actually us<br>FPC first selected<br>Physical route first select<br>Logical route first select                                                                                                    | FPC2 Physical Logica<br>(3 digits) RT No. 2 RT No.<br>FPC actually used<br>FPC actually used<br>Physical route actually us<br>FPC first selected<br>Physical route first select<br>Logical route first select                                                                                                    | FPC2 Physical Logica<br>(3 digits) RT No. 2 RT No.<br>FPC actually used<br>FPC actually used<br>Physical route actually used<br>FPC first selected<br>Physical route first select<br>Logical route first select                                                                                                    | FPC2 Physical Logica<br>(3 digits) RT No. 2 RT No.<br>FPC actually used<br>FPC actually used<br>Physical route actually used<br>FPC first selected<br>Physical route first select<br>Logical route first select                                                                                                    | FPC2 Physical Logica<br>(3 digits) RT No. 2 RT No.<br>FPC actually used<br>FPC actually used<br>Physical route actually us<br>FPC first selected<br>Physical route first select<br>Logical route first select                                                                                                    | FPC2 Physical Logica<br>(3 digits) RT No. 2 RT No.<br>FPC actually used<br>FPC actually used<br>Physical route actually us<br>FPC first selected<br>Physical route first select<br>Logical route first select                                                                                                    | FPC2 Physical Logica<br>(3 digits) RT No. 2 RT No.<br>FPC actually used<br>FPC actually used<br>Physical route actually us<br>FPC first selected<br>Physical route first select<br>Logical route first select                                                                                                    | FPC2 Physical Logica<br>(3 digits) RT No. 2 RT No.<br>FPC actually used<br>FPC actually used<br>Physical route actually us<br>FPC first selected<br>Physical route first select<br>Logical route first select                                                                                                    | FPC2 Physical Logica<br>(3 digits) RT No. 2 RT No.<br>FPC actually used<br>FPC actually used<br>Physical route actually us<br>FPC first selected<br>Physical route first select<br>Logical route first select                                                                                                    | FPC2 Physical Logica<br>(3 digits) RT No. 2 RT No.<br>FPC actually used<br>FPC actually used<br>Physical route actually us<br>FPC first selected<br>Physical route first select<br>Logical route first select                                                                                                    | FPC2 Physical Logica<br>(3 digits) RT No. 2 RT No.<br>FPC actually used<br>FPC actually used<br>Physical route actually us<br>FPC first selected<br>Physical route first select<br>Logical route first select                                                                                                    | FPC2 Physical Logica<br>(3 digits) RT No. 2 RT No.<br>FPC actually used<br>FPC actually used<br>Physical route actually us<br>FPC first selected<br>Physical route first select<br>Logical route first select                                                                                                    | FPC2 Physical Logica<br>(3 digits) RT No. 2 RT No.<br>FPC actually used<br>Physical route actually used<br>FPC first selected<br>Physical route first select<br>Logical route first select                                                                                                    | FPC2 Physical Logic<br>(3 digits) RT No. 2 RT No<br>FPC actually used<br>Physical route actually u<br>Logical route actually u<br>FPC first selected<br>Physical route first sele<br>Logical route first selec                                                                                                    | FPC2 Physical Logic<br>(3 digits) RT No. 2 RT No<br>FPC actually used<br>FPC actually used<br>Physical route actually<br>Logical route actually u<br>FPC first selected<br>Physical route first selec<br>Logical route first selec                                                                                                    |
| FPC2<br>(3 digits) RT No. 2 RT N<br>FPC actually used<br>Physical route actually<br>Logical route actually<br>FPC first selected<br>Physical route first selected                                                                                                    | FPC2 Physical Logic<br>(3 digits) RT No. 2 RT No<br>FPC actually used<br>Physical route actually<br>Logical route actually u<br>FPC first selected<br>Physical route first sele<br>Logical route first selec                                                                                                    | FPC2 Physical Logica<br>(3 digits) RT No. 2 RT No.<br>FPC actually used<br>Physical route actually us<br>FPC first selected<br>Physical route first select<br>Logical route first select                                                                                                    | FPC2 Physical Logic<br>(3 digits) RT No. 2 RT No.<br>FPC actually used<br>Physical route actually u<br>FPC first selected<br>Physical route first selected<br>Physical route first selected                                                                                                    | FPC2 Physical Logic<br>(3 digits) RT No. 2 RT No<br>FPC actually used<br>Physical route actually<br>Logical route actually u<br>FPC first selected<br>Physical route first selected<br>Dhysical route first selected                                                                                                    | FPC2 Physical Logica<br>(3 digits) RT No. 2 RT No.<br>FPC actually used<br>Physical route actually used<br>Physical route actually used<br>FPC first selected<br>Physical route first select<br>Logical route first select                                                                                                    | FPC2 Physical Logica<br>(3 digits) RT No. 2 RT No.<br>FPC actually used<br>Physical route actually us<br>FPC first selected<br>Physical route first select<br>Logical route first select                                                                                                    | FPC2 Physical Logica<br>(3 digits) RT No. 2 RT No.<br>FPC actually used<br>Physical route actually us<br>FPC first selected<br>Physical route first select<br>Logical route first select                                                                                                    | FPC2 Physical Logica<br>(3 digits) RT No. 2 RT No.<br>FPC actually used<br>Physical route actually us<br>FPC first selected<br>Physical route first select<br>Logical route first select                                                                                                    | FPC2 Physical Logica<br>(3 digits) RT No. 2 RT No.<br>FPC actually used<br>Physical route actually us<br>FPC first selected<br>Physical route first select<br>Logical route first select                                                                                                    | FPC2 Physical Logica<br>(3 digits) RT No. 2 RT No.<br>FPC actually used<br>Physical route actually used<br>Physical route actually used<br>FPC first selected<br>Physical route first select<br>Logical route first select                                                                                                    | FPC2 Physical Logic<br>(3 digits) RT No. 2 RT No<br>FPC actually used<br>Physical route actually u<br>FPC first selected<br>Physical route first sele<br>Logical route first sele                                                                                                    | FPC2 Physical Logic:<br>(3 digits) RT No. 2 RT No<br>FPC actually used<br>Physical route actually used<br>Physical route actually used<br>FPC first selected<br>Physical route first select<br>Logical route first select                                                                                                    | FPC2 Physical Logica<br>(3 digits) RT No. 2 RT No<br>FPC actually used<br>Physical route actually used<br>Physical route actually used<br>FPC first selected<br>Physical route first select<br>Logical route first select                                                                                                    | FPC2 Physical Logica<br>(3 digits) RT No. 2 RT No.<br>FPC actually used<br>Physical route actually used<br>Physical route actually used<br>FPC first selected<br>Physical route first select<br>Logical route first select                                                                                                    | FPC2 Physical Logica<br>(3 digits) RT No. 2 RT No.<br>FPC actually used<br>Physical route actually us<br>FPC first selected<br>Physical route first select<br>Logical route first select                                                                                                    | FPC2 Physical Logica<br>(3 digits) RT No. 2 RT No.<br>FPC actually used<br>Physical route actually us<br>FPC first selected<br>Physical route first select<br>Logical route first select                                                                                                    | FPC2 Physical Logica<br>(3 digits) RT No. 2 RT No.<br>FPC actually used<br>Physical route actually us<br>FPC first selected<br>Physical route first select<br>Logical route first select                                                                                                    | FPC2 Physical Logica<br>(3 digits) RT No. 2 RT No.<br>FPC actually used<br>Physical route actually us<br>FPC first selected<br>Physical route first select<br>Logical route first select                                                                                                    | FPC2 Physical Logica<br>(3 digits) RT No. 2 RT No.<br>FPC actually used<br>Physical route actually us<br>FPC first selected<br>Physical route first select<br>Logical route first select                                                                                                    | FPC2 Physical Logica<br>(3 digits) RT No. 2 RT No.<br>FPC actually used<br>Physical route actually us<br>FPC first selected<br>Physical route first selected<br>Logical route first selected                                                                                                    | FPC2 Physical Logica<br>(3 digits) RT No. 2 RT No.<br>FPC actually used<br>Physical route actually us<br>FPC first selected<br>Physical route first select<br>Logical route first select                                                                                                    | FPC2 Physical Logica<br>(3 digits) RT No. 2 RT No.<br>FPC actually used<br>Physical route actually us<br>FPC first selected<br>Physical route first select<br>Logical route first select                                                                                                    | FPC2 Physical Logica<br>(3 digits) RT No. 2 RT No.<br>FPC actually used<br>Physical route actually use<br>FPC first selected<br>Physical route first select<br>Logical route first select                                                                                                    | FPC2 Physical Logica<br>(3 digits) RT No. 2 RT No.<br>FPC actually used<br>Physical route actually use<br>FPC first selected<br>Physical route first select<br>Logical route first select                                                                                                    | FPC2 Physical Logical<br>(3 digits) RT No. 2 RT No.<br>FPC actually used<br>Physical route actually use<br>FPC first selected<br>Physical route first select<br>Logical route first select                                                                                                    | FPC2 Physical Logical<br>(3 digits) RT No. 2 RT No.<br>FPC actually used<br>Physical route actually use<br>FPC first selected<br>Physical route first select<br>Logical route first select                                                                                                    | FPC2 Physical Logical<br>(3 digits) RT No. 2 RT No.<br>FPC actually used<br>Physical route actually use<br>FPC first selected<br>Physical route first select<br>Logical route first select                                                                                                    | FPC2 Physical Logical<br>(3 digits) RT No. 2 RT No.<br>FPC actually used<br>Physical route actually use<br>FPC first selected<br>Physical route first select<br>Logical route first selected                                                                                                    | FPC2 Physical Logical<br>(3 digits) RT No. 2 RT No.<br>FPC actually used<br>Physical route actually use<br>FPC first selected<br>Physical route first select<br>Logical route first select                                                                                                    | FPC2 Physical Logica<br>(3 digits) RT No. 2 RT No.<br>FPC actually used<br>Physical route actually use<br>FPC first selected<br>Physical route first select<br>Logical route first select                                                                                                    | FPC2 Physical Logica<br>(3 digits) RT No. 2 RT No.<br>FPC actually used<br>Physical route actually us<br>FPC first selected<br>Physical route first select<br>Logical route first select                                                                                                    | FPC2 Physical Logica<br>(3 digits) RT No. 2 RT No.<br>FPC actually used<br>Physical route actually us<br>FPC first selected<br>Physical route first selected<br>Chysical route first selected                                                                                                    | FPC2 Physical Logica<br>(3 digits) RT No. 2 RT No.<br>FPC actually used<br>Physical route actually us<br>FPC first selected<br>Physical route first selected<br>Chysical route first selected                                                                                                    | FPC2 Physical Logica<br>(3 digits) RT No. 2 RT No.<br>FPC actually used<br>Physical route actually u<br>Logical route actually us<br>FPC first selected<br>Physical route first selected<br>Logical route first selected                                                                                                    | FPC2 Physical Logica<br>(3 digits) RT No. 2 RT No.<br>FPC actually used<br>Physical route actually u<br>Logical route actually us<br>FPC first selected<br>Physical route first selected<br>Logical route first selected                                                                                                    | FPC2 Physical Logica<br>(3 digits) RT No. 2 RT No.<br>FPC actually used<br>Physical route actually u<br>Logical route actually us<br>FPC first selected<br>Physical route first selected<br>Logical route first selected                                                                                                    | FPC2 Physical Logica<br>(3 digits) RT No. 2 RT No.<br>FPC actually used<br>Physical route actually u<br>Logical route actually us<br>FPC first selected<br>Physical route first selected<br>Logical route first selected                                                                                                    | FPC2 Physical Logica<br>(3 digits) RT No. 2 RT No.<br>FPC actually used<br>Physical route actually u<br>Logical route actually us<br>FPC first selected<br>Physical route first selected<br>Logical route first selected                                                                                                    | FPC2 Physical Logica<br>(3 digits) RT No. 2 RT No.<br>FPC actually used<br>Physical route actually u<br>Logical route actually us<br>FPC first selected<br>Physical route first selected<br>Logical route first selected                                                                                                    | FPC2 Physical Logica<br>(3 digits) RT No. 2 RT No.<br>FPC actually used<br>Physical route actually us<br>FPC first selected<br>Physical route first selected<br>Logical route first selected                                                                                                    | FPC2 Physical Logica<br>(3 digits) RT No. 2 RT No.<br>FPC actually used<br>Physical route actually us<br>FPC first selected<br>Physical route first select<br>Logical route first select                                                                                                    | FPC2 Physical Logica<br>(3 digits) RT No. 2 RT No.<br>FPC actually used<br>Physical route actually us<br>FPC first selected<br>Physical route first select<br>Logical route first select                                                                                                    | FPC2 Physical Logica<br>(3 digits) RT No. 2 RT No.<br>FPC actually used<br>Physical route actually us<br>FPC first selected<br>Physical route first selected<br>Logical route first selected                                                                                                    | FPC2 Physical Logica<br>(3 digits) RT No. 2 RT No.<br>FPC actually used<br>Physical route actually us<br>FPC first selected<br>Physical route first selected<br>Logical route first selected                                                                                                    | FPC2 Physical Logica<br>(3 digits) RT No. 2 RT No.<br>FPC actually used<br>Physical route actually us<br>FPC first selected<br>Physical route first selected<br>Logical route first selected                                                                                                    | FPC2 Physical Logica<br>(3 digits) RT No. 2 RT No.<br>FPC actually used<br>Physical route actually us<br>FPC first selected<br>Physical route first selected<br>Logical route first selected                                                                                                    | FPC2 Physical Logica<br>(3 digits) RT No. 2 RT No.<br>FPC actually used<br>Physical route actually us<br>FPC first selected<br>Physical route first selected<br>Logical route first selected                                                                                                    | FPC2 Physical Logica<br>(3 digits) RT No. 2 RT No.<br>FPC actually used<br>Physical route actually us<br>FPC first selected<br>Physical route first selected<br>Logical route first selected                                                                                                    | FPC2 Physical Logica<br>(3 digits) RT No. 2 RT No.<br>FPC actually used<br>Physical route actually u<br>FPC first selected<br>Physical route first selected<br>Chysical route first selected                                                                                                    | FPC2 Physical Logica<br>(3 digits) RT No. 2 RT No.<br>FPC actually used<br>Physical route actually u<br>FPC first selected<br>Physical route first selected<br>Chysical route first selected                                                                                                    | FPC2 Physical Logica<br>(3 digits) RT No. 2 RT No.<br>FPC actually used<br>Physical route actually u<br>FPC first selected<br>Physical route first selected<br>Chysical route first selected                                                                                                    | FPC2 Physical Logica<br>(3 digits) RT No. 2 RT No.<br>FPC actually used<br>Physical route actually u<br>FPC first selected<br>Physical route first selected<br>Chysical route first selected                                                                                                    | FPC2 Physical Logica<br>(3 digits) RT No. 2 RT No.<br>FPC actually used<br>Physical route actually us<br>FPC first selected<br>Physical route first select<br>Logical route first select                                                                                                    | FPC2 Physical Logica<br>(3 digits) RT No. 2 RT No.<br>FPC actually used<br>Physical route actually us<br>FPC first selected<br>Physical route first select<br>Logical route first select                                                                                                    | FPC2 Physical Logica<br>(3 digits) RT No. 2 RT No.<br>FPC actually used<br>Physical route actually us<br>FPC first selected<br>Physical route first selected<br>Chysical route first selected                                                                                                    | FPC2 Physical Logica<br>(3 digits) RT No. 2 RT No.<br>FPC actually used<br>Physical route actually us<br>FPC first selected<br>Physical route first select<br>Logical route first select                                                                                                    | FPC2 Physical Logica<br>(3 digits) RT No. 2 RT No.<br>FPC actually used<br>Physical route actually us<br>FPC first selected<br>Physical route first select<br>Logical route first select                                                                                                    | FPC2 Physical Logica<br>(3 digits) RT No. 2 RT No.<br>FPC actually used<br>Physical route actually us<br>FPC first selected<br>Physical route first selected<br>Logical route first selected                                                                                                    | FPC2 Physical Logica<br>(3 digits) RT No. 2 RT No.<br>FPC actually used<br>Physical route actually us<br>FPC first selected<br>Physical route first selected<br>Logical route first selected                                                                                                    | FPC2 Physical Logica<br>(3 digits) RT No. 2 RT No.<br>FPC actually used<br>Physical route actually us<br>FPC first selected<br>Physical route first selected<br>Logical route first selected                                                                                                    | FPC2 Physical Logica<br>(3 digits) RT No. 2 RT No.<br>FPC actually used<br>Physical route actually us<br>FPC first selected<br>Physical route first select<br>Logical route first select                                                                                                    | FPC2 Physical Logica<br>(3 digits) RT No. 2 RT No.<br>FPC actually used<br>Physical route actually us<br>FPC first selected<br>Physical route first select<br>Logical route first select                                                                                                    | FPC2 Physical Logica<br>(3 digits) RT No. 2 RT No.<br>FPC actually used<br>Physical route actually used<br>Physical route actually used<br>FPC first selected<br>Physical route first select<br>Logical route first select                                                                                                    | FPC2 Physical Logic<br>(3 digits) RT No. 2 RT No<br>FPC actually used<br>Physical route actually u<br>FPC first selected<br>Physical route first sele<br>Logical route first selec                                                                                                    | FPC2 Physical Logic<br>(3 digits) RT No. 2 RT No.<br>FPC actually used<br>Physical route actually<br>Logical route actually<br>FPC first selected<br>Physical route first selected<br>Dhysical route first selected                                                                                                    |
| FPC2 Physical Log<br>3 digits) RT No. 2 RT N<br>FPC actually used<br>Physical route actually<br>Logical route actually<br>FPC first selected<br>Physical route first selected<br>Chysical route first selected                                                                                                    | FPC2 Physical Logic<br>3 digits) RT No. 2 RT No<br>FPC actually used<br>Physical route actually<br>Logical route actually u<br>FPC first selected<br>Physical route first sele<br>Logical route first selec                                                                                                    | FPC2 Physical Logica<br>3 digits) RT No. 2 RT No.<br>FPC actually used<br>Physical route actually us<br>FPC first selected<br>Physical route first select<br>Logical route first select                                                                                                    | FPC2 Physical Logic<br>3 digits) RT No. 2 RT No.<br>FPC actually used<br>Physical route actually<br>Logical route actually u<br>FPC first selected<br>Physical route first selected<br>Dhysical route first selected                                                                                                    | FPC2 Physical Logic<br>3 digits) RT No. 2 RT No<br>FPC actually used<br>Physical route actually<br>Logical route actually<br>FPC first selected<br>Physical route first selec<br>Logical route first selec                                                                                                    | FPC2 Physical Logica<br>3 digits) RT No. 2 RT No.<br>FPC actually used<br>Physical route actually us<br>FPC first selected<br>Physical route first select<br>Logical route first select                                                                                                    | FPC2 Physical Logica<br>3 digits) RT No. 2 RT No.<br>FPC actually used<br>Physical route actually us<br>FPC first selected<br>Physical route first select<br>Logical route first select                                                                                                    | FPC2 Physical Logica<br>3 digits) RT No. 2 RT No.<br>FPC actually used<br>Physical route actually us<br>FPC first selected<br>Physical route first select<br>Logical route first select                                                                                                    | FPC2 Physical Logica<br>3 digits) RT No. 2 RT No.<br>FPC actually used<br>Physical route actually us<br>FPC first selected<br>Physical route first select<br>Logical route first select                                                                                                    | FPC2 Physical Logica<br>3 digits) RT No. 2 RT No.<br>FPC actually used<br>Physical route actually us<br>FPC first selected<br>Physical route first select<br>Logical route first select                                                                                                    | FPC2 Physical Logica<br>3 digits) RT No. 2 RT No.<br>FPC actually used<br>Physical route actually us<br>FPC first selected<br>Physical route first select<br>Logical route first select                                                                                                    | FPC2 Physical Logic<br>3 digits) RT No. 2 RT No<br>FPC actually used<br>Physical route actually u<br>Logical route actually u<br>FPC first selected<br>Physical route first sele<br>Logical route first selec                                                                                                    | FPC2 Physical Logic:<br>3 digits) RT No. 2 RT No<br>FPC actually used<br>Physical route actually used<br>Physical route actually used<br>FPC first selected<br>Physical route first select<br>Logical route first select                                                                                                    | FPC2 Physical Logica<br>3 digits) RT No. 2 RT No<br>FPC actually used<br>Physical route actually used<br>EPC first selected<br>Physical route first selected<br>Physical route first selected                                                                                                    | FPC2 Physical Logica<br>3 digits) RT No. 2 RT No.<br>FPC actually used<br>Physical route actually us<br>FPC first selected<br>Physical route first select<br>Logical route first select                                                                                                    | FPC2 Physical Logica<br>3 digits) RT No. 2 RT No.<br>FPC actually used<br>Physical route actually us<br>FPC first selected<br>Physical route first select<br>Logical route first select                                                                                                    | FPC2 Physical Logica<br>3 digits) RT No. 2 RT No.<br>FPC actually used<br>Physical route actually us<br>FPC first selected<br>Physical route first select<br>Logical route first select                                                                                                    | FPC2 Physical Logica<br>3 digits) RT No. 2 RT No.<br>FPC actually used<br>Physical route actually us<br>FPC first selected<br>Physical route first select<br>Logical route first select                                                                                                    | FPC2 Physical Logica<br>3 digits) RT No. 2 RT No.<br>FPC actually used<br>Physical route actually us<br>FPC first selected<br>Physical route first select<br>Logical route first select                                                                                                    | FPC2 Physical Logica<br>3 digits) RT No. 2 RT No.<br>FPC actually used<br>Physical route actually us<br>FPC first selected<br>Physical route first select<br>Logical route first select                                                                                                    | FPC2 Physical Logica<br>3 digits) RT No. 2 RT No.<br>FPC actually used<br>Physical route actually us<br>FPC first selected<br>Physical route first select<br>Logical route first select                                                                                                    | FPC2 Physical Logica<br>3 digits) RT No. 2 RT No.<br>FPC actually used<br>Physical route actually us<br>FPC first selected<br>Physical route first select<br>Logical route first select                                                                                                    | FPC2 Physical Logica<br>3 digits) RT No. 2 RT No.<br>FPC actually used<br>Physical route actually us<br>FPC first selected<br>Physical route first select<br>Logical route first select                                                                                                    | FPC2 Physical Logica<br>3 digits) RT No. 2 RT No.<br>FPC actually used<br>Physical route actually use<br>FPC first selected<br>Physical route first select<br>Logical route first select                                                                                                    | FPC2 Physical Logica<br>3 digits) RT No. 2 RT No.<br>FPC actually used<br>Physical route actually use<br>FPC first selected<br>Physical route first select<br>Logical route first select                                                                                                    | FPC2 Physical Logical<br>3 digits) RT No. 2 RT No.<br>FPC actually used<br>Physical route actually use<br>FPC first selected<br>Physical route first select<br>Logical route first select                                                                                                    | FPC2 Physical Logical<br>3 digits) RT No. 2 RT No.<br>FPC actually used<br>Physical route actually use<br>FPC first selected<br>Physical route first select<br>Logical route first select                                                                                                    | FPC2 Physical Logical<br>3 digits) RT No. 2 RT No.<br>FPC actually used<br>Physical route actually use<br>FPC first selected<br>Physical route first select<br>Logical route first select                                                                                                    | FPC2 Physical Logical<br>3 digits) RT No. 2 RT No.<br>FPC actually used<br>Physical route actually use<br>FPC first selected<br>Physical route first select<br>Logical route first selected                                                                                                    | FPC2 Physical Logical<br>3 digits) RT No. 2 RT No.<br>FPC actually used<br>Physical route actually use<br>FPC first selected<br>Physical route first select<br>Logical route first selected                                                                                                    | FPC2 Physical Logica<br>3 digits) RT No. 2 RT No.<br>FPC actually used<br>Physical route actually use<br>FPC first selected<br>Physical route first select<br>Logical route first select                                                                                                    | FPC2 Physical Logica<br>3 digits) RT No. 2 RT No.<br>FPC actually used<br>Physical route actually us<br>FPC first selected<br>Physical route first select<br>Logical route first select                                                                                                    | FPC2 Physical Logica<br>3 digits) RT No. 2 RT No.<br>FPC actually used<br>Physical route actually u<br>EPC first selected<br>Physical route first selected<br>Physical route first selected                                                                                                    | FPC2 Physical Logica<br>3 digits) RT No. 2 RT No.<br>FPC actually used<br>Physical route actually u<br>EPC first selected<br>Physical route first selected<br>Physical route first selected                                                                                                    | FPC2 Physical Logica<br>3 digits) RT No. 2 RT No.<br>FPC actually used<br>Physical route actually u<br>Logical route actually us<br>FPC first selected<br>Physical route first select<br>Logical route first select                                                                                                    | FPC2 Physical Logica<br>3 digits) RT No. 2 RT No.<br>FPC actually used<br>Physical route actually u<br>Logical route actually us<br>FPC first selected<br>Physical route first select<br>Logical route first select                                                                                                    | FPC2 Physical Logica<br>3 digits) RT No. 2 RT No.<br>FPC actually used<br>Physical route actually u<br>Logical route actually us<br>FPC first selected<br>Physical route first select<br>Logical route first select                                                                                                    | FPC2 Physical Logica<br>3 digits) RT No. 2 RT No.<br>FPC actually used<br>Physical route actually u<br>Logical route actually us<br>FPC first selected<br>Physical route first select<br>Logical route first select                                                                                                    | FPC2 Physical Logica<br>3 digits) RT No. 2 RT No.<br>FPC actually used<br>Physical route actually u<br>Logical route actually us<br>FPC first selected<br>Physical route first select<br>Logical route first select                                                                                                    | FPC2 Physical Logica<br>3 digits) RT No. 2 RT No.<br>FPC actually used<br>Physical route actually u<br>Logical route actually us<br>FPC first selected<br>Physical route first select<br>Logical route first select                                                                                                    | FPC2 Physical Logica<br>3 digits) RT No. 2 RT No.<br>FPC actually used<br>Physical route actually u<br>Logical route actually us<br>FPC first selected<br>Physical route first select<br>Logical route first select                                                                                                    | FPC2 Physical Logica<br>3 digits) RT No. 2 RT No.<br>FPC actually used<br>Physical route actually us<br>FPC first selected<br>Physical route first select<br>Logical route first select                                                                                                    | FPC2 Physical Logica<br>3 digits) RT No. 2 RT No.<br>FPC actually used<br>Physical route actually us<br>FPC first selected<br>Physical route first select<br>Logical route first select                                                                                                    | FPC2 Physical Logica<br>3 digits) RT No. 2 RT No.<br>FPC actually used<br>Physical route actually u<br>Logical route actually us<br>FPC first selected<br>Physical route first select<br>Logical route first select                                                                                                    | FPC2 Physical Logica<br>3 digits) RT No. 2 RT No.<br>FPC actually used<br>Physical route actually u<br>Logical route actually us<br>FPC first selected<br>Physical route first select<br>Logical route first select                                                                                                    | FPC2 Physical Logica<br>3 digits) RT No. 2 RT No.<br>FPC actually used<br>Physical route actually u<br>Logical route actually us<br>FPC first selected<br>Physical route first select<br>Logical route first select                                                                                                    | FPC2 Physical Logica<br>3 digits) RT No. 2 RT No.<br>FPC actually used<br>Physical route actually u<br>Logical route actually us<br>FPC first selected<br>Physical route first select<br>Logical route first select                                                                                                    | FPC2 Physical Logica<br>3 digits) RT No. 2 RT No.<br>FPC actually used<br>Physical route actually u<br>Logical route actually us<br>FPC first selected<br>Physical route first selected<br>Logical route first selected                                                                                                    | FPC2 Physical Logica<br>3 digits) RT No. 2 RT No.<br>FPC actually used<br>Physical route actually u<br>Logical route actually us<br>FPC first selected<br>Physical route first selected<br>Logical route first selected                                                                                                    | FPC2 Physical Logica<br>3 digits) RT No. 2 RT No.<br>FPC actually used<br>Physical route actually u<br>Logical route actually us<br>FPC first selected<br>Physical route first selected<br>Logical route first selected                                                                                                    | FPC2 Physical Logica<br>3 digits) RT No. 2 RT No.<br>FPC actually used<br>Physical route actually u<br>Logical route actually us<br>FPC first selected<br>Physical route first selected<br>Logical route first selected                                                                                                    | FPC2 Physical Logica<br>3 digits) RT No. 2 RT No.<br>FPC actually used<br>Physical route actually u<br>Logical route actually us<br>FPC first selected<br>Physical route first selected<br>Logical route first selected                                                                                                    | FPC2 Physical Logica<br>3 digits) RT No. 2 RT No.<br>FPC actually used<br>Physical route actually u<br>Logical route actually us<br>FPC first selected<br>Physical route first selected<br>Logical route first selected                                                                                                    | FPC2 Physical Logica<br>3 digits) RT No. 2 RT No.<br>FPC actually used<br>Physical route actually us<br>FPC first selected<br>Physical route first select<br>Logical route first select                                                                                                    | FPC2 Physical Logica<br>3 digits) RT No. 2 RT No.<br>FPC actually used<br>Physical route actually us<br>FPC first selected<br>Physical route first select<br>Logical route first select                                                                                                    | FPC2 Physical Logica<br>3 digits) RT No. 2 RT No.<br>FPC actually used<br>Physical route actually u<br>EPC first selected<br>Physical route first selected<br>Physical route first selected                                                                                                    | FPC2 Physical Logica<br>3 digits) RT No. 2 RT No.<br>FPC actually used<br>Physical route actually us<br>FPC first selected<br>Physical route first select<br>Logical route first select                                                                                                    | FPC2 Physical Logica<br>3 digits) RT No. 2 RT No.<br>FPC actually used<br>Physical route actually us<br>FPC first selected<br>Physical route first select<br>Logical route first select                                                                                                    | FPC2 Physical Logica<br>3 digits) RT No. 2 RT No.<br>FPC actually used<br>Physical route actually u<br>Logical route actually us<br>FPC first selected<br>Physical route first select<br>Logical route first select                                                                                                    | FPC2 Physical Logica<br>3 digits) RT No. 2 RT No.<br>FPC actually used<br>Physical route actually u<br>Logical route actually us<br>FPC first selected<br>Physical route first select<br>Logical route first select                                                                                                    | FPC2 Physical Logica<br>3 digits) RT No. 2 RT No.<br>FPC actually used<br>Physical route actually u<br>Logical route actually us<br>FPC first selected<br>Physical route first select<br>Logical route first select                                                                                                    | FPC2 Physical Logica<br>3 digits) RT No. 2 RT No.<br>FPC actually used<br>Physical route actually us<br>FPC first selected<br>Physical route first select<br>Logical route first select                                                                                                    | FPC2 Physical Logica<br>3 digits) RT No. 2 RT No.<br>FPC actually used<br>Physical route actually us<br>FPC first selected<br>Physical route first select<br>Logical route first select                                                                                                    | FPC2 Physical Logica<br>3 digits) RT No. 2 RT No.<br>FPC actually used<br>Physical route actually used<br>Cogical route actually used<br>FPC first selected<br>Physical route first selected<br>Cogical route first selected                                                                                                    | FPC2 Physical Logic<br>3 digits) RT No. 2 RT No<br>FPC actually used<br>Physical route actually u<br>FPC first selected<br>Physical route first sele<br>Logical route first selec                                                                                                    | FPC2 Physical Logic<br>3 digits) RT No. 2 RT No<br>FPC actually used<br>Physical route actually<br>Logical route actually<br>FPC first selected<br>Physical route first selec<br>Logical route first selec                                                                                                    |
| FPC2 Physical Log<br>digits) RT No. 2 RT N<br>FPC actually used<br>Physical route actually<br>Logical route actually<br>FPC first selected<br>Physical route first selected<br>Physical route first selected                                                                                                    | FPC2 Physical Logic<br>digits) RT No. 2 RT No<br>FPC actually used<br>Physical route actually<br>Logical route actually u<br>FPC first selected<br>Physical route first sele<br>Logical route first selec                                                                                                    | FPC2 Physical Logica<br>digits) RT No. 2 RT No.<br>FPC actually used<br>Physical route actually us<br>FPC first selected<br>Physical route first select<br>Logical route first select                                                                                                    | FPC2 Physical Logic<br>digits) RT No. 2 RT No.<br>FPC actually used<br>Physical route actually<br>Logical route actually u<br>FPC first selected<br>Physical route first selected<br>Logical route first selected                                                                                                    | FPC2 Physical Logic<br>digits) RT No. 2 RT No<br>FPC actually used<br>Physical route actually<br>Logical route actually u<br>FPC first selected<br>Physical route first selec<br>Logical route first selec                                                                                                    | FPC2 Physical Logica<br>digits) RT No. 2 RT No.<br>FPC actually used<br>Physical route actually us<br>FPC first selected<br>Physical route first select<br>Logical route first select                                                                                                    | FPC2 Physical Logica<br>digits) RT No. 2 RT No.<br>FPC actually used<br>Physical route actually us<br>FPC first selected<br>Physical route first select<br>Logical route first select                                                                                                    | FPC2 Physical Logica<br>digits) RT No. 2 RT No.<br>FPC actually used<br>Physical route actually us<br>FPC first selected<br>Physical route first selected<br>Logical route first selected                                                                                                    | FPC2 Physical Logica<br>digits) RT No. 2 RT No.<br>FPC actually used<br>Physical route actually us<br>FPC first selected<br>Physical route first select<br>Logical route first select                                                                                                    | FPC2 Physical Logica<br>digits) RT No. 2 RT No.<br>FPC actually used<br>Physical route actually us<br>FPC first selected<br>Physical route first select<br>Logical route first select                                                                                                    | FPC2 Physical Logica<br>digits) RT No. 2 RT No.<br>FPC actually used<br>Physical route actually us<br>FPC first selected<br>Physical route first select<br>Logical route first select                                                                                                    | FPC2 Physical Logic<br>digits) RT No. 2 RT No<br>FPC actually used<br>Physical route actually u<br>FPC first selected<br>Physical route first sele<br>Logical route first sele                                                                                                    | FPC2 Physical Logic<br>digits) RT No. 2 RT No<br>FPC actually used<br>Physical route actually used<br>Cogical route actually used<br>FPC first selected<br>Physical route first selected<br>Cogical route first selected                                                                                                    | FPC2 Physical Logica<br>digits) RT No. 2 RT No<br>FPC actually used<br>Physical route actually used<br>Cogical route actually used<br>FPC first selected<br>Physical route first selected<br>Cogical route first selected                                                                                                    | FPC2 Physical Logica<br>digits) RT No. 2 RT No.<br>FPC actually used<br>Physical route actually us<br>FPC first selected<br>Physical route first select<br>Logical route first select                                                                                                    | FPC2 Physical Logica<br>digits) RT No. 2 RT No.<br>FPC actually used<br>Physical route actually us<br>FPC first selected<br>Physical route first select<br>Logical route first select                                                                                                    | FPC2 Physical Logica<br>digits) RT No. 2 RT No.<br>FPC actually used<br>Physical route actually us<br>FPC first selected<br>Physical route first selected<br>Logical route first selected                                                                                                    | FPC2 Physical Logica<br>digits) RT No. 2 RT No.<br>FPC actually used<br>Physical route actually us<br>FPC first selected<br>Physical route first select<br>Logical route first select                                                                                                    | FPC2 Physical Logica<br>digits) RT No. 2 RT No.<br>FPC actually used<br>Physical route actually us<br>FPC first selected<br>Physical route first select<br>Logical route first select                                                                                                    | FPC2 Physical Logica<br>digits) RT No. 2 RT No.<br>FPC actually used<br>Physical route actually us<br>FPC first selected<br>Physical route first selected<br>Logical route first selected                                                                                                    | FPC2 Physical Logica<br>digits) RT No. 2 RT No.<br>FPC actually used<br>Physical route actually us<br>FPC first selected<br>Physical route first selected<br>Logical route first selected                                                                                                    | FPC2 Physical Logica<br>digits) RT No. 2 RT No.<br>FPC actually used<br>Physical route actually us<br>FPC first selected<br>Physical route first select<br>Logical route first select                                                                                                    | FPC2 Physical Logica<br>digits) RT No. 2 RT No.<br>FPC actually used<br>Physical route actually us<br>FPC first selected<br>Physical route first select<br>Logical route first select                                                                                                    | FPC2 Physical Logica<br>digits) RT No. 2 RT No.<br>FPC actually used<br>Physical route actually use<br>FPC first selected<br>Physical route first select<br>Logical route first select                                                                                                    | FPC2 Physical Logica<br>digits) RT No. 2 RT No.<br>FPC actually used<br>Physical route actually use<br>FPC first selected<br>Physical route first select<br>Logical route first select                                                                                                    | FPC2 Physical Logical<br>digits) RT No. 2 RT No.<br>FPC actually used<br>Physical route actually use<br>FPC first selected<br>Physical route first select<br>Logical route first select                                                                                                    | FPC2 Physical Logical<br>digits) RT No. 2 RT No.<br>FPC actually used<br>Physical route actually use<br>FPC first selected<br>Physical route first select<br>Logical route first select                                                                                                    | FPC2 Physical Logical<br>digits) RT No. 2 RT No.<br>FPC actually used<br>Physical route actually use<br>FPC first selected<br>Physical route first select<br>Logical route first select                                                                                                    | FPC2 Physical Logical<br>digits) RT No. 2 RT No.<br>FPC actually used<br>Physical route actually use<br>FPC first selected<br>Physical route first select<br>Logical route first select                                                                                                    | FPC2 Physical Logical<br>digits) RT No. 2 RT No.<br>FPC actually used<br>Physical route actually use<br>FPC first selected<br>Physical route first select<br>Logical route first select                                                                                                    | FPC2 Physical Logica<br>digits) RT No. 2 RT No.<br>FPC actually used<br>Physical route actually use<br>FPC first selected<br>Physical route first select<br>Logical route first select                                                                                                    | FPC2 Physical Logica<br>digits) RT No. 2 RT No.<br>FPC actually used<br>Physical route actually us<br>FPC first selected<br>Physical route first select<br>Logical route first select                                                                                                    | FPC2 Physical Logica<br>digits) RT No. 2 RT No.<br>FPC actually used<br>Physical route actually us<br>FPC first selected<br>Physical route first selected<br>Cogical route first selected                                                                                                    | FPC2 Physical Logica<br>digits) RT No. 2 RT No.<br>FPC actually used<br>Physical route actually us<br>FPC first selected<br>Physical route first selected<br>Chysical route first selected                                                                                                    | FPC2 Physical Logica<br>digits) RT No. 2 RT No.<br>FPC actually used<br>Physical route actually u<br>Logical route actually us<br>FPC first selected<br>Physical route first selected<br>Logical route first selected                                                                                                    | FPC2 Physical Logica<br>digits) RT No. 2 RT No.<br>FPC actually used<br>Physical route actually u<br>Logical route actually us<br>FPC first selected<br>Physical route first selected<br>Logical route first selected                                                                                                    | FPC2 Physical Logica<br>digits) RT No. 2 RT No.<br>FPC actually used<br>Physical route actually u<br>Logical route actually us<br>FPC first selected<br>Physical route first selected<br>Logical route first selected                                                                                                    | FPC2 Physical Logica<br>digits) RT No. 2 RT No.<br>FPC actually used<br>Physical route actually u<br>Logical route actually us<br>FPC first selected<br>Physical route first selected<br>Logical route first selected                                                                                                    | FPC2 Physical Logica<br>digits) RT No. 2 RT No.<br>FPC actually used<br>Physical route actually u<br>Logical route actually us<br>FPC first selected<br>Physical route first selected<br>Logical route first selected                                                                                                    | FPC2 Physical Logica<br>digits) RT No. 2 RT No.<br>FPC actually used<br>Physical route actually u<br>Logical route actually us<br>FPC first selected<br>Physical route first selected<br>Logical route first selected                                                                                                    | FPC2 Physical Logica<br>digits) RT No. 2 RT No.<br>FPC actually used<br>Physical route actually us<br>FPC first selected<br>Physical route first selected<br>Cogical route first selected                                                                                                    | FPC2 Physical Logica<br>digits) RT No. 2 RT No.<br>FPC actually used<br>Physical route actually us<br>FPC first selected<br>Physical route first select<br>Logical route first select                                                                                                    | FPC2 Physical Logica<br>digits) RT No. 2 RT No.<br>FPC actually used<br>Physical route actually us<br>FPC first selected<br>Physical route first select<br>Logical route first select                                                                                                    | FPC2 Physical Logica<br>digits) RT No. 2 RT No.<br>FPC actually used<br>Physical route actually us<br>FPC first selected<br>Physical route first selected<br>Cogical route first selected                                                                                                    | FPC2 Physical Logica<br>digits) RT No. 2 RT No.<br>FPC actually used<br>Physical route actually us<br>FPC first selected<br>Physical route first selected<br>Cogical route first selected                                                                                                    | FPC2 Physical Logica<br>digits) RT No. 2 RT No.<br>FPC actually used<br>Physical route actually us<br>FPC first selected<br>Physical route first selected<br>Cogical route first selected                                                                                                    | FPC2 Physical Logica<br>digits) RT No. 2 RT No.<br>FPC actually used<br>Physical route actually us<br>FPC first selected<br>Physical route first selected<br>Cogical route first selected                                                                                                    | FPC2 Physical Logica<br>digits) RT No. 2 RT No.<br>FPC actually used<br>Physical route actually us<br>FPC first selected<br>Physical route first selected<br>Cogical route first selected                                                                                                    | FPC2 Physical Logica<br>digits) RT No. 2 RT No.<br>FPC actually used<br>Physical route actually us<br>FPC first selected<br>Physical route first selected<br>Cogical route first selected                                                                                                    | FPC2 Physical Logica<br>digits) RT No. 2 RT No.<br>FPC actually used<br>Physical route actually u<br>Logical route actually us<br>FPC first selected<br>Physical route first selected<br>Logical route first selected                                                                                                    | FPC2 Physical Logica<br>digits) RT No. 2 RT No.<br>FPC actually used<br>Physical route actually u<br>Logical route actually us<br>FPC first selected<br>Physical route first selected<br>Logical route first selected                                                                                                    | FPC2 Physical Logica<br>digits) RT No. 2 RT No.<br>FPC actually used<br>Physical route actually u<br>Logical route actually us<br>FPC first selected<br>Physical route first selected<br>Logical route first selected                                                                                                    | FPC2 Physical Logica<br>digits) RT No. 2 RT No.<br>FPC actually used<br>Physical route actually u<br>Logical route actually us<br>FPC first selected<br>Physical route first selected<br>Logical route first selected                                                                                                    | FPC2 Physical Logica<br>digits) RT No. 2 RT No.<br>FPC actually used<br>Physical route actually us<br>FPC first selected<br>Physical route first select<br>Logical route first select                                                                                                    | FPC2 Physical Logica<br>digits) RT No. 2 RT No.<br>FPC actually used<br>Physical route actually us<br>FPC first selected<br>Physical route first select<br>Logical route first select                                                                                                    | FPC2 Physical Logica<br>digits) RT No. 2 RT No.<br>FPC actually used<br>Physical route actually us<br>FPC first selected<br>Physical route first selected<br>Chysical route first selected                                                                                                    | FPC2 Physical Logica<br>digits) RT No. 2 RT No.<br>FPC actually used<br>Physical route actually us<br>FPC first selected<br>Physical route first select<br>Logical route first select                                                                                                    | FPC2 Physical Logica<br>digits) RT No. 2 RT No.<br>FPC actually used<br>Physical route actually us<br>FPC first selected<br>Physical route first select<br>Logical route first select                                                                                                    | FPC2 Physical Logica<br>digits) RT No. 2 RT No.<br>FPC actually used<br>Physical route actually us<br>FPC first selected<br>Physical route first selected<br>Cogical route first selected                                                                                                    | FPC2 Physical Logica<br>digits) RT No. 2 RT No.<br>FPC actually used<br>Physical route actually us<br>FPC first selected<br>Physical route first selected<br>Cogical route first selected                                                                                                    | FPC2 Physical Logica<br>digits) RT No. 2 RT No.<br>FPC actually used<br>Physical route actually us<br>FPC first selected<br>Physical route first selected<br>Cogical route first selected                                                                                                    | FPC2 Physical Logica<br>digits) RT No. 2 RT No.<br>FPC actually used<br>Physical route actually us<br>FPC first selected<br>Physical route first select<br>Logical route first select                                                                                                    | FPC2 Physical Logica<br>digits) RT No. 2 RT No.<br>FPC actually used<br>Physical route actually us<br>FPC first selected<br>Physical route first select<br>Logical route first select                                                                                                    | FPC2 Physical Logica<br>digits) RT No. 2 RT No.<br>FPC actually used<br>Physical route actually used<br>FPC first selected<br>Physical route first select<br>Logical route first select                                                                                                    | FPC2 Physical Logic<br>digits) RT No. 2 RT No<br>FPC actually used<br>Physical route actually u<br>FPC first selected<br>Physical route first sele<br>Logical route first sele                                                                                                    | FPC2 Physical Logic<br>digits) RT No. 2 RT No<br>FPC actually used<br>Physical route actually<br>Logical route actually<br>FPC first selected<br>Physical route first selec<br>Logical route first selec                                                                                                    |
| PC2 Physical Log<br>digits) RT No. 2 RT N<br>FPC actually used<br>Physical route actually<br>Logical route actually<br>FPC first selected<br>Physical route first selected<br>Chysical route first selected                                                                                                    | PC2 Physical Logic<br>digits) RT No. 2 RT No<br>FPC actually used<br>Physical route actually<br>Logical route actually u<br>FPC first selected<br>Physical route first sele<br>Logical route first selec                                                                                                    | PC2 Physical Logica<br>digits) RT No. 2 RT No.<br>FPC actually used<br>Physical route actually us<br>FPC first selected<br>Physical route first select<br>Logical route first selected                                                                                                    | PC2 Physical Logic<br>digits) RT No. 2 RT No.<br>FPC actually used<br>Physical route actually<br>Logical route actually used<br>Physical route first selected<br>Physical route first selected<br>Dhysical route first selected                                                                                                    | PC2 Physical Logic<br>digits) RT No. 2 RT No<br>FPC actually used<br>Physical route actually<br>Logical route actually<br>FPC first selected<br>Physical route first selec<br>Logical route first selec                                                                                                    | PC2 Physical Logica<br>digits) RT No. 2 RT No.<br>FPC actually used<br>Physical route actually us<br>FPC first selected<br>Physical route first select<br>Logical route first select                                                                                                    | PC2 Physical Logica<br>digits) RT No. 2 RT No.<br>FPC actually used<br>Physical route actually us<br>FPC first selected<br>Physical route first select<br>Logical route first select                                                                                                    | PC2 Physical Logica<br>digits) RT No. 2 RT No.<br>FPC actually used<br>Physical route actually us<br>FPC first selected<br>Physical route first select<br>Logical route first select                                                                                                    | PC2 Physical Logica<br>digits) RT No. 2 RT No.<br>FPC actually used<br>Physical route actually us<br>FPC first selected<br>Physical route first select<br>Logical route first select                                                                                                    | PC2 Physical Logica<br>digits) RT No. 2 RT No.<br>FPC actually used<br>Physical route actually us<br>FPC first selected<br>Physical route first select<br>Logical route first select                                                                                                    | PC2 Physical Logica<br>digits) RT No. 2 RT No.<br>FPC actually used<br>Physical route actually us<br>FPC first selected<br>Physical route first select<br>Logical route first select                                                                                                    | PC2 Physical Logic<br>digits) RT No. 2 RT No<br>FPC actually used<br>Physical route actually u<br>Logical route actually u<br>FPC first selected<br>Physical route first sele<br>Logical route first selec                                                                                                    | PC2 Physical Logic<br>digits) RT No. 2 RT No<br>FPC actually used<br>Physical route actually used<br>EFPC first selected<br>Physical route first selected<br>Physical route first selected                                                                                                    | PC2 Physical Logica<br>digits) RT No. 2 RT No<br>FPC actually used<br>Physical route actually used<br>EPC first selected<br>Physical route first selected<br>Physical route first selected                                                                                                    | PC2 Physical Logica<br>digits) RT No. 2 RT No.<br>FPC actually used<br>Physical route actually us<br>FPC first selected<br>Physical route first select<br>Logical route first select                                                                                                    | PC2 Physical Logica<br>digits) RT No. 2 RT No.<br>FPC actually used<br>Physical route actually us<br>FPC first selected<br>Physical route first select<br>Logical route first select                                                                                                    | PC2 Physical Logica<br>digits) RT No. 2 RT No.<br>FPC actually used<br>Physical route actually us<br>FPC first selected<br>Physical route first select<br>Logical route first select                                                                                                    | PC2 Physical Logica<br>digits) RT No. 2 RT No.<br>FPC actually used<br>Physical route actually us<br>FPC first selected<br>Physical route first select<br>Logical route first select                                                                                                    | PC2 Physical Logica<br>digits) RT No. 2 RT No.<br>FPC actually used<br>Physical route actually us<br>FPC first selected<br>Physical route first select<br>Logical route first select                                                                                                    | PC2 Physical Logica<br>digits) RT No. 2 RT No.<br>FPC actually used<br>Physical route actually us<br>FPC first selected<br>Physical route first select<br>Logical route first select                                                                                                    | PC2 Physical Logica<br>digits) RT No. 2 RT No.<br>FPC actually used<br>Physical route actually us<br>FPC first selected<br>Physical route first select<br>Logical route first select                                                                                                    | PC2 Physical Logica<br>digits) RT No. 2 RT No.<br>FPC actually used<br>Physical route actually us<br>FPC first selected<br>Physical route first select<br>Logical route first select                                                                                                    | PC2 Physical Logica<br>digits) RT No. 2 RT No.<br>FPC actually used<br>Physical route actually us<br>FPC first selected<br>Physical route first select<br>Logical route first select                                                                                                    | PC2 Physical Logica<br>digits) RT No. 2 RT No.<br>FPC actually used<br>Physical route actually use<br>FPC first selected<br>Physical route first select<br>Logical route first select                                                                                                    | PC2 Physical Logica<br>digits) RT No. 2 RT No.<br>FPC actually used<br>Physical route actually use<br>FPC first selected<br>Physical route first select<br>Logical route first select                                                                                                    | PC2 Physical Logical<br>digits) RT No. 2 RT No.<br>FPC actually used<br>Physical route actually use<br>FPC first selected<br>Physical route first select<br>Logical route first selected                                                                                                    | PC2 Physical Logical<br>digits) RT No. 2 RT No.<br>FPC actually used<br>Physical route actually use<br>FPC first selected<br>Physical route first select<br>Logical route first selected                                                                                                    | PC2 Physical Logical<br>digits) RT No. 2 RT No.<br>FPC actually used<br>Physical route actually use<br>FPC first selected<br>Physical route first select<br>Logical route first selected                                                                                                    | PC2 Physical Logical<br>digits) RT No. 2 RT No.<br>FPC actually used<br>Physical route actually use<br>FPC first selected<br>Physical route first select<br>Logical route first selecte                                                                                                    | PC2 Physical Logical<br>digits) RT No. 2 RT No.<br>FPC actually used<br>Physical route actually use<br>FPC first selected<br>Physical route first select<br>Logical route first selected                                                                                                    | PC2 Physical Logica<br>digits) RT No. 2 RT No.<br>FPC actually used<br>Physical route actually use<br>FPC first selected<br>Physical route first select<br>Logical route first select                                                                                                    | PC2 Physical Logica<br>digits) RT No. 2 RT No.<br>FPC actually used<br>Physical route actually us<br>FPC first selected<br>Physical route first select<br>Logical route first select                                                                                                    | PC2 Physical Logica<br>digits) RT No. 2 RT No.<br>FPC actually used<br>Physical route actually us<br>FPC first selected<br>Physical route first select<br>Logical route first select                                                                                                    | PC2 Physical Logica<br>digits) RT No. 2 RT No.<br>FPC actually used<br>Physical route actually us<br>FPC first selected<br>Physical route first select<br>Logical route first select                                                                                                    | PC2 Physical Logica<br>digits) RT No. 2 RT No.<br>FPC actually used<br>Physical route actually u<br>EPC first selected<br>Physical route first selected<br>Physical route first selected                                                                                                    | PC2 Physical Logica<br>digits) RT No. 2 RT No.<br>FPC actually used<br>Physical route actually u<br>EPC first selected<br>Physical route first selected<br>Physical route first selected                                                                                                    | PC2 Physical Logica<br>digits) RT No. 2 RT No.<br>FPC actually used<br>Physical route actually u<br>EPC first selected<br>Physical route first selected<br>Physical route first selected                                                                                                    | PC2 Physical Logica<br>digits) RT No. 2 RT No.<br>FPC actually used<br>Physical route actually u<br>EPC first selected<br>Physical route first selected<br>Physical route first selected                                                                                                    | PC2 Physical Logica<br>digits) RT No. 2 RT No.<br>FPC actually used<br>Physical route actually u<br>EPC first selected<br>Physical route first selected<br>Physical route first selected                                                                                                    | PC2 Physical Logica<br>digits) RT No. 2 RT No.<br>FPC actually used<br>Physical route actually u<br>EPC first selected<br>Physical route first selected<br>Physical route first selected                                                                                                    | PC2 Physical Logica<br>digits) RT No. 2 RT No.<br>FPC actually used<br>Physical route actually us<br>FPC first selected<br>Physical route first select<br>Logical route first select                                                                                                    | PC2 Physical Logica<br>digits) RT No. 2 RT No.<br>FPC actually used<br>Physical route actually us<br>FPC first selected<br>Physical route first select<br>Logical route first select                                                                                                    | PC2 Physical Logica<br>digits) RT No. 2 RT No.<br>FPC actually used<br>Physical route actually us<br>FPC first selected<br>Physical route first select<br>Logical route first select                                                                                                    | PC2 Physical Logica<br>digits) RT No. 2 RT No.<br>FPC actually used<br>Physical route actually us<br>FPC first selected<br>Physical route first select<br>Logical route first select                                                                                                    | PC2 Physical Logica<br>digits) RT No. 2 RT No.<br>FPC actually used<br>Physical route actually us<br>FPC first selected<br>Physical route first select<br>Logical route first select                                                                                                    | PC2 Physical Logica<br>digits) RT No. 2 RT No.<br>FPC actually used<br>Physical route actually us<br>FPC first selected<br>Physical route first select<br>Logical route first select                                                                                                    | PC2 Physical Logica<br>digits) RT No. 2 RT No.<br>FPC actually used<br>Physical route actually us<br>FPC first selected<br>Physical route first select<br>Logical route first select                                                                                                    | PC2 Physical Logica<br>digits) RT No. 2 RT No.<br>FPC actually used<br>Physical route actually us<br>FPC first selected<br>Physical route first select<br>Logical route first select                                                                                                    | PC2 Physical Logica<br>digits) RT No. 2 RT No.<br>FPC actually used<br>Physical route actually us<br>FPC first selected<br>Physical route first select<br>Logical route first select                                                                                                    | PC2 Physical Logica<br>digits) RT No. 2 RT No.<br>FPC actually used<br>Physical route actually u<br>EPC first selected<br>Physical route first selected<br>Physical route first selected                                                                                                    | PC2 Physical Logica<br>digits) RT No. 2 RT No.<br>FPC actually used<br>Physical route actually u<br>EPC first selected<br>Physical route first selected<br>Physical route first selected                                                                                                    | PC2 Physical Logica<br>digits) RT No. 2 RT No.<br>FPC actually used<br>Physical route actually u<br>EPC first selected<br>Physical route first selected<br>Physical route first selected                                                                                                    | PC2 Physical Logica<br>digits) RT No. 2 RT No.<br>FPC actually used<br>Physical route actually u<br>EPC first selected<br>Physical route first selected<br>Physical route first selected                                                                                                    | PC2 Physical Logica<br>digits) RT No. 2 RT No.<br>FPC actually used<br>Physical route actually us<br>FPC first selected<br>Physical route first select<br>Logical route first select                                                                                                    | PC2 Physical Logica<br>digits) RT No. 2 RT No.<br>FPC actually used<br>Physical route actually us<br>FPC first selected<br>Physical route first select<br>Logical route first select                                                                                                    | PC2 Physical Logica<br>digits) RT No. 2 RT No.<br>FPC actually used<br>Physical route actually us<br>FPC first selected<br>Physical route first select<br>Logical route first select                                                                                                    | PC2 Physical Logica<br>digits) RT No. 2 RT No.<br>FPC actually used<br>Physical route actually us<br>FPC first selected<br>Physical route first select<br>Logical route first select                                                                                                    | PC2 Physical Logica<br>digits) RT No. 2 RT No.<br>FPC actually used<br>Physical route actually us<br>FPC first selected<br>Physical route first select<br>Logical route first select                                                                                                    | PC2 Physical Logica<br>digits) RT No. 2 RT No.<br>FPC actually used<br>Physical route actually us<br>FPC first selected<br>Physical route first select<br>Logical route first select                                                                                                    | PC2 Physical Logica<br>digits) RT No. 2 RT No.<br>FPC actually used<br>Physical route actually us<br>FPC first selected<br>Physical route first select<br>Logical route first select                                                                                                    | PC2 Physical Logica<br>digits) RT No. 2 RT No.<br>FPC actually used<br>Physical route actually us<br>FPC first selected<br>Physical route first select<br>Logical route first select                                                                                                    | PC2 Physical Logica<br>digits) RT No. 2 RT No.<br>FPC actually used<br>Physical route actually us<br>FPC first selected<br>Physical route first select<br>Logical route first select                                                                                                    | PC2 Physical Logica<br>digits) RT No. 2 RT No.<br>FPC actually used<br>Physical route actually us<br>FPC first selected<br>Physical route first select<br>Logical route first select                                                                                                    | PC2 Physical Logica<br>digits) RT No. 2 RT No.<br>FPC actually used<br>Physical route actually used<br>EPC first selected<br>Physical route first selected<br>Physical route first select                                                                                                    | PC2 Physical Logic<br>digits) RT No. 2 RT No<br>FPC actually used<br>Physical route actually u<br>FPC first selected<br>Physical route first sele<br>Logical route first selec                                                                                                    | PC2 Physical Logic<br>digits) RT No. 2 RT No<br>FPC actually used<br>Physical route actually<br>Logical route actually<br>FPC first selected<br>Physical route first selec<br>Logical route first selec                                                                                                    |
| C2 Physical Log<br>gits) RT No. 2 RT N<br>FPC actually used<br>Physical route actually<br>Logical route actually<br>FPC first selected<br>Physical route first selected                                                                                                    | C2 Physical Logic<br>gits) RT No. 2 RT No<br>FPC actually used<br>Physical route actually<br>Logical route actually u<br>FPC first selected<br>Physical route first sele<br>Logical route first selec                                                                                                    | C2 Physical Logica<br>gits) RT No. 2 RT No.<br>FPC actually used<br>Physical route actually us<br>FPC first selected<br>Physical route first select<br>Logical route first select                                                                                                    | C2 Physical Logic<br>gits) RT No. 2 RT No<br>FPC actually used<br>Physical route actually<br>Logical route actually u<br>FPC first selected<br>Physical route first selected<br>Logical route first selected                                                                                                    | C2 Physical Logic<br>gits) RT No. 2 RT No<br>FPC actually used<br>Physical route actually<br>Logical route actually u<br>FPC first selected<br>Physical route first selec<br>Logical route first selec                                                                                                    | C2 Physical Logica<br>gits) RT No. 2 RT No.<br>FPC actually used<br>Physical route actually us<br>FPC first selected<br>Physical route first select<br>Logical route first select                                                                                                    | C2 Physical Logica<br>gits) RT No. 2 RT No.<br>FPC actually used<br>Physical route actually us<br>FPC first selected<br>Physical route first select<br>Logical route first select                                                                                                    | C2 Physical Logica<br>gits) RT No. 2 RT No.<br>FPC actually used<br>Physical route actually us<br>FPC first selected<br>Physical route first select<br>Logical route first select                                                                                                    | C2 Physical Logica<br>gits) RT No. 2 RT No.<br>FPC actually used<br>Physical route actually us<br>FPC first selected<br>Physical route first select<br>Logical route first select                                                                                                    | C2 Physical Logica<br>gits) RT No. 2 RT No.<br>FPC actually used<br>Physical route actually us<br>FPC first selected<br>Physical route first select<br>Logical route first select                                                                                                    | C2 Physical Logica<br>gits) RT No. 2 RT No.<br>FPC actually used<br>Physical route actually us<br>FPC first selected<br>Physical route first select<br>Logical route first select                                                                                                    | C2 Physical Logic<br>gits) RT No. 2 RT No<br>FPC actually used<br>Physical route actually u<br>FPC first selected<br>Physical route first sele<br>Logical route first sele                                                                                                    | C2 Physical Logic<br>gits) RT No. 2 RT No<br>FPC actually used<br>Physical route actually us<br>FPC first selected<br>Physical route first select<br>Logical route first select                                                                                                    | C2 Physical Logica<br>gits) RT No. 2 RT No<br>FPC actually used<br>Physical route actually us<br>FPC first selected<br>Physical route first select<br>Logical route first select                                                                                                    | C2 Physical Logica<br>gits) RT No. 2 RT No.<br>FPC actually used<br>Physical route actually us<br>FPC first selected<br>Physical route first select<br>Logical route first select                                                                                                    | C2 Physical Logica<br>gits) RT No. 2 RT No.<br>FPC actually used<br>Physical route actually us<br>FPC first selected<br>Physical route first select<br>Logical route first select                                                                                                    | C2 Physical Logica<br>gits) RT No. 2 RT No.<br>FPC actually used<br>Physical route actually us<br>FPC first selected<br>Physical route first select<br>Logical route first select                                                                                                    | C2 Physical Logica<br>gits) RT No. 2 RT No.<br>FPC actually used<br>Physical route actually us<br>FPC first selected<br>Physical route first select<br>Logical route first select                                                                                                    | C2 Physical Logica<br>gits) RT No. 2 RT No.<br>FPC actually used<br>Physical route actually us<br>FPC first selected<br>Physical route first select<br>Logical route first select                                                                                                    | C2 Physical Logica<br>gits) RT No. 2 RT No.<br>FPC actually used<br>Physical route actually us<br>FPC first selected<br>Physical route first select<br>Logical route first select                                                                                                    | C2 Physical Logica<br>gits) RT No. 2 RT No.<br>FPC actually used<br>Physical route actually us<br>FPC first selected<br>Physical route first select<br>Logical route first select                                                                                                    | C2 Physical Logica<br>gits) RT No. 2 RT No.<br>FPC actually used<br>Physical route actually used<br>FPC first selected<br>Physical route first select<br>Logical route first select                                                                                                    | C2 Physical Logica<br>gits) RT No. 2 RT No.<br>FPC actually used<br>Physical route actually used<br>FPC first selected<br>Physical route first select<br>Logical route first select                                                                                                    | C2 Physical Logica<br>gits) RT No. 2 RT No.<br>FPC actually used<br>Physical route actually use<br>FPC first selected<br>Physical route first select<br>Logical route first select                                                                                                    | C2 Physical Logica<br>gits) RT No. 2 RT No.<br>FPC actually used<br>Physical route actually use<br>FPC first selected<br>Physical route first select<br>Logical route first select                                                                                                    | C2 Physical Logical<br>gits) RT No. 2 RT No.<br>FPC actually used<br>Physical route actually use<br>FPC first selected<br>Physical route first select<br>Logical route first select                                                                                                    | C2 Physical Logical<br>gits) RT No. 2 RT No.<br>FPC actually used<br>Physical route actually use<br>FPC first selected<br>Physical route first select<br>Logical route first select                                                                                                    | C2 Physical Logical<br>gits) RT No. 2 RT No.<br>FPC actually used<br>Physical route actually use<br>FPC first selected<br>Physical route first select<br>Logical route first select                                                                                                    | C2 Physical Logical<br>gits) RT No. 2 RT No.<br>FPC actually used<br>Physical route actually use<br>FPC first selected<br>Physical route first select<br>Logical route first select                                                                                                    | C2 Physical Logical<br>gits) RT No. 2 RT No.<br>FPC actually used<br>Physical route actually use<br>FPC first selected<br>Physical route first select<br>Logical route first select                                                                                                    | C2 Physical Logica<br>gits) RT No. 2 RT No.<br>FPC actually used<br>Physical route actually use<br>FPC first selected<br>Physical route first select<br>Logical route first select                                                                                                    | C2 Physical Logica<br>gits) RT No. 2 RT No.<br>FPC actually used<br>Physical route actually us<br>FPC first selected<br>Physical route first select<br>Logical route first select                                                                                                    | C2 Physical Logica<br>gits) RT No. 2 RT No.<br>FPC actually used<br>Physical route actually us<br>FPC first selected<br>Physical route first select<br>Logical route first select                                                                                                    | C2 Physical Logica<br>gits) RT No. 2 RT No.<br>FPC actually used<br>Physical route actually us<br>FPC first selected<br>Physical route first select<br>Logical route first select                                                                                                    | C2 Physical Logica<br>gits) RT No. 2 RT No.<br>FPC actually used<br>Physical route actually us<br>FPC first selected<br>Physical route first select<br>Logical route first select                                                                                                    | C2 Physical Logica<br>gits) RT No. 2 RT No.<br>FPC actually used<br>Physical route actually us<br>FPC first selected<br>Physical route first select<br>Logical route first select                                                                                                    | C2 Physical Logica<br>gits) RT No. 2 RT No.<br>FPC actually used<br>Physical route actually us<br>FPC first selected<br>Physical route first select<br>Logical route first select                                                                                                    | C2 Physical Logica<br>gits) RT No. 2 RT No.<br>FPC actually used<br>Physical route actually us<br>FPC first selected<br>Physical route first select<br>Logical route first select                                                                                                    | C2 Physical Logica<br>gits) RT No. 2 RT No.<br>FPC actually used<br>Physical route actually us<br>FPC first selected<br>Physical route first select<br>Logical route first select                                                                                                    | C2 Physical Logica<br>gits) RT No. 2 RT No.<br>FPC actually used<br>Physical route actually us<br>FPC first selected<br>Physical route first select<br>Logical route first select                                                                                                    | C2 Physical Logica<br>gits) RT No. 2 RT No.<br>FPC actually used<br>Physical route actually us<br>FPC first selected<br>Physical route first select<br>Logical route first select                                                                                                    | C2 Physical Logica<br>gits) RT No. 2 RT No.<br>FPC actually used<br>Physical route actually us<br>FPC first selected<br>Physical route first select<br>Logical route first select                                                                                                    | C2 Physical Logica<br>gits) RT No. 2 RT No.<br>FPC actually used<br>Physical route actually us<br>FPC first selected<br>Physical route first select<br>Logical route first select                                                                                                    | C2 Physical Logica<br>gits) RT No. 2 RT No.<br>FPC actually used<br>Physical route actually us<br>FPC first selected<br>Physical route first select<br>Logical route first select                                                                                                    | C2 Physical Logica<br>gits) RT No. 2 RT No.<br>FPC actually used<br>Physical route actually us<br>FPC first selected<br>Physical route first select<br>Logical route first select                                                                                                    | C2 Physical Logica<br>gits) RT No. 2 RT No.<br>FPC actually used<br>Physical route actually us<br>FPC first selected<br>Physical route first select<br>Logical route first select                                                                                                    | C2 Physical Logica<br>gits) RT No. 2 RT No.<br>FPC actually used<br>Physical route actually us<br>FPC first selected<br>Physical route first select<br>Logical route first select                                                                                                    | C2 Physical Logica<br>gits) RT No. 2 RT No.<br>FPC actually used<br>Physical route actually us<br>FPC first selected<br>Physical route first select<br>Logical route first select                                                                                                    | C2 Physical Logica<br>gits) RT No. 2 RT No.<br>FPC actually used<br>Physical route actually us<br>FPC first selected<br>Physical route first select<br>Logical route first select                                                                                                    | C2 Physical Logica<br>gits) RT No. 2 RT No.<br>FPC actually used<br>Physical route actually us<br>FPC first selected<br>Physical route first select<br>Logical route first select                                                                                                    | C2 Physical Logica<br>gits) RT No. 2 RT No.<br>FPC actually used<br>Physical route actually us<br>FPC first selected<br>Physical route first select<br>Logical route first select                                                                                                    | C2 Physical Logica<br>gits) RT No. 2 RT No.<br>FPC actually used<br>Physical route actually us<br>FPC first selected<br>Physical route first select<br>Logical route first select                                                                                                    | C2 Physical Logica<br>gits) RT No. 2 RT No.<br>FPC actually used<br>Physical route actually us<br>FPC first selected<br>Physical route first select<br>Logical route first select                                                                                                    | C2 Physical Logica<br>gits) RT No. 2 RT No.<br>FPC actually used<br>Physical route actually us<br>FPC first selected<br>Physical route first select<br>Logical route first select                                                                                                    | C2 Physical Logica<br>gits) RT No. 2 RT No.<br>FPC actually used<br>Physical route actually us<br>FPC first selected<br>Physical route first select<br>Logical route first select                                                                                                    | C2 Physical Logica<br>gits) RT No. 2 RT No.<br>FPC actually used<br>Physical route actually us<br>FPC first selected<br>Physical route first select<br>Logical route first select                                                                                                    | C2 Physical Logica<br>gits) RT No. 2 RT No.<br>FPC actually used<br>Physical route actually us<br>FPC first selected<br>Physical route first select<br>Logical route first select                                                                                                    | C2 Physical Logica<br>gits) RT No. 2 RT No.<br>FPC actually used<br>Physical route actually us<br>FPC first selected<br>Physical route first select<br>Logical route first select                                                                                                    | C2 Physical Logica<br>gits) RT No. 2 RT No.<br>FPC actually used<br>Physical route actually us<br>FPC first selected<br>Physical route first select<br>Logical route first select                                                                                                    | C2 Physical Logica<br>gits) RT No. 2 RT No.<br>FPC actually used<br>Physical route actually us<br>FPC first selected<br>Physical route first select<br>Logical route first select                                                                                                    | C2 Physical Logica<br>gits) RT No. 2 RT No.<br>FPC actually used<br>Physical route actually us<br>FPC first selected<br>Physical route first select<br>Logical route first select                                                                                                    | C2 Physical Logica<br>gits) RT No. 2 RT No.<br>FPC actually used<br>Physical route actually us<br>FPC first selected<br>Physical route first select<br>Logical route first select                                                                                                    | C2 Physical Logica<br>gits) RT No. 2 RT No.<br>FPC actually used<br>Physical route actually us<br>FPC first selected<br>Physical route first select<br>Logical route first select                                                                                                    | C2 Physical Logica<br>gits) RT No. 2 RT No.<br>FPC actually used<br>Physical route actually us<br>FPC first selected<br>Physical route first select<br>Logical route first select                                                                                                    | C2 Physical Logic<br>gits) RT No. 2 RT No<br>FPC actually used<br>Physical route actually u<br>FPC first selected<br>Physical route first sele<br>Logical route first sele                                                                                                    | C2 Physical Logic<br>gits) RT No. 2 RT No<br>FPC actually used<br>Physical route actually<br>Logical route actually<br>FPC first selected<br>Physical route first selected<br>Logical route first selected                                                                                                    |
| 2 Physical Log<br>ts) RT No. 2 RT N<br>FPC actually used<br>Physical route actually<br>cogical route actually<br>FPC first selected<br>Physical route first selected<br>Physical route first selected                                                                                                    | 2 Physical Logic<br>ts) RT No. 2 RT No<br>FPC actually used<br>Physical route actually<br>Logical route actually u<br>FPC first selected<br>Physical route first sele<br>Logical route first selec                                                                                                    | 2 Physical Logica<br>ts) RT No. 2 RT No.<br>FPC actually used<br>Physical route actually us<br>FPC first selected<br>Physical route first select<br>cogical route first select                                                                                                    | 2 Physical Logic<br>ts) RT No. 2 RT No<br>FPC actually used<br>Physical route actually u<br>cogical route actually u<br>FPC first selected<br>Physical route first selected<br>Physical route first selected                                                                                                    | 2 Physical Logic<br>ts) RT No. 2 RT No<br>FPC actually used<br>Physical route actually u<br>cogical route actually u<br>FPC first selected<br>Physical route first selec<br>Logical route first selected                                                                                                    | 2 Physical Logica<br>ts) RT No. 2 RT No.<br>FPC actually used<br>Physical route actually us<br>cogical route actually us<br>FPC first selected<br>Physical route first select<br>Logical route first select                                                                                                    | 2 Physical Logica<br>ts) RT No. 2 RT No.<br>FPC actually used<br>Physical route actually us<br>cogical route actually us<br>FPC first selected<br>Physical route first select<br>Logical route first select                                                                                                    | 2 Physical Logica<br>ts) RT No. 2 RT No.<br>FPC actually used<br>Physical route actually us<br>FPC first selected<br>Physical route first select<br>Logical route first select                                                                                                    | 2 Physical Logica<br>ts) RT No. 2 RT No.<br>FPC actually used<br>Physical route actually us<br>FPC first selected<br>Physical route first select<br>Logical route first select                                                                                                    | 2 Physical Logica<br>ts) RT No. 2 RT No.<br>FPC actually used<br>Physical route actually us<br>FPC first selected<br>Physical route first select<br>Logical route first select                                                                                                    | 2 Physical Logica<br>ts) RT No. 2 RT No.<br>FPC actually used<br>Physical route actually us<br>cogical route actually us<br>FPC first selected<br>Physical route first select<br>Logical route first select                                                                                                    | 2 Physical Logic<br>ts) RT No. 2 RT No<br>FPC actually used<br>Physical route actually u<br>cogical route actually u<br>FPC first selected<br>Physical route first sele<br>Logical route first selec                                                                                                    | 2 Physical Logic<br>ts) RT No. 2 RT No<br>FPC actually used<br>Physical route actually used<br>cogical route actually used<br>FPC first selected<br>Physical route first select<br>Logical route first select                                                                                                    | 2 Physical Logica<br>ts) RT No. 2 RT No<br>FPC actually used<br>Physical route actually used<br>cogical route actually used<br>FPC first selected<br>Physical route first select<br>Logical route first select                                                                                                    | 2 Physical Logica<br>ts) RT No. 2 RT No.<br>FPC actually used<br>Physical route actually us<br>cogical route actually us<br>FPC first selected<br>Physical route first select<br>Logical route first select                                                                                                    | 2 Physical Logica<br>ts) RT No. 2 RT No.<br>FPC actually used<br>Physical route actually us<br>cogical route actually us<br>FPC first selected<br>Physical route first select<br>Logical route first select                                                                                                    | 2 Physical Logica<br>ts) RT No. 2 RT No.<br>FPC actually used<br>Physical route actually us<br>cogical route actually us<br>FPC first selected<br>Physical route first select<br>Logical route first select                                                                                                    | 2 Physical Logica<br>ts) RT No. 2 RT No.<br>FPC actually used<br>Physical route actually us<br>cogical route actually us<br>FPC first selected<br>Physical route first select<br>Logical route first select                                                                                                    | 2 Physical Logica<br>ts) RT No. 2 RT No.<br>FPC actually used<br>Physical route actually us<br>cogical route actually us<br>FPC first selected<br>Physical route first select<br>Logical route first select                                                                                                    | 2 Physical Logica<br>ts) RT No. 2 RT No.<br>FPC actually used<br>Physical route actually us<br>cogical route actually us<br>FPC first selected<br>Physical route first select<br>Logical route first select                                                                                                    | 2 Physical Logica<br>ts) RT No. 2 RT No.<br>FPC actually used<br>Physical route actually us<br>FPC first selected<br>Physical route first select<br>Logical route first select                                                                                                    | 2 Physical Logica<br>ts) RT No. 2 RT No.<br>FPC actually used<br>Physical route actually us<br>cogical route actually us<br>FPC first selected<br>Physical route first select<br>Logical route first select                                                                                                    | 2 Physical Logica<br>ts) RT No. 2 RT No.<br>FPC actually used<br>Physical route actually us<br>cogical route actually us<br>FPC first selected<br>Physical route first select<br>Logical route first select                                                                                                    | 2 Physical Logica<br>ts) RT No. 2 RT No.<br>FPC actually used<br>Physical route actually use<br>FPC first selected<br>Physical route first select<br>Logical route first select                                                                                                    | 2 Physical Logica<br>ts) RT No. 2 RT No.<br>FPC actually used<br>Physical route actually use<br>FPC first selected<br>Physical route first select<br>Logical route first select                                                                                                    | 2 Physical Logical<br>ts) RT No. 2 RT No.<br>FPC actually used<br>Physical route actually use<br>FPC first selected<br>Physical route first select<br>Logical route first select                                                                                                    | 2 Physical Logical<br>ts) RT No. 2 RT No.<br>FPC actually used<br>Physical route actually use<br>FPC first selected<br>Physical route first select<br>Logical route first select                                                                                                    | 2 Physical Logical<br>ts) RT No. 2 RT No.<br>FPC actually used<br>Physical route actually use<br>FPC first selected<br>Physical route first select<br>Logical route first select                                                                                                    | 2 Physical Logical<br>ts) RT No. 2 RT No.<br>FPC actually used<br>Physical route actually use<br>FPC first selected<br>Physical route first select<br>Logical route first selecte                                                                                                    | 2 Physical Logical<br>ts) RT No. 2 RT No.<br>FPC actually used<br>Physical route actually use<br>FPC first selected<br>Physical route first select<br>Logical route first selected                                                                                                    | 2 Physical Logica<br>ts) RT No. 2 RT No.<br>FPC actually used<br>Physical route actually use<br>FPC first selected<br>Physical route first select<br>Logical route first select                                                                                                    | 2 Physical Logica<br>ts) RT No. 2 RT No.<br>FPC actually used<br>Physical route actually us<br>cogical route actually us<br>FPC first selected<br>Physical route first select<br>cogical route first select                                                                                                    | 2 Physical Logica<br>ts) RT No. 2 RT No.<br>FPC actually used<br>Physical route actually us<br>cogical route actually us<br>FPC first selected<br>Physical route first selected<br>Chysical route first selected                                                                                                    | 2 Physical Logica<br>ts) RT No. 2 RT No.<br>FPC actually used<br>Physical route actually us<br>special route actually us<br>FPC first selected<br>Physical route first selected<br>Physical route first selected                                                                                                    | 2 Physical Logica<br>ts) RT No. 2 RT No.<br>FPC actually used<br>Physical route actually us<br>spec first selected<br>Physical route first selected<br>Physical route first selected                                                                                                    | 2 Physical Logica<br>ts) RT No. 2 RT No.<br>FPC actually used<br>Physical route actually us<br>spec first selected<br>Physical route first selected<br>Physical route first selected                                                                                                    | 2 Physical Logica<br>ts) RT No. 2 RT No.<br>FPC actually used<br>Physical route actually us<br>spec first selected<br>Physical route first selected<br>Physical route first selected                                                                                                    | 2 Physical Logica<br>ts) RT No. 2 RT No.<br>FPC actually used<br>Physical route actually us<br>spec first selected<br>Physical route first selected<br>Physical route first selected                                                                                                    | 2 Physical Logica<br>ts) RT No. 2 RT No.<br>FPC actually used<br>Physical route actually us<br>spec first selected<br>Physical route first selected<br>Physical route first selected                                                                                                    | 2 Physical Logica<br>ts) RT No. 2 RT No.<br>FPC actually used<br>Physical route actually us<br>spec first selected<br>Physical route first selected<br>Physical route first selected                                                                                                    | 2 Physical Logica<br>ts) RT No. 2 RT No.<br>FPC actually used<br>Physical route actually us<br>cogical route actually us<br>FPC first selected<br>Physical route first select<br>Logical route first select                                                                                                    | 2 Physical Logica<br>ts) RT No. 2 RT No.<br>FPC actually used<br>Physical route actually used<br>cogical route actually used<br>FPC first selected<br>Physical route first select                                                                                                    | 2 Physical Logica<br>ts) RT No. 2 RT No.<br>FPC actually used<br>Physical route actually us<br>cogical route actually us<br>FPC first selected<br>Physical route first select<br>Logical route first select                                                                                                    | 2 Physical Logica<br>ts) RT No. 2 RT No.<br>FPC actually used<br>Physical route actually us<br>cogical route actually us<br>FPC first selected<br>Physical route first select<br>Logical route first select                                                                                                    | 2 Physical Logica<br>ts) RT No. 2 RT No.<br>FPC actually used<br>Physical route actually us<br>cogical route actually us<br>FPC first selected<br>Physical route first select<br>Logical route first select                                                                                                    | 2 Physical Logica<br>ts) RT No. 2 RT No.<br>FPC actually used<br>Physical route actually us<br>cogical route actually us<br>FPC first selected<br>Physical route first select<br>Logical route first select                                                                                                    | 2 Physical Logica<br>ts) RT No. 2 RT No.<br>FPC actually used<br>Physical route actually us<br>cogical route actually us<br>FPC first selected<br>Physical route first select<br>Logical route first select                                                                                                    | 2 Physical Logica<br>ts) RT No. 2 RT No.<br>FPC actually used<br>Physical route actually us<br>cogical route actually us<br>FPC first selected<br>Physical route first select<br>Logical route first select                                                                                                    | 2 Physical Logica<br>ts) RT No. 2 RT No.<br>FPC actually used<br>Physical route actually us<br>cogical route actually us<br>FPC first selected<br>Physical route first select<br>Logical route first select                                                                                                    | 2 Physical Logica<br>ts) RT No. 2 RT No.<br>FPC actually used<br>Physical route actually u<br>cogical route actually us<br>FPC first selected<br>Physical route first select<br>cogical route first select                                                                                                    | 2 Physical Logica<br>ts) RT No. 2 RT No.<br>FPC actually used<br>Physical route actually u<br>cogical route actually us<br>FPC first selected<br>Physical route first select<br>cogical route first select                                                                                                    | 2 Physical Logica<br>ts) RT No. 2 RT No.<br>FPC actually used<br>Physical route actually u<br>cogical route actually us<br>FPC first selected<br>Physical route first select<br>cogical route first select                                                                                                    | 2 Physical Logica<br>ts) RT No. 2 RT No.<br>FPC actually used<br>Physical route actually u<br>cogical route actually us<br>FPC first selected<br>Physical route first select<br>cogical route first select                                                                                                    | 2 Physical Logica<br>ts) RT No. 2 RT No.<br>FPC actually used<br>Physical route actually used<br>FPC first selected<br>Physical route first selected<br>Physical route first selected                                                                                                    | 2 Physical Logica<br>ts) RT No. 2 RT No.<br>FPC actually used<br>Physical route actually used<br>FPC first selected<br>Physical route first selected<br>Physical route first selected                                                                                                    | 2 Physical Logica<br>ts) RT No. 2 RT No.<br>FPC actually used<br>Physical route actually us<br>special route actually us<br>FPC first selected<br>Physical route first selected<br>Physical route first selected                                                                                                    | 2 Physical Logica<br>ts) RT No. 2 RT No.<br>FPC actually used<br>Physical route actually us<br>cogical route actually us<br>FPC first selected<br>Physical route first select<br>Logical route first select                                                                                                    | 2 Physical Logica<br>ts) RT No. 2 RT No.<br>FPC actually used<br>Physical route actually us<br>cogical route actually us<br>FPC first selected<br>Physical route first select<br>Logical route first select                                                                                                    | 2 Physical Logica<br>ts) RT No. 2 RT No.<br>FPC actually used<br>Physical route actually us<br>cogical route actually us<br>FPC first selected<br>Physical route first select<br>Logical route first select                                                                                                    | 2 Physical Logica<br>ts) RT No. 2 RT No.<br>FPC actually used<br>Physical route actually us<br>cogical route actually us<br>FPC first selected<br>Physical route first select<br>Logical route first select                                                                                                    | 2 Physical Logica<br>ts) RT No. 2 RT No.<br>FPC actually used<br>Physical route actually us<br>cogical route actually us<br>FPC first selected<br>Physical route first select<br>Logical route first select                                                                                                    | 2 Physical Logica<br>ts) RT No. 2 RT No.<br>FPC actually used<br>Physical route actually us<br>cogical route actually us<br>FPC first selected<br>Physical route first select<br>Logical route first select                                                                                                    | 2 Physical Logica<br>ts) RT No. 2 RT No.<br>FPC actually used<br>Physical route actually used<br>cogical route actually used<br>FPC first selected<br>Physical route first select                                                                                                    | 2 Physical Logica<br>ts) RT No. 2 RT No.<br>FPC actually used<br>Physical route actually used<br>Cogical route actually used<br>FPC first selected<br>Physical route first select<br>Logical route first select                                                                                                    | 2 Physical Logic<br>ts) RT No. 2 RT No<br>FPC actually used<br>Physical route actually u<br>cogical route actually u<br>FPC first selected<br>Physical route first sele<br>Logical route first selec                                                                                                    | 2 Physical Logic<br>ts) RT No. 2 RT No<br>FPC actually used<br>Physical route actually u<br>cogical route actually u<br>FPC first selected<br>Physical route first selec<br>Logical route first selec                                                                                                    |
| Physical Log<br>RT No. 2 RT N<br>PC actually used<br>hysical route actually<br>PC first selected<br>hysical route first selected<br>hysical route first selected                                                                                                    | Physical Logic<br>RT No. 2 RT No<br>PC actually used<br>hysical route actually u<br>PC first selected<br>hysical route first sele<br>ogical route first selec                                                                                                    | s) Physical Logica<br>RT No. 2 RT No.<br>PC actually used<br>hysical route actually us<br>PC first selected<br>hysical route first selectogical route first selected                                                                                                    | Physical Logic<br>RT No. 2 RT No.<br>PC actually used<br>hysical route actually u<br>PC first selected<br>hysical route first selected<br>hysical route first selected                                                                                                    | Physical Logic<br>s) RT No. 2 RT No<br>PC actually used<br>hysical route actually u<br>PC first selected<br>hysical route first selected<br>bysical route first selected                                                                                                    | Physical Logica<br>S) RT No. 2 RT No.<br>PC actually used<br>hysical route actually us<br>PC first selected<br>hysical route first selectogical route first selected                                                                                                    | s) Physical Logica<br>RT No. 2 RT No.<br>PC actually used<br>hysical route actually us<br>PC first selected<br>hysical route first selector<br>pogical route first selector                                                                                                    | s) Physical Logica<br>RT No. 2 RT No.<br>PC actually used<br>hysical route actually us<br>PC first selected<br>hysical route first selectogical route first selected                                                                                                    | Physical Logica<br>s) RT No. 2 RT No.<br>PC actually used<br>hysical route actually us<br>PC first selected<br>hysical route first selector                                                                                                    | Physical Logica<br>s) RT No. 2 RT No.<br>PC actually used<br>hysical route actually us<br>PC first selected<br>hysical route first selector                                                                                                    | Physical Logica<br>s) RT No. 2 RT No.<br>PC actually used<br>hysical route actually us<br>PC first selected<br>hysical route first select<br>ogical route first select                                                                                                    | Physical Logic<br>s) RT No. 2 RT No<br>PC actually used<br>hysical route actually u<br>PC first selected<br>hysical route first sele<br>ogical route first sele                                                                                                    | Physical Logic:<br>S) RT No. 2 RT No<br>PC actually used<br>hysical route actually used<br>pogical route actually used<br>PC first selected<br>hysical route first selected<br>hysical route first selected                                                                                                    | Physical Logic:<br>S) RT No. 2 RT No<br>PC actually used<br>hysical route actually used<br>cogical route actually used<br>PC first selected<br>hysical route first select<br>ogical route first select                                                                                                    | Physical Logica<br>S) RT No. 2 RT No.<br>PC actually used<br>hysical route actually us<br>PC first selected<br>hysical route first selectogical route first selected                                                                                                    | Physical Logica<br>S) RT No. 2 RT No.<br>PC actually used<br>hysical route actually us<br>PC first selected<br>hysical route first selectogical route first selected                                                                                                    | Physical Logica<br>S) RT No. 2 RT No.<br>PC actually used<br>hysical route actually us<br>PC first selected<br>hysical route first selector<br>pogical route first selector                                                                                                    | s) Physical Logica<br>RT No. 2 RT No.<br>PC actually used<br>hysical route actually us<br>PC first selected<br>hysical route first selector<br>pogical route first selector                                                                                                    | Physical Logica<br>s) RT No. 2 RT No.<br>PC actually used<br>hysical route actually us<br>PC first selected<br>hysical route first selectogical route first select                                                                                                    | Physical Logica<br>S) RT No. 2 RT No.<br>PC actually used<br>hysical route actually us<br>PC first selected<br>hysical route first selector<br>pogical route first selector                                                                                                    | Physical Logica<br>Physical Logica<br>RT No. 2 RT No.<br>PC actually used<br>hysical route actually us<br>PC first selected<br>hysical route first selector<br>pogical route first selector                                                                                                    | s) Physical Logica<br>s) RT No. 2 RT No.<br>PC actually used<br>hysical route actually use<br>pojical route actually use<br>PC first selected<br>hysical route first selected<br>pojical route first selected                                                                                                    | s) Physical Logica<br>s) RT No. 2 RT No.<br>PC actually used<br>hysical route actually use<br>pojical route actually use<br>PC first selected<br>hysical route first selected<br>pojical route first selected                                                                                                    | s) Physical Logica<br>s) RT No. 2 RT No.<br>PC actually used<br>hysical route actually use<br>PC first selected<br>hysical route first selected<br>pogical route first selected                                                                                                    | s) Physical Logica<br>s) RT No. 2 RT No.<br>PC actually used<br>hysical route actually use<br>PC first selected<br>hysical route first selected<br>pogical route first selected                                                                                                    | s) Physical Logical<br>s) RT No. 2 RT No.<br>PC actually used<br>hysical route actually use<br>pogical route actually use<br>PC first selected<br>hysical route first selected<br>pogical route first selected                                                                                                    | s) Physical Logical<br>s) RT No. 2 RT No.<br>PC actually used<br>hysical route actually use<br>pogical route actually use<br>PC first selected<br>hysical route first selected<br>pogical route first selected                                                                                                    | s) Physical Logical<br>s) RT No. 2 RT No.<br>PC actually used<br>hysical route actually use<br>pogical route actually use<br>PC first selected<br>hysical route first selected<br>pogical route first selected                                                                                                    | Physical Logical<br>s) RT No. 2 RT No.<br>PC actually used<br>hysical route actually use<br>PC first selected<br>hysical route first selected<br>pogical route first selected                                                                                                    | s) Physical Logical<br>s) RT No. 2 RT No.<br>PC actually used<br>hysical route actually use<br>pojical route actually use<br>PC first selected<br>hysical route first selected<br>pojical route first selected                                                                                                    | s) Physical Logica<br>s) RT No. 2 RT No.<br>PC actually used<br>hysical route actually use<br>pojical route actually use<br>PC first selected<br>hysical route first selected<br>pojical route first selected                                                                                                    | s) Physical Logica<br>s) RT No. 2 RT No.<br>PC actually used<br>hysical route actually used<br>pojical route actually use<br>PC first selected<br>hysical route first selected<br>pojical route first selected                                                                                                    | s) Physical Logica<br>RT No. 2 RT No.<br>PC actually used<br>hysical route actually u<br>PC first selected<br>hysical route first selected<br>bysical route first selected                                                                                                    | Physical Logica<br>S) RT No. 2 RT No.<br>PC actually used<br>hysical route actually us<br>PC first selected<br>hysical route first selectogical route first selected                                                                                                    | Physical Logica<br>S) RT No. 2 RT No.<br>PC actually used<br>hysical route actually us<br>PC first selected<br>hysical route first selected<br>bysical route first selected                                                                                                    | Physical Logica<br>S) RT No. 2 RT No.<br>PC actually used<br>hysical route actually us<br>PC first selected<br>hysical route first selected<br>bysical route first selected                                                                                                    | Physical Logica<br>S) RT No. 2 RT No.<br>PC actually used<br>hysical route actually us<br>PC first selected<br>hysical route first selected<br>bysical route first selected                                                                                                    | Physical Logica<br>S) RT No. 2 RT No.<br>PC actually used<br>hysical route actually us<br>PC first selected<br>hysical route first selected<br>bysical route first selected                                                                                                    | Physical Logica<br>S) RT No. 2 RT No.<br>PC actually used<br>hysical route actually us<br>PC first selected<br>hysical route first selected<br>bysical route first selected                                                                                                    | Physical Logica<br>S) RT No. 2 RT No.<br>PC actually used<br>hysical route actually us<br>PC first selected<br>hysical route first selected<br>bysical route first selected                                                                                                    | Physical Logica<br>S) RT No. 2 RT No.<br>PC actually used<br>hysical route actually us<br>PC first selected<br>hysical route first selectogical route first selected                                                                                                    | Physical Logica<br>S) RT No. 2 RT No.<br>PC actually used<br>hysical route actually us<br>PC first selected<br>hysical route first selectogical route first select                                                                                                    | Physical Logica<br>S) RT No. 2 RT No.<br>PC actually used<br>hysical route actually us<br>PC first selected<br>hysical route first selector<br>pogical route first selector                                                                                                    | Physical Logica<br>S) RT No. 2 RT No.<br>PC actually used<br>hysical route actually us<br>PC first selected<br>hysical route first selectogical route first selected                                                                                                    | Physical Logica<br>S) RT No. 2 RT No.<br>PC actually used<br>hysical route actually us<br>PC first selected<br>hysical route first selectogical route first selected                                                                                                    | Physical Logica<br>S) RT No. 2 RT No.<br>PC actually used<br>hysical route actually us<br>PC first selected<br>hysical route first selectogical route first selected                                                                                                    | Physical Logica<br>S) RT No. 2 RT No.<br>PC actually used<br>hysical route actually us<br>PC first selected<br>hysical route first selectogical route first selected                                                                                                    | Physical Logica<br>S) RT No. 2 RT No.<br>PC actually used<br>hysical route actually us<br>PC first selected<br>hysical route first selectogical route first selected                                                                                                    | Physical Logica<br>S) RT No. 2 RT No.<br>PC actually used<br>hysical route actually us<br>PC first selected<br>hysical route first selectogical route first selected                                                                                                    | Physical Logica<br>Physical Logica<br>RT No. 2 RT No.<br>PC actually used<br>hysical route actually us<br>PC first selected<br>hysical route first selected<br>hysical route first selected                                                                                                    | Physical Logica<br>Physical Logica<br>RT No. 2 RT No.<br>PC actually used<br>hysical route actually us<br>PC first selected<br>hysical route first selected<br>hysical route first selected                                                                                                    | Physical Logica<br>Physical Logica<br>RT No. 2 RT No.<br>PC actually used<br>hysical route actually us<br>PC first selected<br>hysical route first selected<br>hysical route first selected                                                                                                    | Physical Logica<br>Physical Logica<br>RT No. 2 RT No.<br>PC actually used<br>hysical route actually us<br>PC first selected<br>hysical route first selected<br>hysical route first selected                                                                                                    | Physical Logica<br>s) RT No. 2 RT No.<br>PC actually used<br>hysical route actually use<br>pc first selected<br>hysical route first selecto<br>ogical route first selecto                                                                                                    | Physical Logica<br>s) RT No. 2 RT No.<br>PC actually used<br>hysical route actually use<br>pc first selected<br>hysical route first selecto<br>ogical route first selecto                                                                                                    | Physical Logica<br>S) RT No. 2 RT No.<br>PC actually used<br>hysical route actually us<br>PC first selected<br>hysical route first selectogical route first selected                                                                                                    | Physical Logica<br>S) RT No. 2 RT No.<br>PC actually used<br>hysical route actually us<br>PC first selected<br>hysical route first selector<br>pogical route first selector                                                                                                    | Physical Logica<br>S) RT No. 2 RT No.<br>PC actually used<br>hysical route actually us<br>PC first selected<br>hysical route first selector<br>pogical route first selector                                                                                                    | Physical Logica<br>S) RT No. 2 RT No.<br>PC actually used<br>hysical route actually us<br>PC first selected<br>hysical route first selectogical route first selected                                                                                                    | Physical Logica<br>S) RT No. 2 RT No.<br>PC actually used<br>hysical route actually us<br>PC first selected<br>hysical route first selectogical route first selected                                                                                                    | Physical Logica<br>S) RT No. 2 RT No.<br>PC actually used<br>hysical route actually us<br>PC first selected<br>hysical route first selectogical route first selected                                                                                                    | Physical Logica<br>S) RT No. 2 RT No.<br>PC actually used<br>hysical route actually us<br>PC first selected<br>hysical route first selector<br>pogical route first selector                                                                                                    | Physical Logica<br>S) RT No. 2 RT No.<br>PC actually used<br>hysical route actually us<br>PC first selected<br>hysical route first selectogical route first select                                                                                                    | Physical Logica<br>s) RT No. 2 RT No.<br>PC actually used<br>hysical route actually used<br>cogical route actually used<br>PC first selected<br>hysical route first select                                                                                                    | Physical Logic<br>s) RT No. 2 RT No<br>PC actually used<br>hysical route actually u<br>PC first selected<br>hysical route first sele<br>ogical route first selec                                                                                                    | Physical Logic<br>s) RT No. 2 RT No<br>PC actually used<br>hysical route actually u<br>PC first selected<br>hysical route first selected<br>bysical route first selected                                                                                                    |
| Physical Log<br>RT No. 2 RT N<br>C actually used<br>ysical route actually<br>gical route actually<br>C first selected<br>ysical route first selected<br>ysical route first selected                                                                                                    | Physical Logic<br>RT No. 2 RT No<br>C actually used<br>ysical route actually used<br>ysical route actually u<br>C first selected<br>ysical route first selec<br>gical route first selec                                                                                                    | Physical Logica<br>RT No. 2 RT No.<br>C actually used<br>ysical route actually us<br>C first selected<br>ysical route first select<br>gical route first select                                                                                                    | Physical Logic<br>RT No. 2 RT No<br>C actually used<br>ysical route actually u<br>c first selected<br>ysical route first selected<br>ysical route first selected                                                                                                    | Physical Logic<br>RT No. 2 RT No<br>c actually used<br>ysical route actually u<br>c first selected<br>ysical route first selected<br>ysical route first selected                                                                                                    | Physical Logica<br>RT No. 2 RT No.<br>C actually used<br>ysical route actually used<br>gical route actually used<br>first selected<br>ysical route first select<br>gical route first select                                                                                                    | Physical Logica<br>RT No. 2 RT No.<br>C actually used<br>ysical route actually us<br>C first selected<br>ysical route first select<br>ysical route first select                                                                                                    | Physical Logica<br>RT No. 2 RT No.<br>C actually used<br>ysical route actually us<br>C first selected<br>ysical route first select<br>gical route first select                                                                                                    | Physical Logica<br>RT No. 2 RT No.<br>C actually used<br>ysical route actually us<br>C first selected<br>ysical route first select<br>ysical route first select                                                                                                    | Physical Logica<br>RT No. 2 RT No.<br>C actually used<br>ysical route actually used<br>gical route actually us<br>C first selected<br>ysical route first select<br>gical route first select                                                                                                    | Physical Logica<br>RT No. 2 RT No.<br>C actually used<br>ysical route actually used<br>gical route actually used<br>first selected<br>ysical route first select<br>gical route first select                                                                                                    | Physical Logic<br>RT No. 2 RT No<br>C actually used<br>ysical route actually u<br>gical route actually u<br>C first selected<br>ysical route first sele<br>gical route first selec                                                                                                    | Physical Logic:<br>RT No. 2 RT No<br>C actually used<br>ysical route actually used<br>gical route actually used<br>gical route first selected<br>ysical route first selected<br>ysical route first selected                                                                                                    | Physical Logica<br>RT No. 2 RT No<br>C actually used<br>ysical route actually used<br>gical route actually used<br>first selected<br>ysical route first select<br>gical route first select                                                                                                    | Physical Logica<br>RT No. 2 RT No.<br>C actually used<br>ysical route actually used<br>gical route actually used<br>first selected<br>ysical route first select<br>gical route first select                                                                                                    | Physical Logica<br>RT No. 2 RT No.<br>C actually used<br>ysical route actually used<br>gical route actually us<br>C first selected<br>ysical route first select<br>gical route first select                                                                                                    | Physical Logica<br>RT No. 2 RT No.<br>C actually used<br>ysical route actually us<br>C first selected<br>ysical route first select<br>ysical route first select                                                                                                    | Physical Logica<br>RT No. 2 RT No.<br>C actually used<br>ysical route actually us<br>C first selected<br>ysical route first select<br>ysical route first select                                                                                                    | Physical Logica<br>RT No. 2 RT No.<br>C actually used<br>ysical route actually used<br>gical route actually used<br>first selected<br>ysical route first select                                                                                                    | Physical Logica<br>RT No. 2 RT No.<br>C actually used<br>ysical route actually us<br>C first selected<br>ysical route first select<br>ysical route first select                                                                                                    | Physical Logica<br>RT No. 2 RT No.<br>C actually used<br>ysical route actually us<br>C first selected<br>ysical route first select<br>gical route first select                                                                                                    | Physical Logica<br>RT No. 2 RT No.<br>C actually used<br>ysical route actually used<br>gical route actually used<br>ysical route first selected<br>ysical route first selected                                                                                                    | Physical Logica<br>RT No. 2 RT No.<br>C actually used<br>ysical route actually used<br>gical route actually used<br>ysical route first selected<br>ysical route first selected                                                                                                    | Physical Logica<br>RT No. 2 RT No.<br>C actually used<br>ysical route actually use<br>c first selected<br>ysical route first select<br>gical route first select                                                                                                    | Physical Logica<br>RT No. 2 RT No.<br>C actually used<br>ysical route actually use<br>c first selected<br>ysical route first select<br>gical route first select                                                                                                    | Physical Logical<br>RT No. 2 RT No.<br>C actually used<br>ysical route actually use<br>C first selected<br>ysical route first select<br>gical route first selected                                                                                                    | Physical Logical<br>RT No. 2 RT No.<br>C actually used<br>ysical route actually use<br>C first selected<br>ysical route first select<br>gical route first selected                                                                                                    | Physical Logical<br>RT No. 2 RT No.<br>C actually used<br>ysical route actually use<br>C first selected<br>ysical route first select<br>gical route first selected                                                                                                    | Physical Logical<br>RT No. 2 RT No.<br>C actually used<br>ysical route actually use<br>C first selected<br>ysical route first select<br>gical route first selecte                                                                                                    | Physical Logical<br>RT No. 2 RT No.<br>C actually used<br>ysical route actually use<br>C first selected<br>ysical route first select<br>gical route first selected                                                                                                    | Physical Logica<br>RT No. 2 RT No.<br>C actually used<br>ysical route actually used<br>gical route actually used<br>c first selected<br>ysical route first select<br>gical route first selected                                                                                                    | Physical Logica<br>RT No. 2 RT No.<br>C actually used<br>vsical route actually used<br>c first selected<br>vsical route first selected<br>vsical route first selected                                                                                                    | Physical Logica<br>RT No. 2 RT No.<br>C actually used<br>vsical route actually u<br>gical route actually u<br>G first selected<br>vsical route first selected                                                                                                    | Physical Logica<br>RT No. 2 RT No.<br>C actually used<br>ysical route actually u<br>gical route actually us<br>C first selected<br>ysical route first select<br>gical route first select                                                                                                    | Physical Logica<br>RT No. 2 RT No.<br>C actually used<br>ysical route actually u<br>gical route actually us<br>C first selected<br>ysical route first select<br>gical route first select                                                                                                    | Physical Logica<br>RT No. 2 RT No.<br>C actually used<br>ysical route actually u<br>gical route actually us<br>C first selected<br>ysical route first select<br>gical route first select                                                                                                    | Physical Logica<br>RT No. 2 RT No.<br>C actually used<br>ysical route actually u<br>gical route actually us<br>C first selected<br>ysical route first select<br>gical route first select                                                                                                    | Physical Logica<br>RT No. 2 RT No.<br>C actually used<br>ysical route actually u<br>gical route actually us<br>C first selected<br>ysical route first select<br>gical route first select                                                                                                    | Physical Logica<br>RT No. 2 RT No.<br>C actually used<br>ysical route actually u<br>gical route actually us<br>C first selected<br>ysical route first select<br>gical route first select                                                                                                    | Physical Logica<br>RT No. 2 RT No.<br>C actually used<br>ysical route actually u<br>gical route actually us<br>C first selected<br>ysical route first select<br>gical route first select                                                                                                    | Physical Logica<br>RT No. 2 RT No.<br>C actually used<br>ysical route actually us<br>C first selected<br>ysical route first select<br>gical route first select                                                                                                    | Physical Logica<br>RT No. 2 RT No.<br>C actually used<br>ysical route actually used<br>route actually used<br>first selected<br>ysical route first select<br>gical route first select                                                                                                    | Physical Logica<br>RT No. 2 RT No.<br>C actually used<br>ysical route actually us<br>c first selected<br>ysical route first select<br>ysical route first select                                                                                                    | Physical Logica<br>RT No. 2 RT No.<br>C actually used<br>ysical route actually us<br>C first selected<br>ysical route first select<br>gical route first select                                                                                                    | Physical Logica<br>RT No. 2 RT No.<br>C actually used<br>ysical route actually us<br>C first selected<br>ysical route first select<br>gical route first select                                                                                                    | Physical Logica<br>RT No. 2 RT No.<br>C actually used<br>ysical route actually us<br>C first selected<br>ysical route first select<br>gical route first select                                                                                                    | Physical Logica<br>RT No. 2 RT No.<br>C actually used<br>ysical route actually us<br>C first selected<br>ysical route first select<br>gical route first select                                                                                                    | Physical Logica<br>RT No. 2 RT No.<br>C actually used<br>ysical route actually us<br>C first selected<br>ysical route first select<br>gical route first select                                                                                                    | Physical Logica<br>RT No. 2 RT No.<br>C actually used<br>ysical route actually us<br>C first selected<br>ysical route first select<br>gical route first select                                                                                                    | Physical Logica<br>RT No. 2 RT No.<br>C actually used<br>ysical route actually u<br>gical route actually us<br>C first selected<br>ysical route first select<br>gical route first select                                                                                                    | Physical Logica<br>RT No. 2 RT No.<br>C actually used<br>ysical route actually u<br>gical route actually us<br>C first selected<br>ysical route first select<br>gical route first select                                                                                                    | Physical Logica<br>RT No. 2 RT No.<br>C actually used<br>ysical route actually u<br>gical route actually us<br>C first selected<br>ysical route first select<br>gical route first select                                                                                                    | Physical Logica<br>RT No. 2 RT No.<br>C actually used<br>ysical route actually u<br>gical route actually us<br>C first selected<br>ysical route first select<br>gical route first select                                                                                                    | Physical Logica<br>RT No. 2 RT No.<br>C actually used<br>vsical route actually used<br>c first selected<br>vsical route first selected<br>vsical route first selected                                                                                                    | Physical Logica<br>RT No. 2 RT No.<br>C actually used<br>vsical route actually used<br>c first selected<br>vsical route first selected<br>vsical route first selected                                                                                                    | Physical Logica<br>RT No. 2 RT No.<br>C actually used<br>ysical route actually u<br>gical route actually us<br>C first selected<br>ysical route first select<br>gical route first select                                                                                                    | Physical Logica<br>RT No. 2 RT No.<br>C actually used<br>ysical route actually us<br>c first selected<br>ysical route first select<br>ysical route first select                                                                                                    | Physical Logica<br>RT No. 2 RT No.<br>C actually used<br>ysical route actually us<br>c first selected<br>ysical route first select<br>ysical route first select                                                                                                    | Physical Logica<br>RT No. 2 RT No.<br>C actually used<br>ysical route actually us<br>C first selected<br>ysical route first select<br>gical route first select                                                                                                    | Physical Logica<br>RT No. 2 RT No.<br>C actually used<br>ysical route actually us<br>C first selected<br>ysical route first select<br>gical route first select                                                                                                    | Physical Logica<br>RT No. 2 RT No.<br>C actually used<br>ysical route actually us<br>C first selected<br>ysical route first select<br>gical route first select                                                                                                    | Physical Logica<br>RT No. 2 RT No.<br>C actually used<br>ysical route actually us<br>c first selected<br>ysical route first select<br>ysical route first select                                                                                                    | Physical Logica<br>RT No. 2 RT No.<br>C actually used<br>ysical route actually used<br>route actually used<br>first selected<br>ysical route first select<br>gical route first select                                                                                                    | Physical Logica<br>RT No. 2 RT No.<br>C actually used<br>vsical route actually used<br>vsical route actually used<br>c first selected<br>vsical route first select<br>vsical route first select                                                                                                    | Physical Logic<br>RT No. 2 RT No<br>C actually used<br>ysical route actually u<br>gical route actually u<br>C first selected<br>ysical route first selec<br>gical route first selec                                                                                                    | Physical Logic<br>RT No. 2 RT No<br>C actually used<br>ysical route actually used<br>ysical route actually u<br>C first selected<br>ysical route first selected<br>ysical route first selected                                                                                                    |
| Physical Log<br>RT No. 2 RT N<br>actually used<br>ical route actually<br>first selected<br>ical route first selected<br>ical route first selected                                                                                                    | Physical Logic<br>RT No. 2 RT No<br>actually used<br>ical route actually used<br>ical route actually u<br>first selected<br>ical route first selecal route first selec                                                                                                    | Physical Logica<br>RT No. 2 RT No.                                                                                                    | Physical Logic<br>RT No. 2 RT No<br>actually used<br>ical route actually used<br>ical route actually u<br>first selected<br>ical route first selected<br>cal route first selected                                                                                                    | Physical Logic<br>RT No. 2 RT No<br>actually used<br>ical route actually used<br>ical route actually u<br>first selected<br>ical route first selected<br>cal route first selected                                                                                                    | Physical Logica<br>RT No. 2 RT No.<br>actually used<br>ical route actually us<br>first selected<br>ical route first select<br>cal route first select                                                                                                    | Physical Logica<br>RT No. 2 RT No.<br>actually used<br>ical route actually us<br>first selected<br>ical route first select<br>cal route first select                                                                                                    | Physical Logica<br>RT No. 2 RT No.<br>actually used<br>ical route actually us<br>first selected<br>ical route first select<br>cal route first select                                                                                                    | Physical Logica<br>RT No. 2 RT No.<br>actually used<br>ical route actually us<br>first selected<br>ical route first select<br>cal route first select                                                                                                    | Physical Logica<br>RT No. 2 RT No.<br>actually used<br>ical route actually us<br>first selected<br>ical route first select<br>cal route first select                                                                                                    | Physical Logica<br>RT No. 2 RT No.<br>actually used<br>ical route actually us<br>first selected<br>ical route first select<br>cal route first select                                                                                                    | Physical Logic<br>RT No. 2 RT No<br>actually used<br>ical route actually u<br>first selected<br>ical route first selecal<br>cal route first selec                                                                                                    | Physical Logic:<br>RT No. 2 RT No<br>actually used<br>ical route actually used<br>ical route actually used<br>ical route first selected<br>ical route first selected<br>ical route first selected                                                                                                    | Physical Logic:<br>RT No. 2 RT No<br>actually used<br>ical route actually us<br>first selected<br>ical route first select<br>cal route first select                                                                                                    | Physical Logica<br>RT No. 2 RT No.<br>actually used<br>ical route actually us<br>first selected<br>ical route first select<br>cal route first select                                                                                                    | Physical Logica<br>RT No. 2 RT No.<br>actually used<br>ical route actually us<br>first selected<br>ical route first select<br>cal route first select                                                                                                    | Physical Logica<br>RT No. 2 RT No.<br>actually used<br>ical route actually us<br>first selected<br>ical route first select<br>cal route first select                                                                                                    | Physical Logica<br>RT No. 2 RT No.<br>actually used<br>ical route actually us<br>first selected<br>ical route first select<br>cal route first select                                                                                                    | Physical Logica<br>RT No. 2 RT No.<br>actually used<br>ical route actually us<br>first selected<br>ical route first select<br>cal route first select                                                                                                    | Physical Logica<br>RT No. 2 RT No.<br>actually used<br>ical route actually us<br>first selected<br>ical route first select<br>cal route first select                                                                                                    | Physical Logica<br>RT No. 2 RT No.                                                                                                    | Physical Logica<br>RT No. 2 RT No.                                                                                                    | Physical Logica<br>RT No. 2 RT No.                                                                                                    | Physical Logica<br>RT No. 2 RT No.                                                                                                    | Physical Logica<br>RT No. 2 RT No.                                                                                                    | Physical Logical<br>RT No. 2 RT No.<br>actually used<br>ical route actually used<br>first selected<br>ical route first selected<br>cal route first selected                                                                                                    | Physical Logical<br>RT No. 2 RT No.<br>actually used<br>ical route actually used<br>first selected<br>ical route first selected<br>cal route first selected                                                                                                    | Physical Logical<br>RT No. 2 RT No.<br>actually used<br>ical route actually used<br>first selected<br>ical route first selected<br>cal route first selected                                                                                                    | Physical Logical<br>RT No. 2 RT No.<br>actually used<br>ical route actually used<br>first selected<br>ical route first selected<br>cal route first selected                                                                                                    | Physical Logical<br>RT No. 2 RT No.<br>actually used<br>ical route actually used<br>first selected<br>ical route first selected<br>cal route first selected                                                                                                    | Physical Logica<br>RT No. 2 RT No.                                                                                                    | Physical Logica<br>RT No. 2 RT No.                                                                                                    | Physical Logica<br>RT No. 2 RT No.                                                                                                    | Physical Logica<br>RT No. 2 RT No.                                                                                                    | Physical Logica<br>RT No. 2 RT No.                                                                                                    | Physical Logica<br>RT No. 2 RT No.                                                                                                    | Physical Logica<br>RT No. 2 RT No.                                                                                                    | Physical Logica<br>RT No. 2 RT No.                                                                                                    | Physical Logica<br>RT No. 2 RT No.                                                                                                    | Physical Logica<br>RT No. 2 RT No.                                                                                                    | Physical Logica<br>RT No. 2 RT No.                                                                                                    | Physical Logica<br>RT No. 2 RT No.<br>actually used<br>ical route actually us<br>first selected<br>ical route first select<br>cal route first select                                                                                                    | Physical Logica<br>RT No. 2 RT No.<br>actually used<br>ical route actually us<br>first selected<br>ical route first select<br>cal route first select                                                                                                    | Physical Logica<br>RT No. 2 RT No.                                                                                                    | Physical Logica<br>RT No. 2 RT No.                                                                                                    | Physical Logica<br>RT No. 2 RT No.                                                                                                    | Physical Logica<br>RT No. 2 RT No.                                                                                                    | Physical Logica<br>RT No. 2 RT No.                                                                                                    | Physical Logica<br>RT No. 2 RT No.                                                                                                    | Physical Logica<br>RT No. 2 RT No.                                                                                                    | Physical Logica<br>RT No. 2 RT No.                                                                                                    | Physical Logica<br>RT No. 2 RT No.                                                                                                    | Physical Logica<br>RT No. 2 RT No.                                                                                                    | Physical Logica<br>RT No. 2 RT No.                                                                                                    | Physical Logica<br>RT No. 2 RT No.                                                                                                    | Physical Logica<br>RT No. 2 RT No.                                                                                                    | Physical Logica<br>RT No. 2 RT No.<br>actually used<br>ical route actually us<br>first selected<br>ical route first select<br>cal route first select                                                                                                    | Physical Logica<br>RT No. 2 RT No.<br>actually used<br>ical route actually us<br>first selected<br>ical route first select<br>cal route first select                                                                                                    | Physical Logica<br>RT No. 2 RT No.                                                                                                    | Physical Logica<br>RT No. 2 RT No.                                                                                                    | Physical Logica<br>RT No. 2 RT No.                                                                                                    | Physical Logica<br>RT No. 2 RT No.<br>actually used<br>ical route actually us<br>first selected<br>ical route first select<br>cal route first select                                                                                                    | Physical Logica<br>RT No. 2 RT No.<br>actually used<br>ical route actually us<br>first selected<br>ical route first select<br>cal route first select                                                                                                    | Physical Logica<br>RT No. 2 RT No.<br>actually used<br>ical route actually us<br>first selected<br>ical route first select<br>cal route first select                                                                                                    | Physical Logic<br>RT No. 2 RT No<br>actually used<br>ical route actually u<br>first selected<br>ical route first selected<br>cal route first selected                                                                                                    | Physical Logic<br>RT No. 2 RT No<br>actually used<br>ical route actually u<br>first selected<br>ical route first selected<br>ical route first selected                                                                                                    |
| Physical Log<br>RT No. 2 RT M<br>actually used<br>cal route actually<br>al route actually<br>irst selected<br>cal route first sele<br>al route first sele                                                                                                    | Physical Logic<br>RT No. 2 RT No<br>actually used<br>cal route actually u<br>irst selected<br>cal route first selected<br>cal route first selected                                                                                                    | Physical Logica<br>RT No. 2 RT No.<br>actually used<br>cal route actually us<br>irst selected<br>cal route first selected<br>cal route first selected                                                                                                    | Physical Logic<br>RT No. 2 RT No<br>actually used<br>cal route actually used<br>al route actually u<br>irst selected<br>cal route first selected<br>cal route first selected                                                                                                    | Physical Logic<br>RT No. 2 RT No<br>actually used<br>cal route actually u<br>irst selected<br>cal route first selected<br>cal route first selected                                                                                                    | Physical Logica<br>RT No. 2 RT No.<br>actually used<br>cal route actually used<br>irst selected<br>cal route first select<br>al route first select                                                                                                    | Physical Logica<br>RT No. 2 RT No.<br>actually used<br>cal route actually used<br>irst selected<br>cal route first select<br>al route first select                                                                                                    | Physical Logica<br>RT No. 2 RT No.<br>actually used<br>cal route actually us<br>irst selected<br>cal route first select<br>al route first select                                                                                                    | Physical Logica<br>RT No. 2 RT No.<br>actually used<br>cal route actually used<br>irst selected<br>cal route first select<br>al route first select                                                                                                    | Physical Logica<br>RT No. 2 RT No.<br>actually used<br>cal route actually used<br>irst selected<br>cal route first select<br>al route first select                                                                                                    | Physical Logica<br>RT No. 2 RT No.<br>actually used<br>cal route actually used<br>al route actually used<br>irst selected<br>cal route first select<br>al route first select                                                                                                    | Physical Logic<br>RT No. 2 RT No<br>actually used<br>al route actually u<br>irst selected<br>cal route first selected<br>al route first selected                                                                                                    | Physical Logic:<br>RT No. 2 RT No<br>actually used<br>cal route actually used<br>al route actually used<br>irst selected<br>cal route first select<br>al route first select                                                                                                    | Physical Logica<br>RT No. 2 RT No<br>actually used<br>cal route actually used<br>al route actually used<br>irst selected<br>cal route first select<br>al route first select                                                                                                    | Physical Logica<br>RT No. 2 RT No.<br>actually used<br>cal route actually used<br>irst selected<br>cal route first select<br>al route first select                                                                                                    | Physical Logica<br>RT No. 2 RT No.<br>actually used<br>cal route actually used<br>irst selected<br>cal route first select<br>al route first select                                                                                                    | Physical Logica<br>RT No. 2 RT No.<br>actually used<br>cal route actually us<br>irst selected<br>cal route first select<br>al route first select                                                                                                    | Physical Logica<br>RT No. 2 RT No.<br>actually used<br>cal route actually used<br>irst selected<br>cal route first select<br>al route first select                                                                                                    | Physical Logica<br>RT No. 2 RT No.<br>actually used<br>cal route actually used<br>irst selected<br>cal route first select<br>al route first select                                                                                                    | Physical Logica<br>RT No. 2 RT No.<br>actually used<br>cal route actually us<br>irst selected<br>cal route first select<br>al route first select                                                                                                    | Physical Logica<br>RT No. 2 RT No.<br>actually used<br>cal route actually us<br>irst selected<br>cal route first select<br>al route first select                                                                                                    | Physical Logica<br>RT No. 2 RT No.                                                                                                    | Physical Logica<br>RT No. 2 RT No.                                                                                                    | Physical Logica<br>RT No. 2 RT No.                                                                                                    | Physical Logica<br>RT No. 2 RT No.                                                                                                    | Physical Logical<br>RT No. 2 RT No.                                                                                                    | Physical Logical<br>RT No. 2 RT No.                                                                                                    | Physical Logical<br>RT No. 2 RT No.                                                                                                    | Physical Logical<br>RT No. 2 RT No.                                                                                                    | Physical Logical<br>RT No. 2 RT No.                                                                                                    | Physical Logica<br>RT No. 2 RT No.                                                                                                    | Physical Logica<br>RT No. 2 RT No.                                                                                                    | Physical Logica<br>RT No. 2 RT No.                                                                                                    | Physical Logica<br>RT No. 2 RT No.<br>actually used<br>al route actually us<br>irst selected<br>cal route first selected<br>cal route first selected                                                                                                    | Physical Logica<br>RT No. 2 RT No.<br>actually used<br>al route actually used<br>irst selected<br>cal route first selected<br>cal route first selected                                                                                                    | Physical Logica<br>RT No. 2 RT No.<br>actually used<br>al route actually used<br>irst selected<br>cal route first selected<br>cal route first selected                                                                                                    | Physical Logica<br>RT No. 2 RT No.<br>actually used<br>al route actually used<br>irst selected<br>cal route first selected<br>cal route first selected                                                                                                    | Physical Logica<br>RT No. 2 RT No.<br>actually used<br>al route actually used<br>irst selected<br>cal route first selected<br>cal route first selected                                                                                                    | Physical Logica<br>RT No. 2 RT No.<br>actually used<br>al route actually used<br>irst selected<br>cal route first selected<br>cal route first selected                                                                                                    | Physical Logica<br>RT No. 2 RT No.<br>actually used<br>al route actually used<br>irst selected<br>cal route first selected<br>cal route first selected                                                                                                    | Physical Logica<br>RT No. 2 RT No.<br>actually used<br>al route actually used<br>irst selected<br>cal route first selected<br>al route first selected                                                                                                    | Physical Logica<br>RT No. 2 RT No.<br>actually used<br>al route actually used<br>irst selected<br>cal route first select<br>al route first select                                                                                                    | Physical Logica<br>RT No. 2 RT No.<br>actually used<br>al route actually used<br>irst selected<br>cal route first selected<br>al route first selected                                                                                                    | Physical Logica<br>RT No. 2 RT No.<br>actually used<br>al route actually used<br>irst selected<br>cal route first selected<br>al route first selected                                                                                                    | Physical Logica<br>RT No. 2 RT No.<br>actually used<br>al route actually used<br>irst selected<br>cal route first selected<br>al route first selected                                                                                                    | Physical Logica<br>RT No. 2 RT No.<br>actually used<br>al route actually used<br>irst selected<br>cal route first selected<br>al route first selected                                                                                                    | Physical Logica<br>RT No. 2 RT No.<br>actually used<br>al route actually used<br>irst selected<br>cal route first selected<br>al route first selected                                                                                                    | Physical Logica<br>RT No. 2 RT No.<br>actually used<br>al route actually used<br>irst selected<br>cal route first selected<br>al route first selected                                                                                                    | Physical Logica<br>RT No. 2 RT No.<br>actually used<br>al route actually used<br>irst selected<br>cal route first selected<br>al route first selected                                                                                                    | Physical Logica<br>RT No. 2 RT No.<br>actually used<br>al route actually used<br>irst selected<br>cal route first selected<br>cal route first selected                                                                                                    | Physical Logica<br>RT No. 2 RT No.<br>actually used<br>al route actually used<br>irst selected<br>cal route first selected<br>cal route first selected                                                                                                    | Physical Logica<br>RT No. 2 RT No.<br>actually used<br>al route actually used<br>irst selected<br>cal route first selected<br>cal route first selected                                                                                                    | Physical Logica<br>RT No. 2 RT No.<br>actually used<br>al route actually used<br>irst selected<br>cal route first selected<br>cal route first selected                                                                                                    | Physical Logica<br>RT No. 2 RT No.                                                                                                    | Physical Logica<br>RT No. 2 RT No.                                                                                                    | Physical Logica<br>RT No. 2 RT No.<br>actually used<br>al route actually us<br>irst selected<br>cal route first selected<br>cal route first selected                                                                                                    | Physical Logica<br>RT No. 2 RT No.<br>actually used<br>al route actually used<br>irst selected<br>cal route first selected<br>al route first selected                                                                                                    | Physical Logica<br>RT No. 2 RT No.<br>actually used<br>al route actually used<br>irst selected<br>cal route first selected<br>al route first selected                                                                                                    | Physical Logica<br>RT No. 2 RT No.<br>actually used<br>al route actually used<br>irst selected<br>cal route first selected<br>al route first selected                                                                                                    | Physical Logica<br>RT No. 2 RT No.<br>actually used<br>al route actually used<br>irst selected<br>cal route first selected<br>al route first selected                                                                                                    | Physical Logica<br>RT No. 2 RT No.<br>actually used<br>al route actually used<br>irst selected<br>cal route first selected<br>al route first selected                                                                                                    | Physical Logica<br>RT No. 2 RT No.<br>actually used<br>al route actually used<br>irst selected<br>cal route first selected<br>al route first selected                                                                                                    | Physical Logica<br>RT No. 2 RT No.<br>actually used<br>al route actually used<br>irst selected<br>cal route first select<br>al route first select                                                                                                    | Physical Logica<br>RT No. 2 RT No.<br>actually used<br>al route actually used<br>al route actually used<br>al route first select<br>al route first select<br>al route first select                                                                                                    | Physical Logic<br>RT No. 2 RT No<br>actually used<br>al route actually u<br>irst selected<br>cal route first selected<br>al route first selected                                                                                                    | Physical Logic<br>RT No. 2 RT No<br>actually used<br>al route actually u<br>irst selected<br>cal route first selected<br>al route first selected                                                                                                    |
| hysical Log<br>F No. 2 RT M<br>tually used<br>I route actually<br>route actually<br>st selected<br>I route first selected<br>I route first selected                                                                                                    | hysical Logic<br>F No. 2 RT No<br>tually used<br>I route actually used<br>selected<br>I route first selected<br>I route first selected                                                                                                    | hysical Logica<br>F No. 2 RT No.<br>L L L L<br>tually used<br>I route actually us<br>st selected<br>I route first select<br>route first select                                                                                                    | hysical Logic<br>F No. 2 RT No<br>L I I<br>tually used<br>I route actually used<br>selected<br>I route first selected<br>I route first selected                                                                                                    | hysical Logic<br>F No. 2 RT No<br>tually used<br>I route actually used<br>selected<br>I route first selected<br>I route first selected                                                                                                    | hysical Logica<br>r No. 2 RT No.<br>tually used<br>route actually used<br>route actually used<br>route first select<br>route first select                                                                                                    | hysical Logica<br>F No. 2 RT No.<br>L L L L<br>tually used<br>I route actually used<br>I route actually used<br>I route actually used<br>I route first select<br>route first select                                                                                                    | hysical Logica<br>F No. 2 RT No.<br>L L L L<br>tually used<br>I route actually used<br>I route actually used<br>I route actually used<br>I route first select<br>route first selected                                                                                                    | hysical Logica<br>F No. 2 RT No.<br>Lually used<br>I route actually used<br>I route actually used<br>I route first select<br>route first select                                                                                                    | hysical Logica<br>F No. 2 RT No.<br>Lually used<br>I route actually used<br>I route actually used<br>I route first select<br>route first select                                                                                                    | hysical Logica<br>F No. 2 RT No.<br>tually used<br>I route actually used<br>route actually used<br>I route first select<br>route first select                                                                                                    | hysical Logic<br>T No. 2 RT No<br>tually used<br>I route actually used<br>route actually used<br>I route first selected<br>I route first selec                                                                                                    | hysical Logic<br>T No. 2 RT No<br>tually used<br>I route actually used<br>route actually used<br>I route first select<br>route first select                                                                                                    | hysical Logica<br>T No. 2 RT No<br>tually used<br>I route actually used<br>route actually used<br>I route first select<br>route first select                                                                                                    | hysical Logica<br>r No. 2 RT No.<br>tually used<br>route actually used<br>route actually used<br>route first select<br>route first select                                                                                                    | hysical Logica<br>F No. 2 RT No.<br>Lually used<br>I route actually used<br>I route actually used<br>I route first select<br>route first select                                                                                                    | hysical Logica<br>F No. 2 RT No.<br>L L Logica<br>RT No.<br>L L Logica<br>RT No.<br>L L Logica<br>RT No.<br>L Logica<br>RT No.<br>L Logica<br>RT No.<br>L Logica<br>RT No.<br>L Logica<br>L Logica<br>L Logica<br>L Logica<br>L Logica<br>L Logica<br>RT No.<br>L Logica<br>L Logica<br>RT No.<br>L Logica<br>RT No.<br>L Logica<br>L Logica<br>RT No.<br>L Logica<br>L Logica<br>RT No.<br>L Logica<br>L Logica<br>RT No.<br>L Logica<br>L Logica<br>L | hysical Logica<br>F No. 2 RT No.<br>L L L L<br>tually used<br>I route actually used<br>I route actually used<br>I route actually used<br>I route first select<br>route first select                                                                                                    | hysical Logica<br>F No. 2 RT No.<br>Lually used<br>I route actually used<br>route actually used<br>I route first select<br>route first select                                                                                                    | hysical Logica<br>F No. 2 RT No.<br>L L Logica<br>RT No.<br>L L Logica<br>RT No.<br>L L Logica<br>RT No.<br>L Logica<br>RT No.<br>L Logica<br>RT No.<br>L Logica<br>RT No.<br>L Logica<br>L Logica<br>L Logica<br>L Logica<br>L Logica<br>L Logica<br>RT No.<br>L Logica<br>L Logica<br>RT No.<br>L Logica<br>RT No.<br>L Logica<br>L Logica<br>RT No.<br>L Logica<br>L Logica<br>RT No.<br>L Logica<br>L Logica<br>RT No.<br>L Logica<br>L Logica<br>L | hysical Logica<br>F No. 2 RT No.<br>L L Logica<br>RT No.<br>L L L<br>tually used<br>I route actually used<br>I route actually used<br>I route actually used<br>I route first select<br>route first select                                                                                                    | hysical Logica<br>r No. 2 RT No.<br>tually used<br>route actually used<br>route actually used<br>route first select<br>route first select                                                                                                    | hysical Logica<br>r No. 2 RT No.<br>tually used<br>route actually used<br>route actually used<br>route first select<br>route first select                                                                                                    | hysical Logica<br>r No. 2 RT No.<br>tually used<br>route actually used<br>route actually used<br>selected<br>route first select<br>route first selected                                                                                                    | hysical Logica<br>r No. 2 RT No.<br>tually used<br>route actually used<br>route actually used<br>selected<br>route first select<br>route first selected                                                                                                    | hysical Logical<br>F No. 2 RT No.<br>L L L L<br>tually used<br>I route actually used<br>st selected<br>I route first select<br>route first selected                                                                                                    | hysical Logical<br>F No. 2 RT No.<br>L L L L<br>tually used<br>I route actually used<br>st selected<br>I route first select<br>route first selected                                                                                                    | hysical Logical<br>F No. 2 RT No.<br>L L L L<br>tually used<br>I route actually used<br>st selected<br>I route first select<br>route first selected                                                                                                    | hysical Logical<br>F No. 2 RT No.<br>L L L<br>tually used<br>I route actually used<br>st selected<br>I route first select<br>route first selected                                                                                                    | hysical Logical<br>T No. 2 RT No.<br>tually used<br>I route actually used<br>st selected<br>I route first select<br>route first selected                                                                                                    | hysical Logica<br>r No. 2 RT No.<br>tually used<br>route actually used<br>route actually used<br>selected<br>route first select<br>route first selected                                                                                                    | hysical Logica<br>r No. 2 RT No.<br>tually used<br>route actually used<br>route actually used<br>selected<br>route first select<br>route first selected                                                                                                    | hysical Logica<br>r No. 2 RT No.<br>tually used<br>route actually used<br>route actually used<br>route first selected<br>route first selected                                                                                                    | hysical Logica<br>r No. 2 RT No.<br>tually used<br>route actually used<br>route actually used<br>route first selected<br>route first selected                                                                                                    | hysical Logica<br>F No. 2 RT No.<br>L I L I<br>tually used<br>I route actually used<br>I route actually used<br>I route actually used<br>I route first selected<br>I route first selected                                                                                                    | hysical Logica<br>F No. 2 RT No.<br>L I L I<br>tually used<br>I route actually used<br>I route actually used<br>I route actually used<br>I route first selected<br>I route first selected                                                                                                    | hysical Logica<br>F No. 2 RT No.<br>L I L I<br>tually used<br>I route actually used<br>I route actually used<br>I route actually used<br>I route first selected<br>I route first selected                                                                                                    | hysical Logica<br>F No. 2 RT No.<br>L I L I<br>tually used<br>I route actually used<br>I route actually used<br>I route actually used<br>I route first selected<br>I route first selected                                                                                                    | hysical Logica<br>F No. 2 RT No.<br>L I L I<br>tually used<br>I route actually used<br>I route actually used<br>I route actually used<br>I route first selected<br>I route first selected                                                                                                    | hysical Logica<br>F No. 2 RT No.<br>L I L I<br>tually used<br>I route actually used<br>I route actually used<br>I route actually used<br>I route first selected<br>I route first selected                                                                                                    | hysical Logica<br>r No. 2 RT No.<br>tually used<br>route actually used<br>route actually used<br>route first selected<br>route first selected                                                                                                    | hysical Logica<br>r No. 2 RT No.<br>tually used<br>route actually used<br>route actually used<br>route first select<br>route first select                                                                                                    | hysical Logica<br>r No. 2 RT No.<br>tually used<br>route actually used<br>route actually used<br>route first selector<br>route first selector                                                                                                    | hysical Logica<br>r No. 2 RT No.<br>tually used<br>route actually used<br>route actually used<br>route first selected<br>route first selected                                                                                                    | hysical Logica<br>r No. 2 RT No.<br>tually used<br>route actually used<br>route actually used<br>route first selected<br>route first selected                                                                                                    | hysical Logica<br>r No. 2 RT No.<br>tually used<br>route actually used<br>route actually used<br>route first selected<br>route first selected                                                                                                    | hysical Logica<br>r No. 2 RT No.<br>tually used<br>route actually used<br>route actually used<br>route first selected<br>route first selected                                                                                                    | hysical Logica<br>F No. 2 RT No.<br>L I L I<br>tually used<br>I route actually used<br>I route actually used<br>I route actually used<br>I route first select<br>route first selected                                                                                                    | hysical Logica<br>F No. 2 RT No.<br>L I L I<br>tually used<br>I route actually used<br>I route actually used<br>I route actually used<br>I route first select<br>route first selected                                                                                                    | hysical Logica<br>F No. 2 RT No.<br>L L L L<br>tually used<br>I route actually used<br>I route actually used<br>I route actually used<br>I route first selected<br>I route first selected                                                                                                    | hysical Logica<br>F No. 2 RT No.<br>L L L L<br>tually used<br>I route actually used<br>I route actually used<br>I route actually used<br>I route first selected<br>I route first selected                                                                                                    | hysical Logica<br>F No. 2 RT No.<br>L L L L<br>tually used<br>I route actually used<br>I route actually used<br>I route actually used<br>I route first selected<br>I route first selected                                                                                                    | hysical Logica<br>F No. 2 RT No.<br>L L L L<br>tually used<br>I route actually used<br>I route actually used<br>I route actually used<br>I route first selected<br>I route first selected                                                                                                    | hysical Logica<br>r No. 2 RT No.<br>tually used<br>route actually used<br>route actually used<br>selected<br>route first select<br>route first selected                                                                                                    | hysical Logica<br>r No. 2 RT No.<br>tually used<br>route actually used<br>route actually used<br>selected<br>route first select<br>route first selected                                                                                                    | hysical Logica<br>r No. 2 RT No.<br>tually used<br>route actually used<br>route actually used<br>route first selected<br>route first selected                                                                                                    | hysical Logica<br>r No. 2 RT No.<br>tually used<br>route actually used<br>route actually used<br>route first selector<br>route first selector                                                                                                    | hysical Logica<br>r No. 2 RT No.<br>tually used<br>route actually used<br>route actually used<br>route first selector<br>route first selector                                                                                                    | hysical Logica<br>r No. 2 RT No.<br>tually used<br>route actually used<br>route actually used<br>route first selected<br>route first selected                                                                                                    | hysical Logica<br>r No. 2 RT No.<br>tually used<br>route actually used<br>route actually used<br>route first selected<br>route first selected                                                                                                    | hysical Logica<br>r No. 2 RT No.<br>tually used<br>route actually used<br>route actually used<br>route first selected<br>route first selected                                                                                                    | hysical Logica<br>r No. 2 RT No.<br>tually used<br>route actually used<br>route actually used<br>route first selector<br>route first selector                                                                                                    | hysical Logica<br>r No. 2 RT No.<br>tually used<br>route actually used<br>route actually used<br>route first select<br>route first select                                                                                                    | hysical Logica<br>r No. 2 RT No.<br>tually used<br>route actually used<br>route actually used<br>route first select<br>route first select                                                                                                    | hysical Logic<br>T No. 2 RT No<br>tually used<br>I route actually u<br>st selected<br>I route first selec<br>route first selec                                                                                                    | hysical Logic<br>T No. 2 RT No<br>tually used<br>I route actually<br>route actually used<br>I route first selected<br>I route first selected<br>I route first selected                                                                                                    |
| vsical Log<br>No. 2 RT M<br>ally used<br>route actually<br>selected<br>route first selected<br>route first selected                                                                                                    | vsical Logic<br>No. 2 RT No<br>ally used<br>route actually u<br>selected<br>route first selec<br>oute first selec                                                                                                    | vsical Logica<br>No. 2 RT No.<br>ally used<br>route actually us<br>selected<br>route first selected<br>bute first selected                                                                                                    | vsical Logic<br>No. 2 RT No<br>ally used<br>route actually u<br>selected<br>route first selected<br>route first selected                                                                                                    | vsical Logic<br>No. 2 RT No<br>ally used<br>route actually u<br>selected<br>route first selected<br>route first selected                                                                                                    | rsical Logica<br>No. 2 RT No.<br>ally used<br>route actually us<br>selected<br>route first select                                                                                                    | rsical Logica<br>No. 2 RT No.<br>ally used<br>route actually us<br>selected<br>route first selecto<br>oute first selecto                                                                                                    | vsical Logica<br>No. 2 RT No.                                                                                                    | vsical Logica<br>No. 2 RT No.<br>ally used<br>route actually us<br>selected<br>route first select                                                                                                    | rsical Logica<br>No. 2 RT No.<br>ally used<br>route actually us<br>selected<br>route first select                                                                                                    | vsical Logica<br>No. 2 RT No.<br>ally used<br>route actually us<br>selected<br>route first select<br>oute first select                                                                                                    | vsical Logic<br>No. 2 RT No<br>ally used<br>route actually u<br>selected<br>route first selec                                                                                                    | Ally used<br>route actually used<br>route actually used<br>route first selected<br>route first selected                                                                                                    | Ally used<br>route actually used<br>route actually used<br>route first select<br>route first select                                                                                                    | rsical Logica<br>No. 2 RT No.<br>ally used<br>route actually us<br>selected<br>route first select                                                                                                    | rsical Logica<br>No. 2 RT No.<br>ally used<br>route actually us<br>selected<br>route first select                                                                                                    | rsical Logica<br>No. 2 RT No.<br>ally used<br>route actually us<br>selected<br>route first selecto<br>oute first selecto                                                                                                    | rsical Logica<br>No. 2 RT No.<br>ally used<br>route actually us<br>selected<br>route first selecto<br>oute first selecto                                                                                                    | rsical Logica<br>No. 2 RT No.<br>ally used<br>route actually us<br>selected<br>route first select                                                                                                    | rsical Logica<br>No. 2 RT No.<br>ally used<br>route actually us<br>selected<br>route first selecto<br>oute first selecto                                                                                                    | vsical Logica<br>No. 2 RT No.                                                                                                    | vsical Logica<br>No. 2 RT No.<br>ally used<br>route actually use<br>selected<br>route first selected<br>pute first selected                                                                                                    | vsical Logica<br>No. 2 RT No.<br>ally used<br>route actually use<br>selected<br>route first selected<br>pute first selected                                                                                                    | vsical Logica<br>No. 2 RT No.<br>ally used<br>route actually use<br>selected<br>route first selected<br>pute first selected                                                                                                    | vsical Logica<br>No. 2 RT No.<br>ally used<br>route actually use<br>selected<br>route first selected<br>pute first selected                                                                                                    | rsical Logical<br>No. 2 RT No.<br>ally used<br>route actually use<br>selected<br>route first selected<br>bute first selected                                                                                                    | rsical Logical<br>No. 2 RT No.<br>ally used<br>route actually use<br>selected<br>route first selected<br>bute first selected                                                                                                    | rsical Logical<br>No. 2 RT No.<br>ally used<br>route actually use<br>selected<br>route first selected<br>bute first selected                                                                                                    | rsical Logical<br>No. 2 RT No.<br>ally used<br>route actually use<br>selected<br>route first selecte<br>pute first selecte                                                                                                    | rsical Logical<br>No. 2 RT No.<br>ally used<br>route actually use<br>selected<br>route first selected<br>bute first selected                                                                                                    | rsical Logica<br>No. 2 RT No.<br>ally used<br>route actually use<br>selected<br>route first selected<br>pute first selected                                                                                                    | rsical Logica<br>No. 2 RT No.<br>ally used<br>route actually used<br>route actually use<br>selected<br>route first selected<br>route first selected                                                                                                    | Ally used<br>route actually us<br>selected<br>route first selected                                                                                                    | Ally used<br>oute actually us<br>selected<br>oute first selected                                                                                                    | rsical Logica<br>No. 2 RT No.<br>ally used<br>oute actually us<br>selected<br>route first selected<br>oute first selected                                                                                                    | rsical Logica<br>No. 2 RT No.<br>ally used<br>oute actually us<br>selected<br>route first selected<br>oute first selected                                                                                                    | rsical Logica<br>No. 2 RT No.<br>ally used<br>oute actually us<br>selected<br>route first selected<br>oute first selected                                                                                                    | rsical Logica<br>No. 2 RT No.<br>ally used<br>oute actually us<br>selected<br>route first selected<br>oute first selected                                                                                                    | rsical Logica<br>No. 2 RT No.<br>ally used<br>oute actually us<br>selected<br>route first selected<br>oute first selected                                                                                                    | rsical Logica<br>No. 2 RT No.<br>ally used<br>oute actually us<br>selected<br>route first selected<br>oute first selected                                                                                                    | rsical Logica<br>No. 2 RT No.                                                                                                    | rsical Logica<br>No. 2 RT No.                                                                                                    | rsical Logica<br>No. 2 RT No.                                                                                                    | rsical Logica<br>No. 2 RT No.                                                                                                    | rsical Logica<br>No. 2 RT No.                                                                                                    | rsical Logica<br>No. 2 RT No.                                                                                                    | rsical Logica<br>No. 2 RT No.                                                                                                    | rsical Logica<br>No. 2 RT No.                                                                                                    | rsical Logica<br>No. 2 RT No.                                                                                                    | rsical Logica<br>No. 2 RT No.<br>ally used<br>oute actually us<br>selected<br>route first selected<br>oute first selected                                                                                                    | rsical Logica<br>No. 2 RT No.<br>ally used<br>oute actually us<br>selected<br>route first selected<br>oute first selected                                                                                                    | rsical Logica<br>No. 2 RT No.<br>ally used<br>oute actually us<br>selected<br>route first selected<br>oute first selected                                                                                                    | rsical Logica<br>No. 2 RT No.<br>ally used<br>oute actually us<br>selected<br>route first selected<br>oute first selected                                                                                                    | Ally used<br>route actually uso<br>selected<br>route first selected                                                                                                    | Ally used<br>route actually uso<br>selected<br>route first selected                                                                                                    | Ally used<br>oute actually us<br>selected<br>oute first selected                                                                                                    | rsical Logica<br>No. 2 RT No.                                                                                                    | rsical Logica<br>No. 2 RT No.                                                                                                    | rsical Logica<br>No. 2 RT No.                                                                                                    | rsical Logica<br>No. 2 RT No.                                                                                                    | rsical Logica<br>No. 2 RT No.                                                                                                    | rsical Logica<br>No. 2 RT No.                                                                                                    | rsical Logica<br>No. 2 RT No.                                                                                                    | Ally used<br>route actually used<br>route actually used<br>route first select<br>pute first select                                                                                                    | Ally used<br>route actually used<br>route actually used<br>route first selected                                                                                                    | Ally used<br>route actually used<br>route actually used<br>route first selected                                                                                                    |
| ical Log<br>o. 2 RT M<br>I used<br>ute actually<br>elected<br>ute first sele<br>te first sele                                                                                                    | ical Logic<br>o. 2 RT No<br>ute actually used<br>ute actually used<br>ute first selected<br>te first selected                                                                                                    | ical Logica<br>o. 2 RT No.<br>I I I<br>ly used<br>ute actually us<br>elected<br>ute first selected<br>te first selected                                                                                                    | ical Logic<br>o. 2 RT No<br>I used<br>ute actually u<br>elected<br>ute first selec<br>te first selec                                                                                                    | ical Logic<br>o. 2 RT No<br>ute actually used<br>ute actually used<br>ute first selected<br>te first selected                                                                                                    | ical Logica<br>o. 2 RT No.<br>I used<br>ute actually us<br>elected<br>ute first select<br>te first select                                                                                                    | ical Logica<br>o. 2 RT No.<br>I I I<br>ly used<br>ute actually us<br>elected<br>ute first select<br>te first select                                                                                                    | ical Logica<br>o. 2 RT No.<br>I I I<br>ly used<br>ute actually us<br>elected<br>ute first select<br>te first select                                                                                                    | ical Logica<br>o. 2 RT No.<br>I used<br>ute actually us<br>elected<br>ute first select<br>te first select                                                                                                    | ical Logica<br>o. 2 RT No.<br>I I I<br>ly used<br>ute actually us<br>elected<br>ute first select<br>te first select                                                                                                    | ical Logica<br>o. 2 RT No.<br>I used<br>ute actually use<br>elected<br>ute first select<br>te first select                                                                                                    | ical Logic<br>o. 2 RT No<br>ute actually u<br>elected<br>ute first selected<br>te first selected                                                                                                    | ical Logic<br>o. 2 RT No<br>ute actually used<br>ute actually use<br>elected<br>ute first select<br>te first select                                                                                                    | ical Logica<br>o. 2 RT No<br>ly used<br>ute actually us<br>elected<br>ute first select<br>te first select                                                                                                    | ical Logica<br>o. 2 RT No.<br>I used<br>ute actually us<br>elected<br>ute first select<br>te first select                                                                                                    | ical Logica<br>o. 2 RT No.<br>I I I<br>ly used<br>ute actually us<br>elected<br>ute first select<br>te first select                                                                                                    | ical Logica<br>o. 2 RT No.<br>I I I<br>ly used<br>ute actually us<br>elected<br>ute first select<br>te first select                                                                                                    | ical Logica<br>o. 2 RT No.<br>I I I<br>ly used<br>ute actually us<br>elected<br>ute first select<br>te first select                                                                                                    | ical Logica<br>o. 2 RT No.<br>I used<br>ute actually us<br>elected<br>ute first select<br>te first select                                                                                                    | ical Logica<br>o. 2 RT No.<br>I I I<br>ly used<br>ute actually us<br>elected<br>ute first select<br>te first select                                                                                                    | ical Logica<br>o. 2 RT No.<br>I I I<br>ly used<br>ute actually us<br>elected<br>ute first select<br>te first select                                                                                                    | ical Logica<br>o. 2 RT No.<br>I I I<br>ly used<br>ute actually us<br>elected<br>ute first select<br>te first select                                                                                                    | ical Logica<br>o. 2 RT No.<br>I I I<br>ly used<br>ute actually us<br>elected<br>ute first select<br>te first select                                                                                                    | ical Logica<br>o. 2 RT No.<br>I I I<br>ly used<br>ute actually us<br>elected<br>ute first select<br>te first select                                                                                                    | ical Logica<br>o. 2 RT No.<br>I I I<br>ly used<br>ute actually us<br>elected<br>ute first select<br>te first select                                                                                                    | ical Logical<br>o. 2 RT No.<br>I I I<br>ly used<br>ute actually use<br>elected<br>ute first select<br>te first selecte                                                                                                    | ical Logical<br>o. 2 RT No.<br>I I I<br>ly used<br>ute actually use<br>elected<br>ute first select<br>te first selecte                                                                                                    | ical Logical<br>o. 2 RT No.<br>I I I<br>ly used<br>ute actually use<br>elected<br>ute first select<br>te first selecte                                                                                                    | ical Logical<br>o. 2 RT No.<br>I used<br>ute actually use<br>elected<br>ute first select<br>te first select                                                                                                    | ical Logical<br>o. 2 RT No.<br>I I I<br>ly used<br>ute actually use<br>elected<br>ute first select<br>te first selecte                                                                                                    | ical Logica<br>o. 2 RT No.<br>I I I<br>ly used<br>ute actually us<br>elected<br>ute first select<br>te first select                                                                                                    | ical Logica<br>o. 2 RT No.<br>I used<br>ute actually us<br>elected<br>ute first select<br>te first select                                                                                                    | ical Logica<br>o. 2 RT No.<br>I used<br>ute actually us<br>elected<br>ute first select<br>te first select                                                                                                    | ical Logica<br>o. 2 RT No.<br>I I I<br>ly used<br>ute actually us<br>elected<br>ute first select<br>te first select                                                                                                    | ical Logica<br>o. 2 RT No.<br>I I I<br>ly used<br>ute actually us<br>elected<br>ute first selected<br>te first selected                                                                                                    | ical Logica<br>o. 2 RT No.<br>I I I<br>ly used<br>ute actually us<br>elected<br>ute first selected<br>te first selected                                                                                                    | ical Logica<br>o. 2 RT No.<br>I I I<br>ly used<br>ute actually us<br>elected<br>ute first selected<br>te first selected                                                                                                    | ical Logica<br>o. 2 RT No.<br>I I I<br>ly used<br>ute actually us<br>elected<br>ute first selected<br>te first selected                                                                                                    | ical Logica<br>o. 2 RT No.<br>I I I<br>ly used<br>ute actually us<br>elected<br>ute first selected<br>te first selected                                                                                                    | ical Logica<br>o. 2 RT No.<br>I I I<br>ly used<br>ute actually us<br>elected<br>ute first selected<br>te first selected                                                                                                    | ical Logica<br>o. 2 RT No.<br>I I I<br>ly used<br>ute actually us<br>elected<br>ute first select<br>te first select                                                                                                    | ical Logica<br>o. 2 RT No.<br>I I I<br>ly used<br>ute actually us<br>elected<br>ute first select<br>te first select                                                                                                    | ical Logica<br>o. 2 RT No.<br>I I I<br>ly used<br>ute actually us<br>elected<br>ute first select<br>te first select                                                                                                    | ical Logica<br>o. 2 RT No.<br>I I I<br>ly used<br>ute actually us<br>elected<br>ute first select<br>te first select                                                                                                    | ical Logica<br>o. 2 RT No.<br>I I I<br>ly used<br>ute actually us<br>elected<br>ute first select<br>te first select                                                                                                    | ical Logica<br>o. 2 RT No.<br>I I I<br>ly used<br>ute actually us<br>elected<br>ute first select<br>te first select                                                                                                    | ical Logica<br>o. 2 RT No.<br>I I I<br>ly used<br>ute actually us<br>elected<br>ute first select<br>te first select                                                                                                    | ical Logica<br>o. 2 RT No.<br>I I I<br>ly used<br>ute actually us<br>elected<br>ute first select<br>te first select                                                                                                    | ical Logica<br>o. 2 RT No.<br>I I I<br>ly used<br>ute actually us<br>elected<br>ute first select<br>te first select                                                                                                    | ical Logica<br>o. 2 RT No.<br>I I I<br>ly used<br>ute actually us<br>elected<br>ute first selected<br>te first selected                                                                                                    | ical Logica<br>o. 2 RT No.<br>I I I<br>ly used<br>ute actually us<br>elected<br>ute first selected<br>te first selected                                                                                                    | ical Logica<br>o. 2 RT No.<br>I I I<br>ly used<br>ute actually us<br>elected<br>ute first selected<br>te first selected                                                                                                    | ical Logica<br>o. 2 RT No.<br>I I I<br>ly used<br>ute actually us<br>elected<br>ute first selected<br>te first selected                                                                                                    | ical Logica<br>o. 2 RT No.<br>I I I<br>ly used<br>ute actually us<br>elected<br>ute first select<br>te first select                                                                                                    | ical Logica<br>o. 2 RT No.<br>I I I<br>ly used<br>ute actually us<br>elected<br>ute first select<br>te first select                                                                                                    | ical Logica<br>o. 2 RT No.<br>I I I<br>ly used<br>ute actually us<br>elected<br>ute first select<br>te first select                                                                                                    | ical Logica<br>o. 2 RT No.<br>I I I<br>ly used<br>ute actually us<br>elected<br>ute first select<br>te first select                                                                                                    | ical Logica<br>o. 2 RT No.<br>I I I<br>ly used<br>ute actually us<br>elected<br>ute first select<br>te first select                                                                                                    | ical Logica<br>o. 2 RT No.<br>I I I<br>ly used<br>ute actually us<br>elected<br>ute first select<br>te first select                                                                                                    | ical Logica<br>o. 2 RT No.<br>I I I<br>ly used<br>ute actually us<br>elected<br>ute first select<br>te first select                                                                                                    | ical Logica<br>o. 2 RT No.<br>I I I<br>ly used<br>ute actually us<br>elected<br>ute first select<br>te first select                                                                                                    | ical Logica<br>o. 2 RT No.<br>I I I<br>ly used<br>ute actually us<br>elected<br>ute first select<br>te first select                                                                                                    | ical Logica<br>o. 2 RT No.<br>I I I<br>ly used<br>ute actually us<br>elected<br>ute first select<br>te first select                                                                                                    | ical Logica<br>o. 2 RT No.<br>I used<br>ute actually used<br>te actually use<br>elected<br>ute first select<br>te first select                                                                                                    | ical Logic<br>o. 2 RT No<br>ute actually u<br>elected<br>ute first selec<br>te first selec                                                                                                    | ical Logic<br>o. 2 RT No<br>ute actually te actually used<br>ute first selected<br>te first selected                                                                                                    |
| al Log<br>2 RT M<br>r used<br>te actually<br>ected<br>te first sele                                                                                                    | al Logic<br>2 RT No<br>y used<br>te actually u<br>ected<br>te first selec<br>e first selec                                                                                                    | al Logica<br>2 RT No.<br>2 used<br>te actually us<br>ected<br>te first selecte<br>first selecte                                                                                                    | al Logic<br>. 2 RT No<br>used<br>te actually u<br>ected<br>te first selec<br>e first selec                                                                                                    | al Logic<br>2 RT No<br>used<br>te actually u<br>ected<br>te first selec<br>first selec                                                                                                    | r used<br>te actually us<br>ected<br>te first select                                                                                                    | al Logica<br>2 RT No.<br>2 used<br>te actually us<br>ected<br>te first selected<br>first selected                                                                                                    | al Logica<br>2 RT No.<br>2 used<br>te actually us<br>ected<br>te first selecte<br>first selecte                                                                                                    | al Logica<br>2 RT No.<br>2 used<br>te actually us<br>ected<br>te first select<br>a first select                                                                                                    | al Logica<br>2 RT No.<br>2 used<br>te actually us<br>ected<br>te first select<br>2 first select                                                                                                    | al Logica<br>2 RT No.<br>2 used<br>te actually used<br>actually use<br>ected<br>te first select<br>a first select                                                                                                    | al Logic<br>2 RT No<br>y used<br>te actually u<br>ected<br>te first selec<br>e first selec                                                                                                    | r used<br>te actually used<br>e actually used<br>te first select<br>first select                                                                                                    | al Logic:<br>2 RT No<br>r used<br>te actually us<br>ected<br>te first select<br>first select                                                                                                    | r used<br>te actually us<br>ected<br>te first select                                                                                                    | al Logica<br>2 RT No.<br>2 used<br>te actually us<br>ected<br>te first select<br>2 first select                                                                                                    | al Logica<br>2 RT No.<br>2 used<br>te actually us<br>ected<br>te first selected<br>first selected                                                                                                    | al Logica<br>2 RT No.<br>2 used<br>te actually us<br>ected<br>te first selected<br>first selected                                                                                                    | al Logica<br>2 RT No.<br>2 used<br>te actually us<br>ected<br>te first select<br>2 first select                                                                                                    | al Logica<br>2 RT No.<br>2 used<br>te actually us<br>ected<br>te first selected<br>first selected                                                                                                    | al Logica<br>2 RT No.<br>2 used<br>te actually us<br>ected<br>te first selecte<br>first selecte                                                                                                    | al Logica<br>2 RT No.<br>2 RT No.<br>4 used<br>te actually us<br>ected<br>te first selecte<br>first selecte                                                                                                    | al Logica<br>2 RT No.<br>2 RT No.<br>4 used<br>te actually us<br>ected<br>te first selecte<br>first selecte                                                                                                    | al Logica<br>2 RT No.<br>7 used<br>te actually use<br>ected<br>te first selecte<br>first selecte                                                                                                    | al Logica<br>2 RT No.<br>7 used<br>te actually use<br>ected<br>te first selecte<br>first selecte                                                                                                    | al Logical<br>2 RT No.<br>7 used<br>te actually use<br>ected<br>te first selecte<br>first selecte                                                                                                    | al Logical<br>2 RT No.<br>7 used<br>te actually use<br>ected<br>te first selecte<br>first selecte                                                                                                    | al Logical<br>2 RT No.<br>7 used<br>te actually use<br>ected<br>te first selecte<br>first selecte                                                                                                    | al Logical<br>2 RT No.<br>7 used<br>te actually use<br>ected<br>te first selecte<br>first selecte                                                                                                    | al Logical<br>2 RT No.<br>7 used<br>te actually use<br>ected<br>te first selecte<br>first selecte                                                                                                    | al Logica<br>2 RT No.<br>7 used<br>te actually use<br>ected<br>te first selecte<br>first selecte                                                                                                    | al Logica<br>2 RT No.<br>2 used<br>te actually us<br>ected<br>te first selecte<br>first selecte                                                                                                    | al Logica<br>2 RT No.<br>2 used<br>te actually us<br>ected<br>te first selecte<br>first selecte                                                                                                    | al Logica<br>2 RT No.<br>2 used<br>te actually us<br>ected<br>te first selecte<br>first selecte                                                                                                    | al Logica<br>2 RT No.<br>2 used<br>te actually us<br>ected<br>te first selecte<br>first selecte                                                                                                    | al Logica<br>2 RT No.<br>2 used<br>te actually us<br>ected<br>te first selecte<br>first selecte                                                                                                    | al Logica<br>2 RT No.<br>2 used<br>te actually us<br>ected<br>te first selecte<br>first selecte                                                                                                    | al Logica<br>2 RT No.<br>2 used<br>te actually us<br>ected<br>te first selecte<br>first selecte                                                                                                    | al Logica<br>2 RT No.<br>2 used<br>te actually us<br>ected<br>te first selecte<br>first selecte                                                                                                    | al Logica<br>2 RT No.<br>2 used<br>te actually us<br>ected<br>te first selecte<br>first selecte                                                                                                    | al Logica<br>2 RT No.<br>2 used<br>te actually us<br>ected<br>te first selecte<br>first selecte                                                                                                    | al Logica<br>2 RT No.<br>2 used<br>te actually us<br>actually us<br>ected<br>te first select<br>a first select                                                                                                    | al Logica<br>2 RT No.<br>2 used<br>te actually us<br>ected<br>te first selecte<br>first selecte                                                                                                    | al Logica<br>2 RT No.<br>2 used<br>te actually us<br>ected<br>te first selecte<br>first selecte                                                                                                    | al Logica<br>2 RT No.<br>2 used<br>te actually us<br>ected<br>te first selecte<br>first selecte                                                                                                    | al Logica<br>2 RT No.<br>2 used<br>te actually us<br>ected<br>te first selecte<br>first selecte                                                                                                    | al Logica<br>2 RT No.<br>2 used<br>te actually us<br>ected<br>te first selecte<br>first selecte                                                                                                    | al Logica<br>2 RT No.<br>2 used<br>te actually us<br>ected<br>te first selecte<br>first selecte                                                                                                    | al Logica<br>2 RT No.<br>2 used<br>te actually us<br>ected<br>te first selecte<br>first selecte                                                                                                    | al Logica<br>2 RT No.<br>2 used<br>te actually us<br>ected<br>te first selecte<br>first selecte                                                                                                    | al Logica<br>2 RT No.<br>2 used<br>te actually us<br>ected<br>te first selecte<br>first selecte                                                                                                    | al Logica<br>2 RT No.<br>2 used<br>te actually us<br>ected<br>te first selecte<br>first selecte                                                                                                    | al Logica<br>2 RT No.<br>2 used<br>te actually us<br>ected<br>te first selecte<br>first selecte                                                                                                    | al Logica<br>2 RT No.<br>2 used<br>te actually us<br>ected<br>te first selecte<br>first selecte                                                                                                    | al Logica<br>2 RT No.<br>2 used<br>te actually us<br>ected<br>te first selecte<br>first selecte                                                                                                    | al Logica<br>2 RT No.<br>2 used<br>te actually us<br>ected<br>te first selecte<br>first selecte                                                                                                    | al Logica<br>2 RT No.<br>2 used<br>te actually us<br>ected<br>te first selecte<br>first selecte                                                                                                    | al Logica<br>2 RT No.<br>2 used<br>te actually us<br>ected<br>te first selecte<br>first selecte                                                                                                    | al Logica<br>2 RT No.<br>2 used<br>te actually us<br>ected<br>te first selecte<br>first selecte                                                                                                    | al Logica<br>2 RT No.<br>2 used<br>te actually us<br>ected<br>te first selecte<br>first selecte                                                                                                    | al Logica<br>2 RT No.<br>2 used<br>te actually us<br>ected<br>te first selecte<br>first selecte                                                                                                    | al Logica<br>2 RT No.<br>2 used<br>te actually us<br>ected<br>te first selecte<br>first selecte                                                                                                    | al Logica<br>2 RT No.<br>2 used<br>te actually us<br>actually us<br>ected<br>te first select<br>a first select                                                                                                    | r used<br>te actually used<br>actually used<br>te first select<br>first select                                                                                                    | r used<br>te actually u<br>ected<br>te first selec                                                                                                    | r used<br>te actually used<br>te first selected<br>te first selected                                                                                                    |
| Log<br>RT M<br>used<br>actually<br>cted<br>first sele                                                                                                    | Logic<br>RT No<br>used<br>actually u<br>cted<br>first selec                                                                                                    | Logica<br>RT No.<br>Lused<br>actually us<br>cted<br>first select                                                                                                    | Logic<br>RT No<br>used<br>actually u<br>cted<br>first selection                                                                                                    | Logic<br>RT No<br>used<br>actually u<br>cted<br>first selec                                                                                                    | Logica<br>RT No.<br>Used<br>actually us<br>cted<br>first select                                                                                                    | Logica<br>RT No.<br>Used<br>actually us<br>cted<br>first select                                                                                                    | Logica<br>RT No.<br>Used<br>actually us<br>cted<br>first select                                                                                                    | Logica<br>RT No.<br>Used<br>actually us<br>cted<br>first select                                                                                                    | Logica<br>RT No.<br>Used<br>actually us<br>cted<br>first select                                                                                                    | Logica<br>RT No.<br>Used<br>actually us<br>cted<br>first select                                                                                                    | Logic<br>RT No<br>used<br>actually u<br>cted<br>first selec                                                                                                    | Logic:<br>2 RT No<br>used<br>actually us<br>cted<br>first select                                                                                                    | Logica<br>RT No<br>used<br>actually us<br>cted<br>first select                                                                                                    | Logica<br>RT No.<br>Used<br>actually us<br>cted<br>first select                                                                                                    | Logica<br>RT No.<br>Used<br>actually us<br>cted<br>first select                                                                                                    | Logica<br>RT No.<br>Used<br>actually us<br>cted<br>first select                                                                                                    | Logica<br>RT No.<br>Used<br>actually us<br>cted<br>first select                                                                                                    | Logica<br>RT No.<br>Used<br>actually us<br>cted<br>first select                                                                                                    | Logica<br>RT No.<br>Used<br>actually us<br>cted<br>first select                                                                                                    | Logica<br>RT No.<br>Used<br>actually us<br>cted<br>first select                                                                                                    | Logica<br>RT No.<br>Used<br>actually us<br>actually us<br>cted<br>first select                                                                                                    | Logica<br>RT No.<br>Used<br>actually us<br>actually us<br>cted<br>first select                                                                                                    | Logica<br>RT No.<br>Used<br>actually used<br>actually used<br>first selected                                                                                                    | Logica<br>RT No.<br>Used<br>actually used<br>actually used<br>first selected                                                                                                    | Logical<br>RT No.<br>Used<br>actually use<br>cted<br>first selecte                                                                                                    | Logical<br>RT No.<br>Used<br>actually use<br>cted<br>first selecte                                                                                                    | Logical<br>RT No.<br>Used<br>actually use<br>cted<br>first selecte                                                                                                    | Logical<br>RT No.<br>Used<br>actually use<br>cted<br>first selecte                                                                                                    | Logical<br>RT No.<br>Used<br>actually use<br>cted<br>first selecte                                                                                                    | Logica<br>RT No.<br>Used<br>actually used<br>actually used<br>first select                                                                                                    | Logica<br>RT No.<br>Used<br>actually us<br>actually us<br>cted<br>first select                                                                                                    | Logica<br>RT No.<br>Used<br>actually us<br>cted<br>first select                                                                                                    | Logica<br>RT No.<br>Lused<br>actually us<br>cted<br>first select                                                                                                    | Logica<br>RT No.<br>Lused<br>actually us<br>cted<br>first select                                                                                                    | Logica<br>RT No.<br>Lused<br>actually us<br>cted<br>first select                                                                                                    | Logica<br>RT No.<br>Lused<br>actually us<br>cted<br>first select                                                                                                    | Logica<br>RT No.<br>Lused<br>actually us<br>cted<br>first select                                                                                                    | Logica<br>RT No.<br>Lused<br>actually us<br>cted<br>first select                                                                                                    | Logica<br>RT No.<br>Lused<br>actually us<br>cted<br>first select                                                                                                    | Logica<br>RT No.<br>Lused<br>actually us<br>cted<br>first select                                                                                                    | Logica<br>RT No.<br>Lused<br>actually us<br>cted<br>first select                                                                                                    | Logica<br>RT No.<br>used<br>actually us<br>cted<br>first select                                                                                                    | Logica<br>RT No.<br>Lused<br>actually us<br>cted<br>first select                                                                                                    | Logica<br>RT No.<br>Lused<br>actually us<br>cted<br>first select                                                                                                    | Logica<br>RT No.<br>Lused<br>actually us<br>cted<br>first select                                                                                                    | Logica<br>RT No.<br>Lused<br>actually us<br>cted<br>first select                                                                                                    | Logica<br>RT No.<br>Lused<br>actually us<br>cted<br>first select                                                                                                    | Logica<br>RT No.<br>Lused<br>actually us<br>cted<br>first select                                                                                                    | Logica<br>RT No.<br>Lused<br>actually us<br>cted<br>first select                                                                                                    | Logica<br>RT No.<br>Lused<br>actually us<br>cted<br>first select                                                                                                    | Logica<br>RT No.<br>Lused<br>actually us<br>cted<br>first select                                                                                                    | Logica<br>RT No.<br>Lused<br>actually us<br>cted<br>first select                                                                                                    | Logica<br>RT No.<br>Lused<br>actually us<br>cted<br>first select                                                                                                    | Logica<br>RT No.<br>Lused<br>actually us<br>cted<br>first select                                                                                                    | Logica<br>RT No.<br>Lused<br>actually us<br>cted<br>first select                                                                                                    | Logica<br>RT No.<br>used<br>actually us<br>cted<br>first select                                                                                                    | Logica<br>RT No.<br>used<br>actually us<br>cted<br>first select                                                                                                    | Logica<br>RT No.<br>Lused<br>actually us<br>cted<br>first select                                                                                                    | Logica<br>RT No.<br>Lused<br>actually us<br>cted<br>first select                                                                                                    | Logica<br>RT No.<br>Lused<br>actually us<br>cted<br>first select                                                                                                    | Logica<br>RT No.<br>used<br>actually us<br>cted<br>first select                                                                                                    | Logica<br>RT No.<br>Lused<br>actually us<br>cted<br>first select                                                                                                    | Logica<br>RT No.<br>Used<br>actually us<br>cted<br>first select                                                                                                    | Logic<br>RT No<br>used<br>actually u<br>cted<br>first selec                                                                                                    | Logic<br>RT No<br>used<br>actually u<br>cted<br>first selection                                                                                                    |
| ed<br>ed<br>ctually<br>ed<br>rst se<br>st sele                                                                                                    | Logic<br>RT Nc<br>ed<br>actually<br>tually u<br>ed<br>rst sele<br>st selec                                                                                                    | Logica<br>RT No.<br>ed<br>actually us<br>ed<br>irst selected                                                                                                    | Logic<br>RT No<br>ed<br>actually<br>tually u<br>ed<br>irst selec                                                                                                    | Logic<br>RT Nc<br>ed<br>actually<br>tually u<br>ed<br>irst selec                                                                                                    | Logica<br>RT No.<br>ed<br>actually us<br>ed<br>rst select<br>st select                                                                                                    | Logica<br>RT No.<br>ed<br>actually us<br>ed<br>rst select<br>st select                                                                                                    | Logica<br>RT No.<br>ed<br>actually us<br>ed<br>rst select<br>st select                                                                                                    | Logica<br>RT No.<br>ed<br>ictually us<br>ed<br>rst select                                                                                                    | Logica<br>RT No.<br>ed<br>actually us<br>ed<br>rst select<br>st select                                                                                                    | Logica<br>RT No.<br>ed<br>actually us<br>ed<br>rst select<br>st select                                                                                                    | Logic<br>RT No<br>ed<br>actually u<br>ed<br>rst sele<br>st selec                                                                                                    | Logic;<br>RT No<br>ed<br>actually us<br>ed<br>rst select<br>st select                                                                                                    | Logica<br>RT No<br>ed<br>actually us<br>ed<br>rst select<br>st select                                                                                                    | Logica<br>RT No.<br>ed<br>actually us<br>ed<br>rst select<br>st select                                                                                                    | Logica<br>RT No.<br>ed<br>actually us<br>ed<br>rst select<br>st select                                                                                                    | Logica<br>RT No.<br>ed<br>actually us<br>ed<br>rst select<br>st select                                                                                                    | Logica<br>RT No.<br>ed<br>actually us<br>ed<br>rst select<br>st select                                                                                                    | Logica<br>RT No.<br>ed<br>actually us<br>ed<br>rst select<br>st select                                                                                                    | Logica<br>RT No.<br>ed<br>actually us<br>ed<br>rst select<br>st select                                                                                                    | Logica<br>RT No.<br>ed<br>actually us<br>ed<br>rst select<br>st select                                                                                                    | Logica<br>RT No.<br>ed<br>actually us<br>ed<br>irst selected                                                                                                    | Logica<br>RT No.<br>ed<br>actually us<br>ed<br>irst selected                                                                                                    | Logica<br>RT No.<br>ed<br>actually us<br>etually us<br>ed<br>irst selecte                                                                                                    | Logica<br>RT No.<br>ed<br>actually us<br>etually us<br>ed<br>irst selecte                                                                                                    | Logical<br>RT No.<br>ed<br>actually use<br>ed<br>irst selecte                                                                                                    | Logical<br>RT No.<br>ed<br>actually use<br>ed<br>irst selecte                                                                                                    | Logical<br>RT No.<br>ed<br>actually use<br>ed<br>irst selecte                                                                                                    | Logical<br>RT No.<br>ed<br>actually use<br>ed<br>irst selecte                                                                                                    | Logical<br>RT No.<br>ed<br>actually use<br>ed<br>irst selecte                                                                                                    | Logica<br>RT No.<br>ed<br>actually us<br>etually us<br>ed<br>irst selectes<br>st selecte                                                                                                    | Logica<br>RT No.<br>ed<br>actually us<br>ed<br>irst selectes<br>st selectes                                                                                                    | Logica<br>RT No.<br>ed<br>ictually us<br>ed<br>irst selectest selected                                                                                                    | Logica<br>RT No.<br>ed<br>ictually us<br>ed<br>irst selectest selected                                                                                                    | Logica<br>RT No.<br>ed<br>ctually us<br>ed<br>rst select<br>st selecte                                                                                                    | Logica<br>RT No.<br>ed<br>ctually us<br>ed<br>rst select<br>st selecte                                                                                                    | Logica<br>RT No.<br>ed<br>ctually us<br>ed<br>rst select<br>st selecte                                                                                                    | Logica<br>RT No.<br>ed<br>ctually us<br>ed<br>rst select<br>st selecte                                                                                                    | Logica<br>RT No.<br>ed<br>ctually us<br>ed<br>rst select<br>st selecte                                                                                                    | Logica<br>RT No.<br>ed<br>ctually us<br>ed<br>rst select<br>st selecte                                                                                                    | Logica<br>RT No.<br>ed<br>ctually us<br>ed<br>rst select<br>st select                                                                                                    | Logica<br>RT No.<br>ed<br>ctually us<br>ed<br>rst select<br>st select                                                                                                    | Logica<br>RT No.<br>ed<br>ctually us<br>ed<br>rst select                                                                                                    | Logica<br>RT No.<br>ed<br>ctually us<br>ed<br>rst select<br>st select                                                                                                    | Logica<br>RT No.<br>ed<br>ctually us<br>ed<br>rst select<br>st select                                                                                                    | Logica<br>RT No.<br>ed<br>ctually us<br>ed<br>rst select<br>st select                                                                                                    | Logica<br>RT No.<br>ed<br>ctually us<br>ed<br>rst select<br>st select                                                                                                    | Logica<br>RT No.<br>ed<br>cctually us<br>ed<br>rst select<br>st select                                                                                                    | Logica<br>RT No.<br>ed<br>cctually us<br>ed<br>rst select<br>st select                                                                                                    | Logica<br>RT No.<br>ed<br>ctually us<br>ed<br>rst select<br>st selecte                                                                                                    | Logica<br>RT No.<br>ed<br>ctually us<br>ed<br>rst select<br>st selecte                                                                                                    | Logica<br>RT No.<br>ed<br>ctually us<br>ed<br>rst select<br>st selecte                                                                                                    | Logica<br>RT No.<br>ed<br>ctually us<br>ed<br>rst select<br>st selecte                                                                                                    | Logica<br>RT No.<br>ed<br>ictually us<br>ed<br>irst selectest selecte                                                                                                    | Logica<br>RT No.<br>ed<br>ictually us<br>ed<br>irst selectest selecte                                                                                                    | Logica<br>RT No.<br>ed<br>ictually us<br>ed<br>irst selectest selected                                                                                                    | Logica<br>RT No.<br>ed<br>ctually us<br>ed<br>rst select                                                                                                    | Logica<br>RT No.<br>ed<br>ctually us<br>ed<br>rst select                                                                                                    | Logica<br>RT No.<br>ed<br>ctually us<br>ed<br>rst select<br>st select                                                                                                    | Logica<br>RT No.<br>ed<br>ctually us<br>ed<br>rst select<br>st select                                                                                                    | Logica<br>RT No.<br>ed<br>ctually us<br>ed<br>rst select<br>st select                                                                                                    | Logica<br>RT No.<br>ed<br>ctually us<br>ed<br>rst select                                                                                                    | Logica<br>RT No.<br>ed<br>ctually us<br>ed<br>rst select<br>st select                                                                                                    | Logica<br>RT No.<br>ed<br>ctually us<br>ed<br>irst select<br>st select                                                                                                    | Logic<br>RT No<br>ed<br>ictually u<br>ed<br>irst sele<br>st selec                                                                                                    | ed<br>ed<br>ictually u<br>ed<br>irst selection                                                                                                    |
| Log<br>RT N<br>d<br>ually<br>t se                                                                                                    | Logic<br>RT No<br>ually<br>ally u<br>t sele<br>selec                                                                                                    | Logica<br>RT No.                                                                                                    | Logic<br>RT No<br>d<br>ually u<br>ally u<br>t sele<br>selec                                                                                                    | Logic<br>RT No<br>d<br>ually u<br>ally u<br>t sele<br>selec                                                                                                    | Logica<br>RT No.                                                                                                    | Logica<br>RT No.                                                                                                    | Logica<br>RT No.                                                                                                    | Logica<br>RT No.                                                                                                    | Logica<br>RT No.                                                                                                    | Logica<br>RT No.                                                                                                    | Logic<br>RT No<br>ually<br>ally u<br>t sele<br>selec                                                                                                    | Logic:<br>RT No<br>ually u<br>ually u<br>t select                                                                                                    | Logica<br>RT No<br>dually us<br>ally us<br>t select                                                                                                    | Logica<br>RT No.                                                                                                    | Logica<br>RT No.                                                                                                    | Logica<br>RT No.                                                                                                    | Logica<br>RT No.                                                                                                    | Logica<br>RT No.                                                                                                    | Logica<br>RT No.                                                                                                    | Logica<br>RT No.                                                                                                    | Logica<br>RT No.                                                                                                    | Logica<br>RT No.                                                                                                    | Logica<br>RT No.                                                                                                    | Logica<br>RT No.                                                                                                    | Logical<br>RT No.                                                                                                    | Logical<br>RT No.                                                                                                    | Logical<br>RT No.                                                                                                    | Logical<br>RT No.                                                                                                    | Logical<br>RT No.                                                                                                    | Logica<br>RT No.                                                                                                    | Logica<br>RT No.                                                                                                    | Logica<br>RT No.                                                                                                    | Logica<br>RT No.                                                                                                    | Logica<br>RT No.                                                                                                    | Logica<br>RT No.                                                                                                    | Logica<br>RT No.                                                                                                    | Logica<br>RT No.                                                                                                    | Logica<br>RT No.                                                                                                    | Logica<br>RT No.                                                                                                    | Logica<br>RT No.                                                                                                    | Logica<br>RT No.                                                                                                    | Logica<br>RT No.                                                                                                    | Logica<br>RT No.                                                                                                    | Logica<br>RT No.                                                                                                    | Logica<br>RT No.                                                                                                    | Logica<br>RT No.                                                                                                    | Logica<br>RT No.                                                                                                    | Logica<br>RT No.                                                                                                    | Logica<br>RT No.                                                                                                    | Logica<br>RT No.                                                                                                    | Logica<br>RT No.                                                                                                    | Logica<br>RT No.                                                                                                    | Logica<br>RT No.                                                                                                    | Logica<br>RT No.                                                                                                    | Logica<br>RT No.                                                                                                    | Logica<br>RT No.                                                                                                    | Logica<br>RT No.                                                                                                    | Logica<br>RT No.                                                                                                    | Logica<br>RT No.                                                                                                    | Logica<br>RT No.                                                                                                    | Logica<br>RT No.                                                                                                    | Logica<br>RT No.                                                                                                    | Logica<br>RT No.                                                                                                    | Logic<br>RT No<br>d<br>ually u<br>ally u<br>t sele<br>selec                                                                                                    | Logic<br>RT No<br>ually<br>ally u<br>t selec<br>selec                                                                                                    |
| og<br>- N<br>all <u>i</u><br>ly<br>se                                                                                                    | ogic<br>Nc                                                                                                    | ogica<br><sup>-</sup> No.<br>I I<br>ally u<br>ly us<br>selecte                                                                                                    | ogic<br>No<br>ally<br>ly u<br>sele                                                                                                    | ogic<br>Nc                                                                                                    | ogica<br>No.                                                                                                    | ogica<br>No.                                                                                                    | ogica<br><sup>-</sup> No.<br>I I<br>ally u<br>ly us<br>selecte                                                                                                    | ogica<br>No.                                                                                                    | ogica<br>No.                                                                                                    | ogica<br>No.                                                                                                    | ogic<br>No                                                                                                    | I<br>Ogic:<br>No<br>I<br>ally u<br>selection                                                                                                    | ogica<br>No<br>ally u<br>select                                                                                                    | ogica<br>No.                                                                                                    | ogica<br>No.                                                                                                    | ogica<br>No.                                                                                                    | ogica<br>No.                                                                                                    | ogica<br>No.                                                                                                    | ogica<br>No.                                                                                                    | ogica<br>No.                                                                                                    | ogica<br><sup>-</sup> No.<br><u>I I</u><br>ally us<br>selecte                                                                                                    | ogica<br><sup>-</sup> No.<br><u>I I</u><br>ally us<br>selecte                                                                                                    | ogica<br>No.                                                                                                    | ogica<br>No.                                                                                                    | ogical<br>No.                                                                                                    | ogical<br>No.                                                                                                    | ogical<br>No.                                                                                                    | ogical<br>No.                                                                                                    | ogical<br>No.                                                                                                    | ogica<br>No.                                                                                                    | ogica<br><sup>-</sup> No.<br><u>I</u> <u>I</u><br>ally us<br>selecte                                                                                                    | ogica<br><sup>-</sup> No.<br><u>I</u> I<br>ally u<br>ly us<br>selecte                                                                                                    | ogica<br><sup>-</sup> No.<br><u>I</u> <u>I</u><br>ally u<br>ly us<br>selecte                                                                                                    | ogica<br><sup>-</sup> No.<br><u>I I</u><br>ally u<br>ly us<br>selecte                                                                                                    | ogica<br><sup>-</sup> No.<br><u>I I</u><br>ally u<br>ly us<br>selecte                                                                                                    | ogica<br><sup>-</sup> No.<br><u>I I</u><br>ally u<br>ly us<br>selecte                                                                                                    | ogica<br><sup>-</sup> No.<br><u>I I</u><br>ally u<br>ly us<br>selecte                                                                                                    | ogica<br><sup>-</sup> No.<br><u>I I</u><br>ally u<br>ly us<br>selecte                                                                                                    | ogica<br><sup>-</sup> No.<br><u>I I</u><br>ally u<br>ly us<br>selecte                                                                                                    | ogica<br><sup>-</sup> No.<br>I I<br>ally u<br>ly us<br>selecte                                                                                                    | ogica<br>No.                                                                                                    | ogica<br>No.                                                                                                    | ogica<br><sup>-</sup> No.<br>I I<br>ally u<br>ly us<br>selecte                                                                                                    | ogica<br><sup>-</sup> No.<br>I I<br>ally u<br>ly us<br>selecte                                                                                                    | ogica<br><sup>-</sup> No.<br>I I<br>ally u<br>ly us<br>selecte                                                                                                    | ogica<br><sup>-</sup> No.<br>I I<br>ally u<br>ly us<br>selecte                                                                                                    | ogica<br>No.                                                                                                    | ogica<br>No.                                                                                                    | ogica<br><sup>-</sup> No.<br>I I<br>ally u<br>ly us<br>selecte                                                                                                    | ogica<br><sup>-</sup> No.<br>I I<br>ally u<br>ly us<br>selecte                                                                                                    | ogica<br><sup>-</sup> No.<br>I I<br>ally u<br>ly us<br>selecte                                                                                                    | ogica<br><sup>-</sup> No.<br>I I<br>ally u<br>ly us<br>selecte                                                                                                    | ogica<br><sup>-</sup> No.<br><u>I</u> <u>I</u><br>ally us<br>selecte                                                                                                    | ogica<br><sup>-</sup> No.<br><u>I</u> <u>I</u><br>ally us<br>selecte                                                                                                    | ogica<br><sup>-</sup> No.<br><u>I</u> <u>I</u><br>ally u<br>ly us<br>selecte                                                                                                    | ogica<br>No.                                                                                                    | ogica<br>No.                                                                                                    | ogica<br><sup>-</sup> No.<br>I I<br>ally u<br>ly us<br>selecte                                                                                                    | ogica<br><sup>-</sup> No.<br>I I<br>ally u<br>ly us<br>selecte                                                                                                    | ogica<br><sup>-</sup> No.<br>I I<br>ally u<br>ly us<br>selecte                                                                                                    | ogica<br>No.                                                                                                    | ogica<br>No.                                                                                                    | ogica<br>No.                                                                                                    | ogic<br>No                                                                                                    | ally u                                                                                                    |
|                                                                                                    | gic<br>No<br>ly<br>y u<br>ele                                                                                                    | gica<br>No.                                                                                                    | gic<br>No<br>ly<br>y<br>ele                                                                                                    | gic<br>No                                                                                                    | gica<br>No.                                                                                                    | gica<br>No.<br><br>ly us<br>electe                                                                                                    | gica<br>No.<br><br>ly us<br>electe                                                                                                    | gica<br>No.                                                                                                    | gica<br>No.                                                                                                    | gica<br>No.                                                                                                    | gic<br>No                                                                                                    | gic:<br>No                                                                                                    | gica<br>No<br>ly u<br>elec                                                                                                    | gica<br>No.                                                                                                    | gica<br>No.                                                                                                    | gica<br>No.                                                                                                    | gica<br>No.<br><br>ly us<br>electe                                                                                                    | gica<br>No.                                                                                                    | gica<br>No.                                                                                                    | gica<br>No.<br>ly u<br>electe                                                                                                    | gica<br>No.                                                                                                    | gica<br>No.                                                                                                    | gica<br>No.                                                                                                    | gica<br>No.                                                                                                    | gical<br>No.                                                                                                    | gical<br>No.                                                                                                    | gical<br>No.                                                                                                    | gical<br>No.                                                                                                    | gical<br>No.                                                                                                    | gica<br>No.                                                                                                    | gica<br>No.                                                                                                    | gica<br>No.                                                                                                    | gica<br>No.                                                                                                    | gica<br>No.                                                                                                    | gica<br>No.                                                                                                    | gica<br>No.                                                                                                    | gica<br>No.                                                                                                    | gica<br>No.                                                                                                    | gica<br>No.                                                                                                    | gica<br>No.                                                                                                    | gica<br>No.                                                                                                    | gica<br>No.                                                                                                    | gica<br>No.                                                                                                    | gica<br>No.                                                                                                    | gica<br>No.                                                                                                    | gica<br>No.                                                                                                    | gica<br>No.                                                                                                    | gica<br>No.                                                                                                    | gica<br>No.                                                                                                    | gica<br>No.                                                                                                    | gica<br>No.                                                                                                    | gica<br>No.                                                                                                    | gica<br>No.                                                                                                    | gica<br>No.                                                                                                    | gica<br>No.                                                                                                    | gica<br>No.                                                                                                    | gica<br>No.                                                                                                    | gica<br>No.                                                                                                    | gica<br>No.                                                                                                    | gica<br>No.                                                                                                    | gica<br>No.                                                                                                    | gica<br>No.                                                                                                    | gica<br>No.                                                                                                    | gic<br>No                                                                                                    | gia<br>Na<br>Iy<br>y u<br>ele                                                                                                    |
| Ji<br>V<br>V                                                                                                    |                                                                                                    | ca<br>o.<br><br>us<br>ec                                                                                                    |                                                                                                    |                                                                                                    |                                                                                                    | ca<br>o.<br><br>us<br>ecto                                                                                                    | ca<br>o.<br><br>us<br>ec                                                                                                    |                                                                                                    |                                                                                                    |                                                                                                    |                                                                                                    |                                                                                                    |                                                                                                    |                                                                                                    |                                                                                                    | us<br>ca                                                                                                    | ca<br>o.<br><br>us<br>ecto                                                                                                    |                                                                                                    | us<br>ca                                                                                                    | u<br>ca<br>o.<br>u<br>us                                                                                                    |                                                                                                    |                                                                                                    | ca<br>o.<br><br>use<br>ecte                                                                                                    | ca<br>o.<br><br>use<br>ecte                                                                                                    | cal<br>o.<br><br>use<br>ect                                                                                                    | cal<br>o.<br><br>use<br>ect                                                                                                    | cal<br>o.<br><br>use<br>ect                                                                                                    | cal<br>o.                                                                                                    | cal<br>o.<br><br>use<br>ect                                                                                                    | ca<br>o.<br>use<br>ecte                                                                                                    | ca<br>o.<br>us<br>eci                                                                                                    | ca<br>o.<br>us<br>ecce                                                                                                    | ca<br>o.<br>us<br>ecce                                                                                                    | u<br>ca<br>o.                                                                                                    | u<br>ca<br>o.                                                                                                    | u<br>ca<br>o.                                                                                                    | u<br>ca<br>o.                                                                                                    | u<br>ca<br>o.                                                                                                    | u<br>ca<br>o.                                                                                                    | us<br>ca                                                                                                    |                                                                                                    |                                                                                                    | us<br>ca                                                                                                    | us<br>ca                                                                                                    | us<br>ca                                                                                                    | us<br>ca                                                                                                    | us<br>ca<br>ca<br>ca<br>ca<br>ca<br>ca                                                                                                    | us<br>ca<br>ca<br>ca<br>ca<br>ca<br>ca                                                                                                    | u<br>u<br>us                                                                                                    | u<br>u<br>us                                                                                                    | u<br>u<br>us                                                                                                    | u<br>u<br>us                                                                                                    | ca<br>o.<br><br>uso<br>eci                                                                                                    | ca<br>o.<br><br>uso<br>eci                                                                                                    | ca<br>o.<br>us<br>ecce                                                                                                    |                                                                                                    |                                                                                                    | us<br>ca                                                                                                    | us<br>ca                                                                                                    | us<br>ca                                                                                                    |                                                                                                    |                                                                                                    |                                                                                                    |                                                                                                    |                                                                                                    |
|                                                                                                    |                                                                                                    |                                                                                                    |                                                                                                    |                                                                                                    |                                                                                                    |                                                                                                    |                                                                                                    |                                                                                                    |                                                                                                    |                                                                                                    |                                                                                                    |                                                                                                    |                                                                                                    |                                                                                                    |                                                                                                    |                                                                                                    |                                                                                                    |                                                                                                    |                                                                                                    |                                                                                                    |                                                                                                    |                                                                                                    |                                                                                                    |                                                                                                    |                                                                                                    |                                                                                                    |                                                                                                    |                                                                                                    |                                                                                                    |                                                                                                    |                                                                                                    |                                                                                                    |                                                                                                    |                                                                                                    |                                                                                                    |                                                                                                    |                                                                                                    |                                                                                                    |                                                                                                    |                                                                                                    |                                                                                                    |                                                                                                    |                                                                                                    |                                                                                                    |                                                                                                    |                                                                                                    |                                                                                                    |                                                                                                    |                                                                                                    |                                                                                                    |                                                                                                    |                                                                                                    |                                                                                                    |                                                                                                    |                                                                                                    |                                                                                                    |                                                                                                    |                                                                                                    |                                                                                                    |                                                                                                    |                                                                                                    |                                                                                                    |                                                                                                    |                                                                                                    |                                                                                                    |
| al<br>us<br>se                                                                                                    | al<br>. 2<br>                                                                                                    |                                                                                                    | al<br>2<br>us<br>se                                                                                                    | al<br><br>                                                                                                    |                                                                                                    |                                                                                                    | se                                                                                                    |                                                                                                    |                                                                                                    | al<br>us<br>se                                                                                                    | al<br>us<br>se                                                                                                    | al<br>us<br>se                                                                                                    | al<br>us<br>se                                                                                                    |                                                                                                    |                                                                                                    |                                                                                                    |                                                                                                    |                                                                                                    |                                                                                                    | se                                                                                                    | l<br>2<br>se<br>te                                                                                                    | l<br>2<br>se<br>te                                                                                                    |                                                                                                    |                                                                                                    |                                                                                                    |                                                                                                    |                                                                                                    |                                                                                                    |                                                                                                    |                                                                                                    |                                                                                                    | l<br>2<br>s<br>e                                                                                                    | l<br>2<br>se                                                                                                    | s<br>e                                                                                                    | s<br>e                                                                                                    | s<br>e                                                                                                    | s<br>e                                                                                                    | s<br>e                                                                                                    | s<br>e                                                                                                    | sete                                                                                                    |                                                                                                    |                                                                                                    | se                                                                                                    | sete                                                                                                    | sete                                                                                                    | se                                                                                                    | se<br>te                                                                                                    | se<br>te                                                                                                    | se<br>te                                                                                                    | se<br>te                                                                                                    | se<br>te                                                                                                    | se<br>te                                                                                                    |                                                                                                    |                                                                                                    | l<br>2<br>se                                                                                                    |                                                                                                    |                                                                                                    | se<br>te                                                                                                    | se<br>te                                                                                                    | ll :<br>se                                                                                                    |                                                                                                    |                                                                                                    |                                                                                                    |                                                                                                    |                                                                                                    |
|                                                                                                    | 2                                                                                                    | 2<br>sed<br>ed<br>d                                                                                                    | 2<br>e<br>d                                                                                                    | 2<br>e<br>d                                                                                                    | 2<br>e<br>d                                                                                                    | 2<br>se                                                                                                    | 2<br>sed<br>ed<br>d                                                                                                    | 2<br>sed<br>ed<br>d                                                                                                    | 2<br>sed<br>ed<br>d                                                                                                    | 2<br>se                                                                                                    | 2<br>e<br>d                                                                                                    | 2<br>e<br>d                                                                                                    | 2<br>e<br>d                                                                                                    | 2<br>e<br>d                                                                                                    | 2<br>e<br>d                                                                                                    | 2<br>e<br>d                                                                                                    | 2<br>e<br>d                                                                                                    | 2<br>e<br>d                                                                                                    | 2<br>e<br>d                                                                                                    | 2<br>e<br>d                                                                                                    | 2<br>e<br>d                                                                                                    | 2<br>e<br>d                                                                                                    | 2<br>e<br>d                                                                                                    | 2<br>e<br>d                                                                                                    | 2<br>e<br>d                                                                                                    | 2<br>e<br>d                                                                                                    | 2<br>e<br>d                                                                                                    | 2<br>e<br>d                                                                                                    | 2<br>e<br>d                                                                                                    | 2                                                                                                    | 2                                                                                                    |                                                                                                    |                                                                                                    |                                                                                                    |                                                                                                    |                                                                                                    |                                                                                                    |                                                                                                    |                                                                                                    |                                                                                                    |                                                                                                    |                                                                                                    |                                                                                                    |                                                                                                    |                                                                                                    |                                                                                                    |                                                                                                    |                                                                                                    |                                                                                                    |                                                                                                    |                                                                                                    |                                                                                                    |                                                                                                    |                                                                                                    |                                                                                                    |                                                                                                    |                                                                                                    |                                                                                                    |                                                                                                    |                                                                                                    |                                                                                                    |                                                                                                    |                                                                                                    |                                                                                                    | al                                                                                                    |
|                                                                                                    |                                                                                                    | u<br>s                                                                                                    |                                                                                                    |                                                                                                    | L<br>L<br>L<br>L<br>L<br>L<br>L<br>L<br>L                                                                                                    |                                                                                                    | us                                                                                                    | UUS                                                                                                    | u<br>u<br>u<br>s                                                                                                    | i and i and |                                                                                                    |                                                                                                    |                                                                                                    | L<br>L<br>L<br>L<br>L<br>L<br>L<br>L<br>L                                                                                                    | u<br>u<br>u<br>u<br>s                                                                                                    |                                                                                                    |                                                                                                    | L<br>L<br>L<br>L<br>L<br>L<br>L<br>L<br>L                                                                                                    |                                                                                                    | us                                                                                                    | u:<br>so<br>te                                                                                                    | u:<br>so<br>te                                                                                                    | u:<br>se                                                                                                    | u:<br>se                                                                                                    | i<br>al<br>o.<br>L                                                                                                    | i<br>al<br>o.<br>L                                                                                                    | i<br>al<br>o.<br>L                                                                                                    | i<br>al<br>o.<br>L<br>us<br>se                                                                                                    | i<br>al<br>o.<br>L                                                                                                    | u:<br>se                                                                                                    | u:<br>so<br>te                                                                                                    |                                                                                                    |                                                                                                    | us                                                                                                    | us                                                                                                    | us                                                                                                    | us                                                                                                    | us                                                                                                    | us                                                                                                    | us                                                                                                    | u<br>u<br>u<br>u<br>s                                                                                                    |                                                                                                    | us                                                                                                    | us                                                                                                    | us                                                                                                    | us                                                                                                    | us                                                                                                    | us                                                                                                    | us                                                                                                    | us                                                                                                    | us                                                                                                    | us                                                                                                    | u:<br>so<br>te                                                                                                    | u:<br>so<br>te                                                                                                    |                                                                                                    |                                                                                                    |                                                                                                    | us                                                                                                    | us                                                                                                    | us                                                                                                    |                                                                                                    | u<br>u<br>u<br>u<br>s                                                                                                    |                                                                                                    |                                                                                                    |                                                                                                    |
|                                                                                                    |                                                                                                    |                                                                                                    |                                                                                                    |                                                                                                    |                                                                                                    |                                                                                                    | u<br>u<br>us                                                                                                    |                                                                                                    |                                                                                                    |                                                                                                    |                                                                                                    |                                                                                                    |                                                                                                    |                                                                                                    |                                                                                                    |                                                                                                    |                                                                                                    |                                                                                                    |                                                                                                    | u<br>u<br>us                                                                                                    |                                                                                                    |                                                                                                    |                                                                                                    |                                                                                                    | L<br>cal<br>o.                                                                                                    | L<br>cal<br>o.                                                                                                    | L<br>cal<br>o.                                                                                                    | L<br>cal<br>o.                                                                                                    | L<br>cal<br>o.                                                                                                    |                                                                                                    |                                                                                                    |                                                                                                    |                                                                                                    | u<br>u<br>u<br>u<br>u<br>u<br>u<br>u<br>u<br>u<br>u<br>u<br>u<br>u<br>u<br>u<br>u<br>u                                                                                                    | u<br>u<br>u<br>u<br>u<br>u<br>u<br>u<br>u<br>u<br>u<br>u<br>u<br>u<br>u<br>u<br>u<br>u                                                                                                    | u<br>u<br>u<br>u<br>u<br>u<br>u<br>u<br>u<br>u<br>u<br>u<br>u<br>u<br>u<br>u<br>u<br>u                                                                                                    | u<br>u<br>u<br>u<br>u<br>u<br>u<br>u<br>u<br>u<br>u<br>u<br>u<br>u<br>u<br>u<br>u<br>u                                                                                                    | u<br>u<br>u<br>u<br>u<br>u<br>u<br>u<br>u<br>u<br>u<br>u<br>u<br>u<br>u<br>u<br>u<br>u                                                                                                    | u<br>u<br>u<br>u<br>u<br>u<br>u<br>u<br>u<br>u<br>u<br>u<br>u<br>u<br>u<br>u<br>u<br>u                                                                                                    | u<br>u<br>us                                                                                                    |                                                                                                    |                                                                                                    | u<br>u<br>us                                                                                                    | u<br>u<br>us                                                                                                    | u<br>u<br>us                                                                                                    | u<br>u<br>us                                                                                                    | u<br>u<br>us                                                                                                    | u<br>u<br>us                                                                                                    | u<br>u<br>u<br>u<br>u<br>u<br>u<br>u<br>u<br>u<br>u<br>u<br>u<br>u<br>u<br>u<br>u<br>u                                                                                                    | u<br>u<br>u<br>u<br>u<br>u<br>u<br>u<br>u<br>u<br>u<br>u<br>u<br>u<br>u<br>u<br>u<br>u                                                                                                    | u<br>u<br>u<br>u<br>u<br>u<br>u<br>u<br>u<br>u<br>u<br>u<br>u<br>u<br>u<br>u<br>u<br>u                                                                                                    | u<br>u<br>u<br>u<br>u<br>u<br>u<br>u<br>u<br>u<br>u<br>u<br>u<br>u<br>u<br>u<br>u<br>u                                                                                                    |                                                                                                    |                                                                                                    |                                                                                                    |                                                                                                    |                                                                                                    | u<br>u<br>us                                                                                                    | u<br>u<br>us                                                                                                    | u<br>u<br>us                                                                                                    |                                                                                                    |                                                                                                    |                                                                                                    |                                                                                                    |                                                                                                    |
|                                                                                                    |                                                                                                    | ca<br>o.<br><br>us<br>ec                                                                                                    |                                                                                                    |                                                                                                    |                                                                                                    |                                                                                                    | ca<br>o.<br><br>us<br>ecte                                                                                                    |                                                                                                    |                                                                                                    |                                                                                                    |                                                                                                    |                                                                                                    | ca<br>o<br>u<br>u                                                                                                    |                                                                                                    |                                                                                                    |                                                                                                    |                                                                                                    |                                                                                                    |                                                                                                    | ca<br>o.<br><br>us<br>ecte                                                                                                    | ca<br>o.<br><br>uso<br>cte                                                                                                    | ca<br>o.<br><br>uso<br>cte                                                                                                    | ca<br>o.                                                                                                    | ca<br>o.                                                                                                    | cal<br>o.                                                                                                    | cal<br>o.                                                                                                    | cal<br>o.                                                                                                    | cal<br>o.                                                                                                    | cal<br>o.                                                                                                    | ca<br>o.                                                                                                    | ca<br>o.<br><br>uso<br>cte                                                                                                    | ca<br>o.<br>u<br>us<br>ecte                                                                                                    | ca<br>o.<br>u<br>us<br>ecte                                                                                                    | ca<br>o.<br><br>us<br>ecte                                                                                                    | ca<br>o.<br><br>us<br>ecte                                                                                                    | ca<br>o.<br><br>us<br>ecte                                                                                                    | ca<br>o.<br><br>us<br>ecte                                                                                                    | ca<br>o.<br><br>us<br>ecte                                                                                                    | ca<br>o.<br><br>us<br>ecte                                                                                                    | ca<br>o.<br><br>us<br>ecte                                                                                                    |                                                                                                    |                                                                                                    | ca<br>o.<br><br>us<br>ecte                                                                                                    | ca<br>o.<br><br>us<br>ecte                                                                                                    | ca<br>o.<br><br>us<br>ecte                                                                                                    | ca<br>o.<br><br>us<br>ecte                                                                                                    | ca<br>o.<br><br>us<br>ecte                                                                                                    | ca<br>o.<br><br>us<br>ecte                                                                                                    | ca<br>o.<br><br>us<br>ecte                                                                                                    | ca<br>o.<br><br>us<br>ecte                                                                                                    | ca<br>o.<br><br>us<br>ecte                                                                                                    | ca<br>o.<br><br>us<br>ecte                                                                                                    | ca<br>o.<br><br>uso<br>cte                                                                                                    | ca<br>o.<br><br>uso<br>cte                                                                                                    | ca<br>o.<br>u<br>us<br>ecte                                                                                                    |                                                                                                    |                                                                                                    | ca<br>o.<br><br>us<br>ecte                                                                                                    | ca<br>o.<br><br>us<br>ecte                                                                                                    | ca<br>o.<br><br>us<br>ecte                                                                                                    |                                                                                                    |                                                                                                    |                                                                                                    |                                                                                                    |                                                                                                    |
|                                                                                                    | ic<br>lo<br>u<br>le                                                                                                    | ica<br>lo.<br>/ u<br>us<br>lec                                                                                                    |                                                                                                    |                                                                                                    | ica<br>lo.<br><br>us<br>lec                                                                                                    | ica<br>lo.<br>/ u<br>us<br>lec                                                                                                    | ica<br>lo.<br>/ u<br>us<br>lec                                                                                                    | ica<br>lo.<br>/ u<br>us<br>lec                                                                                                    | ica<br>lo.<br>/ u<br>us<br>lec                                                                                                    | ica<br>lo.<br>/ u<br>us<br>lec                                                                                                    |                                                                                                    |                                                                                                    | ica<br>lo<br>/ u                                                                                                    | ica<br>lo.<br><br>us<br>lec                                                                                                    | ica<br>lo.<br>/ u<br>us<br>lec                                                                                                    | ica<br>lo.<br>/ u<br>us<br>lec                                                                                                    | ica<br>lo.<br>/ u<br>us<br>lec                                                                                                    | ica<br>lo.<br><br>us<br>lec                                                                                                    | ica<br>lo.<br>/ u<br>us<br>lec                                                                                                    | ica<br>lo.<br>/ u<br>us<br>lec                                                                                                    | ica<br>lo.<br>/ u:<br>/ u:<br>/ u:<br>/ u:                                                                                                    | ica<br>lo.<br>/ u:<br>/ u:<br>/ u:<br>/ u:                                                                                                    | ica<br>lo.<br>/ u:<br>/ u:<br>/ u:<br>/ u:                                                                                                    | ica<br>lo.<br>/ u:<br>/ u:<br>/ u:<br>/ u:                                                                                                    | ical<br>lo.<br>/ use<br>lect                                                                                                    | ical<br>lo.<br>/ use<br>use                                                                                                    | ical<br>lo.<br>/ use<br>use                                                                                                    | ical<br>lo.<br>/ use<br>use                                                                                                    | ical<br>lo.<br>/ use<br>use                                                                                                    | ica<br>lo.<br>/ u:<br>/ u:<br>/ u:<br>/ u:                                                                                                    | ica<br>lo.<br>/ u:<br>/ u:<br>/ u:<br>/ u:                                                                                                    | ica<br>lo.<br>/ u<br>us<br>lec                                                                                                    | ica<br>lo.<br>/ u<br>us<br>lec                                                                                                    | ica<br>lo.<br>/ u<br>us<br>lec                                                                                                    | ica<br>lo.<br>/ u<br>us<br>lec                                                                                                    | ica<br>lo.<br>/ u<br>us<br>lec                                                                                                    | ica<br>lo.<br>/ u<br>us<br>lec                                                                                                    | ica<br>lo.<br>/ u<br>us<br>lec                                                                                                    | ica<br>lo.<br>/ u<br>us<br>lec                                                                                                    | ica<br>lo.<br>/ u<br>us<br>lec                                                                                                    | ica<br>lo.<br>/ u<br>us<br>lec                                                                                                    | ica<br>lo.<br>/ u<br>us<br>lec                                                                                                    | ica<br>lo.<br>/ u<br>us<br>lec                                                                                                    | ica<br>lo.<br>/ u<br>us<br>lec                                                                                                    | ica<br>lo.<br>/ u<br>us<br>lec                                                                                                    | ica<br>lo.<br>/ u<br>us<br>lec                                                                                                    | ica<br>lo.<br>/ u<br>us<br>lec                                                                                                    | ica<br>lo.<br>/ u<br>us<br>lec                                                                                                    | ica<br>lo.<br>/ u<br>us<br>lec                                                                                                    | ica<br>lo.<br>/ u<br>us<br>lec                                                                                                    | ica<br>lo.<br>/ u<br>us<br>lec                                                                                                    | ica<br>lo.<br>/ u<br>us<br>lec                                                                                                    | ica<br>lo.<br>/ u:<br>/ u:<br>/ u:<br>/ u:                                                                                                    | ica<br>lo.<br>/ u:<br>/ u:<br>/ u:<br>/ u:                                                                                                    | ica<br>lo.<br>/ u<br>us<br>lec                                                                                                    | ica<br>lo.<br>/ u<br>us<br>lec                                                                                                    | ica<br>lo.<br>/ u<br>us<br>lec                                                                                                    | ica<br>lo.<br>/ u<br>us<br>lec                                                                                                    | ica<br>lo.<br>/ u<br>us<br>lec                                                                                                    | ica<br>lo.<br>/ u<br>us<br>lec                                                                                                    | ica<br>lo.<br>/ u<br>us<br>lec                                                                                                    | ica<br>lo.<br>/ u<br>us<br>lec                                                                                                    | ica<br>lo.<br>/ u<br>us<br>lec                                                                                                    | ic<br>lo<br>/                                                                                                    |                                                                                                    |
|                                                                                                    | y<br>v<br>u                                                                                                    | jica<br>No.<br>y u<br>us                                                                                                    | y<br>v<br>u                                                                                                    | y<br>v<br>u                                                                                                    | y u<br>y u<br>us                                                                                                    | y u<br>y u<br>us                                                                                                    | jica<br>No.<br>y u<br>us                                                                                                    | jica<br>No.<br>y u<br>us                                                                                                    | y u<br>y u<br>us                                                                                                    | jica<br>No.<br>y u<br>us                                                                                                    | y<br>v<br>u                                                                                                    | y u<br>le                                                                                                    | y u<br>v u<br>elec                                                                                                    | y u<br>y u<br>us                                                                                                    | y u<br>y u<br>us                                                                                                    | y u<br>y u<br>us                                                                                                    | y u<br>y u<br>us                                                                                                    | y u<br>y u<br>us                                                                                                    | y u<br>y u<br>us                                                                                                    | jica<br>No.<br>y u<br>us                                                                                                    | jica<br>No.<br><br>usi<br>usi<br>ecte                                                                                                    | jica<br>No.<br><br>usi<br>usi<br>ecte                                                                                                    | jica<br>No.<br>L<br>use<br>ecte                                                                                                    | jica<br>No.<br>L<br>use<br>ecte                                                                                                    | jical<br>No.<br>L<br>use<br>ecte                                                                                                    | jical<br>No.<br>L<br>use<br>ecte                                                                                                    | jical<br>No.<br>L<br>use<br>ecte                                                                                                    | jical<br>No.<br>y us<br>use                                                                                                    | jical<br>No.<br>L<br>use<br>ecte                                                                                                    | jica<br>No.<br>L<br>use<br>ecte                                                                                                    | jica<br>No.<br><br>usi<br>usi<br>ecte                                                                                                    | jica<br>No.<br>y u<br>us                                                                                                    | jica<br>No.<br>y u<br>us                                                                                                    | jica<br>No.<br>y u<br>us                                                                                                    | jica<br>No.<br>y u<br>us                                                                                                    | jica<br>No.<br>y u<br>us                                                                                                    | jica<br>No.<br>y u<br>us                                                                                                    | jica<br>No.<br>y u<br>us                                                                                                    | jica<br>No.<br>y u<br>us                                                                                                    | jica<br>No.<br>y u<br>us                                                                                                    | y u<br>y u<br>us                                                                                                    | y u<br>y u<br>us                                                                                                    | jica<br>No.<br>y u<br>us                                                                                                    | jica<br>No.<br>y u<br>us                                                                                                    | jica<br>No.<br>y u<br>us                                                                                                    | jica<br>No.<br>y u<br>us                                                                                                    | jica<br>No.<br>y u<br>us                                                                                                    | jica<br>No.<br>y u<br>us                                                                                                    | jica<br>No.<br>y u<br>us                                                                                                    | jica<br>No.<br>y u<br>us                                                                                                    | jica<br>No.<br>y u<br>us                                                                                                    | jica<br>No.<br>y u<br>us                                                                                                    | jica<br>No.<br><br>usi<br>usi<br>ecte                                                                                                    | jica<br>No.<br><br>y u:<br>usi<br>usi                                                                                                    | jica<br>No.<br>y u<br>us                                                                                                    | y u<br>y u<br>us                                                                                                    | y u<br>y u<br>us                                                                                                    | jica<br>No.<br>y u<br>us                                                                                                    | jica<br>No.<br>y u<br>us                                                                                                    | jica<br>No.<br>y u<br>us                                                                                                    | y u<br>y u<br>us                                                                                                    | y u<br>y u<br>us                                                                                                    | jica<br>No.<br>y u<br>us                                                                                                    | y<br>v<br>u                                                                                                    |                                                                                                    |
|                                                                                                    | gic<br>No<br>ly<br>/ u<br>elec                                                                                                    | gica<br>No.                                                                                                    | gic<br>No<br>ly<br>v u<br>elec                                                                                                    | gic<br>No<br>ly<br>/ u<br>elec                                                                                                    | gica<br>No.                                                                                                    | gica<br>No.                                                                                                    | gica<br>No.<br>Iy u<br>v us<br>electe                                                                                                    | gica<br>No.                                                                                                    | gica<br>No.                                                                                                    | gica<br>No.                                                                                                    | gic<br>No<br>ly u<br>ele                                                                                                    | gica<br>No<br>ly u<br>v u                                                                                                    | gica<br>No<br>ly u<br>elec                                                                                                    | gica<br>No.                                                                                                    | gica<br>No.                                                                                                    | gica<br>No.                                                                                                    | gica<br>No.                                                                                                    | gica<br>No.                                                                                                    | gica<br>No.                                                                                                    | gica<br>No.<br>Iy u<br>v us<br>electe                                                                                                    | gica<br>No.                                                                                                    | gica<br>No.                                                                                                    | gica<br>No.<br>ly us<br>v use<br>elect                                                                                                    | gica<br>No.<br>ly us<br>v use<br>elect                                                                                                    | gical<br>No.                                                                                                    | gical<br>No.                                                                                                    | gical<br>No.                                                                                                    | gical<br>No.                                                                                                    | gical<br>No.                                                                                                    | gica<br>No.<br>ly us<br>v use<br>elect                                                                                                    | gica<br>No.                                                                                                    | gica<br>No.                                                                                                    | gica<br>No.                                                                                                    | gica<br>No.<br>Iy u<br>v us<br>electe                                                                                                    | gica<br>No.<br>Iy u<br>v us<br>electe                                                                                                    | gica<br>No.<br>Iy u<br>v us<br>electe                                                                                                    | gica<br>No.<br>Iy u<br>v us<br>electe                                                                                                    | gica<br>No.<br>Iy u<br>v us<br>electe                                                                                                    | gica<br>No.<br>Iy u<br>v us<br>electe                                                                                                    | gica<br>No.<br>Iy u<br>v us<br>electe                                                                                                    | gica<br>No.                                                                                                    | gica<br>No.                                                                                                    | gica<br>No.<br>Iy u<br>v us<br>electe                                                                                                    | gica<br>No.<br>Iy u<br>v us<br>electe                                                                                                    | gica<br>No.<br>Iy u<br>v us<br>electe                                                                                                    | gica<br>No.<br>Iy u<br>v us<br>electe                                                                                                    | gica<br>No.<br>Iy u<br>v us<br>electe                                                                                                    | gica<br>No.<br>Iy u<br>v us<br>electe                                                                                                    | gica<br>No.<br>Iy u<br>v us<br>electe                                                                                                    | gica<br>No.<br>Iy u<br>v us<br>electe                                                                                                    | gica<br>No.<br>Iy u<br>v us<br>electe                                                                                                    | gica<br>No.<br>Iy u<br>v us<br>electe                                                                                                    | gica<br>No.                                                                                                    | gica<br>No.                                                                                                    | gica<br>No.                                                                                                    | gica<br>No.                                                                                                    | gica<br>No.                                                                                                    | gica<br>No.<br>Iy u<br>v us<br>electe                                                                                                    | gica<br>No.<br>Iy u<br>v us<br>electe                                                                                                    | gica<br>No.<br>Iy u<br>v us<br>electe                                                                                                    | gica<br>No.                                                                                                    | gica<br>No.                                                                                                    | gica<br>No.                                                                                                    | gic<br>No<br>ly u<br>ele                                                                                                    | gia<br>Na<br>Iy<br>/ L<br>elec                                                                                                    |
|                                                                                                    | lly<br>ele                                                                                                    | gica<br>No.<br>Ily u<br>y us<br>electe                                                                                                    | igic<br>No<br>Ily<br>y u<br>ele                                                                                                    | igic<br>No<br>Ily<br>y u<br>ele                                                                                                    | Ily uselect                                                                                                    | I<br>Ily u<br>election                                                                                                    | liy u<br>y us<br>electe                                                                                                    | igica<br>No.<br>Ily u<br>y us<br>election                                                                                                    | Ily u<br>election                                                                                                    | igica<br>No.<br>Ily u<br>elec                                                                                                    | lly<br>No                                                                                                    | Ily u<br>election                                                                                                    | igica<br>No<br>Ily u<br>elec                                                                                                    | Ily uselect                                                                                                    | Ily u<br>election                                                                                                    | I<br>Ily u<br>election                                                                                                    | I<br>Ily u<br>election                                                                                                    | Ily uselect                                                                                                    | I<br>Ily u<br>election                                                                                                    | liy u<br>y us<br>electe                                                                                                    | gica<br>No.<br>Ily us<br>g us<br>elect                                                                                                    | gica<br>No.<br>Ily us<br>g us<br>elect                                                                                                    | igica<br>No.<br>Ily us<br>y use<br>electe                                                                                                    | igica<br>No.<br>Ily us<br>y use<br>electe                                                                                                    | igical<br>No.                                                                                                    | igical<br>No.                                                                                                    | igical<br>No.                                                                                                    | gical<br>No.                                                                                                    | igical<br>No.                                                                                                    | igica<br>No.<br>Ily us<br>y use<br>electe                                                                                                    | gica<br>No.<br>Ily us<br>g us<br>elect                                                                                                    | gica<br>No.<br>Ily u<br>y us<br>electe                                                                                                    | gica<br>No.<br>Ily u<br>y us<br>electe                                                                                                    | gica<br>No.<br>Ily u<br>y us<br>electe                                                                                                    | gica<br>No.<br>Ily u<br>y us<br>electe                                                                                                    | gica<br>No.<br>Ily u<br>y us<br>electe                                                                                                    | gica<br>No.<br>Ily u<br>y us<br>electe                                                                                                    | gica<br>No.<br>Ily u<br>y us<br>electe                                                                                                    | gica<br>No.<br>Ily u<br>y us<br>electe                                                                                                    | liy u<br>y us<br>electe                                                                                                    | Ily u<br>election                                                                                                    | I<br>Ily u<br>election                                                                                                    | liy u<br>y us<br>electe                                                                                                    | liy u<br>y us<br>electe                                                                                                    | liy u<br>y us<br>electe                                                                                                    | liy u<br>y us<br>electe                                                                                                    | liy u<br>y us<br>electe                                                                                                    | liy u<br>y us<br>electe                                                                                                    | gica<br>No.<br>Ily u<br>y us<br>electe                                                                                                    | gica<br>No.<br>Ily u<br>y us<br>electe                                                                                                    | gica<br>No.<br>Ily u<br>y us<br>electe                                                                                                    | gica<br>No.<br>Ily u<br>y us<br>electe                                                                                                    | gica<br>No.<br>Ily us<br>g us<br>elect                                                                                                    | gica<br>No.<br>Ily us<br>g us<br>elect                                                                                                    | gica<br>No.<br>Ily u<br>y us<br>electe                                                                                                    | I<br>Ily u<br>election                                                                                                    | I<br>Ily u<br>election                                                                                                    | liy u<br>y us<br>electe                                                                                                    | liy u<br>y us<br>electe                                                                                                    | gica<br>No.                                                                                                    | I<br>Ily u<br>election                                                                                                    | Ily u<br>election                                                                                                    | Ily uselect                                                                                                    | lly<br>No                                                                                                    | lly<br>y u<br>elec                                                                                                    |
|                                                                                                    | ogic<br>Nc<br>I<br>ly u<br>sele                                                                                                    | ogica<br>No.                                                                                                    | ogic<br>No<br>IIII<br>Iy u<br>sele                                                                                                    | ally usele                                                                                                    | i i<br>ogica<br>No.<br>I I<br>ally u<br>ly us<br>selec                                                                                                    | ogica<br>No.                                                                                                    | ogica<br>No.                                                                                                    | ogica<br>No.                                                                                                    | ogica<br>No.                                                                                                    | ally us                                                                                                    | ally<br>sele<br>elec                                                                                                    | ı<br>Sogic:<br>No<br>Ily u<br>selec                                                                                                    | ally us                                                                                                    | i i<br>ogica<br>No.<br>I I<br>ally u<br>ly us<br>selec                                                                                                    | ogica<br>No.                                                                                                    | ogica<br>No.                                                                                                    | ogica<br>No.                                                                                                    | ally us                                                                                                    | ogica<br>No.                                                                                                    | ogica<br>No.                                                                                                    | ogica<br>No.                                                                                                    | ogica<br>No.                                                                                                    | ogica<br>No.                                                                                                    | ogica<br>No.                                                                                                    | ogical<br>No.                                                                                                    | ogical<br>No.                                                                                                    | ogical<br>No.                                                                                                    | ogical<br>No.                                                                                                    | ogical<br>No.                                                                                                    | ogica<br>No.                                                                                                    | ogica<br>No.                                                                                                    | ogica<br>No.                                                                                                    | ogica<br>No.                                                                                                    | ogica<br>No.                                                                                                    | ogica<br>No.                                                                                                    | ogica<br>No.                                                                                                    | ogica<br>No.                                                                                                    | ogica<br>No.                                                                                                    | ogica<br>No.                                                                                                    | ogica<br>No.                                                                                                    | ogica<br>No.                                                                                                    | ogica<br>No.                                                                                                    | ogica<br>No.                                                                                                    | ogica<br>No.                                                                                                    | ogica<br>No.                                                                                                    | ogica<br>No.                                                                                                    | ogica<br>No.                                                                                                    | ogica<br>No.                                                                                                    | ogica<br>No.                                                                                                    | ogica<br>No.                                                                                                    | ogica<br>No.                                                                                                    | ogica<br>No.                                                                                                    | ogica<br>No.                                                                                                    | ogica<br>No.                                                                                                    | ogica<br>No.                                                                                                    | ogica<br>No.                                                                                                    | ogica<br>No.                                                                                                    | ogica<br>No.                                                                                                    | ogica<br>No.                                                                                                    | ogica<br>No.                                                                                                    | ogica<br>No.                                                                                                    | ogica<br>No.                                                                                                    | ally us                                                                                                    | i<br>Sogic<br>No<br>I<br>Iy u<br>sele<br>selec                                                                                                    | ally<br>selected                                                                                                    |
| og<br>I<br>ally<br>ly<br>se                                                                                                    | ogic<br>Nc<br>I<br>ly u<br>sele<br>elec                                                                                                    | ogica<br>No.                                                                                                    | ogic<br>No<br>I<br>Iy u<br>sele                                                                                                    | ogic<br>Nc                                                                                                    | ogica<br>No.                                                                                                    | ogica<br>No.                                                                                                    | ogica<br>No.                                                                                                    | ogica<br>No.                                                                                                    | ogica<br>No.                                                                                                    | ogica<br>No.                                                                                                    | ogic<br>No<br>I<br>ly u<br>sele<br>elec                                                                                                    | i<br>No<br>ally u<br>ly us<br>select                                                                                                    | ally us                                                                                                    | ogica<br>No.                                                                                                    | ogica<br>No.                                                                                                    | ogica<br>No.                                                                                                    | ogica<br>No.                                                                                                    | ogica<br>No.                                                                                                    | ogica<br>No.                                                                                                    | ogica<br>No.                                                                                                    | ogica<br>No.                                                                                                    | ogica<br>No.                                                                                                    | ogica<br>No.                                                                                                    | ogica<br>No.                                                                                                    | ogical<br>No.                                                                                                    | ogical<br>No.                                                                                                    | ogical<br>No.                                                                                                    | ogical<br>No.                                                                                                    | ogical<br>No.                                                                                                    | ogica<br>No.                                                                                                    | ogica<br>No.                                                                                                    | ogica<br>No.                                                                                                    | ogica<br>No.                                                                                                    | ogica<br>No.                                                                                                    | ogica<br>No.                                                                                                    | ogica<br>No.                                                                                                    | ogica<br>No.                                                                                                    | ogica<br>No.                                                                                                    | ogica<br>No.                                                                                                    | ogica<br>No.                                                                                                    | ogica<br>No.                                                                                                    | ogica<br>No.                                                                                                    | ogica<br>No.                                                                                                    | ogica<br>No.                                                                                                    | ogica<br>No.                                                                                                    | ogica<br>No.                                                                                                    | ogica<br>No.                                                                                                    | ogica<br>No.                                                                                                    | ogica<br>No.                                                                                                    | ogica<br>No.                                                                                                    | ogica<br>No.                                                                                                    | ogica<br>No.                                                                                                    | ogica<br>No.                                                                                                    | ogica<br>No.                                                                                                    | ogica<br>No.                                                                                                    | ogica<br>No.                                                                                                    | ogica<br>No.                                                                                                    | ogica<br>No.                                                                                                    | ogica<br>No.                                                                                                    | ogica<br>No.                                                                                                    | ogica<br>No.                                                                                                    | ogica<br>No.                                                                                                    | ogica<br>No.                                                                                                    | ı<br>ogic<br>No<br>Ily u<br>sele<br>elec                                                                                                    | ally u                                                                                                    |
| og<br>I<br>ally<br>Iy<br>se                                                                                                    | ogic<br>Nc<br>I<br>ly u<br>sele<br>elec                                                                                                    | ogica<br><sup>-</sup> No.<br>I I<br>ally u<br>ly us<br>selecte                                                                                                    | ogic<br>No<br>ally<br>Iy u<br>sele                                                                                                    | ogic<br>Nc                                                                                                    | ogica<br>No.                                                                                                    | ogica<br>No.                                                                                                    | ogica<br>No.                                                                                                    | ogica<br>No.                                                                                                    | ogica<br>No.                                                                                                    | ogica<br>No.                                                                                                    | ogic<br>No<br>I<br>ly u<br>sele<br>elec                                                                                                    | I<br>No<br>I<br>I<br>Iy us<br>select                                                                                                    | ogica<br>No                                                                                                    | ogica<br>No.                                                                                                    | ogica<br>No.                                                                                                    | ogica<br>No.                                                                                                    | ogica<br>No.                                                                                                    | ogica<br>No.                                                                                                    | ogica<br>No.                                                                                                    | ogica<br>No.                                                                                                    | ogica<br>No.                                                                                                    | ogica<br>No.                                                                                                    | ogica<br>No.                                                                                                    | ogica<br>No.                                                                                                    | ogical<br>No.                                                                                                    | ogical<br>No.                                                                                                    | ogical<br>No.                                                                                                    | ogical<br>No.                                                                                                    | ogical<br>No.                                                                                                    | ogica<br>No.                                                                                                    | ogica<br>No.                                                                                                    | ogica<br><sup>-</sup> No.<br><u>I I</u><br>ally u<br>ly us<br>selecte                                                                                                    | ogica<br><sup>-</sup> No.<br><u>I I</u><br>ally u<br>ly us<br>selecte                                                                                                    | ogica<br><sup>-</sup> No.<br><u>I I</u><br>ally u<br>ly us<br>selecte                                                                                                    | ogica<br><sup>-</sup> No.<br><u>I I</u><br>ally u<br>ly us<br>selecte                                                                                                    | ogica<br><sup>-</sup> No.<br><u>I I</u><br>ally u<br>ly us<br>selecte                                                                                                    | ogica<br><sup>-</sup> No.<br><u>I I</u><br>ally u<br>ly us<br>selecte                                                                                                    | ogica<br><sup>-</sup> No.<br><u>I I</u><br>ally u<br>ly us<br>selecte                                                                                                    | ogica<br><sup>-</sup> No.<br><u>I I</u><br>ally u<br>ly us<br>selecte                                                                                                    | ogica<br>No.                                                                                                    | ogica<br>No.                                                                                                    | ogica<br>No.                                                                                                    | ogica<br>No.                                                                                                    | ogica<br>No.                                                                                                    | ogica<br>No.                                                                                                    | ogica<br>No.                                                                                                    | ogica<br>No.                                                                                                    | ogica<br>No.                                                                                                    | ogica<br><sup>-</sup> No.<br><u>I I</u><br>ally u<br>ly us<br>selecte                                                                                                    | ogica<br><sup>-</sup> No.<br><u>I I</u><br>ally u<br>ly us<br>selecte                                                                                                    | ogica<br><sup>-</sup> No.<br><u>I I</u><br>ally u<br>ly us<br>selecte                                                                                                    | ogica<br><sup>-</sup> No.<br><u>I I</u><br>ally u<br>ly us<br>selecte                                                                                                    | ogica<br>No.                                                                                                    | ogica<br>No.                                                                                                    | ogica<br><sup>-</sup> No.<br><u>I I</u><br>ally u<br>ly us<br>selecte                                                                                                    | ogica<br>No.                                                                                                    | ogica<br>No.                                                                                                    | ogica<br>No.                                                                                                    | ogica<br>No.                                                                                                    | ogica<br>No.                                                                                                    | ogica<br>No.                                                                                                    | ogica<br>No.                                                                                                    | ogica<br>No.                                                                                                    | I<br>ogic<br>No<br>I<br>ly u<br>sele<br>elec                                                                                                    | ogic<br>No<br>ally<br>ly u<br>sele                                                                                                    |
| og<br>I<br>ally<br>Iy<br>se                                                                                                    | ogic<br>Nc<br>I<br>ly u<br>sele<br>elec                                                                                                    | ogica<br><sup>-</sup> No.<br>I I<br>ally u<br>ly us<br>selecte                                                                                                    | ogic<br>No<br>ally<br>Iy u<br>sele                                                                                                    | ogic<br>Nc                                                                                                    | ogica<br>No.                                                                                                    | ogica<br>No.                                                                                                    | ogica<br>No.                                                                                                    | ogica<br>No.                                                                                                    | ogica<br>No.                                                                                                    | ogica<br>No.                                                                                                    | ogic<br>No<br>I<br>ly u<br>sele<br>elec                                                                                                    | I<br>No<br>I<br>I<br>Iy us<br>select                                                                                                    | ogica<br>No                                                                                                    | ogica<br>No.                                                                                                    | ogica<br>No.                                                                                                    | ogica<br>No.                                                                                                    | ogica<br>No.                                                                                                    | ogica<br>No.                                                                                                    | ogica<br>No.                                                                                                    | ogica<br>No.                                                                                                    | ogica<br>No.                                                                                                    | ogica<br>No.                                                                                                    | ogica<br>No.                                                                                                    | ogica<br>No.                                                                                                    | ogical<br>No.                                                                                                    | ogical<br>No.                                                                                                    | ogical<br>No.                                                                                                    | ogical<br>No.                                                                                                    | ogical<br>No.                                                                                                    | ogica<br>No.                                                                                                    | ogica<br>No.                                                                                                    | ogica<br><sup>-</sup> No.<br><u>I I</u><br>ally u<br>ly us<br>selecte                                                                                                    | ogica<br><sup>-</sup> No.<br><u>I I</u><br>ally u<br>ly us<br>selecte                                                                                                    | ogica<br><sup>-</sup> No.<br><u>I I</u><br>ally u<br>ly us<br>selecte                                                                                                    | ogica<br><sup>-</sup> No.<br><u>I I</u><br>ally u<br>ly us<br>selecte                                                                                                    | ogica<br><sup>-</sup> No.<br><u>I I</u><br>ally u<br>ly us<br>selecte                                                                                                    | ogica<br><sup>-</sup> No.<br><u>I I</u><br>ally u<br>ly us<br>selecte                                                                                                    | ogica<br><sup>-</sup> No.<br><u>I I</u><br>ally u<br>ly us<br>selecte                                                                                                    | ogica<br><sup>-</sup> No.<br><u>I I</u><br>ally u<br>ly us<br>selecte                                                                                                    | ogica<br>No.                                                                                                    | ogica<br>No.                                                                                                    | ogica<br>No.                                                                                                    | ogica<br>No.                                                                                                    | ogica<br>No.                                                                                                    | ogica<br>No.                                                                                                    | ogica<br>No.                                                                                                    | ogica<br>No.                                                                                                    | ogica<br>No.                                                                                                    | ogica<br><sup>-</sup> No.<br><u>I I</u><br>ally u<br>ly us<br>selecte                                                                                                    | ogica<br><sup>-</sup> No.<br><u>I I</u><br>ally u<br>ly us<br>selecte                                                                                                    | ogica<br><sup>-</sup> No.<br><u>I I</u><br>ally u<br>ly us<br>selecte                                                                                                    | ogica<br><sup>-</sup> No.<br><u>I I</u><br>ally u<br>ly us<br>selecte                                                                                                    | ogica<br>No.                                                                                                    | ogica<br>No.                                                                                                    | ogica<br><sup>-</sup> No.<br><u>I I</u><br>ally u<br>ly us<br>selecte                                                                                                    | ogica<br>No.                                                                                                    | ogica<br>No.                                                                                                    | ogica<br>No.                                                                                                    | ogica<br>No.                                                                                                    | ogica<br>No.                                                                                                    | ogica<br>No.                                                                                                    | ogica<br>No.                                                                                                    | ogica<br>No.                                                                                                    | I<br>ogic<br>No<br>I<br>ly u<br>sele<br>elec                                                                                                    | ogic<br>No<br>ally<br>ly u<br>sele                                                                                                    |
| ally<br>selected                                                                                                    | ogic<br>F Nc<br>ally<br>Ily u<br>sele<br>elec                                                                                                    | ogica<br>Γ No.<br>ally u<br>Ily us<br>selecte                                                                                                    | ogic<br>F No<br>ally<br>Ily u<br>sele<br>elec                                                                                                    | cogic<br>Γ Νc<br>ally<br>Ily u<br>sele<br>elec                                                                                                    | ogica<br>Γ Νο.<br>Δ ΙΙν τ<br>Ily us<br>select                                                                                                    | ogica<br>Γ Νο.<br>Δ ΙΙν μ<br>Ily us<br>select                                                                                                    | .ogica<br>Γ No.<br>I I<br>ally u<br>Ily us<br>select                                                                                                    | .ogica<br>Γ No.<br>Δ Ily us<br>select                                                                                                    | .ogica<br>Γ No.<br>ally u<br>Ily us<br>select                                                                                                    | ogica<br>Γ Νο.<br>ally us<br>select                                                                                                    | ogic<br>Γ No<br>I<br>Ily u<br>sele<br>elec                                                                                                    | ally us                                                                                                    | ally us                                                                                                    | ogica<br>Γ Νο.<br>Δ ΙΙν τ<br>Ily us<br>select                                                                                                    | ogica<br>Γ No.<br>Δ Δ Δ<br>ally u<br>Ily us<br>select                                                                                                    | ogica<br>Γ Νο.<br>Δ ΙΙν μ<br>Ily us<br>select                                                                                                    | ogica<br>Γ Νο.<br>Δ ΙΙν μ<br>Ily us<br>select                                                                                                    | .ogica<br>Γ No.<br>ally u<br>lly us<br>select                                                                                                    | ogica<br>Γ Νο.<br>Δ ΙΙν μ<br>Ily us<br>select                                                                                                    | .ogica<br>Γ No.<br>I I<br>ally u<br>Ily us<br>select                                                                                                    | ogica<br>Γ No.<br>Ι Ι<br>ally us<br>select<br>electe                                                                                                    | ogica<br>Γ No.<br>Ι Ι<br>ally us<br>select<br>electe                                                                                                    | ogica<br>Γ No.<br>Ι Ι<br>ally us<br>select<br>electe                                                                                                    | ogica<br>Γ No.<br>Ι Ι<br>ally us<br>select<br>electe                                                                                                    | ogical<br>Γ No.<br>Ι Ι<br>ally us<br>select<br>electe                                                                                                    | ogical<br>Γ No.<br>Ι Ι<br>ally us<br>select<br>electe                                                                                                    | ogical<br>Γ No.<br>Ι Ι<br>ally us<br>select<br>electe                                                                                                    | ogical<br>Γ No.<br>Ι Ι<br>ally us<br>select<br>electe                                                                                                    | ogical<br>Γ No.<br>Ι Ι<br>ally us<br>select<br>electe                                                                                                    | ogica<br>Γ No.<br>Ι Ι<br>ally us<br>select<br>electe                                                                                                    | ogica<br>Γ No.<br>Ι Ι<br>ally us<br>select<br>electe                                                                                                    | ogica<br>Γ No.<br>I I<br>ally u<br>Ily us<br>selecte                                                                                                    | ogica<br>Γ No.<br>I I<br>ally u<br>Ily us<br>selecte                                                                                                    | .ogica<br>Γ No.<br>I I<br>ally u<br>Ily us<br>selecte                                                                                                    | .ogica<br>Γ No.<br>I I<br>ally u<br>Ily us<br>selecte                                                                                                    | .ogica<br>Γ No.<br>I I<br>ally u<br>Ily us<br>selecte                                                                                                    | .ogica<br>Γ No.<br>I I<br>ally u<br>Ily us<br>selecte                                                                                                    | .ogica<br>Γ No.<br>I I<br>ally u<br>Ily us<br>selecte                                                                                                    | .ogica<br>Γ No.<br>I I<br>ally u<br>Ily us<br>selecte                                                                                                    | .ogica<br>Γ No.<br>I I<br>ally u<br>Ily us<br>select                                                                                                    | ogica<br>Γ No.<br>Δ Δ Δ<br>ally u<br>Ily us<br>select                                                                                                    | ogica<br>Γ Νο.<br>Δ ΙΙν μ<br>Ily us<br>select                                                                                                    | .ogica<br>Γ No.<br>I I<br>ally u<br>Ily us<br>select                                                                                                    | .ogica<br>Γ No.<br>I I<br>ally u<br>Ily us<br>select                                                                                                    | .ogica<br>Γ No.<br>I I<br>ally u<br>Ily us<br>select                                                                                                    | .ogica<br>Γ No.<br>I I<br>ally u<br>Ily us<br>select                                                                                                    | .ogica<br>Γ No.<br>I I<br>ally u<br>Ily us<br>select                                                                                                    | .ogica<br>Γ No.<br>I I<br>ally u<br>Ily us<br>select                                                                                                    | .ogica<br>Γ No.<br>I I<br>ally u<br>Ily us<br>selecte                                                                                                    | .ogica<br>Γ No.<br>I I<br>ally u<br>Ily us<br>selecte                                                                                                    | .ogica<br>Γ No.<br>I I<br>ally u<br>Ily us<br>selecte                                                                                                    | .ogica<br>Γ No.<br>I I<br>ally u<br>Ily us<br>selecte                                                                                                    | ogica<br>Γ No.<br>Ι Ι<br>ally us<br>select<br>electe                                                                                                    | ogica<br>Γ No.<br>Ι Ι<br>ally us<br>select<br>electe                                                                                                    | ogica<br>Γ No.<br>I I<br>ally u<br>Ily us<br>selecte                                                                                                    | ogica<br>Γ Νο.<br>Δ ΙΙν μ<br>Ily us<br>select                                                                                                    | ogica<br>Γ Νο.<br>Δ ΙΙν μ<br>Ily us<br>select                                                                                                    | .ogica<br>Γ No.<br>I I<br>ally u<br>Ily us<br>select                                                                                                    | .ogica<br>Γ No.<br>I I<br>ally u<br>Ily us<br>select                                                                                                    | .ogica<br>Γ No.<br>I I<br>ally u<br>Ily us<br>select                                                                                                    | ogica<br>Γ Νο.<br>Δ ΙΙν μ<br>Ily us<br>select                                                                                                    | ogica<br>Γ No.<br>Δ Δ Δ<br>ally u<br>Ily us<br>select                                                                                                    | ogica<br>Γ Νο.<br>ally us<br>select                                                                                                    | ogic<br>Γ No<br>I<br>Ily u<br>sele<br>elec                                                                                                    | οgic<br>ΓΝα<br>ally<br>Ily τ<br>sele                                                                                                    |
| ally<br>se                                                                                                    | ogic<br>Nc                                                                                                    | ogica<br>No.<br>ally u<br>lly us<br>selected                                                                                                    | ogic<br>No<br>ally<br>lly<br>sele<br>elec                                                                                                    | ogic<br>No<br>ally<br>lly u<br>sele                                                                                                    | ogica<br>Γ No.<br>Δ IIy us<br>select                                                                                                    | ogica<br>No.                                                                                                    | ogica<br>No.                                                                                                    | ogica<br>No.                                                                                                    | ogica<br>No.<br>ally u<br>lly us<br>select                                                                                                    | ogica<br>No.                                                                                                    | ogic<br>No                                                                                                    | ogic:<br>ΓNo<br>I<br>ally u<br>Ily u<br>selee                                                                                                    | ally us                                                                                                    | ogica<br>Γ No.<br>Δ IIy us<br>select                                                                                                    | ogica<br>No.                                                                                                    | ogica<br>No.                                                                                                    | ogica<br>No.                                                                                                    | ogica<br>Γ No.<br>Δ IIy us<br>select<br>elect                                                                                                    | ogica<br>No.                                                                                                    | ogica<br>No.                                                                                                    | ogica<br>No.<br>III I<br>ally us<br>selected                                                                                                    | ogica<br>No.<br>III I<br>ally us<br>selected                                                                                                    | ogica<br>No.                                                                                                    | ogica<br>No.                                                                                                    | ogical<br>No.                                                                                                    | ogical<br>No.                                                                                                    | ogical<br>No.                                                                                                    | ogical<br>No.                                                                                                    | ogical<br>No.                                                                                                    | ogica<br>No.                                                                                                    | ogica<br>No.<br>III I<br>ally us<br>selected                                                                                                    | ogica<br>No.<br>III us<br>selected                                                                                                    | ogica<br>No.<br>III us<br>selected                                                                                                    | ogica<br>No.<br>III u<br>Ily us<br>selected                                                                                                    | ogica<br>No.<br>III u<br>Ily us<br>selected                                                                                                    | ogica<br>No.<br>III u<br>Ily us<br>selected                                                                                                    | ogica<br>No.<br>III u<br>Ily us<br>selected                                                                                                    | ogica<br>No.<br>III u<br>Ily us<br>selected                                                                                                    | ogica<br>No.<br>III u<br>Ily us<br>selected                                                                                                    | ogica<br>No.                                                                                                    | ogica<br>No.                                                                                                    | ogica<br>No.                                                                                                    | ogica<br>No.                                                                                                    | ogica<br>No.                                                                                                    | ogica<br>No.                                                                                                    | ogica<br>No.                                                                                                    | ogica<br>No.                                                                                                    | ogica<br>No.                                                                                                    | ogica<br>No.<br>III u<br>Ily us<br>selected                                                                                                    | ogica<br>r No.<br>u u<br>ally u<br>lly us<br>selecte                                                                                                    | ogica<br>r No.<br>u u<br>ally u<br>lly us<br>selecte                                                                                                    | ogica<br>r No.<br>u u<br>ally u<br>lly us<br>selecte                                                                                                    | ogica<br>No.<br>III I<br>ally us<br>selected                                                                                                    | ogica<br>No.<br>III I<br>ally us<br>selected                                                                                                    | ogica<br>No.<br>III us<br>selected                                                                                                    | ogica<br>No.                                                                                                    | ogica<br>No.                                                                                                    | ogica<br>No.                                                                                                    | ogica<br>No.                                                                                                    | ogica<br>No.                                                                                                    | ogica<br>No.                                                                                                    | ogica<br>No.                                                                                                    | ogica<br>No.                                                                                                    | ogic<br>No                                                                                                    | οgic<br>ΓΝα<br>ally<br>Ily τ<br>sele                                                                                                    |
| og<br>⊺ N<br>⊥<br>Ily<br>se                                                                                                    | ogic<br>Nc                                                                                                    | ogica<br>No.<br>III<br>ally u<br>lly us<br>selected                                                                                                    | ogic<br>No<br>ally<br>uly<br>sele                                                                                                    | ogic<br>Nc                                                                                                    | ogica<br>No.                                                                                                    | ogica<br>⊺ No.<br>⊥ ⊥<br>ally u<br>lly us<br>selecte                                                                                                    | ogica<br>⊺ No.<br>⊥ ⊥<br>ally u<br>lly us<br>selecte                                                                                                    | ogica<br>⊺ No.<br>⊥ ⊥<br>ally u<br>lly us<br>selecte                                                                                                    | ogica<br>No.                                                                                                    | ogica<br>No.                                                                                                    | ogic<br>No                                                                                                    | ogic:<br>No                                                                                                    | ogica<br>No<br>ally us<br>select                                                                                                    | ogica<br>No.                                                                                                    | ogica<br>No.                                                                                                    | ogica<br>⊺ No.<br>⊥ ⊥<br>ally u<br>lly us<br>selecte                                                                                                    | ogica<br>⊺ No.<br>⊥ ⊥<br>ally u<br>lly us<br>selecte                                                                                                    | ogica<br>No.<br>I I<br>ally u<br>lly us<br>selec                                                                                                    | ogica<br>⊺ No.<br>⊥ ⊥<br>ally u<br>lly us<br>selecte                                                                                                    | ogica<br>⊺ No.<br>⊥ ⊥<br>ally u<br>lly us<br>selecte                                                                                                    | ogica<br>No.                                                                                                    | ogica<br>No.                                                                                                    | ogica<br>No.                                                                                                    | ogica<br>No.                                                                                                    | ogical<br>No.                                                                                                    | ogical<br>No.                                                                                                    | ogical<br>No.                                                                                                    | ogical<br>No.                                                                                                    | ogical<br>No.                                                                                                    | ogica<br>No.                                                                                                    | ogica<br>No.                                                                                                    | ogica<br>⊺ No.<br>⊥ ⊥<br>ally u<br>lly us<br>selecte                                                                                                    | ogica<br>⊺ No.<br>⊥ ⊥<br>ally u<br>lly us<br>selecte                                                                                                    | ogica<br>⊺ No.<br>⊥ ⊥<br>ally u<br>lly us<br>selecte                                                                                                    | ogica<br>⊺ No.<br>⊥ ⊥<br>ally u<br>lly us<br>selecte                                                                                                    | ogica<br>⊺ No.<br>⊥ ⊥<br>ally u<br>lly us<br>selecte                                                                                                    | ogica<br>⊺ No.<br>⊥ ⊥<br>ally u<br>lly us<br>selecte                                                                                                    | ogica<br>⊺ No.<br>⊥ ⊥<br>ally u<br>lly us<br>selecte                                                                                                    | ogica<br>⊺ No.<br>⊥ ⊥<br>ally u<br>lly us<br>selecte                                                                                                    | ogica<br>⊺ No.<br>⊥ ⊥<br>ally u<br>lly us<br>selecte                                                                                                    | ogica<br>No.                                                                                                    | ogica<br>⊺ No.<br>⊥ ⊥<br>ally u<br>lly us<br>selecte                                                                                                    | ogica<br>⊺ No.<br>⊥ ⊥<br>ally u<br>lly us<br>selecte                                                                                                    | ogica<br>⊺ No.<br>⊥ ⊥<br>ally u<br>lly us<br>selecte                                                                                                    | ogica<br>⊺ No.<br>⊥ ⊥<br>ally u<br>lly us<br>selecte                                                                                                    | ogica<br>⊺ No.<br>⊥ ⊥<br>ally u<br>lly us<br>selecte                                                                                                    | ogica<br>⊺ No.<br>⊥ ⊥<br>ally u<br>lly us<br>selecte                                                                                                    | ogica<br>⊺ No.<br>⊥ ⊥<br>ally u<br>lly us<br>selecte                                                                                                    | ogica<br>⊺ No.<br>⊥ ⊥<br>ally u<br>lly us<br>selecte                                                                                                    | ogica<br>⊺ No.<br>⊥ ⊥<br>ally u<br>lly us<br>selecte                                                                                                    | ogica<br>⊺ No.<br>⊥ ⊥<br>ally u<br>lly us<br>selecte                                                                                                    | ogica<br>⊺ No.<br>⊥ ⊥<br>ally u<br>lly us<br>selecte                                                                                                    | ogica<br>No.                                                                                                    | ogica<br>No.                                                                                                    | ogica<br>⊺ No.<br>⊥ ⊥<br>ally u<br>lly us<br>selecte                                                                                                    | ogica<br>⊺ No.<br>⊥ ⊥<br>ally u<br>lly us<br>selecte                                                                                                    | ogica<br>⊺ No.<br>⊥ ⊥<br>ally u<br>lly us<br>selecte                                                                                                    | ogica<br>⊺ No.<br>⊥ ⊥<br>ally u<br>lly us<br>selecte                                                                                                    | ogica<br>⊺ No.<br>⊥ ⊥<br>ally u<br>lly us<br>selecte                                                                                                    | ogica<br>⊺ No.<br>⊥ ⊥<br>ally u<br>lly us<br>selecte                                                                                                    | ogica<br>⊺ No.<br>⊥ ⊥<br>ally u<br>lly us<br>selecte                                                                                                    | ogica<br>No.                                                                                                    | ogica<br>No.                                                                                                    | ogic<br>No                                                                                                    | ι<br>οgic<br>ΓΝα<br>ally<br>ι<br>sele<br>elec                                                                                                    |
| og<br>⊺ N<br>⊥<br>Ily<br>se                                                                                                    | ogic<br>Nc                                                                                                    | ogica<br>No.<br>III<br>ally u<br>lly us<br>selected                                                                                                    | ogic<br>No<br>ally<br>uly<br>sele                                                                                                    | ogic<br>Nc                                                                                                    | ogica<br>No.                                                                                                    | ogica<br>⊺ No.<br>⊥ ⊥<br>ally u<br>lly us<br>selecte                                                                                                    | ogica<br>⊺ No.<br>⊥ ⊥<br>ally u<br>lly us<br>selecte                                                                                                    | ogica<br>⊺ No.<br>⊥ ⊥<br>ally u<br>lly us<br>selecte                                                                                                    | ogica<br>No.                                                                                                    | ogica<br>No.                                                                                                    | ogic<br>No                                                                                                    | ogic:<br>No                                                                                                    | ogica<br>No<br>ally us<br>select                                                                                                    | ogica<br>No.                                                                                                    | ogica<br>No.                                                                                                    | ogica<br>⊺ No.<br>⊥ ⊥<br>ally u<br>lly us<br>selecte                                                                                                    | ogica<br>⊺ No.<br>⊥ ⊥<br>ally u<br>lly us<br>selecte                                                                                                    | ogica<br>No.<br>I I<br>ally u<br>lly us<br>selec                                                                                                    | ogica<br>⊺ No.<br>⊥ ⊥<br>ally u<br>lly us<br>selecte                                                                                                    | ogica<br>⊺ No.<br>⊥ ⊥<br>ally u<br>lly us<br>selecte                                                                                                    | ogica<br>No.                                                                                                    | ogica<br>No.                                                                                                    | ogica<br>No.                                                                                                    | ogica<br>No.                                                                                                    | ogical<br>No.                                                                                                    | ogical<br>No.                                                                                                    | ogical<br>No.                                                                                                    | ogical<br>No.                                                                                                    | ogical<br>No.                                                                                                    | ogica<br>No.                                                                                                    | ogica<br>No.                                                                                                    | ogica<br>⊺ No.<br>⊥ ⊥<br>ally u<br>lly us<br>selecte                                                                                                    | ogica<br>⊺ No.<br>⊥ ⊥<br>ally u<br>lly us<br>selecte                                                                                                    | ogica<br>⊺ No.<br>⊥ ⊥<br>ally u<br>lly us<br>selecte                                                                                                    | ogica<br>⊺ No.<br>⊥ ⊥<br>ally u<br>lly us<br>selecte                                                                                                    | ogica<br>⊺ No.<br>⊥ ⊥<br>ally u<br>lly us<br>selecte                                                                                                    | ogica<br>⊺ No.<br>⊥ ⊥<br>ally u<br>lly us<br>selecte                                                                                                    | ogica<br>⊺ No.<br>⊥ ⊥<br>ally u<br>lly us<br>selecte                                                                                                    | ogica<br>⊺ No.<br>⊥ ⊥<br>ally u<br>lly us<br>selecte                                                                                                    | ogica<br>⊺ No.<br>⊥ ⊥<br>ally u<br>lly us<br>selecte                                                                                                    | ogica<br>No.                                                                                                    | ogica<br>⊺ No.<br>⊥ ⊥<br>ally u<br>lly us<br>selecte                                                                                                    | ogica<br>⊺ No.<br>⊥ ⊥<br>ally u<br>lly us<br>selecte                                                                                                    | ogica<br>⊺ No.<br>⊥ ⊥<br>ally u<br>lly us<br>selecte                                                                                                    | ogica<br>⊺ No.<br>⊥ ⊥<br>ally u<br>lly us<br>selecte                                                                                                    | ogica<br>⊺ No.<br>⊥ ⊥<br>ally u<br>lly us<br>selecte                                                                                                    | ogica<br>⊺ No.<br>⊥ ⊥<br>ally u<br>lly us<br>selecte                                                                                                    | ogica<br>⊺ No.<br>⊥ ⊥<br>ally u<br>lly us<br>selecte                                                                                                    | ogica<br>⊺ No.<br>⊥ ⊥<br>ally u<br>lly us<br>selecte                                                                                                    | ogica<br>⊺ No.<br>⊥ ⊥<br>ally u<br>lly us<br>selecte                                                                                                    | ogica<br>⊺ No.<br>⊥ ⊥<br>ally u<br>lly us<br>selecte                                                                                                    | ogica<br>⊺ No.<br>⊥ ⊥<br>ally u<br>lly us<br>selecte                                                                                                    | ogica<br>No.                                                                                                    | ogica<br>No.                                                                                                    | ogica<br>⊺ No.<br>⊥ ⊥<br>ally u<br>lly us<br>selecte                                                                                                    | ogica<br>⊺ No.<br>⊥ ⊥<br>ally u<br>lly us<br>selecte                                                                                                    | ogica<br>⊺ No.<br>⊥ ⊥<br>ally u<br>lly us<br>selecte                                                                                                    | ogica<br>⊺ No.<br>⊥ ⊥<br>ally u<br>lly us<br>selecte                                                                                                    | ogica<br>⊺ No.<br>⊥ ⊥<br>ally u<br>lly us<br>selecte                                                                                                    | ogica<br>⊺ No.<br>⊥ ⊥<br>ally u<br>lly us<br>selecte                                                                                                    | ogica<br>⊺ No.<br>⊥ ⊥<br>ally u<br>lly us<br>selecte                                                                                                    | ogica<br>No.                                                                                                    | ogica<br>No.                                                                                                    | ogic<br>No                                                                                                    | ι<br>οgic<br>ΓΝα<br>ally<br>ι<br>sele<br>elec                                                                                                    |
| og<br>⊺ N<br>⊥<br>Ily<br>se                                                                                                    | ogic<br>Nc                                                                                                    | ogica<br>⁻ No.<br>⊥ ⊥<br>ally u<br>lly us<br>selecte                                                                                                    | ogic<br>No<br>ally<br>uly<br>sele                                                                                                    | ogic<br>Nc                                                                                                    | ogica<br>No.                                                                                                    | ogica<br>⊺ No.<br>⊥ ⊥<br>ally u<br>lly us<br>selecte                                                                                                    | ogica<br>⊺ No.<br>⊥ ⊥<br>ally u<br>lly us<br>selecte                                                                                                    | ogica<br>⊺ No.<br>⊥ ⊥<br>ally u<br>lly us<br>selecte                                                                                                    | ogica<br>No.                                                                                                    | ogica<br>No.                                                                                                    | ogic<br>No                                                                                                    | ogic:<br>No                                                                                                    | ogica<br>No<br>ally us<br>select                                                                                                    | ogica<br>No.                                                                                                    | ogica<br>No.                                                                                                    | ogica<br>⊺ No.<br>⊥ ⊥<br>ally u<br>lly us<br>selecte                                                                                                    | ogica<br>⊺ No.<br>⊥ ⊥<br>ally u<br>lly us<br>selecte                                                                                                    | ogica<br>No.<br>I I<br>ally u<br>lly us<br>selec                                                                                                    | ogica<br>⊺ No.<br>⊥ ⊥<br>ally u<br>lly us<br>selecte                                                                                                    | ogica<br>⊺ No.<br>⊥ ⊥<br>ally u<br>lly us<br>selecte                                                                                                    | ogica<br>No.                                                                                                    | ogica<br>No.                                                                                                    | ogica<br>No.                                                                                                    | ogica<br>No.                                                                                                    | ogical<br>No.                                                                                                    | ogical<br>No.                                                                                                    | ogical<br>No.                                                                                                    | ogical<br>No.                                                                                                    | ogical<br>No.                                                                                                    | ogica<br>No.                                                                                                    | ogica<br>No.                                                                                                    | ogica<br>⊺ No.<br>⊥ ⊥<br>ally u<br>lly us<br>selecte                                                                                                    | ogica<br>⊺ No.<br>⊥ ⊥<br>ally u<br>lly us<br>selecte                                                                                                    | ogica<br>⊺ No.<br>⊥ ⊥<br>ally u<br>lly us<br>selecte                                                                                                    | ogica<br>⊺ No.<br>⊥ ⊥<br>ally u<br>lly us<br>selecte                                                                                                    | ogica<br>⊺ No.<br>⊥ ⊥<br>ally u<br>lly us<br>selecte                                                                                                    | ogica<br>⊺ No.<br>⊥ ⊥<br>ally u<br>lly us<br>selecte                                                                                                    | ogica<br>⊺ No.<br>⊥ ⊥<br>ally u<br>lly us<br>selecte                                                                                                    | ogica<br>⊺ No.<br>⊥ ⊥<br>ally u<br>lly us<br>selecte                                                                                                    | ogica<br>⊺ No.<br>⊥ ⊥<br>ally u<br>lly us<br>selecte                                                                                                    | ogica<br>No.                                                                                                    | ogica<br>⊺ No.<br>⊥ ⊥<br>ally u<br>lly us<br>selecte                                                                                                    | ogica<br>⊺ No.<br>⊥ ⊥<br>ally u<br>lly us<br>selecte                                                                                                    | ogica<br>⊺ No.<br>⊥ ⊥<br>ally u<br>lly us<br>selecte                                                                                                    | ogica<br>⊺ No.<br>⊥ ⊥<br>ally u<br>lly us<br>selecte                                                                                                    | ogica<br>⊺ No.<br>⊥ ⊥<br>ally u<br>lly us<br>selecte                                                                                                    | ogica<br>⊺ No.<br>⊥ ⊥<br>ally u<br>lly us<br>selecte                                                                                                    | ogica<br>⊺ No.<br>⊥ ⊥<br>ally u<br>lly us<br>selecte                                                                                                    | ogica<br>⊺ No.<br>⊥ ⊥<br>ally u<br>lly us<br>selecte                                                                                                    | ogica<br>⊺ No.<br>⊥ ⊥<br>ally u<br>lly us<br>selecte                                                                                                    | ogica<br>⊺ No.<br>⊥ ⊥<br>ally u<br>lly us<br>selecte                                                                                                    | ogica<br>⊺ No.<br>⊥ ⊥<br>ally u<br>lly us<br>selecte                                                                                                    | ogica<br>No.                                                                                                    | ogica<br>No.                                                                                                    | ogica<br>⊺ No.<br>⊥ ⊥<br>ally u<br>lly us<br>selecte                                                                                                    | ogica<br>⊺ No.<br>⊥ ⊥<br>ally u<br>lly us<br>selecte                                                                                                    | ogica<br>⊺ No.<br>⊥ ⊥<br>ally u<br>lly us<br>selecte                                                                                                    | ogica<br>⊺ No.<br>⊥ ⊥<br>ally u<br>lly us<br>selecte                                                                                                    | ogica<br>⊺ No.<br>⊥ ⊥<br>ally u<br>lly us<br>selecte                                                                                                    | ogica<br>⊺ No.<br>⊥ ⊥<br>ally u<br>lly us<br>selecte                                                                                                    | ogica<br>⊺ No.<br>⊥ ⊥<br>ally u<br>lly us<br>selecte                                                                                                    | ogica<br>No.                                                                                                    | ogica<br>No.                                                                                                    | ogic<br>No                                                                                                    | ι<br>οgic<br>ΓΝα<br>ally<br>ι<br>sele<br>elec                                                                                                    |
|                                                                                                    | ogic<br>Nc                                                                                                    | ogica<br><sup>-</sup> No.<br>L L<br>ally u<br>ly us<br>selecte                                                                                                    | ogic<br>No<br>ally<br>u<br>sele                                                                                                    | ogic<br>Nc                                                                                                    | ogica<br>No.                                                                                                    | ogica<br>No.                                                                                                    | ogica<br><sup>-</sup> No.<br>I I<br>ally u<br>ly us<br>selecte                                                                                                    | ogica<br>No.                                                                                                    | ogica<br>No.                                                                                                    | ogica<br>No.                                                                                                    | ogic<br>No                                                                                                    | ogic:<br>No                                                                                                    | ogica<br>No                                                                                                    | ogica<br>No.                                                                                                    | ogica<br>No.                                                                                                    | ogica<br>No.                                                                                                    | ogica<br>No.                                                                                                    | ogica<br>No.                                                                                                    | ogica<br>No.                                                                                                    | ogica<br><sup>-</sup> No.<br>I I<br>ally u<br>ly us<br>selecte                                                                                                    | ogica<br><sup>-</sup> No.<br><u>I</u> II us<br>Ily us<br>selecte                                                                                                    | ogica<br><sup>-</sup> No.<br><u>I</u> II us<br>Ily us<br>selecte                                                                                                    | ogica<br>No.                                                                                                    | ogica<br>No.                                                                                                    | ogical<br>No.                                                                                                    | ogical<br>No.                                                                                                    | ogical<br>No.                                                                                                    | ogical<br>No.                                                                                                    | ogical<br>No.                                                                                                    | ogica<br>No.                                                                                                    | ogica<br><sup>-</sup> No.<br><u>I</u> II us<br>Ily us<br>selecte                                                                                                    | ogica<br><sup>-</sup> No.<br><u>I</u> I<br>ally u<br>ly us<br>selecte                                                                                                    | ogica<br><sup>-</sup> No.<br><u>I</u> I<br>ally u<br>ly us<br>selecte                                                                                                    | ogica<br><sup>-</sup> No.<br>I I<br>ally u<br>ly us<br>selecte                                                                                                    | ogica<br><sup>-</sup> No.<br>I I<br>ally u<br>ly us<br>selecte                                                                                                    | ogica<br><sup>-</sup> No.<br>I I<br>ally u<br>ly us<br>selecte                                                                                                    | ogica<br><sup>-</sup> No.<br>I I<br>ally u<br>ly us<br>selecte                                                                                                    | ogica<br><sup>-</sup> No.<br>I I<br>ally u<br>ly us<br>selecte                                                                                                    | ogica<br><sup>-</sup> No.<br>I I<br>ally u<br>ly us<br>selecte                                                                                                    | ogica<br><sup>-</sup> No.<br>I I<br>ally u<br>ly us<br>selecte                                                                                                    | ogica<br>No.                                                                                                    | ogica<br>No.                                                                                                    | ogica<br><sup>-</sup> No.<br>I I<br>ally u<br>ly us<br>selecte                                                                                                    | ogica<br><sup>-</sup> No.<br>I I<br>ally u<br>ly us<br>selecte                                                                                                    | ogica<br><sup>-</sup> No.<br>I I<br>ally u<br>ly us<br>selecte                                                                                                    | ogica<br><sup>-</sup> No.<br>I I<br>ally u<br>ly us<br>selecte                                                                                                    | ogica<br><sup>-</sup> No.<br>I I<br>ally u<br>ly us<br>selecte                                                                                                    | ogica<br><sup>-</sup> No.<br>I I<br>ally u<br>ly us<br>selecte                                                                                                    | ogica<br><sup>-</sup> No.<br>I I<br>ally u<br>ly us<br>selecte                                                                                                    | ogica<br><sup>-</sup> No.<br>I I<br>ally u<br>ly us<br>selecte                                                                                                    | ogica<br><sup>-</sup> No.<br>I I<br>ally u<br>ly us<br>selecte                                                                                                    | ogica<br><sup>-</sup> No.<br>I I<br>ally u<br>ly us<br>selecte                                                                                                    | ogica<br><sup>-</sup> No.<br><u>I</u> II us<br>Ily us<br>selecte                                                                                                    | ogica<br><sup>-</sup> No.<br><u>I</u> II us<br>Ily us<br>selecte                                                                                                    | ogica<br><sup>-</sup> No.<br><u>I</u> I<br>ally u<br>ly us<br>selecte                                                                                                    | ogica<br>No.                                                                                                    | ogica<br>No.                                                                                                    | ogica<br><sup>-</sup> No.<br>I I<br>ally u<br>ly us<br>selecte                                                                                                    | ogica<br><sup>-</sup> No.<br>I I<br>ally u<br>ly us<br>selecte                                                                                                    | ogica<br><sup>-</sup> No.<br>I I<br>ally u<br>ly us<br>selecte                                                                                                    | ogica<br>No.                                                                                                    | ogica<br>No.                                                                                                    | ogica<br>No.                                                                                                    | ogic<br>No                                                                                                    | ally u                                                                                                    |
| og<br>I<br>ally<br>Iy<br>se                                                                                                    | ogic<br>Nc<br>I<br>ly u<br>sele<br>elec                                                                                                    | ogica<br><sup>-</sup> No.<br>I I<br>ally u<br>ly us<br>selecte                                                                                                    | ogic<br>No<br>ally<br>Iy u<br>sele                                                                                                    | ogic<br>Nc                                                                                                    | ogica<br>No.                                                                                                    | ogica<br>No.                                                                                                    | ogica<br>No.                                                                                                    | ogica<br>No.                                                                                                    | ogica<br>No.                                                                                                    | ogica<br>No.                                                                                                    | ogic<br>No<br>I<br>ly u<br>sele<br>elec                                                                                                    | I<br>No<br>I<br>I<br>Iy us<br>select                                                                                                    | ogica<br>No                                                                                                    | ogica<br>No.                                                                                                    | ogica<br>No.                                                                                                    | ogica<br>No.                                                                                                    | ogica<br>No.                                                                                                    | ogica<br>No.                                                                                                    | ogica<br>No.                                                                                                    | ogica<br>No.                                                                                                    | ogica<br>No.                                                                                                    | ogica<br>No.                                                                                                    | ogica<br>No.                                                                                                    | ogica<br>No.                                                                                                    | ogical<br>No.                                                                                                    | ogical<br>No.                                                                                                    | ogical<br>No.                                                                                                    | ogical<br>No.                                                                                                    | ogical<br>No.                                                                                                    | ogica<br>No.                                                                                                    | ogica<br>No.                                                                                                    | ogica<br><sup>-</sup> No.<br><u>I I</u><br>ally u<br>ly us<br>selecte                                                                                                    | ogica<br><sup>-</sup> No.<br><u>I I</u><br>ally u<br>ly us<br>selecte                                                                                                    | ogica<br><sup>-</sup> No.<br><u>I I</u><br>ally u<br>ly us<br>selecte                                                                                                    | ogica<br><sup>-</sup> No.<br><u>I I</u><br>ally u<br>ly us<br>selecte                                                                                                    | ogica<br><sup>-</sup> No.<br><u>I I</u><br>ally u<br>ly us<br>selecte                                                                                                    | ogica<br><sup>-</sup> No.<br><u>I I</u><br>ally u<br>ly us<br>selecte                                                                                                    | ogica<br><sup>-</sup> No.<br><u>I I</u><br>ally u<br>ly us<br>selecte                                                                                                    | ogica<br><sup>-</sup> No.<br><u>I I</u><br>ally u<br>ly us<br>selecte                                                                                                    | ogica<br>No.                                                                                                    | ogica<br>No.                                                                                                    | ogica<br>No.                                                                                                    | ogica<br>No.                                                                                                    | ogica<br>No.                                                                                                    | ogica<br>No.                                                                                                    | ogica<br>No.                                                                                                    | ogica<br>No.                                                                                                    | ogica<br>No.                                                                                                    | ogica<br><sup>-</sup> No.<br><u>I I</u><br>ally u<br>ly us<br>selecte                                                                                                    | ogica<br><sup>-</sup> No.<br><u>I I</u><br>ally u<br>ly us<br>selecte                                                                                                    | ogica<br><sup>-</sup> No.<br><u>I I</u><br>ally u<br>ly us<br>selecte                                                                                                    | ogica<br><sup>-</sup> No.<br><u>I I</u><br>ally u<br>ly us<br>selecte                                                                                                    | ogica<br>No.                                                                                                    | ogica<br>No.                                                                                                    | ogica<br><sup>-</sup> No.<br><u>I I</u><br>ally u<br>ly us<br>selecte                                                                                                    | ogica<br>No.                                                                                                    | ogica<br>No.                                                                                                    | ogica<br>No.                                                                                                    | ogica<br>No.                                                                                                    | ogica<br>No.                                                                                                    | ogica<br>No.                                                                                                    | ogica<br>No.                                                                                                    | ogica<br>No.                                                                                                    | I<br>ogic<br>No<br>I<br>ly u<br>sele<br>elec                                                                                                    | ogic<br>No<br>ally<br>ly u<br>sele                                                                                                    |
|                                                                                                    | ogic<br>Nc<br>I<br>ly u<br>sele                                                                                                    | ogica<br>No.                                                                                                    | ogic<br>No<br>IIII<br>Iy u<br>sele                                                                                                    | ally usele                                                                                                    | i i<br>ogica<br>No.<br>I I<br>ally u<br>ly us<br>selec                                                                                                    | ogica<br>No.                                                                                                    | ogica<br>No.                                                                                                    | ogica<br>No.                                                                                                    | ogica<br>No.                                                                                                    | ally us                                                                                                    | ally<br>sele<br>elec                                                                                                    | ı<br>Sogic:<br>No<br>Ily u<br>selec                                                                                                    | ally us                                                                                                    | i i<br>ogica<br>No.<br>I I<br>ally u<br>ly us<br>selec                                                                                                    | ogica<br>No.                                                                                                    | ogica<br>No.                                                                                                    | ogica<br>No.                                                                                                    | ally us                                                                                                    | ogica<br>No.                                                                                                    | ogica<br>No.                                                                                                    | ogica<br>No.                                                                                                    | ogica<br>No.                                                                                                    | ogica<br>No.                                                                                                    | ogica<br>No.                                                                                                    | ogical<br>No.                                                                                                    | ogical<br>No.                                                                                                    | ogical<br>No.                                                                                                    | ogical<br>No.                                                                                                    | ogical<br>No.                                                                                                    | ogica<br>No.                                                                                                    | ogica<br>No.                                                                                                    | ogica<br>No.                                                                                                    | ogica<br>No.                                                                                                    | ogica<br>No.                                                                                                    | ogica<br>No.                                                                                                    | ogica<br>No.                                                                                                    | ogica<br>No.                                                                                                    | ogica<br>No.                                                                                                    | ogica<br>No.                                                                                                    | ogica<br>No.                                                                                                    | ogica<br>No.                                                                                                    | ogica<br>No.                                                                                                    | ogica<br>No.                                                                                                    | ogica<br>No.                                                                                                    | ogica<br>No.                                                                                                    | ogica<br>No.                                                                                                    | ogica<br>No.                                                                                                    | ogica<br>No.                                                                                                    | ogica<br>No.                                                                                                    | ogica<br>No.                                                                                                    | ogica<br>No.                                                                                                    | ogica<br>No.                                                                                                    | ogica<br>No.                                                                                                    | ogica<br>No.                                                                                                    | ogica<br>No.                                                                                                    | ogica<br>No.                                                                                                    | ogica<br>No.                                                                                                    | ogica<br>No.                                                                                                    | ogica<br>No.                                                                                                    | ogica<br>No.                                                                                                    | ogica<br>No.                                                                                                    | ogica<br>No.                                                                                                    | ally us                                                                                                    | i<br>Sogic<br>No<br>I<br>Iy u<br>sele<br>selec                                                                                                    | ally<br>selected                                                                                                    |
|                                                                                                    | ogic<br>No<br>Illy<br>y u<br>sele                                                                                                    | ogica<br>No.                                                                                                    | lly<br>y u<br>sele                                                                                                    | lly<br>No<br>lly<br>y u<br>sele                                                                                                    | I I I I I I I I I I I I I I I I I I I                                                                                                    | No.                                                                                                    | ogica<br>No.                                                                                                    | ogica<br>No.                                                                                                    | No.                                                                                                    | No.                                                                                                    | ogic<br>No                                                                                                    | lilly u                                                                                                    | No<br>No<br>Illy u<br>select                                                                                                    | I I I I I I I I I I I I I I I I I I I                                                                                                    | No.                                                                                                    | No.                                                                                                    | No.                                                                                                    | No.                                                                                                    | No.                                                                                                    | ogica<br>No.                                                                                                    | ogica<br>No.                                                                                                    | ogica<br>No.                                                                                                    | ogica<br>No.                                                                                                    | ogica<br>No.                                                                                                    | ogical<br>No.                                                                                                    | ogical<br>No.                                                                                                    | ogical<br>No.                                                                                                    | ogical<br>No.<br>Illy us<br>y use<br>selecte                                                                                                    | ogical<br>No.                                                                                                    | ogica<br>No.                                                                                                    | ogica<br>No.                                                                                                    | ogica<br>No.                                                                                                    | ogica<br>No.                                                                                                    | ogica<br>No.                                                                                                    | ogica<br>No.                                                                                                    | ogica<br>No.                                                                                                    | ogica<br>No.                                                                                                    | ogica<br>No.                                                                                                    | ogica<br>No.                                                                                                    | ogica<br>No.                                                                                                    | No.                                                                                                    | No.                                                                                                    | ogica<br>No.                                                                                                    | ogica<br>No.                                                                                                    | ogica<br>No.                                                                                                    | ogica<br>No.                                                                                                    | ogica<br>No.                                                                                                    | ogica<br>No.                                                                                                    | ogica<br>No.                                                                                                    | ogica<br>No.                                                                                                    | ogica<br>No.                                                                                                    | ogica<br>No.                                                                                                    | ogica<br>No.                                                                                                    | ogica<br>No.                                                                                                    | ogica<br>No.                                                                                                    | No.                                                                                                    | No.                                                                                                    | ogica<br>No.                                                                                                    | ogica<br>No.                                                                                                    | ogica<br>No.                                                                                                    | No.                                                                                                    | No.                                                                                                    | No.                                                                                                    | ogic<br>No                                                                                                    | nilly<br>No                                                                                                    |
|                                                                                                    | ogic<br>No<br>Illy<br>y u<br>sele                                                                                                    | ogica<br>No.                                                                                                    | lly<br>y u<br>sele                                                                                                    | lly<br>No<br>lly<br>y u<br>sele                                                                                                    | I I I I I I I I I I I I I I I I I I I                                                                                                    | No.                                                                                                    | ogica<br>No.                                                                                                    | ogica<br>No.                                                                                                    | No.                                                                                                    | No.                                                                                                    | ogic<br>No                                                                                                    | lilly u                                                                                                    | No<br>No<br>Illy u<br>select                                                                                                    | I I I I I I I I I I I I I I I I I I I                                                                                                    | No.                                                                                                    | No.                                                                                                    | No.                                                                                                    | No.                                                                                                    | No.                                                                                                    | ogica<br>No.                                                                                                    | ogica<br>No.                                                                                                    | ogica<br>No.                                                                                                    | ogica<br>No.                                                                                                    | ogica<br>No.                                                                                                    | ogical<br>No.                                                                                                    | ogical<br>No.                                                                                                    | ogical<br>No.                                                                                                    | ogical<br>No.<br>Illy us<br>y use<br>selecte                                                                                                    | ogical<br>No.                                                                                                    | ogica<br>No.                                                                                                    | ogica<br>No.                                                                                                    | ogica<br>No.                                                                                                    | ogica<br>No.                                                                                                    | ogica<br>No.                                                                                                    | ogica<br>No.                                                                                                    | ogica<br>No.                                                                                                    | ogica<br>No.                                                                                                    | ogica<br>No.                                                                                                    | ogica<br>No.                                                                                                    | ogica<br>No.                                                                                                    | No.                                                                                                    | No.                                                                                                    | ogica<br>No.                                                                                                    | ogica<br>No.                                                                                                    | ogica<br>No.                                                                                                    | ogica<br>No.                                                                                                    | ogica<br>No.                                                                                                    | ogica<br>No.                                                                                                    | ogica<br>No.                                                                                                    | ogica<br>No.                                                                                                    | ogica<br>No.                                                                                                    | ogica<br>No.                                                                                                    | ogica<br>No.                                                                                                    | ogica<br>No.                                                                                                    | ogica<br>No.                                                                                                    | No.                                                                                                    | No.                                                                                                    | ogica<br>No.                                                                                                    | ogica<br>No.                                                                                                    | ogica<br>No.                                                                                                    | No.                                                                                                    | No.                                                                                                    | No.                                                                                                    | ogic<br>No                                                                                                    | nilly<br>No                                                                                                    |
|                                                                                                    | ogic<br>No<br>Illy<br>y u<br>sele                                                                                                    | ogica<br>No.                                                                                                    | lly<br>y u<br>sele                                                                                                    | lly<br>sele                                                                                                    | I<br>No.<br>Illy u<br>select                                                                                                    | I<br>No.<br>I<br>Illy u<br>selecte                                                                                                    | n<br>Jogica<br>No.<br>Illy u<br>y us<br>selecte                                                                                                    | no.<br>No.                                                                                                    | no.<br>No.                                                                                                    | No.                                                                                                    | ogic<br>No                                                                                                    | illy uselect                                                                                                    | No<br>No<br>Illy u<br>select                                                                                                    | I<br>No.<br>Illy u<br>select                                                                                                    | I<br>No.<br>Illy u<br>selected                                                                                                    | I<br>No.<br>I<br>Illy u<br>selecte                                                                                                    | I<br>No.<br>I<br>Illy u<br>selecte                                                                                                    | llly u<br>select                                                                                                    | I<br>No.<br>I<br>Illy u<br>selecte                                                                                                    | n<br>Jogica<br>No.<br>Illy u<br>y us<br>selecte                                                                                                    | ogica<br>No.                                                                                                    | ogica<br>No.                                                                                                    | ygica<br>No.                                                                                                    | ygica<br>No.                                                                                                    | ogical<br>No.                                                                                                    | ogical<br>No.                                                                                                    | ogical<br>No.                                                                                                    | ogical<br>No.                                                                                                    | ogical<br>No.                                                                                                    | ygica<br>No.                                                                                                    | ogica<br>No.                                                                                                    | ogica<br>No.                                                                                                    | ogica<br>No.                                                                                                    | ogica<br>No.                                                                                                    | ogica<br>No.                                                                                                    | ogica<br>No.                                                                                                    | ogica<br>No.                                                                                                    | ogica<br>No.                                                                                                    | ogica<br>No.                                                                                                    | n<br>Jogica<br>No.<br>Illy u<br>y us<br>selecte                                                                                                    | I<br>No.<br>Illy u<br>selected                                                                                                    | I<br>No.<br>Illy u<br>selected                                                                                                    | n<br>Jogica<br>No.<br>Illy u<br>y us<br>selecte                                                                                                    | n<br>Jogica<br>No.<br>Illy u<br>y us<br>selecte                                                                                                    | n<br>Jogica<br>No.<br>Illy u<br>y us<br>selecte                                                                                                    | n<br>Jogica<br>No.<br>Illy u<br>y us<br>selecte                                                                                                    | n<br>Jogica<br>No.<br>Illy u<br>y us<br>selecte                                                                                                    | n<br>Jogica<br>No.<br>Illy u<br>y us<br>selecte                                                                                                    | ogica<br>No.                                                                                                    | ogica<br>No.                                                                                                    | ogica<br>No.                                                                                                    | ogica<br>No.                                                                                                    | ogica<br>No.                                                                                                    | ogica<br>No.                                                                                                    | ogica<br>No.                                                                                                    | I<br>No.<br>Illy u<br>selected                                                                                                    | I<br>No.<br>Illy u<br>selected                                                                                                    | n<br>Jogica<br>No.<br>Illy u<br>y us<br>selecte                                                                                                    | n<br>Jogica<br>No.<br>Illy u<br>y us<br>selecte                                                                                                    | n<br>Jogica<br>No.<br>Illy u<br>y us<br>selecte                                                                                                    | I<br>No.<br>Illy u<br>selected                                                                                                    | I<br>No.<br>Illy u<br>selected                                                                                                    | No.                                                                                                    | ogic<br>No                                                                                                    | lly<br>y u<br>sele                                                                                                    |
|                                                                                                    | lly<br>Nc                                                                                                    | lly u<br>y us<br>electe                                                                                                    | illy<br>July<br>July<br>July<br>July<br>July<br>July<br>July<br>J                                                                                                    | lly<br>y u<br>elec                                                                                                    | Ily uselect                                                                                                    | I<br>No.<br>Ily u<br>y us<br>electe                                                                                                    | I<br>No.<br>Ily u<br>y us<br>electe                                                                                                    | lly u<br>velection                                                                                                    | Ily u<br>velection                                                                                                    | igica<br>No.                                                                                                    | lly<br>No                                                                                                    | ingica<br>No                                                                                                    | ogica<br>No<br>Illy u<br>selec                                                                                                    | Ily uselect                                                                                                    | Ily u<br>velection                                                                                                    | I<br>No.<br>Ily u<br>y us<br>electe                                                                                                    | I<br>No.<br>Ily u<br>y us<br>electe                                                                                                    | Ily uselect                                                                                                    | I<br>No.<br>Ily u<br>y us<br>electe                                                                                                    | I<br>No.<br>Ily u<br>y us<br>electe                                                                                                    | ingica<br>No.<br>Ily us<br>y use<br>selecte                                                                                                    | ingica<br>No.<br>Ily us<br>y use<br>selecte                                                                                                    | ingica<br>No.<br>Ily use<br>selecte                                                                                                    | ingica<br>No.<br>Ily use<br>selecte                                                                                                    | ingical<br>No.                                                                                                    | ingical<br>No.                                                                                                    | ingical<br>No.                                                                                                    | gical<br>No.                                                                                                    | ingical<br>No.                                                                                                    | ingica<br>No.<br>Ily use<br>selecte                                                                                                    | ingica<br>No.<br>Ily us<br>y use<br>selecte                                                                                                    | Ily u<br>y us<br>electe                                                                                                    | Ily u<br>y us<br>electe                                                                                                    | lly u<br>y us<br>electe                                                                                                    | lly u<br>y us<br>electe                                                                                                    | lly u<br>y us<br>electe                                                                                                    | lly u<br>y us<br>electe                                                                                                    | lly u<br>y us<br>electe                                                                                                    | lly u<br>y us<br>electe                                                                                                    | I<br>No.<br>Ily u<br>y us<br>electe                                                                                                    | Ily u<br>velection                                                                                                    | I<br>No.<br>Ily u<br>y us<br>electe                                                                                                    | I<br>No.<br>Ily u<br>y us<br>electe                                                                                                    | I<br>No.<br>Ily u<br>y us<br>electe                                                                                                    | I<br>No.<br>Ily u<br>y us<br>electe                                                                                                    | I<br>No.<br>Ily u<br>y us<br>electe                                                                                                    | I<br>No.<br>Ily u<br>y us<br>electe                                                                                                    | I<br>No.<br>Ily u<br>y us<br>electe                                                                                                    | Ily u<br>y us<br>electe                                                                                                    | Ily u<br>y us<br>electe                                                                                                    | Ily u<br>y us<br>electe                                                                                                    | Ily u<br>y us<br>electe                                                                                                    | ingica<br>No.<br>Ily us<br>y use<br>selecte                                                                                                    | ingica<br>No.<br>Ily us<br>y use<br>selecte                                                                                                    | Ily u<br>y us<br>electe                                                                                                    | I<br>No.<br>Ily u<br>y us<br>electe                                                                                                    | I<br>No.<br>Ily u<br>y us<br>electe                                                                                                    | I<br>No.<br>Ily u<br>y us<br>electe                                                                                                    | I<br>No.<br>Ily u<br>y us<br>electe                                                                                                    | I<br>No.<br>Ily u<br>y us<br>electe                                                                                                    | I<br>No.<br>Ily u<br>y us<br>electe                                                                                                    | Ily u<br>velection                                                                                                    | lly uselect                                                                                                    | lly<br>No                                                                                                    | Ily<br>y u                                                                                                    |
|                                                                                                    | lly<br>ele                                                                                                    | gica<br>No.<br>Ily u<br>y us<br>electe                                                                                                    | igic<br>No<br>Ily<br>y u<br>ele                                                                                                    | igic<br>No<br>Ily<br>y u<br>ele                                                                                                    | Ily uselect                                                                                                    | I<br>Ily u<br>election                                                                                                    | gica<br>No.                                                                                                    | igica<br>No.<br>Ily u<br>y us<br>election                                                                                                    | Ily u<br>election                                                                                                    | igica<br>No.<br>Ily u<br>elec                                                                                                    | lly<br>No                                                                                                    | Ily u<br>election                                                                                                    | igica<br>No<br>Ily u<br>elec                                                                                                    | Ily uselect                                                                                                    | Ily u<br>election                                                                                                    | I<br>Ily u<br>election                                                                                                    | I<br>Ily u<br>election                                                                                                    | Ily uselect                                                                                                    | I<br>Ily u<br>election                                                                                                    | gica<br>No.                                                                                                    | gica<br>No.<br>Ily us<br>g us<br>elect                                                                                                    | gica<br>No.<br>Ily us<br>g us<br>elect                                                                                                    | igica<br>No.<br>Ily us<br>y use<br>electe                                                                                                    | igica<br>No.<br>Ily us<br>y use<br>electe                                                                                                    | igical<br>No.                                                                                                    | igical<br>No.                                                                                                    | igical<br>No.                                                                                                    | gical<br>No.                                                                                                    | igical<br>No.                                                                                                    | igica<br>No.<br>Ily us<br>y use<br>electe                                                                                                    | gica<br>No.<br>Ily us<br>g us<br>elect                                                                                                    | gica<br>No.<br>Ily u<br>y us<br>electe                                                                                                    | gica<br>No.<br>Ily u<br>y us<br>electe                                                                                                    | gica<br>No.<br>Ily u<br>y us<br>electe                                                                                                    | gica<br>No.<br>Ily u<br>y us<br>electe                                                                                                    | gica<br>No.<br>Ily u<br>y us<br>electe                                                                                                    | gica<br>No.<br>Ily u<br>y us<br>electe                                                                                                    | gica<br>No.<br>Ily u<br>y us<br>electe                                                                                                    | gica<br>No.<br>Ily u<br>y us<br>electe                                                                                                    | gica<br>No.                                                                                                    | Ily u<br>election                                                                                                    | I<br>Ily u<br>election                                                                                                    | gica<br>No.                                                                                                    | gica<br>No.                                                                                                    | gica<br>No.                                                                                                    | gica<br>No.                                                                                                    | gica<br>No.                                                                                                    | gica<br>No.                                                                                                    | gica<br>No.<br>Ily u<br>y us<br>electe                                                                                                    | gica<br>No.<br>Ily u<br>y us<br>electe                                                                                                    | gica<br>No.<br>Ily u<br>y us<br>electe                                                                                                    | gica<br>No.<br>Ily u<br>y us<br>electe                                                                                                    | gica<br>No.<br>Ily us<br>g us<br>elect                                                                                                    | gica<br>No.<br>Ily us<br>g us<br>elect                                                                                                    | gica<br>No.<br>Ily u<br>y us<br>electe                                                                                                    | I<br>Ily u<br>election                                                                                                    | I<br>Ily u<br>election                                                                                                    | gica<br>No.                                                                                                    | gica<br>No.                                                                                                    | gica<br>No.                                                                                                    | I<br>Ily u<br>election                                                                                                    | Ily u<br>election                                                                                                    | Ily uselect                                                                                                    | lly<br>No                                                                                                    | lly<br>y u<br>elec                                                                                                    |
|                                                                                                    | gic<br>Nc<br>Ily<br>/ u<br>ele                                                                                                    | gica<br>No.                                                                                                    | gic<br>No<br>Ily<br>/ U<br>ele                                                                                                    | gic<br>No<br>Ily<br>/ u<br>ele                                                                                                    | gica<br>No.                                                                                                    | gica<br>No.                                                                                                    | gica<br>No.                                                                                                    | gica<br>No.                                                                                                    | gica<br>No.                                                                                                    | gica<br>No.                                                                                                    | gic<br>No                                                                                                    | gic:<br>No                                                                                                    | gica<br>No<br>Ily u<br>elec                                                                                                    | gica<br>No.                                                                                                    | gica<br>No.                                                                                                    | gica<br>No.                                                                                                    | gica<br>No.                                                                                                    | gica<br>No.                                                                                                    | gica<br>No.                                                                                                    | gica<br>No.                                                                                                    | gica<br>No.                                                                                                    | gica<br>No.                                                                                                    | gica<br>No.                                                                                                    | gica<br>No.                                                                                                    | gical<br>No.                                                                                                    | gical<br>No.                                                                                                    | gical<br>No.                                                                                                    | gical<br>No.                                                                                                    | gical<br>No.                                                                                                    | gica<br>No.                                                                                                    | gica<br>No.                                                                                                    | gica<br>No.                                                                                                    | gica<br>No.                                                                                                    | gica<br>No.<br>Ily u<br>/ us<br>electe                                                                                                    | gica<br>No.<br>Ily u<br>/ us<br>electe                                                                                                    | gica<br>No.<br>Ily u<br>/ us<br>electe                                                                                                    | gica<br>No.<br>Ily u<br>/ us<br>electe                                                                                                    | gica<br>No.<br>Ily u<br>/ us<br>electe                                                                                                    | gica<br>No.<br>Ily u<br>/ us<br>electe                                                                                                    | gica<br>No.                                                                                                    | gica<br>No.                                                                                                    | gica<br>No.                                                                                                    | gica<br>No.                                                                                                    | gica<br>No.                                                                                                    | gica<br>No.                                                                                                    | gica<br>No.                                                                                                    | gica<br>No.                                                                                                    | gica<br>No.                                                                                                    | gica<br>No.<br>Ily u<br>/ us<br>electe                                                                                                    | gica<br>No.<br>Ily u<br>/ us<br>electe                                                                                                    | gica<br>No.<br>Ily u<br>/ us<br>electe                                                                                                    | gica<br>No.<br>Ily u<br>/ us<br>electe                                                                                                    | gica<br>No.                                                                                                    | gica<br>No.                                                                                                    | gica<br>No.                                                                                                    | gica<br>No.                                                                                                    | gica<br>No.                                                                                                    | gica<br>No.                                                                                                    | gica<br>No.                                                                                                    | gica<br>No.                                                                                                    | gica<br>No.                                                                                                    | gica<br>No.                                                                                                    | gica<br>No.                                                                                                    | gic<br>No                                                                                                    | gia<br>Na<br>Ily<br>/ L<br>ele                                                                                                    |
|                                                                                                    | gic<br>Nc<br>ly<br>/ u<br>ele                                                                                                    | gica<br>No.<br>ly u<br>/ us<br>electe                                                                                                    | gic<br>No<br>ly<br>/ u<br>ele                                                                                                    | gic<br>No<br>Iy<br>/ u<br>ele                                                                                                    | gica<br>No.                                                                                                    | gica<br>No.<br>Iy u<br>v us<br>electe                                                                                                    | gica<br>No.<br>Iy u<br>v us<br>electe                                                                                                    | gica<br>No.                                                                                                    | gica<br>No.                                                                                                    | gica<br>No.                                                                                                    | gic<br>No                                                                                                    | gic:<br>No                                                                                                    | gica<br>No<br>ly u<br>elec                                                                                                    | gica<br>No.                                                                                                    | gica<br>No.                                                                                                    | gica<br>No.<br>Iy u<br>v us<br>electe                                                                                                    | gica<br>No.<br>Iy u<br>v us<br>electe                                                                                                    | gica<br>No.                                                                                                    | gica<br>No.<br>Iy u<br>v us<br>electe                                                                                                    | gica<br>No.<br>Iy u<br>v us<br>electe                                                                                                    | gica<br>No.<br>ly us<br>r usr<br>electe                                                                                                    | gica<br>No.<br>ly us<br>r usr<br>electe                                                                                                    | gica<br>No.<br>ly us<br>v use<br>elect                                                                                                    | gica<br>No.<br>ly us<br>v use<br>elect                                                                                                    | gical<br>No.                                                                                                    | gical<br>No.                                                                                                    | gical<br>No.                                                                                                    | gical<br>No.                                                                                                    | gical<br>No.                                                                                                    | gica<br>No.<br>ly us<br>v use<br>elect                                                                                                    | gica<br>No.<br>ly us<br>r usr<br>electe                                                                                                    | gica<br>No.<br>ly u<br>/ us<br>electe                                                                                                    | gica<br>No.<br>ly u<br>/ us<br>electe                                                                                                    | gica<br>No.<br>Iy u<br>/ us<br>electe                                                                                                    | gica<br>No.<br>Iy u<br>/ us<br>electe                                                                                                    | gica<br>No.<br>Iy u<br>/ us<br>electe                                                                                                    | gica<br>No.<br>Iy u<br>/ us<br>electe                                                                                                    | gica<br>No.<br>Iy u<br>/ us<br>electe                                                                                                    | gica<br>No.<br>Iy u<br>/ us<br>electe                                                                                                    | gica<br>No.<br>Iy u<br>v us<br>electe                                                                                                    | gica<br>No.                                                                                                    | gica<br>No.<br>Iy u<br>v us<br>electe                                                                                                    | gica<br>No.<br>Iy u<br>v us<br>electe                                                                                                    | gica<br>No.<br>Iy u<br>v us<br>electe                                                                                                    | gica<br>No.<br>Iy u<br>v us<br>electe                                                                                                    | gica<br>No.<br>Iy u<br>v us<br>electe                                                                                                    | gica<br>No.<br>Iy u<br>v us<br>electe                                                                                                    | gica<br>No.<br>Iy u<br>v us<br>electe                                                                                                    | gica<br>No.<br>Iy u<br>/ us<br>electe                                                                                                    | gica<br>No.<br>Iy u<br>/ us<br>electe                                                                                                    | gica<br>No.<br>Iy u<br>/ us<br>electe                                                                                                    | gica<br>No.<br>Iy u<br>/ us<br>electe                                                                                                    | gica<br>No.<br>ly us<br>r usr<br>electe                                                                                                    | gica<br>No.<br>ly us<br>r usr<br>electe                                                                                                    | gica<br>No.<br>ly u<br>/ us<br>electe                                                                                                    | gica<br>No.<br>Iy u<br>v us<br>electe                                                                                                    | gica<br>No.<br>Iy u<br>v us<br>electe                                                                                                    | gica<br>No.<br>Iy u<br>v us<br>electe                                                                                                    | gica<br>No.<br>Iy u<br>v us<br>electe                                                                                                    | gica<br>No.<br>Iy u<br>v us<br>electe                                                                                                    | gica<br>No.<br>Iy u<br>v us<br>electe                                                                                                    | gica<br>No.                                                                                                    | gica<br>No.                                                                                                    | gic<br>No                                                                                                    | gia<br>Na<br>Iy<br>/ L<br>ele                                                                                                    |
|                                                                                                    | gic<br>Nc<br>ly<br>/ u<br>ele                                                                                                    | gica<br>No.<br>ly u<br>/ us<br>electe                                                                                                    | gic<br>No<br>ly<br>/ u<br>ele                                                                                                    | gic<br>No<br>Iy<br>/ u<br>ele                                                                                                    | gica<br>No.                                                                                                    | gica<br>No.<br>Iy u<br>v us<br>electe                                                                                                    | gica<br>No.<br>Iy u<br>v us<br>electe                                                                                                    | gica<br>No.                                                                                                    | gica<br>No.                                                                                                    | gica<br>No.                                                                                                    | gic<br>No                                                                                                    | gic:<br>No                                                                                                    | gica<br>No<br>ly u<br>elec                                                                                                    | gica<br>No.                                                                                                    | gica<br>No.                                                                                                    | gica<br>No.<br>Iy u<br>v us<br>electe                                                                                                    | gica<br>No.<br>Iy u<br>v us<br>electe                                                                                                    | gica<br>No.                                                                                                    | gica<br>No.<br>Iy u<br>v us<br>electe                                                                                                    | gica<br>No.<br>Iy u<br>v us<br>electe                                                                                                    | gica<br>No.<br>ly us<br>r usr<br>electe                                                                                                    | gica<br>No.<br>ly us<br>r usr<br>electe                                                                                                    | gica<br>No.<br>ly us<br>v use<br>elect                                                                                                    | gica<br>No.<br>ly us<br>v use<br>elect                                                                                                    | gical<br>No.                                                                                                    | gical<br>No.                                                                                                    | gical<br>No.                                                                                                    | gical<br>No.                                                                                                    | gical<br>No.                                                                                                    | gica<br>No.<br>ly us<br>v use<br>elect                                                                                                    | gica<br>No.<br>ly us<br>r usr<br>electe                                                                                                    | gica<br>No.<br>ly u<br>/ us<br>electe                                                                                                    | gica<br>No.<br>ly u<br>/ us<br>electe                                                                                                    | gica<br>No.<br>Iy u<br>/ us<br>electe                                                                                                    | gica<br>No.<br>Iy u<br>/ us<br>electe                                                                                                    | gica<br>No.<br>Iy u<br>/ us<br>electe                                                                                                    | gica<br>No.<br>Iy u<br>/ us<br>electe                                                                                                    | gica<br>No.<br>Iy u<br>/ us<br>electe                                                                                                    | gica<br>No.<br>Iy u<br>/ us<br>electe                                                                                                    | gica<br>No.<br>Iy u<br>v us<br>electe                                                                                                    | gica<br>No.                                                                                                    | gica<br>No.<br>Iy u<br>v us<br>electe                                                                                                    | gica<br>No.<br>Iy u<br>v us<br>electe                                                                                                    | gica<br>No.<br>Iy u<br>v us<br>electe                                                                                                    | gica<br>No.<br>Iy u<br>v us<br>electe                                                                                                    | gica<br>No.<br>Iy u<br>v us<br>electe                                                                                                    | gica<br>No.<br>Iy u<br>v us<br>electe                                                                                                    | gica<br>No.<br>Iy u<br>v us<br>electe                                                                                                    | gica<br>No.<br>Iy u<br>/ us<br>electe                                                                                                    | gica<br>No.<br>Iy u<br>/ us<br>electe                                                                                                    | gica<br>No.<br>Iy u<br>/ us<br>electe                                                                                                    | gica<br>No.<br>Iy u<br>/ us<br>electe                                                                                                    | gica<br>No.<br>ly us<br>r usr<br>electe                                                                                                    | gica<br>No.<br>ly us<br>r usr<br>electe                                                                                                    | gica<br>No.<br>ly u<br>/ us<br>electe                                                                                                    | gica<br>No.<br>Iy u<br>v us<br>electe                                                                                                    | gica<br>No.<br>Iy u<br>v us<br>electe                                                                                                    | gica<br>No.<br>Iy u<br>v us<br>electe                                                                                                    | gica<br>No.<br>Iy u<br>v us<br>electe                                                                                                    | gica<br>No.<br>Iy u<br>v us<br>electe                                                                                                    | gica<br>No.<br>Iy u<br>v us<br>electe                                                                                                    | gica<br>No.                                                                                                    | gica<br>No.                                                                                                    | gic<br>No                                                                                                    | gia<br>Na<br>Iy<br>/ L<br>ele                                                                                                    |
|                                                                                                    | gic<br>Nc<br>ly<br>/ u<br>ele                                                                                                    | gica<br>No.<br>ly u<br>/ us<br>electe                                                                                                    | gic<br>No<br>ly<br>/ u<br>ele                                                                                                    | gic<br>No<br>Iy<br>/ u<br>ele                                                                                                    | gica<br>No.                                                                                                    | gica<br>No.<br>Iy u<br>v us<br>electe                                                                                                    | gica<br>No.<br>Iy u<br>v us<br>electe                                                                                                    | gica<br>No.                                                                                                    | gica<br>No.                                                                                                    | gica<br>No.                                                                                                    | gic<br>No                                                                                                    | gic:<br>No                                                                                                    | gica<br>No<br>ly u<br>elec                                                                                                    | gica<br>No.                                                                                                    | gica<br>No.                                                                                                    | gica<br>No.<br>Iy u<br>v us<br>electe                                                                                                    | gica<br>No.<br>Iy u<br>v us<br>electe                                                                                                    | gica<br>No.                                                                                                    | gica<br>No.<br>Iy u<br>v us<br>electe                                                                                                    | gica<br>No.<br>Iy u<br>v us<br>electe                                                                                                    | gica<br>No.<br>ly us<br>r usr<br>electe                                                                                                    | gica<br>No.<br>ly us<br>r usr<br>electe                                                                                                    | gica<br>No.<br>ly us<br>v use<br>elect                                                                                                    | gica<br>No.<br>ly us<br>v use<br>elect                                                                                                    | gical<br>No.                                                                                                    | gical<br>No.                                                                                                    | gical<br>No.                                                                                                    | gical<br>No.                                                                                                    | gical<br>No.                                                                                                    | gica<br>No.<br>ly us<br>v use<br>elect                                                                                                    | gica<br>No.<br>ly us<br>r usr<br>electe                                                                                                    | gica<br>No.<br>ly u<br>/ us<br>electe                                                                                                    | gica<br>No.<br>ly u<br>/ us<br>electe                                                                                                    | gica<br>No.<br>Iy u<br>/ us<br>electe                                                                                                    | gica<br>No.<br>Iy u<br>/ us<br>electe                                                                                                    | gica<br>No.<br>Iy u<br>/ us<br>electe                                                                                                    | gica<br>No.<br>Iy u<br>/ us<br>electe                                                                                                    | gica<br>No.<br>Iy u<br>/ us<br>electe                                                                                                    | gica<br>No.<br>Iy u<br>/ us<br>electe                                                                                                    | gica<br>No.<br>Iy u<br>v us<br>electe                                                                                                    | gica<br>No.                                                                                                    | gica<br>No.<br>Iy u<br>v us<br>electe                                                                                                    | gica<br>No.<br>Iy u<br>v us<br>electe                                                                                                    | gica<br>No.<br>Iy u<br>v us<br>electe                                                                                                    | gica<br>No.<br>Iy u<br>v us<br>electe                                                                                                    | gica<br>No.<br>Iy u<br>v us<br>electe                                                                                                    | gica<br>No.<br>Iy u<br>v us<br>electe                                                                                                    | gica<br>No.<br>Iy u<br>v us<br>electe                                                                                                    | gica<br>No.<br>Iy u<br>/ us<br>electe                                                                                                    | gica<br>No.<br>Iy u<br>/ us<br>electe                                                                                                    | gica<br>No.<br>Iy u<br>/ us<br>electe                                                                                                    | gica<br>No.<br>Iy u<br>/ us<br>electe                                                                                                    | gica<br>No.<br>ly us<br>r usr<br>electe                                                                                                    | gica<br>No.<br>ly us<br>r usr<br>electe                                                                                                    | gica<br>No.<br>ly u<br>/ us<br>electe                                                                                                    | gica<br>No.<br>Iy u<br>v us<br>electe                                                                                                    | gica<br>No.<br>Iy u<br>v us<br>electe                                                                                                    | gica<br>No.<br>Iy u<br>v us<br>electe                                                                                                    | gica<br>No.<br>Iy u<br>v us<br>electe                                                                                                    | gica<br>No.<br>Iy u<br>v us<br>electe                                                                                                    | gica<br>No.<br>Iy u<br>v us<br>electe                                                                                                    | gica<br>No.                                                                                                    | gica<br>No.                                                                                                    | gic<br>No                                                                                                    | gia<br>Na<br>Iy<br>/ L<br>ele                                                                                                    |
|                                                                                                    | gic<br>Nc<br>ly<br>/ u<br>ele                                                                                                    | gica<br>No.<br>ly u<br>/ us<br>electe                                                                                                    | gic<br>No<br>ly<br>/ u<br>ele                                                                                                    | gic<br>No<br>Iy<br>/ u<br>ele                                                                                                    | gica<br>No.                                                                                                    | gica<br>No.<br>Iy u<br>v us<br>electe                                                                                                    | gica<br>No.<br>Iy u<br>v us<br>electe                                                                                                    | gica<br>No.                                                                                                    | gica<br>No.                                                                                                    | gica<br>No.                                                                                                    | gic<br>No                                                                                                    | gic:<br>No                                                                                                    | gica<br>No<br>ly u<br>elec                                                                                                    | gica<br>No.                                                                                                    | gica<br>No.                                                                                                    | gica<br>No.<br>Iy u<br>v us<br>electe                                                                                                    | gica<br>No.<br>Iy u<br>v us<br>electe                                                                                                    | gica<br>No.                                                                                                    | gica<br>No.<br>Iy u<br>v us<br>electe                                                                                                    | gica<br>No.<br>Iy u<br>v us<br>electe                                                                                                    | gica<br>No.<br>ly us<br>r usr<br>electe                                                                                                    | gica<br>No.<br>ly us<br>r usr<br>electe                                                                                                    | gica<br>No.<br>ly us<br>v use<br>elect                                                                                                    | gica<br>No.<br>ly us<br>v use<br>elect                                                                                                    | gical<br>No.                                                                                                    | gical<br>No.                                                                                                    | gical<br>No.                                                                                                    | gical<br>No.                                                                                                    | gical<br>No.                                                                                                    | gica<br>No.<br>ly us<br>v use<br>elect                                                                                                    | gica<br>No.<br>ly u:<br>/ usr<br>electe                                                                                                    | gica<br>No.<br>ly u<br>/ us<br>electe                                                                                                    | gica<br>No.<br>ly u<br>/ us<br>electe                                                                                                    | gica<br>No.<br>Iy u<br>/ us<br>electe                                                                                                    | gica<br>No.<br>Iy u<br>/ us<br>electe                                                                                                    | gica<br>No.<br>Iy u<br>/ us<br>electe                                                                                                    | gica<br>No.<br>Iy u<br>/ us<br>electe                                                                                                    | gica<br>No.<br>Iy u<br>/ us<br>electe                                                                                                    | gica<br>No.<br>Iy u<br>/ us<br>electe                                                                                                    | gica<br>No.<br>Iy u<br>v us<br>electe                                                                                                    | gica<br>No.                                                                                                    | gica<br>No.<br>Iy u<br>v us<br>electe                                                                                                    | gica<br>No.<br>Iy u<br>v us<br>electe                                                                                                    | gica<br>No.<br>Iy u<br>v us<br>electe                                                                                                    | gica<br>No.<br>Iy u<br>v us<br>electe                                                                                                    | gica<br>No.<br>Iy u<br>v us<br>electe                                                                                                    | gica<br>No.<br>Iy u<br>v us<br>electe                                                                                                    | gica<br>No.<br>Iy u<br>v us<br>electe                                                                                                    | gica<br>No.<br>Iy u<br>/ us<br>electe                                                                                                    | gica<br>No.<br>Iy u<br>/ us<br>electe                                                                                                    | gica<br>No.<br>Iy u<br>/ us<br>electe                                                                                                    | gica<br>No.<br>Iy u<br>/ us<br>electe                                                                                                    | gica<br>No.<br>ly u:<br>/ usr<br>electe                                                                                                    | gica<br>No.<br>ly u:<br>/ usr<br>electe                                                                                                    | gica<br>No.<br>ly u<br>/ us<br>electe                                                                                                    | gica<br>No.<br>Iy u<br>v us<br>electe                                                                                                    | gica<br>No.<br>Iy u<br>v us<br>electe                                                                                                    | gica<br>No.<br>Iy u<br>v us<br>electe                                                                                                    | gica<br>No.<br>Iy u<br>v us<br>electe                                                                                                    | gica<br>No.<br>Iy u<br>v us<br>electe                                                                                                    | gica<br>No.<br>Iy u<br>v us<br>electe                                                                                                    | gica<br>No.                                                                                                    | gica<br>No.                                                                                                    | gic<br>No                                                                                                    | gia<br>Na<br>Iy<br>/ L<br>ele                                                                                                    |
|                                                                                                    | gic<br>Nc<br>ly<br>/ u<br>ele                                                                                                    | gica<br>No.<br>ly u<br>/ us<br>electe                                                                                                    | gic<br>No<br>ly<br>/ u<br>ele                                                                                                    | gic<br>No<br>Iy<br>/ u<br>ele                                                                                                    | gica<br>No.                                                                                                    | gica<br>No.<br>Iy u<br>v us<br>electe                                                                                                    | gica<br>No.<br>Iy u<br>v us<br>electe                                                                                                    | gica<br>No.                                                                                                    | gica<br>No.                                                                                                    | gica<br>No.                                                                                                    | gic<br>No                                                                                                    | gic:<br>No                                                                                                    | gica<br>No<br>ly u<br>elec                                                                                                    | gica<br>No.                                                                                                    | gica<br>No.                                                                                                    | gica<br>No.<br>Iy u<br>v us<br>electe                                                                                                    | gica<br>No.<br>Iy u<br>v us<br>electe                                                                                                    | gica<br>No.                                                                                                    | gica<br>No.<br>Iy u<br>v us<br>electe                                                                                                    | gica<br>No.<br>Iy u<br>v us<br>electe                                                                                                    | gica<br>No.<br>ly u:<br>/ usr<br>electe                                                                                                    | gica<br>No.<br>ly u:<br>/ usr<br>electe                                                                                                    | gica<br>No.<br>ly us<br>v use<br>elect                                                                                                    | gica<br>No.<br>ly us<br>v use<br>elect                                                                                                    | gical<br>No.                                                                                                    | gical<br>No.                                                                                                    | gical<br>No.                                                                                                    | gical<br>No.                                                                                                    | gical<br>No.                                                                                                    | gica<br>No.<br>ly us<br>v use<br>elect                                                                                                    | gica<br>No.<br>ly u:<br>/ usr<br>electe                                                                                                    | gica<br>No.<br>ly u<br>/ us<br>electe                                                                                                    | gica<br>No.<br>ly u<br>/ us<br>electe                                                                                                    | gica<br>No.<br>Iy u<br>/ us<br>electe                                                                                                    | gica<br>No.<br>Iy u<br>/ us<br>electe                                                                                                    | gica<br>No.<br>Iy u<br>/ us<br>electe                                                                                                    | gica<br>No.<br>Iy u<br>/ us<br>electe                                                                                                    | gica<br>No.<br>Iy u<br>/ us<br>electe                                                                                                    | gica<br>No.<br>Iy u<br>/ us<br>electe                                                                                                    | gica<br>No.<br>Iy u<br>v us<br>electe                                                                                                    | gica<br>No.                                                                                                    | gica<br>No.<br>Iy u<br>v us<br>electe                                                                                                    | gica<br>No.<br>Iy u<br>v us<br>electe                                                                                                    | gica<br>No.<br>Iy u<br>v us<br>electe                                                                                                    | gica<br>No.<br>Iy u<br>v us<br>electe                                                                                                    | gica<br>No.<br>Iy u<br>v us<br>electe                                                                                                    | gica<br>No.<br>Iy u<br>v us<br>electe                                                                                                    | gica<br>No.<br>Iy u<br>v us<br>electe                                                                                                    | gica<br>No.<br>Iy u<br>/ us<br>electe                                                                                                    | gica<br>No.<br>Iy u<br>/ us<br>electe                                                                                                    | gica<br>No.<br>Iy u<br>/ us<br>electe                                                                                                    | gica<br>No.<br>Iy u<br>/ us<br>electe                                                                                                    | gica<br>No.<br>ly u:<br>/ usr<br>electe                                                                                                    | gica<br>No.<br>ly u:<br>/ usr<br>electe                                                                                                    | gica<br>No.<br>ly u<br>/ us<br>electe                                                                                                    | gica<br>No.<br>Iy u<br>v us<br>electe                                                                                                    | gica<br>No.<br>Iy u<br>v us<br>electe                                                                                                    | gica<br>No.<br>Iy u<br>v us<br>electe                                                                                                    | gica<br>No.<br>Iy u<br>v us<br>electe                                                                                                    | gica<br>No.<br>Iy u<br>v us<br>electe                                                                                                    | gica<br>No.<br>Iy u<br>v us<br>electe                                                                                                    | gica<br>No.                                                                                                    | gica<br>No.                                                                                                    | gic<br>No                                                                                                    | gia<br>Na<br>Iy<br>/ L<br>ele                                                                                                    |
|                                                                                                    | gic<br>Nc<br>ly<br>/ u<br>ele                                                                                                    | gica<br>No.<br>ly u<br>/ us<br>electe                                                                                                    | gic<br>No<br>ly<br>/ u<br>ele                                                                                                    | gic<br>No<br>Iy<br>/ u<br>ele                                                                                                    | gica<br>No.                                                                                                    | gica<br>No.<br>Iy u<br>v us<br>electe                                                                                                    | gica<br>No.<br>Iy u<br>v us<br>electe                                                                                                    | gica<br>No.                                                                                                    | gica<br>No.                                                                                                    | gica<br>No.                                                                                                    | gic<br>No                                                                                                    | gic:<br>No                                                                                                    | gica<br>No<br>ly u<br>elec                                                                                                    | gica<br>No.                                                                                                    | gica<br>No.                                                                                                    | gica<br>No.<br>Iy u<br>v us<br>electe                                                                                                    | gica<br>No.<br>Iy u<br>v us<br>electe                                                                                                    | gica<br>No.<br>Iy u<br>elect                                                                                                    | gica<br>No.<br>Iy u<br>v us<br>electe                                                                                                    | gica<br>No.<br>Iy u<br>v us<br>electe                                                                                                    | gica<br>No.<br>ly u:<br>/ usr<br>electe                                                                                                    | gica<br>No.<br>ly u:<br>/ usr<br>electe                                                                                                    | gica<br>No.<br>ly us<br>v use<br>elect                                                                                                    | gica<br>No.<br>ly us<br>v use<br>elect                                                                                                    | gical<br>No.                                                                                                    | gical<br>No.                                                                                                    | gical<br>No.                                                                                                    | gical<br>No.                                                                                                    | gical<br>No.                                                                                                    | gica<br>No.<br>ly us<br>v use<br>elect                                                                                                    | gica<br>No.<br>ly u:<br>/ usr<br>electe                                                                                                    | gica<br>No.<br>ly u<br>/ us<br>electe                                                                                                    | gica<br>No.<br>ly u<br>/ us<br>electe                                                                                                    | gica<br>No.<br>Iy u<br>/ us<br>electe                                                                                                    | gica<br>No.<br>Iy u<br>/ us<br>electe                                                                                                    | gica<br>No.<br>Iy u<br>/ us<br>electe                                                                                                    | gica<br>No.<br>Iy u<br>/ us<br>electe                                                                                                    | gica<br>No.<br>Iy u<br>/ us<br>electe                                                                                                    | gica<br>No.<br>Iy u<br>/ us<br>electe                                                                                                    | gica<br>No.<br>Iy u<br>v us<br>electe                                                                                                    | gica<br>No.                                                                                                    | gica<br>No.<br>Iy u<br>v us<br>electe                                                                                                    | gica<br>No.<br>Iy u<br>v us<br>electe                                                                                                    | gica<br>No.<br>Iy u<br>v us<br>electe                                                                                                    | gica<br>No.<br>Iy u<br>v us<br>electe                                                                                                    | gica<br>No.<br>Iy u<br>v us<br>electe                                                                                                    | gica<br>No.<br>Iy u<br>v us<br>electe                                                                                                    | gica<br>No.<br>Iy u<br>v us<br>electe                                                                                                    | gica<br>No.<br>Iy u<br>/ us<br>electe                                                                                                    | gica<br>No.<br>Iy u<br>/ us<br>electe                                                                                                    | gica<br>No.<br>Iy u<br>/ us<br>electe                                                                                                    | gica<br>No.<br>Iy u<br>/ us<br>electe                                                                                                    | gica<br>No.<br>ly u:<br>/ usr<br>electe                                                                                                    | gica<br>No.<br>ly u:<br>/ usr<br>electe                                                                                                    | gica<br>No.<br>ly u<br>/ us<br>electe                                                                                                    | gica<br>No.<br>Iy u<br>v us<br>electe                                                                                                    | gica<br>No.<br>Iy u<br>v us<br>electe                                                                                                    | gica<br>No.<br>Iy u<br>v us<br>electe                                                                                                    | gica<br>No.<br>Iy u<br>v us<br>electe                                                                                                    | gica<br>No.<br>Iy u<br>v us<br>electe                                                                                                    | gica<br>No.<br>Iy u<br>v us<br>electe                                                                                                    | gica<br>No.                                                                                                    | gica<br>No.                                                                                                    | gic<br>No                                                                                                    | gia<br>Na<br>Iy<br>/ L<br>ele                                                                                                    |
|                                                                                                    | gic<br>Nc<br>ly<br>/ u<br>ele                                                                                                    | gica<br>No.<br>ly u<br>/ us<br>electe                                                                                                    | gic<br>No<br>ly<br>/ u<br>ele                                                                                                    | gic<br>No<br>Iy<br>/ u<br>ele                                                                                                    | gica<br>No.                                                                                                    | gica<br>No.<br>Iy u<br>v us<br>electe                                                                                                    | gica<br>No.<br>Iy u<br>v us<br>electe                                                                                                    | gica<br>No.                                                                                                    | gica<br>No.                                                                                                    | gica<br>No.                                                                                                    | gic<br>No                                                                                                    | gic:<br>No                                                                                                    | gica<br>No<br>ly u<br>elec                                                                                                    | gica<br>No.                                                                                                    | gica<br>No.                                                                                                    | gica<br>No.<br>Iy u<br>v us<br>electe                                                                                                    | gica<br>No.<br>Iy u<br>v us<br>electe                                                                                                    | gica<br>No.<br>Iy u<br>elect                                                                                                    | gica<br>No.<br>Iy u<br>v us<br>electe                                                                                                    | gica<br>No.<br>Iy u<br>v us<br>electe                                                                                                    | gica<br>No.<br>ly u:<br>/ usr<br>electe                                                                                                    | gica<br>No.<br>ly u:<br>/ usr<br>electe                                                                                                    | gica<br>No.<br>ly us<br>v use<br>elect                                                                                                    | gica<br>No.<br>ly us<br>v use<br>elect                                                                                                    | gical<br>No.                                                                                                    | gical<br>No.                                                                                                    | gical<br>No.                                                                                                    | gical<br>No.                                                                                                    | gical<br>No.                                                                                                    | gica<br>No.<br>ly us<br>v use<br>elect                                                                                                    | gica<br>No.<br>ly u:<br>/ usr<br>electe                                                                                                    | gica<br>No.<br>ly u<br>/ us<br>electe                                                                                                    | gica<br>No.<br>ly u<br>/ us<br>electe                                                                                                    | gica<br>No.<br>Iy u<br>/ us<br>electe                                                                                                    | gica<br>No.<br>Iy u<br>/ us<br>electe                                                                                                    | gica<br>No.<br>Iy u<br>/ us<br>electe                                                                                                    | gica<br>No.<br>Iy u<br>/ us<br>electe                                                                                                    | gica<br>No.<br>Iy u<br>/ us<br>electe                                                                                                    | gica<br>No.<br>Iy u<br>/ us<br>electe                                                                                                    | gica<br>No.<br>Iy u<br>v us<br>electe                                                                                                    | gica<br>No.                                                                                                    | gica<br>No.<br>Iy u<br>v us<br>electe                                                                                                    | gica<br>No.<br>Iy u<br>v us<br>electe                                                                                                    | gica<br>No.<br>Iy u<br>v us<br>electe                                                                                                    | gica<br>No.<br>Iy u<br>v us<br>electe                                                                                                    | gica<br>No.<br>Iy u<br>v us<br>electe                                                                                                    | gica<br>No.<br>Iy u<br>v us<br>electe                                                                                                    | gica<br>No.<br>Iy u<br>v us<br>electe                                                                                                    | gica<br>No.<br>Iy u<br>/ us<br>electe                                                                                                    | gica<br>No.<br>Iy u<br>/ us<br>electe                                                                                                    | gica<br>No.<br>Iy u<br>/ us<br>electe                                                                                                    | gica<br>No.<br>Iy u<br>/ us<br>electe                                                                                                    | gica<br>No.<br>ly u:<br>/ usr<br>electe                                                                                                    | gica<br>No.<br>ly u:<br>/ usr<br>electe                                                                                                    | gica<br>No.<br>ly u<br>/ us<br>electe                                                                                                    | gica<br>No.<br>Iy u<br>v us<br>electe                                                                                                    | gica<br>No.<br>Iy u<br>v us<br>electe                                                                                                    | gica<br>No.<br>Iy u<br>v us<br>electe                                                                                                    | gica<br>No.<br>Iy u<br>v us<br>electe                                                                                                    | gica<br>No.<br>Iy u<br>v us<br>electe                                                                                                    | gica<br>No.<br>Iy u<br>v us<br>electe                                                                                                    | gica<br>No.                                                                                                    | gica<br>No.                                                                                                    | gic<br>No                                                                                                    | gia<br>Na<br>Iy<br>/ L<br>ele                                                                                                    |
|                                                                                                    | gic<br>Nc<br>ly<br>/ u<br>ele                                                                                                    | gica<br>No.<br>ly u<br>/ us<br>electe                                                                                                    | gic<br>No<br>ly<br>/ u<br>ele                                                                                                    | gic<br>No<br>Iy<br>/ u<br>ele                                                                                                    | gica<br>No.                                                                                                    | gica<br>No.<br>Iy u<br>v us<br>electe                                                                                                    | gica<br>No.<br>Iy u<br>v us<br>electe                                                                                                    | gica<br>No.                                                                                                    | gica<br>No.                                                                                                    | gica<br>No.                                                                                                    | gic<br>No                                                                                                    | gic:<br>No                                                                                                    | gica<br>No<br>ly u<br>elec                                                                                                    | gica<br>No.                                                                                                    | gica<br>No.                                                                                                    | gica<br>No.<br>Iy u<br>v us<br>electe                                                                                                    | gica<br>No.<br>Iy u<br>v us<br>electe                                                                                                    | gica<br>No.<br>Iy u<br>elect                                                                                                    | gica<br>No.<br>Iy u<br>v us<br>electe                                                                                                    | gica<br>No.<br>Iy u<br>v us<br>electe                                                                                                    | gica<br>No.<br>ly u:<br>/ usr<br>electe                                                                                                    | gica<br>No.<br>ly u:<br>/ usr<br>electe                                                                                                    | gica<br>No.<br>ly us<br>v use<br>elect                                                                                                    | gica<br>No.<br>ly us<br>v use<br>elect                                                                                                    | gical<br>No.                                                                                                    | gical<br>No.                                                                                                    | gical<br>No.                                                                                                    | gical<br>No.                                                                                                    | gical<br>No.                                                                                                    | gica<br>No.<br>ly us<br>v use<br>elect                                                                                                    | gica<br>No.<br>ly u:<br>/ usr<br>electe                                                                                                    | gica<br>No.<br>ly u<br>/ us<br>electe                                                                                                    | gica<br>No.<br>ly u<br>/ us<br>electe                                                                                                    | gica<br>No.<br>Iy u<br>/ us<br>electe                                                                                                    | gica<br>No.<br>Iy u<br>/ us<br>electe                                                                                                    | gica<br>No.<br>Iy u<br>/ us<br>electe                                                                                                    | gica<br>No.<br>Iy u<br>/ us<br>electe                                                                                                    | gica<br>No.<br>Iy u<br>/ us<br>electe                                                                                                    | gica<br>No.<br>Iy u<br>/ us<br>electe                                                                                                    | gica<br>No.<br>Iy u<br>v us<br>electe                                                                                                    | gica<br>No.                                                                                                    | gica<br>No.<br>Iy u<br>v us<br>electe                                                                                                    | gica<br>No.<br>Iy u<br>v us<br>electe                                                                                                    | gica<br>No.<br>Iy u<br>v us<br>electe                                                                                                    | gica<br>No.<br>Iy u<br>v us<br>electe                                                                                                    | gica<br>No.<br>Iy u<br>v us<br>electe                                                                                                    | gica<br>No.<br>Iy u<br>v us<br>electe                                                                                                    | gica<br>No.<br>Iy u<br>v us<br>electe                                                                                                    | gica<br>No.<br>Iy u<br>/ us<br>electe                                                                                                    | gica<br>No.<br>Iy u<br>/ us<br>electe                                                                                                    | gica<br>No.<br>Iy u<br>/ us<br>electe                                                                                                    | gica<br>No.<br>Iy u<br>/ us<br>electe                                                                                                    | gica<br>No.<br>ly u:<br>/ usr<br>electe                                                                                                    | gica<br>No.<br>ly u:<br>/ usr<br>electe                                                                                                    | gica<br>No.<br>ly u<br>/ us<br>electe                                                                                                    | gica<br>No.<br>Iy u<br>v us<br>electe                                                                                                    | gica<br>No.<br>Iy u<br>v us<br>electe                                                                                                    | gica<br>No.<br>Iy u<br>v us<br>electe                                                                                                    | gica<br>No.<br>Iy u<br>v us<br>electe                                                                                                    | gica<br>No.<br>Iy u<br>v us<br>electe                                                                                                    | gica<br>No.<br>Iy u<br>v us<br>electe                                                                                                    | gica<br>No.                                                                                                    | gica<br>No.                                                                                                    | gic<br>No                                                                                                    | gia<br>Na<br>Iy<br>/ L<br>ele                                                                                                    |
|                                                                                                    | gic<br>Nc<br>Ily<br>/ u<br>ele                                                                                                    | gica<br>No.                                                                                                    | gic<br>No<br>Ily<br>/ U<br>ele                                                                                                    | gic<br>No<br>Ily<br>/ u<br>ele                                                                                                    | gica<br>No.                                                                                                    | gica<br>No.                                                                                                    | gica<br>No.                                                                                                    | gica<br>No.                                                                                                    | gica<br>No.                                                                                                    | gica<br>No.                                                                                                    | gic<br>No                                                                                                    | gica<br>No                                                                                                    | gica<br>No<br>Ily u<br>elec                                                                                                    | gica<br>No.                                                                                                    | gica<br>No.                                                                                                    | gica<br>No.                                                                                                    | gica<br>No.                                                                                                    | gica<br>No.                                                                                                    | gica<br>No.                                                                                                    | gica<br>No.                                                                                                    | gica<br>No.                                                                                                    | gica<br>No.                                                                                                    | gica<br>No.                                                                                                    | gica<br>No.                                                                                                    | gical<br>No.                                                                                                    | gical<br>No.                                                                                                    | gical<br>No.                                                                                                    | gical<br>No.                                                                                                    | gical<br>No.                                                                                                    | gica<br>No.                                                                                                    | gica<br>No.                                                                                                    | gica<br>No.                                                                                                    | gica<br>No.                                                                                                    | gica<br>No.<br>Ily u<br>/ us<br>electe                                                                                                    | gica<br>No.<br>Ily u<br>/ us<br>electe                                                                                                    | gica<br>No.<br>Ily u<br>/ us<br>electe                                                                                                    | gica<br>No.<br>Ily u<br>/ us<br>electe                                                                                                    | gica<br>No.<br>Ily u<br>/ us<br>electe                                                                                                    | gica<br>No.<br>Ily u<br>/ us<br>electe                                                                                                    | gica<br>No.                                                                                                    | gica<br>No.                                                                                                    | gica<br>No.                                                                                                    | gica<br>No.                                                                                                    | gica<br>No.                                                                                                    | gica<br>No.                                                                                                    | gica<br>No.                                                                                                    | gica<br>No.                                                                                                    | gica<br>No.                                                                                                    | gica<br>No.<br>Ily u<br>/ us<br>electe                                                                                                    | gica<br>No.<br>Ily u<br>/ us<br>electe                                                                                                    | gica<br>No.<br>Ily u<br>/ us<br>electe                                                                                                    | gica<br>No.<br>Ily u<br>/ us<br>electe                                                                                                    | gica<br>No.                                                                                                    | gica<br>No.                                                                                                    | gica<br>No.                                                                                                    | gica<br>No.                                                                                                    | gica<br>No.                                                                                                    | gica<br>No.                                                                                                    | gica<br>No.                                                                                                    | gica<br>No.                                                                                                    | gica<br>No.                                                                                                    | gica<br>No.                                                                                                    | gica<br>No.                                                                                                    | gic<br>No                                                                                                    | gia<br>Na<br>Ily<br>/ L<br>ele                                                                                                    |
|                                                                                                    | gic<br>Nc<br>Ily<br>y u<br>ele<br>lec                                                                                                    | gica<br>No.<br>Ily u<br>y us<br>electe                                                                                                    | lly<br>elec                                                                                                    | lly<br>ele                                                                                                    | gica<br>No.<br>Ily u<br>elect                                                                                                    | gica<br>No.                                                                                                    | gica<br>No.<br>Ily u<br>y us<br>electe                                                                                                    | gica<br>No.<br>Ily u<br>y us<br>elect                                                                                                    | gica<br>No.                                                                                                    | gica<br>No.<br>Ily u<br>g us<br>elect                                                                                                    | gic<br>No                                                                                                    | gic:<br>No                                                                                                    | gica<br>No<br>Ily u<br>g us<br>elec                                                                                                    | gica<br>No.<br>Ily u<br>elect                                                                                                    | gica<br>No.<br>Ily u<br>y us<br>election                                                                                                    | gica<br>No.                                                                                                    | gica<br>No.                                                                                                    | gica<br>No.                                                                                                    | gica<br>No.                                                                                                    | gica<br>No.<br>Ily u<br>y us<br>electe                                                                                                    | gica<br>No.<br>Ily us<br>y us<br>elect                                                                                                    | gica<br>No.<br>Ily us<br>y us<br>elect                                                                                                    | gica<br>No.                                                                                                    | gica<br>No.                                                                                                    | gical<br>No.                                                                                                    | gical<br>No.                                                                                                    | gical<br>No.                                                                                                    | gical<br>No.                                                                                                    | gical<br>No.                                                                                                    | gica<br>No.                                                                                                    | gica<br>No.<br>Ily us<br>y us<br>elect                                                                                                    | gica<br>No.<br>Ily u<br>y us<br>electe                                                                                                    | gica<br>No.<br>Ily u<br>y us<br>electe                                                                                                    | gica<br>No.<br>Ily u<br>y us<br>electe                                                                                                    | gica<br>No.<br>Ily u<br>y us<br>electe                                                                                                    | gica<br>No.<br>Ily u<br>y us<br>electe                                                                                                    | gica<br>No.<br>Ily u<br>y us<br>electe                                                                                                    | gica<br>No.<br>Ily u<br>y us<br>electe                                                                                                    | gica<br>No.<br>Ily u<br>y us<br>electe                                                                                                    | gica<br>No.<br>Ily u<br>y us<br>electe                                                                                                    | gica<br>No.<br>Ily u<br>y us<br>election                                                                                                    | gica<br>No.                                                                                                    | gica<br>No.<br>Ily u<br>y us<br>electe                                                                                                    | gica<br>No.<br>Ily u<br>y us<br>electe                                                                                                    | gica<br>No.<br>Ily u<br>y us<br>electe                                                                                                    | gica<br>No.<br>Ily u<br>y us<br>electe                                                                                                    | gica<br>No.<br>Ily u<br>y us<br>electe                                                                                                    | gica<br>No.<br>Ily u<br>y us<br>electe                                                                                                    | gica<br>No.<br>Ily u<br>y us<br>electe                                                                                                    | gica<br>No.<br>Ily u<br>y us<br>electe                                                                                                    | gica<br>No.<br>Ily u<br>y us<br>electe                                                                                                    | gica<br>No.<br>Ily u<br>y us<br>electe                                                                                                    | gica<br>No.<br>Ily us<br>y us<br>elect                                                                                                    | gica<br>No.<br>Ily us<br>y us<br>elect                                                                                                    | gica<br>No.<br>Ily u<br>y us<br>electe                                                                                                    | gica<br>No.                                                                                                    | gica<br>No.                                                                                                    | gica<br>No.<br>Ily u<br>y us<br>electe                                                                                                    | gica<br>No.<br>Ily u<br>y us<br>electe                                                                                                    | gica<br>No.<br>Ily u<br>y us<br>electe                                                                                                    | gica<br>No.                                                                                                    | gica<br>No.<br>Ily u<br>y us<br>election                                                                                                    | gica<br>No.                                                                                                    | lly<br>No                                                                                                    | lly<br>y u<br>elec                                                                                                    |
|                                                                                                    | gic<br>Nc<br>Ily<br>y u<br>ele<br>lec                                                                                                    | gica<br>No.<br>Ily u<br>y us<br>electe                                                                                                    | lly<br>elec                                                                                                    | lly<br>ele                                                                                                    | gica<br>No.<br>Ily u<br>elect                                                                                                    | gica<br>No.                                                                                                    | gica<br>No.<br>Ily u<br>y us<br>electe                                                                                                    | gica<br>No.<br>Ily u<br>y us<br>elect                                                                                                    | gica<br>No.                                                                                                    | gica<br>No.<br>Ily u<br>g us<br>elect                                                                                                    | gic<br>No                                                                                                    | gic:<br>No                                                                                                    | gica<br>No<br>Ily u<br>g us<br>elec                                                                                                    | gica<br>No.<br>Ily u<br>elect                                                                                                    | gica<br>No.<br>Ily u<br>y us<br>election                                                                                                    | gica<br>No.                                                                                                    | gica<br>No.                                                                                                    | gica<br>No.                                                                                                    | gica<br>No.                                                                                                    | gica<br>No.<br>Ily u<br>y us<br>electe                                                                                                    | gica<br>No.<br>Ily us<br>y us<br>elect                                                                                                    | gica<br>No.<br>Ily us<br>y us<br>elect                                                                                                    | gica<br>No.                                                                                                    | gica<br>No.                                                                                                    | gical<br>No.                                                                                                    | gical<br>No.                                                                                                    | gical<br>No.                                                                                                    | gical<br>No.                                                                                                    | gical<br>No.                                                                                                    | gica<br>No.                                                                                                    | gica<br>No.<br>Ily us<br>y us<br>elect                                                                                                    | gica<br>No.<br>Ily u<br>y us<br>electe                                                                                                    | gica<br>No.<br>Ily u<br>y us<br>electe                                                                                                    | gica<br>No.<br>Ily u<br>y us<br>electe                                                                                                    | gica<br>No.<br>Ily u<br>y us<br>electe                                                                                                    | gica<br>No.<br>Ily u<br>y us<br>electe                                                                                                    | gica<br>No.<br>Ily u<br>y us<br>electe                                                                                                    | gica<br>No.<br>Ily u<br>y us<br>electe                                                                                                    | gica<br>No.<br>Ily u<br>y us<br>electe                                                                                                    | gica<br>No.<br>Ily u<br>y us<br>electe                                                                                                    | gica<br>No.<br>Ily u<br>y us<br>election                                                                                                    | gica<br>No.                                                                                                    | gica<br>No.<br>Ily u<br>y us<br>electe                                                                                                    | gica<br>No.<br>Ily u<br>y us<br>electe                                                                                                    | gica<br>No.<br>Ily u<br>y us<br>electe                                                                                                    | gica<br>No.<br>Ily u<br>y us<br>electe                                                                                                    | gica<br>No.<br>Ily u<br>y us<br>electe                                                                                                    | gica<br>No.<br>Ily u<br>y us<br>electe                                                                                                    | gica<br>No.<br>Ily u<br>y us<br>electe                                                                                                    | gica<br>No.<br>Ily u<br>y us<br>electe                                                                                                    | gica<br>No.<br>Ily u<br>y us<br>electe                                                                                                    | gica<br>No.<br>Ily u<br>y us<br>electe                                                                                                    | gica<br>No.<br>Ily us<br>y us<br>elect                                                                                                    | gica<br>No.<br>Ily us<br>y us<br>elect                                                                                                    | gica<br>No.<br>Ily u<br>y us<br>electe                                                                                                    | gica<br>No.                                                                                                    | gica<br>No.                                                                                                    | gica<br>No.<br>Ily u<br>y us<br>electe                                                                                                    | gica<br>No.<br>Ily u<br>y us<br>electe                                                                                                    | gica<br>No.<br>Ily u<br>y us<br>electe                                                                                                    | gica<br>No.                                                                                                    | gica<br>No.<br>Ily u<br>y us<br>election                                                                                                    | gica<br>No.                                                                                                    | lly<br>No                                                                                                    | lly<br>y u<br>elec                                                                                                    |
|                                                                                                    | gic<br>Nc<br>Ily<br>y u<br>ele<br>lec                                                                                                    | gica<br>No.<br>Ily u<br>y us<br>electe                                                                                                    | lly<br>elec                                                                                                    | lly<br>ele                                                                                                    | gica<br>No.<br>Ily u<br>elect                                                                                                    | gica<br>No.                                                                                                    | gica<br>No.<br>Ily u<br>y us<br>electe                                                                                                    | gica<br>No.<br>Ily u<br>y us<br>elect                                                                                                    | gica<br>No.                                                                                                    | gica<br>No.<br>Ily u<br>elect                                                                                                    | gic<br>No                                                                                                    | gic:<br>No                                                                                                    | gica<br>No<br>Ily u<br>g us<br>elec                                                                                                    | gica<br>No.<br>Ily u<br>elect                                                                                                    | gica<br>No.<br>Ily u<br>y us<br>election                                                                                                    | gica<br>No.                                                                                                    | gica<br>No.                                                                                                    | gica<br>No.                                                                                                    | gica<br>No.                                                                                                    | gica<br>No.<br>Ily u<br>y us<br>electe                                                                                                    | gica<br>No.<br>Ily us<br>y us<br>elect                                                                                                    | gica<br>No.<br>Ily us<br>y us<br>elect                                                                                                    | gica<br>No.                                                                                                    | gica<br>No.                                                                                                    | gical<br>No.                                                                                                    | gical<br>No.                                                                                                    | gical<br>No.                                                                                                    | gical<br>No.                                                                                                    | gical<br>No.                                                                                                    | gica<br>No.                                                                                                    | gica<br>No.<br>Ily us<br>y us<br>elect                                                                                                    | gica<br>No.<br>Ily u<br>y us<br>electe                                                                                                    | gica<br>No.<br>Ily u<br>y us<br>electe                                                                                                    | gica<br>No.<br>Ily u<br>y us<br>electe                                                                                                    | gica<br>No.<br>Ily u<br>y us<br>electe                                                                                                    | gica<br>No.<br>Ily u<br>y us<br>electe                                                                                                    | gica<br>No.<br>Ily u<br>y us<br>electe                                                                                                    | gica<br>No.<br>Ily u<br>y us<br>electe                                                                                                    | gica<br>No.<br>Ily u<br>y us<br>electe                                                                                                    | gica<br>No.<br>Ily u<br>y us<br>electe                                                                                                    | gica<br>No.<br>Ily u<br>y us<br>election                                                                                                    | gica<br>No.                                                                                                    | gica<br>No.<br>Ily u<br>y us<br>electe                                                                                                    | gica<br>No.<br>Ily u<br>y us<br>electe                                                                                                    | gica<br>No.<br>Ily u<br>y us<br>electe                                                                                                    | gica<br>No.<br>Ily u<br>y us<br>electe                                                                                                    | gica<br>No.<br>Ily u<br>y us<br>electe                                                                                                    | gica<br>No.<br>Ily u<br>y us<br>electe                                                                                                    | gica<br>No.<br>Ily u<br>y us<br>electe                                                                                                    | gica<br>No.<br>Ily u<br>y us<br>electe                                                                                                    | gica<br>No.<br>Ily u<br>y us<br>electe                                                                                                    | gica<br>No.<br>Ily u<br>y us<br>electe                                                                                                    | gica<br>No.<br>Ily us<br>y us<br>elect                                                                                                    | gica<br>No.<br>Ily us<br>y us<br>elect                                                                                                    | gica<br>No.<br>Ily u<br>y us<br>electe                                                                                                    | gica<br>No.                                                                                                    | gica<br>No.                                                                                                    | gica<br>No.<br>Ily u<br>y us<br>electe                                                                                                    | gica<br>No.<br>Ily u<br>y us<br>electe                                                                                                    | gica<br>No.<br>Ily u<br>y us<br>electe                                                                                                    | gica<br>No.                                                                                                    | gica<br>No.<br>Ily u<br>y us<br>election                                                                                                    | gica<br>No.                                                                                                    | lly<br>No                                                                                                    | lly<br>y u<br>elec                                                                                                    |
|                                                                                                    | gic<br>Nc<br>Ily<br>y u<br>ele<br>lec                                                                                                    | gica<br>No.<br>Ily u<br>y us<br>electe                                                                                                    | lly<br>elec                                                                                                    | lly<br>ele                                                                                                    | gica<br>No.<br>Ily u<br>elect                                                                                                    | gica<br>No.                                                                                                    | gica<br>No.<br>Ily u<br>y us<br>electe                                                                                                    | gica<br>No.<br>Ily u<br>y us<br>elect                                                                                                    | gica<br>No.                                                                                                    | gica<br>No.<br>Ily u<br>elect                                                                                                    | gic<br>No                                                                                                    | gic:<br>No                                                                                                    | gica<br>No<br>Ily u<br>g us<br>elec                                                                                                    | gica<br>No.<br>Ily u<br>elect                                                                                                    | gica<br>No.<br>Ily u<br>y us<br>election                                                                                                    | gica<br>No.                                                                                                    | gica<br>No.                                                                                                    | gica<br>No.                                                                                                    | gica<br>No.                                                                                                    | gica<br>No.<br>Ily u<br>y us<br>electe                                                                                                    | gica<br>No.<br>Ily us<br>y us<br>elect                                                                                                    | gica<br>No.<br>Ily us<br>y us<br>elect                                                                                                    | gica<br>No.                                                                                                    | gica<br>No.                                                                                                    | gical<br>No.                                                                                                    | gical<br>No.                                                                                                    | gical<br>No.                                                                                                    | gical<br>No.                                                                                                    | gical<br>No.                                                                                                    | gica<br>No.                                                                                                    | gica<br>No.<br>Ily us<br>y us<br>elect                                                                                                    | gica<br>No.<br>Ily u<br>y us<br>electe                                                                                                    | gica<br>No.<br>Ily u<br>y us<br>electe                                                                                                    | gica<br>No.<br>Ily u<br>y us<br>electe                                                                                                    | gica<br>No.<br>Ily u<br>y us<br>electe                                                                                                    | gica<br>No.<br>Ily u<br>y us<br>electe                                                                                                    | gica<br>No.<br>Ily u<br>y us<br>electe                                                                                                    | gica<br>No.<br>Ily u<br>y us<br>electe                                                                                                    | gica<br>No.<br>Ily u<br>y us<br>electe                                                                                                    | gica<br>No.<br>Ily u<br>y us<br>electe                                                                                                    | gica<br>No.<br>Ily u<br>y us<br>election                                                                                                    | gica<br>No.                                                                                                    | gica<br>No.<br>Ily u<br>y us<br>electe                                                                                                    | gica<br>No.<br>Ily u<br>y us<br>electe                                                                                                    | gica<br>No.<br>Ily u<br>y us<br>electe                                                                                                    | gica<br>No.<br>Ily u<br>y us<br>electe                                                                                                    | gica<br>No.<br>Ily u<br>y us<br>electe                                                                                                    | gica<br>No.<br>Ily u<br>y us<br>electe                                                                                                    | gica<br>No.<br>Ily u<br>y us<br>electe                                                                                                    | gica<br>No.<br>Ily u<br>y us<br>electe                                                                                                    | gica<br>No.<br>Ily u<br>y us<br>electe                                                                                                    | gica<br>No.<br>Ily u<br>y us<br>electe                                                                                                    | gica<br>No.<br>Ily us<br>y us<br>elect                                                                                                    | gica<br>No.<br>Ily us<br>y us<br>elect                                                                                                    | gica<br>No.<br>Ily u<br>y us<br>electe                                                                                                    | gica<br>No.                                                                                                    | gica<br>No.                                                                                                    | gica<br>No.<br>Ily u<br>y us<br>electe                                                                                                    | gica<br>No.<br>Ily u<br>y us<br>electe                                                                                                    | gica<br>No.<br>Ily u<br>y us<br>electe                                                                                                    | gica<br>No.                                                                                                    | gica<br>No.<br>Ily u<br>y us<br>election                                                                                                    | gica<br>No.                                                                                                    | lly<br>No                                                                                                    | lly<br>y u<br>elec                                                                                                    |

Data = 13: Condition C Information + Billing Info / Call Metering Info.

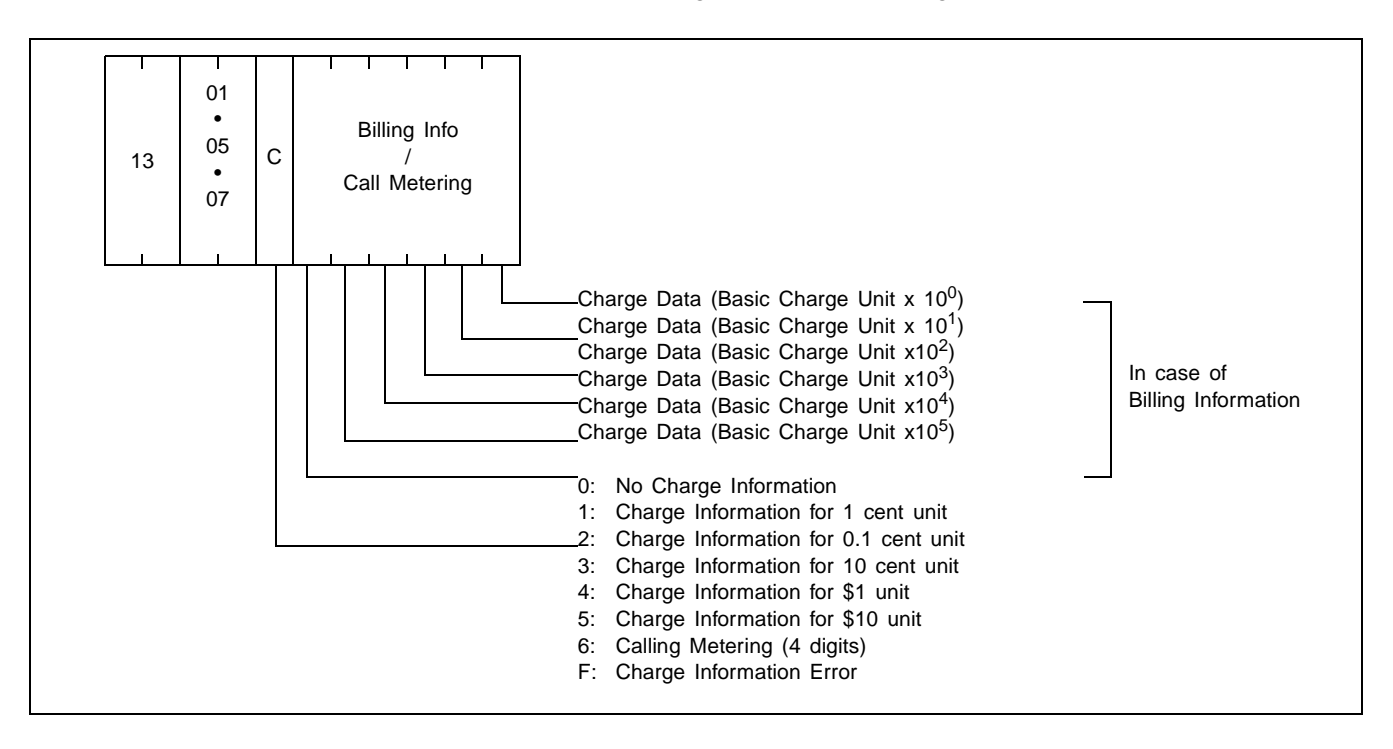

Data = 14: Condition D Information + Bill Notification ATT CON Number

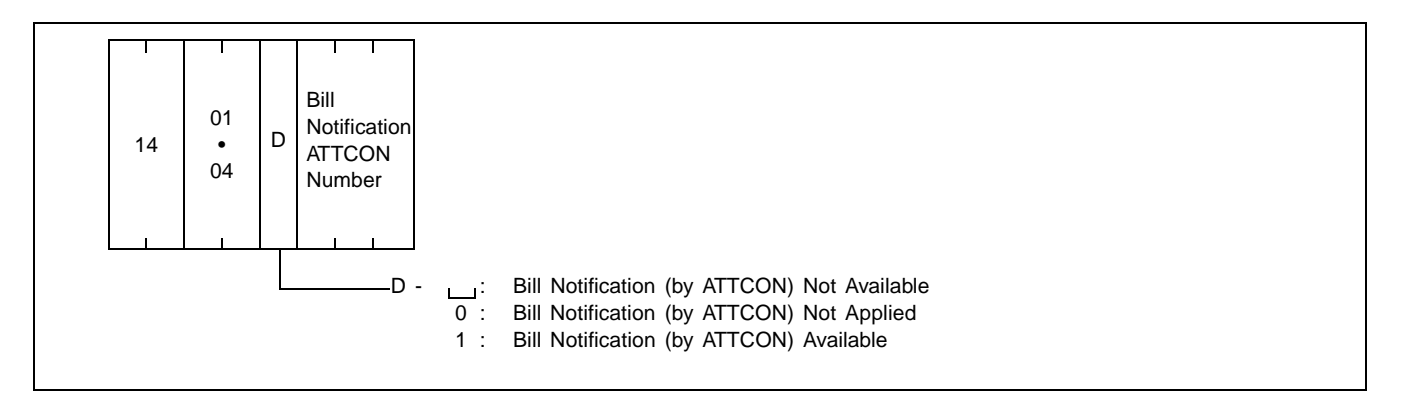

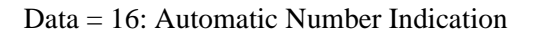

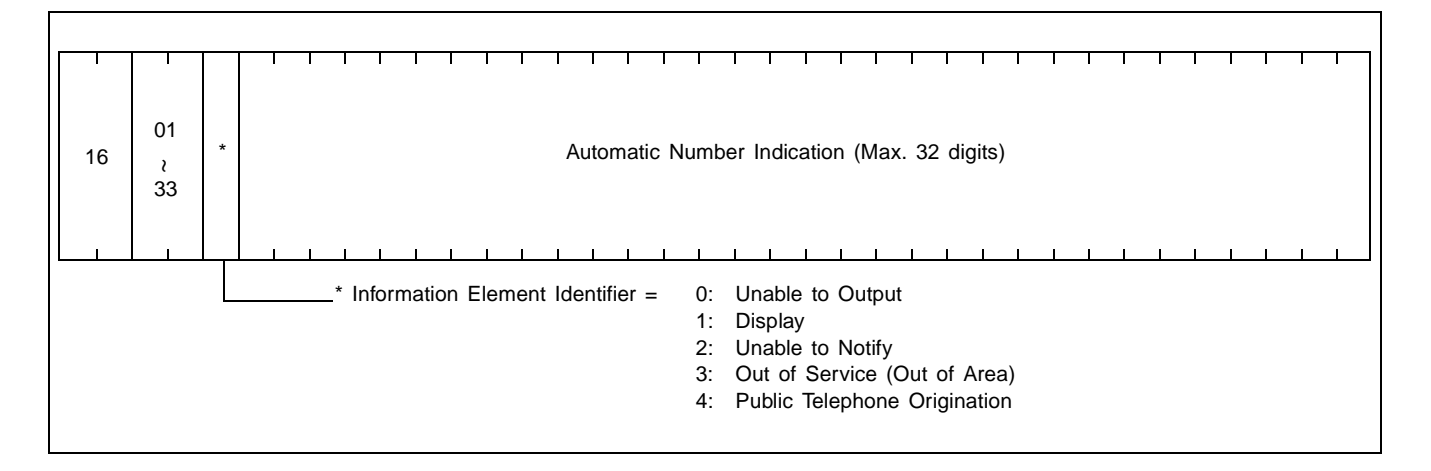

# 7.2.10 Text Format of SMDR - TCP/IP Interface

When using SMDR - TCP/IP interface, billing information is output to the billing output devices connected by an external LAN in the form of socket interface as shown in Figure 6-20.

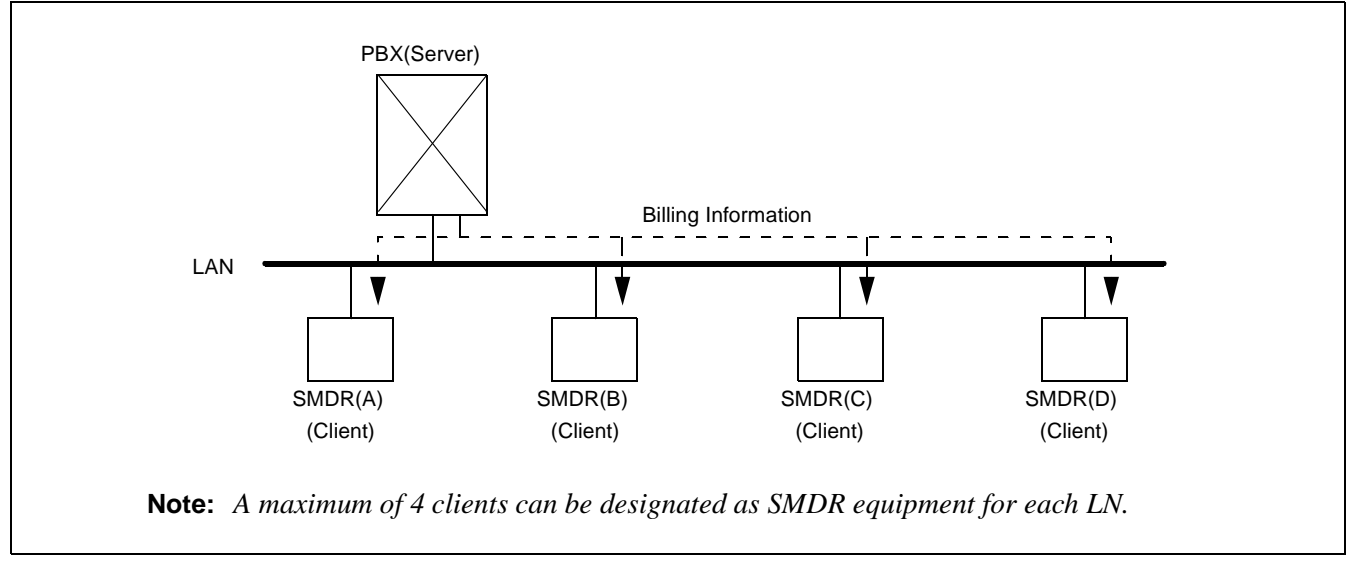

### Figure 6-20 SMDR—TCP/IP Interface Billing Output Devices

Details on the text format for SMDR - TCP/IP Interface are explained below.

(1) Identifier 1: Data Request Text

A text to be sent by the client when it requests the server to send billing data.

| Parity | Device<br>No. | Device<br>No. Parity |
|--------|---------------|----------------------|
|--------|---------------|----------------------|

Text sending direction: Client  $\rightarrow$  Server

(2) Identifier 2: Sending Data Text

A text for sending billing data in response to "(1) Data Request Text" from the client.

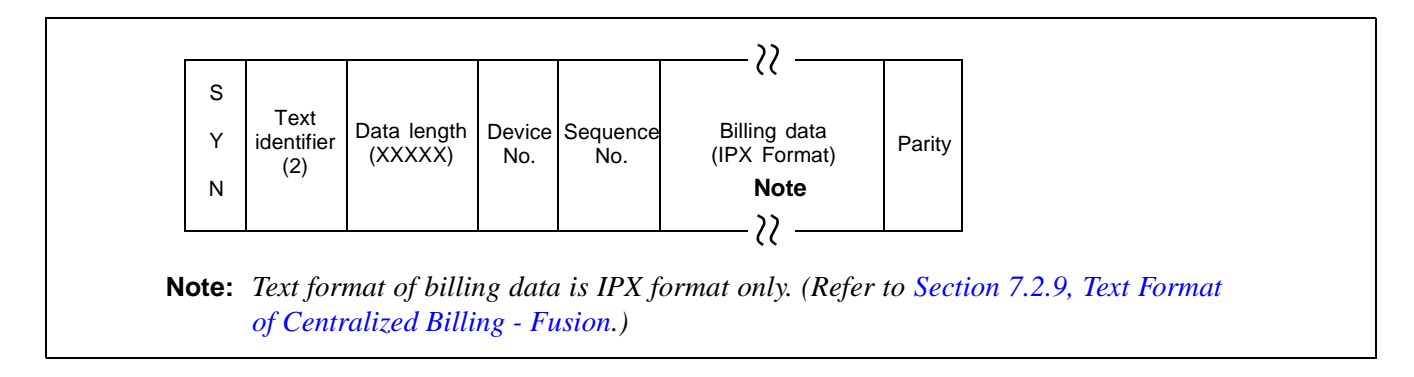

Text sending direction: Client - Server

The number of billing data records is 64 or less.

(3) Identifier 3: Server Response Text

A text to be sent to the client when there is no billing data to send in response to "(1) Data Request Text" or as a response to a "(5) Status Monitoring Text."

| S<br>Y<br>identifier<br>(3)<br>N | Device Response<br>No. No. | Parity |
|----------------------------------|----------------------------|--------|
|----------------------------------|----------------------------|--------|

Text sending direction: Client - Server

(4) Identifier 4: Client Response Text

A response text to be sent to the server by the client which has received the data by a "(2) Sending Data Text."

| ACK/<br>NAK Parit | Se-<br>quence<br>No. | Device<br>No. | Data length<br>(00002) | Text<br>identifier<br>(4) | S<br>Y<br>N |
|-------------------|----------------------|---------------|------------------------|---------------------------|-------------|
|-------------------|----------------------|---------------|------------------------|---------------------------|-------------|

Text sending direction: Client  $\rightarrow$  Server

(5) Identifier 5: Status Monitoring Text

A text for use in monitoring the server status from the client's viewpoint or the client from the server's viewpoint. At the same time, the text is used to notify the server of the client status.

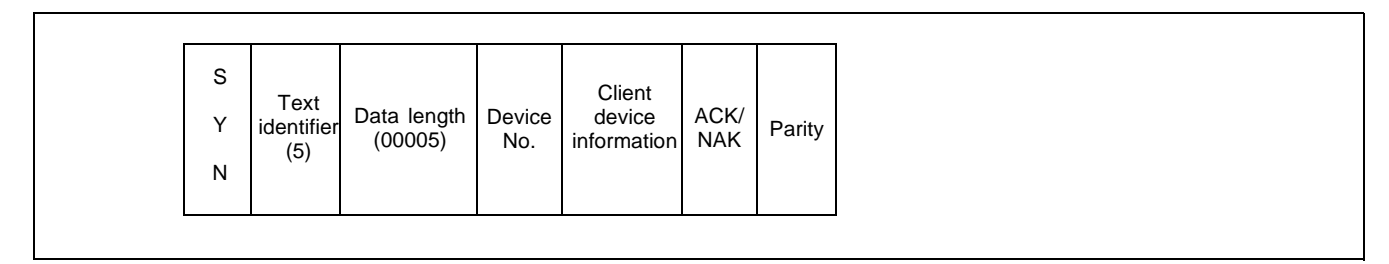

Text sending direction: Client  $\rightarrow$  Server

(6) Identifier 6: Connection Disconnect Text

A text to be sent from the client to the server to disconnect the connection. In response to this text, the server promptly performs processing to disconnect the connection.

|--|

Text sending direction: Client  $\rightarrow$  Server

# 8. TRAFFIC MANAGEMENT

To obtain the value of common equipment usage, the system provides traffic measurement feature. It can improve the system efficiency.

# 8.1 Kind of Traffic Measurement

Table 6-5 shows the kinds of traffic measurements.

| TYPE | KIND OF<br>MEASUREMENT          | DESCRIPTION                                                                                                    |
|------|---------------------------------|----------------------------------------------------------------------------------------------------|
| 1*   | Terminal Traffic<br>Measurement | Measurement of traffic on a per LENS basis, and measurement of the total traffic on a PIM basis.                                                  |
| 2*   | Route Traffic<br>Measurement    | Measurement of traffic on a per route basis.                                                                                                    |
| 3*   | Station Peg Count               | Measurement of the number of outgoing connections, intra-office calls, outgoing C.O. line calls, Tie Line calls, etc. originated by each station. |

# Table 6-5 Traffic Measurement Types

| TYPE | KIND OF<br>MEASUREMENT        | DESCRIPTION                                                                                                    |
|------|-------------------------------|----------------------------------------------------------------------------------------------------|
| 4*   | ATTCON Peg Count              | Measurement of the number of each type of call handled at theATTCON/<br>DESKCON.                                                                                                    |
| 5*   | Route Peg Count               | Measurement of the number of various types of call connections on a per route basis.                                                                                                    |
| 6    | Service Peg Count             | Measurement of the number of times the following services are operated:<br>Call Hold<br>Call Back<br>Executive Right of Way<br>Call Waiting<br>Call Pickup - Group<br>Call Pickup - Direct<br>Call Forwarding - All Calls<br>Call Forwarding - Busy Line<br>Call Forwarding - Busy Line<br>Call Forwarding - Don't Answer<br>Speed Calling - System<br>Speed Calling - System<br>Speed Calling - Station<br>Off-Hook Outgoing Trunk Queuing<br>Outgoing Trunk Queuing<br>Consultation Hold - All Call<br>Call Transfer - All Calls<br>Three-Way Calling |
| 8    | UCD Route Peg Count           | Measurement of the number of incoming calls, answered calls, and abandoned calls handled at UCD Groups on a per route basis.                                                                                                    |
| 9    | UCD Group Peg Count           | Measurement of the number of incoming calls, answered calls and abandoned calls<br>on a UCD Group basis.                                                                                                    |
| 10   | UCD Station Peg Count         | Measurement of the number of incoming calls, answered calls and abandoned calls for each station on a UCD Group basis.                                                                                                    |
| 15   | ATT Answer Peg Count          | Measurement of the number of answered calls handled by each attendant.                                                                                                    |
| 18   | Connection Route Peg<br>Count | Measurement of the number of various type of call connection on a connection route basis.                                                                                                    |
| 19   | Connection Route Traffic      | Measurement of traffic on a connection route basis.                                                                                                    |

### Table 6-5 Traffic Measurement Types (Continued)

**Note:** Asterisk (\*) identifies the traffic measurements that can be saved on the HD of the MAT.

# 8.2 Operating Procedure

| 1. Proce      | edure for Set-up and Start                                                                                                    |
|---------------|----------------------------------------------------------------------------------------------------|
| The           | procedure to set up and start the traffic measurement is as follows:                                                                                                    |
| <u>STEP 1</u> | By using the ASYD/ASYDN command, assign the necessary system data as follows:                                                                                                    |
| ASYD          | <ul> <li>When performing traffic measurement <i>on a node basis</i>:</li> <li>SYS1, INDEX8 (Number of Tenants)</li> <li>SYS1, INDEX9 (Number of Attendant Consoles)</li> <li>SYS1, INDEX47, bit 0 (Unit of Traffic Measurement): 0/1 = CCS/Erlang</li> <li>SYS1, INDEX47, bit 7 (Traffic Measurement Service): 0/1 = Out/In Service Assign "1."</li> </ul>                 |
| ASYDN         | <ul> <li>When performing traffic measurement <i>on a network basis (via TCP/IP)</i>:</li> <li>SYS1, INDEX8 (Number of Tenants)</li> <li>SYS1, INDEX9 (Number of Attendant Consoles)</li> <li>SYS1, INDEX47, bit 0 (Unit of Traffic Measurement): 0/1 = CCS/Erlang</li> <li>SYS1, INDEX47, bit 7 (Traffic Measurement Service): 0/1 = Out/In Service Assign "1."</li> </ul> |
| <u>STEP 2</u> | By using the ATRF/ATRFN command, assign the traffic measurement programs as follows:                                                                                                    |
| ATRF          | When performing traffic measurement <i>on a node basis</i> :<br>Assign traffic measurement "TYPE" (Note), "PORT" number to be used, and the output<br>"INTERVAL" and "Time (HOUR/MINUTE)," etc. For more details, see the ATRF command in<br>CHAPTER 8.                                                                                                    |
| ATRFN         | When performing traffic measurement <i>on a network basis (via TCP/IP)</i> :<br>Assign traffic measurement "TYPE" (Note), "PORT" number to be used, and the output "INTER-<br>VAL" and "Time (HOUR/MINUTE)," etc. For more details, see the ATRF command in CHAP-<br>TER 8.                                                                                                |
| Note:         | You can select one measurement "TYPE" at a time. If you need two or more measurement "TYPE," repeat the same steps, following the entry of this command.                                                                                                    |
| STEP 3:       | Terminate all the MAT commands.                                                                                                    |
|               | An image of IPX "MAT Menu" is shown in Figure 6-21. Terminate all MAT commands, and make sure no commands are currently running via the "Processes" button.                                                                                                    |
| STEP 4:       | Set the programmed Traffic Measurement in routine operation.                                                                                                    |
|               | Click the "Scan New Alarms/Traffic" and "Collect New Alarms" buttons on the IPX "MAT Menu" (confirm the clicked buttons remain in the pressed state). Then, the Traffic Measurement is activated as programmed.                                                                                                    |
| END           |                                                                                                    |
|               |                                                                                                    |

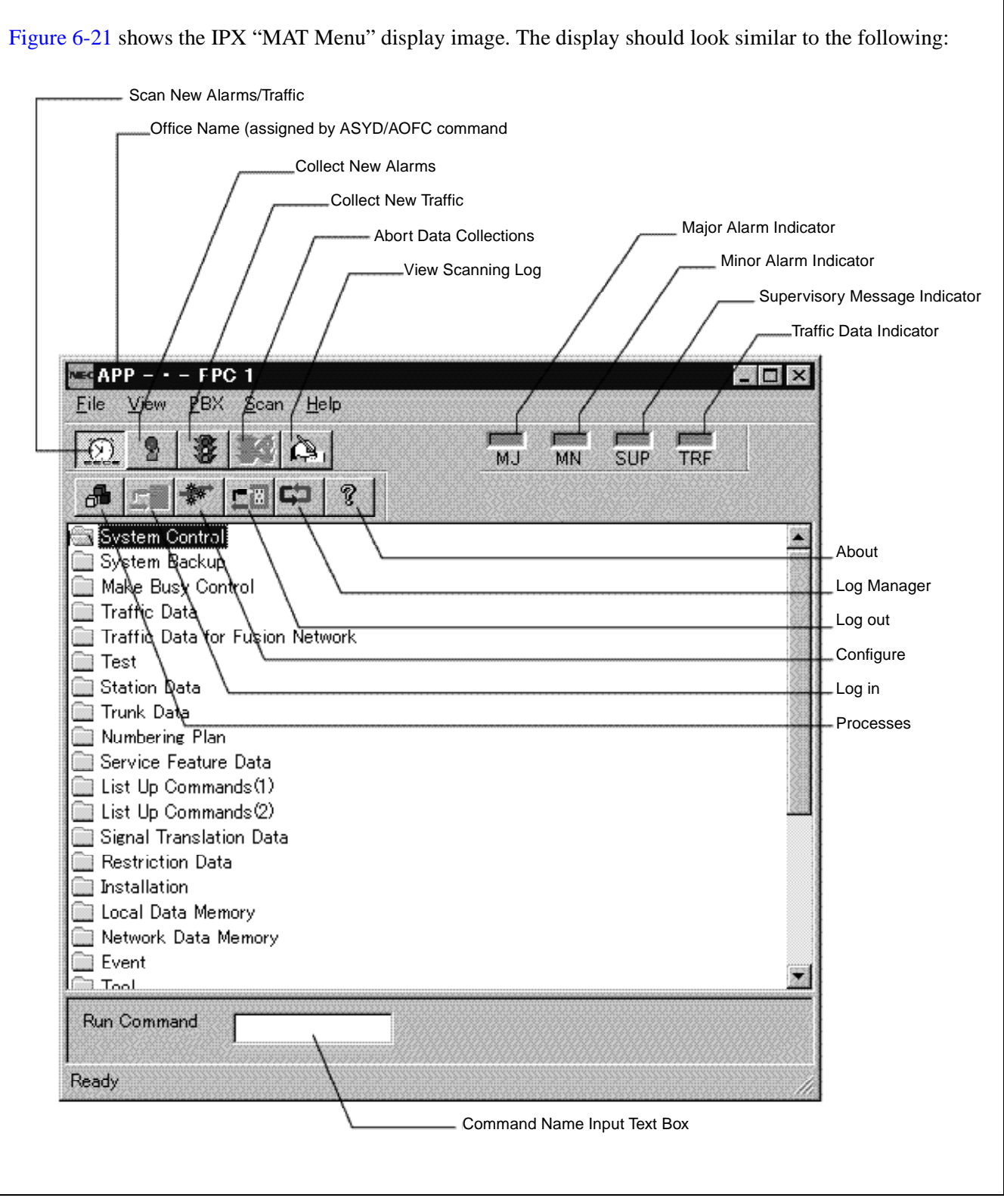

Figure 6-21 IPX "MAT Menu" Display Image (Example)

### (2) Data Output - Details on DTFD/DTFDN Command

To obtain the collected Traffic data, you can use the "DTFxxx" or "DTFxxxN" command as shown below. The commands can be activated by your direct log-in operation onto the MAT, but in normal cases, the commands are to be activated automatically at predetermined intervals assigned by the ATRF/ATRFN command.

Also, each command below corresponds to the Traffic Measurement "TYPE" assigned by the ATRF/ATR-FN command.

When performing traffic measurement *on a node basis*:

|    | Measurement "TYPE"<br>(by ATRF Command) | Command<br>Name | Full Command Name                             |
|----|-----------------------------------------|-----------------|-----------------------------------------------|
| 1  | Terminal Traffic                        | DTF101          | Display of Terminal Traffic Data              |
| 2  | Route Traffic                           | DTF102          | Display of Route Traffic Data                 |
| 3  | Station Peg Count                       | DTF103          | Display of Station Peg Count Data             |
| 4  | ATTCON Peg Count                        | <b>DTF104</b>   | Display of Attendant Peg Count Data           |
| 5  | Route Peg Count                         | DTF105          | Display of Route Peg Count Data               |
| 6  | Service Peg Count                       | DTF201          | Display of Service Peg Count Data             |
| 8  | UCD Route Peg Count                     | DTF301          | Display of UCD Route Peg Count Data           |
| 9  | UCD Group Peg Count                     | DTF302          | Display of UCD Group Peg Count Data           |
| 10 | UCD Station Peg Count                   | DTF303          | Display of UCD Station Peg Count Data         |
| 15 | ATT Answer Peg Count                    | DTF501          | Display of Attendant Answering Peg Count Data |
| 18 | Connection Route Peg Count              | DTF601          | Display of Connection Route Peg Count Data    |
| 19 | Connection Route Traffic                | DTF602          | Display of Connection Route Traffic Data      |

When performing traffic measurement *on a network basis (via TCP/IP)*:

| Measurement "TYPE"<br>(by ATRFN Command) |                            | Command<br>Name | Full Command Name                                                |
|------------------------------------------|----------------------------|-----------------|------------------------------------------------------------------|
| 1                                        | Terminal Traffic           | DTF101N         | Display of Terminal Traffic Data for Fusion Network              |
| 2                                        | Route Traffic              | DTF102N         | Display of Route Traffic Data for Fusion Network                 |
| 3                                        | Station Peg Count          | DTF103N         | Display of Station Peg Count Data for Fusion Network             |
| 4                                        | ATTCON Peg Count           | DTF104N         | Display of Attendant Peg Count Data for Fusion Network           |
| 5                                        | Route Peg Count            | DTF105N         | Display of Route Peg Count Data for Fusion Network               |
| 6                                        | Service Peg Count          | DTF201N         | Display of Service Peg Count Data for Fusion Network             |
| 8                                        | UCD Route Peg Count        | DTF301N         | Display of UCD Route Peg Count Data for Fusion Network           |
| 9                                        | UCD Group Peg Count        | DTF302N         | Display of UCD Group Peg Count Data for Fusion Network           |
| 10                                       | UCD Station Peg Count      | DTF303N         | Display of UCD Station Peg Count Data for Fusion Network         |
| 15                                       | ATT Answer Peg Count       | DTF501N         | Display of Attendant Answering Peg Count Data for Fusion Network |
| 18                                       | Connection Route Peg Count | DTF601N         | Display of Connection Route Peg Count Data for Fusion Network    |
| 19                                       | Connection Route Traffic   | DTF602N         | Display of Connection Route Traffic Data for Fusion Network      |

Note: For information on the command display images, see Figure 6-22, Figure 6-23, and Figure 6-24.

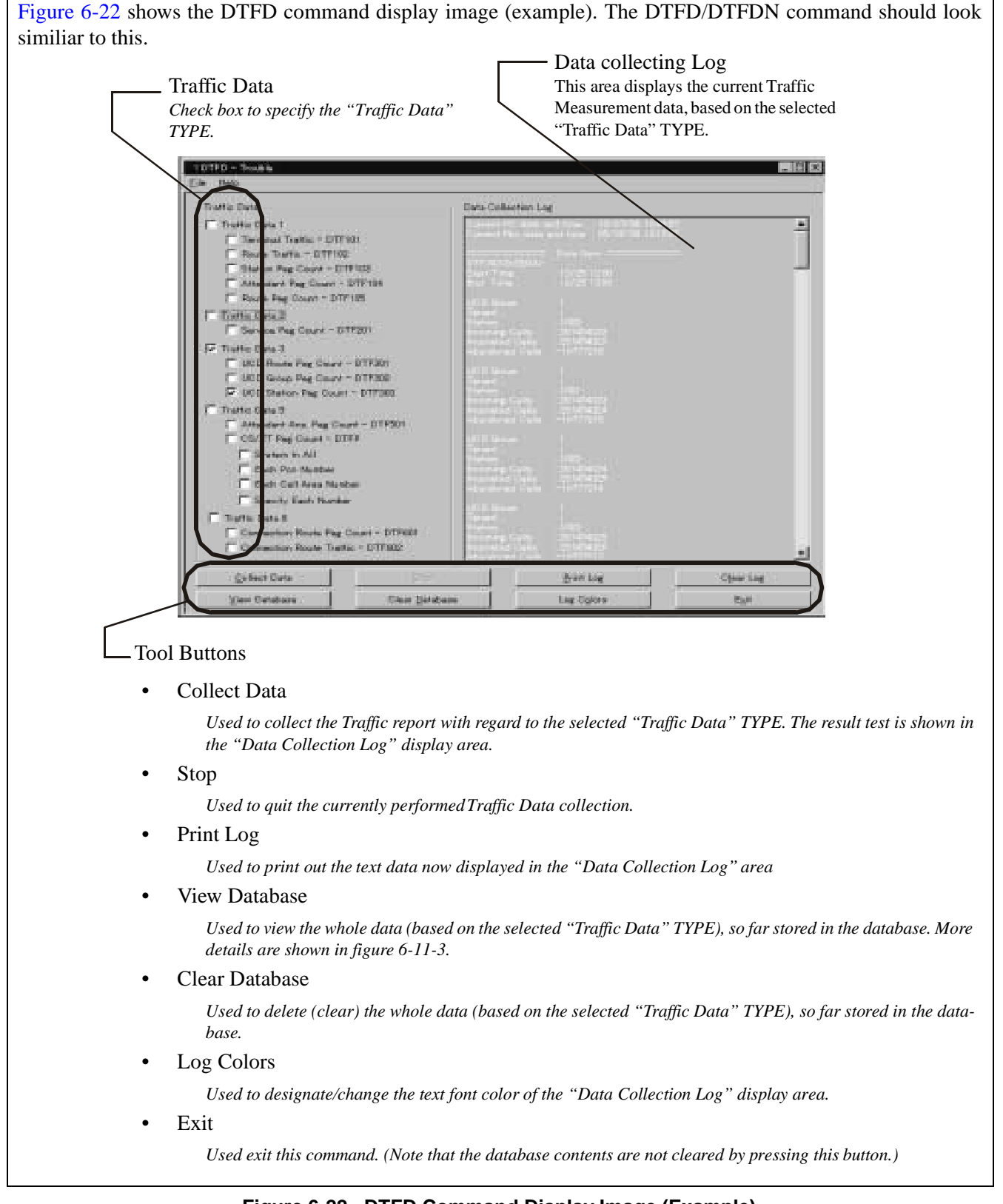

Figure 6-23 shows a sample image of the "Listup Report" window for the DTFD/DTFDN command. This window appears by taking the following operations, and is used to obtain a sequence of Traffic data, so far collected and stored in the database. The window is also used to save the Traffic data text (now displayed in the window) onto your desired PC directory.

- To activate this window:
- 1. Designate a specific "Traffic Data" TYPE out of the DTFD/DTFDN command check boxes. (see Figure 6-22).
- 2. Press the "View Database" button on the left-bottom part of the DTFD/DTFDN command (see Figure 6-22).

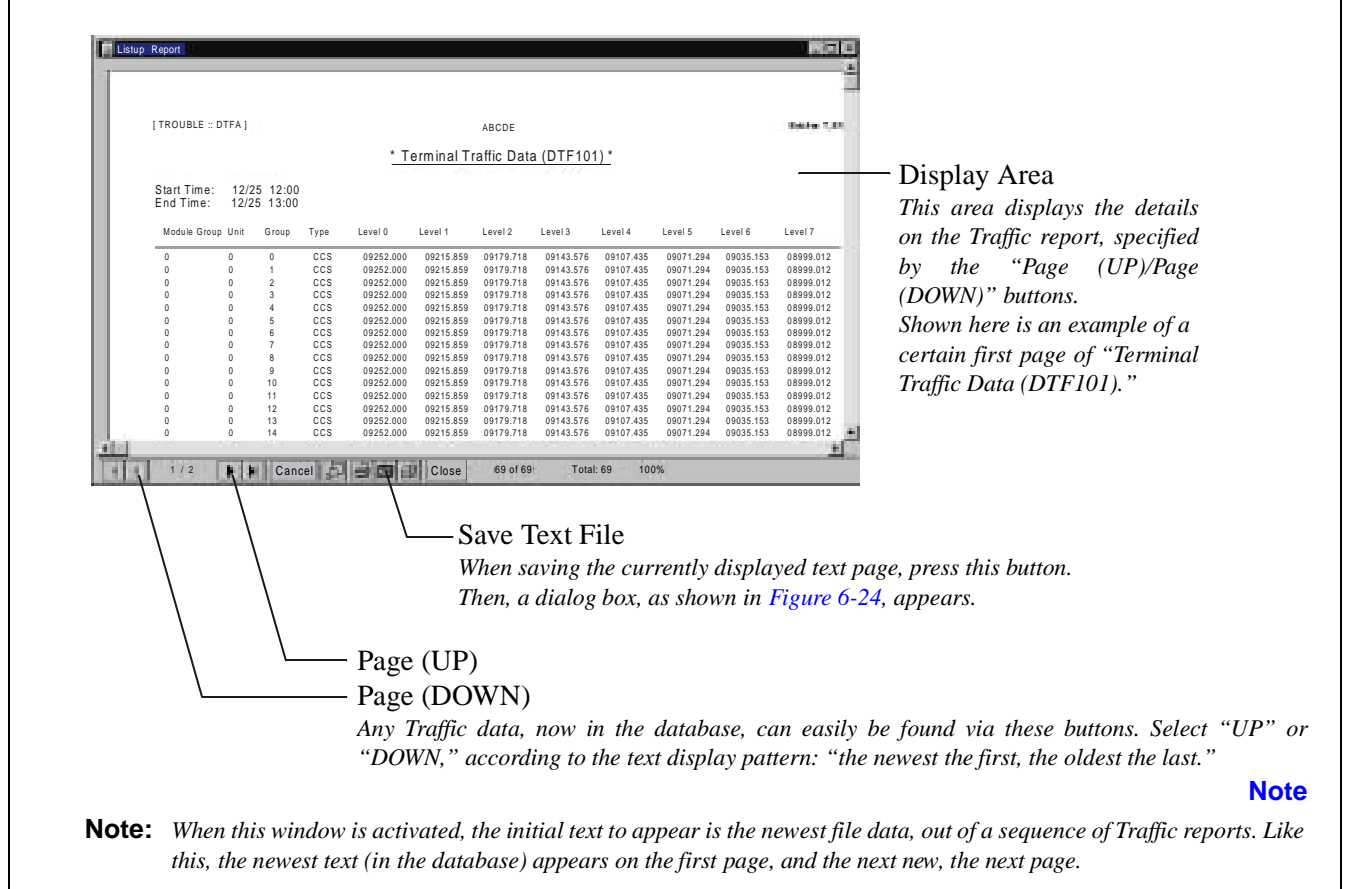

Figure 6-23 "Listup Report" Window when "View Database" is Selected (Example)

| The dialog box, as shown below, appears, if the "SaveText File" bu<br>(see Figure 6-23 above). If the file is to be saved: | atton is selected on the "Listup Report" window            |
|----------------------------------------------------------------------------------------------------|------------------------------------------------------------|
| 1. Select " <i>Character-separated values</i> " on the "Format" list box.                                                  | Format: Destination: Character.separated values            |
| 2. Select "Disk file" on the "Destination" list box.                                                                       |                                                            |
| 3. Click <b>OK</b> .                                                                                                    | OK Cancel                                                  |
| After these steps, a new dialog, asking the saved file name and d filling out these necessary items.                       | lirectory, also appears. Then, complete the data saving by |

Figure 6-24 "Export" Dialog for Traffic Report Text File Saving

- (3) Service Conditions (when performing Traffic Measurement via TCP/IP)
  - (a) The NDM (network-level) data for the traffic measurement order is replaced/updated, at each time the system is initialized or data change is requested from theATRFN command.
  - (b) When the network-level data is once assigned via the ATRFN command, the node-level data for ATRF command cannot be changed or modified.
  - (c) When the network-level data is once assigned via the ATRFN command, the already assigned data by the ATRF command is not cleared, but becomes ineffective.
  - (d) When a data transfer error occurs, the following are performed in order:
    - → Traffic measurement is suspended momentarily and system message is displayed (notification of fault)
    - → Traffic measurement, concerning all the remaining data except for the fault-involved one, is resumed
    - $\rightarrow$  Retry is made repeatedly for the transfer of fault-involved data, until the fault has been eradicated
    - $\rightarrow$  If the fault hasn't been eradicated still until the time of next measurement routine, the data is finally discarded, and next traffic measurement routine starts
  - (e) When the same Individual ATT Numbers exist on the network, the traffic measurement concerning the ATTCON/DESKCON cannot be performed correctly.

# 9. OFFICE DATA MANAGEMENT

This section explains how to manage various kinds of data such as Call Forwarding Data, Individual Speed Calling Data, and Office Data, etc.

### 9.1 Office Data Stored Locations

The office data is stored in the memory (MEM) and on the Hard Disk (HD). While the system is in service, it operates by the office data stored in the memory. Should the contents of the office data be destroyed due to trouble, the system restarts its operations by loading the office data from the hard disk into the memory. The office data of the system in operation is being backed up by the hard disk.

### 9.2 Office Data Preservation

Since the PBX keeps operating by the assigned office data, be sure to preserve the latest office data. If the office data is not preserved, all office data must be reassigned if the contents of the data memory have been destroyed, because of trouble occurrence, etc. The system will remain in a system down state until reassignment of the office data is complete.

Practice to verify and confirm the valid office data by routine maintenance is considered an effective means to prevent loss of the office data and occurrence of trouble due to the office data. For this reason, be sure to keep the following items near the system at all times so that they may be available when needed.

(1) Office Data Programming Sheets

As the most up-to-date data must be recorded in the sheets, be sure to make entries by pencil.

(2) Floppy Disks for Data Saving

To back up the office data stored on the HD, use floppy disks. The necessary number of Floppy Disks (FD) is determined by the following factors:

- Mounting capacity of office data depends upon the system data (SYS1, Index30).
- Each floppy disk can save 1MB of data. After a large-scale office data change, in particular which includes system data, unpredictable failures might occur. To deal with such failures, prepare an FD for saving the office data before the changing. In addition, prepare an FD for saving the latest office data.

# 9.3 Office Data Management Procedure

The procedure generally taken when changing the office data is shown below.

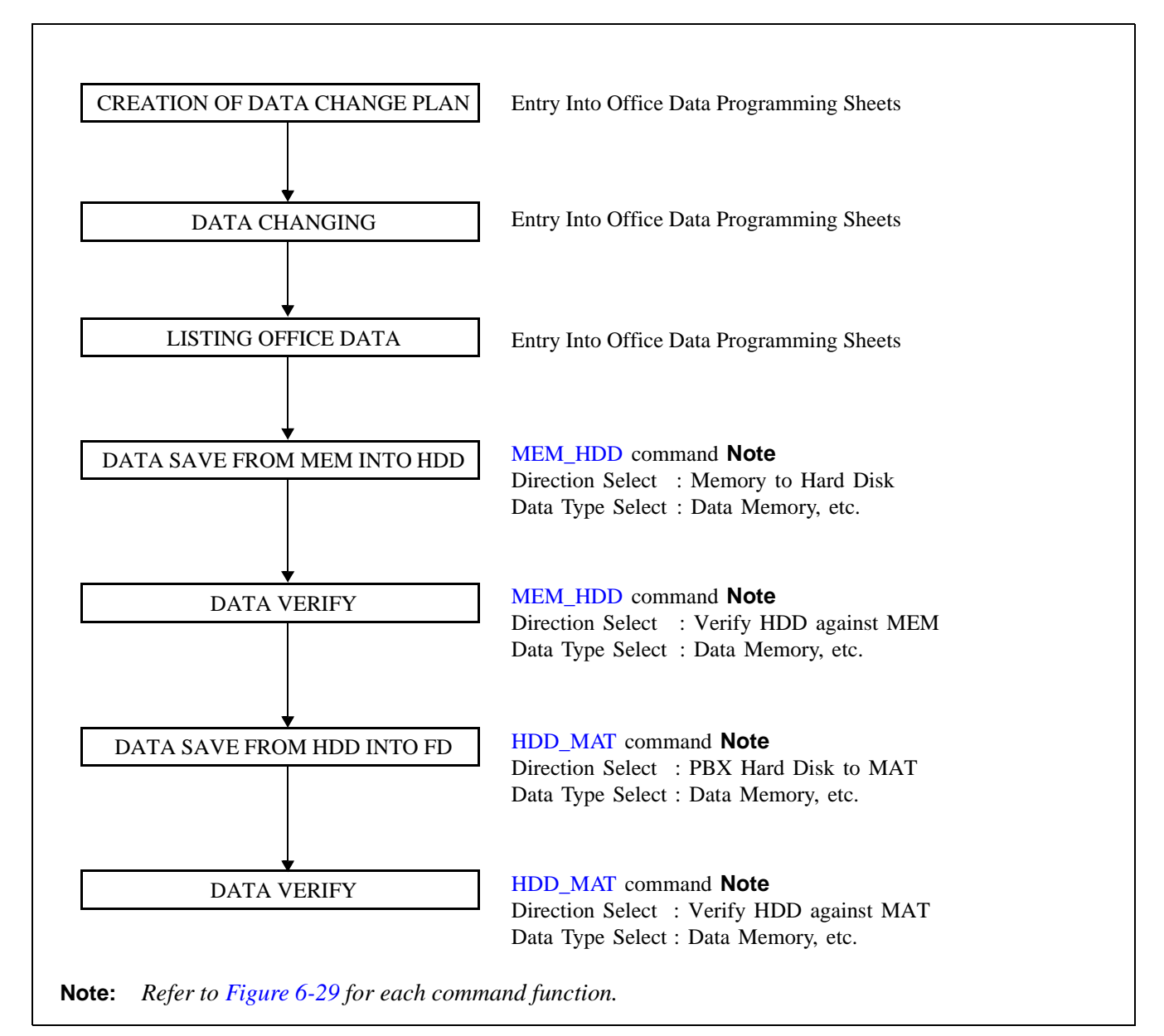

Figure 6-25 Office Data Change Procedure

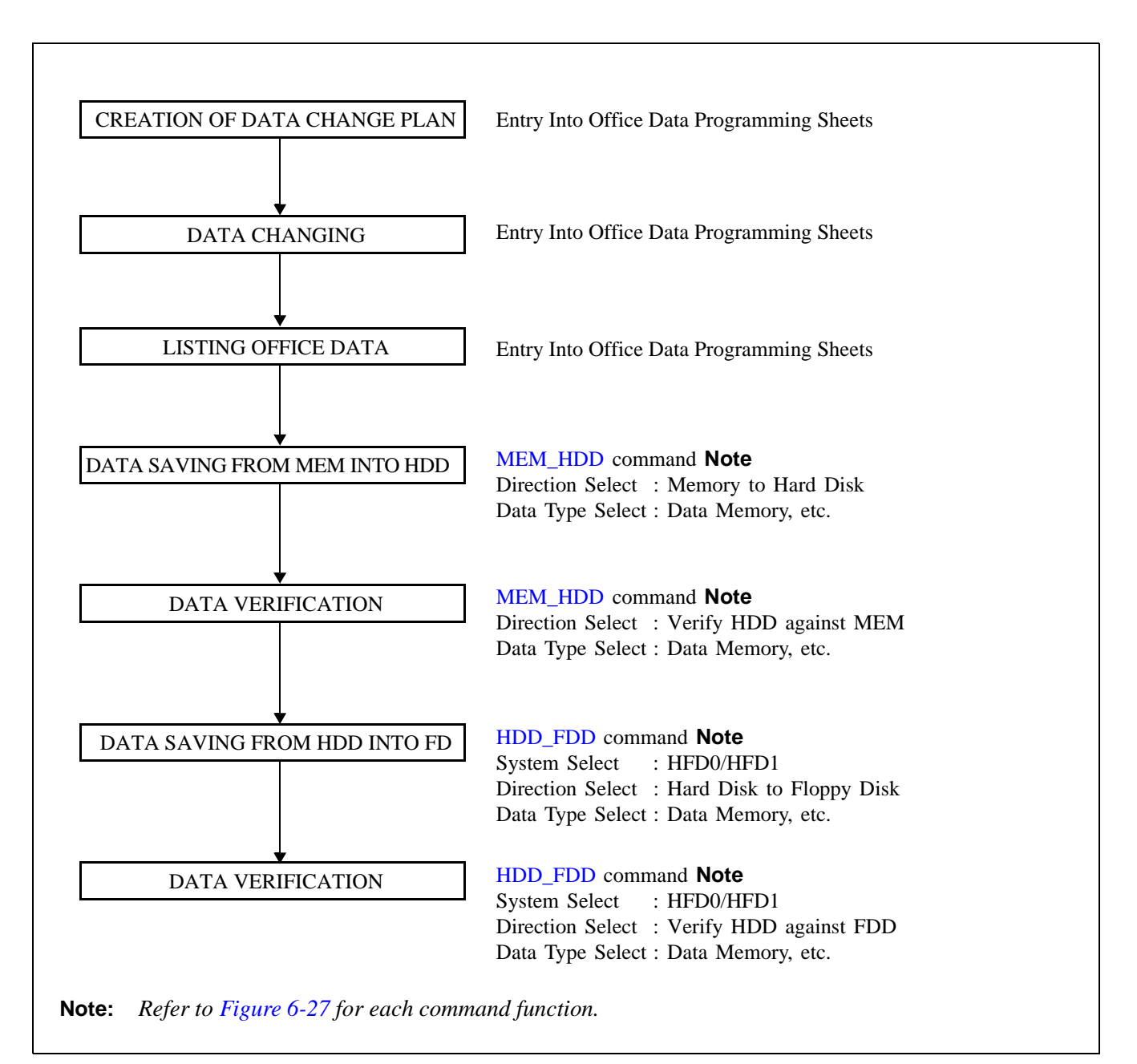

Figure 6-26 Office Data Change Procedure

Figure 6-27 shows the function of three backup commands: HDD to FDD, HDD to MAT, and MEM to HDD.

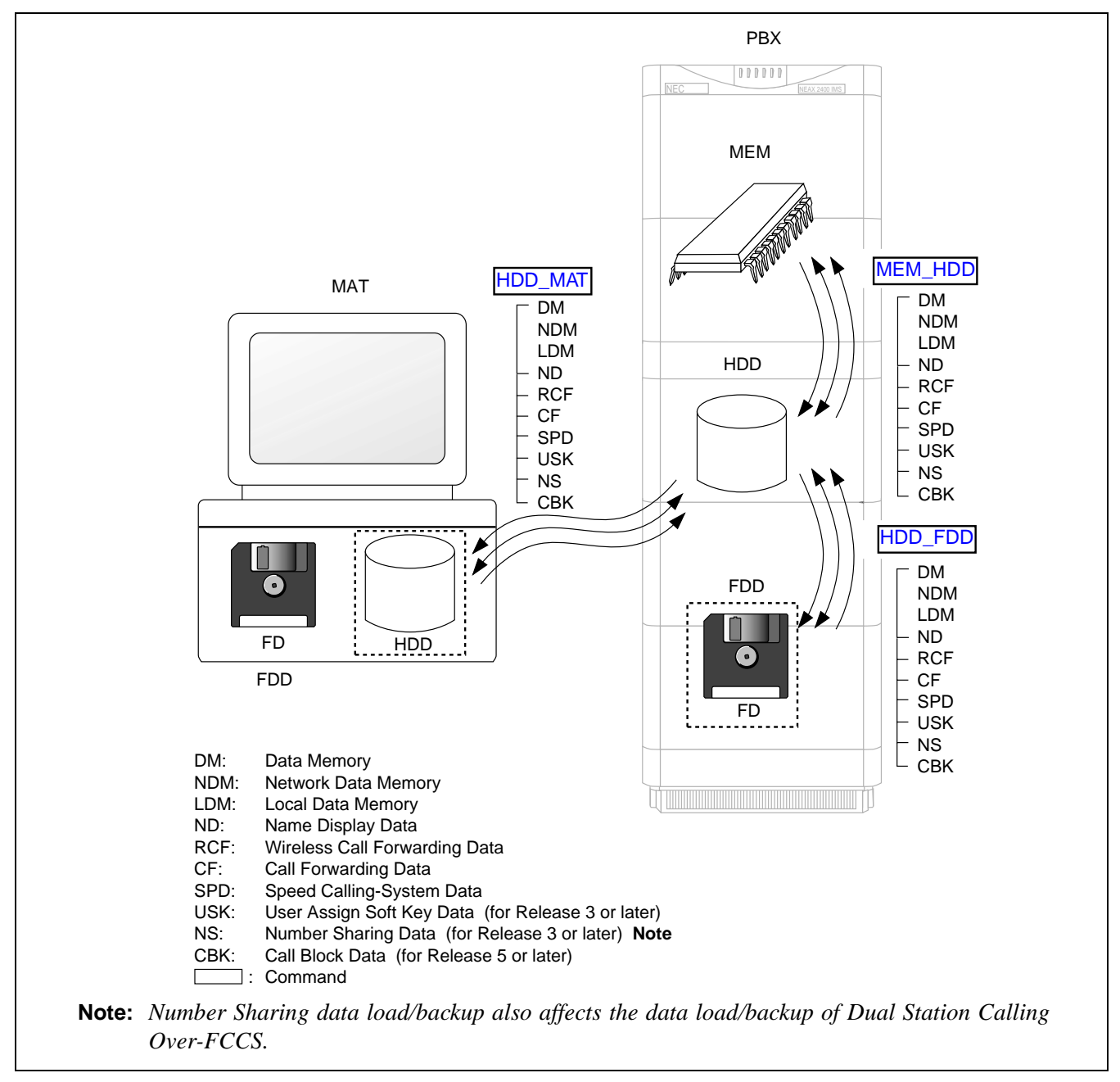

Figure 6-27 Backup Commands

### 9.4 Call Forwarding Data/Individual Speed Calling Data Management

Call Forwarding Data and Individual Speed Calling Data are changed at any time because these services are set/cancelled from the station involved. In the PBX, these data are backed up by FD.

Call Forwarding Data: HDD\_MAT command

Individual Speed Calling Data: HDD\_MAT command

### 9.5 One-Touch Speed Call Memory Data Management

One-Touch Speed Call Memory data of D<sup>term</sup> is destroyed when DLC/ELC circuit card has been replaced with a spare or its mounting slot has been changed. The data can be backed up onto FD before replacement or mounting slot change of DLC/ELC card.

Backup:

BOSD command

#### 9.6 Data Management Commands

| COMMAND | COMMAND FULL NAME                       |
|---------|-----------------------------------------|
| BOSD    | One-Touch Speed Call Memory Data Backup |
| HDD_FDD | Data Control Between HDD and FDD        |
| HDD_MAT | Data Control Between HDD and MAT        |
| MEM_HDD | Data Control Between Memory and HDD     |

# **10. TEST OPERATIONS OF VARIOUS KINDS**

This section explains the methods of test operations (shown in Figure 6-28) to be performed in case a fault recovery occurs.

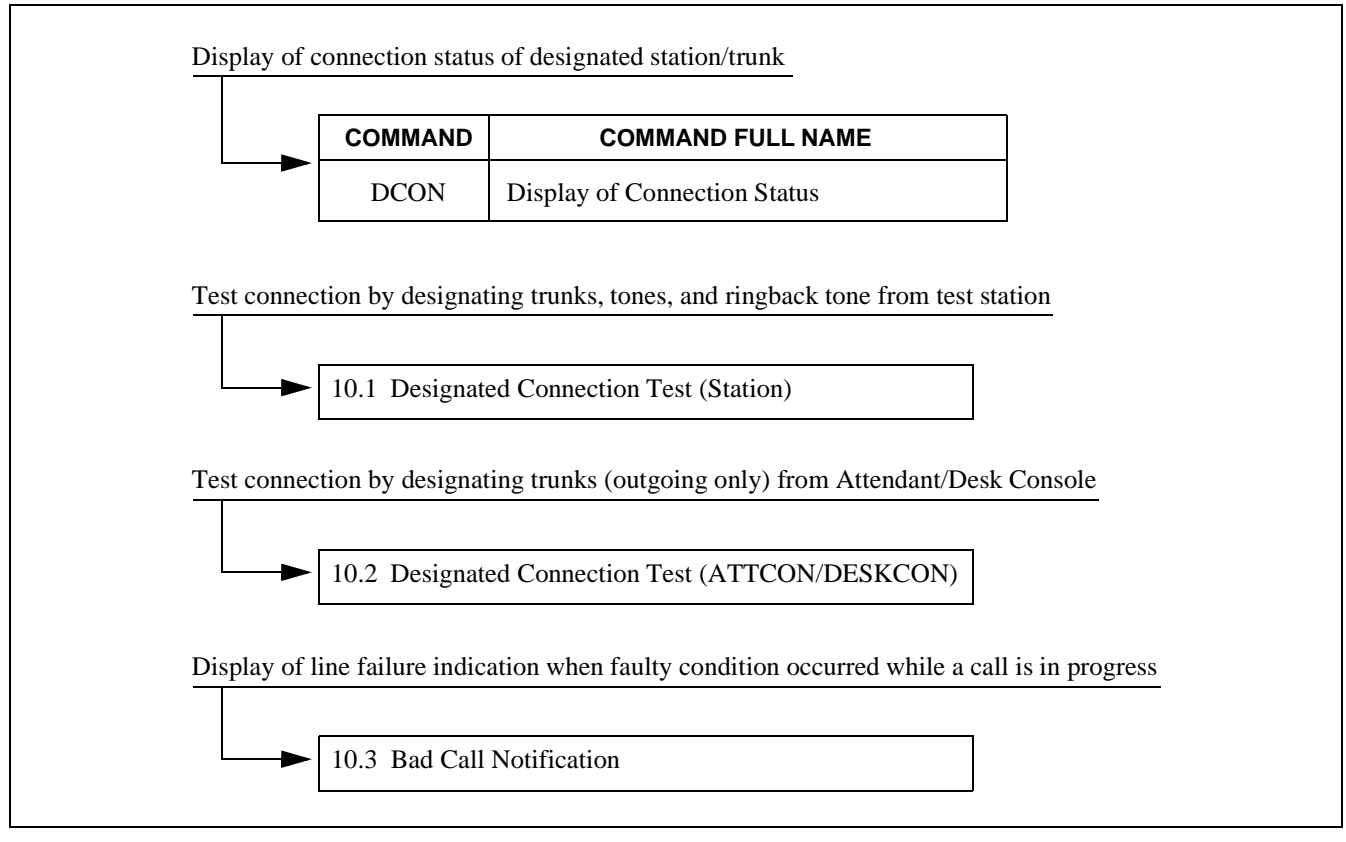

Figure 6-28 Test Operation Method Examples

# **10.1 Designated Connection Test (Station)**

### (1) General

The purpose of this test is to confirm the operations related to a trunk or tone that is designated from the test station. Refer to Table 6-6. The test result displays on the MAT screen as system message [6-I].

| ITEM | TEST ITEM                   | CONTENT OF CONFIRMATION                                                                                                    | REMARKS |
|------|-----------------------------|----------------------------------------------------------------------------------------------------|---------|
| 1    | Register (ORT/IRT)          | Whether the dialed numbers (1, 2, 3, 4, 5, 6, 7, 8, 9, 0, *, #) can be received correctly is to be confirmed.                  |         |
| 2    | Sender                      | Whether the numbers $(1, 2, 3, 4, 5, 6, 7, 8, 9, 0, *, #)$ can all be sent out is to be confirmed.                             |         |
| 3    | 3-Party Conference<br>Trunk | By connecting the test tone to each port of a 3-Party Conference Trunk, whether the test tone can be heard is to be confirmed. |         |
| 4    | Tone                        | Various kinds of tone are to be confirmed.                                                                                     |         |
| 5    | Interrupted Ringing<br>(IR) | Interrupt ringing (IR) is to be confirmed.                                                                                     |         |
| 6    | Trunk                       | Connections of trunks are to be confirmed.                                                                                     |         |

### Table 6-6 Designated Connection Test (Station) Operations

### (2) Precaution

Designated connection to a trunk—A designated connection to trunk is limited only to an individual line of either 2nd DT system or sender system.

- (3) Designated Connection Test Procedure
  - (a) Register Test Procedure

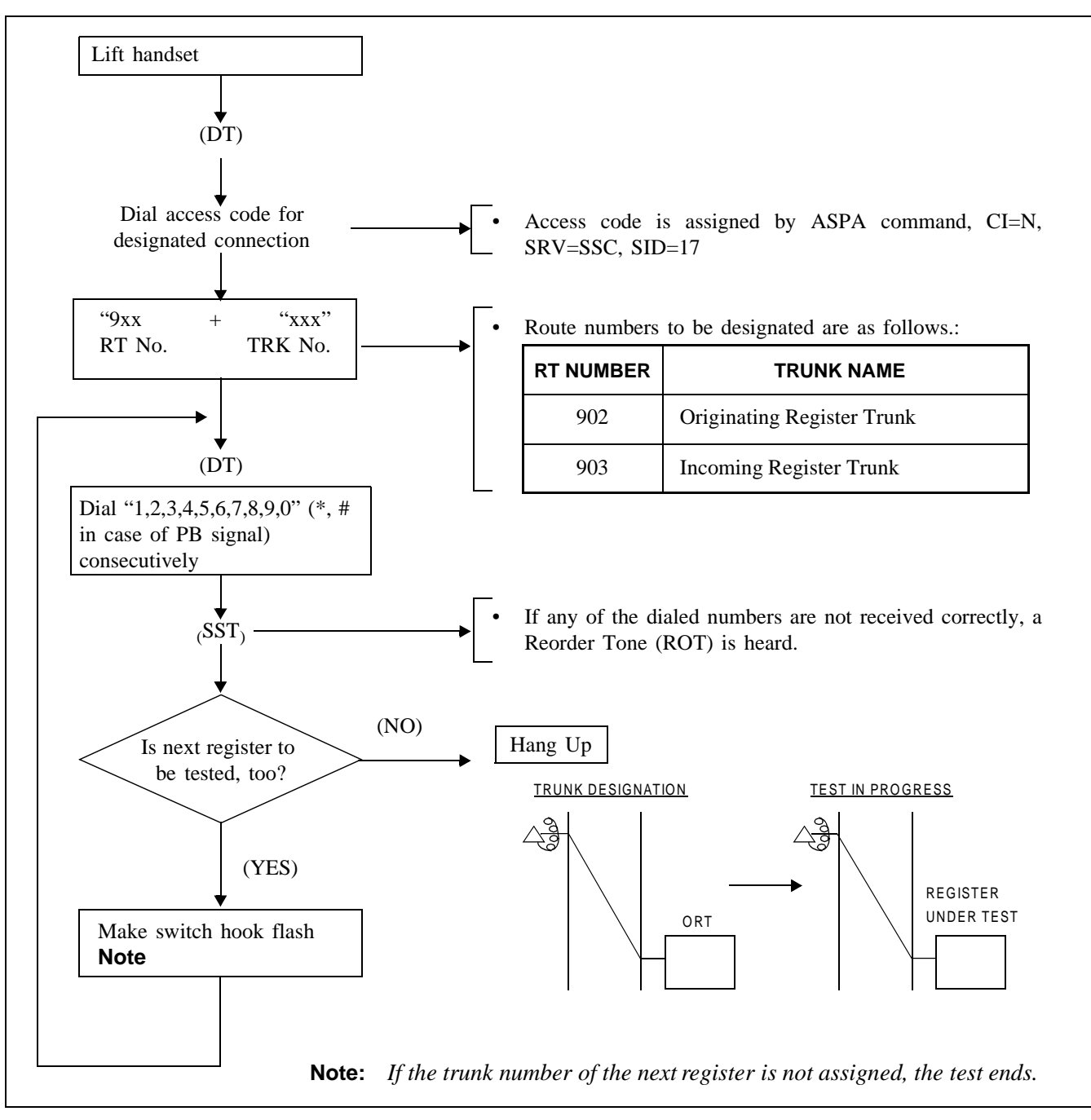

Figure 6-29 Register Test Procedure/Connection Diagram

(b) Sender Test Procedure

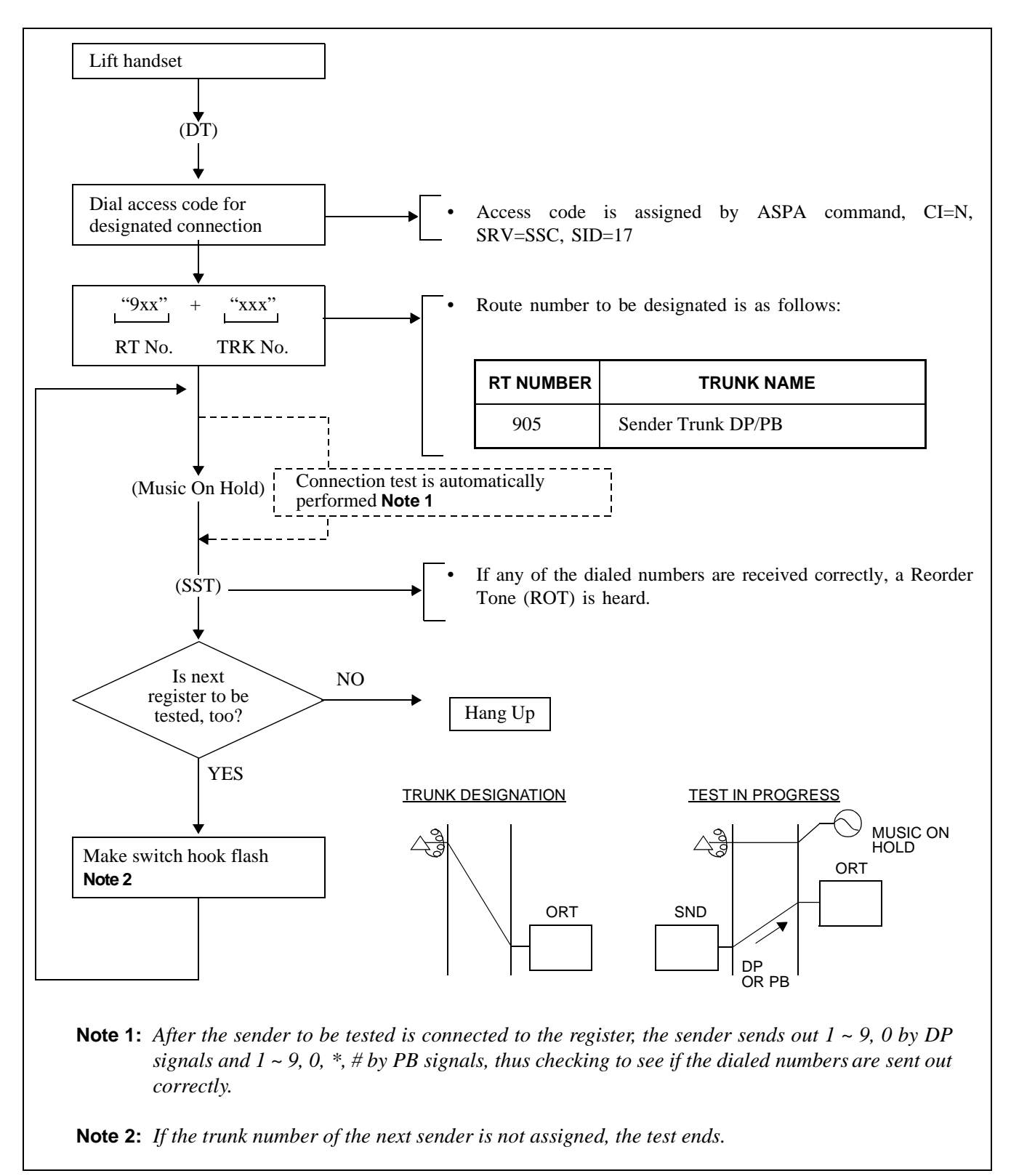

Figure 6-30 Sender Test Procedure/Connection Diagram
(c) 3-Party Conference Trunk Test Procedure

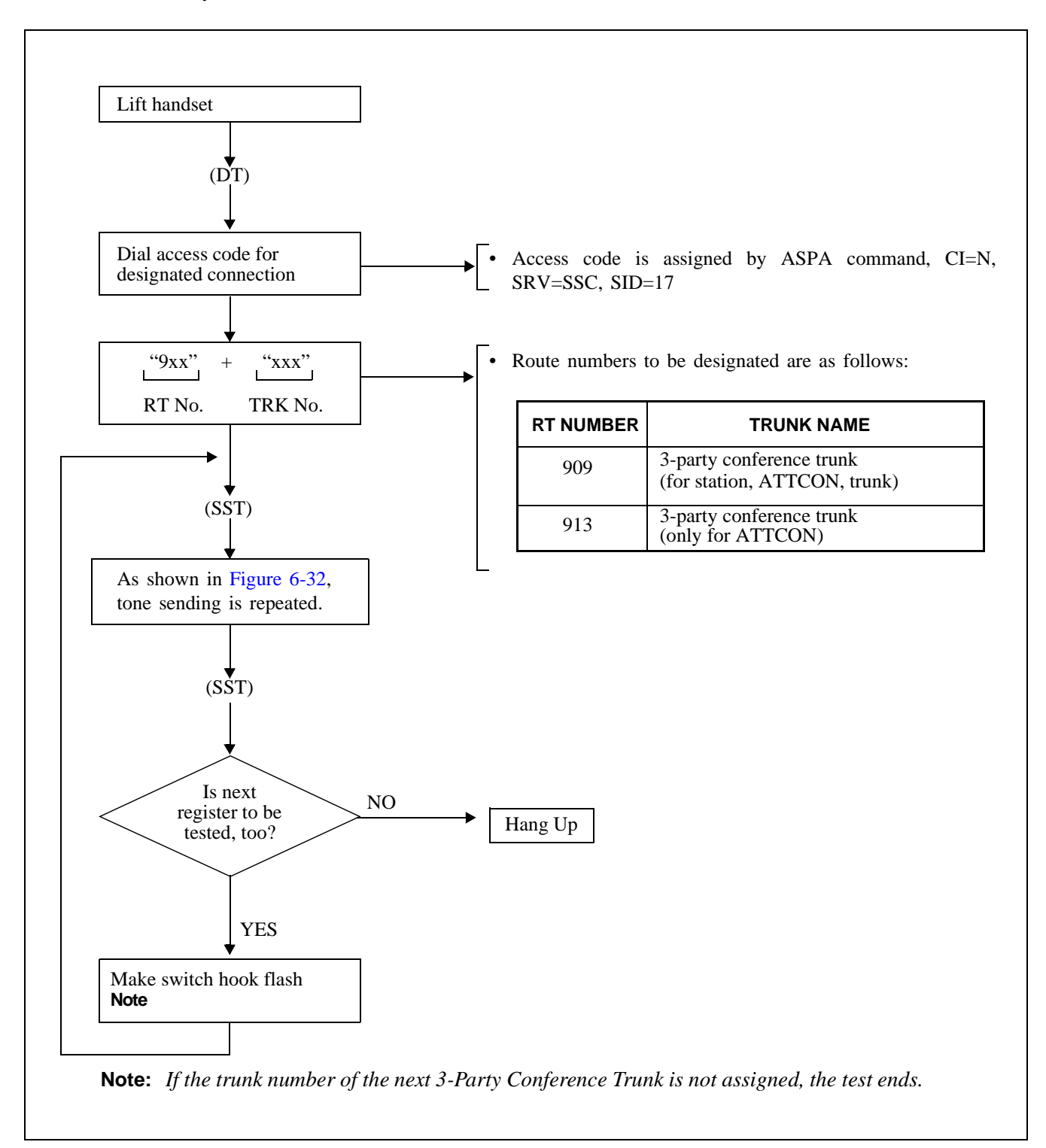

Figure 6-31 3-Party Conference Test Procedure

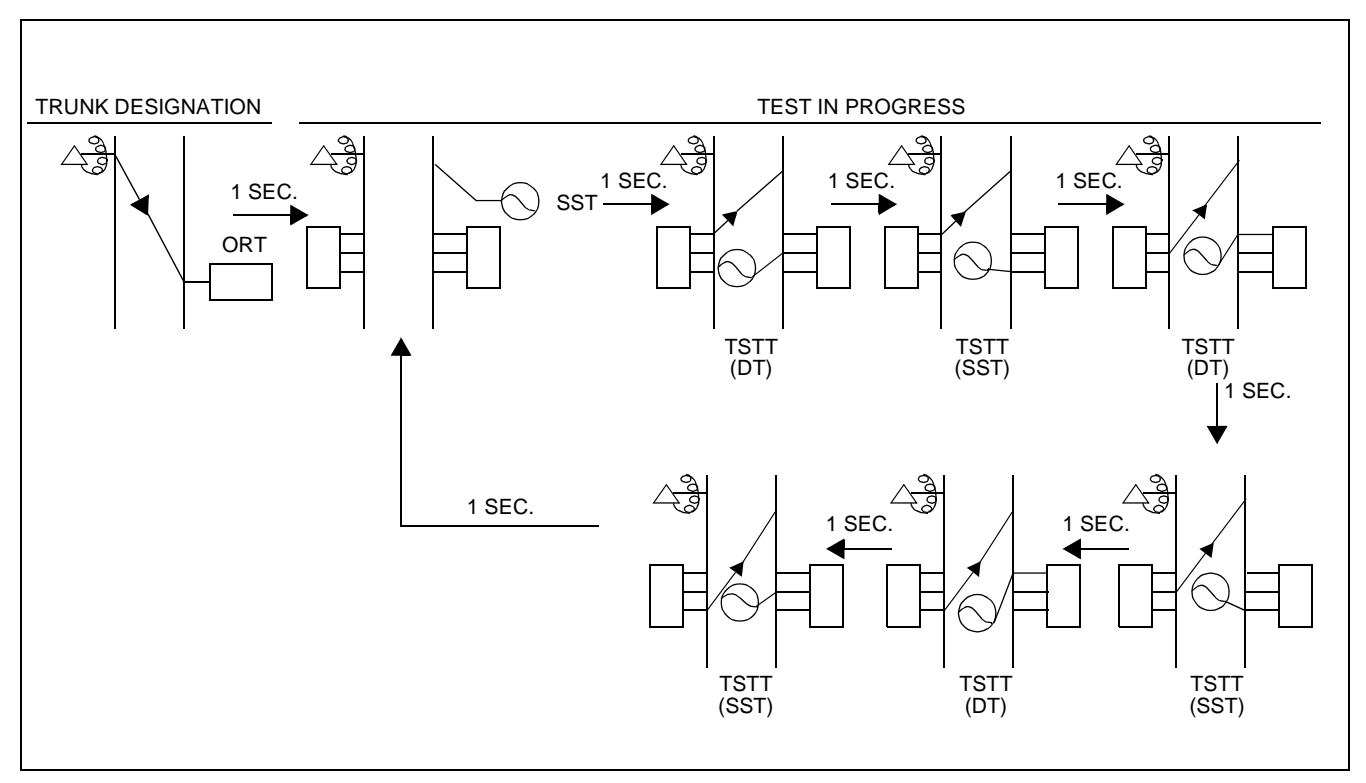

Figure 6-32 3-Party Conference Test Connection Diagram

(d) Tone Test Procedure

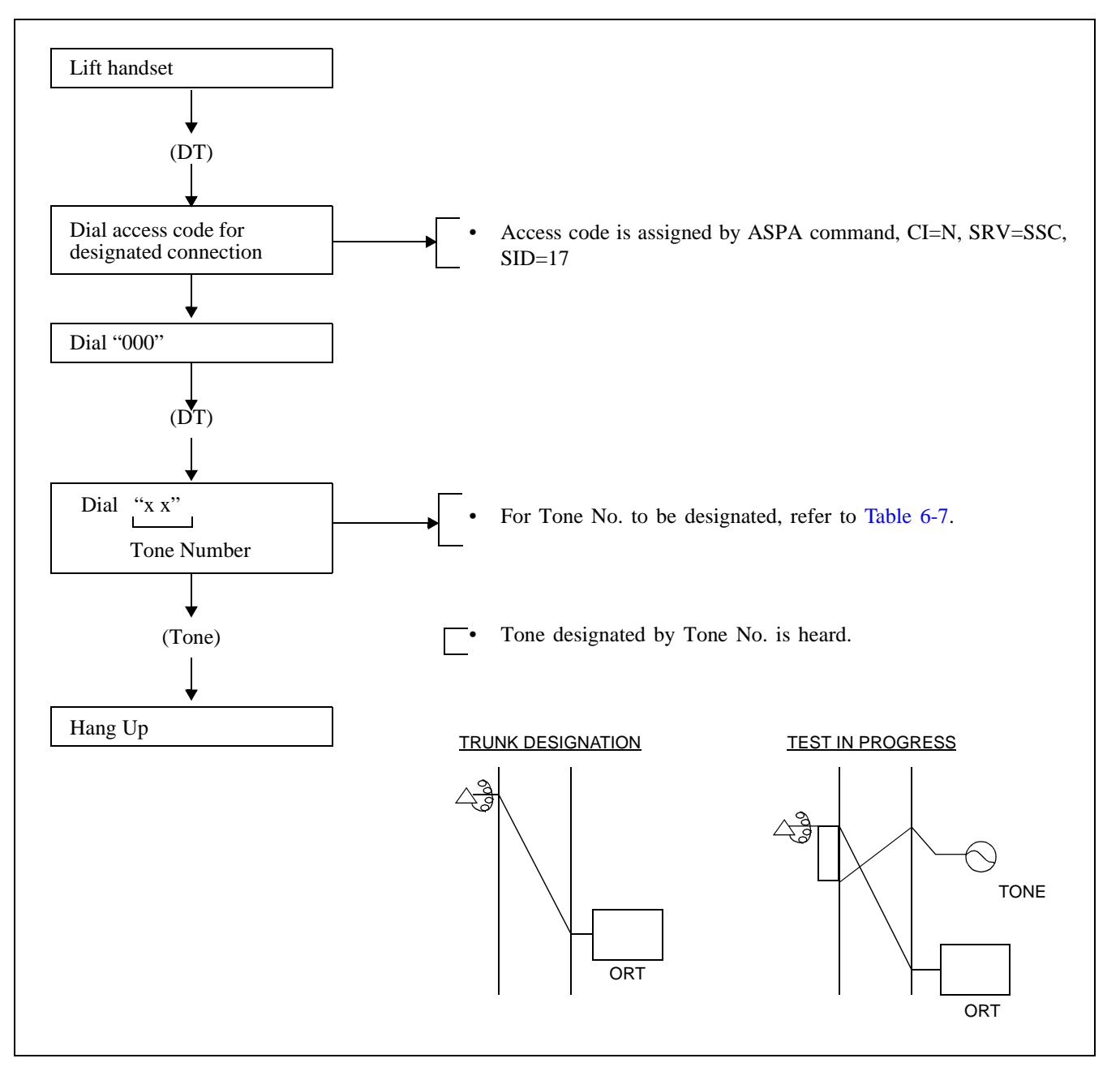

Figure 6-33 Tone Test Procedure/Connection Diagram

| TONE NO. | KIND OF TONE                        | REMARKS |
|----------|-------------------------------------|---------|
| 00       | Dial Tone (DT)                      |         |
| 01       | Special Dial Tone (SPDT)            |         |
| 02       | Ring Back Tone (RBT)                |         |
| 03       | Continuous Ring Back Tone (CRBT)    |         |
| 04       | Busy Tone (BT)                      |         |
| 05       | Reorder Tone (ROT)                  |         |
| 06       | Service Set Tone (SST)              |         |
| 07       | Second Dial Tone (SDT)              |         |
| 08       | No Tone                             |         |
| 09       | Sender Transmitting Tone (SDTT)     |         |
| 10       | Call Waiting Ring Back Tone (CWRBT) |         |
| 11       | No Tone                             |         |
| 12       | No Tone                             |         |
| 13       | Test Tone (TSTT)                    |         |
| 14       | Music On Hold (MSC)                 |         |
| 15       | No Tone                             |         |

(e) Interrupt Ringing (IR) Test Procedure

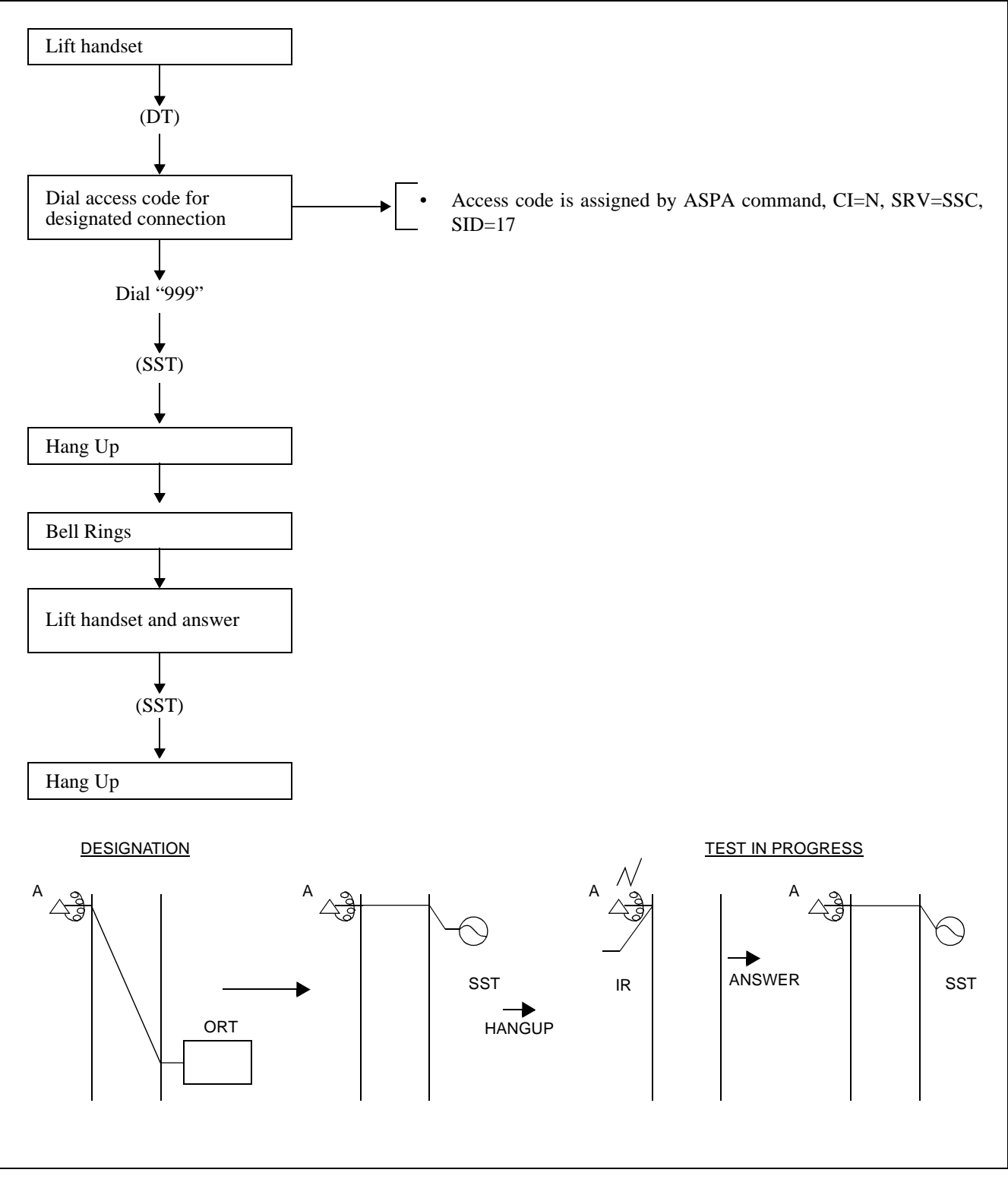

Figure 6-34 Interrupt Ringing (IR) Test Procedure/Connection Diagram

(f) Trunk Test Procedure

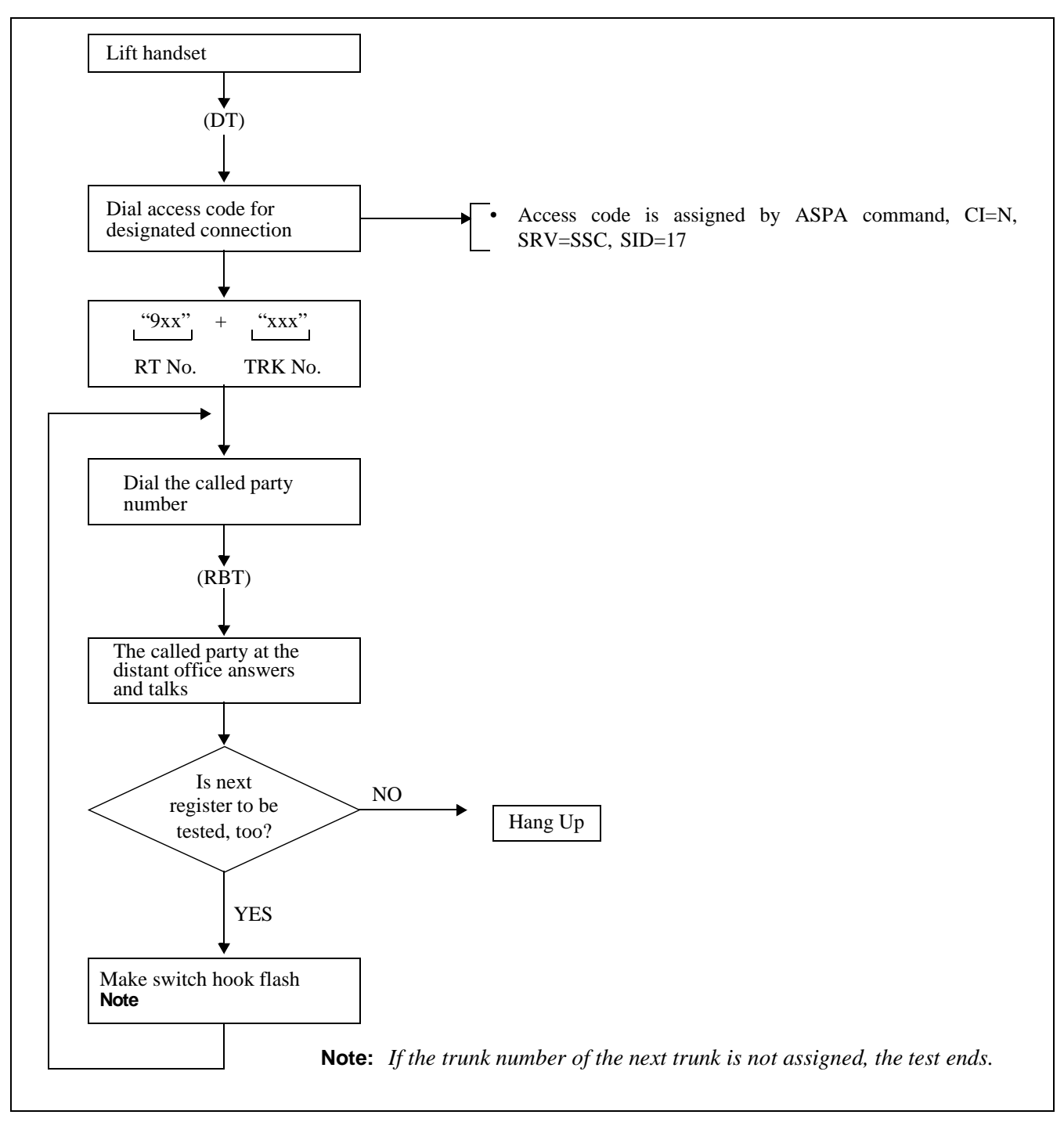

Figure 6-35 Trunk Test Procedure

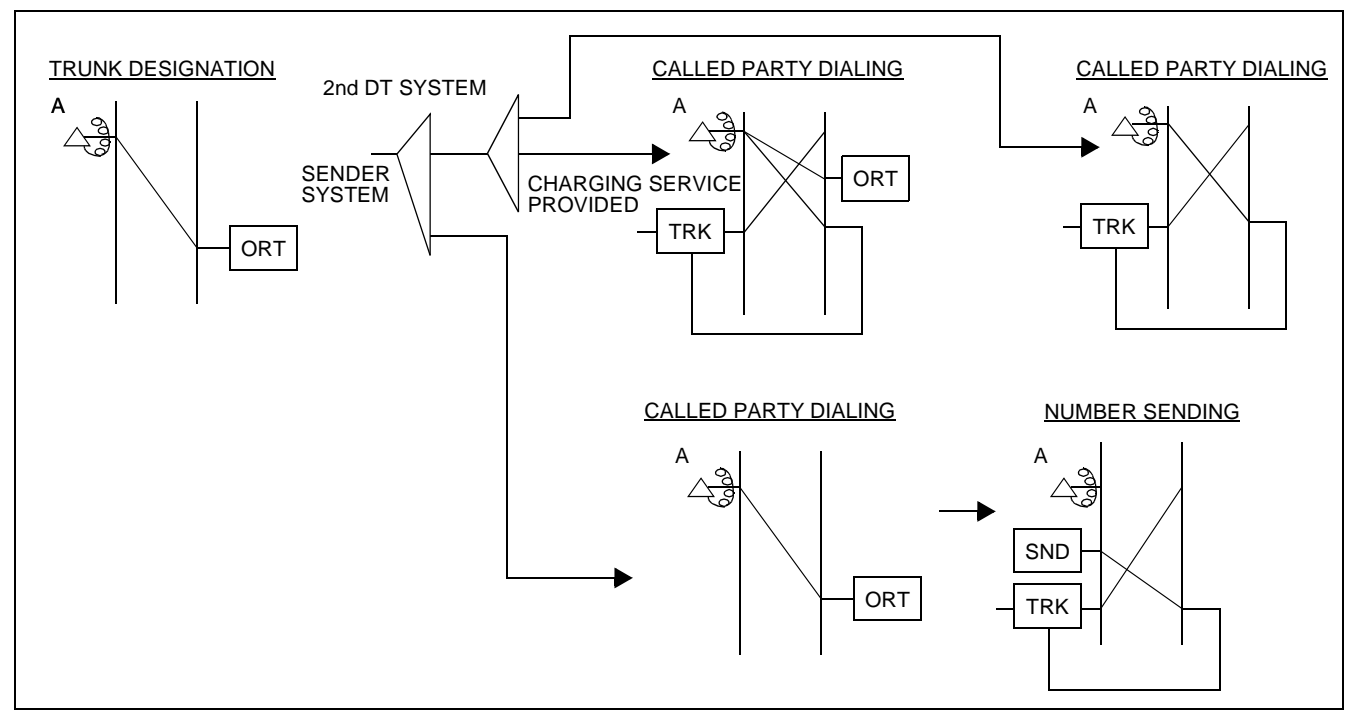

Figure 6-36 Trunk Test Connection Diagram

# 10.2 Designated Connection Test (DESKCON/ATTCON)

(1) General

The purpose of this test is to confirm the operations related to a trunk which has been designated from the Desk/Attendant Console (DESKCON/ATTCON).

- (2) Test Procedure
  - (a) Trunk seizure with TKSL key

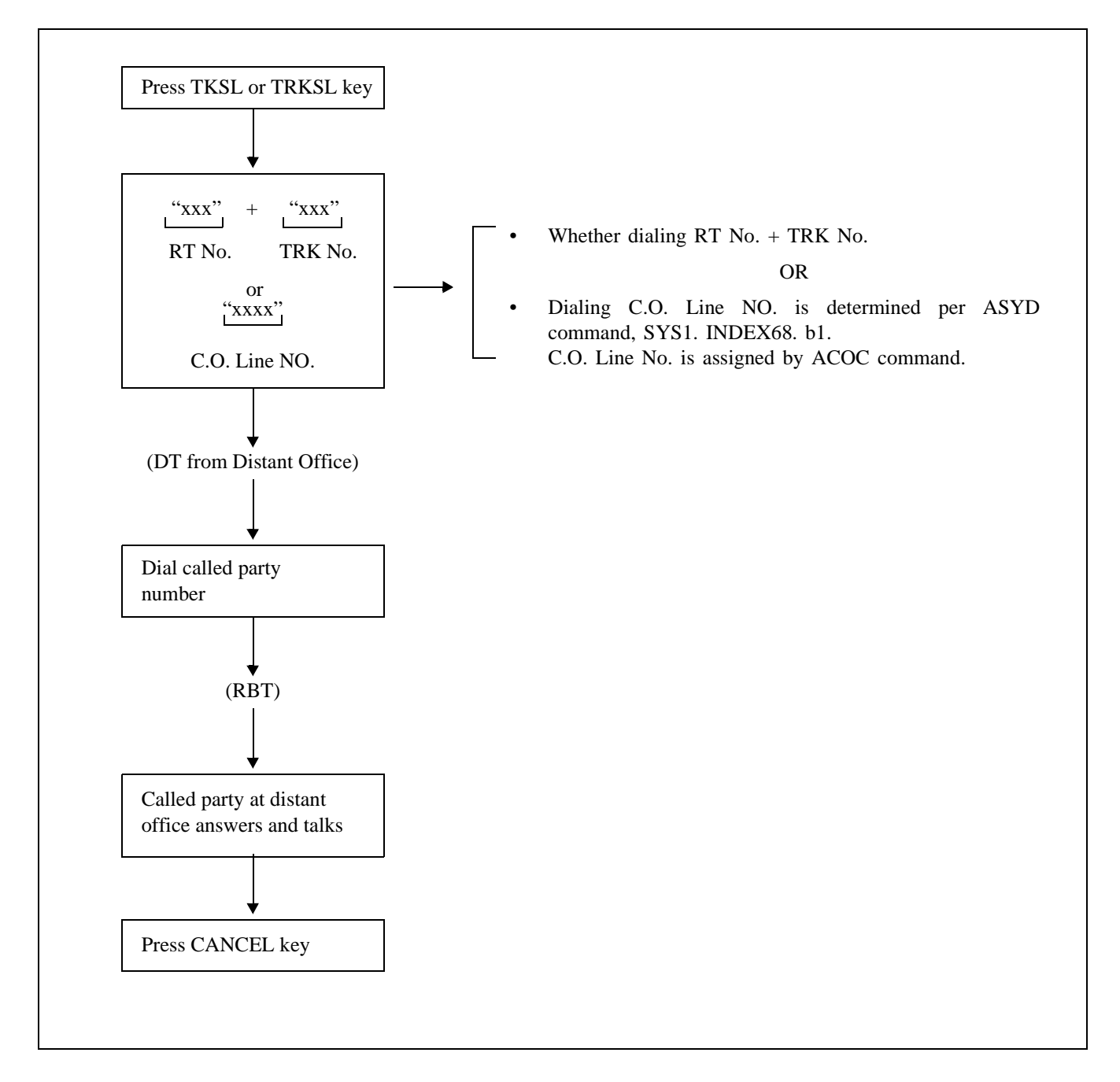

(b) Trunk seizure by access code dialing

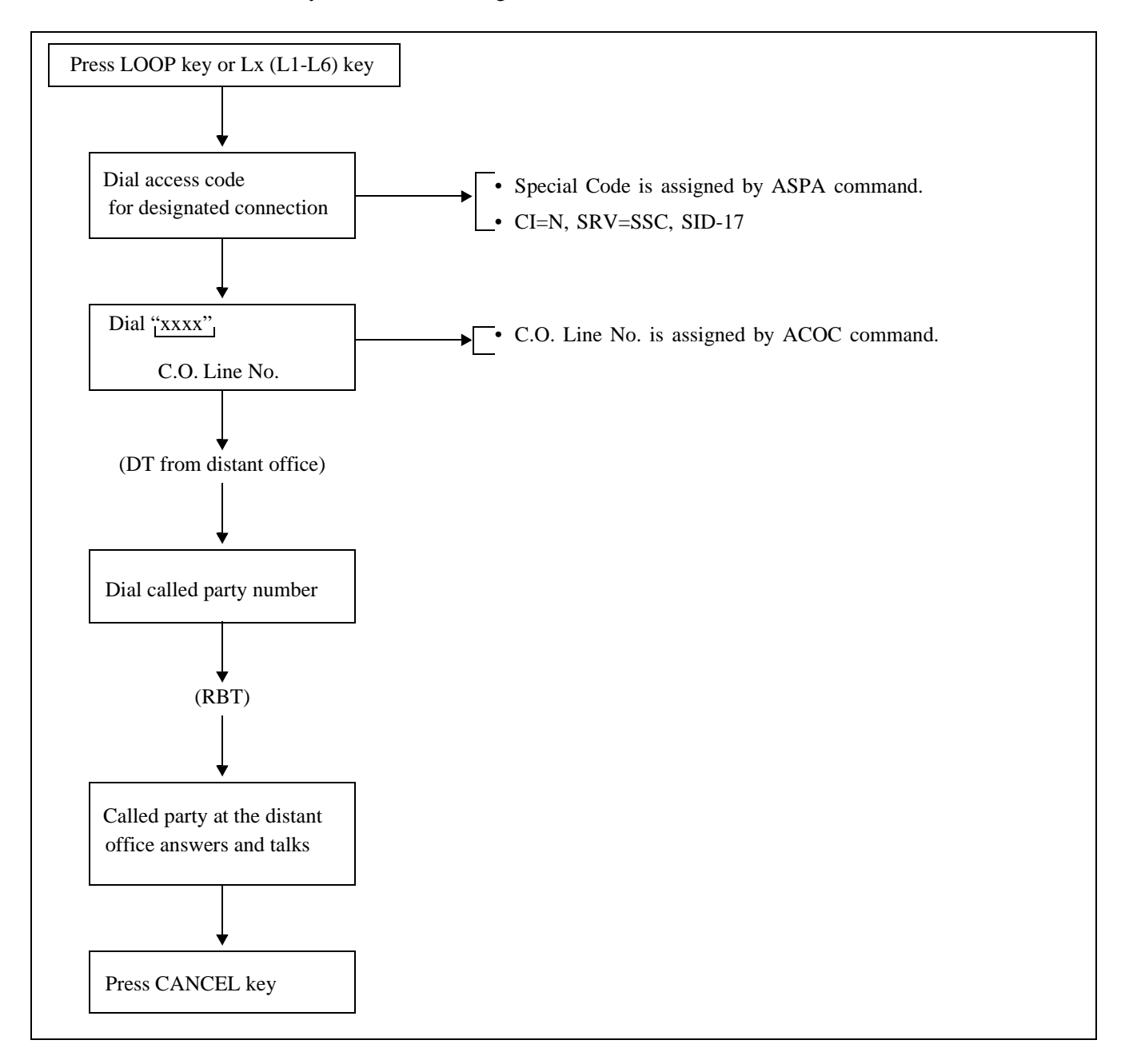

# **10.3 Bad Call Notification**

## (1) General

When a station user has trouble because of hearing noise during a call, or has other difficulty having a normal call, the line involved is recorded as a bad call notification.

The record displays on the MAT screen as system message [6-H], which indicates the recording source (Station Number), Called Station Number or Trunk Number, etc.

(2) Operating Procedure

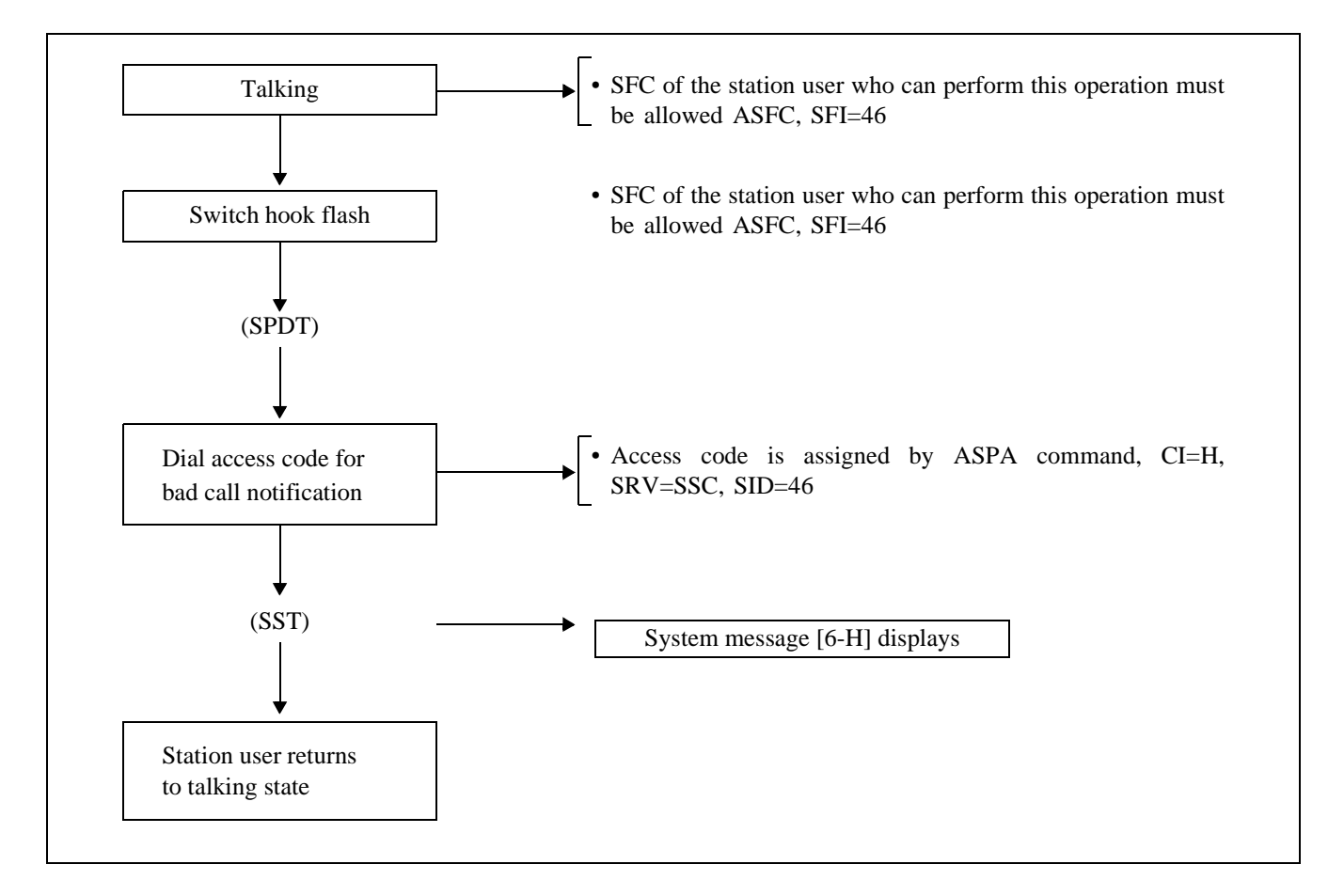

### **11. ROUTINE DIAGNOSIS**

For confirming its own servicing status, the system automatically executes self diagnosis every day, and displays the result of the diagnosis on a system message. By this function, possible causes for trouble can be discovered in an early stage and possible trouble can be prevented from remaining undetected.

### 11.1 Related System Data

- ASYD, SYS1, INDEX86,
  - b0 When routine diagnosis starts, and the result of the routine diagnosis is normal, the result displays as system message [7-O].

0/1: Not displayed/To display

b1 – When the result of the routine diagnosis is abnormal, it displays as system message [7-P].
 0/1: Not displayed/To display

b3, b2 - Processing at the time when Trunk Ineffective Hold is detected. Note

| <b>Bit</b> Except the trunks being held on two-way calls (station-to-station call, station-to-trunk, trunk- |    | Except the trunks being held on two-way calls (station-to-station call, station-to-trunk, trunk- | All trunks being held at present are forcibly | LENS of the trunk detected display as system message |
|----------------------------------------------------------------------------------------------------|----|--------------------------------------------------------------------------------------------------|-----------------------------------------------|------------------------------------------------------|
| b3                                                                                                    | b2 | to-trunk call), the trunks being held at present<br>are forcibly released                        | released                                      | [7-P]                                                |
| 0                                                                                                    | 0  | Х                                                                                                | _                                             | Х                                                    |
| 0                                                                                                    | 1  | —                                                                                                | —                                             | Х                                                    |
| 1                                                                                                    | 0  | —                                                                                                | Х                                             | Х                                                    |

- **Note:** Trunk Ineffective Hold is a continuous state other than idle state within a predetermined duration while routine diagnosis is in progress. Whether it is to be detected/not detected is assigned by ASYD, SYS1, INDEX89.
  - SYS1, INDEX87, 88 Routine Diagnosis Start Time

Start time should be such a time at which the traffic of the office is the lowest.

| INDEX 87 | 0 | 2 | (Hour)   | 2:00 a.m. is the start time. |
|----------|---|---|----------|------------------------------|
| INDEX 88 | 0 | 0 | (Minute) |                              |

To stop the routine diagnosis, set FF respectively to INDEX87, 88.

- SYS1, INDEX89, 90 Routine Diagnosis Items: The item corresponding to each bit is to execute once a day.
- Single System Configuration

٠

| INDEX89     | b0 — Main Memory Check (MM Program Memory)<br>0/1 = No/Yes                                                                                                    |
|-------------|----------------------------------------------------------------------------------------------------|
|             | b1 — DM Check (DM = Data Memory)<br>0/1 = No/Yes                                                                                                    |
|             | b4 — Trunk Ineffective Hold Check<br>0/1= No/Yes                                                                                                    |
|             | b5 — Trunk Ineffective Hold Detection<br>0/1 = No/Yes                                                                                                    |
| INDEX90     | b1 — Backup of Call Forwarding, Individual Speed Data, Name Display Data, User<br>Assign Soft Key Data and Number Sharing Data to HDD (see Index 304)<br>0/1 = No/Yes |
|             | b3 — Residual Link Detection<br>0/1 = No/Yes                                                                                                    |
| INDEX304    | b0 — Individual Speed Calling Data Saving<br>0/1 = Out/In Service (This data is valid when SYS1, INDEX90, b1=1)                                                       |
|             | <ul> <li>b1 — Call Forwarding Data Saving</li> <li>0/1 = Out/In Service (This data is valid when SYS1, INDEX90, b1=1)</li> </ul>                                      |
|             | b3 — Name Display Data Saving<br>0/1 = Out/In Service (This data is valid when SYS1, INDEX90, b1=1)                                                                   |
|             | b4 — User Assign Soft Key Data Saving<br>0/1 = Out/In Service (This data is valid when SYS1, INDEX90, b1=1)                                                           |
|             | b5 — Number Sharing Data Saving<br>0/1 = Out/In Service (This data is valid when SYS1, INDEX90, b1=1)                                                                 |
| Dual System | Configuration                                                                                                    |
| INDEX89     | b0 — Main Memory Check (MM Program Memory)<br>0/1 = No/Yes                                                                                                    |
|             | b1 — DM Check (DM = Data Memory)<br>0/1 = No/Yes                                                                                                    |
|             | b2 — TSW ACT/STBY Changeover for Dual Systems<br>0/1 = No/Yes                                                                                                    |
|             | b3 — CPU ACT/STBY Changeover for Dual Systems<br>0/1 = No/Yes                                                                                                    |
|             | b4 — Trunk Ineffective Hold Check<br>0/1 = No/Yes                                                                                                    |
|             | b5 — Trunk Ineffective Hold Detection<br>0/1 = No/Yes                                                                                                    |

b6 — Call Forwarding Data Clear (See Index 232) 0/1 = No/YesINDEX90 b1 — Backup Call Forwarding, Individual Speed Data and Name Display Data to HDD (see Index 304) 0/1 = No/Yesb3 — Residual Link Detection 0/1 = No/YesINDEX304 b0 — Individual Speed Calling Data Saving 0/1 =Out/In Service (This data is valid when SYS1, INDEX90, b1=1) b1 — Call Forwarding Data Saving 0/1 =Out/In Service (This data is valid when SYS1, INDEX90, b1=1) b3 — Name Display Data Saving 0/1 =Out/In Service (This data is valid when SYS1, INDEX90, b1=1) b4 — User Assign Soft Key Data Saving 0/1 =Out/In Service (This data is valid when SYS1, INDEX90, b1=1) b5 — Number Sharing Data Saving 0/1 =Out/In Service (This data is valid when SYS1, INDEX90, b1=1)

### 11.2 Routine Diagnosis Result

The result of routine diagnosis displays as a system message.

Normally ended: [7-O]

|--|

In case an abnormality is detected, initiate necessary processing explained in Chapter 5.

## 12. SYSTEM CONTROL PROCEDURES

Although the system is remarkably maintenance free, maintenance technicians occasionally may confront a situation in which they have to manually control the system. This chapter describes system control procedures focusing on the following four items.

- Changeover/Make-busy/Make-busy Cancel of Equipment
- Initialization
- How to Turn On/Off the Whole System
- System Start-up
- **Note:** Changeover of equipment is available for common control equipment, which is provided in a dual configuration.

## 12.1 Changeover/Make-Busy/Make-Busy Cancel of Equipment

### 12.1.1 General

This section explains system operations which are necessary for Changeover/Make-Busy/Make-Busy Cancel of equipment dividing them into the following two blocks.

- CPU Block
- Switching Block (TSW, PLO)

Prior to performing these operations, see Figure 6-37 through Figure 6-47 to obtain general understanding on the system configuration.

Figure 6-37 shows a general block diagram of a dual-configuration system. Referring to the diagram, confirm the routes to be affected by any of the following operations:

- CPU Changeover: The ACT/STBY of CPU can be changed over by using the CMOD command or operating the MBR key on the CPU front panel. If the system of CPU is changed over, the ACT/STBY of GT (in TSWM), as well as of the belonging ISAGT and LANI, are also changed over.
- **Note:** The changeover of CPU can be performed by operating the CPU SEL key on the EMA (PH-PC40) card. However, this method is not normally used except in cases of unavoidable circumstances. Refer to Section 12.1.2, How to Control CPU Block.
  - Speech Path Changeover:The ACT/STBY of Speech Path System can be changed over by using the<br/>CMOD command or operating the MBR key on the active GT circuit card.<br/>If the system of Speech Path is once changeover, all the TSW, DLKC, and<br/>MUX in the same switching block are also totally changed over.

PLO Changeover:

Though PLO is included in the switching block together with the TDSW, MUX, and DLKC, its ACT/STBY changeover should be performed independently by operating the MB key on the card. The changeover of PLO does not affect any other systems.

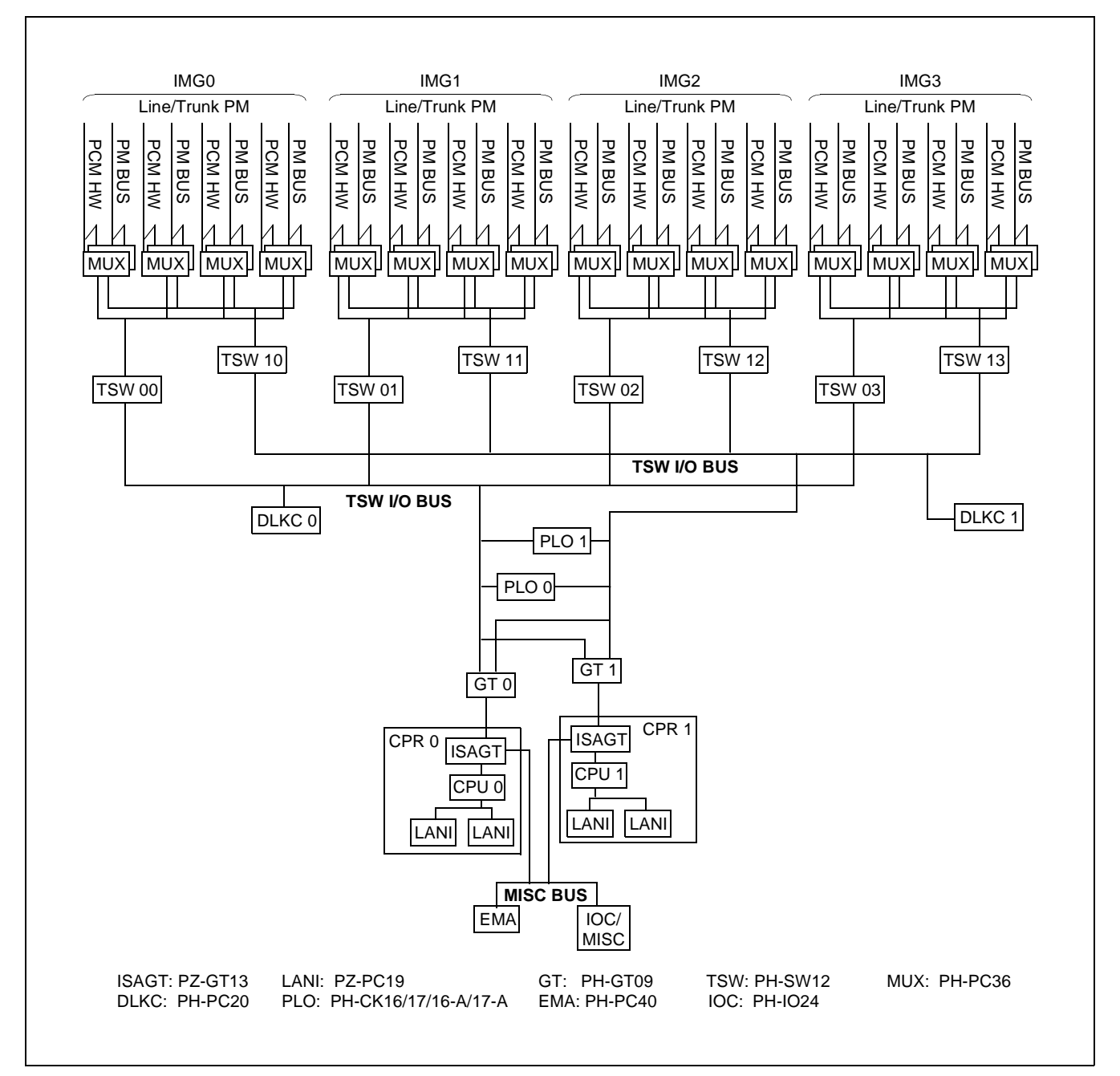

Figure 6-37 Switching Network General Block Diagram

To perform the ACT/STBY system changeover, check the lamp indicators shown in Figure 6-38, and then operate the related key.

- **Note 1:** *LED indications cited in Figure 6-38 are only an example. The indicating pattern (ON/Flash/OFF) can differ, depending on each system setting.*
- **Note 2:** STATUS 7-seg. LED provides information on ACT/STBY status of the belonging CPU. For details on the LED's checking method, refer Figure 6-41.

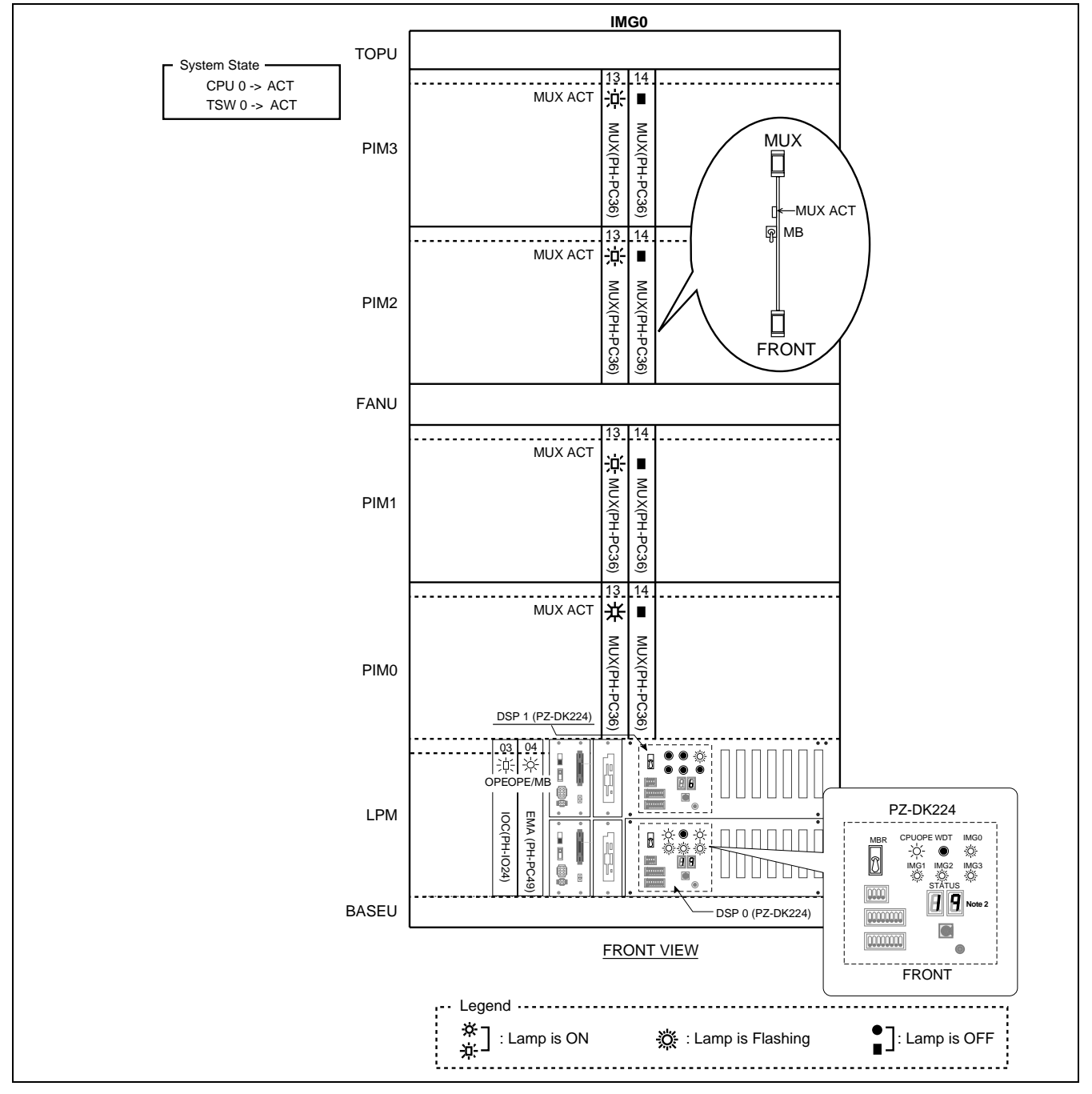

Figure 6-38 How to Check LEDs and SW Keys for System Changeover (IMG0)

To perform ACT/STBY system changeover, check the lamp indicators shown in Figure 6-39, and then operate the related key.

**Note:** *LED indications cited in Figure 6-39 are only an example. The indicating patterns (ON/Flash/OFF) can differ, depending on each system setting.* 

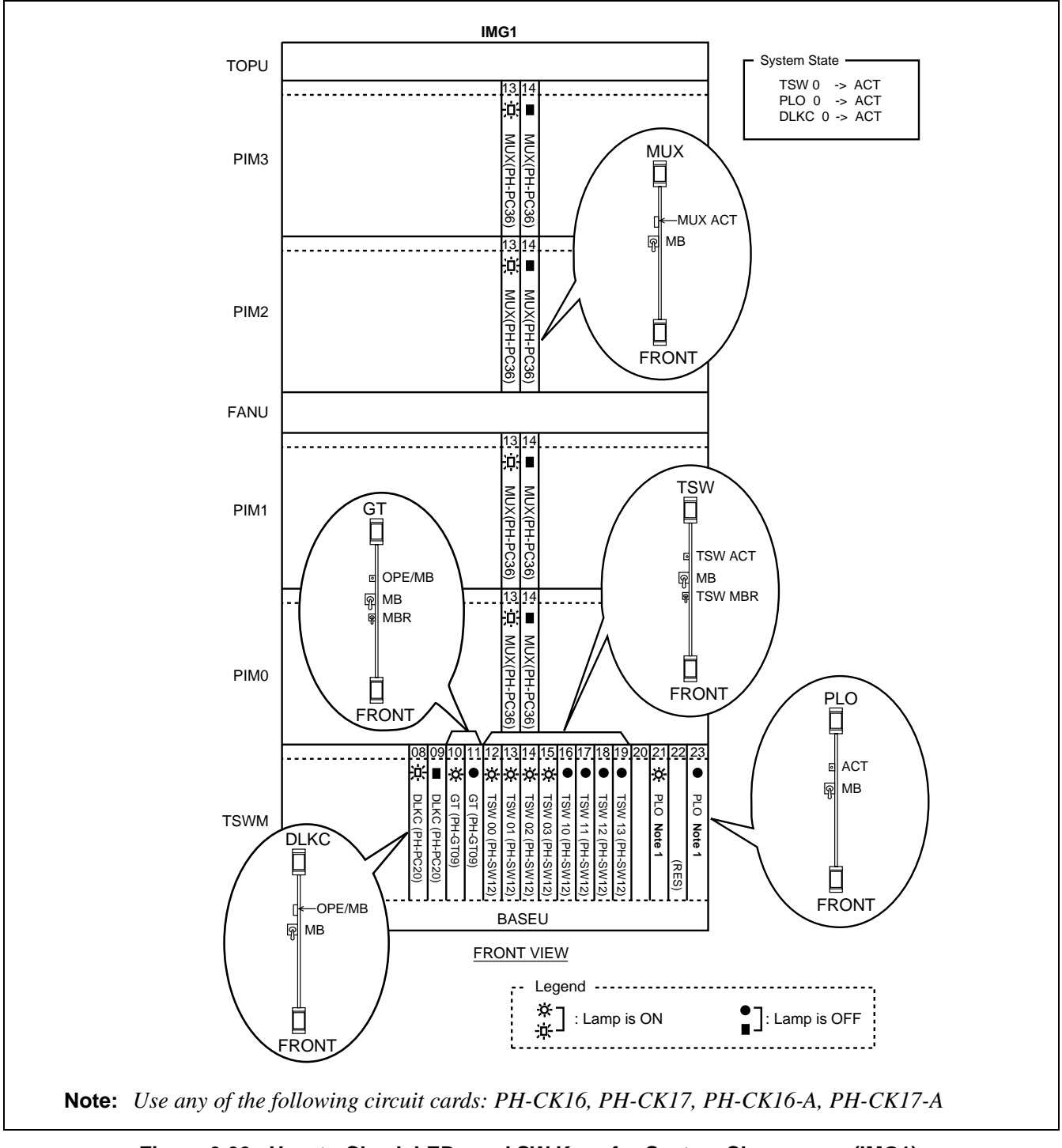

Figure 6-39 How to Check LEDs and SW Keys for System Changeover (IMG1)

CHAPTER 6 Page 458 Issue 1

To perform the ACT/STBY system changeover, check the lamp indicators shown in Figure 6-40, and then operate the related key.

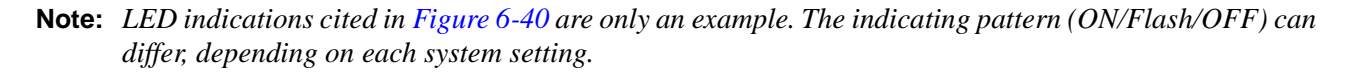

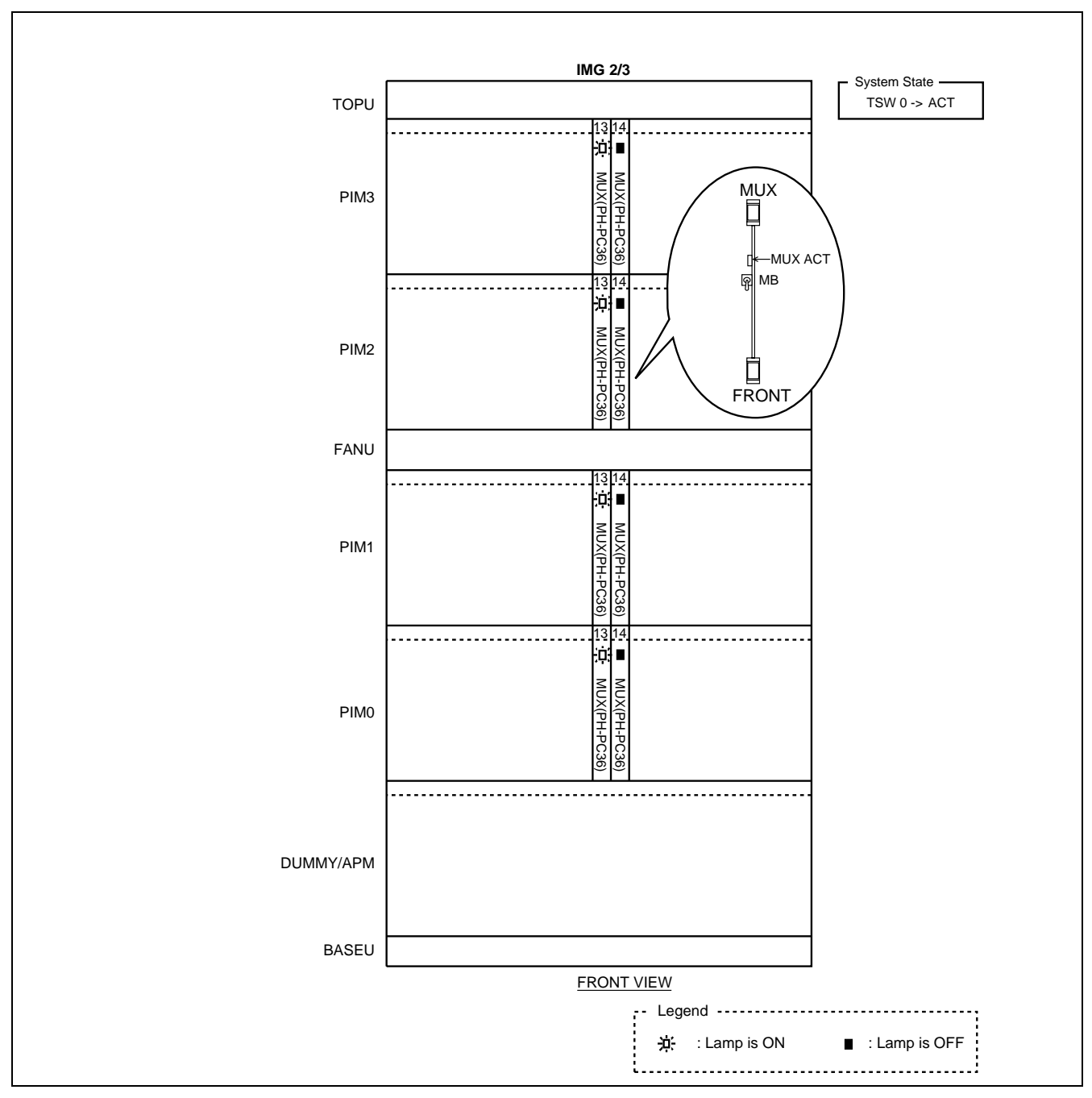

Figure 6-40 How to Check LEDs and SW Keys for System Changeover (IMG2/3)

• How to check the STATUS 7-segment LEDs

The ACT/STBY status of CPU can be confirmed by viewing the STATUS 7-segment LEDs. Visually check the LED indications and confirm which CPU is active in your system.

When the STATUS LEDs display any of the two-digit numbers (00 - 99), the belonging CPU is active. If the LEDs display the three letters (S, B and Y) in rotation, the CPU system is in STBY mode. Note that the numbers (00 - 99), displayed on the active CPU front panel (DSP), conform to the percentage points showing CPU occupancy rate.

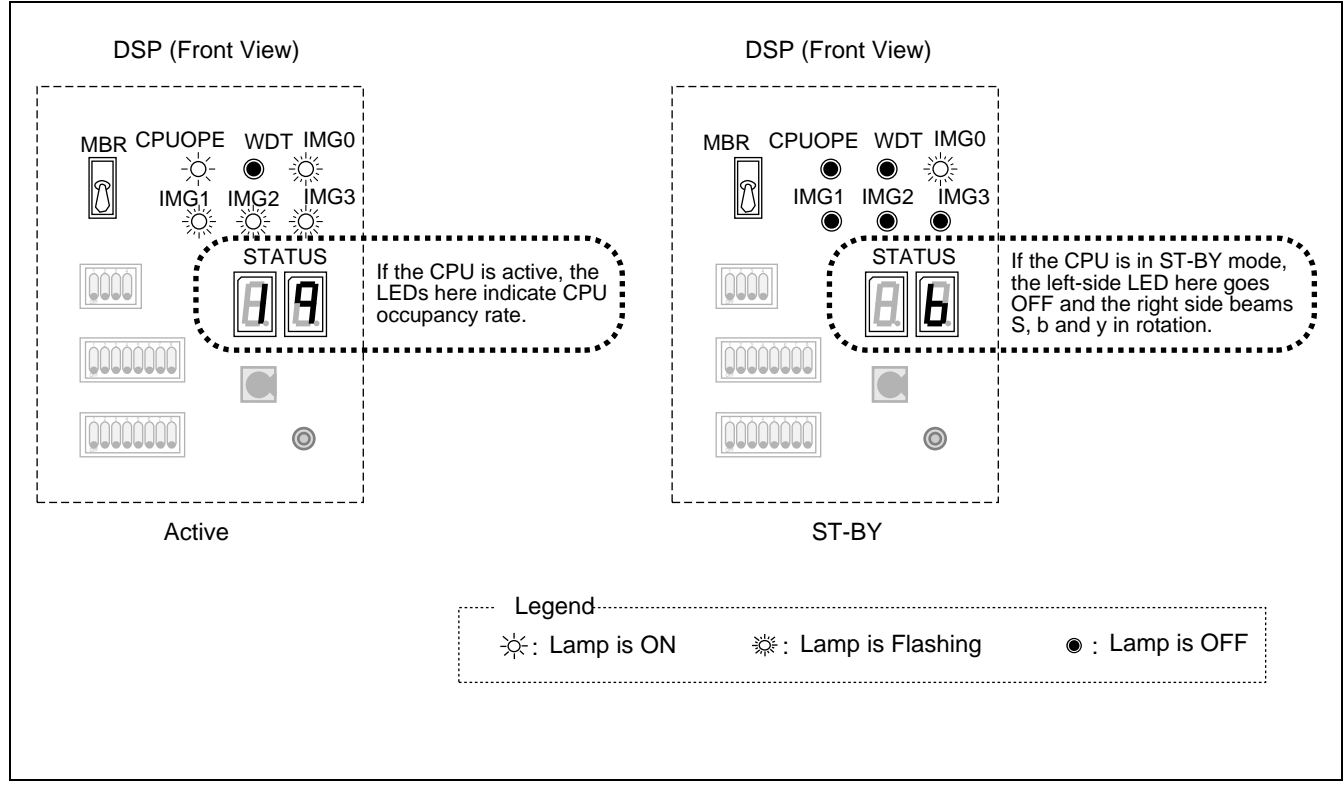

Figure 6-41 How to Check STATUS LEDs

**Note:** Except for the indication of the STATUS 7-segment LEDs, the ACT/STBY of the CPU also can be confirmed via the lamps on the DSP. If the CPU OPE lamp light steady-green and IMG0-3 are flashing, the CPU is active. If CPU OPE appears OFF and IMG0 is flashing, the CPU is in STBY mode.

# 12.1.2 How to Control CPU Block

The CPU, when it is provided in a dual configuration, can be switched over by one of the operations shown in Table 6-8. If the system of CPU is changed over, the ACT/STBY of GT (in TSWM) also changes over.

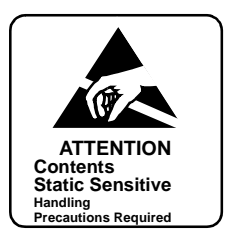

| TYPE                                      | OPERATIONS                                                                                                    | REMARKS                                                                      |  |
|-------------------------------------------|----------------------------------------------------------------------------------------------------|------------------------------------------------------------------------------|--|
| Changeover by                             | Use the CMOD command.                                                                                                    | CPU OPE lamp                                                                 |  |
| Note 1                                    | See Chapter 8.                                                                                                    | on the DSP of the                                                            |  |
| Changeover by key operation <b>Note 1</b> | Turn ON the MBR key on the active DSP of the active CPU. After a few seconds, return the MBR key to the previous position.<br>See Section 12.1.3, Manual System Changeover of CPU.                                                                                                    | by this operation.<br>OPE/MB lamp of                                         |  |
| Forced Changeover<br>Note 2               | ACT/STBY mode of CPU can be controlled by CPU SEL key operation on the<br>EMA (PH-PC40) card.<br>UP: No. 0 system (ACT)<br>DOWN: No. 1 system (ACT)<br>Normally, this key must be placed in the center position when the CPU is<br>provided in a dual configuration.<br>See Section 12.1.4, Forced Changeover of CPU. | GT (PH-GT09)<br>card, which is in the<br>controlling route,<br>lights green. |  |

### Table 6-8 Changeover of CPU Block

- **Note 1:** *While changeover of the CPU is in progress, any call attempt is rejected. Already established calls, however, will not be affected.*
- **Note 2:** When the forced changeover is executed, the entire system is initialized. For this reason, do not use this operation except in unavoidable circumstances.

Figure 6-42 shows a system block diagram centering upon the CPU and its controlling GT. Though the two sides have a complicated cable connection, the controlling route of CPU 0 directly goes to GT 0, and that of CPU 1 to GT 1. Therefore, if the system of CPU is changed over, the ACT/STBY of GT also changes over.

Because the ACT/STBY changeover of CPU also affects the GT status, the MBR key on the GT card is not used for GT system changeover. The key is used to switch over the Speech Path System, involving the TSW, DLKC, and MUX circuit cards. Refer to Section 12.1.6, Manual System Changeover of Speech Path System.

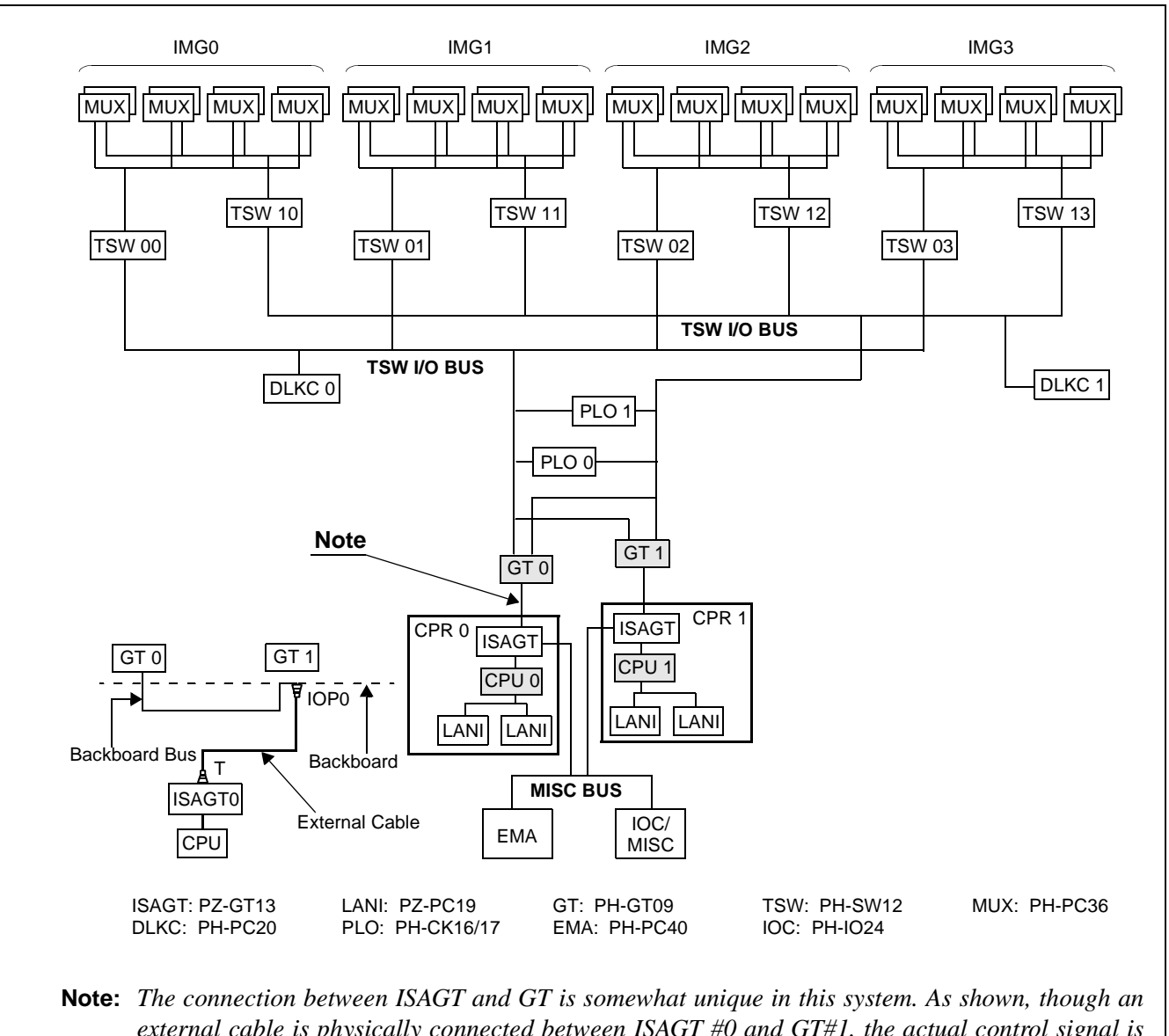

external cable is physically connected between ISAGT #0 and GT#1, the actual control signal is sent/received only between ISAGT 0 and GT 0. This is because GT 0 and GT 1 have a multiple connection on the backboard side.

Figure 6-42 System Block Diagram (Switching Network Between CPU and GT)

## 12.1.3 Manual System Changeover of CPU

To change over the CPU system, the CMOD command is normally used. However, if the command cannot be used for some reason, use the key operations listed below:

**Note:** For system changeover via the command, see Chapter 8.

STEP 1 Determine which CPU is active.

(1) Check the lamp indications. Refer to Figure 6-43 and Table 6-8.

| DSP (Front View)    |                                                                                                    |  |
|---------------------|----------------------------------------------------------------------------------------------------|--|
| MBR CPUOPE WDT IMGO | MBR CPUOPE WDT IMGO<br>MBR CPUOPE WDT IMGO<br>MG1 IMG2 IMG3<br>MG1 IMG2 IMG3<br>MG1 IMG3<br>MG1 IMG3<br>MG3<br>MG1 IMG3<br>MG3 |  |
| Active              | ST-BY                                                                                                    |  |
| ☆: Lamp is ON       | ☆ : Lamp is Flashing ● : Lamp is OFF                                                                                                    |  |

Figure 6-43 CPU in ACT/STBY Mode

The CPU changeover also affects the ACT/STBY of GT in the TSWM. Refer to Figure 6-44 for more information, also check the lamp indications on the GT (PH-GT09) card.

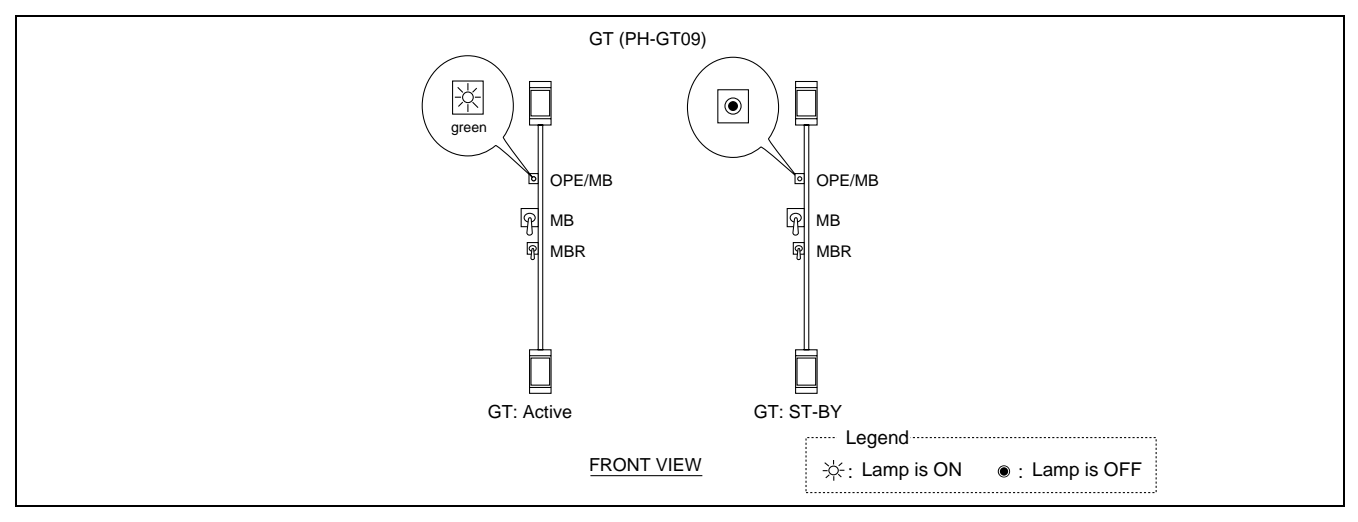

Figure 6-44 GT in ACT/STBY Mode

**WARNING** Improper key operations may result in a system down. Operate the related keys, applying extreme care.

- (2) Check the mate CPU's STBY mode. Also check the mate GT's STBY mode. Refer to Figure 6-43 and Figure 6-44.
- **WARNING** The system changeover of CPU can be done only when the mate CPU is in STBY mode. Do not attempt the changeover if the mate CPU is closed.

STEP 2 Flip the MBR key on the DSP of the active CPU. Refer to Figure 6-45.

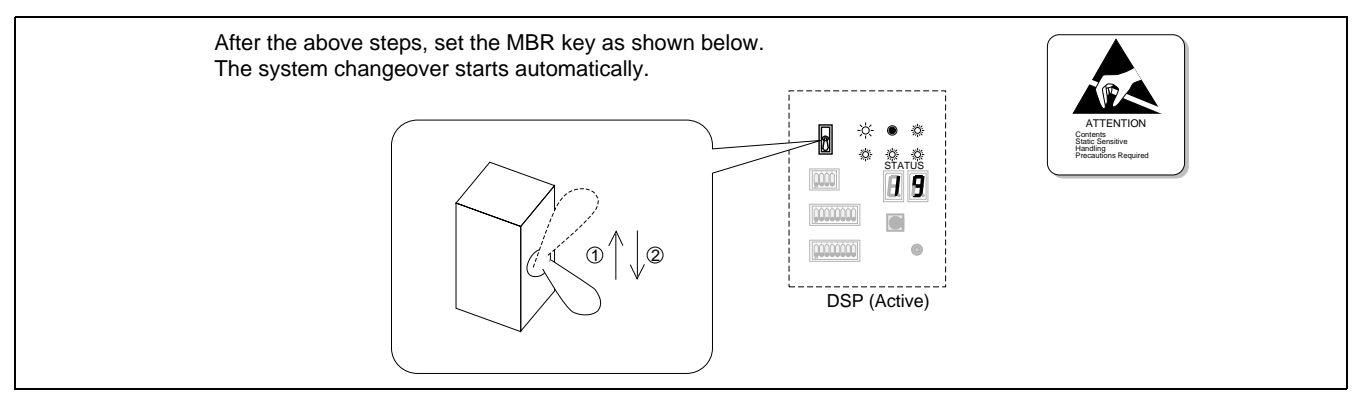

Figure 6-45 CPU Changeover via MBR Key

- **Note:** If the MBR key remains in the UP position, the CPU stays in its make-busy status. Be sure to return the key to the DOWN position except in the case of a special purpose.
  - STEP 3 Confirm the changed lamp indications.

To confirm the CPU changeover, check the lamps in Figure 6-46 on both DSPs. LED indications must change as shown when the CPU system has been correctly changed over.

| CPU Formerly Act           | tive                | After (     | Changeover                         |
|----------------------------|---------------------|-------------|------------------------------------|
| Г — — — — — –<br>  СРU ОРЕ | : Steady-ON (green) | <b>&gt;</b> | – – – – – – –<br>OFF – –           |
| IMG0                       | : Flash (green)     | →           | Flash (green)                      |
| IMG1-3                     | : Flash (green)     | →           | OFF                                |
| MB/OPE (GT Card)           | : Steady-ON (green) | ►           | OFF                                |
| L                          |                     |             | J                                  |
| CPU Formerly in STBY       | ′ Mode              | After (     | Changeover                         |
|                            |                     | <b>&gt;</b> | – – – – – – –<br>Steady-ON (green) |
| IMG0                       | : Flash (green)     | →           | Steady-ON (green)                  |
| IMG1-3                     | : OFF               | ►           | Flash (green)                      |
| MB/OPE (GT Card)           | : OFF               | <b>—</b>    | Steady-ON (green)                  |
| 1                          |                     | -           | 1                                  |

Figure 6-46 LED Indications Before and After CPU Changeover

STEP 4 Analyze the displayed system messages.

After STEPs 1 through 3 are performed, the system messages [7-C] and [7-D] automatically display. Confirm that no errors occurred during the CPU changeover process.

**Note:** When the CPU mode change executes, the MAT (TCP/IP) is once disconnected. Then, log in to the system again.

# 12.1.4 Forced Changeover of CPU

Figure 6-47 shows how to perform the forced changeover of CPU by key operation on the EMA (PH-PC40) card. Because the key operation will cause the entire system to initialize, do not rely on this method except as a last resort.

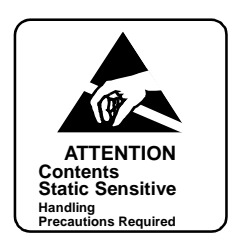

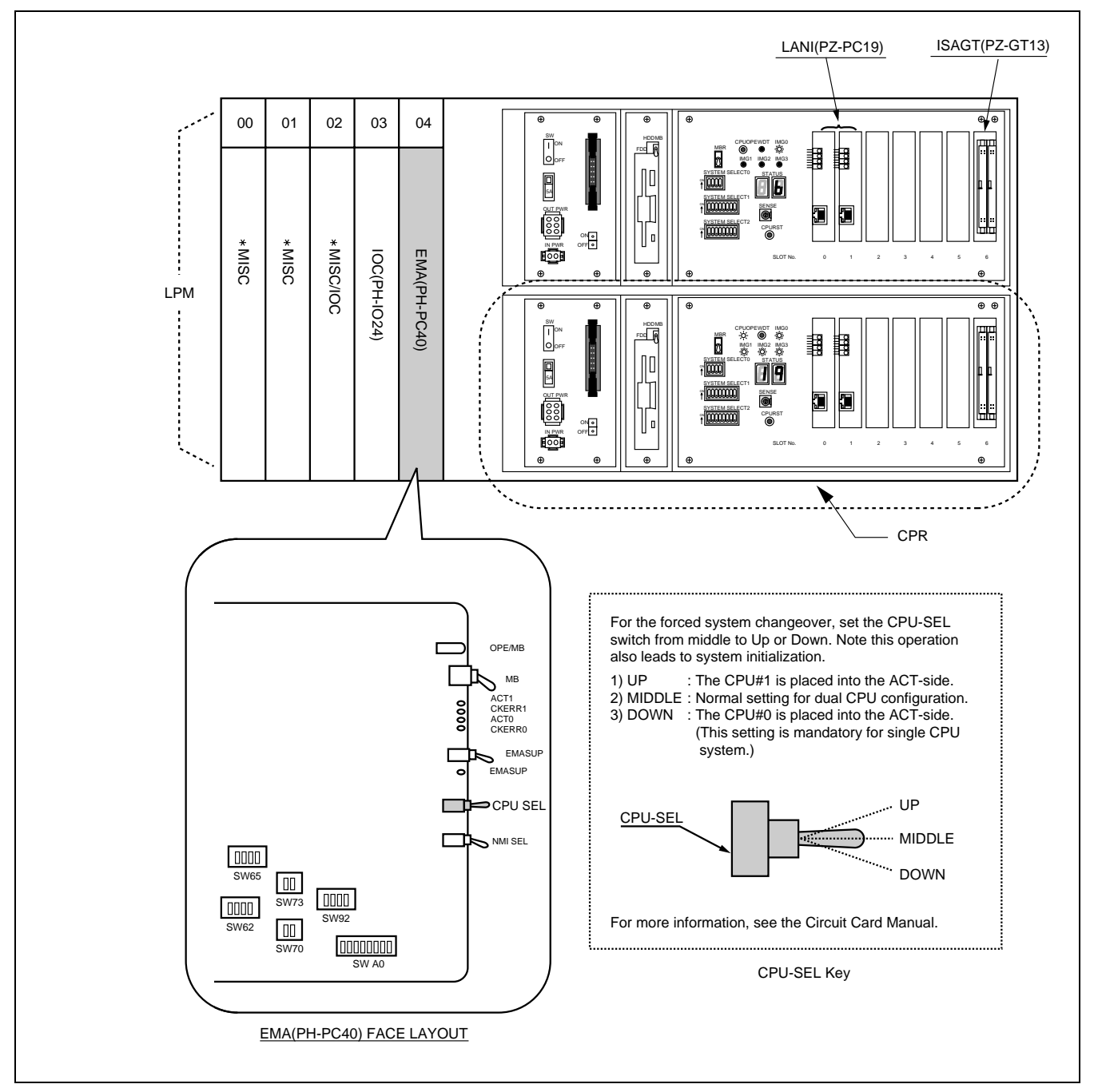

Figure 6-47 Forced CPU Changeover

## 12.1.5 How to Control Switching Block

The Switching Block denoted here includes the following system equipment:

- TSW (PH-SW12)
- MUX (PH-PC36)
- DLKC (PH-PC20)
- PLO (PH-CK16/17/16-A/17-A)

Perform the required system changeover by using the CMOD command or by operating the relevant key on the GT/PLO card. Refer to Table 6-9.

| Туре                                                                    | Operations                                                                                                    | Remarks                                                                                                 |
|-------------------------------------------------------------------------|----------------------------------------------------------------------------------------------------|----------------------------------------------------------------------------------------------------|
| Speech Path Changeover by the<br>CMOD command                           | Use CMOD command.                                                                                                    | All OPE or ACT lamps on the<br>Speech Path System, which were<br>formerly active, go OFF.               |
| Note                                                                    | See Chapter 8.                                                                                                    | All OPE or ACT lamps on the<br>Speech Path System, which were<br>formerly STBY, light steady-<br>green. |
| Speech Path System Changeover by<br>Key Operation on the active GT card | On active GT card, turn MBR key UP.<br>Return MBR key to original position (DOWN)<br>after OPE/MB lamp goes OFF on GT card. | All OPE or ACT lamps on the<br>Speech Path System, which were<br>formerly active, go OFF.               |
| Note                                                                    | See Section 12.1.6, Manual System Changeover of Speech Path System.                                                         | All OPE or ACT lamps on the<br>other side Speech Path System,<br>light steady-green.                    |
| PLO Changeover by Key Operation                                         | On active PLO card, turn MBR key UP.                                                                                        | ACT lamp on the PLO card, which was formerly active goes OFF                                            |
|                                                                         | Return MB key to original position (DOWN) after ACT lamp goes OFF on PLO card.                                              | ACT lamp on the PLO card, which<br>was formerly STBY, goes steady-                                      |
| Note                                                                    | of PLO.                                                                                                    | green.                                                                                                  |

### Table 6-9 Changeover of Switching Block

**Note:** These operations cause a momentary interruption in speech paths. Since the interruption is momentary, it can be ignored as far as ordinary telephone calls are concerned. However, care should be take when data communications are involved, as the interruption might cause bit errors.

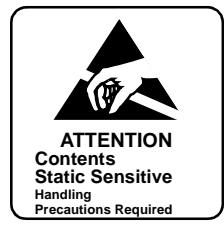

### 12.1.6 Manual System Changeover of Speech Path System

To changeover the ACT/STBY of Speech Path System, the CMOD command is normally used. However, if for some reason the command cannot be used, use the key operations listed below.

- Note 1: As explained in this section, the ACT/STBY of the Speech Path System can be changed over via the MBR key on the GT (PH-GT09) card. Because each GT (GT0 and GT1) can control both the Speech Path System #0 an #1, perform the key operation on the active GT card, not on the card in STBY mode. Refer to Figure 6-48.
- Note 2: Figure 6-48 shows a system block diagram centering upon the GT and its controlling Speech Path System. By changing over the ACT/STBY of Speech Path System, all the related systems, such as TDSW/ INT, DLKC, and MUX, are totally switched over. The changeover can be executed by a key operation on the active GT card. If the MBR key is flipped on the active GT card, all the Speech Path-related systems (TSW/INT, DLKC, and MUX) in the same switching block are totally changed over. However, the ACT/STBY of GT and PLO is not affected.

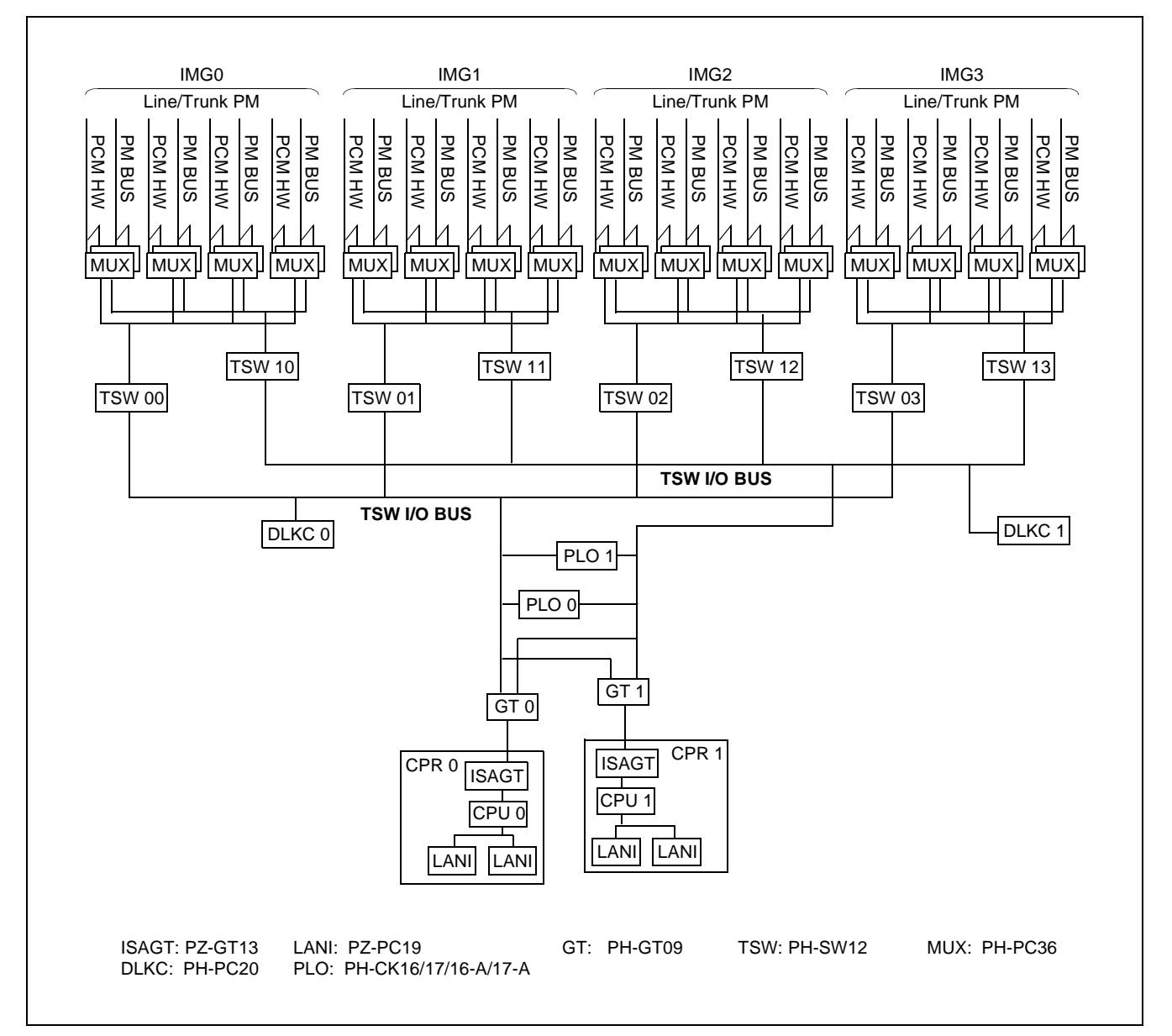

Figure 6-48 System Block Diagram (Switching Network for Speech Path System)

- STEP 1 Make sure the active Speech Path System.
  - (1) Check all the lamp indications in Figure 6-49, which are in the same switching block.

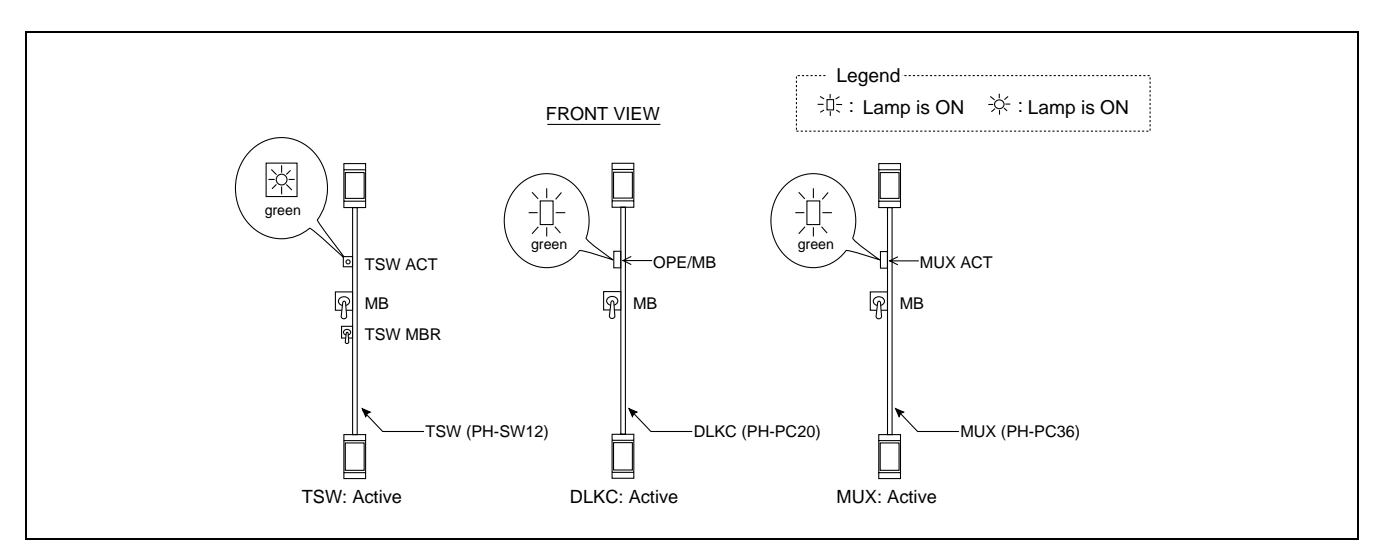

Figure 6-49 TSW/DLKC/MUX in ACT Mode

- **Note:** Because this 4-IMG uses multiple TSW and MUX cards, be sure to check all the circuit cards concerned, which are in the same Switching Block. For example, if your system adopts the fully expanded system, you must check a total of 4 TSW cards and a total of 16 MUX cards in this step.
  - (2) Make sure the STBY mode of mate Speech Path System. Check all the lamp indications in Figure 6-50, which are in the same Switching Block.
- **WARNING** The ACT/STBY of Speech Path System can be changed over only when the mate system is in STBY mode. Do not attempt the changeover if the mate Speech Path System is closed.

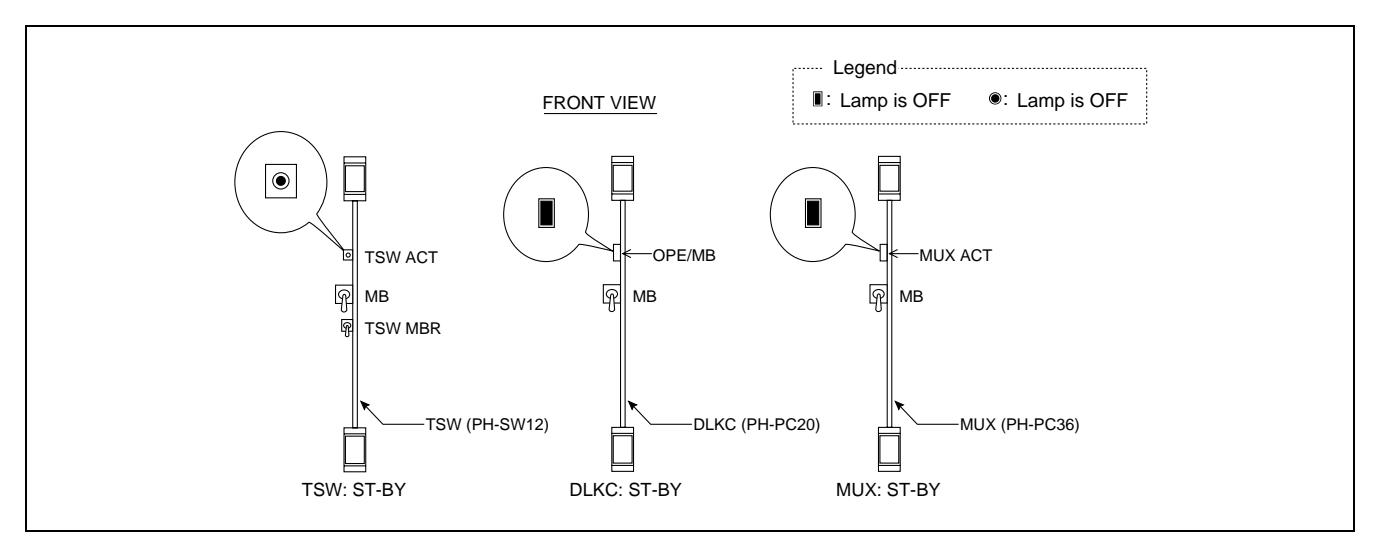

Figure 6-50 TSW/DLKC/MUX in STBY Mode

- **Note:** Because this 4-IMG uses multiple TSW and MUX cards, be sure to check all the circuit cards concerned, which are in the same Switching Block. For example, if your system adopts the fully expanded system, you must check a total of 4 TSW cards and a total of 16 MUX cards in this step.
- WARNING Improper key operations may result in a system down. Operate the related keys, using extreme care.

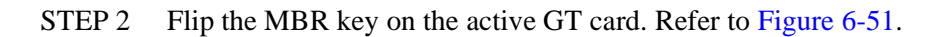

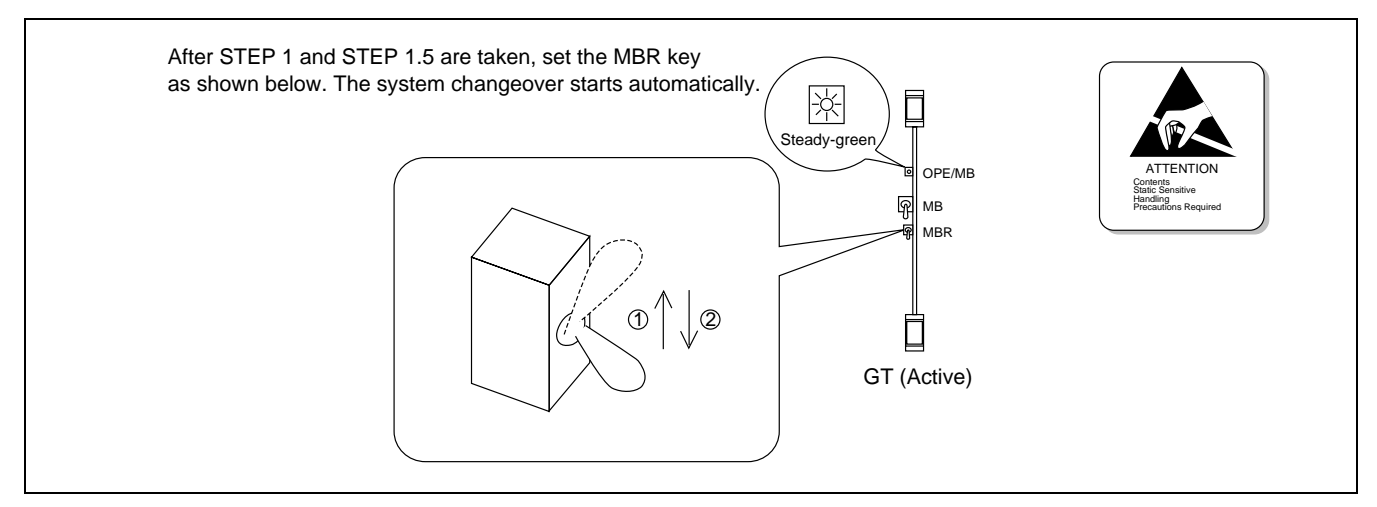

Figure 6-51 Speech Path System Changeover via Active GT MBR Key

- **Note:** If the MBR and MB keys are turned ON (UP), the GT card is forcibly placed in a make-busy status. Therefore, do not operate the MB key by mistake. Also, after the MBR key is flipped, be sure to return the key to the original position (DOWN).
  - STEP 3 Confirm the changed lamp indications.
    - (1) To confirm the imposed Speech Path System changeover, check all the lamps on the cards shown in Figure 6-52, which are in the relevant switching blocks.

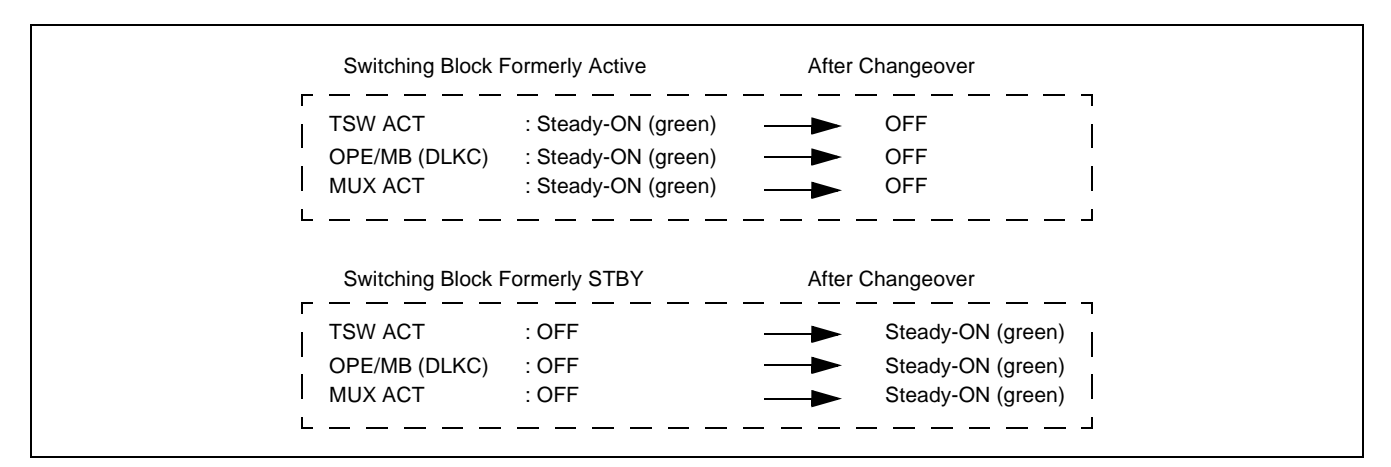

Figure 6-52 LED Indications Before and After Speech Path System Changeover

CHAPTER 6 Page 470 Issue 1

(2) If the system uses PH-CK16 or PH-CK17 as the PLO, make sure the active PLO and the newly activated TSW systems are in the same Switching Block. Refer to Figure 6-53.

Because this card's MUSIC ROM supplies hold tones only to the TSW cards that are in the same Switching Block, be sure to check the active PLO and the newly activated TSW systems are all in the same Switching Block. If not, perform the PLO changeover, referring to Section 12.1.7, Manual System Changeover of PLO.

Note: If the system has PH-CK16-A/PH-CK17-A card, this step is not required.

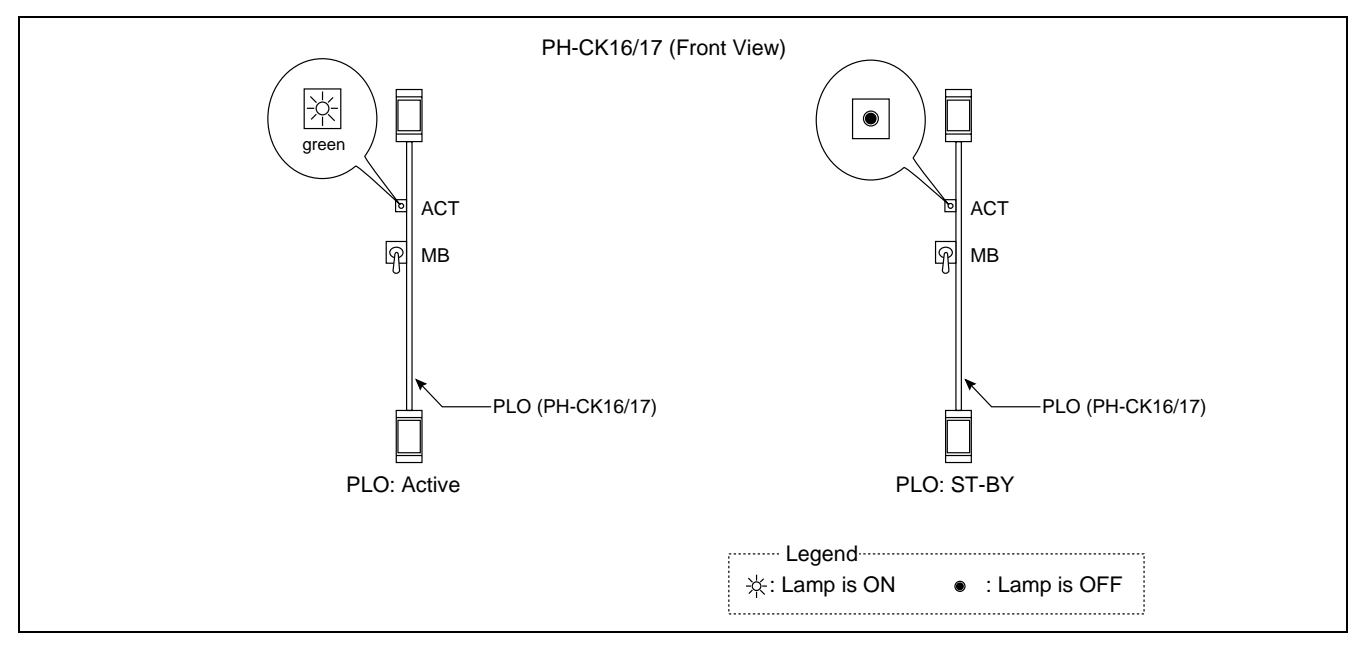

Figure 6-53 Check of Active PLO

STEP 4 Analyze the displayed system messages.

After STEPs 1 through 3 are performed, the system messages [7-E], [7-F], and [1-T] will automatically display. Confirm that no errors occurred during the Speech Path System changeover process.

### 12.1.7 Manual System Changeover of PLO

To change over the system of Phase Lock Oscillator (PLO), use the key operations listed below.

- **Note:** Though the PLO belongs to the Switching Block as explained in Section 12.1.5, its ACT/STBY Switching Network is separate from that of the Speech Path System. Therefore, the changeover of the PLO must be independently performed.
- WARNING Improper key operations may result in a system down. Operate the related keys, using extreme care.
  - STEP 1 Make sure the PLO system is active.
    - (1) When the PLO system is active, ACT or OPE lamp on the PLO card lights green. If the LED is OFF, the system is STBY mode.
    - (2) Check the mate PLO's STBY mode. Refer to Figure 6-54.
- **WARNING** The changeover of PLO system can be done only when the mate PLO is in STBY mode. Do not attempt the changeover if the mate PLO is closed.

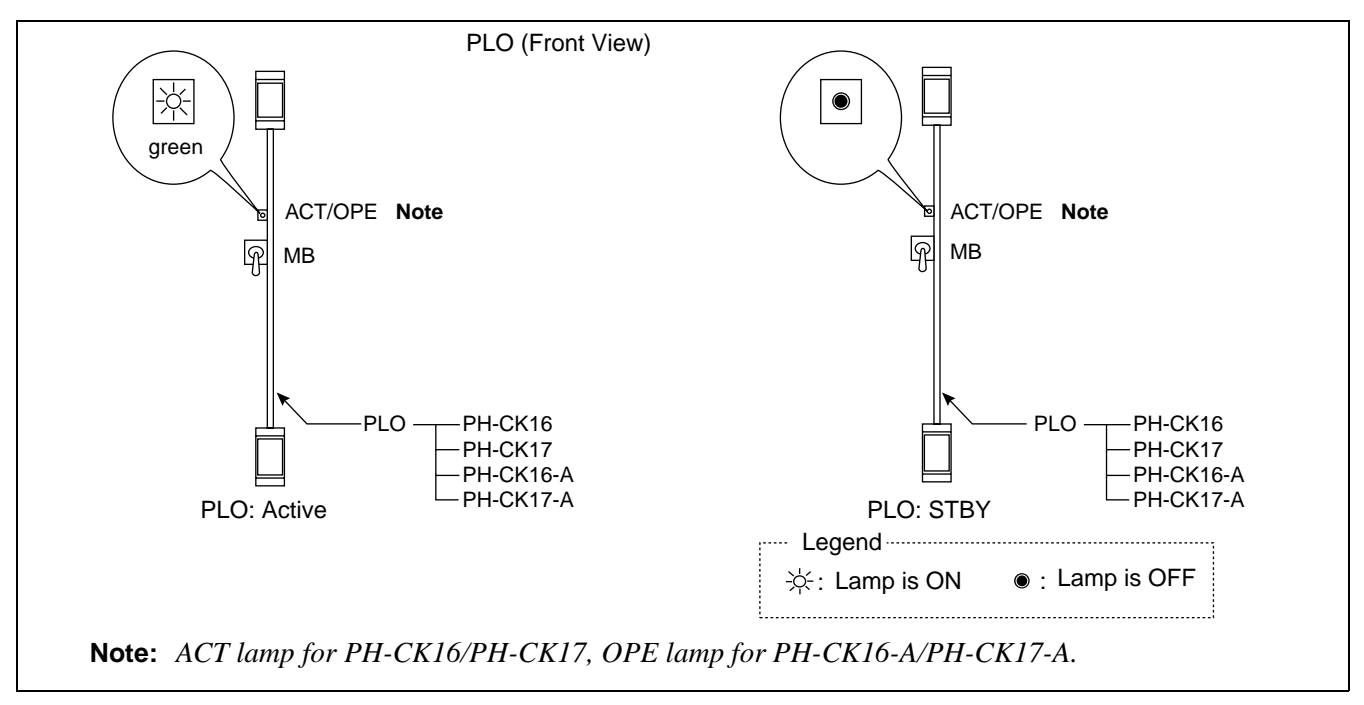

Figure 6-54 PLO in ACT/STBY Mode

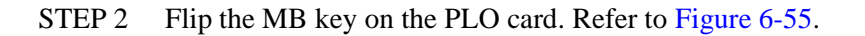

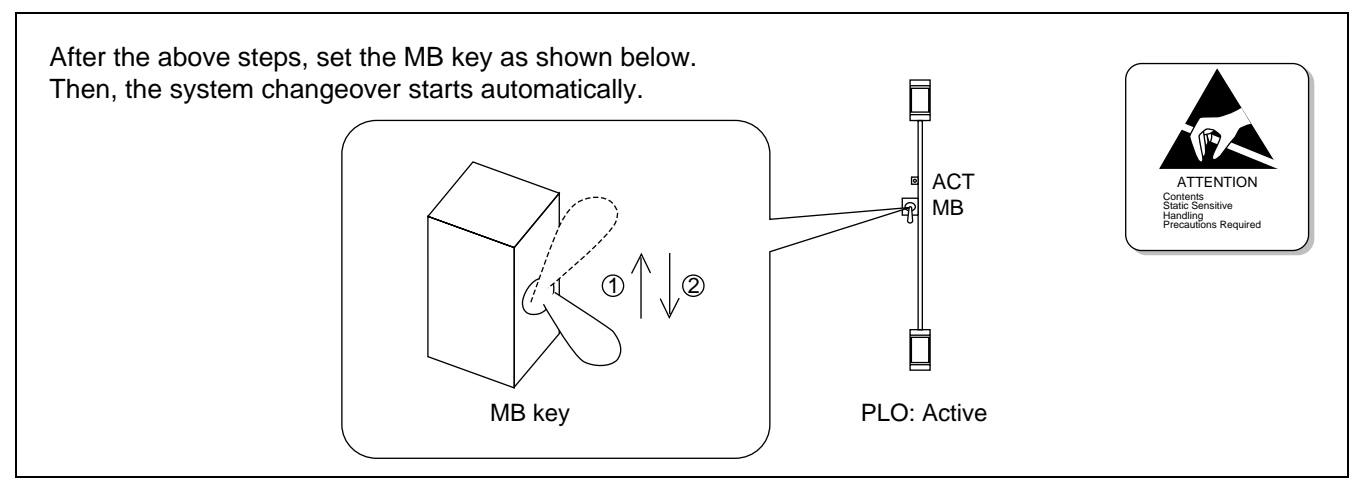

Figure 6-55 PLO Changeover via MB Key

- **Note:** If the MB key remains in the UP position, the PLO system also stays in its make-busy status. Be sure to return the key DOWN except in the case of a special purpose.
  - STEP 3 Confirm the changed lamp indications.
    - (1) To confirm the imposed PLO changeover, check the following lamps on both PLO cards. The LED indications must change as shown in Figure 6-56when the PLO system has been correctly changed over.

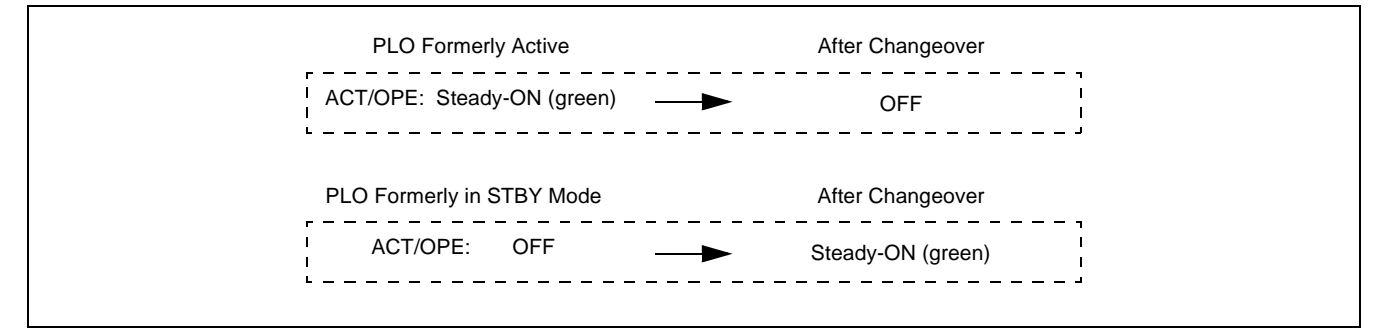

#### Figure 6-56 LED Indications Before and After PLO Changeover

(2) If your system uses PH-CK16/PH-CK17, make sure the active TSW cards and the newly activated PLO are in the same switching block.

Because this card's MUSIC ROM does not supply hold tones to the TSW cards which are in different Switching Blocks, make sure the newly activated PLO and currently active TSW cards are both in the same Switching Block. If not, perform the Speech Path System changeover, referring to Section 12.1.6.

Note: If the system uses PH-CK16-A/PH-CK17-A, this step is not required.

STEP 4 Analyze the displayed system messages.

After STEPs 1 through 3 are performed, the system messages [7-U] and [7-V] will automatically display. Make sure that no errors occurred during the PLO changeover process.

## 12.2 Initialization

## 12.2.1 General

This section explains the initialization types:

System Initialization

- System Initialization by Turning ON the Power Supply, Section 12.2.2
- System Initialization by Key Operations on the TOPU, Section 12.2.3 Procedure #1 through Procedure #5
- System Initialization by the keys on the CPU Front Panel, Section 12.2.4
- System Initialization by the SINZ Command, Section 12.2.5

Peripheral Equipment Initialization (Line/Trunk Initialization), Section 12.2.6

# 12.2.2 System Initialization by Turning ON Power Supply

This initialization executes when the power supply to the system has stopped. Follow the procedure in Table 6-10.

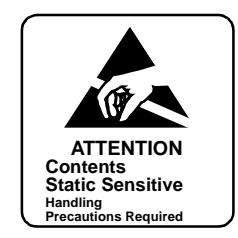

| ACTION                                                                                                    | REMARKS                                                                                                    |
|----------------------------------------------------------------------------------------------------|----------------------------------------------------------------------------------------------------|
| Confirm all switches are turned OFF on PWR cards.                                                                                        | Refer to Section 12.3.                                                                                       |
| Power supply to the PBX is restored.<br>Confirm input source power to the PBX is normal.                                                 | Check INPUT voltage is nor-                                                                                  |
| Turn ON power supply at PWR cards.                                                                                                    | Refer to Section 12.3.                                                                                       |
| Execution of Initialization                                                                                                    |                                                                                                    |
| Confirm the following lamp indications:<br>[CPU DSP#0] CPU OPE: steady-green<br>IMG0-3: flash (green)<br>[CPU DSP#1] IMG0: flash (green) | When initialization completes,<br>ACT0 lamp lights green and<br>ACT1 lamp goes OFF on<br>EMA (PH-PC40) card. |
| Clear alarm by pressing ALM RST key on TOPU.                                                                                             |                                                                                                    |
| Use ATIM command to adjust date and time.                                                                                                |                                                                                                    |

### Table 6-10 System Initialization by Turning On Power Supply Procedure

# 12.2.3 System Initialization by Key Operations on TOPU

Table 6-11 shows the system initialization procedure. Figure 6-57 shows the initial program load conceptional diagram.

|                              | ТҮРЕ                                                          | DESCRIPTION                                                                                                    |
|------------------------------|---------------------------------------------------------------|----------------------------------------------------------------------------------------------------|
| Procedure #1<br>(Table 6-12) | System Initialization without Loading                         | Whole system is initialized. All communications are<br>forcibly released. System restarts with current Main<br>Memory Files and Office Data Files that exist on DRAM.                                                                                            |
| Procedure #2<br>(Table 6-13) | System Initialization with Office Data Loading                | Whole system is initialized. All communications are<br>forcibly released. System transfers Office Data Files from<br>HDD to DRAM. System restarts with the transferred<br>Office Data Files and the current Main Memory Files.                                   |
| Procedure #3<br>(Table 6-14) | System Initialization with Program Loading                    | Whole system is initialized. All communications are<br>forcibly released. System transfers Main Memory Files<br>from HDD to DRAM. System restarts with the<br>transferred Main Memory Files and the current Office<br>Data Files.                                |
| Procedure #4<br>(Table 6-15) | System Initialization with Office Data and<br>Program Loading | Whole system is initialized. All communications are<br>forcibly released. System transfers both Main Memory<br>Files and Office Data Files from HDD to DRAM. System<br>restarts with the transferred Main Memory Files and the<br>transferred Office Data Files. |
| Procedure #5<br>(Table 6-16) | System Initialization by Phase 1 Restart                      | System is initialized. All communications, except for the following two-way connections that have already been established, are forcibly released:                                                                                                    |
|                              |                                                               | <ul> <li>Basic two-way connections (STN-STN, STN-TRK,<br/>TRK-TRK)</li> </ul>                                                                                                    |
|                              |                                                               | • Fixed connections                                                                                                    |
|                              |                                                               | • Two-way connections established on a Fusion Link                                                                                                    |
|                              |                                                               | <b>Note 1:</b> STN-ATT connection is not included in<br>the two-way connection list cited<br>above. These kind of calls are forcibly<br>released once the initialization exe-<br>cutes.                                                                          |
|                              |                                                               | <b>Note 2:</b> When a calling party hears the Ring<br>Back Tone, the ORT is additionally<br>provided, and the call is placed into the<br>Dial Tone (DT) connection.                                                                                              |

| Table 6-11 | Svstem | Initialization | Procedure Tv | pes |
|------------|--------|----------------|--------------|-----|
|            | 0,0:0  |                |              | 200 |

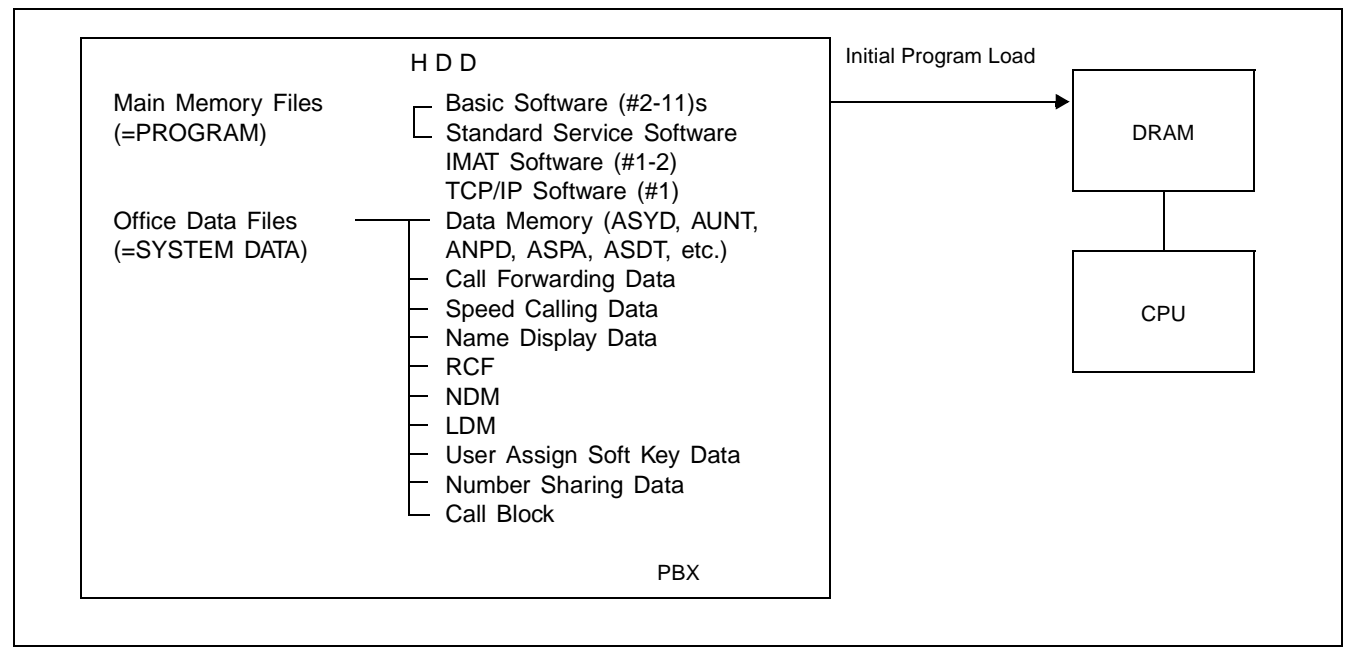

Figure 6-57 Conceptional Diagram of Initial Program Load
#### SYSTEM OPERATIONS

To initialize the system, check the lamp indications in Figure 6-58, and operate the keys on PZ-DK222 (TOPU).

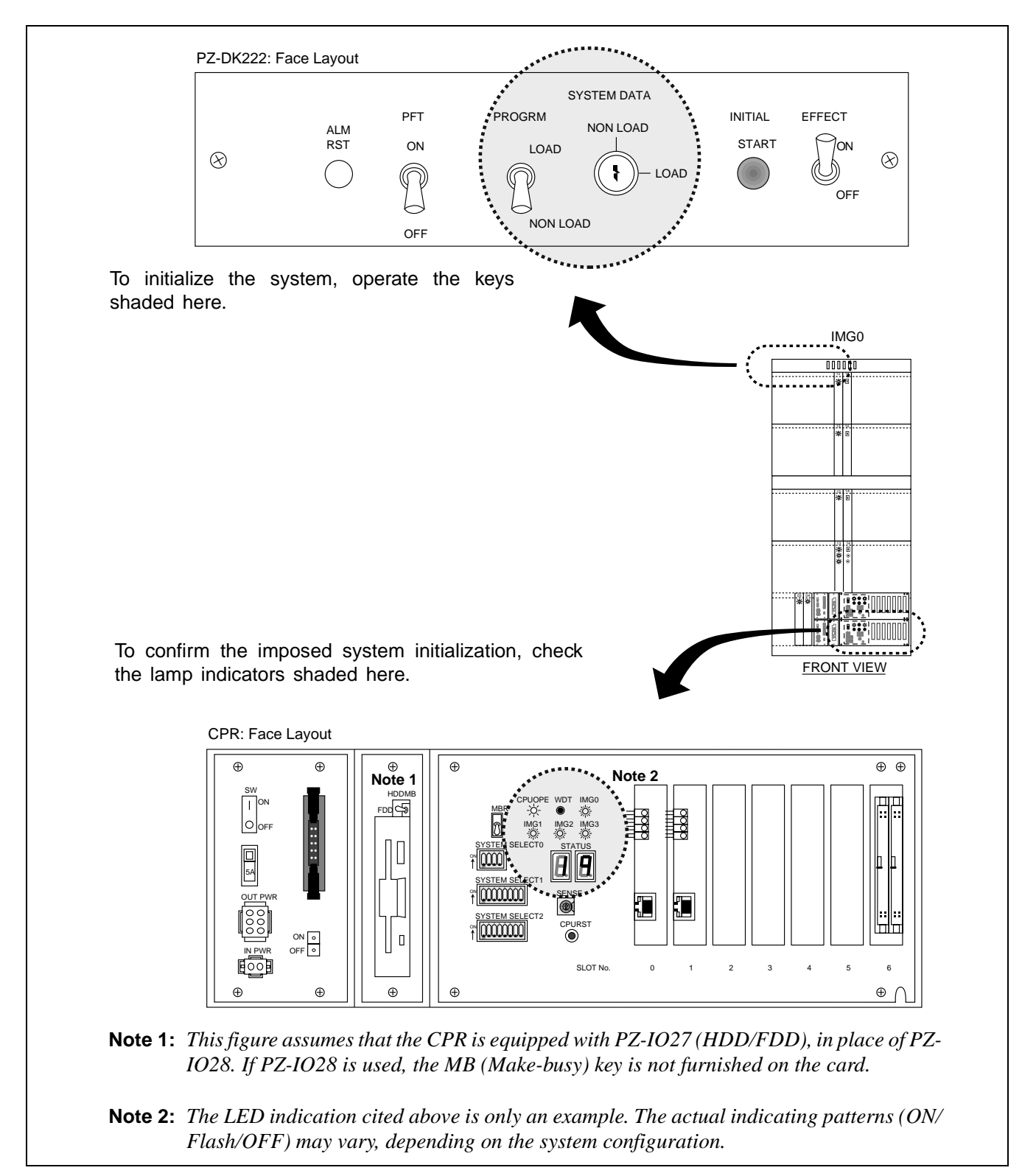

Figure 6-58 Related Keys and LEDs for System Initialization

NDA-24300

| ACTION                                                                                                    | 7SEG LED/OPE LAMP/KEY<br>SETTINGS                                                      |
|----------------------------------------------------------------------------------------------------|----------------------------------------------------------------------------------------|
| START                                                                                                    | CPU OPE lamp on the DSP of<br>active CPU lights steadily green.<br>IMG0-3 lamps flash. |
| Turn ON the EFFECT key on the TOPU. (See Figure 6-58)                                                                        | IMG0 lamp on the DSP of mate CPU flashes green.                                        |
| <ul> <li>Set the keys on the TOPU as follows.</li> <li>PROGRAM KEY → NON LOAD</li> <li>SYSTEM DATA KEY → NON LOAD</li> </ul> | SYSTEM DATA<br>PROGRM NON LOAD<br>LOAD                                                 |
| Press INITIAL START button on the TOPU.                                                                                      | CPU OPE and IMGX lamps on<br>both DSP go OFF.                                          |
| • HD Initial                                                                                                    | STATUS LED (right) on the CPU is ON.                                                   |
| System Initialization                                                                                                    | STATUS LED (right) on<br>the DSP of CPU is ON.                                         |
| • System starts up again.                                                                                                    | CPU OPE lamp on the DSP of<br>active CPU lights steadily green.<br>IMG0-3 lamps flash. |
|                                                                                                    | IMG0 lamp on the DSP of mate CPU flashes green.                                        |
| END                                                                                                    | STATUS LED (right) on<br>the DSP of active CPU is<br>ON. (ON LINE)                     |

## Table 6-12 System Initialization Without Loading [Procedure #1]

| ACTION                                                                                                    |                             | 7SEG LED/OPE LAMP/KEY<br>SETTINGS                                                      |
|----------------------------------------------------------------------------------------------------|-----------------------------|----------------------------------------------------------------------------------------|
| STA<br>Confirm system is                                                                                                    | ART<br>operating normally.  | CPU OPE lamp on the DSP of<br>active CPU lights steadily green.<br>IMG0-3 lamps flash. |
| Turn ON the EFFECT key on                                                                                                    | the TOPU. (See Figure 6-58) | IMG0 lamp on the DSP of mate CPU flashes green.                                        |
| <ul> <li>♦</li> <li>Set the keys on the TOPU as follows.</li> <li>• PROGRAM KEY → NON LOAD</li> <li>• SYSTEM DATA KEY → LOAD</li> </ul> |                             | SYSTEM DATA<br>PROGRM NON LOAD<br>LOAD<br>NON LOAD<br>NON LOAD                         |
| Press INITIAL STAR                                                                                                    | F button on the TOPU.       | CPU OPE and IMGX lamps on<br>both DSP go OFF.                                          |
|                                                                                                    | • HD Initialization         | STATUS LED (right) on<br>the DSP of CPU is ON.                                         |
|                                                                                                    | Office Data Load            | STATUS LED (right) on<br>the DSP of CPU is ON.                                         |
|                                                                                                    | • System Initialization     | STATUS LED (right) on<br>the DSP of active CPU<br>is ON.                               |
|                                                                                                    | • System starts up again.   | CPU OPE lamp on the DSP of<br>active CPU lights steadily green.<br>IMG0-3 lamps flash. |
|                                                                                                    |                             | IMG0 lamp on the DSP of mate CPU flashes green.                                        |
| E                                                                                                    | ND                          | STATUS LED (right) on<br>the DSP of active CPU<br>is ON. (ON LINE)                     |

# Table 6-13 System Initialization With Office Data Loading From HD [Procedure #2]

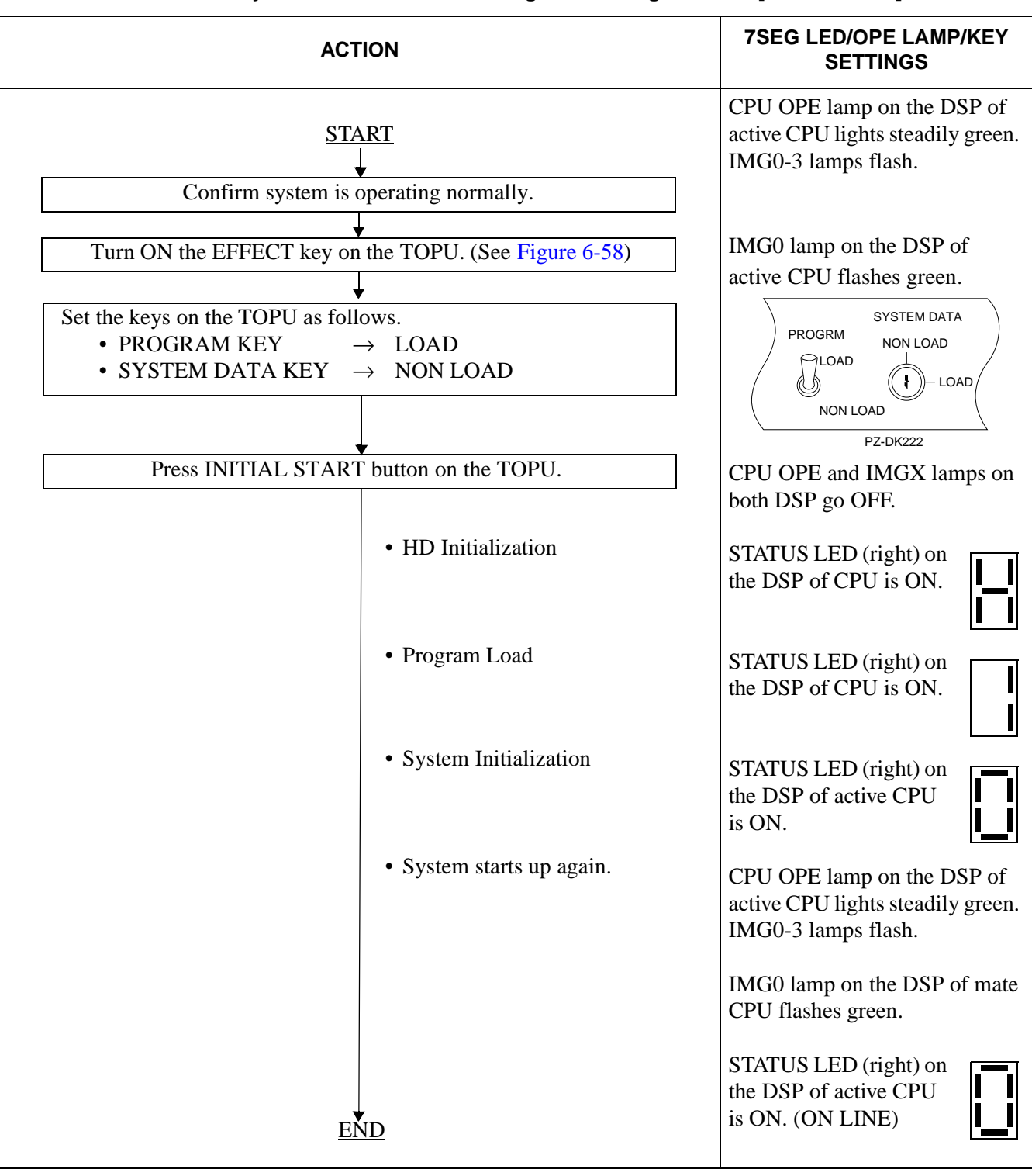

## Table 6-14 System Initialization with Program Loading From HD [Procedure #3]

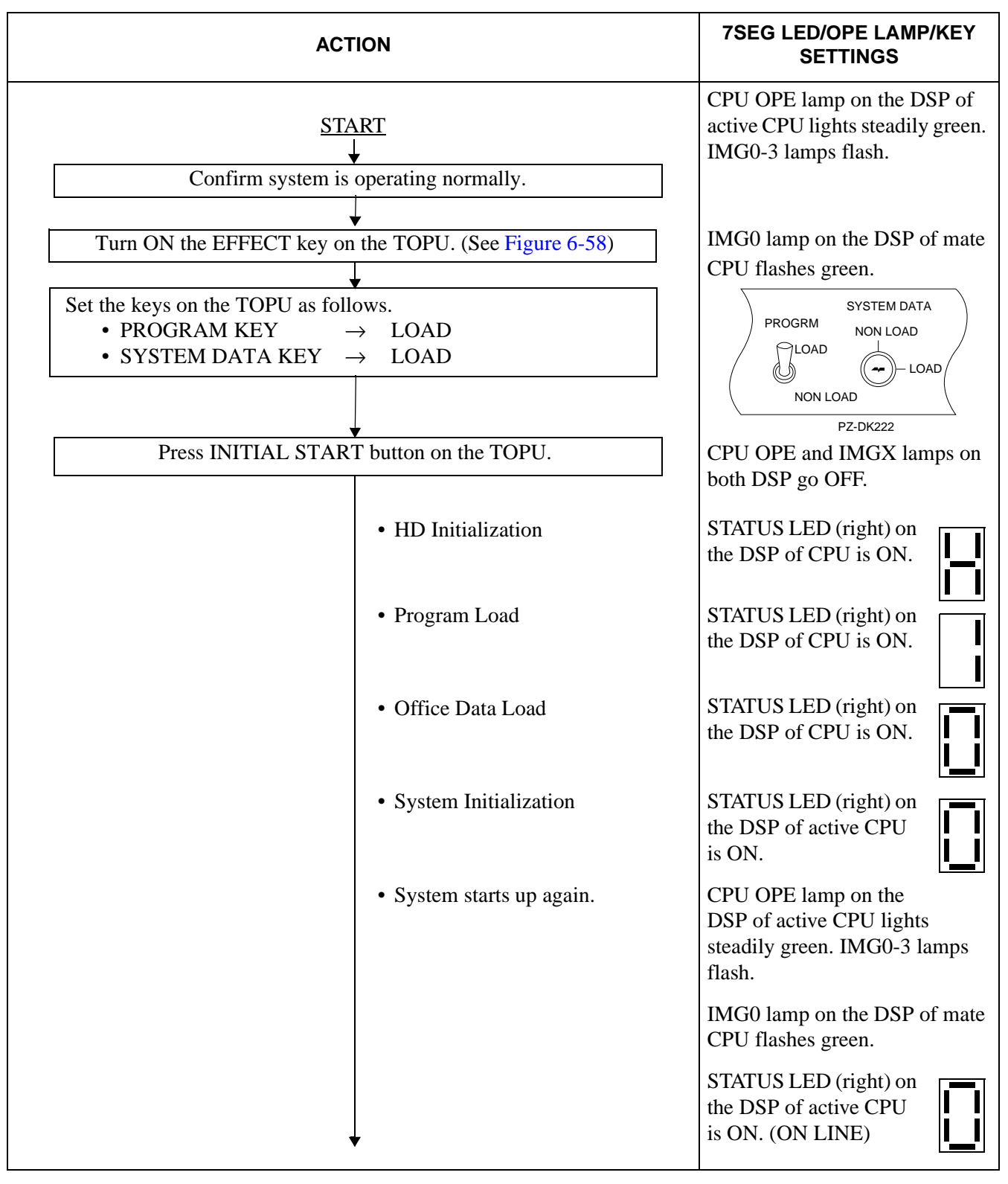

## Table 6-15 System Initialization With Office Data And Program Loading From HD [Procedure #4]

| ACTION                                                                                                    | 7SEG LED/OPE LAMP/KEY<br>SETTINGS                                                                               |
|----------------------------------------------------------------------------------------------------|----------------------------------------------------------------------------------------------------|
| Confirm system is operating normally.                                                                                                    | CPU OPE lamp on the DSP of<br>active CPU light steadily green.<br>(IMG0-3 lamps flash.)                         |
| <ul> <li>✓</li> <li>Set the SENSE switch on the DSP of CPR to "3".</li> <li>✓</li> <li>Turn ON the EFFECT key on the TOPU. (See Figure 6-58)</li> <li>Set the keys on the TOPU as follows.</li> <li>• PROGRAM KEY → NON LOAD</li> </ul> | IMG0 lamp on the DSP of mate<br>CPU flashes green.                                                              |
| • SYSTEM DATA KEY → NON LOAD<br>Press INITIAL START button on the TOPU.                                                                                                    | PZ-DK222<br>CPU OPE and IMGX lamps on<br>both DSP go OFF.                                                       |
| HD Initialization     System Initialization                                                                                                    | STATUS LED (right) on<br>the CPU is ON.                                                                         |
| • System starts up again.                                                                                                    | the DSP of CPU is ON.<br>CPU OPE lamp on the DSP of<br>active CPU lights steady green.<br>(IMG0-3 lamps flash.) |
|                                                                                                    | IMG0 lamp on the DSP of mate<br>CPU flashes green.                                                              |
| END                                                                                                    | the DSP of active CPU<br>is ON. (ON LINE)                                                                       |

Table 6-16 System Initialization by Phase 1 Restart [Procedure #5]

#### SYSTEM OPERATIONS

## 12.2.4 System Initialization by Keys on CPU Front Panel

This initialization executes when the INITIAL key on the TOPU cannot be used. The CPU's active status must be confirmed before executing this type of initialization. Perform the procedure in Table 6-17.

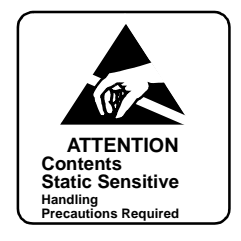

Table 6-17 System Initialization by Keys on CPU Front Panel Procedure

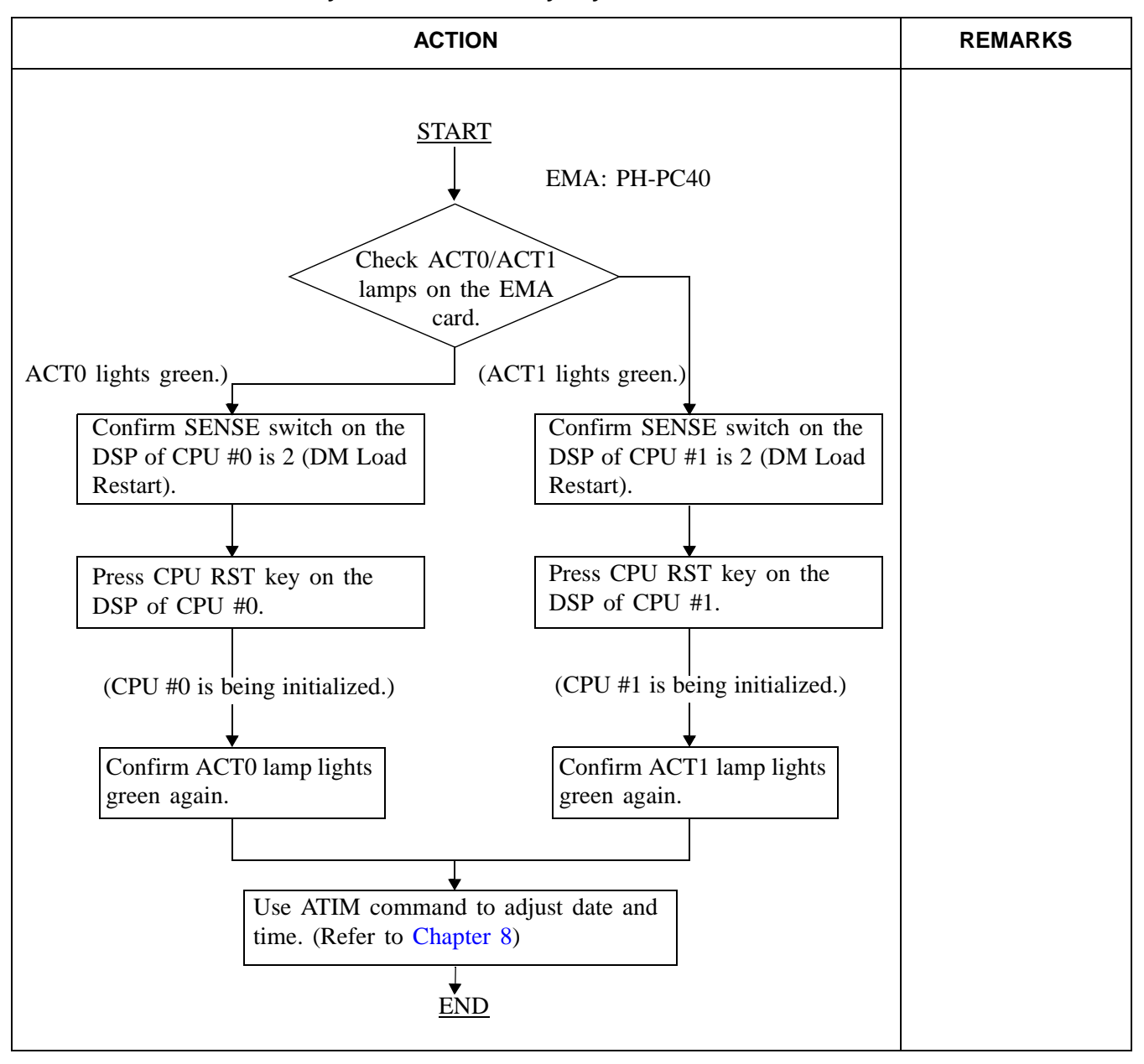

NDA-24300

## 12.2.5 System Initialization by SINZ Command

The entire system can be initialized by execution of the SINZ command from the MAT, which is useful for maintenance technicians who have to control the system from a distant location. Perform the procedure in Table 6-18.

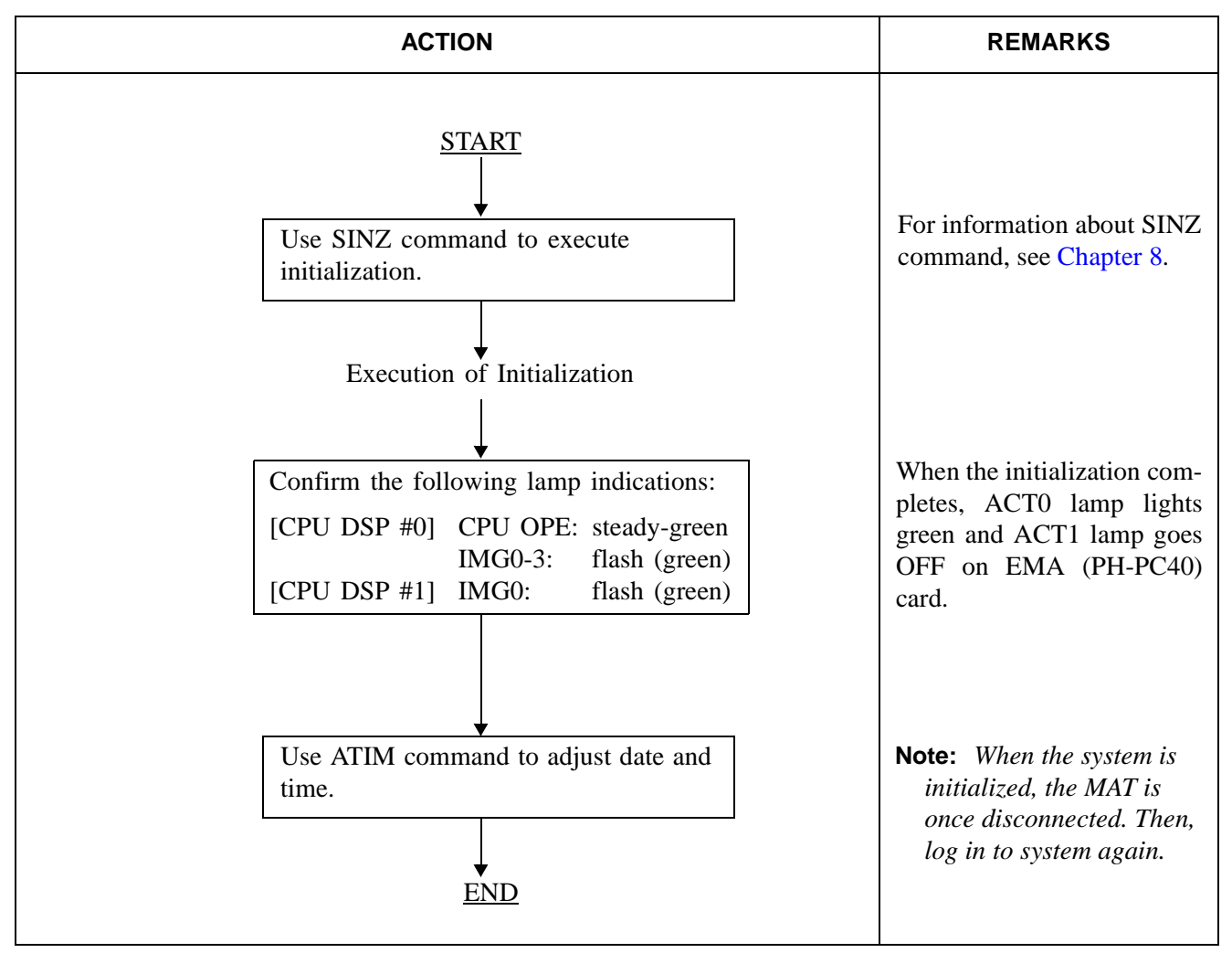

Table 6-18 System Initialization by SINZ Command Procedure

## 12.2.6 Peripheral Equipment Initialization (Line/Trunk Initialization)

Line/trunk initialization can be divided into two types: initialization on an individual channel basis and initialization on a circuit card basis. Follow the procedure in Table 6-19.

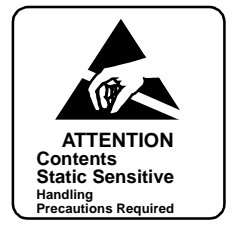

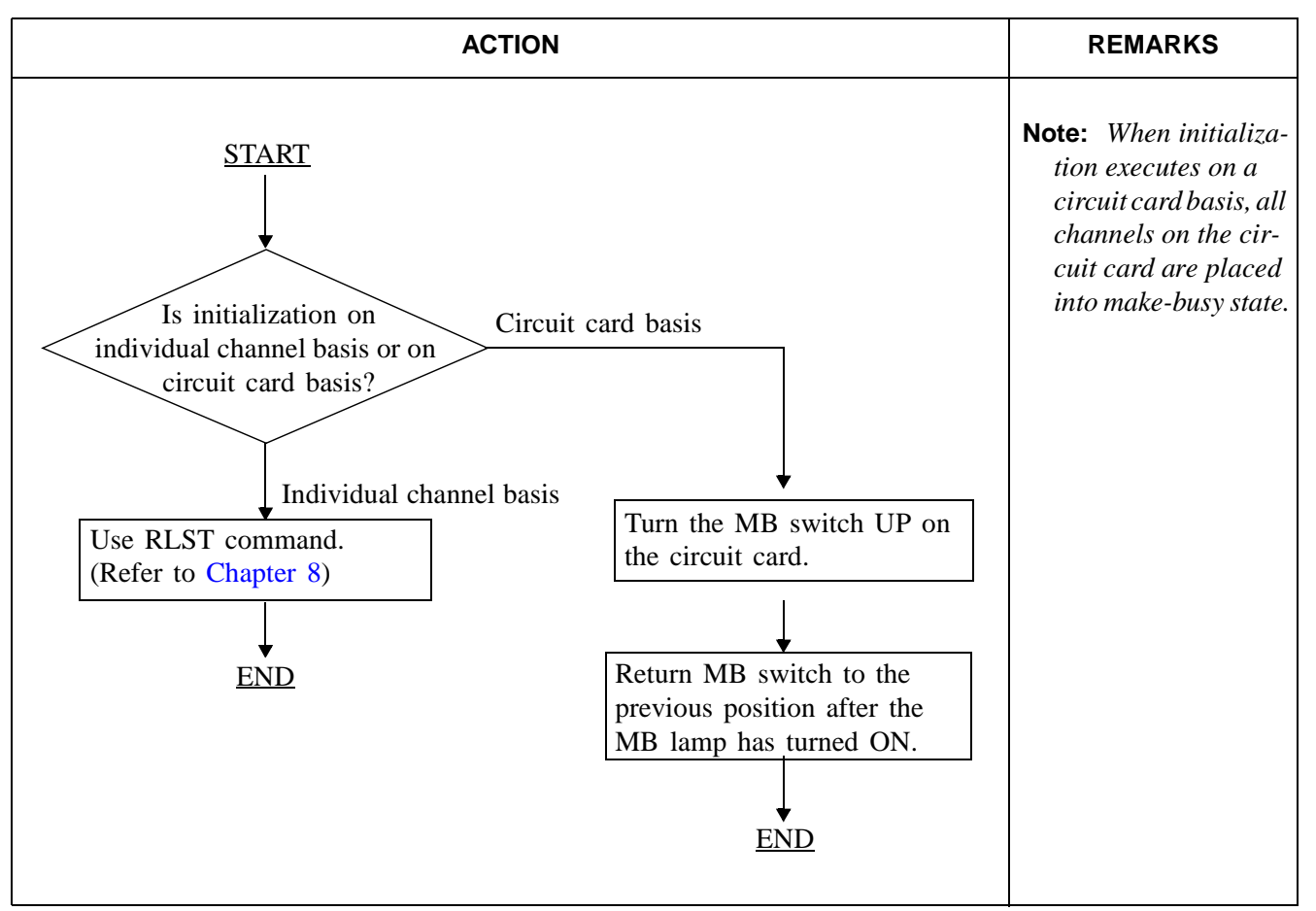

#### Table 6-19 Line/Trunk Initialization Procedure

## 12.3 How to Turn ON/OFF Whole System

A switching system, once put into service, is seldom stopped. However, there may be a case when a switching system must be stopped due to module expansion work, etc. In preparation for such a case, this section explains the procedure for stopping the system and turning ON the power supply.

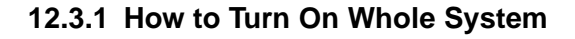

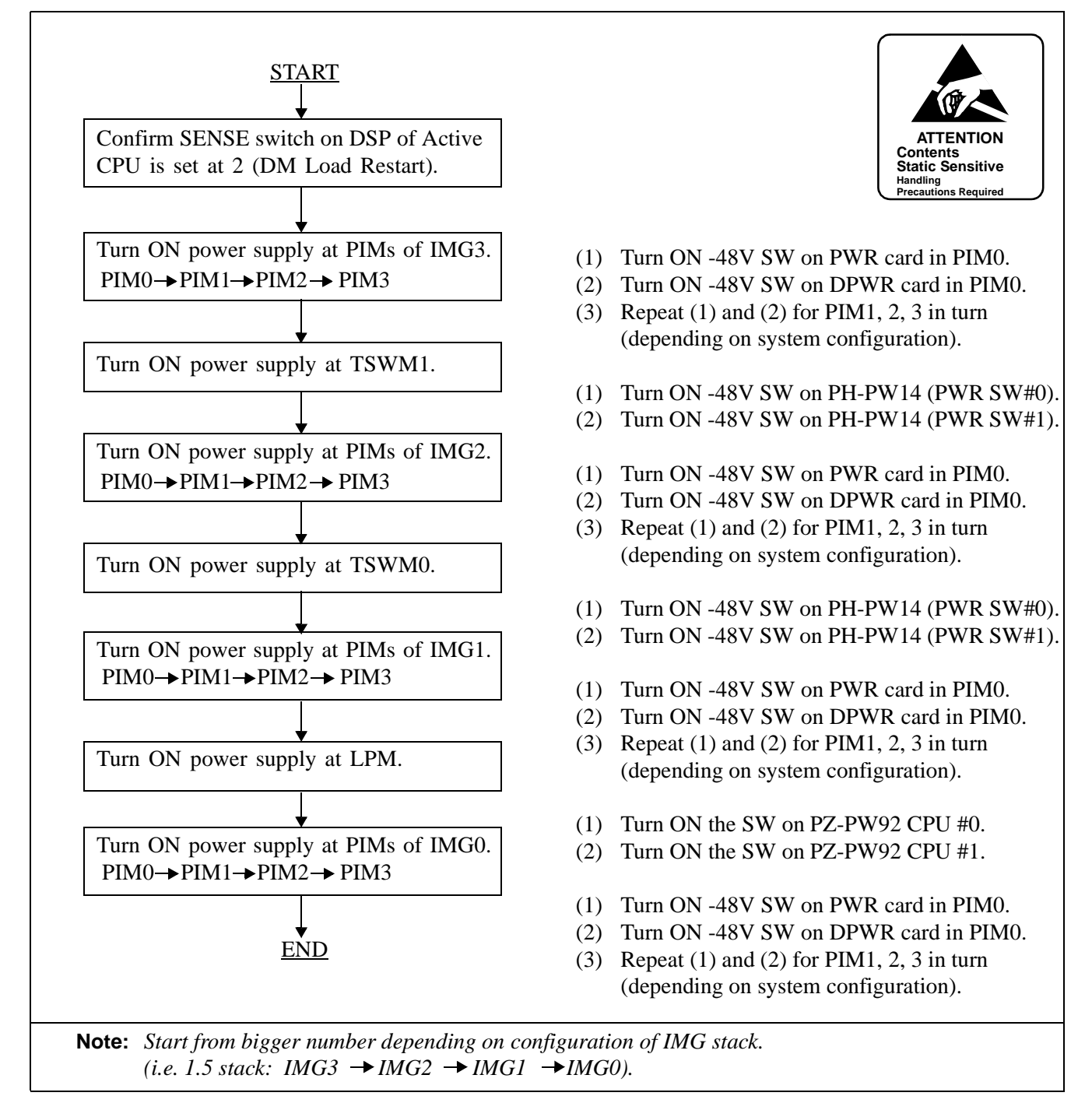

#### Figure 6-59 How to Turn ON the Whole System

NDA-24300

#### SYSTEM OPERATIONS

## 12.3.2 How to Turn OFF Whole System

Confirm that the memory data has been backed up on the HD before turning OFF the system power. When turning OFF the power supply, follow the procedure shown below.

Turn OFF the power supply in the uppermost PIM of the IMG stack whose number is larger. Then move down to the bottommost PIM and repeat the procedure for the smaller IMGs.

| IMCO   | IMC1   | IMCO   | IMC2 |
|--------|--------|--------|------|
|        |        | INIGZ  | INGS |
|        |        |        | PIM3 |
| PłM2   | ₽ĮM2   | PIM2   | PIM2 |
| PIM↑ 、 | PIM1   | PIM    | PIM1 |
| PIM0 \ | PIM0 \ | PIM0 \ | PIM0 |
| LPM    | TSWM ` |        |      |

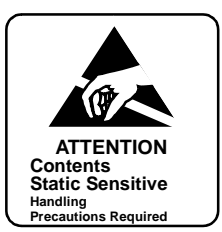

- (1) Turn OFF -48V SW on DPWR (first) and PWR (next) cards in PIM3 of IMG3.
- (2) Repeat (1) for PIM2, PIM1, PIM0 (IMG3) in this order.
- (3) Turn OFF -48V SW on DPWR (first) and PWR (next) cards in PIM3 of IMG2.
- (4) Repeat (3) for PIM2, PIM1, PIM0 (IMG2) in this order.
- (5) Turn OFF -48V SW on DPWR (first) and PWR (next) cards in PIM3 of IMG1.
- (6) Repeat (5) for PIM2, PIM1, PIM0 (IMG1) in this order.
- (7) Turn OFF SW on PH-PW14 (both PWR SW #1 and #0) in TSWM.
- (8) Turn OFF -48V SW on DPWR (first) and PWR (next) cards in PIM3 of IMG0.
- (9) Repeat (8) for PIM2, PIM1, PIM0 (IMG0) in this order.
- (10) Turn OFF SW on PZ-PW92 of CPU #1.
- (11) Turn OFF SW on PZ-PW92 of CPU #0.

#### Figure 6-60 How To Turn OFF the Whole System

## 12.4 System Start-Up

The system start-up procedures consist of the following types:

| Procedure #1 (see Table 6-20) | Executed when the Basic Software and Application Software have already been installed in the HD. Office Data has not been installed. |
|-------------------------------|----------------------------------------------------------------------------------------------------|
| Procedure #2 (see Table 6-21) | Executed when the Basic Software, Application Software and Office Data have been already installed in the HD.                        |

**Note:** For the start-up procedure in case any Basic Software, Application Software and Office Data have not been installed in the HD, refer to the Installation Manual (4-IMG Type).

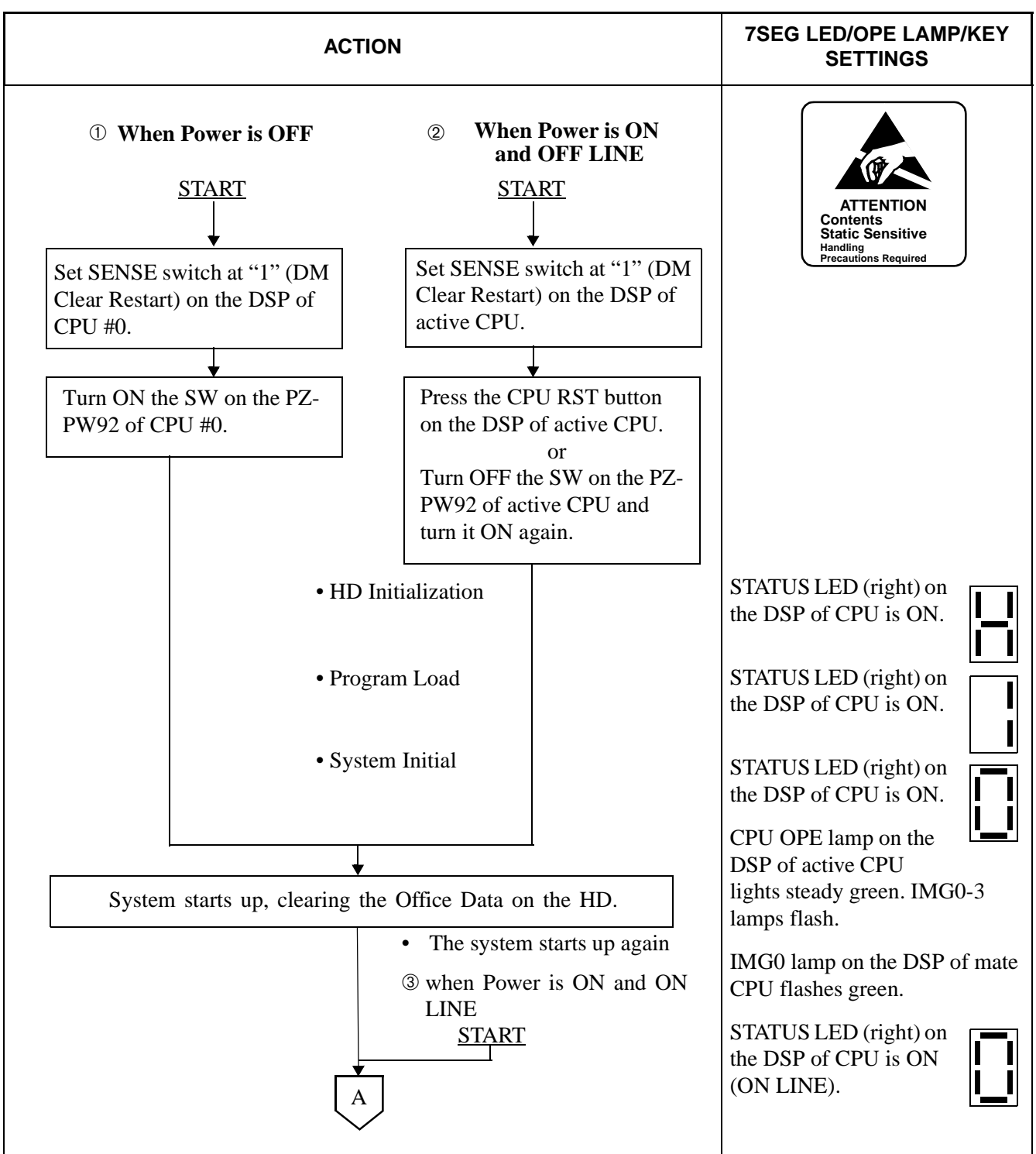

# Table 6-20 Start-Up When Basic & Application Software Is Installed [Procedure #1]

# Table 6-20 Start-Up When Basic & Application Software Is Installed [Procedure #1] (Continued)

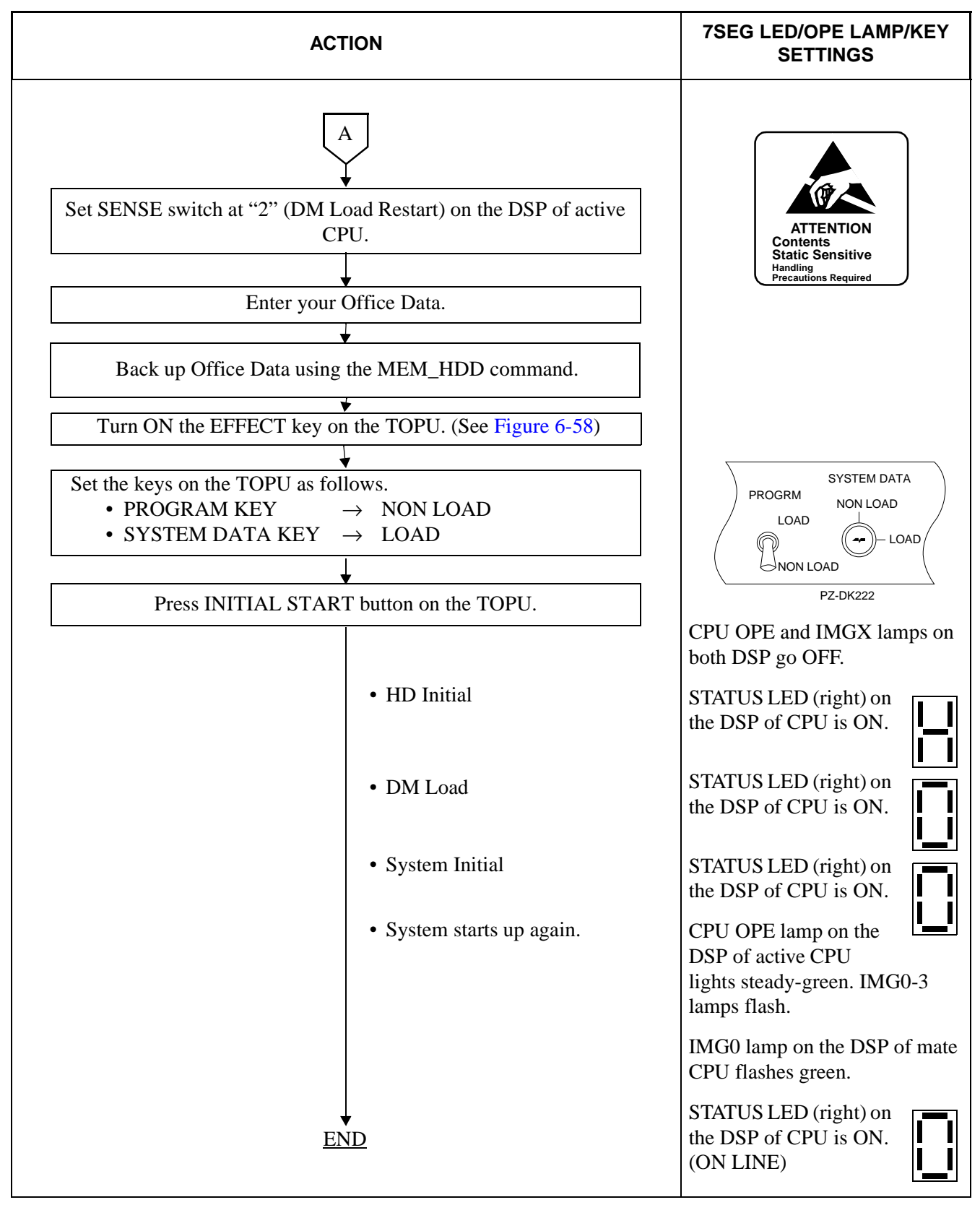

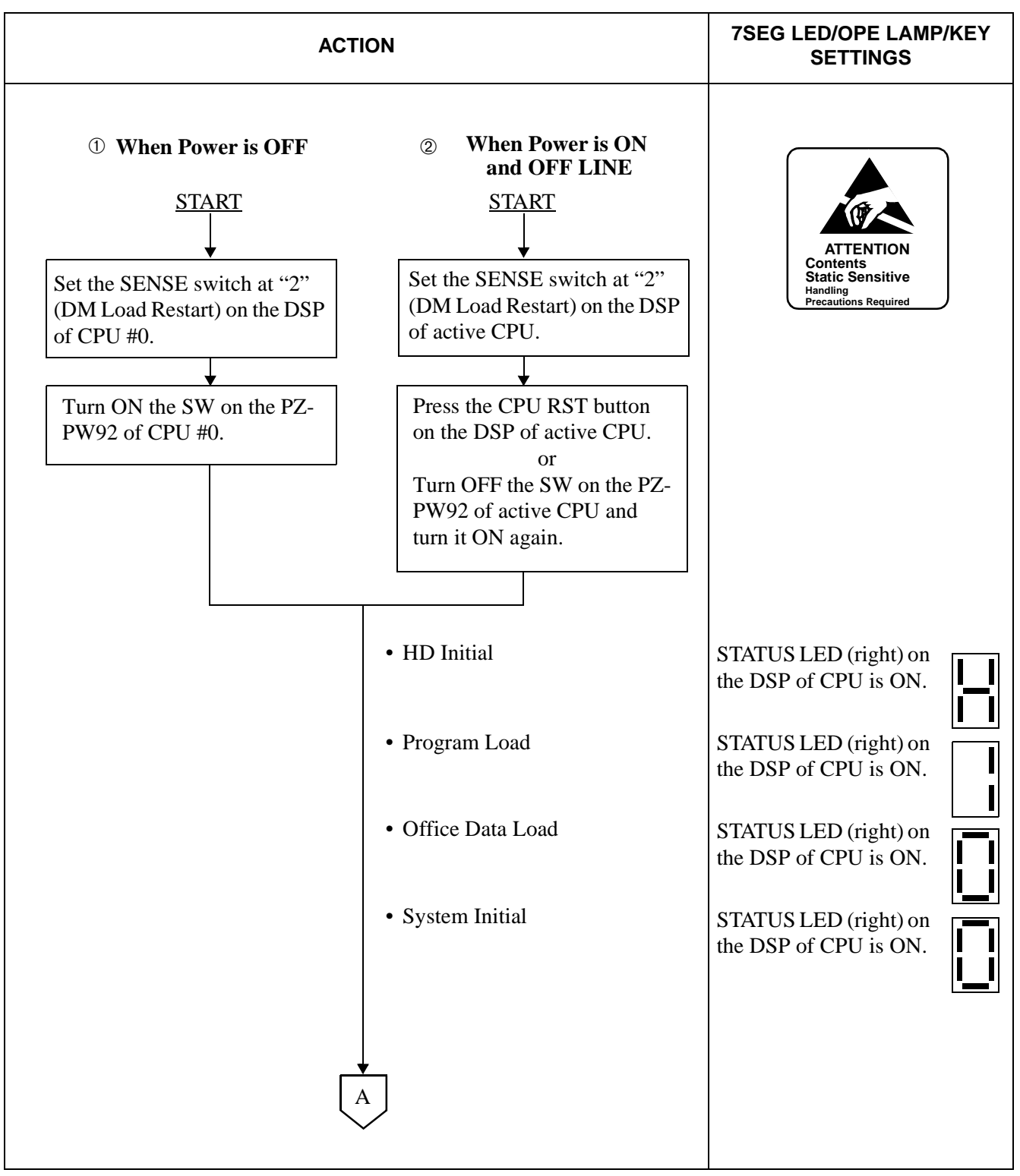

# Table 6-21 Start-Up When Basic, Application Software, and Office Data Installed [Procedure #2]

| ACTION                    | 7SEG LED/OPE LAMP/KEY<br>SETTINGS                                                                                                    |
|---------------------------|----------------------------------------------------------------------------------------------------|
| • System starts up again. | CPU OPE lamp on the DSP of<br>active CPU lights steady-green.<br>IMG0-3 light steady-green.<br>IMG0 lamp on the DSP of mate<br>CPU flashes green.<br>STATUS LED (right) on<br>the DSP of CPU is ON.<br>(ON LINE) |

# Table 6-21 Start-Up When Basic, Application Software, andOffice Data Installed [Procedure #2] (Continued)

This page is for your notes.

# CHAPTER 7 ROUTINE MAINTENANCE PROCEDURE

## 1. GENERAL

When a fault has occurred in the system, (for example when a fault has occurred to No. 1 circuit on the 16LC card), the stations connected to No. 1 circuit become unserviceable. When the 16LC card has been replaced with a spare to analyze the cause of the fault or to repair the fault, other normal lines also become unserviceable. As in this example, even when the fault is restricted to a single component, it very often harms the system operations as a whole.

Even if the system is operating normally, it is necessary to perform a routine check to prevent a fault occurrence before it is too late to discover any latent cause of a fault.

This chapter categorizes the routine maintenance procedures of the PBX into the following three types, and explains the minimum required work steps and precautions pertaining to each of the three procedures.

- Daily Maintenance Procedure
- Monthly Maintenance Procedure
- Quarterly Maintenance Procedure

## 1.1 Flow of Procedures

The scheduling of routine maintenance (daily, monthly, quarterly) will vary with each installation and organization. Figure 7-1 shows the flow of the routine maintenance procedures.

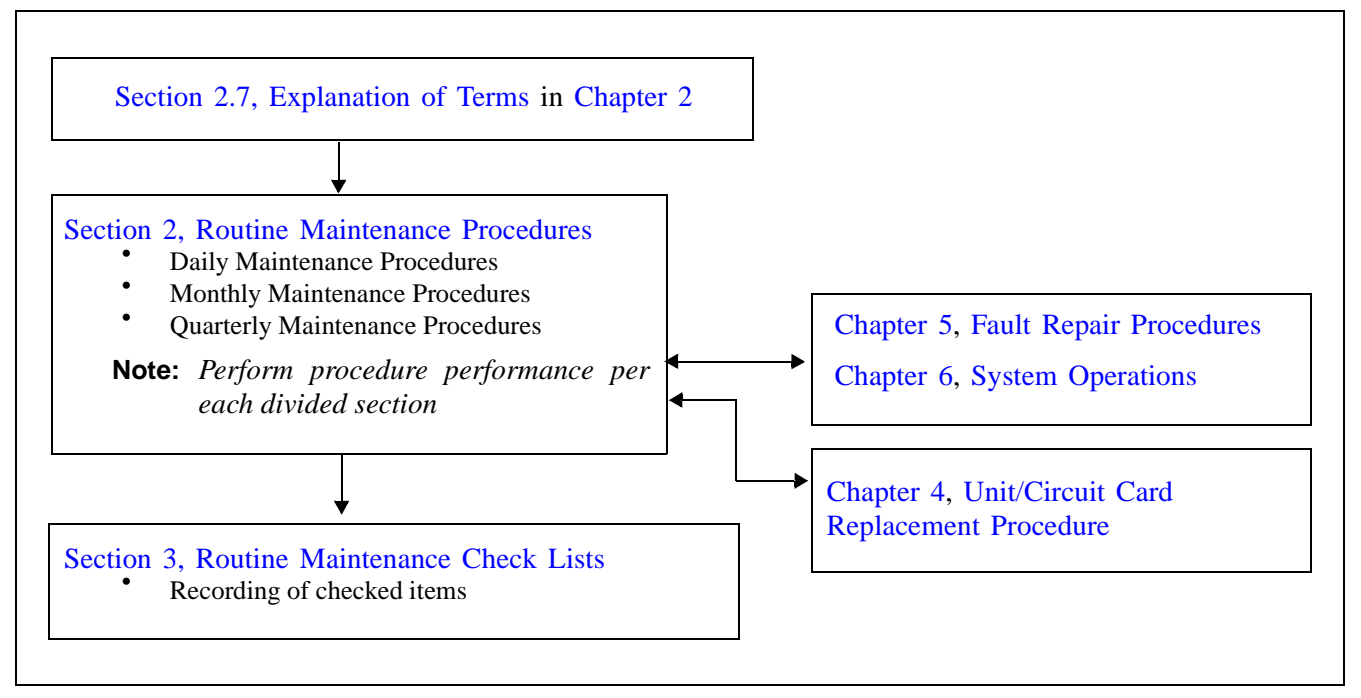

Figure 7-1 Flow of Procedures

NDA-24300

## **1.2 Required Test Equipment and Tools**

Table 7-1 shows the tools and equipment required for test procedures.

| NO. | TEST EQUIPMENT/TOOLS | PURPOSE                                                                                   | REMARKS |
|-----|----------------------|-------------------------------------------------------------------------------------------|---------|
| 1   | Telephone Set        | A telephone set is used when performing connection tests on trunks, etc.                  |         |
| 2   | Blown Fuse           | A blown fuse is used when performing alarm tests.                                         |         |
| 3   | VOM Digital Meter    | VOM digital meter is used when checking output voltages of the rectifier and the battery. |         |
| 4   | Phillips Screwdriver | A screwdriver is used when replacing the fan with a spare.                                |         |

 Table 7-1 Test Equipment and Tools

This section explains general routine maintenance procedures to be performed on a daily, monthly, and quarterly basis. Table 7-2 lists each procedure according to the time each procedure is to be performed. Use the Reference Section to locate the detailed procedure.

| TIME      | PROCEDURE                                                                                             | REFERENCE SECTION                                       | REMARKS |
|-----------|----------------------------------------------------------------------------------------------------|---------------------------------------------------------|---------|
| Daily     | Check the temperature and relative humidity in the switch room.                                       | Section 2.1, Ambient Conditions<br>in Switch Room Check |         |
|           | Check to see if any of the alarm indicator lamps<br>on the TOPU are lit.                              | Section 2.2, Alarm Check                                |         |
|           | Check the operating status of the MAT and the printer, remaining quantity of paper, etc.              | Section 2.3, MAT/Printer Check                          |         |
|           | Check to see if a system message indicating a fault is displayed.                                     | Section 2.4, Collection of Sys-<br>tem Messages         |         |
|           | Check whether any station is in lockout state.                                                        | Section 2.5, Display of Locked-<br>out Station          |         |
|           | Check whether the FANU is operating normally.                                                         | Section 2.6, Fan Unit Check                             |         |
| Monthly   | Generate an alarm and check whether an indica-<br>tion appears on the TOPU.                           | Section 2.7, Alarm Tests                                |         |
|           | Check the conditions of the rectifier and batteries.                                                  | Section 2.8, Main Power System<br>Check                 |         |
|           | Check trunk circuits individually. Also check the<br>RGU circuit in the PWR Supply of each<br>Module. | Section 2.9, Trunk RGU Check                            |         |
|           | Check each operation and lamps of DESKCON/<br>ATTCON.                                                 | Section 2.10, ATTCON/<br>DESKCON Check                  |         |
| Quarterly | Check the CPU, TSW, and line/trunk Port Micro-<br>processors (PMs).                                   | Section 2.11, System Check                              |         |

## Table 7-2 List of Routine Maintenance Procedures

## 2.1 Ambient Conditions in Switch Room Check

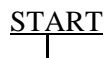

| -          | Check the room temperature.                                                                          | <br>Check whether the room temperature is within the range of $5^{\circ}$ C (41°F) to 30°C (86°F). |
|------------|----------------------------------------------------------------------------------------------------|----------------------------------------------------------------------------------------------------|
| -          | Check the humidity in the room.                                                                      | <br>Check whether the relative humidity in the room is within the 15% to 65% range.                |
|            | If the temperature or the humidity is<br>outside the allowable range, adjust the air<br>conditioner. |                                                                                                    |
| <u>END</u> |                                                                                                    |                                                                                                    |

# 2.2 Alarm Check

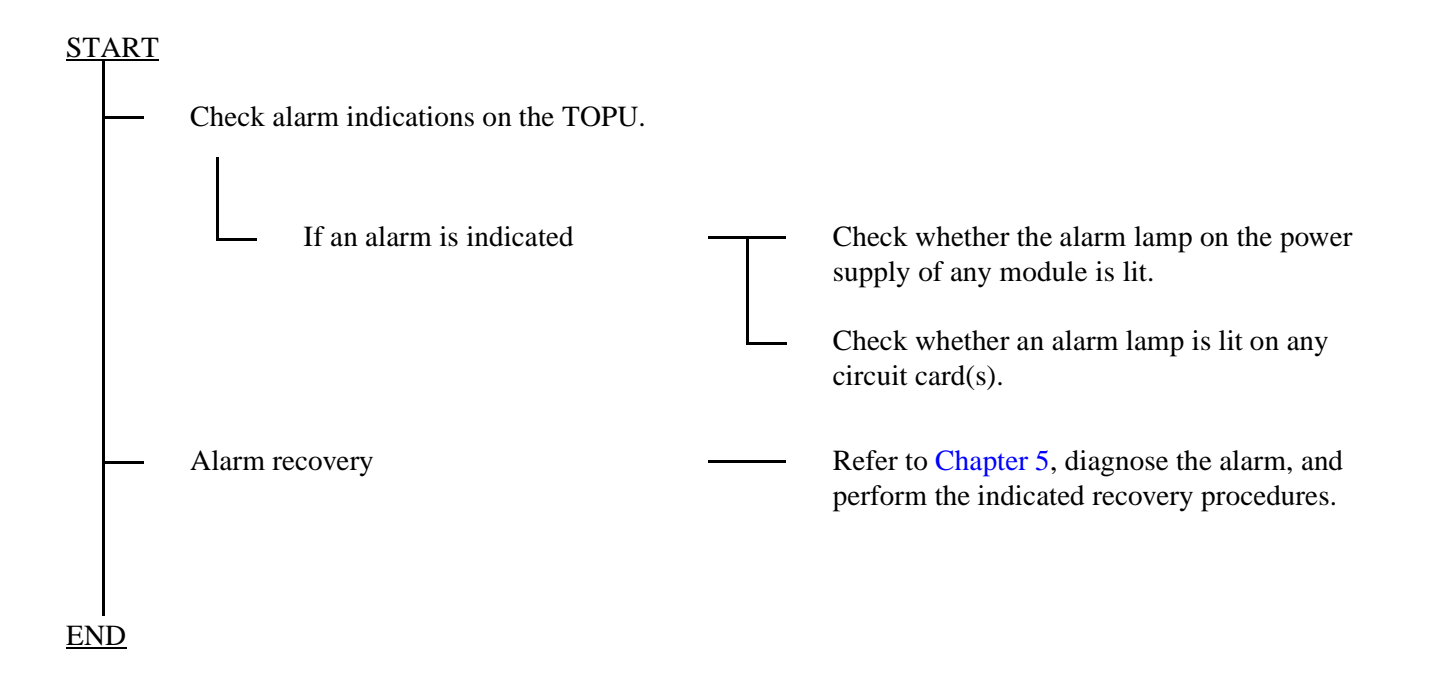

## 2.3 MAT/Printer Check

| ST | ART |
|----|-----|
|    |     |

|     | Check the MAT.                                                      | Turn ON the MAT's power.<br>Confirm that the menu appears on the screen.                                         |
|-----|---------------------------------------------------------------------|----------------------------------------------------------------------------------------------------|
|     | System messages are automatically sent to<br>the MAT HD for output. | Leave the MAT power ON continuously (lower<br>the CRT brightness when not in use).                               |
|     | System messages are automatically sent to                           | Confirm that printer power is ON and that the SEL lamp is lit.<br>Check the remaining quantity of printer paper. |
| END |                                                                     |                                                                                                    |

# 2.4 Collection of System Messages

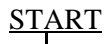

| - | <br>Cause system messages to be displayed.                             |   | Refer to Chapter 3.                                                                                                    |
|---|------------------------------------------------------------------------|---|----------------------------------------------------------------------------------------------------|
| - | <br>When a system message is displayed.                                |   | If the system message indicates a fault,<br>diagnose the fault by referring to Chapter 5,<br>and perform fault recovery.                                                                         |
|   | <br>Check the results of routine diagnosis.                            | Τ | System message [7-O] indicates that the<br>system is normal.<br>System message [7-P] indicates that the system<br>is abnormal. Perform fault recovery by<br>referring to Chapter 3 or Chapter 5. |
|   | <br>When the system is operating normally or after a fault is restored |   | Use the RALM command to clear the alarm indication and registered system message.                                                                                                    |

<u>END</u>

## 2.5 Display of Locked-out Station

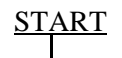

|     | Check the displays of relevant commands<br>to locate any locked-out stations. | <ul> <li>Check the displays of the following commands:</li> <li>DLSL: Display in the order of LENS</li> <li>DLSS: Display in the order of Station Numbers</li> </ul> |
|-----|-------------------------------------------------------------------------------|----------------------------------------------------------------------------------------------------|
| END | When any station in locked-out                                                | Recover the locked-out station(s) referring to<br>Section 3, Indication of Lockout Stations, in<br>Chapter 6.                                                        |

# 2.6 Fan Unit Check

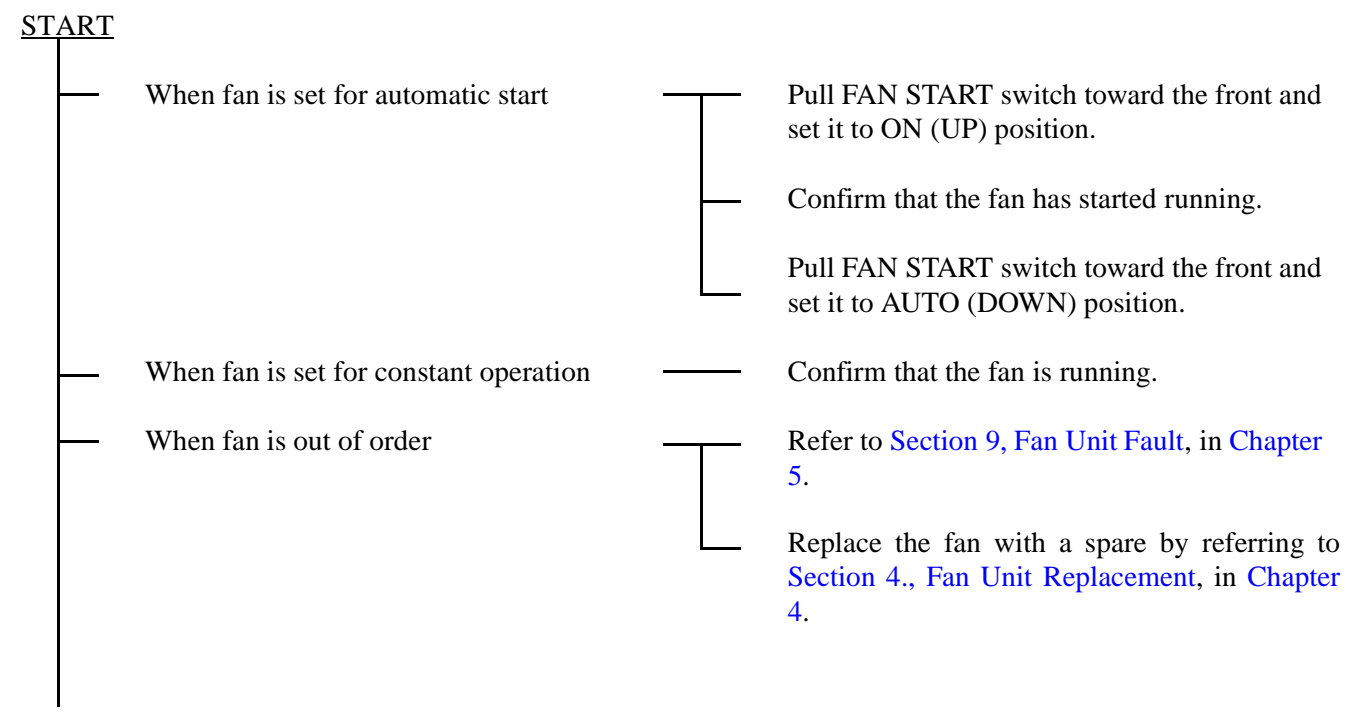

END

## 2.7 Alarm Tests

# <u>START</u>

- An alarm is to be generated which will be displayed at the DESKCON/ATTCON. Be sure to inform the attendant of the test in advance.

- Replace the –48V fuse in the FANU with a blown fuse.
- Confirm that an alarm is indicated on the TOPU.
- Replace the blown fuse with the original –48V fuse.
  - Using the RALM command, reset all alarm indications.

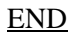

# 2.8 Main Power System Check

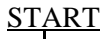

Check the load voltage (DC -48V ±5 V) of the rectifier.
 Check the batteries.
 Check the batteries.
 Check the forced-charge voltage and floating voltage.
 Check the specific gravity, liquid level and rated capacity of each battery.

**Note:** For a longer battery life, observe the following items:

- Place the batteries in a dark, cool place.
- Keep the room temperature within the range of  $10^{\circ}C$  to  $35^{\circ}C$  ( $40^{\circ}F$  to  $85^{\circ}F$ ).
- Floating voltage must be kept within the range of the battery specification at all times.
- After discharging, perform equalized charging as per the battery specification.

## 2.9 Trunk RGU Check

# <u>START</u>

- Check alarm lamps on the line/trunk circuit cards.

- Check to see if a system message pertaining to a circuit card has been output.

- Check the speech path for each PIM and also check ringing signal.

END

## 2.10 ATTCON/DESKCON Check

(1) Attendant Console Check

# START

Ask the operator at each ATTCON if the ATTCON is operating normally.
 Each operator presses the LCHK button on the ATTCON and confirms that all the lamps on the control panel light up.
 When the ATTCON is equipped with a Time Indicator Section, the operator also checks the displayed time.

**Note:** Adjusting Time Method (see Figure 7-2.)

- If the Hour (H) button is pushed once, the time will advance one hour. (To push the button, use a thin object, such as a toothpick.)
- If the H button is held continuously, the time will advance one hour each second.
- If the Minute (M) button is pushed once, the time will advance one minute.
- If the M button is held continuously, the time will advance one minute each second.

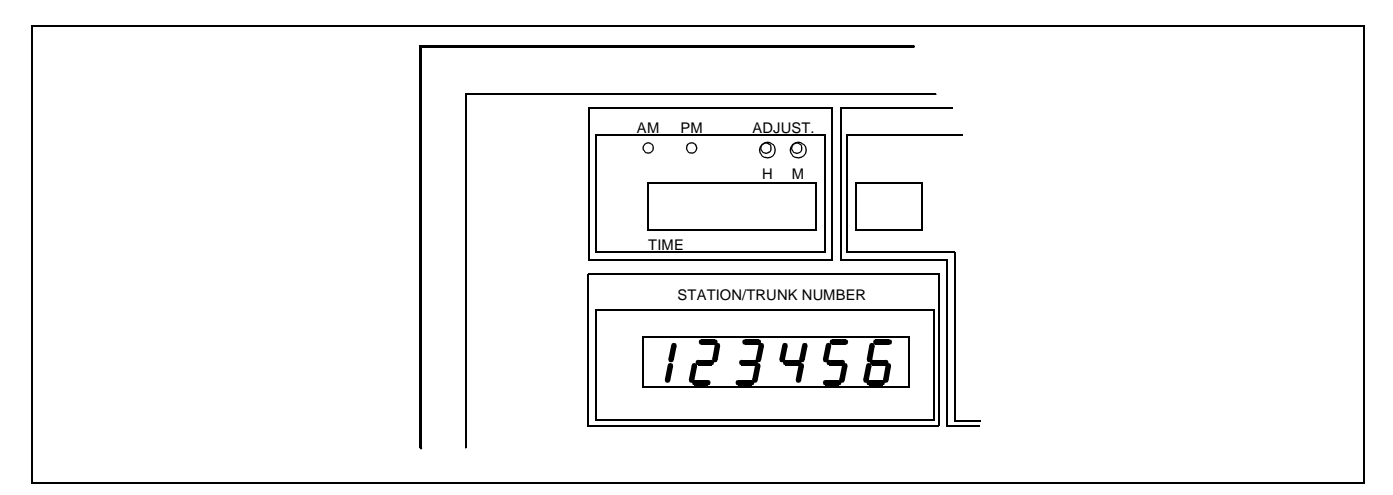

Figure 7-2 Adjusting Time on ATTCON

(2) Desk Console Check

# <u>START</u>

|    |           | Ask the operator at each DESKCON if the DESKCON is operating normally.                                                                                                    |
|----|-----------|----------------------------------------------------------------------------------------------------|
|    |           | On the DESKCON control panel, each operator presses the L3, SRC, and Release keys simultaneously and confirms that all the lamps on the control panel light red.                            |
|    |           | Operator presses the # key and confirms that all the lamps on the same transverse line between the EMG and Mute lamps light green. Refer to Figure 7-3.                                     |
|    |           | Operator presses the # key and confirms that all the green lamps (in the step above) go OFF and the LCD on the DESKCON displays black.                                                      |
|    |           | Operator presses the # key and confirms the black LCD display is cleared and a ringing tone is heard.                                                                                       |
|    |           | Operator presses the # key and confirms the provided ringing tone has suspended.                                                                                                    |
|    |           | Operator presses the keys on the DESKCON one by one and confirms that each lamp, corresponding to the pressed key, emits a light and the name of the key displays on the LCD, respectively. |
|    |           | Operator presses the * button and completes the lamp checks. Note 1                                                                                                    |
|    |           | Operator checks the displayed time on the right part of LCD. Note 2                                                                                                    |
| EN | <u>ID</u> |                                                                                                    |

**Note 1:** *The lamp checks can be suspended any time when the \* key on the control panel is pressed.* 

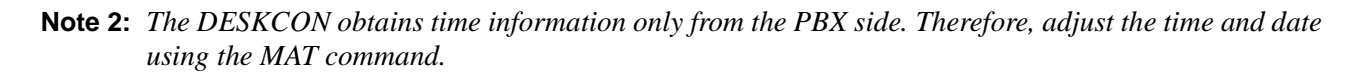

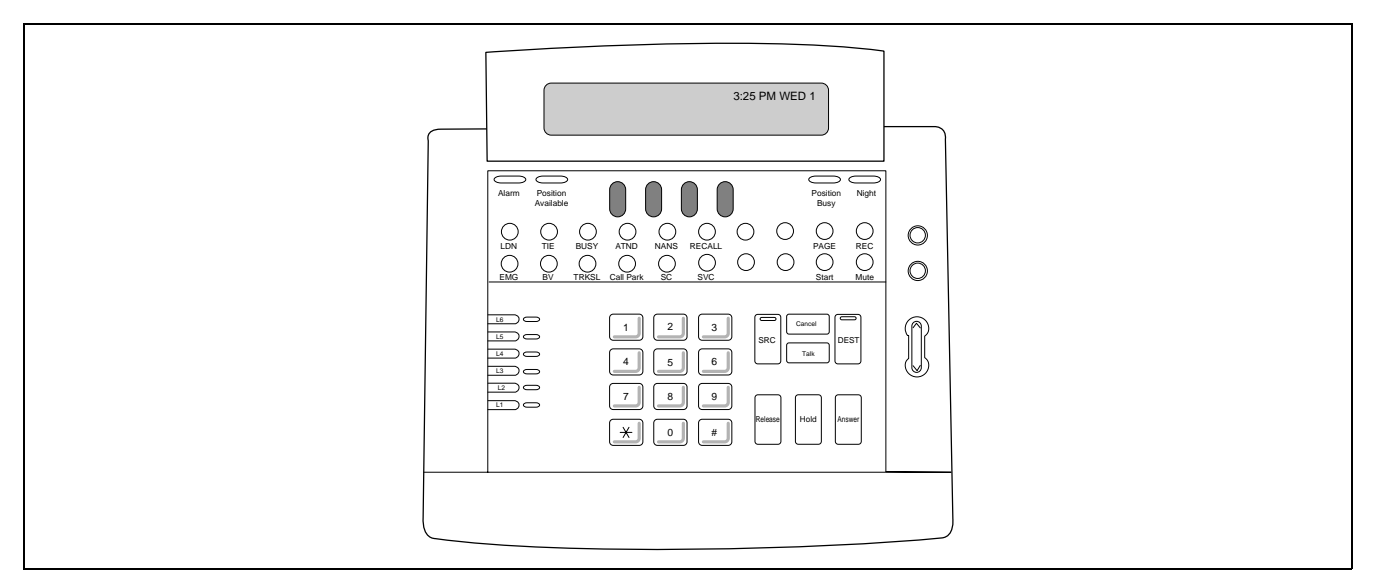

Figure 7-3 Desk Console

NDA-24300

## 2.11 System Check

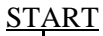

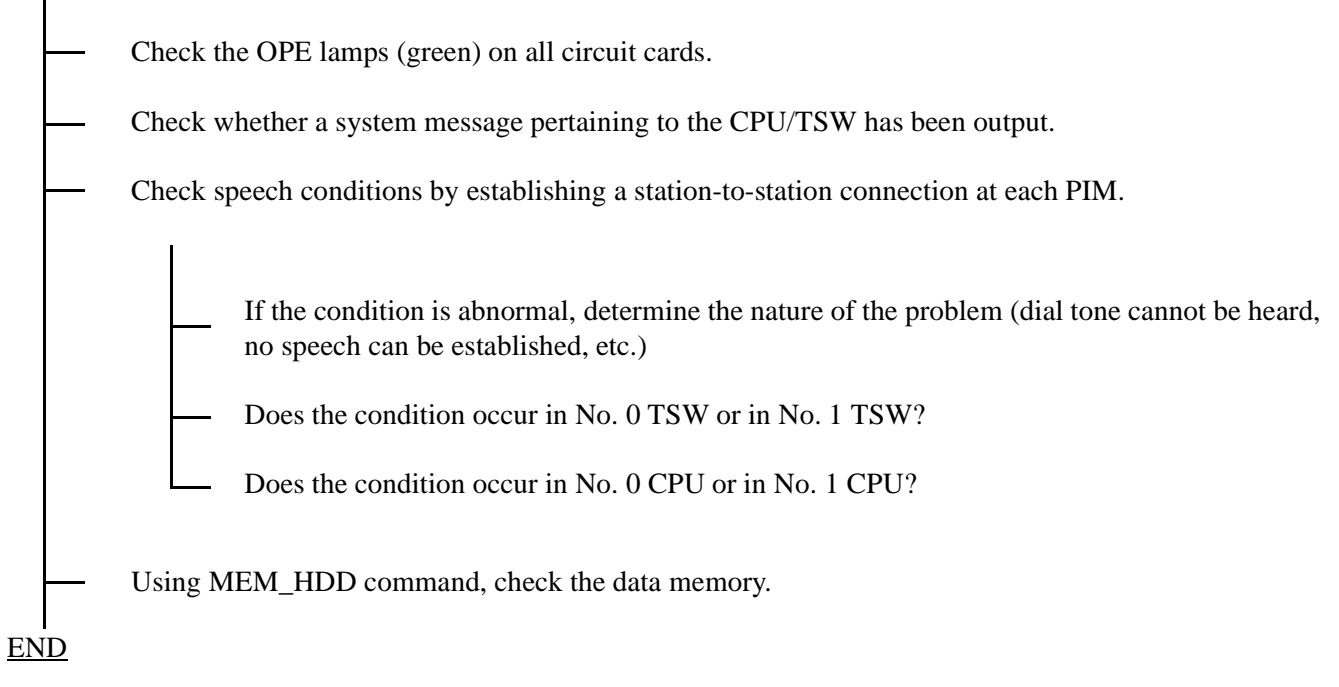

## 3. ROUTINE MAINTENANCE CHECK LISTS

This section provides check lists (Maintenance Procedure Reports) to be used when performing routine maintenance. The Routine Maintenance Check Lists consists of the following items:

- Maintenance Procedure Report
- C.O. Trunk/Tie Line
- Register/Sender Trunk (RST)
- Digital Conference Function
- Speech Path for each PIM, and Ringing Generator Unit
- Attendant/Desk Console

| US                   |                                              | SIGNATURE OF<br>SUPERVISOR               |        |       | WORK TIME<br>(FROM - )        |   |                         |                |     |       |
|----------------------|----------------------------------------------|------------------------------------------|--------|-------|-------------------------------|---|-------------------------|----------------|-----|-------|
| Name of Us           | Date:                                        | Date:                                    |        |       | Maintenance<br>Classification |   | Routine/Non-<br>routine |                |     |       |
|                      | Control                                      | Control No.                              |        |       | Maintenance<br>Company        |   |                         |                |     |       |
| Name of Ec           |                                              | Room Temperature - °C<br>°F & humidity % |        | ;     | Name of Worker                |   |                         |                |     |       |
| Reference<br>Section | Item                                         | Detail                                   |        | Check | Reference<br>Section          | е | Item                    | Detail         |     | Check |
| 2.1                  | Check of Ambient<br>Conditions in the        | Ambient<br>Temperature                   |        |       | 2.9                           |   | Trunk RGU Check         | SND Trunk      |     |       |
|                      | Switch Room                                  | Relative hun                             | nidity |       | 1                             |   |                         | DCF Function   |     |       |
| 2.2                  | Alarm Check                                  | TOPU                                     |        |       | -                             |   |                         | Tone           |     |       |
| 2.3                  | MAT/Printer Check                            | MAT                                      |        |       | -                             |   |                         | MAT            | MAT |       |
|                      |                                              | Printer                                  |        |       | 2.10                          |   | ATTCON Check            | Ringing Signal |     |       |
| 2.4                  | Collection of                                | Related to Fa                            | ault   |       | 2.11                          |   | System Check            |                |     |       |
|                      | System Messages<br>Result of Re<br>Diagnosis |                                          | utine  |       |                               |   |                         | CPU            |     |       |
| 2.5                  | Display of Locked-<br>out Station            | Locked out<br>Stations                   |        |       | -                             |   |                         | TSW            |     |       |
| 2.6                  | Fan Unit Check                               |                                          |        |       |                               |   |                         | РМ             |     |       |
| 2.7                  | Alarm Tests                                  | TOPU                                     |        |       |                               |   |                         |                |     |       |
| 2.8                  | Main Power<br>System Check                   | Rectifier                                |        |       |                               |   |                         |                |     |       |
|                      |                                              | Battery                                  |        |       |                               |   |                         |                |     |       |
| 2.9                  | Trunk RGU Check                              | C.O. Trunk                               |        |       | -                             |   |                         |                |     |       |
|                      |                                              | Tie Trunk                                |        |       |                               |   |                         |                |     |       |
|                      |                                              | ORT                                      |        |       |                               |   |                         |                |     |       |
|                      |                                              | IRT                                      |        |       |                               |   |                         |                |     |       |
| Conditio             | on And Cause                                 |                                          |        |       |                               |   |                         |                |     |       |
|                      |                                              |                                          |        |       |                               |   |                         |                |     |       |
|                      |                                              |                                          |        |       |                               |   |                         |                |     |       |
|                      |                                              |                                          |        |       |                               |   |                         |                |     |       |
| Procedure            | and Parts Used                               |                                          |        |       |                               |   |                         |                |     |       |
|                      |                                              | 1                                        |        |       |                               |   |                         |                |     |       |
|                      |                                              |                                          |        |       |                               |   |                         |                |     |       |
|                      |                                              |                                          |        |       |                               |   |                         |                |     |       |

## C.O. Trunk/Tie Line

| TEST TYPE                               | TEST ITEM                                                                                                    | CONNECTION DIAGRAM                                                               |
|-----------------------------------------|----------------------------------------------------------------------------------------------------|----------------------------------------------------------------------------------|
| C.O. Trunk/Tie Line<br>Speech Path Test | • Set up a speech path test by<br>seizing a trunk using the<br>Station or ATTCON/DESKCON<br>connection test diagrammed to<br>the right. | Connection Test-Station                                                          |
|                                         |                                                                                                    | Connection Test-ATTCON/DESKCON     C.O./Tie     Line     ATI     TRK     DESKCON |

## C.O. Trunk/Tie Line

| NAME OF TRUNK ROUTE | ACCESS<br>NUMBER | ROUTE<br>NUMBER | TRUNK<br>NUMBER | CHECK | REMARKS |
|---------------------|------------------|-----------------|-----------------|-------|---------|
|                     |                  |                 |                 |       |         |
|                     |                  |                 |                 |       |         |
|                     |                  |                 |                 |       |         |
|                     |                  |                 |                 |       |         |
|                     |                  |                 |                 |       |         |
|                     |                  |                 |                 |       |         |
|                     |                  |                 |                 |       |         |
|                     |                  |                 |                 |       |         |
|                     |                  |                 |                 |       |         |
|                     |                  |                 |                 |       |         |
|                     |                  |                 |                 |       |         |
|                     |                  |                 |                 |       |         |
|                     |                  |                 |                 |       |         |
|                     |                  |                 |                 |       |         |
|                     |                  |                 |                 |       |         |
|                     |                  |                 |                 |       |         |
|                     |                  |                 |                 |       |         |

| TEST TYPE       | TEST ITEM                                                                                                    | CONNECTION DIAGRAM |
|-----------------|----------------------------------------------------------------------------------------------------|--------------------|
| ORT Function    | <ul> <li>Perform the test by specifying<br/>an ORT using the Connection<br/>Test-Station.</li> <li>Confirm that [6-1] system<br/>message displays as a result of<br/>the test.</li> </ul> | DP/PB              |
| SENDER Function | <ul> <li>Perform the test by specifying<br/>an ORT using the Connection<br/>Test-Station.</li> <li>Confirm that [6-1] system<br/>message displays as a result of<br/>the test.</li> </ul> |                    |

## Register/Sender Trunk (RST)
## RST (/)

|         |      | FUNCTION | O                   | RT           | SENDED |         |
|---------|------|----------|---------------------|--------------|--------|---------|
| trunk n | 0.   |          | <b>PB RECEIVING</b> | DP RECEIVING | SENDER | REMARNO |
|         | ORT0 | SND0     |                     |              |        |         |
|         | 1    | 1        |                     |              |        |         |
|         | 2    | 2        |                     |              |        |         |
| RST No  | 3    | 3        |                     |              |        |         |
| KST NO. | 4    | 4        |                     |              |        |         |
|         | 5    | 5        |                     |              |        |         |
|         | 6    | 6        |                     |              |        |         |
|         | 7    | 7        |                     |              |        |         |
|         | 0    | 0        |                     |              |        |         |
|         | 1    | 1        |                     |              |        |         |
|         | 2    | 2        |                     |              |        |         |
| RST No  | 3    | 3        |                     |              |        |         |
| KST NO. | 4    | 4        |                     |              |        |         |
|         | 5    | 5        |                     |              |        |         |
|         | 6    | 6        |                     |              |        |         |
|         | 7    | 7        |                     |              |        |         |
|         | 0    | 0        |                     |              |        |         |
|         | 1    | 1        |                     |              |        |         |
|         | 2    | 2        |                     |              |        |         |
| RST No  | 3    | 3        |                     |              |        |         |
| ROT NO. | 4    | 4        |                     |              |        |         |
|         | 5    | 5        |                     |              |        |         |
|         | 6    | 6        |                     |              |        |         |
|         | 7    | 7        |                     |              |        |         |
|         | 0    | 0        |                     |              |        |         |
|         | 1    | 1        |                     |              |        |         |
|         | 2    | 2        |                     |              |        |         |
| RST No  | 3    | 3        |                     |              |        |         |
| KST NO. | 4    | 4        |                     |              |        |         |
|         | 5    | 5        |                     |              |        |         |
|         | 6    | 6        |                     |              |        |         |
|         | 7    | 7        |                     |              |        |         |

| TEST TYPE                 | TEST ITEM                                                                                                    | CONNECTION DIAGRAM                                                                                                    |
|---------------------------|----------------------------------------------------------------------------------------------------|----------------------------------------------------------------------------------------------------|
| Three-way<br>Conversation | <ul> <li>Perform the test by specifying<br/>an 8CFT using the Connection<br/>Test-Station.</li> <li>Confirm that [6-1] system<br/>message displays as a result of<br/>the test.</li> </ul> | LC<br>INT / TSW<br>(2)<br>(2)<br>(2)<br>(2)<br>(2)<br>(3)<br>(3)<br>(3)<br>(3)<br>(3)<br>(3)<br>(3)<br>(3)<br>(3)<br>(3 |

# **Digital Conference Function**

| FUNCTION<br>TRUNK NO. | SPEECH | RELEASE | REMARKS |
|-----------------------|--------|---------|---------|
| CFT0                  |        |         |         |
| 1                     |        |         |         |
| 2                     |        |         |         |
| 3                     |        |         |         |
| 4                     |        |         |         |
| 5                     |        |         |         |
| 6                     |        |         |         |
| 7                     |        |         |         |

## Speech Path for Each PIM, and Ringing Generator Unit

| NO. | TEST TYPE                                                            | TEST ITEM                                                                                          | CONNECTION DIAGRAM |
|-----|----------------------------------------------------------------------|----------------------------------------------------------------------------------------------------|--------------------|
| 1   | The ATTCON/<br>DESKCON is called<br>from one station in<br>each PIM. | Normal speech path is confirmed<br>by calling the attendant from a<br>station located in each PIM. | ATTCON/<br>DESKCON |

## ROUTINE MAINTENANCE PROCEDURE

| NO. | TEST TYPE                               | TEST ITEM                                                                                                    | CONNECTION DIAGRAM                                           |
|-----|-----------------------------------------|----------------------------------------------------------------------------------------------------|--------------------------------------------------------------|
| 2   | The operator calls<br>the station back. | After normal speech path has<br>been confirmed, the attendant<br>calls the station back. Confirm<br>that the station rings. | ATI<br>ATTCON/<br>DESKCON<br>PWR0, 1<br>RG<br>C<br>(RINGING) |

## Speech Path for Each PIM, and Ringing Generator Unit (Continued)

| MOUNTING LOCATION |           |       | DEMADIZO |  |
|-------------------|-----------|-------|----------|--|
| MODULE NAME       | UNIT NAME | CHECK | REMARKS  |  |
|                   | 0         |       |          |  |
| DIM1              | 1         |       |          |  |
| 1 11/11           | 2         |       |          |  |
|                   | 3         |       |          |  |
|                   | 0         |       |          |  |
| DIM2              | 1         |       |          |  |
| F 11V12           | 2         |       |          |  |
|                   | 3         |       |          |  |
|                   | 0         |       |          |  |
| DIM2              | 1         |       |          |  |
| F IIVIS           | 2         |       |          |  |
|                   | 3         |       |          |  |
|                   | 0         |       |          |  |
|                   | 1         |       |          |  |
| F 11V14           | 2         |       |          |  |
|                   | 3         |       |          |  |

| TEST TYPE             | TEST ITEM                                                                                                    | CONNECTION DIAGRAM              |
|-----------------------|----------------------------------------------------------------------------------------------------|---------------------------------|
| Call Termination Test | <ul> <li>Station dials the operator<br/>access code and confirm that<br/>the call termination is<br/>indicated at all the ATTCON/<br/>DESKCON.</li> <li>Station dials the operator<br/>access code. An attendant<br/>answers and speaks with the<br/>caller. This process is repeated<br/>at all the ATTCON/<br/>DESKCON</li> </ul> | ATTCON/<br>DESKCON              |
| Call Origination Test | • Attendant originates a call to the station by pressing LOOP keys one after another.                                                                                                    | ATTCON/<br>DESKCON<br>(RINGING) |

### Attendant Console (ATTCON/DESKCON)

#### **ROUTINE MAINTENANCE PROCEDURE**

| FUNCTION               | CALL TE                     | ERMINATIO | N       | CALL OR | GINATION | REMARKS |
|------------------------|-----------------------------|-----------|---------|---------|----------|---------|
| ATTCON/<br>DESKCON NO. | INCOMING CALL<br>INDICATION | SPEECH    | RELEASE | SPEECH  | RELEASE  |         |
| 0                      |                             |           |         |         |          |         |
| 1                      |                             |           |         |         |          |         |
| 2                      |                             |           |         |         |          |         |
| 3                      |                             |           |         |         |          |         |
| 4                      |                             |           |         |         |          |         |
| 5                      |                             |           |         |         |          |         |
| 6                      |                             |           |         |         |          |         |
| 7                      |                             |           |         |         |          |         |
| 8                      |                             |           |         |         |          |         |
| 9                      |                             |           |         |         |          |         |
| 10                     |                             |           |         |         |          |         |
| 11                     |                             |           |         |         |          |         |
| 12                     |                             |           |         |         |          |         |
| 13                     |                             |           |         |         |          |         |
| 14                     |                             |           |         |         |          |         |
| 15                     |                             |           |         |         |          |         |

# CHAPTER 8 MAINTENANCE COMMANDS

## 1. GENERAL

This chapter explains various commands and list up commands which are used in the system administrative management procedure. The table below shows the list of commands.

| COMMAND | COMMAND FULL NAME                                              | REMARKS |
|---------|----------------------------------------------------------------|---------|
| ALLC    | Assignment of Line Load Control                                |         |
| ALMG    | Assignment of Alarm Grade Data                                 |         |
| ATRF    | Assignment of Traffic Measurement Order                        |         |
| ATRFN   | Assignment of Traffic Measurement Order for Fusion Network     |         |
| BOSD    | Back Up One-Touch Speed Call Memory Data                       |         |
| CADSD   | Continuous Assignment of Station Data                          |         |
| CARR    | Continuous Assignment of Alternative Route Restriction         |         |
| CARRN   | Continuous Assignment of Alternative Route Restriction for NDM |         |
| САТК    | Continuous Assignment of Trunk Data                            |         |
| CBCN    | Control of Broadcasting for NDM                                |         |
| CCSE    | Change of Common Signaling Channel Equipment                   |         |
| CDBU    | Change of Dch Backup                                           |         |
| CMOD    | Change of System Mode                                          |         |
| CMWL    | Control Message Waiting Lamp                                   |         |
| CMWL_T  | Control Message Waiting Lamps – Telephone Number               |         |
| CPRS    | Controlled Alternate PRSCs                                     |         |
| CSCL    | Continuous Change of Station Class                             |         |
| CSTN    | Continuous Change of Station Number                            |         |
| DCBD    | Display of Call Block Entry Data                               |         |
| DCEN    | Display of Connection Trunk LENS Data for LDM                  |         |
| DCON    | Display of Connection Status                                   |         |
| DFTD    | Display of System Message Details                              |         |
| DISS    | Display of Program Issue                                       |         |
| DLEN    | Display of LENS Data                                           |         |
| DLSL    | Display of Lockout Station - LENS                              |         |
| DLSS    | Display of Lockout Station - Number                            |         |

#### Table 8-1 Command List

| COMMAND | COMMAND FULL NAME                                                | REMARKS |
|---------|------------------------------------------------------------------|---------|
| DLSS_T  | Display of Lock Out Station – Number – Telephone Number          |         |
| DLTEL   | Display of Telephone Number from LENS for LDM                    |         |
| DNTEL   | Display of Telephone Number from LENS for NDM                    |         |
| DPKG    | Display of Setting Port Package                                  |         |
| DPSW    | Display Package Switch Status                                    |         |
| DSTN    | Display of Station Data                                          |         |
| DTELN   | Display of Telephone Number Data for NDM                         |         |
| DTF101  | Display of Terminal Traffic Data                                 |         |
| DTF102  | Display of Route Traffic Data                                    |         |
| DTF103  | Display of Station Peg Count Data                                |         |
| DTF104  | Display of Attendant Peg Count Data                              |         |
| DTF105  | Display of Route Peg Count Data                                  |         |
| DTF201  | Display of Service Peg Count Data                                |         |
| DTF301  | Display of UCD Route Peg Count Data                              |         |
| DTF302  | Display of UCD Group Peg Count Data                              |         |
| DTF303  | Display of Station Peg Count Data                                |         |
| DTF501  | Display of Attendant Answering Peg Count Data                    |         |
| DTF601  | Display of Connection Route Peg Count Data                       |         |
| DTF602  | Display of Connection Route Traffic Data                         |         |
| DTF101N | Display of Terminal Traffic Data for Fusion Network              |         |
| DTF102N | Display of Route Traffic Data for Fusion Network                 |         |
| DTF103N | Display of Station Peg Count Data for Fusion Network             |         |
| DTF104N | Display of Attendant Peg Count Data for Fusion Network           |         |
| DTF105N | Display of Route Peg Count Data for Fusion Network               |         |
| DTF201N | Display of Service Peg Count Data for Fusion Network             |         |
| DTF301N | Display of UCD Route Peg Count Data for Fusion Network           |         |
| DTF302N | Display of UCD Group Peg Count Data for Fusion Network           |         |
| DTF303N | Display of UCD Station Peg Count Data for Fusion Network         |         |
| DTF501N | Display of Attendant Answering Peg Count Data for Fusion Network |         |
| DTF601N | Display of Connection Route Peg Count Data for Fusion Network    |         |
| DTF602N | Display of Connection Route Traffic Data for Fusion Network      |         |

#### Table 8-1 Command List (Continued)

| COMMAND   | COMMAND FULL NAME                                  | REMARKS |
|-----------|----------------------------------------------------|---------|
| FLINST    | File Install                                       |         |
| HDD_FDD   | Data Control Between HDD and FDD                   |         |
| HDD_MAT   | Data Control Between HDD and MAT                   |         |
| HDD_MAT_N | Data Control Between HDD and MAT for NDM           |         |
| HDFP      | HDD Format of PBX                                  |         |
| MBCT      | Make Busy of Connection Trunk for LDM              |         |
| MBLE      | Make Busy of LENS                                  |         |
| MBPM      | Make Busy of Port Microprocessor                   |         |
| MBRT      | Make Busy of Route                                 |         |
| MBRT_LR   | Make Busy of Route-Logical Route Number            |         |
| MBSM      | Make Busy of System Message Printout               |         |
| MBST      | Make Busy of Station                               |         |
| MBST_T    | Make Busy of Station – Telephone Number            |         |
| MBTC      | Make Busy of Trunk-Continuous                      |         |
| MBTC_LR   | Make Busy of Trunk-Continuous-Logical Route Number |         |
| MBTK      | Make Busy of Trunk                                 |         |
| MBTK_LR   | Make Busy Trunk-Logical Route Number               |         |
| MEM_HDD   | Data Control Between Memory and HDD                |         |
| MEM_HDD_N | Data Control Between Memory and HDD for NDM        |         |
| MFCH      | Make Busy of FCCH                                  |         |
| PMBU      | Port Microprocessor Back Up                        |         |
| RALM      | Release Alarm                                      |         |
| RALMN     | Release Alarm for NDM                              |         |
| RLST      | Release Station/Trunk                              |         |
| RLST_T    | Release of Station/Trunk – Telephone Number        |         |
| SINZ      | System Initialization                              |         |
| SPTS      | Scanning of Port Status                            |         |
| SRTS      | Scanning of Route Status                           |         |
| SRTS_LR   | Scanning of Route Status-Logical Route Number      |         |
| XHFD      | X-RAY HD or FDD Diagnosis                          |         |

#### Table 8-1 Command List (Continued)

#### ALLC: Assignment of Line Load Control

# ALLC: Assignment of Line Load Control

### 1. Functional Outline

This command is used to designate start and stop of line load control.

### 2. Parameters

Input data

| ALL/ONE: | Operation Mode Selection                        |                                 |  |  |
|----------|-------------------------------------------------|---------------------------------|--|--|
|          | O/A=Only One LP/All LPs                         | 2 is not valid for 1IMG-system. |  |  |
| LP:      | Local Partition (LP) Number N                   | lote                            |  |  |
|          | The data is designated as 00 for                | r 1IMG-system.                  |  |  |
| STATUS:  | Line Load Control Status (0-3)                  |                                 |  |  |
|          | 0=Stop Line Load Control                        |                                 |  |  |
|          | 1=Start Line Load Control                       |                                 |  |  |
|          | 2=Automatic Line Load Contro                    | ol is in effect (display only)  |  |  |
|          | 3=Status of all LPs do not match (display only) |                                 |  |  |

Note: This parameter appears when "O (only on LP)" is set in "ALL/ONE" input data.

# ALMG: Assignment of Alarm Grade Data

## 1. Functional Outline

This command is used to make a flexible change of system message output grades. Thus, the PBX user can give a proper alarm grade to each system message according to their requirements. When no data is assigned, the default alarm grades are automatically adopted.

Note: This command cannot change the alarm grade for system message "6-A."

#### 2. Parameters

Input data

| FK:       | Fault Message Kind (0-7, 10-17, 20-27, 30-37) |
|-----------|-----------------------------------------------|
| FI:       | Fault Message Index (A-Z)                     |
| LMP:      | Fault Message Lamp Data (0-3)                 |
|           | 0=Lamp OFF                                    |
|           | 1=SUP Lamp ON                                 |
|           | 2=MN Lamp ON                                  |
|           | 3=MJ Lamp ON                                  |
| GRD:      | Printout Grade (0-3)                          |
| TYPE:     | Listup Type                                   |
|           | 1=All Data                                    |
|           | 2=Changed Data                                |
|           | 3=Default Data                                |
| SYSM GRD: | System Message Output Grade                   |
|           |                                               |

- Note: 0=All Messages 1=Not Used 2=MN/MJ Grade Messages 3=MJ Grade Messages
- **Note:** When using ALMG command for system message output grade assignment, be sure to set "ASYD, SYS 1, Index 91, b2 and b3 = 0, 0". For more information, refer to the Office Data Specifications.

# ATRF: Assignment of Traffic Measurement Order

### 1. Functional Outline

This command is used to assign and delete traffic measurement programs. A request for traffic measurement is performed when a traffic measurement instruction has been assigned by this command. The collected traffic measurement data can be stored on the HD of the MAT, which can be designated on the basis of traffic measurement type.

#### 2. Parameters

Input Data

TYPE:Type of Traffic Measurement (1-19) (See Table 8-2.)

| DATA | MEANING                    | DATA | MEANING                  |
|------|----------------------------|------|--------------------------|
| 1    | Terminal Traffic           | 2    | Route Traffic            |
| 3    | Station Peg Count          | 4    | ATT Peg Count            |
| 5    | Route Peg Count            | 6    | Service Peg Count        |
| 8    | UCD Route Peg Count        | 9    | UCD Group Peg Count      |
| 10   | UCD Station Peg Count      | 15   | ATT Answering Peg Count  |
| 18   | Connection Route Peg Count | 19   | Connection Route Traffic |

#### Table 8-2 Type of Traffic Measurement Explanation

| PORT:          | Traffic Information Output Terminal Number (0-7:IOC, 8:LAN, 9:NMS)              |
|----------------|---------------------------------------------------------------------------------|
| INTERVAL:      | Output interval (0, 30-120)                                                     |
|                | Assign the data (30-120) in 10 minute increments. When assigning 0 (available   |
|                | when any of TYPE 3-18 is selected), instead specify your desired output time in |
|                | the "OUTPUT HOUR/MINUTE" parameters below.                                      |
| START HOUR     | Note 1                                                                          |
| START MINUTE   | Note 1                                                                          |
| END HOUR       | Note 1                                                                          |
| END MINUTE     | Note 1                                                                          |
| OUTPUT HOUR:   | This data is valid only when INTERVAL=0.                                        |
| OUTPUT MINUTE: | This data is valid only when INTERVAL= 0.                                       |
| START RT:      | Start External Route Number (available when TYPE 2/5/8 is selected)             |
| END RT:        | End External Route Number (available when TYPE 2/5/8 is selected)               |
| START C_RT:    | Start Connection Route Number (available when TYPE 18/19 is selected)           |
| END C RT:      | End Connection Route Number (available when TYPE 18/19 is selected)             |

**Note 1:** Assign the traffic measurement time period between START HOUR/MINUTE and END HOUR/ MINUTE longer than an hour. Also, if the measurement should be executed throughout a day, assign the same data in both START HOUR/MINUTE and END HOUR/MINUTE parameters.

Note 2: Traffic Type 15 only works on Ring Down Trunks.

#### NDA-24300

# ATRFN: Assignment of Traffic Measurement Order for Fusion Network

#### 1. Functional Outline

This command is used to assign and delete traffic measurement programs available on the Ethernet. A request for traffic measurement is performed on a network basis when a traffic measurement instruction has been assigned by this command. The collected traffic measurement data can be stored on the HD of the MAT (connected to the NCN: Network Control Node), which can be designated on the basis of traffic measurement type. Note that this command can be used at the NCN only.

#### 2. Parameters

Input Data

TYPE:Type of Traffic Measurement (1-19) (See Table 8-3)

| DATA | MEANING                    | DATA | MEANING                  |
|------|----------------------------|------|--------------------------|
| 1    | Terminal Traffic           | 2    | Route Traffic            |
| 3    | Station Peg Count          | 4    | ATT Peg Count            |
| 5    | Route Peg Count            | 6    | Service Peg Count        |
| 8    | UCD Route Peg Count        | 9    | UCD Group Peg Count      |
| 10   | UCD Station Peg Count      | 15   | ATT Answering Peg Count  |
| 18   | Connection Route Peg Count | 19   | Connection Route Traffic |
|      |                            |      |                          |

#### Table 8-3 Type of Traffic Measurement Explanation

PORT: Traffic Information Output Terminal Number (0-7: IOC, 8: LAN, 9:NMS) **INTERVAL**: Output interval (0, 30-120) Assign the data (30-120) in 10 minute increments. When assigning 0 (available when any of TYPE 3-18 is selected), instead specify your desired output time in the "OUTPUT HOUR/MINUTE" parameters below. START HOUR Note 2, Note 3 START MINUTE Note 2, Note 3 END HOUR Note 2, Note 3 END MINUTE Note 2, Note 3 **OUTPUT HOUR:** This data is valid only when INTERVAL=0. **OUTPUT MINUTE:** This data is valid only when INTERVAL=0. START RT: Start External Route Number (available when TYPE 2/5/8 is selected) END RT: End External Route Number (available when TYPE 2/5/8 is selected) START C RT: Start Connection Route Number (available when TYPE 18/19 is selected) END C RT: End Connection Route Number (available when TYPE 18/19 is selected)

**Note 1:** The selected traffic measurement data, except for TYPE 1 (Terminal Traffic), is collected with the whole network systems as a single unit.

**Note 2:** When time difference exists between the nodes, confirm that the related time difference data, based on the UCT (Universal Coordinated Time) standard, has been assigned at each node via the ATDF command.

**Note 3:** Assign the traffic measurement time period between START HOUR/MINUTE and END HOUR/ MINUTE longer than an hour. Also, if the measurement should be executed throughout a day, assign the same data in both START HOUR/MINUTE and END HOUR/MINUTE parameters.

**Note 4:** If the data for this command is once assigned, the node-level data by the ATRF command is not cleared, but loses its validity (the network-level data takes precedence).

# BOSD: Back Up One-Touch Speed Call Memory Data

## 1. Functional Outline

- Save Function
- Saves the data residing in the One-Touch Speed Call Memory of DLC/ELC card onto a floppy disk.
- Verify Function
- Verifies the One-Touch Speed Call Memory data saved on the floppy disk with the data residing in the One-Touch Speed Call Memory of DLC/ELC card.
- Load Function
- Loads the One-Touch Speed Call Memory data saved in the floppy disk into the One-Touch Speed Call Memory of DLC/ELC card.

### 2. Parameters

Input data

| Direction Select:      | PBX Memory to MAT      |
|------------------------|------------------------|
|                        | MAT to PBX Memory      |
|                        | Verify MAT against MEM |
| Data Type Selection:   | by Station             |
|                        | by LEN                 |
| Begin TN:              | Note 1                 |
| End TN:                | Note 1                 |
| Begin STN:             | Note 1                 |
| End STN:               | Note 1                 |
| Begin LEN:             | Note 2                 |
| End LEN:               | Note 2                 |
| Auto Verify Afterward: | Click ON=Checked       |
|                        | OFF=Unchecked          |
|                        |                        |

File Name and Path

**Note 1:** *When by Station is designated* 

**Note 2:** *When by LEN is designated* 

# CADSD: Continuous Assignment of Station Data

## 1. Functional Outline

This command can assign/delete many station data simultaneously which have consecutive numbers.

## 2. Parameters

Input Data

| Type:                                  | Assign/Delete     |
|----------------------------------------|-------------------|
| -, , , , , , , , , , , , , , , , , , , | 1 1001810 2 01000 |

| [When Assign is selected | l in the Type selection list box]          |            |
|--------------------------|--------------------------------------------|------------|
| TN(START):               | Start Tenant Number                        |            |
| TN(END):                 | End Tenant Number                          |            |
| STN(START):              | Start Station Number [Max. 6 digits]       | Note 1     |
| STN(END):                | End Station Number [Max. 6 digits]         | Note 1     |
| STEP:                    | Station Count-up Step                      | Note 2     |
|                          | If using $*$ and $\# \rightarrow [1-12]$   |            |
|                          | If not using * and $\# \rightarrow [1-10]$ |            |
| LENS(START):             | First Line Equipment Number [6 digit       | s]         |
| LENS(END):               | Last Line Equipment Number [6 digits       | <b>5</b> ] |
| GROUP(START):            | First Group Number [0-31]                  |            |
| GROUP(END):              | Last Group Number [0-31]                   |            |
| LEVEL(START):            | First Level Number [0-7]                   |            |
| LEVEL(END):              | Last Level Number [0-7]                    |            |

- **Note 1:** In the bottom part of the display, a check box is provided to determine whether to use "\*" and "#" as a part of the Station Number. If necessary, check the box.
- **Note 2:** *In the parameter here, specify the size of increment between the consecutive station numbers to be assigned. See the example below:*

| Example: | Input data                |               |          |             |              | Re            | sult              |           |                      |               |
|----------|---------------------------|---------------|----------|-------------|--------------|---------------|-------------------|-----------|----------------------|---------------|
|          | STN(START)=100 -          |               | Sta      | ation Nu    | ımber        | r is ass      | signed            | by 1      | 0 incr               | ements        |
|          | STN(END)=200<br>STEP=10 _ | $\rightarrow$ | V        | When<br>100 | * and<br>110 | l# are<br>120 | <i>not us</i> 130 | sed a<br> | s <i>part</i><br>190 | of STN<br>200 |
|          |                           |               | $\nabla$ | When        | * and        | l#are         | used a            | as pa     | rt of S              | STN           |
|          |                           |               |          | 10*         | 118          | 126           | 134               |           | 1**                  | 1#8           |

#### CADSD: Continuous Assignment of Station Data

|      | TEC:                | Telephone Equipment Class [1-31]       |                                                               |  |  |
|------|---------------------|----------------------------------------|---------------------------------------------------------------|--|--|
|      |                     | 1=DP (10pps)                           | 2=PB                                                          |  |  |
|      |                     | 3=DP/PB                                | 4=DP (20pps)                                                  |  |  |
|      |                     | 5-11=Not used                          | 12=D <sup>term</sup>                                          |  |  |
|      |                     | 13=Data Terminal via D <sup>term</sup> | 14=Hot Line                                                   |  |  |
|      |                     | 15=CAS Line                            | 16=Data Terminal via Data Module                              |  |  |
|      |                     | 17=Not used                            | 18=Virtual Line Appearance (for D <sup>term</sup> Multi-Line) |  |  |
|      |                     | 19-22=Not used                         | 23=ISDN Terminal                                              |  |  |
|      |                     | 24-26=Not used                         | 27=8 Conference Equipment                                     |  |  |
|      |                     | 28-31=Not used                         |                                                               |  |  |
|      | RSC:                | Route Restriction Class [0-15]         |                                                               |  |  |
|      | SFC:                | Service Feature Class [0-15]           |                                                               |  |  |
| But  | tons                |                                        |                                                               |  |  |
|      | Execute:            | Click to make the input data val       | id.                                                           |  |  |
|      | Cancel:             | Click to cancel the input data.        |                                                               |  |  |
|      | Exit:               | Click to exit this command.            |                                                               |  |  |
| Disj | play Data (after "E | xecute" button is pressed)             |                                                               |  |  |
|      | TN:                 | Tenant Number                          |                                                               |  |  |
|      | STN:                | Assigned Station Number                |                                                               |  |  |
|      | LENS:               | Line Equipment Number                  |                                                               |  |  |
|      | STATUS:             | Data Entry Result                      |                                                               |  |  |
|      |                     | OK=Data Assignment is success          | sful Note                                                     |  |  |

**Note:** If not OK (i.e. the data entry is not successful), related error message is displayed here.

#### When Delete is selected in the Type selection list box

Input Data

| TN(START):  | First Tenant Number                          |
|-------------|----------------------------------------------|
| TN(END):    | Last Tenant Number                           |
| STN(START): | First Station Number [Max. 6 digits]         |
| STN(END):   | Last Station Number [Max. 6 digits]          |
| STEP:       | Station Count-up Step Note 1                 |
|             | If using $*$ and $\# \rightarrow [1-12]$     |
|             | If not using $*$ and $\# \rightarrow [1-10]$ |

**Note 1:** *In this parameter, specify the size of increment between the consecutive station numbers to be deleted. See the example below:* 

| E         | ample: | Input data                                |                          |                              |                              | Res                    | sult                           |                   |                                |                                |  |
|-----------|--------|-------------------------------------------|--------------------------|------------------------------|------------------------------|------------------------|--------------------------------|-------------------|--------------------------------|--------------------------------|--|
|           |        | STN(START)=100<br>STN(END)=200<br>STEP=10 | $\rightarrow \nabla$ Sta | tion N<br><i>When</i><br>100 | umber<br>* <i>and</i><br>110 | is del<br># are<br>120 | eted b<br><i>not us</i><br>130 | y 10<br>sed a<br> | increi<br>s <i>part</i><br>190 | ments:<br><i>of STN</i><br>200 |  |
| Buttons   |        |                                           | $\nabla$                 | When<br>10*                  | * <i>and</i><br>118          | # are<br>126           | used a<br>134                  | as pa<br>         | rt of S<br>1**                 | STN<br>1#8                     |  |
| Exect     | ute:   | Click to delete the inp                   | put data.                |                              |                              |                        |                                |                   |                                |                                |  |
| Canc      | el:    | Click to cancel the de                    | eletion.                 |                              |                              |                        |                                |                   |                                |                                |  |
| Exit:     |        | Click to exit this com                    | mand.                    |                              |                              |                        |                                |                   |                                |                                |  |
| Display D | ata    |                                           |                          |                              |                              |                        |                                |                   |                                |                                |  |
| TN:       |        | Tenant Number                             |                          |                              |                              |                        |                                |                   |                                |                                |  |
| STN:      |        | Station Number                            |                          |                              |                              |                        |                                |                   |                                |                                |  |
| STAT      | 'US:   | Result of Deletion No                     | ote 2                    |                              |                              |                        |                                |                   |                                |                                |  |

**Note 2:** When the deletion is successful, OK is displayed here. Otherwise (i.e. the deletion is rejected), related error message is displayed.

# CARR: Continuous Assignment of Alternative Route Restriction

## 1. Functional Outline

This command is used to continuously assign/delete the restriction data of relay connections between the outgoing route and the incoming route.

## 2. Parameters

Input Data

|     | TYPE:             | Assign/Delete                                                                                                    |
|-----|-------------------|----------------------------------------------------------------------------------------------------|
|     | ICRT (START/END): | Incoming Route Logical Number (External Route only)                                                                              |
|     | OGRT (START/END): | Outgoing Route Number (External Route only)                                                                                      |
|     | ARI A-RES:        | Restriction Data for Alternative Route Index-A [0/1]                                                                             |
|     |                   | Restriction of the trunk-to-trunk (tandem) connection via ATTCON or station when a C.O./Tie Line call terminates.                |
|     |                   | 0=Alternate routing is restricted.                                                                                               |
|     |                   | 1=Alternate routing is allowed.                                                                                                  |
|     | ARI D-RES:        | Restriction Data for Alternative Route Index-D [0/2]                                                                             |
|     |                   | Restriction of the trunk-to-trunk (tandem) connection by Direct Dial Access from a station when a C.O./Tie Line call terminates. |
|     |                   | 0=Alternate routing is restricted.                                                                                               |
|     |                   | 1=Alternate routing is allowed.                                                                                                  |
|     |                   | 2=Toll Restriction is restricted.                                                                                                |
| Dis | play Data         |                                                                                                    |
|     | ICRT:             | Incoming Route                                                                                                    |
|     | OGRT:             | Outgoing Route                                                                                                    |

STATUS: OK or error message is displayed.

# **CARRN :** Continuous Assignment of Alternative Route Restriction for NDM

#### 1. Functional Outline

This command is used to continuously assign/delete the restriction data of relay connections between the outgoing route and the incoming route. The data assigned by this command is written in the Network Data Memory (NDM) of the Network Control Node (NCN), updating the NDM at each Local Node (LN).

#### 2. Parameters

Input Data

| TYPE:                | Assign/Delete                                                                                                    |
|----------------------|----------------------------------------------------------------------------------------------------|
| IC LGRT (START/END): | Incoming Logical Route Number [1-899]                                                                                            |
| OG LGRT (START/END): | Outgoing Logical Route Number [1-899]                                                                                            |
| ARI A-RES:           | Restriction Data for Alternative Route Index-A [0/1]                                                                             |
|                      | Restriction of the trunk-to-trunk (tandem) connection via ATTCON or sta-<br>tion when a C.O./Tie Line call terminates.           |
|                      | 0=Alternate routing is restricted.                                                                                               |
|                      | 1=Alternate routing is allowed.                                                                                                  |
| ARI D-RES:           | Restriction Data for Alternative Route Index-D [0/2]                                                                             |
|                      | Restriction of the trunk-to-trunk (tandem) connection by Direct Dial Access from a station when a C.O./Tie Line call terminates. |
|                      | 0=Alternate routing is restricted.                                                                                               |
|                      | 1=Alternate routing is allowed.                                                                                                  |
|                      | 2=Toll Restriction is restricted.                                                                                                |
|                      |                                                                                                    |
| Display Data         |                                                                                                    |

| IC LGRT: | Incoming Logical Route Number [1-899] |
|----------|---------------------------------------|
| OG LGRT: | Outgoing Logical Route Number [1-899] |
| STATUS:  | OK or error message is displayed.     |

# CATK: Continuous Assignment of Trunk Data

# 1. Functional Outline

This command can assign/delete many trunk data simultaneously which have consecutive numbers.

# 2. Parameters

Type/KIND Note Note::Assign/Delete

Note: Type KIND

# [When "Assign" is selected in the "Type/KIND" selection list box]

Input Data

| RT:            | Route Number                                                        |  |  |  |  |
|----------------|---------------------------------------------------------------------|--|--|--|--|
| TK (START):    | First Trunk Number [1-768]                                          |  |  |  |  |
| TK (END):      | Last Trunk Number [1-768]                                           |  |  |  |  |
| STEP:          | Trunk Count-up Step [1-10] Note 1                                   |  |  |  |  |
| LENS (START):  | First Line Equipment Number [6 digits]                              |  |  |  |  |
| LENS (END):    | Last Line Equipment Number [6 digits]                               |  |  |  |  |
| TN:            | Tenant Number                                                       |  |  |  |  |
| RSC:           | Route Restriction Class [0-15] Note 2                               |  |  |  |  |
| SFC:           | Service Feature Class [0-15] Note 2                                 |  |  |  |  |
| GROUP (START): | First Group Number [0-31]                                           |  |  |  |  |
| GROUP (END):   | Last Group Number [0-31]                                            |  |  |  |  |
| LEVEL (START): | First Level Number [0-7]                                            |  |  |  |  |
| LEVEL (END):   | Last Level Number [0-7]                                             |  |  |  |  |
| TYPE:          | Count-up Type [1-6] Note 3                                          |  |  |  |  |
|                | $1 = \text{LEVEL} \rightarrow \text{GROUP} \rightarrow \text{UNIT}$ |  |  |  |  |
|                | $2 = LEVEL \rightarrow UNIT \rightarrow GROUP$                      |  |  |  |  |
|                | $3 = \text{GROUP} \rightarrow \text{UNIT} \rightarrow \text{LEVEL}$ |  |  |  |  |
|                | $4 = \text{GROUP} \rightarrow \text{LEVEL} \rightarrow \text{UNIT}$ |  |  |  |  |
|                | $5 = \text{UNIT} \rightarrow \text{LEVEL} \rightarrow \text{GROUP}$ |  |  |  |  |
|                | $6 = \text{UNIT} \rightarrow \text{GROUP} \rightarrow \text{LEVEL}$ |  |  |  |  |

**Note 1:** *In the parameter here, specify the size of increment between the consecutive trunk numbers to be as-signed. See the example below:* 

| Example: | Input data         |               |      |        |         | Resu     | lt     |         |      |    |    |
|----------|--------------------|---------------|------|--------|---------|----------|--------|---------|------|----|----|
|          | TK(START)=1 $\neg$ | ς.            | Trur | nk Nun | nber is | s assigr | ned by | 2 incre | ment | s: |    |
|          | STEP=2             | $\rightarrow$ | 1    | 3      | 5       | 7        | 9      | 11      |      | 19 | 21 |

Note 2: Data entry for this parameter is necessary when "RT" is "901" or "915."

**Note 3:** *"TYPE" parameter here determines how to arrange the trunk data. See* [Details on Trunk Arrangement "TYPE"] (later pages) for details.

CHAPTER 8 Page 532 Issue 1

#### NDA-24300

### Buttons

| Execute:     | Click to make the input data valid.                                 |
|--------------|---------------------------------------------------------------------|
| Cancel:      | Click to cancel the input data.                                     |
| Exit:        | Click to exit this command.                                         |
| Display Data |                                                                     |
| TK:          | Assigned Trunk Number                                               |
| LENS:        | Line Equipment Number                                               |
| STATUS:      | Data Entry Result<br>OK=Data Assignment is successful <b>Note 4</b> |

Note 4: If not OK (i.e. the data entry is not successful), related error message is displayed here.

### [When "Delete" is selected in the "Type/KIND" selection list box]

Input Data

| RT:        | Route Number                      |
|------------|-----------------------------------|
| TK(START): | First Trunk Number [1-768]        |
| TK(END):   | Last Trunk Number [1-768]         |
| STEP:      | Trunk Count-up Step [1-10] Note 1 |
| Buttons    |                                   |
| Execute:   | Click to delete the input data.   |

| Cancel: | Click to cancel the deletion. |
|---------|-------------------------------|
| Exit:   | Click to exit this command.   |

Display Data

| TK:     | Trunk Number               |
|---------|----------------------------|
| STATUS: | Result of Deletion         |
|         | OK=Deletion Success Note 2 |

**Note 1:** *In the parameter here, specify the size of increment between the consecutive trunk numbers to be deleted. See the example below:* 

| Example: | Input data                  |               |      |        |         | Resu   | lt      |          |       |    |     |
|----------|-----------------------------|---------------|------|--------|---------|--------|---------|----------|-------|----|-----|
|          | TK(START)=1 –<br>TK(END)=21 | $\rightarrow$ | Trui | nk Nur | nber is | delete | ed by 2 | 2 incren | nents | 10 | 0.1 |
|          | STEP=2                      |               | I    | 3      | 5       | 1      | 9       | 11       | •••   | 19 | 21  |

**Note 2:** When the deletion is successful, "OK" is displayed here. Otherwise (i.e. the deletion is rejected), related error message is displayed.

#### [Details on Trunk Arrangement "TYPE"]

When assigning the consecutive trunk data by using the CATK command, you must select the trunk arrangement type (1-6) in the "TYPE" parameter. See the detailed examples below:

The following are the examples when the 16 COT circuit cards are accommodated as shown below.

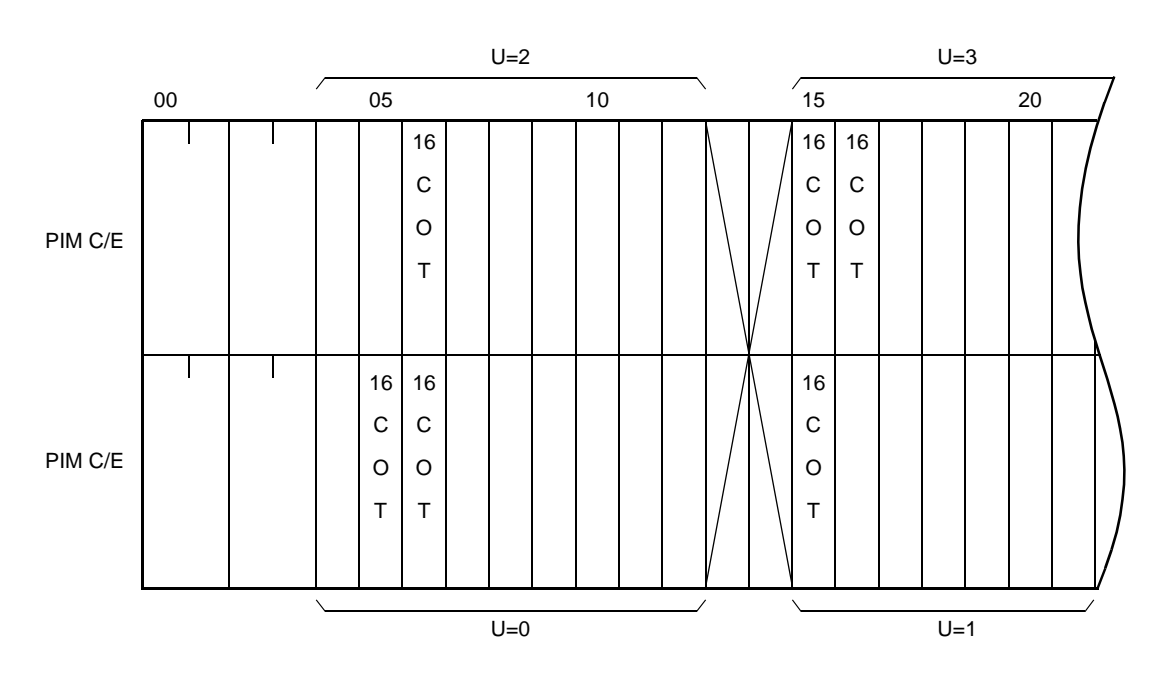

TYPE=1 (Level  $\rightarrow$  Group  $\rightarrow$  Unit)

Trunk data is arranged in the following numerical order.

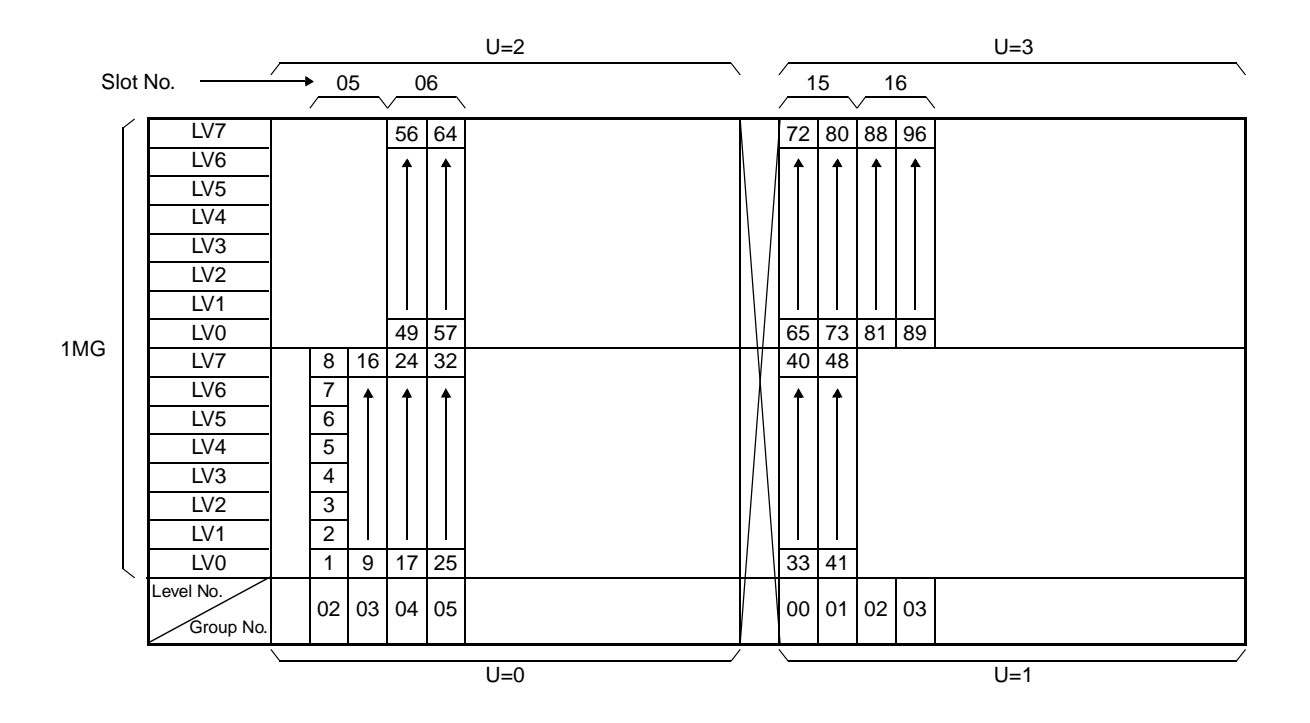

TYPE=2 (Level  $\rightarrow$  Unit  $\rightarrow$  Group)

Trunk data is arranged in the following numerical order.

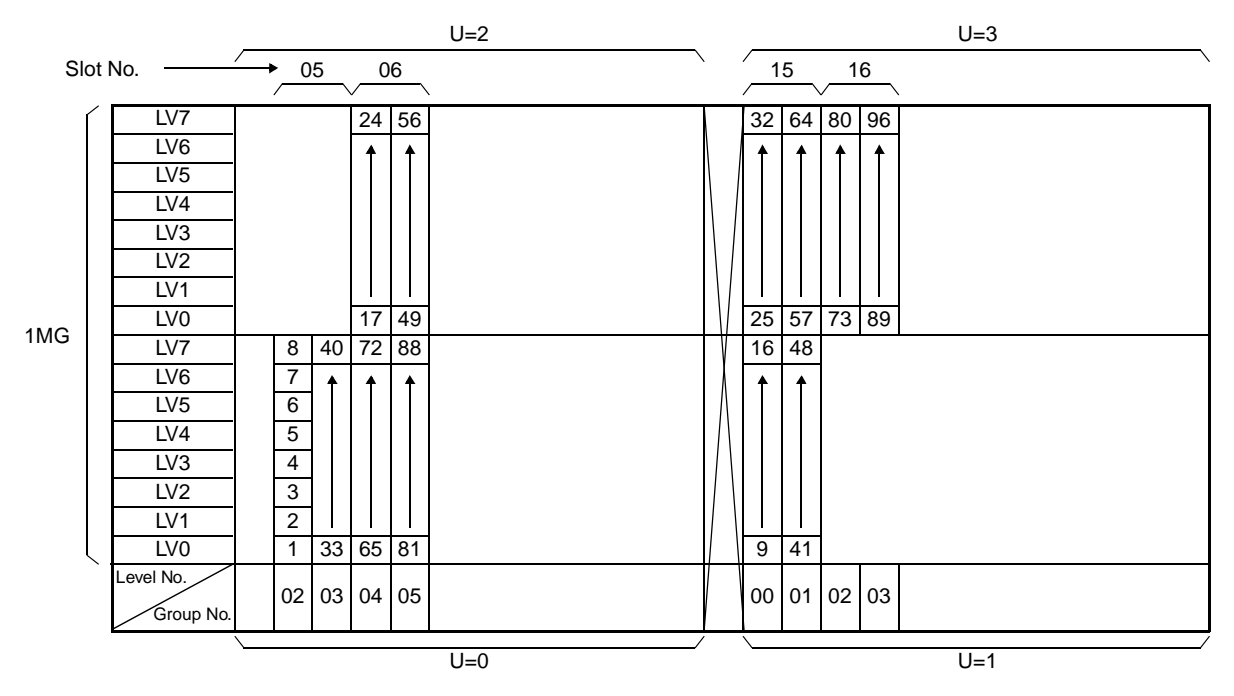

#### TYPE=3 (Group $\rightarrow$ Level $\rightarrow$ Unit)

Trunk data is arranged in the following numerical order.

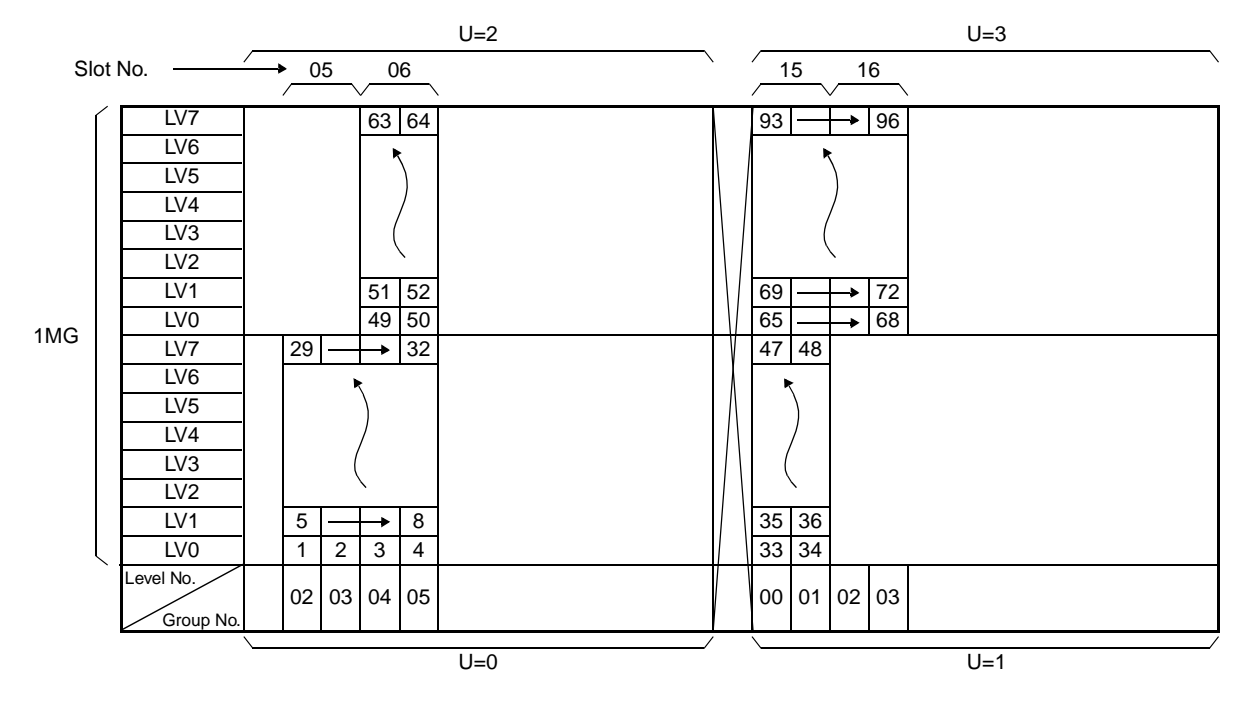

NDA-24300

#### TYPE=4 (Group $\rightarrow$ Unit $\rightarrow$ Level)

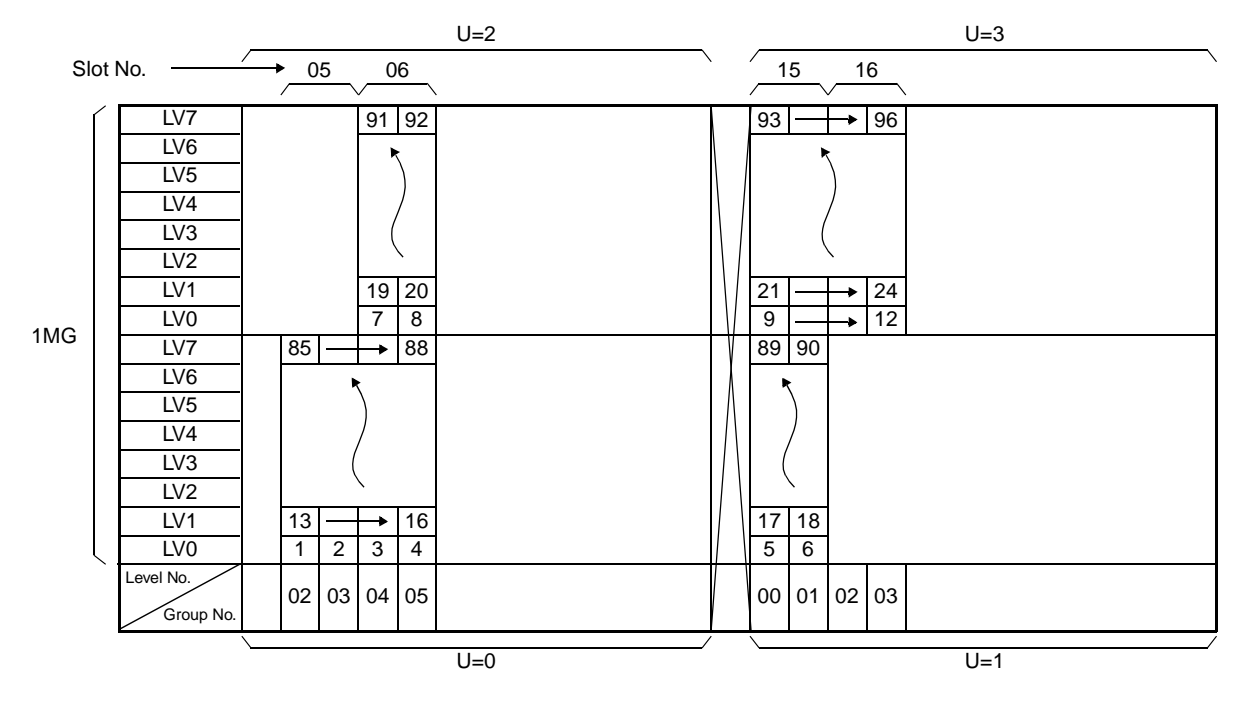

Trunk data is arranged in the following numerical order.

TYPE=5 (Unit  $\rightarrow$  Level  $\rightarrow$  Group)

Trunk data is arranged in the following numerical order.

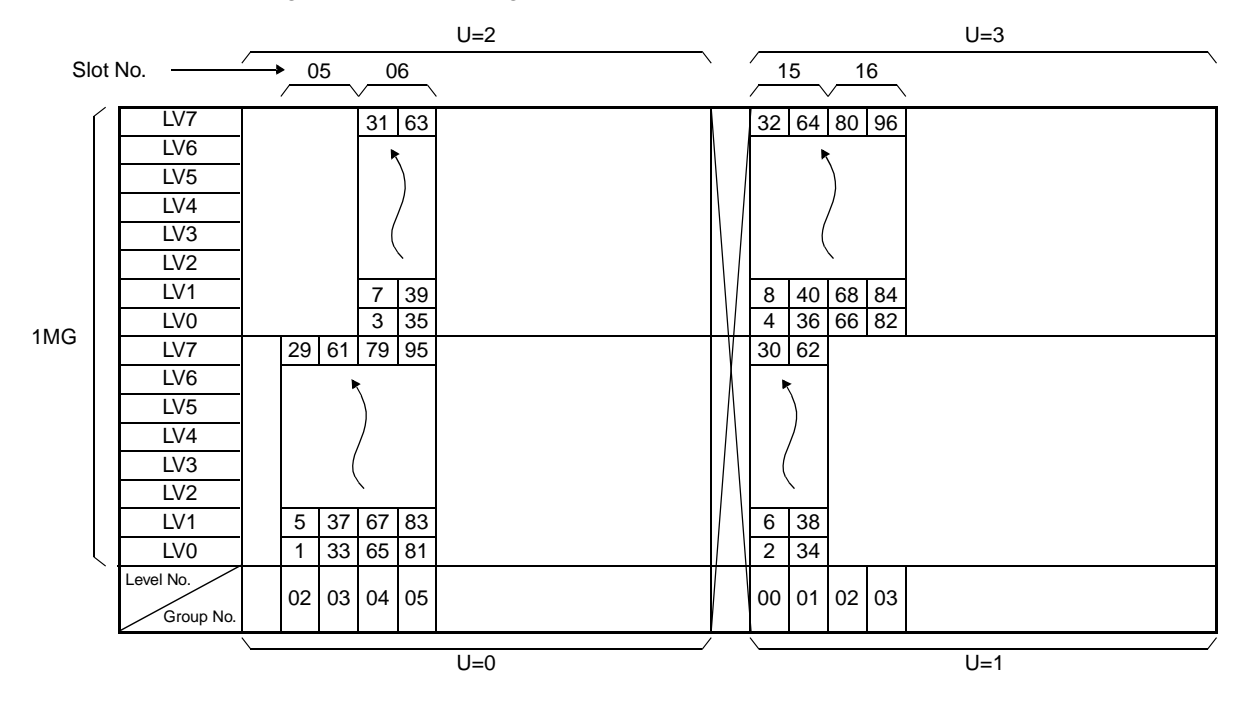

TYPE=6 (Unit  $\rightarrow$  Group  $\rightarrow$  Level)

Trunk data is arranged in the following numerical order.

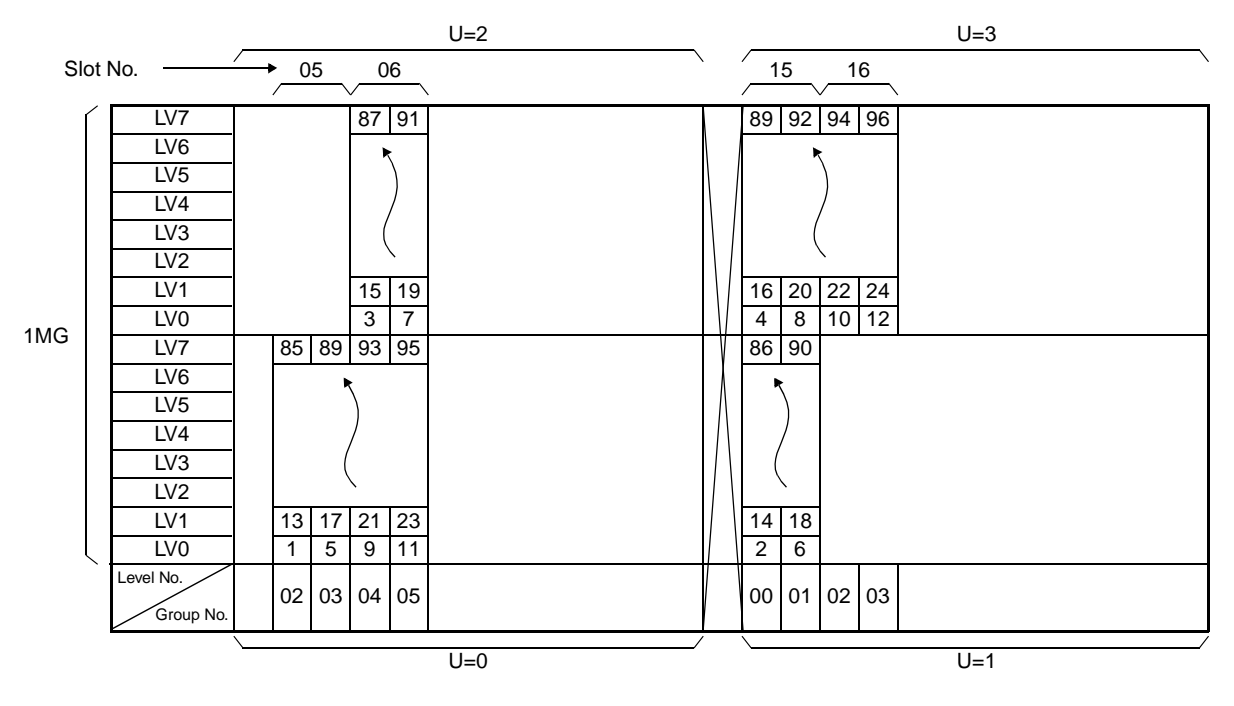

# CBCN: Control of Broadcasting for NDM

## 1. Functional Outline

This command is used to specify the destination of NDM data broadcast from the NCN. This command is available only at the NCN (Network Control Node).

## 2. Parameters

Input Data

| TYPE:     | ALL (All the Nodes)/ONE (One designated Node) |
|-----------|-----------------------------------------------|
| FPC:      | FPC of the designated Node Note               |
| Interval: | Broadcasting Interval                         |

**Note:** *This parameter appears when ONE is selected at "TYPE" parameter.* 

#### CCSE: Change of Common Signaling Channel Equipment

# **CCSE:** Change of Common Signaling Channel Equipment

### 1. Functional Outline

This command is used to set/reset the make busy state of CCH circuit card.

### 2. Parameters

| CCH LENS: | Line Equipment Number of CCH circuit card [5 digits] |
|-----------|------------------------------------------------------|
|           | MG=XX, UNIT=X, GROUP=XX                              |
| LINK:     | Link Status [0-2]                                    |
|           | 0=Link Open                                          |
|           | 1=Link Close                                         |
|           | 2=Not Available                                      |
| MB:       | Make Busy Information [0-2]                          |
|           | 0=Make Idle                                          |
|           | 1=Make Busy                                          |
|           | 2=Not Available                                      |

Note: This command cannot be used for the ISDN-related circuit card (such as PRT, DCH card).

# CDBU: Change of Dch Backup

### 1. Functional Outline

This command is used to execute the D-channel route changeover, associated with the D-CHANNEL BACKUP-PRI feature (for AT&T/NT/N-ISDN2).

### 2. Parameters

Input Data

|     | MG:       | Module Group Number [00-07] Note                         |
|-----|-----------|----------------------------------------------------------|
|     | CNT:      | Number of Dch Backup Route [1-32] Note                   |
| But | tons      |                                                          |
|     | Get:      | Click to get information on the Dch Routes.              |
|     | Change:   | Click to execute the Dch route changeover.               |
|     | Stop:     | Click to cancel the Dch route changeover.                |
|     | Exit:     | Click to exit this command.                              |
| Dis | play Data |                                                          |
|     | RT:       | External Route Number                                    |
|     | STS0:     | Primary-side DCH Status [ACT/ST-BY/OOS (out of service)] |
|     | STS1:     | Backup-side DCH Status [ACT/ST-BY/OOS (out of service)]  |
|     | P-LENS:   | Primary DCH LENS (6 digits)                              |
|     | B-LENS:   | Backup DCH LENS (6 digits)                               |
|     | CHG-STS:  | Change Status [Completed/Executing]                      |
|     |           |                                                          |

**Note:** Data entry procedure by this command is as follows:

- 1. Specify the Module Group No. in the "MG" parameter.
- 2. Click the "Get" button. Then, the related Dch data appears in the display data field.
- 3. Referring to the display data, enter the "CNT" No. attached to the Dch to be changed over.
- 4. Click the "Change" button.

 $\rightarrow$  Now, the Dch changeover starts automatically.

# CMOD: Change of System Mode

### 1. Functional Outline

This command is used to execute ACT/ST-BY change of the processor (CPU)/TSW and display the status of CPU/CLK/TSW.

## 2. Parameters

Input Data

| TYPE:   | Type of Process (1,2)      |                  |
|---------|----------------------------|------------------|
|         | 1/2=Change Operating Mode/ | Make Busy of TSW |
| DEVICE: | Device to be changed (1,2) | Note 1           |
|         | 1=CPU                      | Note 2           |
|         | 2=TSW                      |                  |
| SW:     | Type of Switch             | Note 3           |
|         | 1=TSW (fixed)              |                  |
| SYSTEM: | System of Switch (0,1)     | Note 3           |
|         | 0/1=System 0/System 1      |                  |

**Note 1:** *This parameter appears only when TYPE=1.* 

- **Note 2:** When the CPU mode change is executed, the MAT (TCP/IP) is once disconnected. Then, log in to the system again.
- **Note 3:** *This parameter appears only when TYPE=2.*

Display data

Status:

CPU 0/1, TSW 0/1, PLO 0/1 (0-3) 0=Not Mounted 1=Standby 2=ACT 3=Make-Busy

# CMWL: Control Message Waiting Lamp

## 1. Functional Outline

This command is used to indicate ON/OFF status and to control the Message Waiting Lamp ON/OFF (MW Lamp) at the station. If the station is a D<sup>term</sup>, this command can also be used to control Message Waiting Display on the D<sup>term</sup>.

## 2. Parameters

Input data

| TYPE:   | Type of Input (1,2)                                                         |                         |
|---------|-----------------------------------------------------------------------------|-------------------------|
|         | 1/2=Designation by Station Number                                           | /Designation by LEN     |
| TN:     | Note 1                                                                      |                         |
| STN:    | Maximum 5 digits for Business system, and 6 digits for Hotel system. Note 1 |                         |
| LENS:   | Note 2                                                                      |                         |
| MCI:    | Message Center MW Status (0,1)                                              |                         |
|         | 0/1=OFF/ON                                                                  |                         |
| ATT:    | Attendant Console MW Status (0,1)                                           | See the parameter MCI.  |
| STA:    | Station MW Status (0,1)                                                     | See the parameter MCI.  |
| VMM:    | Voice Mail Module MW Status (0,1                                            | )See the parameter MCI. |
| MWLAMP: | MW Lamp Status                                                              |                         |
|         | 0/1=OFF/ON                                                                  |                         |
|         |                                                                             |                         |

**Note 1:** *This parameter appears when TYPE= "1."* 

**Note 2:** *This parameter appears when TYPE= "2."* 

#### CMWL\_T: Control Message Waiting Lamps – Telephone Number

# CMWL\_T: Control Message Waiting Lamps – Telephone Number

### 1. Functional Outline

This command is used to control/display the Message Waiting Lamp's ON/OFF status, by using Telephone Numbers. When the station is a D<sup>term</sup>, this command can also be used to control the Message Waiting Lamp Display. This command is available at NCN (for Fusion network) only.

### 2. Parameters

Input Data

| TYPE:   | Designation by Telephone Number/I | Designation by LEN |
|---------|-----------------------------------|--------------------|
| UGN:    | User Group Number                 | Note 1             |
| TELN:   | Telephone Number (max. 16 digits) | Note 1             |
| LENS:   | Line Equipment Number             | Note 2             |
| MWLAMP: | MW Lamp Status OFF/ON             |                    |
| MCI:    | Message Center MW Status OFF/ON   | N                  |
| ATT:    | Attendant Console MW Status OFF/  | ON                 |
| STA:    | Station MW Status OFF/ON          |                    |
| VMM:    | Voice Mail Module MW Status OFF   | /ON                |

**Note 1:** *This parameter is valid when Type =1 is selected.* 

**Note 2:** *This parameter is valid when Type =2 is selected.* 

Display Data

| FPC: | Fusion Point Code (1-253)           | Note 3                            |                  |
|------|-------------------------------------|-----------------------------------|------------------|
| TN:  | Tenant Number                       | Note 3                            |                  |
| STN: | Physical Station Number (max. 5 dig | gits for Business/max. 6 digits f | or Hotel system) |

Note 3: These parameters are for display only.

Buttons

| Get:  | Click to get information on the MW status.     |
|-------|------------------------------------------------|
| Set:  | Click to execute the assigned MW lamp control. |
| Exit: | Click to exit this command.                    |

# **CPRS:** Controlled Alternate PRSCs

### 1. Functional Outline

This command is necessary for the Controlled Alternate PRSCs function. It either selects the class used between two priority restriction classes (Normal or Urgent), or indicates the class used. This command is allowed only when bit1 of SYS 1, INDEX 59 is "1" (Controlled Alternate PRSCs in service).

### 2. Parameters

N/U: Priority Restriction Class [N/U]

N=Normal

U=Urgent

# CSCL: Continuous Change of Station Class

### 1. Functional Outline

This command can change the station class information (TEC, RSC, SFC) en bloc by designating the range of the station number.

### 2. Parameters

Input Data

| TN:         | Tenant Number                                    |                |
|-------------|--------------------------------------------------|----------------|
| STN(START): | First Station Number [0-9, #, * (Max. 6 digits)] | Note 1         |
| STN(END):   | Last Station Number [0-9, #, * (Max. 6 digits)]  | Note 1         |
| TEC(OLD):   | Telephone Equipment Class before change [1-31]   | Note 2, Note 3 |
| TEC(NEW):   | Telephone Equipment Class after change [1-31]    | Note 2         |
| RSC(OLD):   | Route Restriction Class before change [0-15]     | Note 3         |
| RSC(NEW):   | Route Restriction Class after change [0-15]      |                |
| SFC(OLD):   | Service Feature Class before change [0-15]       | Note 3         |
| SFC(NEW):   | Service Feature Class after change [0-15]        |                |
|             |                                                  |                |

**Note 1:** In the bottom part of the display, a check box is provided to determine whether to use "\*" and "#" as a part of the Station Number. If necessary, check the box.

**Note 2:** *Details on TEC (Telephone Equipment Class) are shown below:* 

| 1=DP (10pps)                           | 2=PB                                                          |
|----------------------------------------|---------------------------------------------------------------|
| 3=DP/PB                                | 4=DP (20pps)                                                  |
| 5-11=Not used                          | 12=D <sup>term</sup>                                          |
| 13=Data Terminal via D <sup>term</sup> | 14=Hot Line                                                   |
| 15=CAS Line                            | 16=Data Terminal via Data Module                              |
| 17=Not used                            | 18=Virtual Line Appearance (for D <sup>term</sup> Multi-Line) |
| 19-22=Not used                         | 23=ISDN Terminal                                              |
| 24-26=Not used                         | 27=8 Conference Equipment                                     |
| 28-31=Not used                         |                                                               |

Note 3: If you want to change all classes of all specified stations, enter "\*\*" for this parameter.

#### Buttons

| Execute: | Click to make the input data valid. |
|----------|-------------------------------------|
| Cancel:  | Click to cancel the input data.     |
| Exit:    | Click to exit this command.         |

### Display Data

| STN:    | Station Number                        |
|---------|---------------------------------------|
| STATUS: | Data Entry Result                     |
|         | OK=Data Assignment is successful Note |

Note: If not OK (i.e. the data entry is not successful), related error message is displayed here.

CHAPTER 8 Page 546 Issue 1

#### NDA-24300

# **CSTN:** Continuous Change of Station Number

### 1. Functional Outline

This command can change the consecutive station numbers en bloc by designating the station number range.

### 2. Parameters

Input Data

| TN:             | Tenant Number                                                  |      |
|-----------------|----------------------------------------------------------------|------|
| OLD STN(START): | First Station Number before change [0-9, #, * (Max. 6 digits)] | Note |
| OLD STN(END):   | Last Station Number before change [0-9, #, * (Max. 6 digits)]  | Note |
| NEW STN(START): | First Station Number after change [0-9, #, * (Max. 6 digits)]  | Note |
| NEW STN(END):   | Last Station Number after change [0-9, #, * (Max. 6 digits)]   | Note |

**Note:** In the bottom part of the display, a check box is provided to determine whether to use "\*" and "#" as a part of the Station Number. If necessary, check the box.

Buttons

| Execute: | Click to make the input data valid. |
|----------|-------------------------------------|
| Cancel:  | Click to cancel the input data      |
| Exit:    | Click to exit this command.         |

Display Data

| OLD STN: | Station Number before change          |
|----------|---------------------------------------|
| NEW STN: | Station Number after change           |
| STATUS:  | Data Entry Result                     |
|          | OK=Data Assignment is successful Note |

Note: If not OK (i.e. the data entry is not successful), related error message is displayed here.

#### DCBD: Display of Call Block Entry Data

# DCBD: Display of Call Block Entry Data

#### 1. Functional Outline

This command is used to display the following Call Block data, assigned to a station:

- Number of station/trunk whose call is to be blocked (in the remainder of this page, denoted as "Restriction Number")
- Registered "Restriction Numbers" in total

These data can be obtained by entering any of the station's Telephone Number (TYPE 1), Physical Station Number (TYPE 2) or LENS (TYPE 3) in the parameters below:

#### 2. Parameters

Input Data

TYPE: Selection of Input Data Type

TYPE 1 (Input Data = UGN, TELN)NoteTYPE 2 (Input Data = FPC, TN, STN)Note

TYPE 3 (Input Data = FPC, LENS) Note

READ (button to view the Display Data)

EXIT (button to exit)

**Note:** When using this command, first choose the input data type (Type 1 - 3) in the "TYPE" selection list box. Then the following parameters appear, according to the selected data type.

| • | When TYPE 1 is selected | : UGN | (User Group Number)                      |
|---|-------------------------|-------|------------------------------------------|
|   |                         | TELN  | (Telephone Number [Max.16 digits])       |
| • | When TYPE 2 is selected | : FPC | (Fusion Point Code [1-253])              |
|   |                         | TN    | (Tenant Number [Max.3 digits])           |
|   |                         | STN   | (Physical Station Number [Max.6 digits]) |
| • | When TYPE 3 is selected | : FPC | (Fusion Point Code [1-253])              |
|   |                         | LENS  | (Line Equipment Number)                  |

## Display Data

- CNT: Registered "Restriction Numbers" in total (1-5)
- DC: Each "Restriction Number"
  - When Physical Station Number is registered Max. 6 digits
  - When Telephone Number is registered Max. 16 digits
  - When Trunk Call Number is registered Max. 32 digits
# DCEN: Display of Connection Trunk LENS Data for LDM

# 1. Functional Outline

This command is used to display the registered connection trunk/route data by designating LENS.

### 2. Parameters

Input Data

| C_LENS:      | Line Equipment Number [6 digits] |
|--------------|----------------------------------|
| Display Data |                                  |
| C_RT:        | Connection Route Number [1-1023] |
| C_TK:        | Connection Trunk Number [1-4095] |
| RT:          | External Route Number            |
| TK:          | Trunk Number [1-255]             |
| TN:          | Tenant Number                    |

# DCON: Display of Connection Status

# 1. Functional Outline

This command displays the connection status of the station and trunks. If the specified station or trunk is busy, the connected party is displayed.

# 2. Parameters

Input data

| Type:                                                 | Kind of Connection Status (1-4)                                                   |
|-------------------------------------------------------|-----------------------------------------------------------------------------------|
|                                                       | 1=Station of Connection Status                                                    |
|                                                       | 2=Trunk of Connection Status                                                      |
|                                                       | 3=LENS of Connection Status                                                       |
|                                                       | 4=Connection Trunk of Connection Status (Fusion Network)                          |
| TN:                                                   | Note 1                                                                            |
| STN:                                                  | Maximum number of digits is 5 for Business system, and 6 for Hotel system. Note 1 |
| RT:                                                   | Note 2                                                                            |
| TK:                                                   | Note 2                                                                            |
| LEN:                                                  | Note 3                                                                            |
| C_RT:                                                 | Connection Route Number (1-1023) Note 4                                           |
| C_TK:                                                 | Connection Trunk Number (1-4095) Note 4                                           |
| <b>Note 1:</b> <i>This data is valid when Type=1.</i> |                                                                                   |
| <b>Note 2:</b> <i>This data is valid when Type=2.</i> |                                                                                   |
| <b>Jote 3:</b> <i>This data is valid when Type=3.</i> |                                                                                   |
| ote 4: This data is valid when Type=4.                |                                                                                   |

# **DFTD:** Display of System Message Details

## 1. Functional Outline

This command is necessary to print the system messages detected by the Fault Diagnostic programs.

When the fault scanning (Scanning PBX) is effective, the MAT can scan the PBX status by polling every 20 sec, (default setting is Effective.)

If the PBX has faults, this command executes automatically.

#### 2. Parameters

Input data

New/Old

Show Details: YES/NO

# DISS: Display of Program Issue

### 1. Functional Outline

This command outputs to the printer and displays at the MAT, the program information (version, issue No. and date) in the main memory, and the program information (SP No.and issue No.) in the port microprocessor memory mounted in each circuit card in the PBX.

### 2. Parameters

Input data

| Type of Issue: | Main Memory         |        |
|----------------|---------------------|--------|
|                | Port Microprocessor |        |
| Module Group:  | Note 1              |        |
| Unit:          | Note 1              |        |
| Display data   |                     |        |
| Туре:          | Main Memory         |        |
|                | Boot ROM            |        |
|                | IP                  |        |
|                | ACDP Note 2         |        |
| Version:       | Note 2              |        |
| Issue:         | Note 2              |        |
| Date:          | Note 2              |        |
| Group:         | 00-23               | Note 1 |
| SP No.:        | 4 digits            | Note 1 |
| Issue:         | ASCII 2 digits      | Note 1 |

**Note 1:** *This data is valid when Port Microprocessor is designated.* 

Note 2: This data is valid when Main Memory is designated.

# DLEN: Display of LENS Data

### 1. Functional Outline

This command displays the data (station data or trunk data) assigned for a designated LEN. For Hotel system, Room Class and Floor Service Data [Annex (ANX), Ground/Underground (G), Floor (FLR)] displays also.

### 2. Parameters

Input data

LENS

Display data

TN

STN: Maximum 6 digits

TEC: Telephone Equipment Number (1-31) (See Table 8-4.)

#### Table 8-4 Telephone Equipment Number Explanation

| DATA  | MEANING                                                       | DATA  | MEANING                       |
|-------|---------------------------------------------------------------|-------|-------------------------------|
| 1     | DP (10pps)                                                    | 2     | РВ                            |
| 3     | DP/PB                                                         | 4     | DP (20 pps)                   |
| 5-11  | Not used                                                      | 12    | D <sup>term</sup>             |
| 13    | Data Terminal via D <sup>term</sup>                           | 14    | Hot Line                      |
| 15    | CAS Line                                                      | 16    | Data Terminal via Data Module |
| 17    | Not used                                                      | 23    | ISDN Terminal                 |
| 18    | Virtual Line Appearance<br>(for D <sup>term</sup> Multi-Line) | 19-22 | Not used                      |
| 24-26 | Not used                                                      | 27    | Eight Conference Equipment    |
| 28-31 | Not used                                                      |       |                               |

RSC: Route Restriction Class (0-15)

SFC: Service Feature Class (0-15)

ROOM CLASS: (0-15)

ANX: Annex (0-3)

| G:   | 0=Ground                               |
|------|----------------------------------------|
|      | 1=Underground                          |
| FLR: | Floor (1-127)                          |
| RT:  | Internal Route Number (See Table 8-5.) |

## Table 8-5 Internal Route Number Explanation

| DATA    | MEANING                               | DATA     | MEANING                                     |
|---------|---------------------------------------|----------|---------------------------------------------|
| 901     | Attendant Console                     | 902      | Originating Register Trunk                  |
| 903     | Incoming Register Trunk               | 904      | MF Receiver                                 |
| 905     | Sender Trunk DP/PB                    | 906      | PB Receiver for Automated Attendant Service |
| 907     | AMP                                   | 908      | Not used                                    |
| 909     | Three-Way Conference Trunk            | 910, 911 | Not used                                    |
| 913     | Three-Way Conference Trunk for ATTCON | 914      | Not Used                                    |
| 915     | Night Attendant Console               | 916      | MFC Register                                |
| 917     | MFC Sender                            | 918      | Not used                                    |
| 919-926 | Modem                                 | 927, 928 | Not used                                    |
| 929     | Data Signaling Trunk-Option           | 930      | Rate Adapter Conversion Trunk               |
| 931-947 | Not used                              |          |                                             |

ΤK

C\_RT: Connection Route Number (1-1023)

C\_TK: Connection Trunk Number (1-4095)

#### **DLSL: Display of Lockout Station - LENS**

# DLSL: Display of Lockout Station - LENS

## 1. Functional Outline

This command prints the LENS of stations in lockout state.

### 2. Parameters

Input data

| Туре: | Type of Printout (1-3)                                      |
|-------|-------------------------------------------------------------|
|       | 1=Printout of all LEN in lockout                            |
|       | 2=Printout of locked out LEN in the designated Module Group |
|       | 3=Printout of locked out LEN in the designated Unit         |
| MG:   | Note 1, Note 2                                              |
| UNIT: | Note 2                                                      |

**Note 1:** *The parameter is valid only when Type=2.* 

**Note 2:** *The parameter is valid only when Type=3.* 

Display data

LENS

# DLSS: Display of Lockout Station - Number

# 1. Functional Outline

This command prints the stations in lockout state by station number.

# 2. Parameters

Input data

| Type:                                                      | Type of Printout (1-3)            |                                            |
|------------------------------------------------------------|-----------------------------------|--------------------------------------------|
|                                                            | 1=Printout of all lockout station | s                                          |
|                                                            | 2=Printout of lockout stations by | y tenant                                   |
|                                                            | 3=Printout of lockout stations w  | ithin a specified range of station number. |
| TN:                                                        | Note 1, Note 2                    |                                            |
| Start STN:                                                 | Maximum 6 digits                  | Note 2                                     |
| End STN:                                                   | Maximum 6 digits                  | Note 2                                     |
| <b>Note 1:</b> <i>The parameter</i>                        | r is valid only when Type=2.      |                                            |
| <b>Note 2:</b> The parameter is valid only when $Type=3$ . |                                   |                                            |

Display data

CNT: Count

TN

STN

LENS

#### DLSS\_T: Display of Lock Out Station – Number – Telephone Number

# **DLSS\_T:** Display of Lock Out Station – Number – Telephone Number

#### 1. Functional Outline

This command is used to print out stations in lockout state, by using Telephone Numbers. This command is available at NCN (for Fusion network) only.

#### 2. Parameters

Input Data

| TYPE: Printout of all lockout stations |                                                 |                         |
|----------------------------------------|-------------------------------------------------|-------------------------|
|                                        | Printout of lockout stations by tenant          |                         |
|                                        | Printout of lockout stations within a specified | range of station number |
| UGN:                                   | User Group Number                               | Note 1, Note 2          |
| Start TELN:                            | First Telephone Number (max. 16 digits)         | Note 2                  |
| End TELN:                              | End Telephone Number (max. 16 digits)           | Note 2                  |

**Note 1:** *This parameter is valid when "Type =Printout of lockout stations by tenant" is selected.* 

**Note 2:** This parameter is valid when "Type =Printout of lockout stations within a specified range of station number" is selected.

#### Display Data

|     | FPC:       | Fusion Point Code (1-253)                                                                    |
|-----|------------|----------------------------------------------------------------------------------------------|
|     | TN:        | Tenant Number                                                                                |
|     | Start STN: | First Physical Station Number<br>(max. 5 digits for Business/max. 6 digits for Hotel system) |
|     | End STN:   | End Physical Station Number<br>(max. 5 digits for Business/max. 6 digits for Hotel system)   |
|     | CNT:       | Count                                                                                        |
|     | UGN:       | User Group Number                                                                            |
|     | TELN:      | Telephone Number (max. 16 digits)                                                            |
|     | LENS:      | Line Equipment Number                                                                        |
| But | tons       |                                                                                              |

| Get:  | Click to get information on the lockout status. |
|-------|-------------------------------------------------|
| Exit: | Click to exit this command.                     |

# DLTEL: Display of Telephone Number from LENS for LDM

### 1. Functional Outline

This command, available at each Local Node (LN), is used to display the Telephone Number or other station data by designating a specific LEN.

# 2. Parameters

Input Data

| LENS:        | Line Equipment Number [6 digits]  |
|--------------|-----------------------------------|
| Display Data |                                   |
| UGN:         | User Group Number                 |
| TELN:        | Telephone Number [Max. 16 digits] |
| TN:          | Tenant Number                     |
| STN:         | Station Number [Max. 6 digits]    |
| TEC:         | Telephone Equipment Class [1-31]  |
| RSC:         | Route Restriction Class [0-15]    |
| SFC:         | Service Feature Class [0-15]      |

# DNTEL: Display of Telephone Number from LENS for NDM

# 1. Functional Outline

This command, available at Network Control Node (NCN) only, is used to display the Telephone Number or other station data by designating a specific FPC and LEN.

## 2. Parameters

Input Data

| FPC:         | Fusion Point Code [1-253]         |
|--------------|-----------------------------------|
| LENS:        | Line Equipment Number [6 digits]  |
| Display Data |                                   |
| UGN:         | User Group Number                 |
| TELN:        | Telephone Number [Max. 16 digits] |
| NID:         | Network ID Note                   |
| TN:          | Tenant Number                     |
| STN:         | Station Number [Max. 6 digits]    |
| TEC:         | Telephone Equipment Number [1-31] |
| RSC:         | Route Restriction Class [0-15]    |
| SFC:         | Service Feature Class [0-15]      |

**Note:** Network ID (NID) is allocated automatically when the Module Group/Unit data is assigned by the AFMU command. Refer to the "Fusion Network System Manual" for more information.

# DPKG: Display of Setting Port Package

## 1. Functional Outline

This command is used to display the circuit card name accommodated in each Group of a specific UNIT.

**Note:** When using this command, make sure that each circuit card related database files have already been installed to your MAT. (See FLINST command for more information.)

# 2. Parameters

Input Data

| MG:   | Module Group (MG) number [00-07] |
|-------|----------------------------------|
| UNIT: | Unit (U) number [0-3]            |

Buttons

| Get: | Click to get information on mount | ed circuit cards. |
|------|-----------------------------------|-------------------|
|------|-----------------------------------|-------------------|

Close: Click to exit this command.

- **Note:** When the Input Data above is entered and the "Get" button is pressed, the related circuit card name is displayed on a Group basis. However, if the name is not found for some reasons, the following mark may appear in the relevant display field.
  - #  $\rightarrow$  Unidentifiable firmware type.
  - $\#\# \rightarrow Data \text{ not found in the FMID (database).}$
  - $### \rightarrow Group \ data \ not \ assigned.$
  - \*  $\rightarrow$  Circuit card name not found (for the card is in make-busy state, etc.).

# **DPSW:** Display Package Switch Status

# 1. Functional Outline

This command is used to display the following information on a Line/Trunk or Control circuit card: [When MAT is in On-Line Mode (=connected to the system)]

- Current status of each switch
- Explanation of each switch function

[When MAT is in Off-Line Mode (= not connected to the system)]

• Explanation of each switch function

**Note 1:** When using this command, make sure that each circuit card related database files have already been installed to your MAT. (See FLINST command for more information.)

#### 2. Parameters

Input Data

| KIND:     | Display Kind (selection)               |        |
|-----------|----------------------------------------|--------|
|           | • (MAT=) On-Line Mode                  |        |
|           | • (MAT=) Off-Line Mode                 |        |
| TYPE:     | Circuit Card Type (selection)          |        |
|           | <ul> <li>Line Trunk Package</li> </ul> |        |
|           | Control Package                        |        |
| PMN:      | Port Micro Processor Number            |        |
| PKG NAME: | Circuit Card Name                      |        |
| LP:       | Local Partition Number [00-06          |        |
|           | (Even Number only)]                    | Note 2 |
| SYSTEM:   | System                                 | Note 2 |
|           | 0=No.0 System                          |        |
|           | l=No.1 System                          |        |
| MG:       | Module Group Number [00-07]            | Note 2 |
| UNIT:     | Unit Number [0-3]                      | Note 2 |
| ACT/STBY: | ACT/ST-BY information                  | Note 2 |
|           | 0=ACT                                  |        |
|           | l=ST-BY                                |        |
|           | 2=Not used                             |        |
| No:       | IOC Card Number [0/1]                  | Note 2 |

**Note 2:** *This parameter may appear when "Control Package" is selected in the "TYPE" parameter.* 

Buttons

| Get:       | Click to view the display data                            |
|------------|-----------------------------------------------------------|
| Page Up:   | Click to view the next page data (when next page exists). |
| Page Down: | Click to return to the previous page data.                |
| Exit:      | Click to exit this command.                               |
|            |                                                           |

Display Data

| PKG Name:        | Circuit Card Name                   |
|------------------|-------------------------------------|
| Firm Name/Issue: | Firm Name/Issue of the circuit card |

Each switch data is also displayed on the dedicated display page.

CHAPTER 8 Page 562 Issue 1

#### NDA-24300

# DSTN: Display of Station Data

### 1. Functional Outline

This command is used to display the registered Station Data corresponding to the designated Tenant and Station Number. In addition, the information of Hot Line, D<sup>term</sup> Key Layout, Hunting, and Call Pickup, etc, can also be displayed as the data related to the designated stations.

### 2. Parameters

| Input Data |                                            |
|------------|--------------------------------------------|
| TN:        | Tenant Number                              |
| STN:       | Station Number [0-9, #, * (Max. 6 digits)] |

Buttons

| [For display c | lata selection]                |      |
|----------------|--------------------------------|------|
| SHP:           | Station Hunting Group-Pilot    | Note |
| KYD:           | Key Data for D <sup>term</sup> | Note |
| CPG:           | Call Pickup Group              | Note |
| CPE:           | Call Pickup Expand Group       | Note |
| PHN:           | Phantom Station Number         | Note |
| SHC:           | Station Hunting-Circular       | Note |
| SHU:           | Station Hunting-UCD            | Note |
| HLS:           | Hot Line Station               | Note |
|                |                                |      |

**Note:** When the designated station has any of these data, the corresponding button(s) can be selected. If the data is necessary, click the button(s).

[For execution order]Get:Click to view the display data.Close:Click to exit this command.

#### Display Data (by Parameters)

| ETN:  | Effective Tenant Number                |                                                               |  |
|-------|----------------------------------------|---------------------------------------------------------------|--|
| LENS: | Line Equipment Number (6 digits)       |                                                               |  |
| TEC:  | Telephone Equipment Class [1-31]       |                                                               |  |
|       | l=DP (10pps)                           | 2=PB                                                          |  |
|       | 3=DP/PB                                | 4=DP (20pps)                                                  |  |
|       | 5-11=Not used                          | 12=D <sup>term</sup>                                          |  |
|       | 13=Data Terminal via D <sup>term</sup> | 14=Hot Line                                                   |  |
|       | 15=CAS Line                            | 16=Data Terminal via Data Module                              |  |
|       | 17=Not used                            | 18=Virtual Line Appearance (for D <sup>term</sup> Multi-Line) |  |
|       | 19-22=Not used                         | 23=ISDN Terminal                                              |  |
|       | 24-26=Not used                         | 27=8 Conference Equipment                                     |  |
|       | 28-31=Not used                         |                                                               |  |
| RSC:  | Route Restriction Class [0-15]         |                                                               |  |
| SFC:  | Service Feature Class [0-15]           |                                                               |  |

# DTELN: Display of Telephone Number Data for NDM

## 1. Functional Outline

This command is used to display the registered station data corresponding to specified User Group Number (UGN) and Telephone Number (TELN). The following data related to Number Group can be displayed by clicking the selection button for each data. This command can be used only when logging in to Network Control Node (NCN).

- ACPGN: Call Pickup Group (NDM)
- ACPEN: Call Pickup Expand Group (NDM)
- ASHUN: Station Hunting Group-UCD (NDM)
- ASHCN: Station Hunting Group-Circular (NDM)
- AHLSN: Hot Line Station (NDM)
- ASHPN: Station Hunting Group-Pilot (NDM)
- AKYD: Key Data for D<sup>term</sup>

#### 2. Parameters

Input Data

| UGN:  | User Group Number |
|-------|-------------------|
| TELN: | Telephone Number  |

#### **Display** Data

| FPC:  | Fusion Point Code (1-253)                |                     |
|-------|------------------------------------------|---------------------|
| TN:   | Tenant Number                            |                     |
| STN:  | Station Number                           |                     |
| LENS: | Line Equipment Number (6 digits)         |                     |
|       | MG:                                      | Module Group Number |
|       | UNIT:                                    | Unit Number         |
|       | G:                                       | Group Number        |
|       | LV:                                      | Level Number        |
| TEC:  | Telephone Class (1-31)                   |                     |
| RSC:  | Route Restriction Class (0-15)           |                     |
| SFC:  | Service Feature Restriction Class (0-15) |                     |

CHAPTER 8 Page 564 Issue 1

#### NDA-24300

#### Selection Button

| CPGN: | Call Pickup Group (NDM)              |
|-------|--------------------------------------|
| CPEN: | Call Pickup Expand Group (NDM)       |
| SHUN: | Station Hunting Group-UCD (NDM)      |
| SHCN: | Station Hunting Group-Circular (NDM) |
| HLSN: | Hot Line Station (NDM)               |
| SHPN: | Station Hunting Group-Pilot (NDM)    |
| KYD:  | Key Data for D <sup>term</sup>       |

#### DTF101: Display of Terminal Traffic Data

# DTF101: Display of Terminal Traffic Data

# 1. Functional Outline

This command displays the result of traffic measurement data for Type=1 (Terminal Traffic) assigned by the ATRF command.

| Terminal Traffic-DTF101           |
|-----------------------------------|
| Route Traffic-DTF102              |
| Station Peg Count-DTF103          |
| Attendant Peg Count-DTF104        |
| Route Peg Count-DTF105            |
| Service Peg Count-DTF201          |
| UCD Route Peg Count-DTF301        |
| UCD Group Peg Count-DTF302        |
| UCD Station Peg Count-DTF303      |
| Attendant Ans. Peg Count-DTF501   |
| Connection Route Peg Count-DTF601 |
| Connection Route Traffic-DTF602   |
|                                   |

# DTF102: Display of Route Traffic Data

# 1. Functional Outline

This command displays the result of traffic measurement data for Type=2 (Route Traffic) assigned by the ATRF command.

| Traffic Data 1: | Terminal Traffic-DTF101           |
|-----------------|-----------------------------------|
|                 | Route Traffic-DTF102              |
|                 | Station Peg Count-DTF103          |
|                 | Attendant Peg Count-DTF104        |
|                 | Route Peg Count-DTF105            |
| Traffic Data 2: | Service Peg Count-DTF201          |
| Traffic Data 3: | UCD Route Peg Count-DTF301        |
|                 | UCD Group Peg Count-DTF302        |
|                 | UCD Station Peg Count-DTF303      |
| Traffic Data 5: | Attendant Ans. Peg Count-DTF501   |
| Traffic Data 6: | Connection Route Peg Count-DTF601 |
|                 | Connection Route Traffic-DTF602   |
|                 |                                   |

#### DTF103: Display of Station Peg Count Data

# DTF103: Display of Station Peg Count Data

# 1. Functional Outline

This command displays the result of traffic measurement data for Type=3 (Station Peg Count) assigned by the ATRF command.

| Terminal Traffic-DTF101           |
|-----------------------------------|
| Route Traffic-DTF102              |
| Station Peg Count-DTF103          |
| Attendant Peg Count-DTF104        |
| Route Peg Count-DTF105            |
| Service Peg Count-DTF201          |
| UCD Route Peg Count-DTF301        |
| UCD Group Peg Count-DTF302        |
| UCD Station Peg Count-DTF303      |
| Attendant Ans. Peg Count-DTF501   |
| Connection Route Peg Count-DTF601 |
| Connection Route Traffic-DTF602   |
|                                   |

# DTF104: Display of Attendant Peg Count Data

# 1. Functional Outline

This command displays the result of traffic measurement data for Type=4 (ATT Peg Count) assigned by the ATRF command.

| Traffic Data 1: | Terminal Traffic-DTF101           |
|-----------------|-----------------------------------|
|                 | Route Traffic-DTF102              |
|                 | Station Peg Count-DTF103          |
|                 | Attendant Peg Count-DTF104        |
|                 | Route Peg Count-DTF105            |
| Traffic Data 2: | Service Peg Count-DTF201          |
| Traffic Data 3: | UCD Route Peg Count-DTF301        |
|                 | UCD Group Peg Count-DTF302        |
|                 | UCD Station Peg Count-DTF303      |
| Traffic Data 5: | Attendant Ans. Peg Count-DTF501   |
| Traffic Data 6: | Connection Route Peg Count-DTF601 |
|                 | Connection Route Traffic-DTF602   |
|                 |                                   |

#### DTF105: Display of Route Peg Count Data

# DTF105: Display of Route Peg Count Data

# 1. Functional Outline

This command displays the result of traffic measurement data for Type=5 (Route Peg Count) assigned by the ATRF command.

| Terminal Traffic-DTF101           |
|-----------------------------------|
| Route Traffic-DTF102              |
| Station Peg Count-DTF103          |
| Attendant Peg Count-DTF104        |
| Route Peg Count-DTF105            |
| Service Peg Count-DTF201          |
| UCD Route Peg Count-DTF301        |
| UCD Group Peg Count-DTF302        |
| UCD Station Peg Count-DTF303      |
| Attendant Ans. Peg Count-DTF501   |
| Connection Route Peg Count-DTF601 |
| Connection Route Traffic-DTF602   |
|                                   |

# DTF201: Display of Service Peg Count Data

# 1. Functional Outline

This command displays the result of traffic measurement data for Type=6 (Service Peg Count) assigned by the ATRF command.

| Traffic Data 1: | Terminal Traffic-DTF101           |
|-----------------|-----------------------------------|
|                 | Route Traffic-DTF102              |
|                 | Station Peg Count-DTF103          |
|                 | Attendant Peg Count-DTF104        |
|                 | Route Peg Count-DTF105            |
| Traffic Data 2: | Service Peg Count-DTF201          |
| Traffic Data 3: | UCD Route Peg Count-DTF301        |
|                 | UCD Group Peg Count-DTF302        |
|                 | UCD Station Peg Count-DTF303      |
| Traffic Data 5: | Attendant Ans. Peg Count-DTF501   |
| Traffic Data 6: | Connection Route Peg Count-DTF601 |
|                 | Connection Route Traffic-DTF602   |
|                 |                                   |

#### DTF301: Display of UCD Route Peg Count Data

# DTF301: Display of UCD Route Peg Count Data

# 1. Functional Outline

This command displays the result of traffic measurement data for Type=8 (UCD Route Peg Count) assigned by the ATRF command.

| Traffic Data 1: | Terminal Traffic-DTF101           |
|-----------------|-----------------------------------|
|                 | Route Traffic-DTF102              |
|                 | Station Peg Count-DTF103          |
|                 | Attendant Peg Count-DTF104        |
|                 | Route Peg Count-DTF105            |
| Traffic Data 2: | Service Peg Count-DTF201          |
| Traffic Data 3: | UCD Route Peg Count-DTF301        |
|                 | UCD Group Peg Count-DTF302        |
|                 | UCD Station Peg Count-DTF303      |
| Traffic Data 5: | Attendant Ans. Peg Count-DTF501   |
| Traffic Data 6: | Connection Route Peg Count-DTF601 |
|                 | Connection Route Traffic-DTF602   |
|                 |                                   |

# DTF302: Display of UCD Group Peg Count Data

# 1. Functional Outline

This command displays the result of traffic measurement data for Type=9 (UCD Group Peg Count) assigned by the ATRF command.

| Traffic Data 1: | Terminal Traffic-DTF101           |
|-----------------|-----------------------------------|
|                 | Route Traffic-DTF102              |
|                 | Station Peg Count-DTF103          |
|                 | Attendant Peg Count-DTF104        |
|                 | Route Peg Count-DTF105            |
| Traffic Data 2: | Service Peg Count-DTF201          |
| Traffic Data 3: | UCD Route Peg Count-DTF301        |
|                 | UCD Group Peg Count-DTF302        |
|                 | UCD Station Peg Count-DTF303      |
| Traffic Data 5: | Attendant Ans. Peg Count-DTF501   |
| Traffic Data 6: | Connection Route Peg Count-DTF601 |
|                 | Connection Route Traffic-DTF602   |
|                 |                                   |

#### DTF303: Display of Station Peg Count Data

# DTF303: Display of Station Peg Count Data

# 1. Functional Outline

This command displays the result of traffic measurement data for Type=10 (UCD Station Peg Count) assigned by the ATRF command.

| Traffic Data 1: | Terminal Traffic-DTF101           |
|-----------------|-----------------------------------|
|                 | Route Traffic-DTF102              |
|                 | Station Peg Count-DTF103          |
|                 | Attendant Peg Count-DTF104        |
|                 | Route Peg Count-DTF105            |
| Traffic Data 2: | Service Peg Count-DTF201          |
| Traffic Data 3: | UCD Route Peg Count-DTF301        |
|                 | UCD Group Peg Count-DTF302        |
|                 | UCD Station Peg Count-DTF303      |
| Traffic Data 5: | Attendant Ans. Peg Count-DTF501   |
| Traffic Data 6: | Connection Route Peg Count-DTF601 |
|                 | Connection Route Traffic-DTF602   |
|                 |                                   |

# DTF501: Display of Attendant Answering Peg Count Data

## 1. Functional Outline

This command displays the result of traffic measurement data for Type=15 (ATT Answering Peg Count) assigned by the ATRF command.

| Traffic Data 1: | Terminal Traffic-DTF101           |
|-----------------|-----------------------------------|
|                 | Route Traffic-DTF102              |
|                 | Station Peg Count-DTF103          |
|                 | Attendant Peg Count-DTF104        |
|                 | Route Peg Count-DTF105            |
| Traffic Data 2: | Service Peg Count-DTF201          |
| Traffic Data 3: | UCD Route Peg Count-DTF301        |
|                 | UCD Group Peg Count-DTF302        |
|                 | UCD Station Peg Count-DTF303      |
| Traffic Data 5: | Attendant Ans. Peg Count-DTF501   |
| Traffic Data 6: | Connection Route Peg Count-DTF601 |
|                 | Connection Route Traffic-DTF602   |
|                 |                                   |

# DTF601: Display of Connection Route Peg Count Data

# 1. Functional Outline

This command displays the result of traffic measurement data for Type=18 (Connection Route Peg Count) assigned by the ATRF command.

| Terminal Traffic-DTF101           |
|-----------------------------------|
| Route Traffic-DTF102              |
| Station Peg Count-DTF103          |
| Attendant Peg Count-DTF104        |
| Route Peg Count-DTF105            |
| Service Peg Count-DTF201          |
| UCD Route Peg Count-DTF301        |
| UCD Group Peg Count-DTF302        |
| UCD Station Peg Count-DTF303      |
| Attendant Ans. Peg Count-DTF501   |
| Connection Route Peg Count-DTF601 |
| Connection Route Traffic-DTF602   |
|                                   |

# DTF602: Display of Connection Route Traffic Data

# 1. Functional Outline

This command displays the result of traffic measurement data for Type=19 (Connection Route Traffic) assigned by the ATRF command.

| Traffic Data 1: | Terminal Traffic-DTF101           |
|-----------------|-----------------------------------|
|                 | Route Traffic-DTF102              |
|                 | Station Peg Count-DTF103          |
|                 | Attendant Peg Count-DTF104        |
|                 | Route Peg Count-DTF105            |
| Traffic Data 2: | Service Peg Count-DTF201          |
| Traffic Data 3: | UCD Route Peg Count-DTF301        |
|                 | UCD Group Peg Count-DTF302        |
|                 | UCD Station Peg Count-DTF303      |
| Traffic Data 5: | Attendant Ans. Peg Count-DTF501   |
| Traffic Data 6: | Connection Route Peg Count-DTF601 |
|                 | Connection Route Traffic-DTF602   |
|                 |                                   |

#### DTF101N: Display of Terminal Traffic Data for Fusion Network

# DTF101N: Display of Terminal Traffic Data for Fusion Network

# 1. Functional Outline

This command is used for displaying the result of traffic measurement data for "Type"=1 (Terminal Traffic) assigned by the ATRFN command.

| Traffic Data 1: | Terminal Traffic-DTF101N           |
|-----------------|------------------------------------|
|                 | Route Traffic-DTF102N              |
|                 | Station Peg Count-DTF103N          |
|                 | Attendant Peg Count-DTF104N        |
|                 | Route Peg Count-DTF105N            |
| Traffic Data 2: | Service Peg Count-DTF201N          |
| Traffic Data 3: | UCD Route Peg Count-DTF301N        |
|                 | UCD Group Peg Count-DTF302N        |
|                 | UCD Station Peg Count-DTF303N      |
| Traffic Data 5: | Attendant Ans. Peg Count-DTF501N   |
| Traffic Data 6: | Connection Route Peg Count-DTF601N |
|                 | Connection Route Traffic-DTF602N   |

# DTF102N: Display of Route Traffic Data for Fusion Network

## 1. Functional Outline

This command is used for displaying the result of traffic measurement data for "Type"=2 (Route Traffic) assigned by the ATRFN command.

| Traffic Data 1: | Terminal Traffic-DTF101N           |
|-----------------|------------------------------------|
|                 | Route Traffic-DTF102N              |
|                 | Station Peg Count-DTF103N          |
|                 | Attendant Peg Count-DTF104N        |
|                 | Route Peg Count-DTF105N            |
| Traffic Data 2: | Service Peg Count-DTF201N          |
| Traffic Data 3: | UCD Route Peg Count-DTF301N        |
|                 | UCD Group Peg Count-DTF302N        |
|                 | UCD Station Peg Count-DTF303N      |
| Traffic Data 5: | Attendant Ans. Peg Count-DTF501N   |
| Traffic Data 6: | Connection Route Peg Count-DTF601N |
|                 | Connection Route Traffic-DTF602N   |

#### DTF103N: Display of Station Peg Count Data for Fusion Network

# DTF103N: Display of Station Peg Count Data for Fusion Network

## 1. Functional Outline

This command is used for displaying the result of traffic measurement data for "Type"=3 (Station Peg Count) assigned by the ATRFN command.

| Traffic Data 1: | Terminal Traffic-DTF101N           |
|-----------------|------------------------------------|
|                 | Route Traffic-DTF102N              |
|                 | Station Peg Count-DTF103N          |
|                 | Attendant Peg Count-DTF104N        |
|                 | Route Peg Count-DTF105N            |
| Traffic Data 2: | Service Peg Count-DTF201N          |
| Traffic Data 3: | UCD Route Peg Count-DTF301N        |
|                 | UCD Group Peg Count-DTF302N        |
|                 | UCD Station Peg Count-DTF303N      |
| Traffic Data 5: | Attendant Ans. Peg Count-DTF501N   |
| Traffic Data 6: | Connection Route Peg Count-DTF601N |
|                 | Connection Route Traffic-DTF602N   |

# DTF104N: Display of Attendant Peg Count Data for Fusion Network

# 1. Functional Outline

This command is used for displaying the result of traffic measurement data for "Type"=4 (ATT Peg Count) assigned by the ATRFN command.

| Traffic Data 1: | Terminal Traffic-DTF101N           |
|-----------------|------------------------------------|
|                 | Route Traffic-DTF102N              |
|                 | Station Peg Count-DTF103N          |
|                 | Attendant Peg Count-DTF104N        |
|                 | Route Peg Count-DTF105N            |
| Traffic Data 2: | Service Peg Count-DTF201N          |
| Traffic Data 3: | UCD Route Peg Count-DTF301N        |
|                 | UCD Group Peg Count-DTF302N        |
|                 | UCD Station Peg Count-DTF303N      |
| Traffic Data 5: | Attendant Ans. Peg Count-DTF501N   |
| Traffic Data 6: | Connection Route Peg Count-DTF601N |
|                 | Connection Route Traffic-DTF602N   |

#### DTF105N: Display of Route Peg Count Data for Fusion Network

# DTF105N: Display of Route Peg Count Data for Fusion Network

## 1. Functional Outline

This command is used for displaying the result of traffic measurement data for "Type"=5 (Route Peg Count) assigned by the ATRFN command.

| Traffic Data 1: | Terminal Traffic-DTF101N           |
|-----------------|------------------------------------|
|                 | Route Traffic-DTF102N              |
|                 | Station Peg Count-DTF103N          |
|                 | Attendant Peg Count-DTF104N        |
|                 | Route Peg Count-DTF105N            |
| Traffic Data 2: | Service Peg Count-DTF201N          |
| Traffic Data 3: | UCD Route Peg Count-DTF301N        |
|                 | UCD Group Peg Count-DTF302N        |
|                 | UCD Station Peg Count-DTF303N      |
| Traffic Data 5: | Attendant Ans. Peg Count-DTF501N   |
| Traffic Data 6: | Connection Route Peg Count-DTF601N |
|                 | Connection Route Traffic-DTF602N   |

# DTF201N: Display of Service Peg Count Data for Fusion Network

## 1. Functional Outline

This command is used for displaying the result of traffic measurement data for "Type"=6 (Service Peg Count) assigned by the ATRFN command.

| Traffic Data 1: | Terminal Traffic-DTF101N           |
|-----------------|------------------------------------|
|                 | Route Traffic-DTF102N              |
|                 | Station Peg Count-DTF103N          |
|                 | Attendant Peg Count-DTF104N        |
|                 | Route Peg Count-DTF105N            |
| Traffic Data 2: | Service Peg Count-DTF201N          |
| Traffic Data 3: | UCD Route Peg Count-DTF301N        |
|                 | UCD Group Peg Count-DTF302N        |
|                 | UCD Station Peg Count-DTF303N      |
| Traffic Data 5: | Attendant Ans. Peg Count-DTF501N   |
| Traffic Data 6: | Connection Route Peg Count-DTF601N |
|                 | Connection Route Traffic-DTF602N   |

#### DTF301N: Display of UCD Route Peg Count Data for Fusion Network

# DTF301N: Display of UCD Route Peg Count Data for Fusion Network

## 1. Functional Outline

This command is used for displaying the result of traffic measurement data for "Type"=8 (UCD Route Peg Count) assigned by the ATRFN command.

| Traffic Data 1: | Terminal Traffic-DTF101N           |
|-----------------|------------------------------------|
|                 | Route Traffic-DTF102N              |
|                 | Station Peg Count-DTF103N          |
|                 | Attendant Peg Count-DTF104N        |
|                 | Route Peg Count-DTF105N            |
| Traffic Data 2: | Service Peg Count-DTF201N          |
| Traffic Data 3: | UCD Route Peg Count-DTF301N        |
|                 | UCD Group Peg Count-DTF302N        |
|                 | UCD Station Peg Count-DTF303N      |
| Traffic Data 5: | Attendant Ans. Peg Count-DTF501N   |
| Traffic Data 6: | Connection Route Peg Count-DTF601N |
|                 | Connection Route Traffic-DTF602N   |

# DTF302N: Display of UCD Group Peg Count Data for Fusion Network

# 1. Functional Outline

This command is used for displaying the result of traffic measurement data for "Type"=9 (UCD Group Peg Count) assigned by the ATRFN command.

| Traffic Data 1: | Terminal Traffic-DTF101N           |
|-----------------|------------------------------------|
|                 | Route Traffic-DTF102N              |
|                 | Station Peg Count-DTF103N          |
|                 | Attendant Peg Count-DTF104N        |
|                 | Route Peg Count-DTF105N            |
| Traffic Data 2: | Service Peg Count-DTF201N          |
| Traffic Data 3: | UCD Route Peg Count-DTF301N        |
|                 | UCD Group Peg Count-DTF302N        |
|                 | UCD Station Peg Count-DTF303N      |
| Traffic Data 5: | Attendant Ans. Peg Count-DTF501N   |
| Traffic Data 6: | Connection Route Peg Count-DTF601N |
|                 | Connection Route Traffic-DTF602N   |
#### DTF303N: Display of UCD Station Peg Count Data for Fusion Network

## DTF303N: Display of UCD Station Peg Count Data for Fusion Network

### 1. Functional Outline

This command is used for displaying the result of traffic measurement data for "Type"=10 (UCD Station Peg Count) assigned by the ATRFN command.

| Traffic Data 1: | Terminal Traffic-DTF101N           |  |
|-----------------|------------------------------------|--|
|                 | Route Traffic-DTF102N              |  |
|                 | Station Peg Count-DTF103N          |  |
|                 | Attendant Peg Count-DTF104N        |  |
|                 | Route Peg Count-DTF105N            |  |
| Traffic Data 2: | Service Peg Count-DTF201N          |  |
| Traffic Data 3: | UCD Route Peg Count-DTF301N        |  |
|                 | UCD Group Peg Count-DTF302N        |  |
|                 | UCD Station Peg Count-DTF303N      |  |
| Traffic Data 5: | Attendant Ans. Peg Count-DTF501N   |  |
| Traffic Data 6: | Connection Route Peg Count-DTF601N |  |
|                 | Connection Route Traffic-DTF602N   |  |

# DTF501N: Display of Attendant Answering Peg Count Data for Fusion Network

## 1. Functional Outline

This command is used for displaying the result of traffic measurement data for "Type"=15 (ATT Answering Peg Count) assigned by the ATRFN command.

| Traffic Data 1: | Terminal Traffic-DTF101N           |  |
|-----------------|------------------------------------|--|
|                 | Route Traffic-DTF102N              |  |
|                 | Station Peg Count-DTF103N          |  |
|                 | Attendant Peg Count-DTF104N        |  |
|                 | Route Peg Count-DTF105N            |  |
| Traffic Data 2: | Service Peg Count-DTF201N          |  |
| Traffic Data 3: | UCD Route Peg Count-DTF301N        |  |
|                 | UCD Group Peg Count-DTF302N        |  |
|                 | UCD Station Peg Count-DTF303N      |  |
| Traffic Data 5: | Attendant Ans. Peg Count-DTF501N   |  |
| Traffic Data 6: | Connection Route Peg Count-DTF601N |  |
|                 | Connection Route Traffic-DTF602N   |  |

#### DTF601N: Display of Connection Route Peg Count Data for Fusion Network

## DTF601N: Display of Connection Route Peg Count Data for Fusion Network

### 1. Functional Outline

This command is used for displaying the result of traffic measurement data for "Type"=18 (Connection Route Peg Count) assigned by the ATRFN command.

| Traffic Data 1: | Terminal Traffic-DTF101N           |  |
|-----------------|------------------------------------|--|
|                 | Route Traffic-DTF102N              |  |
|                 | Station Peg Count-DTF103N          |  |
|                 | Attendant Peg Count-DTF104N        |  |
|                 | Route Peg Count-DTF105N            |  |
| Traffic Data 2: | Service Peg Count-DTF201N          |  |
| Traffic Data 3: | UCD Route Peg Count-DTF301N        |  |
|                 | UCD Group Peg Count-DTF302N        |  |
|                 | UCD Station Peg Count-DTF303N      |  |
| Traffic Data 5: | Attendant Ans. Peg Count-DTF501N   |  |
| Traffic Data 6: | Connection Route Peg Count-DTF601N |  |
|                 | Connection Route Traffic-DTF602N   |  |

## **DTF602N:** Display of Connection Route Traffic Data for Fusion Network

## 1. Functional Outline

This command is used for displaying the result of traffic measurement data for "Type"=19 (Connection Route Traffic) assigned by the ATRFN command.

| Traffic Data 1: | Terminal Traffic-DTF101N           |  |
|-----------------|------------------------------------|--|
|                 | Route Traffic-DTF102N              |  |
|                 | Station Peg Count-DTF103N          |  |
|                 | Attendant Peg Count-DTF104N        |  |
|                 | Route Peg Count-DTF105N            |  |
| Traffic Data 2: | Service Peg Count-DTF201N          |  |
| Traffic Data 3: | UCD Route Peg Count-DTF301N        |  |
|                 | UCD Group Peg Count-DTF302N        |  |
|                 | UCD Station Peg Count-DTF303N      |  |
| Traffic Data 5: | Attendant Ans. Peg Count-DTF501N   |  |
| Traffic Data 6: | Connection Route Peg Count-DTF601N |  |
|                 | Connection Route Traffic-DTF602N   |  |

## FLINST: File Install

### 1. Functional Outline

This command is used to install the DPSW-dedicated database files to your MAT. This command is necessary to provide each circuit card's various information (such as circuit card name, equipped switch names, etc.) when your system uses the DPSW/DPKG command.

### 2. Parameters

Input Data

None

#### Buttons

| Copy: | Click to start the data file install. |
|-------|---------------------------------------|
|       |                                       |

Exit: Click to exit this command.

#### <Data Install Procedure>

- (1) Start up the FLINST command from the Start menu.
- (2) Initial Display of the FLINST command appears. Make sure the proper FD drive name is selected in the FDD parameter.
- (3) Click the Copy button. Then, a message, requiring to insert the first FD into the FDD drive, appears.
- (4) Insert the first FD into the FDD of the MAT. Then, click OK.
- (5) File copy starts automatically, and the Copy End message appears upon completion.
- (6) Click OK. Another message asks you whether the next FD is to be installed or not.
- (7) Click OK.
- (8) A message, requiring you to insert the second FD into the FDD drive is displayed. Insert the second FD into the FDD, and click OK.
- (9) File copy starts automatically, and the Copy End message appears upon completion.
- (10) Click OK. A message asks you whether the next (fourth) FD is to be installed or not.

(11) Click Cancel.

#### NDA-24300

## HDD\_FDD: Data Control Between HDD and FDD

### 1. Functional Outline

This command is used to install the program data from FDD of PBX to HDD of PBX, and to verify the program data between FDD of PBX and HDD of PBX.

## 2. Parameters

Input data

| System Select:        | HFD0/HFD1                                            |
|-----------------------|------------------------------------------------------|
| Direction Select:     | Floppy Disk to Hard Disk/Verify HDD against FDD Note |
| Data Type Selection:  | Program data (others are invalid.)                   |
| LP Select:            | Not used                                             |
| Auto Verify Afterward | I                                                    |

**Note:** "Hard Disk to Floppy Disk" cannot be selected.

Input data

| System Select:       | HFD0/HFD1                                                                |        |        |  |
|----------------------|--------------------------------------------------------------------------|--------|--------|--|
| Direction Select:    | Floppy Disk to Hard Disk/Verify HDD against FDD/Hard Disk to Floppy Disk |        |        |  |
| Data Type Selection: | Data Memory Note 1                                                       |        |        |  |
|                      | Name Display                                                             | Note 1 |        |  |
|                      | Wireless Call Forwarding                                                 | Note 1 |        |  |
|                      | Program data                                                             | Note 2 |        |  |
|                      | Call Forwarding                                                          | Note 4 |        |  |
|                      | Speed Calling                                                            | Note 4 |        |  |
|                      | User Assign Soft Key                                                     | Note 4 |        |  |
|                      | Number Sharing                                                           | Note 3 | Note 4 |  |
|                      | Call Block                                                               | Note 4 |        |  |
|                      | ACD Data Memory                                                          | Note 1 |        |  |
|                      |                                                                          |        |        |  |

NDA-24300

File Name Select

Auto Verify Afterward

- **Note 1:** When this data is selected, specify the file names in the "File Name Select" parameter.
- **Note 2:** "Program data" can be valid when you select "Floppy Disk to Hard Disk" or "Verify HDD against FDD" in the "Direction Select" list box.
- **Note 3:** By saving the Number Sharing data, the data concerning "Dual Station Calling Over-FCCS" is also saved/verified automatically.
- **Note 4:** When this data is selected, an "LP Select" dialog appears. Then, specify the LP number in the "LP Select" parameter.

## HDD\_MAT: Data Control Between HDD and MAT

## 1. Functional Outline

This command is used to save the following data from HDD of PBX to MAT.

## 2. Parameters

Input data

| Direction Select:    | PBX Hard Disk to MAT                                                                                                    |        |
|----------------------|----------------------------------------------------------------------------------------------------|--------|
|                      | MAT to PBX Hard Disk                                                                                                    |        |
|                      | Verify HDD against MAT                                                                                                    |        |
| Data Type Selection: | Data Memory                                                                                                    | Note 1 |
|                      | Name display                                                                                                    |        |
|                      | Wireless Call Forwarding                                                                                                    | ;      |
|                      | Program data                                                                                                    | Note 2 |
|                      | Call Forwarding                                                                                                    |        |
|                      | Speed Calling                                                                                                    |        |
|                      | User Assign Soft Key                                                                                                    |        |
|                      | Number Sharing                                                                                                    | Note 3 |
|                      | Call Block                                                                                                    |        |
|                      | ACD Data Memory                                                                                                    |        |
| LP Select:           | This data appears only when Call Forwarding, Speed Calling, User Assign Soft Key, Number Sharing, or Call Block data is designated. |        |

Auto Verify Afterward

- **Note 1:** When Data Memory is selected, Network Data Memory (NDM) and Local Data Memory (LDM) are also saved/verified simultaneously.
- **Note 2:** *Program data can be valid when MAT to PBX Hard Disk option in the Direction Select list box is selected.*
- **Note 3:** *By saving the Number Sharing data, the data concerning Dual Station Calling Over-FCCS is also saved/verified automatically.*

## HDD\_MAT\_N: Data Control Between HDD and MAT for NDM

### 1. Functional Outline

This command, available at the NCN only, installs (overwrites) the updated Program data from the centralized MAT onto the HDD of all local nodes. To use this command, first install the updated program data on the HDD of the MAT and then execute the program installing onto the HDD of each LN.

#### 2. Parameters

Input data

| Data Type Selection: | Select all the listed program data           |
|----------------------|----------------------------------------------|
| Execution Button:    | Installing of program data is to be executed |

# HDFP: HDD Format of PBX

### 1. Functional Outline

This command is used to execute the formatting of the HDD of PBX.

### 2. Parameters

Input Data (Selection by check)

| 0 System: | HDD of No.0 System               |
|-----------|----------------------------------|
| 1 System: | HDD of No.1 System               |
| Buttons   |                                  |
| Execute:  | Click to execute the formatting. |
| Close:    | Click to exit this command.      |

#### MBCT: Make Busy of Connection Trunk for LDM

# MBCT: Make Busy of Connection Trunk for LDM

#### 1. Functional Outline

This command is used to set/reset the make busy state of the connection trunk.

### 2. Parameters

Input Data

| C_RT: | Connection Route Number [1-1023]                                     |
|-------|----------------------------------------------------------------------|
| C_TK: | Trunk Number [1-4095]                                                |
| MB:   | Make Busy Information [0/1]<br>0=Make Idle<br>1=Make Busy (Outgoing) |

# MBLE: Make Busy of LENS

### 1. Functional Outline

This command assigns the IDLE/BUSY status of Line Equipment Numbers (LENS).

### 2. Parameters

Input data

LENS

MB: 0=Make Idle

1=Make Busy

#### MBPM: Make Busy of Port Microprocessor

## MBPM: Make Busy of Port Microprocessor

#### 1. Functional Outline

This command sets or resets the make-busy state of the circuit card that contains the port microprocessor. This setting and resetting is performed individually for each circuit card. If the location of the circuit card containing the port microprocessor is specified in this command, the operating state of all circuit cards mounted in the associated unit is displayed.

#### 2. Parameters

Input data MG Unit Group MB Display data MB: 0=Make Idle

1=Make Busy

#### Note: Idle/Busy status can be displayed and assigned by the MB parameter.

# MBRT: Make Busy of Route

### 1. Functional Outline

This command assigns Idle/Busy status for all the trunks in the route designated.

### 2. Parameters

Input data

RT: Route Number of the external route/internal route. Table 8-6 provides the meaning of the internal route numbers.

MB: 0=Make Idle

1=Make Busy

| DATA    | MEANING                               | DATA     | MEANING                                     |
|---------|---------------------------------------|----------|---------------------------------------------|
| 901     | Attendant/Desk Console                | 902      | Originating Register Trunk                  |
| 903     | Incoming Register Trunk               | 904      | MF Receiver                                 |
| 905     | Sender Trunk DP/PB                    | 906      | PB Receiver for Automated Attendant Service |
| 907     | AMP                                   | 908      | Not used                                    |
| 909     | Three-Way Conference Trunk            | 910-912  | Not used                                    |
| 913     | Three-Way Conference Trunk for ATTCON | 914      | Not used                                    |
| 915     | Night Attendant Console               | 916      | MFC Register                                |
| 917     | MFC Sender                            | 918      | Not used                                    |
| 919-926 | Modem                                 | 927, 928 | Not used                                    |
| 929     | Data Signaling Trunk-Option           | 930      | Rate Adapter Conversion Trunk               |
| 931-947 | Not used                              |          |                                             |

#### Table 8-6 Route Number Explanation

## MBRT\_LR: Make Busy of Route-Logical Route Number

### 1. Functional Outline

This command is used for assigning IDLE/BUSY status of all the trunks in the logical route designated. Route number of the MBRT command can be assigned by using logical route.

**Note 1:** When logging in to the NCN (Network Control Node), the data of other LN (Local Node) can be changed. If logging in to a LN, only the DM of self-Node can be changed by this command.

#### 2. Parameters

Input Data

| LGRT: | Logical route number allocated to the external/internal route. Refer to the MBRT com-<br>mand as to the Internal route number and its meaning. <b>Note</b> |
|-------|----------------------------------------------------------------------------------------------------|
| MB:   | Make Busy Information                                                                                                    |
|       | Make Idle                                                                                                    |
|       | Make Busy                                                                                                    |

Note: Prior to this command, logical route number must be allocated by using the ALRTN command.

Display Data

FPC: Fusion Point Code [1-253]

RT: External Route Number

# MBSM: Make Busy of System Message Printout

### 1. Functional Outline

This command allows or inhibits the system message printer to output system messages.

### 2. Parameters

Input data

| PORT NO.: | Port Number of the printer |
|-----------|----------------------------|
| MB:       | 0=Make Idle                |
|           | 1=Make Busy                |

# MBST: Make Busy of Station

### 1. Functional Outline

This command assigns the Idle/Busy status of stations.

### 2. Parameters

Input data

TN

STN: Maximum 5 digits for Business system/Maximum 6 digits for Hotel system.

MB: 0=Make Idle

1=Make Busy

## **MBST\_T:** Make Busy of Station – Telephone Number

### 1. Functional Outline

This command is used to assign the IDLE/BUSY status of stations, by using Telephone Numbers. This command is available at NCN (for Fusion network) only.

### 2. Parameters

Input Data

| UGN:         | User Group Number                                         |                                      |  |  |
|--------------|-----------------------------------------------------------|--------------------------------------|--|--|
| TELN:        | Telephone Number (max. 16                                 | Telephone Number (max. 16 digits)    |  |  |
| MB:          | Make Busy/Make Idle                                       | Make Busy/Make Idle                  |  |  |
| Display Data |                                                           |                                      |  |  |
| FPC:         | Fusion Point Code (1-253)                                 | Note                                 |  |  |
| TN:          | Tenant Number                                             | Note                                 |  |  |
| STN:         | Physical Station Number<br>(max. 5 digits for Business sy | stem/max. 6 digits for Hotel system) |  |  |

Note

#### Note: This data is for display only.

Buttons

| Get:  | Click to get information on the station.    |
|-------|---------------------------------------------|
| Set:  | Click to execute the BUSY/IDLE performance. |
| Exit: | Click to exit this command.                 |

#### MBTC: Make Busy of Trunk-Continuous

## MBTC: Make Busy of Trunk-Continuous

### 1. Functional Outline

This command is used to assign the IDLE/BUSY status of trunks. By using this command, plural trunks can be placed into IDLE/BUSY state simultaneously per a route designated in "RT" parameter.

### 2. Parameters

Input Data

| RT: | Route Number           |        |
|-----|------------------------|--------|
| TK: | Trunk Number           | Note 1 |
| MB: | 0=Make Idle            |        |
|     | 1=Make Busy (Outgoing) |        |
|     | 2=Make Busy (Bothway)  | Note 2 |

Note 1: Multiple trunks can be assigned simultaneously per a route designated in "RT" parameter.

**Note 2:** 2=Make Busy (Bothway) is not used.

## MBTC\_LR: Make Busy of Trunk-Continuous-Logical Route Number

### 1. Functional Outline

This command is used to assign the IDLE/BUSY status of trunks. By using this command, plural trunks can be placed into IDLE/BUSY state simultaneously per a logical route designated in "LGRT" parameter. Route number of the MBTC command can be assigned by using logical route.

**Note 1:** When logging in to the NCN (Network Control Node), the data of other LN (Local Node) can be changed. If logging in to a LN, only the DM of self-Node can be changed by this command.

### 2. Parameters

Input Data

| LGRT: | Logical route number allocated to the Route Number. <b>Note 1</b> |
|-------|-------------------------------------------------------------------|
| TK:   | Trunk Number Note 2                                               |
|       | START                                                             |
|       | END                                                               |
| MB:   | Make Busy Information [0-2]                                       |
|       | 0=Make Idle                                                       |
|       | 1=Make Busy (Outgoing)                                            |
|       | 2=Make Busy (Bothway) Note 3                                      |
|       |                                                                   |

- **Note 1:** *Prior to this command, logical route number must be allocated by using the ALRTN command.*
- **Note 2:** *The status of plural trunks can be changed simultaneously, according to the range of trunk number assigned and per a logical route.*

**Note 3:** 2=Make Busy (Bothway) is not used.

Display Data

FPC: Fusion Point Code [1-253]

RT: Route Number

# MBTK: Make Busy of Trunk

## 1. Functional Outline

This command assigns the Idle/Busy status of trunks.

### 2. Parameters

| RT: | Route Number |
|-----|--------------|
| TK: | Trunk Number |

MB: 0=Make Idle 1=Make Busy (Outgoing)

# MBTK\_LR: Make Busy Trunk-Logical Route Number

### 1. Functional Outline

This command is used to assign the IDLE/BUSY status of trunks. Route number of the MBTK command can be assigned by using logical route number.

**Note 1:** When logging in to the NCN (Network Control Node), the data of other LN (Local Node) can be changed. If logging in to a LN, only the DM of self-Node can be changed by this command.

### 2. Parameters

Input Data

| LGRT: | Logical route number [1-899] Note 1                                                                  |
|-------|----------------------------------------------------------------------------------------------------|
| TK:   | Trunk Number [1-255]                                                                                 |
| MB:   | Make Busy Information [0-2]<br>0=Make Idle<br>1=Make Busy (Outgoing)<br>2=Make Busy (Bothway) Note 2 |

**Note 1:** *Prior to this command, logical route number must be allocated to the route number by the ALRTN command.* 

**Note 2:** 2=Make Busy (Bothway) is available in Australia only.

#### Display Data

- FPC: Fusion Point Code [1-253]
- RT: Route Number
- STATUS: Make Busy Status for MB=2 Self trunk MB Other trunk MB Both trunk MB Self trunk MB ready Both trunk MB ready

## **MEM\_HDD:** Data Control Between Memory and HDD

### 1. Functional Outline

This command is used to save the following data from MEM of PBX to HDD of PBX, and vice versa.

#### 2. Parameters

Input data

| Direction Select:    | Memory to Hard Disk                                 |                                                                                    |
|----------------------|-----------------------------------------------------|------------------------------------------------------------------------------------|
|                      | Hard Disk to Memory                                 |                                                                                    |
|                      | Verify HDD against ME                               | Μ                                                                                  |
| Data Type Selection: | Data Memory                                         | Note 1                                                                             |
|                      | Name Display                                        |                                                                                    |
|                      | Wireless Call Forwarding                            | 5                                                                                  |
|                      | Call Forwarding                                     |                                                                                    |
|                      | Speed Calling                                       |                                                                                    |
|                      | User Assign Soft Key                                |                                                                                    |
|                      | Number Sharing                                      | Note 2                                                                             |
|                      | Call Block                                          |                                                                                    |
|                      | ACD Data Memory                                     |                                                                                    |
| LP Select:           | This data is valid when C<br>Number Sharing or Call | Call Forwarding, Speed Calling, User Assign Soft Key,<br>Block data is designated. |

Auto Verify Afterward

- **Note 1:** When Data Memory is selected, Network Data Memory (NDM) and Local Data Memory (LDM) are also saved/verified simultaneously.
- **Note 2:** By saving the Number Sharing data, the data concerning Dual Station Calling Over-FCCS is also saved/verified automatically.

## **MEM\_HDD\_N:** Data Control Between Memory and HDD for NDM

#### 1. Functional Outline

This command, available at the NCN only, is used to save/verify a series of Office Data from the Memory of all Local Nodes to the HDD of each same node.

### 2. Parameters

Input data

| Dir          | ection Select:                                                                                                    | MEM to HDD                                            |                                                                                       |  |
|--------------|----------------------------------------------------------------------------------------------------|-------------------------------------------------------|---------------------------------------------------------------------------------------|--|
|              |                                                                                                    | Verify HDD against MEM                                |                                                                                       |  |
| Da           | ta Type Selection:                                                                                                    | Data Memory                                           | Note 1                                                                                |  |
|              |                                                                                                    | Name Display                                          |                                                                                       |  |
|              |                                                                                                    | Wireless Call Forwarding                              |                                                                                       |  |
|              |                                                                                                    | Call Forwarding                                       |                                                                                       |  |
|              |                                                                                                    | Speed Calling                                         |                                                                                       |  |
|              |                                                                                                    | User Assign Soft Key                                  |                                                                                       |  |
|              |                                                                                                    | Number Sharing                                        | Note 2                                                                                |  |
|              |                                                                                                    | Call Block                                            |                                                                                       |  |
| LP           | Select:                                                                                                    | The parameter is valid wh<br>Key, Number Sharing or C | en Call Forwarding, Speed Calling, User Assign Soft<br>Call Block data is designated. |  |
| Au           | to Verify Afterward                                                                                                    |                                                       |                                                                                       |  |
| Note 1:      | <b>Note 1:</b> When Data Memory is selected, Network Data Memory (NDM) and Local Data Memory (LDM) are also saved/verified simultaneously. |                                                       |                                                                                       |  |
| Note 2:      | <b>Note 2:</b> By saving the Number Sharing data, the data concerning Dual Station Calling Over-FCCS is also saved/verified automatically. |                                                       |                                                                                       |  |
| Display data |                                                                                                    |                                                       |                                                                                       |  |
| Inf          | ormation:                                                                                                    | FPC of Node in which sav                              | ing/verifying is executed                                                             |  |
|              |                                                                                                    | Result of the execution                               |                                                                                       |  |
| Dir          | ection:                                                                                                    | MEM to HDD                                            |                                                                                       |  |
|              |                                                                                                    | Verify HDD against MEM                                |                                                                                       |  |

Data Type: Selected Data Type

# MFCH: Make Busy of FCCH

## 1. Functional Outline

This command is used to set or reset the make busy state of the FCH card.

### 2. Parameters

Input Data

| FCHN: | FCH Number [1-255]          |
|-------|-----------------------------|
| MB:   | Make Busy Information [0/1] |
|       | 0=Make Idle                 |
|       | 1=Make Busy                 |

# PMBU: Port Microprocessor Back Up

## 1. Functional Outline

This command saves the contents of Port Microprocessor (PM) onto Floppy Disk (FD) or verifies them. Information of firmware (Program Code) also appears on the screen.

## 2. Parameters

Input data

|      | Direction Select: | Port Microprocessor to MAT                                                                                    |  |
|------|-------------------|----------------------------------------------------------------------------------------------------|--|
|      |                   | Verify Port Microprocessor                                                                                    |  |
|      |                   | Verify PM with Error List Auto Verify Afterward can be performed when designating Port Microprocessor to MAT. |  |
|      | PM Information:   | Module Group                                                                                                  |  |
|      |                   | Unit                                                                                                    |  |
|      |                   | Group                                                                                                    |  |
|      |                   | Data Size (1-6)                                                                                               |  |
|      |                   | 1=2 Kbytes                                                                                                    |  |
|      |                   | 2=4 Kbytes                                                                                                    |  |
|      |                   | 3=8 Kbytes                                                                                                    |  |
|      |                   | 4=16 Kbytes                                                                                                   |  |
|      |                   | 5=32 Kbytes                                                                                                   |  |
|      |                   | 6=64 Kbytes                                                                                                   |  |
| Disj | play data         |                                                                                                    |  |
|      | Office            |                                                                                                    |  |
|      | SP Number:        | Information of firmware (Program Code)                                                                        |  |
|      | SP Issue:         | Information of firmware (Program Code)                                                                        |  |

## **RALM:** Release Alarm

### 1. Functional Outline

This command clears the fault indications.

### 2. Parameters

Input data

WRT: Y=Alarm is released N=Not released RETURN TO MENU?: Y=Return to MENU

N=Start operation again

Display data

Alarms Released

# RALMN: Release Alarm for NDM

### 1. Functional Outline

This command, available at the NCN only, clears the fault indications of all the Nodes by clicking the release button on the display.

### 2. Parameters

Display data

| FPC:    | FPC of alarm released Nodes   |
|---------|-------------------------------|
| Status: | Result of releasing the alarm |
|         | OK/NG                         |

# **RLST:** Release Station/Trunk

### 1. Functional Outline

This command releases a station or trunk.

### 2. Parameters

Input data

| TYPE:                                      | Type of Select (1-4)        |               |
|--------------------------------------------|-----------------------------|---------------|
|                                            | 1=Stations                  |               |
|                                            | 2=Trunk                     |               |
|                                            | 3=LENS                      |               |
|                                            | 4=Connection Trunk          |               |
| TN:                                        | Note 1                      |               |
| STN:                                       | Maximum 6 digits            | Note 1        |
| RT:                                        | Note 2                      |               |
| TK:                                        | Note 2                      |               |
| LENS:                                      | Note 3                      |               |
| Connection RT:                             | (1-1023)                    | Note 4        |
| Connection TK:                             | (1-4095)                    | Note 4        |
| Note 1: This parameter is ve               | alid only when TYPE=1.      |               |
| Note 2: This parameter is vo               | alid only when TYPE=2.      |               |
| <b>Note 3:</b> <i>This parameter is vo</i> | alid only when TYPE=3.      |               |
| Note 4: This parameter is vo               | alid only when TYPE=4.      |               |
| Display data                               |                             |               |
| STATUS:                                    | Status of Station/Trunk (1- | -4)           |
|                                            | 1=Idle                      |               |
|                                            | 2=Busy                      |               |
|                                            | 3=Lockout                   |               |
|                                            | 4=Make Busy                 |               |
| FPC:                                       | Fusion Point Code (1-253)   |               |
| INFORMATION:                               | Information of the connect  | ed party Note |
|                                            |                             |               |

**Note:** *This parameter appears only when STATUS*=2.

CHAPTER 8 Page 614 Issue 1

#### NDA-24300

## **RLST\_T:** Release of Station/Trunk – Telephone Number

#### 1. Functional Outline

This command is used to release a station/trunk, by using Telephone Numbers. This command is available at NCN (for Fusion network) only.

#### 2. Parameters

Input Data

| TYPE: | Telephone Number<br>Trunk<br>LENS<br>Connection Trunk |        |
|-------|-------------------------------------------------------|--------|
| UGN:  | User Group Number                                     | Note 1 |
| TELN: | Telephone Number (max. 16 digits)                     | Note 1 |
| RT:   | External/Internal Route Number                        | Note 2 |
| TK:   | Trunk Number                                          | Note 2 |
| LENS: | Line Equipment Number                                 | Note 3 |
| C_RT: | Connection Route Number (1-1023)                      | Note 4 |
| C_TK: | Connection Trunk Number (1-4095)                      | Note 4 |

Note 1: This parameter is valid when "Telephone Number" is designated in the "TYPE" selection list box.

Note 2: This parameter is valid when "Trunk" is designated in the "TYPE" selection list box.

Note 3: This parameter is valid when "LENS" is designated in the "TYPE" selection list box

Note 4: This parameter is valid when "Connection Trunk" is designated in the "TYPE" selection list box.

Display Data

| FPC: | Fusion Point Code (1-253)                                       |                                |
|------|-----------------------------------------------------------------|--------------------------------|
| TN:  | Tenant Number                                                   | Note 5                         |
| STN: | Physical Station Number<br>(max. 5 digits for Business/max. 6 d | igits for Hotel system) Note 5 |

**Note 5:** This data is displayed when "Telephone Number" is designated in the "TYPE" selection list box.

#### RLST\_T: Release of Station/Trunk – Telephone Number

| STATUS:      | Status of Station/Trunk (1-5)<br>1=Idle<br>2=Busy<br>3=Lockout<br>4=Make Busy<br>5=Now Calling |        |
|--------------|------------------------------------------------------------------------------------------------|--------|
| INFORMATION: | Information on the connected party                                                             | Note 6 |
| ERN:         | Area Number (1-32)                                                                             | Note 7 |
| GRN:         | Group Number (1-8)                                                                             | Note 7 |
| CSN/ZTN:     | CS/ZT Number (1-32)                                                                            | Note 7 |
| PCN:         | PHS Community Number (1-1024)                                                                  | Note 7 |

**Note 6:** *This data is displayed when "STATUS" =2 (Busy).* 

### Note 7: This data is for Wireless System only.

Buttons

| Get:     | Click to get information on the station/trunk. |
|----------|------------------------------------------------|
| Release: | Click to execute the station/trunk release.    |
| Exit:    | Click to exit this command.                    |

# SINZ: System Initialization

### 1. Functional Outline

This command initializes the PBX from the MAT. At the time of system initialization, this command allows the programs and the office data to be loaded from a Hard Disk of PBX into the RAM of PBX.

## 2. Parameters

Input data

| TYPE: | Kind of Initialization (1-4)                                       |
|-------|--------------------------------------------------------------------|
|       | 1=System Initialize                                                |
|       | 2=System Initialize Office Data Load & System Initialize           |
|       | 3=System Initialize Program Load & System Initialize               |
|       | 4=System Initialize Program & Office Data Load & System Initialize |

**Note:** When the system is initialized, the MAT is once disconnected. Then, log in to the system again.

# SPTS: Scanning of Port Status

### 1. Functional Outline

This command displays momentarily the working status of Port Microprocessor (PM) on Module Group (MG), Unit, and Group basis.

## 2. Parameters

| Input data |                                        |
|------------|----------------------------------------|
| MG         |                                        |
| Unit       |                                        |
| Group      |                                        |
| Interval:  | Unit for this parameter is in seconds. |
|            |                                        |

Entry Procedure

### Type 1: By MG

Display of Scanning by Designating MG (Figure 8-1)

| Package Status | PM:        | Not Mounted Note                |
|----------------|------------|---------------------------------|
|                | ID:        | Idle at least one               |
|                | BY:        | All Busy                        |
|                | MB:        | Under Make Busy Status          |
|                | BY:<br>MB: | All Busy<br>Under Make Busy Sta |

**Note:** This information appears when the circuit card is in make busy status (*MB* key is set upward) or when the designated location has no circuit card.

| SPTS (Scanning of Port Status)      Type      Image: SCAN      Image: SCAN      1: by MG    3: by MG, Unit, Grou      0    10      STOP      EXIT                                                                                                    |
|----------------------------------------------------------------------------------------------------|
| Dynamic Port Status Report (MG)                                                                                                    |
| Package Status    PM:    Package is not Mounted or Package is make Busy.      ID:    More than one port in a Group is Idle.      BY:    All Port in a Group is Busy.      MB:    All Port in a Group is Hard Make Busy or Soft Make Busy.      4:    — |
| Group 00 01 02 03 04 05 06 07 08 09 10 11 12 13 14 15 16 17 18 19 20 21 22 23 24 25 26 27 28 29 30 31                                                                                                    |
| Unit 0 PM PM PM PM PM PM PM PM PM PM ID ID ID ID ID ID PM PM PM PM PM PM PM PM MB MB PM PM PM PM PM PM PM                                                                                                    |
| Unit 1 PM PM PM PM PM PM ID ID PM PM MB MB ID ID MB MB PM PM PM PM PM PM PM PM MB MB PM PM PM PM PM PM PM PM PM PM PM PM PM                                                                                                    |
| Unit 2 PM PM PM PM PM PM PM PM PM PM PM PM PM                                                                                                    |
| Unit 3 PM PM PM PM PM PM PM PM PM PM PM PM PM                                                                                                    |

### Figure 8-1 Port Status Report (MG) Display

Table 8-7 provides a list of the circuit cards and the working status of PM in each group.

| TYPE OF CIRCUIT CARD | FUNCTION NAME           |
|----------------------|-------------------------|
| LC                   | Line Circuit            |
| ТК                   | Analog Trunk            |
| RS                   | Register Sender         |
| AI                   | Attendant Interface     |
| DL                   | Digital Line Circuit    |
| CF                   | 3-Party Conference      |
| МО                   | Modem Pool Trunk        |
| DT                   | Digital Interface Trunk |
| DS                   | DST                     |
| DT                   | Digital Trunk           |

Table 8-7 Type of Circuit Cards

## Type 2: By MG, Unit

Display of Scanning by Designating Unit (Figure 8-2)

Port Status on Circuit Card Basis

| ID:                 | On-Line Status        |
|---------------------|-----------------------|
| BY:                 | Make Busy/Not Mounted |
| Port Status on      |                       |
| Circuit Level Basis |                       |
| 0:                  | Not Assigned          |
| 1:                  | Line Idle             |
| 2:                  | Line Busy             |
| 3:                  | Make Busy             |
| 4:                  | Lockout               |
| 5:                  | Status 5              |

| SPTS                                       | SPTS (Scanning of Port Status)  |                                      |                                 |                                 |                                      |                                      |                            |                                      |                                 |                                 |                                      |                                                     |                                      |                            |                                 |                                                     |                                      |                                 |                                 |                                      |                                 |                                 |                                 |                                 |                                 |                                 |                                 |                                 |                                 |                                 |                                 |                                      |
|--------------------------------------------|---------------------------------|--------------------------------------|---------------------------------|---------------------------------|--------------------------------------|--------------------------------------|----------------------------|--------------------------------------|---------------------------------|---------------------------------|--------------------------------------|-----------------------------------------------------|--------------------------------------|----------------------------|---------------------------------|-----------------------------------------------------|--------------------------------------|---------------------------------|---------------------------------|--------------------------------------|---------------------------------|---------------------------------|---------------------------------|---------------------------------|---------------------------------|---------------------------------|---------------------------------|---------------------------------|---------------------------------|---------------------------------|---------------------------------|--------------------------------------|
|                                            | Type                            |                                      |                                 |                                 |                                      |                                      |                            |                                      |                                 |                                 |                                      |                                                     |                                      |                            |                                 |                                                     |                                      |                                 |                                 |                                      |                                 |                                 |                                 |                                 |                                 |                                 |                                 |                                 |                                 |                                 |                                 |                                      |
| Q                                          |                                 |                                      |                                 |                                 |                                      |                                      |                            |                                      |                                 |                                 |                                      |                                                     |                                      |                            |                                 |                                                     |                                      |                                 |                                 |                                      |                                 |                                 |                                 |                                 |                                 |                                 |                                 |                                 |                                 |                                 |                                 |                                      |
| Dynamic Port Status Report (MG/UNIT)       |                                 |                                      |                                 |                                 |                                      |                                      |                            |                                      |                                 |                                 |                                      |                                                     |                                      |                            |                                 |                                                     |                                      |                                 |                                 |                                      |                                 |                                 |                                 |                                 |                                 |                                 |                                 |                                 |                                 |                                 |                                 |                                      |
| Port Sta<br>0: Not A<br>2: Line<br>4: Lock | tus<br>\ssi<br>Bus<br>Out       | gne<br>sy                            | d                               | 1:<br>3:<br>5:                  | Lin<br>Ma<br>Sta                     | ie Ic<br>ike I<br>itus               | lle<br>Bus<br>₅5           | ÿ                                    |                                 |                                 |                                      |                                                     |                                      |                            |                                 |                                                     |                                      |                                 |                                 |                                      |                                 |                                 |                                 |                                 |                                 |                                 |                                 |                                 |                                 |                                 |                                 |                                      |
| Group                                      | 00                              | 01                                   | 02                              | 03                              | 04                                   | 05                                   | 06                         | 07                                   | 08                              | 09                              | 10                                   | 11                                                  | 12                                   | 13                         | 14                              | 15                                                  | 16                                   | 17                              | 18                              | 19                                   | 20                              | 21                              | 22                              | 23                              | 24                              | 25                              | 26                              | 27                              | 28                              | 29                              | 30                              | 31                                   |
| Type<br>Status<br>Level                    | <br>BY                          | <br>BY                               | <br>BY                          | <br>BY                          | <br>BY                               | <br>BY                               | DL<br>ID                   | <br>BY                               | <br>BY                          | <br>BY                          | <br>BY                               | TK<br>ID                                            | <br>BY                               | DT<br>ID                   | <br>ВҮ                          | DT<br>ID                                            | - <u></u><br>BY                      | <br>BY                          | <br>BY                          | <br>BY                               | <br>BY                          | <br>BY                          | <br>BY                          | <br>BY                          | <br>BY                          | <br>BY                          | <br>BY                          | <br>BY                          | <br>BY                          | <br>BY                          | <br>BY                          | <br>BY                               |
| 7<br>6<br>5<br>4<br>3<br>2<br>1<br>0       | 0<br>0<br>0<br>0<br>0<br>0<br>0 | 0<br>0<br>0<br>0<br>0<br>0<br>0<br>0 | 0<br>0<br>0<br>0<br>0<br>0<br>0 | 0<br>0<br>0<br>0<br>0<br>0<br>0 | 0<br>0<br>0<br>0<br>0<br>0<br>0<br>0 | 0<br>0<br>0<br>0<br>0<br>0<br>0<br>0 | 3<br>3<br>3<br>1<br>1<br>3 | 0<br>0<br>0<br>0<br>0<br>0<br>0<br>0 | 0<br>0<br>0<br>0<br>0<br>0<br>0 | 0<br>0<br>0<br>0<br>0<br>0<br>0 | 0<br>0<br>0<br>0<br>0<br>0<br>0<br>0 | 3<br>3<br>3<br>3<br>3<br>3<br>3<br>3<br>3<br>3<br>3 | 0<br>0<br>0<br>0<br>0<br>0<br>0<br>0 | 1<br>1<br>1<br>1<br>1<br>1 | 0<br>0<br>0<br>0<br>0<br>0<br>0 | 3<br>3<br>3<br>3<br>3<br>3<br>3<br>3<br>3<br>3<br>3 | 0<br>0<br>0<br>0<br>0<br>0<br>0<br>0 | 0<br>0<br>0<br>0<br>0<br>0<br>0 | 0<br>0<br>0<br>0<br>0<br>0<br>0 | 0<br>0<br>0<br>0<br>0<br>0<br>0<br>0 | 0<br>0<br>0<br>0<br>0<br>0<br>0 | 0<br>0<br>0<br>0<br>0<br>0<br>0 | 0<br>0<br>0<br>0<br>0<br>0<br>0 | 0<br>0<br>0<br>0<br>0<br>0<br>0 | 0<br>0<br>0<br>0<br>0<br>0<br>0 | 0<br>0<br>0<br>0<br>0<br>0<br>0 | 0<br>0<br>0<br>0<br>0<br>0<br>0 | 0<br>0<br>0<br>0<br>0<br>0<br>0 | 0<br>0<br>0<br>0<br>0<br>0<br>0 | 0<br>0<br>0<br>0<br>0<br>0<br>0 | 0<br>0<br>0<br>0<br>0<br>0<br>0 | 0<br>0<br>0<br>0<br>0<br>0<br>0<br>0 |

Figure 8-2 Port Status Report (MG, Unit) Display

## Type 3: By MG, Unit, Group

Display of Scanning by Designating Group

# When Group is Designated (Figure 8-3)

| STATUS: | Idle = Idle               |
|---------|---------------------------|
|         | = Unassigned Port         |
| TN:     | Tenant Number             |
| STN:    | Station Number            |
| TEC:    | Telephone Equipment Class |
|         |                           |

| SF                                            | TS (Scanning<br>Type<br>O 1: by MC<br>O 2: by MC | g of Po<br>G<br>G, Unit | rt Status)                  | y MG, Uni                      | t, Grou       | MG     | Unit Group<br>1 06 | Interval | SCAN<br>STOP EXIT |
|-----------------------------------------------|--------------------------------------------------|-------------------------|-----------------------------|--------------------------------|---------------|--------|--------------------|----------|-------------------|
| PKG<br>PKG<br>SP No<br>Issue:                 | Type: DL<br>Status: ID<br>b: 3124<br>5           |                         |                             | Dynam                          | ic Port Statu | s Repo | ort (MG/UNIT/G     | ROUP)    |                   |
| Level<br>7<br>6<br>5<br>4<br>3<br>2<br>1<br>0 | STATUS<br><br><br>Idle<br>Idle<br>Idle<br>       | TN<br>1<br>1            | STN<br>2002<br>2001<br>2000 | TEC<br>Dterm<br>Dterm<br>Dterm | RT            | ТК     | TCL                |          |                   |

Figure 8-3 Port Status Report (MG, Unit, Group) Display—Designating Group
### When Group-Trunk is Designated (Figure 8-4)

| RT:  | See Table 8-8. |
|------|----------------|
| TK:  | Trunk Number   |
| TCL: | Trunk Class    |

| SPTS (Scanning of Port Status)                            |                      |                  |                                               |
|-----------------------------------------------------------|----------------------|------------------|-----------------------------------------------|
| O 1: by MG                                                | ou N<br>O            | MG (             | Unit Group Interval SCAN<br>0 13 10 STOP EXIT |
| Dynamic Po                                                | ort Statu            | s Repor          | rt (MG/UNIT/GROUP)                            |
| PKG Type: TK<br>PKG Status: ID<br>SP No: 3010<br>Issue: 5 |                      |                  |                                               |
| Level STATUS TN STN TEC<br>7<br>6<br>5<br>4               | RT                   | тк               | TCL                                           |
| 3 Idle<br>2 Idle<br>1 Idle<br>0 Idle                      | 10<br>10<br>10<br>10 | 4<br>3<br>2<br>1 | TIE Line<br>TIE Line<br>TIE Line<br>TIE Line  |

| Figure 8-4 Port Status Report (MG, Unit, Group) Display—Designating Group-T | Status Report (MG, Unit, Group) Display—Designating Group-Trui | ۱k |
|-----------------------------------------------------------------------------|----------------------------------------------------------------|----|
|-----------------------------------------------------------------------------|----------------------------------------------------------------|----|

| DATA    | MEANING                               | DATA     | MEANING                                     |
|---------|---------------------------------------|----------|---------------------------------------------|
| 901     | Attendant Console                     | 902      | Originating Register Trunk                  |
| 903     | Incoming Register Trunk               | 904      | MF Receiver                                 |
| 905     | Sender Trunk DP/PB                    | 906      | PB Receiver for Automated Attendant Service |
| 907     | AMP                                   | 908      | Not used                                    |
| 909     | Three-Way Conference Trunk            | 910, 911 | Not used                                    |
| 913     | Three-Way Conference Trunk for ATTCON | 914      | Not used                                    |
| 915     | Night Attendant                       | 916      | MFC Register                                |
| 917     | MFC Sender                            | 918      | Not used                                    |
| 919-926 | Modem                                 | 927, 928 | Not used                                    |
| 929     | MFC Sender                            | 930      | Rate Adapter Conversion Trunk               |
| 931     | Not used                              | 932-947  | Not used                                    |

#### Table 8-8 Route Number Explanation

# SRTS: Scanning of Route Status

# 1. Functional Outline

This command displays the designated trunk status (busy/idle) at predetermined intervals. A maximum of 15 routes can be scanned.

## 2. Parameters

Input data

RT: Route Number

Interval Time

Display data

Number of Idle TK

Number of Busy

#### SRTS\_LR: Scanning of Route Status-Logical Route Number

# SRTS\_LR: Scanning of Route Status-Logical Route Number

### 1. Functional Outline

This command displays the designated trunk status (Busy/Idle) at predetermined intervals (maximum 15 routes). Route number of the SRTS command can be assigned by using logical route number.

**Note 1:** When logging in to the NCN (Network Control Node), the data of other LN (Local Node) can be changed. If logging in to a LN, only the DM of self-Node can be changed by this command.

#### 2. Parameters

Input Data

| LGRT:     | Logical route number [1-899] Note |
|-----------|-----------------------------------|
| Interval: | Interval Time of two scan [2-999] |

**Note:** *Prior to this command, logical route number must be allocated by the ALRTN command.* 

#### Display Data

FPC: Fusion Point Code [1-253]

RT: Route of Route Number

Number of Idle/Busy TK

# XHFD: X-RAY HD or FDD Diagnosis

### 1. Functional Outline

This command is used to execute the following diagnoses.

• Hard Disk Diagnosis

By executing read/write check on the files in the hard disk of the PBX, this command diagnoses the hard disk for its normality.

If an error has been found as a result of the diagnosis, this command displays the information on the faulty logical drive and the number of faulty sectors on the MAT screen. The information can also be output by the printer.

• Floppy Disk Diagnosis

By executing cleaning of the floppy disk drive in the PBX, this command diagnoses the floppy disk drive for its normality.

If the cleaning has not finished normally, a diagnosis error has been found as a result of the diagnosis. The result message may be displayed on the MAT screen or printed out by the printer.

#### 2. Parameters

Input Data

| FUNCTION: | HD/FDD Designation [1/2]               |
|-----------|----------------------------------------|
|           | 1=Diagnosis of HD (Hard Disk)          |
|           | 2=Diagnosis of FDD (Floppy Disk Drive) |
| AREA:     | Area Designation [0/1] Note            |
|           | 0=All Files                            |
|           | 1=Program Files                        |
| SYSTEM:   | System (0/1)                           |
|           | 0=No.0 System                          |
|           | 1=No.1 System                          |

**Note:** *"AREA" parameter appears only when "1(=HD)" is selected in the "FUNCTION" parameter.* 

Buttons

| Exe:   | Click to execute the diagnosis. |
|--------|---------------------------------|
| Close: | Click to exit this command.     |

# Display Data

| FAULT DRIVE:  | Fault Drive Number [0-4]                                  |
|---------------|-----------------------------------------------------------|
|               | 0=-                                                       |
|               | 1=#0                                                      |
|               | 2=#1                                                      |
|               | 3=#2                                                      |
|               | 4=#3                                                      |
| FAULT SECTOR: | Number of Fault Sector [0-65535]                          |
| MESSAGE:      | Result of diagnosis [0-255]                               |
|               | 0=Normal End                                              |
|               | 1=Hard disk read test practice error                      |
|               | 2=Floppy disk drive cleaning practice error               |
|               | 3=Common part parameter error (Data length error)         |
|               | 4=FDD cleaning abnormal end (FD not in drive)             |
|               | 5=Individual part parameter error (Function error)        |
|               | 6=Individual part parameter error (Sub function error)    |
|               | 7=Individual part parameter error (Device error)          |
|               | 8=Individual part parameter error (Drive selection error) |
|               | 9=Individual part parameter error (Data ID error)         |
|               | 10=Individual part parameter error (Processor ID error)   |
|               | 11=Individual part parameter error (File ID error)        |
|               | 12=Individual part parameter error (File name error)      |
|               | 13=Request order error (Health check send error)          |
|               | 14=Request order error (Data send signal error)           |
|               | 15=Internal error (File open error)                       |
|               | 16=Internal error (File read error)                       |
|               | 17=Internal error (File close error)                      |
|               | 18=Internal error (FAT error)                             |
|               | 19=Internal error (SCSIC error)                           |
|               | 20=Internal error (other)                                 |
|               | 21=Hard interface abnormal end                            |
|               | 22-255=-                                                  |
|               |                                                           |

NDA-24300